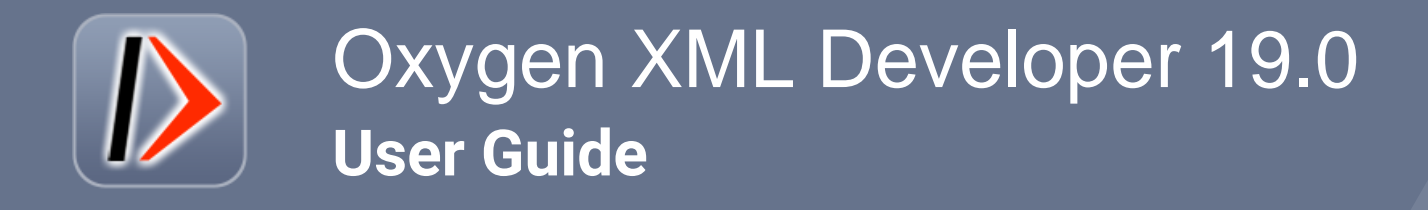

# Contents

| Chapter 1: Introduction                                      | 1        |
|--------------------------------------------------------------|----------|
|                                                              |          |
| Chapter 2: Getting Started                                   | 2        |
| What is Oxygen XML Developer                                 | 2        |
| Getting Familiar with the Layout                             | 3        |
| Supported Document Types                                     |          |
| Resources to Help You Get Started Using Oxygen XML Developer | 4        |
| Your First Document or Project                               | 6        |
| Creating a New Project                                       | 6        |
| Getting Help                                                 | 7        |
| Help Menu                                                    | 7        |
| Frequently Used Shortcut Keys                                |          |
| Chapter 2: Installation                                      | 1/       |
| Installation Ontions                                         |          |
| Windows Installation                                         | 14<br>15 |
| Choosing an Installer                                        | 15       |
| System Requirements                                          |          |
| Install Using the Windows Installer                          |          |
| Linattended Installation                                     |          |
| Mac OS X Installation                                        | 16       |
| Choosing an Installer.                                       |          |
| System Requirements                                          |          |
| OS X Installation                                            |          |
| Linux Installation                                           |          |
| Choosing an Installer                                        | 17       |
| System Requirements                                          | 17       |
| Linux Installation                                           |          |
| Unattended Installation                                      |          |
| Windows Terminal Server Installation                         |          |
| Choosing an Installer                                        | 19       |
| System Requirements                                          | 19       |
| Install Using the Windows Installer                          | 19       |
| Configuring Windows Terminal Server                          | 20       |
| Linux Server Installation                                    | 20       |
| Choosing an Installer                                        | 20       |
| System Requirements                                          | 20       |
| Linux Installation                                           |          |
| Unix / Linux Server Configuration                            |          |
| Java Web Start (JWS) Installation                            |          |
| Site-wide deployment                                         |          |
| Licensing                                                    |          |
| Choosing a License Type                                      |          |
| Ubtaining a License                                          |          |
| Register a Named-User or Subscription License                |          |
| Registering a Floating License.                              |          |
| Setting up a License Server                                  |          |

| Transferring or Releasing a License                   |    |
|-------------------------------------------------------|----|
| Upgrading                                             | 35 |
| Checking for New Versions of Oxygen XML Developer     |    |
| What is Preserved During an Upgrade?                  |    |
| Upgrading the Standalone Application                  |    |
| Installing and Updating Add-ons                       |    |
| Uninstalling                                          |    |
| Uninstalling the Oxygen XML Developer Standalone      |    |
| Unattended Uninstall                                  |    |
| Oxygen XML Developer Installer Command Line Reference | 38 |

| Preferences<br>Global Preferences<br>Appearance Preferences<br>Application Layout Preferences<br>Add-ons Preferences<br>Document Type Association Preferences<br>Encoding Preferences<br>Editor Preferences<br>CSS Validator Preferences | 40<br>42<br>43<br>46 |
|----------------------------------------------------------------------------------------------------|----------------------|
| Global Preferences<br>Appearance Preferences<br>Application Layout Preferences<br>Add-ons Preferences<br>Document Type Association Preferences<br>Encoding Preferences<br>Editor Preferences<br>CSS Validator Preferences                | 42<br>43<br>46       |
| Appearance Preferences.<br>Application Layout Preferences.<br>Add-ons Preferences.<br>Document Type Association Preferences.<br>Encoding Preferences.<br>Editor Preferences.<br>CSS Validator Preferences.                               | .43<br>46            |
| Application Layout Preferences.<br>Add-ons Preferences.<br>Document Type Association Preferences.<br>Encoding Preferences.<br>Editor Preferences.<br>CSS Validator Preferences.                                                          | 46                   |
| Add-ons Preferences<br>Document Type Association Preferences<br>Encoding Preferences<br>Editor Preferences<br>CSS Validator Preferences                                                                                                  |                      |
| Document Type Association Preferences<br>Encoding Preferences<br>Editor Preferences<br>CSS Validator Preferences                                                                                                    | .47                  |
| Encoding Preferences<br>Editor Preferences<br>CSS Validator Preferences                                                                                                    | 47                   |
| Editor Preferences<br>CSS Validator Preferences                                                                                                    | 65                   |
| CSS Validator Preferences                                                                                                    | 66                   |
|                                                                                                    | 91                   |
| XML Preterences                                                                                                    | 91                   |
| DITA Preferences 1                                                                                                    | 14                   |
| Data Sources Preferences1                                                                                                    | 15                   |
| SVN Preferences1                                                                                                    | 19                   |
| Diff Preferences1                                                                                                    | 22                   |
| Archive Preferences1                                                                                                    | 26                   |
| Plugins Preferences1                                                                                                    | 27                   |
| External Tools Preferences1                                                                                                    | 28                   |
| Menu Shortcut Keys Preferences1                                                                                                    | 30                   |
| File Types Preferences1                                                                                                    | 31                   |
| Open/Find Resource Preferences Page1                                                                                                    | 32                   |
| Custom Editor Variables Preferences1                                                                                                    | 34                   |
| Network Connection Settings Preferences1                                                                                                    | 34                   |
| XML Structure Outline Preferences                                                                                                    | 37                   |
| Views Preferences1                                                                                                    | 37                   |
| Messages Preferences1                                                                                                    | 38                   |
| Configuring Options                                                                                                    | 38                   |
| Customizing Default Options1                                                                                                    | 39                   |
| Storing Global and Project Level Options1                                                                                                    | 40                   |
| Sharing Application Settings                                                                                                    | 41                   |
| Importing/Exporting/Resetting Global Options                                                                                                    | 42                   |
| Associating a File Extension with Oxygen XML Developer                                                                                                    | 42                   |
| Configuring the Layout of the views and Editors                                                                                                    | 43                   |
| Configure Toolbars                                                                                                    | 45                   |
| Import/Export Transformation or Validation Scenarios                                                                                                    | 47                   |
| Editor Variables                                                                                                    | 4/                   |
| Custom Editor Variables                                                                                                    | 52                   |
| Custom System Properties                                                                                                    | 52<br>55             |
| Localizing the User Interface                                                                                                    | 33<br>55             |
| Creating an Interface Localization File                                                                                                    | 55                   |
| Setting Parameters for the Application Launching Uxygen XML Developer                                                                                                    | 50                   |
| Setting Parameters for the Command Line Seriets                                                                                                    | 50                   |
| Creating Custom Startun Darameters Eile                                                                                                    | 57                   |
|                                                                                                    | 57                   |

| Chapter | 5: Perspectives | .15 | 8 |
|---------|-----------------|-----|---|
|---------|-----------------|-----|---|

| Editor Perspective15        | 58 |
|-----------------------------|----|
| XSLT Debugger Perspective   | 59 |
| XQuery Debugger Perspective | 60 |
| Database Perspective        | 61 |

| Chapter 6: Editing Modes                        |  |
|-------------------------------------------------|--|
| Text Editing Mode                               |  |
| Navigating the Document Content in Text Mode    |  |
| Text Mode Views                                 |  |
| Syntax Highlight Depending on Namespace Prefix  |  |
| Presenting Validation Errors in Text Mode       |  |
| Bidirectional Text Support in Text Mode         |  |
| Grid Editing Mode                               |  |
| Layouts: Grid and Tree                          |  |
| Grid Mode Navigation                            |  |
| Bidirectional Text Support in Grid Mode         |  |
| Design Editing Mode (XML Schema Diagram Editor) |  |
| Navigation in the XML Schema Design Mode        |  |
| XML Schema Outline View                         |  |
| XML Schema Attributes View                      |  |
| XML Schema Facets View                          |  |
| XML Schema Palette View                         |  |

| Chapter 7: Editing Documents                             |     |
|----------------------------------------------------------|-----|
| Working with Unicode                                     |     |
| Opening and Saving Documents with Unsupported Characters |     |
| Inserting Symbols                                        |     |
| Unicode Fallback Font Support                            |     |
| Creating and Working with Documents                      |     |
| Creating New Documents and Templates                     |     |
| Opening Documents                                        |     |
| Saving Documents                                         |     |
| Opening and Saving Remote Documents                      |     |
| Switching and Moving File Tabs                           |     |
| Closing Documents                                        | 214 |
| Contextual Menu of the Current Editor Tab                |     |
| Viewing File Properties                                  |     |
| Searching Documents                                      |     |
| Open/Find Resource View                                  |     |
| Open/Find Resource Dialog Box                            |     |
| Searching in Content                                     | 220 |
| Searching in File Paths                                  |     |
| Searching in Reviews                                     |     |
| Technical Aspects                                        |     |
| Using Projects to Group Documents                        |     |
| Creating a New Project                                   | 222 |
| Project View                                             |     |
| Sharing a Project - Team Collaboration                   |     |
| Master Files Support                                     | 233 |
| Editing XML Documents                                    |     |
| Editing XML Documents in Text Mode                       | 237 |
| Editing XML Documents in Grid Mode                       | 272 |
| Validating XML Documents                                 |     |
| XML Quick Fixes                                          |     |
| Associating a Schema to XML Documents                    |     |
| Finding and Replacing Text in the Current File           |     |
| Finding and Replacing Text in Multiple Files             |     |

| Search and Refactoring Actions for IDs and IDREFS          |            |
|------------------------------------------------------------|------------|
| Working with Modular XML Files in the Master Files Context |            |
| XML Resource Hierarchy/Dependencies View                   |            |
| Working with XML Catalogs                                  |            |
| Editing Large XML Documents with DTD Entities or XInclude  |            |
| Viewing Status Information                                 |            |
| Making a Persistent Copy of Results                        |            |
| Editor Highlights                                          |            |
| Printing a Document                                        |            |
| Refactoring XML Documents.                                 |            |
| Editing XSLT Stylesheets                                   | 340        |
| Editing XSLT Stylesheets in the Master Files Context       |            |
| Validating XSLT Stylesheets                                |            |
| XSIT Quick Fix Support                                     |            |
| Content Completion in XSLT Stylesheets                     |            |
| Svntax Highlighting in XSLT                                | 348        |
| XSIT Outline View                                          | 240<br>349 |
| XSLT/XOuery Input View                                     | 352        |
| XSLT Resource Hierarchy/Dependencies View                  | 255        |
| XSLT Component Dependencies View                           |            |
| Highlight Component Occurrences                            |            |
| Finding VSLT Deferences and Declarations                   |            |
| VSLT Stylesheet Component Documentation Support            |            |
| XSLT Defectoring Actions                                   |            |
| XSLT Relacionity Actions                                   |            |
| XSLI QUICK ASSIST SUPPORT                                  |            |
| Concreting Decumentation for an VCLT Stylesheet            |            |
| Generating Documentation for an XSLI Stylesheet            |            |
| Compliing an XSL Stylesheet for Saxon                      |            |
| Editing Ant Build Files in the Oentext of Meeter Files     |            |
| Editing Ant Build Files in the Context of Master Files     |            |
| Validating Ant Build Files                                 |            |
| Ant Quick Fix Support                                      |            |
|                                                            |            |
| Syntax Highlighting in Ant Files                           |            |
| Ant Outline View                                           |            |
| Ant Resource Hierarchy/Dependencies View                   |            |
| Ant Component Dependencies View                            |            |
| Highlight Component Occurrences                            |            |
| Find References and Declarations of Ant Components         |            |
| Ant Refactoring Actions                                    |            |
| Ant Quick Assist Support                                   |            |
| Editing XML Schemas                                        |            |
| Design Editing Mode (XML Schema Diagram Editor)            |            |
| Editing XML Schema in Text Editing Mode                    | 413        |
| Editing XML Schema in the Master Files Context             | 413        |
| Validating XML Schema Documents                            | 414        |
| Quick Fixes for DTD, XSD, and Relax NG Errors              |            |
| Content Completion in XML Schema                           |            |
| Syntax Highlighting in XML Schema                          |            |
| XML Schema Outline View                                    |            |
| XML Schema Attributes View                                 |            |
| XML Schema Palette View                                    | 419        |
| XML Schema Facets View                                     | 420        |
| XML Schema Resource Hierarchy / Dependencies View          | 421        |
| Component Dependencies View for XML Schema                 | 423        |
| Highlight Component Occurrences                            | 425        |
| Searching and Refactoring Actions in XML Schemas           | 425        |
| XML Schema Quick Assist Support                            |            |
|                                                            |            |

| Generating Sample XML Files                                 | 427 |
|-------------------------------------------------------------|-----|
| Generating Documentation for an XML Schema                  | 432 |
| Converting Schema to Another Schema Language                |     |
| Converting Database to XML Schema                           |     |
| Flatten an XML Schema                                       |     |
| XML Schema Regular Expressions Builder                      |     |
| XML Schema 1.1.                                             |     |
| Setting the XML Schema Version                              | 447 |
| Editing XOuery Documents                                    |     |
| XOuerv Validation                                           |     |
| Content Completion in XOuerv                                |     |
| Syntax Highlighting in XQuery                               |     |
| Formatting and Indenting XQuery Documents                   |     |
| Folding in XQuery Documents                                 |     |
| XQuery Outline View                                         |     |
| XQuery Builder View                                         |     |
| XSLT/XQuery Input View                                      | 454 |
| Generating HTML Documentation for an XQuery Document        |     |
| Transforming XML Documents Using XQuery                     |     |
| Editing WSDL Documents                                      |     |
| Editing WSDL Documents in the Master Files Context          |     |
| Validating WSDL Documents                                   |     |
| Content Completion Assistance in WSDL Documents             |     |
| WSDL Syntax Highlighting                                    |     |
| WSDL Outline View                                           |     |
| WSDL Resource Hierarchy/Dependencies View in WSDL Documents |     |
| Component Dependencies View in WSDL Documents               |     |
| Highlight Component Occurrences in WSDL Documents           |     |
| Searching and Refactoring Operations in WSDL Documents      |     |
| Quick Assist Support in WSDL Documents                      |     |
| Generating Documentation for WSDL Documents                 |     |
| WSDL SOAP Analyzer                                          |     |
| Editing CSS Stylesheets.                                    |     |
| Validating CSS Stylesheets                                  |     |
| Content Completion in CSS Stylesheets                       |     |
| Syntax Highlighting in CSS Files                            |     |
| CSS Outline View                                            | 481 |
| Folding in CSS Stylesheets                                  | 482 |
| Formatting and Indenting CSS Stylesheets (Pretty Print)     |     |
| Minifying CSS Stylesheets                                   |     |
| Editing LESS CSS Stylesheets                                |     |
| Validating LESS Stylesheets                                 |     |
| Content Completion in LESS Stylesheets                      | 483 |
| Syntax Highlighting in LESS Files                           |     |
| Compiling LESS Stylesheets to CSS                           | 484 |
| Editing Relax NG Schemas                                    |     |
| Editing Relax NG Schema in the Master Files Context         |     |
| Relax NG Schema Diagram Editor                              |     |
| Validating Relax NG Schema Documents                        |     |
| Content Completion in Relax NG Schemas                      |     |
| Syntax Highlighting in Relax NG Schemas                     | 489 |
| Quick Fixes for DTD, XSD, and Relax NG Errors               |     |
| Relax NG Outline View                                       | 490 |
| RNG Resource Hierarchy/Dependencies View                    | 492 |
| Component Dependencies View for RelaxNG Schemas             | 494 |
| Searching and Refactoring Actions in RNG Schemas            | 495 |
| RNG Quick Assist Support                                    | 496 |
| Configuring a Custom Datatype Library for a RELAX NG Schema | 497 |

| Editing NVDL Schemas                                         |         |
|--------------------------------------------------------------|---------|
| NVDL Schema Diagram                                          |         |
| Validating NVDL Schema Documents                             |         |
| Content Completion in NVDL Schemas                           |         |
| Syntax Highlighting in NVDL Schemas                          | 501     |
| NVDL Outline View                                            |         |
| Component Dependencies View for NVDL Schemas.                | 501     |
| Searching and Refactoring Actions in NVDL Schemas            | 502     |
| Editing JSON Documents                                       | 503     |
| Editing JSON Documents in Text Mode                          | 503     |
| Editing JSON Documents in Grid Mode                          | 505     |
| Validating JSON Documents                                    | 506     |
| Syntax Highlighting in JSON Documents                        | 506     |
| Folding in JSON                                              | 506     |
| ISON Outline View                                            | 506     |
| XML to ISON Converter                                        | 507     |
| Editing StratML Documents                                    | 508     |
| Editing VLIEF Documents                                      | 508     |
| Editing JavaScript Documents                                 | 500     |
| Lating SavaScript Documents                                  | 509 509 |
| Validating JavaScript Files                                  | 510     |
| Contant Completion in JoyoScript Decumente                   |         |
| Suptov Highlighting in JoveSerint Decumente                  |         |
| Syntax Highnighting III JavaScript Documents                 |         |
| JavaScript Outime view                                       |         |
| Editing APIOC Scripts                                        |         |
| Editing Schematron Schemasin the Master Files Context        |         |
| Editing Schematron Schema in the Master Files Context        |         |
| Validating Schematron Documents.                             |         |
| Presenting Schematron Validation Issues                      |         |
| Content Completion in Schematron Documents                   |         |
| Syntax Highlighting in Schematron                            |         |
| XML Schema or RELAX NG with Embedded Schematron Rules        |         |
| Schematron Outline View                                      |         |
| Schematron Resource Hierarchy/Dependencies View              |         |
| Highlight Component Occurrences in Schematron Documents      |         |
| Searching and Refactoring Operations in Schematron Documents |         |
| Quick Assist Support in Schematron Documents                 |         |
| Editing Schematron Quick Fixes                               |         |
| Schematron Quick Fixes (SQF)                                 | 524     |
| Defining Schematron Quick Fixes                              | 524     |
| Validating Schematron Quick Fixes                            | 529     |
| Content Completion in SQF                                    | 530     |
| Highlight Quick Fix Occurrences in SQF                       | 530     |
| Searching and Refactoring Operations in SQF                  | 530     |
| Embed Schematron Quick Fixes in Relax NG or XML Schema       | 531     |
| Integrating SQF in a Framework                               | 532     |
| Editing SVG Files                                            | 533     |
| Standalone SVG Viewer                                        | 533     |
| Integrated SVG Viewer in the Results Panel                   | 534     |
| Editing XHTML Documents                                      | 535     |
| Editing Markdown Documents                                   | 535     |
| Markdown Editor                                              | 536     |
| Creating New Markdown Documents                              | 537     |
| Actions Available in the Markdown Editor                     | 537     |
| Syntax Highlighting in the Markdown Editor                   | 542     |
| Automatic Validation in Markdown Documents                   | 542     |
| Working with Markdown Documents in DITA                      |         |
| Markdown Editor Syntax Rules and Specifications              | 543     |

| Editing Non-XML Files                                 | 552 |
|-------------------------------------------------------|-----|
| Spell Checking                                        | 553 |
| Spell Check Dictionaries and Term Lists               | 554 |
| Learned Words                                         | 558 |
| Ignored Words (Elements)                              | 558 |
| Automatic Spell Check                                 | 558 |
| Spell Check Multiple Files                            | 559 |
| Loading Large Documents                               | 559 |
| File Sizes Smaller than 300 MB                        | 560 |
| File Sizes Greater than 300 MB                        | 560 |
| Scratch Buffer                                        | 560 |
| Handling Read-Only Files                              | 561 |
| Editing Documents with Long Lines                     | 561 |
| XML Digital Signatures                                | 561 |
| Digital Signatures Overview                           | 561 |
| Certificates                                          | 563 |
| Canonicalizing Files                                  | 563 |
| Signing Files                                         | 564 |
| Verifying Signature                                   | 566 |
| Example of How to Digitally Sign XML Files or Content | 566 |
| Compare Files or Directories                          | 567 |
| Compare Files                                         | 567 |
| Compare Directories                                   | 579 |
| Compare Directories Against a Base (3-Way)            | 583 |

| 588 |
|-----|
| 588 |
| 595 |
| 603 |
| 604 |
| 605 |
| 605 |
| 606 |
| 630 |
| 631 |
| 632 |
| 633 |
| 634 |
| 634 |
| 635 |
|     |

| Chapter 9: Publishing                           | 637 |
|-------------------------------------------------|-----|
| Transformation Scenarios                        | 637 |
| Built-in Transformation Scenarios               |     |
| Creating New Transformation Scenarios           |     |
| Editing a Transformation Scenario               |     |
| Duplicating a Transformation Scenario           | 707 |
| Configure Transformation Scenario(s) Dialog Box | 707 |
| Apply Batch Transformations                     |     |
| Sharing Transformation Scenarios                |     |
| Transformation Scenarios View                   | 711 |
| Debugging PDF Transformations                   |     |
| Configuring Calabash with XEP                   | 714 |
| Integration of an External XProc Engine         | 714 |
| XSLT Processors                                 | 714 |
| XSL-FO Processors                               | 717 |
|                                                 |     |

| WebHelp System Output                                                  | 720 |
|------------------------------------------------------------------------|-----|
| WebHelp Responsive System                                              |     |
| WebHelp Classic System                                                 |     |
| WebHelp Classic Mobile System (Deprecated)                             |     |
| Using the Oxygen XML WebHelp Plugin to Automate Output                 |     |
| Chapter 10: Working with XPath Expressions                             |     |
| XPath Toolbar                                                          | 838 |
| XPath Builder View                                                     | 840 |
| XPath Expression Results View                                          | 842 |
| XPath and XML Catalogs                                                 |     |
| XPath Prefix Mapping                                                   |     |
| Chapter 11: Working with Archives                                      | 844 |
| Browsing Archives                                                      | 844 |
| Working with Archive Files                                             | 846 |
| Creating an Archive                                                    |     |
| Editing and Saving Eiles Inside an Archive                             | 848 |
| Migrating Archives to DITA or TEI.                                     |     |
|                                                                        |     |
| Chapter 12: Databases and CMS                                          |     |
| Working with Databases                                                 |     |
| Data Source Explorer View                                              |     |
| Table Explorer View                                                    |     |
| Database Connection Support                                            |     |
| WebDAV Connections                                                     |     |
| SQL Execution Support                                                  |     |
| XQuery and Databases                                                   |     |
| Content Management System (CMS) Integration                            | 901 |
| Integration with Documentum (CMS) (deprecated)                         |     |
| Integration with Microsoft SharePoint                                  |     |
| Chapter 13: Importing Data                                             | 913 |
| Import from Text Files                                                 | 012 |
| Import from MS Excel Files                                             |     |
| Import Non No Excel 2007 or Newer                                      |     |
| Import Data nom MS Excer 2007 of Newel                                 | 016 |
| Import Database Data as an AME Document                                |     |
| Import Content Dynamically.                                            |     |
|                                                                        |     |
| Chapter 14: XSLT / XQuery Debugging                                    |     |
| Debugger Layout                                                        |     |
| Control Toolbar                                                        | 924 |
| Debugging Information Views                                            |     |
| Multiple Output Documents in XSLT 2.0 and XSLT 3.0                     | 935 |
| Working with the XSLT / XQuery Debugger                                |     |
| Steps in a Typical Debugging Process                                   |     |
| Using Breakpoints                                                      |     |
| Identify the XSLT / XQuery Expression that Generated Particular Output |     |
| Debugging Java Extensions                                              |     |
| Supported Processors for XSLT / XQuery Debugging                       | 940 |
| Performance Profiling of XSLT Stylesheets and XQuery Documents         |     |
| XSLT/XQuery Performance Profiling Overview                             | 940 |
| Working with XSLT/XQuery Profiler                                      |     |
|                                                                        |     |

| Chapter 15: Using the Oxygen XML SDK                                |              |
|---------------------------------------------------------------------|--------------|
| Extending Oxygen XML Developer with Plugins                         |              |
| General Configuration of an Oxygen XML Developer Plugin             |              |
| Installing an Oxygen XML Developer Plugin                           |              |
| Types of Plugin Extensions Available with the SDK                   |              |
| Oxygen XML Developer Plugin How to                                  |              |
| Creating and Running Automated Tests                                |              |
| Debugging a Plugin Using the Eclipse Workbench                      |              |
| Debugging an Oxygen SDK Extension Using the Eclipse Workbench       |              |
| Disabling a Plugin                                                  |              |
|                                                                     |              |
|                                                                     |              |
| Chapter 16: Tools                                                   |              |
| XML Refactoring                                                     |              |
| Predefined Refactoring Operations                                   | 966          |
| Custom Refactoring Operations                                       | 970          |
| Storing and Sharing Refactoring Operations                          |              |
| Localizing XML Refactoring Operations                               | 979          |
| Generate Sample XML Files                                           |              |
| Schema Tab (Generate Sample XML Files Tool)                         |              |
| Options Tab (Generate Sample XML Files Tool)                        |              |
| Advanced Tab (Generate Sample XML Files Tool)                       |              |
| Running the Generate Sample XML Files Tool from the Command Line    |              |
| Generate/Convert Schema                                             |              |
| Convert DB Structure to XML Schema                                  |              |
| Flatten Schema                                                      |              |
| XML to JSON                                                         |              |
| Compile XSI Stylesheet for Saxon                                    |              |
| Format and Indent Files                                             |              |
| Generate Documentation                                              | 992          |
| XML Schema Documentation.                                           |              |
| XSIT Stylesheet Documentation                                       | 995          |
| XOuery Documentation                                                | 998          |
| WSDL Documentation                                                  | 999          |
| Canonicalize                                                        | 1001         |
| Sign                                                                |              |
| Verify Signature                                                    | 1004         |
| WSDL SOAP Analyzer                                                  | 1004         |
| Testing Remote WSDL Files                                           | 1006         |
| UDDI Registry Browser                                               | 1006         |
| XML Schema Regular Expressions Builder                              | 1007         |
| Large File Viewer                                                   | 1009         |
| Hex Viewer                                                          | 1011         |
| SVG Viewer                                                          | 1011         |
| Tree Editor                                                         | 1013         |
| Compare Files                                                       | 1013         |
| Toolbar and Contextual Menu Actions of the Compare Files Tool       | 1010         |
| Compare Files Tool Menus                                            | 1015         |
| Compare Directories                                                 | 1021         |
| Toolbar and Contextual Menu Actions of the Compare Directories Tool | 1024         |
| Compare Directories Tool Menus                                      | 1020<br>1027 |
| Compare Images                                                      | 1027<br>1020 |
| Compare Thages                                                      | IUZO<br>1020 |
| Sunoro SVN Client                                                   | 1020<br>1022 |
| Main Window                                                         |              |
| Ividin Vinuuw                                                       |              |
| Supero SVN Client Viewo                                             |              |
| Syncio Sviv Glent views                                             |              |

| Revision Graph of a SVN Resource     |      |
|--------------------------------------|------|
| Oxygen XML Developer SVN Preferences | 1123 |
| Entering Local Paths and URLs        |      |
| Technical Issues                     |      |
| External Tools                       |      |

| Chapter 17: Common Problems                                                   | 1128 |
|-------------------------------------------------------------------------------|------|
| Performance Problems and Solutions                                            | 1128 |
| Out of Memory on External Processes                                           | 1128 |
| Too many nested apply-templates calls Error When Running a Transformation     | 1128 |
| Performance Issues with Large Documents                                       | 1129 |
| Misc Problems and Solutions                                                   | 1129 |
| 'Address Family Not Supported by Protocol Family: Connect' Error              | 1129 |
| Alignment Issues of the Main Menu on Linux Systems Based on Gnome 3.x         | 1130 |
| Archive Distribution Fails to Run on Mac OS 10.12 (Sierra)                    | 1130 |
| Cannot Associate Oxygen XML Developer With a File Type on My Windows Computer | 1130 |
| Cannot Connect to SVN Repository from Repositories View                       | 1131 |
| Cannot Open XML Files in Internet Explorer                                    | 1131 |
| Compatibility Issue Between Java and Certain Graphics Card Drivers            | 1132 |
| Crash at Startup on Windows with an Error About the nvoq1v32.d11 File         | 1132 |
| Damaged File Associations on OS X                                             | 1132 |
| Details to Submit in a Request for Technical Support Using the Online Form    | 1133 |
| DITA Map Transformation Fails (Cannot Connect to External Location)           | 1133 |
| DITA PDF Transformation Fails                                                 | 1134 |
| DITA to CHM Transformation Fails                                              | 1134 |
| Drag and Drop Without Initial Selection Does Not Work                         | 1134 |
| Gray Window on Linux With the Compiz / Beryl Window Manager                   | 1135 |
| Image Appears Stretched Out in the PDF Output                                 | 1135 |
| Keyboard Shortcuts Do Not Work                                                | 1136 |
| Keyboard Language Resets to Default on Windows                                | 1136 |
| MSXML 4.0 Transformation Issues                                               | 1136 |
| Navigation to the web page was canceled when viewing CHM on a Network Drive   | 1137 |
| Out Of Memory Error When Opening Large Documents                              | 1137 |
| Oxygen XML Developer Crashed on My Mac OS X Computer                          | 1137 |
| Oxygen XML Developer Takes Several Minutes to Start                           | 1137 |
| Scroll Function of my Notebook Trackpad is Not Working                        | 1138 |
| Segmentation Fault Error on Mac OS X                                          | 1138 |
| Set Specific JVM Version on Mac OS X                                          | 1138 |
| Signature Verification Failed Error on a Resource from Documentum             | 1138 |
| Special Characters are Replaced with a Square in Editor                       | 1139 |
| Syntax Highlight Not Available in Eclipse Plugin                              | 1139 |
| TocJS Transformation Does not Generate All Files for a Tree-Like TOC          | 1139 |
| Topic References Outside the Main DITA Map Folder                             | 1140 |
| Wrong Highlights of Matched Words in a Search in User Manual                  | 1140 |
| XML Document Takes a Long Time to Open                                        | 1140 |
| XSLT Debugger Is Very Slow.                                                   | 1141 |
|                                                                               |      |
| Chapter 18: Glossary                                                          | 1142 |
| Index                                                                         | 1149 |

| Copyright |
|-----------|
|-----------|

# Introduction

Welcome to the User Manual of Oxygen XML Developer 19.0.

Oxygen XML Developer is a cross-platform application designed to accommodate all of your XML editing, authoring, developing, and publishing needs. It is the best XML editor available for document development using structured markup languages such as XML, XSD, Relax NG, XSL, DTD.

It offers developers a powerful **Integrated Development Environment** and the intuitive **Graphical User Interface** of Oxygen XML Developer is easy to use and provides robust functionality for content editing, project management, and validation of structured mark-up sources. Coupled with *XSLT* and *FOP* transformation technologies, Oxygen XML Developer offers support for generating output to multiple target formats, including: *PDF*, *PS*, *TXT*, *HTML*, *JavaHelp*, *WebHelp*, and *XML*.

This user guide is focused on describing features, functionality, the application interface, and to help you quickly get started. It also includes a vast amount of advanced technical information and instructional topics that are designed to teach you how to use Oxygen XML Developer to accomplish your tasks. It is assumed that you are familiar with the use of your operating system and the concepts related to XML technologies and structured mark-up.

# **Getting Started**

# **Topics:**

- What is Oxygen XML Developer
- Getting Familiar with the Layout
- Supported Document Types
- Resources to Help You Get Started Using Oxygen XML Developer
- Your First Document or Project
- Getting Help
- Frequently Used Shortcut Keys

This section provides a variety of resources to help you get the most out of the application. Typically, the first step of getting started with Oxygen XML Developer would be to install the software. For detailed information about that process, see the *Installation chapter*.

After installation, when you launch Oxygen XML Developer for the first time, you are greeted with a **Welcome** dialog box. It presents upcoming events, useful video demonstrations, helpful resources, the tip of the day, and also gives you easy access to recently used files and projects and to create new ones.

|                                    | Welco                                                                                                    | me                                                                                                    |                                                                                           | × |
|------------------------------------|----------------------------------------------------------------------------------------------------|----------------------------------------------------------------------------------------------------|-------------------------------------------------------------------------------------------|---|
| Create New                         | Learn <oxygen></oxygen>                                                                                                    |                                                                                                    |                                                                                           | - |
| New Document                       |                                                                                                    |                                                                                                    |                                                                                           |   |
| 🐱 personal.xml<br>🐼 Tournament.xsd | XML Refactoring Upcoming Events                                                                                                    | Configure oXygen's UI                                                                                                    | Schematron Quick Fixes                                                                    |   |
| i Tournament.mg                    | ibw<br>ensure<br>of the second                                                                                                    | TEI                                                                                                    | teworld 2015                                                                              |   |
| 🐱 sample_all.xml 🚞 Open file       | Information Development World<br>September 30-October 2, 2015                                                                        | TEI Conference and Members' Meet<br>October 28-31, 2015<br>Lyon, France                                                                      | Tekom/TCWorld<br>November 10-12, 2015                                                     |   |
| Recent Projects                    | Resources                                                                                                    |                                                                                                    |                                                                                           | - |
| sample.xpr                         | 🔲 User Guide 🛛 🗭 Discussion                                                                                                    | Forum 🖾 Mailing List                                                                                                    |                                                                                           |   |
| 🛅 Open Project                     | Tip of the Day                                                                                                    |                                                                                                    |                                                                                           | - |
|                                    | You can transform your documents w<br>Professional Edition, Saxon 9 Home Ed<br>configurable in Options -> Preference<br>More details | ith many XSLT engines: Saxon 6.5, Saxon 9 Er<br>fition, Apache Xalan, libxslt, MSXML 3.0 / 4.0,<br>s -> XML -> XSLT/FO. Also you can add and | terprise Edition, Saxon 9<br>.NET 1.0, .NET 2.0. They are<br>configure any JAXP compliant | £ |
| Show at startup                    |                                                                                                    |                                                                                                    | Close                                                                                     |   |

### Figure 1: Welcome Dialog Box

If you do not want it to be displayed every time you launch Oxygen XML Developer, deselect the **Show at startup** option in the bottom-left corner of the dialog box. To display it any time, go to **Help** > **Welcome**.

# What is Oxygen XML Developer

Oxygen XML Developer is the best XML editor available and is a complete XML development and authoring solution. It is designed to accommodate a large number of users, ranging from beginners to XML experts. It is the only XML tool that supports all of the XML schema languages and provides a large variety of powerful tools for editing and publishing XML documents.

You can use Oxygen XML Developer to work with most XML-based standards and technologies. It is a crossplatform application available on all the major operating systems (Windows, Mac OS X, Linux, Solaris) and can be used either as a standalone application or as an Eclipse plugin.

For a list of many of the features and technologies that are included in Oxygen XML Developer, see the Oxygen Website.

# **Getting Familiar with the Layout**

Oxygen XML Developer includes several *perspectives* and *editing modes* to help you accomplish a wide range of tasks. Each *perspective* and editing mode also includes a large variety of helper view, menu actions, toolbars, and contextual menu functions.

Regardless of the *perspective* or *editing mode* that you are working with, the default layout is comprised of the following areas:

#### Menus

Menu driven access to all the features and functions available in Oxygen XML Developer. Most of the menus are common for all types of documents, but Oxygen XML Developer also includes some context-sensitive and *framework*-specific menus and actions that are only available for a specific context or type of document.

#### Toolbars

Easy access to common and frequently used functions. Each icon is a button that acts as a shortcut to a related function. Some of the toolbars are common for all *perspectives*, editing modes, and types of documents, while others are specific to the particular *perspective* or mode. Some toolbars are also *framework*-specific, depending on the type of document that is being edited. All the *toolbars can be configured* to suit your specific needs.

## **Helper Views**

Oxygen XML Developer includes a large variety of *dockable* views to assist you with editing, viewing, searching, validating, transforming, and organizing your documents. Many of the views also contain useful contextual menu actions, toolbar buttons, or menus. The most commonly used views for each *perspective* and editing mode are displayed by default and you can choose to display others to suit your specific needs. The *layout of the views can also be configured* according to your preferences. \

#### **Editor Pane**

The main editing area in the center of the application. Each *editing mode* provides a main editor pane where you spend most of your time reading, editing, applying markup, and validating your documents. The editor pane in each *editing mode* also includes a variety of contextual menu actions and other features to help streamline your editing tasks.

#### Perspectives

Oxygen XML Developer includes several different perspectives that you can use to work with your documents. The **Editor** perspective is the most commonly used perspective used for displaying and editing the content of your XML documents, and it is the default perspective when you start Oxygen XML Developer for the first time. Oxygen XML Developer also includes a **Database** perspective that allows you to manage databases and their connections and a few debugging perspectives that allow you to detect problems in XSLT or XQuery transformations.

#### Status Bar

The status bar at the bottom of the application contains some useful information when your working with documents. It includes the following information, in the order it is displayed from left to right:

- The path of the current document.
- The Unicode value for the character directly to the right of the current cursor position.
- The status of the current document. The status of **Modified** is displayed for documents that have not yet been saved. Otherwise, this section is left blank.
- In *Text editing mode*, the current line and character position is displayed.
- If the *Check for notifications option* is selected, this section will show you when new messages have been received. The types of messages include the addition of new videos on the Oxygen XML Developer

website, the announcement of upcoming webinars and conferences where the Oxygen XML Developer team will participate, and more.

- The memory consumption, including the memory used by the application and the maximum amount that is allocated to the application.
- If the *Show memory status option* is selected, a **Free unused memory** icon is displayed in the bottomright corner and you can use this icon to free up unused memory.

# **Supported Document Types**

You can use the main editing pane in Oxygen XML Developer to edit a large variety of document types.

The supported document types include the following:

- ML documents
- A SLT stylesheets
- 🔹 🕺 XML Schema
- 🗟 DTD (Document Type Definition) schemas
- RELAX NG full syntax schemas
- RELAX NG compact syntax schemas
- MVDL (Namespace-based Validation Dispatching Language) schemas
- 🗟 XSL:FO documents
- A Comparison of the second second seco
- WSDL documents
- Schematron documents
- 🙆 JavaScript documents
- D Python documents
- 🗟 LESS documents
- AProc scripts
- Image: SQL documents
- JSON documents
- \* 📲 Ant build scripts
- 🦳 📠 Markdown documents

# Resources to Help You Get Started Using Oxygen XML Developer

#### **Configuring Oxygen XML Developer**

There are numerous ways that you can configure Oxygen XML Developer to accommodate your specific needs.

 See the Configuring Oxygen section for details on the various ways that you can configure the application and its features.

### **Video Tutorials**

The Oxygen XML Developer website includes numerous video demonstrations and webinars that present many of the features that are available in Oxygen XML Developer and show you how to complete specific tasks or how to use the various features.

• Go to the Oxygen XML Developer Videos Page to see the list of video tutorials and webinars.

### **Oxygen XML Developer Documentation**

The Oxygen XML Developer documentation includes a plethora of sections and topics to provide you with a variety of information, ranging from basic authoring tasks to advanced developer techniques. You can, of course, search through the documentation using standard search mechanisms, but you can also place the cursor in any particular position in the interface and use the <u>F1</u> key to open a dialog box that presents a section in the documentation that is appropriate for the context of the current cursor position. Aside from the other topics in this *Getting Started* section, the following are links to other sections of the documentation that might be helpful for your specific needs:

- Text Editing Mode Section Provides information about the Text editor.
- Editing Documents Section Includes information about editing numerous different types of documents.
- WebHelp System Output Section Provides information about the WebHelp system that can be used for publishing content.
- Importing Data Section Provides information about importing data from text files, MS Excel files, database data, and HTML files.

#### Sample Documents

Your installation of Oxygen XML Developer includes a large variety of sample documents and projects that you can use as templates to get started and to experiment with the various features and technologies. They are located in the **samples** folder that is located in the installation directory of Oxygen XML Developer. You will find files and folders for various types of documents, including the following:

- sample.xpr file A sample project file that will allow you to experiment with how projects can be structured and used. When you open this project file, you will be able to see all the sample files and folders in the *Project* view.
- **personal files** A collection of interrelated sample files that will allow you to experiment with the structure and relationship between XML files, stylesheets, and schemas.
- Various document type folders The various folders contain sample files for numerous document types, such as CSS, DITA, DocBook, ePub, TEI, XHTML, and many others.

### **Other Resources**

The following list includes links to various other resources that will help you get started using the features of Oxygen XML Developer:

- See the Oxygen XML Developer Blog Site for a large variety of current and archived blogs in regards to numerous features, requests, and instructional topics.
- Take advantage of the Oxygen XML Developer Forum to see various announcements and learn more about specific issues that other users have experienced.
- If you are using DITA, see the incredibly helpful DITA Style Guide Best Practices for Authors.
- To learn about the WebHelp features in Oxygen XML Developer, see the *Publishing DITA and DocBook to WebHelp* section of the website.
- For more information about various additional tools that are integrated into Oxygen XML Developer, see the *Tools section*.
- See the *External Resource Page* for links to various other helpful resources, such as discussion lists, external tutorials, and more.
- See the Oxygen SDK section for details about the SDK that allows you to extend and develop Oxygen XML Developer frameworks and plugins, and to integrate Eclipse plugins.
- For a list of new features that were implemented in the latest version of Oxygen XML Developer, see the *What's* New Section of the Website
- You can select the *Tip of the Day* action in the *Help menu* to display a dialog box that includes a variety of tips for using Oxygen XML Developer.
- You can select *Show Dynamic Help view* from the *Help menu* to dynamically opens a topic that is relevant to the focused editor, view, or dialog box.

# Your First Document or Project

This section includes several topics that will help you get started with your first document or project.

## **Creating a New Project**

Oxygen XML Developer allows you to organize your XML-related files into projects. This helps you manage and organize your files and also allows you to perform batch operations (such as validation and transformation) over multiple files. You can also *share your project settings and transformation/validation scenarios* with other users. Use the *Project view* to manage projects, and the files and folders contained within.

#### **Creating a New Project**

To create a new project, select **New Project** from the **Project** menu, the **New** menu in the contextual menu, or the drop-down menu at the top-left of the **Project** view. This opens a dialog box that allows you to assign a name to the new project and adds it to the structure of the project in the **Project** view.

#### Adding Items to the Project

To add items to the project, select any of the following actions that are available when invoking the contextual menu in the **Project** view:

### New > 🗋 File

Opens a New file dialog box that helps you create a new file and adds it to the project structure.

# New > 🐸 Folder

Opens a **New Folder** dialog box that allows you to specify a name for a new folder and adds it to the structure of the project.

The project itself is considered a logical folder. You can add a logical folder, or content to a logical folder, by using one of the following actions that are available in the contextual menu, when invoked from the *project root*:

## New > 📕 Logical Folder

Creates a logical folder in the tree structure (the icon is a magenta folder on Mac OS X - i).

#### New > Logical Folders from Web

Replicates the structure of a remote folder accessible over FTP/SFTP/WebDAV, as a structure of logical folders. The newly created logical folders contain the file structure of the folder it points to.

#### 🔊 Add Folder

Adds a link to a physical folder, whose name and content mirror a real folder that exists in the local file

system (the icon of this action is different on Mac OS X **a**).

#### 🕒 Add Files

Adds links to files on the local file system.

#### Add Edited File

Adds a link to the currently edited file in the project.

#### Using Linked Folders (Shortcuts)

Another easy way to organize your XML working files is to place them in a directory and then to create a

corresponding linked folder in you project. If you add new files to that folder, you can simply use the **CRefresh** (F5) action from the toolbar or contextual menu and the *Project view* will display the existing files and subdirectories. If your files are scattered amongst several folders, but represent the same class of files, you might find it useful to combine them in a logical folder. You can create linked folders (shortcuts) by dragging and dropping folders from the Windows Explorer (Mac OS

X Finder) to the project tree, or by selecting Add Folder in the contextual menu from the project root. Linked folders are displayed in the **Project** view with bold text. To create a file inside a linked folder, select the **New** >

**File** action from the contextual menu. The linked files presented in the **Project** view are marked with a special icon.

**Note:** Files may have multiple instances within the folder system, but cannot appear twice within the same folder.

For more information on managing projects and their content, see Project View on page 165.

For more details about how you can share projects with other users, see *Sharing a Project - Team Collaboration* on page 231.

#### **Related Information:**

Using Projects to Group Documents on page 222

# **Getting Help**

If you run into specific problems while using Oxygen XML Developer you can take advantage of a variety of support related resources. Those resources include the following:

- The Oxygen XML Developer Support Section of the Website
- The Oxygen XML Developer Forum
- The Oxygen XML Developer Video Tutorials
- The Common Problems and Solutions Section of the User Manual
- The Online Technical Support Form

The application also includes various specific help-related resources in the Help menu.

### **Help Menu**

The Oxygen XML Developer Help menu provides various resources to assist you with your tasks.

This menu includes the following actions or options:

#### Welcome

This option opens the **Welcome** screen that includes some resources to assist you with using Oxygen XML Developer.

#### Help (<u>F1</u>)

Use this action (or the <u>F1</u> key) to open a dialog box that presents a section in the User Manual that is appropriate for the context of the current cursor position. If the **Use online help** option is selected, this action will open the User Manual in an online mode.

#### Use online help

If this option is selected, the **Help (F1)** action will open the Oxygen XML Developer User Manual in an online mode.

#### Show Dynamic Help view

Use this action to open a view that loads the latest online WebHelp version of the Oxygen XML Developer User Manual, and dynamically opens a topic that is relevant to the focused editor, view, or dialog box. It requires Java 1.8 and an online connection. In Windows, if a Java 1.8 version is not detected, you will be advised to upgrade, while in Linux and Mac OS X with Java 1.7 and lower, Oxygen XML Developer will attempt to load an offline version of the documentation. In all three operating systems, with Java 1.8, if an online connection is not detected, you will receive an error message advising you to check your proxy settings.

You can also open the Dynamic Help view by selecting it from the Window > Show View menu.

#### Install new add-ons

Opens a dialog box that allows you to install new *add-ons* to extend the functionality of Oxygen XML Developer.

#### Check for add-ons updates

Opens a dialog box that allows you to check for updates on installed add-ons.

#### Manage add-ons

Opens a dialog box that allows you to manage installed *add-ons*.

### **Check for a New Version**

Use this action to view information about the latest version of Oxygen XML Developer.

### **Browse Oxygen Website**

Opens the Oxygen XML Developer website in your default internet browser.

### Register

If you encounter problems with your Oxygen XML Developer license, you can use this option to open a dialog box that provides options for obtaining or using a license key.

### Lock/Unlock floating license

If you are using a *Floating License*, you can lock it so that it does not get *released to the pool* unless you or the system administrator unlocks it.

### **Report problem**

You can use this option to open a dialog box that allows you to write the description of a problem that was encountered while using the application. You can also select additional information to be sent to the technical support team in the five tabs:

- **General info** You can edit your contact details in case you want to be contacted for further details or to be notified of a resolution.
- Class Loader URLs You can choose whether or not to include the listed Class Loader URLs with your report.
- System properties You can choose whether or not to include the listed system property details with your report.

**Tip:** You are able to change the URL where the reported problem is sent by using the *com.oxygenxml.report.problems.url* system property. The report is sent in XML format through the report parameter of the POST HTTP method.

- Plugins You can choose whether or not to include details about your installed *plugins* with your report.
- Frameworks You can choose whether or not to include details about your installed *frameworks* with your report.

# Support Center

Use this option to open the Oxygen XML Developer Support Section of the Website.

### Support Tools > Clipboard Inspector

Opens a dialog box that displays extensive details of all the transferable objects from the clipboard. This is helpful if you experience problems while copying content from other applications and pasting it into Oxygen XML Developer. You can use the **Copy** button to copy all of this data and then paste it into an email to be sent to the Oxygen support team.

### Support Tools > Randomize XML text content

Use this action when you need to send samples to the Oxygen support team and you want to keep the text content confidential. It opens a dialog box that allows you to select the resources for which the text content will be randomized. You can then save the resources and send them to the Oxygen support team without fear of compromising sensitive or private data. For more information, see *Randomize XML Text Content* on page 9.

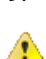

**Warning:** Before using this action, it is highly recommended that you copy the XML resources to be processed, save them in a separate folder, and then process this operation on the copies instead of the original files. Otherwise, you may lose your original content.

# Tip of the Day

Opens a dialog box that offers tips for using Oxygen XML Developer.

#### About

Use this option to open a dialog box that contains information about Oxygen XML Developer and the installed version. This dialog box includes the following tabs:

- **Copyright** This tab contains general information about the product and the version of the product you are using, along with contact details and the *SGN* number. Details regarding the memory usage are also presented at the bottom of the dialog box.
- Libraries This tab presents the list of third party libraries that Oxygen XML Developer uses. To view the End User Licence Agreement of each library, double-click it.
- **Frameworks** This tab contains a list with the *framework* that are bundled with Oxygen XML Developer.
- **System Properties** This tab contains a list with system properties and their values. The contextual menu allows you to select and copy the properties.

### **Related Information:**

Details to Submit in a Request for Technical Support Using the Online Form on page 1133

### **Randomize XML Text Content**

Oxygen XML Developer includes an action that randomizes the text content of an XML document. This action is available in the **Help** > **Support Tools** menu. It is helpful if you need to send XML samples to the Oxygen support team and you want to keep the text content confidential. It opens a dialog box that allows you to select the resources for which the text content will be randomized. You can then save the resources and send them to the Oxygen support team without fear of compromising sensitive or private data.

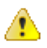

**Warning:** Before using this action, it is highly recommended that you copy the XML resources to be processed, save them in a separate folder, and then perform this operation on the copies instead of the original files. Otherwise, you may lose your original content.

| 🔀 Randomize XML text content                                                      |                                                                                         | ×                            |
|-----------------------------------------------------------------------------------|-----------------------------------------------------------------------------------------|------------------------------|
| Scope and Filters                                                                 |                                                                                         |                              |
| Select the resources affected by the XML Refactor                                 | ing operation                                                                           |                              |
| Scope                                                                             |                                                                                         |                              |
| Current File                                                                      |                                                                                         |                              |
| ○ Project                                                                         |                                                                                         |                              |
| <ul> <li>Selected project resources</li> </ul>                                    |                                                                                         |                              |
| All opened files                                                                  |                                                                                         |                              |
| ○ Current DITA map hierarchy                                                      |                                                                                         |                              |
| O Opened archive                                                                  |                                                                                         |                              |
| ○ Working sets:                                                                   |                                                                                         | <u>C</u> hoose               |
| Filters                                                                           |                                                                                         |                              |
| Include files:                                                                    |                                                                                         |                              |
| Restrict to known XML file types only                                             |                                                                                         |                              |
| Look inside archives                                                              |                                                                                         |                              |
| It is strongly recommended that you cr<br>operation on them rather than the origi | eate copies of the XML files to be proces<br>nals. Otherwise, the original content will | sed and run this<br>be lost. |
| 0                                                                                 | < <u>B</u> ack <u>Preview</u> <u>Finish</u>                                             | Cancel                       |

### Figure 2: Randomize XML Text Content Dialog Box

The Randomize XML Text Content dialog box includes the following options:

#### Scope

Allows you to select the set of files whose text content will be randomized by the operation. You can select from predefined resource sets (such as the current file, your whole project, the current *DITA map* hierarchy for DITA projects, etc.) or you can define your own set of resources by creating a *working set*.

### Filters

This section includes the following options:

- **Include files** Allows you to filter the selected resources by using a file pattern. For example, to restrict the operation to only analyze build files you could use build\*.xml for the file pattern.
- **Restrict only to known XML file types** When selected, only resources with a known XML file type will be affected by the operation.
- Look inside archives When selected, the resources inside archives will also be affected.

# **Frequently Used Shortcut Keys**

Oxygen XML Developer includes numerous shortcut keys that are assigned to actions to help you edit content. All the shortcuts that are assigned to actions are displayed in the table in the *Menu Shortcut Keys* preference page.

For information about how to assign or configure shortcut keys, see *How to Assign a Shortcut Key or Edit an Existing Shortcut* on page 131.

| Action                                  | Windows/Linux<br>Shortcut Keys | Mac/OS X Shortcut Keys       | Description of Default<br>Assigned Action                                                                                |
|-----------------------------------------|--------------------------------|------------------------------|----------------------------------------------------------------------------------------------------|
| Attribute<br>Editor                     | <u>Alt + Enter</u>             | <u>Alt + Enter</u>           | Opens the in-place     attribute editor                                                                                  |
| Beginning                               | <u>Ctrl + Home</u>             | Command + Home               | Navigates to the beginning     of the document                                                                           |
| Check<br>Spelling                       | <u>F7</u>                      | <u>F7</u>                    | Opens the spell     checking dialog box                                                                                  |
| Check<br>Well-<br>Formedness            | <u>Ctrl + Shift + W</u>        | <u>Command + Shift + W</u>   | Check well-formedness     of current document                                                                            |
| Configure<br>Transformatio              | <u>Ctrl + Shift + C</u><br>n   | <u>Command + Shift + C</u>   | Opens the Configure     Transformation     Scenario dialog box                                                           |
| Content<br>Completion /<br>New Line     | <u>Enter</u>                   | <u>Enter</u>                 | <ul> <li>Author mode - Opens the content completion window</li> <li>Text mode - Moves cursor to the next line</li> </ul> |
| Content<br>Completion<br>(Text<br>Mode) | Ctrl + Space                   | <u>Command + Space</u>       | Text mode - Opens the content completion window                                                                          |
| Create<br>Bookmark<br>#                 | <u>Ctrl + Shift + 1-9</u>      | <u>Command + Shift + 1-9</u> | Create bookmarks     numbered 1 through 9                                                                                |
| Create<br>Next<br>Bookmark              | <u>F9</u>                      | <u>F9</u>                    | Create bookmark numbered whatever is next in sequence                                                                    |
| Delete<br>Next Word                     | <u>Ctrl + Delete</u>           | Command + Delete             | Deletes the next     word or whitespace                                                                                  |

Table 1: Frequently Used Shortcut Keys in Oxygen XML Developer

| Action                               | Windows/Linux<br>Shortcut Keys | Mac/OS X Shortcut Keys                     | Description of Default<br>Assigned Action                                                                                          |
|--------------------------------------|--------------------------------|--------------------------------------------|----------------------------------------------------------------------------------------------------|
| Delete<br>Previous<br>Word           | <u>Ctrl + Backspace</u>        | Command + Backspace                        | Deletes the previous     word or whitespace                                                                                        |
| Delete<br>Tags                       | <u>Alt + Shift + X</u>         | Command + Alt + X                          | Deletes the start and end tag of the current element.                                                                              |
| End                                  | <u>Ctrl + End</u>              | Command + End                              | Navigates to the end     of the document                                                                                           |
| Exit                                 | <u>Ctrl + Q</u>                | <u>Command + Q</u>                         | Exit the application                                                                                                    |
| Find                                 | <u>Ctrl + F</u>                | Command + F                                | Opens Find/     Replace dialog box                                                                                                 |
| Find Next                            | <u>F3</u>                      | Command + G                                | Finds next occurrence of     the last searched term                                                                                |
| Find<br>Previous                     | <u>Shift + F3</u>              | <u>Command + Shift + G</u>                 | Finds previous occurrence     of the last searched term                                                                            |
| Go To<br>Bookmark                    | <u>Ctrl + 1-9</u>              | <u> Command + 1-9</u>                      | Go to specific bookmark                                                                                                    |
| Help                                 | <u>F1</u>                      | <u>F1</u>                                  | Opens help documentation                                                                                                    |
| Insert<br>Para /<br>Format<br>Indent | <u>Ctrl + Shift + P</u>        | <u>Command + Shift + P</u>                 | <ul> <li>Author mode - Inserts a paragraph at cursor position</li> <li>Text mode - Formats and indents current document</li> </ul> |
| Move<br>Tab Left                     | <u>Ctrl + Alt + Comma</u>      | <u>Ctrl + Alt + Comma</u>                  | Moves the current file tab     one position to the left                                                                            |
| Move<br>Tab Right                    | <u>Ctrl + Alt + Period</u>     | <u>Ctrl + Alt + Period</u>                 | Moves the current file tab     one position to the right                                                                           |
| Move<br>Node<br>Down<br>(Author)     | <u>Alt + DownArrow</u>         | <u>Alt + DownArrow</u>                     | <ul> <li>Moves the selected XML<br/>node down in Author mode</li> </ul>                                                            |
| Move<br>Node<br>Down<br>(Text)       | <u>Ctrl + Alt + DownArrow</u>  | <u>Command + Alt</u><br><u>+ DownArrow</u> | <ul> <li>Moves the selected XML<br/>node down in <b>Text</b> mode</li> </ul>                                                       |
| Move<br>Node Up<br>(Author)          | <u>Alt + UpArrow</u>           | <u>Alt + UpArrow</u>                       | Moves the selected XML node up in <b>Author</b> mode.                                                                              |
| Move<br>Node Up<br>(Text)            | <u>Ctrl + Alt + UpArrow</u>    | Command + Alt + UpArrow                    | Moves the selected XML     node up in <b>Text</b> mode                                                                             |

| Action                             | Windows/Linux<br>Shortcut Keys                                 | Mac/OS X Shortcut Keys     | Description of Default<br>Assigned Action                                                                                                    |
|------------------------------------|----------------------------------------------------------------|----------------------------|----------------------------------------------------------------------------------------------------|
| New File                           | <u>Ctrl + N</u>                                                | <u>Command + N</u>         | Opens wizard for     creating new documents                                                                                                    |
| Next Word                          | Ctrl + RightArrow                                              | Command + RightArrow       | Navigates to next word                                                                                                    |
| Open/Find<br>Resource              | <u>Ctrl + Shift + R</u>                                        | <u>Command + Shift + R</u> | Opens the Open/Find     Resource dialog box                                                                                                    |
| Previous<br>Word                   | <u>Ctrl + LeftArrow</u>                                        | Command + LeftArrow        | Navigates to previous word                                                                                                    |
| Print<br>Preview                   | <u>Ctrl + P</u>                                                | Command + P                | Opens the print preview     (page setup) dialog box                                                                                                    |
| Quick<br>Assist                    | <u>Alt + 1</u>                                                 | <u>Command + Alt + 1</u>   | <ul> <li>Opens Quick Assist menu<br/>if actions are available in<br/>the current context (usually<br/>indicated with a bulb<br/>icon in the left stripe)</li> </ul> |
| Quick Find                         | <u>Alt + Shift + F</u>                                         | <u>Alt + Shift + F</u>     | Opens the Quick Find<br>mechanism at the<br>bottom of the editor                                                                                                    |
| Redo                               | <u>Ctrl + Y</u> (Windows) -<br><u>Ctrl + Shift + Z</u> (Linux) | <u>Command + Shift + Z</u> | Redo last editing action                                                                                                    |
| Refresh                            | <u>F5</u>                                                      | <u>F5</u>                  | • Refresh                                                                                                    |
| Remove<br>Bookmarks                | <u>Ctrl + F7</u>                                               | Command + F7               | Removes all bookmarks                                                                                                    |
| Reopen<br>Last<br>Closed<br>Editor | <u>Ctrl + Alt + T</u>                                          | <u>Command + Alt + T</u>   | <ul> <li>Reopens the editor tab that<br/>was closed most recently</li> </ul>                                                                                        |
| Reset<br>Zoom                      | <u>Ctrl + NumPad0</u>                                          | <u>Command + NumPad0</u>   | Resets zoom     (default font size)                                                                                                    |
| Save                               | <u>Ctrl + S</u>                                                | Command + S                | Saves current document                                                                                                    |
| Save All                           | <u>Ctrl + Shift + S</u>                                        | Command + Shift + S        | Saves all opened files                                                                                                    |
| Scroll<br>Down                     | Ctrl + DownArrow                                               | Command + DownArrow        | Scrolls the editor down                                                                                                    |
| Scroll Up                          | Ctrl + UpArrow                                                 | Command + Up Arrow         | Scrolls the editor up                                                                                                    |
| Shift Left                         | Shift + Tab                                                    | Shift + Tab                | <ul> <li>Author mode - Moves cursor<br/>to the previous XML node</li> <li>Text mode - Shifts<br/>content to the left</li> </ul>                                     |

| Action                  | Windows/Linux<br>Shortcut Keys | Mac/OS X Shortcut Keys     | Description of Default<br>Assigned Action                                                                                         |
|-------------------------|--------------------------------|----------------------------|----------------------------------------------------------------------------------------------------|
| Shift Right             | <u>Tab</u>                     | <u>Tab</u>                 | <ul> <li>Author mode - Moves<br/>cursor to the next XML node</li> <li>Text mode - Shifts<br/>content to the right</li> </ul>      |
| Split<br>Element        | <u>Alt + Shift + D</u>         | <u>Ctrl + Alt + D</u>      | Splits the element     the cursor position                                                                                        |
| Surround<br>With        | <u>Ctrl + E</u>                | Command + E                | Surrounds selected     content with specified tag                                                                                 |
| Switch<br>Tabs          | <u>Ctrl + Tab</u>              | Command + Tab              | Switches between     opened tabs                                                                                                  |
| Transform               | <u>Ctrl + Shift + T</u>        | <u>Command + Shift + T</u> | Opens a dialog     box for selecting a     transformation scenario                                                                |
| Underline /<br>Open URL | <u>Ctrl + U</u>                | <u>Command + U</u>         | <ul> <li>Underlines select<br/>content (in main editor)</li> <li>Opens URL (when focus<br/>is outside the main editor)</li> </ul> |
| Undo                    | <u>Ctrl + Z</u>                | Command + Z                | Undo last editing action                                                                                                    |
| Validate                | <u>Ctrl + Shift + V</u>        | Command + Shift + V        | Validates current document                                                                                                    |
| Zoom In                 | Ctrl + NumPad+                 | Command + NumPad+          | • Zooms in (increase font size)                                                                                                   |
| Zoom Out                | <u>Ctrl + NumPad-</u>          | Command + NumPad-          | Zooms out     (decrease font size)                                                                                                |

# Installation

# **Topics:**

- Installation Options for Oxygen XML Developer
- Install Oxygen XML Developer on Windows
- Install Oxygen XML Developer on Mac OS X
- Install Oxygen XML Developer on Linux
- Installing Oxygen XML Developer on Windows Server
- Installing Oxygen XML Developer on a Linux / UNIX Server
- Installing Oxygen XML Developer using the Java Web Start (JWS) Installer
- Group Deployment
- Obtaining and Registering a License Key for Oxygen XML Developer
- Setting Up a Floating License Server
- Transferring a License Key
- Upgrading Oxygen XML Developer
- Installing and Updating Add-ons in Oxygen XML Developer
- Uninstalling Oxygen XML Developer
- Oxygen XML Developer Installer Command Line Reference

This chapter includes information about installing and licensing Oxygen XML Developer on various platforms. Oxygen XML Developer is available on Windows, Linux, and Mac OS X and there are a variety of methods and options for installing and running Oxygen XML Developer on your system or server. This section also includes information about registering, transferring, or releasing licenses, upgrading, installing *add-ons*, and uninstalling.

# Installation Options for Oxygen XML Developer

### Choosing how Oxygen XML Developer runs

You can install Oxygen XML Developer to run in a number of ways:

- As a desktop application (running standalone or as an Eclipse plugin) on Windows, Linux, or Mac.
- As a desktop application (running standalone or as an Eclipse plugin) on a *Unix or Linux server* or on *Windows Terminal Server*.

### **Choosing an installer**

You have a choice of installers;

• The native installer for your platform. On Windows and Linux, the native installer can run also in unattended mode.

The installation packages were checked before publication with an antivirus program to make sure they are not infected with viruses, trojan horses, or other malicious software.

### Choosing a license option

You must obtain and register a license key to run Oxygen XML Developer.

You can choose from two kinds of license:

• A named-person license, which can be used by a single person on multiple computers.

• A floating license, which can be used by different people at different times. Only one person can use a floating license at a time.

### Upgrading, transferring, and uninstalling.

You can also upgrade Oxygen XML Developer, transfer a license, or uninstall Oxygen XML Developer.

#### Getting help with installation

If you need help at any point during these procedures, please send us an email at support@oxygenxml.com.

# Install Oxygen XML Developer on Windows

### **Choosing an Installer**

You can install Oxygen XML Developer on Windows using one of the following methods:

- Windows installer
- · Windows installer in unattended mode

### System Requirements

System requirements for a Windows install:

#### **Operating systems**

Windows Vista, Windows 7, Windows 8, Windows 10, Windows Server 2008, Windows Server 2012

CPU

- Minimum Intel Pentium III<sup>™</sup>/AMD Athlon<sup>™</sup> class processor, 1 GHz
- Recommended Dual Core class processor

#### Memory

- Minimum 2 GB of RAM
- Recommended 4 GB of RAM

#### Storage

- Minimum 400 MB free disk space
- Recommended 1 GB free disk space

#### Java

Oxygen XML Developer requires Java. If you use the native Windows installer, Oxygen XML Developer will be installed with its own copy of Java. If you use the all platforms installer, your system must have a compatible Java virtual machine installed.

Oxygen XML Developer only supports official and stable Java Virtual Machines with the version number 1.6.0 or later (the recommended version is 1.7) from Oracle available at <a href="http://www.oracle.com/technetwork/java/javase/downloads/index.html">http://www.oracle.com/technetwork/java/javase/downloads/index.html</a>. Oxygen XML Developer may work with JVM implementations from other vendors, but there is no guarantee that those implementations will work with future Oxygen XML Developer updates and releases.

Oxygen XML Developer uses the following rules to determine which installed version of Java to use:

- 1. If you install using the native Windows installer, which installs a version of Java as part of the Oxygen XML Developer installation, the version in the j re subdirectory of the installation directory is used.
- 2. Otherwise, if the Windows environment variable JAVA\_HOME is set, Oxygen XML Developer uses the Java version pointed to by this variable.
- 3. Otherwise, the version of Java pointed to by your PATH environment variable is used.

If you run Oxygen XML Developer using the batch file, oxygenDeveloper.bat, you can edit the batch file to specify a particular version to use.

# Install Using the Windows Installer

To install Oxygen XML Developer using the Windows installer, follow these steps:

- 1. Make sure that your system meets the system requirements.
- 2. Download the Windows installer.
- **3.** Validate the integrity of the downloaded file by *checking it against the MD5 sum* published on the download page.
- **4.** Run the installer and follow the instructions in the installation program.
- 5. Start Oxygen XML Developer using one of the following methods:
  - Using one of the shortcuts created by the installer.
  - By running oxygenDeveloper.bat, which is located in the install folder.
- 6. To license your copy of Oxygen XML Developer go to Help > Register and enter your license information.

### **Unattended Installation**

You can run the installation in unattended mode by running the installer from the command line with the -q parameter. By default, running the installer in unattended mode installs Oxygen XML Developer with the default options and does not overwrite existing files. You can change many options for the unattended installer using the *installer command line parameters*.

# Install Oxygen XML Developer on Mac OS X

### **Choosing an Installer**

You can install Oxygen XML Developer on Mac OS X using one of the following methods:

• Install using the Mac OS X installation package, oxygenDeveloper.dmg.

### System Requirements

System requirements for a Mac OS X install:

#### **Operating system**

OS X version 10.8 64-bit or later

#### CPU

- Minimum Intel-based Mac, 1 GHz
- Recommended Dual Core class processor

#### Memory

- Minimum 2 GB of RAM
- Recommended 4 GB of RAM

#### Storage

- Minimum 400 MB free disk space
- Recommended 1 GB free disk space

#### Java

Oxygen XML Developer requires Java to run. OS X includes Java by default or it will install it on the first attempt to run a Java application.

Oxygen XML Developer only supports official and stable Java Virtual Machines with the version number 1.6.0 or later (the recommended version is 1.6.0 from Apple). Oxygen XML Developer may work with JVM implementations from other vendors, but there is no guarantee that other implementations will work with future Oxygen XML Developer updates and releases.

Oxygen XML Developer uses the following rules to determine which installed version of Java to use:

- 1. If you start Oxygen XML Developer with the application launcher (.app) file then:
  - **a.** If you use the zip distribution for OS X Oxygen XML Developer uses the Apple Java SE 6 available on your Mac computer
  - **b.** If you use the tar.gz distribution that contains a bundled JRE then Oxygen XML Developer will use that bundled JRE
- 2. If you start Oxygen XML Developer using a startup .sh script then:
  - **a.** If a bundled JRE is available then it will be used
  - **b.** Otherwise, if the JAVA\_HOME environment variable is set then the Java distribution indicated by it will be used
  - c. Otherwise, the version of Java pointed to by your PATH environment variable will be used

If you run Oxygen XML Developer using the oxygenDeveloper.sh script, you can change the version of Java used by editing to script file. Go to the Java command at the end of the script file and specify the full path to the Java executable of the desired JVM version. For example:

/System/Library/Frameworks/JavaVM.framework/Versions/1.6.0/Home/bin/java "-Xdock:name= ...

# **OS X Installation**

To install Oxygen XML Developer on OS X, follow these steps:

- 1. Download the OS X installation package (oxygenDeveloper.dmg).
- 2. Validate the integrity of the downloaded file by *checking it against the MD5 sum* published on the download page.
- 3. Double-click the oxygenDeveloper.dmg disk image file to mount it.
- **4.** Drag/Copy the *Oxygen XML Developer* folder to your /Applications folder (or another location if you wish).

Do not copy the files/folders from within the *Oxygen XML Developer* folder (always copy the folder itself), otherwise you will omit invisible files/folders and the application may no longer start.

Oxygen XML Developer is now installed.

- 5. Start Oxygen XML Developer, using one of the following methods:
  - Double-click Oxygen XML Developer.app.
  - Run sh oxygenDeveloperMac.sh in the command line interface.

**Notice:** You can start multiple instances on the same computer by running the following command for each new instance:

open -n OxygenDeveloper.app

6. To license your copy of Oxygen XML Developer, go to Help > Register to enter your license key.

# Install Oxygen XML Developer on Linux

# **Choosing an Installer**

You can install Oxygen XML Developer on Linux using any of the following methods:

- Install using the Linux installer.
- Install using the Linux installer in unattended mode.

### System Requirements

System requirements for a Linux install:

### **Operating system**

Any Unix/Linux distribution with an available Java SE Runtime Environment version 1.6.0 or later from Oracle

### CPU

- Minimum Intel Pentium III<sup>™</sup>/AMD Athlon<sup>™</sup> class processor, 1 GHz
- Recommended Dual Core class processor

### Memory

- Minimum 2 GB of RAM
- Recommended 4 GB of RAM

### Storage

- Minimum 400 MB free disk space
- Recommended 1 GB free disk space

### Java

Oxygen XML Developer requires Java. Oxygen XML Developer only supports official and stable Java Virtual Machines with the version number 1.6.0 or later (the recommended version is 1.6.0) from Oracle available at *http://www.oracle.com/technetwork/java/javase/downloads/index.html*. Oxygen XML Developer may work with JVM implementations from other vendors, but there is no guarantee that other implementations will work with future Oxygen XML Developer updates and releases. Oxygen XML Developer does not work with the GNU libgcj Java Virtual Machine.

Oxygen XML Developer uses the following rules to determine which installed version of Java to use:

- 1. If you used the Linux installer, which installs a version of Java as part of the Oxygen XML Developer installation, the version in the jre subdirectory of the installation directory is used.
- 2. Otherwise, if the Linux environment variable JAVA\_HOME is set, Oxygen XML Developer uses the Java version pointed to by this variable.
- 3. Otherwise the version of Java pointed to by your PATH environment variable is used.

You can also change the version of the Java Virtual Machine that runs Oxygen XML Developer by editing the script file, oxygenDeveloper.sh. Go to the Java command at the end of the script file and specify the full path to the Java executable of the desired JVM version. For example:

/usr/bin/jre1.6.0\_45/bin/java -Xmx256m ...

# **Linux Installation**

Linux installation procedure.

To install Oxygen XML Developer on Linux, follow these steps:

- 1. Download the Linux installer.
- 2. Optionally, you can validate the integrity of the downloaded file by *checking it against the MD5 sum* published on the download page.
- **3.** Run the installer that you downloaded.

For example, open a shell, cd to the installation directory, and at the prompt type sh ./oxygen-32bit.sh or sh ./oxygen-64bit.sh, depending on which installer you downloaded.

- **4.** Start Oxygen XML Developer using one of the following methods:
  - Use the developer shortcut created by the installer.
  - From a command line, type sh oxygenDeveloper.sh. This file is located in the installation folder.
- 5. To license your copy of Oxygen XML Developer go to Help > Register and enter your *license key*.

# **Unattended Installation**

You can run the installation in unattended mode by running the installer from the command line with the -q parameter. By default, running the installer in unattended mode installs Oxygen XML Developer with the default options and does not overwrite existing files. You can change many options for the unattended installer using the *installer command line parameters*.

# **Choosing an Installer**

You can install Oxygen XML Developer on Windows using one of the following methods:

- Windows installer
- Windows installer in unattended mode

# System Requirements

System requirements for a Windows Server install:

### **Operating systems**

Windows Server 2008, Windows Server 2008 R2, Windows Server 2012, Windows Server 2012 R2

### CPU

- Minimum Intel Pentium III<sup>™</sup>/AMD Athlon<sup>™</sup> class processor, 1 GHz
- · Recommended Dual Core class processor

### Memory

- Minimum values per user 512 MB of RAM
- Recommended values per user 2 GB of RAM

### Storage

- Minimum 400 MB free disk space
- Recommended 1 GB free disk space

#### Java

Oxygen XML Developer requires Java. If you use the native Windows installer, Oxygen XML Developer will be installed with its own copy of Java. If you use the all platforms installer, your system must have a compatible Java virtual machine installed.

Oxygen XML Developer only supports official and stable Java Virtual Machines with the version number 1.6.0 or later (the recommended version is 1.7) from Oracle available at <a href="http://www.oracle.com/technetwork/java/javase/downloads/index.html">http://www.oracle.com/technetwork/java/javase/downloads/index.html</a>. Oxygen XML Developer may work with JVM implementations from other vendors, but there is no guarantee that those implementations will work with future Oxygen XML Developer updates and releases.

Oxygen XML Developer uses the following rules to determine which installed version of Java to use:

- 1. If you install using the native Windows installer, which installs a version of Java as part of the Oxygen XML Developer installation, the version in the jre subdirectory of the installation directory is used.
- **2.** Otherwise, if the Windows environment variable JAVA\_HOME is set, Oxygen XML Developer uses the Java version pointed to by this variable.
- 3. Otherwise, the version of Java pointed to by your PATH environment variable is used.

If you run Oxygen XML Developer using the batch file, oxygenDeveloper.bat, you can edit the batch file to specify a particular version to use.

# Install Using the Windows Installer

To install Oxygen XML Developer using the Windows installer, follow these steps:

- 1. Make sure that your system meets the system requirements.
- 2. Download the Windows installer.
- **3.** Validate the integrity of the downloaded file by *checking it against the MD5 sum* published on the download page.
- **4.** Run the installer and follow the instructions in the installation program.

- 5. Start Oxygen XML Developer using one of the following methods:
  - Using one of the shortcuts created by the installer.
  - By running oxygenDeveloper.bat, which is located in the install folder.
- 6. To license your copy of Oxygen XML Developer go to Help > Register and enter your license information.

# **Configuring Windows Terminal Server**

Windows Terminal Server configuration procedure.

- 1. Install Oxygen XML Developer on the server and make its shortcuts available to all users.
- 2. If you need to run multiple instances of Oxygen XML Developer, make sure you add the Dcom.oxygenxml.MultipleInstances=true parameter in the .bat startup script.
- **3.** Make sure you allocate sufficient memory to Oxygen XML Developer by adding the -Xmx parameter either in the .bat startup script, or in the .vmoptions configuration file (if you start it from an executable launcher).

# Installing Oxygen XML Developer on a Linux / UNIX Server

# **Choosing an Installer**

You can install Oxygen XML Developer on Linux using any of the following methods:

- Install using the Linux installer.
- Install using the Linux installer in unattended mode.

# **System Requirements**

System requirements for a Linux install:

### **Operating system**

Any Unix/Linux distribution with an available Java SE Runtime Environment version 1.6.0 or later from Oracle

# CPU

- Minimum Intel Pentium III<sup>™</sup>/AMD Athlon<sup>™</sup> class processor, 1 GHz
- Recommended Dual Core class processor

### Memory

- Minimum 2 GB of RAM
- Recommended 4 GB of RAM

### Storage

- Minimum 400 MB free disk space
- Recommended 1 GB free disk space

### Java

Oxygen XML Developer requires Java. Oxygen XML Developer only supports official and stable Java Virtual Machines with the version number 1.6.0 or later (the recommended version is 1.6.0) from Oracle available at *http://www.oracle.com/technetwork/java/javase/downloads/index.html*. Oxygen XML Developer may work with JVM implementations from other vendors, but there is no guarantee that other implementations will work with future Oxygen XML Developer updates and releases. Oxygen XML Developer does not work with the GNU libgcj Java Virtual Machine.

Oxygen XML Developer uses the following rules to determine which installed version of Java to use:

- 1. If you used the Linux installer, which installs a version of Java as part of the Oxygen XML Developer installation, the version in the jre subdirectory of the installation directory is used.
- **2.** Otherwise, if the Linux environment variable JAVA\_HOME is set, Oxygen XML Developer uses the Java version pointed to by this variable.
- 3. Otherwise the version of Java pointed to by your PATH environment variable is used.

You can also change the version of the Java Virtual Machine that runs Oxygen XML Developer by editing the script file, oxygenDeveloper.sh. Go to the Java command at the end of the script file and specify the full path to the Java executable of the desired JVM version. For example:

/usr/bin/jre1.6.0\_45/bin/java -Xmx256m ...

# **Linux Installation**

Linux installation procedure.

To install Oxygen XML Developer on Linux, follow these steps:

- 1. Download the Linux installer.
- 2. Optionally, you can validate the integrity of the downloaded file by *checking it against the MD5 sum* published on the download page.
- **3.** Run the installer that you downloaded.
  - For example, open a shell, cd to the installation directory, and at the prompt type sh ./oxygen-32bit.sh or sh ./oxygen-64bit.sh, depending on which installer you downloaded.
- 4. Start Oxygen XML Developer using one of the following methods:
  - Use the developer shortcut created by the installer.
  - From a command line, type sh oxygenDeveloper.sh. This file is located in the installation folder.
- 5. To license your copy of Oxygen XML Developer go to Help > Register and enter your license key.

# **Unix / Linux Server Configuration**

To install Oxygen XML Developer on a Unix / Linux server:

- 1. Install Oxygen XML Developer on the server and make sure the oxygenDeveloper.sh script is executable and the installation directory is in the PATH of the users that need to use the application.
- Make sure you allocate sufficient memory to Oxygen XML Developer by setting an appropriate value for the -Xmx parameter in the . sh startup script.

The default value of the -Xmx parameter is 512 MB. To avoid *performance issues with large documents*, you may need to adjust it.

- **3.** Make sure the X server processes located on the workstations allow connections from the server host. For this, use the xhost command.
- **4.** Start telnet (or ssh) on the server host.
- 5. Start an *xterm* process with the **display** parameter set on the current workstation. For example: xterm display workstationip:0.0.
- **6.** Start Oxygen XML Developer by typing sh oxygenDeveloper.sh from the command line. This file is located in the installation folder.

# Installing Oxygen XML Developer using the Java Web Start (JWS) Installer

Oxygen XML Developer provides the tools to create your own JWS distribution that can be installed on a custom web server. The advantages of a JWS distribution include:

- Oxygen XML Developer is run locally, not inside a web browser, overcoming many of the browser compatibility problems common to applets.
- JWS ensures that the most current version of the application will be deployed, as well as the correct version of JRE.
- Applications launched with Java Web Start are cached locally. Thus, an already downloaded application is launched on par with a traditionally installed application.
- You can preconfigure Oxygen XML Developer and the rest of your team will use the same preferences and *frameworks*.

**Important:** If you want to create your own JWS distribution package, please *contact Syncro Soft* for permission through a *Value Added Reseller Agreement*.

**Note:** A code signing certificate is needed to sign the JWS distribution. The following procedure assumes that you already have such a certificate (for example, Thawte<sup>M</sup>, or Verisign<sup>M</sup>).

The following schematics depicts the Oxygen XML Developer Java Web Start deployment procedure:

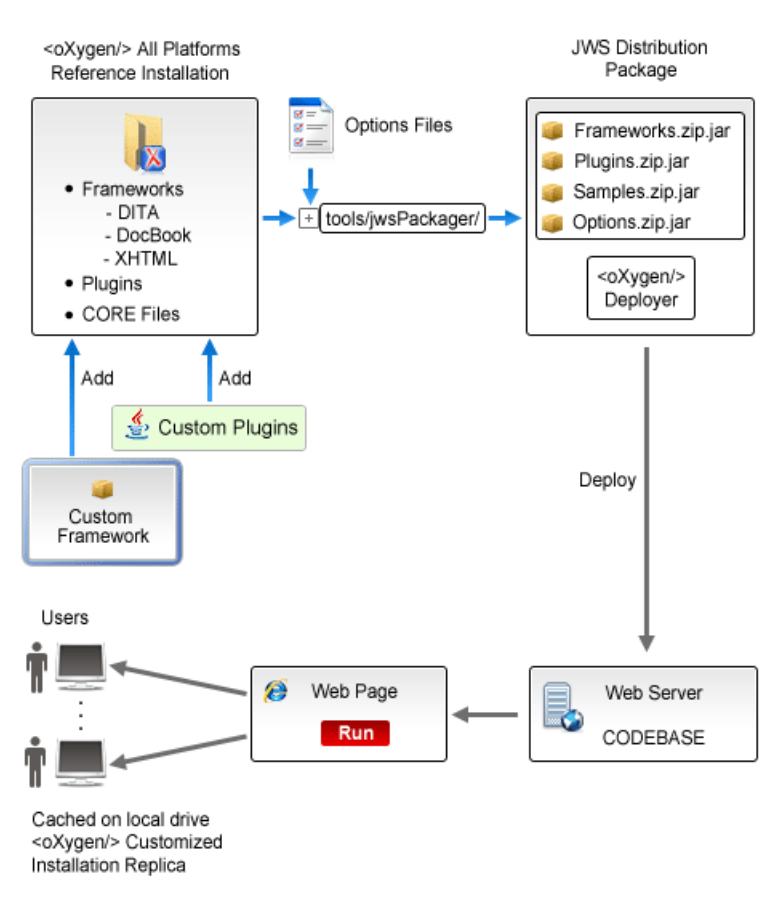

### Figure 3: Java Web Start Deployment Procedure

To deploy an Oxygen XML Developer installation on a server.

- 1. Go to https://www.oxygenxml.com/InstData/Developer/All/oxygenDeveloper.tar.gz and download the All Platforms Installation package to a local drive.
- 2. Expand the archive to a temporary location. The oxygenDeveloper folder is created.
- 3. Optionally, you can customize your own *framework*.
- Edit the oxygenDeveloper\tools\jwsPackager\packager.properties configuration file. Adjust the following properties appropriately for your server:
  - codebase Represents the location of the future JWS distribution.
  - **keystore** The *keystore* location path.
  - storepass The password for keystore integrity.
  - storetype The type of the certificate file, such as PKCS12 or JKS.
  - alias The keystore alias.
  - **optionsDir** Points to the options directory that may be distributed with the JWS installer. If the directory contains an XML document named options.xml or default.xml containing exported options, these options will be used. Otherwise, the structure of the options folder has to match the structure of a stand alone application options folder.

Note: This property is optional. It is provided only if *custom options* need to be delivered to the end users.

The values of **keystore**, **storepass**, and **alias** properties are all provided by the code signing certificate. For more information, see the documentation for your *jarsigner* tool.

- 5. If you want to modify the default settings, edit the JNLP oxygenDeveloper\tools\jwsPackager\dist \javawebstart\author\developer.jnlp template file. You can specify the list of files opened at startup by modifying the <argument> list. To pass system properties directly to Oxygen XML Developer when it is started, add the oxy prefix to them (for example: <property name="oxyPropertyName" value="testValue"/>). The system property is passed to Oxygen XML Developer with the prefix stripped.
- 6. Open a command-line console and run ant in the oxygenDeveloper\tools\jwsPackager folder. The ant process creates the oxygenDeveloper\tools\jwsPackager\dist\InstData \authorJWS.zip archive that contains the actual remote JWS installer.
- 7. Copy the expanded content of the archive to the folder specified in the **codebase** property, previously set in the **packager.properties** file.
- **8.** Using your favorite web browser, go to the address specified in the **codebase** property or to its parent folder and start the remote installer.

**Important:** When running the Java Web Start distribution on OS X, due to changes in this *security release*, clicking the link to the JNLP file does not start the application. The selected JNLP is downloaded locally. Right-click it and choose to open the resource.

# **Group Deployment**

If you are deploying Oxygen XML Developer for a group, there are a number of things you can do to customize Oxygen XML Developer for your users and to make the deployment more efficient.

### Creating custom default options

You can *create a custom set of default options* for Oxygen XML Developer. These will become the default options for each of your users, replacing the normal default settings. Users can still set options to suit themselves in their own copies of Oxygen XML Developer, but if they choose to reset their options to defaults, the custom defaults that you set will be used.

#### **Creating default project files**

Oxygen XML Developer project files are used to configure a project. You can create and deploy default project files for your projects so that your users will have a preconfigured project file to begin work with.

#### Shared project files

Rather than each user having their own project file, you can create and deploy shared project files so that all users share the same project configuration and settings and automatically inherit all project changes.

#### Using the unattended installer

You can speed up the installation process by using the *unattended installer for Windows* or *Linux installs*.

### **Using floating licenses**

If you have a number of people using Oxygen XML Developer on a part-time basis or in different time zones, you can use a *floating license* so that multiple people can share a license.

# **Obtaining and Registering a License Key for Oxygen XML Developer**

Oxygen XML Developer is not free software. To activate and use Oxygen XML Developer, you need a license.

For demonstration and evaluation purposes, a time limited license is available upon request at *https://www.oxygenxml.com/register.html*. This license is supplied at no cost for a period of 30 days from the date of issue. During this period, the software is fully functional, enabling you to test all its functionality. To continue using the software after the trial period, you must purchase a permanent license.

# **Choosing a License Type**

You can use one of the following license types with Oxygen XML Developer:

 A Named-User License may be used by a single Named User on one or more computers. Named-user licenses are not transferable to a new Named User. If you order multiple named-user licenses, you will receive a single license key good for a specified number of named users. It is your responsibility to keep track of the named users that each license is assigned to.

- 2. A Floating License may be used by any user on any machine. However, the total number of copies of Oxygen XML Developer in use at one time must not be more than the number of floating licenses available. A user who runs two different distributions of Oxygen XML Developer (for example, Standalone and Eclipse Plugin) at the same time on the same computer, consumes a single floating license.
- **3.** A **Subscription** license that allows you to use the application for a specific period of time (either 6 months or 1 year). This type of license is user-based and is covered by a Support and Maintenance Pack, which means that during the subscription period you will get free upgrades to all major and minor releases and priority technical support.

For definitions and legal details of the license types, consult the End User License Agreement available at *https://www.oxygenxml.com/eula\_developer.html*.

# **Obtaining a License**

You can obtain a license for Oxygen XML Developer in one of the following ways:

- You can purchase one or more licenses from the Oxygen XML Developer website at <a href="https://www.oxygenxml.com/buy.html">https://www.oxygenxml.com/buy.html</a>. A license key will be sent to you by email.
- If your company or organization has already purchased licenses, please contact your license administrator to obtain a license key.
- If you purchased a subscription and you received a registration code, you can use it to obtain a license key from <a href="https://www.oxygenxml.com/registerCode.html">https://www.oxygenxml.com/registerCode.html</a>. A license key will be sent to you by email.
- If you want to evaluate the product, you can obtain a trial license key for 30 days from the Oxygen XML Developer website at https://www.oxygenxml.com/register.html.

# **Register a Named-User or Subscription License**

To register a *Named-User License* or *Subscription License* on a machine owned by the *Named User*, follow these steps:

- 1. Purchase a license from the Oxygen XML Developer website. You will receive an email that contains your license key.
- 2. Save a backup copy of your email message that contains the new license key.
- 3. Start Oxygen XML Developer.

If this is a new install of Oxygen XML Developer, the registration dialog box is displayed. If the registration dialog box is not displayed, go to **Help** > **Register**.

| Obtain a license key                                                                                                    |                                       |
|----------------------------------------------------------------------------------------------------|---------------------------------------|
| If you do not have a license key, you can obtain it in one of the following ways:                                                                                                    |                                       |
| - Request a free 30-day trial license key                                                                                                    | Request a TRIAL license               |
| - Purchase a permanent license key                                                                                                    | BUY Now                               |
| - If you have a registration code, obtain a license key                                                                                                    | Request license for registration code |
| Use a license key                                                                                                    |                                       |
| O Uge a license server                                                                                                    |                                       |
| After you received the license key (either trial or permanent) paste it below. Note that the license key, usually received in a registration email, is composed of nine lines of text. |                                       |
|                                                                                                    | Paste                                 |
| Component=XML-Editor, XSLT-Debugger, Saxon-SA                                                                                                    | *                                     |
| Version=13                                                                                                    |                                       |
| Number_of_Licenses=1                                                                                                    | _                                     |
| Date=12-08-2011                                                                                                    | -                                     |
| Maintenance=1                                                                                                    |                                       |
|                                                                                                    |                                       |
|                                                                                                    |                                       |
| (?)                                                                                                    | OK Cancel                             |

Figure 4: License Registration Dialog Box

4. Select Use a license key as licensing method.
- **5.** Paste your license key into the registration dialog box. The license key is composed of nine lines of text between two text markers.
- 6. Press OK.

#### **Related Information:**

**Oxygen XML Developer End-User License Agreement** 

### **Registering a Floating License**

How you register to use a floating license will depend on how floating licenses are managed in your organization.

- If the machines that share the pool of floating licenses are on multiple network segments, someone in your company will need to set up a license server. Consult that person to determine if they have set up a license server as a *TCP* or *HTTP* server as the registration process is different for each.
- If all the machines sharing a pool of floating licenses are on the same network segment, you will register your licence the same way you register a Named-User Licence. Oxygen XML Developer will use your connection to a local area network, without additional notice, to automatically connect to other running instances of Oxygen XML Developer. These connections may transmit your IP address to the local network.

**Note:** [For System Administrators] Multiple running instances of Oxygen XML Developer communicate with each other using UDP broadcast on the 59153 port, to the 239.255.255.255 group.

**Warning:** This mechanism was deprecated starting with version 17.0 and it is scheduled for removal in a future version. It is recommended to switch to the license server licensing mechanism.

#### **Request a Floating License from a TCP License Server**

Use this procedure if your company uses an Oxygen XML Developer TCP license server and the license server has already been set up by your server administrator:

- 1. Contact your server administrator to get network address and login details for the license server.
- 2. Start Oxygen XML Developer.
- 3. Go to Help > Register .

The license registration dialog box is displayed.

- 4. Choose Use a license server as licensing method.
- 5. Select TCP server as server type.
- 6. In the Host field, enter the host name or IP address of the license server.
- 7. In the Port field, enter the port number used to communicate with the license server.
- 8. Click the OK button.

If a floating license is available, it is registered in Oxygen XML Developer. To display the license details, open the **About** dialog box from the **Help** menu. If a floating license is not available, you will get a message listing the users currently using floating licenses.

#### **Related Information:**

Setting up a TCP Floating License Server Using a 32-bit Windows Installer on page 32 Setting up the TCP floating license server as a Windows process.

Setting up a TCP Floating License Server Using All-Platforms Distribution on page 33 This installation method can be used for running the TCP license server on any platform where a Java virtual machine can run (OS X, Linux/Unix, Windows).

#### Request a Floating License from an HTTP License Server

Use this procedure if your company uses an Oxygen XML Developer HTTP license server and the license server has already been set up by your server administrator:

- 1. Contact your server administrator to get network address and login details for the license server.
- 2. Start Oxygen XML Developer.
- 3. Go to Help > Register.

The license registration dialog box is displayed.

- 4. Choose Use a license server as licensing method.
- 5. Select HTTP/HTTPS Server as server type.
- 6. In the URL field, enter the address of the license server. The URL address has the following format: http://hostName:port/oXygenLicenseServlet/ license-servlet.
- 7. Complete the User and Password fields.
- 8. Click the OK button.

If a floating license is available, it is registered in Oxygen XML Developer. To display the license details, open the **About** dialog box from the **Help** menu. If a floating license is not available, you will get a message listing the users currently using floating licenses.

#### **Related Information:**

Setting up an HTTP Floating License Server on page 27

#### **Release a Floating License**

The floating license you are using will be released and returned to the pool if any of the following occur:

- The connection with the license server is lost.
- You exit the application running on your machine, and no other copies of Oxygen XML Developer running on your machine are using your floating license.
- You register a *Named User* license with your copy of Oxygen XML Developer, and no other copies of Oxygen XML Developer running on your machine are using your floating license.
- Your computer idles for more than 2 hours.
- Your system administrator manually revokes the license.

**Tip:** To prevent your floating license from being released, you can use the **Lock floating license** action available in the **Help** menu. You can use the same action to unlock the license and your system administrator also has the ability unlock your license.

To release a floating license on demand, follow these steps:

1. Go to Help > Register.

The license registration dialog box is displayed.

- 2. The license key field should be empty (this is normal). If it is not empty, delete any text in the field.
- 3. Make sure the Use a license key option is selected.
- 4. Click OK.

A dialog box is displayed asking if you want to reset your license key.

- 5. Select between:
  - Use the last one Falls back to your previous license key. Use this option if you want to release a floating license and revert to a *Named User* license.
  - Reset Removes your license key from your user account on the current computer.

The **Reset** button erases all the licensing information. To complete the reset operation, close and restart Oxygen XML Developer.

### **Register a Floating License for Multiple Users**

If you are an administrator registering floating licenses for multiple users, you can avoid having to open Oxygen XML Developer on each machine and configuring the registration details by using the following procedure:

- 1. Reset the registration details:
  - a. Select Register from the Help menu.
  - **b.** Click **OK** without entering any information in this dialog box.
  - c. Click Reset and restart the application.
- 2. Register the license using one of the *floating license registration procedures*.
- **3.** Copy the license.xml file from the Oxygen XML Developer *preferences directory* to the installation folder on each installation to be registered.

#### Installing a License Server to Manage Floating Licenses

If you are using floating licenses for Oxygen XML Developer, you must set up an Oxygen XML Developer floating license server. A floating license server can be installed as one of the following:

- An *HTTP server*. This is the recommended method.
- A TCP server (deprecated).

**Note:** Oxygen XML Developer version 17 or higher requires a license server version 17 or higher. License servers version 17 or higher can be used with any version of a floating license key.

#### **Activating Floating License Keys**

To help you comply with the Oxygen XML Developer EULA (terms of licensing), all floating licenses require activation. This means that the license key will be locked to a particular license server deployment and no multiple uses of the same license key are possible.

During the activation process, a code that uniquely identifies your license server deployment is sent to the Oxygen XML Developer servers, which in turn will sign the license key.

#### Split or Combine License Keys to Work with Your License Servers

A license server can only manage one license key (which can cover any number of floating licenses). If you have multiple license keys for the same Oxygen XML Developer version and you want to have all of them managed by the same server, or if you have a multiple-user floating license and you want to split it between two or more license servers, please contact *support@oxygenxml.com* and ask for a new license key.

### Setting up an HTTP Floating License Server

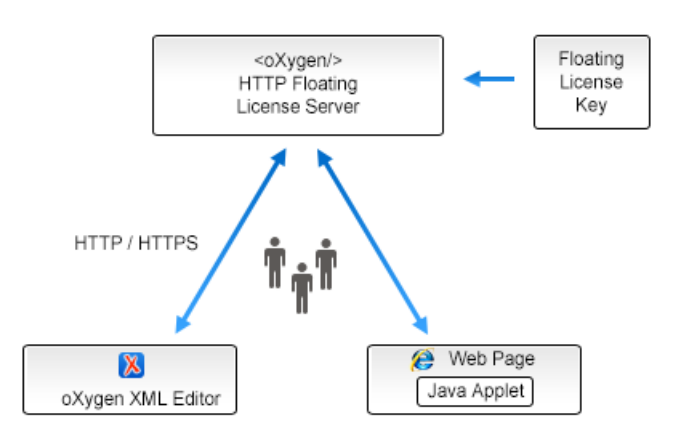

#### Figure 5: Floating License Server (HTTP Server)

The Oxygen XML Developer license server is available in several distributions, tailored for covering a variety of deployment configurations:

- Windows installer Easy-to-use Windows installation wizard. Requires elevated permissions to run it.
- *All-platform distribution* Script-based deployment that does not require elevated permissions to run it. Provides scripts for Windows, Mac, and Linux.
- Web Archive (WAR) distribution Provides more flexibility in your deployment configuration, but it requires an existing HTTP server (such as Apache Tomcat).

#### Installation Steps for the HTTP License Server Installer Distribution for Windows

- 1. Download the HTTP license server installer from the *Oxygen XML Developer website*.
- 2. Run the installer and follow the on-screen instructions.
- 3. You need to configure two sets of credentials:
  - **a.** Administrator credentials used for accessing the Oxygen XML Developer license server administrative interface. Optionally you can choose to change the standard 8080 port.
  - b. Standard user credentials used by an Oxygen XML Developer application to connect to the license server.
- **4.** Optionally you can choose to install the server as a Windows service. In this case, you can choose the name of the Windows service.

#### Installation Steps for the HTTP License Server All-Platform Distribution

- 1. Download the HTTP license server all-platform archive from the Oxygen XML Developer website.
- 2. Unpack the archive.
- 3. Run the license server scripts suitable for your operating system (licenseServer.bat for Windows or licenseServer.sh for Linux and Mac).

**Note:** To specify a different port (other than the default 8080), you can pass the new port number as an argument to the scripts (for example, licenseServer.bat 8082).

- 4. On the first run, you will be prompted to set two sets of credentials:
  - **a.** Administrator credentials used for accessing the Oxygen XML Developer license server administrative interface.
  - b. Standard user credentials used by an Oxygen XML Developer application to connect to the license server.

#### Installation Steps for the HTTP License Server WAR Distribution

- 1. Make sure that Apache Tomcat 5.5 or higher is running on the machine you have selected to be the license server. To get it, go to <a href="http://tomcat.apache.org">http://tomcat.apache.org</a>.
- 2. Download the HTTP license server Web ARchive (.war) from the Oxygen XML Developer website.
- 3. Configure two Tomcat users:
  - **a.** One user with the role *user*, used by an Oxygen XML Developer application to connect to the license server. In the subsequent example, this user name is **John**.
  - **b.** Another user with the roles *admin* and *manager-gui*, used for accessing the Oxygen XML Developer license server administrative interface and the Tomcat management interface. In the subsequent example, this user name is **Mary**.

A typical way to achieve this is to edit the tomcat-users.xml file from your Tomcat installation (if using a Tomcat **zip/tar.gz** distribution, by default this configuration file is found in the /TomcatInstallFolder/ conf/ directory). After adding the two users, the configuration file might look like this:

```
<tordstructures <tr><tordstructure<td><tordstructure</td><tordstructure</td>xmlns:xsi="http://tomcat.apache.org/xml"xsi:schemaLocation="http://tomcat.apache.org/xml tomcat-users.xsd"version="1.0"><!-- ... other user and role definitions ... --><role rolename="user"/></tore rolename="admin"/><role rolename="amanager-gui"/><user username="John" password="user_pass" roles="user"/></tore tore.amanager-gui"/></tore.amanager-gui"/></tore.amanager-gui"/></tore.amanager-gui"/></tore.amanager-gui"/></tore.amanager-gui"/></tore.amanager-gui"/></tore.amanager-gui"/></tore.amanager-gui"/></tore.amanager-gui"/></tore.amanager-gui</tr>
```

- 4. Go to the Tomcat Web Application Manager page and log-in with the user you configured with the managergui role (Mary in the example above). In the WAR file to deploy section, choose the WAR file and click the Deploy button. The oXygenLicenseServlet application is now up and running, but the license key is not yet registered.
- 5. Go to the Oxygen license server administration page by clicking the oXygenLicenseServlet link in the manager page. You will need to authenticate with the user configured with the admin role (Mary in our example).

- **6.** Activate the floating license key. This process involves binding your license key to your license server deployment. Once the process is completed you cannot activate the floating license with another license server. Follow these steps to activate the license:
  - **a.** Access the HTTP license server by following the link provided by the Tomcat Web Application Manager page. If prompted for authentication, use the credentials configured for the *admin* or *manager* users.

**Result:** A page is displayed that prompts for a license key.

**b.** Paste your floating license key into the form and press **Submit**. The browser used in the activation process needs to have Internet access.

**Result:** You will be redirected to an online form hosted on the Oxygen XML Developer website. This form is pre-filled with an activation code that uniquely identifies your license server deployment, and your license key.

**Note:** If, for some reason, your browser does not take you to this activation form, refer to the *Manual Activation Procedure*.

c. Press Activate.

If the activation process is successfully completed, your license server is running. Follow the on-screen instructions to configure the Oxygen XML Developer client applications.

7. By default, the license server logs its activity in the TomcatInstallDir/logs/ oxygenLicenseServlet.log file. To change the log file location, edit the log4j.appender.R2.File property from the TomcatInstallDir/webapps/oXygenLicenseServlet/WEB-INF/lib/ log4j.properties configuration file.

#### Manual License Activation Procedure

- 1. Access the HTTP license server by following the link provided by the Tomcat Web Application Manager page. You will be taken to the license registration page.
- **2.** Copy the license server activation code.
- 3. Go to the activation page at http://www.oxygenxml.com/activation/.
- 4. Paste the license server activation code and floating license key in the displayed form, then click Activate.
- **5.** The activated license key is displayed on-screen. Copy the activated license key and paste it in the license registration page of the HTTP server.

#### Automatic Subscription Renewal

If the HTTP license server is configured with a subscription license, then the license server will automatically check to see if a new subscription license was purchased and will automatically download and install it for you.

**Important:** This automatic checking procedure implies a connection to a web service located at oxygenxml.com. You can deactivate this automatic behavior by deselecting the **Automatically check for subscription renewal** option from the main management page of the license server.

If the automatic renewal process fails, you can try either of the following possible solutions:

- If your server uses a proxy to connect to the Internet, go to the main management page of the license server and configure the proxy settings by clicking the **Proxy settings** link in the **Management tasks** section.
- Manually replace the floating license key.

#### Floating License Server Management and Statistics Pages

A system administrator can manage and access information about the floating license server at: http://hostName:port/oXygenLicenseServlet.

This page provides access to several statistics reports and management tasks. It also shows the current status of the server and provides additional instructions for using the license server with Oxygen XML Developer.

This page includes the following links for accessing statistics or managing tasks:

- Current Allocated Licenses Opens the Allocated License Report page.
- Usage Statistics Opens the Floating License Usage Statistics page.
- View License Key Use this link to view details about the license key.

- Replace License Key Use this link if you need to replace a license key.
- Configuration Opens a page where you can configure notification settings and specify whether or not users
  are allowed to lock licenses. This page can be used for setting up the mail server used for sending rejection
  emails.

#### Allocated License Report Page

This report page provides a system administrator the ability to revoke or unlock current running instances of licenses and includes the following information:

- · License load A graphical indicator that shows how many licenses are available.
- Floating license server status General information about the license server status, such as start time, license counts, rejected and acknowledged requests, average usage time, license refresh and timeout intervals, location of the license key, and the server version.
- Current running instances Lists all currently acknowledged users, including user name, date and time when the license was granted, IP and MAC address of the computer where Oxygen XML Developer runs, and lock status.
  - **Revoke** A system administrator can click on the **Revoke** icon next to a user name to release that particular license and return it to the pool.
  - **Unlock** If a user has locked their floating license, the system administrator can also unlock it from this page.

**Note:** This report is also available in XML format at: http://hostName:port/oXygenLicenseServlet/license-servlet/report-xml.

#### Floating License Usage Statistics Page

This report page provides some usage statistics for the floating licenses. It is helpful for determining the number of licenses that are needed and monitoring times when licenses are consumed. It includes the following information:

- **Maximum number of concurrent licenses** Shows the maximum number of floating licenses that can be consumed at any given time.
- **Concurrent license consumption per day** A chart that shows the peak number of licenses that were consumed and the total number of users that were rejected, on a daily basis. This chart can be used to detect the amount of concurrent licenses that are needed to avoid having rejected users.

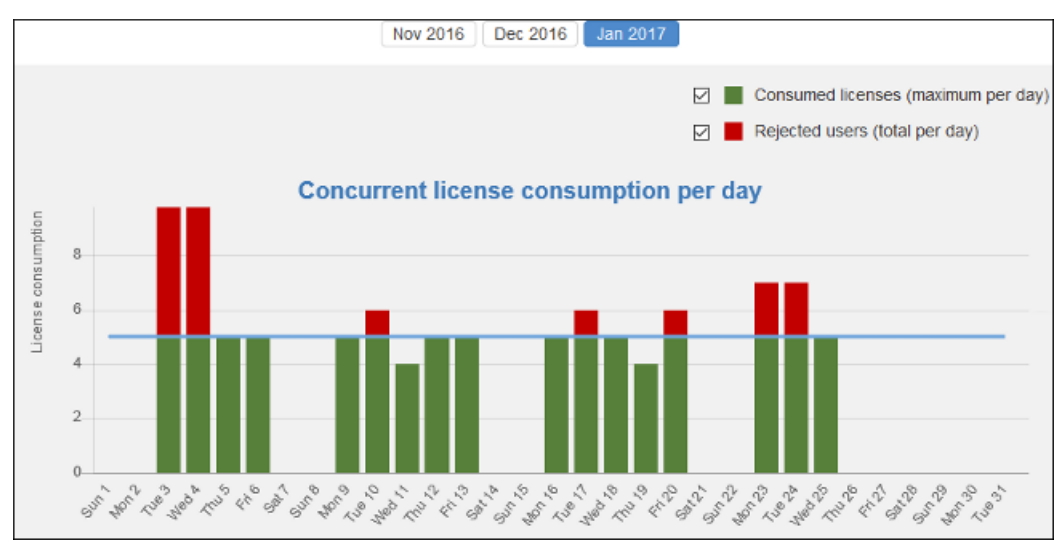

Tip: You can click on any bar to see the license consumption per hour for that particular day.

#### Figure 6: Concurrent License Consumption per Day Chart

 Concurrent license consumption per hour - A chart that shows the peak number of licenses that were consumed per hour throughout that particular month. This is useful for identifying the time of day when the most licenses were consumed.

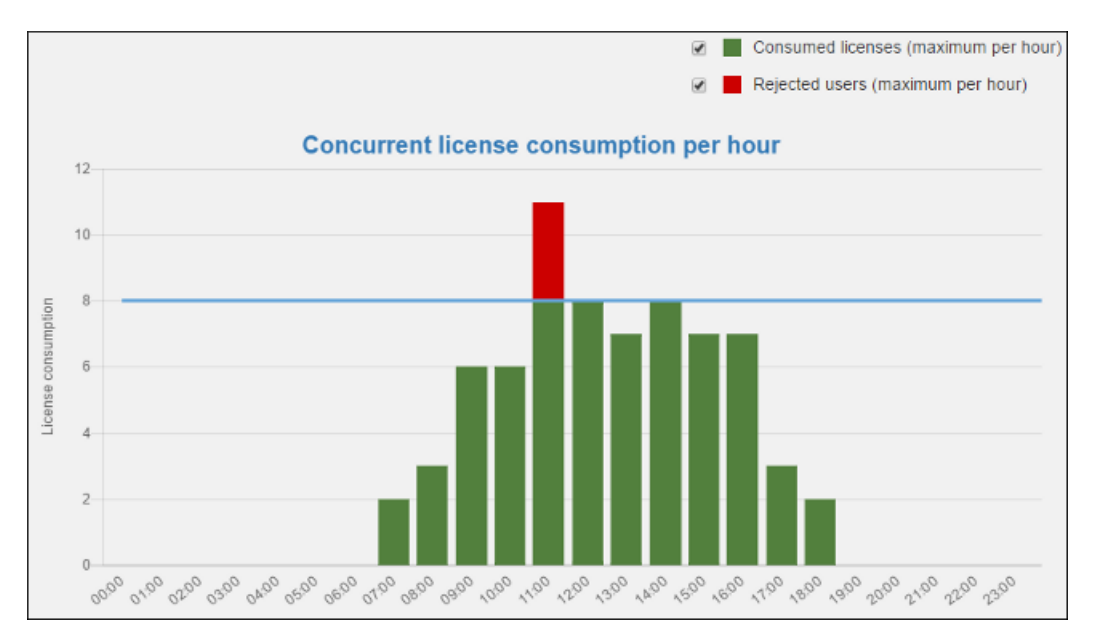

Figure 7: Concurrent License Consumption per Hour Chart

#### Replacing a Floating License Key in an HTTP Floating License Server

The following procedure assumes that your Oxygen XML Developer HTTP floating license server contains a previously *activated license key* and provides instructions for replacing it with another one. The goal of the procedure is to allow you to activate and configure the new license key without any downtime.

This is useful if, for instance, you want to upgrade your existing license to the latest version or if you receive a new license key *that accommodates a different number of users*.

To replace a floating license key that is activated on your HTTP floating license server with a new one, follow these steps:

- 1. Access the license server by following the link provided by the Tomcat Web Application Manager page.
- Click the Replace license key link. This will open a page that contains details about the license currently in use.
- 3. Click the Yes button to begin the replacement procedure.
- 4. Paste the new floating license key in the displayed form, then click **Submit**. The browser used in the process needs to have Internet access.

You will be redirected to an online form hosted on the Oxygen XML Developer website. This form is pre-filled with an activation code that uniquely identifies your license server deployment and your license key.

**Note:** If for some reason your browser does not take you to this activation form, refer to the *Manual Activation Procedure*.

5. Press Activate.

If the activation process is completed successfully, your license server is now running using the new license key. You can click **View license key** to inspect the key currently used by the license server.

#### **Upgrading Your HTTP Floating License Server**

The goal of the following procedure is to help you minimize the downtime when you upgrade the Oxygen XML Developer HTTP floating license server to its latest version.

Follow this procedure:

- 1. Access the license server by following the link provided by the Tomcat Web Application Manager page. If prompted for authentication, use the **admin** or **manager** credentials.
- 2. Click the View license key link and copy the displayed license key to a file for later use.
- **3.** Go to the Tomcat Web Application Manager page, log in with the user you configured with the **manager** role, and *Undeploy* the floating license server.

- 4. Go to Oxygen XML Developer website and download the HTTP license server.
- **5.** Deploy the downloaded license server.
- 6. Access the license server by following the link provided by the Tomcat Web Application Manager page. If prompted for authentication, use the credentials configured for the **admin** or **manager** users.
- 7. Paste the license key into the form and register it.

### Setting up a TCP Floating License Server Using a 32-bit Windows Installer

Setting up the TCP floating license server as a Windows process.

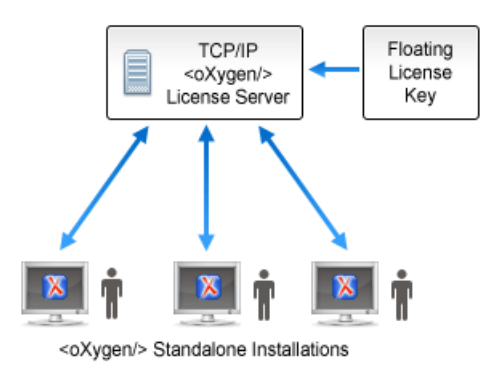

### Figure 8: TCP Floating License Server (Process in Windows)

#### Installation Steps

- 1. Download the license server installation kit for Windows from the Oxygen XML Developer website.
- 2. Run the downloaded installer and follow the on-screen instructions.

By default, the installer installs the license server as a Windows service. Optionally, you have the ability to start the Windows service automatically at Windows startup or create shortcuts on the **Start** menu for starting and stopping the Windows service manually. If you want to manually install, start, stop, or uninstall the server as a Windows service, run the following scripts from a command line as an Administrator:

- installWindowsService.bat [serviceName] Installs the server as a Windows service with the name serviceName. The parameters for the license key folder and the server port can be set in the oXygenLicenseServer.vmoptions file.
- startWindowsService.bat [serviceName] Starts the Windows service.
- stopWindowsService.bat [serviceName] Stops the Windows service.
- uninstallWindowsService.bat [serviceName] Uninstalls the Windows service.

**Note:** If you do not provide the serviceName argument, the default name oXygenLicenseServer is used.

If the license server is installed as a Windows service, the output and error messages are automatically redirected to the following log files that are created in the install folder:

- outLicenseServer.log Standard output stream of the server.
- errLicenseServer.log Standard error stream of the server.
- Manually add the oXygenLicenseServer.exe file in the Windows Firewall list of exceptions. Go to Control
  Panel > System and Security > Windows Firewall > Allow a program or feature through Windows Firewall >
  Allow another program and browse for oXygenLicenseServer.exe from the Oxygen XML Developer License
  Server installation folder.
- 4. Floating licenses require activation prior to use. More details are available either on-screen (if the license server is started in a command line interface) or in the outLicenseServer.log log file.

**Note:** A license server can only manage one license key (which can cover any number of floating licenses). If you have multiple license keys for the same Oxygen XML Developer version and you want to have all of them managed by the same server, or if you have a multiple-user floating license and you want to split it between two or more license servers, please contact *support@oxygenxml.com* and ask for a new license key.

#### Replacing a Floating License Key in a TCP Floating License Server

The following procedure assumes that your Oxygen XML Developer TCP floating license server contains a previously *activated license key* and provides instructions for replacing the activated license key with another one. The goal of the procedure is to minimize the license server downtime during the activation step of the new license key.

This is useful if, for instance, you want to upgrade your existing license to the latest version or if you receive a new license key *that accommodates a different number of users*.

To replace a floating license key that is activated on your floating license server with a new one, follow these steps:

- 1. Stop the service that runs the floating license server.
- 2. Locate the folder that holds the previous activated license key (by default, it is named license and it is located in the installation directory of the license server).
- 3. Remove the license.txt file and try to restart the server. Since the file that stores the license key is missing, *the server will fail to start*.
- 4. Find the license activation procedure in the on-screen instructions (if the license server is started in a **command line interface**) or in the outLicenseServer.log log file.
- 5. After you copy the activated license key in the license.txt file, restart the license server.

#### **Upgrading Your TCP Floating License Server**

The goal of the following procedure is to help you minimize the downtime generated when you upgrade the Oxygen XML Developer floating license server to its newest version.

Follow this procedure:

- 1. Go to the Oxygen XML Developer website and download the latest floating license server.
- 2. Run the installation kit.
- Leave the default Update the existing installation option selected. This will ensure that some options set in the previous version (namely the installation folder, port number, and the floating license key in use) of the license server will be preserved.
- 4. Follow the on-screen instructions to complete the installation process.

#### **Common Problems**

This section includes some common problems that may appear when setting up a TCP floating license server.

#### Windows Service Reports 'Incorrect Function When Started'

The "Incorrect Function" error message when starting the Windows service usually appears because the Windows service launcher cannot locate a Java virtual machine on your system.

Make sure that you have installed a 32-bit Java SE from Oracle (or Sun) on the system: http://www.oracle.com/ technetwork/java/javase/downloads/index.html.

#### Windows Service Reports 'Error 1067: Process Terminated Unexpectedly'

This error message appears if the Windows service launcher quits immediately after being started.

This problem usually happens because the license key has not been correctly deployed (license.txt file in the license folder). For more information, see the Setting up a Floating License Server section.

### Setting up a TCP Floating License Server Using All-Platforms Distribution

This installation method can be used for running the TCP license server on any platform where a Java virtual machine can run (OS X, Linux/Unix, Windows).

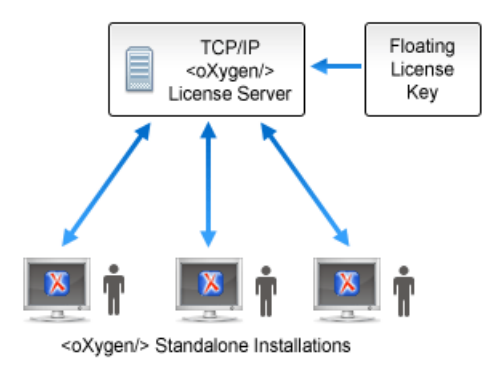

### Figure 9: TCP Floating License Server (All-Platforms Distribution)

#### **Installation Steps**

- 1. Ensure that a Java runtime version 6 or later is installed on the server machine.
- 2. Download the license server installation kit for your platform from the Oxygen XML Developer website.
- 3. Unzip the installation kit into a new folder.
- 4. Start the server using the startup script from a command line console.

The startup script is called licenseServer.sh for OS X and Unix/Linux or licenseServer.bat for Windows. The following parameters are accepted:

- licenseDir The path of the directory where the license files will be placed. The default value is license.
- port The TCP port number used to communicate with Oxygen XML Developer instances. The default value is 12346.

**Example:** The following is an example of the command line for starting the license server on Unix/Linux and OS X:

sh licenseServer.sh myLicenseDir 54321

5. Floating licenses require activation prior to use. Follow the on-screen instruction to complete the license activation process.

#### Replacing a Floating License Key in a TCP Floating License Server

The following procedure assumes that your Oxygen XML Developer TCP floating license server contains a previously *activated license key* and provides instructions for replacing the activated license key with another one. The goal of the procedure is to minimize the HTTP license server downtime during the activation step of the new license key.

This is useful if, for instance, you want to upgrade your existing license to the latest version or if you receive a new license key *that accommodates a different number of users*.

To replace a floating license key that is activated on your floating license server with a new one, follow these steps:

- 1. Stop the process that runs the floating license server.
- 2. Locate the folder that holds the previous activated license key (by default, it is named license and it is located in the installation directory of the license server).
- 3. Remove the license.txt file and try to restart the server. Since the file that stores the license key is missing, the server will fail to start.
- 4. Find the license activation procedure in the on-screen instructions.
- 5. After you copy the activated license key in the license.txt file, restart the license server.

#### Upgrading Your TCP Floating License Server

The goal of the following procedure is to help you minimize the downtime generated when you upgrade the Oxygen XML Developer TCP floating license server to its newest version.

Follow this procedure:

- 1. Stop the current license server process.
- 2. Locate and open the floating server startup script. It should look like this:

sh licenseServer.sh pathToLicenseDir 54321

- 3. Make a note of the path to the license directory (in our example is pathToLicenseDir) and the port number (in our example is 54321).
- 4. Go to the license directory and copy the license key file (license.txt) for later use.
- 5. Go to the Oxygen XML Developer website and download the *all-platforms floating license server installation kit*.
- 6. Unzip the archive and overwrite the content of your current floating license server installation.
- 7. Copy the license key file (license.txt) saved in step 4 to license directory of the floating license server installation.
- 8. Edit the floating server startup script and configure with the info you made note of in step 3.
- 9. Start the floating license server process.

## **Transferring a License Key**

If you want to transfer your Oxygen XML Developer license key to another computer (for example, if you are disposing of your old computer or transferring it to another person), you must first unregister your license. You can then *register your license* on the new computer in the normal way.

1. Go to Help > Register.

The license registration dialog box is displayed.

- 2. The license key field should be empty (this is normal). If it is not empty, delete any text in the field.
- 3. Make sure the Use a license key option is selected.
- 4. Click OK.

A dialog box is displayed asking if you want to reset your license key.

- 5. Select between:
  - Use the last one Falls back to your previous license key, if applicable.
  - Reset Removes your license key from your user account on the current computer.

The **Reset** button erases all the licensing information. To complete the reset operation, close and restart Oxygen XML Developer.

## Upgrading Oxygen XML Developer

From time to time, upgrade and patch versions of Oxygen XML Developer are released to provide enhancements that fix problems, and add new features.

### Checking for New Versions of Oxygen XML Developer

Oxygen XML Developer checks for new versions automatically at start up. To disable this check, *open the Preferences dialog box* (*Options > Preferences*), go to **Global**, and deselect **Automatic Version Checking**.

To check for new versions manually, go to Help > Check for New Versions.

### What is Preserved During an Upgrade?

When you install a new version of Oxygen XML Developer, some data is preserved and some is overwritten. If there is a previous version of Oxygen XML Developer already installed on your computer, it can coexist with the new one, which means you do not have to uninstall it.

If you install over a previously installed version:

All the files from its install directory will be removed, including any modification in *framework* files, XSLT stylesheets, XML Catalogs, and templates.

- All global user preferences are preserved in the new version.
- All project preferences will be preserved in their project files.
- Any custom *frameworks* that were stored outside the installation directory (as configured in *Document type* associations > Locations) will be preserved and will be found by the new installation.

If you install in a new directory.

- All the files from the old install directory will be preserved, including any modification in *framework* files, XSLT stylesheets, *XML Catalogs*, and templates. However, these modifications will not be automatically imported into the new installation.
- All global user preferences are preserved in the new version.
- All project preferences will be preserved in their project files.
- Any custom *frameworks* that were stored outside the installation directory (as configured in *Document type* associations > Locations) will be preserved and will be found by the new installation.

### **Upgrading the Standalone Application**

- Upgrading to a new version might require a new license key. To check if your license key is compatible with the new version, select Help > Check for New Version. Note that the application needs an Internet connection to check the license compatibility.
- **2.** Download and install the new version according to the instructions for your platform and the type of installer you selected.
- **3.** If you installed from an archive (as opposed to an executable installer) you may have to update any shortcuts you have created or modify the system PATH to point to the new installation folder.
- 4. Start Oxygen XML Developer.
- 5. If you require an new license for your upgrade, install it now according to the procedure for your platform and the type of installer you selected.

## Installing and Updating Add-ons in Oxygen XML Developer

Oxygen XML Developer provides an *add-on* mechanism that can automatically discover and install *plugins* from a remote location.

**Note:** *Frameworks* that you install through the add-ons system are read-only.

#### Installing Add-ons

To install a new add-on, follow these steps:

- 1. Go to Help > Install new add-ons.
- 2. In the displayed dialog box, fill-in the Show add-ons from with the update site that hosts add-ons. If you want to see all Oxygen XML Developer default add-ons, choose the ALL AVAILABLE SITES option from the Show add-ons from drop down. The add-ons list contains the name, status, update version, Oxygen XML Developer version, and the type of the add-on (either framework, or plugin). A short description of each add-on is presented under the add-ons list.

**Note:** To see all the add-ons from the remote update site, deselect **Show only compatible add-ons** and **Show only the latest version of the add-ons**. Incompatible add-ons are shown only to acknowledge their presence on the remote update site. You cannot install an incompatible add-on.

- **3.** By default, only the latest versions of the add-ons that are compatible with the current version of Oxygen XML Developer are displayed.
- 4. Choose the add-ons you want to install, press the Next button, then follow the on-screen instructions.

**Note:** Accepting the license agreement of the add-on is a mandatory step in the installation process.

**Note:** All add-ons are installed in the extensions directory inside the Oxygen XML Developer *preferences directory*.

#### Managing installed add-ons

To manage the installed add-ons, follow these steps:

- 1. Go to Help > Manage add-ons
- The displayed dialog box presents a list of the available updates (compatible with the current version of Oxygen XML Developer) and with the already installed updates. Under the updates list, Oxygen XML Developer presents a short description of each update.
- Select the checkbox for a specific add-on, then press Update to update it (or Uninstall to remove it). If there
  is a newer version of the add-on available, Oxygen XML Developer will download the package and install it.
  Follow the on-screen instructions to complete the installation process.

Note: Accepting the license agreement of the add-on is a mandatory step in the installation process.

#### Checking for add-on updates

To check if there are available updates for the installed add-ons, go to **Help > Check for add-ons updates**. This action only displays updates that are compatible with the current Oxygen XML Developer version.

To watch a video demonstration about the add-ons support in Oxygen XML Developer, go to https:// www.oxygenxml.com/demo/AddonsSupport.html.

#### **Related Information:**

Packing and Deploying Plugins or Frameworks as Add-ons

### Uninstalling Oxygen XML Developer

### Uninstalling the Oxygen XML Developer Standalone

**CAUTION:** The following procedure will remove Oxygen XML Developer from your system. All data stored in the installation directory will be removed, including any customizations or any other data you have stored within that directory. Make a back up of any data you want to keep before uninstalling Oxygen XML Developer.

- 1. Backup any data you want to keep from the Oxygen XML Developer installation folder.
- 2. Remove the application.
  - On Windows use the appropriate uninstaller shortcut provided with your OS.
  - On OS X and Unix manually delete the installation folder and all its contents.
- 3. If you want to remove the user preferences:
  - On Windows Vista/7/8/10, remove the directory: %APPDATA%\Roaming\com.oxygenxml.developer (usually %APPDATA% has the value: [user-home-dir]\Application Data). Note that this directory is hidden.
  - On Windows XP, remove the directory: %APPDATA%\com.oxygenxml.developer (usually %APPDATA% has the value: [user-home-dir]\Application Data).
  - **On Linux**, remove the directory: .com.oxygenxml.developer from the user home directory.
  - **On OS X**, remove the directory: Library/Preferences/com.oxygenxml.developer of the user home folder.

### **Unattended Uninstall**

The unattended uninstall procedure is available only on Windows and Linux.

Run the uninstaller executable from command line with the -q parameter.

The uninstaller executable is called uninstall.exe on Windows and uninstall on Linux and is located in the application's install folder.

## **Oxygen XML Developer Installer Command Line Reference**

The Oxygen XML Developer installers for Windows and Linux creates a file called response.varfile, which records the choices that the user made when running the installer interactively. You can use a response.varfile to set the options for an unintended install. Here is an example of a response.varfile:

The following table describes some of the settings that can be used in the response.varfile:

#### Table 2: response.varfile Options Parameters

| Parameter Name     | Description                                                                                                    | Values                                                 |
|--------------------|----------------------------------------------------------------------------------------------------|--------------------------------------------------------|
| autoVersionCheckin | gAutomatic version checking.                                                                                                    | <i>true / false</i> . Default setting is <i>true.</i>  |
| reportProblem      | Allows you to report a problem encountered while using Oxygen XML Developer.                                                                                                    | <i>true / false</i> . Default setting is <i>true.</i>  |
| downloadResources  | Allows Oxygen XML Developer to download<br>resources (links to video demonstrations,<br>webinars and upcoming events) from https://<br>www.oxygenxml.com to populate the application<br>welcome screen. | <i>true / false</i> . Default setting is <i>true</i> . |

The Oxygen XML Developer installation uses the install4j installer. A description of the response.varfile format can be found on the *install4j site*.

#### **Command line parameters**

The Oxygen XML Developer installer supports the following command line parameters:

| Option | Meaning                                                                                                    |
|--------|----------------------------------------------------------------------------------------------------|
| -q     | Run the installer in unattended mode. The installer<br>will not prompt the user for input during the install.<br>Default settings will be used for all options unless a<br>response.varfile is specified using the <i>-varfile</i><br>option or individual settings are specified using<br>- on Windows: |
|        | oxygenDeveloper.exe -q                                                                                                    |
|        | - on Linux:                                                                                                    |
|        | oxygenDeveloper.sh -q                                                                                                    |

| Option     | Meaning                                                                                                    |  |  |
|------------|----------------------------------------------------------------------------------------------------|--|--|
| -overwrite | In unattended mode, the installer does not overwrite<br>files with the same name if a previous version of the<br>Oxygen XML Developer is installed in the same folder.<br>The -overwrite parameter added after the -q parameter<br>forces the overwriting of these files. |  |  |
|            | - on Windows:                                                                                                    |  |  |
|            | oxygenDeveloper.exe -q -overwrite                                                                                                    |  |  |
|            | - on Linux:                                                                                                    |  |  |
|            | oxygenDeveloper.sh -q -overwrite                                                                                                    |  |  |
| -console   | To display a console for the unattended installation,<br>add a -console parameter to the command line.<br>- on Windows:                                                                                                    |  |  |
|            | start /wait oxygenDeveloper.exe -q -console                                                                                                    |  |  |
|            | <b>Note:</b> The use of <i>start /wait</i> on Windows is required to make the installer run in the foreground. It you run it without <i>start /wait</i> , it will run in the background.                                                                                  |  |  |
|            | - on Linux:                                                                                                    |  |  |
|            | oxygenDeveloper.sh -q -console                                                                                                    |  |  |
| -varfile   | Points to the location of a response.varfile to be used during an unattended installation. For example:                                                                                                    |  |  |
|            | oxygenDeveloper.exe -q -varfile response.varfile                                                                                                    |  |  |
|            | - on Linux:                                                                                                    |  |  |
|            | oxygenDeveloper.sh -q -varfile response.varfile                                                                                                    |  |  |
| -V         | Is used to define a variable to be used by an unattended installation. For example:                                                                                                    |  |  |
|            | - on Windows:                                                                                                    |  |  |
|            | oxygenDeveloper.exe -q -VusageDataCollector=false                                                                                                    |  |  |
|            | - on Linux:                                                                                                    |  |  |
|            | oxygenDeveloper.sh -q -VusageDataCollector=false                                                                                                    |  |  |

The Oxygen XML Developer installation uses the install4j installer. A full list of the command line parameters supported by the install4j installer can be found on the *install4j site*.

# **Configuring Oxygen XML Developer**

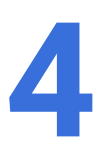

### **Topics:**

- Preferences
- Configuring Options
- Associating a File Extension with Oxygen XML Developer
- Configuring the Layout of the Views and Editors
- Configure Toolbars
- Import/Export Transformation or Validation Scenarios
- Editor Variables
- Custom System Properties
- Localizing the User Interface
- Setting a Java Virtual Machine Parameter when Launching Oxygen XML Developer

This chapter presents all the user preferences and options that allow you to configure various features and aspects of the application itself. It also includes information about storing and sharing options, importing and exporting options or scenarios, customizing system properties, setting startup parameters, and the *editor variables* that are available for customizing user-defined commands..

### Preferences

You can configure Oxygen XML Developer options using the **Preferences** dialog box.

To open the preferences dialog box, go to **Options > Preferences**.

You can select the preference page you are interested in from the tree on the left of the **Preferences** dialog box. You can filter the tree by using the filter text box and the following buttons are available to the right of the text box:

- Expand All Expands the structure of the tree to show all preference pages.
- Collapse All Collapses the structure of the tree to show only the 1st level preference pages.
- Project-Level Options Only If toggled on, it filters the tree to only show the preference pages that are saved at project level.

| <mark>) (</mark> | Preferences                               | ×                                                            |  |  |
|------------------|-------------------------------------------|--------------------------------------------------------------|--|--|
| Тур              | e filter text 🛛 🗙 🕂 🕞 🕑                   | Application Layout                                           |  |  |
|                  | Global                                    | Select application layout:                                   |  |  |
|                  | Application Layout                        | Default                                                      |  |  |
|                  | Add-ons                                   | O Predefined: Advanced V                                     |  |  |
| ⊳                | Document Type Association [P]<br>Encoding | 🔿 Custom:                                                    |  |  |
| Þ                | Editor<br>CSS Validator                   | Reset layout at startup                                      |  |  |
| ⊳                | XML<br>DITA [P]                           |                                                              |  |  |
| ⊳                | Data Sources                              | Allow detaching of editors from main window                  |  |  |
| ⊳                | SVN                                       | View tab placement                                           |  |  |
|                  | Diff                                      | ○ Тор                                                        |  |  |
|                  | Archive                                   | Bottom                                                       |  |  |
|                  | Piugins<br>External Tools                 | Editor tab placement                                         |  |  |
|                  | Menu Shortcut Kevs                        | () Top                                                       |  |  |
|                  | File Types                                | OBottom                                                      |  |  |
|                  | Open/Find Resource [P]                    | _                                                            |  |  |
|                  | Custom Editor Variables                   | To apply these changes, you must restart the application.    |  |  |
| ⊳                | Network Connection Settings               |                                                              |  |  |
|                  | XML Structure Outline                     |                                                              |  |  |
|                  | Views                                     |                                                              |  |  |
|                  | Messages                                  |                                                              |  |  |
|                  |                                           | Global Options      Project Options (i)     Restore Defaults |  |  |
| ?                |                                           | OK Cancel Apply                                              |  |  |

Figure 10: Preferences Dialog Box

Press ⑦ or **F1** for help on any preferences page.

Some preference pages include a option to control how the options are stored, either as *Global Options* or *Project Options*.

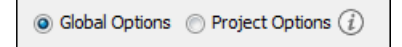

#### Figure 11: Controlling the Storage of the Preferences

You can restore options to their default values by pressing the **Restore Defaults** button, available in each preferences page.

### **Preferences Directory Location**

A variety of resources (such as global options, license information, and history files) are stored in a preferences directory (com.oxygenxml) that is in the following locations:

- Windows (Vista, 7, 8, 10) [user\_home\_directory]\AppData\Roaming\com.oxygenxml
- Windows XP [user\_home\_directory] \ Application Data \ com.oxygenxml
- Mac OS X [user\_home\_directory]/Library/Preferences/com.oxygenxml
- Linux/Unix [user\_home\_directory] / .com.oxygenxml

### **Global Preferences**

The global options cover a number of aspects of the overall operation of Oxygen XML Developer. To configure the **Global** options, open the **Preferences** dialog box (**Options** > **Preferences**) and go to **Global**.

The following options are available in the **Global** preferences page:

#### Automatic Version Checking

If this option is selected, Oxygen XML Developer will check for a new version on startup.

#### **Check for notifications**

If selected (default value), the application will check for various types of messages from the Oxygen XML Developer website and they will be displayed in the status bar. The types of messages include the addition of new videos on the website, the announcement of upcoming webinars and conferences where the Oxygen XML Developer team will participate, and more.

#### Language

This option specifies the language used in the user interface. You can choose between English, French, German, Dutch, or Japanese. You must restart Oxygen XML Developer for the change to take effect.

#### Other language

This option sets the language used in the user interface using an interface localization file. For details about creating this file, see *Localizing the User Interface* on page 155. You can use this option to set the language of the user interface to a language that is not shipped with Oxygen XML Developer.

**Note:** If some interface labels are not rendered correctly after restarting the application, (for example, Chinese or Korean characters are not displayed correctly), make sure that your operating system has the appropriate language pack installed (for example, the East-Asian language pack).

#### Line separator

This option sets the line separator used when saving files. Use **System Default** to select the normal line separator for your OS. If you want the existing file separator of a file to be maintained, regardless of your current OS, select **Detect the line separator on file open**.

#### Detect the line separator on file open

When this option is selected, the editor detects the line separator when a file is loaded and it uses it when the file is saved. New files are saved using the line separator defined by the *Line separator* option.

#### **Default Internet browser**

This option sets the Web browser that Oxygen XML Developer will use to do the following:

- Open (X)HTML or PDF transformation results.
- Open a web page (for example, pointing to specific paragraphs in the W3C recommendation of XML Schema if there are XML Schema validation errors).

If you leave this setting blank, the system default browser will be used.

#### Open last edited files from project

When this option is selected, Oxygen XML Developer opens the files you had open the last time you used a project whenever you open the application or switch to that project.

#### Beep on operation finished

When this option is selected, Oxygen XML Developer beeps when a validation or transform action ends. Different tones are used for success and failure. The tones used may depend on the sound settings in your operating system.

#### Show memory status

When this option is selected, the memoryOxygen XML Developer uses is displayed in the status bar. To free memory, click the **Tree unused memory** button located at the right side of the status bar. The memory status bar turns yellow or red when Oxygen XML Developer uses too much memory. You can change the amount of memory available to Oxygen XML Developer by *changing the parameters of the application launcher*.

#### Check opened files for file system changes

When this option is selected, Oxygen XML Developer checks the content of the all opened editors to see if they have been updated by another application. If the file has changed, Oxygen XML Developer will ask you if you want to reload the file.

#### Auto update unmodified editors on file system changes

If this option is selected, Oxygen XML Developer automatically updates unmodified editors if the edited file changes externally.

#### Show Java vendor warning at startup

If this option is selected, Oxygen XML Developer displays a warning on startup if a non-recommended version of the Java virtual machine is being used.

#### **File Chooser Dialog**

This options specifies the directory that will be shown when the *Open file dialog box* is displayed. You can choose between:

- Last visited directory The last visited folder will be displayed.
- Directory of the edited file The folder where the currently edited file is stored will be displayed.

#### Show hidden files and directories

If this option is selected, Oxygen XML Developer shows system hidden files and folders in the file browser dialog box and the folder browser dialog box. This setting is not available on OS X.

#### Appearance Preferences

This preferences page contains various options that allow you to change the appearance of the user interface of Oxygen XML Developer. To configure the **Appearance** options, *open the* **Preferences** *dialog box* (**Options** > **Preferences**) and go to **Appearance**.

The following options are available in the Appearance preferences page:

#### Look and Feel

This option allows you to change the graphic style (look and feel) of the user interface. Depending on the operating system, you can choose between various predefined style options.

#### Theme

This option allows you to choose predefined color themes that will be applied over the entire user interface. You can select between the following:

- **Light** (default theme in Windows)
- Classic (default theme in MAC OS)

**Note:** In Windows, if a high contrast theme is detected and the **Theme** option is set to Classic and the *Look and Feel option* is set to Default or Windows, Oxygen XML Developer inherits the high contrast theme colors that are set in the operating system.

- Graphite
- Ultramarine

You can also change various appearance related options in other preference pages for the selected theme by clicking on the various links in this section.

#### **Custom Themes**

You can also create custom themes to share with others or use in other installations of Oxygen XML Developer. To create a custom theme, follow these steps:

- 1. Select a Theme to use as a base.
- **2.** Configure the desired options in any of the option pages listed in this preferences page.
- 3. Click Export and specify a name for your custom theme. If you save the theme to the default file path, your custom theme will immediately appear in the Theme drop-down list. Otherwise, if you save it to another location, you can use the Import button to make it appear in the drop-down list.

**Note:** In OS X (starting with Yosemite), if you choose Graphite for the **Theme**, it is recommended that you select the **Use dark menu and Dock** option that is found in **System Preferences** > **General**.

#### Theme preview area

Displays a preview of the current *Theme* selection (available for predefined color themes).

#### Theme management section

#### Reset

Resets the theme to its default values (this option is available when the theme is modified).

#### Rename

Changes the name of the theme (not available for default or predefined themes).

#### Delete

Removes the selected theme (not available for default or predefined themes).

#### Import

Allows you to import a color theme from an XML theme file. You can use this option to load an exported *custom theme*.

#### Export

Allows you to export the current color theme into an XML theme file that can then be shared with others or imported into another installation of Oxygen XML Developer.

#### Configure icon saturation and brightness link

This link is available if you are using a dark *theme* (such as **Graphite** or **Ultramarine**). It opens a dialog box that allows you to configure the saturation and brightness for all the icons in Oxygen XML Developer.

| Configure             |      |   |   |    |    |       | ×    |
|-----------------------|------|---|---|----|----|-------|------|
| Saturation:           | _    |   |   |    |    | <br>_ | 83   |
|                       |      |   |   | 50 |    | 100   |      |
| Brightness:           | -    | 1 |   | ·  |    | <br>_ | 81   |
|                       |      |   |   | 50 |    | 100   |      |
| Preview<br>Enabled is |      |   |   |    |    |       |      |
|                       |      | P | Х | Ē  | Ê  | ۶     |      |
| Disabled id           | cons |   |   |    |    |       |      |
|                       |      |   |   |    |    |       |      |
|                       |      |   |   | _  |    |       |      |
| ?                     |      |   |   |    | OK | Car   | ncel |

Figure 12: Configure Icon Saturation and Brightness Dialog Box

#### **Colors Preferences**

Oxygen XML Developer allows you configure the colors for frames, dialog boxes, controls, and commands. To configure the **Colors**, *open the* **Preferences** *dialog box* **(Options > Preferences)** and go to **Appearance > Colors**.

Clicking the color button for any of the options opens a **Choose color** dialog box. It includes several tabs that allow you to configure the color in numerous ways. This page allows you to select and configure the color for the following:

#### **Background Colors**

#### Background

Background color for various general user interface items.

#### **Components background**

Background color for various components (such as text fields, views, tables, and dialog boxes).

#### Components selection background

Background color for the current selections in certain components, such as some views and panes.

#### Components inactive selection background

Background color for a selection in a view that is not the current focus.

#### Menus, toolbars and frame backround

Background color for specific components such as menus, toolbars, and the application frame.

#### Menus and toolbars selection background

(This option is not available for Mac OS) Background color for menu selections and toolbar buttons.

#### View titles background

Background color for the titles of view and tabs.

#### Status bar background

Background color of the status bar at the bottom of the editor.

#### **Foreground Colors**

#### Foreground

Foreground color for various general user interface items.

#### Component selection foreground

Foreground color for the current selection.

#### Disabled foreground

Foreground color for various components that are not the current focus (such as views other than the currently selected one).

#### Link foreground

Foreground color for links in views and dialog boxes.

#### View titles foreground

Foreground color for the title bar of views.

#### Status bar foreground

Foreground color for the text in the status bar at the bottom of the editor.

#### **Other Colors**

#### Borders and table grids

Color for certain borders and table grid lines.

#### Text component border

Color for the borders of text fields and drop-down lists.

#### View/Editor tabs border

Color for the borders of views and tabs.

#### Scroll bars, chevrons

Color for scroll bars (navigation bars) and chevrons (button to expand a non-visible area).

#### Separator

Color for the separators in toolbars, menus, and dialog boxes.

**Note:** You must restart the application for your changes to be applied.

#### **Fonts Preferences**

Oxygen XML Developer allows you to choose the fonts to be used in the **Text**, **Design**, and **Grid** editor modes. To configure the font options, open the **Preferences** dialog box (**Options** > **Preferences**) and go to **Appearance** > **Fonts**.

The following options are available:

#### Editor

Allows you to choose the font that will be used in the editor.

Note: On Mac OS X, the default font, Monaco, cannot be rendered in bold.

#### Schema default font

This option allows you to choose the font to be used in:

- The **Design** mode of the XML Schema editor.
- Images with schema diagram fragments that are included in the HTML documentation generated from an XML Schema.

#### **Text antialiasing**

This option allows you to set the text anti-aliasing behavior:

- **Default** Allows the application to use the setting of the operating system, if available.
- **On** Sets the text anti-aliasing to pixel level.
- Off Disables text anti-aliasing.
- Sub-pixel anti-aliasing modes, such as GASP, LCD\_HRGB, LCD\_HBGR, LCD\_VRGB, and LCD\_VBGR.

#### Text components

This option allows you to choose the font to be used in text boxes within the interface.

#### GUI

This option allows you to choose the font to be used for user interface labels.

#### View titles font

This option allows you to choose the font to be used in the titles of the various views that are opened within the interface.

**Note:** You must restart the application for your changes to be applied.

#### **Related Information:**

Changing the Font Size in the Editor on page 239

### **Application Layout Preferences**

Oxygen XML Developer offers various *perspectives* and views that you can arrange in a variety of layouts to suit your needs.

To configure the application layout options, *open the Preferences dialog box (Options > Preferences) and go to Application Layout. The following options are available:* 

#### Select application layout

You can choose between the following three layouts:

#### Default

Uses the default layout for all *perspectives*. Any modification of this layout (such as closing views, displaying views, or a new view arrangement) is saved on exit and reloaded at start-up.

#### Predefined

Allows you to choose one of the predefined layouts:

- · Advanced All views are displayed.
- Basic Only the Project view and Outline view are visible. Recommended when you edit XML content
  and you need maximum screen space.
- Schema development The Project, Component Dependencies, Resource Hierarchy/Dependencies, Outline, Palette, and Attributes views are displayed.
- XQuery development The Project, Outline, XSLT/XQuery Input, XPath/XQuery Builder, and Transformation Scenarios views are displayed.
- XSLT development The Project, Component Dependencies, Resource Hierarchy/Dependencies, Outline, Attributes, Model, XSLT/XQuery Input, XPath/XQuery Builder, and Transformation Scenarios views are displayed.

#### Custom

Allows you to specify a custom layout to be used. You can save your preferred layout using **Window** > **Export Layout**, then enter the location of the saved layout file in this setting.

#### **Reset layout at startup**

When this option is selected, Oxygen XML Developer forgets any changes made to the layout during a session and reloads the default layout the next time it is started. This is useful when you want to keep a fixed layout from one session to another.

#### Remember layout changes for each project

When this options is selected, Oxygen XML Developer saves layouts individually for each project. When you switch projects, the layout you last used for that project is loaded automatically.

#### Allow detaching of editors from main window

When this options is selected, you can drag and drop an editor window outside of the main screen. This is useful especially when you are using two monitors and you want to view files side by side.

Note: If the main screen is maximized, you cannot drag and drop an editor outside of it.

#### View tab placement

Specifies whether the View tabs are located at the top or bottom of the window.

#### Editor tab placement

Specifies whether the *Editor* tabs are located at the top or bottom of the window.

The changes you make to any layout are preserved between working sessions. The predefined *layout* files are saved in the preferences directory of Oxygen XML Developer.

To watch our video demonstration about configuring the user interface of Oxygen XML Developer, go to https://www.oxygenxml.com/demo/Dockable\_Views.html.

#### **Add-ons Preferences**

You can use *add-ons* to enhance the functionality of Oxygen XML Developer. To configure the **Add-ons** options, *open the* **Preferences** *dialog box* (**Options** > **Preferences**) and go to **Add-ons**.

The following options are available in this preferences page:

#### Enable automatic updates checking

When this option is selected, Oxygen XML Developer will automatically search for available updates.

#### Add-on Sites URLs

This is a list of the URLs for the add-on sites. You can add, edit, and delete sites in this list by using the buttons below the list.

#### **Document Type Association Preferences**

Oxygen XML Developer uses *document type associations* to associate a *document type* with a set of functionality provided by a *framework*. To configure the **Document Type Association** options, *open the* **Preferences** *dialog box* **(Options > Preferences)** and go to **Document Type Association**.

The following actions are available in this preferences page:

#### Discover more frameworks by using add-ons update sites

Click on this link to specify URLs for framework add-on update sites.

#### **Document Type Table**

This table presents the currently defined *frameworks* (*document type associations*), sorted by priority and alphabetically. Each edited document type has a set of association rules (used by the application to detect the proper document type association to use for an opened XML document). A rule is described by:

- **Namespace** Specifies the namespace of the root element from the association rules set (\* (*any*) by default). If you want to apply the rule only when the root element has no namespace, leave this field empty (remove the **ANY\_VALUE** string).
- Root local name Specifies the local name of the root element (\* (any) by default).

- File name Specifies the name of the file (\* (any) by default).
- Public ID Represents the Public ID of the matched document.
- Java class Presents the name of the Java class, which is used to determine if a document matches the rule. This Java class should implement the ro.sync.ecss.extensions.api.DocumentTypeCustomRuleMatcher interface.

#### New

Opens a **Document type** configuration dialog box that allows you to add a new framework.

#### Edit

Opens a **Document type** configuration dialog box that allows you to edit an existing framework.

**Note:** If you try to edit an existing *framework* when you do not have write permissions to its storage location, a dialog box will be shown asking if you want to extend it.

#### Duplicate

Opens a **Document type** configuration dialog box that allows you to duplicate the configuration of an existing *framework*. This will create a snapshot of the *framework* in its current form. It is merely a copy of the document type and will not *evolve* along with the base document type like the **Extend** action does.

#### Extend

Opens a **Document type** configuration dialog box that allows you to extend an existing framework. You can add or remove functionality starting from a base document type. All of these changes will be saved as a patch. When the base document type is modified and evolves (for example, from one application version to another) the extension will evolve along with the base document type, allowing it to use the new actions added in the base document type.

#### Delete

Deletes the selected framework (document type).

#### Enable DTD/XML Schema processing in document type detection

When this option is selected (default value), the matching process also examines the DTD/XML Schema associated with the document. For example, the fixed attributes declared in the DTD for the root element are also analyzed, if this is specified in the association rules. This is especially useful if you are writing DITA customizations. DITA topics and maps are also matched by looking for the DITAArchVersion attribute of the root element. This attribute is specified as default in the DTD and it is detected in the root element, helping Oxygen XML Developer to correctly match the DITA customization.

#### Only for local DTDs/XML Schemas

When this option is selected (default value), only the local DTDs / XML Schemas will be processed.

#### Enable DTD/XML Schema caching

When this option is selected (default value), the associated DTDs or XML Schema are cached when parsed for the first time, improving performance when opening new documents with similar schema associations.

#### **Locations Preferences**

Oxygen XML Developer allows you to change the location where *frameworks* (document types) are stored, and to specify additional *framework* directories. The **Locations** preferences page allows you to specify the main frameworks folder location. You can choose between the **Default** directory ([OXYGEN\_INSTALL\_DIR]/ frameworks) or a **Custom** specified directory. You can also change the current frameworks folder location value using the com.oxygenxml.editor.frameworks.url system property set in either the .vmoptions configuration files or in the startup scripts.

A list of additional frameworks directories can also be specified. The application will look in each of those folders for additional document type configurations to load. Use the **Add**, **Edit** and **Delete** buttons to manage the list of folders.

A document type configuration (framework) can be loaded from the following locations:

- Internal preferences The document type configuration is stored in the application Internal preferences.
- Additional *framework* directories The document type configuration is loaded from one of the specified **Additional frameworks directories** list.

- Add-ons An add-on can contribute a framework. You can manage the add-ons locations in the Add-ons preferences page.
- The frameworks folder The main folder containing framework configurations.

All loaded document type configurations are first sorted by priority, then by document type name and then by load location (in the exact order specified above). When an XML document is opened, the application chooses the first document type configuration from the sorted list that matches the specific document.

All loaded document type configurations are first sorted by priority, then by document type.

#### **Document Type Configuration Dialog Box**

The **Document Type** Configuration dialog box allows you to create or edit a *framework* (document type). It is displayed when you use the **New**, **Edit**, **Duplicate**, or **Extend** buttons in the **Document Type Association** preferences page (open the **Preferences** dialog box (**Options** > **Preferences**) and go to **Document Type Association**).

The configuration dialog box includes the following fields and sections:

- Name The name of the *framework*. This will be displayed as its name in the **Document Type** column in the **Document Type Association** preferences page.
- **Priority** Depending on the priority level, Oxygen XML Developer establishes the order in which the existing *frameworks* are evaluated to determine the type of a document you are opening. It can be one of the following: Lowest, Low, Normal, High, or Highest. You can set a higher priority to *frameworks* you want to be evaluated first.
- **Description** A detailed description of the *framework*.
- Storage Displays the type of location where the *framework* configuration file is stored. Can be one of: External (*framework* configuration is saved in a file) or Internal (*framework* configuration is stored in the application's internal options).

**Note:** If you set the **Storage** to **Internal** and the *framework* configuration is already stored in a *framework* file, the file content is saved in the application's internal options and the file is removed.

- Initial edit mode Sets the default edit mode when you open a document for the first time.
- **Configuration Tabs** The bottom section of the dialog box includes various tabs where you can configure numerous options for the *framework*.

#### **Association Rules Tab**

By combining multiple association rules you can instruct Oxygen XML Developer to identify the type of a document. An Oxygen XML Developer association rule holds information about **Namespace**, **Root local name**, **File name**, **Public ID**, **Attribute**, and **Java class**. Oxygen XML Developer identifies the type of a document when the document matches at least one of the association rules. This tab give you access to a **Document type rule** dialog box that you can use to create association rules that activate on any document matching all the criteria defined in the dialog box.

To create a new association rule, click the **+ New** button at the bottom of the **Association Rules** tab, or to edit an existing rule, click the **< Edit** button.

| Document type r                                                | ule                           |   |  |                | ×      |  |
|----------------------------------------------------------------|-------------------------------|---|--|----------------|--------|--|
| Activates on any document matching ALL the following criteria: |                               |   |  |                |        |  |
| Namespace:                                                     | http://docbook.org/ns/docbook |   |  |                |        |  |
| Root local name:                                               | *                             | * |  |                |        |  |
| File name:                                                     | *                             |   |  |                |        |  |
| Public ID:                                                     | *                             |   |  |                |        |  |
| Attribute:                                                     | Local name:                   | * |  |                |        |  |
|                                                                | Namespace:                    | * |  |                |        |  |
|                                                                | Value:                        | * |  |                |        |  |
| Java dass:                                                     |                               |   |  | <u>C</u> hoose | Reset  |  |
| ?                                                              |                               |   |  | ОК             | Cancel |  |

#### Figure 13: Document Type Rule Dialog Box

**Tip:** You can use wildcards (? and \*) or *editor variables* in the **Document Type Rule** dialog box, and you can enter multiple values by separating them with a comma.

To open the **Association Rules** tab of the **Document type** configuration dialog box, open the **Preferences** dialog box (Options > Preferences), go to **Document Type Association**, use the **New**, **Edit**, **Duplicate**, or **Extend** button, and click on the **Association Rules** tab.

In the Association rules tab, you can perform the following actions:

#### + New

Opens the **Document type rule** dialog box allowing you to create association rules.

#### 🔧 Edit

Opens the **Document type rule** dialog box allowing you to edit the properties of the currently selected association rule.

#### × Delete

Deletes the currently selected association rules from the list.

#### 🕆 Move Up

Moves the selected association rule up one spot in the list.

#### Move Down

Moves the selected association rule down one spot in the list.

#### Schema Tab

In the **Schema** tab, you can specify a schema that Oxygen XML Developer uses if an XML document does not contain a schema declaration and no default validation scenario is associated with it.

To open the **Schema** tab of the **Document type** configuration dialog box, *open the* **Preferences** *dialog box* (**Options** > **Preferences**), go to **Document Type Association**, use the **New, Edit**, **Duplicate**, or **Extend** button, and click on the **Schema** tab.

This tab includes the following options for defining a schema to be used if no schema is detected in the XML file:

#### Schema type

Use this drop-down list to select the type of schema.

#### Schema URI

You can specify the URI of the schema file. You can specify the path by using the text field, its history dropdown, the *Insert Editor Variables* button, or the browsing tools in the *Frowse* drop-down list. **Tip:** It is a good practice to store all resources in the *framework* directory and use the *\$*{*framework*} *editor variable* to reference them. This is a recommended approach to designing a self-contained document type that can be easily maintained and shared between multiple users.

#### **Classpath Tab**

The **Classpath** tab displays a list of folders and *JAR* libraries that hold implementations for API extensions, implementations for custom **Author** mode operations, various resources (such as stylesheets), and *framework* translation files. Oxygen XML Developer loads the resources looking in the folders in the order they appear in the list.

To open the **Classpath** tab of the **Document type** configuration dialog box, open the **Preferences** dialog box (Options > Preferences), go to **Document Type Association**, use the **New, Edit**, **Duplicate**, or **Extend** button, and click on the **Classpath** tab.

The Classpath tab includes the following actions:

### + New

Opens a dialog box that allows you to add a resource to the table in the **Classpath** tab. You can specify the path by using the text field, its history drop-down, the **Insert Editor Variables** button, or the browsing tools in the **Terrowse** drop-down list.

Tip: The path can also contain wildcards (for example, \${framework}/lib/\*.jar).

#### Edit

Opens a dialog box that allows you to edit a resource in the **Classpath** tab. You can specify the path by using the text field, its history drop-down, the **Insert Editor Variables** button, or the browsing tools in the **Browse** drop-down list.

Tip: The path can also contain wildcards (for example, \${framework}/lib/\*.jar).

#### × Delete

Deletes the currently selected resource from the list.

#### Move Up

Moves the selected resource up one spot in the list.

#### Move Down

Moves the selected resource down one spot in the list.

#### Use parent classloader from plugin with ID

Use this option to specify the ID of a *plugin*. The current *framework* has access to the classes loaded for the *plugin*.

#### **Related Information:**

*Extensions Tab* on page 65 *Author Tab* on page 51

#### Author Tab

The **Author** tab is a container that holds information regarding the CSS file used to render a document in the **Author** mode, and regarding *framework*-specific actions, menus, contextual menus, toolbars, and content completion list of proposals.

To open the **Author** tab of the **Document type** configuration dialog box, open the **Preferences** dialog box (Options > Preferences), go to **Document Type Association**, use the **New, Edit, Duplicate**, or **Extend** button, and click on the **Author** tab.

The options that you configure in the Author tab are grouped in subtabs.

CSS Subtab

The **CSS** subtab contains the CSS files that Oxygen XML Developer uses to render a document in the **Author** mode. In this subtab, you can set *main* and *alternate* CSS files. When you are editing a document in the **Author** mode, you can switch between these CSS files from the **Styles** drop-down menu on the **Author Styles** toolbar.

To open the **CSS** subtab, open the **Preferences** dialog box (**Options** > **Preferences**), go to **Document Type Association**, use the **New**, **Edit**, **Duplicate**, or **Extend** button, click on the **Author** tab, and then the **CSS** subtab.

The following actions are available in the CSS subtab:

### + New

Opens a dialog box that allows you to add a CSS file. You can specify the path by using the text field, its history drop-down, the **Insert Editor Variables** button, or the browsing tools in the **Frowse** drop-down list.

#### Edit

Opens a dialog box that allows you to edit the current selection.

#### X Delete

Deletes the currently selected CSS file.

#### 🕆 Move Up

Moves the selected CSS file up in the list.

#### Move Down

Moves the selected CSS file down in the list.

#### Enable multiple selection of alternate CSSs

Allows users to apply multiple alternate styles, as layers, over the main CSS style. This option is selected by default for DITA document types.

#### If there are CSSs specified in the document then

You can choose between the following options for controlling how the CSS files that are set in this subtab will be handled if a CSS is specified in the document itself:

- Ignore CSSs from the associated document type The CSS files set in this CSS subtab are overwritten by the CSS files specified in the document itself.
- Merge them with CSSs from the associated document type The CSS files set in this CSS subtab are merged with the CSS files specified in the document itself.

#### Actions Subtab

The **Actions** subtab contains a sortable table that includes all the *framework*-specific actions. Each action has a unique ID, a name, a description, and a shortcut key.

To open the **Actions** subtab, open the **Preferences** dialog box (Options > Preferences), go to **Document Type** Association, use the **New**, **Edit**, **Duplicate**, or **Extend** button, click on the **Author** tab, and then the **Actions** subtab.

The following actions are available in this subtab:

#### + New

Opens the **Action** dialog box that allows you to add an action.

#### Duplicate

Duplicates the currently selected action.

#### 🔧 Edit

Opens the Action dialog box that allows you to edit the existing action.

#### × Delete

Deletes the currently selected action.

#### Action Dialog Box

To edit an existing document type action or create a new one, *open the Preferences dialog box (Options > Preferences)*, go to Document Type Association, use the New, Edit, Duplicate, or Extend button, click on the

Author tab, and then the Actions subtab. At the bottom of this subtab, click + New to create a new action, or

**Edit** to modify an existing one.

| D:                                                                                                    | insert_section                                                                                                    |                                                                                                    | Description:                                                                                                    | Inserts a section at                                                                          | t the current curs | sor position    |
|----------------------------------------------------------------------------------------------------|----------------------------------------------------------------------------------------------------|----------------------------------------------------------------------------------------------------|----------------------------------------------------------------------------------------------------|-----------------------------------------------------------------------------------------------|--------------------|-----------------|
| ame:                                                                                                    | Insert Section                                                                                                    |                                                                                                    |                                                                                                    |                                                                                               |                    |                 |
| lenu access kev:                                                                                                    | i                                                                                                    |                                                                                                    |                                                                                                    |                                                                                               |                    |                 |
|                                                                                                    |                                                                                                    |                                                                                                    |                                                                                                    |                                                                                               | How to transla     | ate framewo     |
| arge icon (24x24):                                                                                                    | file:/D:/projects/us                                                                                                    | erguide-private/DITA/img/Se                                                                                                    | ction20.png                                                                                                    |                                                                                               | §                  | Browse          |
| mall icon (16x16):                                                                                                    | file:/D:/projects/us                                                                                                    | erguide-private/DITA/img/Se                                                                                                    | ction 16.gif                                                                                                    |                                                                                               | \$                 | Browse          |
| hortcut key:                                                                                                    | Ctrl+Shift+S                                                                                                    |                                                                                                    |                                                                                                    |                                                                                               |                    | Clear           |
|                                                                                                    | Enable platform                                                                                                    | n-independent shortcut keys                                                                                                    | <i>i</i> )                                                                                                    |                                                                                               |                    | _               |
| On service of the service of the ser |                                                                                                    |                                                                                                    |                                                                                                    |                                                                                               |                    |                 |
| 1                                                                                                    |                                                                                                    |                                                                                                    |                                                                                                    |                                                                                               |                    |                 |
| 1<br>Activation XPath                                                                                                    | : local-name()='sect                                                                                                    | ion' or local-name()="book' or                                                                                                    | local-name()='artic                                                                                                    | le'                                                                                           |                    |                 |
| 1<br>Activation XPath                                                                                                    | : local-name()='sect                                                                                                    | ion' or local-name()='book' or                                                                                                    | local-name()="articl                                                                                                    | le' <br><u>e details</u>                                                                      |                    |                 |
| 1<br>Activation XPath<br>Operation:                                                                                                    | : local-name()='sect<br><i>This XPath express</i><br>ro.sync.ecss.exte                                                                                   | ion' or local-name()="book' or<br>sion applies only to elements<br>insions.commons.operations.                                                                                                    | local-name()='artic<br>and attributes. <u>More</u><br>InsertFragmentOpe                                                                                         | e details<br>ration                                                                           |                    | Choose          |
| 1<br>Activation XPath<br>Operation:<br>Arguments:                                                                                                    | : local-name()='sect<br>This XPath express<br>ro.sync.ecss.exte                                                                                          | ion' or local-name()='book' or<br>sion applies only to elements<br>insions.commons.operations.                                                                                                    | local-name()='artic<br>and attributes, <u>More</u><br>InsertFragmentOper                                                                                        | e details<br>ration                                                                           |                    | Choose          |
| 1<br>Activation XPath<br>Operation:<br>Arguments:<br>Name                                                                                                    | : local-name()='sect<br><i>This XPath express</i><br>ro.sync.ecss.exte<br>Description                                                                    | tion' or local-name()='book' or<br>sion applies only to elements on<br>nsions.commons.operations.                                                                                                    | local-name() ="articl<br>and attributes. <u>More</u><br>InsertFragmentOper<br>Type                                                                              | e details<br>ration<br>Value                                                                  |                    | Choose          |
| 1<br>Activation XPath<br>Operation:<br>Arguments:<br>Name<br>fragment                                                                                                    | : local-name()='sect<br><i>This XPath express</i><br>ro.sync.ecss.exte<br>Description<br>The fragmen                                                     | tion' or local-name()='book' or<br>sion applies only to elements a<br>insions.commons.operations.                                                                                                    | local-name()='articl<br>and attributes. <u>More</u><br>InsertFragmentOper<br>Type<br>Fragmen                                                                    | e details<br>ration<br>Value<br>nt                                                            |                    | Choose          |
| 1<br>Activation XPath<br>Operation:<br>Arguments:<br>Name<br>fragment<br>insertLocation                                                                                                    | : local-name()='sect<br>This XPath express<br>ro.sync.ecss.exte<br>Description<br>The fragmen<br>An XPath exp                                            | tion' or local-name()='book' or<br>sion applies only to elements a<br>insions.commons.operations.<br>In to be inserted<br>pression indicating the insert                                                                                                    | local-name()='articl<br>and attributes. <u>More</u><br>InsertFragmentOper<br>Type<br>Fragmen<br>location XPathEx                                                | e details<br>ration<br>Value<br>nt<br>kpres                                                   |                    | Choose          |
| Activation XPath     Operation:     Arguments:     Name     fragment     insertLocation     insertPosition                                                                                                    | : local-name()='sect<br>This XPath express<br>ro.sync.ecss.exte<br>Description<br>The fragmen<br>An XPath exp<br>The insert po                           | tion' or local-name()='book' or<br>sion applies only to elements .<br>insions.commons.operations.<br>In to be inserted<br>pression indicating the insert<br>position relative to the node de                                                                                                    | local-name()='articl<br>and attributes. More<br>InsertFragmentOper<br>Type<br>Fragmen<br>location XPathEs<br>etermine Constar                                   | e details<br>ration<br>Nt cpres Value                                                         | rst child          | C <u>h</u> oose |
| Activation XPath     Operation:     Arguments:     Name     fragment     insertLocation     insertPosition     schemaAware                                                                                                    | : local-name()='sect<br>This XPath express<br>ro.sync.ecss.exte<br>Description<br>The fragmen<br>An XPath exp<br>The insert po<br>Controlling if         | ion' or local-name()='book' or<br>sion applies only to elements in<br>insions.commons.operations.<br>In to be inserted<br>pression indicating the insert<br>position relative to the node de<br>f the insertion is schema awar                                                                    | local-name()='articl<br>and attributes. More<br>InsertFragmentOper<br>Type<br>Fragmen<br>location XPathEx<br>etermine Constar<br>re or not Constar              | e details<br>ration<br>Nt opres<br>htList Inside as fir<br>htList true                        | st child           | Choose          |
|                                                                                                    | : local-name()='sect<br>This XPath express<br>ro.sync.ecss.exte<br>Description<br>The fragmen<br>An XPath exp<br>The insert po<br>Controlling if<br>leBo | tion' or local-name()='book' or<br>sion applies only to elements in<br>insions.commons.operations.<br>It to be inserted<br>pression indicating the insert<br>pression indicating the insert<br>osition relative to the node de<br>f the insertion is schema awar<br>no the fragment_the first edi | Incal-name()='articl<br>and attributes. More<br>InsertFragmentOper<br>Type<br>Fragmen<br>Iocation XPathEx<br>etermine Constar<br>re or not Constar<br>table nos | e details<br>ration<br>Value<br>nt vers<br>optist Inside as fir<br>ntList true<br>stlict true | st child           | Choose          |

#### Figure 14: Action Dialog Box

The following options are available in the **Action** dialog box:

ID

Specifies a unique action identifier.

#### Name

Specifies the name of the action. This name is displayed as a tooltip or as a menu item.

**Tip:** You can use the *\${i18n('key')} editor variable* to allow for multiple translations of the name.

#### Menu access key

In Windows, you can access menus by holding down <u>Alt</u> and pressing the keyboard key that corresponds to the *Letter* that is underlined in the name of the menu. Then, while still holding down <u>Alt</u>, you can select submenus and menu action the same way by pressing subsequent corresponding keys. You can use this option to specify the *Letter* in the name of the action that can be used to access the action.

#### Description

A description of the action. This description is displayed as a tooltip when hovering over the action.

**Tip:** You can use the *\${i18n('key')}* editor variable to allow for multiple translations of the description.

#### How to translate frameworks link

Use this link to see more information about *Localizing Frameworks*.

#### Large icon

Allows you to select an image for the icon that Oxygen XML Developer uses for the toolbar action.

**Tip:** A good practice is to store the image files inside the *framework* directory and use the *\$*{*frameworks*} *editor variable* to make the image relative to the *framework* location. If the images are bundled in a *jar* archive (for instance, along with some Java operations implementation), it is convenient to reference the images by their relative path location in the *class-path*.

#### Small icon

Allows you to select an image for the icon that Oxygen XML Developer uses for the contextual menu action.

#### Shortcut key

This field allows you to configure a shortcut key for the action that you are editing. The + character separates the keys.

#### Enable platform-independent shortcut keys

If this checkbox is selected, the shortcut that you specify in this field is platform-independent and the following modifiers are used:

- M1 represents the **Command** key on MacOS X, and the **Ctrl** key on other platforms.
- M2 represents the Shift key.
- M3 represents the **Option** key on MacOS X, and the **<u>Alt</u>** key on other platforms.
- M4 represents the <u>Ctrl</u> key on MacOS X, and is undefined on other platforms.

#### **Operations section**

In this section of the **Action** dialog box, you configure the functionality of the action that you are editing. An action has one or more operation modes. The evaluation of an XPath expression activates an operation mode. The first selected operation mode is activated when you trigger the action. The scope of the XPath expression must consist only of element nodes and attribute nodes of the edited document. Otherwise, the XPath expression does not return a match and does not fire the action. For more details see: *Activate Multiple Functions for Actions using XPath Expressions* on page 54.

The following options are available in this section:

#### Activation XPath

An XPath 2.0 expression that applies to elements and attributes. For more details see: *Activate Multiple Functions for Actions using XPath Expressions* on page 54.

#### Operation

Specifies the invoked operation.

#### Arguments

Specifies the arguments of the invoked operation. The  $\checkmark$  Edit at the bottom of the table allows you to edit the arguments of the operation.

#### **Operation priority**

Increases or decreases the priority of an operation. The operations are invoked in the order of their priority. If multiple XPath expressions are true, the operation with the highest priority is invoked.

- + Add Adds an operation.
- **X Remove** Removes an operation.
- Duplicate Duplicates an operation.

#### Evaluate activation XPath expressions even in read-only cotnexts

If this checkbox is selected, the action can be invoked even when the cursor is placed in a read-only location.

Activate Multiple Functions for Actions using XPath Expressions

An **Author** mode action can have multiple functions, each function invoking an **Author** mode operation with certain configured parameters. Each function of an action has an XPath 2.0 expression for activating it.

For each function of an action, the application will check if the XPath expression is fulfilled (when it returns a not empty nodes set or a *true* result). If it is fulfilled, the operation defined in the function will be executed.

Three special XPath extension functions are provided:

- oxy:allows-child-element() Use this function to check whether or not an element is valid child element in the current context, according to the associated schema.
- oxy:allows-global-element() Use this function to check whether or not an element is a valid global element for the current *framework*, according to the associated schema.
- oxy:current-selected-element() Use this function to get the currently selected element.
- oxy:is-required-element() Use this function to check if the element returned by the given XPath expression is required (based on the rules declared in the schema).

#### oxy:allows-child-element() Function

The oxy:allows-child-element() function allows you to check whether or not an element that matches the arguments of the function is valid as a child of the element at the current cursor position, according to the associated schema. It is evaluated at the cursor position and has the following signature:

#### oxy:allows-child-element(\$childName, (\$attributeName, \$defaultAttributeValue, \$contains?)?)

The following parameters are supported:

#### childName

The name of the element that you want to check if it is valid in the current context. Its value is a string that supports the following forms:

• The child element with the specified local name that belongs to the default namespace.

```
oxy:allows-child-element("para")
```

The above example verifies if the para element (of the default namespace) is allowed in the current context.

• The child element with the local name specified by any namespace.

oxy:allows-child-element("\*:para")

The above example verifies if the para element (of any namespace) is allowed in the current context.

• A prefix-qualified name of an element.

oxy:allows-child-element("prefix:para")

The prefix is resolved in the context of the element where the cursor is located. The function matches on the element with the para local name from the previous resolved namespace. If the prefix is not resolved to a namespace, the function returns a value of false.

• A specified namespace-URI-qualified name of an element.

oxy:allows-child-element("{namespaceURI}para")

The namespaceURI is the namespace of the element. The above example verifies if the para element (of the specified namespace) is allowed in the current context.

• Any element.

oxy:allows-child-element("\*")

The above function verifies if any element is allowed in the current context.

**Note:** A common use case of oxy:allows-child-element("\*") is in combination with the attributeName parameter.

#### attributeName

The attribute of an element that you want to check if it is valid in the current context. Its value is a string that supports the following forms:

The attribute with the specified name from no namespace.

oxy:allows-child-element("\*", "class", " topic/topic ")

The above example verifies if an element with the class attribute and the default value of this attribute (that contains the topic/topic string) is allowed in the current context.

• The attribute with the local name specified by any namespace.

oxy:allows-child-element("\*", "\*:localname", " topic/topic ")

• A qualified name of an attribute.

oxy:allows-child-element("\*", "prefix:localname", " topic/topic ")

The prefix is resolved in the context of the element where the cursor is located. If the prefix is not resolved to a namespace, the function returns a value of false.

#### defaultAttributeValue

A string that represents the default value of the attribute. Depending on the value of the next parameter, the default value of the attribute must either contain this value or be equal with it.

#### contains

An optional boolean. The default value is true. For the true value, the default value of the attribute must contain the defaultAttributeValue parameter. If the value is false, the two values must be the same.

#### oxy:allows-global-element() Function

The oxy:allows-global-element() function allows you to check whether or not an element that matches the arguments of the function is valid for the current *framework*, according to the associated schema. It has the following signature:

#### oxy:allows-global-element(\$elementName, (\$attributeName, \$defaultAttributeValue, \$contains?)?)

The following parameters are supported:

#### elementName

The name of the element that you want to check if it is valid in the current *framework*. Its value is a string that supports the following forms:

The element with the specified local name that belongs to the default namespace.

oxy:allows-global-element("para")

The above example verifies if the para element (of the default namespace) is allowed in the current *framework*.

The element with the local name specified by any namespace.

oxy:allows-global-element("\*:para")

The above example verifies if the para element (of any namespace) is allowed in the current *framework*. A prefix-qualified name of an element.

oxy:allows-global-element("prefix:para")

The prefix is resolved in the context of the *framework*. The function matches on the element with the para local name from the previous resolved namespace. If the prefix is not resolved to a namespace, the function returns a value of false.

A specified namespace-URI-qualified name of an element.

oxy:allows-global-element("{namespaceURI}para")

The namespaceURI is the namespace of the element. The above example verifies if the para element (of the specified namespace) is allowed in the current *framework*.

Any element.

oxy:allows-global-element("\*")

The above function verifies if any element is allowed in the current framework.

#### attributeName

The attribute of an element that you want to check if it is valid in the current *framework*. Its value is a string that supports the following forms:

· The attribute with the specified name from no namespace.

oxy:allows-global-element("\*", "class", " topic/topic ")

The above example verifies if an element with the class attribute and the default value of this attribute (that contains the topic/topic string) is allowed in the current *framework*.

• The attribute with the local name specified by any namespace.

oxy:allows-global-element("\*", "\*:localname", " topic/topic ")

A qualified name of an attribute.

oxy:allows-global-element("\*", "prefix:localname", " topic/topic ")

The prefix is resolved in the context of the *framework*. If the prefix is not resolved to a namespace, the function returns a value of false.

#### defaultAttributeValue

A string that represents the default value of the attribute. Depending on the value of the next parameter, the default value of the attribute must either contain this value or be equal with it.

#### contains

An optional boolean. The default value is true. For the true value, the default value of the attribute must contain the defaultAttributeValue parameter. If the value is false, the two values must be the same.

oxy:current-selected-element() Function

This function returns the fully selected element. If no element is selected, the function returns an empty sequence.

#### Example: oxy:current-selected-element Function

oxy:current-selected-element()[self::p]/b

This example returns the b elements that are children of the currently selected p element.

oxy:is-required-element() Function

This function checks if the element returned by the given XPath expression is required (based on the rules declared in the schema). It has only one argument, an XPath expression, and the XPath expression must be written in such a way that it returns a single element.

#### Example: oxy:is-required-element Function

oxy:is-required-element(.)

This example would check to see if the current element is required by the schema.

Localizing Frameworks

Oxygen XML Developer supports *framework* localization (translating *framework* actions, buttons, and menu entries to various languages). This lets you develop and distribute a *framework* to users that speak other languages without changing the distributed *framework*. Changing the language used in Oxygen XML Developer in the Global preferences page is enough to set the right language for each *framework*.

To localize the content of a *framework*, create a translation.xml file that contains all the translation (key, value) mappings. The translation.xml has the following format:

```
<translation>
<languageList>
<language description="English" lang="en_US"/>
<language description="German" lang="de_DE"/>
<language description="French" lang="fr_FR"/>
</languageList>
<key value="list">
<key value="list">
<key value="list">
<key value="list">
<key value="list">
<key value="list">
<key value="list">
<key value="list">
<key value="list">
<key value="list">
<key value="list">
<key value="list">
<key value="list">
<key value="list">
<key value="list">
<key value="list">
<key value="list">
<key value="list">
<key value="list">
<key value="list">
<key value="list">
<key value="list">
<key value="list">
<key value="list">
<key value="list">
<key value="list">
<key value="list">
<key value="list">
<key value="list">
<key value="list">
<key value="list">
<key value="list">
<key value="list">
<key value="list">
<key value="list">
<key value="list">
<key value="list">
<key value="list">
<key value="list">
<key value="list">
<key value="list">
<key value="list">
<key value="list">
<key value="list">
<key value="list">
<key value="list">
<key value="list">
<key value="list">
</key value="list">
<key value="list">
</key value="list">
<key value="list">
<key value="list">
<key value="list">
<key value="list">
<key value="list">
<key value="list">
<key value="list">
<key value="list">
<key value="list">
<key value="list">
<key value="list">
<key value="list">
<key value="list">
<key value="list">
<key value="list">
<key value="list">
<key value="list">
<key value="list">
<key value="list">
</key value="list"</key value="list">
<key value="list">
<key value="list"</key value="list">
<key value="list"</key value="list">
<key value="list"</key value="list"</key value="list"</key value="list">
<key value="list"</key value="list"</key value="list"</key value="list"</key value="list"</key value="list"</key value="list"</key value="list"</key value="list"</key value="list"</key value="list"</key value="list"</key value="list"</key value="list"</key value="list"</key value="list"</key value="list="list"</key value="li
```

Oxygen XML Developer matches the GUI language with the language set in the translation.xml file. If this language is not found, the first available language declared in the languagelist tag for the corresponding *framework* is used.

Add the directory where this file is located to the **Classpath** list corresponding to the edited document type.

After you create this file, you can use the keys defined in it to customize the name and description of the following:

- Actions
- Menu entries
- Contextual menus
- Toolbars
- Static CSS content

For example, if you want to localize the bold action, open the **Preferences** dialog box (**Options > Preferences**) and go to **Document Type Association**. Use the **New** or **Edit** button to open the **Document type** configuration dialog box, go to **Author > Actions**, and rename the bold action to \${i18n(translation\_key)}. Actions with a name format other than \${i18n(translation\_key)} are not localized. Translation\_key corresponds to the key from the translation.xml file.

Now open the translation.xml file and edit the translation entry if it exists or create one if it does not exist. This example presents an entry in the translation.xml file:

```
<key value="translation_key">
        <comment>Bold action name.</comment>
        <val lang="en_US">Bold</val>
        <val lang="de_DE">Bold</val>
        <val lang="fr_FR">Bold</val>
        </key>
```

To use a description from the translation.xml file in the Java code used by your custom *framework*, use the new *ro.sync.ecss.extensions.api.AuthorAccess.getAuthorResourceBundle()* API method to request the associated value for a certain key. This allows all the dialog boxes that you present from your custom operations to have labels translated in multiple languages.

You can also reference a key directly in the CSS content:

```
title:before{
    content:"${i18n(title.key)} : ";
}
```

Note: You can enter any language you want in the languagelist tag and any number of keys.

The translation.xml file for the DocBook *framework* is located here:[*OXYGEN\_INSTALL\_DIR*]/ frameworks/docbook/i18n/translation.xml. In the **Classpath** list corresponding to the DocBook document type the following entry was added: \${framework}/i18n/.

To see how the DocBook actions are defined to use these keys for their name and description, open the **Preferences** dialog box (**Options** > **Preferences**) and go to **Document Type Association** > **Author** > **Actions**. If you look in the Java class ro.sync.ecss.extensions.docbook.table.SADocbookTableCustomizerDialog available in the oxygen-sample-framework module of the Oxygen SDK Maven archetype, you can see how the new ro.sync.ecss.extensions.api.AuthorResourceBundle API is used to retrieve localized descriptions for various keys.

#### Menu Subtab

In the **Menu** subtab, you can configure which actions will appear in the *framework*-specific menu. The subtab is divided in two sections: **Available actions** and **Current actions**.

To open the **Menu** subtab, open the **Preferences** dialog box (**Options** > **Preferences**), go to **Document Type Association**, use the **New**, **Edit**, **Duplicate**, or **Extend** button, click on the **Author** tab, and then the **Menu** subtab.

The **Available actions** section presents a table that displays the actions defined in the **Actions** subtab, along with their icon, ID, and name. The **Current actions** section holds the actions that are displayed in the Oxygen XML

Developer menu. To add an action in this section as a sibling of the currently selected action, use the 🟅 Add as

sibling button. To add an image in this section as a child of the currently selected action use the **Add as child** button.

The following actions are available in the Current actions section:

#### Edit

Edits an item.

#### × Remove

Removes an item.

#### 🕆 Move Up

Moves an item up.

### Move Down

Moves an item down.

Contextual Menu Subtab

In the **Contextual menu** subtab you configure what *framework*-specific action the *Content Completion Assistant* proposes. The subtab is divided in two sections: **Available actions** and **Current actions**.

To open the **Contextual Menu** subtab, open the **Preferences** dialog box (**Options** > **Preferences**), go to **Document Type Association**, use the **New, Edit, Duplicate**, or **Extend** button, click on the **Author** tab, and then the **Contextual Menu** subtab.

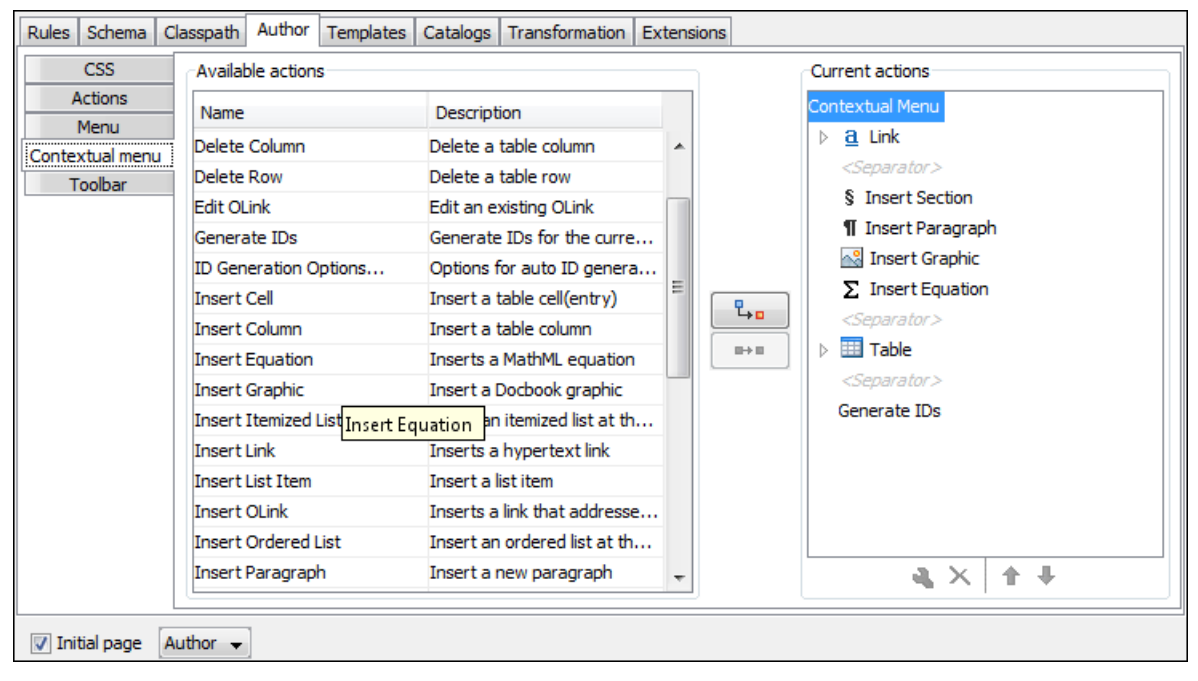

#### Figure 15: Contextual Menu Subtab

The **Available actions** section presents a table that displays the actions defined in the **Actions** subtab, along with their icon, ID, and name. The **Current actions** section contains the actions that are displayed in the contextual menu for documents that belong to the edited *framework*.

The following actions are available in this subtab:

### 🖥 Add as sibling

Adds the selected action or submenu from the **Available actions** section to the **Current actions** section as a sibling of the selected action.

#### 圮 🗛 🗛 🗛 🗛

Adds the selected action or submenu from the **Available actions** section to the **Current actions** section as a child of the selected action.

#### Edit

This option is available for container (submenu) items that are listed in the **Current actions** section. It opens a configuration dialog box that allows you to edit the selected container (submenu).

|           | Menu                             | ×                |
|-----------|----------------------------------|------------------|
| Name:     | \${i18n(link)}                   | Menu access key: |
| Menu icon | /images/Link16.png               | 💋 <u>B</u> rowse |
| Promo     | te items when in a table context |                  |
| ?         |                                  | OK Cancel        |

#### Figure 16: Menu Action Configuration Dialog Box

The following options are available in this dialog box:

#### Name

Specifies the name of the action. This name is displayed as a tooltip or as a menu item.

**Tip:** You can use the *\${i18n('key')} editor variable* to allow for multiple translations of the name.

#### Menu access key

In Windows, you can access menus by holding down <u>Alt</u> and pressing the keyboard key that corresponds to the *Letter* that is underlined in the name of the menu. Then, while still holding down <u>Alt</u>, you can select submenus and menu action the same way by pressing subsequent corresponding keys. You can use this option to specify the *Letter* in the name of the action that can be used to access the action.

#### Menu icon

Allows you to select an image for the icon that Oxygen XML Developer uses for the container (submenu).

#### Promote items when in a table context

If this option is selected, when invoking the contextual menu from within a table, all the actions in this container (submenu) will be promoted to the main level in the contextual menu. Actions and submenus that are not promoted are still available in the **Other actions** submenu when invoking the contextual menu within a table.

#### × Remove

Removes the selected action or submenu from the Current actions section.

#### 🕆 Move Up

Moves the selected item up in the list.

#### Move Down

Moves the selected item down in the list.

#### Toolbar Subtab

In the **Toolbar** subtab you configure what *framework*-specific action the Oxygen XML Developer toolbar holds. The subtab is divided in two sections: **Available actions** and **Current actions**.

To open the **Toolbar** subtab, open the **Preferences** dialog box **(Options > Preferences)**, go to **Document Type Association**, use the **New**, **Edit**, **Duplicate**, or **Extend** button, click on the **Author** tab, and then the **Toolbar** subtab.

The **Available actions** section presents a table that displays the actions defined in the **Actions** subtab, along with their icon, ID, and name. The **Current actions** section holds the actions that are displayed in the Oxygen XML Developer toolbar when you work with a document belonging to the edited *framework*. To add an action in this

section as a sibling of the currently selected action, use the **Add as sibling** button. To add an action in this section as a child of the currently selected action use the **Add as child** button.

The following actions are available in the **Current actions** section:
#### Edit

Edits an item.

× Remove

Removes an item.

# 🕆 Move Up

Moves an item up.

# Move Down

Moves an item down.

# Content Completion Subtab

In the **Content Completion** subtab you configure what *framework*-specific the *Content Completion Assistant* proposes. The subtab is divided in two sections: **Available actions** and **Current actions**.

To open the **Content Completion** subtab, open the **Preferences** dialog box (**Options** > **Preferences**), go to **Document Type Association**, use the **New**, **Edit**, **Duplicate**, or **Extend** button, click on the **Author** tab, and then the **Content Completion** subtab.

# Available and Current Actions

The **Available actions** section presents a table that displays the actions defined in the **Actions** subtab, along with their icon, ID, and name. The **Current actions** section holds the actions that the *Content Completion Assistant* proposes when you work with a document belonging to the edited *framework*. To add an action in this section as

a sibling of the currently selected action, use the **Add as sibling** button. To add an action in this section as a child of the currently selected action use the **Add as child** button.

The following actions are available in the Current actions section:

#### Edit

Edits an item.

# × Remove

Removes an item.

# 🕆 Move Up

Moves an item up.

# Move Down

Moves an item down.

# Filter Table

The Filter section presents a table that allows you to add elements to be filtered from the *Content Completion Assistant* or from some specific helper views or menus. Use the **+ Add** button to add more filters to the table, the **< Edit** button to modify an existing item in the table, or the **\* Remove** button to remove a filtered item. The **+ Add** and **< Edit** buttons open a **Remove item** dialog box.

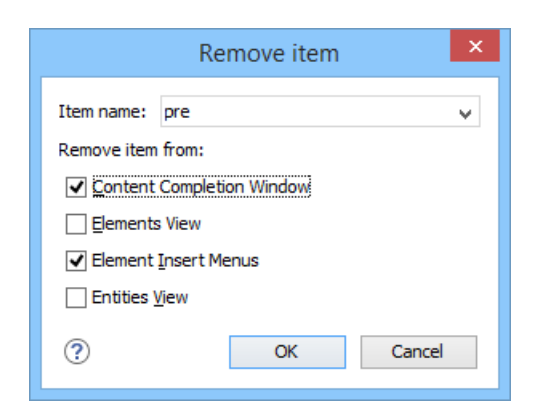

Figure 17: Remove Item Dialog Box

Use this dialog box to add or configure the elements that will be filtered:

#### Item name

Use this text field to enter the name of the element to be filtered. The drop-down list also includes a few special content completion actions that can be filtered (**<SPLIT>** and **<ENTER>**).

#### Remove item from

You can choose to filter the element from any of the following:

- · Content Completion Window The element will not appear in the Content Completion Assistant.
- Elements View The element will not appear in the Elements view.
- Element Insert Menus The element will not appear in the Append Child, Insert Before, or Insert After menus that are available in certain contextual menus (for example, the contextual menu of the Outline view).
- Entities View The element will not appear in the Entities view.

#### **Related Information:**

#### **Templates Tab**

The **Templates** tab specifies a list of directories where new file templates are located. These file templates are gathered from all the document types and presented in the various folders inside the **Framework templates** folder in the **New** document wizard.

To open the **Templates** tab of the **Document type** configuration dialog box, *open the* **Preferences** *dialog box* (**Options** > **Preferences**), go to **Document Type Association**, use the **New, Edit**, **Duplicate**, or **Extend** button, and click on the **Templates** tab.

The Templates tab includes the following actions:

# + New

Opens a dialog box that allows you to specify the path to the directory of the template. You can specify the path by using the text field, its history drop-down, the **Insert Editor Variables** button, or the browsing tools in the **Termse** drop-down list.

**Tip:** The path can also contain wildcards. For example, using \${frameworkDir}/templates/\* would add all the template folders found inside the templates directory.

#### 🔧 Edit

Opens a dialog box that allows you to edit the path of the selected template. You can specify the path by using the text field, its history drop-down, the *Alpset Editor Variables* button, or the browsing tools in the **Browse** drop-down list.

**Tip:** The path can also contain wildcards. For example, using \${frameworkDir}/templates/\* would add all the template folders found inside the templates directory.

#### × Delete

Deletes the currently selected template from the list.

# Configuring Oxygen XML Developer

## 🕆 Move Up

Moves the selected template up one spot in the list.

#### Move Down

Moves the selected template down one spot in the list.

#### **Catalogs Tab**

The **Catalogs** tab specifies a list of *XML Catalogs*, specifically for the edited *framework*, that are added to list of catalogs that Oxygen XML Developer uses to resolve resources.

To open the **Catalogs** tab of the **Document type** configuration dialog box, open the **Preferences** dialog box (**Options** > **Preferences**), go to **Document Type Association**, use the **New, Edit, Duplicate**, or **Extend** button, and click on the **Catalogs** tab.

You can perform the following actions:

#### + Add

Opens a dialog box that allows you to add a catalog to the list. You can specify the path by using the text field, its history drop-down, the **.** Insert Editor Variables button, or the browsing tools in the **.** Showse drop-down list.

#### Edit

Opens a dialog box that allows you to edit the path of an existing catalog.

#### X Delete

Deletes the currently selected catalog from the list.

#### 🕆 Move Up

Moves the selected catalog up one spot in the list.

#### Move Down

Moves the selected catalog down one spot in the list.

#### **Transformation Tab**

In the **Transformation** tab, you can configure the transformation scenarios associated with the particular *framework* you are editing. These transformation scenarios are presented in the **Configure Transformation Scenarios** dialog box when transforming a document and you can specify which scenarios will be used by default for a particular document type.

To open the **Transformation** tab of the **Document type** configuration dialog box, open the **Preferences** dialog box (**Options** > **Preferences**), go to **Document Type Association**, use the **New, Edit, Duplicate**, or **Extend** button, and click on the **Transformation** tab.

The Transformation tab offers the following options:

#### Default checkbox

You can set one or more of the scenarios listed in this tab to be used as the default transformation scenario when another specific scenario is not specified. The scenarios that are set as default are rendered bold in the *Configure Transformation Scenarios dialog box*.

## + New

Opens the **New scenario** dialog box allowing you to create a new transformation scenario for the particular document type.

#### Duplicate

Allows you to duplicate the configuration of an existing transformation scenario. It opens the **Edit scenario** dialog box where you can *configure the properties of the duplicated scenario*.

#### Edit

Opens the **Edit scenario** dialog box allowing you to edit the properties of the currently selected transformation scenario.

#### × Delete

Deletes the currently selected transformation scenario.

# dimport scenarios

Imports transformation scenarios.

# Export selected scenarios

Export transformation scenarios.

#### 🕆 Move Up

Moves the selection to the previous scenario.

#### Move Down

Moves the selection to the next scenario.

#### Validation Tab

In the **Validation** tab, you can configure the validation scenarios associated with the particular *framework* you are editing. These validation scenarios are presented in the **Configure Validation Scenarios** dialog box when validating a document and you can specify which scenarios will be used by default for a particular document type.

**Note:** If a *master file* is associated with the current file, the validation scenarios defined in the *master file*, along with any Schematron schema defined in the default scenarios for that particular *framework*, are used for the validation. These take precedence over other types of validation units defined in the default scenarios for the particular *framework*. For more information on *master files*, see *Master Files Support* on page 233 or *Working with Modular XML Files in the Master Files Context* on page 311.

To open the **Validation** tab of the **Document type** configuration dialog box, open the **Preferences** dialog box (Options > Preferences), go to **Document Type Association**, use the **New, Edit**, **Duplicate**, or **Extend** button, and click on the **Validation** tab.

The Validation tab offers the following options:

#### Default checkbox

You can set one or more of the scenarios listed in this tab to be used as the default validation scenario when another specific scenario is not specified in the validation process. The scenarios that are set as default are rendered bold in the **Configure Validation Scenarios** dialog box.

# + New

Opens the New scenario dialog box allowing you to create a new validation scenario.

#### Duplicate

Allows you to duplicate the configuration of an existing validation scenario. It opens the **Edit scenario** dialog box where you can *configure the properties of the duplicated scenario*.

#### Edit

Opens the **Edit scenario** dialog box allowing you to edit the properties of the currently selected validation scenario.

## × Delete

Deletes the currently selected validation scenario.

## Limport scenarios

Imports validation scenarios.

#### Export selected scenarios

Export validation scenarios.

#### 🕆 Move Up

Moves the selected scenario up one spot in the list.

## Move Down

Moves the selected scenario down one spot in the list.

#### Extensions Tab

The **Extensions** tab specifies implementations of Java interfaces used to provide advanced functionality to the document type.

To open the **Extensions** tab of the **Document type** configuration dialog box, open the **Preferences** dialog box (Options > Preferences), go to **Document Type Association**, use the **New, Edit, Duplicate**, or **Extend** button, and click on the **Extensions** tab.

Libraries containing the implementations must be present in the *classpath* of your document type. The Javadoc available at *https://www.oxygenxml.com/InstData/Editor/SDK/javadoc/* contains details about how each API implementation functions.

# **Encoding Preferences**

Oxygen XML Developer lets you configure how character encodings are recognized when opening files and which encodings are used when saving files. To configure encoding options, *open the Preferences dialog box (Options > Preferences)* and go to **Encoding**.

The following encoding options are available:

#### Fallback character encoding

Specifies the default character encoding of non-XML documents if their character encoding cannot be determined from other sources (for example, it is not specified in the document or determined by the file type).

Note: For certain document types, the following encoding detection rules are used:

- For XML, DTD, and CSS documents, Oxygen XML Developer tries to collect the character encoding from the document. If no such encoding is found, then *UTF-8* is used.
- For JavaScript, JSON, SQL, XQuery, and RNC, the UTF-8 encoding is used.

#### **UTF-8 BOM handling**

This setting specifies how to handle the *Byte Order Mark* (BOM) when Oxygen XML Developer saves a UTF-8 XML document:

- Keep (default) Do not alter the BOM declaration of the currently open file.
- Write Save the BOM bytes.
- Don't Write Do not save the BOM bytes. Loaded BOM bytes are ignored.

Note: The UTF-16 BOM is always preserved. UTF-32 documents have a big-endian byte order.

#### **Encoding errors handling**

This setting specifies how to handle characters that cannot be represented in the character encoding that is used when the document is opened. The available options are:

- **REPORT** (default) Displays an error identifying the character that cannot be represented in the specified encoding. Unrecognized characters are rendered as an empty box.
- **REPLACE** The character is replaced with a standard replacement character. For example, if the encoding is UTF-8, the replacement character has the Unicode code FFFD, and if the encoding is ASCII, the replacement character code is 63.
- **IGNORE** The error is ignored and the character is not included in the document displayed in the editor.

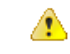

**Attention:** If you edit and save the document, the characters that cannot be represented in the specified encoding are dropped.

## Encoding for Base64, Base32, Hex conversions

Specifies the encoding to be used when invoking the **Encode Selection** or **Decode Selection** actions for *Base64*, *Base32*, or *Hex conversions*. The default setting is *UTF8*.

# **Editor Preferences**

Oxygen XML Developer lets you configure the appearance of various components and features of the main editor. To access these options, *open the* **Preferences** *dialog box* **(Options > Preferences)** and go to **Editor**.

The following options are available:

## Selection background color

Allows you to set the background color of selected text.

#### Selection foreground color

Allows you to set the color of selected text.

#### **Completion proposal background**

Allows you to set the background color of the Content Completion Assistant.

#### **Completion proposal foreground**

Allows you to set the color of the text in the Content Completion Assistant.

#### Documentation window background

Allows you to set the background color of the documentation of elements suggested by the *Content Completion Assistant*.

#### Documentation window foreground

Allows you to set the color of the text for the documentation of elements suggested by the *Content Completion Assistant*.

#### Find highlight color

Allows you to set the color of the highlights generated by the Find and Find all actions.

#### XPath highlight color

Allows you to set the color of the highlights generated when you run an XPath expression.

#### **Declaration highlight color**

Allows you to set the color of the highlights generated by the Find declaration action.

#### Reference highlight color

Allows you to set the color of the highlights generated by the Find reference action.

#### Maximum number of highlights

Allows you to set the maximum number of highlights that Oxygen XML Developer displays.

#### Show TAB/NBSP/EOL/EOF marks

Makes the **TAB/NBSP/EOL/EOF** characters visible in the editor. You can use the color picker to choose the color of the marks.

#### Show SPACE marks

Makes the space character visible in the editor.

#### Can edit read-only files

If this option is selected, Oxygen XML Developer will let you edit read-only files. When you try to save them, a **Save As** dialog box will be displayed to avoid overwriting the initial resource. If the option is not selected, a warning message is displayed when you try to edit a read-only file.

#### Display quick-assist and quick-fix side hints

Displays the *Quick Assist* icon ( $\Im$ ) and *Quick Fix* icon ( $\Im$ ) in the line number stripe on the left side of the editor.

#### Undo history size

Allows you to set the maximum amount of undo operations you can perform in any of the editor modes (**Text**, **Design**, **Grid**).

#### Enable mouse-wheel zooming

If selected, you can use <u>Ctrl + MouseWheelForward (Command + MouseWheelForward on OS X)</u> to increase the editor font (zoom in) or <u>Ctrl + MouseWheelBackwards (Command + MouseWheelBackwards on OS X)</u> to decrease the editor font (zoom out). It is enabled by default on Windows and Linux, while it is disabled by default on Mac OS X, due to the way inertia affects the mouse wheel on this operating system.

#### **Print Preferences**

Oxygen XML Developer lets you configure how files are printed out of the editor. Note that these setting cover how files are printed directly from Oxygen XML Developer itself, not how they are printed after the XML source has been transformed by a publishing stylesheet. To configure the **Print** options, *open the* **Preferences** *dialog box* (*Options > Preferences*) and go to **Editor > Print**.

This page allows you to customize the headers and footers added to a printed page when you print from the **Text** *mode* editor. These settings do not apply to the **Grid** and *schema* **Design** mode.

You can specify what is printed on the **Left**, **Middle**, and **Right** of the header and footer using plain text of any of the following variables:

- \${currentFileURL} Current file as URL, that is the absolute file path of the current edited document represented as URL.
- \${cfne} Current file name with extension. The current file is the one currently opened and selected.
- \${cp} Current page number. Used to display the current page number on each printed page in the Editor / Print Preferences page.
- \${*tp*} Total number of pages in the document. Used to display the total number of pages on each printed page in the **Editor / Print** Preferences page.
- \${env(VAR\_NAME)} Value of the VAR\_NAME environment variable. The environment variables are managed by the operating system. If you are looking for Java System Properties, use the \${system(var.name)} editor variable.
- \${system(var.name)} Value of the var.name Java System Property. The Java system properties can be specified in the command line arguments of the Java runtime as -Dvar.name=var.value. If you are looking for operating system environment variables, use the \${env(VAR\_NAME)} editor variable instead.
- \${date(pattern)} Current date. The allowed patterns are equivalent to the ones in the Java SimpleDateFormat class. Example: yyyy-MM-dd;

**Note:** This editor variable supports both the xs:date and xs:datetime parameters. For details about xs:date, go to *http://www.w3.org/TR/xmlschema-2/#date*. For details about xs:datetime, go to *http://www.w3.org/TR/xmlschema-2/#date*.

For example, to show the current page number and the total number of pages in the top right corner of the page, write the following pattern in the **Right** text area of the **Header** section: f(p) of f(p).

You can also set the Color and Font used in the header and footer. Default font is SansSerif.

You can place a line below the header or above the footer by selecting Underline/Overline.

#### **Edit Modes Preferences**

Oxygen XML Developer lets you configure which *edit mode* a file is opened in the first time it is opened. This setting only applies the first time a file is opened. The current editing mode of each file is saved when the file is closed and restored the next time it is opened. To configure the options for editing modes, *open the Preferences dialog box (Options > Preferences)* and go to Editor > Edit Modes.

#### Allow Document Type specific edit mode setting to override the general mode setting

If selected, the initial edit mode setting set in the **Document Type** configuration dialog box overrides the general edit mode setting from the table below.

#### Select the initial edit mode (page) for each editor

This table specifies the default editing mode that will be opened for each type of document when the **Allow Document Type specific edit mode setting to override the general mode setting** option is not selected. Use the **Edit** button to change the initial edit mode for each type of document (editor). The initial edit mode can be one of the following:

- Text
- Grid
- **Design** (available only for the XSD editor).

| Editor / Edit modes                                                                               |           |  |  |  |  |  |
|---------------------------------------------------------------------------------------------------|-----------|--|--|--|--|--|
| $\fbox$ Allow Document Type specific edit mode setting to override the general edit mode settings |           |  |  |  |  |  |
| Select the initial edit mode (page) for each editor                                               |           |  |  |  |  |  |
| Editor                                                                                            | Edit Mode |  |  |  |  |  |
| XML Editor                                                                                        | Text      |  |  |  |  |  |
| XSD Editor                                                                                        | Design    |  |  |  |  |  |
| HTML Editor                                                                                       | Text      |  |  |  |  |  |
| WSDL Editor                                                                                       | Text      |  |  |  |  |  |
| XSL Editor                                                                                        | Text      |  |  |  |  |  |
| NVDL Editor                                                                                       | Text      |  |  |  |  |  |
| XProc Editor                                                                                      | Text      |  |  |  |  |  |
| RNG Editor                                                                                        | Text      |  |  |  |  |  |
| Schematron Editor                                                                                 | Text      |  |  |  |  |  |
|                                                                                                   |           |  |  |  |  |  |
|                                                                                                   | Edit      |  |  |  |  |  |

Figure 18: Edit Modes Preferences Page

#### **Text Preferences**

Oxygen XML Developer lets you configure how the **Text** mode editor appears. To configure these options, open the **Preferences** dialog box (**Options** > **Preferences**) and go to **Editor** > **Edit modes** > **Text**.

The following options are available:

#### Editor background color

Sets the background color for the **Text** editing mode, *Outline view*, and some external tool editors (*Large File Viewer*, *Compare Files*, *Compare Directories*).

#### Editor cursor color

Sets the color for the cursor in **Text** mode.

#### **Highlight current line**

If selected, the current line is highlighted with the foreground color specified with the color chooser.

#### Show line numbers

If selected (default value), line numbers are shown in the editor panels and in the *Output view* of the debugger *perspectives*. You can also specify the color for the line numbers using the color chooser. Printed output will also include the line numbers.

#### Show print margin

If selected, it allows you to set a safe print limit in the form of a vertical line displayed in the right side of the editor pane. You can also customize the print margin line color.

#### Print margin column

Allows you to specify a limit for the print width, measured in the number of characters.

#### Line wrap

If selected, long lines are automatically wrapped in edited documents. The line wrap does not alter the document content since the application does not use *new-line* characters to break long lines.

#### Cut / Copy whole line when nothing is selected

If selected, **Cut** and **Copy** actions operate on the entire current line when nothing is selected in the editor.

#### **Enable folding**

If selected (default value), the vertical stripe that holds the *folding markers* is displayed in **Text** mode.

#### Highlight matching tag

If selected, when you place the cursor on a start or end tag, Oxygen XML Developer highlights the corresponding member of the pair. You can also customize the highlight color.

#### Lock the XML tags

If selected, XML are locked and cannot be edited in Text mode.

#### Diagram Preferences

For certain XML languages, Oxygen XML Developer provides a diagram view as part of the text mode editor. To configure the **Diagram** preferences, *open the* **Preferences** *dialog box* (**Options** > **Preferences**) and go to **Editor** > **Edit modes** > **Text** > **Diagram**.

The following options are available in this preference page:

#### Show Full Model XML Schema diagram

When this option is selected, the **Text** mode editor for XML Schemas includes a split screen view that shows a diagram of the schema structure. This is useful for seeing the effects of schema changes you make. For editing a the schema using a diagram instead of text, use the *schema* **Design** view.

**Note:** When handling very large schemas, displaying the schema diagram might affect the performance of your system. In such cases, disabling the schema diagram view improves the speed of navigation through the edited schema.

#### Enable Relax NG diagram and related views

Enables the Relax NG schema diagram and synchronization with the related views (*Attributes*, *Model*, *Elements*, *Outline*).

#### Show Relax NG diagram

Displays the Relax NG schema diagram in the split screen views (*Full Model View* and *Logical Model View*).

#### Enable NVDL diagram and related views

Enables the NVDL schema diagram and synchronization with the related views (*Attributes, Model, Elements, Outline*).

#### Show NVDL diagram

Displays the NVDL schema diagram in the split screen views (Full Model View and Logical Model View).

#### Location relative to editor

Allows you to specify the location of the schema diagram panel relative to the diagram Text editor.

#### Show/Hide Annotations link

Use this link to navigate to the *Schema Design* preferences page where you can choose to show or hide annotations in schema diagrams.

#### Zoom link

Use this link to navigate to the **Schema Design** preferences page where you can adjust the default zoom level of schema diagrams.

#### **Grid Preferences**

Oxygen XML Developer provides a *Grid view* of an XML document. To configure the *Grid* options, *open the Preferences dialog box* (*Options > Preferences*) and go to *Editor > Edit modes > Grid*.

The following options are available:

#### **Compact representation**

If selected, the *compact representation* of the grid is used: a child element is displayed beside the parent element. In the *non-compact representation*, a child element is nested below the parent.

#### Format and indent when passing from grid to text or on save

If selected, the content of the document is *formatted and indented* each time you switch from the **Grid** view to the **Text** view.

#### Default column width (characters)

Sets the default width (in characters) of a table column of the grid. A column may contain the following:

- Element names
- Element text content

# Configuring Oxygen XML Developer

- Attribute names
- Attribute values

If the total width of the grid structure is too large you can resize any column by dragging the column margins with the mouse pointer, but the change is not persistent. To make it persistent, set the new column width with this option.

#### Active cell color

Allows you to set the background color for the *active cell* of the grid. The keyboard input always goes to the *active cell* and the selection always contains it.

#### Selection color

Allows you to set the background color for the selected cells of the grid except the active cell.

#### Border color

Allows you to set the color used for the lines that separate the grid cells.

#### Background color

Allows you to set the background color of grid cells that are not selected.

#### Foreground color

Allows you to set the text color of the information displayed in the grid cells.

#### Row header colors

#### **Background color**

Allows you to set the background color of row headers that are not selected.

#### Active cell color

Allows you to set the background color of the row header cell that is currently active.

#### Selection color

Allows you to set the background color of the header cells corresponding to the currently selected rows.

#### Column header colors

The column headers are painted with two color gradients, one for the upper 1/3 part of the header and the other for the lower 2/3 part. The start and end colors of the first gradient are set with the first two color buttons. The start and end colors of the second gradient are set with the last two color buttons.

#### **Background color**

Allows you to set the background color of column headers that are not selected.

#### Active cell color

Allows you to set the background color of the column header cell that is currently active.

#### Selection color

Allows you to set the background color of the header cells corresponding to the currently selected columns.

#### Schema Design Preferences

Oxygen XML Developer provides a *graphical schema design editor* to make editing XML Schema easier. To configure the **Schema Design** options, *open the Preferences dialog box* (**Options** > **Preferences**) and go to **Editor** > **Edit modes** > **Schema Design**.

The following options are available in the Schema Design preferences page:

#### Show annotation in the diagram

When selected, Oxygen XML Developer displays the content of xs:documentation elements in schema diagrams.

#### When trying to edit components from another schema

The schema diagram editor will combine schemas imported by the current schema file into a single schema diagram. You can choose what happens if you try to edit a component from an imported schema. The options are:

• Always go to its definition - Oxygen XML Developer opens the imported schema file so that you can edit it.

- Never go to its definition The imported schema file is not opened and the component cannot be edited in place.
- Always ask Oxygen XML Developer asks if you want to open the imported schema file.

#### Zoom

Allows you to set the default zoom level of the schema diagram.

#### Properties Preferences

Oxygen XML Developer lets you control which properties to display for XML Schema components in the XML Schema **Design** view. To configure the schema design properties displayed, open the **Preferences** dialog box (Options > Preferences) and go to Editor > Edit modes > Schema Design > Properties.

This preferences page contains the following:

#### Show additional properties in the diagram

If this option is selected, the properties selected in the property table are shown in the XML Schema **Design** mode. This option is selected by default.

#### **Properties Table**

#### Show

Use this column in the table to select the properties that you want to be displayed in the XML Schema **Design** mode.

#### Only if specified

Use this column to select if you want the property to be displayed only if it is defined in the schema.

#### **Spell Check Preferences**

Oxygen XML Developer provides support for spell checking in the *Text* editing mode. To configure the **Spell Check** options, *open the* **Preferences** *dialog box* **(Options > Preferences)** and go to **Editor > Spell Check**.

The following options are available:

#### Automatic spell check

This option is not selected by default. When selected, Oxygen XML Developer automatically checks the spelling as you type and highlights misspelled words in the document.

Select editors - You can select which editors (and therefore which file types) will be automatically spell
checked. File types (such as CSS and DTD), in which automatic spell checking is not usually helpful, are
excluded by default.

#### Spell check highlight color

Use this option to set the color used by the spell check engine to highlight spelling errors.

#### Language options section

This section includes the following language options:

#### Default language

The default language list allows you to choose the language used by the spell check engine when the language is not specified in the source file. You can *add additional dictionaries to the spell check engines*.

#### Use "lang" and "xml:lang" attributes

When this option is selected, the contents of an element with one of the lang or xml:lang attributes is checked in that language. Choose between the following two options for instances when these attributes are missing:

- Use the default language If the lang and xml:lang attributes are missing, the selection in the Default language list is used.
- Do not check If the lang and xml: lang attributes are missing, the element is not checked.

#### XML spell checking in section

You can choose to check the spelling inside the following XML items:

- Comments
- Attribute values

# Configuring Oxygen XML Developer

- Text
- CDATA

#### **Options section**

This section includes the following other options:

#### **Check capitalization**

When selected, the spell checker reports capitalization errors (for example, a word that starts with lowercase after *etc.* or *i.e.*).

#### Check punctuation

When selected, the spell checker checks punctuation. Misplaced white space and unusual sequences, such as a period following a comma, are highlighted as errors.

#### Ignore mixed case words

When selected, the spell checker does not check words containing mixed case characters (for example, *SpellChecker*).

#### Ignore acronyms

Available only for the Hunspell Spell Checker. When selected, acronyms are not reported as errors.

#### Ignore words with digits

When selected, the spell checker does not check words containing digits (for example, b2b).

#### Ignore duplicates

When selected, the spell checker does not signal two successive identical words as an error.

#### Ignore URL

When selected, the spell checker ignores words recognized as URLs or file names (for example, *www.oxygenxml.com* or c:\boot.ini).

#### Allow compounds words

When selected, all words formed by concatenating two legal words with a hyphen (hyphenated compounds) are accepted. If recognized by the language, two words concatenated without hyphen (closed compounds) are also accepted.

#### Allow file extensions

When selected, the spell checker accepts any word ending with recognized file extensions (for example, *myfile.txt* or *index.html*).

#### Ignore elements section

You can use the **Add** and **Remove** buttons to configure a list of element names or XPath expressions to be ignored by the spell checker. The following restricted set of XPath expressions are supported:

- '/' and '//' separators
- '\*' wildcard

An example of an allowed XPath expression is: /a/\*/b.

#### **Spell Check Dictionaries Preferences**

To set the Dictionaries preferences, open the **Preferences** dialog box (**Options** > **Preferences**) and go to **Editor** > **Spell Check** > **Dictionaries**. This page allows you to configure the dictionaries (.dic files) and term lists (.tdi files) that Oxygen XML Developer uses and to choose where to save new learned words.

The following options are valid when Oxygen XML Developer uses the Hunspell spell checking engine:

#### Dictionaries and term lists default folder

Displays the default location where the dictionaries and term lists that Oxygen XML Developer uses are stored.

#### Include dictionaries and term list from

Selecting this option allows you to specify a location where you have stored dictionaries and term lists that you want to include, along with the default ones.

Important: Consider the following notes in regards to this option:

- The spell checker takes into account dictionaries and term lists collected both from the default and custom locations and multiple dictionaries and term lists from the same language are merged (for example, en\_UK.dic from the default location is merged with en\_US.dic from a custom location).
- If you have a generic dictionary file (one that just has a two letter language code for its file name, such as en.dic) saved in either the default or custom location, the other more specific dictionaries (for example, en\_UK.dic and en\_US.dic) will not be merged and the existing generic dictionary will simply be used instead.
- If the additional location contains a file with the same name as one from the default location, the file in the additional location takes precedence over the file from the default location.

#### How to add more dictionaries and term lists link

Use this link to open a topic in the Oxygen XML Developer User Guide that explains how to add more dictionaries and term lists.

#### Save learned words in the following location

Specifies the target where the newly learned words are saved. By default, the target is the application preferences folder, but you can also choose a custom location.

#### **Delete learned words**

Opens the list of learned words, allowing you to select the items you want to remove, without deleting the dictionaries and term lists.

#### **Related Information:**

Adding Spell Check Dictionaries on page 555 Adding Spell Check Term Lists on page 556

#### **Document Checking Preferences**

To configure the **Document Checking** (validation) options, *open the* **Preferences** *dialog box* **(Options > Preferences)** and go to **Editor > Document Checking**. This page contains preferences for configuring how a document is checked for both well-formedness and validation errors.

The following options are available:

#### Maximum number of validation highlights

If a validation generates more errors than the number specified in this option, only the errors up to this number are highlighted in the editor panel and on the stripe that is displayed at the right side of the editor panel. This option applies to both *automatic validation* and *manual validation*.

#### Validation error highlight color

The color used to highlight validation errors in the document.

#### Validation warning highlight color

The color used to highlight validation warnings in the document.

#### Validation info highlight color

The color used to highlight validation info messages in the document.

#### Validation success color

The color used to highlight the success indicator of the validation operation in the vertical ruler bar.

#### Always show validation status

If this option is selected, the current validation error or warning is always visible in the message line at the bottom of the editor panel. This is useful when the **Enable automatic validation** option is selected and the vertical scroll bar changes position due to an error message being displayed.

#### Enable automatic validation

This causes the validation to be automatically executed in the background as the document is modified in Oxygen XML Developer.

#### Delay after the last key event (s)

The period of keyboard inactivity before starting a new validation (in seconds).

At the bottom of the preferences page you can choose whether or not the saved options will be shared with other users by selecting **Global** or **Project** storage options.

#### **Format Preferences**

This preferences page contains various formatting options that influence editing and formatting in the **Text** mode.

**Note:** These settings apply to the formatting of source documents. The formatting of output documents is determined by the *transformation scenarios that create them*.

To configure the **Format** options, open the **Preferences** dialog box (**Options** > **Preferences**) and go to **Editor** > **Format**.

The following options are available:

#### Detect indent on open

If selected, Oxygen XML Developer detects how a document is indented when it is opened. Oxygen XML Developer uses a heuristic method of detection by computing a weighted average indent value from the initial document content. You can deselect this setting if the detected value does not work for your particular case and you want to use a fixed-size indent for all the edited documents. If this option is selected, Oxygen XML Developer detects the following:

- When TAB characters are used to indent content, the size of the TAB characters is used for the indent size.
- Otherwise, the detected size of SPACE characters is used for the indent size.

**Tip:** If you want to minimize the formatting differences created by the **Format and Indent** operation in a document edited in the **Text** edited mode, make sure that both the **Detect indent on open** and **Detect line** *width on open* options are selected.

#### Use zero-indent, if detected

By default, if no indent was detected in the document, the fixed-size indent is used. Select this option if all your document have no indentation and you want to keep them that way.

#### Indent with tabs

If selected, indents are created using TAB characters. If unchecked, lines are indented using space characters. Selecting this option automatically disables the **Detect indent on open** option.

#### Indent size

The meaning of this setting depends on the following:

- If the *Detect indent on open option* is selected and TAB characters are detected at the beginning of the line, the *indent size* is the width of a TAB character. Otherwise, the *indent size* value is ignored and Oxygen XML Developer uses the number of detected SPACE characters.
- If the *Indent with tabs option* is selected, the *indent size* is the width of a TAB character.
- If neither of these options are selected, the *indent size* is the number of SPACE characters used for indenting the text lines.

For additional information about changing the *indent size*, see Setting an Indent Size to Zero on page 262.

For information about when this setting is used, see *Where Indent Size and Line Width Settings are Used in Oxygen XML Developer* on page 75.

#### Indent on enter

If selected, when you press Enter to insert a line break in the **Text** editing mode, an indentation will be added to the new line.

#### **Enable smart enter**

If selected, when you press the Enter key between a start and an end XML tag in the **Text** editing mode, the cursor is placed in an indented position on the empty line formed between the start and end tag.

### Format and indent the document on open

If selected, an XML document is formatted and indented before opening it in Oxygen XML Developer.

**Note:** Some specialized types of XML documents do not benefit from this feature, including Relax NG, XSD, XSL, and Ant. However, the feature is available for some non-XML types of documents, such as CSS and JSON.

#### Detect line width on open

If selected, Oxygen XML Developer automatically detects the line width when the document is opened.

#### Hard line wrap (Limit to "Line width - Format and Indent")

If selected, when typing content in the **Text** editing mode and the maximum line width is reached, a line break is automatically inserted.

#### Line width - Format and Indent

Defines the number of characters after which the **Format and Indent** (pretty-print) action performs hard linewrapping. For example, if set to 100, after a **Format and Indent** action, the longest line will have a maximum of 100 characters.

**Note:** To avoid having an indent that is longer than the line width setting and without having sufficient space available for the text content, the indent limit is actually set at half the value of the **Line width - Format and Indent** setting. The remaining space is reserved for text.

For information about when this setting is used, see *Where Indent Size and Line Width Settings are Used in Oxygen XML Editor*.

#### **Clear undo buffer before Format and Indent**

The **Format and Indent** operation can be *undone*, but if used intensively, a considerable amount of the memory allocated for Oxygen XML Developer will be used for storing the undo states. If this option is selected, Oxygen XML Developer empties the undo buffer before doing a **Format and Indent** operation. This means you will not be able to undo any changes you made before the format and indent operation. Select this option if you encounter out of memory problems (**OutOfMemoryError**) when performing the **Format and Indent Indent o**peration.

#### Where Indent Size and Line Width Settings are Used in Oxygen XML Developer

The values set in the **Indent Size** and **Line Width - Format and Indent** options are used in various places in the application, including the following:

- When the Format and Indent action is used in the Text editing mode.
- When you press ENTER to break a line in the **Text** editing mode.
- When the Hard line wrap (Limit to "Line width Format and Indent") option is selected and the maximum line width is reached while editing in the Text mode.

To watch our video demonstration about the formatting options offered by Oxygen XML Developer, go to https://www.oxygenxml.com/demo/Autodetect\_Formating.html.

#### XML Preferences

To configure the XML Formatting options, *open the Preferences dialog box* (*Options > Preferences*) and go to Editor > Format > XML.

The following options are available:

#### Format Section

This section includes the following drop-down boxes:

#### **Preserve empty lines**

The Format and Indent operation preserves all empty lines found in the document.

#### Preserve text as it is

The **Format and Indent** operation preserves text content as it is, without removing or adding any white space.

#### Preserve line breaks in attributes

Line breaks found in attribute values are preserved.

Note: When this option is selected, the Break long attributes option is automatically disabled.

#### Break long attributes

The Format and Indent operation breaks long attribute values.

#### Indent inline elements

The *inline elements* are indented on separate lines if they are preceded by white spaces and they follow another element start or end tag. For example:

**Original XML:** 

```
<root>
text <parent> <child></child> </parent>
</root>
```

Indent inline elements selected:

```
<root> text <parent>
        <child/>
        </parent>
</root>
```

Indent inline elements not selected:

<root> text <parent> <child/> </parent> </root>

#### **Expand empty elements**

The **Format and Indent** operation outputs empty elements with a separate closing tag (for example, <a atr1="v1"></a>). When not selected, the same operation represents an empty element in a more compact form (<a atr1="v1">>).

#### Sort attributes

The Format and Indent operation sorts the attributes of an element lexicographically.

#### Add space before slash in empty elements

Inserts a space character before the trailing / and > of empty elements.

#### Break line before an attribute name

The Format and Indent operation breaks the line before the attribute name.

#### **Element Spacing Section**

This section controls how the application handles whitespaces found in XML content. You can **Add** or **Remove** element names or simplified XPath expressions in the various tabs.

The XPath expressions can accept multiple attribute conditions and inside each condition you can use *AND/OR* boolean operators and parentheses to override the priority.

You can use one or more of the following attribute conditions (default attribute values are not taken into account):

- element[@attr] Matches all instances of the specified element that include the specified attribute.
- *element[not(@attr)]* Matches all instances of the specified element that do not include the specified attribute.
- *element[@attr = "value"]* Matches all instances of the specified element that include the specified attribute with the given value.
- *element[@attr != "value"]* Matches all instances of the specified element that include the specified attribute and its value is different than the one given.

**Example:** The following is an example of how you could use multiple boolean operators and parentheses inside an attribute condition:

```
*[@a and @b or @c and @d]
*[@a and (@b or @c) and @d]
```

The following are just examples of how simplified XPath expressions might look like:

- elementName
- //elementName
- /elementName1/elementName2/elementName3
- //xs:localName Note: The namespace prefixes (such as xs) are treated as part of the element name without taking its binding to a namespace into account.

## //xs:documentation[@lang="en"]

#### The tabs are as follows:

#### **Preserve space**

List of elements for which the **Format and Indent** operation preserves the whitespaces (such as blanks, tabs, and newlines).

#### **Default space**

List of elements for which the content is normalized (multiple contiguous whitespaces are replaced by a single space), before applying the **Format and Indent** operation.

#### **Mixed content**

The elements from this list are treated as mixed content when applying the **Format and Indent** operation. The lines are split only when whitespaces are encountered.

#### Line break

List of elements for which line breaks will be inserted, regardless of their content. You can choose to break the line *before* the element, *after*, or both.

#### Schema aware format and indent

The **Format and Indent** operation takes the schema information into account with regards to the *space preserve*, *mixed*, or *element only* properties of an element.

## Indent Section

Includes the following options:

#### Indent (when typing) in preserve space elements

Normally, the *Preserve space* elements (identified by the xml:space attribute set to preserve or by their presence in the *Preserve space* tab of the *Element Spacing list*) are ignored by the *Format and Indent* operation. When this option is selected and you edit one of these elements, its content is formatted.

#### Indent on paste - sections with number of lines less than 300

When you paste a chunk of text that has fewer than 300 lines, the inserted content is indented. To keep the original indent style of the document you copy content from, deselect this option.

#### Whitespaces Preferences

When Oxygen XML Developer formats and indents XML documents, a whitespace normalization process is applied, thus replacing whitespace sequences with single space characters. Oxygen XML Developer allows you to configure which Unicode characters are treated as spaces during the normalization process.

To configure the **Whitespace** preferences, *open the* **Preferences** *dialog box* **(Options > Preferences)** and go to **Editor > Format > XML > Whitespaces**.

This table lists the Unicode whitespace characters. Select any that you want to have treated as whitespace when formatting and indenting an XML document.

The whitespaces are normalized when the Format and Indent action is applied on an XML document.

**Note:** The whitespace normalization process replaces any sequence of characters declared as whitespaces in the **Whitespaces** table with a single space character (U+0020). If you want to be sure that a certain whitespace character will not be removed in the normalization process, deselect it in the **Whitespaces** table.

**Important:** The characters with the codes U+0009 (TAB), U+000A (LF), U+000D (CR) and U+0020 (SPACE) are always considered to be whitespace characters and cannot be deselected.

#### XQuery Preferences

To configure the **XQuery** Formatting options, *open the* **Preferences** *dialog box* **(Options > Preferences)** and go to **Editor > Format > XQuery**.

The following options are available:

- **Preserve line breaks** All initial line breaks are preserved.
- Break line before an attribute name Each attribute of an XML element is written on a new line and properly indented.

#### **XPath Preferences**

To configure the **XPath** Formatting options, *open the* **Preferences** *dialog box* **(Options > Preferences)** and go to **Editor > Format > XPath**.

The following option is available:

Format XPath code embedded in XSLT, XSD and Schematron files - If selected, the Format and Indent action
applied on an XSD, XSLT, or Schematron document will perform an XPath-specific formatting on the values of
the attributes that accept XPath expressions.

**Note:** For XSLT documents, the formatting is not applied to *attribute value templates*.

#### **CSS Preferences**

Oxygen XML Developer can format and indent your CSS files. To configure the **CSS** formatting options, *open the* **Preferences** *dialog box* (**Options** > **Preferences**) and go to **Editor** > **Format** > **CSS**.

The following options control how your CSS files are formatted and indented:

#### Class body on new line

If selected, the *class* body (including the curly brackets) is placed on a new line. This option is not selected by default.

#### Indent class content

When selected (default state), the *class* content is indented.

#### Add space before the value of a CSS property

When selected (default state), whitespaces are added between the : (colon) and the value of a style property.

#### Add new line between classes

If selected, an empty line is added between two classes. This option is not selected by default.

#### Preserve empty lines

When selected (default state), the empty lines from the CSS content are preserved.

#### Allow formatting embedded CSS

When selected (default state), CSS content that is embedded in XML is also formatted when the XML content is formatted.

#### JavaScript Preferences

To configure the **JavaScript** format options, open the **Preferences** dialog box (**Options** > **Preferences**) and go to **Editor** > **Format** > **JavaScript**.

The following options control the behavior of the Format and Indent action:

- Start curly brace on new line Opening curly braces start on a new line.
- Preserve empty lines Empty lines in the JavaScript code are preserved. This option is selected by default.
- Allow formatting embedded JavaScript Applied only to XHTML documents, this option allows Oxygen XML Developer to format embedded JavaScript code, taking precedence over the Schema aware format and indent option. This option is selected by default.

#### **Content Completion Preferences**

Oxygen XML Developer provides a *Content Completion Assistant* that provides a list of available options at any point in a document and can auto-complete structures, elements, and attributes. To configure the **Content Completion** preferences, open the **Preferences** dialog box (**Options > Preferences**) and go to **Editor > Content Completion**. These options control how the *Content Completion Assistant* works.

The following options are available:

#### Auto close the last opened tag

When selected, Oxygen XML Developer automatically closes the last open tag when you type </.

#### Automatically rename/delete/comment matching tags

If you rename, delete, or comment out a start tag, Oxygen XML Developer automatically renames, deletes, or comments out the matching end tag.

**Note:** If you select **Toggle comment** for multiple starting tags and the matching end tags are on the same line as other start tags, the end tags are not commented.

#### Enable content completion

Toggles the content completion feature on or off.

#### Close the inserted element

When you choose an entry from the *Content Completion Assistant* list of proposals, Oxygen XML Developer inserts both start and end tags. The following additional options are available in regards to closing the element:

- If it has no matching tag The end tag of the inserted element is automatically added only if it is not already present in the document.
- Add element content Oxygen XML Developer inserts the required elements specified in the DTD, XML Schema, or RELAX NG schema that is associated with the edited XML document.
  - Add optional content If selected, Oxygen XML Developer inserts the optional elements specified in the DTD, XML Schema, or RELAX NG schema.
  - Add first Choice particle If selected, Oxygen XML Developer inserts the first choice particle specified in the DTD, XML Schema, or RELAX NG schema.

#### Case sensitive search

When selected, the search in the *Content Completion Assistant* is case-sensitive when you type a character ('a' and 'A' are different characters).

**Note:** This option is ignored when the current language itself is not case sensitive. For example, the case is ignored in the CSS language.

#### Position cursor between tags

When selected, Oxygen XML Developer automatically moves the cursor between the start and end tag after inserting the element. This only applies to:

- Elements with only optional attributes or no attributes at all.
- Elements with required attributes, but only when the *Insert the required attributes option* is not selected.

#### Show all entities

Oxygen XML Developer displays a list with all the internal and external entities declared in the current document when you type the start character of an entity reference (for example, &).

#### Insert the required attributes

Oxygen XML Developer inserts automatically the required attributes taken from the DTD or XML Schema.

#### Insert the fixed attributes

If selected, Oxygen XML Developer automatically inserts any FIXED attributes from the DTD or XML Schema for an element inserted with the help of the *Content Completion Assistant*.

#### Show recently used items

When selected, Oxygen XML Developer remembers the last inserted items from the *Content Completion Assistant* window. The number of items to be remembered is limited by the **Maximum number of recent items shown** list box. These most frequently used items are displayed on the top of the content completion window and are separated from the rest of the suggestions by a thin gray line.

#### Maximum number of recent items shown

Specifies the limit for the number of recently used items presented at the top of the *Content Completion Assistant* window.

#### Learn attributes values

When selected, Oxygen XML Developer learns the attribute values used in a document.

#### Learn on open document

Oxygen XML Developer automatically learns the document structure when the document is opened.

#### Learn words (Dynamic Abbreviations, available on CTRL-SPACE (COMMAND-SPACE on OS X))

When selected, Oxygen XML Developer learns the typed words and makes them available in a content completion fashion by pressing **Ctrl + Space (Command + Space on OS X)** on your keyboard;

**Note:** In order to be learned, the words need to be separated by space characters.

#### Activation delay of the proposals window (ms)

Delay in milliseconds from last key press until the Content Completion Assistant is displayed.

#### **Annotations Preferences**

Certain types of schemas (XML Schema, DTDs, Relax NG) can include annotations that document the various elements and attributes that they define. Oxygen XML Developer can display these annotations when offering content completion suggestions. To configure the **Annotations** preferences, *open the* **Preferences** *dialog box* (*Options > Preferences*) and go to **Editor > Content Completion > Annotations**.

The following options are available:

#### Show annotations in Content Completion Assistant

Oxygen XML Developer displays the schema annotations of an element, attribute, or attribute value currently selected in the *Content Completion Assistant* proposals list.

#### Show annotations in tooltip

Oxygen XML Developer displays the annotation of elements and attributes as a tooltip when you hover over them with the cursor in the editing area or in the *Elements view*.

#### Show annotation in HTML format, if possible

This option allows you to view the annotations associated with an element or attribute in HTML format. It is available when editing XML documents that have associated an XML Schema or Relax NG schema. When this option is not selected, the annotations are converted and displayed as plain text.

#### Prefer DTD comments that start with "doc:" as annotations

To address the lack of dedicated annotation support in DTD documents, Oxygen XML Developer recommends prefixing with the doc : particle all comments intended to be shown to the developer who writes an XML validated against a DTD schema.

When this option is selected, Oxygen XML Developer uses the following mechanism to collect annotations:

- If at least one doc: comment is found in the entire DTD, only comments of this type are displayed as annotations.
- If no doc: comment is found in the entire DTD, all comments are considered annotations and displayed as such.

When the option is not selected, all comments, regardless of their type, are considered annotations and displayed as such.

#### Use all Relax NG annotations as documentation

When this option is selected, any element outside the Relax NG namespace, that is http://relaxng.org/ ns/structure/1.0, is considered annotation and is displayed in the annotation window next to the *Content Completion Assistant* window and in the *Model view*. When this option is not selected, only elements from the Relax NG annotations namespace, that is http://relaxng.org/ns/compatibility/ annotations/1.0 are considered annotations.

#### **Related Information:**

Schema Annotations in Text Mode on page 249

#### **XSLT Preferences**

XSLT stylesheets are often used to create output in XHTML or XSL-FO. In addition to suggesting content completion options for XSLT stylesheet elements, Oxygen XML Developer can suggest elements from these vocabularies. To configure the XSLT content completion options, *open the Preferences dialog box (Options > Preferences)* and go to Editor > Content Completion > XSLT.

The following options are available:

#### Include elements declared in the schema section

This section includes options in regards to detecting elements from the declared schema.

#### Automatically detect HTML or Formatting Objects

Detects if the output being generated is HTML or FO and provides content completion for those vocabularies. Oxygen XML Developer analyzes the namespaces declared in the root element to find an appropriate schema.

If the detection fails, Oxygen XML Developer uses one of the following options:

- None The Content Completion Assistant suggests only XSLT elements.
- **HTML** The *Content Completion Assistant* includes HTML elements, including HTML5 elements (such as video, canvas, etc.).
- Formatting objects The Content Completion Assistant includes Formatting Objects (XSL-FO) elements as substitutes for xsl:element.
- Custom schema If you want content completion hints for another output vocabulary, you can use this
  option to specify the path to the schema for that vocabulary. The supported schema types are DTD, XML
  Schema, RNG schema, or NVDL schema for inserting elements from the target language of the stylesheet.

#### **Documentation schema section**

This section specifies an additional schema that will be used for documenting XSL stylesheets. You can choose between the following:

- Build-in schema Uses the built-in schema for documentation.
- **Custom schema** Allows you to specify a custom schema for documentation. The supported schema types are XSD, RNG, RNC, DTD, and NVDL.

#### **XPath Preferences**

Oxygen XML Developer provides content-completion support for XPath expressions. To configure the options for the content completion in XPath expressions, *open the Preferences dialog box (Options > Preferences)* and go to **Editor > Content Completion > XPath**.

The following options are available:

- Enable content completion for XPath expressions Enables the Content Completion Assistant in XPath expressions that you enter in the match, select, and test XSL attributes and also in the XPath toolbar.
  - Include XPath functions When this option is selected, XPath functions are included in the content completion suggestions.
  - Include XSLT functions When this option is selected, XSLT functions are included in the content completion suggestions.
  - Include axes When this option is selected, XSLT axes are included in the content completion suggestions.
- Show signatures of XSLT / XPath functions Makes the editor indicate the signature of the XPath function located at the cursor position in a tooltip. See the XPath Tooltip Helper section for more information.
- Function signature window background Specifies the background color of the tooltip window.
- Function signature window foreground Specifies the foreground color of the tooltip window.

#### XSD Preferences

Oxygen XML Developer provides content completion assistance when you are writing XML Schema (XSD). To configure XSD preferences, open the **Preferences** dialog box (**Options** > **Preferences**) and go to **Editor** > **Content Completion** > **XSD**. The option in this preferences page allows you to define additional elements to be suggested by the *Content Completion Assistant* in xs:appinfo elements (in addition to the elements defined in the XML Schema).

The following option is available:

#### When in "xs:appinfo" context, also include elements declared in the schema

You can choose between the following:

- None The Content Completion Assistant offers only the XML Schema schema information.
- **ISO Schematron** The Content Completion Assistant also includes ISO Schematron elements in xs:appinfo.
- Schematron 1.5 The Content Completion Assistantalso includes Schematron 1.5 elements in xs:appinfo.

• **Other** - The *Content Completion Assistant* also includes elements from an XML Schema identified by a URL in xs:appinfo elements.

#### JavaScript Preferences

Oxygen XML Developer can provide content completion suggestions when you are writing JavaScript files. To configure content completion support for JavaScript, *open the* **Preferences** *dialog box* (**Options** > **Preferences**) and go to **Editor** > **Content Completion** > **JavaScript**. You can configure the following options:

#### Enable content completion

Enables the content completion support for JavaScript files.

#### Use built-in libraries

Allows Oxygen XML Developer to include components (object names, properties, functions, and variables) collected from the built-in JavaScript library files when making suggestions.

#### Use defined libraries

Oxygen XML Developer can also use JavaScript libraries to when making suggestions. List the paths (URIs) of any JavaScript files you want Oxygen XML Developer to use when making suggestions.

**Note:** The paths can contain *editor variables* such as \${pdu}, or \${oxygenHome}. You can make these paths relative to the project directory or installation directory.

#### Syntax Highlight Preferences

Oxygen XML Developer supports syntax highlighting in the **Text** mode editors for numerous types of documents, including XML, XHTML, JavaScript, XQuery, XPath, PHP, CSS, LESS, Markdown, Text, DTD, RNC, Java, JSON, Ant, and more.

To configure syntax highlighting, open the **Preferences** dialog box (**Options > Preferences**) and go to **Editor > Syntax Highlight**.

To set syntax colors for a language, expand the listing for that language in the top panel to show the list of syntax items for that type of document. Use the color and style selectors to change how each syntax item is displayed. The results of your changes are displayed in the **Preview** panel. If you do not know the name of the syntax token that you want to configure, click that token in the **Preview** area to select it.

**Note:** All default color sets come with a high-contrast variant that is automatically used when you switch to a black-background or white-background high-contrast theme in your Windows operating system settings. The high-contrast theme will not overwrite any default color you set in **Editor** > **Syntax Highlight** preferences page.

The settings for XML documents are also used in XSD, XSL, RNG documents and the **Preview** area has a separate tab for each of them when **XML** is selected in the top pane.

The **Enable nested syntax highlight** option controls whether or not content types that are nested in the same file (such as PHP, JS, or CSS scripts inside an HTML file) are highlighted according to the color schemes defined for each content type.

#### **Elements/Attributes by Prefix Preferences**

Oxygen XML Developer allows you to specify syntax highlighting colors for XML elements and attributes with specific namespace prefixes. To configure the **Elements/Attributes by Prefix** preferences, *open the* **Preferences** *dialog box* **(Options > Preferences)** and go to **Editor > Syntax Highlight > Elements/Attributes by Prefix**.

To change the syntax coloring for a specific namespace prefix, choose the prefix from the list, or add a new one using the **New** button, and use the color and style selectors to set the syntax highlighting style for that namespace prefix.

**Note:** Syntax highlighting is based on the literal namespace prefix, not the namespace that the prefix is bound to in the document.

If you only want the prefix (and not the whole element or attribute name) to be styled with a particular color, select the **Draw only the prefix with a separate color** option.

#### **Open/Save Preferences**

Oxygen XML Developer lets you control how files are opened and saved. To configure the options for opening and saving documents, open the **Preferences** dialog box (**Options** > **Preferences**) and go to **Editor** > **Open/Save**.

The following options are available:

#### Open section

#### Lock local resources

When this option is selected and you open a file from the local file system or a shared network drive, Oxygen XML Developer locks the file for the current user and the file becomes read-only for other users

while the lock exists. Locked and read-only files have a lock icon () displayed on their editor tabs. Newly created files are *locked* when you first save them. If you select this option with files already opened in Oxygen XML Developer, it will *lock* all the currently opened files. If you deselect this option with files already opened, it will unlock them by deleting the corresponding .lock files. When you try to save locked (read-only) files, a **Save As** dialog box will be displayed to avoid overwriting the initial resource.

#### **Restore cursor position**

Selected by default, it ensures that the last position of the cursor will be remembered when a document is re-opened. If this option is not selected, the cursor will always be positioned at the beginning of the document.

#### Open each document in a tab next to the current one

When selected (default), each new document is opened in a tab next to the currently opened tab. If not selected, each new document is opened in a tab at the end of the current tab stack.

#### Support for Special Characters section

#### When bidirectional text, Asian languages, or other special characters are detected

You can choose how you want Oxygen XML Developer to handle bidirectional text, Asian languages, or other special characters when they are detected. You can choose one of the following:

- Enable support for special characters The support for special characters will always be enabled.
- Disable support for special characters The support for special characters will always be disabled.
- **Prompt for each document** You will be prompted to choose whether or not to enable the support for special characters whenever they are detected in a newly opened document.

#### Disable special characters support for documents larger than (characters)

Enabling bidirectional text editing support can affect performance on large files. When this option is selected, bidirectional editing is disabled for files exceeding the specified size, even if the *Enable support for special characters option* is selected.

#### Save section

#### Show "Save as" option to save newly created documents in the "New" document wizard

It is selected by default, but if you deselect this option, the **Save as** option will not be available in the **New Document** wizard, so you will not have the ability to change the default name and path of the new file.

#### Safe save (only for local files)

In the unlikely event of a failure when attempting a **Save** action, this option provides increased protection from corruption of the original file. When this option is selected, it saves the content to a temporary file and if the save is unsuccessful, the editor preserves its unsaved state status.

#### On Save, make backup copy with extension (only for local files)

If selected, a backup copy is made when saving the edited document. This option is available only for local files (files that are stored on the local file system). The default backup file extension is .bak, but that can be changed in the text field.

#### Automatically save the document every

If selected, your documents are automatically saved after a preset time interval that is specified in the drop-down list.

#### Save all files before transformation or validation

Saves all opened files before validating or transforming an XML document. This ensures that any dependencies are resolved when modifying the XML document and its XML Schema.

#### Check errors on save

If selected, Oxygen XML Developer runs a validation that checks your document for errors before saving it.

#### Save all files before calling external tools

If selected, all files are saved before executing an *external tool*.

#### **Performance section**

#### Optimize loading in the Text edit mode for files over (MB)

File loading is optimized for reduced memory usage for any file whose size is larger than the value specified in this drop-down list. This is useful for editing large files, but there are *several restrictions* for memory-intensive operations.

#### Show warning when loading large documents

Oxygen XML Developer will warn you if you open a file that is bigger than the specified size.

#### Optimize loading for documents with lines longer than (Characters)

*Line wrap* is automatically performed for documents that contain lines that exceed the length specified in this text field. For a list of the restrictions applied to a document with long lines, see *Editing Documents with Long Lines*.

#### Show warning when loading documents with long lines

When selected, Oxygen XML Developer will warn you when you open a file with lines longer than the specified length. To reduce the length of lines in a file, *format and indent the document* after it is opened in the editor panel. For a list of the restrictions applied to a document with long lines, see *Editing Documents with Long Lines* on page 561.

#### Clear undo buffer on save

If selected, Oxygen XML Developer clears its undo buffer when you save a document. Thus, modifications made prior to saving the document cannot be undone. Select this option if you frequently encounter **out of memory** errors when editing large documents.

#### Consider application bundles to be directories when browsing (OS X only)

This option is available only on the Mac OS X platform. When selected, the file browser dialog box allows you to browse inside an application bundle, as in a regular folder. Otherwise, it is not allowed (the same as the Finder application on Mac OS X).

**Note:** The same effect can be obtained by setting the apple.awt.use-file-dialog-packages property to **true** or **false** in the Info.plist descriptor file of the Oxygen XML Developer application:

```
<key>apple.awt.use-file-dialog-packages</key><string>false</string>
```

#### **Save Hooks Preferences**

Oxygen XML Developer includes an option for automatically compiling LESS stylesheets. To set this option, open the **Preferences** dialog box (**Options > Preferences**) and go to **Editor > Open/Save > Save Hooks**.

The following option is available:

#### Automatically compile LESS to CSS when saving

If selected, when you save a LESS file it will automatically be compiled to CSS (deselected by default).

**Important:** If this option is selected, when you save a LESS file, the CSS file that has the same name as the LESS file is overwritten without warning. Make sure all your changes are made in the LESS file. Do not edit the CSS file directly, as your changes might be lost.

#### **Templates Preferences**

This page simply allows you to navigate to the preference pages for code templates or document templates.

#### **Code Templates Preferences**

*Code templates* are code fragments that can be inserted at the current editing position. Oxygen XML Developer includes a set of built-in templates for CSS, LESS, Schematron, XSL, XQuery, and XML Schema document types. You can also define your own code templates for any type of file and share them with your colleagues using the template export and import functions.

# To configure **Code Templates**, *open the Preferences dialog box* (**Options > Preferences**) and go to **Editor > Templates > Code Templates**.

This preferences page contains a list of all the available code templates (both built-in and custom created ones) and a code preview area. You can disable any code template by deselecting it.

The following actions are available:

#### New

Opens the **Code template** dialog box that allows you to define a new code template. You can define the following fields:

- Name The name of the code template.
- **Description** The description of the code template that will appear in the **Code Templates** preferences page and in the tooltip message when selecting it from the *Content Completion Assistant*. HTML markup can be used for better rendering.
- Associate with You can choose to set the code template to be associated with a specific type of editor or for all editor types.
- Shortcut key Allows you to configure a shortcut key that can be used to insert the code template. The
  + character separates keys. If the Enable platform-independent shortcut keys checkbox is selected, the
  shortcut is platform-independent and the following modifiers are used:
  - M1 represents the **<u>Command</u>** key on MacOS X, and the <u>**Ctrl**</u> key on other platforms.
  - M2 represents the **Shift** key.
  - M3 represents the **Option** key on MacOS X, and the **<u>Alt</u>** key on other platforms.
  - M4 represents the <u>Ctrl</u> key on MacOS X, and is undefined on other platforms.
- Content Text box where you define the content that is used when the code template is inserted.

#### Edit

Opens the **Code template** dialog box and allows you to edit an existing code template. You can edit the following fields:

- **Description** The description of the code template that will appear in the **Code Templates** preferences page and in the tooltip message when selecting it from the *Content Completion Assistant*. HTML markup can be used for better rendering.
- Shortcut key Allows you to configure a shortcut key that can be used to insert the code template. The
   + character separates keys. If the Enable platform-independent shortcut keys checkbox is selected, the shortcut is platform-independent and the following modifiers are used:
  - M1 represents the **<u>Command</u>** key on MacOS X, and the **<u>Ctrl</u>** key on other platforms.
  - M2 represents the **<u>Shift</u>** key.
  - M3 represents the **Option** key on MacOS X, and the **<u>Alt</u>** key on other platforms.
  - M4 represents the <u>Ctrl</u> key on MacOS X, and is undefined on other platforms.
- Content Text box where you define the content that is used when the code template is inserted.

#### Duplicate

Creates a duplicate of the currently selected code template.

#### Delete

Deletes the currently selected code template. This action is not available for the built-in code templates.

#### Export

Exports a file with code templates.

#### Import

Imports a file with code templates that was created by the **Export** action.

You can use the following *editor variables* when you define a code template in the **Content** text box:

- \${caret} The position where the cursor is located. This variable can be used in a code template, in **Author** mode operations, or in a **selection** *plugin*.
- \${selection} The current selected text content in the current edited document. This variable can be used in a code template, in **Author** mode operations, or in a **selection** *plugin*.
- \${ask('message', type, ('real\_value1':'rendered\_value1'; 'real\_value2':'rendered\_value2'; ...), 'default\_value')}
   To prompt for values at runtime, use the ask('message', type, ('real\_value1':'rendered\_value1'; 'real\_value2':'rendered\_value2'; ...), 'default-value") editor variable. You can set the following parameters:
  - *'message'* The displayed message. Note the quotes that enclose the message.
  - type Optional parameter, with one of the following values:

Note: The title of the dialog box will be determined by the type of parameter and as follows:

- For *url* and *relative\_url* parameters, the title will be the name of the parameter and the value of the *'message'*.
- For the other parameters listed below, the title will be the name of that respective parameter.
- If no parameter is used, the title will be "Input".

| Parameter    |                                                                                                    |
|--------------|----------------------------------------------------------------------------------------------------|
| url          | Format: \${ask('message', url, 'default_value')}                                                                                                    |
|              | <b>Description:</b> Input is considered a URL. Oxygen XML Developer checks that the provided URL is valid.                                                                                                    |
|              | Example:                                                                                                    |
|              | <ul> <li>\${ask('Input URL', url)} - The displayed dialog box has the name Input URL. The expected input type is URL.</li> <li>\${ask('Input URL', url, 'http://www.example.com')} - The displayed dialog box has the name Input URL. The expected input type is URL. The input field displays the default value http://www.example.com</li> </ul>                             |
|              |                                                                                                    |
| password     | Format. \${ask(message, password, default)}                                                                                                    |
|              | <b>Description:</b> The input is hidden with bullet characters.                                                                                                    |
|              | Example:                                                                                                    |
|              | <ul> <li>\${ask('Input password', password)} - The displayed dialog box has the name 'Input password' and the input is hidden with bullet symbols.</li> <li>\${ask('Input password', password, 'abcd')} - The displayed dialog box has the name 'Input password' and the input hidden with bullet symbols. The input field already contains the default abcd value.</li> </ul> |
| generic      | Format: \${ask('message', generic, 'default')}                                                                                                    |
|              | <b>Description:</b> The input is considered to be generic text that requires no special handling.                                                                                                    |
|              | Example:                                                                                                    |
|              | <ul> <li>\${ask('Hello world!')} - The dialog box has a Hello world! message displayed.</li> <li>\${ask('Hello world!', generic, 'Hello again!')} - The dialog box has a Hello world! message displayed and the value displayed in the input box is 'Hello again!'.</li> </ul>                                                                                                 |
| relative_url | Format: \${ask('message', relative_url, 'default')}                                                                                                    |

| Parameter        |                                                                                                    |  |  |  |  |
|------------------|----------------------------------------------------------------------------------------------------|--|--|--|--|
|                  | <b>Description:</b> Input is considered a URL. Oxygen XML Developer tries to make the URL relative to that of the document you are editing.                                                                                                    |  |  |  |  |
|                  | <b>Note:</b> If the <i>\$ask</i> editor variable is expanded in content that is not yet saved (such as an <i>untitled</i> file, whose path cannot be determined), then Oxygen XML Developer will transform it into an absolute URL.                                                                                                    |  |  |  |  |
|                  | Example:                                                                                                    |  |  |  |  |
|                  | <ul> <li>\${ask('File location', relative_url, 'C:/example.txt')} - The dialog box has<br/>the name 'File location'. The URL inserted in the input box is made<br/>relative to the current edited document location.</li> </ul>                                                                                                    |  |  |  |  |
| combobox         | <b>Format:</b> \${ask('message', combobox,<br>('real_value1':'rendered_value1';;'real_valueN':'rendered_valueN'),<br>'default')}                                                                                                    |  |  |  |  |
|                  | <b>Description:</b> Displays a dialog box that offers a drop-down menu. The drop-down menu is populated with the given <i>rendered_value</i> values. Choosing such a value will return its associated value ( <i>real_value</i> ).                                                                                                    |  |  |  |  |
|                  | <b>Note:</b> The 'default' parameter specifies the default selected value and can match either a key or a value.                                                                                                    |  |  |  |  |
|                  | Example:                                                                                                    |  |  |  |  |
|                  | <ul> <li>\${ask('Operating System', combobox, ('win':'Microsoft<br/>Windows';'osx':'Mac OS X';'Inx':'Linux/UNIX'), 'osx')} - The dialog box has<br/>the name 'Operating System'. The drop-down menu displays the three<br/>given operating systems. The associated value will be returned based<br/>upon your selection.</li> </ul>                                                                                              |  |  |  |  |
|                  | <ul> <li>Note: In this example, the default value is indicated by the osx key.<br/>However, the same result could be obtained if the default value is<br/>indicated by Mac OS X, as in the following example: \${ask('Operating<br/>System', combobox, ('win':'Microsoft Windows';'osx':'Mac OS<br/>X';'Inx':'Linux/UNIX'), 'Mac OS X')}</li> <li>\${ask('Mobile OS', combobox, ('win':'Windows<br/>Microsoft Windows</li> </ul> |  |  |  |  |
|                  | Mobile;"ios:"iOS";"and:"Android"), "Android")}                                                                                                    |  |  |  |  |
| editable_combobo | <b>Format:</b> \${ask('message', editable_combobox,<br>('real_value1':'rendered_value1';;'real_valueN':'rendered_valueN'),<br>'default')}                                                                                                    |  |  |  |  |
|                  | <b>Description:</b> Displays a dialog box that offers a drop-down menu with editable elements. The drop-down menu is populated with the given <i>rendered_value</i> values. Choosing such a value will return its associated real value ( <i>real_value</i> ) or the value inserted when you edit a list entry.                                                                                                    |  |  |  |  |
|                  | <b>Note:</b> The 'default' parameter specifies the default selected value and can match either a key or a value.                                                                                                    |  |  |  |  |
|                  | Example:                                                                                                    |  |  |  |  |
|                  | <ul> <li>\${ask('Operating System', editable_combobox, ('win':'Microsoft<br/>Windows';'osx':'Mac OS X';'Inx':'Linux/UNIX'), 'osx')} - The dialog box<br/>has the name 'Operating System'. The drop-down menu displays the<br/>three given operating systems and also allows you to edit the entry.<br/>The associated value will be returned based upon your selection or<br/>the text you input.</li> </ul>                     |  |  |  |  |

| Parameter |                                                                                                    |
|-----------|----------------------------------------------------------------------------------------------------|
| radio     | <b>Format:</b> \${ask('message', radio,<br>('real_value1':'rendered_value1';;'real_valueN':'rendered_valueN'),<br>'default')}                                                                                                    |
|           | <b>Description:</b> Displays a dialog box that offers a series of radio buttons.<br>Each radio button displays a <i>'rendered_value</i> and will return an associated <i>real_value</i> .                                                                         |
|           | <b>Note:</b> The ' <i>default</i> ' parameter specifies the default selected value and can match either a key or a value.                                                                                                    |
|           | Example:                                                                                                    |
|           | <ul> <li>\${ask('Operating System', radio, ('win':'Microsoft Windows';'osx':'Mac OS X';'Inx':'Linux/UNIX'), 'osx')} - The dialog box has the name 'Operating System'. The radio button group allows you to choose between the three operating systems.</li> </ul> |
|           | <b>Note:</b> In this example Mac OS X is the default selected value and if selected it would return <i>osx</i> for the output.                                                                                                    |

- 'default-value' optional parameter. Provides a default value.
- *\${timeStamp}* Time stamp, that is the current time in Unix format. For example, it can be used to save transformation results in multiple output files on each transformation.
- \${uuid} Universally unique identifier, a unique sequence of 32 hexadecimal digits generated by the Java UUID class.
- \${*id*} Application-level unique identifier. It is a short sequence of 10-12 letters and digits that is not guaranteed to be universally unique.
- \${cfn} Current file name without extension and without parent folder. The current file is the one currently opened and selected.
- *\${cfne}* Current file name with extension. The current file is the one currently opened and selected.
- \${cf} Current file as file path, that is the absolute file path of the current edited document.
- \${cfd} Current file folder as file path, that is the path of the current edited document up to the name of the parent folder.
- *\$*{*frameworksDir*} The path (as file path) of the [*OXYGEN\_INSTALL\_DIR*]/frameworks directory.
- \${pd} The file path for the parent folder of the current project selected in the **Project** view.
- \${oxygenInstallDir} Oxygen XML Developer installation folder as file path.
- \${homeDir} The path (as file path) of the user home folder.
- \${pn} Current project name.
- \${env(VAR\_NAME)} Value of the VAR\_NAME environment variable. The environment variables are managed by the operating system. If you are looking for Java System Properties, use the \${system(var.name)} editor variable.
- \${system(var.name)} Value of the var.name Java System Property. The Java system properties can be specified in the command line arguments of the Java runtime as -Dvar.name=var.value. If you are looking for operating system environment variables, use the \${env(VAR\_NAME)} editor variable instead.
- \${date(pattern)} Current date. The allowed patterns are equivalent to the ones in the Java SimpleDateFormat class. Example: yyyy-MM-dd;

**Note:** This editor variable supports both the xs:date and xs:datetime parameters. For details about xs:date, go to *http://www.w3.org/TR/xmlschema-2/#date*. For details about xs:datetime, go to *http://www.w3.org/TR/xmlschema-2/#date*.

#### **Related Information:**

Code Templates on page 255

#### **Document Templates Preferences**

Oxygen XML Developer provides a selection of document templates that make it easier to create new documents in a variety of formats. The list of available templates is presented when you create a new document. You

can also *create your own templates* and share them with others. You can store your custom file templates in the existing templates folder in the Oxygen XML Developer installation directory or store them in a custom directory. If you store them in a custom direction, you need to add that directory to the list of template directories that Oxygen XML Developer uses.

To add a template directory, follow these steps:

- 1. open the Preferences dialog box (Options > Preferences) and go to Editor > Templates > Document Templates.
- 2. Use the New button to select a location of the new document template folder.

This will add the folder to the list in this preferences page and it will now appear in the New document wizard.

**Note:** For DITA templates, they will also appear in the dialog box for creating new DITA topics, but if you create a *corresponding properties file*, you need to set the type property to dita.

You can also use the **Edit** or **Delete** buttons to manage folders in the list, and you can alter the order in which Oxygen XML Developer looks in these directories by using the **Up** and **Down** buttons.

#### **Mark Occurrences Preferences**

This preferences page specifies which types of files will have the *Highlight IDs Occurrences* feature activated. To configure these options, *open the* **Preferences** *dialog box* (**Options** > **Preferences**) and go to **Editor** > **Mark Occurrences**:

The following options are available in this preferences page:

#### Highlight component occurrences in the current file for:

- XML files Activates the Highlight IDs Occurrences feature in XML files.
- XSLT files Activates the Highlight Component Occurrences feature in XSLT files.
- XML Schema files Activates the Highlight Component Occurrences feature in XSD files.
- WSDL files Activates the Highlight Component Occurrences feature in WSDL files.
- **RNG files** Activates the highlight component occurrences feature in RNG files.
- Schematron files Activates the Highlight Component Occurrences feature in Schematron files.
- Ant files Activates the Highlight Component Occurrences feature in Ant files.

#### **Declaration highlight color**

Allows you to choose the color to be used for highlighting component declarations.

#### Reference highlight color

Allows you to choose the color to be used for highlighting component references.

#### **Custom Validation Engines Preferences**

As the name implies, the **Custom Validation Engines** preferences page displays the list of custom validation engines than can be associated to a particular editor and used for validating documents. To access this page, open the **Preferences** dialog box (**Options** > **Preferences**) and go to **Editor** > **Custom Validation Engines**.

If you want to add a new custom validation tool or edit the properties of an exiting one, you can use the **Custom Validator** dialog box displayed by pressing the **New** or **Edit** button.

| Custom validator   |                                       |              | x           |  |
|--------------------|---------------------------------------|--------------|-------------|--|
| Name LIBXML        |                                       |              |             |  |
| Executable path    | \${oxygenInstallDir}/xmllint          | *            | $\geq$      |  |
| Working directory  | \${oxygenInstallDir}                  | ] <b>.</b> . | $\geqslant$ |  |
| Associated editors | XML Editor 🗸                          | +            | -           |  |
| Command line ar    | guments for detected schemas          |              |             |  |
| XSDnoout           | catalogsxincludeschema \${ds} \${cf}  | ] <b>.</b>   | (i)         |  |
| RNGnoout           | catalogsxincluderelaxng \${ds} \${cf} |              | i           |  |
| RNC                |                                       | ] <b>.</b>   | (i)         |  |
| NRL                |                                       | ] <b>.</b> . | (i)         |  |
| NVDL               |                                       | ] <b>.</b>   | (i)         |  |
| SCH                |                                       | ] <b>.</b>   | i           |  |
| DTDnoout           | catalogsxincludepostvalid \${cf}      | ] <b>±</b>   | (i)         |  |
| Othernoout         | \${cf}                                | <b>.</b>     | (i)         |  |
| <u>O</u> K         |                                       |              | ancel       |  |

Figure 19: Custom Validator Dialog Box

The **Custom Validator** dialog box allows you to configure the following parameters:

#### Name

Name of the custom validation engine that will be displayed in the 🗹 **•Validation** toolbar drop-down menu.

#### **Executable path**

Path to the executable file of the custom validation tool. You can specify the path by using the text field, the **Insert Editor Variables** button, or the **Browse** button.

#### Working directory

The working directory of the custom validation tool. You can specify the path by using the text field, the

**Insert Editor Variables** button, or the **Browse** button.

## Associated editors

The editors that can perform validation with the external tool (XML editor, XSL editor, XSD editor, etc.)

#### Command line arguments for detected schemas

Command line arguments used in the commands that validate the currently edited file against various types of schema (W3C XML Schema, Relax NG full syntax, Relax NG compact syntax, NVDL, Schematron, DTD, etc.) The arguments can include any custom switch (such as -rng) and the following *editor variables*:

- *\${cf}* Current file as file path, that is the absolute file path of the current edited document.
- \${currentFileURL} Current file as URL, that is the absolute file path of the current edited document represented as URL.
- \${ds} The path of the detected schema as a local file path for the current validated XML document.
- \${dsu} The path of the detected schema as a URL for the current validated XML document.

#### **Related Information:**

Editor Variables on page 147

#### Increasing the Stack Size for Validation Engines

To prevent the appearance of a **StackOverflowException** error, use one of the following methods:

- Use the **com.oxygenxml.stack.size.validation.threads** property to increase the size of the stack for validation engines. The value of this property is specified in bytes. For example, to set a value of one megabyte specify 1x1024x1024=1048576.
- Increase the value of the **-Xss** parameter.

Note: Increasing the value of the -Xss parameter affects all the threads of the application.

#### **Related Information:**

Setting a Java Virtual Machine Parameter when Launching Oxygen XML Developer on page 156

# **CSS Validator Preferences**

To configure the CSS Validator preferences, open the **Preferences** dialog box (**Options > Preferences**) and go to CSS Validator.

You can configure the following options for the built-in CSS Validator of Oxygen XML Developer:

- Profile Selects one of the available validation profiles: CSS 1, CSS 2, CSS 2.1, CSS 3, CSS 3 with Oxygen
  extensions, SVG, SVG Basic, SVG Tiny, Mobile, TV Profile, ATSC TV Profile. The CSS 3 with Oxygen
  extensions profile includes all the CSS 3 standard properties and the CSS extensions specific for Oxygen. That
  means all Oxygen specific extensions are accepted in a CSS stylesheet by the built-in CSS validator when this
  profile is selected.
- Media type Selects one of the available mediums: all, aural, braille, embossed, handheld, print, projection, screen, tty, tv, presentation, oxygen.
- Warning level Sets the minimum severity level for reported validation warnings. Can be one of: All, Normal, Most Important, No Warnings.
- **Ignore properties** You can type comma separated patterns that match the names of CSS properties that will be ignored at validation. As wildcards you can use:
  - \* to match any string.
  - ? to match any character.
- Recognize browser CSS extensions (also applies to content completion) If selected, Oxygen XML Developer recognizes (no validation is performed) browser-specific CSS properties. The *Content Completion Assistant* lists these properties at the end of its list, prefixed with the following particles:
  - -moz- for Mozilla.
  - -ms- for Internet Explorer or Edge.
  - -o- for Opera.
  - -webkit- for Safari/Webkit.

# **XML Preferences**

This section describes the panels that contain the user preferences related with XML.

#### **XML Catalog Preferences**

To configure options that pertain to XML Catalogs, open the **Preferences** dialog box (**Options** > **Preferences**) and go to XML > XML Catalog.

The following options are available:

#### Prefer

Determines whether public identifiers specified in the catalog are used in favor of system identifiers supplied in the document. Suppose you have an entity in your document for which both a public identifier and a system identifier has been specified, and the catalog only contains a mapping for the public identifier (for example, a matching public catalog entry). You can choose between the following:

- system If selected, the system identifier in the document is used.
- public If selected, the URI supplied in the matching public catalog entry is used. Generally, the purpose of catalogs is to override the system identifiers in XML documents, so public should usually be used for your catalogs.

**Note:** If the catalog contains a matching system catalog entry giving a mapping for the system identifier, that mapping would have been used, the public identifier would never have been considered, and this setting would be irrelevant.

#### Verbosity

When using catalogs it is sometimes useful to see what catalog files are parsed, if they are valid or not, and what identifiers are resolved by the catalogs. This option selects the detail level of such logging messages of the *XML catalog* resolver that will be displayed in the **Catalogs** table at the bottom of the window. You can choose between the following:

- **None** No message is displayed by the catalog resolver when it tries to resolve a URI reference, a SYSTEM one or a PUBLIC one with the *XML catalogs* specified in this panel.
- Unresolved entities Only the logging messages that track the failed attempts to resolve references are displayed.
- All messages The messages of both failed attempts and successful ones are displayed.

#### Resolve schema locations also through system mappings

If selected, Oxygen XML Developer analyzes both uri and system mappings to resolve the location of schema.

**Note:** This option is not applicable for DTD schemas since the public and system catalog mappings are always considered.

#### Process "schemaLocation" namespaces through URI mappings for XML Schema

If selected, the target namespace of the imported XML Schema is resolved through the *uri* mappings. The namespace is taken into account only when the schema specified in the *schemaLocation* attribute was not resolved successfully. If not selected, the system IDs are used to resolve the schema location.

#### Use default catalog

If this option is selected and Oxygen XML Developer cannot resolve the catalog mapping with any other means, the default global catalog (listed below this checkbox) is used. For more information, see *How Oxygen XML Developer Determines which Catalog to Use* on page 315.

#### Catalogs table

You can use this table to add or manage global user-defined catalogs. The following actions are available at the bottom of the table:

#### Add

Opens a dialog box that allows you to add a catalog to the list. You can specify the path by using the text field, its history drop-down, the **...** Insert Editor Variables button, or the browsing tools in the **... Browse** drop-down list.

#### Edit

Opens a dialog box that allows you to edit an existing catalog. You can specify the path by using the text field, its history drop-down, the **#** Insert Editor Variables button, or the browsing tools in the **Browse** drop-down list.

#### Delete

Deletes the currently selected catalog from the list.

#### Up

Moves the selection to the previous resource.

#### Down

Moves the selection to the following resource.

**Note:** When you add, delete, or edit a catalog in this table, you need to reopen the currently edited files that use the modified catalog or run *a manual Validate action* so that the changes take full effect.

You can also add or configure catalogs at *framework* level from the **Catalogs** tab in the **Document Type** configuration dialog box.

#### **Related Information:**

Controlling the Catalog Resolver Working with XML Catalogs on page 314

# Configuring Oxygen XML Developer

#### **XML Parser Preferences**

To configure the XML Parser options, open the Preferences dialog box (Options > Preferences) and go to XML > XML Parser.

The configurable options of the built-in XML parser are as follows:

#### Enable parser caching (validation and content completion)

Enables re-use of internal models when validating and provides content completion in opened XML files that reference the same schemas (grammars) such as DTD, XML Schema, or RelaxNG.

#### Ignore the DTD for validation if a schema is specified

Forces validation against a referenced schema (W3C XML Schema, Relax NG schema) even if the document includes also a DTD DOCTYPE declaration. This option is useful when the DTD declaration is used only to declare DTD entities and the schema reference is used for validation against a W3C XML Schema or a Relax NG schema.

**Note:** Schematron schemas are treated as additional schemas. The validation of a document associated with a DTD and referencing a Schematron schema is executed against both the DTD and the Schematron schema, regardless of the value of the **Ignore the DTD for validation if a schema is specified** option.

#### Enable XInclude processing

Enables XInclude processing. If selected, the XInclude support in Oxygen XML Developer is turned on for validation and transformation of XML documents.

#### Base URI fix-up

According to the specification for XInclude, processors must add an xml:base attribute to elements included from locations with a different base URI. Without these attributes, the resulting infoset information would be incorrect.

Unfortunately, these attributes make XInclude processing to not be transparent to Schema validation. One solution to this is to modify your schema to allow xml: base attributes to appear on elements that might be included from different base URIs.

If the addition of xml:base and / or xml:lang is not desired by your application, you can deselect this option.

#### Language fix-up

The processor will preserve language information on a top-level included element by adding an xml:lang attribute if its include parent has a different [language] property. If the addition of xml:lang is not allowed by your application, you can deselect this option.

#### **DTD post-validation**

Select this option to validate an XML file against the associated DTD, after all the content merged to the current XML file using XInclude was resolved. If you deselect this option, the current XML file is validated against the associated DTD before all the content merged to the current XML file using XInclude is resolved.

#### XML Schema Preferences

To configure options in regards to XML Schema, open the **Preferences** dialog box (**Options > Preferences**) and go to **XML > XML Parser > XML Schema**.

This preferences page allows you to configure the following options:

#### **Default XML Schema version**

Allows you to select the version of W3C XML Schema to be used as the default. You can choose XML Schema **1.0** or XML Schema **1.1**.

**Note:** You are also able to set the XML Schema version using the **Customize** option in the **New** document wizard.

#### Default XML Schema validation engine

Allows you to select the default validation engine to be used for XML Schema. You can choose **Xerces** or **Saxon EE**.

#### Xerces validation features section

#### Enable full schema constraint checking

Sets the *schema-full-checking* feature to true. This enables a validation of the parsed XML document against a schema (W3C XML Schema or DTD) while the document is parsed.

#### Enable honour all schema location feature

Sets the *honour-all-schema-location* feature to true. All the files that declare W3C XML Schema components from the same namespace are used to compose the validation model. If this option is not selected, only the first W3C XML Schema file that is encountered in the XML Schema import tree is taken into account.

#### Enable full XPath 2.0 in assertions and alternative types

When selected (default value), you can use the full XPath support in assertions and alternative types. Otherwise, only the XPath support offered by the Xerces engine is available.

#### Assertions can see comments and processing instructions

Controls whether or not comments and processing instructions are visible to the XPath expression used for defining an assertion in XSD 1.1.

#### Saxon EE validation features section

#### Multiple schema imports

Forces xs: import to fetch the referenced schema document. By default, the xs: import fetches the document only if no schema document for the given namespace has already been loaded. With this option in effect, the referenced schema document is loaded unless the absolute URI is the same as a schema document already loaded.

#### Assertions can see comments and processing instructions

Controls whether or not comments and processing instructions are visible to the XPath expression used to define an assertion. By default, they are not made visible (unlike Saxon 9.3).

#### **Relax NG Preferences**

To configure options in regards to Relax NG, open the **Preferences** dialog box (**Options > Preferences**) and go to **XML > XML Parser > Relax NG**.

The following options are available in this page:

#### Check feasibly valid

Checks if Relax NG documents can be transformed into valid documents by inserting any number of attributes and child elements anywhere in the tree.

Note: Selecting this option disables the Check ID/IDREF option.

#### **Check ID/IDREF**

Checks the ID/IDREF matches when a Relax NG document is validated.

#### Add default attribute values

Default values are given to the attributes of documents validated using Relax NG. These values are defined in the Relax NG schema.

#### **Schematron Preferences**

To configure options in regards to Schematron, *open the Preferences dialog box (Options > Preferences) and go to XML > XML Parser > Schematron.* 

The following options are available in this preferences page:

#### **ISO Schematron Section**

#### **Optimize (visit-no-attributes)**

If your ISO Schematron assertion tests do not contain the attributes axis, you should select this option for faster ISO Schematron validation.

#### Allow foreign elements (allow-foreign)

Enables support for allow-foreign on ISO Schematron. This option is used to pass non-Schematron elements to the generated stylesheet.

#### Use Saxon EE (schema aware) for xslt2/xslt3 query language binding

When selected, Saxon EE is used for xslt2/xslt3 query binding. If this option is not selected, Saxon PE is used.

#### Enable Schematron Quick Fixes (SQF) support

Allows you to enable or disable the support for *Quick Fixes* in Schematron files. This option is selected by default.

#### Embedded rules query language binding

You can control the query language binding used by the ISO Schematron embedded rules. You can choose between: **xslt1**, **xslt2**, or **xslt3**.

**Note:** To control the query language binding for standalone ISO Schematron, you need to set the query language to be used with a queryBinding attribute on the schema root element.

#### Message language

This option allows you to specify the language to be used in Schematron validation messages. You can choose between the following:

- Use the language defined in the application The language that is specified in the Global Preferences page will be used and only the validation messages that match that language will be presented. You can use the Change application language link to navigate to the preferences page where you can specify the language to be used in the application.
- Use the "xml:lang" attribute set on the Schematron root The language specified in the xml:lang attribute from the Schematron root will be used and only the validation message that match that language will be presented.
- **Ignore the language and show all message** All messages are displayed in whatever language they are defined within the Schematron schema.
- **Custom** Use this option to specify a custom language to be used and only the messages that match the specified language will be presented.

**Note:** In all cases, if the selected language is not available for a validation error or warning, all messages will be displayed in whatever language they are defined with in the Schematron schema.

#### Schematron 1.5 Section

#### **XPath Version**

Allows you to select the version of XPath for the expressions that are allowed in Schematron assertion tests. You can choose between: **1.0**, **2.0**, or **3.0**. This option is applied in both standalone Schematron 1.5 schemas and embedded Schematron 1.5 rules.

#### Sample XML Files Generator Preferences

The **Generate Sample XML Files** tool (available on the **Tools** menu) allows you to generate XML instance documents based on a W3C XML Schema. There are various options that can be configured within the tool and these options are also available in the **Sample XML Files Generator** preferences page. This allows you to set default values for these options. To configure the options for generating the XML files, *open the Preferences dialog box* (*Options > Preferences*) and go to XML > Sample XML Files Generator.

The following options are available:

#### **Generate optional elements**

When selected, all elements are generated, including the optional ones (having the minOccurs attribute set to 0 in the schema).

#### Generate optional attributes

When selected, all attributes are generated, including the optional ones (having the use attribute set to optional in the schema).

#### Values of elements and attributes

Controls the content of generated attribute and element values. The following choices are available:

- **None** No content is inserted.
- Default Inserts a default value depending of data type descriptor of the particular element or attribute. The default value can be either the data type name or an incremental name of the attribute or element (according to the global option from the Sample XML Files Generator preferences page). Note that type restrictions are ignored when this option is selected. For example, if an element is of a type that restricts an xs:string with the xs:maxLength facet to allow strings with a maximum length of 3, the XML instance generator tool may generate string element values longer than 3 characters.
- Random Inserts a random value depending of data type descriptor of the particular element or attribute.

Important: If all of the following are true, the Generate Sample XML Files tool outputs invalid values:

- At least one of the restrictions is a regexp.
- The value generated after applying the regexp does not match the restrictions imposed by one of the facets.

#### Preferred number of repetitions

Allows you to set the preferred number of repeating elements related to minOccurs and maxOccurs facets defined in the XML Schema.

- If the value set here is between minOccurs and maxOccurs, then that value is used.
- If the value set here is less than minOccurs, then the minOccurs value is used.
- If the value set here is greater than maxOccurs, then maxOccurs is used.

#### Maximum recursion level

If a recursion is found, this option controls the maximum allowed depth of the same element.

#### Type alternative strategy

Used for the xs:alternative element from XML Schema 1.1. The possible strategies are:

- First The first valid alternative type is always used.
- Random A random alternative type is used.

#### Choice strategy

Used for xs:choice or substitutionGroup elements. The possible strategies are:

- First The first branch of xs: choice or the head element of substitutionGroup is always used.
- **Random** A random branch of xs: choice or a substitute element or the head element of a substitutionGroup is used.

#### Generate the other options as comments

If selected, generates the other possible choices or substitutions (for xs:choice and substitutionGroup). These alternatives are generated inside comments groups so you can uncomment and use them later. Use this option with care (for example, on a restricted namespace and element) as it may generate large result files.

#### Use incremental attribute / element names as default

If selected, the value of an element or attribute starts with the name of that element or attribute. For example, for an a element the generated values are: a1, a2, a3, and so on. If not selected, the value is the name of the type of that element / attribute (for example: string, decimal, etc.)

#### Maximum length

The maximum length of string values generated for elements and attributes.

#### Discard optional elements after nested level

The optional elements that exceed the specified nested level are discarded. This option is useful for limiting deeply nested element definitions that can quickly result in very large XML documents.

#### **Related Information:**

Generating Sample XML Files on page 427
### **XProc Preferences**

Oxygen XML Developer includes a built-in XProc engine called *Calabash*. You can add or configure external XProc engines by using the **XProc** preferences page. *Open the Preferences dialog box* (*Options > Preferences*) and go to **XML > XProc**.

When **Show XProc messages** is selected all messages emitted by the XProc processor during a transformation will be presented in the **Results** view.

To add an external engine click the **New** button. To configure an existing engine, click the **Edit** button. This opens the **Custom Engine** dialog box that allows you to configure an external engine.

| X                  | Custom Engine    | ×          |
|--------------------|------------------|------------|
| Engine type:       | XProc            | <b>v</b>   |
| <u>N</u> ame:      |                  |            |
| Description:       |                  |            |
| Working directory: |                  | 📩 🗀        |
| Command line:      |                  | <u>*</u> 🖻 |
|                    |                  |            |
|                    |                  |            |
|                    |                  | (i)        |
| Output encoding:   | Default encoding | ~          |
| Error encoding:    | Default encoding | ~          |
| ?                  | ОК               | Cancel     |

Figure 20: Creating an XProc external engine

The following options can be configure in this dialog box:

- **Name** The value of this field will be displayed in the XProc transformation scenario and in the command line that will start it.
- **Description** A textual description that will appear as a tooltip where the XProc engine will be used.
- Working directory The working directory for resolving relative paths. You can specify the path by using the text field, the *text field*, the *text field*, the *text field*, the *text field*.
- Command line The command line that will run the XProc engine as an external process. You can specify the path by using the text field, the *Insert Editor Variables* button, or the Browse button.
- **Output encoding** The encoding for the output stream of the XProc engine, used for reading and displaying the output messages.
- **Error encoding** The encoding for the error stream of the XProc engine, used for reading and displaying the messages from the error stream.

**Note:** You can configure the built-in Saxon processor using the saxon.config file. For further details about configuring this file go to *http://www.saxonica.com/documentation9.5/index.html#!configuration/configuration-file*. You can configure the built-in Calabash processor by using the calabash.config file. These files are located in [OXYGEN\_INSTALL\_DIR]\lib\xproc\calabash\lib. If they do not exist, you have to create them.

### **XSLT-FO-XQuery Preferences**

To configure options in regards to XSLT, XQuery, and FO processors, open the **Preferences** dialog box (**Options** > **Preferences**) and go to **XML** > **XSLT-FO-XQuery**. This panel contains only the most generic options for working with XSLT/XSL-FO/XQuery processors. The more specific options are grouped in other panels linked as child nodes of this panel in the tree of this **Preferences** page.

There is only one generic option available:

### Create transformation temporary files in system temporary directory

It should be selected only when the temporary files necessary for performing transformations are created in the same folder as the source of the transformation (the default behavior when this option is not selected) and this breaks the transformation. An example of breaking the transformation is when the transformation processes all the files located in the same folder as the source of the transformation (including the temporary files) and the result is incorrect or the transformation fails because of this.

### XSLT Preferences

To configure the XSLT options, open the **Preferences** dialog box (**Options** > **Preferences**) and go to XML > XSLT-FO-XQuery > XSLT.

Oxygen XML Developer offers the possibility of using an XSLT transformer implemented in Java (other than the XSLT transformers that come bundled with Oxygen XML Developer). To use another XSLT transformer, specify the name of the transformer factory class. Oxygen XML Developer sets this transformer factory class as the value of the Java property: javax.xml.transform.TransformerFactory.

The XSLT preferences page allows you to customize the following options:

### **JAXP XSLT Transformer - Value**

Allows you to set the value of the TransformerFactory Java class.

### Validation engine - XSLT 1.0

Allows you to select the XSLT engine to be used for validation of XSLT 1.0 documents.

### Validation engine - XSLT 2.0

Allows you to select the XSLT engine to be used for validation of XSLT 2.0 documents.

### Validation engine - XSLT 3.0

Allows you to select the XSLT engine to be used for validation of XSLT 3.0 documents.

**Note:** Saxon-HE does not implement any XSLT 3.0 features. Saxon-PE implements a selection of XSLT 3.0 (and XPath 3.0) features, with the exception of schema-awareness and streaming. Saxon-EE implements additional features relating to streaming (processing of a source document without constructing a tree in memory. For further details about XSLT 3.0 conformance, go to *http://www.saxonica.com/documentation/index.html#!conformance/xslt30*.

#### XSLT Editor Content Completion Options link

Use this link to switch to the **XSLT Content Completion** preferences page, where you can configure the XSLT content completion options.

Saxon6 Preferences

To configure the Saxon 6 options, open the Preferences dialog box (Options > Preferences) and go to XML > XSLT-FO-XQuery > XSLT > Saxon > Saxon6.

| XML / XSLT-FO-XQuery / XSLT / Saxon / Saxon6                    |
|-----------------------------------------------------------------|
| Line numbering ("-l")                                           |
| Disable calls on extension functions ("-noext")                 |
| Handling of recoverable stylesheet errors                       |
| ⊘ Recover silently ("-w0")                                      |
| Recover with warnings ("-w1")                                   |
| $\bigcirc$ Signal the error and do not attempt recovery ("-w2") |

### Figure 21: Saxon 6 XSLT Preferences Panel

The built-in Saxon 6 XSLT processor can be configured with the following options:

• Line numbering - Specifies whether or not line numbers are maintained and reported in error messages for the XML source document.

- **Disable calls on extension functions** If selected, external function calls are not allowed. Selecting this option is recommended in an environment where untrusted stylesheets may be executed. It also disables user-defined extension elements and the writing of multiple output files, since they carry similar security risks.
- Handling of recoverable stylesheet errors Allows you to choose how dynamic errors are handled. One of the following options can be selected:
  - recover silently Continue processing without reporting the error.
  - recover with warnings Issue a warning but continue processing.
  - signal the error and do not attempt recovery Issue an error and stop processing.

### Saxon-HE/PE/EE Preferences

To configure global options for XSLT transformation and validation scenarios that use the **Saxon HE/PE/EE** engine, *open the* **Preferences** *dialog box* **(Options > Preferences)** and go to **XML > XSLT-FO-XQuery > XSLT > Saxon > Saxon-HE/PE/EE**.

### Saxon-HE/PE/EE Options

Oxygen XML Developer allows you to configure the following XSLT options for the Saxon 9.7.0.15 Home Edition (HE), Professional Edition (PE), and Enterprise Edition (EE):

### Use a configuration file ("-config")

Sets a Saxon 9.7.0.15 configuration file that is executed for XSLT transformation and validation processes.

### Version warnings ("-versmsg")

Warns you when the transformation is applied to an XSLT 1.0 stylesheet.

### Line numbering ("-I")

Line numbers where errors occur are included in the output messages.

### Debugger trace into XPath expressions (applies to debugging sessions)

Instructs the XSLT Debugger to step into XPath expressions.

### Expand attributes defaults ("-expand")

Specifies whether or not the attributes defined in the associated DTD or XML Schema are expanded in the output of the transformation you are executing.

### DTD validation of the source ("-dtd")

Specifies whether or not the source document will be validated against their associated DTD. You can choose from the following:

- **On** Requests DTD validation of the source file and of any files read using the document() function.
- Off (default setting) Suppresses DTD validation.
- **Recover** Performs DTD validation but treats the errors as non-fatal.

**Note:** Any external DTD is likely to be read even if not used for validation, since DTDs can contain definitions of entities.

### Recoverable errors ("-warnings")

Allows you to choose how dynamic errors are handled. The following options can be selected:

- Recover silently ("silent") Continues processing without reporting the error.
- Recover with warnings ("recover") Issues a warning but continues processing.
- Signal the error and do not attempt recovery ("fatal") Issues an error and stops processing.

### Strip whitespaces ("-strip")

Allows you to choose how the *strip whitespaces* operation is handled. You can choose one of the following values:

- All ("all") Strips *all* whitespace text nodes from source documents before any further processing, regardless of any xml:space attributes in the source document.
- **Ignore ("ignorable")** Strips all *ignorable* whitespace text nodes from source documents before any further processing, regardless of any xml:space attributes in the source document. Whitespace text nodes are ignorable if they appear in elements defined in the DTD or schema as having element-only content.

• None ("none") - Strips no whitespace before further processing.

### **Optimization level ("-opt")**

Allows you to set the optimization level. It is the value is an integer in the range of 0 (no optimization) to 10 (full optimization). This option allows optimization to be suppressed when reducing the compiling time is important, optimization conflicts with debugging, or optimization causes extension functions with side-effects to behave unpredictably.

### Saxon-PE/EE Options

The following options are available for Saxon 9.7.0.15 Professional Edition (PE) and Enterprise Edition (EE) only:

### Allow calls on extension functions ("-ext")

If selected, the stylesheet is allowed to call external Java functions. This does not affect calls on integrated extension functions, including Saxon and EXSLT extension functions. This option is useful when loading an untrusted stylesheet (such as from a remote site using http://[URL]). It ensures that the stylesheet cannot call arbitrary Java methods and thus gain privileged access to resources on your machine.

### **Register Saxon-CE extension functions and instructions**

Registers the Saxon-CE extension functions and instructions when compiling a stylesheet using the Saxon 9.7.0.15 processors.

**Note:** Saxon-CE, being JavaScript-based, was designed to run inside a web browser. This means that you will use Oxygen XML Developer only for developing the Saxon-CE stylesheet, leaving the execution part to a web browser. See more details about *executing such a stylesheet on Saxonica's website*.

### Enable assertions ("-ea")

In XSLT 3.0, you can use the **xsl:assert** element to make assertions in the form of XPath expressions, causing a dynamic error if the assertion turns out to be false. If this option is selected, XSLT 3.0 xsl:assert instructions are enabled. If it is not selected (default), the assertions are ignored.

### Saxon-EE Options

The options available specifically for Saxon 9.7.0.15 Enterprise Edition (EE) are as follows:

### Validation of the source file ("-val")

Requests schema-based validation of the source file and of any files read using document() or similar functions. It can have the following values:

- Schema validation ("strict") This mode requires an XML Schema and allows for parsing the source documents with strict schema-validation enabled.
- Lax schema validation ("lax") If an XML Schema is provided, this mode allows for parsing the source documents with schema-validation enabled but the validation will not fail if, for example, element declarations are not found.
- **Disable schema validation** This specifies that the source documents should be parsed with schema-validation disabled.

### Validation errors in the result tree treated as warnings ("-outval")

Normally, if validation of result documents is requested, a validation error is fatal. Selecting this option causes such validation failures to be treated as warnings.

#### Write comments for non-fatal validation errors of the result document

The validation messages for non-fatal errors are written (wherever possible) as a comment in the result document itself.

### Generate bytecode ("--generateByteCode:(on|off)")

If you select this option, Saxon-EE attempts to generate Java bytecode for evaluation of parts of a query or stylesheet that are amenable to such an action. For further details regarding this option, go to <a href="http://www.saxonica.com/documentation9.5/index.html#!javadoc">http://www.saxonica.com/documentation9.5/index.html#!javadoc</a>.

#### Saxon-HE/PE/EE Advanced Preferences

To configure the Saxon HE/PE/EE Advanced preferences, open the Preferences dialog box (Options > Preferences) and go to XML > XSLT-FO-XQuery > XSLT > Saxon > Saxon-HE/PE/EE > Advanced.

| XML / XSLT-FO-XQuery / XSLT / Saxon / Saxon-HE/PE/EE / Advanced  |  |  |  |  |
|------------------------------------------------------------------|--|--|--|--|
| URI Resolver class name ("-r")                                   |  |  |  |  |
| Collection URI Resolver class name ("-cr")                       |  |  |  |  |
| The resolver classes must be present in the scenario extensions. |  |  |  |  |

### Figure 22: Saxon HE/PE/EE XSLT Advanced Preferences Panel

You can configure the following advanced XSLT options for the Saxon 9.7.0.15 transformer (all three editions: Home Edition, Professional Edition, Enterprise Edition):

- URI Resolver class name ("-r") Specifies a custom implementation for the URI resolver used by the XSLT Saxon 9.7.0.15 transformer (the -r option when run from the command line). The class name must be fully specified and the corresponding jar or class extension must be configured from the dialog box for configuring the XSLT extension for the particular transformation scenario.
- **Collection URI Resolver class name ("-cr")** Specifies a custom implementation for the Collection URI resolver used by the XSLT Saxon 9.7.0.15 transformer (the -cr option when run from the command line). The class name must be fully specified and the corresponding jar or class extension must be configured from *the dialog box for configuring the XSLT extension* for the particular transformation scenario.

### XSLTProc Preferences

To configure XSLTProc options, open the **Preferences** dialog box (**Options** > **Preferences**) and go to XML > XSLT-FO-XQuery > XSLT > XSLTProc.

The following options are available in this preferences page:

- **Enable XInclude processing** If selected, XInclude references will be resolved when XSLTProc is used as transformer in *XSLT transformation scenarios*.
- Skip loading the document's DTD If selected, the DTD specified in the DOCTYPE declaration will not be loaded.
- **Do not apply default attributes from document's DTD** If selected, the default attributes declared in the DTD and not specified in the document are not included in the transformed document.
- Do not use Internet to fetch DTD's, entities or docs If selected, the remote references to DTD's and entities are not followed.
- **Maximum depth in templates stack** If this limit of maximum templates depth is reached the transformation ends with an error.
- **Verbosity** If selected, the transformation will output detailed status messages about the transformation process in the **Warnings** view.
- Show version of libxml and libxslt used If selected, Oxygen XML Developer will display in the Warnings view the version of the libxml and libxslt libraries invoked by XSLTProc.
- Show time information If selected, the Warnings view will display the time necessary for running the transformation.
- Show debug information If selected, the Warnings view will display debug information about what templates are matched, parameter values, and so on.
- Show all documents loaded during processing If selected, Oxygen XML Developer will display in the Warnings view the URL of all the files loaded during transformation.
- Show profile information If selected, Oxygen XML Developer will display in the Warnings view a table with all the matched templates, and for each template will display: the match XPath expression, the template name, the number of template modes, the number of calls, the execution time.
- Show the list of registered extensions If selected, Oxygen XML Developer will display in the Warnings view a list with all the registered extension functions, extension elements and extension modules.
- **Refuses to write to any file or resource** If selected, the XSLTProc processor will not write any part of the transformation result to an external file on disk. If such an operation is requested by the processed XSLT stylesheet the transformation ends with a runtime error.

 Refuses to create directories - If selected, the XSLTProc processor will not create any directory during the transformation process. If such an operation is requested by the processed XSLT stylesheet the transformation ends with a runtime error.

### MSXML Preferences

To configure the MSXML options, *open the Preferences dialog box* (*Options > Preferences*) and go to XML > XSLT-FO-XQuery > XSLT > MSXML.

The options in this preferences page for the MSXML 3.0 and 4.0 processors are as follows:

### Validate documents during parse phase

If selected, and either the source or stylesheet document has a DTD or schema that its content can be checked against, validation is performed.

### Do not resolve external definitions during parse phase

By default, MSXML instructs the parser to resolve external definitions such as document type definition (DTD), external subsets or external entity references when parsing the source and style sheet documents. If this option is selected, the resolution is disabled.

#### Strip non-significant whitespaces

If selected, strips non-significant white space from the input XML document during the load phase. Selecting this option can lower memory usage and improve transformation performance while, in most cases, creating equivalent output.

### Show time information

If selected, the relative speed of various transformation steps can be measured, including:

- The time to load, parse, and build the input document.
- The time to load, parse, and build the stylesheet document.
- The time to compile the stylesheet in preparation for the transformation.
- The time to execute the stylesheet.

### Start transformation in this mode

Although stylesheet execution usually begins in the empty mode, this default behavior may be changed by specifying another mode. Changing the start mode allows execution to jump directly to an alternate group of templates.

### MSXML.NET Preferences

# To configure the MSXML.NET options, open the **Preferences** dialog box (**Options > Preferences**) and go to XML > **XSLT-FO-XQuery > XSLT > MSXML.NET**.

The options in this preferences page for the MSXML.NET processor are as follows:

#### Enable XInclude processing

If selected, XInclude references will be resolved when MSXML.NET is used as the transformer in the XSLT transformation scenario.

### Validate documents during parse phase

If selected, and either the source or stylesheet document has a DTD or schema that its content can be checked against, validation is performed.

#### Do not resolve external definitions during parse phase

By default, MSXML instructs the parser to resolve external definitions such as document type definition (DTD), external subsets or external entity references when parsing the source and style sheet documents. If this option is selected, the resolution is disabled.

### Strip non-significant whitespaces

If selected, strips non-significant white space from the input XML document during the load phase. Selecting this option can lower memory usage and improve transformation performance while, in most cases, creating equivalent output.

### Show time information

If selected, the relative speed of various transformation steps can be measured, including:

• The time to load, parse, and build the input document.

# Configuring Oxygen XML Developer

- The time to load, parse, and build the stylesheet document.
- The time to compile the stylesheet in preparation for the transformation.
- The time to execute the stylesheet.

### Forces ASCII output encoding

There is a known problem with the .NET 1.X XSLT processor (System.Xml.Xsl.XslTransform class). It does not support escaping of characters as XML character references when they cannot be represented in the output encoding. This means that it will be outputted as '?'. Usually this happens when output encoding is set to ASCII. If this option is selected, the output is forced to be ASCII encoded and all non-ASCII characters get escaped as XML character references (&#nnnn; form).

### Allow multiple output documents

This option allows you to create multiple result documents using the exsl:document extension element.

### Use named URI resolver class

This option allows you to specify a custom URI resolver class to resolve URI references in xsl:import and xsl:include instructions (during XSLT stylesheet loading phase) and in document() functions (during XSL transformation phase).

### Assembly file name for URI resolver class

This option specifies a file name of the assembly where the specified resolver class can be found. The **Use** *named URI resolver class option* specifies a partially or fully qualified URI resolver class name (for example, Acme . Resolvers . CacheResolver). Such a name requires additional assembly specification using this option or the **Assembly GAC name for URI resolver class** option, but fully qualified class name (which always includes an assembly specifier) is *all-sufficient*. See MSDN for more info about *fully qualified class names*.

### Assembly GAC name for URI resolver class

This option specifies partially or fully qualified name of the assembly in the *global assembly cache* (GAC) where the specified resolver class can be found. See MSDN for more info about *partial assembly names*.

#### List of extension object class names

This option allows to specify *extension object* classes, whose public methods then can be used as extension functions in an XSLT stylesheet. It is a comma-separated list of namespace-qualified extension object class names. Each class name must be bound to a namespace URI using prefixes, similar to providing XSLT parameters.

#### Use specified EXSLT assembly

MSXML.NET supports a rich library of the *EXSLT* and *EXSLT.NET extension functions* embedded or in a *plugin* EXSLT.NET library. EXSLT support is enabled by default and cannot be disabled in this version. Use this option if you want to use an external EXSLT.NET implementation instead of a built-in one.

#### Credential loading source xml

This option allows you to specify user credentials to be used when loading XML source documents. The credentials should be provided in the *username:password@domain* format (all parts are optional).

### Credential loading stylesheet

This option allows you to specify user credentials to be used when loading XSLT stylesheet documents. The credentials should be provided in the *username:password@domain* format (all parts are optional).

#### **XQuery Preferences**

To configure the XQuery options, open the Preferences dialog box (Options > Preferences) and go to XML > XSLT-FO-XQuery > XQuery.

The following generic XQuery preferences are available:

### Validation engine

Allows you to select the processor that will be used to validate XQuery documents. If you are validating an XQuery file that has an associated validation scenario, Oxygen XML Developer uses the processor specified in the scenario. If no validation scenario is associated, but the file has an associated transformation scenario, the processor specified in the scenario is used. If the processor does not support validation or if no scenario is associated, then the value from this combo box will be used as validation processor.

### Size limit of Sequence view (MB)

When the result of an XQuery transformation is set as a sequence (*Present as a sequence option*) in the transformation scenario, the size of one chunk of the result that is fetched from the database in lazy mode in one step is set in this option. If this limit is exceeded, go to the *Sequence view* and click **More results available** to extract more data from the database.

### Format transformer output

Specifies whether or not the output of the transformer is formatted and indented (pretty-print).

**Note:** This option is ignored if you choose **Present as a sequence** (lazy extract data from a database) from the associated transformation scenario.

### Create structure indicating the type nodes

If selected, Oxygen XML Developer takes the results of a query and creates an XML document containing copies of all items in the sequence, suitably wrapped.

**Note:** This option is ignored if you choose **Present as a sequence** (lazy extract data from a database) from the associated transformation scenario.

### Saxon-HE/PE/EE Preferences

To configure global options for XQuery transformation and validation scenarios that use the **Saxon HE/PE/EE** engine, *open the* **Preferences** *dialog box* (**Options > Preferences**) and go to **XML > XSLT-FO-XQuery > XQuery > Saxon-HE/PE/EE**.

Oxygen XML Developer allows you to configure the following XQuery options for the Saxon 9.7.0.15 Home Edition (HE), Professional Edition (PE), and Enterprise Edition (EE):

### Use a configuration file ("-config")

Sets a Saxon 9.7.0.15 configuration file that is used for XQuery transformation and validation scenarios.

### Recoverable errors ("-warnings")

Allows you to choose how dynamic errors are handled. The following options can be selected:

- Recover silently ("silent") Continues processing without reporting the error.
- Recover with warnings ("recover") Issues a warning but continues processing.
- Signal the error and do not attempt recovery ("fatal") Issues an error and stops processing.

### Strip whitespaces ("-strip")

Allows you to choose how the *strip whitespaces* operation is handled. You can choose one of the following values:

- All ("all") Strips all whitespace text nodes from source documents before any further processing, regardless of any xml:space attributes in the source document.
- **Ignore ("ignorable")** Strips all *ignorable* whitespace text nodes from source documents before any further processing, regardless of any xml:space attributes in the source document. Whitespace text nodes are ignorable if they appear in elements defined in the DTD or schema as having element-only content.
- None ("none") Strips no whitespace before further processing.

### **Optimization level ("-opt")**

Allows you to set the optimization level. It is the value is an integer in the range of 0 (no optimization) to 10 (full optimization). This option allows optimization to be suppressed when reducing the compiling time is important, optimization conflicts with debugging, or optimization causes extension functions with side-effects to behave unpredictably.

#### Use linked tree model ("-tree:linked")

This option activates the linked tree model.

### Enable XQuery 3.0 support ("-qversion:(1.0|3.0)")

If selected (default value), Saxon runs the XQuery transformation with the XQuery 3.0 support.

The following option is available for Saxon 9.7.0.15 Professional Edition (PE) and Enterprise Edition (EE) only:

### Allow calls on extension functions ("-ext")

If selected, calls on external functions are allowed. Selecting this option is recommended in an environment where untrusted stylesheets may be executed. It also disables user-defined extension elements and the writing of multiple output files, both of which carry similar security risks.

The options available specifically for Saxon 9.7.0.15 Enterprise Edition (EE) are as follows:

### Validation of the source file ("-val")

Requests schema-based validation of the source file and of any files read using document() or similar functions. It can have the following values:

- Schema validation ("strict") This mode requires an XML Schema and allows for parsing the source documents with strict schema-validation enabled.
- Lax schema validation ("lax") If an XML Schema is provided, this mode allows for parsing the source documents with schema-validation enabled but the validation will not fail if, for example, element declarations are not found.
- **Disable schema validation** This specifies that the source documents should be parsed with schemavalidation disabled.

### Validation errors in the result tree treated as warnings ("-outval")

Normally, if validation of result documents is requested, a validation error is fatal. Selecting this option causes such validation failures to be treated as warnings.

### Write comments for non-fatal validation errors of the result document

The validation messages for non-fatal errors are written (wherever possible) as a comment in the result document itself.

### Generate bytecode ("--generateByteCode:(on|off)")

If you select this option, Saxon-EE attempts to generate Java bytecode for evaluation of parts of a query or stylesheet that are amenable to such an action. For further details regarding this option, go to <a href="http://www.saxonica.com/documentation9.5/index.html#ljavadoc">http://www.saxonica.com/documentation9.5/index.html#ljavadoc</a>.

#### Enable XQuery update ("-update:(on|off)")

This option controls whether or not XQuery update syntax is accepted. The default value is off.

#### Backup files updated by XQuery ("-backup:(on|off)")

If selected, backup versions for any XML files updated with an XQuery Update are generated. This option is available when the **Enable XQuery update** option is selected.

#### Saxon HE/PE/EE Advanced Preferences

To configure Saxon HE/PE/EE Advanced preferences, open the Preferences dialog box (Options > Preferences) and go to XML > XSLT-FO-XQuery > XQuery > Saxon-HE/PE/EE > Advanced.

| XML / XSLT-FO-XQuery / XQuery / Saxon-HE/PE/EE / Advanced        |  |  |  |  |
|------------------------------------------------------------------|--|--|--|--|
| URI Resolver class name ("-r")                                   |  |  |  |  |
| Collection URI Resolver class name ("-cr")                       |  |  |  |  |
| The resolver classes must be present in the scenario extensions. |  |  |  |  |

### Figure 23: Saxon HE/PE/EE XQuery Advanced Preferences Panel

The advanced XQuery options that can be configured for the Saxon 9.7.0.15 XQuery transformer (all editions: Home Edition, Professional Edition, Enterprise Edition) are as follows:

• URI Resolver class name - Allows you to specify a custom implementation for the URI resolver used by the XQuery Saxon 9.7.0.15 transformer (the -r option when run from the command line). The class name must be fully specified and the corresponding *JAR* or class extension must be configured from *the dialog box for configuring the XQuery extension* for the particular transformation scenario.

**Note:** If your URIResolver implementation does not recognize the given resource, the resolve(String href, String base) method should return a null value. Otherwise, the given resource will not be resolved through the *XML Catalog*.

Collection URI Resolver class name - Allows you to specify a custom implementation for the Collection URI resolver used by the XQuery Saxon 9.7.0.15 transformer (the -cr option when run from the command line). The class name must be fully specified and the corresponding *JAR* or class extension must be configured from the dialog box for configuring the XQuery extension for the particular transformation scenario.

### **Debugger Preferences**

To configure the **Debugger** preferences, open the **Preferences** dialog box (**Options** > **Preferences**) and go to **XML** > **XSLT-FO-XQuery** > **Debugger**.

The following options are available:

### Show xsl:result-document output

If selected, the debugger presents the output of xsl:result-document instructions into the debugger output view.

### Infinite loop detection

Select this option to receive notifications when an infinite loop occurs during transformation.

### **Enable Saxon optimizations**

This option is not selected by default and this means that the optimization level for the debugging process is set to zero. If this option is selected, the debugging process will use the optimization level from one of the following:

- The value specified in the **Optimization level** option in an associated XSLT transformation (or the same option in an associated XQuery transformation), if a transformation scenario is used in the debugging process.
- Otherwise, the value specified in the **Optimization level** option in the XSLT Saxon-HE/PE/EE preferences page (or the same option in the XQuery Saxon HE/PE/EE preferences page).

### Maximum depth in templates stack

Allows you to set how many xsl:template instructions can appear on the current stack. This setting is used by the infinite loop detection.

#### **Debugger layout**

If you select the **Horizontal** layout, the stack of XML editors is presented on the left half of the editing area while the stack of XSL editors is on the right half. If you select the **Vertical** layout, the stack of XML editors is presented on the upper half of the editing area while the stack of XSL editors is on the lower half.

#### Debugger current instruction pointer

Allows you to set the background color of the current execution node, both in the document (XML) and XSLT/ XQuery views.

### XWatch evaluation timeout (seconds)

Allows you to specify the maximum time that Oxygen XML Developer allocates to the evaluation of XPath expressions while debugging.

### Messages

Allows you to specify how to handle the debugging process when the source document involved in a debugging session is edited. You can choose one of the following:

- Ask me what to do
- Always stop the debugging session
- Never stop the debugging session

### **Profiler Preferences**

This section explains the settings available for the XSLT/XQuery Profiler. To access and modify these settings, open the **Preferences** dialog box (**Options** > **Preferences**) and go to **XML** > **XSLT-FO-XQuery** > **Profiler** (see Debugger Preferences on page 106).

The following profiler settings are available:

### Show time

Shows the total time that was spent in the call.

### Show inherent time

Shows the inherent time that was spent in the call. The inherent time is defined as the total time of a call minus the time of its child calls.

### Show invocation count

Shows how many times the call was called in this particular call sequence.

### Time scale

Determines the unit of time measurement. You can choose between milliseconds or microseconds.

### Hotspot threshold

*Hotspots* are ignored below this specified amount (in milliseconds). For more information, see *Hotspots View* on page 942.

### Ignore invocation less than

*Invocations* are ignored below this specified amount (in microseconds). For more information, see *Invocation Tree View* on page 941.

### Percentage calculation

The percentage base that determines what time span percentages are calculated against. You can choose between the following:

- Absolute Percentage values show the contribution to the total time.
- **Relative** Percentage values show the contribution to the calling call.

### **FO Processors Preferences**

Oxygen XML Developer includes a built-in formatting objects processor (Apache FOP), but you can also configure other external processors and use them in the transformation scenarios for processing XSL-FO documents.

Oxygen XML Developer provides an easy way to add two of the most commonly used commercial FO processors: **RenderX XEP** and **Antenna House Formatter**. You can easily add *RenderX XEP* as an external FO processor if you have the XEP installed. Also, if you have the *Antenna House Formatter*, Oxygen XML Developer uses the environment variables set by the XSL formatter installation to detect and use it for XSL-FO transformations. If the environment variables are not set for the XSL formatter installation, you can browse and choose the executable file just as you would for XEP. You can use these two external FO processors for *DITA OT transformations* scenarios and *XML with XSLT transformation scenarios*.

To configure the options for the FO Processors, *open the Preferences dialog box (Options > Preferences) and go to XML > XSLT-FO-XQuery > FO Processors. The FO Processors preferences page is displayed.* 

| XML / XSLT-FO-XQuery / FO Proce                              | essors                                  |         |  |
|--------------------------------------------------------------|-----------------------------------------|---------|--|
| Apache FOP                                                   |                                         |         |  |
| Use built-in Apache FOP                                      |                                         |         |  |
| Use other Apache FOP                                         | E:\FOP\fop.bat                          | · 📩 🗁 • |  |
| Memory available to the built-in FOP (MB)                    | 250                                     | -       |  |
| Enable output to the built-in FOP                            |                                         |         |  |
| Configuration file                                           | \${oxygenInstallDir}/lib/fop-config.xml | 📩 📂     |  |
| Generates PDF/A-1b output                                    |                                         |         |  |
| External FO processors                                       |                                         |         |  |
| Name                                                         | Description                             |         |  |
|                                                              |                                         |         |  |
|                                                              |                                         |         |  |
| New Edit                                                     | Duplicate Delete Up                     | Down    |  |
| Add 'XEP' FO processor (executable file is needed)           |                                         |         |  |
| Add 'Antenna House' FO processor (executable file is needed) |                                         |         |  |

Figure 24: FO Processors Preferences Page

### **Apache FOP Section**

In this section you can configure options for the built-in Apache processor. The following options are available:

#### Use built-in Apache FOP

Instructs Oxygen XML Developer to use the built-in Apache FO processor.

#### **Use other Apache FOP**

Instructs Oxygen XML Developer to use another Apache FO processor that is installed on your computer. You

can specify the path by using the text field, the *A Insert Editor Variables* button, or the **Browse** button.

#### Enable the output of the built-in FOP

All Apache FOP output is displayed in a results pane at the bottom of the Oxygen XML Developer window, including warning messages about FO instructions not supported by Apache FOP.

#### Memory available to the built-in FOP

If your Apache FOP transformations fail with an Out of Memory error (**OutOfMemoryError**), use this combo box to select a bigger value for the amount of memory reserved for FOP transformations.

### Configuration file for the built-in FOP

Use this option to specify the path to an Apache FOP configuration file (for example, to render to PDF a document containing Unicode content using a special *true type* font). You can specify the path by using the

text field, the **# Insert Editor Variables** button, or the **Browse** button.

#### Generates PDF/A-1b output

When selected, PDF/A-1b output is generated.

**Note:** All fonts have to be embedded, even the implicit ones. More information about configuring metrics files for the embedded fonts can be found in *Add a font to the built-in FOP*.

**Note:** You cannot use the <filterList> key in the configuration file since the FOP would generate the following error: *The Filter key is prohibited when PDF/A-1 is active.* 

### **External FO Processors Section**

In this section you can manage the external FO processors you want to use in transformation scenarios. You can use the two options at the bottom of the section to use the **RenderX XEP** or **Antenna House Formatter** commercial FO processors.

### Add 'XEP' FO processor (executable file is needed)

If **RenderX XEP** is already installed on your computer, you can use this button to choose the XEP executable script (xep.bat for Windows, xep for Linux).

### Add 'Antenna House' FO processor (executable file is needed)

If **Antenna House Formatter** is already installed on your computer, you can use this button to choose the Antenna House executable script (AHFCmd.exe or XSLCmd.exe for Windows, and run.sh for Linux/Mac OS).

**Note:** The built-in **Antenna House Formatter GUI** transformation scenario requires that you configure an external FO processor that runs AHFormatter.exe (Windows only). In the *external FO Processor configuration dialog box*, you could use "\${env(AHF63\_64\_HOME)}\AHFormatter.exe" -d \${fo} -s for the value in the **Command line** field, although the environment variable name changes for each version of the AH Formatter and for each system architecture (you can install multiple versions side-by-side). For more information, see *https://github.com/AntennaHouse/focheck/wiki/focheck*.

You can also add external processors or configure existing ones. Press the **New** button to open a configuration dialog box that allows you to add a new external FO processor. Use the other buttons (**Edit**, **Duplicate**, **Delete**, **Up**, **Down**) to configure existing external processors.

| X                     | FO Processor                                                     | × |
|-----------------------|------------------------------------------------------------------|---|
| <u>N</u> ame:         | XEP                                                              | ] |
| Description:          | XEP FO Processor                                                 | ] |
| Working directory:    |                                                                  | , |
| <u>C</u> ommand line: | D:\Projects\tools\xep\xep.bat -fo \${fo} -\${method} \${o<br>ut} |   |
| Output encoding:      | Default encoding 🗸                                               |   |
| Error encoding:       | Default encoding 🗸                                               | ] |
| ?                     | OK Cancel                                                        | ] |

Figure 25: External FO Processor Configuration Dialog Box

The external FO Processor configuration dialog box includes the following options:

#### Name

The name that will be displayed in the list of available FO processors on the FOP tab of the transformation scenario dialog box.

#### Description

A textual description of the FO processor that will be displayed in the FO processors table and in tooltips of UI components where the processor is selected.

#### Working directory

The directory where the intermediate and final results of the processing is stored. You can specify the path by using the text field, the **Insert Editor Variables** button, or the **Browse** button. You can use one of the following *editor variables*:

• \${homeDir} - The path to the user home directory.

- **\${cfd}** The path of the current file directory. If the current file is not a local file, the target is the user desktop directory.
- **\${pd}** The project directory.
- \${oxygenInstallDir} The Oxygen XML Developer installation directory.

### **Command line**

The command line that starts the FO processor, specific to each processor. You can specify the path by using the text field, the **#** Insert Editor Variables button, or the **Browse** button. You can use one of the following editor variables:

- \${method} The FOP transformation method: pdf, ps, or txt.
- \${fo} The input FO file.
- **\${out}** The output file.
- \${pd} The project directory.
- **\${frameworksDir}** The path of the frameworks subdirectory of the Oxygen XML Developer installation directory.
- \${oxygenInstallDir} The Oxygen XML Developer installation directory.
- **\${ps}** The platform-specific path separator. It is used between the library files specified in the class path of the command line.

### **Output Encoding**

The encoding of the FO processor output stream that is displayed in a *Results panel* at the bottom of the Oxygen XML Developer window.

#### **Error Encoding**

The encoding of the FO processor error stream that is displayed in a *Results panel* at the bottom of the Oxygen XML Developer window.

### **XPath Preferences**

To configure XPath options, open the **Preferences** dialog box (**Options** > **Preferences**) and go to **XML** > **XSLT-FO-XQuery** > **XPath**.

Oxygen XML Developer allows you to customize the following options:

#### **Unescape XPath expression**

If selected, the entities of an XPath expressions that you type in the *XPath/XQuery Builder* and the *XPath toolbar* are unescaped during their execution. For example, the expression:

```
//varlistentry[starts-with(@os,'s')]
```

is equivalent to:

//varlistentry[starts-with(@os,'s')]

#### Multiple XPath results

Select this option to display the results of an XPath expression in separate tabs in the *Results view*.

#### XPath Default Namespace (only for XPath version 2.0)

Specifies the default namespace to be used for unprefixed element names. You can choose between the following four options:

- **No namespace** If selected, Oxygen XML Developer considers unprefixed element names of the evaluated XPath expressions as belonging to no namespace.
- Use the default namespace from the root element (default selection) Oxygen XML Developer considers unprefixed element names of the evaluated XPath expressions as belonging to the default namespace declared on the root element of the XML document you are querying.
- Use the namespace of the root If selected, Oxygen XML Developer considers unprefixed element names
  of the evaluated XPath expressions as belonging to the same namespace as the root element of the XML
  document you are querying.
- **This namespace** If selected, you can use the corresponding text field to enter the namespace of the unprefixed elements.

### Default prefix-namespace mappings

You can use this table to associate prefixes with namespaces. Use these mappings when you want to define them globally (not for each document). Use the **New** button to add mappings to the list and the **Delete** button to remove mappings.

### **Custom Engines Preferences**

Oxygen XML Developer allows you to configure custom processors to be used for running XSLT and XQuery transformations.

Note:

To configure the **Custom Engines** preferences, *open the* **Preferences** *dialog box* **(Options > Preferences)** and go to **XML > XSLT-FO-XQuery > Custom Engines**.

The table in this preferences page displays the custom engines that have been defined. Use the **New** or **Edit** button at the bottom of the table to open a dialog box that allows you to add or configure a custom engine.

| X                     | Custom Engine                                                                          | ×          |
|-----------------------|----------------------------------------------------------------------------------------|------------|
| Engine type:          | XSLT                                                                                   | ~          |
| <u>N</u> ame:         | Xalan-C                                                                                |            |
| Description:          | C++Language version of Apache Xalan                                                    |            |
| Working directory:    |                                                                                        | ± 🗁        |
| <u>C</u> ommand line: | D:\Projects\externalTransformers\XalanC\bin\Xalan.exe<br>-o \${out} -t \${xml} \${xsl} | ± 📂        |
| Output and in the     | Defects second as                                                                      | <i>(i)</i> |
| Output encoding:      |                                                                                        | ¥          |
| Error encoding:       | Default encoding                                                                       | *          |
| ?                     | ОК                                                                                     | Cancel     |

Figure 26: Parameters of a Custom Engine

The following parameters can be configured for a custom engine:

### Engine type

Specifies the transformer type. You can choose between XSLT and XQuery engines.

### Name

The name of the transformer displayed in the dialog box for editing transformation scenarios.

### Description

A textual description of the transformer.

### Working directory

The start directory of the executable program for the transformer. The following *editor variables* are available for making the path to the working directory independent of the location of the input files:

- \${homeDir} The user home directory in the operating system.
- \${cfd} The path to the directory of the current file.
- \${pd} The path to the directory of the current project.
- \${oxygenInstallDir} The Oxygen XML Developer install directory.

### **Command line**

The command line that must be executed by Oxygen XML Developer to perform a transformation with the engine. The following *editor variables* are available for making the parameters in the command line (the transformer executable, the input files) independent of the location of the input files:

- \${xml} The XML input document as a file path.
- \${xmlu} The XML input document as a URL.
- \${xsl} The XSL / XQuery input document as a file path.
- \${xslu} The XSL / XQuery input document as a URL.
- **\${out}** The output document as a file path.
- \${outu} The output document as a URL.

• \${ps} - The platform separator that is used between library file names specified in the class path.

### Output Encoding

The encoding of the transformer output stream.

### Error Encoding

The encoding of the transformer error stream.

### Ant Preferences

To set Ant preferences, open the **Preferences** dialog box (**Options** > **Preferences**) and go to **XML** > **Ant**. This panel allows you to choose the directory containing the *Apache Ant* libraries (the so-called *Ant Home*) that Oxygen XML Developer uses to handle Ant build files.

There are two options available:

- Built-in the path to the Ant distribution that comes bundled with Oxygen XML Developer installation kit.
- Custom the path to an Ant distribution of your choice.

### **Import Preferences**

To configure importing options, open the **Preferences** dialog box (**Options** > **Preferences**) and go to **XML** > **Import**. This page allows you to configure how empty values and null values are handled when they are encountered in imported database tables or Excel sheets. Also you can configure the format of date / time values recognized in the imported database tables or Excel sheets.

The following options are available:

#### Create empty elements for empty values

If selected, an empty value from a database column or from a text file is imported as an empty element.

#### Create empty elements for null values

If selected, null values from a database column are imported as empty elements.

#### **Escape XML content**

Selected by default, this option instructs Oxygen XML Developer to escape the imported content to an XMLsafe form.

#### Add annotations for generated XML Schema

If selected, the generated XML Schema contains an annotation for each of the imported table columns. The documentation inside the annotation tag contains the remarks of the database columns (if available) and also information about the conversion between the column type and the generated XML Schema type.

#### Date / Time Format section

Specifies the format used for importing date and time values from Excel spreadsheets or database tables, and in the generated XML schemas. You can choose from the following format types:

- **Unformatted** The date and time formats specific to the database are used for import. When importing data from Excel a string representation of date or time values are used. The type used in the generated XML Schema is xs:string.
- XML Schema date format -The XML Schema-specific format ISO8601 is used for imported date / time data (yyyy-MM-dd'T'HH:mm:ss for datetime, yyyy-MM-dd for date and HH:mm:ss for time). The types used in the generated XML Schema are xs:datetime, xs:date and xs:time.
- **Custom format** If selected, you can define a custom format for timestamp, date, and time values or choose one of the predefined formats. A preview of the values is presented when a format is used. The type used in the generated XML Schema is xs:string.

### **Table 3: Pattern Letters**

| Letter | Date or Time<br>Component | Presentation      | Examples                                 |
|--------|---------------------------|-------------------|------------------------------------------|
| G      | Era designator            | Text              | AD                                       |
| у      | Year                      | Year              | 1996; 96                                 |
| М      | Month in year             | Month             | July; Jul; 07                            |
| w      | Week in year              | Number            | 27                                       |
| w      | Week in month             | Number            | 2                                        |
| D      | Day in year               | Number            | 189                                      |
| d      | Day in month              | Number            | 10                                       |
| F      | Day of week in month      | Number            | 2                                        |
| E      | Day in week               | Text              | Tuesday; Tue                             |
| а      | Am / pm marker            | Text              | PM                                       |
| н      | Hour in day (0-23)        | Number            | 0                                        |
| k      | Hour in day (1-24)        | Number            | 24                                       |
| к      | Hour in am / pm (0-11)    | Number            | 0                                        |
| h      | Hour in am / pm (1-12)    | Number            | 12                                       |
| m      | Minute in hour            | Number            | 30                                       |
| s      | Second in minute          | Number            | 55                                       |
| S      | Millisecond               | Number            | 978                                      |
| z      | Time zone                 | General time zone | Pacific Standard Time;<br>PST; GMT-08:00 |
| Z      | Time zone                 | RFC 822 time zone | -0800                                    |

Pattern letters are usually repeated, as their number determines the exact presentation:

- *Text* If the number of pattern letters is 4 or more, the full form is used. Otherwise, a short or abbreviated form is used if available.
- *Number* The number of pattern letters is the minimum number of digits, and shorter numbers are zeropadded to this amount.
- Year If the number of pattern letters is 2, the year is truncated to 2 digits. Otherwise, it is interpreted as a number.
- *Month* If the number of pattern letters is 3 or more, the month is interpreted as text. Otherwise, it is interpreted as a number.
- General time zone Time zones are interpreted as text if they have names. For time zones representing a GMT offset value, the following syntax is used:
  - GMTOffsetTimeZone GMT Sign Hours : Minutes
  - Sign one of + or -
  - Hours one or two digits
  - Minutes two digits
  - Digit one of 0 1 2 3 4 5 6 7 8 9

Hours must be between 0 and 23, and Minutes must be between 00 and 59. The format is locale independent and digits must be taken from the Basic Latin block of the Unicode standard.

- RFC 822 time zone: The RFC 822 4-digit time zone format is used:
  - RFC822TimeZone

• *TwoDigitHours* (must be between 00 and 23)

### XML Signing Certificates Preferences

Oxygen XML Developer provides two types of *keystores* for certificates that are used for digital signatures of XML documents: Java Keystore (**JKS**) and Public-Key Cryptography Standards version 12 (**PKCS-12**). A *keystore* file is protected by a password. To configure a certificate *keystore*, *open the* **Preferences** *dialog box* (**Options** > **Preferences**) and go to **XML** > **XML Signing Certificates**. You can customize the following parameters of a *keystore*:

| Certificates for Signing XML Documents |          |  |  |  |
|----------------------------------------|----------|--|--|--|
| Keystore type :                        | JKS      |  |  |  |
| Keystore file :                        |          |  |  |  |
| Keystore password :                    |          |  |  |  |
| Certificate alias :                    |          |  |  |  |
| Private key password :                 |          |  |  |  |
|                                        | Validate |  |  |  |

#### **Figure 27: Certificates Preferences Panel**

- Keystore type The type of keystore that Oxygen XML Developer uses (JKS or PKCS-12).
- · Keystore file The location of the imported file.
- Keystore password The password that is used for protecting the privacy of the stored keys.
- Certificate alias The alias used for storing the key entry (the certificate or the private key) inside the keystore.
- Private key password The private key password of the certificate (required only for JKS keystores).
- Validate Press this button to verify the configured keystore and the validity of the certificate.

#### **XML Refactoring Preferences**

To specify a folder for loading the custom XML refactoring operations, *open the Preferences dialog box (Options > Preferences)* and go to XML > XML Refactoring. The following option is available in this preferences page:

### Load additional refactoring operations from

Use this text box to specify a folder for loading custom XML refactoring operations. You can specify the path by using the text field, the **#** Insert Editor Variables button, or the **Browse** button.

### **DITA Preferences**

To access the DITA Preferences page, open the **Preferences** dialog box (**Options** > **Preferences**) and go to **DITA**. This preferences page includes the following sections and options:

#### **DITA Open Toolkit section**

This section allows you to specify the default directory of the DITA Open Toolkit distribution (bundled with the Oxygen XML Developer installation) to be used for validating and publishing DITA content. You can select from the following:

### **Built-in DITA-OT 1.8**

If this is set, all defined DITA transformation scenarios will run with DITA-OT 1.8.5. The built-in DITA OT 1.8.5 directory is: [OXYGEN\_INSTALL\_DIR]/frameworks/dita/DITA-OT.

### Built-in DITA-OT 2.x (with support for DITA 1.3 and Lightweight DITA)

Starting with Oxygen 18.0, this is the default setting. All defined DITA transformation scenarios will run with DITA-OT 2.4.4. This also gives you access to DITA 1.3 file templates when you create new documents from templates. The default DITA OT 2.4.4 directory is: [OXYGEN\_INSTALL\_DIR]/frameworks/dita/DITA-OT2.x.

### Custom

Allows you to specify a custom directory for your DITA OT distribution.

# Configuring Oxygen XML Developer

### Location

You can either provide a new file path for the specific DITA OT that you want to use or select a previously used one from the drop-down list. You can specify the path by using the text field, the

*Insert Editor Variables* button, or the **Browse** button.

#### Insert topic reference section

Allows you to specify that when inserting a topic reference, the values for certain attributes will always be automatically populated with a detected value (based on the specifications), even if it is the same as the default value. You can choose to always populate the values for the following attributes:

- Format If selected, the attribute will always be automatically populated with a detected value.
- **Scope** If selected, the sformatcope attribute will always be automatically populated with a detected value.
- **Type** If selected, the type attribute will always be automatically populated with a detected value.
- **Navigation title** If selected, the navtitle attribute will always be automatically populated with a detected value.

#### Insert link section

Allows you to specify that when a link reference is inserted (using actions in the *specifications*), the values for certain attributes will always be automatically populated with a detected value (based on the specifications), even if it is the same as the default value. You can choose to always populate the values for the following attributes:

- **Format** If selected, the format attribute will always be automatically populated with a detected value.
- Scope If selected, the scope attribute will always be automatically populated with a detected value.
- **Type** If selected, the type attribute will always be automatically populated with a detected value.

### Use '! instead of the ID of the parent topic (DITA 1.3)

When addressing a non-topic element within the topic that contains the URI reference, the URI reference can use an abbreviated fragment-identifier syntax that replaces the topic ID with "." (#./elementId). For more information, see <a href="https://www.oxygenxml.com/dita/1.3/specs/index.html#archSpec/base/uribased-addressing.html">https://www.oxygenxml.com/dita/1.3/specs/index.html#archSpec/base/uribased-addressing.html</a>.

#### Show console output

Allows you to specify when to display the console output log. The following options are available:

- When build fails displays the console output log if the build fails.
- Always displays the console output log, regardless of whether or not the build fails.

### **Data Sources Preferences**

To configure the **Data Sources** preferences, open the **Preferences** dialog box (**Options** > **Preferences**) and go to **Data Sources**. This preferences page allows you to configure data sources and connections to relational and native XML databases. For a list of drivers that are available for the major database servers, see *Download Links* for *Database Drivers* on page 119.

### **Connection Wizards Section**

#### Create eXist-db XML connection

Click this link to open the dedicated **Create eXist-db XML connection** dialog box that provides a quick way to create an eXist connection.

#### **Data Sources Section**

This section allows you to add and configure data sources.

| Data Sources     |                  |
|------------------|------------------|
| Name             | Туре             |
| JDBC-ODBC Bridge | Generic JDBC     |
| WebDAV FTP       | WebDAV FTP       |
| xDB DS           | Documentum xDB   |
| DocumentumDS     | Documentum (CMS) |
|                  |                  |
|                  | + 🍕 📋 🗙          |

Figure 28: Data Sources Preferences Panel

The following buttons are available at the bottom of the **Data Sources** panel:

# + New

Opens the **Data Sources Drivers** dialog box that allows you to configure a new database driver.

| Name   Orade 11g   Type   Orade   Driver files (JAR, ZIP)   file:/D:/projects/eXml/lib/notDistributed/Orade/ojdbc6.jar     Add Files   Add Recursively   Remove   Detect   Stop   Drivers found: 2   Driver dass   orade.jdbc.OradeDriver | X Data Source Drivers                                       | ×           |
|----------------------------------------------------------------------------------------------------|-------------------------------------------------------------|-------------|
| Oracle 11gl   Type   Oracle   Oriver files (JAR, ZIP)   file:/D:/projects/eXml/lib/notDistributed/Oracle/ojdbc6.jar     Add Files   Add Recursively   Remove   Detect   Stop   Drivers found: 2 Driver class   oracle.jdbc.OracleDriver   | Name                                                        |             |
| Type         Orade         Driver files (JAR, ZIP)         file:/D:/projects/eXml/lib/notDistributed/Orade/ojdbc6.jar                                                                                                    | Orade 11g                                                   |             |
| Orade   Driver files (JAR, ZIP)   file:/D:/projects/eXml/lib/notDistributed/Orade/ojdbc6.jar     Add Files   Add Recursively   Remove   Detect   Stop   Drivers found: 2   Driver dass   orade.jdbc.OradeDriver                           | Туре                                                        |             |
| Driver files (JAR, ZIP)          file:/D:/projects/eXml/lib/notDistributed/Oracle/ojdbc6.jar                                                                                                    | Orade                                                       | - 🔶         |
| file:/D:/projects/eXml/lib/notDistributed/Oracle/ojdbc6.jar                                                                                                    | Driver files (JAR, ZIP)                                     |             |
| Add Files     Add Recursively     Remove     Detect     Stop       Drivers found: 2       Driver dass       oracle.jdbc.OracleDriver                                                                                                    | file:/D:/projects/eXml/lib/notDistributed/Oracle/ojdbc6.jar |             |
| Add Files       Add Recursively       Rgmove       Detect       Stop         Drivers found: 2         Driver class       oracle.jdbc.OradeDriver <ul> <li>✓</li> <li>✓</li> </ul>                                                         |                                                             |             |
| Add Files     Add Recursively     Rgmove     Detect     Stop       Drivers found: 2       Driver class       orade.jdbc.OradeDriver                                                                                                    |                                                             |             |
| Add Files     Add Recursively     Remove     Detect     Stop       Drivers found: 2       Driver class       oracle.jdbc.OracleDriver                                                                                                    |                                                             |             |
| Add Files     Add Recursively     Remove     Detect     Stop       Drivers found: 2       Driver class       oracle.jdbc.OracleDriver                                                                                                    |                                                             |             |
| Add Files     Add Recursively     Remove     Detect     Stop       Drivers found: 2       Driver dass       oracle.jdbc.OracleDriver                                                                                                    |                                                             |             |
| Add Files     Add Recursively     Remove     Detect     Stop       Drivers found: 2       Driver dass       orade.jdbc.OradeDriver                                                                                                    |                                                             |             |
| Drivers found: 2 Driver dass oracle.jdbc.OracleDriver                                                                                                    | Add Files Add Recursively Remove                            | Detect Stop |
| Driver dass Orade.jdbc.OradeDriver                                                                                                    | Drivers found: 2                                            |             |
| Driver dass orade.jdbc.OradeDriver                                                                                                    | Drivers lound; 2                                            |             |
| oracle.jdbc.OracleDriver 🗸                                                                                                    | Driver class                                                |             |
|                                                                                                    | orade.jdbc.OradeDriver                                      | •           |
| OK         Cancel                                                                                                    | ?                                                           | OK Cancel   |

Figure 29: Data Sources Drivers Dialog Box

The following options are available in the **Data Source Drivers** dialog box:

- Name The name of the new data source driver that will be used for creating connections to the database.
- **Type** Selects the data source type from the supported driver types.
  - We help button Opens the User Manual at *the list of the sections* where the configuration of supported data sources is explained and the URLs for downloading the database drivers are specified.
- Driver files (JAR, ZIP) Lists download links for database drivers that are necessary for accessing databases in Oxygen XML Developer.
- Add Files Adds the driver class library.
- Add Recursively Adds driver files recursively.
- Remove Removes the selected driver class library from the list.
- Detect Detects driver file candidates.
- Stop Stops the detection of the driver candidates.

• Driver class - Specifies the driver class for the data source driver.

#### Edit

Opens the **Data Sources Drivers** dialog box for editing the selected driver. See above the specifications for the **Data Sources Drivers** dialog box. To edit a data source, there must be no connections using that data source driver.

### Duplicate

Creates a copy of the selected data source.

### ×Delete

Deletes the selected driver. To delete a data source, there must be no connections using that data source driver.

### **Connections Section**

This section allows you to add and configure data source connections.

| Connection                                     | 5                    |    |                                  |  |  |   |   |   |
|------------------------------------------------|----------------------|----|----------------------------------|--|--|---|---|---|
| Browsable                                      | Name                 |    | URL                              |  |  |   |   |   |
| <b>V</b>                                       | MySQL Connection     |    | jdbc:mysql://10.0.0.16:3306/test |  |  |   |   |   |
| <b>V</b>                                       | DocumentumConnection |    | http://10.0.0.150:9080           |  |  |   |   |   |
|                                                |                      |    |                                  |  |  |   |   |   |
|                                                |                      |    |                                  |  |  |   |   |   |
|                                                |                      |    |                                  |  |  |   |   | _ |
|                                                |                      |    | ÷                                |  |  | × | Ť | + |
| Limit the number of cells                      |                      | 20 | 00                               |  |  |   |   |   |
| Maximum number of children for container nodes |                      | 20 | 0                                |  |  |   |   |   |

Figure 30: Connections Preferences Panel

The following buttons and options are available at the bottom of the **Connections** panel:

### + New

Opens the **Connection** dialog box that allows you to configure a new database connection.

| 🔀 Connectio  | on 🔀                                   |
|--------------|----------------------------------------|
| Name:        | Oracle connection                      |
| Data Source: | Orade 11g 🔹 🔶                          |
| Connection   | Details                                |
| URL:         | jdbc:orade:thin:@10.0.0.17:1522:SAMPLE |
| User:        | scott                                  |
| Password:    | •••••                                  |
|              |                                        |
|              |                                        |
|              |                                        |
|              |                                        |
|              |                                        |
| <u>O</u> K   | <u>C</u> ancel                         |

### Figure 31: Connection Dialog Box

The following options are available in the **Connection** dialog box:

- **Name** The name of the new connection that will be used in transformation scenarios and validation scenarios.
- Data Source Allows selecting a data source defined in the Data Source Drivers dialog box.

Depending upon the selected data source, you can set some of the following parameters in the **Connection details** area:

- URL The URL for connecting to the database server.
- User The user name for connecting to the database server.
- Password The password of the specified user name.
- Host The host address of the server.
- Port The port where the server accepts the connection.
- XML DB URI The database URI.
- Database The initial database name.
- Collection One of the available collections for the specified data source.
- Environment home directory Specifies the home directory (only for a Berkeley database).
- Verbosity Sets the verbosity level for output messages (only for a Berkeley database).
- Use a secure HTTPS connection (SSL) Allows you to establish a secure connection to an eXist database through the SSL protocol.

#### Edit

Opens the **Connection** dialog box, allowing you to edit the selected connection. See above the specifications for the **Connection** dialog box.

### Duplicate

Creates a copy of the selected connection.

### ×Delete

Deletes the selected connection.

#### 🕆 Move Up

Moves the selected connection up one row in the list.

#### Move Down

Moves the selected connection down one row in the list.

### Limit the number of cells

For performance issues, you can set the maximum number of cells that will be displayed in the **Table Explorer** view for a database table. Leave this field empty if you want the entire content of the table to be displayed. By default, this field is set to 2000. If a table that has more cells than the value set here is displayed in the **Table Explorer** view, a warning dialog box will inform you that the table is only partially shown.

### Maximum number of children for container nodes

In Oracle XML, a container can hold millions of resources. If the node corresponding to such a container in the *Data Source Explorer view* would display all the contained resources at the same time, the performance of the view would be very slow. To prevent this, only a limited number of the contained resources is displayed as child nodes of the container node. You can navigate to other contained resources from the same container by using the *Up* and *Down* buttons in the *Data Source Explorer view*. This limited number is set in the field. The default value is 200 nodes.

### **Table Filters Preferences**

The **Table Filters** preferences page allows you to choose the types of tables to be shown in the **Data Source Explorer** view. To open this preferences page, open the **Preferences** dialog box (**Options** > **Preferences**) and go to **Data Sources** > **Table Filters**.

You can choose to display the following types of tables:

- Alias
- Global Temporary
- Local Temporary

- Synonym
- System Table
- Table
- View

### **Download Links for Database Drivers**

For a list of major relational databases and the drivers that are available for them, see <a href="https://www.oxygenxml.com/database\_drivers.html">https://www.oxygenxml.com/database\_drivers.html</a>.

In addition, the following is a list of other popular databases along with instructions for getting the drivers that are necessary to access the databases in Oxygen XML Developer:

- **Berkeley DB XML database** Copy the *jar* files from the Berkeley database install directory into the Oxygen XML Developer install directory as described in *the procedure for configuring a Berkeley DB data source*.
- **IBM DB2 Pure XML database** Go to the *IBM website* and in the *DB2 Clients and Development Tools* category select the *DB2 Driver for JDBC and SQLJ* download link. Fill out the download form and download the zip file. Unzip the zip file and use the db2jcc.jar and db2jcc\_license\_cu.jar files in Oxygen XML Developer for configuring a DB2 data source.
- **eXist database** Copy the *jar* files from the eXist database install directory to the Oxygen XML Developer install directory as described in *the procedure for configuring an eXist data source*.
- MarkLogic database Download the MarkLogic driver from MarkLogic Community site.
- Microsoft SQL Server 2005 / 2008 database Download the appropriate MS SQL JDBC driver from the Microsoft website. For SQL Server 2008 R2 and older go to <a href="http://www.microsoft.com/en-us/download/details.aspx?id=21599">http://www.microsoft.com/en-us/download/ details.aspx?id=21599</a>. For SQL Server 2012 and 2014 go to <a href="http://www.microsoft.com/en-us/download/details.aspx?id=11774">http://www.microsoft.com/en-us/download/ details.aspx?id=21599</a>. For SQL Server 2012 and 2014 go to <a href="http://www.microsoft.com/en-us/download/details.aspx?id=11774">http://www.microsoft.com/en-us/download/ details.aspx?id=11774</a>.
- **Oracle 11g database** Go to *http://www.oracle.com/technetwork/database/enterprise-edition/jdbc-112010-090769.html* and download the Oracle 11g JDBC driver called ojdbc6.jar.
- **PostgreSQL 8.3 database** Go to *http://jdbc.postgresql.org/download.html* and download the PostgreSQL 8.3 JDBC3 driver.
- Documentum xDB (X-Hive/DB) 10 XML database Copy the jar files from the Documentum xDB (X-Hive/DB) 10 database install directory to the Oxygen XML Developer install directory as described in the procedure for configuring a Documentum xDB (X-Hive/DB) 10 data source.

# **SVN Preferences**

To configure the options for the SVN client tool, open the **Preferences** dialog box (**Options** > **Preferences**) and go to **SVN**. Some other preferences for the embedded SVN client tool can be set in the global files called config and servers. These files contain parameters that act as defaults applied to all the SVN client tools that are used by the same user on their computer login account. To open these files for editing, launch the embedded SVN

client tool (Tools > SVN Client) and select Global Runtime Configuration > Edit 'config' file or Global Runtime Configuration > Edit 'servers' file from the SVN client Options menu.

| SVN                                    |                      |
|----------------------------------------|----------------------|
| Allow unversioned obst                 | ructions             |
| Use unsafe copy opera                  | tions                |
| Results Console                        |                      |
| Maximum number of lines                | 1000 ~               |
| Annotations View                       |                      |
| Annotation highlight color             |                      |
| Revision Graph                         |                      |
| <ul> <li>Enable log caching</li> </ul> | Clear cache (0.0 MB) |

Figure 32: SVN Preferences Panel

The following SVN options can be configured in this preferences page:

### Enable symbolic link support (available only on Mac OS X and Linux)

Apache Subversion<sup>™</sup> has the ability to put a symbolic link under version control, via the usual SVN add command. The Subversion repository has no internal concept of a symbolic link. It stores a versioned symbolic link as an ordinary file with a svn: special property attached. On Unix/Linux, the SVN client sees the property and translates the file into a symbolic link in the working copy. If the symbolic link support is disabled, the versioned symbolic links appear as a text file instead of symbolic link.

**Note:** Windows file systems have no symbolic links, so a Windows client will not do any such translation and the object appears as a normal file.

**Important:** It is recommended to disable symbolic links support if you do not have versioned symbolic links in your repository, since the SVN operations will work faster. However, you should not disable this option when you do have versioned symbolic links in repository. In that case a workaround would be to reference the working copy by its real path, instead of a path that includes a symbolic link.

#### Allow unversioned obstructions

Controls how to handle a situation where working copy resources are ignored / unversioned when performing an update operation and incoming files (from the repository) with the same name and location intersect with those being ignored / unversioned. If the option is selected, the incoming items will become BASE revisions of the ones already present in the working copy, and those present will be made versioned resources and will be marked as modified (exactly as if the user first made the update operation and then modified the files). If the option is not selected, the update operation will fail when encountering files in this situation, possibly leaving other files not updated. By default, this option is selected.

### Use unsafe copy operations

Sometimes when the working copy is accessed through Samba and the SVN client cannot make a safe copy of the committed file due to a delay in getting a write permission, the result is that the committed file will be saved with zero length (the content is removed) and an error will be reported. In this case, this option should be selected so that the SVN client does not try to make the safe copy.

### HTTPS encryption protocols (available if you are using Java version 1.6 or older)

Sets a specific encryption protocol to be used when the *application accesses a repository through HTTPS protocol*. You can choose one of the following values:

- SSLv3, TLSv1 (default value)
- SSLv3 only
- TLSv1 only

#### **Results Console**

Specifies the maximum number of lines displayed in the **Console** view. The default value is 1000.

#### Annotations View

Sets the color used in the editor panel for highlighting all the changes contributed to a resource by the revision selected in *the Annotations view*.

#### **Revision Graph**

Enables caching for the action of computing a revision graph. When a new revision graph is requested, one of the caches from the previous actions may be used that will avoid running the whole query again on the SVN server. If a cache is used, it will finish the action much faster.

### Working Copy Preferences

To configure the **Working Copy** preferences, *open the* **Preferences** *dialog box* **(Options > Preferences)** and go to **SVN > Working Copy**. The options in this preferences page are specific to SVN working copies and they include the following:

### Working copies location

Allows you to define a location where you keep your working copies. This location is automatically suggested when you checkout a new working copy.

### Working copy administrative directory

Allows you to customize the directory name where the SVN entries are kept for each directory in the working copy.

### When loading an old format working copy

You can instruct the SVN client to do one of the following:

- Always ask You are notified when such a working copy is used and you are allowed to choose what action to be taken to upgrade or not the format of the current working copy.
- **Never upgrade** Older format working copies are left untouched. No attempt to upgrade the format is made.

**Note:** SVN 1.6 and older working copies still need to be upgraded before loading them.

### Enable working copy caching

If selected, the content of the working copies is cached for refresh operations.

### Automatically refresh the working copy

If selected, the working copy is refreshed from cache. Only the new changes (modifications with a date/time that follows the last refresh operation) are refreshed from disk. This option is not selected by default.

### Allow moving/renaming mixed revision directories

If selected, Oxygen XML Developer will allow you to move or rename a directory even if its child items have a different revision. Otherwise, an error message is displayed when there are multiple revisions to avoid unnecessary conflicts. It is recommended to leave this option deselected and to **Update** the subtree to a single revision before moving or renaming it.

### When synchronizing with repository

The action that will be executed automatically after the Synchronize action. The possible actions are:

- Always switch to 'Modified' mode The Synchronize action is followed automatically by a switch to Modified mode of Working Copy view, if All Files mode is currently selected.
- Never switch to 'Modified' mode Keeps the currently selected view mode unchanged.
- Always ask The user is always asked if they want to switch to Modified mode.

### Application global ignores

Allows you to set file patterns that may include the \* and ? wildcards for unversioned files and folders that must be ignored when displaying the working copy resources in *the Working Copy view*. These patterns are case-sensitive. For example,\*.txt matches file.txt, but does not match file.TXT.

### **Diff Preferences**

To configure the SVN Diff options, open the Preferences dialog box (Options > Preferences) and go to Diff.

The following option is available:

### **Compare With External Application**

Specifies an external application to be launched for compare operations in the following cases:

- · When two history revisions are compared.
- When the working copy file is compared with a history revision.
- When a conflict is edited.

The parameters \${firstFile} and \${secondFile} specify the positions of the two compared files in the command line for the external diff application. The parameter \${ancestorFile} specifies the common ancestor (that is, the BASE revision of a file) in a three-way comparison. The working copy version of a file is compared with the repository version, with the BASE revision (the latest revision read from the repository by an Update or Synchronize operation) being the common ancestor of these two compared versions.

**Important:** If the path to the external compare application includes spaces (or any of the subsequent options or arguments), then each of these paths or *tokens* must be double-quoted for the Oxygen XML Developer to correctly parse and identify them. For example, C:\Program Files\compareDir\app name.exe must be written as "C:\Program Files\compareDir\app name.exe".

### **Messages Preferences**

The **Messages** preferences page allows you to disable certain warning messages that may appear in the application. To configure these options, *open the* **Preferences** *dialog box* **(Options > Preferences)** and go to **SVN > Messages**.

This preferences page allows you to disable the following warning messages:

### Show confirmation dialog when using the "Update All" action

Allows you to avoid performing accidental update operations by requesting you to confirm them before execution.

### Show confirmation dialog for drag and drop actions in Working Copy

This option avoids doing a drag and drop when you just want to select multiple files in the Working Copy view.

### Show warning dialog when editing conflicts

When the **Edit Conflicts** action is executed, a warning dialog box notifies you that the action overwrites the conflicted version of the file created by an update operation. The conflicted file is overwritten with the version of the same file that existed in the working copy before the update operation and then *proceeds with the visual editing of the conflicting file*.

### Show warning dialog when "svn:externals" definitions are ignored

A warning dialog box is displayed when "svn:externals" definitions are ignored before performing any operation that updates resources of the working copy (such as *Update* and *Override and Update*).

### **Diff Preferences**

The Diff Preferences Page has sub-pages for configuring File Comparisons and Directory Comparisons.

### **Files Comparison Preferences**

To configure the **Files Comparison** options, open the **Preferences** dialog box (**Options > Preferences**) and go to **Diff > Files Comparison**.

| Diff / Files Comparison    |                            |  |  |  |  |
|----------------------------|----------------------------|--|--|--|--|
| Ignore Whitespaces         |                            |  |  |  |  |
| Two-Way Diff               |                            |  |  |  |  |
| Default algorithm:         | Auto                       |  |  |  |  |
| Algorithm strength:        | Medium 👻                   |  |  |  |  |
| Three-Way Diff             |                            |  |  |  |  |
| Default algorithm:         | Auto                       |  |  |  |  |
| Algorithm strength:        | Medium 🔹                   |  |  |  |  |
| Show pseudo conflicts      |                            |  |  |  |  |
| XML Diff                   |                            |  |  |  |  |
| Ignore:                    |                            |  |  |  |  |
| Node/Type                  | Namespaces/Prefixes        |  |  |  |  |
| Processing Instruction     | Namespaces                 |  |  |  |  |
| Comments                   | Prefixes                   |  |  |  |  |
| CDATA                      | Namespace declarations     |  |  |  |  |
| DOCTYPE                    | Order                      |  |  |  |  |
| Text                       | Attribute order            |  |  |  |  |
| Ignore nodes by XPath:     |                            |  |  |  |  |
| Merge adjacent difference  | Merge adjacent differences |  |  |  |  |
| Mark end tags as different | nt for modified elements   |  |  |  |  |
| Ignore expansion state f   | for empty elements         |  |  |  |  |

### Figure 33: Files Comparison Preferences Page

This preferences page allows you to configure the following options:

### **Ignore Whitespaces**

If selected, before performing the comparison, the application normalizes the content (collapses any sequence of whitespace characters into a single space) and trims its leading and trailing whitespaces.

**Note:** If the **Ignore Whitespaces** checkbox is selected, comparing the a b sequence with a b, Oxygen XML Developer finds no differences, because after normalization, all whitespaces from the first sequence are collapsed into a single space character. However, when comparing a b with ab (no whitespace between a and b), Oxygen XML Developer signals a difference.

### **Two-Way Diff section**

#### Default algorithm

The default algorithm used for comparing two files. The following options are available:

- Auto Selects the most appropriate algorithm, based on the compared content and its size (selected by default).
- **Characters** Computes the differences at character level, meaning that it compares two files or fragments looking for identical characters.
- Words Computes the differences at word level, meaning that it compares two files or fragments looking for identical words.
- Lines Computes the differences at line level, meaning that it compares two files or fragments looking for identical lines of text.
- **Syntax Aware** Computes differences for the file types or fragments known by Oxygen XML Developer, taking the syntax (the specific types of tokens) into consideration.
- XML Fast Comparison that works well on large files or fragments, but it is less precise than XML Accurate.

 XML Accurate - Comparison that is more precise than XML Fast, at the expense of speed. It compares two XML files or fragments looking for identical XML nodes.

### Algorithm strength

Controls the amount of resources allocated to the application to perform the comparison. The algorithm stops searching more differences when reaches the maximum allowed resources. A dialog box is displayed when this limit is reached and partial results are displayed. Four settings are available: **Low**, **Medium** (default), **High** and **Very High**.

### **Three-Way Diff section**

### Default algorithm

The default algorithm used for performing a three-way comparison. The following options are available:

- Auto Selects the most appropriate algorithm, based on the compared content and its size (selected by default).
- Lines Computes the differences at line level, meaning that it compares two files or fragments looking for identical lines of text.
- XML Fast Comparison that works well on large files or fragments, but it is less precise than XML Accurate.
- XML Accurate Comparison that is more precise than XML Fast, at the expense of speed. It compares two XML files or fragments looking for identical XML nodes.

### Algorithm strength

Controls the amount of resources allocated to the application to perform the comparison. The algorithm stops searching more differences when reaches the maximum allowed resources. A dialog box is displayed when this limit is reached and partial results are displayed. Four settings are available: **Low**, **Medium** (default), **High** and **Very High**.

#### Show pseudo conflicts

Specifies whether or not the file comparison displays pseudo-conflicts. A pseudo-conflict occurs when two users make the same change (for example, when they both add or remove the same line of code).

#### XML Diff section

#### Ignore

Allows you to specify the types of XML nodes that will be ignored in the file comparison for the **XML Fast** and **XML Accurate** algorithms.

#### Ignore nodes by XPath

If selected, you can enter an *XPath expression* to ignore certain nodes from the comparison. It will be processed as XPath version 2.0. The XPath expression specified in this option is used as the default ignore instructions **only** when the application is started. If you enter an XPath expression in the similar option on the **Diff Files** toolbar, that expression will be used instead.

#### Merge adjacent differences

If selected, the application considers two adjacent differences as one when the differences are painted in the side-by-side editors. If not selected, every difference is represented separately.

### Mark end tags as different for modified elements

If selected, end tags of modified elements are also presented as differences. Otherwise, only the start tags are presented as differences.

#### Ignore expansion state for empty elements

If selected, empty elements in both expansion states are considered matched (that is <element/> and <element></element> are considered equal).

### **Appearance Preferences**

To configure the appearance options for the Files Comparison tool, *open the Preferences dialog box* (*Options > Preferences*) and go to **Diff > Files Comparison > Appearance**. This preferences page offers the following options:

| Diff / Files Comparison / Appearance |  |  |  |  |  |  |  |
|--------------------------------------|--|--|--|--|--|--|--|
| Line wrap                            |  |  |  |  |  |  |  |
| Colors                               |  |  |  |  |  |  |  |
| Incoming color                       |  |  |  |  |  |  |  |
| Outgoing color                       |  |  |  |  |  |  |  |
| Conflict color                       |  |  |  |  |  |  |  |

### Figure 34: Files Comparison Appearance Preferences Panel

#### Line wrap

Wraps the lines presented in the two diff panels at the right margin of each panel, so no horizontal scrollbar is necessary.

### Incoming color

Specifies the color used on the vertical bar for incoming changes.

### **Outgoing color**

Specifies the color used on the vertical bar for outgoing changes.

### **Conflict color**

Specifies the color used on the vertical bar for conflicts between the compared files.

### **Directories Comparison Preferences**

To configure the **Directories Comparison** preferences, *open the* **Preferences** *dialog box* (Options > Preferences) and go to **Diff > Directories Comparison**.

| Diff / Directories Comparison                                                                                        |  |  |  |  |
|----------------------------------------------------------------------------------------------------|--|--|--|--|
| Compare files by:<br>Content - Configure content comparison<br>Finary Compare<br>Timestamp (last modified date/time) |  |  |  |  |
| Look in archives  Navigation                                                                                         |  |  |  |  |
| When reaching the first/last difference in a file:                                                                   |  |  |  |  |
| Ask what to do next                                                                                                  |  |  |  |  |
| Go to the next/previous file                                                                                         |  |  |  |  |
| O Do nothing                                                                                                    |  |  |  |  |

### Figure 35: Diff Preferences Page

For the directories comparison, you can specify the following options:

#### Compare files by

Controls the method used for comparing two files:

Content - The file content is compared using the current *diff algorithm*. This option is applied for a pair of
files only if that file type is associated with a built-in editor type (either associated by default or associated
by the user when prompted to do so on opening a file of that type for the first time).

You can use the **Configure content comparison** link to open the **Files Comparison** preferences page where you can configure options for comparing files. However, the **Ignore nodes by XPath** option is ignored when using the **Compare Directories** tool.

- Binary Compare The files are compared at byte level.
- Timestamp (last modified date / time) The files are compared only by their last modified timestamp.

### Look in archives

If selected, *known archive types* are considered directories and their content is compared just like regular files.

### Navigation

This options control the behavior of the differences traversal actions (**Go to previous modification**, **Go to next modification**) when the first or last difference in a file is reached:

- Ask what to do next A dialog box is displayed asking you to confirm that you want the application to display modifications from the previous or next file.
- Go to the next/previous file The application opens the next or previous file without waiting for your confirmation.
- **Do nothing** No further action is taken.

### Appearance Preferences

To configure the appearance options for the Directories Comparison tool, open the **Preferences** dialog box (Options > Preferences) and go to Diff > Directories Comparison > Appearance.

| Diff / Directories Comparison / Appearance |  |  |  |  |
|--------------------------------------------|--|--|--|--|
| Colors                                     |  |  |  |  |
| Added/Deleted                              |  |  |  |  |
| Modified                                   |  |  |  |  |

### Figure 36: Diff Appearance Preferences Panel

- Added/Deleted Color used for marking added or deleted files and folders.
- Modified Color used for marking modified files.

### **Archive Preferences**

To configure Archive options, open the **Preferences** dialog box (Options > Preferences) and go to Archive.

The following options are available in the Archive preferences page:

### Archive backup options

Controls if the application makes backup copies of the modified archives. The following options are available:

- Always create backup copies of modified archives When you modify an archive, its content is backed up.
- Never create backup copies of modified archives No backup copy is created.
- Ask for each archive once per session Once per application session for each modified archive, user confirmation is required to create the backup. This is the default setting.

**Note:** Backup files have the name originalArchiveFileName.bak and are located in the same folder as the original archive.

#### Archive types

This table contains all known archive extensions mapped to known archive formats. Each row maps a list of extensions to an archive type supported in Oxygen XML Developer. You can use the **Edit** button at the bottom of the table to edit an existing mapping or the **New** button to create a new one and associate your own list of extensions to an archive format.

| X Archive    | ×                                                                                         |
|--------------|-------------------------------------------------------------------------------------------|
| Extensions:  | docx, xlsx, pptx, dotx, docm, dotm, xlsm, xlsb, xlt Type: zip 🔻<br>Example: odf, odg, zip |
| Description: | Office Open XML (OOXML)                                                                   |
| ОК           | Cancel                                                                                    |

Figure 37: Edit Archive Extension Mappings

**Important:** You have to restart Oxygen XML Developer after removing an extension from the table for that extension to not be recognized as an archive extension.

### Store Unicode file names in Zip archives

Use this option when you archive files that contain international (non-English) characters in file names or file comments. If this option is selected and an archive is modified in any way, UTF-8 characters are used in the names of all files in the archive.

### **Plugins Preferences**

You can add *plugins* that extend the functionality of Oxygen XML Developer. The *plugins* are shipped as separate packages. To check for new *plugins*, go to *http://www.oxygenxml.com/oxygen\_sdk.html*.

A *plugin* consists of a separate sub-folder in the Plugins folder of the Oxygen XML Developer installation folder. This sub-folder must contain a valid plugin.xml file in accordance with the plugin.dtd file located in the Plugins folder.

Oxygen XML Developer automatically detects and loads *plugins* installed correctly in the Plugins folder and displays them in the **Plugins** preferences page. To configure *plugins*, *open the* **Preferences** *dialog box* (**Options** > **Preferences**) and go to **Plugins**.

You can use the checkboxes in front of each *plugin* to enable or disable them. To display the properties of a *plugin* in the second section of the **Plugins** preferences page, click the name of the *plugin*.

| ₫ | Discover more plugins by using add-ons update sites                                                                     |                                                                                                    |  |  |  |  |
|---|----------------------------------------------------------------------------------------------------|----------------------------------------------------------------------------------------------------|--|--|--|--|
|   | Enabled                                                                                                    | Plugins                                                                                                    |  |  |  |  |
|   | V                                                                                                    | Acrolinx Plug-in for oXygen                                                                                                    |  |  |  |  |
|   | 1                                                                                                    | Capitalize Lines                                                                                                    |  |  |  |  |
|   | 1                                                                                                    | XML Comment                                                                                                    |  |  |  |  |
|   | 1                                                                                                    | Conversion                                                                                                    |  |  |  |  |
|   | 1                                                                                                    | OpenRedirect E                                                                                                    |  |  |  |  |
|   | 1                                                                                                    | CustomProtocol                                                                                                    |  |  |  |  |
|   | 1                                                                                                    | Format with text preserve                                                                                                    |  |  |  |  |
|   | 1                                                                                                    | Form Sentences                                                                                                    |  |  |  |  |
|   | 1                                                                                                    | Form Words                                                                                                    |  |  |  |  |
|   | <b>V</b>                                                                                                    | LowerCase                                                                                                    |  |  |  |  |
|   | <b>V</b>                                                                                                    | Start Up 👻                                                                                                    |  |  |  |  |
|   | Name: Ac<br>Status: Ei<br>Descriptic<br>Version: 3<br>Vendor: 4<br>BaseDir: (<br>Extension<br>Targeted<br>Workspac<br>} | rolinx Plug-in for oXygen<br>nabled<br>on: Acrolinx Plug-in for oXygen<br>3.0.1 1983<br>Acrolinx<br>C:\Users\sorin_tudor\AppData\Roaming\com.oxygenxml\extensions\v15.0\plugins\httpupdates<br>is: {<br>URLHandler - com.acrolinx.client.oXygen.AcrolinxOxygenPluginCustomTargetedURLStreamHandlerF<br>ceAccess - com.acrolinx.client.oXygen.AcrolinxOxygenPluginExtension |  |  |  |  |
| _ |                                                                                                    |                                                                                                    |  |  |  |  |
| • | Io apply these changes, you must restart the application.                                                               |                                                                                                    |  |  |  |  |

#### Figure 38: Plugins Preferences Panel

Also, you can install a plugin as an add-on. For further details about this, go to Deploying Add-ons

### **External Tools Preferences**

A command-line tool can be started in the Oxygen XML Developer user interface as if from the command line of the operating system shell. The **External Tools** preferences page allows you to add and configure these external tools that could be used while working with Oxygen XML Developer. To access this preferences page, *open the Preferences dialog box* (*Options > Preferences*) and go to **External Tools** (or select **Configure** from the **Tools > External Tools** menu).

This preferences page presents a list of the external tools that have been configured. You can use the buttons at the bottom of the page to configure the items in the list. Once a tool has been configured, you can open it by

selecting it from the **Tools** > **External Tools** menu or from the **Pa External Tools** drop-down menu on the toolbar (the **Tools** toolbar needs to be selected in the **Configure Toolbars** dialog box).

#### How to Configure an External Tool

To configure an external tool in the **External Tools** preferences page, use any of the following buttons at the bottom of the page:

- New Adds a new external tool to the list.
- Edit Allows you to configure an existing external tool, selected from the list.
- **Duplicate** Duplicates an existing external tool, selected from the list, to use as a template for configuring a similar tool.

Any of those three buttons opens the External Tools configuration dialog box.

|                       | External Tool                        |
|-----------------------|--------------------------------------|
| <u>N</u> ame:         | Calculator                           |
| Description:          | Performs basic arithmetic operations |
| Working directory:    |                                      |
| Command line:         | C:\Windows\System32\calc.exe         |
|                       |                                      |
|                       |                                      |
|                       | (i)                                  |
| ✓ Show output message | s                                    |
| Output encoding:      | Default encoding V                   |
| Output content type:  | text/plain 🗸                         |
| Error encoding:       | Default encoding V                   |
| Shortcut key:         | Choose                               |
| ?                     | OK Cancel                            |

### Figure 39: External Tools Configuration Dialog Box

This configuration dialog box includes the following options:

#### Name

The name of tool that will be displayed in the **Tools** > **External Tools** menu and in the **Pa External Tools** dropdown menu on toolbar.

#### Description

A description of the tool displayed as a tooltip where the tool name is used.

### Working directory

The directory that the external tool will use to store intermediate and final results. You can specify the path

by using the text field, the **Insert Editor Variables** button, or the **Browse** button. You can use one of the following editor variables: cfd, ddt, ddt

#### **Command line**

The command line that will start the external tool. You can specify the path by using the text field,

the **\***.Insert Editor Variables button, or the Browse button. You can use one of the following editor variables: \${homeDir}, \${home}, \${cfn}, \${cfn}, \${cf}, \${currentFileURL}, \${cfd}, \${cfd}, \${tsf}, \${pd}, \${pdu}, \${oxygenInstallDir}, \${oxygenHome}, \${frameworksDir}, \${frameworks}, \${ps}, \${timeStamp}, \${uuid}, \${id}, \${afn}, \${afn}, \${afn}, \${afl}, \${afu}, \${afd}, \${afdu}, \${afdu}, \${ask('message', type, 'default\_value')}, \${dbgXML}, \${dbgXSL}, \${env(VAR\_NAME)}, \${system(var.name)}, \${date(pattern)}, and \${xpath\_eval(expression)}. You can also use the browsing tools to select a file path.

### Show output messages

When this option is selected, all the messages emitted by the external tool are displayed in the *Results view*. When this option is not selected, only the error messages are displayed. You can also choose the output encoding and content type:

- Output encoding The encoding of the output stream of the external tool that will be used byOxygen XML Developer to read the output of the tool.
- Output content type A list of predefined content type formats that instructOxygen XML Developer how to display the generated output. For example, setting the Output content type to text/xml enables the syntax coloring of XML output.

### **Error Encoding**

The encoding of the error stream of the external tool that will be used by Oxygen XML Developer to read the error stream.

### Shortcut key

You can choose a keyboard shortcut that can be used to launch the external tool.

### **Menu Shortcut Keys Preferences**

You can use the **Menu Shortcut Keys** preferences page to configure shortcut keys for the actions available in Oxygen XML Developer. The shortcuts assigned to actions are displayed in a table in this preference page. To access the full list of shortcut keys, *open the Preferences dialog box* (*Options > Preferences*) and go to **Menu Shortcut Keys** (or simply go to **Options > Menu Shortcut Keys**).

For a list of the most commonly used shortcuts, see *Frequently Used Shortcut Keys* on page 10.

| Menu Shortcut Keys          |                 |               |   |
|-----------------------------|-----------------|---------------|---|
|                             |                 |               | × |
| Name 🔺                      | Category        | Shortcut key  |   |
| Remove all                  | Bookmarks       | Ctrl+F7       | ^ |
| Remove all                  | Breakpoints     | Ctrl+Shift+F7 |   |
| Remove all                  | Highlights      |               |   |
| Remove all                  | Results         |               |   |
| Remove comment(s)           | Edit            |               |   |
| Remove from Disk            | Project         | Shift+Delete  |   |
| Remove from Project         | Project         | Delete        |   |
| Remove from version control | Working copy    |               |   |
| Remove highlight(s)         | Edit            |               |   |
| Remove selected             | Results         | Delete        |   |
| Rename                      | Archive Browser | F2            |   |
| Rename                      | File            | F2            |   |
| Rename                      | Markup          |               |   |
| Rename                      | Project         | F2            |   |
| Rename                      | SharePoint      | F2            |   |
| Repositories                | Perspective     |               | ~ |

#### Figure 40: Menu Shortcut Keys Preferences Page

The Menu Shortcut Keys preferences page also contains the shortcuts that you define at document type level.

**Note:** A shortcut defined at *document type* level overwrites a default shortcut.

To find a specific action, you can use the filter text field to search through any of the columns in the table. You can also press shortcut key combinations on your keyboard to filter the list and click on a column header to sort that column.

The table includes the following columns or options:

- Description A short description of the action.
- Category A classification of the actions in categories for easier management and more flexibility in assigning multiple keys for the same action.
- Shortcut key The combination of keyboard keys that can be used to launch the action. To add or change a shortcut key, you can either double-click a row or select the row and press the Edit button.
- 'Home' and 'End' keys are applied at line level (available on Mac OS X only) Controls the way the HOME and END keys are interpreted. If selected, the default behavior of these keys is overridden and the cursor only moves on the current line.

### How to Assign a Shortcut Key or Edit an Existing Shortcut

To assign a shortcut key to an action or edit an existing shortcut configuration, follow these steps:

- **1.** Select the action in the table.
- 2. Click the Edit button.

Step Result: The Shortcut key configuration dialog box is displayed.

| Shortcut key                              |      |  |  |  |  |
|-------------------------------------------|------|--|--|--|--|
| Press the desired shortcut keys:          |      |  |  |  |  |
| Ctrl+Shift+Q                              | lear |  |  |  |  |
| For example: Ctrl + [Shift] + KEY.        |      |  |  |  |  |
| Enable platform-independent shortcut keys |      |  |  |  |  |
| OK Can                                    | cel  |  |  |  |  |

### Figure 41: Shortcut Key Configuration Dialog Box

- 3. Press the desired shortcut keys on your keyboard.
- 4. If you need the shortcut to work on multiple platforms, select the **Enable platform-independent shortcut keys** option. In this case, the following modifiers are used:
  - M1 represents the **Command** key on MacOS X, and the **Ctrl** key on other platforms.
  - M2 represents the **<u>Shift</u>** key.
  - M3 represents the **Option** key on MacOS X, and the **<u>Alt</u>** key on other platforms.
  - M4 represents the <u>Ctrl</u> key on MacOS X, and is undefined on other platforms.
- 5. Click **OK** to save your configuration.

### **Related Information:**

Frequently Used Shortcut Keys on page 10

### **File Types Preferences**

Oxygen XML Developer offers built-in editing support for a wide variety of file types, but you can also add new file extensions and associate them with whatever editor type fits your needs. The associations set here between a file extension and the type of editor will determine which editor will be opened for editing purposes when that type of file is created or opened.

To configure the **File Types** options, *open the Preferences dialog box* (**Options** > **Preferences**) and go to **File Types**.

| File Types            |                    |                       |                |            |            |       |
|-----------------------|--------------------|-----------------------|----------------|------------|------------|-------|
| Extension             |                    | Editor                |                |            |            |       |
| ant                   |                    | ANT Editor            |                |            |            | ~     |
| aspx                  |                    | XML Editor            |                |            |            |       |
| atom                  |                    | XML Editor            |                |            |            |       |
| bat                   |                    | Batch Editor          |                |            |            |       |
| bookmap               |                    | XML Editor            |                |            |            |       |
| c                     |                    | C Editor              |                |            |            |       |
| c++                   |                    | C++ Editor            |                |            |            |       |
| сс                    |                    | C++ Editor            |                |            |            |       |
| cmd                   |                    | Batch Editor          |                |            |            |       |
| срр                   |                    | C++ Editor            |                |            |            |       |
| CSS                   |                    | CSS Editor            |                |            |            |       |
| jsp                   |                    | XML Editor            |                |            |            | ~     |
|                       |                    |                       | New            | Edit       | Delete     | e     |
| Ant build patterns:   | build*.xml         |                       |                |            |            |       |
| Binary file patterns: | *.rar,*.tar,*.tar. | gz,*.o,*.a,*.ai,*.gif | ,*.jpg,*.jpeg, | *.png,*.br | np,*.tif,* | .tiff |

Figure 42: File Types Preferences Page

The table contains the following columns:

- Extension The extensions of the files that will be associated with an editor type.
- Editor The type of editor which the extensions will be associated with. Some editors provide easy access
  to frequent operations via toolbars (XML editor, XSL editor, DTD editor) while others provide just a syntax
  highlight scheme (Java editor, SQL editor, Shell editor, etc.).

If the editor set here is not one of the XML editors (XML editor, XSL editor, XSD editor, RNG editor, WSDL editor) then the encoding set in the *Encoding for non XML files option* is used for opening and saving a file of this type.

The files that match the Ant build patterns will be associated with the Ant editor.

The files that match the **Binary file patterns** patterns are handled as binary and opened in the associated system application. Also, they are excluded from the following actions available in the *Project view*: **File/Replace in Files**, **Check Spelling in Files**, **Validate**.

### **Open/Find Resource Preferences Page**

You can configure various options that pertain to the **Open/Find Resource** dialog box and **Open/Find Resource** view. To access these options, open the **Preferences** dialog box (**Options** > **Preferences**) and go to **Open/Find Resource**.

The following options are available in this **Open/Find Resource** preferences page:

#### Limit search results to

Specifies the maximum number of results that are displayed in the **Open/Find Resource** dialog box/view.

### Enable searching in content

This option is selected by default and it allows you to use the *Open/Find Resource dialog box/view* to search in content or reviews, as well as in file paths. If this option is not selected, you can only use the **Open/Find Resource** feature to search in file paths.

### Content search scope section

#### Ignore content of these files

Allows you to select specific directories, files, or file types that are ignored when you perform a search. For example, \*.txt ignores all the .txt files, \*/topics/\* ignores all the files from the topics directory, regardless of their depth, and file:/C:/tmp/\* ignores everything from the tmp directory.
**Note:** The specified pattern must begin with the desired protocol (in our case *file*) and also contain forward slash (/).

# Index the content of remote resources

Controls the indexing of resources that are not local. For example, the resources referenced in a *DITA map* opened from a remote server (from a CMS or from a WebDAV location) are not indexed by default. To index the content of these resources, select this option.

**Note:** Selecting this option may lead to delays when the indexing is computed.

#### **Content search options section**

# **Content language**

Use this option to specify a language for the search engine to use for the current document. This is helpful if you have multiple languages within the content of a document. The search engine will use a set of *stop words* and analyzers tuned specifically for that specific language. By default, it is mapped to the *UI language specified in the Global preferences page*. Therefore, you need to change this option only if the language of the text you want to perform the search in differs from the UI language.

**Tip:** If you select **<Generic language (no stemming)>** from the drop-down list, no word stemming is performed when creating the index. This might be useful if your content has many technical terms that should be indexed as they are.

# Stop words

A list of *stop words* that will be filtered out of the search processing. The list is automatically populated based upon the specified **Content language**, but you can add or remove words from the list.

# When searching in content, return

This option specifies how matches are returned when doing searches in content. You can choose between two options:

- Exact matches The search results match the exact whole words that you enter in the search field of the Open/Find Resource dialog box/view.
- **Prefix matches** (default) The search results match documents that contain words starting with the search terms. For instance, searching for "pref page" will also find documents containing "preference page".

# Automatically join search terms using:

Allows you to select the default boolean operator that Oxygen XML Developer applies when you perform a search. For example, if the AND operator is selected and you search for "car assembly", the matches must contain both of the words. If you choose OR, the matches must contain one of the selected search terms and results that contain both words are promoted to the top of the list.

#### Enable XML-aware searching

When selected, you can perform XML-specific searches for XML elements and attributes.

**Note:** Selecting this option may slow down the indexing of your documents and increase the index size on the disk.

# Index files with size less than (KB)

Since indexing can be slowed down when the *Enable XML-aware searching option* is active, you can use this option to set a maximum file size to be indexed.

#### **Stop Words**

A list of comma separated *stop words*, meaning that the words added in this list are filtered out prior to processing a search query.

# Related Information:

*Open/Find Resource View* on page 171 *Open/Find Resource Dialog Box* on page 218

# **Custom Editor Variables Preferences**

An *editor variable* is useful for making a transformation scenario, validation scenario, or other tool independent of its file path. An editor variable is specified as a parameter in a transformation scenario, validation scenario, or command line of an external tool. Such a variable is defined by a name, a string value, and a text description. A custom editor variable is defined by the user and can be used in the same expressions as the *built-in editor variables*.

Custom editor variables are created and configured in the **Custom Editor Variables** preferences page. To access this page, *open the Preferences dialog box (Options > Preferences) and go to Custom Editor Variables.* 

This preferences page displays a table of all the custom editor variables that have been defined. The table includes three columns for the editor variable **Name**, its **Value**, and its **Description**. The create a new variable, click the **New** button at the bottom of the table and define your custom editor variable in the subsequent dialog box. To edit an existing custom editor variable, click the **Edit** button and configure the variable in the subsequent dialog box. You can also use the **Delete** button to remove custom editor variables that are no longer needed.

| Custom Editor Va   | riables                         |                                           |
|--------------------|---------------------------------|-------------------------------------------|
| Name               | Value                           | Description                               |
| \${startDir}       | //bin                           | Start directory of command line validator |
| \${standardParams} | -c config.xml -v -level 5 -list | List of command line standard parameters  |
|                    |                                 |                                           |
|                    |                                 |                                           |
|                    |                                 |                                           |
|                    |                                 |                                           |
|                    |                                 |                                           |
|                    |                                 |                                           |
|                    |                                 | New Edit Delete                           |

Figure 43: Custom Editor Variables Table

# **Network Connection Settings Preferences**

This section presents the options available in the **Network Connection Settings** preferences pages.

# **Proxy Preferences**

Some networks use proxy servers to provide internet services to LAN clients. Therefore, clients behind the proxy may only connect to the Internet via the proxy service. If you are not sure if your computer is required to use a proxy server to connect to the Internet or you do not know the proxy parameters, consult your network administrator.

To configure the **Proxy** options, *open the* **Preferences** *dialog box* **(Options > Preferences)** and go to **Network Connection Settings > Proxy**. The following options are available:

# **Proxy section**

Specifies how HTTP(S) connections go through the proxy server. You can choose between the following three options:

- **Direct connection** HTTP(S) connections will go directly to the target host without going through a proxy server.
- Use system settings (default setting) HTTP(S) connections will go through the proxy server set in the
  operating system.

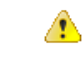

Attention: The system settings for the proxy cannot be read correctly from the operating system on some Linux systems. The system settings option should work properly on Gnome based Linux systems, but it does not work on KDE based ones as the Java virtual machine does not offer the necessary support yet.

 Manual proxy configuration - HTTP(S) connections will go through the proxy server specified in the Web Proxy (HTTP/HTTPS) section.

# Web Proxy (HTTP/HTTPS) section

#### Address

The address of the proxy server used for manual configurations.

# Port

The port of the proxy server used for manual configurations.

# No proxy for

Specifies the hosts that the connections must not go through a proxy server. A host needs to be written as a fully qualified domain name (for example, myhost.example.com) or as a domain name (for example, example.com). Use a comma to separate multiple hosts.

User

The user name for authentication with the proxy server.

# Password

The password for authentication with the proxy server.

# **SOCKS Proxy section**

#### Address

The address of a SOCKS proxy that all connections will pass through. If this field is empty, the connections do not use a SOCKS proxy.

# Port

The port of a SOCKS proxy that all connections will pass through.

# Using a Proxy Auto-Configuration Script (PAC)

If you have set up the path to a Proxy auto-configuration script in your system, Oxygen XML Developer cannot detect this setting out of the box.

You can create a new folder ([OXYGEN\_INSTALL\_DIR]\lib\endorsed) in which you should copy two additional Java libraries: deploy.jar and plugin.jar. These libraries can be found in the [OXYGEN\_INSTALL\_DIR]\jre\lib folder if the application came with a bundled Java VM (otherwise, in the Java VM installation used to run the application).

# HTTP(S)/WebDAV Preferences

To set the HTTP(S)/WebDAV preferences, open the **Preferences** dialog box (Options > Preferences) and go to **Network Connection Settings > HTTP(S)/WebDAV**. The following options are available:

# Internal Apache HttpClient Version

Oxygen XML Developer uses the Apache HttpClient to establish connections to HTTP servers. For Oxygen XML Developer to benefit from particular sets of features provided by different versions, you may choose between v3 and v4.

**Note:** For a full list of features, go to *http://hc.apache.org/httpclient-3.x/* and *http://hc.apache.org/ httpcomponents-client-ga/*.

#### Maximum number of simultaneous connections per host

Defines the maximum number of simultaneous connections established by the application with a distinct host. Servers might consider multiple connections opened from the same source to be a **Denial of Service** attack. You can avoid that by lowering the value of this option.

Note: The minimum value that can be set in this option is 5.

# Read Timeout (seconds)

The period (in seconds) after which the application considers that an HTTP server is unreachable if it does not receive any response from that server.

# Enable HTTP 'Expect: 100-continue ' handshake (for HTTP/1.1 protocol)

Activates *Expect: 100-Continue* handshake. The purpose of the *Expect: 100-Continue* handshake is to allow a client that is sending a request message with a request body to determine if the origin server is willing to accept the request (based on the request headers) before the client sends the request body. The use of the *Expect: 100-continue* handshake can result in noticeable performance improvement when working with databases. The *Expect: 100-continue* handshake should be used with caution, as it may cause problems with HTTP servers and proxies that do not support the HTTP/1.1 protocol.

#### Use the 'Content-Type' header field to determine the content type

When selected, Oxygen XML Developer tries to determine a resource type using the **Content-Type** header field. This header indicates the *Internet media type* of the message content, consisting of a type and subtype. For example:

#### Content-Type: text/xml

When unchecked, the resource type is determined by analyzing its extension. For example, a file ending in .xml is considered to be an XML file.

#### Automatic retry on recoverable error

When selected, if an HTTP error occurs when Oxygen XML Developer communicates with a server via HTTP (for example, sending or receiving a SOAP request to or from a Web services server) and the error is recoverable, Oxygen XML Developer tries to re-send the request to the server.

# Automatically accept a security certificate, even if invalid

When selected, the HTTPS connections that Oxygen XML Developer attempts to establish with will accept all security certificates, even if they are invalid.

**Important:** By accepting an invalid certificate, you accept (at your own risk) a potential security threat, since you cannot verify the integrity of the certificate's issuer.

# Lock WebDAV files on open

If selected, the files opened through WebDAV are locked on the server so that they cannot be edited by other users while the lock placed by the current user still exists on the server.

# (S)FTP Preferences

To configure the (S)FTP options, open the **Preferences** dialog box (Options > Preferences) and go to Network Connection Settings > (S)FTP. You can customize the following options:

| HTTP(S)/(S)FTP/Proxy Configuration / (S)FTP    |                              |  |  |  |  |
|------------------------------------------------|------------------------------|--|--|--|--|
| FTP Connection Settings                        |                              |  |  |  |  |
| Encoding for FTP control connection ISO-8859-1 |                              |  |  |  |  |
| Show hidden files                              |                              |  |  |  |  |
| SFTP Connection Settings                       | SFTP Connection Settings     |  |  |  |  |
| Public known hosts file                        | \${homeDir}/.ssh/known_hosts |  |  |  |  |
| Private key file                               |                              |  |  |  |  |
| Passphrase                                     |                              |  |  |  |  |

#### Figure 44: (S)FTP Configuration Preferences Panel

- Encoding for FTP control connection The encoding used to communicate with FTP servers: either ISO-8859-1 or UTF-8. If the server supports the UTF-8 encoding Oxygen XML Developer will use it for communication. Otherwise, it will use ISO-8859-1.
- **Public known hosts file** File containing the list of all SSH server host keys that you have determined are accurate. The default value is  ${homeDir}/.ssh/known_hosts$ .
- **Private key file** The path to the file containing the private key used for the private key method of authentication of the secure FTP (SFTP) protocol. The user / password method of authentication has precedence if it is used in *the Open URL dialog box*.

Passphrase - The passphrase used for the private key method of authentication of the secure FTP (SFTP) protocol. The user / password method of authentication has precedence if it is used in the Open URL dialog box.

# **Trusted Hosts Preferences**

This preferences page contains a list of domains that have been identified as trusted. You can add or remove domains from the list and Oxygen XML Developer will allow connections to the listed hosts without requesting user confirmation.

To configure the **Trusted Hosts** options, *open the Preferences dialog box* (**Options** > **Preferences**) and go to **Network Connection Settings** > **Trusted Hosts**. The following options are available:

• New - Allows you to manually add a new entry to the list of trusted hosts.

**Tip:** You can specify a specific port at the end of the URL (for instance, www.example.com:8080). Otherwise, if no port is specified, connections will be allowed on all ports for the particular host.

• Delete - Allows you to remove an entry from the list of trusted hosts.

#### SSH Preferences

To configure the **SSH** options, *open the Preferences dialog box* (**Options** > **Preferences**) and go to **Connection settings** > **SSH**. The following options are available:

SSH - Specifies the command line for an external SSH client that will be used when connecting to a SVN +SSH repository. Absolute paths are recommended for the SSH client executable and the file paths given as arguments (if any). Depending on the SSH client used and your SSH server configuration, you may need to specify the user name and/or private key/passphrase in the command line . You can also choose whether to use the Default SVN user (the same user name as the SSH client user) or Prompt for a SVN user for SVN repository operations whenever SVN authentication is required. For example, on Windows the following command line uses the plink.exe tool as the external SSH client for connecting to the SVN repository with SVN+SSH:

C:\plink-install-folder\plink.exe -l username -pw password -ssh -batch host\_name\_or\_IP\_address\_of\_SVN\_server

# **XML Structure Outline Preferences**

To configure options in regards to the **Outline** view, open the **Preferences** dialog box (**Options** > **Preferences**) and go to **XML Structure Outline**. It contains the following options:

#### Preferred attribute names for display

The preferred attribute names when displaying the attributes of an element in the **Outline** view. If there is no preferred attribute name specified, the first attribute of an element is displayed.

# Enable outline drag and drop

Drag and drop is disabled for the tree displayed in the **Outline** view only if there is a possibility to accidentally change the structure of the document by such operations.

# **Views Preferences**

The **Views** preferences page allows you to configure some options in regards to certain views. To edit these options, open the **Preferences** dialog box (**Options** > **Preferences**) and go to **Views**.

The following options are available:

#### **Project view section**

#### Enable drag-and-drop in Project view

Enables drag and drop support in the *Project view*. It should be disabled only if there is a possibility of accidentally changing the structure of the project by drag and drop actions.

#### Information view section

# Maximum number of lines

Specifies the maximum number of lines that can be written in the Information view.

# **Messages Preferences**

The **Messages** preference page allows you to specify whether or not certain messages are displayed. To configure these options, *open the* **Preferences** *dialog box* **(Options > Preferences)** and go to **Messages**.

The following warning messages can be enabled or disabled:

# Show confirmation dialog when moving resources

Specifies whether or not to display a confirmation dialog box when you move a resource in the *Project view*, *Data Source Explorer view*, and *Archive Browser*. In the confirmation dialog box, there is an option to choose to not show this dialog box in the future. To reset that behavior, simply select **Restore Defaults** at the bottom of this preferences page.

# Show warning when adding resources already included in the project

Specifies whether or not to display a dialog box that warns you if you try to add files that already exist in your project.

# Show warning for document size limit for bidirectional text, Asian languages, and other special characters

Specifies whether or not to display a warning message when an opened file that contains bidirectional characters is too large and bidirectional support is disabled.

# Show warning message when changing the text orientation in the editor

Specifies whether or not to display a warning message when you change the text orientation in the editor.

# Show warning when editing long expressions in the XPath toolbar

Specifies whether or not to display an information dialog box that allows you to specify if you want to use the *XPath/XQuery Builder* view when editing long XPath expressions.

#### Show SFTP certificate warning dialog

Specifies whether or not to display a warning dialog box each time the authenticity of the SFTP server host cannot be established.

#### Show Enterprise license related message when trying to connect to a Microsoft SharePoint server

Specifies whether or not to display an error message if you try to connect to a Microsoft SharePoint server without having the proper license.

# **Convert DB Structure to XML Schema**

When tables from a database schema are selected in the **Select database table** section of the **Convert DB Structure to XML Schema** dialog box and another database schema is expanded, a confirmation is needed since the previous selection will be discarded. This option specifies whether or not you are always asked if you want the other database schema to always be expanded without asking you, or it is never expanded.

# Show the dialog box for choosing the encoding for Base64, Base 32, Hex conversions

Specifies whether or not to display a dialog box that allows you to choose a specific encoding whenever you use the **Encode Selection** or **Decode Selection** actions for *Base64*, *Base32*, or *Hex conversions*. In the dialog box, there is an option to choose to not show this dialog box in the future. To reset that behavior, simply select **Restore Defaults** at the bottom of this preferences page.

# **Configuring Options**

A set of options controls the behavior of Oxygen XML Developer, allowing you to configure most of the features. To offer you the highest degree of flexibility in customizing the application to fit the needs of your organization, Oxygen XML Developer includes several distinct layers of option values.

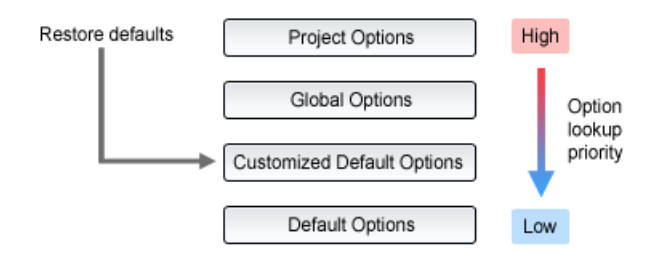

# Figure 45: Option Lookup Priority

The option layers are as follows (sorted from high priority to low):

Project Options

Allows project managers to establish a set of rules for a specific project. These rules standardize the information exchanged by the team members (for example, if the project is stored in a repository, a common set of formatting rules avoid conflicts that may appear when documents modified by various team members are committed to the repository).

• Global Options

Allows individual users to personalize Oxygen XML Developer according to their specific needs.

Customized Default Options

Designed to customize the initial option values for a group of users, this layer allows an administrator to deploy the application preconfigured with a standardized set of option values.

**Note:** Once this layer is set, it represents the initial state of Oxygen XML Developer when an end-user uses the *Restore defaults* or *Reset Global Options* actions.

Default Options

The predefined default or built-in values, tuned so that Oxygen XML Developer behaves optimally in most working environments.

**Important:** If you set a specific option in one of the layers, but it is not applied in the application, make sure that one of the higher priority layers does not overwrite it.

# **Customizing Default Options**

Oxygen XML Developer has an extensive set of options that you can configure. When Oxygen XML Developer in installed, these options are set to default values. You can provide a different set of default values for an installation using an XML options file.

# Creating an XML Options File

To create an options file, follow these steps:

- 1. It is recommended that you use a fresh install for this procedure, to make sure that you do not copy personal or local preferences.
- 2. Open Oxygen XML Developer and open the Preferences dialog box (Options > Preferences).
- **3.** Go through the options and set them to the desired defaults. Make sure that *Global Options* is selected in each page.
- 4. Click OK and close the Preferences dialog box.
- 5. Go to Options > Export Global Options to create an XML options file.

# **Using Customized Default Options**

There are two methods that you can use to configure an Oxygen XML Developer installation to use the customized default options from the created XML options file:

# Copy the XML Options File to the Installation Directory

In the [OXYGEN\_INSTALL\_DIR], create a folder called preferences and copy the created XML options file into it (for example, [OXYGEN\_INSTALL\_DIR]/preferences/default.xml).

# Specify a Path to the XML Options File in a Startup Parameter

Set the path to the XML options file as the value of the com.oxygenxml.default.options system property in the *startup parameters*. The path can be specified with any of the following:

• A URL or file path relative to the application installation folder. For example:

-Dcom.oxygenxml.default.options=options/default.xml

· A system variable that specifies the file path. For example:

com.oxygenxml.default.options=\${system(CONFIG)}/default.xml

• An environmental variable that specifies the file path. For example:

```
com.oxygenxml.default.options=${env(CONFIG)}/default.xml
```

**Note:** If you are using the *Java Webstart distribution*, use the *optionsDir property* to specify the path of the options file (in this case, the file must be named default.xml), or you can edit the .*jnlp file* that launches the application and set the com.oxygenxml.default.options parameter using a property element, as in the following example:

```
<property name="oxy:com.oxygenxml.default.options"
value="http://host/path/to/default.xml"/>
```

# **Storing Global and Project Level Options**

When you configure the Oxygen XML Developer options, you can store them globally or bind them to a specific project by choosing the appropriate setting in the preferences pages. They can then be *shared with others by exporting the global options* or by *sharing the stored project-level files*. The same is true with transformation and validation scenarios.

For each preferences page, you can choose between *Global Options* and *Project Options* depending upon how you want to store the options in that particular preferences page.

**Notice:** Some pages do not have the **Project Options** button, since the options they host might contain sensitive data (passwords, for example), unsuitable for sharing with other users.

If changes have been made to the options in a preferences page and you switch between **Project Options** and **Global Options**, a dialog box will be displayed that allows you to select one of the following:

- **Overwrite** The existing options from the current preferences page will be overwritten.
- **Preserve** The existing options from the current preferences page will be preserved.

Slobal Options  $\bigcirc$  Project Options (i)

#### Figure 46: Controlling the Storage Options for the Preferences

#### **Global Options**

By default, **Global Options** is selected in the preferences pages, meaning that the options are stored locally on your computer and are not accessible to other users (unless you *export them into an XML options file that can then be shared*).

Global options are stored locally in option files (for example, oxyOptionsSa18.1.xml for a standalone distribution of Oxygen XML Editor version 18.1) located in the following directories:

- Windows (Vista, 7, 8, 10) [user\_home\_directory]\AppData\Roaming\com.oxygenxml
- Windows XP [user\_home\_directory]\Application Data\com.oxygenxml
- Mac OS X [user\_home\_directory]/Library/Preferences/com.oxygenxml
- Linux/Unix [user\_home\_directory] /.com.oxygenxml

# **Project Options**

If you select **Project Options**, the preferences are stored in the project file (.xpr), which can easily be shared with other users.

**Notice:** Some pages do not have the **Project Options** button, since the options they host might contain sensitive data (passwords, for example), unsuitable for sharing with other users.

# **Related Information:**

Sharing Application Settings on page 141 Customizing Default Options on page 139 Importing/Exporting/Resetting Global Options on page 142

# **Sharing Application Settings**

There are a variety of ways that you can share the settings in Oxygen XML Developer with other members of your team so that you all use a common set of options. This topic describes various possibilities.

# Share Settings Through a Project File

Most of the preference pages in Oxygen XML Developer include a **Project Options** button that allows you to pass changes to the settings to the current project file that is opened in the **Project view**. That project file can then be shared with other users. For instance, if your project file is saved on a version control system (such as SVN, CVS, or Source Safe) or in a shared folder, your team will have access to the same option configuration that you stored in the project file.

For more information about sharing projects, see Sharing a Project - Team Collaboration on page 231.

# Share Settings by Exporting/Importing Global Options

Oxygen XML Developer includes actions in the **Options** menu that allow you to export and import the *global* settings. The **Export Global Options** action will save the global settings as an XML properties file. You can then share those settings with others by using the **Import Global Options** action to import that properties file on their computer.

For more information about global options, see Importing/Exporting/Resetting Global Options on page 142.

# Share Settings with a Custom Options File During Installation

When Oxygen XML Developer in installed, all the settings are set to default values. You can customize the set of default values by creating an XML options file that you will use when installing Oxygen XML Developer on each computer. You can then copy the XML options file to the installation directory or specify its path in a startup parameter.

For more information about creating and referencing a custom options file, see *Customizing Default Options* on page 139.

# Share Settings by Imposing Fixed Options with an API

The Maven-based Oxygen XML SDK includes a sample plugin called **ImposeOptions** that imposes a fixed set of options when the application starts. This can be achieved by using the PluginWorkspaceProvider.getPluginWorkspace().setGlobalObjectProperty(key, value) API method.

For more information about this API, see *PluginWorkspaceProvider Class*.

# **Related Information:**

Sharing a Project - Team Collaboration on page 231 Sharing Transformation Scenarios on page 710 Sharing Validation Scenarios on page 290 Customizing Default Options on page 139 Importing/Exporting/Resetting Global Options on page 142

# Configuring Oxygen XML Developer

# Importing/Exporting/Resetting Global Options

Actions for importing, exporting, and resetting global options are available in the **Options** menu. The export operation allow you to save *global preferences* as an XML properties file and the import operation allows you to load the property file. You can use this file to reload saved options on your computer or to *share with others*.

The following actions are available in the **Options** menu:

# **Reset Global Options**

Restores the preference to the factory defaults or to *customized defaults*. This action also resets the transformation and validation scenarios to the default scenarios and clears recently used file templates.

#### **Import Global Options**

Allows you to import a set of *Global Options* from an exported XML properties file. You can also select a *project-level options file* (.xpr) to import all the *Global Options* that are set in that project file. After you select a file, the **Import Global Options** dialog box is displayed, and it informs you that the operation will only override the options that are included in the imported file. You can select the **Reset all other options to their default values** option to reset all options to the default values before the file is imported.

# **Export Global Options**

Allows you to export *Global Options* to an XML properties file. Some user-specific options that are private are not included. For example, passwords and the name of the *Review Author* is not included in the export operation.

Oxygen XML Developer automatically stores your global options in an XML properties file. Depending on the platform you are using, this file is located in the following directories:

- [user-home-folder]\AppData\Roaming\com.oxygenxml.developer for Windows Vista/7/8/10
- [user-home-folder]\Application Data\com.oxygenxml.developer for Windows XP
- [user-home-folder]/Library/Preferences/com.oxygenxml.developer for OS X
- [user-home-folder]/.com.oxygenxml.developer for Linux

The name of the options file of Oxygen XML Developer 19.0 is oxyDeveloperOptionsSa19.0.xml.

# Associating a File Extension with Oxygen XML Developer

To associate a file extension with Oxygen XML Developer on Windows:

- 1. Go to the Windows Start menu and open Control Panel.
- 2. Go to Default Programs.
- 3. Click Associate a file type or protocol with a program.
- **4.** Click the file extension you want to associate with Oxygen XML Developer, then click the **Change program** button.
- 5. In the subsequent dialog box, browse for and choose Oxygen XML Developer.
- 6. Click OK.

To associate a file extension with Oxygen XML Developer on Mac OS:

- 1. In Finder, select a file and from the contextual menu select Get Info.
- 2. In the **Open With** subsection, select **Other** from the application combo box.
- 3. Browse to and select Oxygen XML Developer.
- 4. Select the Always Open With option, then click Add.
- 5. If you want all files of that type to be opened in Oxygen XML Developer, click the **Change All** button and then the **Continue** button in the subsequent confirmation dialog box.

# Configuring the Layout of the Views and Editors

All the Oxygen XML Developer views available in the *Editor*, XSLT Debugger, and *XQuery Debugger* perspectives are *dockable*. To open a view, select it from the **Window** > Show View menu. You can hide a view by closing it with the  $\times$  button at the top-right corner of the view, or with the **Window** > Hide current view action.

# Arranging the Layout

You can drag any view to any margin of another view or editor inside the Oxygen XML Developer window. Once you create a layout that suites your needs, you can save it from **Window** > **Export Layout**. Oxygen XML Developer creates a layout file containing the preferences of the saved layout. To load a layout, go to **Window** > **Load Layout**. To reset it, select **Window** > **Reset Layout**.

**Note:** The **Load Layout** menu lets you select between the default layout, a predefined layout, or a custom layout. The changes you make using the **Load Layout** menu are also reflected in the **Application Layout** preferences page.

The changes you make to any layout are preserved between working sessions. The predefined layout files are saved in the *preferences directory* of Oxygen XML Developer.

To gain more editing space in the Oxygen XML Developer window, click <sup>II</sup> **Toggle auto-hide** in any view. This button sets the view in the *auto-hide* state, making it visible only as a vertical tab, at the margins of the Oxygen XML Developer window. To display a view in the *auto-hide* state, hover its side-tab with your cursor, or click it to keep the view visible until you click elsewhere. A view can also be set to a floating state by using the **Toggle floating** action, making it independent from the rest of the Oxygen XML Developer window.

You can drag the editors and arrange them in any order, both horizontally and vertically.

The following image presents two editors arranged as horizontal tiles. To arrange them vertically, drag one of them on top of the other. In this example, the personal.xml file was dragged over the personal-schema.xml file. When doing this, a dark gray rectangle marks the rearranged layout.

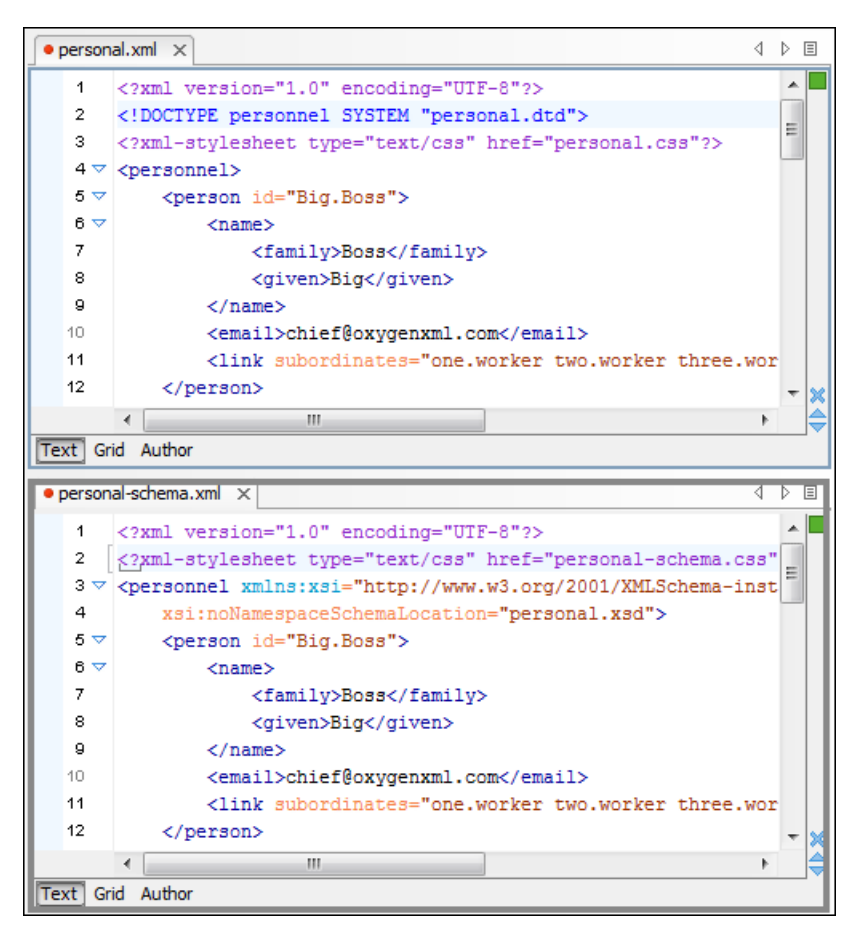

Figure 47: Drag and Drop Editors

# **Tile/Stack Editor Actions**

You can also tile or stack all open editors, both in the *Editor perspective* or in the *Database perspective*, using the following actions from the **Editor** toolbar or **Window** menu:

#### Tile Editors Horizontally

Splits the editing area into horizontal tiles, one for each open file.

#### Tile Editors Vertically

Splits the editing area into vertical tiles, one for each open file.

#### Stack Editors

The reverse of the Tile Editors Horizontally/Vertically actions. Stacks all open editors.

#### Synchronous Scrolling

Select this action to scroll through the tiled editors at the same time.

**Note:** When tiled, you can still drag and drop the editors, but note that they are docked in the same way as a window/view (instead of just tabs). You are actually rearranging the editor windows, so drag the editor tab and drop it to one of the sides of an editor (left/right/top/bottom). While dragging, you will see the dark gray rectangle aligned to one of the sides of the editor, or around the entire editor window. If you drop it to one of the sides it will dock to that side of the editor. If you drop it when the rectangle is around the entire window of the editor it will get stacked on top of that editor. You can also grab one of the stacked editors and tile it to one of the sides.

# **Split Editor Actions**

You can divide the editing area vertically and horizontally using the following actions available in the **Editor** toolbar and **Window** menu:

- • Split Editor Horizontally Splits the editor horizontally. This is useful for comparing and merging content between two documents.
- ESplit Editor Vertically Splits the editor vertically. This is useful for comparing and merging content between two documents.
- **Unsplit Editor** Removes a split action on the editing area.

To maximize or restore the editors, go to Window > Maximize/Restore Editor Area.

# Scroll Wheel Actions

When the opened documents titles do not fit in the tab strip, the scroll wheel can be used to scroll the editor title tabs to the left or right, the same as the two arrows on the top-right. You can also switch between edited files by using the **Next editor** and **Previous editor** actions from the **Window** menu, or by using their respective keyboard shortcuts (<u>Ctrl + F6 (Command + F6 on OS X)</u> and <u>Ctrl + Shift + F6 (Command + F6 on OS X)</u>). These two actions display a small pop-up window that allows you to cycle through all opened files.

To watch our video demonstration about *dockable* and floating views and editors in Oxygen XML Developer, go to *https://www.oxygenxml.com/demo/Dockable\_Views.html*.

# **Configure Toolbars**

You can configure the toolbars in Oxygen XML Developer to personalize the interface for your specific needs. You can choose which toolbars to show or hide in the current editor mode (**Text**, **Design**, or **Grid**) and in the current *perspective* (**Editor**, **XSLT Debugger**, **XQuery Debugger**, or **Databse**). You can also choose which actions to display in each toolbar, add actions to toolbars, and customize the layout of the toolbars.

To configure the toolbars, open the Configure Toolbars dialog box by doing one of the following:

- Right-click any toolbar and select **Configure Toolbars**.
- Select Configure Toolbars from the Window menu.

| 🔀 Configure Toolba                                    | ars - Editor Perspective                    | × |
|-------------------------------------------------------|---------------------------------------------|---|
| Type filter text                                      |                                             | × |
| Toolbar Structure                                     | Preview                                     |   |
| My Toolbar (Add actions here)                         |                                             | ^ |
| Author (Available only for Author mode)               | Þ⊳4 <b>Y</b> ≓                              |   |
| Author Styles (Available only for Author mode)        |                                             |   |
| Bookmarks                                             | <b>E</b> 1                                  |   |
| <ul> <li>DocBook (Author Custom Actions 1)</li> </ul> | <b>Β</b> <i>I</i> <u>U</u> 💋 🔜 🔊 § ¶ Σ      |   |
| ⊿ 🗹 Document                                          | 📠 🦻 🏓                                       |   |
| Open Associated Schema                                |                                             |   |
| 🗹 🦩 Associate Schema                                  |                                             |   |
| Associate XSLT/CSS Stylesheet                         |                                             |   |
| Generate/Convert Schema                               |                                             |   |
| Perspective                                           | 🗉 🛋 🛋 🎲                                     | ~ |
|                                                       | Add Actions Remove Action Move Up Move Down | n |
| ?                                                     | OK Cancel                                   |   |

Figure 48: Configure Toolbars Dialog Box

The Configure Toolbars dialog box provides the following features:

# Filter Text Box

You can use the filter text box at the top of the dialog box to search for a specific toolbar or action.

#### Show or Hide Toolbars

You can choose whether to show or hide a toolbar by using the checkbox next to the toolbar name. This checkbox is only available for toolbars that are available for the current *perspective* and editing mode.

#### Show or Hide Actions in a Toolbar

To show or hide actions in a toolbar, expand it by clicking the arrow next to the toolbar name, then use the checkbox to select or deselect the appropriate actions. The toolbar configuration changes in the **Preview** column according to your changes.

#### Add Actions to a Toolbar

Use the **Add Actions** button to open the **Add Actions** dialog box that displays all the actions that can be added to any of the toolbars, with the exception of those that are contributed from *frameworks* or 3rd party *plugins*.

#### **Remove Actions from a Toolbar**

You can remove actions that you have previously added to toolbars by using the Remove Action button.

#### Move Actions in a Toolbar

Use the Move Up and Move Down actions to change the order of the actions in a toolbar.

The **Configure Toolbars** dialog box also provides a variety of other ways to customize the layout in Oxygen XML Developer.

#### **Customize My Toolbar**

You can customize the **My Toolbar** to include your most commonly used actions. By default, this toolbar is listed first. Also, it is hidden until you add actions to it and you can easily hide it with the **Hide "My Toolbar" Toolbar** action that is available when you right-click anywhere in the toolbar area.

### **Drop-down Menu Actions**

Composite actions that are usually displayed as a drop-down menu can only be selected in one toolbar at a time. These actions are displayed in the **Configure Toolbars** dialog box with the name in brackets.

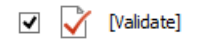

#### **Configure External Tools Action**

There is a **Configure external tools** composite action that appears in the toolbar called **Tools**. It is a dropdown menu that contains any external tools that are configured in the **External Tools** preferences page.

Note: If no external tools are configured, this drop-down menu is not shown in the toolbar.

Additional actions are available from the **Window** menu or contextual menu when invoked from a toolbar that allows you to further customize your layout. These actions include:

#### **Reset Toolbars**

To reset the layout of toolbars to the default setting, select the **Reset Toolbars** action from the contextual menu or **Window** menu.

#### **Reset Layout**

To reset the entire layout (including toolbars, editing modes, views, etc.) to the default setting, select **Reset Layout** from the contextual menu or **Window** menu.

#### Export Layout

You can use the **Export Layout** action that is available in the **Window** menu to export the entire layout of the application to share it with other users.

# **Hide Toolbars**

You can use the **Hide Toolbar** action from the contextual menu to easily hide a displayed toolbar. When you right-click a toolbar it will be highlighted to show you which actions are included in that toolbar.

# Import/Export Transformation or Validation Scenarios

You can export global transformation and validation scenarios into specialized *scenarios* files. You can import transformation and validation scenarios from various sources (such as project files, *framework* option files, or exported scenario files). The import and export scenario actions are available in the **Options** menu. The following actions are available:

# **Import Transformation Scenarios**

Loads a set of transformation scenarios from a project file, framework options file, or exported scenarios file.

# **Export Global Transformation Scenarios**

Stores a set of global transformation scenarios in a specialized scenarios file.

# Import Validation Scenarios

Loads a set of validation scenarios from a project file, framework options file, or exported scenarios file.

# **Export Global Validation Scenarios**

Stores a set of global validation scenarios in a specialized scenarios file.

The **Export Global Transformation Scenarios** and **Export Global Validation Scenarios** options are used to store all the scenarios in a separate file. Associations between document URLs and scenarios are also saved in this file. You can load the saved scenarios using the **Import Transformation Scenarios** and **Import Validation Scenarios** actions. To distinguish the existing scenarios and the imported ones, the names of the imported scenarios contain the word *import*.

# **Editor Variables**

An editor variable is a shorthand notation for context-dependent information, such as a file or folder path, a timestamp, or a date. It is used in the definition of a command (for example, the input URL of a transformation, the output file path of a transformation, or the command line of an external tool) to make a command or a parameter generic and re-usable with other input files. When the same command is applied to multiple files, the notation is expanded at the execution of the command so that the same command has different effects depending on the actual file.

Oxygen XML Developer includes a variety of built-in editor variables. You can also create your own *custom editor* variables by using the **Custom Editor Variables** preferences page.

You can use the following editor variables in Oxygen XML Developer commands of external engines or other external tools, in transformation scenarios, and in validation scenarios:

- \${af} The local file path of the ZIP archive that includes the current edited document.
- \${afd} The local directory path of the ZIP archive that includes the current edited document.
- \${afdu} The URL path of the directory of the ZIP archive that includes the current edited document.
- \${afn} The file name (without parent directory and without file extension) of the zip archive that includes the current edited file.
- \${afne} The file name (with file extension, for example .zip or .epub, but without parent directory) of the zip archive that includes the current edited file.
- \${afu} The URL path of the ZIP archive that includes the current edited document.
- \${ask('message', type, ('real\_value1':'rendered\_value1'; 'real\_value2':'rendered\_value2'; ...), 'default\_value')}
   To prompt for values at runtime, use the ask('message', type, ('real\_value1':'rendered\_value1'; 'real\_value2':'rendered\_value2'; ...), 'default-value'') editor variable. You can set the following parameters:
  - *'message'* The displayed message. Note the quotes that enclose the message.
  - type Optional parameter, with one of the following values:

Note: The title of the dialog box will be determined by the type of parameter and as follows:

- For *url* and *relative\_url* parameters, the title will be the name of the parameter and the value of the *'message'*.
- For the other parameters listed below, the title will be the name of that respective parameter.
- If no parameter is used, the title will be "Input".

# Configuring Oxygen XML Developer

| Parameter    |                                                                                                    |  |  |  |
|--------------|----------------------------------------------------------------------------------------------------|--|--|--|
| url          | Format: \${ask('message', url, 'default_value')}                                                                                                    |  |  |  |
|              | <b>Description:</b> Input is considered a URL. Oxygen XML Developer checks that the provided URL is valid.                                                                                                    |  |  |  |
|              | Example:                                                                                                    |  |  |  |
|              | <ul> <li>\${ask('Input URL', url)} - The displayed dialog box has the name Input<br/>URL. The expected input type is URL.</li> <li>\${ask('Input URL', url, 'http://www.example.com')} - The displayed dialog</li> </ul>                  |  |  |  |
|              | box has the name <i>Input URL</i> . The expected input type is URL. The input field displays the default value <i>http://www.example.com</i> .                                                                                            |  |  |  |
| password     | <pre>Format: \${ask('message', password, 'default')}</pre>                                                                                                    |  |  |  |
|              | <b>Description:</b> The input is hidden with bullet characters.                                                                                                    |  |  |  |
|              | Example:                                                                                                    |  |  |  |
|              | <ul> <li>\${ask('Input password', password)} - The displayed dialog box has the name 'Input password' and the input is hidden with bullet symbols.</li> <li>\${ask('Input password', password, 'abcd')} - The displayed dialog</li> </ul> |  |  |  |
|              | box has the name ' <i>Input password</i> ' and the input hidden with bullet symbols. The input field already contains the default abcd value.                                                                                             |  |  |  |
| generic      | Format: \${ask('message', generic, 'default')}                                                                                                    |  |  |  |
|              | <b>Description:</b> The input is considered to be generic text that requires no special handling.                                                                                                    |  |  |  |
|              | Example:                                                                                                    |  |  |  |
|              | <ul> <li>\${ask('Hello world!')} - The dialog box has a Hello world! message<br/>displayed.</li> </ul>                                                                                                    |  |  |  |
|              | <ul> <li>\${ask('Hello world!', generic, 'Hello again!')} - The dialog box has a Hello<br/>world! message displayed and the value displayed in the input box is<br/>'Hello again!'.</li> </ul>                                            |  |  |  |
| relative_url | Format: \${ask('message', relative_url, 'default')}                                                                                                    |  |  |  |
|              | <b>Description:</b> Input is considered a URL. Oxygen XML Developer tries to make the URL relative to that of the document you are editing.                                                                                               |  |  |  |
|              | <b>Note:</b> If the <i>\$ask</i> editor variable is expanded in content that is not yet saved (such as an <i>untitled</i> file, whose path cannot be determined), then Oxygen XML Developer will transform it into an absolute URL.       |  |  |  |
|              | Example:                                                                                                    |  |  |  |
|              | <ul> <li>\${ask('File location', relative_url, 'C:/example.txt')} - The dialog box has<br/>the name 'File location'. The URL inserted in the input box is made<br/>relative to the current edited document location.</li> </ul>           |  |  |  |
| combobox     | <b>Format:</b> \${ask('message', combobox,<br>('real_value1':'rendered_value1';;'real_valueN':'rendered_valueN'),<br>'default')}                                                                                                    |  |  |  |

| Parameter         |                                                                                                    |  |
|-------------------|----------------------------------------------------------------------------------------------------|--|
|                   | <b>Description:</b> Displays a dialog box that offers a drop-down menu. The drop-down menu is populated with the given <i>rendered_value</i> values. Choosing such a value will return its associated value ( <i>real_value</i> ).                                                                                                    |  |
|                   | <b>Note:</b> The ' <i>default</i> ' parameter specifies the default selected value and can match either a key or a value.                                                                                                    |  |
|                   | Example:                                                                                                    |  |
|                   | <ul> <li>\${ask('Operating System', combobox, ('win':'Microsoft<br/>Windows';'osx':'Mac OS X';'Inx':'Linux/UNIX'), 'osx')} - The dialog box has<br/>the name 'Operating System'. The drop-down menu displays the three<br/>given operating systems. The associated value will be returned based<br/>upon your selection.</li> </ul>                                                                          |  |
|                   | <b>Note:</b> In this example, the default value is indicated by the <i>osx</i> key.<br>However, the same result could be obtained if the default value is<br>indicated by <i>Mac OS X</i> , as in the following example: \${ask('Operating<br>System', combobox, ('win':'Microsoft Windows';'osx':'Mac OS<br>X';'Inx':'Linux/UNIX'), 'Mac OS X')}                                                            |  |
|                   | <ul> <li>\${ask('Mobile OS', combobox, ('win':'Windows<br/>Mobile';'ios':'iOS';'and':'Android'), 'Android')}</li> </ul>                                                                                                    |  |
| editable_combobox | Format: \${ask('message', editable_combobox,<br>('real_value1':'rendered_value1';;'real_valueN':'rendered_valueN'),<br>'default')}                                                                                                    |  |
|                   | <b>Description:</b> Displays a dialog box that offers a drop-down menu with editable elements. The drop-down menu is populated with the given <i>rendered_value</i> values. Choosing such a value will return its associated real value ( <i>real_value</i> ) or the value inserted when you edit a list entry.                                                                                              |  |
|                   | <b>Note:</b> The 'default' parameter specifies the default selected value and can match either a key or a value.                                                                                                    |  |
|                   | Example:                                                                                                    |  |
|                   | <ul> <li>\${ask('Operating System', editable_combobox, ('win':'Microsoft<br/>Windows';'osx':'Mac OS X';'Inx':'Linux/UNIX'), 'osx')} - The dialog box<br/>has the name 'Operating System'. The drop-down menu displays the<br/>three given operating systems and also allows you to edit the entry.<br/>The associated value will be returned based upon your selection or<br/>the text you input.</li> </ul> |  |
| radio             | <b>Format:</b> \${ask('message', radio,<br>('real_value1':'rendered_value1';;'real_valueN':'rendered_valueN'),<br>'default')}                                                                                                    |  |
|                   | <b>Description:</b> Displays a dialog box that offers a series of radio buttons.<br>Each radio button displays a <i>'rendered_value</i> and will return an associated <i>real_value</i> .                                                                                                    |  |
|                   | <b>Note:</b> The 'default' parameter specifies the default selected value and can match either a key or a value.                                                                                                    |  |

| Parameter |                                                                                                    |
|-----------|----------------------------------------------------------------------------------------------------|
|           | Example:                                                                                                    |
|           | <ul> <li>\${ask('Operating System', radio, ('win':'Microsoft Windows';'osx':'Mac OS X';'Inx':'Linux/UNIX'), 'osx')} - The dialog box has the name 'Operating System'. The radio button group allows you to choose between the three operating systems.</li> </ul> |
|           | <b>Note:</b> In this example Mac OS X is the default selected value and if selected it would return <i>osx</i> for the output.                                                                                                    |

- · 'default-value' optional parameter. Provides a default value.
- \${caret} The position where the cursor is located. This variable can be used in a code template, in **Author** mode operations, or in a **selection** *plugin*.
- \${cf} Current file as file path, that is the absolute file path of the current edited document.
- \${cfd} Current file folder as file path, that is the path of the current edited document up to the name of the parent folder.
- \${cfdu} Current file folder as URL, that is the path of the current edited document up to the name of the parent folder, represented as a URL.
- \${cfn} Current file name without extension and without parent folder. The current file is the one currently opened and selected.
- \${cfne} Current file name with extension. The current file is the one currently opened and selected.
- \${configured.ditaot.dir} The default directory of the DITA Open Toolkit distribution, as configured in the DITA preferences page.
- \${cp} Current page number. Used to display the current page number on each printed page in the Editor / Print Preferences page.
- \${currentFileURL} Current file as URL, that is the absolute file path of the current edited document represented as URL.
- \${date(pattern)} Current date. The allowed patterns are equivalent to the ones in the Java SimpleDateFormat class. Example: yyyy-MM-dd;

**Note:** This editor variable supports both the xs:date and xs:datetime parameters. For details about xs:date, go to *http://www.w3.org/TR/xmlschema-2/#date*. For details about xs:datetime, go to *http://www.w3.org/TR/xmlschema-2/#date*.

- \${dbgXML} The local file path to the XML document that is current selected in the Debugger source combo box (for tools started from the XSLT/XQuery Debugger).
- \${dbgXSL} The local file path to the XSL/XQuery document that is current selected in the Debugger stylesheet combo box (for tools started from the XSLT/XQuery Debugger).
- \${dita.dir.url} A special local contextual editor variable that gets expanded only in the Libraries dialog box that is accessible from the Advanced tab of DITA transformation scenarios. The Libraries dialog box allows you to specify additional libraries (JAR files or additional class paths) to be used by the transformer. This \${dita.dir.url} editor variable gets expanded to the value of the dita.dir parameter from the Parameters tab of the DITA transformation scenario.
- \${ds} The path of the detected schema as a local file path for the current validated XML document.
- \${dsu} The path of the detected schema as a URL for the current validated XML document.
- \${env(VAR\_NAME)} Value of the VAR\_NAME environment variable. The environment variables are managed by the operating system. If you are looking for Java System Properties, use the \${system(var.name)} editor variable.
- \${framework(fr\_name)} The path (as URL) of the fr\_name framework.
- \${framework} The path (as URL) of the current framework, as part of the [OXYGEN\_INSTALL\_DIR] / frameworks directory.
- \${frameworkDir(fr\_name)} The path (as file path) of the fr\_name framework.

**Note:** Since multiple *frameworks* might have the same name (although it is not recommended), for both *\$*{*framework*(*fr\_name*)} and *\$*{*frameworkDir*(*fr\_name*)} editor variables Oxygen XML Developer employs the following algorithm when searching for a given *framework* name:

- All *frameworks* are sorted, from high to low, according to their *Priority* setting from the *Document Type configuration dialog box*. Only *frameworks* that have the **Enabled** checkbox selected are taken into account.
- Next, if the two or more *frameworks* have the same name and priority, a further sorting based on the **Storage** setting is made, in the exact following order:
  - Frameworks stored in the internal Oxygen XML Developer options.
  - Additional frameworks added in the *Locations* preferences page.
  - Frameworks installed using the add-ons support.
  - Frameworks found in the main framework location (Default or Custom).
- \${frameworkDir} The path (as file path) of the current framework, as part of the [OXYGEN\_INSTALL\_DIR] / frameworks directory.
- \${frameworks} The path (as URL) of the [OXYGEN\_INSTALL\_DIR] directory.
- \${frameworksDir} The path (as file path) of the [OXYGEN\_INSTALL\_DIR]/frameworks directory.
- *\${home}* The path (as URL) of the user home folder.
- *\${homeDir}* The path (as file path) of the user home folder.
- \${i18n(key)} Editor variable used only at *framework*-level to allow translating names and descriptions of **Author** mode actions in multiple actions.
- \${*id*} Application-level unique identifier. It is a short sequence of 10-12 letters and digits that is not guaranteed to be universally unique.
- \${makeRelative(base,location)} Takes two URL-like paths as parameters and tries to return a relative path. A use-case would be to insert content references to a certain reusable component when defining code templates.

# Example:

#### \${makeRelative(\${currentFileURL}, \${dictionaryURL}#gogu)}

- \${oxygenHome} Oxygen XML Developer installation folder as URL.
- \${oxygenInstallDir} Oxygen XML Developer installation folder as file path.
- *\${pd}* The file path for the parent folder of the current project selected in the **Project** view.
- *\${pdu}* The URL for the parent folder of the current project selected in the **Project** view.
- \${pn} Current project name.
- \${ps} Path separator, which is the separator that can be used on the current platform (Windows, OS X, Linux) between library files specified in the class path.
- \${selection} The current selected text content in the current edited document. This variable can be used in a code template, in **Author** mode operations, or in a **selection** *plugin*.
- \${system(var.name)} Value of the var.name Java System Property. The Java system properties can be specified in the command line arguments of the Java runtime as -Dvar.name=var.value. If you are looking for operating system environment variables, use the \${env(VAR\_NAME)} editor variable instead.
- *\${timeStamp}* Time stamp, that is the current time in Unix format. For example, it can be used to save transformation results in multiple output files on each transformation.
- \${*tp*} Total number of pages in the document. Used to display the total number of pages on each printed page in the **Editor / Print** Preferences page.
- \${tsf} The transformation result file path. If the current opened file has an associated scenario that specifies a transformation output file, this variable expands to it.
- \${uuid} Universally unique identifier, a unique sequence of 32 hexadecimal digits generated by the Java UUID class.
- \${xpath\_eval(expression)} Evaluates an XPath 3.0 expression. Depending on the context, the expression can be:
  - static When executed in a non-XML context. For example, you can use such static expressions to perform string operations on other editor variables for composing the name of the output file in a transformation scenario's **Output** tab.

# Example:

\${xpath\_eval(upper-case(substring('\${cfn}', 1, 4)))}

• *dynamic* - When executed in an XML context. For example, you can use such dynamic expression in a code template or as a value of a parameter of an **Author** mode operation.

# Example:

```
${ask('Set new ID attribute', generic, '${xpath_eval(@id)}')}
```

# **Custom Editor Variables**

An *editor variable* can be created and included in any user-defined expression where a built-in editor variable is also allowed. For example, a custom editor variable may be necessary for configuring the command line of an external tool, the working directory of a custom validator, the command line of a custom XSLT engine, or a custom FO processor.

You can create or configure custom editor variables in the *Custom Editor Variables preferences page*. To create a custom editor variable, follow these steps:

- 1. Open the Preferences dialog box (Options > Preferences) and go to Custom Editor Variables.
- 2. Click the New button at the bottom of the table.
- 3. Use the subsequent dialog box to specify the Name, Value, and Description for the new editor variable.
- 4. Click **OK** to save your configuration.

# **Related Information:**

Editor Variables on page 147

# **Custom System Properties**

A variety of Java system properties can be set in the application to influence its behavior. For information about how to do this, see *Setting a system property* on page 156.

# **Table 4: Custom System Properties**

| Property                                       | Allowed<br>values | Default<br>value | Purpose                                                                                                    |
|------------------------------------------------|-------------------|------------------|----------------------------------------------------------------------------------------------------|
| com.oxygenxml.disable.http.protocol.handlers   | true or false     | false            | By default, Oxygen XML<br>Developer uses the open<br>source Apache HTTP Client<br>software for HTTP(S)<br>connections. If set to<br><i>True</i> , the default Java<br>Sun HTTP(S) will be used<br>instead. You will also lose<br><b>WebDAV</b> support and<br>possibly other related<br>features. |
| com.oxygenxml.present.license.reminders        | true or false     | true             | When set to <i>false</i> , Oxygen<br>XML Developer will not<br>display the messages that<br>remind you to renew your<br>Support and Maintenance<br>Pack that covers your current<br>license.                                                                                                    |
| com.oxygenxml.enable.content.reference.caching | true or false     | true             | Enables content reference caching.                                                                                                    |

| Property                                              | Allowed<br>values                                          | Default<br>value          | Purpose                                                                                                    |           |
|-------------------------------------------------------|------------------------------------------------------------|---------------------------|----------------------------------------------------------------------------------------------------|-----------|
| com.oxygenxml.default.java.accessibility              | true or false                                              | false                     | System property that can<br>be set to "true" to force<br>the default detection<br>of java accessibility. If<br><i>com.sun.java.accessibility.Acc</i><br>cannot be loaded, Oxygen<br>XML Developer forces the<br>Java accessibility to be<br>disabled.                                 | essBridge |
| com.oxygenxml.floating.license.timeout                |                                                            |                           | Stores the time interval (in<br>minutes) before floating<br>licenses are released in case<br>of application's inactivity.                                                                                                    |           |
| com.oxygenxml.language                                | Language<br>code (for<br>example,<br><i>en-us</i> )        | N/A                       | Property that holds the<br>language code set during<br>installation.                                                                                                    |           |
| com.oxygenxml.default.options                         | A URL-type<br>relative or<br>absolute<br>path.             | N/A                       | Provides the path to an<br>XML file containing default<br>application options. For more<br>details, see <i>Customizing</i><br><i>Default Options</i> on page<br>139.                                                                                                    |           |
| com.oxygenxml.customOptionsDir                        | A file system<br>absolute<br>path pointing<br>to a folder. | N/A                       | Sets a folder to be used by<br>the application to load and<br>save preference files. The<br>default location where the<br>options are saved varies<br>according to the operating<br>system. See <i>Importing/</i><br><i>Exporting/Resetting Global</i><br><i>Options</i> on page 142. |           |
| com.oxygenxml.ApplicationDataFolder<br>(Windows only) | A file system<br>absolute<br>path pointing<br>to a folder. | %APPDATA<br>%             | When the application runs<br>on Windows, you can set<br>this property to change<br>the location where the<br>application considers that<br>the <i>APPDATA</i> folder is<br>located.                                                                                                   |           |
| com.oxygenxml.editor.frameworks.url                   | A URL-type<br>absolute<br>path.                            | OXYGEN_DIR<br>\frameworks | Changes the folder where<br>the application considers<br>that the main <i>frameworks</i><br>are installed. It has the<br>same effect as changing<br>the custom <i>frameworks</i><br>directory value in the<br><i>Location</i> preferences page.                                       |           |
| com.oxygenxml.MultipleInstances                       | true or false                                              | false                     | If set to <i>true</i> , multiple<br>instances of the application<br>are allowed to be started.                                                                                                    |           |

| Property                                         | Allowed<br>values                                                               | Default<br>value      | Purpose                                                                                                    |
|--------------------------------------------------|---------------------------------------------------------------------------------|-----------------------|----------------------------------------------------------------------------------------------------|
| com.oxygenxml.xep.location                       | A file system<br>absolute<br>path pointing<br>to a folder.                      | N/A                   | Points to a folder where<br>RenderX XEP is installed.<br>Has the same effect as<br>configuring XEP in the <b>FO</b><br><b>Processors</b> preferences<br>page.                                                                                                    |
| com.oxygenxml.additional.classpath               | A list of<br>JAR-type<br>resources<br>separated by<br>a classpath<br>separator. | N/A                   | An additional list of<br>libraries to be used in the<br>application's internal class<br>loader in addition to the<br>libraries specified in the <i>lib</i><br>folder.                                                                                                    |
| com.oxygenxml.user.home (Windows only)           | A file system<br>absolute<br>path pointing<br>to a folder.                      | USERPROFILE<br>Folder | Overwrites the user home<br>directory that was implicitly<br>detected for the application.                                                                                                    |
| com.oxygenxml.use.late.delegation.for.author.ex  | enbrsuiernoar false                                                             | true                  | All Java extensions in a <i>framework</i> configuration are instantiated in a separate class loader. When <b>true</b> , the <i>JAR</i> libraries used in a certain document type will have priority to resolve classes before delegating to the parent class loader. When <b>false</b> , the parent class loader will take precedence. |
| com.oxygenxml.stack.size.validation.threads      | The number<br>of bytes<br>used for<br>validation<br>threads.                    | 5*1024*1024           | Some parts of the<br>application (validation,<br>content completion) that<br>use the Relax NG parser<br>sometimes require a larger<br><i>Thread</i> stack size to parse<br>complex schemas. The<br>default value should be more<br>than enough.                                                                                        |
| com.oxygenxml.jing.skip.validation.xhtml.data.at | tr <b>s</b> rue or false                                                        | true                  | By default, the Relax NG<br>validation was configured to<br>skip validation for XHTML<br>attributes that start with<br>"data-", which should be<br>skipped from validation<br>according to the XHTML 5<br>specification.                                                                                                    |
| com.oxygenxml.report.problems.url                | User<br>defined URL                                                             | N/A                   | The URL where a problem<br>reported through the <b>Report</b><br><b>Problem</b> dialog box is sent.<br>The report is sent in XML<br>format using the <i>report</i><br>parameter with the POST<br>HTTP method.                                                                                                    |

| Property                                       | Allowed<br>values | Default<br>value | Purpose                                                                                                    |
|------------------------------------------------|-------------------|------------------|----------------------------------------------------------------------------------------------------|
| com.oxygenxml.parallel.title.computing.threads | Integers          | 4                | The number of parallel<br>threads that will be used<br>to compute referenced<br>topic titles. Increasing this<br>value reduces the amount<br>of time it takes to compute<br>topic titles in the <b>DITA Maps</b><br><b>Manager</b> view. |

# **Related Information:**

Setting a system property on page 156

# Localizing the User Interface

You can select the language of the Oxygen XML Developer user interface. Oxygen XML Developer ships with the following languages: English, French, German, Japanese, and Dutch. To change the interface language, go to **Options > Preferences > Global** preferences page, then choose the appropriate language from the **Language** drop-down menu.

You can also localize the interface in another language by creating an interface localization file.

# **Creating an Interface Localization File**

You can change the language of the Oxygen XML Developer user interface by creating an interface localization file. The example in this procedure is based on the Spanish language, and a standard Oxygen XML Developer Windows distribution.

- 1. Identify the code for the new language you want to translate the interface. It is composed from a language code (two or three lowercase letters that conform to the *ISO 639 standard*), followed by an underscore character, and a region code (two or three uppercase letters that conform to the *ISO 3166 standard*).
- 2. Write an email to the Oxygen XML Developer support team and ask them to send you the translation.xml sample file.
- **3.** Open translation.xml in Oxygen XML Developer. The file contains all the interface messages that can be translated and is updated at every new release with the latest additions. Here is a sample of its content:

```
<translation>
<languageList>
<languagedescription="English" lang="en_US"/>
</languagelist>
<key value="New">
<key value="New">
<key value="New">
<key value="New">
<key value="New">
<key value="New">
<key value="New">
<key value="New">
<key value="New">
<key value="New">
<key value="New">
<key value="New">
<key value="New">
<key value="New">
<key value="New">
<key value="New">
<key value="New">
<key value="New">
<key value="New">
<key value="New">
<key value="New">
<key value="New">
<key value="New">
</key>
</key value="New">
</key value="New">
</key value="New">
</key value="New">
</key value="New">
</key value="New">
</key value="New">
</key value="New">
</key value="New">
</key value="New">
</key value="New">
</key value="New">
</key value="New">
</key value="New">
</key value="New">
</key value="New">
</key value="New">
</key value="New">
</key value="New">
</key value="New">
</key value="New">
</key value="New">
</key value="New"</key value="New">
</key value="New">
</key value="New">
</key value="New"</key value="New">
</key value="New">
</key value="New"</key value="New">
</key value="New">
</key value="New"</key value="New">
</key value="New"</key value="New"</key value="New">
</key value="New"</key value="New"</key value="New"</key value="New">
</key value="New"</key value="New"</key value="New"</key value="New">
</key value="New"</key value="New"</key value="New"</key value="New">
</key value="New"</key value="New"</ke
```

- 4. Update the language element to reflect the new language. Set the description attribute to Spanish and the lang attribute to es\_ES.
- 5. For each key element translate the comment (optional) and val elements. Set the lang attribute to es\_ES.

**Note:** After you are finished, the file should look like this:

```
<translation>
<languageList>
<languagedList>
<languageList>
<languageList>
<languageList>
<languageList>
<languageList>
<languageList>
<languageList>
<languageList>
<languageList>
<languageList>
<languageList>
<languageList>
<languageList>
<languageList>
<languageList>
<languageList>
<languageList>
<languageList>
<languageList>
<languageList>
<languageList>
<languageList>
<languageList>
<languageList>
<languageList>
<languageList>
<languageList>
<languageList>
<languageList>
<languageList>
<languageList>
<languageList>
<languageList>
<languageList>
<languageList>
<languageList>
<languageList>
<languageList>
<languageList>
<languageList>
<languageList>
<languageList>
<languageList>
<languageList>
<languageList>
<languageList>
<languageList>
<languageList>
<languageList>
<languageList>
<languageList>
<languageList>
<languageList>
<languageList>
<languageList>
<languageList>
<languageList>
<languageList>
<languageList>
<languageList>
<languageList>
<languageList>
<languageList>
<languageList>
<languageList>
<languageList>
<languageList>
<languageList>
<languageList>
<languageList>
<languageList>
<languageList>
<languageList>
<languageList>
<languageList>
<languageList>
<languageList>
<languageList>
<languageList>
<languageList>
<languageList>
<languageList>
<languageList>
<languageList>
<languageList>

<languageList>
<languageList>

<languageList>

<languageList>

<languageList>

<languageList>

<languageList>

<
```

- 6. Open the **Preferences** dialog box (Options > Preferences), go to Global, and select the Other language option. Browse for the translation.xml file.
- 7. Restart the application.

# Setting a Java Virtual Machine Parameter when Launching Oxygen XML Developer

You can set Java Virtual Machine parameters (for example, if you want to increase the maximum amount of memory available) for the Oxygen XML Developer *application launchers* or *command-line scripts*. You can also create a *custom startup parameters file*.

# **Setting Parameters for the Application Launchers**

# Increasing the amount of memory that Oxygen XML Developer uses on Windows

To increase the memory available to Oxygen XML Developer on Windows:

- Browse to the installation directory of Oxygen XML Developer.
- Locate the -Xmx parameter in the oxygenDeveloper19.0.vmoptions file.

**Note:** For 32-bit Windows modify the parameter to -Xmx1024m or larger, but not over -Xmx1200m. Make sure you do not exceed your physical RAM. For 64-bit Windows modify the parameter to a larger value (for example, -Xmx2048m). We recommended you to not use more than half of your existing physical RAM.

Restart Oxygen XML Developer. Go to **Help** > **About** and verify the amount of memory that is actually available (see the **JVM Memory Used** in the last row in the **Copyright** tab). If Oxygen XML Developer does not start and you receive and error message saying that it could not start the JVM, decrease the -Xmx parameter and try again.

For Windows Vista/7/8/10, copy the oxygenDeveloper19.0.vmoptions to your desktop (or to any other folder with write access), modify it there, then copy it back to the Oxygen XML Developer installation folder.

**Note:** The parameters from the .vmoptions file are used when you start Oxygen XML Developer with the *oxygen* launcher (or with the desktop shortcut). In case you use the command line script oxygen.bat/oxygen.sh, modify the -Xmx parameter in the script file.

#### Increasing the amount of memory that Oxygen XML Developer uses on OS X

To increase the memory available to Oxygen XML Developer on OS X:

- <u>Ctrl + Single-Click (Command + Single-Click on OS X)</u> (or right-click) the Oxygen XML Developer icon in Finder.
- From the contextual menu, select Show Package Contents.
- Go to the contents directory and edit the Info.plist file.

Note: You can open this file either with the Property List Editor, or the TextEdit.

• Look for the VMOptions key and adjust the -Xmx parameter to a larger value (for example, -Xmx1500m)

**Note:** For a Mac kit bundled with Java 8, look for the **VMOptionArray** key and add the -Xmx parameter in a new string element from the array element. For example, for 1500 MB use the following:

<string>-Xmx1500m</string>

**Tip:** Try not to use more than half of your existing physical RAM if possible.

# Setting a system property

To set a system property, edit the application launcher and add a parameter after the %0XYGEN\_JAVA% token, using the following form:

-Dproperty.name=value

You can also set a system property through a parameter prefixed with -Doxy in the command line used to start the application:

oxygenDeveloper19.0.exe "-Doxyproperty.name=value"

All system properties are displayed in the **System properties** tab of the **About** dialog box.

To view the list of Oxygen XML Developer system properties, go to Custom System Properties on page 152.

#### **Disabling DPI Scaling**

Some users may prefer the look of smaller icons in an HiDPI display. To achieve this, display scaling needs to be disabled for high DPI settings. To disable the DPI scaling, set the following property in .vmoptions (or in the .bat script):

```
sun.java2d.dpiaware=false
```

#### Setting Parameters in the Command Line Scripts

If you start Oxygen XML Developer with the oxygenDeveloper.bat command line script, you have to add or modify the **-Xmx** parameter to the java command at the end of the script.

For example, to set the maximum amount of Java memory to 600 MB in **Windows**, modify the **-Xmx** parameter like this:

```
java -Xmx600m -Dsun.java2d.noddraw=true ...
```

On Mac OS X, the java command should look like this:

```
java "-Xdock:name=Developer"\
    -Dcom.oxygenxml.editor.plugins.dir="$DEVELOPER_HOME/plugins"\
    -Xmx600m\
    ...
```

On Linux, the Java command should look like this:

```
java -Xmx600m\
"-Dcom.oxygenxml.editor.plugins.dir=$DEVELOPER_HOME/plugins"\
```

#### **Creating Custom Startup Parameters File**

The startup launchers for Oxygen XML Developer and its executable internal tools (**Tree Editor**, **XML Schema Regular Expressions Builder**, **Large File Viewer**, **SVN Client**, **Compare Directories**, and **Compare Files**) include a default .vmoptions file that contain some startup parameters (such the -Xmx parameter, which is used for allocating memory for that particular application). You can edit the parameters in these .vmoptions files so that the applications will launch with your desired values. However, if you re-install the application, install an update for the application, or deploy it to other users or machines, those parameters will be reset to their default values.

To avoid resetting user-defined startup parameters, you can create custom .vmoptions files and the application and the executable tools will automatically include your custom parameters at startup. The following custom files are recognized by the application and the executable tools:

- custom\_commons.vmoptions The parameters and their values of this file will be included in all the startup launchers.
- custom\_<app name>.vmoptions The <app name> is the name of the executable application or tool (for example, custom\_diffFiles.vmoptions for the Compare Files tool). The parameters and their values of this file will be included in the startup launcher for this particular executable.

To be recognized and included, these custom startup parameter files must be saved in the installation directory of Oxygen XML Developer.

# Perspectives

# **Topics:**

- Editor Perspective
- XSLT Debugger Perspective
- XQuery Debugger Perspective
- Database Perspective

An Oxygen XML Developer *perspective* is an interface layout geared towards a specific use. The Oxygen XML Developer interface uses standard interface conventions and components to provide a familiar and intuitive editing environment across all operating systems. There are several *perspectives* that you can use to work with documents in Oxygen XML Developer. You can change the *perspective* by selecting the respective icon ( $\square \stackrel{\text{def}}{=} \blacksquare \square$ ) in the top-right corner of Oxygen XML Developer or by selecting the *perspective* from the **Window** > **Open Perspective** menu.

# **Editor Perspective**

The **Editor** *perspective* is the most commonly used *perspective* and it is the default *perspective* when you start Oxygen XML Developer for the first time. It is the *perspective* that you will use to edit the content of your XML documents.

To switch the focus to this *perspective*, select the **Editor** button in the top-right corner of Oxygen XML Developer (or select **Editor** from the **Window** > **Open perspective** menu)

The layout of this *perspective* is composed of the following components:

# Menus

Provides menu driven access to all the features and functions available in Oxygen XML Developer. Most of the menus are common for all types of documents. However, Oxygen XML Developer also includes some context-sensitive and *framework*-specific menus that are only available for a specific context or type of document.

# Toolbars

Provides easy access to common and frequently used functions. Each icon is a button that acts as a shortcut to a related function. The *toolbars can be configured* to suit your specific needs.

# **Editor Pane**

The main editing pane where you spend most of your time reading, editing, applying markup, and validating your documents.

# Views

Oxygen XML Developer includes a large variety of *dockable* views to assist you with editing, viewing, searching, validating, transforming, and organizing your documents. The most commonly used views are displayed by default and you can choose to display others by selecting them from the **Window** > **Show View** menu. The *layout of the views can also be configured* according to your preferences.

When two or more views are displayed, the application provides divider bars. Divider bars can be dragged to a new position increasing the space occupied by one panel while decreasing it for the other.

As the majority of the work process centers around the Editor area, other views can be hidden using the

toggle controls located on the top corner of the view (P [= on Mac OS X]).

Some of the most helpful views in the Editor perspective include the following:

• Project view - Enables the definition of projects and logical management of the documents they contain.

- Open/Find Resource view Designed to offer advanced search capabilities in various scopes.
- **Outline** view It provides an XML tag overview and offers a variety of functions, such as modifications follow-up, document structure change, document tag selection, and elements filtering.
- Results view Displays the messages generated as a result of user actions such as validations, transformation scenarios, spell checking in multiple files, search operations, and others. Each message is a link to the location related to the event that triggered the message.
- Attributes view Presents all possible attributes of the current element and allows you to edit attribute values. You can also use this view to insert attributes in **Text** mode.
- Model view Presents the current edited element structure model and additional documentation as defined in the schema.
- *Elements view* Presents a list of all defined elements that you can insert at the current cursor position according to the document's schema.
- Entities view Displays a list with all entities declared in the current document as well as built-in ones.
- Transformation Scenarios view Displays a list with all currently configured transformation scenarios.
- XPath/XQuery Builder view Displays the results from running an XPath expression.
- WSDL SOAP Analyzer view Provides a tool that helps you test if the messages defined in a Web Service Descriptor (WSDL) are accepted by a Web Services server.

# **Related Information:**

*Editing Documents* on page 195 *Editing Modes* on page 163 *Configuring the Layout of the Views and Editors* on page 143

# **XSLT Debugger Perspective**

The **XSLT Debugger** *perspective* allows you to detect problems in an XSLT transformation by executing the process step by step in a controlled environment. To switch the focus to this *perspective*, select the **SLT Debugger** button in the top-right corner of the interface or **Window** > **Open perspective** > **XSLT Debugger**.

The workspace in this *perspective* is organized as an editing area assisted by special helper views. The editing area contains editor panels that you can *split horizontally or vertically* in a stack of XML editor panels and a stack of XSLT editor panels. The XML files and XSL files can be edited in *Text mode* only.

The layout of this *perspective* is composed of the following components:

# Menus

Provides menu driven access to all the features and functions available in the XSLT Debugger.

# Toolbars

Contains all actions needed to configure and control the debugging process. The *toolbars can be configured* to suit your specific needs.

# XML Source Pane

The editing pane where you can display and edit data or document-oriented XML documents.

# XSL Source Pane

The editing pane where you can display and edit XSL stylesheets.

# **Output View**

Displays the transformed output that results from the input of a selected document (XML) and selected stylesheet (XSL) to the transformer. The result of transformation is dynamically written as the transformation is processed. There are three types of views for the output: a text view (with XML syntax highlight), an XHTML view, and one text view for each xsl:result-document element used in the stylesheet (if it is an XSLT 2.0 / 3.0 stylesheet).

# **Debugging Information Views**

Presented in two panes, they display various types of information that can be used to understand the transformation process. For each information type there is a corresponding tab. While running a transformation, relevant events are displayed in the various information views. This allows you to obtain

a clear view of the transformation progress. See the *Debugging Information Views* topic for a list of all the information views (and links to more details on each view).

**Note:** You can add XPath expression automatically in the **XWatch** view using the **Watch expression** action from the contextual menu. In case you select an expression or a fragment of it and then click **Watch expression** in the contextual menu, the entire selection is presented in the **XWatch** view. Using **Watch expression** without selecting an expression displays the value of the attribute from the cursor position in the **XWatch** view. Variables detected at the cursor position are also displayed. Expressions displayed in the **XWatch** view are *normalized* (unnecessary white spaces are removed from the expression).

To watch our video demonstration about the XSLT debugging capabilities in Oxygen XML Developer, go to <a href="https://www.oxygenxml.com/demo/XSLT\_Debugger.html">https://www.oxygenxml.com/demo/XSLT\_Debugger.html</a>.

#### **Related Information:**

Debugging XSLT Stylesheets and XQuery Documents on page 922 XQuery Debugger Perspective on page 160

# **XQuery Debugger Perspective**

The **XQuery Debugger** *perspective* allows you to detect problems in an XQuery transformation process by executing the process step by step in a controlled environment and inspecting the information provided in the

special views. To switch the focus to this *perspective*, select the **Staury Debugger** button in the top-right corner of the interface or **Window > Open perspective > XQuery Debugger**.

The workspace in this *perspective* is organized as an editing area assisted by special helper views. The editing area contains editor panels that you can *split horizontally or vertically* in a stack of XML editor panels and a stack of XQuery editor panels. The XML files and XQuery files can be edited in **Text** mode only.

The layout of this *perspective* is composed of the following components:

# Menus

Provides menu driven access to all the features and functions available in the XQuery Debugger.

#### Toolbars

Contains all actions needed to configure and control the debugging process. The *toolbars can be configured* to suit your specific needs.

# XML Source Pane

The editing pane where you can display and edit data or document-oriented XML documents.

# XQuery Source Pane

The editing pane where you can display and edit XQuery files.

#### **Output View**

Displays the transformed output that results from the input of a selected document (XML) and selected XQuery document to the XQuery transformer. The result of transformation is dynamically written as the transformation is processed. There are two types of views for the output: a text view (with XML syntax highlight) and an XHTML view.

#### **Debugging Information Views**

Presented in two panes, they display various types of information that can be used to understand the transformation process. For each information type there is a corresponding tab. While running a transformation, relevant events are displayed in the various information views. This allows you to obtain a clear view of the transformation progress. See the *Debugging Information Views* topic for a list of all the information views (and links to more details on each view).

**Note:** You can add XPath expression automatically in the **XWatch** view using the **Watch expression** action from the contextual menu. If you select an expression, or a fragment of it, and then click **Watch expression** in the contextual menu, the entire selection is presented in the **XWatch** view. Expressions displayed in the **XWatch** view are normalized (unnecessary white spaces are removed from the expression).

To watch our video demonstration about the XQuery debugging capabilities in Oxygen XML Developer, go to *https://www.oxygenxml.com/demo/XQuery\_Debugger.html*.

# **Related Information:**

*Debugging XSLT Stylesheets and XQuery Documents* on page 922 *XSLT Debugger Perspective* on page 159

# **Database Perspective**

The **Database** *perspective* allows you to manage databases. To switch the focus to this *perspective*, select the **Database** button in the top-right corner of Oxygen XML Developer or **Window > Open perspective > Database** from the **Window > Open perspective** menu.

The Database perspective offers various helpful features, including:

- Support for browsing multiple connections at the same time.
- Support for both Relational and Native XML databases.
- Browsing the structure of databases.
- · Viewing tables from databases.
- · Inspecting or modifying data.
- Specifying XML Schemas for XML fields.
- · SQL execution.
- XQuery execution.
- Data export to XML.

# **Supported Databases**

Oxygen XML Developer supports numerous types of databases, including:

- Oracle Berkeley DB XML Database
- eXist XML Database
- IBM DB2 (Enterprise edition only)
- JDBC-ODBC Bridge
- MarkLogic (Enterprise edition only)
- Microsoft SQL Server 2005 and Microsoft SQL Server 2008 (Enterprise edition only)
- MySQL
- Oracle 11g (Enterprise edition only)
- PostgreSQL 8.3 (Enterprise edition only)
- Documentum xDB (X-Hive/DB) 10 XML Database (Enterprise edition only)
- Documentum (CMS) 6.5 (Enterprise edition only)
- SharePoint (CMS)

**Note:** For the databases marked with "Enterprise edition only", the XML capabilities are only available in the Enterprise edition of Oxygen XML Developer. For a detailed feature matrix that compares the Academic, Professional, and Enterprise editions of Oxygen XML Developer *go to the Oxygen XML Developer website*.

#### **Supported Capabilities**

The supported non-XML capabilities are as follows:

- Browsing the structure of the database instance.
- Opening a database table in the Table Explorer view.
- Handling the values from XML Type columns as String values.

**Note:** The non-XML capabilities are available in the Enterprise, Academic, and Professional editions of Oxygen XML Developer by registering the database driver as a *Generic JDBC* type driver when defining the data source for accessing the database. For more information, see *Database Connection Support* on page 853.

The supported XML capabilities are as follows:

- Displaying an XML Schema node in the tree of the database structure (for databases with an XML-specific structure) with actions for opening, editing, and validating the schemas in an Oxygen XML Developer editor panel.
- Handling the values from **XML Type** columns as XML instance documents that can be opened and edited in an Oxygen XML Developer editor panel.
- Validating an XML instance document added to an XML Type (column of a table, etc.)

**Tip:** Connections configured on relational data sources can be used to import data to XML or to generate XML schemas.

# Layout of the Database Perspective

The layout of this *perspective* is composed of the following components:

# Menus

Provides menu driven access to all the features and functions available in the XQuery Debugger.

# Toolbars

Contains all actions needed to configure and control the debugging process. The *toolbars can be configured* to suit your specific needs.

# Editor Pane

The main editing pane where you spend most of your time reading, editing, applying markup, and validating your documents.

# Data Source Explorer View

Provides browsing support for the configured connections.

# **Table Explorer View**

Provides table content editing support for inserting new rows, deleting table rows, editing cell values, exporting to an XML file, and more.

#### **Related Information:**

Working with Databases on page 849 Data Source Explorer View on page 849 Table Explorer View on page 850

# **Editing Modes**

# **Topics:**

- Text Editing Mode
- Grid Editing Mode
- Design Editing Mode (XML Schema Diagram Editor)

The main editing area in Oxygen XML Developer includes several editing modes to suit the type of editing that you want to perform. You can easily switch between modes by clicking on the desired mode at the bottom of the main editing pane. Oxygen XML Developer offers the following editing modes:

- Text This mode presents the source of an XML document.
- Grid This mode displays an XML document as a structured grid of nested tables.
- Design This mode is found in the schema editor and represents the schema as a diagram.

The default editing mode that will be initially opened for each type of document can be set in two ways:

- If the Allow Document Type specific edit mode setting to override the general mode setting option is selected in the Edit Modes preferences page, then the edit mode specified in the Document Type configuration dialog box is used when that particular type of document is initially opened.
- If the Allow Document Type specific edit mode setting to override the general mode setting option is not selected, then the edit mode specified in the table in the Edit Modes preferences page is used when that particular type of document is initially opened.

# **Text Editing Mode**

The **Text** mode editor in Oxygen XML Developer is designed to be a simple, yet powerful, XML source editor. It provides support to help you edit, transform, and debug XML-based documents. It is similar to other common text editors, but Oxygen XML Developer also includes specialized editing actions, a powerful *Content Completion Assistant*, a helpful *Outline view*, and many other unique features.

To switch to this mode, select **Text** at the bottom of the editing area.

# **Related Information:**

Editing XML Documents in Text Mode on page 237

# Navigating the Document Content in Text Mode

Oxygen XML Developer includes some useful features to help you navigate XML documents in **Text** mode.

# Using the Keyboard

Oxygen XML Developer allows you to quickly navigate through a document using the <u>Ctrl + CloseBracket</u> (<u>Command + CloseBracket on OS X</u>) key to go to the next XML node and <u>Ctrl + OpenBracket (Command + OpenBracket on OS X</u>) to go to the previous one.

To navigate one word forward or backwards, use <u>Ctrl + RightArrow (Command + RightArrow on OS X)</u>, and <u>Ctrl + LeftArrow (Command + LeftArrow on OS X)</u>, respectively. To position the cursor at the beginning or end of the document you can use <u>Ctrl + Home (Command + Home on OS X)</u>, and <u>Ctrl + End (Command + End on OS X)</u>, respectively.

# **Navigation Buttons**

Oxygen XML Developer includes some actions that help you to quickly navigate to a particular modification. These navigation buttons are available in the main toolbar and the actions can also be accessed from the **Find** menu. The three actions include:

- **Last Modification** Moves the cursor to the last modification in any opened document.
- Back Moves the cursor to the previous position.
- **Forward** Moves the cursor to the next position. Available after you use the **Back** button at least once.

#### Navigating with the Outline View

Oxygen XML Developer includes a very useful **Outline** view that displays a hierarchical tag overview of the currently edited XML Document.

You can use this view to quickly navigate through the current document by selecting nodes in the outline tree. It is synchronized with the editor area, so when you make a selection in the **Outline** view, the corresponding nodes are highlighted in the editor area.

| $\triangleright$ | § | section Using the Keyboard | 30 🔻 | <pre><section author="" developer="" editor"="" navigatio<="" product="author developer ed;&lt;/pre&gt;&lt;/th&gt;&lt;/tr&gt;&lt;tr&gt;&lt;th&gt;4&lt;/th&gt;&lt;th&gt;§&lt;/th&gt;&lt;th&gt;section " th=""><th>31</th><th><title>Navigation Buttons</title></th></section></pre> | 31 | <title>Navigation Buttons</title> |
|------------------|---|----------------------------|------|----------------------------------------------------------------------------------------------------|----|-----------------------------------|
|                  |   | A title Navigation Buttons | 32 🗢 | <ph keyref="product"></ph> includes :                                                                                                    |    |                                   |
|                  | 5 | <b>.</b>                   | 33   | particular modification. These na                                                                                                    |    |                                   |
|                  | P | q ir                       | 34   | actions can also be accessed from                                                                                                    |    |                                   |
|                  | ⊳ | t≣ ul                      | 35   | include:                                                                                                    |    |                                   |

Figure 49: Outline View Navigation in Text Mode

#### Using the Breadcrumb to Navigate

A *breadcrumb* on the top stripe indicates the path from the document root element to the current element. It can also be used as a helpful tool to navigate to specific elements throughout the structure of the document.

book chapter sect1 sect2 sect3 para figure title

#### Figure 50: Breadcrumb in Text Mode

The last element listed in the *breadcrumb* is the element at the current cursor position. The current element is also highlighted by a thin light blue bar for easy identification. Clicking an element from the *breadcrumb* selects the entire element and navigates to it in the editor area.

#### Navigating with the Go To Dialog Box

In **Text** mode, you can navigate precisely to a location in the document you are editing by using the **Go to** dialog box. To open this dialog box, go to **Find** > **Go to** (<u>Ctrl+L</u> (<u>Command+L on OS X</u>)).

| Go to              | ×      |
|--------------------|--------|
| Line (163728) :    | 871    |
| Column :           |        |
| Offset (13280143): |        |
| ? <u>o</u> k       | Cancel |

Figure 51: Go to Dialog Box

The dialog box includes the following fields for specifying a specific navigation location:

- Line Destination line in the current document.
- Column Destination column in the current document.
- Offset Destination offset relative to the beginning of document.

# **Editing Modes**

# Navigating with Bookmarks

By using *bookmarks*, you can mark positions in an edited document so that you can return to it later. This is especially helpful for navigating through large documents or while editing multiple documents. You can place up to nine distinct *bookmarks* in any document. Shortcut keys are available to place the *bookmarks* or to return to any of the marked positions. You can configure these shortcut keys in the *Options > Menu Shortcut Keys* menu.

| 1 | 86 🗸 | <pre><xsl:template name="customizePageTop"></xsl:template></pre> |
|---|------|------------------------------------------------------------------|
|   | 87   | <xsl:param name="page"></xsl:param>                              |
|   | 88   | <xsl:param name="chapter"></xsl:param>                           |
|   | 89   | <xsl:param name="linksection"></xsl:param>                       |
|   | 90   | <xsl:param name="siteElement"></xsl:param>                       |
| 2 | 91   | <xsl:param name="element"></xsl:param>                           |
|   | 92   | <xsl:param name="product"></xsl:param>                           |

#### Figure 52: Editor Bookmarks

A bookmark can be inserted in **Text** mode by doing one of the following:

- Click in the vertical stripe on the left side of the editor (to the left of the line number).
- Select the OCreate Bookmark (F9) action from the Edit > Bookmarks menu.

A *bookmark* can be removed by right-clicking its icon on the vertical stripe and selecting **Remove** or **Remove all** (Ctrl+F7 (Command+F7 on OS X)).

You can navigate the *bookmarks* by using one of the actions available on the **Edit** > **Bookmarks** > **Go to** menu or by using the shortcut keys that are listed in that menu.

# **Text Mode Views**

There is a variety of *dockable* helper views that are displayed by default in **Text** mode. There are also a large selection of additional views available in the **Window** > **Show View** menu. This section presents some of the most helpful views for editing in **Text** mode.

#### **Project View**

The **Project** view is designed to assist you with organizing and managing related files grouped in the same XML project. The actions available in the contextual menu and on the toolbar associated to this panel allow you to create XML projects and provide shortcuts to various operations for the project documents.

| Project              | ъ т ×   |
|----------------------|---------|
| userguide.xpr 👻      | 🖻 🍫   💐 |
| 🔒 userguide.xpr      |         |
| 🕨 🃗 Assets           |         |
| 🕨 📗 OldImages        |         |
| 🛛 📗 samples          |         |
| 🖻 퉲 css              |         |
| 🕨 퉲 DITA             |         |
| 🕨 퉬 frameworks       |         |
| 🗅 鷆 img              |         |
| 🐼 DeveloperGuide.xml |         |
| 🧒 usermanual.xml     |         |
| 🐼 usermanual.xsd     |         |

Figure 53: Project View

By default, the view is positioned on the left side of the Oxygen XML Developer window, above the **Outline** view. If the view has been closed, it can be reopened at any time from the **Window** > **Show View** menu (or using the **Show Project View** action from the **Project** menu).

The tree structure occupies most of the view area. In the upper left side of the view, there is a drop-down menu that contains all recently used projects and project management actions:

# Open Project (<u>Ctrl + F2 (Command + F2 on OS X)</u>)

Opens an existing project. Alternatively, you can open a project by dropping an Oxygen XML Developer XPR project file from the file explorer into the **Project** panel.

**Notice:** When a project is opened for the first time, a confirmation dialog box will be displayed that asks you to confirm that the project came from a trusted source. This is meant to help prevent potential security issues.

# 🖻 New Project

Creates a new, empty project.

The following actions are grouped in the upper right corner:

# Collapse All

Collapses all project tree folders. You can also collapse/expand a project tree folder if you select it and press the **Enter** key or **Left Arrow** to collapse and **Right Arrow** to expand.

# 🔁 Link with Editor

When selected, the project tree highlights the currently edited file, if it is found in the project files.

Note: This button is disabled automatically when you move to the Debugger perspective.

# 💁 Settings

A submenu that contains the following actions:

# Filters

Allows you to filter the information displayed in the **Project** view. Click the toolbar button to set filter patterns for the files you want to show or hide. Also, you can set filter patterns for the linked directories that are hidden.

# Show Full Path

When selected, linked files and folders are presented with a full file path.

# **Enable Master Files Support**

Select this option to enable the *Master Files* support.

# **Change Search and Refactor operations scope**

Allows you to change the collection of documents that define the context of the search and refactor operations.

- Use only Master Files, if enabled Restricts Oxygen XML Developer to perform the search and refactor operations starting from the *master files* that are defined for the current resource. This option is available when you select **Project** in the **Select the scope for Search and Refactor operations** dialog box and the **Master Files** support is enabled.
- Working sets Allows you to specify the set of files that will be used for the scope of the search and refactor operations.

The files are usually organized in an XML project as a collection of folders. There are three types of resources displayed in the **Project** view:

• Logical folders - marked with a blue icon on Windows and Unix/Linux (1) and a magenta icon on Mac OS

X (a). They help you group files within the project. This folder type has no correspondent on the physical disk, since they are used as containers for related items. Creating and deleting them does not affect the file system on disk. They are created on the project root or inside other logical folders by using the contextual action **New > Logical Folder**. The contextual menu action **\* Remove from Project** can be used to remove them from the project.

Physical folders and files - marked with the operating system-specific icon for folders (usually a yellow icon on Windows and a blue icon on Mac OS X). These folders and files are mirrors of real folders or files that exist in the local file system. They are created or added to the project by using contextual menu actions (such as New > File, New > Folder, Add Folder, etc.) Also, the contextual menu action market (Shift +Delete) can be used to remove them from the project and local file system.

Shortcut folders and files - the icons for file shortcuts include a shortcut symbol and names of folder shortcuts are displayed in bold text. All files and folders that appear as direct descendants of a logical folder are considered shortcuts. They are created and added with the contextual actions Add Files and Add Folder from the project root. Both contextual menu actions × Remove from Project and m Remove from Disk (Shift +Delete) are available for shortcuts. × Remove from Project just removes the shortcut from the project, while m Remove from Disk (Shift+Delete) removes the shortcut and the physical resource from the local file system.

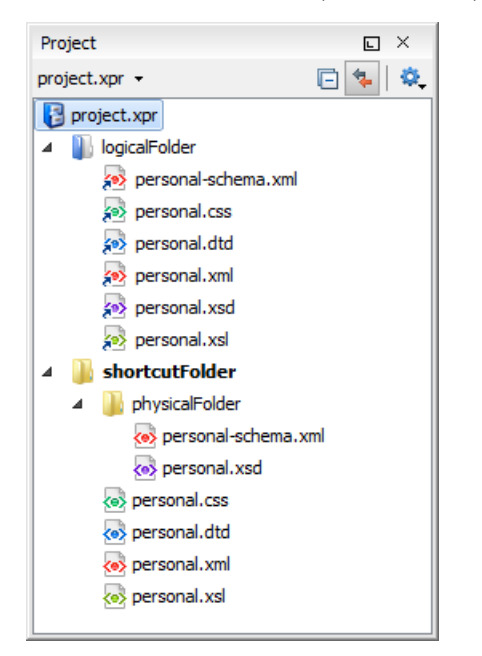

# Figure 54: Project View with Examples of all Three Types of Resources

# **Creating New Projects**

The following action is available in the **Project** menu, the **New** menu in the contextual menu, or from the dropdown menu in the top-left of the **Project** view:

# 🖻 New Project

Creates a new, empty project.

#### **Creating New Project Items**

The following actions are available by selecting **New** from the contextual menu, when invoked from the **Project** view:

# New > 🗋 File

Opens a *New file dialog box* that helps you create a new file and adds it to the project structure.

# New > 🚞 Folder

Opens a **New Folder** dialog box that allows you to specify a name for a new folder and adds it to the structure of the project.

# New > 📕 Logical Folder

Available when invoked from the *project root*, this action creates a logical folder in the tree structure (the icon is a magenta folder on Mac OS X - ).

# New > Logical Folders from Web

Available when invoked from the *project root*, this action replicates the structure of a remote folder accessible over FTP/SFTP/WebDAV, as a structure of logical folders. The newly created logical folders contain the file structure of the folder it points to.

# **Managing Physical Folders and Files**

You can create physical folders by selecting New > Folder from the contextual menu.

When adding files to a project, the default target is the project root. To change a target, select a new folder. Files may have multiple instances within the folder system, but cannot appear twice within the same folder.

# **Removing Files and Folders**

To remove one or more linked files or folders, select them in the project tree and press the <u>Delete</u> key, or select the contextual menu action **\* Remove from Project**. To remove a linked file or folder from both project and local file system, select the contextual menu action **\* Remove from Disk (Shift+Delete)**. The **\* Remove from Disk (Shift+Delete)** action is also used to remove physical files or folders.

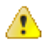

**CAUTION:** In most cases this action is irreversible, deleting the file permanently. Under particular circumstances (if you are running a Windows installation of Oxygen XML Developer and the *Recycle Bin* is active) the file is moved to *Recycle Bin*.

# **Moving Files and Folders**

You can *move the resources of the project* with drag and drop operations on the files and folders of the tree (the **Enable drag-and-drop in Project view** option must be selected in the **View** preferences page).

You can also use the usual 🔏 Cut, 🗟 Copy, and 🖾 Paste actions to move resources in the Project view.

# **Renaming Files and Folders**

There are three ways you can *rename an item in the Project view*. Select the item in the **Project** view and do one of the following:

- Invoke the Rename action from the contextual menu.
- Press F2 and type the new name.
- · Click the selected item and type the new name.

To finish editing the item name, press Enter.

Note: The Rename action is also available on logical files.

# **Locating and Opening Files**

If a project folder contains a lot of documents, a certain document can be located quickly in the project tree by selecting the folder containing the desired document and typing the first few characters of the document name. The desired document is automatically selected as soon as the typed characters uniquely identify its name in the folder.

The selected document can be opened by pressing the <u>Enter</u> key, by double-clicking it, or with one of the **Open** actions from the contextual menu. The files with known document types are opened in the associated editor, while binary files are opened with the associated system application. To open a file with a known document type in an editor other than the default one, use the **Open with** action. Also, dragging and dropping files from the project tree to the editor area results in the files being opened.

# Saving the Project

The project file is automatically saved every time the content of the **Project** view is saved or modified by actions such as adding or removing files and drag and drop.

# Linked Folders

You can create linked folders (shortcuts) by dragging and dropping folders from a system explorer to the project tree (the **Enable drag-and-drop in Project view** option must be selected in the **Views** preferences page), or by selecting **Add Folder** in the contextual menu from the project root.

To create a file inside a linked folder, select the **New** > **File** action from the contextual menu. This opens the **New Document** wizard.

**Note:** The linked files presented in the **Project** view are marked with a special icon. Linked folders are displayed in bold text.
## **Logical Folders**

The project itself is considered a logical folder. You can add content to a logical folder using one of the actions available in the contextual menu, when invoked from the *project root*:

#### 🔁 Add Folder

Adds a link to a physical folder, whose name and content mirror a real folder that exists in the local file system (the icon of this action is different on Mac OS X 📃).

# Add Files

Adds links to files on the local file system.

# Add Edited File

Adds a link to the currently edited file in the project.

#### Validate Files

The currently selected files in the **Project** view can be checked to be XML well-formed or validated against a schema (DTD, XML Schema, Relax NG, Schematron or NVDL) with one of the following contextual menu actions found in the **Validate** submenu:

# Check Well-Formedness

Checks if the selected file or files are well-formed.

# Validate

Validates the selected file or files against their associated schema. EPUB files make an exception, because this action triggers a *Validate and Check for Completeness* operation.

#### Validate with Schema

Validates the selected file of files against a specified schema.

#### Configure Validation Scenario(s)

Allows you to configure and run a validation scenario.

#### **Applying Transformation Scenarios**

The currently selected files in the **Project** view can be transformed in one step with one of the following actions available from contextual menu in the **Transform** submenu:

# Apply Transformation Scenario(s)

Obtains the output with one of the built-in scenarios.

#### Configure Transformation Scenario(s)

Opens a *dialog box* that allows you to configure pre-defined transformation scenarios.

# Transform with

Allows you to select a transformation scenario to be applied to the currently selected files. Along with the logical folder support, this allows you to group your files and transform them very easily.

## Refactoring Actions (Available for certain document types (such as XML, XSD, and XSL)

Oxygen XML Developer includes some refactoring operations that help you manage the structure of your documents. The following actions are available from the contextual menu in the **Refactoring** submenu:

#### Rename resource

Allows you to change the name of a resource.

#### Move resource

Allows you to change the location on disk of a resource.

# XML Refactoring

Opens the XML Refactoring tool wizard that presents refactoring operations to assist you with managing the structure of your XML documents.

#### **Other XML Refactoring Actions**

For your convenience, the last 5 XML Refactoring tool operations that were finished or previewed will also appear in this submenu.

#### **Other Contextual Menu Actions**

Other actions that are available in the contextual menu from the project tree include:

#### Open

Opens the selected files in the corresponding editor.

#### Open with submenu

This submenu allows you to open the selected file with the internal editor, a system application, or other internal tools: **Archive Browser**, Generate/Convert Schema, **WSDL/SOAP Analyzer**, Large File Viewer, Hex Viewer, SVG Viewer.

#### Show in Explorer (or Show in Finder on OS X)

In Windows, the content of the selected folder or file is presented in a specific explorer window. On MAC OS X, the parent folder is opened and the selected folder is highlighted in a specific finder window.

#### **Copy Location**

Copies an application-specific URL for the selected resource to the clipboard.

# CRefresh

Refreshes the content and the dependencies between the resources in the Master Files directory.

#### Find/Replace in Files

Opens the Find/Replace in Files dialog box that allows you to find and replace text in multiple files.

# MXPath in Files

Opens the **XPath/XQuery Builder** view that allows you to compose XPath and XQuery expressions and execute them over the currently edited XML document.

# Open/Find Resource

Opens the Open/Find Resource dialog box.

# Check Spelling in Files

Allows you to check the spelling of multiple files.

#### Format and Indent Files

Opens the **Format and Indent Files** dialog box that allows you to configure the format and indent (*pretty-print*) action that will be applied on the selected documents.

# Open in SVN Client

Syncro SVN Client tool is opened and it highlights the selected resource in its corresponding working copy.

#### Compare

Allows you to compare multiple files or directories and the order of your selection determines where they are opened in the *Compare Files* or *Compare Directories* tool. If you select two files or folders, your first selection will be opened in the left panel and the other one in the right panel.

You can also select 3 files and the tool will automatically be opened in the *three-way comparison mode*. If you select three files, your first selection will be opened in the left panel, the second in the right panel, and the third selection will be the base (ancestor) file.

# Generate Documentation > XML Schema Documentation

Opens the XML Schema Documentation Dialog Box.

#### Generate Documentation > XSLT Stylesheet Documentation

Opens the XSLT Stylesheet Documentation Dialog Box.

Generate Documentation > XQuery Documentation

Opens the XQuery Documentation Dialog Box.

# Generate Documentation > WSDL Documentation

Opens the WSDL Documentation Dialog Box.

# Properties

Displays the properties of the current file in a **Properties** dialog box.

# Menu Level Actions

The following actions are available in the **Project** menu:

# 🖻 New Project

Creates a new, empty project.

# Open Project (<u>Ctrl + F2 (Command + F2 on OS X</u>))

Opens an existing project. Alternatively, you can open a project by dropping an Oxygen XML Developer XPR project file from the file explorer into the **Project** panel.

**Notice:** When a project is opened for the first time, a confirmation dialog box will be displayed that asks you to confirm that the project came from a trusted source. This is meant to help prevent potential security issues.

#### Save Project As

Allows you to save the current project under a different name.

# Validate all project files

Checks if the project files are well-formed and their mark-up conforms with the specified DTD, XML Schema, or Relax NG schema rules. It returns an error list in the message panel.

# Filters

Opens the **Project filters** dialog box that allows you to decide which files and directories will be shown or hidden.

#### **Enable Master Files Support**

Allows you to enable the Master Files Support for each project you are working on.

# Change Search and Refactor operations scope

Opens a dialog box that allows you to define the context of search and refactor operations.

#### Show Project View

Displays the **Project** view.

# **Reopen Project**

Contains a list of links of previously used projects. This list can be emptied by invoking the **Clear history** action.

#### **Open/Find Resource View**

The **Open/Find Resource** view is designed to offer advanced search capabilities either by using a simple text search or by using the *Apache Lucene - Query Parser Syntax*. By default, the view is presented in the left side of the Oxygen XML Developer layout, next to the *Project view*. If the view is not displayed, it can be opened by selecting it from the **Window > Show View** menu.

| Open/Find Resource                                                                                                    | L                                          | ×                                  |
|----------------------------------------------------------------------------------------------------|--------------------------------------------|------------------------------------|
| iris                                                                                                    | Х                                          | ۵                                  |
| In file paths In content In reviews                                                                                                    |                                            |                                    |
| Iris<br>From Wikipedia, the free encyclopedia. Iris flow<br>iris is a genus of between 200-300 species of flo<br>plants with showy flowers. It takes its name fro<br>word for a rainbow , referring to the wide varie<br>colors found                                                                                                    | ers s<br>ower<br>m th<br>ty of             | e<br>f                             |
| D: \projects \eXml \samples \dita \flowers \topics \flo                                                                                                    | ower                                       | s                                  |
| glossaryRhizome.dita<br>Rhizome A rhizome is a characteristically horizon<br>that is usually found underground, often sendin<br>shoots from its nodes. Some plants have rhizom<br>ground or that lie at the soil surface, including s<br>D:\projects\eXml\samples\dita\flowers\concepts                                                                                                    | ntal s<br>Ig ou<br>Ies th<br>ome<br>s\glos | ite<br>t<br>na<br><mark>I</mark> I |
| iris.html<br>html PUBLIC "-//W3C//DTD XHTML<br "http://www.w3.org/TR/xhtml1/DTD/xhtml1-tra<br>xml:lang="en-us" lang="en-us"> <head> <met<br>http://www.w3.org/TR/xhtml1/DTD/xhtml1-tra<br/>xml:lang="en-us" lang="en-us"&gt; <head> <met<br>http://www.w3.org/TR/xhtml1/DTD/xhtml1-tra<br/>xml:lang="en-us" lang="en-us"&gt; <head> <met<br>http://www.w3.org/TR/xhtml1/DTD/xhtml1-tra<br/>xml:lang="en-us" lang="en-us"&gt; <head> <met<br>http://www.w3.org/TR/xhtml1/DTD/xhtml1-tra<br/>xml:lang="en-us" lang="en-us"&gt; <head> <met<br>http://www.w3.org/TR/xhtml1/DTD/xhtml1-tra<br/>xml:lang="en-us" lang="en-us"&gt; <head> <met<br>http://www.w3.org/TR/xhtml1/DTD/xhtml1/DTD/xhtml1-tra<br/>http://www.w3.org/TR/xhtml1/DTD/xhtml1/tra<br/>http://www.w3.org/TR/xhtml1/DTD/xhtml1/tra<br/>http://www.w3.org/TR/xhtml1/DTD/xhtml1/tra<br/>http://www.w3.org/TR/xhtml1/DTD/xhtml1/tra<br/>http://www.w3.org/TR/xhtml1/tra<br/>http://www.w3.org/TR/xhtml1/tra<br/>http://wwww.w3.org/TR/xhtml1/tra<br/>http://www</met<br></head></met<br></head></met<br></head></met<br></head></met<br></head></met<br></head> | 1.0 T<br>nsiti<br>a                        | fr.<br>or<br>ar                    |
| Indexed: 1316, at: 14:21                                                                                                    | einde                                      | ex                                 |
| Project The DITA Map DITA Map                                                                                                    | J                                          | ×                                  |

Figure 55: Open/Find Resource View

You can use this view to find a file in the current Oxygen XML Developer project by typing only a few letters of the file name of a document or a fragment of the content you are searching for. The **Open/Find Resource** view also supports searching in document edits (comments, tracked change insertions/deletions, and highlighted content) by selecting the *In reviews option*.

**Note:** Full support for searching in document edits (the **In reviews** option) is available only in the Enterprise edition of Oxygen XML Developer. The Professional edition offers limited support to search through a maximum of 10 edits.

# Search Results

Search results are presented instantly, after you finish typing the content. The matching fragments of text are highlighted in the results list displayed in the dialog box. When you open one of the documents from the results list, the matching fragments of text are highlighted in the editing area. To remove the highlighting from your document, close the corresponding tab in the **Results view** at the bottom of the editor. To display the search history, position the cursor in the search field and press **Ctrl + DownArrow (Command + DownArrow on OS X)** or **Ctrl + UpArrow (Command + UpArrow on OS X)** on your keyboard. Pressing only the **DownArrow** key moves the selection to the list of results.

**Note:** Searches are not case sensitive. For example, if you search for car you get the same results as when you search for Car.

**Tip:** Suffix searches are also supported, both for searching in the content of your resources and in their name. For this, you can use wildcards. If you search for \*ing with the **in content** option selected, you will find documents that contain the word *presenting*. If you search for \*/samples/\*.gif with the **in file paths** option selected, you will find all the *gif* images from the samples directory.

# **Options Available in the View**

The Open/Find Resource view offers the following options:

- **Settings** Drop-down menu that includes the following settings for the view:
  - Clear Index Clears the index.

- Show description Presents the search results in a more compact form, displaying only the title and the location of the resources.
- Options Opens the Open/Find Resource preferences page where you can configure various search options. For example, you can specify a Content language that differs from the default UI language in case your document contains multiple languages.
- In file paths Select this option to search for resources by their name or by its path (or a fragment of its path).
- In content Select this option to search through the content of your resources.
- In reviews Select this option to search through the comments, tracked change insertions/deletions, or highlights in your resources.
- Reindex Use this option to reindex your resources.

#### **Contextual Menu Actions**

A contextual menu is available on each search result and provides actions applicable to that particular document. These actions include:

- **Open** Opens the document in one of Oxygen XML Developer internal editors.
- Open with Allows you to choose to open the document in the Internal editor or an external System application.
- Show in Explorer Identifies the document in the system file explorer.
- Copy Location Copies the file path and places it in the clipboard.

#### **Indexing Process**

The content of the resources used to search in is parsed from an index. The indexing is performed both automatically and on request. Automatic indexing is performed when you modify, add, or remove resources in the currently indexed project. If the index was never initialized, the index in not updated on project changes.

To improve performance, the indexing process skips the following set of common English words (the so-called **stop words**): *a*, *an*, *and*, *are*, *as*, *at*, *be*, *but*, *by*, *for*, *if*, *in*, *into*, *is*, *it*, *no*, *not*, *of*, *on*, *or*, *such*, *that*, *the*, *their*, *then*, *there*, *these*, *they*, *this*, *to*, *was*, *will*, *with*. This means that if you are searching for any of these words, the indexing process will not be able to match any of them. However, you can configure the list of **stop words** in the *Open/Find Resource preferences page*.

#### **Caching Mechanism**

When you perform a search, a caching mechanism is used to gather the paths of all files linked in the current project. When the first search is performed, all project files are indexed and added to the cache. The next search operation uses the information extracted from the cache, thus improving the processing time. The cache is kept for the currently loaded project only, so when you perform a search in a new project, the cache is rewritten. Also, the cache is reset when you press the **Reindex** button.

Important: Files larger than 2GB are not indexed.

If there is no file found that matches your file pattern or text search, a possible cause is that the file you are searching for was added to the Oxygen XML Developer project after the last caching operation. In this case, reindexing the project files with the **Reindex** button enables the file to be found. The date and time of the last index operation are displayed below the file list.

# **Opening the Results**

Once you find the files that you want to open, select them in the list and press the **Open** button (or double-click them). Each of the selected files is opened in *the editor associated with the type of the file*.

**Note:** You can drag a resource from the **Open/Find Resource** view and drop it in a DocBook, DITA, TEI or XHTML document to create a link to that resource.

To watch our video demonstration about the **Open/Find Resource** feature and its search capabilities, go to *https://www.oxygenxml.com/demo/Open\_Find\_Resource.html*.

Related Information: Open/Find Resource Dialog Box on page 218

# **Outline View in Text Mode**

The **Outline** view in **Text** mode displays a general tag overview of the currently edited XML Document. When you edit a document, the **Outline** view dynamically follows the changes that you make, displaying the node that you modify. This functionality gives you great insight on the location of your modifications in the current document. It also shows the correct hierarchical dependencies between elements. This makes it easy for you to be aware of the document structure and the way element tags are nested.

# Outline View Features

The Outline view allows you to:

- Quickly navigate through the document by selecting nodes in the **Outline** tree.
- Insert or delete nodes using contextual menu actions.
- Move elements by dragging them to a new position in the tree structure.
- Highlight elements in the editor area. It is synchronized with the editor area, so when you make a selection in the editor area, the corresponding nodes are highlighted in the **Outline** view, and vice versa.
- View document errors, as they are highlighted in the **Outline** view. A tooltip also provides more information about the nature of the error when you hover over the faulted element.

# **Outline View Interface**

By default, it is displayed on the left side of the editor. If the view is not displayed, it can be opened by selecting it from the **Window** > **Show View** menu.

The upper part of the **Outline** view contains a filter box that allows you to focus on the relevant components. Type a text fragment in the filter box and only the components that match it are presented. For advanced usage you can use wildcard characters (\*, ?) and separate multiple patterns with commas.

It also includes a **Settings** menu in the top-right corner that presents a variety of options to help you filter the view even further.

# Drop and Drop Actions in the Outline View

Entire XML elements can be moved or copied in the edited document using only the mouse in the **Outline** view with drag-and-drop operations. Several drag and drop actions are possible:

- If you drag an XML element in the **Outline** view and drop it on another node, then the dragged element will be moved after the drop target element.
- If you hold the mouse pointer over the drop target for a short time before the drop then the drop target element will be expanded first and the dragged element will be moved inside the drop target element after its opening tag.
- You can also drop an element before or after another element if you hold the mouse pointer towards the upper or lower part of the targeted element. A marker will indicate whether the drop will be performed before or after the target element.
- If you hold down the (Ctrl (Command on OS X)) key after dragging, a copy operation will be performed instead of a move.

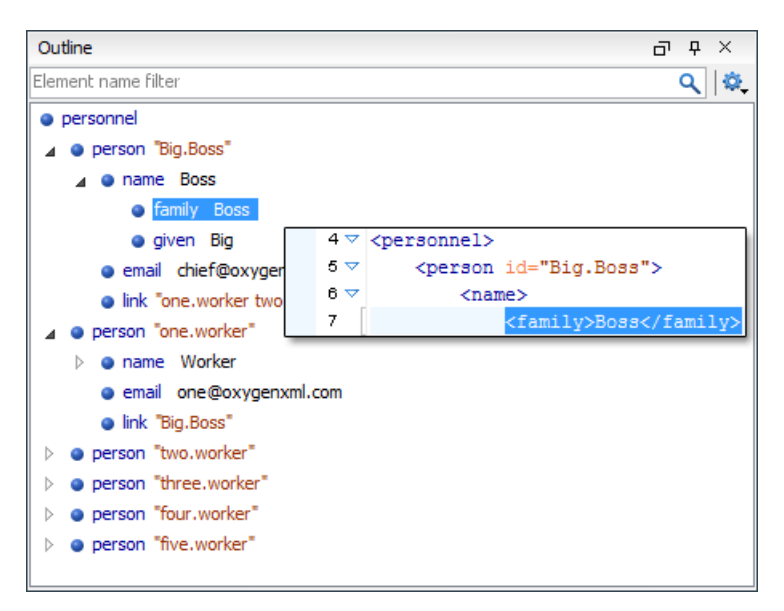

# Figure 56: Outline View in Text Mode

#### **Outline View Filters in Text Mode**

The upper part of the **Outline** view contains a filter box that allows you to focus on the relevant components. Type a text fragment in the filter box and only the components that match it are presented. For advanced usage you can use wildcard characters (\*, ?) and separate multiple patterns with commas.

The following actions are available in the **\*-Settings** menu of the **Outline** view when editing in **Text** mode:

#### Filter returns exact matches

The text filter of the **Outline** view returns only exact matches.

# Selection update on cursor move

Controls the synchronization between **Outline** view and source document. The selection in the **Outline** view can be synchronized with the cursor moves or the changes in the editor. Selecting one of the components from the **Outline** view also selects the corresponding item in the source document.

#### Flat presentation mode of the filtered results

When active, the application flattens the filtered result elements to a single level.

#### <sup>\*</sup>Show comments and processing instructions

Show/hide comments and processing instructions in the Outline view.

#### Show element name

Show/hide element name.

T Show text

Show/hide additional text content for the displayed elements.

# Show attributes

Show/hide attribute values for the displayed elements. The displayed attribute values can be changed from *the Outline preferences panel*.

#### Configure displayed attributes

Displays the XML Structured Outline preferences page.

#### **Outline View Contextual Menu Actions in Text Mode**

The following actions are available from the contextual menu in the **Outline** view in **Text** mode:

# Append Child

Allows you to select an element (from a drop-down list) that is allowed by the associated schema and inserts it as a child of the current element.

#### **Insert Before**

Allows you to select an element (from a drop-down list) that is allowed by the associated schema and inserts it immediately before the current element, as a sibling.

## Insert After

Allows you to select an element (from a drop-down list) that is allowed by the associated schema and inserts it immediately after the current element, as a sibling.

## **Edit Attributes**

Opens a dialog box that allows you to edit the attributes of the currently selected component.

# Toggle Comment

Encloses the currently selected element in an XML comment, if the element is not already commented. If it is already commented, this action will remove the comment.

# 💑 Cut

Cuts the currently selected component.

# Сору

Copies the currently selected component.

#### × Delete

Deletes the currently selected component.

# Expand More

Expands the structure of a component in the **Outline** view.

# Collapse All

Collapses the structure of all the component in the **Outline** view.

# Attributes View in Text Mode

The **Attributes** view presents all the attributes of the current element determined by the schema of the document. By default, it is located on the right side of the editor. If the view is not displayed, it can be opened from the **Window > Show View** menu.

You can use the Attributes view to insert attributes, edit their values, or add values to existing attributes.

The attributes are rendered differently depending on their state:

- The names of the attributes are rendered with a bold font, and their values with a plain font.
- Default values are rendered with a plain font, painted gray.
- Empty values display the text "[empty]", painted gray.
- · Invalid attributes and values are painted red.

To edit the value of the corresponding attribute, double-click a cell in the **Value** column. If the possible values of the attribute are specified as list in the schema of the edited document, the **Value** column acts as a combo box that allows you to either select the value from a list or manually enter it.

You can sort the attributes table by clicking the **Attribute** column header. The table contents can be sorted as follows:

- By attribute name in ascending order.
- By attribute name in descending order.
- Custom order, where the used attributes are displayed at the beginning of the table sorted in ascending order, followed by the rest of the allowed elements sorted in ascending order.

| Attributes                | ъъ×                   |
|---------------------------|-----------------------|
| xs:element [http://www.w3 | 3.org/2001/XMLSchema] |
| Attribute                 | Value                 |
| abstract                  | false 🗾               |
| block                     | false                 |
| default                   | true                  |
| final                     |                       |
| fixed                     |                       |
| id                        |                       |
| name                      | email                 |
| nillable                  | false                 |
| substitutionGroup         |                       |
| type                      | xs:string             |

#### Figure 57: Attributes View

#### Expand/Collapse Button

There is an **Expand**/ **Collapse** button at the top-right of the view. When expanded, this presents the following additional combo boxes:

#### Name Combo Box

Use this combo box to select an attribute. The drop-down list displays the list of possible attributes allowed

by the schema of the document, as in the **Attributes** view. You can use the **Remove** button to delete an attribute and its value from the selected element.

# Value Combo Box

Use this combo box to add, edit, or select the value of an attribute. If the selected attribute has predefined values in the schema, the drop-down list displays those possible values. You can use the **Browse** button to select a URL for the value of an attribute. After you have entered or selected a value, use the **Update** button (or press **Enter**) to add the value to the attribute.

#### **Contextual Menu Actions in the Attributes View**

The following actions are available in the contextual menu of the Attributes view when editing in Text mode:

# Add

Allows you to insert a new attribute.

# Set empty value

Specifies the current attribute value as empty.

# Remove

Removes the attribute (action available only if the attribute is specified). You can invoke this action by pressing the <u>(Delete)</u> or <u>(Backspace)</u> keys.

## Сору

Copies the attrName="attrValue" pair to the clipboard. The attrValue can be:

- The value of the attribute.
- The value of the default attribute, if the attribute does not appear in the edited document.
- Empty, if the attribute does not appear in the edited document and has no default value set.

#### Paste

Depending on the content of the clipboard, the following cases are possible:

• If the clipboard contains an attribute and its value, both of them are introduced in the **Attributes** view. The attribute is selected and its value is changed if they exist in the **Attributes** view.

- If the clipboard contains an attribute name with an empty value, the attribute is introduced in the **Attributes** view and you can start editing it. The attribute is selected and you can start editing it if it exists in the **Attributes** view.
- If the clipboard only contains text, the value of the selected attribute is modified.

# **Model View**

The **Model** view presents the structure of the currently selected tag, and its documentation, defined as annotation in the schema of the current document. By default, it is located on the right side of the editor. If the view is not displayed, it can be opened by selecting it from the **Window** > **Show View** menu.

| Model E                                                                                                    | ×       |
|----------------------------------------------------------------------------------------------------|---------|
| Content : mixed<br>Model<br>(#PCDATA d  parml fig syntaxdiagram imagem<br>ap image lines lq note hazardstatement object<br> o  pre codeblock msgblock screen simpletable <br>sl table u  boolean cite keyword apiname optiot<br>n parmname cmdname msgnum varname wintii<br>le ph b isup sub tt u codeph synph filepath m<br>sgph systemoutput userinput menucascade uid<br>ontrol q term abbreviated-form tm xref state <br>data data-about foreign unknown draft-comm<br>ent fn indextermref indexterm required-deanu<br>p)* |         |
| <ul> <li>Attributes         <ul> <li>@audience CDATA</li> <li>@base CDATA</li> <li>@class CDATA</li> <li>Default : "- topic/p "</li> <li>@conaction (mark pushafter pushbefore pu</li> <li>A Possible Values</li></ul></li></ul>                                                                                                    | shrepla |
| A paragraph element () is a block of text containing<br>single main idea.<br>Category: Body elements<br><u>DITA Style Guide</u><br><u>DITA 1.2 Specs</u>                                                                                                    | a       |

# Figure 58: Model View

The Model view is comprised of two sections, an element structure panel and an annotations panel.

# Element Structure Panel

The element structure panel displays the structure of the currently edited or selected tag in a tree-like format. The information includes the name, model, and attributes of the current tag. The allowed attributes are shown along with imposed restrictions, if any.

| Model                                                                                                    |                                                                                                    | ū                               | Ŧ         | × |
|----------------------------------------------------------------------------------------------------|----------------------------------------------------------------------------------------------------|---------------------------------|-----------|---|
|                                                                                                    |                                                                                                    |                                 |           | ۵ |
| <pre><xs:complexty< td=""><th>r<b>pe&gt;</b><br/>/w.w3.org/2001/XMLS</th><th>chem</th><th>a</th><td></td></xs:complexty<></pre> | r <b>pe&gt;</b><br>/w.w3.org/2001/XMLS                                                                                                    | chem                            | a         |   |
| Content : eler<br>(xs:annoi<br>xs:comp<br>xs:all   xs<br>((xs:attril<br>xs:attrib<br>xs:anyAt                                   | nent only<br>ation {0-1}, (xs:simple<br>lexContent   ((xs:gro<br>:choice   xs:sequence<br>oute  <br>teGroup) {0-UNBOUNE<br>tribute {0-1})))) | Conti<br>up  <br>){0-1<br>)ED}, | ent<br>}, |   |
| Attributes ▷ @mixed ▷ @id                                                                                                    | xs:boolean<br>ID                                                                                                    |                                 |           |   |

Figure 59: Element Structure Panel

# **Annotation Panel**

The **Annotation** panel displays the annotation information for the currently selected element. This information is collected from the XML schema.

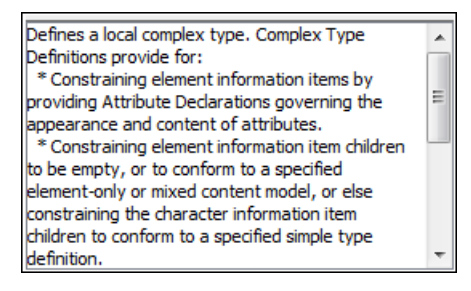

Figure 60: Annotation panel

#### **Elements View in Text Mode**

The **Elements** view presents a list of all defined elements that are valid at the current cursor position according to the schema associated to the document. By default, it is located on the right side of the editor. If the view is not displayed, it can be opened by selecting it from the **Window** > **Show View** menu.

Double-clicking any of the listed elements inserts that element into the edited document, at the current cursor position.

| Elements  | G | Ŧ | $\times$ |
|-----------|---|---|----------|
| apiname   |   |   |          |
| cmdname   |   |   |          |
| indexterm |   |   |          |
| keyword   |   |   |          |
| msgnum    |   |   |          |
| option    |   |   |          |
| parmname  |   |   |          |
| varname   |   |   |          |
| wintitle  |   |   |          |

Figure 61: Elements View in Text Mode

#### **Entities View**

*Entities* provide abbreviated entries that can be used in XML files when there is a need of repeatedly inserting certain characters or large blocks of information. An *entity* is defined using the ENTITY statement either in the DOCTYPE declaration or in a DTD file associated with the current XML file.

There are three types of entities:

- Built-in or Predefined Entities that are part of the predefined XML markup (<, &gt;, &amp;, &apos;, &quot;).
- Internal Defined in the DOCTYPE declaration header of the current XML.
- External Defined in an external DTD module included in the DTD referenced in the XML DOCTYPE declaration.

**Note:** If you want to add internal entities, you would need to switch to the Text editing mode and manually modify the DOCTYPE declaration. If you want to add external entities, you need to open the DTD module file and modify it directly.

The **Entities** view displays a list with all entities declared in the current document, as well as built-in ones. By default, it is located on the right side of the editor. If the view is not displayed, it can be opened by selecting it from the **Window > Show View** menu.

Double-clicking one of the entities will insert it at the current cursor position in the XML document. You can also sort entities by name and value by clicking the column headers.

| Entities         | а т ×              |
|------------------|--------------------|
|                  | - Q 🕸              |
| Name             | Value              |
| lt               | <                  |
| gt               | >                  |
| amp              | &                  |
| apos             | •                  |
| quot             | •                  |
| abbrev-d-att     | (topic abbrev-d)   |
| concept-att      | (topic concept)    |
| hazard-d-att     | (topic hazard-d)   |
| hi-d-att         | (topic hi-d)       |
| included-domains | &concept-att       |
| indexing-d-att   | (topic indexing-d) |
| nbsp             |                    |
| pr-d-att         | (topic pr-d)       |
| sw-d-att         | (topic sw-d)       |
| ui-d-att         | (topic ui-d)       |
| ut-d-att         | (topic ut-d)       |
|                  |                    |

# Figure 62: Entities View

The view features a filtering capability that allows you to search an entity by name, value, or both. Also, you can choose to display the internal or external entities.

**Note:** When entering filters, you can use the ? and \* wildcards. Also, you can enter multiple filters by separating them with a comma.

## **Results View**

The **Results** view displays the messages generated as a result of user actions such as validations, transformations, search operations, and others. Each message is a link to the location related to the event that triggered the message. Double-clicking a message opens the file containing the location and positions the cursor at the location offset. The **Results** view is automatically opened when certain actions generate result messages. Those actions include the following:

- Validation actions
- Transformation actions
- Check Spelling in Files action
- Find All action from the Find/Replace dialog box
- Find/Replace in Files dialog box
- Search References action
- XPath expression results
- SQL results

| C | Description - 12 items Resource Location                                                                                          |   | ۵. |
|---|----------------------------------------------------------------------------------------------------|---|----|
| - | <ul> <li>D: \Projects\UserGuide\DITA\topics\batch-transformation.dita (2 items)</li> </ul>                                        |   |    |
|   | href="results-view.dita#results-view" format="dita">Results View. All entries in the batch-transformation.dita 29:61              | E |    |
|   | Results View point to the location of the code that triggered them.  key batch-transformation.dita                                |   |    |
| 1 | D: \Projects\UserGuide\DITA\topics\editor-perspective.dita (1 item)                                                               |   | *  |
|   | <li><uicontrol>Results view</uicontrol> - Displays result messages obtained by performing user editor-perspective.dita 52:22</li> |   |    |
| - | D: \Projects\UserGuide\DITA\topics\oxygen-xpath-view.dita (1 item)                                                                |   |    |
|   | <title>The XPath Results View</title> oxygen-xpath-view.dita 12:30                                                                | - |    |
| 1 | Find in Files - Resul X                                                                                                    |   |    |

#### Figure 63: Results View

#### **Results View Toolbar Actions**

The view includes a toolbar with the following actions:

# 🗣-Grouping options drop-down menu

A set of **Group by** toggle actions that allow you to group the messages according to a selected criteria so that they can be presented in a hierarchical layout. The criteria used for grouping can be the severity of the errors (error, warning, info message, etc.), the resource name, the description of the message, and so on.

This drop-down menu also includes the following additional grouping actions:

# E Ungroup all

Removes the grouping rules so that the messages are presented in a continuous list.

# Show group columns

If any of the Group by options are selected, you can use this option to show or hide grouping columns.

# **Restore Defaults**

Restores the column size for each column and the grouping rules that were saved in the user preferences the last time when this view was used. If it is the first time this view is used, the action sets an initial default column size for each column and a grouping rule that is appropriate for the type of messages. For example:

- Group the messages by the path of the validated file if there are error messages from a validation action or spelling errors reported by the *Check Spelling in Files action*.
- No grouping rule for the results of *applying an XPath expression*.

# Highlight all results in editor

Oxygen XML Developer highlights all matches obtained after executing an XPath expression, or performing one of the following operations: Find All, Find in Files, Search References, and Search Declarations. Click Highlight all results in editor again to turn off highlighting.

**Note:** To customize highlighting behavior, *open the Preferences dialog box* **(Options > Preferences)** and go to **Editor > Highlights category**. You can do the following customizations:

- Set a specific color of the highlights depending on the type of action you make.
- Set a maximum number of highlights that the application displays at any given time.

# × Remove selected

Removes the current selection from the view. This can be helpful if you want to reduce the number of messages or remove those that have already been addressed or not relevant to your task.

# Remove all

Removes all messages from the view.

#### **Results View Contextual Menu Actions**

The following actions are available when the contextual menu is invoked in this view:

#### Show message

Displays a dialog box with the full error message, which is useful for a long message that does not have enough room to be displayed completely in the view.

# Previous message

Navigates to the message above the current selection.

#### Next message

Navigates to the message below the current selection.

## × Remove selected

Removes selected messages from the view.

## Remove all

Removes all messages from the view.

## Сору

Copies information associated with the selected messages. For example:

- The file path of the document that triggered the output message.
- The path of the *master file* (in the case of a *validation scenario*, it is the path of the file from which the validation starts and can be different from the validated file).
- Error severity (error, warning, info message, etc.)
- Name of validating processor.
- Name of validation scenario.
- The line and column in the file that triggered the message.

#### Select All

Extends the selection to all the messages from the view.

#### **Print Results**

Sends the complete list of messages to a printer. For each message, the included details are the same as the ones for the **Copy** action.

#### Save Results

Saves the complete list of messages in a file in text format. For each message, the included details are the same as the ones for the *Copy* action.

## Save Results as XML

Saves the complete list of messages in a file in XML format. For each message, the included details are the same as the ones for the **Copy** action.

#### Save Results as HTML

Saves the complete list of messages in a file in HTML format. For each message, the included details are the same as the ones for the **Copy** action.

#### Group by

A set of **Group by** toggle actions that allow you to group the messages according to a selected criteria so that they can be presented in a hierarchical layout. The criteria used for grouping can be the severity of the errors (error, warning, info message, etc.), the resource name, the description of the message, and so on.

# E Ungroup all

Removes the grouping rules so that the messages are presented in a continuous list.

#### Show group columns

If any of the Group by options are selected, you can use this option to show or hide grouping columns.

#### **Restore Defaults**

Restores the column size for each column and the grouping rules that were saved in the user preferences the last time when this view was used. If it is the first time this view is used, the action sets an initial default column size for each column and a grouping rule that is appropriate for the type of messages. For example:

- Group the messages by the path of the validated file if there are error messages from a validation action or spelling errors reported by the *Check Spelling in Files action*.
- No grouping rule for the results of applying an XPath expression.

# Expand All

Expands all the nodes of the tree, which is useful when the messages are presented in a hierarchical mode.

# Collapse All

Collapses all the nodes of the tree, which is useful when the messages are presented in a hierarchical mode.

# Syntax Highlight Depending on Namespace Prefix

The syntax highlight scheme of an XML file type allows the configuration of a color per each type of token that can appear in an XML file. Distinguishing between the XML tag tokens based on the namespace prefix brings additional visual help in editing some XML file types. For example, in XSLT stylesheets, elements from various namespaces (such as XSLT, XHTML, XSL:FO, or XForms) are inserted in the same document and the editor panel can become cluttered. *Marking tags with different colors based on the namespace prefix* allows easier identification of the tags.

| 3 🗢 | <xsl:template match="name"></xsl:template>                          |
|-----|---------------------------------------------------------------------|
| 4 🗢 | <fo:list-item></fo:list-item>                                       |
| 5 🗢 | <fo:list-item-label end-indent="label-end()"></fo:list-item-label>  |
| 6   | <fo:block font-weight="bold" text-align="end">Full Name</fo:block>  |
| 7   |                                                                     |
| 8 🗢 | <fo:list-item-body start-indent="body-start()"></fo:list-item-body> |
| 9   | <xsl:apply-templates select="*"></xsl:apply-templates>              |
| 10  |                                                                     |
| 11  |                                                                     |
| 12  |                                                                     |

Figure 64: Example of Coloring XML Tags by Prefix

# **Related Information:**

Changing the colors displayed in the Text Mode Editor on page 82

# **Presenting Validation Errors in Text Mode**

Oxygen XML Developer can be configured to *automatically validate documents* while editing in the **Text** mode, and actions are also available to *manually validate documents* on-request.

In Text mode, validation issues are marked in the following locations:

- In the main editing pane, with the issue underlined in a color according to the type of issue.
- In the right-side vertical stripe, with a marker that is colored according to the type of issue.
- For attributes with detected issues, in the Attributes view, with the attribute and its value colored according to the type of issue.

The colors for each type of issue are as follows:

- Validation Errors [Red] By default, the underline in the editing pane, the marker in the right vertical stripe, and the foreground color of the attribute in the Attributes view are colored in red.
- Validation Warnings [Yellow] By default, the underline in the editing pane, the marker in the right vertical stripe, and the foreground color of the attribute in the Attributes view are colored in yellow.
- Validation Info [Blue] By default, the underline in the editing pane, the marker in the right vertical stripe, and the foreground color of the attribute in the Attributes view are colored in blue.

You can configure the color for each type in the **Document Checking** preferences page.

Hovering over a validation issue presents a tooltip message with more details about the problem and *possible quick fixes* (if available for that issue).

| • person  | al-schema.xml* × • personal.xml* × • personal.                                                                                                    | ٥    |     | 1   |
|-----------|----------------------------------------------------------------------------------------------------|------|-----|-----|
| 6 🗸       | <name></name>                                                                                                    |      |     |     |
| 7         | ZfamiluxBoggZ/familux                                                                                                    | _    |     |     |
| E [X      | erces] cvc-datatype-valid.1.2.1:                                                                                                    |      |     |     |
| '1on      | e.worker' is not a valid value for                                                                                                    |      | =   |     |
| 'NCN      | ame'.                                                                                                    | i.   |     |     |
| 11        | <link 1one.worker"="" subordinates="one.worke:&lt;/td&gt;&lt;td&gt;r ti&lt;/td&gt;&lt;td&gt;&lt;/td&gt;&lt;td&gt;&lt;/td&gt;&lt;/tr&gt;&lt;tr&gt;&lt;td&gt;12&lt;/td&gt;&lt;td&gt;&lt;/person&gt;&lt;/td&gt;&lt;td&gt;&lt;/td&gt;&lt;td&gt;&lt;/td&gt;&lt;td&gt;&lt;/td&gt;&lt;/tr&gt;&lt;tr&gt;&lt;td&gt;13 🗢&lt;/td&gt;&lt;td&gt;&lt;pre&gt;&lt;person id="/> |      |     |     |
| 14 🔽      | <name></name>                                                                                                    |      |     |     |
| 15        | <family>Worker</family>                                                                                                    |      |     |     |
| 16        | <given>One</given>                                                                                                    |      |     |     |
| 17        |                                                                                                    |      | Ŧ   | ×   |
|           | < III                                                                                                    | •    |     |     |
| ©∃ 🚺 E [X | erces] cvc-id. 1: There is no ID/IDREF binding for IDREF                                                                                                    | 'one | .wo | rkı |
| Text Gr   | id Author                                                                                                    |      |     |     |

Figure 65: Presenting Validation Errors in Text Mode

Also, the stripe on the right side of the editor panel is designed to display the issues found during the validation process and to help you locate them in the document. The stripe contains the following:

# **Upper Part of the Stripe**

A success indicator square will turn green if the validation is successful or only info messages are found, red if validation errors are found, or yellow if only validation warnings are found. More details about the issues are displayed in a tool tip when you hover over indicator square. If there are numerous problems, only the first three are presented in the tool tip.

# Middle Part of the Stripe

Errors are depicted with red markers, warnings with yellow markers, and info message with blue markers. If you want to limit the number of markers that are displayed, open the **Preferences** dialog box (Options > **Preferences**), go to **Editor** > **Document checking**, and specify the desired limit in the **Maximum number of** validation highlights option.

Clicking a marker will highlight the corresponding text area in the editor. The validation message is also displayed both in a tool tip (when hovering over the marker) and in the message area on the bottom of the

editor panel (clicking the **Document checking options** button opens the **Document Checking** preferences page.

# **Bottom Part of the Stripe**

Two navigation arrows ( $\Rightarrow$ ) allow you to jump to the next or previous issue. The same actions can be triggered from **Document > Automatic validation > Next error** (**Ctrl + Period (Command + Period on OS X)**) and **Document > Automatic validation > Previous error** (**Ctrl + Comma (Command + Comma on OS X)**). Also, the **X** button can be used to clear all the validation markers.

Status messages from every validation action are also logged in the *Information view*.

If you want to see all the validation messages grouped in the **Results** panel, you should use the **Validate** action from the toolbar or **Document > Validate** menu..

# **Related Information:**

Validating XML Documents Against a Schema on page 277 Presenting Schematron Validation Issues

# **Bidirectional Text Support in Text Mode**

Bidirectional documents contain text in both directions, usually involving characters from unique types of alphabets.

If bidirectional text (such as Arabic or Hebrew languages), certain Asian languages (such as Devanagari, Bengali, Gurmukhi, Gujarati, Oriya, Tamil, Telugu, Kannada, Malayalam, Sinhala, Thai, Khmer), or other special characters (such as combining characters) are detected in a document, Oxygen XML Developer displays a **Special Characters Detected** dialog box that prompts you to **Enable** or **Disable** support for these special characters. You can also configure the support for bidirectional text in the **Open/Save** preferences page. To enable or disable this support, *open the Preferences dialog box* (**Options > Preferences**), go to **Editor > Open/Save**, and choose the appropriate setting in the **Support for Special Characters** section.

**Note:** Disabling this support may affect text rendering, cursor positioning and navigation, as well as text selection and management operations. If you need to open *very large documents*, the bidirectional editing support can also be disabled to enhance performance while editing.

Restriction: Bidirectional content in the Text mode cannot be rendered using Bold or Italic.

**Related Information:** *Bidirectional Text Support in Grid Mode* on page 187 *Inserting Symbols* on page 196

# **Grid Editing Mode**

The Oxygen XML Developer **Grid** editing mode displays the XML document as a structured grid of nested tables where the text content can be modified without directly interacting with the XML markup. This is helpful for non-technical users who want to edit text content without modifying the XML markup. You can easily expand or collapse elements within the table and the document structure can be changed with simple drag/drop or copy/paste operations.

| To switch to this mode, select <b>Grid</b> at the bottom of the editing area. | Text | Grid | Author |
|-------------------------------------------------------------------------------|------|------|--------|
|                                                                               |      |      |        |

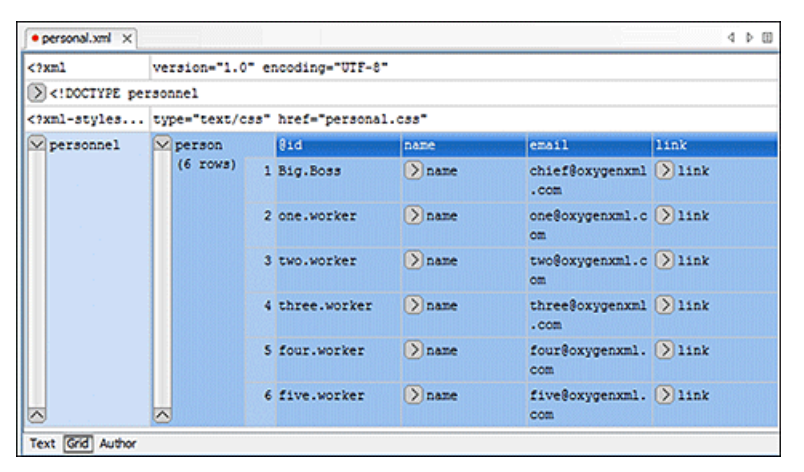

Figure 66: Grid Editing Mode

To watch our video demonstration about some of the features available in the **Grid** editor, go to *https://www.oxygenxml.com/demo/Grid\_Editor.html*.

# **Related Information:**

Editing XML Documents in Grid Mode on page 272

# Layouts: Grid and Tree

The **Grid** editor offers two layout modes. The default one is the grid layout. This smart layout detects the recurring elements in the XML document and creates tables having the children (including the attributes) of these elements as columns. This way, it is possible to have tables nested in other tables, reflecting the structure of your document.

| xml</th <th colspan="6">version="1.0" encoding="UTF-8"</th> | version="1.0" encoding="UTF-8" |          |   |       |       |       |
|-------------------------------------------------------------|--------------------------------|----------|---|-------|-------|-------|
| 🗠 test                                                      | 🗹 table                        | 🗠 tr     |   | @id   | first | last  |
|                                                             |                                | (3 rows) | 1 | 10001 | Jhon  | Doe   |
|                                                             |                                |          | 2 | 10002 | Mark  | Ewing |
| ~                                                           | ~                              | ~        | 3 | 10003 | Dave  | Flint |

#### Figure 67: Grid Layout

The other layout mode is tree-like. It does not create any tables and it only presents the structure of the document.

| xml</th <th colspan="5">version="1.0" encoding="UTF-8"</th> | version="1.0" encoding="UTF-8" |              |       |       |  |
|-------------------------------------------------------------|--------------------------------|--------------|-------|-------|--|
| 🗠 test                                                      | 🗠 table                        | 🗠 table 🔍 tr | @id   | 10001 |  |
|                                                             |                                |              | first | Jhon  |  |
|                                                             |                                | ~            | last  | Doe   |  |
|                                                             |                                | Tr tr        | @id   | 10002 |  |
|                                                             |                                |              | first | Mark  |  |
|                                                             |                                |              | last  | Ewing |  |
|                                                             |                                | 🗠 tr         | @id   | 10003 |  |
|                                                             |                                |              | first | Dave  |  |
| ~                                                           | ~                              | ~            | last  | Flint |  |

#### Figure 68: Tree Layout

To switch between the two modes, go to **Document > Grid Layout > Grid mode/Tree mode**.

# **Grid Mode Navigation**

At first, the content of a document opened in the **Grid** mode is collapsed. Only the root element and its attributes are displayed. The grid disposition of the node names and values is similar to a web form or dialog box. The same set of key shortcuts used to select dialog box components is also available in the **Grid** mode:

| Table 5 | : Shortcuts  | in the | Grid Mode |
|---------|--------------|--------|-----------|
| Tuble 0 | . onor touto |        | ona moac  |

| Кеу                        | Action                                                                                             |
|----------------------------|----------------------------------------------------------------------------------------------------|
| Tab                        | Moves the cursor to the next editable value in a table row.                                        |
| <u>Shift + Tab</u>         | Moves the cursor to the previous editable value in a table row.                                    |
| Enter                      | Begins editing and lets you insert a new value. Also commits the changes after you finish editing. |
| UpArrow/PageUp             | Navigates toward the beginning of the document.                                                    |
| DownArrow/PageDown         | Navigates toward the end of the document.                                                          |
| Shift                      | Used in conjunction with the navigation keys to create a continuous selection area.                |
| Ctrl (Command on OS X) key | Used in conjunction with the mouse cursor to create discontinuous selection areas.                 |

The following key combinations can be used to scroll the grid:

- Ctrl + UpArrow (Command + UpArrow on OS X) scrolls the grid upwards.
- <u>Ctrl + DownArrow (Command + DownArrow on OS X)</u> scrolls the grid downwards.
- Ctrl + LeftArrow (Command + LeftArrow on OS X) scrolls the grid to the left.
- Ctrl + RightArrow (Command + RightArrow on OS X) scrolls the grid to the right.

An arrow sign displayed at the left of the node name indicates that this node has child nodes. To display the children, click this sign. The expand/collapse actions can be invoked either with the <u>NumPad+</u> and <u>NumPad-</u> keys, or from the **Expand/Collapse** submenu of the contextual menu or from **Document > Grid Expand/Collapse**.

The following actions are available on the **Expand/Collapse** menu:

# Expand All

Expands the selection and all its children.

# Collapse All

Collapses the selection and all its children.

# **Expand Children**

Expands all the children of the selection but not the selection.

# Collapse Children

Collapses all the children of the selection but not the selection.

# **Collapse Others**

Collapses all the siblings of the current selection but not the selection.

# **Bidirectional Text Support in Grid Mode**

If you are editing documents with a bidirectional text orientation, you can change the way the text is rendered and edited in the grid cells by using the **Change Text Orientation**(<u>Ctrl + Shift + O (Command + Shift + O on OS X)</u>) action that is available from the **Edit** menu in the **Grid** editing mode. Use this action to switch from the default left to right text orientation to the right to left orientation, and vice versa.

Note: This change applies only to the text from the cells, and not to the layout of the grid editor.

| xml</th <th></th> <th>version="1.0" encoding="UTF-8"</th> |     | version="1.0" encoding="UTF-8"                         |
|-----------------------------------------------------------|-----|--------------------------------------------------------|
| 🖂 sample                                                  |     | #text                                                  |
| (9 rows)                                                  | 1   | عندما بريد العالم أن بنكلم فهو بنحدّث بلغة بونبكود.    |
|                                                           | 2   | <mark>Quan el món vol c</mark> onversar, parla Unicode |
|                                                           | 3   | כאשר העולם רוצה לדבר, הוא מדבר ב-Unicode               |
|                                                           | 4   | Ha a világ beszélni akar, azt Unicode-ul mondja        |
|                                                           | 5   | Quando il mondo vuole comunicare, parla Unicode        |
|                                                           | 6   | 世界的に話すなら、Unicode です。                                   |
|                                                           | - 7 | 세계를 향한 대화, 유니코드로 하십시오                                  |
|                                                           | 8   | Når verden vil snakke, snakker den Unicode             |
|                                                           | 9   | Når verda ønskjer å snakke, talar ho Unicode           |

Figure 69: Default left to right text orientation

|        | xml</th <th>"version="1.0" encoding="UTF-8</th> |        | "version="1.0" encoding="UTF-8                         |
|--------|-------------------------------------------------|--------|--------------------------------------------------------|
| $\sim$ | 🖌 sample                                        |        | #text                                                  |
|        | (9 rows)                                        | 1      | عندما بريد العالم أن بنكلم، فهو بنحدّث بلغة بونبكود.   |
|        |                                                 | 2      | Quan el món vol c <mark>onversar, parla Unicode</mark> |
|        | 3                                               | 3 Unio | כאשר העולם רוצה לדבר, הוא מדבר ב-Unicode               |
|        | 4                                               |        | Ha a világ beszélni akar, azt Unicode-ul mondja        |
|        |                                                 |        | Quando il mondo vuole comunicare, parla Unicode        |
|        |                                                 | 6      | 。世界的に話すなら、Unicode です                                   |
|        |                                                 | - 7    | 세계를 향한 대화, 유니코드로 하십시오                                  |
|        | 8                                               |        | Når verden vil snakke, snakker den Unicode             |
| <      |                                                 | 9      | Når verda ønskjer å snakke, talar ho Unicode           |

#### Figure 70: Right to left text orientation

#### Related Information:

Bidirectional Text Support in Text Mode on page 184

# Design Editing Mode (XML Schema Diagram Editor)

XML Schemas allow document designers to specify the allowed structure and content of an XML document and to check if an XML document is valid.

Oxygen XML Developer provides a simple and expressive XML Schema diagram editor (**Design** mode) for editing XML Schemas. The schema diagram helps both the content authors who want to understand a schema and schema designers who develop complex schemas.

The diagram font can be increased using the usual Oxygen XML Developer shortcuts: (<u>Ctrl (Meta on Mac OS) +</u> <u>"+"</u>), (<u>Ctrl (Meta on Mac OS)+"-"</u>), (<u>Ctrl (Meta on Mac OS) + 0</u>) or (<u>Ctrl (Meta on Mac OS) - mouse wheel</u>). The whole diagram can also be zoomed with one of the predefined factors *available in the Schema preferences panel*. The same zoom factor is applied for the print and save actions.

22 Target Namespace http://www.oxygenxml.com/supported-grammars G grammarsType € grammarsAttributes grammars 0..5 ⊚ grammarsType Type Abstract false æ Ð attributes grammars ⊖ 🔒 grammarGroup grammarsType Туре grammar Ð Abstract false description ቆ Ð Ð Type descriptionType O constraints O U uniqueGrammarName 🖶 grammar name grammarsType Ð descriptionType (F) grammarGroup ÌŒ grammarsAttributes Ð N gmr

To switch to this mode, select **Design** at the bottom of the editing area.

Figure 71: XML Schema Diagram

To watch our video demonstration about the basic aspects of designing an XML Schema using the new Schema Editor, go to *https://www.oxygenxml.com/demo/XML\_Schema\_Editing.html*.

# Navigation in the XML Schema Design Mode

The following editing and navigation features work for all types of schema components in the XML Schema **Design** mode:

- Move/reference components in the diagram using drag-and-drop actions.
- Select consecutive components on the diagram (components from the same level) using the *Shift* key. You can also make discontinuous selections in the schema diagram using the <u>Ctrl (Meta on Mac OS)</u> key. To deselect one of the components, use <u>Ctrl + Single-Click (Command + Single-Click on OS X)</u>.
- · Use the arrow keys to navigate the diagram vertically and horizontally.
- Use Home/End keys to jump to the first/last component from the same level. Use <u>Ctrl + Home (Command + Home on OS X)</u> key combination to go to the diagram root and <u>Ctrl + End (Command + End on OS X)</u> to go to the last child of the selected component.
- You can easily go back to a previously visited component while moving from left to right. The path will be preserved only if you use the left arrow key or right arrow key. For example, if the current selection is on the second attribute from an attribute group and you press the left arrow key to jump to the attribute group, when you press the right arrow key, then the selection will be moved to the second attribute.
- Go back and forward between components viewed or edited in the diagram by selecting them in the *Outline* view:
  - **Back** (go to previous schema component).
  - Forward (go to next schema component).
    - Go to Last Modification (go to last modified schema component).
- Copy, reference, or move global components, attributes, and identity constraints to another position and from one schema to another using the **Cut/Copy** and **Paste/Paste as Reference** actions.
- Go to the definition of an element or attribute with the **Show Definition** action.
- Search in the diagram using the *Find/Replace dialog box* or the *Quick find toolbar*. You can find/replace components only in the current file scope.
- You can expand and see the contents of the imports/includes/redefines in the diagram. In order to edit components from other schemas the schema for each component will be opened as a separate file in Oxygen XML Developer.

**Tip:** If an XML Schema referenced by the current opened schema was modified on disk, the change will be detected and you will be asked to refresh the current schema contents.

Recursive references are marked with a *recurse symbol* (). Click this symbol to navigate between the element declaration and its reference.

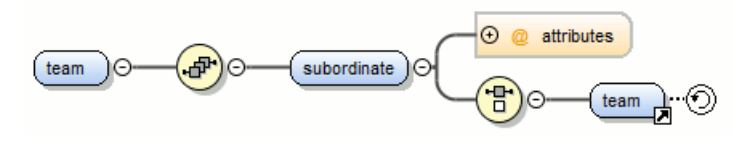

Figure 72: Recursive Reference

# **XML Schema Outline View**

The **Outline** view for XML Schemas presents all the global components grouped by their location, namespace, or type. By default, it is displayed on the left side of the editor. If the view is not displayed, it can be opened by selecting it from the **Window** > **Show View** menu.

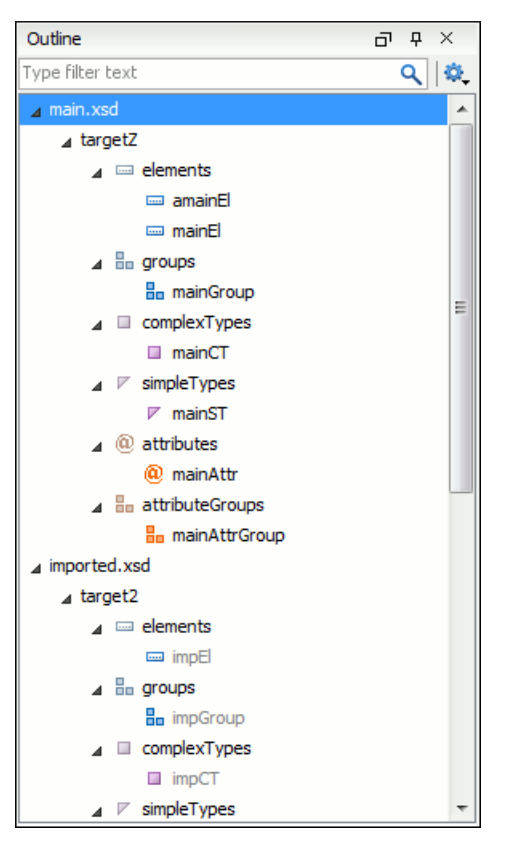

Figure 73: Outline View for XML Schema

The **Outline** view provides the following options in the **Qutline** menu on the **Outline** view toolbar:

#### Filter returns exact matches

The text filter of the Outline view returns only exact matches;

## Selection update on cursor move

Allows a synchronization between **Outline** view and schema diagram. The selected view from the diagram is also selected in the **Outline** view.

#### ₽↓Sort

Allows you to sort alphabetically the schema components.

#### Show all components

Displays all components that were collected starting from the *master files*. Components that are not referable from the current file are marked with an orange underline. To reference them, add an import directive with the componentNS namespace.

#### Show referable components

Displays all components (collected starting from the *master files*) that can be referenced from the current file. This option is set by default.

#### Show only local components

Displays the components defined in the current file only.

#### Group by location/namespace/type

These three operations allow you to group the components by location, namespace, or type. When grouping by namespace, the main schema target namespace is the first presented in the **Outline** view.

The following contextual menu actions are available in the **Outline** view:

#### Remove (Delete)

Removes the selected item from the diagram.

# Search References (Ctrl (Meta on Mac OS)+Shift+R)

Searches all references of the item found at current cursor position in the defined scope, if any.

# Search References in

Searches all references of the item found at current cursor position in the specified scope.

# Component Dependencies (Ctrl (Meta on Mac OS)+Shift+F4)

Opens the **Component Dependencies** view that allows you to see the dependencies for the current selected component.

#### Resource Hierarchy (F4)

Opens the **Resource Hierarchy / Dependencies** view that allows you to see the hierarchy for the current selected resource.

#### Resource Dependencies (Shift + F4)

Opens the **Resource Hierarchy / Dependencies** view that allows you to see the dependencies for the current selected resource.

#### **■**Rename Component in

Renames the selected component.

#### Generate Sample XML Files

Generate XML files using the current opened schema. The selected component is the XML document root.

The upper part of the **Outline** view contains a filter box that allows you to focus on the relevant components. Type a text fragment in the filter box and only the components that match it are presented. For advanced usage you can use wildcard characters (\*, ?) and separate multiple patterns with commas.

Tip: The search filter is case insensitive. The following wildcards are accepted:

- \* any string
- ? any character
- , patterns separator

If no wildcards are specified, the string to search will be searched as a partial match.

The content of the **Outline** view and the editing area are synchronized. When you select a component in the **Outline** view, its definition is highlighted in the editing area.

#### **Related Information:**

Searching and Refactoring Actions in XML Schemas on page 425 Component Dependencies View for XML Schema on page 423 XML Schema Resource Hierarchy / Dependencies View on page 421 Generating Sample XML Files on page 427 Editing Relax NG Schema in the Master Files Context on page 484

# XML Schema Attributes View

The **Attributes** view for XML Schemas presents the properties for the selected component in the schema diagram. By default, it is displayed on the right side of the editor. If the view is not displayed, it can be opened by selecting it from the **Window** > **Show View** menu.

| Attributes         | ъъ×          |
|--------------------|--------------|
| + 🗙 🕈 + 😼          |              |
| Name               | family       |
| ⊿ Туре             | [ST - union] |
| Member Types       |              |
| Member             | xs:string    |
| Default            |              |
| Fixed              |              |
| Substitution Group |              |
| Abstract           | false        |
| Nillable           | false        |
| Block              |              |
| Final              |              |
| ID                 |              |
| Component          | element      |
| Namespace          |              |
| System ID          | personal.xsd |

#### Figure 74: Attributes View

The default value of a property is presented in the **Attributes** view with blue foreground. The properties that can not be edited are rendered with gray foreground. A non-editable category that contains at least one child is rendered with bold. Bold properties are properties with values set explicitly to them.

Properties for components that do not belong to the current edited schema are read-only but if you double-click them you can choose to open the corresponding schema and edit them.

You can edit a property by double-clicking by pressing Enter. For most properties you can choose valid values from a list or you can specify another value. If a property has an invalid value or a warning, it will be highlighted in the table with the corresponding foreground color. By default, properties with errors are highlighted with red and the properties with warnings are highlighted with yellow. You can customize these colors from the *Document checking user preferences*.

For imports, includes and redefines, the properties are not edited directly in the **Attributes** view. A dialog box will open that allows you to specify properties for them.

The schema namespace mappings are not presented in **Attributes** view. You can view/edit these by choosing **Edit Schema Namespaces** from the contextual menu on the schema root. See more in the *Edit Schema Namespaces* section.

The Attributes view has five actions available on the toolbar and also on the contextual menu:

## + Add

Allows you to add a new member type to an union's member types category.

## ×Remove

Allows you to remove the value of a property.

#### 1 Move Up

Allows you to move up the current member to an union's member types category.

# Move Down

Allows you to move down the current member to an union's member types category.

#### Сору

Copy the attribute value.

# Show DefinitionCtrl (Meta on MAC OS) + Click

Shows the definition for the selected type.

## Show Facets

Allows you to edit the facets for a simple type.

# **XML Schema Facets View**

The **Facets** view for XML Schemas presents the facets for the selected component, if available. If the view is not displayed, it can be opened by selecting it from the **Window** > **Show View** menu.

| Facets         |          | L | ×   |
|----------------|----------|---|-----|
| + × + +        |          |   |     |
| length         |          |   | -14 |
| minLength      | 12       |   | -12 |
| maxLength      | 23       |   | -12 |
| whiteSpace     | preserve |   | -14 |
| ▲ Enumerations |          |   |     |
| enumeration    | a        |   |     |
| enumeration    | b        |   |     |
| Patterns       |          |   |     |
|                |          |   |     |
|                |          |   |     |
|                |          |   |     |

#### Figure 75: Facets View

The default value of a facet is rendered in the **Facets** view with a blue color. The facets that can not be edited are rendered with a gray color. The grouping categories (for example: **Enumerations** and **Patterns**) are not editable. If these categories contain at least one child they are rendered with bold. Bold facets are facets with values set explicitly to them.

**Important:** Usually inherited facets are presented as default in the **Facets** view but if patterns are inherited from a base type and also specified in the current simple type only the current specified patterns will be presented. You can see the effective pattern value obtained by combining the inherited and the specified patterns as a tooltip on the **Patterns** category.

Facets for components that do not belong to the current edited schema are read-only but if you double-click them you can choose to open the corresponding schema and edit them.

You can edit a facet by double-clicking it or by pressing Enter, when that facet is selected. For some facets you can choose valid values from a list or you can specify another value. If a facet has an invalid value or a warning, it will be highlighted in the table with the corresponding foreground color. By default, facets with errors are presented with red and the facets with warnings with yellow. You can customize the error colors from the *Document Checking user preferences*.

The Facets view provides the following actions in its toolbar and contextual menu:

# + Add

Allows you to add a new enumeration or a new pattern.

# ×Remove

Allows you to remove the value of a facet.

#### **Edit Annotations**

Allows you to edit an annotation for the selected facet.

# 1 Move Up

Allows you to move up the current enumeration/pattern in Enumerations/Patterns category.

# Move Down

Allows you to move down the current enumeration/pattern in Enumerations/Patterns category.

# Сору

Copy the attribute value.

## **Open in Regular Expressions Builder**

Rather than editing regular expressions manually, this action allows you to open the pattern in the *XML Schema Regular Expressions Builder* that guides you through the process of testing and constructing the pattern.

Facets can be fixed to prevent a derivation from modifying its value. To fix a facet value just press the Pin button.

# **XML Schema Palette View**

The **Palette** view is designed to offer quick access to XML Schema components and to improve the usability of the XML Schema diagram builder. You can use the **Palette** to drag and drop components in the **Design** mode. The components offered in the **Palette** view depend on the XML schema version set in the **XML Schema** preferences page. If the view is not displayed, it can be opened by selecting it from the **Window** > **Show View** menu.

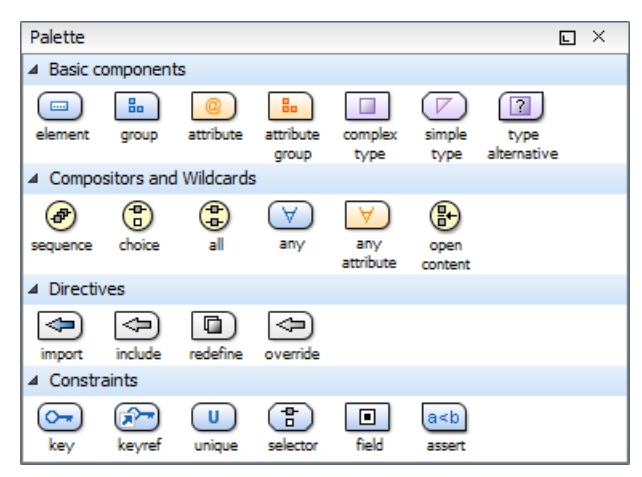

#### Figure 76: Palette View

Components are organized functionally into 4 collapsible categories:

- Basic components: elements, group, attribute, attribute group, complex type, simple type, type alternative.
- · Compositors and Wildcards: sequence, choice, all, any, any attribute, open content.
- Directives: import, include, redefine, override.
- · Identity constraints: key, keyref, unique, selector, field, assert.

Note: The type alternative, open content, override, and assert components are available for XML Schema 1.1.

To add a component to the edited schema:

- Click and hold a graphic symbol from the **Palette** view, then drag the component into the **Design** view.
- A line dynamically connects the component with the XML schema structure.
- Release the component into a valid position.

Note: You cannot drop a component into an invalid position. When you hover the component into an invalid

position, the mouse cursor changes its shape into 2. Also, the connector line changes its color from the usual dark gray to the color defined in the *Validation error highlight color option* (default color is red).

To watch our video demonstration about the Schema palette and developing XML Schemas, go to https://www.oxygenxml.com/demo/Schema\_Palette.html and https://www.oxygenxml.com/demo/ Developing\_XML\_Schemas.html respectively.

# **Editing Documents**

# **Topics:**

- Working with Unicode
- Creating and Working with Documents
- Searching Documents
- Using Projects to Group Documents
- Editing XML Documents
- Editing XSLT Stylesheets
- Editing Ant Build Files
- Editing XML Schemas
- Editing XQuery Documents
- Editing WSDL Documents
- Editing CSS Stylesheets
- Editing LESS CSS Stylesheets
- Editing Relax NG Schemas
- Editing NVDL Schemas
- Editing JSON Documents
- Editing StratML Documents
- Editing XLIFF Documents
- Editing JavaScript Documents
- Editing XProc Scripts
- Editing Schematron Schemas
- Editing Schematron Quick Fixes
- Editing SVG Files
- Editing XHTML Documents
- Editing Markdown Documents
- Editing Non-XML Files
- Spell Checking
- Loading Large Documents
- Scratch Buffer
- Handling Read-Only Files
- Editing Documents with Long Lines
- XML Digital Signatures
- Compare Files or Directories

This chapter includes a large amount of information about editing numerous types of documents, how to create and work with documents, working with projects, and various editing features that are provided in Oxygen XML Developer. Each type of document has unique features and options when editing them in Oxygen XML Developer, while some editing features are available for all document types. This chapter also includes information about some of the special tools that are included in Oxygen XML Developer, such as the file and directory comparison tools.

# Working with Unicode

Unicode provides a unique number for every character, independent of the platform and language. Unicode is an internationally recognized standard, adopted by industry leaders. The Unicode is required by modern standards (such as XML, Java, JavaScript, LDAP, CORBA 3.0, WML, etc.) and is the official way to implement ISO/IEC 10646.

It is supported in many operating systems, all modern browsers, and many other products. The emergence of the Unicode Standard, and the availability of tools supporting it, are among the most significant recent global software technology trends. Incorporating Unicode into client-server or multiple tiered applications and websites offers significant cost savings over the use of legacy character sets.

As a modern XML Editor, Oxygen XML Developer provides support for the Unicode standard enabling your XML application to be targeted across multiple platforms, languages, and countries without re-engineering. Internally, the Oxygen XML Developer uses 16 bit characters covering the Unicode Character set.

**Note:** Oxygen XML Developer may not be able to display characters that are not supported by the operating system (either not installed or unavailable).

**Tip:** On windows, you can enable the support for **CJK** (Chinese, Japanese, Korean) languages from **Control Panel / Regional and Language Options / Languages / Install files for East Asian languages**.

# **Opening and Saving Documents with Unsupported Characters**

When loading documents, Oxygen XML Developer reads the document prolog to determine the specified encoding type. This encoding is then used to instruct the Java Encoder to load support for and to save the document using the specified code chart. When the encoding type cannot be determined, Oxygen XML Developer prompts and display the **Available Java Encodings** dialog box that provides a list of all encodings supported by the Java platform.

If the opened document contains an unsupported character, Oxygen XML Developer applies *the policy specified for handling such errors*. If the policy is set to REPORT, Oxygen XML Developer displays an error dialog box with a message about the character not allowed by the encoding. If the policy is set to IGNORE, the character is removed from the document displayed in the editor panel. If the policy is set to REPLACE, the character is replaced with a standard replacement character for that encoding.

While in most cases you are using UTF-8, simply changing the encoding name causes the application to save the file using the new encoding.

When saving a document edited in the **Text**, **Grid**, or **Design** modes, if it contains characters not included in the encoding declared in the document prolog, Oxygen XML Developer detects the problem and signals it to the user. The user is responsible to resolve the conflict before saving the document.

To edit documents written in Japanese or Chinese, change the font to one that supports the specific characters (a Unicode font). For the Windows platform, *Arial Unicode MS* or *MS Gothic* is recommended. Do not expect *WordPad* or *Notepad* to handle these encodings. Use applications such as *Internet Explorer* or *Word* to examine XML documents.

When a document with a UTF-16 encoding is edited and saved in Oxygen XML Developer, the saved document has a byte order mark (BOM) that specifies the byte order of the document content. The default byte order is platform-dependent. That means that a UTF-16 document created on a Windows platform (where the default byte order mark is *UnicodeLittle*) has a different BOM than a UTF-16 document created on a Mac OS platform (where the byte order mark is *UnicodeBig*). The byte order and the BOM of an existing document are preserved when the document is edited and saved.

# **Inserting Symbols**

You can insert symbols by using the **Character Map** dialog box that can be opened with the **Edit** >  $\Omega$ **Insert from Character Map** action. If you have chosen to display the **Symbols** toolbar (in the **Configure Toolbars** dialog box),

you can also use the  $\Omega$  **\*Symbols** drop-down menu to insert some of the most commonly used symbols and selecting **More symbols** from that menu will also open the **Character Map** dialog box.

| X                                |                                  |              |       |         |        | ( | Chara | cter | Мар             |        |     |        |    |                 | ×       |
|----------------------------------|----------------------------------|--------------|-------|---------|--------|---|-------|------|-----------------|--------|-----|--------|----|-----------------|---------|
| Eont:                            |                                  |              | Мо    | nospa   | ced    |   |       |      |                 |        |     |        |    |                 |         |
| Unicod                           | de Blo                           | ck:          | All   |         |        |   |       |      |                 |        |     |        |    |                 | ~       |
| Search                           | n:                               |              | Тур   | e filte | r text |   | >     | <    | ) <u>h</u> exad | ecimal | 0   | decima |    | ) d <u>e</u> so | ription |
| Com                              | pact                             | Det          | tails |         |        |   |       |      |                 |        |     |        |    |                 |         |
| à                                | á                                | i            | â     | ã       | ä      | å | æ     | ç    | è               | é      | ê   | ë      | ì  | í               | ^       |
| î                                | ï                                | 1            | 5     | ñ       | ò      | ó | ô     | õ    | ö               | ÷      | ø   | ù      | ú  | û               |         |
| ü                                | ý                                | 1            | p     | Ŷ       | Ā      | ā | Ă     | ă    | Ą               | ą      | ć   | ć      | ĉ  | ĉ               |         |
| Ċ                                | ċ                                | ć            | č     | č       | Ď      | ď | Ð     | đ    | Ē               | ē      | Ĕ   | ĕ      | Ė  | ė               |         |
| Ę                                | ę                                | Í            | ž     | ĕ       | Ĝ      | ĝ | Ğ     | ğ    | Ġ               | ġ      | Ģ   | ġ      | Ĥ  | ĥ               |         |
| H                                | ħ                                | 1            | ĩ     | ĩ       | Ī      | ĩ | ĭ     | ĭ    | ī               | i      | İ   | 1      | IJ | ij              |         |
| Ĵ                                | ĵ                                | 1            | Ķ     | ķ       | ĸ      | Ĺ | í     | Ļ    | 1               | в      | I   | ь      | ŀ  | Ł               |         |
| ł                                | Ń                                | 1            | ń     | Ņ       | ņ      | Ň | ň     | 'n   | n               | ŋ      | ō   | ō      | ŏ  | ŏ               |         |
| Recen                            | itly us                          | ed d         | hara  | cters:  |        |   |       |      |                 |        |     |        |    |                 |         |
| 2                                | €                                |              | £     | Ŧ       | ¢      | Q | 8     |      | α               | β      | п   | 1      | 1  | Σ               | Ω       |
| ) ()<br>() ()                    | h <u>a</u> rac<br>ha <u>r</u> ac | ter<br>ter e | ntity | - dec   | imal   |   |       |      |                 |        |     |        |    |                 |         |
| O Character entity - hexadecimal |                                  |              |       |         |        |   |       |      |                 |        |     |        |    |                 |         |
|                                  |                                  | _            | _     |         |        |   |       |      |                 |        |     |        |    |                 |         |
| ?                                |                                  | <u>C</u> opy | /     |         |        |   |       |      |                 | [      | Įns | ert    |    | Clos            | e       |

#### Figure 77: Character Map Dialog Box

The **Character Map** dialog box allows you to visualize all characters that are available in a particular font, pick the character you need, and insert it in the document you are editing. It includes the following fields and sections:

## Font

Use this drop-down list to choose the font for which you want to display characters.

#### Unicode Block

Use this drop-down list to only see a certain range of characters. This will filter the number of characters displayed, showing only a contiguous range of characters corresponding to the selected block. Unassigned characters are displayed as empty squares.

#### Search

Use this filter to search for a character by one of the following attributes:

- hexadecimal
- decimal
- description

**Note:** Selecting **description** opens the **Details** tab. If you enter a character description in the **Search** field, t**description** is selected automatically.

#### **Character Table Section**

The characters that are available to be inserted are listed in two tabs:

- · Compact Matrix-like table that displays a visual representation of the characters.
- **Details** Displays the available characters in a tabular format, presenting their decimal and hexadecimal value along with their description.

#### **Recently Used Characters Section**

Displays the symbols that you have used recently and you can also select one from there to insert it in the current document.

#### **Character Mode Section**

The next section of the dialog box allows you to select how you want the character to appear in your document. You can choose between the following:

- Character
- Character entity decimal
- Character entity hexadecimal

You can see the character or code that will be inserted in your document next to the selections in this section. You can also see the name and range name of a character either at the bottom of the dialog box, or in a tooltip when hovering the cursor over the character.

Press the **Insert** button to insert the selected character in the current editor at cursor position. You will see the character in the editor if *the editor font* is able to render it. The **Copy** button copies it to the clipboard without inserting it in the editor.

**Note:** The **Character Map** dialog box cannot be used to insert Unicode characters in the **Grid** editor. Accordingly, the **Insert** button of the dialog box will be disabled if the current document is edited in **Grid** mode.

# **Unicode Fallback Font Support**

Oxygen XML Developer provides fonts for most common Unicode ranges. However, if you use special symbols or characters that are not included in the default fonts, they will be rendered as small rectangles. A *fallback* font is a reserve typeface that contains symbols for as many Unicode characters as possible. When a display system encounters a character that is not part of the range of any of the available fonts, Oxygen XML Developer will try to find that symbol in a *fallback* font.

# Example of a Scenario Where a Fallback Font is Needed

Suppose that you need to insert the wheelchair symbol (& - U+267F) into your content in a Windows operating system. By default, Oxygen XML Developer does not render this symbol correctly since it is not included in any of the default fonts. It is included in **Segoe UI Symbol**, but this font is not part of the default fonts that come with Oxygen XML Developer. To allow Oxygen XML Developer to recognize and render the symbol correctly, you can add **Segoe UI Symbol** as a *fallback* font.

# Add a Fallback Font in Windows (7 or Later)

To add a fallback font to the Oxygen XML Developer installation, use the following procedure:

- 1. Start Windows Explorer and browse to the [OXYGEN\_INSTALL\_DIR]/jre/lib/fonts directory.
- 2. Create a directory called fallback (if it is not already there).
- **3.** Copy a font file (True Type Font TTF) that includes the special characters into this directory.

Tip: You could, for example, copy the Segoe UI Symbol Regular font from C:\Windows\Fonts.

4. Restart Oxygen XML Developer for the changes to take full effect.

**Result:** Whenever Oxygen XML Developer finds a character that cannot be rendered using its standard fonts, it will look for the glyph in the fonts stored in the fallback folder.

# Alternate Solution for Other Platforms

For Mac OS X or other platforms, you could use the following approach:

- 1. Use a font editor (such as *FontForge*) to combine multiple true type fonts into a single custom font.
- 2. Install the font file into the dedicated font folder of your operating system.
- In Oxygen XML Developer, open the Preferences dialog box (Options > Preferences) and go to Appearance > Fonts.
- Click the Choose button in the Editor option and select your custom font from the drop-down list in the subsequent dialog box.
- 5. Restart Oxygen XML Developer for the font changes to take full effect.

# **Creating and Working with Documents**

Oxygen XML Developer includes various features, actions, and wizards to assist you with creating new files and working with existing files. This section explains many of these features, including information on creating new documents, opening, saving, and closing existing files, searching documents, viewing file properties, and more.

# **Creating New Documents and Templates**

Oxygen XML Developer includes a handy **New Document** wizard that allows you to customize and create new files from a large list of document types and predefined new file templates. You can also create your own templates and share them with others.

#### **New Document Wizard**

Oxygen XML Developer supports a wide range of document types. The **New Document** wizard presents the default associations between a file extension and the type of editor that opens the file. To customize these default associations, *open the Preferences dialog box* (*Options > Preferences*) and go to *File Types*.

The **New Document** wizard only creates a skeleton document. It may contain a root element, the document prolog, and possibly other child elements depending on options that are specific for each schema type.

#### New Document Wizard

The **New Document** wizard allows you to create various types of documents and provides some options that help you to configure the new document. To use this wizard to create a new document in Oxygen XML Developer, follow these steps:

1. Click the **New** button on the toolbar or select **File** > **New**.

Result: The New Document wizard is displayed:

| 🔀 New                                                                   | ×   |
|-------------------------------------------------------------------------|-----|
| Choose a file template                                                  |     |
| Type filter text                                                        | ٩   |
| A Recently used                                                         | ^   |
| Topic [DITA - Extension / topic]                                        |     |
| ⊗ XML Document                                                          |     |
| ♦ XSLT Stylesheet                                                       |     |
| New Document                                                            |     |
| Discrete Strategy Global templates                                      |     |
| A Framework templates                                                   |     |
| DITA - Extension                                                        |     |
| 🔺 🔄 topic                                                               |     |
| Composite                                                               |     |
| Ceneral Task                                                            | ~   |
| 🐼 XML Document                                                          |     |
| Save as: file:/D:/projects/userguide-private/DITA/topics/Untitled.xml V | -   |
| Operation         Create         Canada                                 | cel |

Figure 78: New Document Wizard

The first page of the wizard displays the supported document types and groups them in the following categories:

- · Recently Used Contains the list of the most recently used file types.
- **New Document** Contains the list of all supported document types. This list includes XML, XSL, XML Schema, Document Type Definition, Relax NG Schema, XQuery, web Services Definition Language,

Schematron Schema, CSS, Text, PHP, JavaScript, Java, C, C++, Batch, Shell, Properties, SQL, *XML Catalog*, PERL, and more.

- **Global Templates** Contains the list of predefined templates as well as user-defined custom templates. You can *create your own custom file templates* and add them to the templates folder of the Oxygen XML Developer installation directory. You can also specify an additional directory to use for the templates in the **Document Templates** preferences page.
- Framework Templates Contains the list of templates defined in the *Document Type* configuration dialog box (*Templates tab*) for each *framework*.
- 2. Select the type of document that you want to create.

**Tip:** You can use the text filter field at the top of the dialog box to search for a specific template.

3. If you want to change the default name and path of the file, select the Save as option and specify the file path (the Show "Save as" option to save newly created documents in the "New" document wizard option must be selected in the Open/Save preferences page). Otherwise, the file will be opened in a new tab with a default untitled name and the document path will not yet exist until you save it.

**Note:** For DITA documents, the dialog box includes some additional options for generating a title, file name, and root ID attribute.

4. If you want to use the default settings in the creation process, select **Create** at the bottom of the dialog box.

**Result:** The document is created using the default settings and the new file is opened in the appropriate editor.

5. If you want to configure properties before creating the file, select **Customize**. This action is available for XML, XML Schema, Schematron, and XSL documents.

**Result:** A new file configuration dialog box is opened that allows you to customize various options, depending on the document type you selected. After configuring the options in this wizard, click **Create** to create the file and open it in the appropriate editor.

# XML Document File Type

| <b>X</b>              | New                                                    |
|-----------------------|--------------------------------------------------------|
| Customize edi         | tor                                                    |
| KML Nai<br>KON Ext    | me: XML Document<br>tension: xml                       |
| Schema URL:           | file:/C:/samples/example.xml 🗸 🍺 🗸                     |
| Sc <u>h</u> ema type: | XML Schema 🗸                                           |
| Public ID:            |                                                        |
| Namespace:            |                                                        |
| Pr <u>e</u> fix:      |                                                        |
| Root Element:         | <b>~</b>                                               |
| Description           |                                                        |
|                       |                                                        |
| Add option            | al content<br>hoice partide                            |
| ?                     | < <u>B</u> ack <u>Customize</u> > <u>Create</u> Cancel |

Figure 79: New XML Document Configuration Wizard Page

If you selected **XML Document** for the type of file you want to create and selected the **Customize** option, the configuration dialog box will include the following options:

- Schema URL Specifies the path to the schema file. When you select a file, Oxygen XML Developer analyzes its content and tries to fill in the rest of the dialog box.
- Schema Type Allows you to select the schema type. The following options are available: XML Schema, DTD, RelaxNG XML syntax, RelaxNG compact syntax, and NVDL.
- **Public ID** Specifies the PUBLIC identifier declared in the document prolog.
- Namespace Specifies the document namespace.
- **Prefix** Specifies the prefix for the namespace of the document root.
- **Root Element** Populated with elements defined in the specified schema, enables selection of the element used as document root.
- Description A small description of the selected document root.
- Add Optional Content If you select this option, the elements and attributes defined in the XML Schema as
  optional are generated in the skeleton XML document.
- Add First Choice Particle If you select this option, Oxygen XML Developer generates the first element of an xs:choice schema element in the skeleton XML document. Oxygen XML Developer creates this document in a new editor panel when you click OK.

#### XSLT Stylesheet File Type

| 8                                      | I                        | New                 |              | ×    |
|----------------------------------------|--------------------------|---------------------|--------------|------|
| Customize editor<br>Name:<br>Extension | XSLT Stylesheet<br>: xsl |                     |              |      |
| Stylesheet version:                    | 1.0<br>ion annotations   | 2.0                 | <b>○ 3.0</b> |      |
| ?                                      | < <u>B</u> ack           | <u>C</u> ustomize > | Create Ca    | ncel |

#### Figure 80: New XSLT Stylesheet Configuration Wizard Page

If you selected **XSLT Stylesheet** for the type of file you want to create and selected the **Customize** option, the configuration dialog box will include the following options:

- Stylesheet version Allows you to select the Stylesheet version number. You can select from: 1.0, 2.0, and 3.0.
- Add documentation annotations Select this option to generate the stylesheet annotation documentation.

# XML Schema File Type

| X                                                                                                    | New                                                                                                    | × |
|----------------------------------------------------------------------------------------------------|----------------------------------------------------------------------------------------------------|---|
| Customize ed                                                                                                    | <b>ditor</b><br>Iame: XML Schema<br>xtension: xsd                                                                                                    |   |
| Select the XML<br>Default <u>X</u> I<br>Uses the X<br>XML Scher<br>Sets attrib<br>Sets attrib<br><u>T</u> arget namesp | Schema version:<br>ML Schema version<br>XML Schema version defined in options.<br>ma 1.0<br>putes: minVersion="1.0", maxVersion="1.1".<br>ma 1.1<br>pute: minVersion="1.1".<br>vace http://www.oxygenxml.com/ns |   |
| Prefix                                                                                                    | Namespace<br>http://www.oxygenxml.com/ns                                                                                                    |   |
| ?                                                                                                    | < Back Qustomize > Create Cance                                                                                                    |   |

Figure 81: New XML Schema Configuration Wizard Page

If you selected **XML Schema** for the type of file you want to create and selected the **Customize** option, the configuration dialog box will include the following options:

- Default XML Schema version Uses the XML Schema version defined in the XML Schema preferences page.
- XML Schema 1.0 Sets the minVersion attribute to 1.0 and the maxVersion attribute to 1.1.
- XML Schema 1.1 Sets the minVersion attribute to 1.1.
- Target namespace Allows you to specify the schema target namespace.
- Namespace prefix declaration table This table contains namespace prefix declarations. Table information can be managed using the + New and × Delete buttons.

**Tip:** For further details on how you can set the version of an XML Schema, go to *Setting the XML Schema Version*.

# **Schematron File Type**

| New New                                      | ×  |
|----------------------------------------------|----|
| Customize editor                             |    |
| Name: Schematron<br>Extension: sch           |    |
| Schematron version: (1.5 (deprecated) () ISO |    |
| < Back                                       | el |

#### Figure 82: New Schematron Configuration Wizard Page

If you selected **Schematron** for the type of file you want to create and selected the **Customize** option, the configuration dialog box will include the following option:

• Schematron version - Specifies the Schematron version. Possible options: 1.5 (deprecated) and ISO.

**Note:** Starting with version 16.0 of Oxygen XML Developer, the support for Schematron 1.5 is deprecated. It is recommended to use ISO Schematron instead.

#### **Creating New Document Templates**

Oxygen XML Developer allows you to create your own custom document templates and they will appear in the **Global templates** folder (or another specified folder) within the **New** document wizard.

#### Creating a New Document Template

To create your own custom document template and have it appear in the new file wizard, follow these steps:

1. Create a new file (whatever type of document you need) and customize it to become a starting point for creating new files of this type.

**Tip:** You can use *editor variables* in the template file content and they will be expanded when the files are opened.

- 2. Save the new file template in one of the following locations:
  - The templates directory of the Oxygen XML Developer installation directory ([OXYGEN\_INSTALL\_DIR] / templates). File templates saved in this directory will appear in the Global templates category in the New document wizard.
  - You can also use any other directory of your choice, but you must add that directory to the list of templates in the *Document Templates preferences page*. This user-defined directory will appear in the *New document wizard* with the new file templates that you save in it.

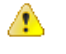

Attention: The name that you use to save the template will be the name that appears in the new file wizard, including capitalization, space, and characters (for example, My Custom Template1.xml will appear in the new file wizard as **My Custom Template1**).

3. Open the new file wizard ( New toolbar button or File > New) and you should see your custom template in the appropriate folder. For DITA templates, they will also appear in the dialog box for creating new DITA topics, but if you create a corresponding properties file (see the procedure below), you need to set the type property to dita.

# **Related Information:**

Customizing Document Templates on page 204

#### **Customizing Document Templates**

Oxygen XML Developer allows you to customize certain aspects of predefined or custom document templates. For example, you can customize the icons or specify a prefix/suffix that will be used for the proposed file name in the **New** document wizard.

#### Customizing the Icons for a Document Template

If you want to customize the icons to be used for document templates, use a properties file to specify the icons using the following procedure:

- 1. Create a new properties file or edit an existing one.
  - If you create a new properties file, use the same name as the template file except with a .properties extension (for example, MyTemplate.properties). This properties file will specify the paths to the icons that will be used in the new file wizard. You can find some examples in the templates directory of the Oxygen XML Developer installation directory to help you get started.

When defining the icons, the properties file should look like this:

```
type=general
smallIcon=../icons/Article_16.png
bigIcon=../icons/Article_48.png
```

**Important:** For DITA files, the type property needs to be set to dita. Otherwise, the template will not appear in the dialog box for creating new DITA topics. For all other types of files, set it to general. The icons specified in this properties file will only be used for the new file wizards and not in any other part of the interface.

**Note:** If you created a new template and chose to use a custom directory for the new template (in *step 2 of the new template procedure*), make sure the path to the icons is relative to that directory.

- If you edit an existing template, simply define the icon paths as specified above.
- 2. Save the properties file in the same directory as the document template.
- 3. Open the new file wizard (File > New) and you should see your custom icons next to the document template in the appropriate folder.

# Add a Prefix or Suffix to File Names for a Document Template

You can use a properties file for each document template to add a prefix or suffix to the file name that is proposed in certain dialog boxes when you create a new file from that template. This applies to the following new document dialog boxes:

 The new document dialog box that appears when you select New > File from the contextual menu in the Project view. The prefix or suffix is added to the name of the file in the File name field.

To add a prefix or suffix to the file names for a document template, follow these steps:

- 1. Create a new properties file or edit an existing one.
  - If you create a new properties file, use the same name as the template file except with a .properties extension (for example, MyTemplate.properties). This properties file will specify the prefix/suffix that will be used to propose the file name in the new file wizards.

When defining the prefix/suffix, the properties file should look something like this:

```
type=general
filenamePrefix=prod_
filenameSuffix=_test
```

**Important:** For DITA files, the type property needs to be set to dita. For all other types of files, set it to general.

- If you edit an existing template, simply define the prefix/suffix as specified *above*.
- 2. Save the properties file in the same directory as the document template.
- **3.** Open the new document wizard (*using the methods described above*) and when you select the appropriate template, you should see your prefix or suffix in the file name that is proposed in that dialog box.
### **Configure the Displayed Names for Document Templates**

To change the name that is displayed for a document template, use the following procedure:

- 1. Create a new properties file or edit an existing one. If you create a new properties file, use the same name as the template file except with a .properties extension (for example, MyTemplate.properties).
- 2. Add a displayName property in the properties file:

displayName=myTemplateName

**Tip:** The names for *framework*-specific document templates (such as DITA *Topic* or DocBook *Article* as you would see in the **Framework templates** section in the **New** file wizard) can be translated via the internationalization support. In this case, the properties file should contain something like:

displayName=\${i18n(tag)}

where tag refers to an entry in the translation.xml file for that specific framework (for example, OXYGEN\_INSTALL\_DIR/frameworks/dita/i18n/translation.xml for DITA).

- 3. Save the properties file in the same directory as the document template.
- 4. Open the new file wizard (File > New) and you should see the new name for the template.

#### Adding Placeholders or Hints in a Document Template

Document templates sometimes contain empty elements and it may not be clear to the Author what should be inserted. You can define placeholders in document templates that provide hints for Authors to help them understand what type of content should be added in any particular empty element within the document. The placeholder text is specified using a processing instruction and the placeholders are removed when the Author inserts content in the corresponding element.

To define placeholders in a document template to provide authors with hints, follow this procedure:

- **1.** Edit the document template.
- **2.** Add placeholders in the form of processing instructions within the elements where you want hints to be displayed when an Author creates a document from the template. For example:

- 3. Save the template file.
- Use the New document wizard to create a new document using your customized template and you should see the hints in the opened document.

### **Related Information:**

Creating New Document Templates on page 203

# **Opening Documents**

To open a document in Oxygen XML Developer, do one of the following:

- Go to File > ☐Open (<u>Ctrl + 0 (Command + 0 on OS X</u>)) or click the ☐Open toolbar button to display the Open File dialog box. The start folder of the Open dialog box can be either the last folder visited by this dialog box or the folder of the currently edited file. This can be configured in the user preferences.
- Go to File > Open URL or click the Open URL toolbar button to display a dialog box that allows you to access any resource identified through a URL (defined by a protocol, host, resource path, and an optional port). The following actions are available in the drop-down action list:
  - Browse for local file Opens a local file browser dialog box, allowing you to select a local file.

- **Browse for remote file** Displays the that allows you to open a remotely stored file.
- **Browse for archived file** Displays the *Archive Browser* that allows you to browse the content of an archive and choose a file.
- **Browse Data Source Explorer** Opens the **Data Source Explorer** that allows you to browse the data sources defined in the **Data Sources preferences page**.

**Tip:** You can open the **Data Sources** preferences page by using the **Configure Database Sources** shortcut from the **Open URL** dialog box.

- **Search for file** Displays the that allows you to search for a file.
- Click the **Open/Find Resource** toolbar button to search for a file to open.
- Go to File > CReload to load the last saved file content. All unsaved modifications are lost.
- Go to File > Reopen to reopen one of the recently opened document files. The list containing recently opened files can be emptied by invoking the Clear history action.
- Select the **Open** or **Open with** action from the contextual menu of the **Project** view.

# **Related Information:**

Opening Local Files at Start-up on page 206

### **Opening the Current Document in System Application**

To open the currently edited document in the associated system application, use the **Wiew in Browser/System Application** action that is available in the **File** menu and on the **File** toolbar. If you want to open XML files in a specific internet browser, instead of the associated system application, you can specify the internet browser to be used. To do so, open the **Preferences** dialog box (**Options** > **Preferences**), go to **Global**, and set it in the **Default Internet browser** field. This will take precedence over the default system application settings.

### **Opening Local Files at Start-up**

To open a local file at start-up when you open Oxygen XML Developer from the command line, add the paths for one or more local files as parameters in the command line:

- scriptName [pathToXMLFile1] [pathToXMLFile2]
  - **scriptName** is the name of the startup script for your platform (oxygenDeveloper.bat on Windows, oxygenDeveloper.sh on Unix/Linux, oxygenDeveloperMac.sh on MacOS).
  - pathToXMLFileN is the name of a local XML file.
- An XML file and a schema file to be associated automatically to the file and used for validation and content completion:

```
scriptName -instance pathToXMLFile -schema pathToSchemaFile -schemaType
XML_SCHEMA|DTD_SCHEMA|RNG_SCHEMA|RNC_SCHEMA -dtName documentTypeName
```

- scriptName is the name of the startup script for your platform (oxygen.bat on Windows, oxygen.sh on Unix/Linux, oxygenMac.sh on Mac OS).
- pathToXMLFile is the name of a local XML file.
- pathToSchemaFile is the name of the schema that you want to associate to the XML file, the four constants (XML\_SCHEMA, DTD\_SCHEMA, RNG\_SCHEMA, RNC\_SCHEMA) are the possible schema types (W3C XML Schema, DTD, Relax NG schema in full syntax, Relax NG schema in compact syntax).
- **documentTypeName** specifies the name of the document type for which the schema is defined. If the document type is already set in preferences, its schema and type are updated.

The two possibilities of opening files at startup by specifying them in the command line are explained also if the startup script receives one of the *-h* or *--help* parameters.

# **Related Information:**

Opening a File at a Specific Location Using the Command Line Interface on page 207

### Opening a File at a Specific Location Using the Command Line Interface

Oxygen XML Developer offers support for opening a file at a specific position using the command line interface, by transmitting parameters to the Oxygen XML Developer batch script file. The following methods are available, depending on how you identify the position that is needed:

### 1. Specific position values (line and column number, or character offset)

Oxygen XML Developer supports the following position parameters:

- line The line number.
- column The column number (has meaning if the line parameter is also defined).
- char The character offset.

### **Examples for Windows:**

The following examples show how you can open an XML document in Oxygen XML Developer:

```
developer.bat file:samples/personal.xml#line=4
developer.bat file:samples/personal.xml#line=4column=5
developer.bat file:samples/personal.xml#line=4;column=5
file:samples/personal.xml#char=334
```

#### 2. Simplified XPath index path

Oxygen XML Developer will open an XML file and select one of its elements identified by a simplified XPath index path. For example, an index path of the form 1/5/7 identifies the seventh child of the fifth child of the root element.

**Restriction:** Oxygen XML Developer will display a selection that starts with the first character of the content of the identified element and spans until the end of the line.

#### **Examples for Windows:**

The following example shows how you can open an XML document in Oxygen XML Developer and select the third child of the root element:

developer.bat file:samples/personal.xml#element(1/3)

#### 3. Anchors identified by ID attribute values

Oxygen XML Developer will open an XML file and select the element whose id attribute value is an exact match of the *anchor* attached to a command line instruction.

### **Examples for Windows:**

The following example shows how you can open an XML document in Oxygen XML Developer and select the element that has the id element set to titleID:

developer.bat file:samples/personal.xml#titleID

### **Related Information:**

Opening Local Files at Start-up on page 206

# **Saving Documents**

You can save the document you are editing with one of the following actions:

- File > 💾 Save.
- **EXAMPLE Save** toolbar button If the document was not yet saved, it displays the **Save As** dialog box.
- File > Save As Displays the Save As dialog box, used either to name and save an open document to a file or to save an existing file with a new name.
- File > Save To URL Displays a Save to URL dialog box that can be used to save a file identified by its URL (defined by a protocol, host, resource path, and an optional port). Use the drop-down action list to choose one of the available save actions:
  - Browse for local file Opens a local file browser dialog box allowing you to save the document locally.

- **Browse for remote file** Displays a **Save to URL** dialog box that allows you to save the document to a remote location (accessible through FTP, SFTP or WebDAV).
- **Browse for archived file** Displays the **Archive Browser** that allows you to save the document inside an archive.
- **Browse Data Source Explorer** Opens a **Data Source Explorer** that allows you to browse the data sources defined in the **Data Sources** preferences page.

Tip: You can get to the **Data Sources** preferences page, using the **Configure Database Sources** shortcut from the **Save to URL** dialog box.

- File > Save All Saves all open documents. If any document does not have a file, displays the Save As dialog box.

# **Opening and Saving Remote Documents**

Oxygen XML Developer supports editing remote files, using the FTP, SFTP, WebDAV, SharePoint, and SharePoint Online for Office 365 protocols. You can edit remote files in the same way you edit local files. For example, you can add remote files to a project, or use them in XSL and FO transformations.

You can open one or more remote files in the **Open URL** dialog box.

A WebDAV resource can be locked when it is opened in Oxygen XML Developer by selecting the *Lock WebDAV files on open option* to prevent other users to modify it concurrently on the server. If a user tries to edit a locked file, Oxygen XML Developer displays an error message that contains the lock owner's name. The lock is released automatically when the editor for that resource is closed in Oxygen XML Developer.

To avoid conflicts with other users when you edit a resource stored on a SharePoint server, you can **Check Out** the resource.

To improve the transfer speed, the content exchanged between Oxygen XML Developer and the HTTP / WebDAV server is compressed using the GZIP algorithm.

The current *WebDAV Connection* details can be saved by switching to the **Database** *perspective* and then you can browse and manage the connection in the **Data Source Explorer** view.

### Open URL

To open this dialog box, go to **File** > 🔤 **Open URL** (or click the 🔤 **Open URL** toolbar button), then choose the

Browse for remote file option from the drop-down action list.

| 🔀 Open UR     | L                                                  |            |          | X                     |
|---------------|----------------------------------------------------|------------|----------|-----------------------|
| Server URL:   | http://devel-new.sync.ro/webdav/test/              |            | <b>~</b> | Autoconnect           |
| <u>U</u> ser: | test 🗸                                             | Password:  | •••••    | <b></b> Sa <u>v</u> e |
|               |                                                    |            |          | Connect               |
| 🔒 test        |                                                    |            |          | <b>^</b>              |
| 🔋 🛛 🔊 🛛 🕨 🕨   | oc                                                 |            |          |                       |
| b 🚺 do        | book samples                                       |            |          |                       |
| 🛛 🖒 📗 EXI     | M-23650                                            |            |          |                       |
| 🛛 👂 퉲 EXI     | М_11154                                            |            |          |                       |
| 🛛 🕨 퉲 Ne      | w Folder                                           |            |          |                       |
| 🧼 ate         | stBomUTF 16.xml                                    |            |          |                       |
| (e) au        | thors.xquery                                       |            |          |                       |
| 📀 per         | sonal.dtd                                          |            |          | =                     |
| 🧼 per         | sonal.xml                                          |            |          |                       |
| 📀 per         | sonal.xsl                                          |            |          |                       |
| spa           | ace file X.html                                    |            |          |                       |
| tes           | t2                                                 |            |          |                       |
| 📀 tes         | tBomUTF 16.xml                                     |            |          |                       |
| 📀 tes         | tBomUTF8.xml                                       |            |          |                       |
| tes           | tEditNodes                                         |            |          |                       |
| 📣 Un          | titled 1. xml                                      |            |          | +                     |
| File URL:     | http://test@devel-new.sync.ro/webdav/test/docbook% | 20samples/ |          |                       |
| ? 🎝           |                                                    |            | ОК       | Cancel                |

### Figure 83: Open URL Dialog Box

The displayed dialog box is composed of the following:

### Server URL

Specifies the protocol (HTTP, HTTPS or FTP) and the host name or IP of the server.

Tip: When specifying a URL, follow these rules:

- To access an FTP server, write the protocol, host, and port (if using a non-standard one). For example, ftp://server.com or ftp://server.com:7800/.
- To access a WebDAV server, write the path to the directory of the WebDAV repository along with the
  protocol and the host name. For example, https://www.some-webdav-server.com:443/webdavrepository/.

**Important:** Make sure that the repository directory ends in a slash "/". For example, https://www.some-webdav-server.com:443/webdav-repository/

### Autoconnect

If selected, the browse action is performed every time when you open the dialog box.

### User and Password

To browse for a file on a server, you have to specify the user and password for the server. This information is bound to the selected URL displayed in the **File URL** combo box, and used further in opening/saving the file. If the **Save** option is selected, then the user and password are saved between editing sessions. The password is kept encrypted in the options file.

**Note:** Your password is well protected. If the options file is used on another machine by a user with a different username, the password will become unreadable since the encryption is dependent on the username. This is also true if you add URLs that contain a username and password to your project.

### Connect

When you press this button, the directory listing will be shown in the main section of the dialog box. If the selected URL points to a SharePoint server, a dedicated SharePoint browsing component is presented.

#### **Browser view**

If you are browsing a WebDAV or FTP repository, the items are presented in a tree-like fashion. You can
browse the directories, and make multiple selections. Additionally, you may use the Rename, Delete, and
New Folder actions to manage the file repository.

Note: The file names are sorted in a case-insensitive way.

• When you browse a SharePoint repository, a specialized component renders the SharePoint site content.

| Shar                   | SharePoint Browser            |                  |                          |                     |    |                  |    |
|------------------------|-------------------------------|------------------|--------------------------|---------------------|----|------------------|----|
| Site: MySharePointSite |                               |                  |                          |                     |    | ✓ <sup>(1)</sup> | ۵. |
| ⊿ (                    | 🕥 <oxygen></oxygen> Team Site | Туре             | Name                     | Modified            | ID | Version          |    |
| ·                      | Automatic Tests               | <b>1</b>         | autumnFlowers.dita       | 2014-01-27 04:53:57 | 13 | 1.0              | ~  |
|                        | Fest Samples                  | < C              | glossaryBulb.dita        | 2014-01-27 04:53:57 | 14 | 1.0              |    |
|                        | ▲ E Documents [All Documents] | <b>&lt;</b> •>   | glossaryCultivar.dita    | 2014-01-27 04:53:59 | 15 | 1.0              |    |
|                        | A Shared Documents            | <b>&lt;0&gt;</b> | glossaryGenus.dita       | 2014-01-27 04:54:02 | 16 | 1.0              |    |
|                        | MicroFeed                     | <b>&lt;0&gt;</b> | glossaryPanicle.dita     | 2014-01-27 04:54:02 | 17 | 1.0              |    |
|                        | Site Assets                   | <b>&lt;</b>      | glossaryPerennial.dita   | 2014-01-27 04:54:03 | 18 | 1.0              |    |
|                        | Site Pages                    | < C              | glossaryPollination.dita | 2014-01-27 04:54:04 | 19 | 1.0              |    |
|                        | Oxygen XML Author Applet      | (0)              | glossaryRhizome.dita     | 2014-01-27 04:54:05 | 20 | 1.0              |    |
|                        | QA Test Site                  | (0)              | glossarySepal.dita       | 2014-01-27 04:54:06 | 21 | 1.0              |    |
| ·                      | Documents [Only DITA] -       | <b>&lt;</b> •>   | springFlowers.dita       | 2014-01-27 04:54:07 | 22 | 1.0              |    |
|                        | Shared Documents              | <b>&lt;</b> •>   | summerFlowers.dita       | 2014-01-27 04:54:09 | 23 | 1.0              |    |
|                        | Form Templates                | <b>&lt;</b> •>   | winterFlowers.dita       | 2014-01-27 04:54:10 | 24 | 1.0              |    |
|                        | Site Assets                   | < <u>c</u>       | gardenPreparation.dita   | 2014-01-27 04:54:33 | 35 | 1.0              |    |
| ·                      | ▲ 🛞 Site Pages [All Pages] 👻  | < <u>c</u>       | pruning.dita             | 2014-01-27 04:54:38 | 36 | 1.0              |    |
|                        | 🎳 SitePages                   | < <u>c</u>       | care.dita                | 2014-01-27 04:54:40 | 38 | 1.0              |    |
|                        | Style Library                 | < <u>c</u>       | copyright.dita           | 2014-01-27 04:54:43 | 39 | 1.0              |    |
|                        |                               | <b>&lt;</b> •>   | chrysanthemum.dita       | 2014-01-27 04:54:50 | 41 | 1.0              |    |
|                        |                               | <0>              | gardenia.dita            | 2014-01-27 04:54:52 | 42 | 1.0              |    |
|                        |                               | <b>&lt;</b> •>   | gerbera.dita             | 2014-01-27 04:54:53 | 43 | 1.0              |    |
|                        |                               | < <u>c</u>       | iris.dita                | 2014-01-27 04:55:01 | 44 | 1.0              |    |
|                        |                               | <b>&lt;0&gt;</b> | lilac.dita               | 2014-01-27 04:55:04 | 45 | 1.1              | ~  |
|                        |                               | <                | · ·                      |                     |    | >                |    |

### Figure 84: Browsing a SharePoint Repository

The left side navigation area presents the SharePoint site structure in a tree-like fashion with various node types (such as sites, libraries, and folders).

Depending on the type of node, a contextual menu offers customized actions that can be performed on that node. The contextual menu of a folder allows you to create new folders and documents, import folders and files, and to rename and delete the folder.

**Note:** The rename and delete actions are not available for library root folders (folders located at first level in a SharePoint library).

Each library node displays a drop-down menu next to its name where you can select what you want to display for the current library node. This functionality is also available on the contextual menu of the node.

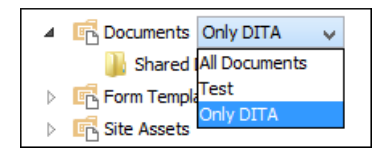

Figure 85: Drop-Down Menu to Select Which Items to Display

The content of a folder is displayed in a tabular form, where each row represents the properties of a folder or document. The list of columns and the way the documents and folders are organized depends on the currently selected view of the parent library.

You can filter and sort the displayed items. To display the available filters of a column, click the filter widget located on the column header. You can apply multiple filters at the same time.

**Note:** A column can be filtered or sorted only if it was configured this way on the server side.

| Version | • | Checked Out To   | Created By |
|---------|---|------------------|------------|
| 1.0     |   | Type filter text |            |
| 1.0     | ŀ |                  | ~          |
| 1.0     |   | ] 1.0            |            |
| 1.0     |   | _ 1.1            |            |
| 1.0     | > | Clear filters    |            |
| 1.0     |   |                  | 45.01      |

Figure 86: Column Filter

### File URL

You can use this combo box to directly specify the URL to be opened or saved. You can type a URL such as http://some.site/test.xml (if the file is accessible through normal HTTP protocol), or ftp://anonymous@some.site/home/test.xml (if the file is accessible through anonymous FTP).

This combo box also displays the current selection when the user changes selection by browsing the tree of folders and files on the server.

# **Changing File Permissions on a Remote FTP Server**

Some FTP servers allow the modification of permissions of the files served over the FTP protocol. This protocol feature is accessible directly in the FTP/WebDAV file browser dialog box by right-clicking a tree node and selecting the *Change permissions* menu item.

In this dialog box, the usual Unix file permissions *Read*, *Write*, and *Execute* are granted or denied for the file owner, owner group, and the rest of the users. The aggregate number of permissions is updated in the *Permissions* text field when it is modified with one of the checkboxes.

# WebDAV over HTTPS

If you want to access a WebDAV repository across a non-secure network, Oxygen XML Developer allows you to load and save the documents over the HTTPS protocol (if the server understands this protocol) so that any data exchange with the WebDAV server is encrypted.

When a WebDAV repository is first accessed over HTTPS, the server hosting the repository will present a security certificate as part of the HTTPS protocol, without any user intervention. Oxygen XML Developer will use this certificate to decrypt any data stream received from the server. For the authentication to succeed you should make sure the security certificate of the server hosting the repository can be read by Oxygen XML Developer. This means that Oxygen XML Developer can find the certificate in the key store of the Java Runtime Environment in which it runs. You know the server certificate is not in the JRE key store if you get the error *No trusted certificate found* when trying to access the WebDAV repository.

# **Troubleshooting HTTPS**

When Oxygen XML Developer cannot connect to an HTTPS-capable server, most likely there is no certificate set in the *Java Runtime Environment (JRE)* that Oxygen XML Developer runs into. The following procedure describes how to:

- Export a certificate to a local file using any HTTPS-capable Web browser (for example, Internet Explorer).
- Import the certificate file into the JRE using the keytool tool that comes bundled with Oxygen XML Developer.

Tip: To make Oxygen XML Developer accept a certificate even if it is invalid, open the Preferences dialog box (Options > Preferences), go to Connection settings > HTTP(S)/WebDAV, and select the Automatically accept a security certificate, even if invalid option.

1. Export the certificate into a local file

a) Point your HTTPS-aware Web browser to the repository URL.

If this is your first visit to the repository it will be displayed a security alert stating that the security certificate presented by the server is not trusted.

| Certificat | e Error: Navigation Blocked - Windows Internet Explorer                                                         |
|------------|----------------------------------------------------------------------------------------------------|
| $\bigcirc$ | https://www.test.com                                                                                            |
| 🚖 🏟        | Certificate Error: Navigation Blocked                                                                           |
| 8          | There is a problem with this website's security certificate.                                                    |
|            | The security certificate presented by this website was not issued by a trusted certificate authority.           |
|            | Security certificate problems may indicate an attempt to fool you or intercept any data you send to the server. |
|            | We recommend that you close this webpage and do not continue to this website.                                   |
|            | Ø Click here to close this webpage.                                                                             |
|            | Solution Continue to this website (not recommended).                                                            |
| •          | More information                                                                                                |

# Figure 87: Security alert - untrusted certificate

- b) Go to menu Tools > Internet Options.
   Internet Options dialog box is opened.
- a) Options dialog bo
- c) Select **Security** tab.
- d) Select Trusted sites icon.
- e) Press **Sites** button. This will open **Trusted sites** dialog box.
- f) Add repository URL to Websites list.
- g) Close the Trusted sites and Internet Options dialog boxes.
- h) Try again to connect to the same repository URL in Internet Explorer. The same error page as above will be displayed.
- Select Continue to this website option.
   A clickable area with a red icon and text Certificate Error is added to Internet Explorer address bar.
- j) Click the Certificate Error area. A dialog box containing a View certificates link is displayed.
- k) Click the View certificates link.
   Certificate dialog box is displayed.
- I) Select Details tab of Certificate dialog box.
- m) Press **Copy to File** button.
  - Certificate Export Wizard is started.
- n) Follow indications of wizard for DER encoded binary X.509 certificate. Save certificate to local file server.cer.
- **2.** Import the local file into the JRE running Oxygen XML Developer.
  - a) Open a text-mode console with administrative rights.

If Oxygen XML Developer has been installed in a user's home directory and includes a bundled JRE, administrative rights are not required. In all other cases administrative rights will be required.

b) Go to the lib/security directory of the JRE running Oxygen XML Developer. You find the home directory of the JRE in the *java.home* property that is displayed in the **About** dialog box (**System properties** tab). On Mac OS X systems, the lib/security directory is usually located in /System/Library/Java/JavaVirtualMachines/1.6.0.jdk/Contents/Home directory.

On OS X, if you have installed a distribution of Oxygen XML Developer that is not bundled with a JRE, a JRE from Apple is required. The Apple Java version 1.6 stores the certificates in /System/Library/Java/Support/CoreDeploy.bundle/Contents/Home/lib/security/cacerts with a symbolic link pointing to it from /System/Library/Java/Java/JavaVirtualMachines/1.6.0.jdk/Contents/Home/lib/security/cacerts.

On OS X, if you have installed a distribution of Oxygen XML Developer that bundles the JRE from Oracle, the JRE uses the .install4j/jre.bundle/Contents/Home/jre/lib/security/cacerts path within its installation directory.

c) Run the following command:

..\..\bin\keytool -import -trustcacerts -file server.cer -keystore cacerts

The server.cer file contains the server certificate, created during the previous step. keytool requires a password before adding the certificate to the JRE *keystore*. The default password is changeit. If someone changed the default password, then that person is the only one who can perform the import.

**Tip:** If you need to import multiple certificates, you need to specify a different alias for each additional imported certificate with the -alias command line argument, as in the following example:

```
..\..\bin\keytool -import -alias myalias1 -trustcacerts -file
server1.cer -keystore cacerts
..\..\bin\keytool -import -alias myalias2 -trustcacerts -file
server2.cer -keystore cacerts
```

3. Restart Oxygen XML Developer.

Related Information: HTTP(S)/WebDAV Preferences on page 135

### **HTTP Authentication Schemes**

Oxygen XML Developer supports the following HTTP authentication schemes:

- **Basic** The basic authentication scheme defined in the *RFC2617 specifications*.
- **Digest** The *digest* authentication scheme defined in the *RFC2617* specifications.
- **NTLM** The *NTLM* scheme is a proprietary Microsoft Windows Authentication protocol (considered to be the most secure among currently supported authentication schemes).

**Note:** For NTLM authentication, the user name must be preceded by the name of the domain it belongs to, as in the following example:

#### domain\username

 Kerberos - An authentication protocol that works on the basis of *tickets* to allow nodes communicating over a non-secure network to prove their identity to one another in a secure manner.

### Single Sign-on

Oxygen XML Developer implements the *Single sign-on* property (meaning that you can log on once and gain access to multiple services without being prompted to log on for each of them), based on the **Kerberos** protocol and relies on a *ticket-granting ticket* (*TGT*) that Oxygen XML Developer obtains from the operating system.

To turn on the **Kerberos**-based authentication, you need to add the following system property in the .vmoptions configuration file or start-up script:

-Djavax.security.auth.useSubjectCredsOnly=false

### **Related Information:**

Setting a Java Virtual Machine Parameter when Launching Oxygen XML Developer on page 156

# Switching and Moving File Tabs

There are two keyboard shortcuts that can be used for cycling through the opened file tabs:

### Ctrl + Tab (Command + Tab on OS X)

Switches between the tabs with opened files in the order most recent ones first.

### Ctrl + Shift + Tab (Command + Shift + Tab on OS X)

Switches between the tabs with opened files in the reverse order.

There are also two shortcuts for moving the current tab:

### Ctrl + Alt + Comma

Moves the current file tab one position to the left.

# Ctrl + Alt + Period

Moves the current file tab one position to the right.

# **Closing Documents**

To close open documents, use one of the following actions that are available in the contextual menu of the current editor tab (or from the **File** menu):

### Close (Ctrl + W (Command + W on OS X))

Closes the currently selected editor.

### **Close Other Files**

If multiple files are opened, this action is available to close all opened editors in the current group/stack of tabs except for the one you are currently viewing. If this action is selected from the **File** menu, it closes all opened editors in **all** groups/stacks of tabs except for the current one.

### **Close Files to the Right**

Available only from the contextual menu of the current editor tab and it closes all opened editors to the right of the currently selected editor.

### **Close All**

If multiple files are opened, this action is available to close all opened editors in the current group/stack of tabs. If this action is selected from the **File** menu, it closes all opened editors in **all** groups/stacks of tabs.

# **Contextual Menu of the Current Editor Tab**

A contextual menu is available when you right-click the current editor tab label.

### • site.xml × • sample.xml ×

The actions that are available depend on the context and the number of files that are opened. The menu includes the following actions:

### Close (Ctrl + W (Command + W on OS X))

Closes the currently selected editor.

### **Close Other Files**

If multiple files are opened, this action is available to close all opened editors in the current group/stack of tabs except for the one you are currently viewing.

### Close Files to the Right

Closes all opened editors to the right of the currently selected editor.

### Close All

If multiple files are opened, this action is available to close all opened editors.

### Move editor tab to the left (Ctrl + Alt + Comma)

Moves the current editor tab one position to the left.

# Move editor tab to the right (Ctrl + Alt + Period

Moves the current editor tab one position to the right.

# Reopen last closed editor Ctrl + Alt + T (Command + Alt + T on OS X))

Reopens the last closed editor.

### Maximize/Restore Editor Area

Collapses all the side views and spans the editing are to cover the entire width of the main window.

# Add to project

Adds the file you are editing to the current project.

# Add all to project

If multiple files are opened, this action is available to add all the opened files in the current group/stack of tabs to the current project.

### **Copy Location**

Copies the disk location of the file.

### Show in Explorer (Show in Finder on OS X)

Opens the Explorer to the file path of the file.

# **Viewing File Properties**

The **Properties** view displays information about the currently edited document. The information includes:

- · Character encoding.
- Full path on the file system.
- Schema used for content completion and document validation.
- Document type name and path.
- Associated transformation scenario.
- · Read-only state of a file.
- Bidirectional text (left to right and right to left) state.
- Total number of characters in the document.
- · Line width.
- Indent with tabs state.
- Indent size.

The view can be accessed from Window > Show View > Properties.

To copy a value from the **Properties** view in the clipboard (for example, the full file path), use the **Copy** action available on the contextual menu of the view.

# **Searching Documents**

Oxygen XML Developer includes advanced search capabilities to help you locate documents and resources.

# **Open/Find Resource View**

The **Open/Find Resource** view is designed to offer advanced search capabilities either by using a simple text search or by using the *Apache Lucene - Query Parser Syntax*. By default, the view is presented in the left side of the Oxygen XML Developer layout, next to the *Project view*. If the view is not displayed, it can be opened by selecting it from the **Window > Show View** menu.

| Open/Find Resource                                                                                                    | L                                         | ×                    |
|----------------------------------------------------------------------------------------------------|-------------------------------------------|----------------------|
| iris                                                                                                    | Х                                         | ۵                    |
| 🔘 In file paths 💿 In content 🔘 In reviews                                                                                                    |                                           |                      |
| Iris<br>From Wikipedia, the free encyclopedia. Iris flow<br>iris is a genus of between 200-300 species of flo<br>plants with showy flowers. It takes its name fro<br>word for a rainbow , referring to the wide varies<br>colors found                          | ers s<br>ower<br>m th<br>ty of            | sp<br>in<br>e<br>f   |
| D:\projects\eXml\samples\dita\flowers\topics\flo                                                                                                    | ower                                      | s                    |
| glossaryRhizome.dita                                                                                                    |                                           |                      |
| Rhizome A rhizome is a characteristically horizon<br>that is usually found underground, often sendin<br>shoots from its nodes. Some plants have rhizom<br>ground or that lie at the soil surface, including s<br>D:\projects\eXml\samples\dita\flowers\concepts | ntal s<br>ig ou<br>ies ti<br>ome<br>s\glo | it<br>it<br>ha<br>II |
| iris.html                                                                                                    |                                           |                      |
| html PUBLIC "-//W3C//DTD XHTML<br "http://www.w3.org/TR/xhtml1/DTD/xhtml1-tra<br>xml:lang="en-us" lang="en-us"> <head> <met<br>http-equiv="Content-Type" content="text/html<br/>III</met<br></head>                                                             | 1.0 T<br>nsiti<br>a<br>! ch:              | Fr.<br>or<br>ar      |
| Indexed: 1316, at: 14:21                                                                                                    | einde                                     | ex 🛛                 |
| Project   TA DITA Map 😰 Open/Fin                                                                                                    | ļ                                         | ×                    |

Figure 88: Open/Find Resource View

You can use this view to find a file in the current Oxygen XML Developer project by typing only a few letters of the file name of a document or a fragment of the content you are searching for. The **Open/Find Resource** view also supports searching in document edits (comments, tracked change insertions/deletions, and highlighted content) by selecting the *In reviews option*.

**Note:** Full support for searching in document edits (the **In reviews** option) is available only in the Enterprise edition of Oxygen XML Developer. The Professional edition offers limited support to search through a maximum of 10 edits.

# Search Results

Search results are presented instantly, after you finish typing the content. The matching fragments of text are highlighted in the results list displayed in the dialog box. When you open one of the documents from the results list, the matching fragments of text are highlighted in the editing area. To remove the highlighting from your document, close the corresponding tab in the **Results view** at the bottom of the editor. To display the search history, position the cursor in the search field and press **Ctrl + DownArrow (Command + DownArrow on OS X)** or **Ctrl + UpArrow (Command + UpArrow on OS X)** on your keyboard. Pressing only the **DownArrow** key moves the selection to the list of results.

**Note:** Searches are not case sensitive. For example, if you search for car you get the same results as when you search for Car.

**Tip:** Suffix searches are also supported, both for searching in the content of your resources and in their name. For this, you can use wildcards. If you search for \*ing with the **in content** option selected, you will find documents that contain the word *presenting*. If you search for \*/samples/\*.gif with the **in file paths** option selected, you will find all the *gif* images from the samples directory.

# **Options Available in the View**

The Open/Find Resource view offers the following options:

- **Settings** Drop-down menu that includes the following settings for the view:
  - Clear Index Clears the index.

- Show description Presents the search results in a more compact form, displaying only the title and the location of the resources.
- Options Opens the Open/Find Resource preferences page where you can configure various search options. For example, you can specify a Content language that differs from the default UI language in case your document contains multiple languages.
- In file paths Select this option to search for resources by their name or by its path (or a fragment of its path).
- In content Select this option to search through the content of your resources.
- In reviews Select this option to search through the comments, tracked change insertions/deletions, or highlights in your resources.
- Reindex Use this option to reindex your resources.

### **Contextual Menu Actions**

A contextual menu is available on each search result and provides actions applicable to that particular document. These actions include:

- **Open** Opens the document in one of Oxygen XML Developer internal editors.
- Open with Allows you to choose to open the document in the Internal editor or an external System application.
- Show in Explorer Identifies the document in the system file explorer.
- Copy Location Copies the file path and places it in the clipboard.

### Indexing Process

The content of the resources used to search in is parsed from an index. The indexing is performed both automatically and on request. Automatic indexing is performed when you modify, add, or remove resources in the currently indexed project. If the index was never initialized, the index in not updated on project changes.

To improve performance, the indexing process skips the following set of common English words (the so-called **stop words**): *a*, *an*, *and*, *are*, *as*, *at*, *be*, *but*, *by*, *for*, *if*, *in*, *into*, *is*, *it*, *no*, *not*, *of*, *on*, *or*, *such*, *that*, *the*, *their*, *then*, *there*, *these*, *they*, *this*, *to*, *was*, *will*, *with*. This means that if you are searching for any of these words, the indexing process will not be able to match any of them. However, you can configure the list of **stop words** in the *Open/Find Resource preferences page*.

### **Caching Mechanism**

When you perform a search, a caching mechanism is used to gather the paths of all files linked in the current project. When the first search is performed, all project files are indexed and added to the cache. The next search operation uses the information extracted from the cache, thus improving the processing time. The cache is kept for the currently loaded project only, so when you perform a search in a new project, the cache is rewritten. Also, the cache is reset when you press the **Reindex** button.

Important: Files larger than 2GB are not indexed.

If there is no file found that matches your file pattern or text search, a possible cause is that the file you are searching for was added to the Oxygen XML Developer project after the last caching operation. In this case, reindexing the project files with the **Reindex** button enables the file to be found. The date and time of the last index operation are displayed below the file list.

# **Opening the Results**

Once you find the files that you want to open, select them in the list and press the **Open** button (or double-click them). Each of the selected files is opened in *the editor associated with the type of the file*.

**Note:** You can drag a resource from the **Open/Find Resource** view and drop it in a DocBook, DITA, TEI or XHTML document to create a link to that resource.

To watch our video demonstration about the **Open/Find Resource** feature and its search capabilities, go to *https://www.oxygenxml.com/demo/Open\_Find\_Resource.html*.

Related Information: Open/Find Resource Dialog Box on page 218

# **Editing Documents**

# **Open/Find Resource Dialog Box**

The **Open/Find Resource** dialog box offers advanced search capabilities. To open the dialog box, go to **Find** > **Open/Find Resource** (Ctrl + Shift + R (Command + Shift + R on OS X)). You can also click the **Resource** toolbar button or use the **Search for file** action that is available in some URL input fields.

| Open/Find Resource                                                                                                    | ×        |
|----------------------------------------------------------------------------------------------------|----------|
| Enter search terms (AND, OR, NOT, ? = any character, * = any string)                                                                                                    | (i)      |
| iris                                                                                                    | ×        |
|                                                                                                    | 0.1      |
| ○ In the paths                                                                                                    | Options  |
| Matching resources: 17                                                                                                    |          |
| Iris                                                                                                    | <b>^</b> |
| From Wikipedia, the free encyclopedia. Iris flowers spring iris is a genus of between 200-300 species of flowering<br>plants with showy flowers. It takes its name from the Greek word for a rainbow , referring to the wide variety of<br>flower colors found                                                                          | Ш        |
| D: \projects \eXml \samples \dita \flowers \topics \flowers \iris. dita                                                                                                    |          |
| Rhizome A rhizome is a characteristically horizontal stem of a plant that is usually found underground, often sending out roots and shoots from its nodes. Some plants have rhizomes that grow above ground or that lie at the soil surface, including some Iris<br>D:\projects\eXml\samples\dita\flowers\concepts\glossaryRhizome.dita |          |
| Summer Flowers                                                                                                    |          |
| Summer is the time of hot and warm weather. Floral growth is the best in the summer season. The Northern<br>hemisphere experiences summer during June, July, August, while in Southern hemisphere during December -<br>February. Some of the flowers                                                                                    |          |
| D: \projects \eXml \samples \dita \flowers \concepts \summerFlowers.dita                                                                                                    |          |
| Autumn Flowers                                                                                                    | -        |
| Indexed: 1316, at: 15:25 Clear Index                                                                                                    | eindex   |
| ? Open C                                                                                                    | ancel    |

### Figure 89: Open/Find Resource Dialog Box

You can use this dialog box to find a file in the current Oxygen XML Developer project by typing a few letters of the file name or a fragment of the content you are searching for. The **Open/Find Resource** dialog box also supports searching in document edits (comments, tracked change insertions/deletions, and highlighted content).

**Note:** Full support for searching in document edits (the **In reviews** option) is available only in the Enterprise edition of Oxygen XML Developer. The Professional edition offers limited support to search through a maximum of 10 edits.

# Search Results

Search results are presented instantly, after you finish typing the content. The matching fragments of text are highlighted in the results list displayed in the dialog box. When you open one of the documents from the results list, the matching fragments of text are highlighted in the editing area. To remove the highlighting from your document, close the corresponding tab in the **Results view** at the bottom of the editor. To display the search history, position the cursor in the search field and press **Ctrl + DownArrow (Command + DownArrow on OS X)** or **Ctrl + UpArrow (Command + UpArrow on OS X)** on your keyboard. Pressing only the **DownArrow** key moves the selection to the list of results.

**Note:** Searches are not case sensitive. For example, if you search for car you get the same results as when you search for Car.

**Tip:** Suffix searches are also supported, both for searching in the content of your resources and in their name. For this, you can use wildcards. If you search for \*ing with the **in content** option selected, you will find documents that contain the word *presenting*. If you search for \*/samples/\*.gif with the **in file paths** option selected, you will find all the *gif* images from the samples directory.

### **Options Available in the Dialog Box**

The **Open/Find Resource** dialog box includes the following options:

- In file paths Select this option to search for resources by their name or by its path (or a fragment of its path).
- *In content* Select this option to search through the content of your resources.
- In reviews Select this option to search through the comments, tracked change insertions/deletions, or highlights in your resources.
- Options Opens the Open/Find Resource preferences page where you can configure various search options. For example, you can specify a Content language that differs from the default UI language in case your document contains multiple languages.
- Clear Index Clears the index.
- **Reindex** Use this option to reindex your resources.

### **Contextual Menu Actions**

A contextual menu is available on each search result and provides actions applicable to that particular document. These actions include:

- **Open** Opens the document in one of Oxygen XML Developer internal editors.
- Open with Allows you to choose to open the document in the Internal editor or an external System application.
- Show in Explorer Identifies the document in the system file explorer.
- Copy Location Copies the file path and places it in the clipboard.

### Indexing Process

The content of the resources used to search in is parsed from an index. The indexing is performed both automatically and on request. Automatic indexing is performed when you modify, add, or remove resources in the currently indexed project. If the index was never initialized, the index in not updated on project changes.

To improve performance, the indexing process skips the following set of common English words (the so-called **stop words**): *a*, *an*, *and*, *are*, *as*, *at*, *be*, *but*, *by*, *for*, *if*, *in*, *into*, *is*, *it*, *no*, *not*, *of*, *on*, *or*, *such*, *that*, *the*, *their*, *then*, *there*, *these*, *they*, *this*, *to*, *was*, *will*, *with*. This means that if you are searching for any of these words, the indexing process will not be able to match any of them. However, you can configure the list of **stop words** in the *Open/Find Resource preferences page*.

### **Caching Mechanism**

When you perform a search, a caching mechanism is used to gather the paths of all files linked in the current project. When the first search is performed, all project files are indexed and added to the cache. The next search operation uses the information extracted from the cache, thus improving the processing time. The cache is kept for the currently loaded project only, so when you perform a search in a new project, the cache is rewritten. Also, the cache is reset when you press the **Reindex** button.

Important: Files larger than 2GB are not indexed.

If there is no file found that matches your file pattern or text search, a possible cause is that the file you are searching for was added to the Oxygen XML Developer project after the last caching operation. In this case, reindexing the project files with the **Reindex** button enables the file to be found. The date and time of the last index operation are displayed below the file list.

# **Opening the Results**

Once you find the files that you want to open, select them in the list and press the **Open** button (or double-click them). Each of the selected files is opened in *the editor associated with the type of the file*.

To watch our video demonstration about the **Open/Find Resource** feature and its search capabilities, go to *https://www.oxygenxml.com/demo/Open\_Find\_Resource.html*.

# **Related Information:**

Open/Find Resource View on page 171

# **Searching in Content**

To perform a search through the content of your resources, open the **Open/Find Resource** dialog box (from the **Find** menu or with **Ctrl + Shift + R (Command + Shift + R on OS X)**) or the **Open/Find Resource** view (by default, located on the left side of the editor), select the **in content** option, and in the search field enter the terms that you want to search for.

The **Open/Find Resource** feature is powered by *Apache Lucene*. Apache Lucene is a free open source information retrieval software library.

You can use the **Open/Find Resource** feature to either perform a simple text search or a more complex search using the *Apache Lucene - Query Parser Syntax*. Using the *Apache Lucene - Query Parser Syntax* means you can perform any of the following searches:

### Examples:

Term Searches-

Searching for plain text:

Garden Preparation

· Element-Specific Searches-

Searching for content that belongs to a specific element:

title:"Garden Preparation"

Wildcard Searches-

Using wildcards to make your search more permissive:

Garden Prepar?tion

Fuzzy Searches-

If you are not sure of the exact form of a term that you are interested in, use the fuzzy search to find the terms that are similar to the search term. To perform a fuzzy search, use the ~ symbol after the word that you are not sure of:

Garden Preparing~

Proximity Searches-

Use proximity searches to find words that are within a specific distance away. To perform a proximity search, use the ~ symbol at the end of your search. For example, to search for the word **Garden** and the word **Preparation** within 6 words of each other use:

"Garden Preparation"~6

Range Searches-

Use range searches to match documents whose element values are between the lower and upper bound specified in the range query. For example, to find all documents whose titles are between **Iris** and **Lilac**, use:

title:{Iris T0 Lilac}

The curly brackets denote an exclusive query. The results you get when using this query are all the documents whose titles are between **Iris** and **Lilac**, but not including **Iris** and **Lilac**. To create an inclusive query use square brackets:

title:[Iris to Lilac]

### Term Prioritising Searches-

Use term prioritising searches if the fragment of text that you are searching for contains certain words that are more important to your search than the rest of them. For example, if you are searching for **Autumn Flowers**, a

good idea is to prioritize the word **Autumn** since the word **Flowers** occurs more often. To prioritize a word use the ^ symbol:

Autumn^6 Flowers

Searches Using Boolean Operators-

You can use the AND, +, OR, -, and NOT operators.

To search for documents that contain both the words Garden and Preparation, use:

Garden AND Preparation

To search for documents that must contain the word Garden and may contain the word Preparation, use:

+Garden Preparation

To search for documents that contain either the word Garden or the word Preparation, use:

Garden OR Preparation

To search for documents that contain Garden Preparation but not Preparation of the Flowers, use:

"Garden Preparation" - "Preparation of the Flowers"

• Searches Using Grouping-

To search either for the word Garden or Preparation, and the word Flowers, use:

(Garden OR Preparation) AND Flowers

Searches Using Element Grouping-

To search for a title that contains both the word Flowers and the phrase Garden Preparation, use:

title:(+Flowers +"Garden Preparation")

Searching for Special Characters-

Sometimes you might need to search your content for special character, such as:

+ - && || ! ( ) { } [ ] ^ ~ \* ? : \

In this case, you should surround your search query with quotes. For example, to search for (Hydrogen + Oxygen)=Water, use:

"(Hydrogen + Oxygen)=Water"

# **Searching in File Paths**

To perform a search in the file paths of your resources, open the **Open/Find Resource** dialog box (from the **Find** menu or with **Ctrl + Shift + R** (Command + Shift + R on OS X)) or the **Open/Find Resource** view (by default, located on the left side of the editor), select the **In file paths** option, and in the search field enter the terms that you want to search for.

The **Open/Find Resource** feature allows you to search for a resource either by its name or by its path (or by a fragment of its path).

You can use wildcards when you perform such searches:

- Use "\*" to match any sequence of characters.
- Use "?" to match any single character.

For example, if you search for **\*-preferences-page** you will find all the resources that contain the *-preferences-page* fragment in their name. If you search for **\*/samples/\*.gif**, you will find all the .gif images from the samples directory.

# **Searching in Reviews**

To perform a search in the edits of your resources, open the *Open/Find Resource dialog box* (from the **Find** menu or with <u>Ctrl + Shift + R (Command + Shift + R on OS X)</u>) or the *Open/Find Resource view* (by default, located on the left side of the editor), select the **In reviews** option, and in the search field enter the terms that you want to search for.

The following options are available:

- **Type** Specifies whether you want to search for content in comments, tracked change insertions/deletions, or highlighted content.
- **Author** Displays all the authors of the edits in your resources. The authors are collected when indexing. You can set a specific author for your search or search all of them.
- Time- Specifies the time when the edits that you are searching through were created.

Both the view and the dialog box display the edits that contain the search results and their parent topics along with a short description. To hide this description, go to **Settings** and deselect the **Show Description** option.

# **Technical Aspects**

When Oxygen XML Developer performs the indexing of your resources, the refereed content from your documents is not taken into account. For example, when DITA documents are indexed, the content from the conref elements is not parsed. The files that make up the index are stored on disk in the [user\_home\_directory]\AppData\Roaming\com.oxygenxml.developer\lucene folder.

# **Using Projects to Group Documents**

Oxygen XML Developer includes a *Project view* that helps you organize your projects. Oxygen XML Developer offers a variety of helpful features for working with projects and makes it easy to share your projects with other members of your team. This section presents various unique features that will help you to create and work with projects.

# **Creating a New Project**

Oxygen XML Developer allows you to organize your XML-related files into projects. This helps you manage and organize your files and also allows you to perform batch operations (such as validation and transformation) over multiple files. You can also *share your project settings and transformation/validation scenarios* with other users. Use the *Project view* to manage projects, and the files and folders contained within.

### **Creating a New Project**

To create a new project, select **New Project** from the **Project** menu, the **New** menu in the contextual menu, or the drop-down menu at the top-left of the **Project** view. This opens a dialog box that allows you to assign a name to the new project and adds it to the structure of the project in the **Project** view.

### Adding Items to the Project

To add items to the project, select any of the following actions that are available when invoking the contextual menu in the **Project** view:

# New > 🗋 File

Opens a New file dialog box that helps you create a new file and adds it to the project structure.

### New > 🚞 Folder

Opens a **New Folder** dialog box that allows you to specify a name for a new folder and adds it to the structure of the project.

The project itself is considered a logical folder. You can add a logical folder, or content to a logical folder, by using one of the following actions that are available in the contextual menu, when invoked from the *project root*:

# New > 🐌 Logical Folder

Creates a logical folder in the tree structure (the icon is a magenta folder on Mac OS X - 📖).

# New > Logical Folders from Web

Replicates the structure of a remote folder accessible over FTP/SFTP/WebDAV, as a structure of logical folders. The newly created logical folders contain the file structure of the folder it points to.

# 🛃 Add Folder

Adds a link to a physical folder, whose name and content mirror a real folder that exists in the local file system (the icon of this action is different on Mac OS X **a**).

# 🕒 Add Files

Adds links to files on the local file system.

# 科Add Edited File

Adds a link to the currently edited file in the project.

# Using Linked Folders (Shortcuts)

Another easy way to organize your XML working files is to place them in a directory and then to create a

corresponding linked folder in you project. If you add new files to that folder, you can simply use the **CRefresh** (F5) action from the toolbar or contextual menu and the *Project view* will display the existing files and subdirectories. If your files are scattered amongst several folders, but represent the same class of files, you might find it useful to combine them in a logical folder.

You can create linked folders (shortcuts) by dragging and dropping folders from the Windows Explorer (Mac OS

X Finder) to the project tree, or by selecting **Add Folder** in the contextual menu from the *project root*. Linked folders are displayed in the *Project view* with bold text. To create a file inside a linked folder, select the **New** >

**File** action from the contextual menu. The linked files presented in the **Project** view are marked with a special icon.

Note: Files may have multiple instances within the folder system, but cannot appear twice within the same folder.

For more information on managing projects and their content, see *Project View* on page 165.

For more details about how you can share projects with other users, see *Sharing a Project - Team Collaboration* on page 231.

# **Related Information:**

Using Projects to Group Documents on page 222

# **Project View**

The **Project** view is designed to assist you with organizing and managing related files grouped in the same XML project. The actions available in the contextual menu and on the toolbar associated to this panel allow you to create XML projects and provide shortcuts to various operations for the project documents.

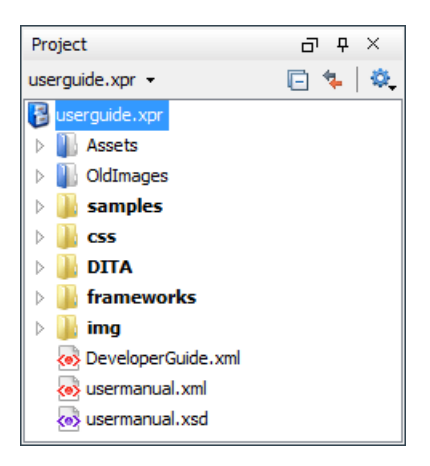

### Figure 90: Project View

By default, the view is positioned on the left side of the Oxygen XML Developer window, above the **Outline** view. If the view has been closed, it can be reopened at any time from the **Window** > **Show View** menu (or using the **Show Project View** action from the **Project** menu).

The tree structure occupies most of the view area. In the upper left side of the view, there is a drop-down menu that contains all recently used projects and project management actions:

### Open Project (<u>Ctrl + F2 (Command + F2 on OS X</u>))

Opens an existing project. Alternatively, you can open a project by dropping an Oxygen XML Developer XPR project file from the file explorer into the **Project** panel.

**Notice:** When a project is opened for the first time, a confirmation dialog box will be displayed that asks you to confirm that the project came from a trusted source. This is meant to help prevent potential security issues.

# 🖻 New Project

Creates a new, empty project.

The following actions are grouped in the upper right corner:

### Collapse All

Collapses all project tree folders. You can also collapse/expand a project tree folder if you select it and press the **Enter** key or **Left Arrow** to collapse and **Right Arrow** to expand.

### 👎 Link with Editor

When selected, the project tree highlights the currently edited file, if it is found in the project files.

Note: This button is disabled automatically when you move to the Debugger perspective.

# 💁 Settings

A submenu that contains the following actions:

# Filters

Allows you to filter the information displayed in the **Project** view. Click the toolbar button to set filter patterns for the files you want to show or hide. Also, you can set filter patterns for the linked directories that are hidden.

### Show Full Path

When selected, linked files and folders are presented with a full file path.

#### **Enable Master Files Support**

Select this option to enable the *Master Files* support.

#### Change Search and Refactor operations scope

Allows you to change the collection of documents that define the context of the search and refactor operations.

- Use only Master Files, if enabled Restricts Oxygen XML Developer to perform the search and refactor operations starting from the *master files* that are defined for the current resource. This option is available when you select **Project** in the **Select the scope for Search and Refactor operations** dialog box and the **Master Files** support is enabled.
- Working sets Allows you to specify the set of files that will be used for the scope of the search and refactor operations.

The files are usually organized in an XML project as a collection of folders. There are three types of resources displayed in the **Project** view:

**Logical folders** - marked with a blue icon on Windows and Unix/Linux (**I**) and a magenta icon on Mac OS

X (a). They help you group files within the project. This folder type has no correspondent on the physical disk, since they are used as containers for related items. Creating and deleting them does not affect the file system on disk. They are created on the project root or inside other logical folders by using the contextual action **New** > **Logical Folder**. The contextual menu action **\* Remove from Project** can be used to remove them from the project.

- Physical folders and files marked with the operating system-specific icon for folders (usually a yellow icon on Windows and a blue icon on Mac OS X). These folders and files are mirrors of real folders or files that exist in the local file system. They are created or added to the project by using contextual menu actions (such as New > File, New > Folder, Add Folder, etc.) Also, the contextual menu action market (Shift +Delete) can be used to remove them from the project and local file system.
- Shortcut folders and files the icons for file shortcuts include a shortcut symbol and names of folder shortcuts are displayed in bold text. All files and folders that appear as direct descendants of a logical folder are considered shortcuts. They are created and added with the contextual actions Add Files and Add Folder from the project root. Both contextual menu actions × Remove from Project and memove from Disk (Shift +Delete) are available for shortcuts. × Remove from Project just removes the shortcut from the project, while memove from Disk (Shift+Delete) removes the shortcut and the physical resource from the local file system.

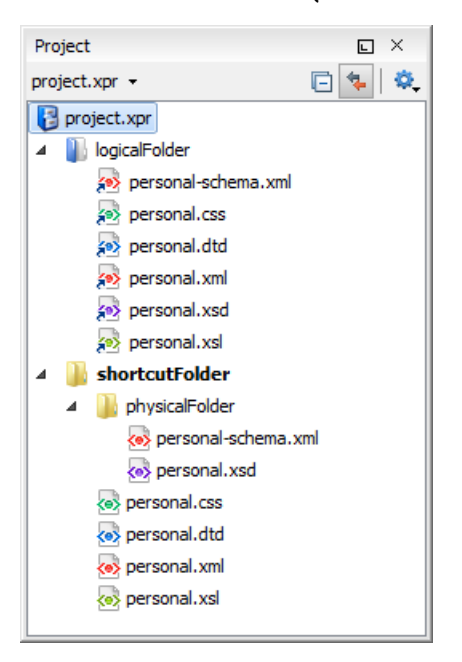

# Figure 91: Project View with Examples of all Three Types of Resources

# **Creating New Projects**

The following action is available in the **Project** menu, the **New** menu in the contextual menu, or from the dropdown menu in the top-left of the **Project** view:

# 🖻 New Project

Creates a new, empty project.

# **Creating New Project Items**

The following actions are available by selecting **New** from the contextual menu, when invoked from the **Project** view:

# New > 🗋 File

Opens a *New file dialog box* that helps you create a new file and adds it to the project structure.

# New > <sup>the folder</sup>

Opens a **New Folder** dialog box that allows you to specify a name for a new folder and adds it to the structure of the project.

# New > 📕 Logical Folder

Available when invoked from the *project root*, this action creates a logical folder in the tree structure (the icon is a magenta folder on Mac OS X - ).

### New > Logical Folders from Web

Available when invoked from the *project root*, this action replicates the structure of a remote folder accessible over FTP/SFTP/WebDAV, as a structure of logical folders. The newly created logical folders contain the file structure of the folder it points to.

### **Managing Physical Folders and Files**

You can create physical folders by selecting New > Folder from the contextual menu.

When adding files to a project, the default target is the project root. To change a target, select a new folder. Files may have multiple instances within the folder system, but cannot appear twice within the same folder.

### **Removing Files and Folders**

To remove one or more linked files or folders, select them in the project tree and press the <u>Delete</u> key, or select the contextual menu action **Kemove from Project**. To remove a linked file or folder from both project and local file system, select the contextual menu action **Remove from Disk (Shift+Delete)**. The **Remove from Disk (Shift+Delete)** action is also used to remove physical files or folders.

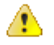

**CAUTION:** In most cases this action is irreversible, deleting the file permanently. Under particular circumstances (if you are running a Windows installation of Oxygen XML Developer and the *Recycle Bin* is active) the file is moved to *Recycle Bin*.

# **Moving Files and Folders**

You can *move the resources of the project* with drag and drop operations on the files and folders of the tree (the **Enable drag-and-drop in Project view** option must be selected in the **View** preferences page).

You can also use the usual  ${\bf \AA}$  Cut,  ${f \ \Box}$  Copy, and  ${f \ \Box}$  Paste actions to move resources in the Project view.

### **Renaming Files and Folders**

There are three ways you can *rename an item in the Project view*. Select the item in the **Project** view and do one of the following:

- Invoke the Rename action from the contextual menu.
- Press F2 and type the new name.
- · Click the selected item and type the new name.

To finish editing the item name, press Enter.

Note: The Rename action is also available on logical files.

# Locating and Opening Files

If a project folder contains a lot of documents, a certain document can be located quickly in the project tree by selecting the folder containing the desired document and typing the first few characters of the document name. The desired document is automatically selected as soon as the typed characters uniquely identify its name in the folder.

The selected document can be opened by pressing the **Enter** key, by double-clicking it, or with one of the **Open** actions from the contextual menu. The files with known document types are opened in the associated editor, while binary files are opened with the associated system application. To open a file with a known document type in an editor other than the default one, use the **Open with** action. Also, dragging and dropping files from the project tree to the editor area results in the files being opened.

### Saving the Project

The project file is automatically saved every time the content of the **Project** view is saved or modified by actions such as adding or removing files and drag and drop.

### **Linked Folders**

You can create linked folders (shortcuts) by dragging and dropping folders from a system explorer to the project tree (the **Enable drag-and-drop in Project view** option must be selected in the **Views** preferences page), or by selecting **Add Folder** in the contextual menu from the project root.

To create a file inside a linked folder, select the **New** > **File** action from the contextual menu. This opens the **New Document** wizard.

**Note:** The linked files presented in the **Project** view are marked with a special icon. Linked folders are displayed in bold text.

### **Logical Folders**

The project itself is considered a logical folder. You can add content to a logical folder using one of the actions available in the contextual menu, when invoked from the *project root*:

### Add Folder

Adds a link to a physical folder, whose name and content mirror a real folder that exists in the local file

system (the icon of this action is different on Mac OS X 📃).

# 🕒 Add Files

Adds links to files on the local file system.

# Add Edited File

Adds a link to the currently edited file in the project.

### Validate Files

The currently selected files in the **Project** view can be checked to be XML well-formed or validated against a schema (DTD, XML Schema, Relax NG, Schematron or NVDL) with one of the following contextual menu actions found in the **Validate** submenu:

# Check Well-Formedness

Checks if the selected file or files are well-formed.

# 🗹 Validate

Validates the selected file or files against their associated schema. EPUB files make an exception, because this action triggers a *Validate and Check for Completeness* operation.

### Validate with Schema

Validates the selected file of files against a specified schema.

# Configure Validation Scenario(s)

Allows you to configure and run a validation scenario.

# **Applying Transformation Scenarios**

The currently selected files in the **Project** view can be transformed in one step with one of the following actions available from contextual menu in the **Transform** submenu:

# Apply Transformation Scenario(s)

Obtains the output with one of the built-in scenarios.

# Configure Transformation Scenario(s)

Opens a *dialog box* that allows you to configure pre-defined transformation scenarios.

# Transform with

Allows you to select a transformation scenario to be applied to the currently selected files. Along with the logical folder support, this allows you to group your files and transform them very easily.

# Refactoring Actions (Available for certain document types (such as XML, XSD, and XSL)

Oxygen XML Developer includes some refactoring operations that help you manage the structure of your documents. The following actions are available from the contextual menu in the **Refactoring** submenu:

### Rename resource

Allows you to change the name of a resource.

### Move resource

Allows you to change the location on disk of a resource.

# **XML** Refactoring

Opens the XML Refactoring tool wizard that presents refactoring operations to assist you with managing the structure of your XML documents.

## Other XML Refactoring Actions

For your convenience, the last 5 *XML Refactoring tool operations* that were finished or previewed will also appear in this submenu.

### **Other Contextual Menu Actions**

Other actions that are available in the contextual menu from the project tree include:

# Open

Opens the selected files in the corresponding editor.

### Open with submenu

This submenu allows you to open the selected file with the internal editor, a system application, or other internal tools: **Archive Browser**, Generate/Convert Schema, **WSDL/SOAP Analyzer**, Large File Viewer, Hex Viewer, SVG Viewer.

# Show in Explorer (or Show in Finder on OS X)

In Windows, the content of the selected folder or file is presented in a specific explorer window. On MAC OS X, the parent folder is opened and the selected folder is highlighted in a specific finder window.

# **Copy Location**

Copies an application-specific URL for the selected resource to the clipboard.

# CRefresh

Refreshes the content and the dependencies between the resources in the Master Files directory.

# GFind/Replace in Files

Opens the *Find/Replace in Files dialog box* that allows you to find and replace text in multiple files.

# MXPath in Files

Opens the *XPath/XQuery Builder view* that allows you to compose XPath and XQuery expressions and execute them over the currently edited XML document.

# Open/Find Resource

Opens the Open/Find Resource dialog box.

# Check Spelling in Files

Allows you to check the spelling of multiple files.

# Format and Indent Files

Opens the *Format and Indent Files dialog box* that allows you to configure the format and indent (*pretty-print*) action that will be applied on the selected documents.

# **Open in SVN Client**

Syncro SVN Client tool is opened and it highlights the selected resource in its corresponding working copy.

### Compare

Allows you to compare multiple files or directories and the order of your selection determines where they are opened in the *Compare Files* or *Compare Directories* tool. If you select two files or folders, your first selection will be opened in the left panel and the other one in the right panel.

You can also select 3 files and the tool will automatically be opened in the *three-way comparison mode*. If you select three files, your first selection will be opened in the left panel, the second in the right panel, and the third selection will be the base (ancestor) file.

# Generate Documentation > XML Schema Documentation

Opens the XML Schema Documentation Dialog Box.

### Generate Documentation > XSLT Stylesheet Documentation

Opens the XSLT Stylesheet Documentation Dialog Box.

### Generate Documentation > XQuery Documentation

Opens the XQuery Documentation Dialog Box.

### **Generate Documentation > WSDL Documentation**

Opens the WSDL Documentation Dialog Box.

# Properties

Displays the properties of the current file in a **Properties** dialog box.

### **Menu Level Actions**

The following actions are available in the **Project** menu:

### 🖻 New Project

Creates a new, empty project.

### Open Project (<u>Ctrl + F2 (Command + F2 on OS X)</u>)

Opens an existing project. Alternatively, you can open a project by dropping an Oxygen XML Developer XPR project file from the file explorer into the **Project** panel.

**Notice:** When a project is opened for the first time, a confirmation dialog box will be displayed that asks you to confirm that the project came from a trusted source. This is meant to help prevent potential security issues.

# Save Project As

Allows you to save the current project under a different name.

# Validate all project files

Checks if the project files are well-formed and their mark-up conforms with the specified DTD, XML Schema, or Relax NG schema rules. It returns an error list in the message panel.

# Filters

Opens the **Project filters** dialog box that allows you to decide which files and directories will be shown or hidden.

### **Enable Master Files Support**

Allows you to enable the *Master Files Support* for each project you are working on.

# Change Search and Refactor operations scope

Opens a dialog box that allows you to define the context of search and refactor operations.

### Show Project View

Displays the **Project** view.

# **Reopen Project**

Contains a list of links of previously used projects. This list can be emptied by invoking the **Clear history** action.

### Moving/Renaming Resources in the Project View

The Project view allows you to move or rename files in the current project.

# **Moving Resources**

To move a file or directory in the Project view, drag and drop it to the new location in the tree structure (the Enable

drag-and-drop in Project view option must be selected in the View preferences page), or use the usual **X** Cut,

Copy, and Paste actions from the contextual menu or Edit menu.

You can also move certain types of files (such as XML, XML Schema, Relax NG, WSDL, and XSLT) by using the **Refactoring** > **Move resource** action from the contextual menu. This action opens the **Move resource** dialog box that includes the following options:

- **Destination** Presents the path to the current location of the resource you want to move and gives you the option to introduce a new location.
- New name Presents the current name of the moved resource and gives you the option to change it.
- **Update references of the moved resource(s)** Select this option to update the references to the resource you are moving, based upon the selected scope. You can select or configure the scope by using the subtrom.

# **Renaming Resources**

To quickly rename a file or a directory, use the in-place editing either by pressing <u>F2</u> or by selecting **Rename** from the contextual menu.

You can also rename certain types of files (such as XML, XML Schema, Relax NG, WSDL, and XSLT) by using the **Refactoring** > **Rename resource** action from the contextual menu. This action opens the **Rename resource** dialog box that includes the following options:

- New name Presents the current name of the edited resource and allows you to modify it.
- **Update references of the renamed resource** Select this option to update the references to the resource you are renaming. You can *select or configure the scope* by using the <sup>Sa</sup> button.

### **Problems Updating References of Moved/Renamed Resources**

In some cases, the references of a moved or a renamed resource can not be updated. For example, when a resource is resolved through an *XML Catalog* or when the path to the moved or renamed resource contains entities. For these cases, Oxygen XML Developer displays a warning dialog box.

| Problems                                                                                                    |
|----------------------------------------------------------------------------------------------------|
| The following resource references cannot be updated, see problems below:                                                                                                    |
| The reference to the resource is resolved through catalog (see D:\projects\Working with xml modules\XML - working with modules\S                                                                                                    |
| <u>N</u> ext Problem <u>Previous Problem</u>                                                                                                    |
| <pre>     1 <?xml version="1.0" encoding="UTF-8"?>     2     <?xml-model href="http://docbook.org/xml/5.0/rng/docbookxi.rng" schematypens="http://relaxng.org/ns/structure/1.0"?>     4 <?xml-model href="http://docbook.org/xml/5.0/rng/docbookxi.rng" type="application/xml"     4 schematypens="http://purl.odc.org/dsdl/schematron"?>     5 <book *="" version="5.0" xmlns="http://docbook.org/ns/docbook" xmlns:xi="http://www.w3.org/2001/XInclude" xmlns:xlink="http://docbook.org/1999/xlink">           4 <info>           5 <info>           6 <info>           6 <info>           7            8 <info>           9 <ititle>Syncro phone user guide version 1.0           10            112            xmlns:xi="http://www.w3.org/2001/XInclude"/&gt;           12            *           *           14            15            10            112            *           112            *           112            *           112            *           112            *           *           12            *           13            *           14            *           15            16 &lt;</ititle></info></info></info></info></info></book></pre> |
|                                                                                                    |
|                                                                                                    |

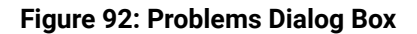

### **Image Preview from the Project View**

Images and SVG files from the **Project** view can be previewed in a separate panel.

To preview an image, either double-click the image name or click the **Preview** action from the contextual menu of the **Project** view. Supported image types are GIF, JPEG/JPG, PNG, BMP. Once the image is displayed in the **Preview** panel using the actions from the contextual menu, you can scale the image to its original size (1:1 action) or scale it down to fit in the view's available area (**Scale to fit** action).

To preview an SVG file, click the **Preview** action from the contextual menu of the **Project** view. Once the SVG is displayed in the **Preview** panel, the following actions are available on the contextual menu: **Zoom in, Zoom out, Rotate** and **Refresh**.

Note: You can drag an image from the Image Preview view and drop it in a DITA, DocBook, or TEI document.

# **Sharing a Project - Team Collaboration**

You can use XML projects to make team collaboration and synergy efficient and effective. Not only can you share the project files and folders, but Oxygen XML Developer also allows you to store preferences, transformation scenarios, and validation scenarios at *project level* in a *project file* (.xpr file extension). It can be saved on a version control system (such as SVN, CVS, or Source Safe) or in a shared folder, so that your team will have access to the same resources stored in the project file.

### Sharing Preferences (Creating a Project-Level Options File)

To share options that are configured in certain preferences pages, you can store them in a *project file* (.xpr file extension) that can easily be shared with others. To do so, follow these steps:

- 1. You many want to use a fresh install for this procedure, to make sure that you do not copy personal or local preferences.
- 2. In the *Project view*, create a project or open an existing one.
- 3. Open the Preferences dialog box (Options > Preferences).
- Configure the options in each preferences page that you want to be included in the project file and switch the storage preference to *Project Options* in each page.

**Note:** Some pages do not have the **Project Options** button, since the options they host might contain sensitive data (such as passwords, for example) that is unsuitable for sharing with other users.

5. Click OK and close the Preferences dialog box.

All explicitly set values are now saved in the project file. You can then share the project file so that your team will have the same option configuration that you stored in the project file.

Note: The project file extension (.xpr) must be preserved when the file is distributed to others.

**Notice:** When a project is opened for the first time, a confirmation dialog box will be displayed that asks you to confirm that the project came from a trusted source. This is meant to help prevent potential security issues.

### **Sharing Transformation Scenarios**

To share created and edited transformation scenarios, you can store them in a *project file* (.xpr file extension) by following these steps:

- 1. In the *Project view*, create a project or open an existing one.
- When you create a new transformation scenario or edit an existing one, there is a Storage option. Switch the storage preference to *Project Options* in each transformation scenario you want to be included in the project file.
- 3. Click OK to store the scenario in the project file.

You can then share the project file so that your team will have access to the same transformation scenarios that you stored in the project file. When you create a scenario at the project level, the URLs from the scenario become relative to the project URL.

Note: The project file extension (.xpr) must be preserved when the file is distributed to others.

**Notice:** When a project is opened for the first time, a confirmation dialog box will be displayed that asks you to confirm that the project came from a trusted source. This is meant to help prevent potential security issues.

### **Sharing Validation Scenarios**

To share created and edited validation scenarios, you can store them in a *project file* (.xpr file extension) by following these steps:

- 1. In the **Project** view, create a project or open an existing one.
- 2. When you create a new validation scenario or edit an existing one, there is a **Storage** option. Switch the storage preference to *Project Options* in each validation scenario you want to be included in the project file.
- 3. Click **OK** to store the scenario in the project file.

You can then share the project file so that your team will have access to the same validation scenarios that you stored in the project file. When you create a scenario at the project level, the URLs from the scenario become relative to the project URL.

Note: The project file extension (.xpr) must be preserved when the file is distributed to others.

**Notice:** When a project is opened for the first time, a confirmation dialog box will be displayed that asks you to confirm that the project came from a trusted source. This is meant to help prevent potential security issues.

# Syncro SVN Client (Apache Subversion<sup>™</sup>)

To assist you with team collaboration and sharing projects, Oxygen XML Developer includes an embedded SVN (Subversion) Client. Even if you start developing a new project, or you want to migrate an existing one to Subversion, the Syncro SVN Client allows you to easily share it with the rest of your team. It can be accessed from the **Tools** menu and can be used for synchronizing your working copy with a central repository.

It can also be started by selecting the **Open in SVN Client** action from the contextual menu of the **Project** view. This action opens the Syncro SVN Client and shows the selected project file in the **Working Copy** view.

### **Related Information:**

Sharing Application Settings on page 141 Sharing Transformation Scenarios on page 710 Sharing Validation Scenarios on page 290

### Minimize Differences Between Versions Saved on Multiple Computers

The number of differences between versions of the same file saved by multiple content authors on multiple computers can be minimized by imposing the same set of formatting options when saving the file, for all the content authors. An example, the following procedure can be used to minimize the differences:

- 1. Create an Oxygen XML Developer project file (.xpr) that will be shared by all content authors.
- Configure your own formatting preferences. To do this, open the Preferences dialog box (Options > Preferences), go to Editor > Format, configure the appropriate options in this page, then go to Editor > Format > XML and configure the options there.
- **3.** Save the configured options into your project file by selecting *Project Options* in both of the preferences pages.
- 4. Save the project and commit the project file to your versioning system so all the content authors can use it.
- 5. Make sure the project is opened in the **Project** view.
- 6. Open and save your XML files in the Author mode.
- 7. Commit the saved XML files to your versioning system.

When other content authors change the files, only the changed lines will be displayed in your diff tool instead of one big change that does not allow you to see the changes between two versions of the file.

# **Master Files Support**

Oxygen XML Developer allows you to define *Master Files* at project level. These *master files* are automatically used by Oxygen XML Developer to determine the context for operations such as validation, content completion, refactoring, or searches for XML, XSD, XSL, WSDL, and RNG modules. Oxygen XML Developer maintains the hierarchy of the *master files*, helping you to determine the editing context.

To watch our video demonstrations about the *Master Files* support for XML documents, XSL documents, and WSDL documents, see *Working with Modular XML Files*, *Master Files Support*, and *Working with Modular WSDL Files*.

### **Master Files Benefits**

Using the Master Files support in Oxygen XML Developer includes the following benefits:

- When the module is validated, Oxygen XML Developer automatically identifies the *master files* that include the module and validates all of them.
- The *Content Completion Assistant* presents all the components that are collected from the *master files* for the modules they include.
- The **Outline** view displays all the components that are defined in the master files hierarchy.
- The master files that are defined for the current module determines the scope of the search and refactoring actions. Oxygen XML Developer performs the search and refactoring actions in the context that the master files determine, thus improving the speed of execution.

### **Enabling the Master Files Support**

Oxygen XML Developer stores the *master files* in a folder located in the *Project view*, as the first child of the project root. The *Master Files Support* is disabled by default and Oxygen XML Developer allows you to enable or disable the *Master Files Support* for each project you are working on.

To enable Master Files support, do one of the following:

- Select Enable Master Files Support from the **\*-Settings** menu in the top-right corner of the **Project** view.
- Select **Enable Master Files Support** from the contextual menu of the project root folder in the *Project view*. If a disabled *Master Files* folder exists, you can also select that option from its contextual menu.
- Click the Enable button in the tooltip located at the bottom of the *Project view*. This tooltip window is displayed when the *Master Files* support is disabled. Clicking the Read more link takes you to the user guide. Clicking the Enable button opens the Enable Master Files dialog box. This dialog box contains general information about the Master Files Support and allows you to enable it. You can also use the Detect and Enable button in this dialog box to detect the *master files* from the current project.

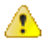

**Warning:** Once you close this window tip, Oxygen XML Developer hides it for all projects. You can make the window tip reappear by *resetting Oxygen XML Developer to its default settings*. However, doing so will result in you losing your customized options.

# **Related Information:**

Detecting Master Files on page 234 Adding Files to the Master File Directory on page 235

# **Detecting Master Files**

Oxygen XML Developer allows you to detect the *master files* using the **Detect Master Files** option. This action applies to the folders you select in the project.

To detect master files over the entire project, do one of the following:

- Right-click the root of the project and select Optect Master Files.
- Use the **Detect Master Files from Project** option, available in the contextual menu of the Master Files folder.

Both of these options display the **Detect Master Files** wizard. In the first panel you can select the type of *master files* you want Oxygen XML Developer to detect. In the subsequent panel the detected *master files* are presented in a tree-like fashion. The resources are grouped into three categories:

• **Possible** master files - The files presented on the first level in this category are not imported or included from other files. These files are most likely to be set as master files.

**Note:** For DITA projects, only *DITA Maps* are reported as possible *master files*.

- **Cycles** The files that are presented on the first level have circular dependencies between them. Any of the files presented on the first level of a cycle is a possible *master file*.
- **Standalone** Files that do not include or import other files and are also not included or imported themselves. It is not necessary to set them as *master files*.

To set them as *master files*, simply select their checkboxes. Oxygen XML Developer marks all the children of a *master file* as modules. Modules are rendered in gray and their tool-tip presents a list of their *master files*. A module can be accessed from multiple *master files*.

The *master files* that are already defined in the project are automatically marked in the tree and cannot be removed. The only way to disable a *master file* is to delete it from the Master Files folder.

The next panel displays a list with the selected *master files*. Click the **Finish** button to add the *master files* in the Master Files folder.

You can use the **Select Master Files** option to automatically mark all *master files*. This action sets all the resources from the **Possible Master Files** category and the first resource of each **Cycle** as *master files*. The **Deselect All** button simply removes all of your selections.

**Tip:** We recommend that you to only add top-level files (files that are at the root of the include/import graph) in the Master Files directory. Keep the file set to a minimum and only add files that import or include other files.

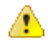

Attention: If the Master Files Support is disabled, the Master Files directory is rendered only if it contains *master files*.

# **Related Information:**

Enabling the Master Files Support on page 233 Adding Files to the Master File Directory on page 235

# Adding Files to the Master File Directory

The Master Files directory only contains logical folders and linked files. To add files in the Master Files directory, use one of the following methods:

- Right-click a file from your project and select **WAdd to Master Files** from the contextual menu.
- \* Select 🗣 Add Files or 🗣 Add Edited File from the contextual menu of the Master Files directory.
- Drag and drop files into the Master Files directory.
- From the contextual menu of the *Resource Hierarchy Dependencies view*, use the **WAdd to Master Files** action.

You can view the *master files* for the current resource by selecting **Properties** from the contextual menu of the **Project** view and the master files for the current editor in the **Properties** and **Information** views.

# **Related Information:**

Enabling the Master Files Support on page 233 Detecting Master Files on page 234

# **Project Validation and Transformation**

The Master Files Support is also useful for project-level validation and transformation scenarios. When you

hover the cursor over a file in the Master Files directory, Oxygen XML Developer displays the 🗹 Validate and

**Transform** buttons at the right of the file. Select one of these buttons to run a transformation or validation scenario. If the current node is selected, Oxygen XML Developer executes a batch transformation and validation. If the current node is not selected, Oxygen XML Developer executes the validation and transformation for the current node only. The behavior of these actions is the same as the behavior of the corresponding actions that are available in the contextual menu.

**Note:** The tooltip of the **WValidate** and **PTransform** buttons displays the associated scenarios that you can apply.

When you hover the cursor over the Master Files directory itself, Oxygen XML Developer also displays a

**Phelp** button. Use this button (or press <u>F1</u> on your keyboard) to open the **Help** section regarding the Master Files Support.

# **Contextual Menu of the Master Files**

The contextual menu of the Master Files directory contains the following actions:

# New

Allows you to create a File, Logical Folder, or Project.

# 🕒 Add Files

Allows you to add *master files* to the Master Files directory.

# 科Add Edited File

Use this option to add the currently edited file to the Master Files directory.

# Open

Opens all the files of the Master Files directory.

# Paste

Pastes the files you copy in the Master Files directory.

# Rename

Allows you to rename a file in the Master Files directory.

# CRefresh

Refreshes the content of the Master Files directory.

# GFind/Replace in Files

Opens the *Find/Replace* dialog box.

# MXPath in Files

Opens the **XPath/XQuery Builder** view that allows you to compose XPath and XQuery expressions and execute them over the currently edited XML document.

# Open/Find Resource

Opens the Open/Find Resource dialog box.

# Check Spelling in Files

Opens the Check Spelling in Files dialog box.

# Format and Indent Files

Opens the *Format and Indent Files dialog box* that allows you to configure the format and indent (*pretty-print*) action that will be applied on the selected documents.

# Transform

Provides access to one of the following actions:

# Apply Transformations Scenario(s)

Applies the transformation scenarios associated with the Master Files directory.

# Configure Transformation Scenario(s)

Opens the Configure Transformation Scenario dialog box.

# Transform with

Opens the **Transform with** dialog box that allows you to select the transformation scenario you want to execute.

### Validate

Provides access to one of the following actions:

# Check Well-Formedness

Allows you to check if a document is Namespace Well-Formed XML.

# 🗹 Validate

Oxygen XML Developer performs the validation of the master files.

### Validate with Schema

Opens the **Validate with** dialog box. Oxygen XML Developer performs the validation of the *master files* using a schema.

# Configure Validation Scenario(s)

Opens the Configure Validation Scenario dialog box.

# Detect Master Files from Project

Enables automatic detection of master files.

### **Enable Master Files Support**

Select this option to enable the Master Files Support.

# **Editing XML Documents**

This section explains the various features in Oxygen XML Developer for editing XML documents. It includes information about the user interface components and actions that are available in the various editing modes and numerous features to help you edit XML documents in any mode.

### **Related Information:**

*Text Editing Mode* on page 163 *Grid Editing Mode* on page 185

# **Editing XML Documents in Text Mode**

The Oxygen XML Developer **Text** editing mode is designed to be a simple, yet powerful, XML source editor. You can use this mode to edit XML code, markup, and text and it provides support to help you transform, and debug XML-based documents. It is similar to other common text editors, but Oxygen XML Developer also includes specialized editing actions, a powerful *Content Completion Assistant*, a helpful *Outline view*, and many other unique features.

To switch to this mode, select **Text** at the bottom of the editing area.

# Navigating the Document Content in Text Mode

Oxygen XML Developer includes some useful features to help you navigate XML documents in **Text** mode.

# Using the Keyboard

Oxygen XML Developer allows you to quickly navigate through a document using the <u>Ctrl + CloseBracket</u> (<u>Command + CloseBracket on OS X</u>) key to go to the next XML node and <u>Ctrl + OpenBracket (Command +</u> <u>OpenBracket on OS X</u>) to go to the previous one.

To navigate one word forward or backwards, use <u>Ctrl + RightArrow (Command + RightArrow on OS X)</u>, and <u>Ctrl + LeftArrow (Command + LeftArrow on OS X)</u>, respectively. To position the cursor at the beginning or end of the document you can use <u>Ctrl + Home (Command + Home on OS X)</u>, and <u>Ctrl + End (Command + End on OS X)</u>, respectively.

# **Navigation Buttons**

Oxygen XML Developer includes some actions that help you to quickly navigate to a particular modification. These navigation buttons are available in the main toolbar and the actions can also be accessed from the **Find** menu. The three actions include:

- **Last Modification** Moves the cursor to the last modification in any opened document.
- Back Moves the cursor to the previous position.
  - **Forward** Moves the cursor to the next position. Available after you use the **Back** button at least once.

# Navigating with the Outline View

Oxygen XML Developer includes a very useful **Outline** view that displays a hierarchical tag overview of the currently edited XML Document.

You can use this view to quickly navigate through the current document by selecting nodes in the outline tree. It is synchronized with the editor area, so when you make a selection in the **Outline** view, the corresponding nodes are highlighted in the editor area.

| -                |   |                            |      |                                                                                                    |    |                                   |
|------------------|---|----------------------------|------|----------------------------------------------------------------------------------------------------|----|-----------------------------------|
| $\triangleright$ | § | section Using the Keyboard | 30 🔽 | <pre><section author="" developer="" editor"="" navigatio<="" product="author developer ed&lt;/pre&gt;&lt;/th&gt;&lt;/tr&gt;&lt;tr&gt;&lt;th&gt;4&lt;/th&gt;&lt;th&gt;§&lt;/th&gt;&lt;th&gt;section " th=""><th>31</th><th><title>Navigation Buttons</title></th></section></pre> | 31 | <title>Navigation Buttons</title> |
|                  | - | A title Navigation Buttons | 32 🔽 | <ph keyref="product"></ph> includes                                                                                                    |    |                                   |
|                  | 5 |                            | 33   | particular modification. These na                                                                                                    |    |                                   |
|                  | Þ | I P                        | 34   | actions can also be accessed from                                                                                                    |    |                                   |
|                  | ⊳ | i≡ ul                      | 35   | include:                                                                                                    |    |                                   |

Figure 93: Outline View Navigation in Text Mode

### Using the Breadcrumb to Navigate

A *breadcrumb* on the top stripe indicates the path from the document root element to the current element. It can also be used as a helpful tool to navigate to specific elements throughout the structure of the document.

| book | chapter | sect1 | sect2 | sect3 | para | figure | title |  |
|------|---------|-------|-------|-------|------|--------|-------|--|
|------|---------|-------|-------|-------|------|--------|-------|--|

### Figure 94: Breadcrumb in Text Mode

The last element listed in the *breadcrumb* is the element at the current cursor position. The current element is also highlighted by a thin light blue bar for easy identification. Clicking an element from the *breadcrumb* selects the entire element and navigates to it in the editor area.

### Navigating with the Go To Dialog Box

In **Text** mode, you can navigate precisely to a location in the document you are editing by using the **Go to** dialog box. To open this dialog box, go to **Find** > **Go to** (<u>Ctrl+L</u> (<u>Command+L on OS X</u>)).

| Go to              | ×      |
|--------------------|--------|
| Line (163728) :    | 871    |
| Column :           |        |
| Offset (13280143): |        |
| ? <u>O</u> K       | Cancel |

### Figure 95: Go to Dialog Box

The dialog box includes the following fields for specifying a specific navigation location:

- · Line Destination line in the current document.
- Column Destination column in the current document.
- · Offset Destination offset relative to the beginning of document.

### Navigating with Bookmarks

By using *bookmarks*, you can mark positions in an edited document so that you can return to it later. This is especially helpful for navigating through large documents or while editing multiple documents. You can place up to nine distinct *bookmarks* in any document. Shortcut keys are available to place the *bookmarks* or to return to any of the marked positions. You can configure these shortcut keys in the *Options > Menu Shortcut Keys* menu.

| 1 | 86 🗸 | <pre><xsl:template name="customizePageTop"></xsl:template></pre> |
|---|------|------------------------------------------------------------------|
|   | 87   | <xsl:param name="page"></xsl:param>                              |
|   | 88   | <xsl:param name="chapter"></xsl:param>                           |
|   | 89   | <xsl:param name="linksection"></xsl:param>                       |
|   | 90   | <xsl:param name="siteElement"></xsl:param>                       |
| 2 | 91   | <xsl:param name="element"></xsl:param>                           |
|   | 92   | <pre><xsl:param name="product"></xsl:param></pre>                |

### Figure 96: Editor Bookmarks

A bookmark can be inserted in **Text** mode by doing one of the following:

· Click in the vertical stripe on the left side of the editor (to the left of the line number).

# **Editing Documents**

Select the OCreate Bookmark (F9) action from the Edit > Bookmarks menu.

A *bookmark* can be removed by right-clicking its icon on the vertical stripe and selecting **Remove** or **Remove all** (Ctrl+F7 (Command+F7 on OS X)).

You can navigate the *bookmarks* by using one of the actions available on the **Edit** > **Bookmarks** > **Go to** menu or by using the shortcut keys that are listed in that menu.

# Smart Editing in Text Mode

Oxygen XML Developer includes *smart editing* features to help you edit XML documents in **Text** mode. The following smart editing features are included:

- Closing tag auto-expansion This feature helps save some keystrokes by automatically inserting a closing tag when you insert a complete start tag and the cursor is automatically placed in between the start and end tags. For instance, after entering a start <tag>, the corresponding closing </tag> is automatically inserted and the cursor is placed between the two (<tag>|</tag>.
- Auto-rename matching tag When you edit the name of a start tag, Oxygen XML Developer will mirror-edit the name of the matching end tag. This feature can be controlled from the *Content Completion option page*.
- Auto-breaking the edited line The Hard line wrap option automatically breaks the edited line when its length exceeds the maximum line length defined for the format and indent operation.
- Indent on Enter The Indent on Enter option indents the new line inserted when you press Enter.
- Smart Enter The Smart Enter option inserts an empty line between the start and end tags. If you press Enter between a start and end tag, the action places the cursor in an indented position on the empty line between the lines that contain the start and end tag.
- Double-click A double-click selects certain text, depending on the position of the click in the document:
  - If the click position is on a start tag or end tag, then the element name is selected.
  - If the click position is immediately after the opening quote or immediately before the closing quote of an attribute value, then the entire attribute value is selected.
  - · Otherwise, a double-click selects contiguous text.
- Triple-click A triple-click selects entire regions of text, depending on the click position:
  - If the click position is on a start or end tag, then the entire tag is selected, including the start and end tags, and the content in between.
  - If the click position is after a start tag or before an end tag, then the entire content of the element without the start and end tags is selected.
  - If the click position is before a start tag or after an end tag, then the entire tag is selected, including the start and end tags, and the content in between.
  - If the click position is immediately before an attribute, then the entire attribute and its value is selected.
  - If the click position is in between the opening and closing quotes of an attribute value, then the entire attribute value is selected.
  - Otherwise, it selects the entire current line of text.

# Shortcut Actions in Text Mode

Oxygen XML Developer includes numerous shortcut actions to help you edit content in the **Text** editing mode.

# Changing the Font Size (Zoom)

The font size of the editor panel can be changed with the following actions that are available with shortcuts or in the **Document > Font size** menu:

# Increase editor font (<u>Ctrl + NumPad+ (Command + NumPad+ on OS X) or Ctrl + MouseWheelForward</u> (<u>Windows/Linux</u>)

Increases the font size (zooms in) with one point for each execution of the action.

**Note:** For Mac OS X, if you activate the *Enable mouse-wheel zooming option* in the **Editor** preferences page, you can use **Command + MouseWheelForward** to increase the font size (zoom in). It is disabled by default due to the way inertia affects the mouse wheel on Mac OS X.

# Decrease editor font (Ctrl + NumPad- (Command + NumPad- on OS X) or Ctrl + MouseWheelBackwards (Windows/Linux)

Decreases the font size (zooms out) with one point for each execution of the action.

**Note:** For Mac OS X, if you activate the *Enable mouse-wheel zooming option* in the **Editor** preferences page, you can use **Command + MouseWheelBackwards** to decrease the font size (zoom out). It is disabled by default due to the way inertia affects the mouse wheel on Mac OS X.

# Normal editor font (Ctrl + 0 (Command + 0 on OS X))

Resets the font size to the value of the editor font set in the **Fonts** preferences page.

### **Undo/Redo Actions**

The typical undo and redo actions are available with shortcuts or in the Edit menu:

# **Dundo** (<u>Ctrl + Z (Command + Z on OS X)</u>)

Reverses a maximum of 200 editing actions (configurable with the *Undo history size option* in the **Editor** preferences page) to return to the preceding state.

Note: Complex operations such as Replace All or Indent selection count as single undo events.

# Redo (Ctrl + Y (Command + Shift + Z on OS X, Ctrl + Shift + Z on Linux/Unix)

Recreates a maximum of 100 editing actions that were undone by the **Undo** function.

### **Copy and Paste Actions**

The typical copying and pasting actions are available with shortcuts or in the contextual menu (or the Edit menu):

# Kout (Ctrl + X (Command + X on OS X))

Removes the current selected content from the document and places it in the clipboard.

# Copy (<u>Ctrl + C (Command + C on OS X)</u>)

Places a copy of the current selected content in the clipboard.

# Paste (<u>Ctrl + V (Command + V on OS X)</u>)

Inserts the current clipboard content into the document at the cursor position.

# Select All (Ctrl + A (Command + A on OS X))

Selects the entire content of the current document.

# Moving XML Nodes

You can use the following shortcuts to move XML elements or XSLT variables up or down in Text mode:

# Ctrl + Alt + UpArrow (Command + Alt + UpArrow on OS X)

Moves the node up one line.

# Ctrl + Alt + DownArrow (Command + Alt + DownArrow on OS X)

Moves the node down one line.

Note: The requirements for these node moving actions to work are as follows:

- The mechanism is designed to work without a selection. If you use these actions on a selection of content, it
  moves the entire selection. To make this mechanism work as intended, simply position the cursor somewhere
  on the line that you want to move.
- A start tag must be the first text occurrence on the line where the cursor is positioned.
- On the line where the element ends, only whitespaces are allowed after the end tag.

# Miscellaneous Shortcut Actions in Text Mode

Oxygen XML Developer also includes the following other miscellaneous shortcut actions in **Text** mode:
# Ctrl + Delete (Command + Delete on OS X)

Deletes the next word.

# Ctrl + Backspace (Command + Backspace on OS X)

Deletes the previous word.

# Ctrl + W (Command + W on OS X)

Cuts the previous word.

# Ctrl + K (Command + K on OS X)

Cuts to end of line.

# Ctrl + Single-Click (Command + Single-Click on OS X)

Use this shortcut to open any of the following:

- Any absolute URL (URLs that have a protocol), regardless of their location in the document.
- URI attributes such as: schemaLocation, noNamespaceSchemaLocation, href and others.
- Processing instructions used for associating resources, xml-models, xml-stylesheets.

# <u>Ctrl + Shift + Y (Command + Shift + Y on OS X)</u> (Document > Edit > Toggle Line Wrap)

Enables or disables line wrapping. When enabled, if text exceeds the width of the displayed editor, content is wrapped so that you do not have to scroll horizontally.

# **Related Information:**

Frequently Used Shortcut Keys on page 10

# Editing XML Markup in Text Mode

Oxygen XML Developer includes some useful actions that allow you to easily edit XML markup in **Text** mode. These actions are available in the **Refactoring** submenu of the contextual menu and in the **Document** > **Markup** menu, and many of the actions can also be done with simple keyboard shortcuts.

# Using the Breadcrumb

A *breadcrumb* on the top stripe indicates the path from the document root element to the current element. It can also be used as a helpful tool to insert and edit specific elements in the document structure.

book chapter sect1 sect2 sect3 para figure title

# Figure 97: Breadcrumb in Text Mode

The last element listed in the *breadcrumb* is the element at the current cursor position. The current element is also highlighted by a thin light blue bar for easy identification. Clicking an element in the *breadcrumb* selects the entire element in the editor area. Also, each element provides a contextual menu with access to the following actions:

# Append Child

Allows you to select an element (from a drop-down list) that is allowed by the associated schema and inserts it as a child of the current element.

# Insert Before

Allows you to select an element (from a drop-down list) that is allowed by the associated schema and inserts it immediately before the current element, as a sibling.

# Insert After

Allows you to select an element (from a drop-down list) that is allowed by the associated schema and inserts it immediately after the current element, as a sibling.

# **Edit Attributes**

Opens an editing window that allows you to edit the attributes of the currently selected element.

# Toggle Comment

Encloses the currently selected element in an XML comment, if the element is not already commented. If it is already commented, this action will remove the comment.

# 💑 Cut

Removes the selected element and copies it to the clipboard.

# Сору

Copies the selected element to the clipboard.

# × Delete

Deletes the currently selected element.

# Move Nodes

You can easily move XML nodes in the current document by using the following shortcut keys:

# Alt + UpArrow

Moves the current node or selected nodes in front of the previous node.

# Alt + DownArrow

Moves the current node or selected nodes after the subsequent node.

# **Rename Elements**

You can rename elements by using the following actions in the **Refactoring** submenu of the contextual menu (or from the **Document > Markup** menu):

# 📥 Rename Element

The element from the cursor position, and any elements with the same name, can be renamed according with the options from the **Rename** dialog box.

# Rename Prefix (<u>Alt + Shift + P (Command + Shift + P on OS X</u>)

The prefix of the element from the cursor position, and any elements with the same prefix, can be renamed according with the options from the **Rename** dialog box.

- If you select the Rename current element prefix option, the application will recursively traverse the current element and all its children. For example, to change the xmlns:p1="ns1" association in the current element to xmlns:p5="ns1", if the xmlns:p1="ns1" association is applied on the parent element, then Oxygen XML Developer will introduce xmlns:p5="ns1" as a new declaration in the current element and will change the prefix from p1 to p5. If p5 is already associated with another namespace in the current element, then the conflict will be displayed in a dialog box. By pressing OK, the prefix is modified from p1 to p5 without inserting a new declaration.
- If you select the **Rename current prefix in all document** option, the application will apply the change on the entire document.
- To also apply the action inside attribute values, select the **Rename also attribute values that start with the same prefix** checkbox.

# Surround Content with Tags (Wrap)

You can surround a selection of content with tags (*wrap* the content) by using the following action in the **Refactoring** submenu of the contextual menu (or from the **Document > Markup** menu):

# 📩 Surround with submenu

Presents a drop-down menu that allows you to choose a tag to surround a selected portion of content.

# 📩 Surround with Tags (<u>Ctrl + E (Command + E on OS X)</u> )

Allows you to choose a tag that encloses a selected portion of content. If there is no selection, the start and end tags are inserted at the cursor position.

- If the *Position cursor between tags option* is selected in the **Content Completion** preferences page, the cursor is placed between the start and end tag.
- If the *Position cursor between tags option* is not selected in the **Content Completion** preferences page, the cursor is placed at the end of the start tag, in an insert-attribute position.

# 📩 Surround with '[tag]' (<u>Ctrl + ForwardSlash (Command + ForwardSlash on OS X)</u>)

Surround the selected content with the last tag used.

# **Unwrap the Content of Elements**

You can unwrap the content of an element by using the following action in the **Refactoring** submenu of the contextual menu (or from the **Document > Markup** menu):

# Delete element tags (<u>Alt + Shift + X (Command + Alt + X on OS X)</u>)

Deletes the start and end tag of the current element.

### Join or Split Elements

You can join or split elements in the current document by using the following actions in the **Refactoring** submenu of the contextual menu (or from the **Document > Markup** menu):

# $\infty$ Join elements (<u>Alt + Shift + J (Command + Alt + J on OS X</u>))

Joins the left and right elements relative to the current cursor position. The elements must have the same name, attributes, and attributes values.

# $\mathbb{Z}$ Split element (<u>Alt + Shift + D (Ctrl + Alt + D on OS X</u>))

Split the element from the cursor position into two identical elements. The cursor must be inside the element.

# **Other Refactoring Actions**

You can also manage the structure of the markup by using the other specific XML refactoring actions that are available in the **Refactoring** submenu of the contextual menu:

#### Attributes submenu

Contains predefined XML refactoring operations that pertain to attributes with some of the information preconfigured based upon the current context.

#### Add/Change attribute

Allows you to change the value of an attribute or insert a new one.

# Delete attribute

Allows you to remove one or more attributes.

# Rename attribute

Allows you to rename an attribute.

#### Replace in attribute value

Allows you to search for a text fragment inside an attribute value and change the fragment to a new value.

#### Comments submenu

Contains predefined XML refactoring operations that pertain to comments with some of the information preconfigured based upon the current context.

#### Delete comments

Allows you to delete comments found inside one or more elements.

#### DITA submenu

Contains predefined XML refactoring operations that pertain to DITA documents with some of the information preconfigured based upon the current context.

#### Change topic ID to file name

Use this operation to change the ID of a topic to be the same as its file name.

#### Convert conrefs to conkeyrefs

Use this operation to convert conref attributes to conkeyref attributes.

#### **Convert simple tables to CALS tables**

Use this operation to convert DITA simple tables to CALS tables.

#### **Convert to Concept**

Use this operation to convert a DITA topic (of any type) to a DITA Concept topic type (for example, Topic to Concept).

# **Convert to Reference**

Use this operation to convert a DITA topic (of any type) to a DITA Reference topic type (for example, Topic to Reference).

# **Convert to Task**

Use this operation to convert a DITA topic (of any type) to a DITA Task topic type (for example, Topic to Task).

# **Convert to Topic**

Use this operation to convert a DITA topic (of any type) to a DITA Topic (for example, Task to Topic).

# **Convert to Troubleshooting**

Use this operation to convert a DITA topic (of any type) to a DITA Troubleshooting topic type (for example, Topic to Troubleshooting).

# Elements submenu

Contains predefined XML refactoring operations that pertain to elements with some of the information preconfigured based upon the current context.

#### Delete element

Allows you to delete elements.

# Delete element content

Allows you to delete the content of elements.

#### Insert element

Allows you to insert new elements.

#### Rename element

Allows you to rename elements.

#### Unwrap element

Allows you to remove the surrounding tags of elements, while keeping the content unchanged.

#### Wrap element

Allows you to surround elements with element tags.

#### Wrap element content

Allows you to surround the content of elements with element tags.

#### Fragments submenu

Contains predefined XML refactoring operations that pertain to XML fragments with some of the information preconfigured based upon the current context.

#### Insert XML fragment

Allows you to insert an XML fragment.

#### Replace element content with XML fragment

Allows you to replace the content of elements with an XML fragment.

#### **Replace element with XML fragment**

Allows you to replace elements with an XML fragment.

# JATSKit submenu

Contains predefined XML refactoring operations that pertain to JATS documents with some of the information preconfigured based upon the current context.

# Add BITS DOCTYPE - NLM/NCBI Book Interchange 2.0

Adds an NLM 'BITS' 2.0 DOCTYPE declaration.

# Add Blue DOCTYPE - NISO JATS Publishing 1.1

Adds a JATS 'Blue' 1.1 DOCTYPE declaration.

# Normalize IDs

Assigned IDs are normalized and IDs are assigned to some elements that are missing them.

# **Related Information:**

Refactoring XML Documents on page 321 Contextual Menu Actions in Text Mode on page 264 Frequently Used Shortcut Keys on page 10

# Folding XML Elements in Text Mode

When working with a large document, the *folding* support in Oxygen XML Developer can be used to collapse some element content leaving only those that you need to edit in focus. Expanding and collapsing works on individual elements. Expanding an element leaves the child elements unchanged.

By default, the *folding* feature is enabled in Oxygen XML Developer, but it can be disabled in the **Text** preferences page with the *Enable folding* option.

|                    | <xsl:template match="articledescription"> [28 lines]</xsl:template> |
|--------------------|---------------------------------------------------------------------|
| $\bigtriangledown$ | <xsl:template match="articledescriptions"> a</xsl:template>         |
|                    | <xsl:apply-templates></xsl:apply-templates> e                       |
|                    | e                                                                   |
| $\bigtriangledown$ | <xsl:template,match="code"> ₀</xsl:template,match="code">           |
| $\overline{}$      | <ul> di</ul>                                                        |
| $\overline{}$      | ↩                                                                   |
|                    | <xsl:for-each select="coderow">@[2 lines]</xsl:for-each>            |
|                    |                                                                     |
|                    |                                                                     |
|                    | ,∉                                                                  |

# Figure 98: Folding of XML Elements in Text Mode

The fact that the folds are persistent is a unique feature of Oxygen XML Developer. The next time you open the document the folds are restored to its last state.

# Folding Actions in Text Mode

Element folds are marked with a small triangle ( / ) in the left stripe. To toggle the fold, simply click the icon. Also, if you right-click the icon, the following actions are available:

# Collapse Other Folds (Ctrl + NumPad/ (Command + NumPad/ on OS X))

Folds all the elements except the current element.

# Collapse Child Folds (<u>Ctrl + NumPad. (Command + NumPad. on OS X)</u>)

Folds the child elements that are indented one level inside the current element.

# Expand Child Folds

Unfolds all child elements of the currently selected element.

# Expand All (Ctrl + NumPad\* (Command + NumPad\* on OS X))

Unfolds all elements in the current document.

To watch our video demonstration about the *folding* support in Oxygen XML Developer, go to *https://www.oxygenxml.com/demo/FoldingSupport.html*.

# Drag and Drop in Text Mode

To move a whole region of text to other location in the same edited document, just select the text, drag the selection by holding down the left mouse button and drop it to the target location.

You can also copy content from other applications and paste it into the document.

#### Selecting Content in Text Mode

Oxygen XML Developer includes a variety of keyboard shortcuts that allow you to select content in **Text** mode. These include numerous standard continuous selection possibilities that are common to many text editors, as well as a selection feature that allows you to select a rectangular area within a document in **Text** mode.

### **Standard Continuous Selection Shortcuts**

# Ctrl + A (Meta + A on Mac OS X)

Selects all content in the document.

### Shift + Left/Right Arrow Keys

Begins a continuous selection at the cursor position and extends it one character at a time in the direction that you press the arrow keys.

#### Shift + Up/Down Arrow Keys

Begins a continuous selection at the cursor position and extends it one line at a time in the direction that you press the arrow keys.

# Ctrl + Shift + Left/Right Arrow Keys (Meta + Shift + Left/Right Arrow Keys on Mac OS X)

Begins a continuous selection at the cursor position and extends it one word at a time in the direction that you press the arrow keys.

#### Shift + Home

Begins a continuous selection at the cursor position and extends it to the beginning of the current line (on Mac OS X, it extends to the beginning of the document).

# Shift + End

Begins a continuous selection at the cursor position and extends it to the end of the current line (on Mac OS X, it extends to the end of the document).

# Ctrl + Shift + Home

Begins a continuous selection at the cursor position and extends it to the beginning of the document.

#### Ctrl + Shift + End

Begins a continuous selection at the cursor position and extends it to the end of the document.

#### Shift + PageUp

Begins a continuous selection at the cursor position and extends it up one screen page.

#### Shift + PageDown

Begins a continuous selection at the cursor position and extends it down one screen page.

#### **Double-Click**

Selects certain text, depending on the position of the click in the document. See *Smart Editing Double-Click* for the specifics.

# Triple-Click

Selects entire regions of text, depending on the position of the click in the document. See the *Smart Editing Triple-Click* for the specifics.

#### Right-Click > Select > Element

Selects the entire element at the current cursor position.

#### **Right-Click > Select > Content**

Selects the entire content of the element at the current cursor position, excluding the start and end tag. Performing this action repeatedly will result in the selection of the content of the ancestor of the currently selected element content.

# Right-Click > Select > Attributes

Selects all the attributes of the element at the current cursor position.

### Right-Click > Select > Parent

Selects the entire parent element at the current cursor position.

# **Rectangular Selection Shortcuts**

Oxygen XML Developer also includes some keyboard shortcuts that allow you to select a rectangular block of content in **Text** mode and you can then copy, cut, paste, delete, or edit the selection.

**Attention:** The rectangular selection shortcuts will not work if the *Line Wrap option* is selected in the **Text** preferences page.

The following shortcuts can be used to create a rectangular selection:

### Alt + Mouse Click + Mouse Movement (Alt + Meta + Mouse Click + Mouse Movement on Mac OS X)

Begins a rectangular selection at the mouse click position and extends it in the direction that you move the mouse. Release <u>Alt (Alt + Meta on Mac OS X)</u> to enter the *in-place editing mode*.

### <u>Shift + Alt + Left/Right Arrow Keys</u> (Shift + Alt + Meta + Left/Right Arrow Keys on Mac OS X)

Begins a rectangular selection at the cursor position and extends it one character at a time in the direction that you press the arrow keys (you can also use the mouse to extend the selection).

# Shift + Alt + Up/Down Arrow Keys (Shift + Alt + Meta + Up/Down Arrow Keys on Mac OS X)

Begins a rectangular selection at the cursor position and extends it one line at a time in the direction that you press the arrow keys (you can also use the mouse to extend the selection).

#### Ctrl + Shift + Alt + Left/Right Arrow Keys (Ctrl + Shift + Alt + Meta + Left/Right Arrow Keys on Mac OS X)

Begins a rectangular selection at the cursor position and extends it one word at a time in the direction that you press the arrow keys.

# Shift + Alt + Home (Shift + Alt + Meta + Home on Mac OS X)

Begins a rectangular selection at the cursor position and extends it to the beginning of the current line.

# <u>Shift + Alt + End</u> (Shift + Alt + Meta + End on Mac OS X)

Begins a rectangular selection at the cursor position and extends it to the end of the current line.

# <u>Shift + Alt + PageUp (Shift + Alt + Meta + PageUp</u> on Mac OS X)

Begins a rectangular selection at the cursor position and extends it up one screen page.

### Shift + Alt + PageDown (Shift + Alt + Meta + PageDown on Mac OS X)

Begins a rectangular selection at the cursor position and extends it down one screen page.

You can then use standard editing actions to copy, cut, paste, or delete the entire selection.

#### In-Place Editing Mode

To edit the content of the rectangular selection, you can enter an in-place editing mode by releasing the <u>Alt</u> key (on Mac OS X, release both <u>Alt</u> & <u>Meta</u>). Once you are in the editing mode, you can simply use your keyboard to edit the entire selection of content, or click anywhere inside the selection to edit the content at the cursor position for all lines within the selection at once (as if the rectangular selection is a selection of columns). To exit the editing mode, press either <u>Enter</u> or <u>Esc</u>.

#### **Content Completion Assistant in Text Mode**

Oxygen XML Developer includes an intelligent *Content Completion Assistant* that offers rapid, inline identification and insertion of structured language elements, attributes, and attribute values. Oxygen XML Developer shows the available entries that are valid in the current editing context.

| <xs:element ma<="" th=""><th>xOccurs="unbou</th><th>inde</th><th>ed" ref="productname"/&gt;</th></xs:element>          | xOccurs="unbou     | inde | ed" ref="productname"/>                   |
|----------------------------------------------------------------------------------------------------|--------------------|------|-------------------------------------------|
| <xs:element ma<="" td=""><td><b>4</b> block</td><td>*</td><td>Specifies the value of the block</td></xs:element>       | <b>4</b> block     | *    | Specifies the value of the block          |
| <xs:choice max<="" td=""><td><b>a</b> default</td><td></td><td>attribute on this element. The block</td></xs:choice>   | <b>a</b> default   |      | attribute on this element. The block      |
| <xs:element< td=""><td><pre>a fixed</pre></td><td></td><td>attribute prevents an element that has a</td></xs:element<> | <pre>a fixed</pre> |      | attribute prevents an element that has a  |
| <xs:element< td=""><td>a form</td><td>=</td><td>specified type of derivation from being</td></xs:element<>             | a form             | =    | specified type of derivation from being   |
| <xs:element< td=""><td>a id</td><td></td><td>used in place of this element. This value</td></xs:element<>              | a id               |      | used in place of this element. This value |
| <xs:element< td=""><td><i>a</i> minOccurs</td><td></td><td>can contain #all or a list that is a</td></xs:element<>     | <i>a</i> minOccurs |      | can contain #all or a list that is a      |
| <xs:element< td=""><td>a name</td><td>÷</td><td>subset of extension, restriction, or</td></xs:element<>                | a name             | ÷    | subset of extension, restriction, or      |
|                                                                                                    |                    |      | substitution.                             |
| <xs:element re<="" td=""><td>f="legalnotice</td><td>:"/:</td><td>&gt;</td></xs:element>                                | f="legalnotice     | :"/: | >                                         |
|                                                                                                    |                    |      | L                                         |

Figure 99: Content Completion Assistant

The *Content Completion Assistant* feature is schema-driven (XML Schema, DTD, and RELAX NG) and status information about the detected schema is logged in the *Information view*.

The Content Completion Assistant is enabled by default. To disable it, open the **Preferences** dialog box (**Options** > **Preferences**), go to **Editor** > **Content Completion**, and deselect the **Enable content completion** option.

# Using the Content Completion Assistant in Text Mode

The feature is activated in **Text** mode in the following situations:

- After you press the < character when inserting an element, it is automatically activated after a short delay. You can adjust the activation delay with the Activation delay of the proposals window (ms) option from the Content Completion preferences page.</li>
- After typing a partial element or attribute name, you can manually activate it by pressing <u>Ctrl + Space</u> (<u>Command + Space on OS X</u>) or <u>Alt + ForwardSlash (Command + Alt + ForwardSlash on OS X</u>). If there is only one valid proposal at the current location, it is inserted without displaying the list of proposals.

You can navigate through the list of proposals by using the <u>Up</u> and <u>Down</u> keys on your keyboard. For each selected item in the list, the *Content Completion Assistant* displays a documentation window. You can customize the size of the documentation window by dragging its top, right, and bottom borders.

To insert the selected content in **Text** mode, do one of the following:

- Press <u>Enter</u> or <u>Tab</u> to insert both the start and end tags and position the cursor inside the start tag in a position suitable for inserting attributes.
- Press <u>Ctrl + Enter (Command + Enter on OS X)</u> to insert both the start and end tags and positions the cursor between the tags in a position where you can start typing content.

**Note:** When the DTD, XML Schema or RELAX NG schema specifies required child elements for the newly added element, they are inserted automatically only if the *Add Element Content option* (in the **Content Completion** preferences page) is selected. The *Content Completion Assistant* can also add optional content and first choice particle, as specified in the DTD, XML Schema, or RELAX NG schema. To activate these features, select the *Add optional content* and *Add first Choice particle* options in the **Content Completion** preferences page.

After inserting an element, the cursor is positioned:

- Before the > character of the start tag, if the element allows attributes, to allow rapid insertion of any of the
  attributes supported by the element. Pressing the space bar displays the Content Completion list once again.
  This time it contains the list of allowed attribute names. If the attribute supports a fixed set of parameters,
  the assistant list displays the list of valid parameters. If the parameter setting is user-defined and therefore
  variable, the assistant is closed to allow manual insertion. The values of the attributes can be learned from the
  same elements in the current document
- After the > character of the start tag if the element has no attributes.

# Where the Content Completion Assistant is Displayed

The Content Completion Assistant is displayed:

- Anywhere within a tag name or at the beginning of a tag name in an XML document, XML Schema, DTD,or Relax NG (full or compact syntax) schema.
- Anywhere within an attribute name or at the beginning of an attribute name in any XML document with an associated schema.
- Within attribute values or at the beginning of attribute values in XML documents where lists of possible values have been defined for that element in the schema associated with the document.

# Types of Proposals Listed in the Content Completion Assistant

The following things are considered for determining the proposals that are listed in the content completion window:

• The proposals that populate the *Content Completion Assistant* depend on the element structure specified in the DTD, XML Schema, Relax NG (full or compact syntax) schema, or NVDL schema associated with the edited document.

**Note:** The *Content Completion Assistant* is able to offer elements defined both by XML Schemas version 1.0 and 1.1.

- The number and type of elements displayed by the *Content Completion Assistant* is dependent on the cursor's current position in the structured document. The child elements displayed within a given element are defined by the structure of the specified DTD, XML Schema, Relax NG (full or compact syntax) schema, or NVDL schema.
- A schema may declare certain attributes as *ID* or *IDREF/IDREFS*. When the document is validated, Oxygen XML Developer checks the uniqueness and correctness of the ID attributes. It also collects the attribute values declared in the document to prepare the list of proposals. This is available for documents that use DTD, XML Schema, and Relax NG schema.
- Values of all the xml:id attributes are handled as ID attributes. They are collected and displayed by the *Content Completion Assistant* as possible values for *anyURI* attributes defined in the schema of the edited document. This works only for XML Schema and Relax NG schemas.
- For documents that use an XML Schema or Relax NG schema, the content assistant offers proposals for attributes and elements values that have an enumeration of tokens as the type. Also, if a default value or fixed value is defined in the XML Schema used in validation for an attribute or element, then that value is offered in the *Content Completion Assistant* window.

# **Related Information:**

# Set Schema to be Used for Content Completion in Text Mode

The list of proposals in the *Content Completion Assistant* depend on the associated schemas. The DTD, XML Schema, Relax NG, or NVDL schema used to populate the *Content Completion Assistant* is specified in the following methods, in the order of their precedence:

- The schema specified explicitly in the document. In this case, Oxygen XML Developer reads the beginning of the document and resolves the location of the DTD, XML Schema, Relax NG schema, or NVDL schema.
- The *default schema declared* in the *Document Type configuration dialog box* that matches the edited document type.
- For XSLT stylesheets, the schema specified in the Oxygen XML Developer XSL preferences page. Oxygen XML
  Developer will read the content completion settings when the prolog fails to provide or resolve the location of
  a DTD, XML Schema, Relax NG, or NVDL schema.
- For XML Schemas, the schema specified in the Oxygen XML Developer XSD preferences page. Oxygen XML
  Developer will read the content completion settings and the specified schema will enhance the content
  completion inside the xs:annotation/xs:appinfo elements of the XML Schema.

Oxygen XML Developer creates the content completion lists by analysing the detected schema and the current context (the position in the editor). If you change the schema, then the list of tags to be inserted is also updated.

| 212 🔽 | <pre><para os="oxygen">&amp;oxy is the</para></pre>                           | <pre><acronym>XML</acronym> Editor of choice for</pre> |  |  |
|-------|-------------------------------------------------------------------------------|--------------------------------------------------------|--|--|
| 213   | and integrators that demand high-quality output with a flexible and robus     |                                                        |  |  |
| 214   | structured mark-up environme                                                  | ent.                                                   |  |  |
| 215   | <pro.< th=""><th></th></pro.<>                                                |                                                        |  |  |
| 216 🔽 | <se procedure<="" th=""><th>A list of operations to be performed in</th></se> | A list of operations to be performed in                |  |  |
| 217   | < t programlisting                                                            | a well-defined sequence.                               |  |  |
| 218 🔽 | programlistingco                                                              | A Procedure encapsulates a task                        |  |  |
| 219   |                                                                               | composed of Steps (and possibly,                       |  |  |
| 220   |                                                                               | SubSteps). Procedures are usually                      |  |  |
| 221 🔽 | 4                                                                             | performed sequentially, unless                         |  |  |
| 222 🔻 |                                                                               | individual Steps direct the reader                     |  |  |
| 223   | COSTOPEO OCTATION OFE                                                         | explicitly.Often it is important to                    |  |  |
| 224   | <colspec colwidth="3.2 :</td> <td>assure that certain conditions exist 🚽</td> | assure that certain conditions exist 🚽                 |  |  |
| 225 🔽 |                                                                               |                                                        |  |  |

Figure 100: Example: Content Completion Driven by DocBook DTD

#### Schema Annotations in Text Mode

A schema annotation is a documentation snippet associated with the definition of an element or attribute in a schema. If such a schema is associated with an XML document, the annotations are displayed in:

• The Content Completion Assistant.

 A small tooltip window shown when the mouse hovers over an element or attribute. The tooltip window can be invoked at any time by using the <u>F2</u> shortcut.

The schema annotations support is available if the schema type is one of the following:

- XML Schema
- Relax NG
- NVDL schema
- DTD

This feature is enabled by default, but you can disable it by deselecting the *Show annotations in Content Completion Assistant* option in the **Annotations** preferences page.

# Styling Annotations with HTML

You can use HTML format in the annotations you add in an XML Schema or Relax NG schema. This improves the visual appearance and readability of the documentation window displayed when editing XML documents validated against such a schema. An annotation is recognized and displayed as HTML if it contains at least one HTML element (such as div, body, p, br, table, ul, or ol).

The HTML rendering is controlled by the *Show annotations using HTML format, if possible* option in the **Annotations** preferences page. When this options is deselected, the annotations are converted and displayed as plain text and if the annotation contains one or more HTML tags (p, br, u1, 1i), they are rendered as an HTML document loaded in a web browser. For example, p begins a new paragraph, br breaks the current line, u1 encloses a list of items, and 1i encloses an item of the list.

#### **Collecting Annotations from XML Schemas**

In an XML Schema, the annotations are specified in an <xs:annotation> element like this:

```
<xs:annotation>
<xs:documentation>
Description of the element.
</xs:documentation>
</xs:annotation>
```

If an element or attribute does not have a specific annotation, then Oxygen XML Developer looks for an annotation in the type definition of that element or attribute.

#### **Collecting Annotations from Relax NG Schemas**

For Relax NG schema, element and attribute annotations are made using the <documentation> element from the http://relaxng.org/ns/compatibility/annotations/1.0 namespace. However, any element outside the Relax NG namespace (http://relaxng.org/ns/structure/1.0) is handled as annotation and the text content is displayed in the annotation window. To activate this behavior, select the **Use all Relax NG** annotations as documentation option in the **Annotations** preferences page.

# **Collecting Annotation from DTDs**

For DTD, Oxygen XML Developer defines a custom mechanism for annotations using comments enabled by the **Prefer DTD comments that start with "doc:" as annotations** option in the **Annotations** preferences page. The following is an example of a DTD annotation:

```
<!--doc:Description of the element. -->
```

#### **Content Completion Helper Views**

Information about the current element being edited is also available in various *dockable* views, such as the *Model* view, *Attributes view*, *Elements view*, and *Entities view*. By default, they are located on the right-hand side of the main editor window. These views, along with the powerful *Outline view*, provide spatial and insight information about the edited document and the current element. If any particular view is not displayed, it can be opened by selecting it from the **Window** > **Show View** menu.

# Model View

The **Model** view presents the structure of the currently selected tag, and its documentation, defined as annotation in the schema of the current document. By default, it is located on the right side of the editor. If the view is not displayed, it can be opened by selecting it from the **Window** > **Show View** menu.

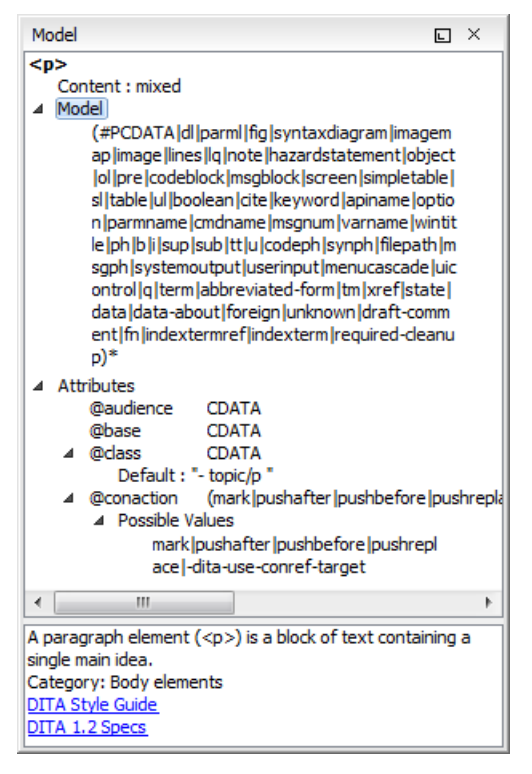

#### Figure 101: Model View

The Model view is comprised of two sections, an element structure panel and an annotations panel.

#### **Element Structure Panel**

The element structure panel displays the structure of the currently edited or selected tag in a tree-like format. The information includes the name, model, and attributes of the current tag. The allowed attributes are shown along with imposed restrictions, if any.

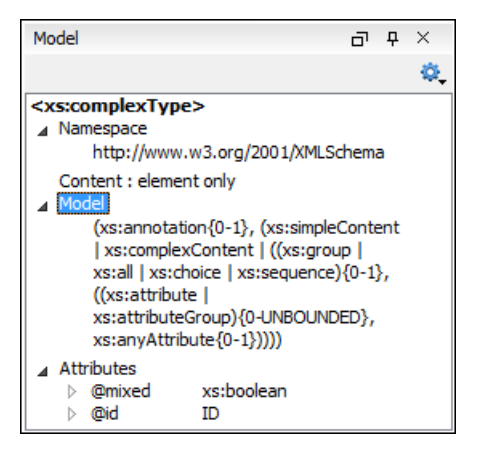

Figure 102: Element Structure Panel

#### **Annotation Panel**

The **Annotation** panel displays the annotation information for the currently selected element. This information is collected from the XML schema.

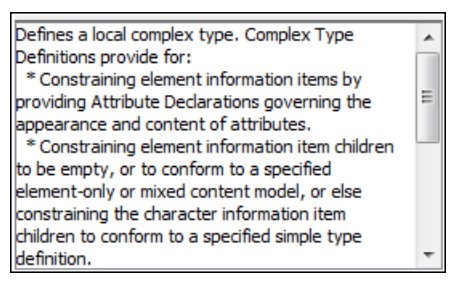

Figure 103: Annotation panel

#### Attributes View in Text Mode

The **Attributes** view presents all the attributes of the current element determined by the schema of the document. By default, it is located on the right side of the editor. If the view is not displayed, it can be opened from the **Window** > **Show View** menu.

You can use the Attributes view to insert attributes, edit their values, or add values to existing attributes.

The attributes are rendered differently depending on their state:

- The names of the attributes are rendered with a bold font, and their values with a plain font.
- Default values are rendered with a plain font, painted gray.
- Empty values display the text "[empty]", painted gray.
- Invalid attributes and values are painted red.

To edit the value of the corresponding attribute, double-click a cell in the **Value** column. If the possible values of the attribute are specified as list in the schema of the edited document, the **Value** column acts as a combo box that allows you to either select the value from a list or manually enter it.

You can sort the attributes table by clicking the **Attribute** column header. The table contents can be sorted as follows:

- By attribute name in ascending order.
- By attribute name in descending order.
- Custom order, where the used attributes are displayed at the beginning of the table sorted in ascending order, followed by the rest of the allowed elements sorted in ascending order.

| Attributes                                    | ъъ×       |  |  |  |  |
|-----------------------------------------------|-----------|--|--|--|--|
| xs:element [http://www.w3.org/2001/XMLSchema] |           |  |  |  |  |
| Attribute                                     | Value     |  |  |  |  |
| abstract                                      | false 🗾   |  |  |  |  |
| block                                         | false     |  |  |  |  |
| default                                       | true      |  |  |  |  |
| final                                         |           |  |  |  |  |
| fixed                                         |           |  |  |  |  |
| id                                            |           |  |  |  |  |
| name                                          | email     |  |  |  |  |
| nillable                                      | false     |  |  |  |  |
| substitutionGroup                             |           |  |  |  |  |
| type                                          | xs:string |  |  |  |  |

# Figure 104: Attributes View

# Expand/Collapse Button

There is an **Expand**/ **Collapse** button at the top-right of the view. When expanded, this presents the following additional combo boxes:

# Name Combo Box

Use this combo box to select an attribute. The drop-down list displays the list of possible attributes allowed

by the schema of the document, as in the **Attributes** view. You can use the **Remove** button to delete an attribute and its value from the selected element.

### Value Combo Box

Use this combo box to add, edit, or select the value of an attribute. If the selected attribute has predefined

values in the schema, the drop-down list displays those possible values. You can use the **Browse** button to

select a URL for the value of an attribute. After you have entered or selected a value, use the **##Update** button (or press **Enter**) to add the value to the attribute.

# **Contextual Menu Actions in the Attributes View**

The following actions are available in the contextual menu of the Attributes view when editing in Text mode:

# Add

Allows you to insert a new attribute.

# Set empty value

Specifies the current attribute value as empty.

# Remove

Removes the attribute (action available only if the attribute is specified). You can invoke this action by pressing the <u>(Delete)</u> or <u>(Backspace)</u> keys.

# Сору

Copies the attrName="attrValue" pair to the clipboard. The attrValue can be:

- The value of the attribute.
- The value of the default attribute, if the attribute does not appear in the edited document.
- Empty, if the attribute does not appear in the edited document and has no default value set.

#### Paste

Depending on the content of the clipboard, the following cases are possible:

- If the clipboard contains an attribute and its value, both of them are introduced in the **Attributes** view. The attribute is selected and its value is changed if they exist in the **Attributes** view.
- If the clipboard contains an attribute name with an empty value, the attribute is introduced in the Attributes view and you can start editing it. The attribute is selected and you can start editing it if it exists in the Attributes view.
- If the clipboard only contains text, the value of the selected attribute is modified.

#### Elements View in Text Mode

The **Elements** view presents a list of all defined elements that are valid at the current cursor position according to the schema associated to the document. By default, it is located on the right side of the editor. If the view is not displayed, it can be opened by selecting it from the **Window** > **Show View** menu.

Double-clicking any of the listed elements inserts that element into the edited document, at the current cursor position.

| Elements  | ō | Ŧ | × |
|-----------|---|---|---|
| apiname   |   |   |   |
| cmdname   |   |   |   |
| indexterm |   |   |   |
| keyword   |   |   |   |
| msgnum    |   |   |   |
| option    |   |   |   |
| parmname  |   |   |   |
| varname   |   |   |   |
| wintitle  |   |   |   |

# Figure 105: Elements View in Text Mode

# Entities View

*Entities* provide abbreviated entries that can be used in XML files when there is a need of repeatedly inserting certain characters or large blocks of information. An *entity* is defined using the ENTITY statement either in the DOCTYPE declaration or in a DTD file associated with the current XML file.

There are three types of entities:

- Built-in or Predefined Entities that are part of the predefined XML markup (<, &gt;, &amp;, &apos;, &quot;).
- · Internal Defined in the DOCTYPE declaration header of the current XML.
- External Defined in an external DTD module included in the DTD referenced in the XML DOCTYPE declaration.

**Note:** If you want to add internal entities, you would need to switch to the Text editing mode and manually modify the DOCTYPE declaration. If you want to add external entities, you need to open the DTD module file and modify it directly.

The **Entities** view displays a list with all entities declared in the current document, as well as built-in ones. By default, it is located on the right side of the editor. If the view is not displayed, it can be opened by selecting it from the **Window** > **Show View** menu.

Double-clicking one of the entities will insert it at the current cursor position in the XML document. You can also sort entities by name and value by clicking the column headers.

| Entities         | ъъ×                |
|------------------|--------------------|
|                  | Q 🕸                |
| Name             | Value              |
| lt               | <                  |
| gt               | >                  |
| amp              | &                  |
| apos             | •                  |
| quot             |                    |
| abbrev-d-att     | (topic abbrev-d)   |
| concept-att      | (topic concept)    |
| hazard-d-att     | (topic hazard-d)   |
| hi-d-att         | (topic hi-d)       |
| included-domains | &concept-att       |
| indexing-d-att   | (topic indexing-d) |
| nbsp             |                    |
| pr-d-att         | (topic pr-d)       |
| sw-d-att         | (topic sw-d)       |
| ui-d-att         | (topic ui-d)       |
| ut-d-att         | (topic ut-d)       |

Figure 106: Entities View

The view features a filtering capability that allows you to search an entity by name, value, or both. Also, you can choose to display the internal or external entities.

**Note:** When entering filters, you can use the ? and \* wildcards. Also, you can enter multiple filters by separating them with a comma.

# **Code Templates**

Code templates are code fragments that can be inserted quickly at the current editing position . Oxygen XML Developer includes a set of built-in code templates for CSS, Schematron, XSL, XQuery, and XML Schema document types. You can also *define your own code templates for any type of file and share them with others*.

To get a complete list of available code templates, press <u>Ctrl + Shift + Space</u> in **Text** mode. To enter the code template, select it from the list or type its code and press **Enter**. If a shortcut key has been assigned to the code template, you can also use the shortcut key to enter it. Code templates are displayed with a **...** symbol in the content completion list.

When the *Content Completion Assistant* is invoked (<u>Ctrl + Space (Command + Space on OS X)</u> in Text mode or <u>Enter</u> in Author mode), it also presents a list of code templates specific to the type of the active editor.

To watch our video demonstration about code templates, go to *https://www.oxygenxml.com/demo/Code\_Templates.html*.

# Syntax Highlighting in XML Documents

Oxygen XML Developer supports syntax highlighting in XML documents to improve the readability of the content and reduce the time it takes to internalize the semantics of the structured content.

To customize the colors or styles used for the syntax highlighting colors for XML files, follow these steps:

- 1. Open the Preferences dialog box (Options > Preferences).
- 2. Go to Editor > Syntax Highlight.
- 3. Select and expand the XML section in the top pane.
- **4.** Select the component you want to change and customize the colors or styles using the selectors to the right of the pane.
- 5. Select the XML tab in the Preview pane to see the effects of your changes.

**Tip:** Oxygen XML Developer also allows you to specify syntax highlighting colors for specific XML elements and attributes with specific namespace prefixes. This can be done in the *Editor > Syntax Highlight > Elements/ Attributes by Prefix preferences page*.

# Related Information:

Customize Syntax Highlight colors on page 82

#### **Outline View in Text Mode**

The **Outline** view in **Text** mode displays a general tag overview of the currently edited XML Document. When you edit a document, the **Outline** view dynamically follows the changes that you make, displaying the node that you modify. This functionality gives you great insight on the location of your modifications in the current document. It also shows the correct hierarchical dependencies between elements. This makes it easy for you to be aware of the document structure and the way element tags are nested.

#### **Outline View Features**

The Outline view allows you to:

- Quickly navigate through the document by selecting nodes in the **Outline** tree.
- Insert or delete nodes using contextual menu actions.
- Move elements by dragging them to a new position in the tree structure.
- Highlight elements in the editor area. It is synchronized with the editor area, so when you make a selection in the editor area, the corresponding nodes are highlighted in the **Outline** view, and vice versa.
- View document errors, as they are highlighted in the **Outline** view. A tooltip also provides more information about the nature of the error when you hover over the faulted element.

# **Outline View Interface**

By default, it is displayed on the left side of the editor. If the view is not displayed, it can be opened by selecting it from the **Window** > **Show View** menu.

The upper part of the **Outline** view contains a filter box that allows you to focus on the relevant components. Type a text fragment in the filter box and only the components that match it are presented. For advanced usage you can use wildcard characters (\*, ?) and separate multiple patterns with commas.

It also includes a **Settings** menu in the top-right corner that presents a variety of options to help you filter the view even further.

### Drop and Drop Actions in the Outline View

Entire XML elements can be moved or copied in the edited document using only the mouse in the **Outline** view with drag-and-drop operations. Several drag and drop actions are possible:

- If you drag an XML element in the **Outline** view and drop it on another node, then the dragged element will be moved after the drop target element.
- If you hold the mouse pointer over the drop target for a short time before the drop then the drop target element will be expanded first and the dragged element will be moved inside the drop target element after its opening tag.
- You can also drop an element before or after another element if you hold the mouse pointer towards the upper or lower part of the targeted element. A marker will indicate whether the drop will be performed before or after the target element.
- If you hold down the <u>(Ctrl (Command on OS X))</u> key after dragging, a copy operation will be performed instead of a move.

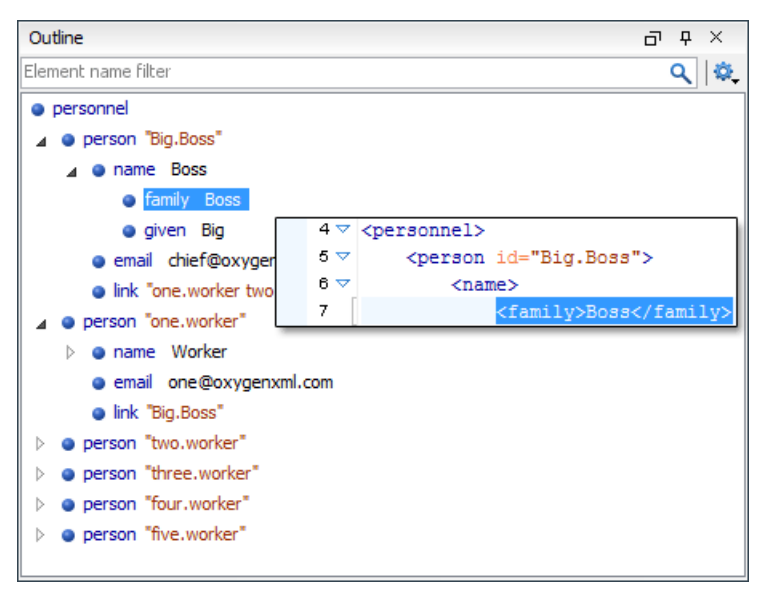

Figure 107: Outline View in Text Mode

# **Outline View Filters in Text Mode**

The upper part of the **Outline** view contains a filter box that allows you to focus on the relevant components. Type a text fragment in the filter box and only the components that match it are presented. For advanced usage you can use wildcard characters (\*, ?) and separate multiple patterns with commas.

The following actions are available in the **\*-Settings** menu of the **Outline** view when editing in **Text** mode:

# Filter returns exact matches

The text filter of the **Outline** view returns only exact matches.

# Selection update on cursor move

Controls the synchronization between **Outline** view and source document. The selection in the **Outline** view can be synchronized with the cursor moves or the changes in the editor. Selecting one of the components from the **Outline** view also selects the corresponding item in the source document.

# E Flat presentation mode of the filtered results

When active, the application flattens the filtered result elements to a single level.

# \*Show comments and processing instructions

Show/hide comments and processing instructions in the **Outline** view.

#### Show element name

Show/hide element name.

# T Show text

Show/hide additional text content for the displayed elements.

#### Show attributes

Show/hide attribute values for the displayed elements. The displayed attribute values can be changed from *the Outline preferences panel*.

#### Configure displayed attributes

Displays the XML Structured Outline preferences page.

# **Outline View Contextual Menu Actions in Text Mode**

The following actions are available from the contextual menu in the **Outline** view in **Text** mode:

#### **Append Child**

Allows you to select an element (from a drop-down list) that is allowed by the associated schema and inserts it as a child of the current element.

# Insert Before

Allows you to select an element (from a drop-down list) that is allowed by the associated schema and inserts it immediately before the current element, as a sibling.

# **Insert After**

Allows you to select an element (from a drop-down list) that is allowed by the associated schema and inserts it immediately after the current element, as a sibling.

#### Edit Attributes

Opens a dialog box that allows you to edit the attributes of the currently selected component.

# Toggle Comment

Encloses the currently selected element in an XML comment, if the element is not already commented. If it is already commented, this action will remove the comment.

# 💑 Cut

Cuts the currently selected component.

#### Сору

Copies the currently selected component.

#### X Delete

Deletes the currently selected component.

#### Expand More

Expands the structure of a component in the **Outline** view.

# Collapse All

Collapses the structure of all the component in the **Outline** view.

# Inserting or Opening a File at Cursor Location

When editing content in **Text** mode, the following actions (in regards to inserting, opening, or comparing files) are available in the **Document > File** menu:

#### **Insert File**

Inserts the content of the file with the specified file path into the current document, at the current position of the cursor.

#### **Open File at Cursor**

Opens the file at the cursor position in a new panel. If the file path represents a directory path, it will be opened in system file browser. If the file at the specified location does not exist, an error dialog box is displayed and it includes a **Create new file** button that starts the **New document** wizard. This allows you to choose the type or the template for the file. If the action succeeds, the file is created with the referenced location and name and is opened in a new editor panel.

# **Open File at Cursor in System Application**

Opens the file (identified by its link) or web page (identified by a web link) found at cursor position. The target is opened in the default system application associated with that file type.

#### Compare

Opens the current file in the Compare Files tool.

# Adjusting the Transparency of XML Markup

Most of the time you want the content of a document displayed on screen with zero transparency. However, if you want to focus your attention only on editing text content inside XML markup, Oxygen XML Developer offers the option of reducing the visibility of the markup by increasing their transparency when displayed in **Text** mode. To

change the level of transparency, use the **Tags Transparency Selector]** drop-down menu that is available from the **Source** toolbar. By default, this drop-down menu is not visible. You can add it to the toolbar by using *the Configure Toolbars action*. There are several levels of transparency that can be adjusted to make the content more or less visible:

- ENormal Contrast Resets the transparency level back to normal.
- E Semi-transparent Text Slightly reduces the visibility of text to place greater emphasis on the visibility of the XML markup.
- Transparent Text Greatly reduces the visibility of text to place even greater emphasis on the visibility of the XML markup.
- E Semi-transparent Markup Slightly reduces the visibility of the XML markup to place greater emphasis on the visibility of the text.
- **Transparent Markup** Greatly reduces the visibility of the XML markup to place even greater emphasis on the visibility of the text.

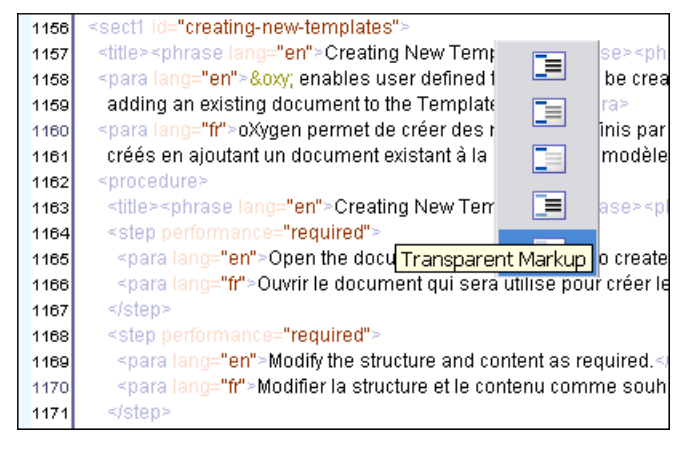

Figure 108: Tags Transparency Selector

# Locking and Unlocking XML Markup

For documents with fixed markup, such as forms in which the XML tags are not allowed to be modified (only

their text content), the possibility to edit the XML tag names can be toggled on or off with the **Lock / Unlock** the XML tags action available in Text editing mode from the Source submenu from the contextual menu (or Document > Source menu).

You can set the default lock state for all opened editors using the *Lock the XML tags* option in the *Text* preferences page.

#### Formatting and Indenting XML Documents

Oxygen XML Developer creates XML documents using several *edit modes*. In *Text mode*, you as the author decide how the XML file is formatted and indented. In the other modes, and when you switch between modes, Oxygen XML Developer must decide how to format and indent the XML. Oxygen XML Developer will also format and indent your XML for you in **Text** mode if you use one of the Format and Indent options:

- Document > Source > Format and Indent Formats and indents the whole document.
- **Document** > **Source** > Indent Selection Indents the current selection (but does not add line breaks). This action is also available in the **Source** submenu of the contextual menu.
- Document > Source > = Format and Indent Element Formats and indents the current element (the inmost nested element that currently contains the cursor) and its child-elements. This action is also available in the Source submenu of the contextual menu.

A number of settings affect how Oxygen XML Developer formats and indents XML. Many of these settings have to do with how whitespace is handled.

# Significant and insignificant whitespace in XML

XML documents are text files that describe complex documents. Some of the white space (spaces, tabs, line feeds, etc.) in the XML document belongs to the document it describes (such as the space between words in a paragraph) and some of it belongs to the XML document (such as a line break between two XML elements). Whitespace belonging to the XML file is called *insignificant whitespace*. The meaning of the XML would be the same if the insignificant whitespace were removed. Whitespace belonging to the document being described is called *significant whitespace*.

Knowing when whitespace is significant or insignificant is not always easy. For instance, a paragraph in an XML document might be laid out like this:

```
NO Free man shall be taken or imprisoned, or be stripped of his Freedom,
or Liberties, or free Customs, or be outlawed, or exiled, or any otherwise
destroyed; nor will we not pass upon him, nor condemn him, but by lawful
judgment of his Peers, or by the <xref
href="http://en.wikipedia.org/wiki/Law_of_the_land" format="html"
scope="external">Law of the land</xref>.
We will sell to no man, we will not deny to any man either Justice or Right.
```

By default, XML considers a single whitespace between words to be significant, and all other whitespace to be insignificant. The paragraph above could have been written on one line because the XML parser would see it as exactly the same paragraph since all multiple consecutive whitespaces will be replaced with a single whitespace. Removing the insignificant space in markup like this is called *normalizing space*.

In some cases, all the spaces inside an element should be treated as significant. For example, in a code sample:

```
<codeblock>
class HelloWorld
{
    public static void main(String args[])
    {
        System.out.println("Hello World");
    }
</codeblock>
```

Here every whitespace character between the codeblock tags should be treated as significant.

# How Oxygen XML Developer determines when whitespace is significant

When Oxygen XML Developer formats and indents an XML document, it introduces or removes insignificant whitespace to produce a layout with reasonable line lengths and elements indented to show their place in the hierarchy of the document. To correctly format and indent the XML source, Oxygen XML Developer needs to know when to treat whitespace as significant and when to treat it as insignificant. However it is not always possible to tell this from the XML source file alone. To determine what whitespace is significant, Oxygen XML Developer assigns each element in the document to one of four categories:

### Ignore space

In the ignore space category, all whitespace is considered insignificant. This generally applies to content that consists only of elements nested inside other elements, with no text content.

# Normalize space

In the normalize space category, a single whitespace character between character strings is considered significant and all other spaces are considered insignificant. Therefore, all consecutive whitespaces will be replaced with a single space. This generally applies to elements that contain text content only.

#### **Mixed content**

In the mixed content category, a single whitespace between text characters is considered significant and all other spaces are considered insignificant. However,

- Whitespace between two child elements embedded in the text is normalized to a single space (rather than to zero spaces as would normally be the case for a text node with only whitespace characters, or the space between elements generally).
- The lack of whitespace between a child element embedded in the text and either adjacent text or another child element is considered significant. That is, no whitespace can be introduced here when formatting and indenting the file.

For example:

```
The file is located in <i>HOME</i>/i>USER</i>/hello.
This is a <strong>big</strong>
<emphasis>deal</emphasis>.
```

In this example, whitespace should not be introduced around the i tags as it would introduce extra significant whitespace into the document. The space between the end </strong> tag and the beginning <emphasis> tag should be normalized to a single space, not zero spaces.

#### **Preserve space**

In the preserve space category, all whitespace in the element is regarded as significant. No changes are made to the spaces in elements in this category. However, child elements may be in another category, and may be treated differently.

Attribute values are always in the preserve space category. The spaces between attributes in an element tag are always in the default space category.

Oxygen XML Developer consults several pieces of information to assign an element to one of these categories. An element is always assigned to the most restrictive category (from Ignore to Preserve) that it is assigned to by any of the sources Oxygen XML Developer consults. For instance, if the element is named on the **Default elements** list (as described below) but it has an xml:space="preserve" attribute in the source file, it will be assigned to the preserve space category. If an element has the xml:space="default" attribute in the source, but is listed on the **Mixed content** elements list, it will be assigned to the mixed content category.

To assign elements to these categories, Oxygen XML Developer consults information from the following sources:

# xml:space

If the XML element contains the xml:space attribute, the element is promoted to the appropriate category based on the value of the attribute.

#### Schema aware formatting

If a schema is available for the XML document, Oxygen XML Developer can use information from the schema to promote the element to the appropriate category. For example:

- If the schema declares an element to be of type xs:string, the element will be promoted to the preserve space category because the string built-in type has the whitespace facet with the value preserve.
- If the schema declares an element to be mixed content, it will be promoted to the mixed content category.

Schema aware formatting can be turned on and off.

To turn it on or off for the Text editing mode ,open the Preferences dialog box (Options > Preferences), go to Editor > Format > XML, and select/deselect the Schema aware format and indent option.

#### Preserve space elements list

If an element is listed in the **Preserve space** tab of the **Element Spacing** list in the XML formatting preferences, it is promoted to the preserve space category.

#### **Default space elements list**

If an element is listed in the **Default space** tab of the **Element Spacing** list in the XML formatting preferences, it is promoted to the default space category

# Mixed content elements list

If an element is listed in the *Mixed content* tab of the *Element Spacing* list in the XML formatting preferences, it is promoted to the mixed content category.

#### Element content

If an element contains mixed content, that is, a mix of text and other elements, it is promoted to the mixed content category. (Note that, in accordance with these rules, this happens even if the schema declares the element to have element only content.)

If an element contains text content, it is promoted to the default space category.

#### Text node content

If a text node contains any non-whitespace characters then the text node is promoted to the normalize space category.

#### How Oxygen XML Developer formats and indents XML

You can control how Oxygen XML Developer formats and indents XML documents. This can be particularly important if you store your XML document in a version control system, as it allows you to limit the number of trivial changes in spacing between versions of an XML document. The following preference pages include options that control how XML documents are formatted:

- Format preferences page
- XML Formatting preferences page
- Whitespaces preferences page

#### When Oxygen XML Developer formats and indents XML

Oxygen XML Developer formats and indents a document, or part of it, on the following occasions:

- In Text mode when you select one of the format and indent actions (Document > Source > Format and Indent, Document > Source > Indent Selection, or Document > Source > Format and Indent Element).
- When saving documents in **Design** mode.
- When switching from **Design** mode to another mode.
- When saving or switching to Text mode from Grid mode, if the Format and indent when passing from grid to text or on save option is selected in the Grid preferences page.

# Setting an Indent Size to Zero

Oxygen XML Developer will automatically *format and indent* documents at certain times. This includes indenting the content from the margin to reflect its structure. In some cases, you may not want your content indented. To avoid your content being indented, you can set an indent size of zero.

**Note:** Changing the indent size does not override the rules that Oxygen XML Developer uses for handling whitespace when formatting and indenting XML documents. Therefore, changing the indent size will have no effect on elements that require whitespaces to be maintained.

There are two cases to consider.

# Maintaining zero indent in documents with zero indent

If you have existing documents with zero indent and you want Oxygen XML Developer to maintain a zero indent when editing or formatting those documents:

- 1. Open the **Preferences** dialog box (Options > Preferences) and go to Editor > Format.
- 2. Select Detect indent on open.
- 3. Select Use zero-indent if detected.

Oxygen XML Developer will examine the indent of each document as it is opened and if the indent is zero for all lines, or for nearly all lines, a zero indent will be used when formatting and indenting the document. Otherwise, Oxygen XML Developer will use the indent closest to what it detects in the document.

# Enforcing zero indent for all documents

If you want all documents to be formatted with zero indent, regardless of their current indenting:

- 1. Open the **Preferences** dialog box (Options > Preferences) and go to Editor > Format.
- 2. Deselect Detect indent on open.
- 3. Set Indent size to 0.

All documents will be formatted and indented with an indent of zero.

**Warning:** Setting the indent size to zero can change the meaning of some file types, such as Python source files.

# Format and Indent (Pretty-Print) Multiple Files

Oxygen XML Developer provides support for formatting and indenting (*pretty-print*) multiple files at once. This action is available for any document in XML format, as well as for XQuery, CSS, JavaScript, and JSON documents.

To format and indent multiple files, use the **Format and Indent Files** action that is available in the contextual menu of the **Project** view or from the **Tools** menu. This opens the **Format and Indent Files** dialog box that allows you to configure options for the action.

| Normat and Indent Files                                                                                                    |
|----------------------------------------------------------------------------------------------------|
| Scope          All opened files         Qurrent file directory         Project         Selected project resources         Specified path:         D:\projects\userguide-private\DITA |
| Options         File filter:       *         ✓       Recurse subdirectories         ✓       Include hidden files         ✓       Make backup files with extension:         bak       |
| OK Cancel                                                                                                    |

# Figure 109: Format and Indent Files Dialog Box

The **Scope** section allows you choose from the following scopes:

- All opened files The *pretty-print* is performed in all opened files.
- Directory of the current file All the files in the folder of the current edited file.
- · Project files All files from the current project.
- · Selected project files The selected files from the current project.
- **Specified path** the *pretty-print* is performed in the files located at a specified path.

The **Options** section includes the following options:

- File filter Allow you to filter the files from the selected scope.
- **Recurse subdirectories** When selected, the *pretty-print* is performed recursively for the specified scope. The one exception is that this option is ignored if the scope is set to **All opened files**.
- Include hidden files When selected, the *pretty-print* is also performed in the hidden files.
- Make backup files with extension When selected, Oxygen XML Developer makes backup files of the modified files. The default extension is .bak, but you can change the extension as you prefer.

#### **Managing Highlighted Content**

While working with XML documents you often have frequent changes to the structure and content. You are often faced with a situation where you need to make a slight change in multiple places in the same document. Oxygen XML Developer includes a feature, **Manage Highlighted Content**, that is designed to help you achieve this.

When you are in **Text** mode and you perform a search operation or apply an XPath that highlights multiple results, you can select the **Manage Highlighted Content** action from the contextual menu of any highlight in the document, and the following options are available in its submenu:

Modify All - Use this option to modify (in-place) all the occurrences of the selected content. When you use this
option, a thin rectangle replaces the highlights and allows you to start editing. If matches with different letter
cases are found, a dialog box is displayed that allows you select whether you want to modify only matches
with the same letter case or all matches.

**Note:** If you select a very large number of highlights that you want to modify using this feature, a dialog box informs you that you may experience performance issues. You have the option to either use the *Find/Replace operation*, or continue the operation.

- Surround All Use this option to surround the highlighted content with a specific tag. This option opens the **Tag** dialog box. The **Specify the tag** drop-down menu presents all the available elements that you can choose from.
- Remove All Removes all the highlighted content.

If you right-click content in another part of the document, other than a highlight, you have the option to select the following option:

Modify All Matches - Use this option to modify (in-place) all the occurrences of the selected content (or the contiguous fragment in which the cursor is located). When you use this option, a thin rectangle replaces the highlights and allows you to start editing. If matches with different letter cases are found, a dialog box is displayed that allows you select whether you want to modify only matches with the same letter case or all matches.

# **Quick Assist Support for IDs and IDREFS**

The *Quick Assist support* is activated automatically when you place the cursor inside an ID or IDREF in **Text** mode. To access it, click the yellow bulb help marker placed on the current line, in the line number stripe of the editor. You can also invoke the *Quick Assist* menu from the contextual menu or by pressing **Alt 1 (Meta Alt 1 on Mac OS X)** on your keyboard.

The following actions are available:

# Rename in

Renames the ID and all its occurrences. Selecting this action opens the **Rename XML ID** dialog box. This dialog box lets you insert the new ID value and *choose the scope of the rename operation*. For a preview of the changes you are about to make, click **Preview**. This opens the **Preview** dialog box, which presents a list with the files that contain changes and a preview zone of these changes.

# Search Declarations

Searches for the declaration of the ID reference. By default, the scope of this action is the current project. If you configure a scope using the **Select the scope for the Search and Refactor operations** dialog box, this scope will be used instead.

# Search References

Searches for the references of the ID. By default, the scope of this action is the current project. If you configure a scope using the **Select the scope for the Search and Refactor operations** dialog box, this scope will be used instead.

# Change scope

Opens the Select the scope for the Search and Refactor operations dialog box.

### Rename in File

Renames the ID you are editing and all its occurrences from the current file.

# Search Occurrences

Searches for the declaration an references of the ID located at the cursor position in the current document.

#### **Related Information:**

Working with Modular XML Files in the Master Files Context on page 311

#### Highlight ID Occurrences in Text Mode

To see the occurrences of an ID in an XML document in the **Text** mode, place the cursor inside the ID declaration or reference. The occurrences are marked in the vertical side bar at the right of the editor. Click a marker on the side bar to jump to the occurrence that it corresponds to. The occurrences are also highlighted in the editing area.

**Note:** Highlighted ID declarations are rendered with a different color than highlighted ID references. To customize these colors or disable this feature, *open the Preferences dialog box (Options > Preferences)* and go to *Editor > Mark Occurrences*.

# **Related Information:**

Working with Modular XML Files in the Master Files Context

# **Contextual Menu Actions in Text Mode**

When editing XML documents in **Text** mode, Oxygen XML Developer provides the following actions in the contextual menu (many of them also appear in the submenus of the **Document** menu):

# 👗 Cut, 🗎 Copy, 🖺 Paste

Executes the typical editing actions on the currently selected content.

# Copy XPath

Copies the XPath expression of the current element or attribute from the current editor to the clipboard.

# Toggle Comment (<u>Ctrl + Shift + Comma (Command + Shift + M on OS X</u>))

Comments the current selection of the current editor. If the selection already contains a comment the action removes the comment from around the selection. If there is no selection in the current editor and the cursor is not positioned inside a comment the current line is commented. If the cursor is positioned inside a comment then the commented.

### Go to submenu

This submenu includes the following actions:

# Go to Matching Tag (Ctrl + Shift + G)

Moves the cursor to the end tag that matches the start tag, or vice versa.

# Go after Next Tag (Ctrl + CloseBracket (Command + CloseBracket on OS X))

Moves the cursor to the end of the next tag.

# Go after Previous Tag (Ctrl + OpenBracket (Command + OpenBracket on OS X))

Moves the cursor to the end of the previous tag.

# Select submenu

This submenu allows you to select the following:

#### Element

Selects the entire element at the current cursor position.

# Content

Selects the entire content of the element at the current cursor position, excluding the start and end tag. Performing this action repeatedly will result in the selection of the content of the ancestor of the currently selected element content.

### Attributes

Selects all the attributes of the element at the current cursor position.

# Parent

Selects the parent element at the current cursor position.

#### Source submenu

This submenu includes the following actions:

# Shift Right (Tab)

Shifts the currently selected block to the right.

# 🛃 Shift Left (<u>Shift + Tab</u>)

Shifts the currently selected block to the left.

# Indent selection (<u>Ctrl + I (Command + I on OS X</u>))

Corrects the indentation of the selected block of lines if it does not follow the current *indenting preferences*.

#### Escape Selection

Escapes a range of characters by replacing them with the corresponding character entities.

#### **\***\*Unescape Selection

Replaces the character entities with the corresponding characters.

# Format and Indent Element (<u>Ctrl + Shift + I (Command + Shift + I on OS X)</u>)

*Pretty-prints* the element that surrounds the current cursor position.

# To Upper Case

Converts the content selection to upper case characters.

# **To Lower Case**

Converts the content selection to lower case characters.

# **Capitalize Lines**

It capitalizes the first letter found on every new line that is selected. Only the first letter is affected, the rest of the line remains the same. If the first character on the new line is not a letter then no changes are made.

# Convert Hexadecimal Sequence to Character (Ctrl + Shift + X (Command + Shift + X on OS X))

Converts a sequence of hexadecimal characters to the corresponding Unicode character. The action can be invoked if there is a selection containing a valid hexadecimal sequence or if the cursor is placed at the right side of a valid hexadecimal sequence. A valid hexadecimal sequence can be composed of 2 to 4 hexadecimal characters and may or may not be preceded by the 0x or 0X prefix. Examples of valid sequences: 0x0045, 0X0125, 1253, 265, 43.

#### Base64 Encode/Decode submenu

This submenu include the following actions for encoding or decoding **base64** schemes:

#### Import File to Encode and Insert

Encodes a file and then inserts the encoded content into the current document at the cursor position.

# **Decode Selection and Export to File**

Decodes a selection of text from the current document and then exports (saves) the result to another file.

# **Encode Selection**

Replaces a selection of text with the result of encoding that selection. By default, a dialog box is displayed that allows you to select the encoding to use. There is an option to choose to not show this dialog box in the future. In this case, the encoding that is specified in the *Encoding for Base64, Base32, Hex conversions* option in the *Encoding preferences page* will be used. Likewise, the same is true if the *Show the dialog box for choosing the encoding for Base64, Base32, Hex conversions* option is not selected in the *Messages* preference page.

#### **Decode Selection**

Replaces a selection of text with the result of decoding that selection. By default, a dialog box is displayed that allows you to select the encoding to use. There is an option to choose to not show this dialog box in the future. In this case, the encoding that is specified in the *Encoding for Base64, Base32, Hex conversions* option in the *Encoding preferences page* will be used. Likewise, the same is true if the *Show the dialog box for choosing the encoding for Base64, Base 32, Hex conversions* option is not selected in the *Messages* preference page.

#### **Modify All Matches**

Use this option to modify (in-place) all the occurrences of the selected content (or the contiguous fragment where the cursor is located). When you use this option, a thin rectangle replaces the highlights and allows you to start editing. If matches with different letter cases are found, a dialog box is displayed that allows you select whether you want to modify only matches with the same letter case or all matches.

# Base32 Encode/Decode submenu

This submenu include the following actions for encoding or decoding **base32** schemes:

# Import File to Encode and Insert

Encodes a file and then inserts the encoded content into the current document at the cursor position.

# **Decode Selection and Export to File**

Decodes a selection of text from the current document and then exports (saves) the result to another file.

#### **Encode Selection**

Replaces a selection of text with the result of encoding that selection. By default, a dialog box is displayed that allows you to select the encoding to use. There is an option to choose to not show this dialog box in the future. In this case, the encoding that is specified in the *Encoding for Base64, Base32, Hex conversions* option in the *Encoding preferences page* will be used. Likewise, the same is true if the *Show the dialog box for choosing the encoding for Base64, Base32, Hex conversions* option is not selected in the *Messages* preference page.

#### **Decode Selection**

Replaces a selection of text with the result of decoding that selection. By default, a dialog box is displayed that allows you to select the encoding to use. There is an option to choose to not show this dialog box in the future. In this case, the encoding that is specified in the *Encoding for Base64, Base32, Hex conversions* option in the *Encoding preferences page* will be used. Likewise, the same is true if the *Show the dialog box for choosing the encoding for Base64, Base32, Hex conversions* option is not selected in the *Messages* preference page.

#### **Modify All Matches**

Use this option to modify (in-place) all the occurrences of the selected content (or the contiguous fragment where the cursor is located). When you use this option, a thin rectangle replaces the highlights and allows you to start editing. If matches with different letter cases are found, a dialog box is displayed that allows you select whether you want to modify only matches with the same letter case or all matches.

#### Hex Encode/Decode submenu

This submenu include the following actions for encoding or decoding hex schemes:

#### Import File to Encode and Insert

Encodes a file and then inserts the encoded content into the current document at the cursor position.

#### **Decode Selection and Export to File**

Decodes a selection of text from the current document and then exports (saves) the result to another file.

#### Encode Selection

Replaces a selection of text with the result of encoding that selection. By default, a dialog box is displayed that allows you to select the encoding to use. There is an option to choose to not show this dialog box in the future. In this case, the encoding that is specified in the *Encoding for Base64, Base32, Hex conversions* option in the *Encoding preferences page* will be used. Likewise, the same is true if the *Show the dialog box for choosing the encoding for Base64, Base32, Hex conversions* option is not selected in the *Messages* preference page.

#### **Decode Selection**

Replaces a selection of text with the result of decoding that selection. By default, a dialog box is displayed that allows you to select the encoding to use. There is an option to choose to not show this dialog box in the future. In this case, the encoding that is specified in the *Encoding for Base64, Base32, Hex conversions* option in the *Encoding preferences page* will be used. Likewise, the same is true if the *Show the dialog box for choosing the encoding for Base64, Base32, Hex conversions* option is not selected in the *Messages* preference page.

#### **Modify All Matches**

Use this option to modify (in-place) all the occurrences of the selected content (or the contiguous fragment where the cursor is located). When you use this option, a thin rectangle replaces the highlights and allows you to start editing. If matches with different letter cases are found, a dialog box is displayed that allows you select whether you want to modify only matches with the same letter case or all matches.

# Join and Normalize Lines (Ctrl + J (Command + J on OS X))

For the current selection, this action joins the lines by replacing the *line separator* with a single space character. It also normalizes the whitespaces by replacing a sequence of such characters with a single space.

# Insert new line after (Ctrl + Alt + Enter (Command + Alt + Enter on OS X))

This action has the same result as moving the cursor to the end of the current line and pressing the *ENTER* key.

# 🔊 Insert XInclude

Displays a dialog box that allows you to browse and select the content to be included and automatically generates the corresponding XInclude instruction.

**Note:** In the **Author** mode, this dialog box presents a preview of the inserted document as an author page in the **Preview** tab and as a text page in the **Source** tab. In the **Text** mode, the **Source** tab is presented.

#### E&Import entities list

Displays a dialog box that allows you to select a list of files as sources for external DTD entities. The internal subset of the DOCTYPE declaration of your document will be updated with the chosen entities. For instance, choosing the files chapter1.xml and chapter2.xml inserts the following section in the DOCTYPE:

<!ENTITY chapter1 SYSTEM "chapter1.xml">
<!ENTITY chapter2 SYSTEM "chapter2.xml">

# Lock / Unlock the XML Tags

Disables or enables the ability to edit XML tags.

#### Canonicalize

Opens the **Canonicalize** dialog box that allows you to select a *canonicalization* algorithm to standardize the format of the document.

#### Sign

Opens the Sign dialog box that allows you to configure a digital signature for the document.

#### Verify Signature

Allows you to specify the location of a file to verify its digital signature.

#### Manage Highlighted Content submenu

This submenu is available from the contextual menu when it is invoked from a highlight after you perform a search operation or apply an XPath expression that highlights more than one result. The following options are available in this submenu:

#### **Modify All**

Allows you to modify (in-place) all the occurrences of the selected content. A thin rectangle replaces the highlights and allows you to start editing. If matches with different letter cases are found, a dialog box is displayed that allows you select whether you want to modify only matches with the same letter case or all matches.

#### Surround All

Surround the highlighted content with a specific tag. This option opens the **Tag** dialog box. The **Specify the tag** drop-down menu presents all the available elements that you can choose from.

#### Remove All

Removes all the highlighted content.

#### Modify All Matches

Use this option to modify (in-place) all the occurrences of the selected content (or the contiguous fragment where the cursor is located). When you use this option, a thin rectangle replaces the highlights and allows you to start editing. If matches with different letter cases are found, a dialog box is displayed that allows you select whether you want to modify only matches with the same letter case or all matches.

# Show Definition (<u>Ctrl + Shift + Enter</u>)

Moves the cursor to the definition of the current element or attribute in the schema (DTD, XML Schema, Relax NG schema) associated with the edited XML document. If the current attribute is a "type" belonging to the "http://www.w3.org/2001/XMLSchema-instance" namespace, the cursor is moved in the XML schema to the definition of the type referenced in the value of the attribute.

# **Refactoring submenu**

This submenu includes the following actions:

# **Arename Element**

The element from the cursor position, and any elements with the same name, can be renamed according with the options from the **Rename** dialog box.

# Rename Prefix (<u>Alt + Shift + P (Command + Shift + P on OS X</u>))

The prefix of the element from the cursor position, and any elements with the same prefix, can be renamed according with the options from the **Rename** dialog box.

- If you select the Rename current element prefix option, the application will recursively traverse the current element and all its children. For example, to change the xmlns:p1="ns1" association in the current element to xmlns:p5="ns1", if the xmlns:p1="ns1" association is applied on the parent element, then Oxygen XML Developer will introduce xmlns:p5="ns1" as a new declaration in the current element and will change the prefix from p1 to p5. If p5 is already associated with another namespace in the current element, then the conflict will be displayed in a dialog box. By pressing OK, the prefix is modified from p1 to p5 without inserting a new declaration.
- If you select the **Rename current prefix in all document** option, the application will apply the change on the entire document.
- To also apply the action inside attribute values, select the **Rename also attribute values that start with the same prefix** checkbox.

# 📩 Surround with submenu

Presents a drop-down menu that allows you to choose a tag to surround a selected portion of content.

# Surround with Tags (<u>Ctrl + E (Command + E on OS X)</u> )

Allows you to choose a tag that encloses a selected portion of content. If there is no selection, the start and end tags are inserted at the cursor position.

- If the *Position cursor between tags option* is selected in the Content Completion preferences page, the cursor is placed between the start and end tag.
- If the *Position cursor between tags option* is not selected in the **Content Completion** preferences page, the cursor is placed at the end of the start tag, in an insert-attribute position.

# Surround with '[tag]' (<u>Ctrl + ForwardSlash (Command + ForwardSlash on OS X)</u>

Surround the selected content with the last tag used.

### Delete element tags (<u>Alt + Shift + X (Command + Alt + X on OS X</u>))

Deletes the start and end tag of the current element.

#### $\mathbb{Z}$ Split element (<u>Alt + Shift + D (Ctrl + Alt + D on OS X)</u>)

Split the element from the cursor position into two identical elements. The cursor must be inside the element.

# $\frac{\infty}{2}$ Join elements (<u>Alt + Shift + J (Command + Alt + J on OS X</u>))

Joins the left and right elements relative to the current cursor position. The elements must have the same name, attributes, and attributes values.

### Attributes submenu

Contains predefined XML refactoring operations that pertain to attributes with some of the information preconfigured based upon the current context.

#### Add/Change attribute

Allows you to change the value of an attribute or insert a new one.

#### **Delete attribute**

Allows you to remove one or more attributes.

#### **Rename attribute**

Allows you to rename an attribute.

#### Replace in attribute value

Allows you to search for a text fragment inside an attribute value and change the fragment to a new value.

#### Comments submenu

Contains predefined XML refactoring operations that pertain to comments with some of the information preconfigured based upon the current context.

#### **Delete comments**

Allows you to delete comments found inside one or more elements.

#### DITA submenu

Contains predefined XML refactoring operations that pertain to DITA documents with some of the information preconfigured based upon the current context.

#### Change topic ID to file name

Use this operation to change the ID of a topic to be the same as its file name.

#### Convert conrefs to conkeyrefs

Use this operation to convert conref attributes to conkeyref attributes.

#### Convert simple tables to CALS tables

Use this operation to convert DITA simple tables to CALS tables.

#### **Convert to Concept**

Use this operation to convert a DITA topic (of any type) to a DITA Concept topic type (for example, Topic to Concept).

# **Convert to Reference**

Use this operation to convert a DITA topic (of any type) to a DITA Reference topic type (for example, Topic to Reference).

#### **Convert to Task**

Use this operation to convert a DITA topic (of any type) to a DITA Task topic type (for example, Topic to Task).

#### **Convert to Topic**

Use this operation to convert a DITA topic (of any type) to a DITA Topic (for example, Task to Topic).

#### **Convert to Troubleshooting**

Use this operation to convert a DITA topic (of any type) to a DITA Troubleshooting topic type (for example, Topic to Troubleshooting).

# Elements submenu

Contains predefined XML refactoring operations that pertain to elements with some of the information preconfigured based upon the current context.

#### **Delete element**

Allows you to delete elements.

#### Delete element content

Allows you to delete the content of elements.

# Insert element

Allows you to insert new elements.

#### **Rename element**

Allows you to rename elements.

#### **Unwrap element**

Allows you to remove the surrounding tags of elements, while keeping the content unchanged.

#### Wrap element

Allows you to surround elements with element tags.

#### Wrap element content

Allows you to surround the content of elements with element tags.

#### Fragments submenu

Contains predefined XML refactoring operations that pertain to XML fragments with some of the information preconfigured based upon the current context.

#### Insert XML fragment

Allows you to insert an XML fragment.

### Replace element content with XML fragment

Allows you to replace the content of elements with an XML fragment.

#### Replace element with XML fragment

Allows you to replace elements with an XML fragment.

#### JATSKit submenu

Contains predefined XML refactoring operations that pertain to JATS documents with some of the information preconfigured based upon the current context.

#### Add BITS DOCTYPE - NLM/NCBI Book Interchange 2.0

Adds an NLM 'BITS' 2.0 DOCTYPE declaration.

#### Add Blue DOCTYPE - NISO JATS Publishing 1.1

Adds a JATS 'Blue' 1.1 DOCTYPE declaration.

# Normalize IDs

Assigned IDs are normalized and IDs are assigned to some elements that are missing them.

#### Manage IDs submenu

This submenu is available for XML documents that have an associated DTD, XML Schema, or Relax NG schema. It includes the following actions:

# ■Rename in

Renames the ID and all its occurrences. Selecting this action opens the **Rename XML ID** dialog box. This dialog box lets you insert the new ID value and *choose the scope of the rename operation*. For a preview of the changes you are about to make, click **Preview**. This opens the **Preview** dialog box, which presents a list with the files that contain changes and a preview zone of these changes.

#### **Rename in File**

Renames the ID you are editing and all its occurrences from the current file.

# Search References

Searches for the references of the ID. By default, the scope of this action is the current project. If you configure a scope using the *Select the scope for the Search and Refactor operations* dialog box, this scope will be used instead.

#### Search References in

Searches for the references of the ID. Selecting this action opens the **Select the scope for the Search and Refactor operations**.

# Search Declarations

Searches for the declaration of the ID reference. By default, the scope of this action is the current project. If you configure a scope using the **Select the scope for the Search and Refactor operations** dialog box, this scope will be used instead.

### Search Declarations in

Searches for the declaration of the ID reference. Selecting this action opens the **Select the scope for the Search and Refactor operations**.

# Search Occurrences in file

Searches for the declaration an references of the ID in the current document.

### Quick Assist (Alt + 1 (Command + Alt + 1 on OS X))

Available when the cursor is inside an ID or IDREF, this action opens the *Quick Assist* window that allows you to select some search and refactoring actions for the selected ID or IDREF.

### Open submenu

The following actions are available in this submenu:

#### **Open File at Cursor**

Opens the file at the cursor position in a new panel. If the file path represents a directory path, it will be opened in system file browser. If the file at the specified location does not exist, an error dialog box is displayed and it includes a **Create new file** button that starts the **New document** wizard. This allows you to choose the type or the template for the file. If the action succeeds, the file is created with the referenced location and name and is opened in a new editor panel.

# **Open File at Cursor in System Application**

Opens the file (identified by its link) or web page (identified by a web link) found at cursor position. The target is opened in the default system application associated with that file type.

# Compare

Opens the current file in the Compare Files tool.

#### **Resource Hierarchy**

Opens the **Resource Hierarchy/Dependencies** view that allows you to see the resource hierarchy for an XML document.

#### **Resource Dependencies**

Opens the **Resource Hierarchy/Dependencies** view that allows you to see the resource dependencies for an XML document.

# **Editing XML Documents in Grid Mode**

The **Grid** mode in Oxygen XML Developer displays the XML document as a structured grid of nested tables where the text content can be modified without directly interacting with the XML markup. This is helpful for non-technical users who want to edit text content without modifying the XML markup. You can easily expand or collapse elements within the table and the document structure can be changed with simple drag/drop or copy/ paste operations. A useful *Content Completion Assistant* is also available in **Grid** mode.

To switch to this mode, select **Grid** at the bottom of the editing area.

To watch our video demonstration about some of the features available in the **Grid** editor, go to *https://www.oxygenxml.com/demo/Grid\_Editor.html*.

#### **Editing Actions in Grid Mode**

A variety of editing actions are available in **Grid** mode from the contextual menu, the **Document** menu, the toolbar, and with shortcut keys. This section explains some of those useful editing actions.

#### Sorting a Table Column

You can sort certain table columns by using the 2 Sort Ascending or Sort Descending actions that are available on the toolbar or from the contextual menu.

The sorting result depends on the data type of the column content. It could be a numerical sorting for numbers or an alphabetical sorting for text information. The editor automatically analyzes the content and decides what type of sorting to apply. When a mixed set of values is present in the sorted column, a dialog box is displayed that allows you to choose the desired type of sorting between *numerical* and *alphabetical*.

### Inserting a Row in a Table

You can add a new row using the **Copy/Paste** actions, or by selecting **Ansert row** from the contextual menu or the toolbar.

For a faster way to insert a new row, move the selection over the row header, and then press **<u>Enter</u>**. The row header is the zone in the left of the row that holds the row number. The new row is inserted below the selection.

#### Inserting a Column in a Table

You can insert a column after the selected column by using the **Insert column** action from the contextual menu or the toolbar.

#### **Clearing the Content of a Column**

You can clear all the cells from a column by using the **Clear content** action from the contextual menu.

#### Adding Nodes

You can add nodes before, after, or as a child of the currently selected node by using the various actions in the following submenus of the contextual menu:

- **Insert before** Offers a list of valid nodes, depending on the context, and inserts your selection before the currently selected node, as a sibling.
- Insert after Offers a list of valid nodes, depending on the context, and inserts your selection after the currently selected node, as a sibling.
- Append child Offers a list of valid nodes, depending on the context, and appends your selection as a child of the currently selected node.

# **Duplicating Nodes**

You can quickly create new nodes by duplicating existing ones. The **Duplicate** action is available in the contextual menu and in the **Document > Grid Edit** menu.

### **Refresh Layout**

When using drag and drop to reorganize the document, the resulting layout can be different from the expected one. For instance, the layout can contain a set of sibling tables that can be joined together. To force the layout

to be recomputed, you can use the **CRefresh selected** action that is available in the contextual menu and in the **Document > Grid Edit** menu.

#### **Editing a Cell Value**

To edit the value of a cell, simply select the grid cell and press (Enter) or you can use the **PStart Editing** action found in the **Document > Grid Edit** menu.

To stop editing a cell value, press (Enter) again or use the **Prior** Editing action found in the Document > Grid Edit menu.

To cancel the editing without saving the current changes in the document, press the (Esc) key.

# Drag and Drop in the Grid Editing Mode

You can easily arrange sections in your XML document in the **Grid** mode by using drag and drop actions.

You can do the following with drag and drop:

- Copy or move a set of nodes.
- · Change the order of columns in the tables.
- Move the rows from the tables.

These operations are available for both single and multiple selections. To deselect one of the selected fragments, use <u>Ctrl + Single-Click (Command + Single-Click on OS X)</u>.

While dragging, the editor paints guide-lines showing the locations where you can drop the nodes. You can also drag nodes outside the **Grid** editor and text from other applications into the **Grid**. For more information, see *Copy* and *Paste in the Grid Editor*.

# Copy and Paste in the Grid Editing Mode

The selection in the **Grid** mode is a bit complex compared to the selection in a text component. It consists of a currently selected cell and additional selected cells. These additional cells are either selected with the cursor, or implied by the currently selected cell. To be more specific, consider that you click the name of the column (this becomes the current selected cell), but the editor automatically extends the selection so that it contains all the cells from that column. The currently selected cell is painted with a color that is different from the rest of the selection.

You can also select discontinuous regions of nodes and place them in the clipboard with the copy action. To deselect one of the selected fragments, use <u>Ctrl + Single-Click (Command + Single-Click on OS X)</u>.

# **Pasting Content Within Grid Mode**

You can paste the copied nodes relative to the currently selected cell using one of the following actions (available in the contextual menu):

- Paste (<u>Ctrl + V (Command + V on OS X</u>)) Pastes the content, as a sibling, just below (after) the current selection.
- Paste as Child Pastes the content as the last child of the current selection.

# Pasting Content from Grid Mode to Other Edtiors

Nodes that are copied from the **Grid** editor can also be pasted into the **Text** editor or other applications. When copying from the **Grid** into the **Text** editor or other text based applications, the inserted string represents the nodes serialization. The nodes from tables can be copied using HTML or RTF in table format. The resulting cells contain only the concatenated values of the text nodes.

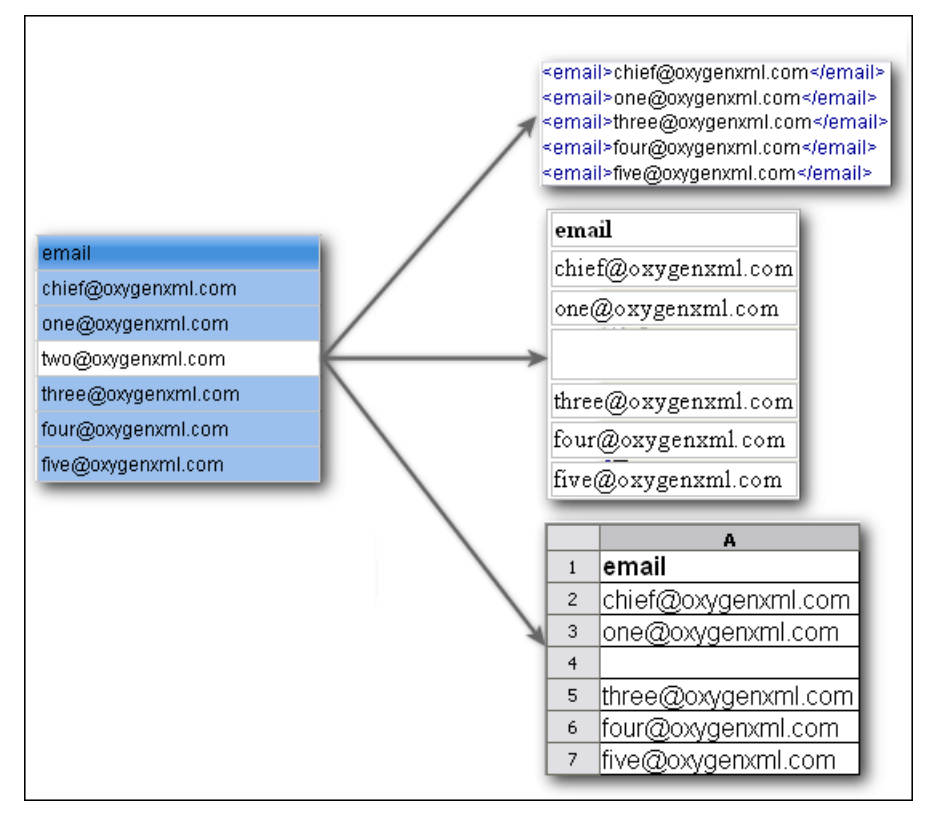

Figure 110: Copying from Grid to Other Editors

# Pasting Content from Other Editors into Grid Mode

You can also paste well-formed XML content or tab separated values from other editors into the **Grid** editor. If you paste XML content, the result will be the insertion of the nodes obtained by parsing this content.

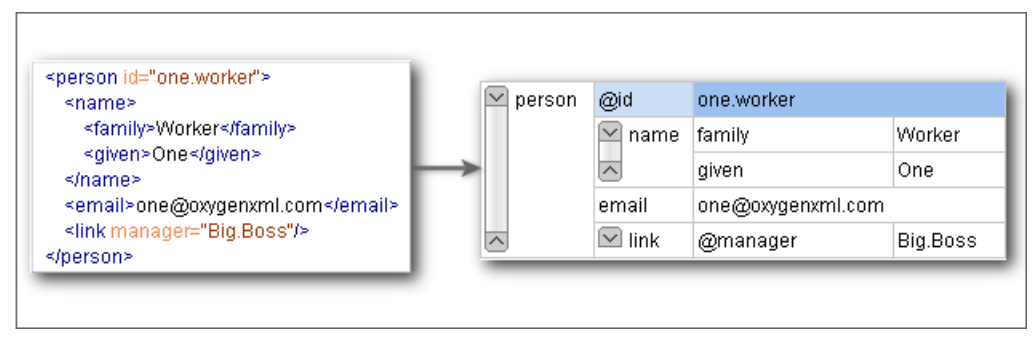

Figure 111: Pasting XML Data into Grid

If the pasted text contains multiple lines of tab-separated values, it can be considered as a matrix of values. By pasting this matrix of values into the **Grid** editor, the result will be a matrix of cells. If the operation is performed inside existing cells, the existing values will be overwritten and new cells will be created when needed. This is useful, for example, when trying to transfer data from spreadsheet-like editors to the **Grid** editor.

|            |                  | _ | @id        | email               |
|------------|------------------|---|------------|---------------------|
| ld1<br>ld2 | Email1<br>Email2 |   | l Big.Boss | chief@oxygenxml.com |
| ld3        | Email3           | 1 | 2 ld1      | Email1              |
|            |                  |   | 3 ld2      | Email2              |
|            |                  |   | 4 ld3      | Email3              |

Figure 112: Pasting Tab-Separated Values into Grid

# **Content Completion Assistant in Grid Mode**

If the edited document is associated with a schema (DTD, XML Schema, Relax NG, etc.), the **Grid** editing mode offers a *Content Completion Assistant* for the names and values of elements and attributes. If you choose to insert an element that has required content, the sub-tree of needed elements and attributes are automatically included.

To display the content completion pop-up menu, simply start editing a cell (for example, double-click a cell) or press **<u>Ctrl + Space (Command + Space on OS X)</u>** on your keyboard.

| xs:annotation                                    | xs:complexType   |
|--------------------------------------------------|------------------|
| > xs:annotation                                  | 🔽 xs:complexType |
| 🗠 xs:annotation 🖂 xs:documentation #text         | > xs:complexType |
| 🔰 🛛 Defines text comments in a schema. 🃲 xs:appi | nfo              |
| Ti xs:docu                                       | umentation       |
|                                                  |                  |
| > xs:annotation                                  | xs:complexType   |
| > xs:annotation                                  |                  |

Figure 113: Content Completion in Grid Editing Mode

# **Validating XML Documents**

The W3C XML specification states that a program should not continue to process an XML document if it finds a validation error. The reason is that XML software should be easy to write and all XML documents should be compatible. With HTML, for example, it is possible to create documents with lots of errors (for instance, when you forget an end tag). One of the main reasons that various HTML browsers have performance and compatibility problems is that they have different methods of figuring out how to render a document when an HTML error is encountered. Using XML helps to eliminate such problems.

Even when creating XML documents, errors are easily introduced. When working with large projects or a large number of files, the probability that errors will occur is even greater. Preventing and solving errors in your projects can be time consuming and frustrating. Fortunately, Oxygen XML Developer provides validation functions that allow you to easily identify errors and their location.

# **Related Information:**

Working with Modular XML Files in the Master Files Context

### Checking XML Well-Formedness

A Well-formed XML document is a document that conforms to the XML syntax rules. A Namespace Well-Formed XML document is a document that is Well-formed XML and is also Namespace-wellformed and Namespace-valid.

# Well-Formedness Rules

The XML Syntax rules for Well-formed XML are as follows:

- All XML elements must have a closing tag.
- XML tags are case-sensitive.
- · All XML elements must be properly nested.
- · All XML documents must have a root element.
- · Attribute values must always be quoted.
- With XML, whitespace is preserved.

The Namespace-wellformed rules are as follows:

- All element and attribute names contain either zero or one colon.
- No entity names, processing instruction targets, or notation names contain any colons.

The Namespace-valid rules are as follows:

- The xml prefix is by definition bound to the namespace name: http://www.w3.org/XML/1998/namespace. It
  MAY be declared, but MUST NOT be undeclared or bound to any other namespace name. Other prefixes MUST
  NOT be bound to this namespace name.
- The *xmlns* prefix is used only to declare namespace bindings and is by definition bound to the namespace name: *http://www.w3.org/2000/xmlns/*. It MUST NOT be declared or undeclared. Other prefixes MUST NOT be bound to this namespace name.
- All other prefixes beginning with the three-letter sequence *x*, *m*, *l*, in any case combination, are reserved. This means that users SHOULD NOT use them except as defined by later specifications and processors MUST NOT treat them as fatal errors.
- The namespace prefix (unless it is *xml* or *xmlns*) MUST have been declared in a namespace declaration
  attribute in either the start tag of the element where the prefix is used or in an ancestor element (for example,
  an element in whose content the prefixed markup occurs). Furthermore, the attribute value in the innermost
  such declaration MUST NOT be an empty string.

#### Check for Well-Formedness

To check if a document is Namespace Well-Formed XML and Namespace-valid, select the  $\square$  Check Well-Formedness (Ctrl + Shift + W (Command + Shift + W on OS X)) action from the Document > Validate menu or from the  $\square$  \*Validation drop-down menu on the toolbar.

The selected files in the current project can also be checked for well-formedness with a single action by selecting

the **Check Well-Formedness** action from the **Validate** submenu when invoking the contextual menu in the **Project** view.

If any errors are found, the result is displayed in the message panel at the bottom of the editor. Each error is displayed as one record in the result list and is accompanied by an error message. Clicking the record will open the document containing the error and highlight its approximate location.

# Example: A non Well-formed XML Document

<root><tag></root>

When Check Well-Formedness is performed the following error is raised:

The element type "tag" must be terminated by the matching end-tag "</tag>"
To resolve the error, click the record in the result list and it will locate and highlight the approximate position of the error. In this case, identify the tag that is missing an end tag and insert </tag>.

#### Example: A non Namespace-wellformed Document

<x::y></x::y>

When Check document form is performed the following error is raised:

Element does not match QName production: QName::=(NCName':')?NCName.

#### Example: A non Namespace-valid Document

<x:y></x:y>

When Check document form is performed the following error is raised:

The prefix "x" for element "x:y" is not bound.

#### Validating XML Documents Against a Schema

A Valid XML document is a Well-Formed XML document that also conforms to the rules of a schema that defines the legal elements of an XML document. The schema type can be: XML Schema, Relax NG (full or compact syntax), Schematron, Document Type Definition (DTD), or Namespace-based Validation Dispatching Language (NVDL).

The purpose of the schema is to define the legal building blocks of an XML document. It defines the document structure with a list of legal elements.

The **Validate** function ensures that your document is compliant with the rules defined by an associated DTD, XML Schema, Relax NG, or Schematron schema. XML Schema or Relax NG schema also allows you to embed Schematron rules. For Schematron validations you can also select the **validation phase**.

## **Related Information:**

Presenting Schematron Validation Issues Associating a Schema to XML Documents on page 294

#### **Automatic Validation**

Oxygen XML Developer can be configured to automatically mark validation errors in the document as you are editing. The *Enable automatic validation option* in the *Document Checking preferences page* controls whether or not all validation errors and warnings will automatically be highlighted in the editor panel.

The automatic validation starts parsing the document and marking the errors after a *configurable delay* from the last key typed. Errors are highlighted with underline markers in the main editor panel and small rectangles on the right side ruler of the editor panel. Hovering over a validation error presents a tooltip message with more details about the error.

If the error message is long and it is not displayed completely in the error line at the bottom of the editing area, double-clicking the error icon at the left of the error line or on the error line displays an information dialog box with the full error message. You can use the arrow buttons in this dialog box to navigate through the errors issued by the Automatic Validation feature.

#### **Related Information:**

Manual Validation Actions on page 277 Presenting Validation Errors in Text Mode on page 183

#### Manual Validation Actions

You can choose to validate documents at any time by using the manual validation actions that are available in Oxygen XML Developer.

### **Manually Validate Current Document**

To manually validate the currently edited document, use one of the following actions:

# **Editing Documents**

# Validate (Ctrl + Shift + V (Command + Shift + V on OS X)

Available from the  $\checkmark$  **·Validation** drop-down menu on the toolbar, the **Document** > **Validate** menu, or from the **Validate** submenu when invoking the contextual menu in the **Project** view.

An error list is presented in the message panel at the bottom of the editor. Markup of the current document is checked to conform with the specified DTD, XML Schema, or Relax NG schema rules. This action also reparses the *XML Catalogs* and resets the schema used for content completion.

# ✓Validate (cached)

Available from the 🗹 🛛 **Validation** drop-down menu on the toolbar or the **Document > Validate** menu.

This action caches the schema, allowing it to be reused for the next validation. Markup of the current document is checked to conform with the specified DTD, XML Schema, or Relax NG schema rules.

Note: Automatic validation also caches the associated schema.

#### Validate with

Available from the  $\boxed{V}$  **Validation** drop-down menu on the toolbar, (or **Document > Validate** menu).

This action opens a dialog box that allows you to specify a schema for validating the current document.

You can use this action to validate the current document using a schema of your choice (XML Schema, DTD, Relax NG, NVDL, Schematron schema), other than the associated one. An error list is presented in the message panel at the bottom of the editor. Markup of current document is checked to conform with the specified schema rules.

**Note:** The **Validate with** action does not work for files loaded through an *Oxygen XML Developer custom protocol plugin* developed independently and added to Oxygen XML Developer after installation.

### Validate with Schema

Available from the Validate submenu when invoking contextual menu in the Project view.

This action opens a dialog box that allows you to specify a schema for validating all selected files.

# **Other Validation Options**

To quickly open the schema used for validating the current document, select the **box Open Associated Schema** action from the toolbar (or **Document > Schema** menu).

The Solution options button, available in the **Document** > **Validate** menu, allows you to quickly access to the validation options for the built-in validator in the Oxygen XML Developer preferences page.

**Tip:** If a large number of validation errors are detected and the validation process takes too long, you can *limit the maximum number of reported errors in the Document Checking preferences page.* 

# **Related Information:**

Automatic Validation on page 277 Presenting Validation Errors in Text Mode on page 183

#### **Presenting Validation Errors in Text Mode**

Oxygen XML Developer can be configured to *automatically validate documents* while editing in the **Text** mode, and actions are also available to *manually validate documents* on-request.

In Text mode, validation issues are marked in the following locations:

- In the main editing pane, with the issue underlined in a color according to the type of issue.
- In the right-side vertical stripe, with a marker that is colored according to the type of issue.
- For attributes with detected issues, in the *Attributes view*, with the attribute and its value colored according to the type of issue.

The colors for each type of issue are as follows:

- Validation Errors [Red] By default, the underline in the editing pane, the marker in the right vertical stripe, and the foreground color of the attribute in the Attributes view are colored in red.
- Validation Warnings [Yellow] By default, the underline in the editing pane, the marker in the right vertical stripe, and the foreground color of the attribute in the Attributes view are colored in yellow.
- Validation Info [Blue] By default, the underline in the editing pane, the marker in the right vertical stripe, and the foreground color of the attribute in the Attributes view are colored in blue.

You can configure the color for each type in the **Document Checking** preferences page.

Hovering over a validation issue presents a tooltip message with more details about the problem and *possible quick fixes* (if available for that issue).

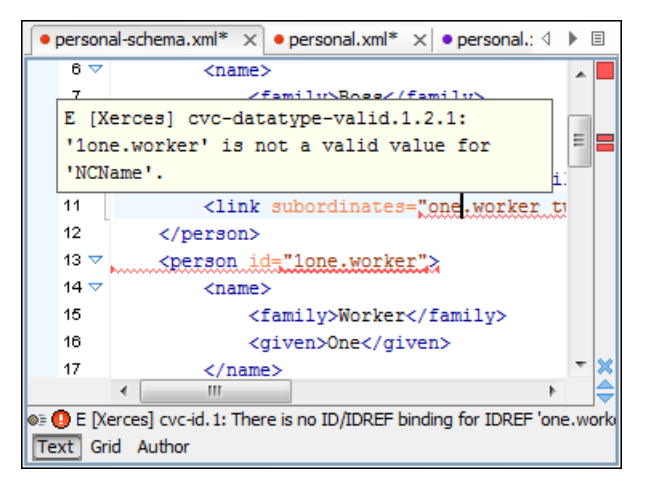

Figure 114: Presenting Validation Errors in Text Mode

Also, the stripe on the right side of the editor panel is designed to display the issues found during the validation process and to help you locate them in the document. The stripe contains the following:

### Upper Part of the Stripe

A success indicator square will turn green if the validation is successful or only info messages are found, red if validation errors are found, or yellow if only validation warnings are found. More details about the issues are displayed in a tool tip when you hover over indicator square. If there are numerous problems, only the first three are presented in the tool tip.

#### Middle Part of the Stripe

Errors are depicted with red markers, warnings with yellow markers, and info message with blue markers. If you want to limit the number of markers that are displayed, open the **Preferences** dialog box (**Options** > **Preferences**), go to **Editor** > **Document checking**, and specify the desired limit in the **Maximum number of** validation highlights option.

Clicking a marker will highlight the corresponding text area in the editor. The validation message is also displayed both in a tool tip (when hovering over the marker) and in the message area on the bottom of the

editor panel (clicking the **Document checking options** button opens the **Document Checking** preferences page.

#### **Bottom Part of the Stripe**

Two navigation arrows ( $\Rightarrow$ ) allow you to jump to the next or previous issue. The same actions can be triggered from **Document > Automatic validation > Next error** (<u>Ctrl + Period (Command + Period on OS X)</u>) and **Document > Automatic validation > Previous error** (<u>Ctrl + Comma (Command + Comma on OS X)</u>). Also, the **X** button can be used to clear all the validation markers.

Status messages from every validation action are also logged in the *Information view*.

If you want to see all the validation messages grouped in the **Results** panel, you should use the **Validate** action from the toolbar or **Document > Validate** menu..

# **Related Information:**

Validating XML Documents Against a Schema on page 277 Presenting Schematron Validation Issues

### **Customizing Assert Error Messages**

To customize the error messages that the Xerces or Saxon validation engines display for the assert and assertion elements, set the message attribute on these elements.

- For Xerces, the message attribute has to belong to the http://xerces.apache.org namespace.
- For Saxon, the message attribute has to belong to the http://saxon.sourceforge.net/ namespace.

The value of the message attribute is the error message displayed if the assertion fails.

### **Custom Validators**

If you need to validate the edited document with a validation engine that is different from the built-in engine, you can configure external validators in the *Custom Validation Engines preferences page*. After a custom validation engine is *properly configured*, it can be applied on the current document by selecting it from the list of custom validation engines in the  $\overrightarrow{V}$  **\*Validation** toolbar drop-down menu. The document is validated against the schema declared in the document.

Some validators are configured by default but there are third-party processors that do not support the *output message format* of Oxygen XML Developer for linked messages:

 LIBXML - Included in Oxygen XML Developer (Windows edition only). It is associated to XML Editor. It is able to validate the edited document against XML Schema, Relax NG schema full syntax, internal DTD (included in the XML document) or a custom schema type. Support for XML Catalogs (the --catalogs parameter) and XInclude processing (--xinclude) are enabled by default in the preconfigured LIBXML validator. The --postvalid parameter is also set by default and it allows LIBXML to validate correctly the main document even if the XInclude fragments contain IDREFS to ID's located in other fragments.

For validation against an external DTD specified by URI in the XML document, add the --dtdvalid \${ds} parameter manually to the DTD validation command line. \${ds} represents the detected DTD declaration in the XML document.

**CAUTION:** File paths containing spaces are not handled correctly in the LIBXML processor. For example, the built-in *XML Catalog* files of the predefined document types (DocBook, TEI, DITA, etc.) are not handled by LIBXML if Oxygen XML Developer is installed in the default location on Windows (C: \Program Files) because the built-in *XML catalog* files are stored in the frameworks subfolder of the installation folder and in this case, the file path contains at least one space character.

Attention: On OS X, if the full path to the LIBXML executable file is not specified in the Executable path text field, some errors may occur during validation against a W3C XML Schema, such as: Unimplemented block at ... xmlschema.c

To avoid these errors, specify the full path to the LIBXML executable file.

- **Saxon-EE** Included in Oxygen XML Developer. It is associated to XML Editor and XSD Editor. It is able to validate XML Schema schemas and XML documents against XML Schema schemas. The validation is done according to the W3C XML Schema 1.0 or 1.1. This can be *configured in Preferences*.
- MSXML 4.0 Included in Oxygen XML Developer (Windows edition only). It is associated to XML Editor, XSD Editor and XSL Editor. It is able to validate the edited document against XML Schema, internal DTD (included in the XML document), external DTD or a custom schema type.
- MSXML.NET Included in Oxygen XML Developer (Windows edition only). It is associated to XML Editor, XSD Editor and XSL Editor. It is able to validate the edited document against XML Schema, internal DTD (included in the XML document), external DTD or a custom schema type.
- XSV Not included in Oxygen XML Developer. Windows and Linux distributions of XSV can be downloaded from http://www.cogsci.ed.ac.uk/~ht/xsv-status.html. The executable path is already configured in Oxygen XML Developer for the [OXYGEN\_INSTALL\_DIR]/xsv installation folder. If it is installed in a different folder, the predefined executable path must be corrected in Preferences. It is associated to XML Editor and XSD Editor. It is able to validate the edited document against XML Schema or a custom schema type.
- **SQC (Schema Quality Checker from IBM)** Not included in Oxygen XML Developer. It can be downloaded *from here* (it comes as a .zip file, at the time of this writing SQC2.2.1.zip is about 3 megabytes).

The executable path and working directory are already configured for the SQC installation directory [OXYGEN\_INSTALL\_DIR] / sqc. If it is installed in a different folder, the predefined executable path and working directory must be corrected in the Preferences page. It is associated to XSD Editor.

A custom validator cannot be applied on files loaded through an *Oxygen XML Developer custom protocol plugin* developed independently and added to Oxygen XML Developer after installation.

### Linked Output Messages of an External Engine

Validation engines display messages in an output view at the bottom of the Oxygen XML Developer window. If such an output message (**warning**, **error**, **fatal error**, etc) spans between three to six lines of text and has the format specified below, then the message is linked to a location in the validated document. Clicking the message in the output view highlights the location of the message in an editor panel containing the file referenced in the message. This behavior is similar to the linked messages generated by the default built-in validator.

Linked messages have the following format:

- *Type*:[F|E|W] (the string *Type*: followed by a letter for the type of the message: fatal error, error, warning) this property is optional in a linked message.
- SystemID: a system ID of a file (the string SystemID: followed by the system ID of the file that will be opened for highlighting when the message is clicked in the output message usually the validated file, the schema file or an included file).
- Line: a line number (the string Line: followed by the number of the line that will be highlighted).
- *Column*: a column number (the string *Column*: followed by the number of the column where the highlight will start on the highlighted line) this property is optional in a linked message.
- *EndLine*: a line number (the string *EndLine*: followed by the number of the line where the highlight ends) this property is optional in a linked message.
- *EndColumn*: a column number (the string *EndColumn*: followed by the number of the column where the highlight ends on the end line) this property is optional in a linked message.

**Note:** The *Line/Column* pair works in conjunction with the *EndLine/EndColumn* pair. Thus, if both pairs are specified, then the highlight starts at *Line/Column* and ends at *EndLine/EndColumn*. If the *EndLine/EndColumn* pair is missing, the highlight starts from the beginning of the line identified by the *Line* parameter and ends at the column identified by the *Column* parameter.

- AdditionalInfoURL: the URL string pointing to a remote location where additional information about the error can be found this line is optional in a linked message.
- Description: message content (the string Description: followed by the content of the message that will be displayed in the output view).

# Example:

Example of how a custom validation engine can report an error using the format specified above:

```
Type: E
SystemID: file:///c:/path/to/validatedFile.xml
Line: 10
Column: 20
EndLine: 10
EndColumn: 35
AdditionalInfoURL: http://www.host.com/path/to/errors.html#errorID
Description: custom validator message
```

### Validation Scenarios

A complex XML document is split in smaller interrelated modules. These modules do not make much sense individually and cannot be validated in isolation due to interdependencies with other modules. Oxygen XML Developer validates the main module of the document when an imported module is checked for errors.

A typical example is the chunking of a DocBook XSL stylesheet that has chunk.xsl as the main module and param.xsl, chunk-common.xsl, and chunk-code.xsl as imported modules.param.xsl only defines XSLT parameters. The module chunk-common.xsl defines an XSLT template with the name chunk. Chunk-code.xsl calls this template. The parameters defined in param.xsl are used in the other modules without being redefined.

Validating chunk-code.xsl as an individual XSLT stylesheet generates misleading errors in regards to parameters and templates that are used but undefined. These errors are only caused by ignoring the context in

which this module is used in real XSLT transformations and in which it is validated. To validate such a module, define a validation scenario to set the main module of the stylesheet and the validation engine used to find the errors. Usually this engine applies the transformation during the validation process to detect the errors that the transformation generates.

You can validate a stylesheet with several engines to make sure that you can use it in various environments and have the same results. For example, an XSLT stylesheet may be applied with Saxon 6.5, Xalan, and MSXML 4.0 engines in different production systems.

Other examples of documents that can benefit from a validation scenario include:

- A complex XQuery file with a main module that imports modules developed independently but validated in the context of the main module of the query. In an XQuery validation scenario, the default validator of Oxygen XML Developer (Saxon 9) or any connection to a database that supports validation (Berkeley DB XML Database, eXist XML Database, Documentum xDB (X-Hive/DB) 10 XML Database, MarkLogic version 5 or newer) can be set as a validation engine.
- An XML document in which the master file includes smaller fragment files using XML entity references.

**Note:** If a *master file* is associated with the current file, the validation scenarios defined in the *master file*, along with any Schematron schema defined in the default scenarios for that particular *framework*, are used for the validation. These take precedence over other types of validation units defined in the default scenarios for the particular *framework*. For more information on *master files*, see *Master Files Support* on page 233 or *Working with Modular XML Files in the Master Files Context* on page 311.

To watch our video demonstration about how to use a validation scenario in Oxygen XML Developer, go to <a href="https://www.oxygenxml.com/demo/Validation\_Scenario.html">https://www.oxygenxml.com/demo/Validation\_Scenario.html</a>.

### **Related Information:**

Validating XML Documents Against a Schema on page 277 Presenting Validation Errors in Text Mode on page 183

### Creating a New Validation Scenario

To create a validation scenario, follow these steps:

 Select the Configure Validation Scenario(s) from the Validation toolbar drop-down menu, or from the Document > Validate menu (or the Validate submenu when invoking the contextual menu on a file in the Project view).

The **Configure Validation Scenario(s)** dialog box is displayed. It contains predefined and user-defined scenarios. The predefined scenarios are organized in categories depending on the type of file they apply to and you can identify them by a yellow key icon that marks them as *read-only*. The user-defined scenarios are organized under a single category. The default scenarios for the particular *framework* are rendered in bold.

**Note:** If a master file is associated with the current file, the validation scenarios defined in the master file, along with any Schematron schema defined in the default scenarios for that particular framework, are used for the validation. These take precedence over other types of validation units defined in the default scenarios for the particular framework. For more information on master files, see Master Files Support on page 233 or Working with Modular XML Files in the Master Files Context on page 311.

| X                                                                                                    | Configure Validation Scenario(s)         |  |  |  |
|----------------------------------------------------------------------------------------------------|------------------------------------------|--|--|--|
| Type filter tex                                                                                                    | kt X 💐                                   |  |  |  |
| Association                                                                                                    | Scenario                                 |  |  |  |
| ⊿ DITA - Ex                                                                                                    | tension (1)                              |  |  |  |
|                                                                                                    | 📍 DITA                                   |  |  |  |
|                                                                                                    |                                          |  |  |  |
| Associatio                                                                                                    | on follows selection                     |  |  |  |
|                                                                                                    | New Edit Duplicate Remove                |  |  |  |
| ▲ Associated                                                                                                    | scenarios                                |  |  |  |
| There are no scenarios associated with the document(s). In this case, the <b>default validation</b> scenario(s) defined in the <b>DITA</b> - <b>Extension</b> document type will be applied. |                                          |  |  |  |
| ? <u>S</u> ave                                                                                                    | and dose Apply default validation Cancel |  |  |  |

### Figure 115: Configure Validation Scenario Dialog Box

The top section of the dialog box contains a filter that allows you to search through the scenarios list and the

🔍 Settings button allows you to configure the following options:

#### Show all scenarios

Select this option to display all the available scenarios, regardless of the document they are associated with.

## Show only the scenarios available for the editor

Select this option to only display the scenarios that Oxygen XML Developer can apply for the current document type.

#### Show associated scenarios

Select this option to only display the scenarios associated with the document you are editing.

# Limport scenarios

This option opens the **Import scenarios** dialog box that allows you to select the scenarios file that contains the scenarios you want to import. If one of the scenarios you import is identical to an existing scenario, Oxygen XML Developer ignores it. If a conflict appears (an imported scenario has the same name as an existing one), you can choose between two options:

- Keep or replace the existing scenario.
- · Keep both scenarios.

**Note:** When you keep both scenarios, Oxygen XML Developer adds imported to the name of the imported scenario.

# Export selected scenarios

Use this option to export selected scenarios individually. Oxygen XML Developer creates a scenarios file that contains the scenarios that you export. This is useful if you want to share scenarios with others or export them to another computer.

#### 2. To add a scenario, click the New button.

The New scenarios dialog box is displayed and it lists all the validation units for the scenario.

| 8                                         | N            | ew scenario                       |                      |                                     | 2           |  |  |
|-------------------------------------------|--------------|-----------------------------------|----------------------|-------------------------------------|-------------|--|--|
| Name UserManual                           |              |                                   |                      |                                     |             |  |  |
| Storage:  Project Options  Global Options |              |                                   |                      |                                     |             |  |  |
| ORL of the file to validate               | File type    | validation engine                 | Automatic Validation | Schema                              | 47          |  |  |
| \${current=leokL}                         | XML Document | <pre>&gt;Uerauit engine&gt;</pre> | •                    | <ul> <li>Use detected sc</li> </ul> | <b>\$</b> 2 |  |  |
|                                           |              |                                   |                      |                                     |             |  |  |
|                                           |              |                                   |                      |                                     |             |  |  |
|                                           |              |                                   |                      |                                     |             |  |  |
|                                           |              |                                   |                      |                                     |             |  |  |
| 1                                         |              |                                   |                      | Add Remo                            | ove         |  |  |
| ?                                         |              |                                   |                      | OK Cano                             | el          |  |  |

### Figure 116: Create New Validation Scenario

This scenario configuration dialog box allows you to configure the following information and options:

# Name

The name of the validation scenario.

### Storage

You can choose between storing the scenario in the Project Options or Global Options.

### URL of the file to validate

The URL of the main module that includes the current module. It is also the entry module of the validation process when the current one is validated. To edit the URL, double-click its cell and specify the URL of the main module by doing one of the following:

- · Enter the URL in the text field or select it from the drop-down list.
- Use the 🗎 •Browse drop-down button to browse for a local, remote, or archived file.
- Use the **# Insert Editor Variable** button to insert an *editor variable* or a *custom editor variable*.

| \${ <u>D</u> esktop} - My Desktop                                        |
|--------------------------------------------------------------------------|
| \${start-dir} - <u>S</u> tart directory of custom validator              |
| \${standard-params} - List of standard params for command line           |
| fcfn - The current file name without extension                           |
| ${\rm LerrentEileURL}$ - The path of the currently edited file (URL)     |
| \${cfdu} - The path of current file directory (URL)                      |
| \${frameworks} - Oxygen frameworks directory (URL)                       |
| \${pdu} - Project directory (URL)                                        |
| \${oxygenHome} - Oxygen installation directory (URL)                     |
| \${home} - The path to user home directory (U <u>R</u> L)                |
| \${pn} - Project name                                                    |
| \${env( <u>V</u> AR_NAME)} - Value of environment variable VAR_NAME      |
| ${\rm exstem}({\rm var.name}) - {\rm Value of system variable var.name}$ |

Figure 117: Insert an Editor Variable

# File type

The type of the document that is validated in the current validation unit. Oxygen XML Developer automatically selects the file type depending on the value of the **URL of the file to validate** field.

#### Validation engine

You can select one of the engines available in Oxygen XML Developer for validation of the particular document type.

**Default engine** means that the default engine is used to run the validation for the current document type, as specified in the preferences page for that type of document (for example, *XSLT preferences page, XQuery preferences page, XML Schema preferences page*).

The **DITA Validation** engine performs DITA-specific checks in the context of the specifications.

The Table Layout Validation engine looks for table layout problems.

#### Automatic validation

If this option is selected, the validation operation defined by this row is also applied by *the automatic validation feature*. If the **Automatic validation** feature is disabled in the *Document Checking preferences page*, then this option is ignored, as the preference setting has a higher priority.

#### Schema

This option becomes active when you set the **File type** to **XML Document** and allows you to specify the schema used for the validation unit.

### Specify Schema

Opens the **Specify Schema** dialog box that allows you to set a schema to be used for validating XML documents.

| Specify schema               |                                                            | ×           |
|------------------------------|------------------------------------------------------------|-------------|
| ○ <u>U</u> se detected schem | a                                                          |             |
| Use custom schema            |                                                            |             |
| U <u>R</u> L:                | file:/D:/projects/userguide-private/DITA/rules/rules.sch 🗸 | 📩 🗎 -       |
| Schema type:                 | Schematron                                                 | ~           |
|                              | Embedded schematron rules                                  | ensions (0) |
| Public ID:                   |                                                            |             |
| Schematron phase:            |                                                            | ~           |
| ?                            | ОК                                                         | Cancel      |

#### Figure 118: Specify Schema Dialog Box

The Specify Schema dialog box contains the following options:

#### Use detected schema

Uses the schema detected for the particular document.

#### Use custom schema

Allows you to specify the schema using the following options:

- URL Allows you to specify or select a URL for the schema. It also keeps a history of the last used schemas. The URL must point to the schema file that can be loaded from the local disk or from a remote server through HTTP(S), FTP(S) or a *custom protocol*. You can specify the URL by using the text field, the history drop-down, the *Insert Editor Variables* button, or the browsing tools in the **Browse** drop-down list.
- Schema type Select a possible schema type from this combo box that is populated based on the extension of the schema file that was entered in the URL field. The possible schema types are: XML Schema, DTD, Relax NG, Relax NG Compact, Schematron, or NVDL.
- **Embedded schematron rules** If you have selected XML Schema or Relax NG schemas with embedded Schematron rules and you want to use those embedded rules, select this option.

- **Extensions** Opens a dialog box that allows you to specify *Java extension JARs* to be used during the validation.
- Public ID Allows you to specify a public ID if you have selected a DTD.
- Schematron phase If you select a Schematron schema, this drop-down list allows you to select a Schematron phase that you want to use for validation. The listed phases are defined in the Schematron document.

## 🕆 Move Up

Moves the selected scenario up one spot in the list.

## Move Down

Moves the selected scenario down one spot in the list.

## Add

Adds a new validation unit to the list.

# Remove

Removes an existing validation unit from the list.

- Configure any of the existing validation units according to the information above, and you can use the buttons at the bottom of the table to add, remove, or move validation units. Note that if you add a Schematron validation unit, you can also select the validation phase.
- 4. Press OK.

The newly created validation scenario will now be included in the list of scenarios in the **Configure Validation Scenario(s)** dialog box. You can select the scenario in this dialog box to associate it with the current document and press the **Apply associated** button to run the validation scenario.

# Editing a Validation Scenario

To edit an existing validation scenario, follow these steps:

Select the Configure Validation Scenario(s) from the rolling validation toolbar drop-down menu, or from the Document > Validate menu (or the Validate submenu when invoking the contextual menu on a file in the Project view).

The **Configure Validation Scenario(s)** dialog box is displayed. It contains predefined and user-defined scenarios. The predefined scenarios are organized in categories depending on the type of file they apply to and you can identify them by a yellow key icon that marks them as *read-only*. The user-defined scenarios are organized under a single category. The default scenarios for the particular *framework* are rendered in bold.

**Note:** If a *master file* is associated with the current file, the validation scenarios defined in the *master file*, along with any Schematron schema defined in the default scenarios for that particular *framework*, are used for the validation. These take precedence over other types of validation units defined in the default scenarios for the particular *framework*. For more information on *master files*, see *Master Files Support* on page 233 or *Working with Modular XML Files in the Master Files Context* on page 311.

| X                                                                                                    | Configure Validation Scenario(s)          |  |  |  |
|----------------------------------------------------------------------------------------------------|-------------------------------------------|--|--|--|
| Type filter tex                                                                                                    | dt XQ                                     |  |  |  |
| Association                                                                                                    | Scenario                                  |  |  |  |
| ⊿ DITA - Ext                                                                                                    | tension (1)                               |  |  |  |
|                                                                                                    | 📍 DITA                                    |  |  |  |
|                                                                                                    |                                           |  |  |  |
| Associatio                                                                                                    | n follows selection                       |  |  |  |
|                                                                                                    | New Edit Duplicate Remove                 |  |  |  |
| ▲ Associated                                                                                                    | scenarios                                 |  |  |  |
| There are no scenarios associated with the document(s). In this case, the <b>default validation</b> scenario(s) defined in the <b>DITA</b> - <b>Extension</b> document type will be applied. |                                           |  |  |  |
| ? <u>S</u> ave                                                                                                    | and close Apply default validation Cancel |  |  |  |

### Figure 119: Configure Validation Scenario Dialog Box

The top section of the dialog box contains a filter that allows you to search through the scenarios list and the

🔍 Settings button allows you to configure the following options:

#### Show all scenarios

Select this option to display all the available scenarios, regardless of the document they are associated with.

### Show only the scenarios available for the editor

Select this option to only display the scenarios that Oxygen XML Developer can apply for the current document type.

#### Show associated scenarios

Select this option to only display the scenarios associated with the document you are editing.

# Limport scenarios

This option opens the **Import scenarios** dialog box that allows you to select the scenarios file that contains the scenarios you want to import. If one of the scenarios you import is identical to an existing scenario, Oxygen XML Developer ignores it. If a conflict appears (an imported scenario has the same name as an existing one), you can choose between two options:

- Keep or replace the existing scenario.
- · Keep both scenarios.

**Note:** When you keep both scenarios, Oxygen XML Developer adds imported to the name of the imported scenario.

# Export selected scenarios

Use this option to export selected scenarios individually. Oxygen XML Developer creates a scenarios file that contains the scenarios that you export. This is useful if you want to share scenarios with others or export them to another computer.

Select the scenario and press the Edit button. If you try to edit one of the *read-only* predefined scenarios, you
will receive a warning message that Oxygen XML Developer needs to creates customizable duplicate (you can
also use the Duplicate button).

The **Edit scenario** dialog box is displayed and it lists all the validation units for the scenario.

| ×                                               | E                                                         | dit scenario                  |                      |                                                         | ×           |  |
|-------------------------------------------------|-----------------------------------------------------------|-------------------------------|----------------------|---------------------------------------------------------|-------------|--|
| Name DITA - Copy                                |                                                           |                               |                      |                                                         |             |  |
| Storage:  Project Options                       | <u>G</u> lobal Options                                    |                               |                      |                                                         |             |  |
| URL of the file to validate                     | File type                                                 | Validation engine             | Automatic validation | Schema                                                  |             |  |
| \${currentFileURL}                              | XML Document                                              | <default engine=""></default> | ✓                    | <use detected="" sc<="" td=""><td><b>\$</b>B</td></use> | <b>\$</b> B |  |
| \${currentFileURL}                              | XML Document                                              | <default engine=""></default> | •                    | dita-1.2-for-xslt2                                      | <b>\$</b> B |  |
| \${currentFileURL} XML Document DITA Validation |                                                           |                               | <b>\$</b>            |                                                         |             |  |
| \${currentFileURL}                              | currentFileURL} XML Document  CurrentFileURL              |                               | dita-1.2-for-xslt2   | <b>\$</b> 3                                             |             |  |
| \${currentFileURL}                              | XML Document <default engine=""> styleguide.sch</default> |                               | styleguide.sch       | <b>\$</b> B                                             |             |  |
| \${currentFileURL}                              | XML Document                                              | <default engine=""></default> | ✓                    | \${pdu}/rules/rule                                      | <b>\$</b> 3 |  |
| <ul> <li>?</li> </ul>                           |                                                           |                               |                      | Add Remo                                                | ove<br>el   |  |

#### Figure 120: Edit Validation Scenario

This scenario configuration dialog box allows you to configure the following information and options:

### Name

The name of the validation scenario.

#### Storage

You can choose between storing the scenario in the Project Options or Global Options.

### URL of the file to validate

The URL of the main module that includes the current module. It is also the entry module of the validation process when the current one is validated. To edit the URL, double-click its cell and specify the URL of the main module by doing one of the following:

- Enter the URL in the text field or select it from the drop-down list.
- Use the 🗎 •Browse drop-down button to browse for a local, remote, or archived file.
- Use the **# Insert Editor Variable** button to insert an *editor variable* or a *custom editor variable*.

| \${Desktop} - My Desktop                                                         |
|----------------------------------------------------------------------------------|
| \${start-dir} - <u>S</u> tart directory of custom validator                      |
| \${standard-params} - List of standard params for command line                   |
| \${cfn} - The current file name without extension                                |
| ${\rm Lerrent}_{\rm E}({\rm URL})$ - The path of the currently edited file (URL) |
| \${cfdu} - The path of current file directory (URL)                              |
| \${frameworks} - Oxygen frameworks directory (URL)                               |
| \${pdu} - Project directory (URL)                                                |
| \${oxygenHome} - Oxygen installation directory (URL)                             |
| ${\rm home} - {\rm The \ path \ to \ user \ home \ directory \ (URL)}$           |
| \${pn} - Project name                                                            |
| \${env(VAR_NAME)} - Value of environment variable VAR_NAME                       |
| \${system(var.name)} - Value of system variable var.name                         |

Figure 121: Insert an Editor Variable

#### File type

The type of the document that is validated in the current validation unit. Oxygen XML Developer automatically selects the file type depending on the value of the **URL of the file to validate** field.

#### Validation engine

You can select one of the engines available in Oxygen XML Developer for validation of the particular document type.

**Default engine** means that the default engine is used to run the validation for the current document type, as specified in the preferences page for that type of document (for example, *XSLT preferences page, XQuery preferences page, XML Schema preferences page*).

The **DITA Validation** engine performs DITA-specific checks in the context of the specifications.

The Table Layout Validation engine looks for table layout problems.

#### Automatic validation

If this option is selected, the validation operation defined by this row is also applied by *the automatic validation feature*. If the **Automatic validation** feature is disabled in the *Document Checking preferences page*, then this option is ignored, as the preference setting has a higher priority.

#### Schema

This option becomes active when you set the **File type** to **XML Document** and allows you to specify the schema used for the validation unit.

#### Specify Schema

Opens the **Specify Schema** dialog box that allows you to set a schema to be used for validating XML documents.

| Specify schema               |                                                            | ×           |
|------------------------------|------------------------------------------------------------|-------------|
| ○ <u>U</u> se detected schem | a                                                          |             |
| Use custom schema            |                                                            |             |
| U <u>R</u> L:                | file:/D:/projects/userguide-private/DITA/rules/rules.sch 🗸 | 📩 🗎 -       |
| Schema type:                 | Schematron                                                 | ~           |
|                              | Embedded schematron rules                                  | ensions (0) |
| Public ID:                   |                                                            |             |
| Schematron phase:            |                                                            | ~           |
| ?                            | ОК                                                         | Cancel      |

#### Figure 122: Specify Schema Dialog Box

The Specify Schema dialog box contains the following options:

#### Use detected schema

Uses the schema detected for the particular document.

#### Use custom schema

Allows you to specify the schema using the following options:

- URL Allows you to specify or select a URL for the schema. It also keeps a history of the last used schemas. The URL must point to the schema file that can be loaded from the local disk or from a remote server through HTTP(S), FTP(S) or a *custom protocol*. You can specify the URL by using the text field, the history drop-down, the *Insert Editor Variables* button, or the browsing tools in the **Browse** drop-down list.
- Schema type Select a possible schema type from this combo box that is populated based on the extension of the schema file that was entered in the URL field. The possible schema types are: XML Schema, DTD, Relax NG, Relax NG Compact, Schematron, or NVDL.
- **Embedded schematron rules** If you have selected XML Schema or Relax NG schemas with embedded Schematron rules and you want to use those embedded rules, select this option.

- **Extensions** Opens a dialog box that allows you to specify *Java extension JARs* to be used during the validation.
- Public ID Allows you to specify a public ID if you have selected a DTD.
- Schematron phase If you select a Schematron schema, this drop-down list allows you to select a Schematron phase that you want to use for validation. The listed phases are defined in the Schematron document.

## 🕆 Move Up

Moves the selected scenario up one spot in the list.

### Move Down

Moves the selected scenario down one spot in the list.

## Add

Adds a new validation unit to the list.

### Remove

Removes an existing validation unit from the list.

- Configure any of the existing validation units according to the information above, and you can use the buttons at the bottom of the table to add, remove, or move validation units. Note that if you add a Schematron validation unit, you can also select the validation phase.
- 4. When you are done configuring the scenario, press OK.

The modified validation scenario will now be included in the list of scenarios in the **Configure Validation Scenario(s)** dialog box. If you chose to duplicate an existing one, the modified scenario will be listed with the word *copy* at the end of its name.

### **Sharing Validation Scenarios**

The validation scenarios and their settings can be shared with other users by saving them at *project level* or by *exporting them to a specialized scenarios file* that can then be imported. When you create a new validation scenario or edit an existing one, there is a **Storage** option to control whether the scenarios are stored in *Project Options* or *Global Options*.

Storage: 
 Project Options 
 Global Options

Selecting *Project Options* stores the scenario in the project file and can be shared with other users that have access to the project. If your project is saved on a source versioning/sharing system (CVS, SVN, Source Safe, etc.) then your team will have access to the scenarios that you define. When you create a scenario at the project level, the URLs from the scenario become relative to the project URL.

Selecting Global Options stores the scenario in the global options that are stored in the user home directory.

You can also change the storage options on existing validation scenarios by using the **Change storage** action from the contextual menu of the list of scenarios.

# **Related Information:**

Sharing Application Settings on page 141

# **References to XML Schema Specification**

If validation is done against XML Schema, Oxygen XML Developer indicates a specification reference relevant for each validation error. The error messages contain an **Info** field that, when clicked, will open the browser on the *XML Schema Part 1:Structures* specification at exactly the point where the error is described. This allows you to understand the reason for that error.

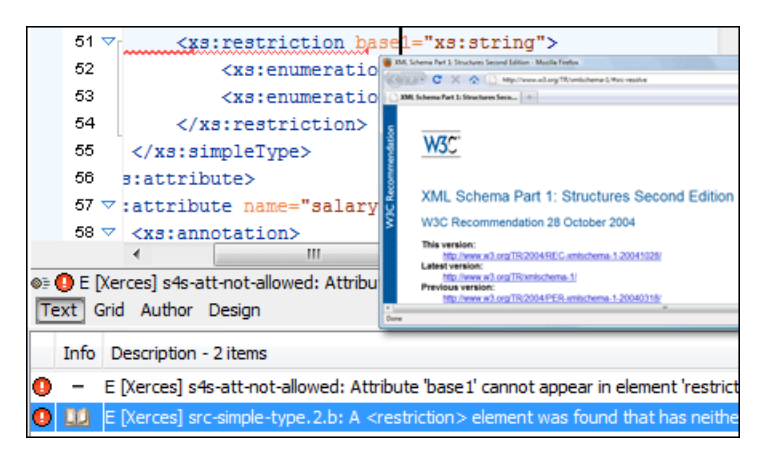

#### Figure 123: Link to Specification for XML Schema Errors

#### Resolving References to Remote Schemas with an XML Catalog

When a reference to a remote schema must be used in the validated XML document for interoperability purposes, but a local copy of the schema should actually be used for performance reasons, the reference can be resolved to the local copy of the schema with an *XML Catalog*.

For example, if the XML document contains a reference to a remote schema docbook . rng like this:

```
<?xml-model href="http://www.oasis-open.org/docbook/xml/5.0/rng/docbook.rng"
type="application/xml" schematypens="http://relaxng.org/ns/structure/1.0"?>
```

it can be resolved to a local copy with a catalog entry like this:

```
<uri name="http://www.oasis-open.org/docbook/xml/5.0/rng/docbook.rng"
    uri="rng/docbook.rng"/>
```

An XML Catalog can also be used to map a W3C XML Schema specified with a URN in the xsi:schemaLocation attribute of an XML document to a local copy of the schema. For example, if the XML document specifies the schema with:

```
<topic xmlns:xsi="http://www.w3.org/2001/XMLSchema-instance"
xsi:noNamespaceSchemaLocation="urn:oasis:names:tc:dita:xsd:topic.xsd:1.1">
```

the URN can be resolved to a local schema file with a catalog entry like this:

#### **Related Information:**

Working with XML Catalogs on page 314

### Validation Example - A DocBook Validation Error

In the following DocBook 4 document, the content of the listitem element does not match the rules of the DocBook 4 schema (docbookx.dtd).

```
<?xml version="1.0" encoding="UTF-8"?>
<!DOCTYPE article PUBLIC "-//OASIS//DTD DocBook XML V4.4//EN"
"http://www.docbook.org/xml/4.4/docbookx.dtd">
<article>
<article>
<title>Article Title</title>
<sect1>
<title>Section1 Title</title>
<liemizedlist>
<listitem>
</listitem>
</itemizedlist>
</sect1>
</article>
```

The **Validate Document** action will return the following error:

Unexpected element "link". The content of the parent element type must match "(calloutlist|glosslist|bibliolist|itemizedlist|orderedlist|segmentedlist|simplelist |variablelist|caution|important|note|tip|warning|literallayout|programlisting |programlistingco|screen|screenco|screenshot|synopsis|cmdsynopsis|funcsynopsis |classsynopsis|fieldsynopsis|constructorsynopsis|destructorsynopsis|methodsynopsis |formalpara|para|simpara|address|blockquote|graphic|graphicco|mediaobject|mediaobjectco |informalequation|informalexample|informalfigure|informaltable|equation|example|figure |table|msgset|procedure|sidebar|qandaset|task|anchor|bridgehead|remark|highlights |abstract|authorblurb|epigraph|indexterm|beginpage)+".

This error message is a little more difficult to understand, so understanding of the syntax or processing rules for the DocBook XML DTD listitem element is recommended. However, the error message does offer a clue as to the source of the problem, indicating that "The content of element type must match".

Fortunately, most standards-based DTDs, XML Schemas, and Relax NG schemas are supplied with reference documentation. This enables you to lookup the element and read about it. In this case, you should learn about the child elements of listitem and their nesting rules. Once you have correctly inserted the required child element and nested it in accordance with the XML rules, the document will become valid.

# **XML Quick Fixes**

The Oxygen XML Developer *Quick Fix support* helps you resolve errors that appear in an XML document by offering *Quick Fixes* to problems such as missing required attributes or invalid elements. *Quick Fixes* are available in **Text** mode

To activate this feature, hover over or place the cursor in the highlighted area of text where a validation error or warning occurs. If a *Quick Fix* is available for that particular error or warning, you can access the *Quick Fix* proposals with any of the following methods:

• When hovering over the error or warning, the proposals may be presented in a tooltip pop-up window and the available quick *Quick Fixes* include a link that can be used to perform the fix.

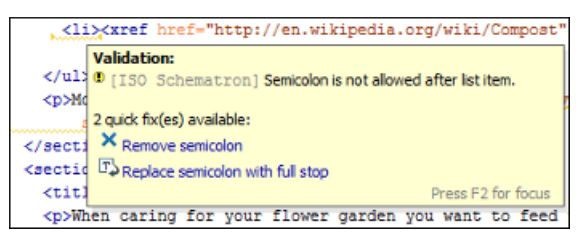

# Figure 124: Quick Fix Presented in a Tooltip in Text Mode

If you place the cursor in the highlighted area where a validation error or warning occurs, a Quick Fix icon (
 is displayed in the stripe on the left side of the editor. If you click this icon, Oxygen XML Developer displays the
 list of available fixes.

| <b></b> | <name< th=""><th>2</th><th></th></name<>                                                                     | 2                                         |                                                           |
|---------|----------------------------------------------------------------------------------------------------|-------------------------------------------|-----------------------------------------------------------|
| 17      |                                                                                                    | One of the following elements is expected | Insert the required element                               |
| 18      | <th>Insert required element 'family'</th> <th>'{http://www.oxygenxml.com/ns/samples/personal}family' as</th> | Insert required element 'family'          | '{http://www.oxygenxml.com/ns/samples/personal}family' as |
| 20      | <em -<="" th=""><th>Insert required element 'given'</th><th>last child.</th></em>                            | Insert required element 'given'           | last child.                                               |
| 21      | <url< th=""><th>href="http://www.example.com/na/ro</th><th>bert-taylor.html"/&gt;</th></url<>                | href="http://www.example.com/na/ro        | bert-taylor.html"/>                                       |

# Figure 125: Quick Fix Menu Invoked by Clicking on the 💡 Icon

• With the cursor placed in the highlighted area of the error or warning, you can also invoke the *Quick Fix* menu by pressing <u>Alt + 1 (Command + Alt + 1 on OS X)</u> on your keyboard.

Whenever you make a modification in the XML document or you apply a fix, the list of *Quick Fixes* is recomputed to ensure that you always have valid proposals.

**Note:** A *Quick Fix* that adds an element inserts it along with required and optional elements, and required and fixed attributes, depending on how the *Content Completion preferences* are configured.

# Quick Fixes for DTD, XSD, and Relax NG Errors

Oxygen XML Developer offers *Quick Fixes* for common errors that appear in XML documents that are validated against DTD, XSD, or Relax NG schemas.

**Note:** For XML documents validated against XSD schemas, the *Quick Fixes* are only available if you use the default Xerces validation engine.

Quick Fixes are available in Text mode .

Oxygen XML Developer provides Quick Fixes for numerous types of problems, including the following:

| Problem Type                                                  | Available Quick Fixes                         |
|---------------------------------------------------------------|-----------------------------------------------|
| A specific element is required in the current context         | Insert the required element                   |
| An element is invalid in the current context                  | Remove the invalid element                    |
| The content of the element should be empty                    | Remove the element content                    |
| An element is not allowed to have child elements              | Remove all child elements                     |
| Text is not allowed in the current element                    | Remove the text content                       |
| A required attribute is missing                               | Insert the required attribute                 |
| An attribute is not allowed to be set for the current element | Remove the attribute                          |
| The attribute value is invalid                                | Propose the correct attribute values          |
| ID value is already defined                                   | Generate a unique ID value                    |
| References to an invalid ID                                   | Change the reference to an already defined ID |

# **Related Information:**

Schematron Quick Fixes (SQF) on page 293

# Schematron Quick Fixes (SQF)

Oxygen XML Developer provides support for Schematron *Quick Fixes* (SQF). They help you resolve issues that appear in XML documents that are validated against Schematron schemas by offering you solution proposals. The Schematron *Quick Fixes* are an extension of the Schematron language and they allow you to define fixes for Schematron validation messages. Specifically, they are associated with *assert* or *report* messages.

A typical use case is using Schematron *Quick Fixes* to assist content authors with common editing tasks. For example, you can use Schematron rules to automatically report certain validation warnings (or errors) when performing regular editing tasks, such as inserting specific elements or changing IDs to match specific naming conventions. For more details and examples, please see the following blog post: http://blog.oxygenxml.com/2015/05/schematron-checks-to-help-technical.html.

# **Displaying the Schematron Quick Fix Proposals**

The defined Schematron Quick Fixes are displayed on validation errors in Text mode.

| $\nabla \nabla_{\Gamma}$ | <head></head>                                                                        |                                      |                                    |
|--------------------------|--------------------------------------------------------------------------------------|--------------------------------------|------------------------------------|
| 5                        | <td>The "title" element is missing.</td> <td>Insert the title element as child.</td> | The "title" element is missing.      | Insert the title element as child. |
| 7                        | 4                                                                                    | Insert title element.                | "h1" element.                      |
| 8                        | ÷                                                                                    | Insert "title" element with H1 value |                                    |
| 9                        | <td>&gt;</td> <td></td>                                                              | >                                    |                                    |

Figure 126: Example of a Schematron Quick Fix

**Related Information:** *Editing Schematron Quick Fixes* on page 524 Schematron Quick Fix Specifications Presenting Schematron Validation Issues

# Associating a Schema to XML Documents

Oxygen XML Developer relies on schemas to validate XML documents and to compute valid proposals for the *Content Completion Assistant*.

### Supported Types of Schema

The following schema types are supported:

- W3C XML Schema 1.0 and 1.1 (with and without embedded Schematron rules)
- DTD
- Relax NG XML syntax (with and without embedded Schematron rules)
- Relax NG compact syntax
- NVDL
- Schematron (both ISO Schematron and Schematron 1.5)

# **Detecting a Schema**

For the purposes of using validation and content completion mechanisms, Oxygen XML Developer tries to detect a schema by searching multiple locations, in the following order:

- The schema defined in a validation scenario.
- The schema defined in the validation scenarios associated with the particular document type (if defined).
- The schema that is associated directly in the XML document.
- The schema defined in the framework (document type) configuration.

In addition, the locations of the schema can be mapped through the use of an XML Catalog. For more information, see *Resolving Schema Locations Through XML Catalogs* on page 301.

**Tip:** To quickly open the schema used for validating the current document, select the Den Associated Schema action from the toolbar (or **Document > Schema** menu).

#### **Related Information:**

Working with Modular XML Files in the Master Files Context

#### Associating a Schema Through a Validation Scenario

Oxygen XML Developer uses the rules defined in the detected schema to report errors and warnings during automatic and manual validations that help maintain the structural integrity of your XML documents. You can specify the schema to be used for validation directly in *validation scenarios* and there are several methods that can be used to do so.

#### Configure a Validation Scenario and Specify the Schema

To associate a schema to a validation scenario to be used whenever the scenario is invoked, follow these steps:

- Select the Configure Validation Scenario(s) from the invoking the contextual menu, or from the Document > Validate menu (or the Validate submenu when invoking the contextual menu on a file in the Project view).
- 2. Press the New button to create a new validation scenario or the Edit button to modify an existing one.
- **3.** Add or configure validation units according to your needs and click the Specify Schema button.

Step Result: The Specify Schema dialog box is displayed:

| Specify schema               |                                                                | ×      |
|------------------------------|----------------------------------------------------------------|--------|
| ○ <u>U</u> se detected schem | a                                                              |        |
| Use custom schema            |                                                                |        |
| U <u>R</u> L:                | file:/D:/projects/userguide-private/DITA/rules/rules.sch 🗸 📩 🛅 | •      |
| S <u>c</u> hema type:        | Schematron                                                     | $\sim$ |
|                              | Embedded schematron rules Extensions (0)                       |        |
| Public ID:                   |                                                                |        |
| Schematron phase:            |                                                                | ~      |
| ?                            | OK Cancel                                                      |        |

Figure 127: Specify Schema Dialog Box

The Specify Schema dialog box contains the following options:

### Use detected schema

Uses the schema detected for the particular document.

### Use custom schema

Allows you to specify the schema using the following options:

- URL Allows you to specify or select a URL for the schema. It also keeps a history of the last used schemas. The URL must point to the schema file that can be loaded from the local disk or from a remote server through HTTP(S), FTP(S) or a *custom protocol*. You can specify the URL by using the text field, the history drop-down, the *Insert Editor Variables* button, or the browsing tools in the
  - Browse drop-down list.
- Schema type Select a possible schema type from this combo box that is populated based on the extension of the schema file that was entered in the URL field. The possible schema types are: XML Schema, DTD, Relax NG, Relax NG Compact, Schematron, or NVDL.
- **Embedded schematron rules** If you have selected XML Schema or Relax NG schemas with embedded Schematron rules and you want to use those embedded rules, select this option.
- **Public ID** Allows you to specify a public ID if you have selected a DTD.
- **Extensions** Opens a dialog box that allows you to specify *Java extension JARs* to be used during the validation.
- Schematron phase If you select a Schematron schema, this drop-down list allows you to select a Schematron phase that you want to use for validation. The listed phases are defined in the Schematron document.
- **4.** Select the schema to be associated with the validation unit and configure the rest of the options according to your preferences.
- 5. Click OK on both dialog boxes.

**Result:** The schema is now associated with that validation scenario whenever it is invoked.

# Use the Validate with Action to Specify a Schema for Validating the Current Document

To validate the current document using a specified schema, follow these steps:

1. Select the Validation with action from the *Y* •Validation drop-down menu on the toolbar (or Document > Validate menu).

Step Result: The Validate with dialog box is displayed:

| 🐹 Validate with      |              | ×                         |
|----------------------|--------------|---------------------------|
| <u>U</u> RL:         |              | ~ 🗎 •                     |
| <u>S</u> chema type: | XML Schema 🗸 | Embedded schematron rules |
| Public ID:           |              |                           |
| Schematron phase:    |              | $\checkmark$              |
| ?                    |              | OK Cancel                 |

## Figure 128: Validate with Dialog Box

This dialog box contains the following options:

- URL Allows you to specify or select a URL for the schema. It also keeps a history of the last used schemas. The URL must point to the schema file that can be loaded from the local disk or from a remote server through HTTP(S), FTP(S) or a *custom protocol*. You can specify the URL by using the text field, the history drop-down, the *Insert Editor Variables* button, or the browsing tools in the *Prowse* drop-down list.
- Schema type Select a possible schema type from this combo box that is populated based on the extension of the schema file that was entered in the URL field. The possible schema types are: XML Schema, DTD, Relax NG, Relax NG Compact, Schematron, or NVDL.
- **Embedded schematron rules** If you have selected XML Schema or Relax NG schemas with embedded Schematron rules and you want to use those embedded rules, select this option.
- **Public ID** Allows you to specify a public ID if you have selected a DTD.
- **Extensions** Opens a dialog box that allows you to specify *Java extension JARs* to be used during the validation.
- Schematron phase If you select a Schematron schema, this drop-down list allows you to select a Schematron phase that you want to use for validation. The listed phases are defined in the Schematron document.
- 2. Select the schema to be associated with the manual validation and configure the rest of the options according to your preferences.
- 3. Click OK.

Result: The current document is validated using the schema you specified.

**Tip:** To quickly open the schema used for validating the current document, select the Den Associated Schema action from the toolbar (or **Document > Schema** menu).

# Use the Validate with Schema Action to Specify a Schema for Validating all Selected Documents

To validate multiple documents using a specified schema, follow these steps:

- 1. Select all the documents you want to validate in the Project view .
- 2. Invoke the contextual menu (right-click) and select the Validate with Schema action from the Validate submenu.

Step Result: The Validate with dialog box is displayed:

| 🐹 Validate with      |              | ×                         |
|----------------------|--------------|---------------------------|
| <u>U</u> RL:         |              | ~ 🗎 •                     |
| <u>S</u> chema type: | XML Schema 🗸 | Embedded schematron rules |
| Public ID:           |              |                           |
| Schematron phase:    |              | $\checkmark$              |
| ?                    |              | OK Cancel                 |

## Figure 129: Validate with Dialog Box

This dialog box contains the following options:

- URL Allows you to specify or select a URL for the schema. It also keeps a history of the last used schemas. The URL must point to the schema file that can be loaded from the local disk or from a remote server through HTTP(S), FTP(S) or a *custom protocol*. You can specify the URL by using the text field, the history drop-down, the *Insert Editor Variables* button, or the browsing tools in the *Prowse* drop-down list.
- Schema type Select a possible schema type from this combo box that is populated based on the extension of the schema file that was entered in the URL field. The possible schema types are: XML Schema, DTD, Relax NG, Relax NG Compact, Schematron, or NVDL.
- **Embedded schematron rules** If you have selected XML Schema or Relax NG schemas with embedded Schematron rules and you want to use those embedded rules, select this option.
- **Public ID** Allows you to specify a public ID if you have selected a DTD.
- **Extensions** Opens a dialog box that allows you to specify *Java extension JARs* to be used during the validation.
- Schematron phase If you select a Schematron schema, this drop-down list allows you to select a Schematron phase that you want to use for validation. The listed phases are defined in the Schematron document.
- **3.** Select the schema that you want to use to validate all selected documents and configure the rest of the options according to your preferences.
- 4. Click OK.

Result: The selected documents are validated using the schema you specified.

# Associating a Schema in Validation Scenarios Defined in the Document Type

To report errors and warnings during automatic and manual validations that help maintain the structural integrity of particular XML document types, Oxygen XML Developer uses rules defined in the schema that is detected in the validation scenarios that are associated to each particular document type.

To associate a schema in validation scenarios defined in the *framework* (document type) configuration, follow these steps:

- 1. Open the **Preferences** dialog box (Options > Preferences) and go to **Document Type Association**.
- 2. Select your particular document type and click the Edit or Duplicate button to modify an existing *framework* (or use the New button to create a new one).

# Step Result: This opens a *Document type* configuration dialog box.

- 3. Go to the Validation tab.
- 4. Create or edit a validation scenario:
  - **a.** To create a new validation scenario, click the **+ New** button.
  - **b.** To *edit the properties of an existing validation scenario*, select it and click the **Sedit** button (you can also use the **Duplicate** button to copy an existing scenario and edit its properties).
- 5. Add or configure validation units according to your needs and click the Specify Schema button.

Step Result: The Specify Schema dialog box is displayed:

| Specify schema               |                                                                | ×      |
|------------------------------|----------------------------------------------------------------|--------|
| ○ <u>U</u> se detected schem | a                                                              |        |
| Use custom schema            |                                                                |        |
| U <u>R</u> L:                | file:/D:/projects/userguide-private/DITA/rules/rules.sch 🗸 📩 🛅 | •      |
| S <u>c</u> hema type:        | Schematron                                                     | $\sim$ |
|                              | Embedded schematron rules Extensions (0)                       |        |
| Public ID:                   |                                                                |        |
| Schematron phase:            |                                                                | ~      |
| ?                            | OK Cancel                                                      |        |

Figure 130: Specify Schema Dialog Box

The Specify Schema dialog box contains the following options:

### Use detected schema

Uses the schema detected for the particular document.

### Use custom schema

Allows you to specify the schema using the following options:

- URL Allows you to specify or select a URL for the schema. It also keeps a history of the last used schemas. The URL must point to the schema file that can be loaded from the local disk or from a remote server through HTTP(S), FTP(S) or a *custom protocol*. You can specify the URL by using the text field, the history drop-down, the *Insert Editor Variables* button, or the browsing tools in the
  - Browse drop-down list.
- Schema type Select a possible schema type from this combo box that is populated based on the extension of the schema file that was entered in the URL field. The possible schema types are: XML Schema, DTD, Relax NG, Relax NG Compact, Schematron, or NVDL.
- **Embedded schematron rules** If you have selected XML Schema or Relax NG schemas with embedded Schematron rules and you want to use those embedded rules, select this option.
- Public ID Allows you to specify a public ID if you have selected a DTD.
- **Extensions** Opens a dialog box that allows you to specify *Java extension JARs* to be used during the validation.
- Schematron phase If you select a Schematron schema, this drop-down list allows you to select a Schematron phase that you want to use for validation. The listed phases are defined in the Schematron document.
- **6.** Select the schema to be associated with the validation unit and configure the rest of the options according to your preferences.
- 7. Click OK on both dialog boxes.

**Result:** The schema is now associated with the validation scenario you just configured for that particular document type.

# Associating a Schema Directly in XML Documents

# **Associate Schema Action**

The schema used by the *Content Completion Assistant* and document validation engine can be associated with the current document by using the **\*Associate Schema** action. For most of the schema types, it uses *the xml-model processing instruction*, with the exceptions of:

- W3C XML Schema The xsi:schemaLocation attribute is used.
- **DTD** The DOCTYPE declaration is used.

The association can specify a relative file path or a URL of the schema. The advantage of relative file path is that you can configure the schema at file level instead of *framework* level.

To associate a schema to the current document, follow these steps:

1. Select the **Associate Schema** action from the toolbar (or **Document > Schema** menu).

Step Result: The Associate Schema dialog box is displayed:

| 🔀 Associate S | Schema                  | ×                                                                          |
|---------------|-------------------------|----------------------------------------------------------------------------|
| U <u>R</u> L: |                         | • Ø •                                                                      |
|               | ✓ Use path relative to  | file location                                                              |
| Schema type:  | : XML Schema 🗸          |                                                                            |
|               | Add additional asso     | ciation for embedded schematron rules                                      |
| Public ID:    |                         |                                                                            |
|               |                         |                                                                            |
| Keep exist    | ing schema associations |                                                                            |
| Тур           | pe                      | Location                                                                   |
| DTD           | )                       | file:/D:/projects/eXml/frameworks/dita/DITA-OT/dtd/technicalContent/dtd/to |
|               |                         |                                                                            |
|               |                         |                                                                            |
| ?             |                         | OK Cancel                                                                  |

Figure 131: Associate Schema Dialog Box

This dialog box contains the following options:

- URL Allows you to specify or select a URL for the schema. It also keeps a history of the last used schemas. The URL must point to the schema file that can be loaded from the local disk or from a remote server through HTTP(S), FTP(S) or a *custom protocol*.
- Use path relative to file location Select this option if the XML instance document and the associated schema contain relative paths. The location of the schema file is inserted in the XML instance document as a relative file path. This practice allows you, for example, to share these documents with other users without running into problems caused by multiple project locations on physical disk.
- Schema type Select a possible schema type from this combo box that is populated based on the extension of the schema file that was entered in the URL field. The possible schema types are: XML Schema, DTD, Relax NG, Relax NG Compact, Schematron, or NVDL.
- Add additional association for embedded schematron rules If you have selected XML Schema or Relax NG schemas with embedded Schematron rules and you want to use those embedded rules, select this option.
- Public ID Allows you to specify a public ID if you have selected a DTD.
- Keep existing schema associations Select this option to use the existing schema associations of the currently edited document.
- 2. Select the schema that will be associated with the XML document and configure the rest of the options according to your preferences.
- 3. Click OK.

**Result:** The schema association is created based upon the specified type.

- **XML Schema** The association with an XML Schema is added as an attribute of the root element with one of the following:
  - xsi:schemaLocation attribute, if the root element of the document sets a default namespace with an xmlns attribute.
  - xsi:noNamespaceSchemaLocation attribute, if the root element does not set a default namespace.

- DTD The association with a DTD is added as a DOCTYPE declaration.
- Other The association with a Relax NG, Schematron, or NVDL schema is added as xml-model processing instruction.

**Tip:** To quickly open the schema used for validating the current document, select the **Deen Associated Schema** action from the toolbar (or **Document > Schema** menu).

# Associate Schema with the xml-model Processing Instruction

The xml-model processing instruction associates a schema with the XML document that contains the processing instruction. It must be added at the beginning of the document, just after the XML prolog. The following code snippet contains an xml-model processing instruction declaration:

```
<?xml-model href="../schema.sch" type="application/xml"
schematypens="http://purl.oclc.org/dsdl/schematron" phase="ALL"
title="Main schema"?>
```

It is available in the *Content Completion Assistant*, before XML document root element, and includes the following attributes:

- href (required) The schema file location.
- type The content type of the schema. This is an optional attribute with the following possible values for each specified type:
  - DTD The recommended value is application/xml-dtd.
  - W3C XML Schema The recommended value is application/xml, or can be left unspecified.
  - RELAX NG XML Syntax The recommended value is application/xml, or can be left unspecified.
  - RELAX NG Compact Syntax The recommended value is application/relax-ng-compact-syntax.
  - Schematron The recommended value is application/xml, or can be left unspecified.
  - NVDL The recommended value is application/xml, or can be left unspecified.
- schematypens The namespace for the schema language of the referenced schema with the following
  possible values:
  - · DTD Not specified.
  - W3C XML Schema The recommended value is http://www.w3.org/2001/XMLSchema.
  - RELAX NG XML Syntax The recommended value is http://relaxng.org/ns/structure/1.0.
  - RELAX NG Compact Syntax Not specified.
  - Schematron The recommended value is http://purl.oclc.org/dsdl/schematron.
  - NVDL The recommended value is http://purl.oclc.org/dsdl/nvdl/ns/structure/1.0.
- phase The phase name for the validation function in Schematron schema. This is an optional attribute. To
  run all phases from the Schematron, use the special #ALL value. If the phase is not specified, the default
  phase that is configured in the Schematron will be applied.
- title The title for the associated schema. This is an optional attribute.

Older versions of Oxygen XML Developer used the oxygen processing instruction with the following attributes:

- RNGSchema Specifies the path to the Relax NG schema that is associated with the current document.
- type Specifies the type of Relax NG schema. It is used along with the RNGSchema attribute and can have the value xml or compact.
- NVDLSchema Specifies the path to the NVDL schema that is associated with the current document.
- · SCHSchema Specifies the path to the SCH schema that is associated with the current document.

**Note:** Documents that use the oxygen processing instruction are compatible with newer versions of Oxygen XML Developer.

# **Related Information:**

Validating XML Documents on page 275 Content Completion Assistant in Text Mode on page 247

## Associating a Schema in a Framework (Document Type) Configuration

The schema used to compute valid proposals in the *Content Completion Assistant* and by the document validation engine to report errors and warnings can be defined in each particular *framework* (document type). This schema will be used only if one is not *detected in the current XML file*.

To associate a schema in a particular framework (document type), follow these steps:

- 1. Open the Preferences dialog box (Options > Preferences) and go to Document Type Association.
- 2. Select your particular document type and click the *Edit*, *Extend*, or *Duplicate* button to modify an existing *framework* (or use the **New** button to create a new one).

Step Result: This opens a Document type configuration dialog box.

- 3. Go to the Schema tab.
- 4. Select the schema type and its URI.
- 5. Click OK.

**Result:** The schema is now associated with the particular document type and will be used by the *Content Completion Assistant* and validation engine if a schema is not detected in the current XML document.

### **Resolving Schema Locations Through XML Catalogs**

Schema locations can be mapped using an *XML Catalog*. Oxygen XML Developer resolves the location of a schema in the following order:

- First, it attempts to resolve the schema location as a URI (uri, uriSuffix, rewriteUri, delegateUri mappings from the XML Catalog). If this succeeds, the process end here.
- If the *Resolve schema locations also through system mappings option* is selected, it attempts to resolve the schema location as a system ID (system, systemSuffix, rewriteSuffix, rerwriteSystem from the *XML Catalog*). If this succeeds, the process ends here.
- If the Process "schemaLocation" namespaces through URI mappings for XML Schema option is selected, the
  target namespace of the imported XML Schema is resolved through URI mappings. If the schema specified
  in the schemaLocation attribute is not resolved successfully, the namespace of the root element is taken into
  account. If this succeeds, the process ends here.
- If none of these succeeds, the actual schema location is used.

#### **Related Information:**

Working with XML Catalogs on page 314

#### Learn Document Structure when Schema is not Detected

When working with documents that do not specify a schema, or for which the schema is not known or does not exist, Oxygen XML Developer is able to learn and translate the document structure to a DTD. You can choose to save the learned structure to a file to provide a DTD as an initialization source for *content completion* and *document validation*. This feature is also useful for producing DTDs for documents that contain personal or custom element types.

When you open a document that is not associated with a schema, Oxygen XML Developer automatically learns the document structure and uses it for *content completion*. To disable this feature, deselect the *Learn on open document* option in the user preferences.

#### **Related Information:**

Detecting a Schema on page 294

#### **Create a DTD from Learn Document Structure Option**

When there is no schema associated with an XML document, Oxygen XML Developer can learn the document structure by parsing the document internally. This feature is enabled by the *Learn on open document option* that is available in the user preferences.

To create a DTD from the learned structure, follow these steps:

- 1. Open the XML document for which a DTD will be created.
- 2. Go to Document > XML Document > Learn Structure (Ctrl + Shift + L (Command + Shift + L on OS X)).

The **Learn Structure** action reads the mark-up structure of the current document. The **Learn completed** message is displayed in the application status bar when the action is finished.

- Go to Document > XML Document > Save Structure (<u>Ctrl + Shift + S (Command + Shift + S on OS X</u>) and enter the DTD file path.
- 4. Press the Save button.

# Finding and Replacing Text in the Current File

This section walks you through the find and replace features available in Oxygen XML Developer.

You can use a number of advanced views depending on what you need to find in the document you are editing or in your entire project. The *Find/Replace dialog box* allows you to search through the current project or selected resources and offers a set of options to improve your search. The *Find All Elements/Attributes dialog box* allows you to search through the structure of the current document for elements and attributes.

As an alternative to the dedicated search operations, you can also use the **Quick Find** toolbar.

### **Find/Replace Dialog Box**

To open the **Find/Replace** dialog box, use the **Find/Replace** action that is available in the **Find** menu, on the toolbar, or by pressing <u>Ctrl + F (Command + F on OS X)</u>. It is also invoked by the **Find/Replace** contextual menu action found in certain views.

You can use the Find/Replace dialog box to perform the following operations:

- Replace occurrences of target defined in the **Find** area with a new fragment of text defined in **Replace with** area.
- Find all the occurrences of a word or string of characters (that can span over multiple lines) in the document
  you are editing. This operation also takes into account all the white spaces contained in the fragment you are
  searching for.

**Note:** The **Find/Replace** dialog box counts the number of occurrences of the text you are searching for and displays it at the bottom of the dialog box, above the **Close** button. This number is also displayed in *the Results view*.

The *find* operation works on multiple lines, meaning that a find match can cover characters on multiple lines of text. To input multiple-line text in the **Find** and **Replace with** areas, do one of the following:

- Press <u>Ctrl + Enter (Command + Enter on OS X)</u> on your keyboard.
- Use the Insert newline contextual menu action.

You can use *Perl-like regular expressions syntax* to define patterns. A content completion assistance window is available in the **Find** and **Replace with** areas to help you edit regular expressions. It is activated every time you type \(backslash key) or on-demand if you press <u>Ctrl + Space (Command + Space on OS X)</u> on your keyboard.

The *replace* operation can bind regular expression capturing groups (\$1, \$2, etc.) from the find pattern.

**Tip:** To replace the tag-name start tag and its attributes with the new-tag-name tag use as **Find** the expression <*tag-name*(\*s+*)(.\*)> and as **Replace with** the expression <*new-tag-name*\$1\$2>.

The Find/Replace dialog box contains the following options:

- Find The target character string to search for. You can search for Unicode characters specified in the \uNNNN format. Also, hexadecimal notation (\xNNN) and octal notation (\0NNN) can be used. In this case you have to select the *Regular expression option*. For example, to search for a space character you can use the \u0020 code.
- **Replace with** The character string with which to replace the target. The string for replace can be on a line or on multiple lines. It can contain Perl notation capturing groups, only if the search expression is a regular expression and the *Regular expression option* is selected.

**Note:** Some regular expressions can indefinitely block the application. If the execution of the regular expression does not end in about 5 seconds, the application displays a dialog box that allows you to interrupt the operation.

**Tip:** Special characters such as *newline* and *tab* can be inserted in the **Find** and **Replace with** text boxes using dedicated actions in the contextual menu (**Insert newline** and **Insert tab**).

Unicode characters in the \uNNNN format can also be used in the **Replace with** area.

- The G.History button Contain lists of the last find and replace expressions. Use the **Clear history** action from the bottom of the lists to remove these expressions.
- **XPath** The XPath 2.0 expression you input in this combo is used for restricting the search scope.

Note: The Content Completion Assistant helps you input XPath expressions, valid in the current context.

- **Direction** Specifies if the search direction is from current position to end of file (**Forward**) or to start of file (**Backward**).
- Scope Specifies whether the Find/Replace operation is executed over the entire content of the edited document (All option), or over the selected lines of text (Only selected lines option). If the selection spans across multiple lines, when you open the Find/Replace dialog box, the scope is set to Only selected lines.
- **Case sensitive** When selected, the search operation follows the exact letter case of the text entered in the **Find** field.
- Whole words only Only entire occurrences of a word are included in the search operation.
- Incremental The search operation is started every time you type or delete a letter in the Find text box.
- **Regular expression** When this option is selected, you can use regular expressions in *Perl-like regular* expressions syntax to look for specific pieces of text.
  - Dot matches all A dot used in a regular expression also matches end of line characters.
  - **Canonical equivalence** If selected, two characters will be considered a match if, and only if, their full *canonical* decompositions match. For example, the **ã** symbol can be inserted as a single character or as two characters (the **a** character, followed by the tilde character). This option is not selected by default.
- Wrap around When the end of the document is reached, the search operation is continued from the start of the document, until its entire content is covered.
- Enable XML search options This option is only available when editing in Text mode. It provides access to a set of options that allow you to search specific XML component types:
  - Element names Only the element names are included in the search operation that ignores XML-tag notations ('<', '/', '>'), attributes or white-spaces.
  - Element contents Search in the text content of XML elements.
  - **Attribute names** Only the attribute names are included in the search operation, without the leading or trailing white-spaces.
  - Attribute values Only the attribute values are included in the search operation, without single quotes(') or double quotes(").
  - **Comments** Only the content of comments is included in the search operation, excluding the XML comment delimiters ('<!--', '-->').
  - Pls (Processing Instructions) Only the content are searched, skipping '<?', '?>'. e. g.: <?processing instruction?>
  - CDATA Searches inside content of CDATA sections.
  - **DOCTYPE** Searches inside content of DOCTYPE sections.
  - Entities Only the entity names are searched.

The two buttons **Select All** and **Deselect All** allow a simple activation and deactivation of all types of XML components.

**Note:** Even if you select all options of the **Enable XML search options** section, the search is still XML-aware. If you want to perform the search over the entire file content, deselect **Enable XML search options**.

- **Find** Executes a find operation for the next occurrence of the target. It stops after highlighting the find match in the editor panel.
- **Replace** Executes a replace operation for the target followed by a find operation for the next occurrence.
- Find All Executes a find operation and displays all results in the *Results view*. The results are *displayed in the Results view*.
- **Replace All** Executes a replace operation in the entire scope of the document.
- **Replace to End** Executes a replace operation starting from current target until the end of the document, in the direction specified by the current selection of the **Direction** switch (**Forward** or **Backward**).

### Find All Elements Dialog Box

To open the **Find All Elements** dialog box, go to **Find > Find All Elements**(<u>Ctrl + Shift + E (Command + Shift + E on</u> <u>OS X</u>)) or from the shortcut **Find All Elements** that is available in *the Find / Replace dialog box*. It assists you in defining XML element / attribute search operations in the current document.

| Find All Elements                  | × |
|------------------------------------|---|
| Element name hody                  |   |
| Senert hut estric                  | - |
|                                    | _ |
| Attribute name audience            | ~ |
| Attribute value contains v expert  |   |
| ✓ <u>C</u> ase sensitive           |   |
| Leave field empty to specify "any" |   |
| ? <u>Find All</u> Cancel           |   |

Figure 132: Find All Elements Dialog Box

The dialog box can perform the following actions:

- · Find all the elements with a specified name
- Find all the elements that contain, or does not contain, a specified string in their text content
- · Find all the elements that have a specified attribute
- · Find all the elements that have an attribute with, or without, a specified value

You can combine all of these search criteria to filter your results.

The following fields are available in the dialog box:

• **Element name** - The qualified name of the target element to search for. You can use the drop-down menu to find an element or enter it manually. It is populated with valid element names collected from the associated schema. To specify *any* element name, leave the field empty.

**Note:** Use the qualified name of the element (<namespace prefix>:<element name>) when the document uses this element notation.

- Element text The target element text to search for. The drop-down menu beside this field allows you to
  specify whether you are looking for an exact or partial match of the element text. For any element text, select
  contains from the drop-down menu and leave the field empty. If you leave the field empty but select equals
  from the drop-down menu, only elements with no text will be found. Select not contains to find all elements
  that do not include the specified text.
- Attribute name The name of the attribute that must be present in the element. You can use the drop-down menu to select an attribute or enter it manually. It is populated with valid attribute names collected from the associated schema. For *any* or no attribute name, leave the field empty.

**Note:** Use the qualified name of the attribute (<namespace prefix>:<attribute name>) when the document uses this attribute notation.

- Attribute value The drop-down menu beside this field allows you to specify that you are looking for an exact or partial match of the attribute value. For *any* or no attribute value, select **contains** from the drop-down menu and leave the field empty. If you leave the field empty but select **equals** from the drop-down menu, only elements that have at least an attribute with an empty value will be found. Select **not contains** to find all elements that have attributes without a specified value.
- · Case sensitive When this option is selected, operations are case-sensitive

When you press **Find All**, Oxygen XML Developer tries to find the items that match all the search parameters. The results of the operation are presented as a list in the message panel.

# **Quick Find Toolbar**

A reduced version of the Find / Replace dialog box is available as a dockable toolbar. To display it press the Alt

<u>+ Shift + F (Command + Alt + F on OS X)</u> key combination or invoke the Find > Quick Find action. By default, the toolbar is displayed at the bottom of the Oxygen XML Developer window, above the status bar, but can be changed at any time by dragging (and docking) it to a different location. To hide the toolbar, use the Close button.

All matches are highlighted in the current editor.

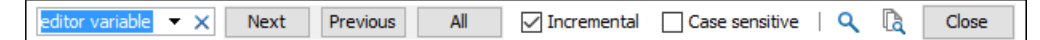

# Figure 133: Quick Find Toolbar

The toolbar offers the following controls:

- Search input box This is where you can insert the text you want to search for. The input box keeps a history of the last used search text. The background color of the input box turns red when no match is found.
- Next Advances to the next match.
- Previous Jumps to the previous match.
- All Highlights all matches of the search string in the current document.
- **Incremental** If selected, the search operation is started every time you type or delete a character in the search input box.
- Case sensitive If selected, the search operation follows the exact letter case of the search text.
- **Q** Find/Replace Opens the Find/Replace dialog box.
- **G**Find/Replace in Files Opens the Find/Replace in Files dialog box.
- Close Closes the Quick Find toolbar.

### Keyboard Shortcuts for Finding the Next and Previous Match

Navigating from one match to the next or previous one is very easy to perform using the <u>F3</u> and <u>Shift + F3</u> (<u>Command + Shift + G on OS X</u>) keyboard shortcuts. They are useful for quickly repeating the last find action performed in the <u>Find / Replace dialog box</u>, taking into account the same find options.

**Restriction:** These shortcuts only take XPath expressions into account if the **Find / Replace** dialog box remains opened. Once you close it, the XPath expressions are no longer considered.

# **Regular Expressions Syntax**

Oxygen XML Developer uses the *Java regular expression syntax*. It is **similar** to that used in Perl 5, with several exceptions. Thus, Oxygen XML Developer does not support the following constructs:

- The conditional constructs (?{X}) and (?(condition)X|Y).
- The embedded code constructs (?{code}) and (??{code}).
- The embedded comment syntax (?#comment).
- The preprocessing operations \1, \u, \L, and \U.

When using regular expressions, note that some sets of characters from XPath/XML Schema/Schematron are slightly different than the ones used by Oxygen XML Developer/Java in the text searches from the Find/ Replace dialog box and Find/Replace in Files dialog box. The most common example is with the \w and \W set of characters. To ensure consistent results between the two, it is recommended that you use the following constructs in the Find/Replace dialog box and Find/Replace dialog box and Find/Replace dialog box and Find/Replace dialog box.

- /w [#x0000-#x10FFF] [\p{P}\p{Z}\p{C}] instead of \w
- /W [\p{P}\p{Z}\p{C}] instead of \W

There are some other notable differences that may cause unexpected results, including the following:

 In Perl, \1 through \9 are always interpreted as back references. A backslash-escaped number greater than 9 is treated as a back reference if at least that many sub-expressions exist. Otherwise, it is interpreted, if possible, as an octal escape. In this class octal escapes must always begin with a zero. In Java, \1 through \9 are always interpreted as back references, and a larger number is accepted as a back reference if at least that many sub-expressions exist at that point in the regular expression. Otherwise, the parser will drop digits until the number is smaller or equal to the existing number of groups or it is one digit.

- Perl uses the g flag to request a match that resumes where the last match left off.
- In Perl, embedded flags at the top level of an expression affect the whole expression. In Java, embedded flags always take effect at the point where they appear, whether they are at the top level or within a group. In the latter case, flags are restored at the end of the group just as in Perl.
- Perl is forgiving about malformed matching constructs, as in the expression \*a, as well as dangling brackets, as in the expression abc], and treats them as literals. This class also accepts dangling brackets but is strict about dangling meta-characters such as +, ? and \*.

### **Related Information:**

Comparison between the Java and Perl 5 regular expression syntax

# Finding and Replacing Text in Multiple Files

To open the **Find/Replace in Files** dialog box, use the **CFind/Replace in Files** action that is available in the following locations::

- The Find menu.
- The main toolbar.
- The contextual menu of the *Project view*.
- The contextual menu of the Data Source Explorer view for most types of database connections.

The operation works on both local and remote files from an (S)FTP, WebDAV or CMS server.

It enables you to define *Search for* or *Search for and Replace* operations across a number of files. You can use *Perl-like regular expression syntax* to match patterns in text content. The *replace* operation can bind regular expression capturing groups (\$1, \$2, etc.) from the find pattern.

**Tip:** To replace the tag-name start tag and its attributes with the new-tag-name tag use as **Text to find** the expression  $< tag-name(\s+)(.*)>$  and as **Replace with** the expression < new-tag-name\$1\$2>.

The encoding used to read and write the files is detected from the XML header or from the BOM. If a file does not have an XML header or BOM Oxygen XML Developer uses by default the UTF-8 encoding for files of type XML, that is for files with one of the extensions: .xml, .xsl, .fo, .xsd, .rng, .nvdl, .sch, .wsdl or *an extension associated with the XML editor type*. For the other files it uses *the encoding configured for non-XML files*.

You can cancel a long operation at any time by pressing the **Cancel** button of the progress dialog box displayed when the operation is executed.

Since the content of read-only files cannot be modified, the **Replace** operation is not processing those files. For every such file, a warning message is displayed in the message panel.

| 8                                                    | Find/Replace in Files                |                       |
|------------------------------------------------------|--------------------------------------|-----------------------|
| Text to find:                                        |                                      |                       |
|                                                      |                                      | ~                     |
| Case sensitive                                       | <u>Whole words only</u> <u>Ign</u>   | ore extra whitespaces |
| Regular expression                                   | Dot matches all Car                  | nonical equivalence   |
| Restrict to XPath: Type XF                           | Path expression                      | • 03                  |
| Enable XML search optic                              | ons <<                               |                       |
| Search only in:                                      |                                      |                       |
| Element names                                        | Attribute values                     | CDATA                 |
| Element contents                                     | Comments                             | Doctype               |
| Attribute names                                      | PIs                                  | Entities              |
|                                                      | Select all Deselect all              |                       |
|                                                      |                                      |                       |
| Make backup files with                               | extension: bak                       |                       |
| Scope                                                |                                      |                       |
| Selected project resource                            | ces                                  |                       |
| O Project                                            |                                      |                       |
| <ul> <li>All opened files</li> </ul>                 |                                      |                       |
| O Current file directory                             |                                      |                       |
| O Current DITA map hiera                             | archy                                |                       |
| Opened archive                                       |                                      |                       |
| O Specified path: D:\proj                            | jects\userguide-private\DITA\topics  | v 📂 •                 |
| Filters                                              |                                      |                       |
| Include files: *                                     |                                      | ~                     |
|                                                      | a 🔲 Taduda biddaa filas 🔛 Laak iasid | e archives            |
| Recurse subdirectories                               |                                      | c or crives           |
| Recurse subdirectories     Show separate results for | or each search expression            |                       |

Figure 134: Find / Replace in Files Dialog Box

The dialog box contains the following options:

- Text to find The target character string to search for. You can search for Unicode characters specified in the \uNNNN format. Also, hexadecimal notation (\xNNNN) and octal notation (\0NNNN) can be used. In this case you have to select the Regular expression option. For example, to search for a space character you can use the \u0020 code.
- **Case sensitive** When selected, the search operation follows the exact letter case of the value entered in the **Text to find** field.
- Whole words only Only entire occurrences of a word are included in the search operation.
- **Ignore extra whitespaces** If selected, the application normalizes the content (collapses any sequence of whitespace characters into a single space) and trims its leading and trailing whitespaces when performing the search operation.
- **Regular expression** When this option is selected, you can use regular expressions in *Perl-like regular* expressions syntax to look for specific pieces of text.
  - Dot matches all A dot used in a regular expression also matches end of line characters.
  - **Canonical equivalence** If selected, two characters will be considered a match if, and only if, their full *canonical* decompositions match. For example, the **ã** symbol can be inserted as a single character or as two characters (the **a** character, followed by the tilde character). This option is not selected by default.
- XPath The XPath 2.0 expression you input in this combo is used for restricting the search scope.

Note: The Content Completion Assistant helps you input XPath expressions, valid in the current context.

• Enable XML search options - This option is only available when editing in Text mode. It provides access to a set of options that allow you to search specific XML component types:

- Element names Only the element names are included in the search operation that ignores XML-tag notations ('<', '/', '>'), attributes or white-spaces.
- Element contents Search in the text content of XML elements.
- **Attribute names** Only the attribute names are included in the search operation, without the leading or trailing white-spaces.
- Attribute values Only the attribute values are included in the search operation, without single quotes(') or double quotes(").
- **Comments** Only the content of comments is included in the search operation, excluding the XML comment delimiters ('<!--', '-->').
- **PIs** (Processing Instructions) Only the content are searched, skipping '<?', '?>'. e. g.: <?processing instruction?>
- CDATA Searches inside content of CDATA sections.
- **DOCTYPE** Searches inside content of DOCTYPE sections.
- Entities Only the entity names are searched.

The two buttons **Select All** and **Deselect All** allow a simple activation and deactivation of all types of XML components.

**Note:** Even if you select all options of the **Enable XML search options** section, the search is still XML-aware. If you want to perform the search over the entire file content, deselect **Enable XML search options**.

- **Replace with** The character string with which to replace the target. It may contain regular expression group markers if the search expression is a regular expression and the **Regular expression** checkbox is selected.
- Make backup files with extension In the replace process Oxygen XML Developer makes backup files of the modified files. The default extension is .bak, but you can change the extension as you prefer.
- Selected project resources Searches only in the selected files of the currently opened project. This option is not displayed when this dialog box is opened from the *Archive Browser view*.
- **Project files** Searches in all files from the current project. This option is not displayed when this dialog box is opened from the *Archive Browser view*.
- All opened files Searches in all files opened in Oxygen XML Developer . You are prompted to save all modified files before any operation is performed. This option is not displayed when this dialog box is started from the *Archive Browser view*.
- **Current file directory** The search is done in the directory of the file opened in the current editor panel. If there is no opened file, this option is not available. Also, this option is not displayed when this dialog box is opened from the *Archive Browserview*.
- **Opened archive** The search is done in an archive opened in the *Archive Browser* view. Displayed only when this dialog box is opened from the *Archive Browser* view.
- Specified path Chooses the search path.
- Include files Narrows the scope of the operation only to the files that match the given filters.
- **Recurse subdirectories** When selected, the search is performed recursively for the specified scope. The one exception is that this option is ignored if the scope is set to **All opened files**.
- Include hidden files When selected, the search is also performed in the hidden files.
- **Include archives** When selected, the search is also done in all individual file entries from all supported ZIP-type archives.
- Show separate results for each search expression When selected, the application opens a new tab to display the result of each new search expression. When the option is unchecked, the search results are displayed in the *Find in Files* tab, replacing any previous search results.
- **Find All** Executes a find operation and returns the result list to the message panel. The results are *displayed in a view* that allows grouping the results as a tree with two levels.
- **Replace All** Replaces all occurrences of the target contained in the specified files.

When you replace a fragment of text, Oxygen XML Developer provides a preview of the changes you make. The **Preview** dialog box is divided in two sections. The first section presents a list of all the documents containing the fragment of text you want to modify. The second section offers a view of the original file and a view of the final result. It also allows you to highlight all changes using the vertical bar from the right side of the view. The **Next change** and **Previous change** buttons allow you to navigate through the changes displayed in the **Preview** dialog box.

**CAUTION:** Use this option with caution. Global search and replace across all project files does not open the files containing the targets, nor does it prompt on a per occurrence basis, to confirm that a replace operation must be performed. As the operation simply matches the string defined in the find field, this may result in replacement of matching strings that were not originally intended to be replaced.

### **Regular Expressions Syntax**

Oxygen XML Developer uses the *Java regular expression syntax*. It is **similar** to that used in Perl 5, with several exceptions. Thus, Oxygen XML Developer does not support the following constructs:

- The conditional constructs (?{X}) and (?(condition)X|Y).
- The embedded code constructs (?{code}) and (??{code}).
- The embedded comment syntax (?#comment).
- The preprocessing operations \1, \u, \L, and \U.

When using regular expressions, note that some sets of characters from *XPath/XML Schema/Schematron* are slightly different than the ones used by Oxygen XML Developer/Java in the text searches from the *Find/ Replace dialog box* and *Find/Replace in Files dialog box*. The most common example is with the \w and \W set of characters. To ensure consistent results between the two, it is recommended that you use the following constructs in the *Find/Replace dialog box* and *Find/Replace dialog box* and *Find/Replace dialog box*.

- /w [#x0000-#x10FFF] [\p{P}\p{Z}\p{C}] instead of \w
- /W [\p{P}\p{Z}\p{C}] instead of \W

There are some other notable differences that may cause unexpected results, including the following:

- In Perl, \1 through \9 are always interpreted as back references. A backslash-escaped number greater than 9 is treated as a back reference if at least that many sub-expressions exist. Otherwise, it is interpreted, if possible, as an octal escape. In this class octal escapes must always begin with a zero. In Java, \1 through \9 are always interpreted as back references, and a larger number is accepted as a back reference if at least that many sub-expressions exist at that point in the regular expression. Otherwise, the parser will drop digits until the number is smaller or equal to the existing number of groups or it is one digit.
- · Perl uses the g flag to request a match that resumes where the last match left off.
- In Perl, embedded flags at the top level of an expression affect the whole expression. In Java, embedded flags always take effect at the point where they appear, whether they are at the top level or within a group. In the latter case, flags are restored at the end of the group just as in Perl.
- Perl is forgiving about malformed matching constructs, as in the expression \*a, as well as dangling brackets, as in the expression abc], and treats them as literals. This class also accepts dangling brackets but is strict about dangling meta-characters such as +, ? and \*.

# **Related Information:**

Comparison between the Java and Perl 5 regular expression syntax

# Search and Refactoring Actions for IDs and IDREFS

Oxygen XML Developer allows you to search for ID declarations and references (IDREFS) and to *define the scope* of the search and refactor operations. These operations are available for XML documents that have an associated DTD, XML Schema, or Relax NG schema. These operations are available through the search and refactor actions in the contextual menu. In **Text** mode, these actions are also available in the *Quick Assist* menu.

The search and refactor actions from the contextual menu are grouped in the Manage IDs section:

# Rename in

Renames the ID and all its occurrences. Selecting this action opens the **Rename XML ID** dialog box. This dialog box lets you insert the new ID value and *choose the scope of the rename operation*. For a preview of the changes you are about to make, click **Preview**. This opens the **Preview** dialog box, which presents a list with the files that contain changes and a preview zone of these changes.

### Rename in File

Renames the ID you are editing and all its occurrences from the current file.

Note: Available in the Text mode only.

# Search References

Searches for the references of the ID. By default, the scope of this action is the current project. If you configure a scope using the **Select the scope for the Search and Refactor operations** dialog box, this scope will be used instead.

### Search References in

Searches for the references of the ID. Selecting this action opens the **Select the scope for the Search and Refactor operations**.

# Search Declarations

Searches for the declaration of the ID reference. By default, the scope of this action is the current project. If you configure a scope using the **Select the scope for the Search and Refactor operations** dialog box, this scope will be used instead.

Note: Available in the Text mode only.

### Search Declarations in

Searches for the declaration of the ID reference. Selecting this action opens the **Select the scope for the Search and Refactor operations**.

Note: Available in the Text mode only.

## Search Occurrences in file

Searches for the declaration and references of the ID in the current document.

**Tip:** A quick way to go to the declaration of an ID in **Text** mode is to move the cursor over an ID reference and use the <u>Ctrl + Single-Click (Command + Single-Click on OS X)</u> navigation.

Selecting an ID that you use for search or refactor operations differs between the **Text** and **Author** modes. In the **Text** mode, you position the cursor inside the declaration or reference of an ID. In the **Author** mode, Oxygen XML Developer collects all the IDs by analyzing each element from the path to the root. If more IDs are available, you are prompted to choose one of them.

| 🔀 Search References                     |                |
|-----------------------------------------|----------------|
| Select the XML ID you want to search re | eferences for: |
| harris.anderson [link/@manager]         |                |
| robert, taylor [person/@id]             |                |
|                                         |                |
|                                         | OK Cancel      |
|                                         | Cancer         |

Figure 135: Selecting an ID in the Author Mode

# **Related Information:**

Working with Modular XML Files in the Master Files Context

#### Search and Refactor Operations Scope

The scope is a collection of documents that define the context of a search and refactor operation. To control it

you can use the **Change scope** operation, available in the *Quick Assist* action set or on the **Resource Hierarchy**/ **Dependency View** toolbar. You can restrict the scope to the current project or to one or multiple *working sets*. The **Use only Master Files, if enabled** checkbox allows you to restrict the scope of the search and refactor operations to the resources from the **Master Files** directory. Click **read more** for details about the *Master Files support*.

| Select the scope for Search and Refactor operations                                                                    |
|----------------------------------------------------------------------------------------------------|
| The scope contains all the files imported or included from the selected resources and from the current file.   Project |
| ✓ Use only Master Files, if enabled read more                                                                          |
| <u>W</u> orking sets                                                                                                   |
| ▲ V samples                                                                                                    |
| D:\projects\eXml\samples\personal.css                                                                                  |
| D:\projects\eXml\samples\personal.dtd                                                                                  |
| D:\projects\eXml\samples\personal.xml                                                                                  |
| D:\projects\eXml\samples\personal.xsd                                                                                  |
| 🐱 D: \projects \eXml \samples \personal.xsl 🗏                                                                          |
| D:\projects\eXml\samples\personal-schema.css                                                                           |
| D:\projects\eXml\samples\personal-schema.xml                                                                           |
| D:\projects\eXml\samples\sample.xpr                                                                                    |
| D:\projects\eXml\samples\sample-author.xpr                                                                             |
| D:\projects\eXml\samples\simpleLayoutSample.xpr 🔻                                                                      |
| New working set Add resources Remove                                                                                   |
| OK         Cancel                                                                                                    |

### Figure 136: Change Scope Dialog Box

The scope you define is applied to all future search and refactor operations until you modify it. Contextual menu actions allow you to add or delete files, folders, and other resources to the *working set* structure.

# Working with Modular XML Files in the Master Files Context

Smaller interrelated modules that define a complex XML modular structure cannot be correctly edited or validated individually, due to their interdependency with other modules. Oxygen XML Developer provides the support for defining the main module (or modules), allowing you to edit any file from the hierarchy in the context of the *master files*.

You cat set a main XML document either using the *master files support from the Project view*, or using a validation scenario.

To set a *master file* using a validation scenario, add validation units that point to the main modules. Oxygen XML Developer warns you if the current module is not part of the dependencies graph computed for the main XML document. In this case, it considers the current module as the main XML document.

The advantages of working with modular XML files in the context of a master file include:

- Correct validation of a module in the context of a larger XML structure.
- Content Completion Assistant displays all collected entities and IDs starting from the master files.
- Oxygen XML Developer uses the schema defined in the *master file* when you edit a module that is included in the hierarchy through the *External Entity* mechanism.
- The master files defined for the current module determines the scope of the search and refactoring actions for ID/IDREFS values and for updating references when renaming/moving a resource. Oxygen XML Developer performs the search and refactoring actions in the context that the master files determine, improving the speed of execution.

To watch our video demonstration about editing modular XML files in the *master files* context, go to *https://www.oxygenxml.com/demo/Working\_With\_XML\_Modules.html*.

#### **Related Information:**

Master Files Support on page 233 XML Resource Hierarchy/Dependencies View on page 312

# XML Resource Hierarchy/Dependencies View

The **Resource Hierarchy/Dependencies** view allows you to easily see the hierarchy / dependencies for an XML document. The tree structure presented in this view is built based on the *Xlinclude* and *External* 

*Entity* mechanisms. To define the scope for calculating the dependencies of a resource, click **Configure dependencies** search scope on the **Resource Hierarchy/Dependencies** toolbar.

To open this view, go to **Window > Show View > Resource Hierarchy/Dependencies**. As an alternative, right-click the current document and either select **Resource Hierarchy** or **Resource Dependencies**.

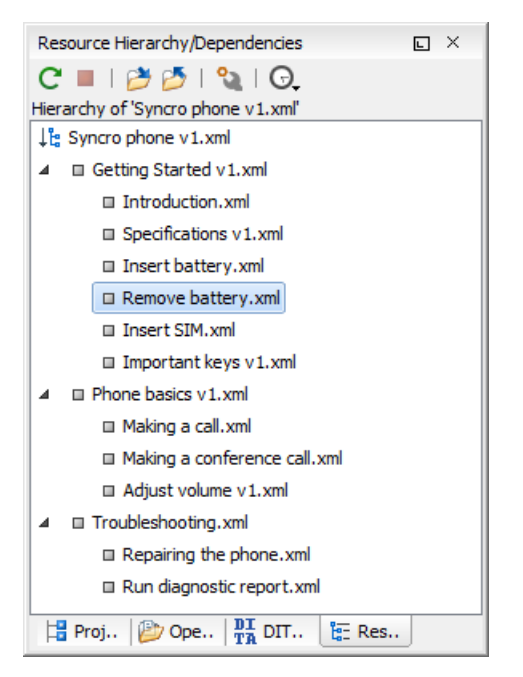

Figure 137: Resource Hierarchy/Dependencies View - Hierarchy for Syncro phone v1.xml

The build process for the dependencies view is started with the **Resource Dependencies** action available on the contextual menu.

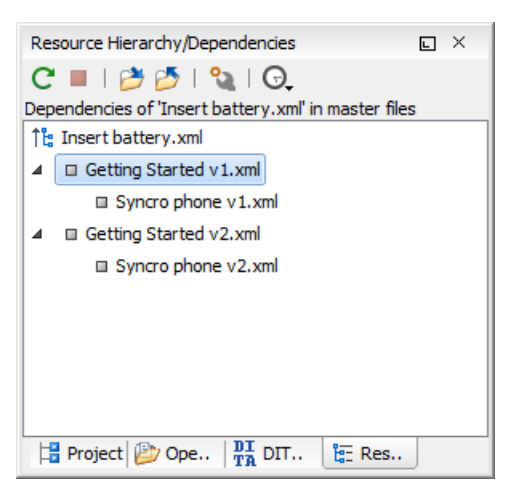

# Figure 138: Resource Hierarchy/Dependencies View - Dependencies for Insert battery.xml

The following actions are available in the **Resource Hierarchy/Dependencies** view:

# CRefresh

Refreshes the Hierarchy/Dependencies structure.

# Stop

Stops the hierarchy/dependencies computing.

# Editing Documents
## Show Hierarchy

Allows you to choose a resource to compute the hierarchy structure.

#### Show Dependencies

Allows you to choose a resource to compute the dependencies structure.

# Configure

Allows you to configure a scope to compute the dependencies structure. There is also an option for automatically using the defined scope for future operations.

## G.History

Provides access to the list of previously computed dependencies. Use the **\*Clear history** button to remove all items from this list.

The contextual menu contains the following actions:

## Open

Opens the resource. You can also double-click a resource in the Hierarchy/Dependencies structure to open it.

#### **Copy location**

Copies the location of the resource.

#### Move resource

Moves the selected resource.

#### Rename resource

Renames the selected resource.

#### Show Resource Hierarchy

Shows the hierarchy for the selected resource.

## Show Resource Dependencies

Shows the dependencies for the selected resource.

## Version Waster Files

Adds the currently selected resource in the Master Files directory.

## Expand All

Expands all the children of the selected resource from the Hierarchy/Dependencies structure.

## Collapse All

Collapses all children of the selected resource from the Hierarchy/Dependencies structure.

**Tip:** When a recursive reference is encountered in the Hierarchy view, the reference is marked with a special icon **q**.

**Note:** The **Move resource** or **Rename resource** actions give you the option to *update the references to the resource*. Only the references made through the *XInclude* and *External Entity* mechanisms are handled.

#### **Related Information:**

Working with Modular XML Files in the Master Files Context on page 311 Search and Refactor Operations Scope on page 310

## Moving/Renaming XML Resources

When you select the **Rename** action in the contextual menu of the **Resource/Hierarchy Dependencies** view, the **Rename resource** dialog box is displayed. The following fields are available:

- New name Presents the current name of the edited resource and allows you to modify it.
- Update references Select this option to update the references to the resource you are renaming.

When you select the **Move** action from the contextual menu of the **Resource/Hierarchy Dependencies** view, the **Move resource** dialog box is displayed. The following fields are available:

• **Destination** - Presents the path to the current location of the resource you want to move and gives you the option to introduce a new location.

- New name Presents the current name of the moved resource and gives you the option to change it.
- **Update references of the moved resource(s)** Select this option to update the references to the resource you are moving, in accordance with the new location and name.

If the **Update references of the moved resource(s)** option is selected, a **Preview** option (which opens the **Preview** dialog box) is available for both actions. The **Preview** dialog box presents a list with the resources that are updated.

# Working with XML Catalogs

Oxygen XML Developer uses XML Catalogs to resolve references for validations and transformations and they are especially helpful for resolving external resources when internet access is not available or your connection is slow.

Oxygen XML Developer supports any XML Catalog file that conforms to one of the following:

- 1. OASIS XML Catalogs Committee Specification v1.1.
- 2. OASIS Technical Resolution 9401:1997, including the plain-text flavor described in that resolution.

The version 1.1 of the OASIS XML Catalog specification introduces the possibility to map a system ID, public ID, or a URI to a local copy using only a suffix of the ID or URI used in the actual document. This is done using the catalog elements systemSuffix and uriSuffix.

Depending on the resource type, Oxygen XML Developer uses different catalog mappings.

| Docume        | rReferenced<br>Resource | Mappings                                                                                                    |  |  |  |  |
|---------------|-------------------------|----------------------------------------------------------------------------------------------------|--|--|--|--|
| XML           | DTD                     | system or public                                                                                                    |  |  |  |  |
|               |                         | The <b>Prefer</b> option controls which one of the mappings should be used.                                                                                                    |  |  |  |  |
|               | XML Schema              | The following strategy is used (if one step fails to provide a resource, the next is                                                                                                    |  |  |  |  |
|               | Relax NG                | applied):                                                                                                    |  |  |  |  |
|               | Schematron              | <ol> <li>resolve the schema using URI catalog mappings.</li> <li>resolve the schema using system catalog mappings.</li> </ol>                                                                                                    |  |  |  |  |
|               | NVDL                    | <ul> <li>This happens only if the <i>Resolve schema locations also through system mappings option</i> is selected (it is by default).</li> <li><b>3.</b> resolve the root <i>namespace</i> using <i>URI</i> catalog mappings.</li> </ul> |  |  |  |  |
| XSL           | XSL/ANY                 | URI                                                                                                    |  |  |  |  |
| CSS           | CSS                     | URI                                                                                                    |  |  |  |  |
| XML<br>Schema | XML Schema              | The following strategy is used (if one step fails to provide a resource, the next is applied):                                                                                                    |  |  |  |  |
| Relax<br>NG   | Relax NG                | <ol> <li>resolve schema reference using URI catalog mappings.</li> <li>resolve schema reference using system catalog mappings.</li> </ol>                                                                                                |  |  |  |  |
|               |                         | <ul> <li>This happens only if the <i>Resolve schema locations also through system mappings option</i> is selected (it is by default).</li> <li><b>3.</b> resolve schema <i>namespace</i> using <i>URI</i> catalog mappings.</li> </ul>   |  |  |  |  |
|               |                         | I his happens only if the <b>Process namespaces through URI mappings for XML</b><br><b>Schema</b> option is selected (it is not by default).                                                                                             |  |  |  |  |

#### **Table 6: Catalog Mappings**

#### Creating an XML Catalog with a Template

An XML Catalog file can be created quickly in Oxygen XML Developer starting from the two document templates called OASIS XML Catalog 1.0 and OASIS XML Catalog 1.1. They are available when creating new document templates.

```
<?xml version="1.0" encoding="UTF-8"?>
//OCTYPE catalog
PUBLIC "-//OASIS//DTD XML Catalogs V1.1//EN"
      "http://www.oasis-open.org/committees/entity/release/1.1/catalog.dtd">
<catalog xmlns="urn:oasis:names:tc:entity:xmlns:xml:catalog">
    <!-- Use "system" and "public" mappings when resolving DTDs -->
    <system
         systemId="http://www.docbook.org/xml/4.4/docbookx.dtd"
         uri="frameworks/docbook/4.4/dtd/docbookx.dtd"/>
    <!-- "systemSuffix" matches any system ID ending in a specified string -->
    <systemSuffix
          systemIdSuffix="docbookx.dtd"
          uri="frameworks/docbook/dtd/docbookx.dtd"/>
    <!-- Use "uri" for resolving XML Schema and XSLT stylesheets -->
    <uri
          name="http://www.oasis-open.org/docbook/xml/5.0/rng/docbook.rng"
          uri="frameworks/docbook/5.0/rng/docbookxi.rng"/>
        The "uriSuffix" matches any URI ending in a specified string -->
    <uriSuffix
          uriSuffix="docbook.xsl"
          uri="frameworks/docbook/xsl/fo/docbook.xsl"/>
</catalog>
```

#### How Oxygen XML Developer Determines which Catalog to Use

Oxygen XML Developer uses XML Catalogs to resolve references for validations and transformations and it maps such references to the built-in local copies of the schemas associated with the various *frameworks* (DocBook, DITA, TEI, XHTML, SVG, etc.)

Oxygen XML Developer includes default global catalogs as well as default catalogs for each of the built-in *frameworks*, and you can also create your own.

Oxygen XML Developer looks for catalogs in the following order:

- Global user-defined catalogs that are set in the XML Catalog preferences page.
- User-defined catalogs that are set for each frameworks in the Catalog tab of the Document Type configuration dialog box.
- Default built-in catalogs.

#### Example:

An XML Catalog can be used to map a W3C XML Schema specified with an URN in the xsi:noNamespaceSchemaLocation attribute of an XML document to a local copy of the schema.

Considering the following XML document code snippet:

```
<topic xmlns:xsi="http://www.w3.org/2001/XMLSchema-instance"
xsi:noNamespaceSchemaLocation="urn:oasis:names:tc:dita:xsd:topic.xsd:1.1">
```

The URN can be resolved to a local schema file with a catalog entry like this:

#### **Related Information:**

XML Catalog Preferences on page 91

#### **Resolving Schema Locations Through XML Catalogs**

Schema locations can be mapped using an *XML Catalog*. Oxygen XML Developer resolves the location of a schema in the following order:

- First, it attempts to resolve the schema location as a URI (uri, uriSuffix, rewriteUri, delegateUri mappings from the XML Catalog). If this succeeds, the process end here.
- If the **Resolve schema locations also through system mappings** option is selected, it attempts to resolve the schema location as a system ID (system, systemSuffix, rewriteSuffix, rerwriteSystem from the *XML Catalog*). If this succeeds, the process ends here.
- If the Process "schemaLocation" namespaces through URI mappings for XML Schema option is selected, the
  target namespace of the imported XML Schema is resolved through URI mappings. If the schema specified
  in the schemaLocation attribute is not resolved successfully, the namespace of the root element is taken into
  account. If this succeeds, the process ends here.
- If none of these succeeds, the actual schema location is used.

## **Related Information:**

Working with XML Catalogs on page 314

# Editing Large XML Documents with DTD Entities or XInclude

Consider the case of documenting a large project. It is likely that there will be several people involved. The resulting document can be few megabytes in size. The question becomes how to deal with this amount of data in such a way that work parallelism will not be affected.

Fortunately, XML provides two solutions for this: **DTD Entities** and **XInclude**. A master document can be created, with references to the other document parts, containing the document sections. The users can edit the documents individually, then apply an XSLT stylesheet over the master and obtain the output files in various formats (for example, PDF or HTML).

#### **Including Document Parts with DTD Entities**

There are two conditions for including a part using DTD entities:

- The master document should declare the DTD to be used, while the external entities should declare the XML sections to be referenced.
- The document containing the section must not define again the DTD.

A master document looks like this:

```
<?xml version="1.0" encoding="UTF-8"?>
<!DOCTYPE book SYSTEM "../xml/docbookx.dtd" [
<!ENTITY testing SYSTEM "testing.xml" > ]
>
cbook>
<chapter> ...
```

The referenced document looks like this:

<section>  $\ldots$  here comes the section content  $\ldots$  </section>

#### Note:

The indicated DTD and the element names (*section*, *chapter*) are used here only for illustrating the inclusion mechanism. You can use any DTD and element names you need.

At a certain point in the master document there can be inserted the section testing.xml entity:

... &testing; ...

When splitting a large document and including the separate parts in the *master file* using external entities, only the *master file* will contain the Document Type Definition (DTD) or other type of schema. The included sections can not define the schema again because the main document will not be valid. If you want to validate the parts separately you have to *use XInclude* for assembling the parts together with the *master file*.

## **Including Document Parts with XInclude**

XInclude is a standard for assembling XML instances into another XML document through inclusion. It enables larger documents to be dynamically created from smaller XML documents without having to physically duplicate the content of the smaller files in the *master file*. XInclude is targeted as the replacement for External Entities. The advantage of using XInclude is that, unlike the entities method, each of the assembled documents is

permitted to contain a Document Type Declaration (DOCTYPE). This means that each file is a valid XML instance and can be independently validated. It also means that the main document, which includes smaller instances, can be validated without having to remove or comment out the DOCTYPE. as is the case with External Entities. This makes XInclude a more convenient and effective method for managing XML instances that need to be standalone documents and part of a much larger project.

The main application for XInclude is in the document-oriented content such as manuals and Web pages. Employing XInclude enables you to manage content in a modular fashion that is akin to Object Oriented methods used in languages such as Java, C++ or C#.

The advantages of modular documentation include: reusable content units, smaller file units that are easier to be edited, better version control and distributed authoring.

The XInclude support in Oxygen XML Developer is enabled by default. It is controlled by the *Enable XInclude processing option* in the *XML* > *XML Parser preferences page*. When enabled, Oxygen XML Developer will be able to validate and transform documents comprised of parts added using XInclude.

#### Example: Using XInclude to Include a Chapter in an Article

Chapter file (introduction.xml) looks like this:

Main article file looks like this:

In this example, note the following:

- The DOCTYPE declaration defines an entity that references a file containing the information to add the *xi* namespace to certain elements defined by the DocBook DTD.
- The href attribute of the xi:include element specifies that the introduction.xml file will replace the xi:include element when the document is parsed.
- If the introduction.xml file cannot be found, the parser will use the value of the *xi:fallback* element a FIXME message.

#### **Example: Include only a Fragment**

If you want to include only a fragment of a file in the *master file*, the fragment must be contained in a tag having an xml:id attribute and you must use an XPointer expression pointing to the xml:id value.

**Notice:** Oxygen XML Developer supports the XPointer Framework and the XPointer element() Scheme, but it does NOT support the XPointer xpointer() Scheme.

For example, if the master file is:

and the a.xml file is:

```
<?xml version="1.0" encoding="UTF-8"?>
<test>
<a xml:id="a1">test</a>
</test>
```

after resolving the XPointer reference the document is:

# **Viewing Status Information**

Status information generated by operations such as *schema detection, manual validation, automatic validation,* and *transformations* are fed into the **Information** view, allowing you to monitor how the operation is being executed.

| Information                          | × |
|--------------------------------------|---|
| 36                                   |   |
| file:/D:/Projects/eXml_SVN/framework |   |
| s/xmlschema/schema-main.css          |   |
| CSS: XMLSchema+ISOSchematron -       |   |
| file:/D:/Projects/eXml_SVN/framework |   |
| s/xmlschema/schemaISOSchematron.css  |   |
| CSS: XMLSchema+Schematron -          |   |
| file:/D:/Projects/eXml_SVN/framework |   |
| s/xmlschema/schemaSchematron.css     |   |
| CSS: Editing -                       |   |
| file:/D:/Projects/eXml_SVN/framework |   |
| s/xmlschema/default.css              |   |
| [11:17:34] - DocumentType changed    |   |
| for file: file:/D:/Work/personal.xsd |   |
| DocumentType: XML Schema -           |   |
| D:\Projects\eXml_SVN\frameworks\xmls |   |
| chema\xmlschema.framework            |   |
| [11:17:35] - XSD Error Scanner -     |   |
| start scanning                       |   |
| file:/D:/Work/personal.xsd           |   |
| [11:17:35] - Found 0 problem(s)      |   |
|                                      | - |

Figure 139: Information view messages

Messages contain a timestamp, the name of the thread that generated it and the actual status information. The number of displayed messages can be controlled with the *Maximum number of lines option* in the **Views** preference page.

To make the view visible, select Window > Show View > Information.

# Making a Persistent Copy of Results

The *Results view* displays the results from the following operations:

- document validation
- checking the form of documents
- XSLT or FO transformation
- find all occurrences of a string in a file
- find all occurrences of a string in multiple files
- applying an XPath expression to the current document

# **Editing Documents**

To make a persistent copy of the *Results view*, use one of these actions:

#### File > Save Results

Displays the **Save Results** dialog box, used to save the result list of the current message tab. The action is also available on the right-click menu of the **Results** panel.

#### File > Print Results

Displays the **Page Setup** dialog box used to define the page size and orientation properties for printing the result list of the current **Results** panel. The action is also available on the right-click menu of the **Results** panel.

#### Save Results as XML from the contextual menu

Saves the content of the Results panel in an XML file with the format:

```
<Report>
     <Incident>
         <engine>The engine who provide the error.<engine>
<severity>The severity level<severity>
          <Description>Description of output message.</Description>
<SystemID>The location of the file linked to the message.</SystemID>
          <Location>
              <start>
                    line>Start line number in file.<line>
                    <column>Start column number in file<column>
             </start>
             <end>
                    <line>End line number in file.<line>
                    <column>End column number in file<column>
              </start>
          </Location>
     </Tncident>
</Report>
```

#### **Related Information:**

Results View on page 180

# **Editor Highlights**

An editor highlight is a text fragment emphasized by a colored background.

Highlights are generated when the following actions generate results:

- Find/Replace in Files
- Find/Replace
- Open/Find Resource
- Find All
- Find All Elements
- XPath in Files
- Search References
- Search Declarations

By default, Oxygen XML Developer uses a different color for each type of highlight (*XPath in Files, Find/Replace, Search References, Search Declarations*, etc.) You can customize these colors and the maximum number of highlights displayed in a document on the *Editor preferences page*. The default maximum number of highlights is 10000.

You can navigate the highlights in the current document by using the following methods:

- · Clicking the markers from the range ruler, located at the right side of the document.
- Clicking the **Next** and **Previous** buttons ( $\Rightarrow$ ) from the bottom of the range ruler.

**Note:** When there are multiple types of highlights in the document, the **Next** and **Previous** buttons ( $\Rightarrow$ ) navigate through highlights of the same type.

• Clicking the messages displayed in the **Results** view at the bottom of the editor.

To remove the highlights, you can do the following:

• Click the **Remove all** button from bottom of the range ruler.

- Close the results tab at the bottom of the editor that contains the output of the action that generated the highlights.
- Click the **\*Remove all** button on the right side of the **Results** panel at the bottom of the editor.

**Note:** Use the *L***Highlight all results in editor** button (on the right side of the **Results** panel) to either display all the highlights or hide them.

# **Printing a Document**

Printing is supported in **Text** and **Grid** modes. The **Print**(<u>**Ctrl** + **P** (**Command** + **P** on **OS X**)) action that is available from **File** menu displays the **Page Setup** dialog box, used for defining the page size and orientation properties for printing.</u>

A **Print Preview** action is also available in the **File** menu. It allows you to manage the format of the printed document.

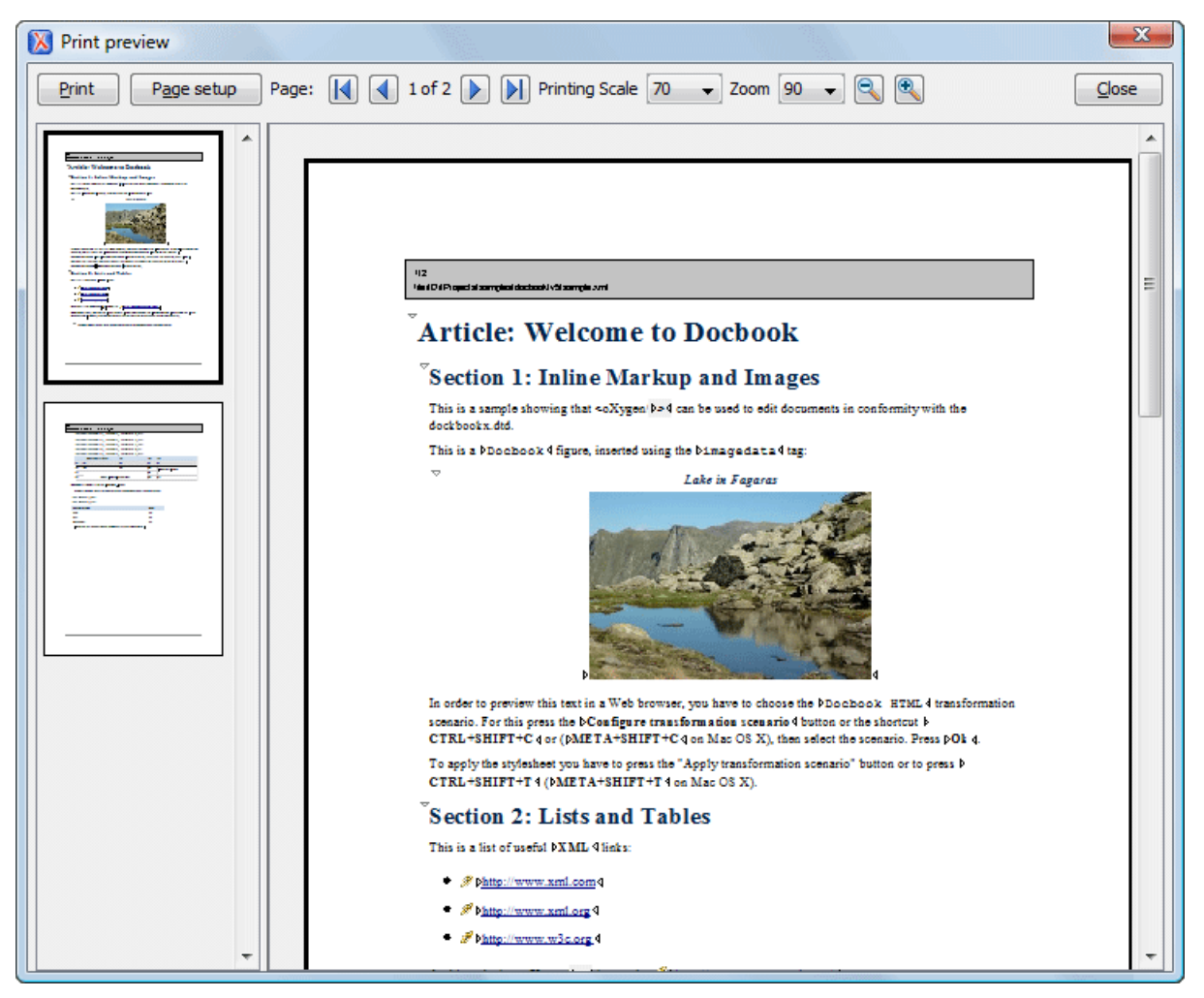

## Figure 140: Print Preview Dialog Box

The main window is split in three sections:

- Preview area Displays the formatted document page as it will appear on printed paper.
- Left stripe The left-side stripe that displays a list of thumbnail pages. Clicking any of them displays the page content in the main preview area.
- **Toolbar** The toolbar area at the top that contains controls for printing, page settings, page navigation, print scaling, and zoom.

## **Other Printing Features**

- If you are printing a document that is opened in **Text** mode and line numbers are displayed (the *Show line numbers option* is selected), the printed output will include the line numbers.
- If you are printing an XML document that is opened in **Text** mode and the *folding support* is activated (the *Enable folding option* is selected), the printed output will include the current *folded* state. Note that this applies to printing an entire document and not selections within the document.
- If you are printing an XML document that is opened in **Text** mode and a block of content is selected, you have the ability to print only the selection of text rather than the entire document. When you invoke the print action with a block of content selected in **Text** mode, a dialog box will be presented that offers you the choice to print the selection or the entire document.

# **Refactoring XML Documents**

In the life cycle of XML documents there are instances when the XML structure needs to be changed to accommodate various needs. For example, when an associated schema is updated, an attribute may have been removed, or a new element added to the structure.

These types of situations cannot be resolved with a traditional *Find/Replace* tool, even if the tool accepts regular expressions. The problem becomes even more complicated if an XML document is computed or referenced from multiple modules, since multiple resources need to be changed.

To assist you with these types of refactoring tasks, Oxygen XML Developer includes a specialized **XML Refactoring** tool that helps you manage the structure of your XML documents.

#### XML Refactoring Tool

The **XML Refactoring** tool is presented in the form of an easy to use wizard that is designed to reduce the time and effort required to perform various structure management tasks. For example, you can insert, delete, or rename an attribute in all instances of a particular element that is found in all documents within your project.

To access the tool, select the **XML Refactoring** action from one of the following locations:

- The Tools menu.
- The **Refactoring** submenu from the contextual menu in the **Project** view.

**Note:** The predefined refactoring operations are also available from the **Refactoring** submenu in the contextual menu of **Text** mode. This is useful because by selecting the operations from the contextual menu, Oxygen XML Developer considers the editing context to skip directly to the wizard page of the appropriate operation and to help you by preconfiguring some of the parameter values. For your convenience, the last 5 operations that were *finished* or *previewed* also appear in the **Refactoring** submenu of the contextual menu in the **Project** view.

## XML Refactoring Wizard

The XML Refactoring tool includes the following wizard pages:

#### **Refactoring operations**

The first wizard page presents the available operations, grouped by category. To search for an operation, you can use the filter text box at the top of the page.

| 🔕                                             | XML Refactoring ×                                                  |
|-----------------------------------------------|--------------------------------------------------------------------|
| Refactoring operations                        |                                                                    |
| Select a refactoring operation                |                                                                    |
|                                               |                                                                    |
| <u> </u>                                      | ×                                                                  |
| Name                                          | Description                                                        |
| ▲ Attributes (4)                              | ^                                                                  |
| Add/Change attribute                          | Adds a new attribute or changes the value of an existing one.      |
| Delete attribute                              | Deletes one or more attributes.                                    |
| Rename attribute                              | Renames an attribute.                                              |
| Replace in attribute value                    | Searches for a given text fragment inside an attribute value and r |
| ▲ Comments (1)                                |                                                                    |
| Delete comments                               | Deletes the comments that are found inside one or more elements.   |
| DITA (1) [Lightweight DITA - Map, Lightweight | t DITA - Topic, DITA, DITA Map, DITAVAL]                           |
| Change topic ID to file name                  | Changes the topic ID to the file name.                             |
| Convert simple tables to tables               | Convert DITA simple tables to CALS tables                          |
| ▲ Elements (7)                                |                                                                    |
| Delete element                                | Deletes one or more elements.                                      |
| Delete element content                        | Deletes the content of one or more elements.                       |
| Insert element                                | Inserts a new element at a specific location.                      |
| Rename element                                | Renames one or more elements.                                      |
| Unwrap element                                | Deletes the tags of one or more elements, but preserves their con  |
| Wrap element                                  | Surrounds one or more elements with another one.                   |
| Wrap element content                          | Surrounds the content of one or more elements with another one.    |
| ▲ Fragments (3)                               |                                                                    |
| Insert XML fragment                           | Inserts an XML fragment at a specific location.                    |
| 0                                             | < <u>B</u> ack <u>N</u> ext > <u>F</u> inish <b>Cancel</b>         |

Figure 141: XML Refactoring Wizard

#### **Configure Operation Parameters**

The next wizard page allows you to specify the parameters for the refactoring operation. The parameters are specific to the type of refactoring operation that is being performed. For example, to delete an attribute you need to specify the parent element and the qualified name of the attribute to be removed.

| 8                                  | XML Refactoring                                                                       | × |  |  |  |  |  |  |
|------------------------------------|---------------------------------------------------------------------------------------|---|--|--|--|--|--|--|
| Delete attribu<br>Specify the eler | Delete attribute<br>Specify the element that contains the attribute(s) to be deleted. |   |  |  |  |  |  |  |
| Parent eleme                       | nt —                                                                                  | - |  |  |  |  |  |  |
| Local name:                        | para 🗸 🗸                                                                              |   |  |  |  |  |  |  |
| Namespace:                         | <any></any>                                                                           |   |  |  |  |  |  |  |
| Attribute                          |                                                                                       | - |  |  |  |  |  |  |
| Local name:                        | os 🗸 🗸                                                                                | - |  |  |  |  |  |  |
| Namespace:                         | <any> v</any>                                                                         |   |  |  |  |  |  |  |
|                                    |                                                                                       |   |  |  |  |  |  |  |
|                                    |                                                                                       |   |  |  |  |  |  |  |
|                                    | < <u>B</u> ack <u>N</u> ext > Enish Cancel                                            | ] |  |  |  |  |  |  |

Figure 142: XML Refactoring 2nd Wizard Page (Delete Attribute Operation)

## **Scope and Filters**

The last wizard page allows you to select the set of files that represent the input of the operation.

| 8                                      | XML Refactoring                              | ×  |
|----------------------------------------|----------------------------------------------|----|
| Scope and Filters                      |                                              |    |
| Select the resources                   | affected by the XML Refactoring operation    |    |
| Scope                                  |                                              |    |
| O Cyrrent File                         |                                              |    |
| O Project                              |                                              |    |
| <ul> <li>Selected projected</li> </ul> | ct resources                                 |    |
| <u>All opened files</u>                | \$                                           |    |
| Current DITA                           | 1ap hierarchy                                |    |
| O Opened archiv                        | e                                            |    |
| Working sets:                          | Choose.                                      | •• |
| Filters                                |                                              |    |
| Include files:                         |                                              |    |
| Restrict only to                       | o known XML file types                       |    |
| Look inside and                        | hives                                        |    |
|                                        |                                              |    |
|                                        |                                              |    |
|                                        | < <u>B</u> ack Pre <u>v</u> iew Einish Cance | el |

Figure 143: XML Refactoring - Scope and Filters Wizard Page

#### Scope section

In the **Scope** section, you can select from predefined resource sets (such as the current file, your whole project, the current *DITA map* hierarchy for DITA projects, etc.) or you can define your own set of resources by creating a *working set*.

#### Filters

The Filters section includes the following options:

- Include files Allows you to filter the selected resources by using a file pattern. For example, to restrict the operation to only analyze build files you could use build\*.xml for the file pattern.
- **Restrict only to known XML file types** When selected, only resources with a known XML file type will be affected by the operation.
- Look inside archives When selected, the resources inside archives will also be affected.

#### Preview

You can use the **Preview** button to open a comparison panel where you can review all the changes that will be made by the refactoring operation before applying the changes.

#### Finish

After clicking the **Finish** button, the operation will be processed and Oxygen XML Developer provides no automatic means for reverting the operations. Any **Undo** action will only revert changes on the current document.

**Tip:** If an operation takes longer than expected you can use the **Stop** button in the progress bar to cancel the operation.

#### **Predefined Refactoring Operations**

The XML Refactoring tool includes a variety of predefined operations that can be used for common refactoring tasks. They are grouped by category in the **Refactoring operations** wizard page. You can also access the operations from the **Refactoring** submenu in the contextual menu of **Text** mode. The operations are also grouped by category in this submenu. When selecting the operations from the contextual menu, Oxygen XML Developer considers the editing context to get the names and namespaces of the current element or attribute, and uses this information to preconfigure some of the parameter values for the selected refactoring operation.

**Tip:** Each operation includes a link in the lower part of the wizard that opens the **XML / XSLT-FO-XQuery / XPath** preferences page where you can configure XPath options and declare namespace prefixes.

The following predefined operations are available:

## **Refactoring Operations for Attributes**

#### Add/Change attribute

Use this operation to change the value of an attribute or insert a new one. This operation allows you to specify the following parameters:

- Parent element section
  - **Element** The parent element of the attribute to be changed, in the form of a local name from any namespace, a local name with a namespace prefix, or an XPath expression.
- Attribute section
  - Local name The local name of the affected attribute.
  - Namespace The namespace of the affected attribute.
  - Value The value for the affected attribute.
- Options section
  - You can choose between one of the following options for the **Operation mode**:
    - · Add the attribute in the parent elements where it is missing
    - · Change the value in the parent elements where the atrribute already exists
    - Both

#### Delete attribute

Use this operation to remove one or more attributes. This operation requires you to specify the following parameters:

- **Element** The parent element of the attribute to be deleted, in the form of a local name from any namespace, a local name with a namespace prefix, or an XPath expression.
- Attribute The name of the attribute to be deleted.

## **Rename attribute**

Use this operation to rename an attribute. This operation requires you to specify the following parameters:

- **Element** The parent element of the attribute to be renamed, in the form of a local name from any namespace, a local name with a namespace prefix, or an XPath expression.
- Attribute The name of the attribute to be renamed.
- New local name The new local name of the attribute.

#### Replace in attribute value

Use this operation to search for a text fragment inside an attribute value and change the fragment to a new value. This operation allows you to specify the following parameters:

- Target attribute section
  - **Element** The parent element of the attribute to be modified, in the form of a local name from any namespace, a local name with a namespace prefix, or an XPath expression.
  - Attribute The name of the attribute to be modified.
- Find / Replace section
  - Find The text fragments to find. You can use Perl-like regular expressions.
  - **Replace with** The text fragment to replace the target with. This parameter can bind regular expression capturing groups (\$1, \$2, etc.) from the find pattern.

## **Refactoring Operations for Comments**

#### **Delete comments**

Use this operation to delete comments from one or more elements. This operation requires you specify the following parameter:

• **Element** - The target element (or elements) for which comments will be deleted, in the form of a local name from any namespace, a local name with a namespace prefix, or an XPath expression.

**Note:** Comments that are outside the root element will not be deleted because the *serializer* preserves the content before and after the root.

#### **Refactoring Operations for DITA**

#### Change topic ID to file name

Use this operation to change the ID of a topic to be the same as its file name.

#### Convert conrefs to conkeyrefs

Use this operation to convert conref attributes to conkeyref attributes.

#### **Convert simple tables to CALS tables**

Use this operation to convert DITA simple tables to CALS tables.

#### **Convert to Concept**

Use this operation to convert a DITA topic (of any type) to a DITA Concept topic type (for example, Topic to Concept).

#### **Convert to Reference**

Use this operation to convert a DITA topic (of any type) to a DITA Reference topic type (for example, Topic to Reference).

#### **Convert to Task**

Use this operation to convert a DITA topic (of any type) to a DITA Task topic type (for example, Topic to Task).

#### **Convert to Topic**

Use this operation to convert a DITA topic (of any type) to a DITA Topic (for example, Task to Topic).

#### **Convert to Troubleshooting**

Use this operation to convert a DITA topic (of any type) to a DITA Troubleshooting topic type (for example, Topic to Troubleshooting).

All of these DITA refactoring actions allow you to choose a scope for the operation and some filters:

- Scope Select from a variety of options to define the scope for which resources will be affected by the
  operation. For example, you can choose to affect all resources in the Project, All opened files, Current DITA
  map hierarchy, or just the Current file.
- Filters section
  - **Include files** Specifies files to be excluded from the operation. You can specify multiple files by separating them with commas and the patterns can include wildcards (such as \* or ?).
  - Restrict to known XML file types only Excludes non-XML file types from the operation.
  - Look inside archives If this option is selected, the scope of the operation will include files inside archives.

## **Refactoring Operations for Elements**

#### **Delete element**

Use this operation to delete elements. This operation requires you to specify the following parameter:

• **Element** - The target element to be deleted, in the form of a local name from any namespace, a local name with a namespace prefix, or an XPath expression.

## Delete element content

Use this operation to delete the content of elements. This operation requires you to specify the following parameter:

• **Element** - The target element whose content is to be deleted, in the form of a local name from any namespace, a local name with a namespace prefix, or an XPath expression.

## Insert element

Use this operation to insert new elements. This operation allows you to specify the following parameters:

· Element section

- Local name The local name of the element to be inserted.
- Namespace The namespace of the element to be inserted.
- Location section
  - **XPath** An XPath expression that identifies an existing element to which the new element is relative, in the form of a local name from any namespace, a local name with a namespace prefix, or other XPath expressions.
  - Position The position where the new element will be inserted, in relation to the specified existing element. The possible selections in the drop-down menu are: After, Before, First child, or Last child.

#### **Rename element**

Use this operation to rename elements. This operation requires you to specify the following parameters:

- **Target elements (XPath)** The target elements to be renamed, in the form of a local name from any namespace, a local name with a namespace prefix, or other XPath expressions.
- New local name The new local name of the element.

#### **Unwrap element**

Use this operation to remove the surrounding tags of elements, while keeping the content unchanged. This operation requires you to specify the following parameter:

• **Target elements (XPath)** - The target elements whose surrounding tags will be removed, in the form of a local name from any namespace, a local name with a namespace prefix, or other XPath expressions.

#### Wrap element

Use this operation to surround elements with element tags. This operation allows you to specify the following parameters:

- **Target elements (XPath)** The target elements to be surrounded with tags, in the form of a local name from any namespace, a local name with a namespace prefix, or other XPath expressions.
- Wrapper element section
  - Local name The local name of the Wrapper element.
  - Namespace The namespace of the Wrapper element.

#### Wrap element content

Use this operation to surround the content of elements with element tags. This operation allows you to specify the following parameters:

- **Target elements (XPath)** The target elements whose content will be surrounded with tags, in the form of a local name from any namespace, a local name with a namespace prefix, or other XPath expressions.
- Wrapper element section
  - Local name The local name of the Wrapper element that will surround the content of the target.
  - **Namespace** The namespace of the *Wrapper element* that will surround the content of the target.

#### **Refactoring Operations for Fragments**

#### Insert XML fragment

Use this operation to insert an XML fragment. This operation allows you to specify the following:

- XML Fragment The XML fragment to be inserted.
- Location section
  - **XPath** An XPath expression that identifies an existing element to which the inserted fragment is relative, in the form of a local name from any namespace, a local name with a namespace prefix, or other XPath expressions.
  - **Position** The position where the fragment will be inserted, in relation to the specified existing element. The possible selections in the drop-down menu are: **After**, **Before**, **First child**, or **Last child**.

#### **Replace element content with XML fragment**

Use this operation to replace the content of elements with an XML fragment. This operation allows you to specify the following parameters:

- **Target elements (XPath)** The target elements whose content will be replaced, in the form of a local name from any namespace, a local name with a namespace prefix, or other XPath expressions.
- XML Fragment The XML fragment with which to replace the content of the target element.

## **Replace element with XML fragment**

Use this operation to replace elements with an XML fragment. This operation allows you to specify the following parameters:

- **Target elements (XPath)** The target elements to be replaced, in the form of a local name from any namespace, a local name with a namespace prefix, or other XPath expressions.
- XML Fragment The XML fragment with which to replace the target element.

## **Refactoring Operations for JATSKit**

## Add BITS DOCTYPE - NLM/NCBI Book Interchange 2.0

Use this operation to add an NLM 'BITS' 2.0 DOCTYPE declaration.

## Add Blue DOCTYPE - NISO JATS Publishing 1.1

Use this operation to add a JATS 'Blue' 1.1 DOCTYPE declaration.

## Normalize IDs

Use this operation to normalize assigned IDs and assigned IDs to elements that are missing them.

All of these JATSKit refactoring actions allow you to choose a scope for the operation and some filters:

- Scope Select from a variety of options to define the scope for which resources will be affected by the
  operation. For example, you can choose to affect all resources in the Project, All opened files, or just the
  Current file.
- Filters section
  - Include files Specifies files to be excluded from the operation. You can specify multiple files by separating them with commas and the patterns can include wildcards (such as \* or ?).
  - **Restrict to known XML file types only** Excludes non-XML file types from the operation.
  - Look inside archives If this option is selected, the scope of the operation will include files inside archives.

## Additional Notes

**Note:** There are some operations that allow <ANY> for the **local name** and **namespace** parameters. This value can be used to select an element or attribute regardless of its local name or namespace. Also, the <NO\_NAMESPACE> value can be used to select nodes that do not belong to a namespace.

**Note:** Some operations have parameters that accept XPath expressions to match elements or attributes. In these XPath expressions you can only use the prefixes declared in the *Options > Preferences > XML > XSLT-FO-XQUERY > XPath* page. This preferences page can be easily opened by clicking the link in the note (**Each prefix used in an XPath expression must be declared in the Default prefix-namespace mappings section**) at the bottom of the **Configure Operation Parameters** wizard page.

## **Custom Refactoring Operations**

While Oxygen XML Developer includes a variety of predefined XML refactoring operations to help you accomplish particular tasks, you can also create custom operations according to your specific needs. For example, you could create a custom refactoring operation to convert an attribute to an element and insert the element as the first child of the parent element.

An XML Refactoring operation is defined as a pair of resources:

- An XQuery Update script or XSLT stylesheet that Oxygen XML Developer will run to refactor the XML files.
- An XML Operation Descriptor file that contains information about the operation (such as the name, description, and parameters).

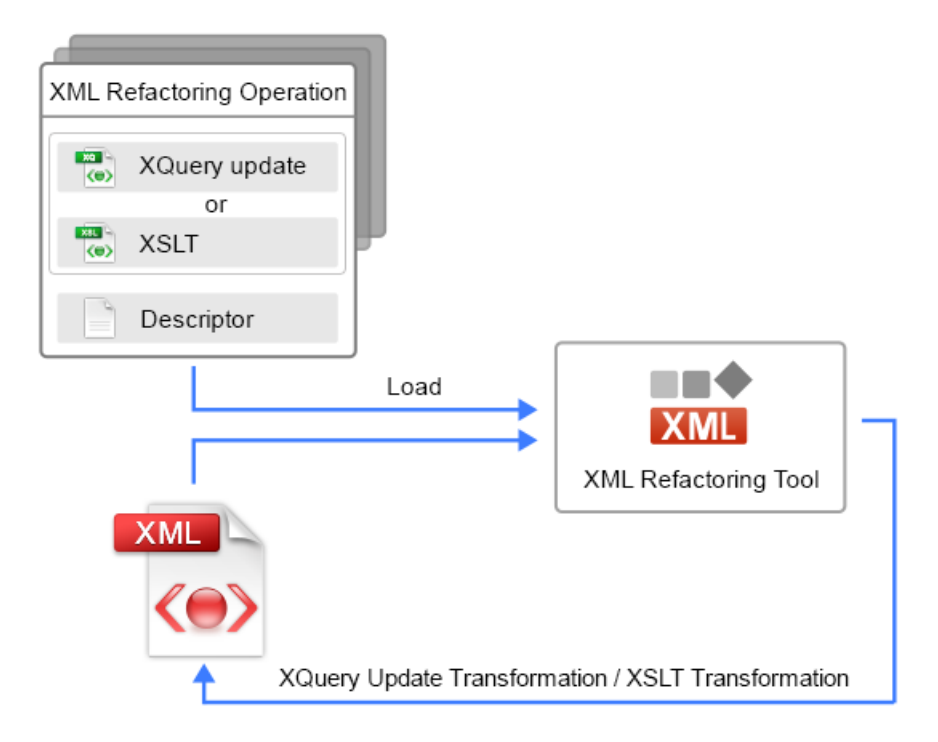

## Figure 144: Diagram of an XML Refactoring Operation

All the defined custom operations are loaded by the **XML Refactoring Tool** and presented in *the Refactoring Operations wizard page*, along with the predefined built-in operations.

After the user chooses an operation and specifies its parameters, Oxygen XML Developer processes an XQuery Update or XSLT transformation over the input file. This transformation is executed in a **safe mode**, which implies the following:

- When loading the document:
  - The **XInclude** mechanism is disabled. This means that the resources included by using XInclude will not be visible in the transformation.
  - The DTD entities will be processed without being expanded.
  - The associated DTD will be not loaded, so the default attributes declared in the DTD will not be visible in the transformation.
- · When saving the updated XML document:
  - The DOCTYPE will be preserved.

Note: This can be changed using Saxon extension functions in XSLT.

- The DTD entities will be preserved as they are in the original document when the document is saved.
- The attribute values will be kept in their original form without being normalized.
- The spaces between attributes are preserved. Basically, the spaces are lost by a regular XML serialization since they are not considered important.

The result of this transformation overrides the initial input file.

**Note:** To achieve some of the previous goals, the XML Refactoring mechanism adds several attributes that are interpreted internally. The attributes belong to the http://www.oxygenxml.com/ns/xmlRefactoring/additional\_attributes namespace. These attributes should not be taken into account when processing the input XML document since they are discarded when the transformed document is serialized.

**Restriction:** Comments or processing instructions that are in any node before or after the root element cannot be modified by an XML Refactoring operation. In other words, XML Refactoring operations can only be applied on the root element and the nodes inside it. However, as a work around to this limitation, you can use Saxon extension functions and the XSLT stylesheet method to implement the new custom XML refactoring operation.

#### **Creating a Custom Refactoring Operation**

To create a custom refactoring operation, follow these steps:

- 1. Create an XQuery Update script or XSLT stylesheet file.
- Create an XML Refactoring Operation Descriptor file contains the path to the XQuery Update script or XSLT stylesheet.
- 3. Store both files in one of the locations that Oxygen XML Developer scans when loading the custom operations.

**Result:** Once you run the **XML Refactoring** tool again, the custom operation appears in *the Refactoring Operations wizard page*.

#### **Related Information:**

Storing and Sharing Refactoring Operations on page 338

#### **Custom Refactoring Script**

The first step in creating a custom refactoring operation is to create an *XQuery Update script* or *XSLT stylesheet* that is needed to process the refactoring operations. The easiest way to create this script file is to use the **New** document wizard to create a new **XQuery** or **XSLT** file and you can use our *XQuery method example* or *XSLT method example* to help you with the content.

There are cases when it is necessary to add parameters in the *XQuery script* or *XSLT stylesheet*. For instance, if you want to rename an element, you may want to declare an external parameter associated with the name of the element to be renamed. To allow you to specify the value for these parameters, they need to be declared in the *refactoring operation descriptor file* that is associated with this operation.

**Note:** The XQuery Update processing is disabled by default in Oxygen XML Developer. Thus, if you want to create or edit an XQuery Update script you have to enable this mechanism by creating an *XQuery transformation scenario* and choose **Saxon EE** as the transformation engine. Also, you need to make sure the **Enable XQuery update** option is selected in the Saxon processor advanced options.

**Note:** If you are using an XSLT file, XPath expressions that are passed as parameters will automatically be rewritten to conform with the mapping of the namespace prefixes declared in the *XML* /*XSLT-FO-XQuery* / *XPath preferences page*.

The next step in creating a custom refactoring operation is to create an **XML Refactoring Operation Descriptor** file contains the path to the *XQuery Update script* or *XSLT stylesheet*.

#### **Related Information:**

XQuery Update Script for Creating a Custom Operation on page 332 XSLT Stylesheet for Creating a Custom Operation on page 334

#### **Custom Refactoring Operation Descriptor File**

The second step in creating a custom refactoring operation is to create an operation descriptor file. The easiest way to do this is to use the **New** document wizard and choose the **XML Refactoring Operation Descriptor** template.

#### Introduction to the Descriptor File

This file contains information (such as name, description, and id) that is necessarily when loading an XML Refactoring operation. It also contains the path to the *XQuery Update script* or *XSLT stylesheet* that is associated with the particular operation through the script element.

You can specify a category for your custom operations to logically group certain operations. The category element is optional and if it is not included in the descriptor file, the default name of the category for the custom operations is *Other operations*.

The descriptor file is edited and validated against the following schema: frameworks/xml\_refactoring/ operation\_descriptor.xsd.

#### **Declaring Parameters in the Descriptor File**

If the XQuery Update script or XSLT stylesheet includes parameters, they should be declared in the **parameters** section of the descriptor file. All the parameters specified in this section of the descriptor file will be displayed in the **XML Refactoring** tool within *the Configure Operation Parameters wizard page* for that particular operation.

The value of the first description element in the **parameters** section will be displayed at the top of *the* **Configure Operation Parameters** wizard page.

To declare a parameter, specify the following information:

- **label** This value is displayed in the user interface for the parameter.
- **name** The parameter name used in the XQuery Update script or XSLT stylesheet and it should be the same as the one declared in the script.
- **type** Defines the type of the parameter and how it will be rendered. There are several types available:
  - TEXT Generic type used to specify a simple text fragment.
  - XPATH Type of parameter whose value is an XPATH expression. For this type of parameter, Oxygen XML Developer will use a text input with corresponding content completion and syntax highlighting.

**Note:** The value of this parameter is transferred as plain text to the XQuery Update or XSLT transformation without being evaluated. You should evaluate the XPath expression inside the XQuery Update script or XSLT stylesheet. For example, you could use the saxon:evaluate Saxon extension function.

**Note:** A relative XPath expression is converted to an absolute XPath expression by adding // before it (//XPathExp). This conversion is done before transferring the XPath expression to the XML refactoring engine.

**Note:** When writing XPath expressions, you can only use prefixes declared in the *Options > Preferences > XML > XSLT-FO-XQUERY > XPath* options page.

- NAMESPACE Used for editing namespace values.
- REG\_EXP\_FIND Used when you want to match a certain text by using Perl-like regular expressions.
- REG\_EXP\_REPLACE Used along with REG\_EXP\_FIND to specify the replacement string.
- XML\_FRAGMENT This type is used when you want to specify an XML fragment. For this type, Oxygen XML Developer will display a text area specialized for inserting XML documents.
- NC\_NAME The parameter for NC\_NAME values. It is useful when you want to specify the local part of a QName for an element or attribute.
- BOOLEAN Used to edit boolean parameters.
- TEXT\_CHOICE It is useful for parameters whose value should be from a list of possible values. Oxygen XML Developer renders each possible value as a radio button option.
- **description** The description of the parameter. It is used by the application to display a tooltip when you hover over the parameter.
- **possibleValues** Contains the list with possible values for the parameter and you can specify the default value, as in the following example:

```
<possibleValues onlyPossibleValuesAllowed="true">
        <value name="before">Before</value>
        <value name="after"default="true">After</value>
        <value name="firstChild">First child</value>
        <value name="lastChild">Last child</value>
        </possibleValue>
```

#### **Specialized Parameters to Match Elements or Attributes**

If you want to match elements or attributes, you can use some specialized parameters, in which case Oxygen XML Developer will propose all declared elements or attributes based on the schema associated with the currently edited file. The following specialized parameters are supported:

#### elementLocation

This parameter is used to match elements. For this type of parameter, the application displays a text field where you can enter the element name or an XPath expression. The text from the label attribute is displayed in the application as the label of the text field. The name attribute is used to specify the name of the parameter from the XQuery Update script or XSLT stylesheet. If the value of the useCurrentContext

attribute is set to true, the element name from the cursor position is used as proposed values for this parameter.

Example of an elementLocation:

#### attributeLocation

This parameter is used to match attributes. For this type of parameter, the application displays two text fields where you can enter the parent element name and the attribute name (both text fields accept XPath expressions for a finer match). The text from the label attributes is displayed in the application as the label of the associated text fields. The name attribute is used to specify the name of the parameter from the XQuery Update script or XSLT stylesheet. The value of this parameter is an XPath expression that is computed by using the values of the expression from the element and attribute text fields. For example, if section is entered for the element and a title is entered for the attribute, the XPath expression would be computed as //section/@title. If the value of the useCurrentContext attribute is set to true, the element and attribute name from the cursor position is used as proposed values for the operation parameters.

Example of an attributeLocation:

#### elementParameter

This parameter is used to specify elements by local name and namespace. For this type of parameter, the application displays two combo boxes with elements and namespaces collected from the associated schema of the currently edited file. The text from the label attribute is displayed in the application as label of the associated combo. The name attribute is used to specify the name of the parameter from the XQuery Update script or XSLT stylesheet. If you specify the allowsAny attribute, the application will propose <*ANY>* as a possible value for the **Name** and **Namespace** combo boxes. You can also use the useCurrentContext attribute and if its value is set to true, the element name and namespace from the cursor position is used as proposed values for the operation parameters.

Example of an elementParameter:

#### attributeParameter

This parameter is used to specify attributes by local name and namespace. For this type of parameter, the application displays two combo boxes with attributes and their namespaces collected from the associated schema of the currently edited file. The text from the label attribute is displayed in the application as the label of the associated combo box. You can also use the useCurrentContext attribute and if its value is set to true, the attribute name and namespace from the cursor position is used as proposed values for the operation parameters.

**Note:** An attributeParameter is dependent upon an elementParameter. The list of attributes and namespaces are computed based on the selection in the elementParameter combo boxes.

Example of an attributeParameter:

```
<attributeParameter dependsOn="elemID">
<localName label="Name" name="attribute_localName" useCurrentContext="true">
<description>The name of the attribute to be converted.</description>
</localName>
<namespace label="Namespace" name="attribute_namespace" allowsAny="true">
<description>Namespace" name="attribute_namespace" allowsAny="true">
</description>Namespace" name="attribute_namespace" allowsAny="true">
</description>Namespace" name="attribute_namespace" allowsAny="true">
</description>Namespace of the attribute to be converted.</description>
</namespace>
</attributeParameter>
```

**Note:** All predefined operations are loaded from the [OXYGEN\_INSTALL\_DIR]/refactoring folder.

#### **Related Information:**

Example of an Operation Descriptor File with an XSLT Stylesheet on page 336 Example of an Operation Descriptor File with an XQuery Update script on page 333

#### XQuery Update Script for Creating a Custom Operation

To demonstrate creating a custom operation, consider that we have a task where we need to convert an attribute into an element and insert it inside another element. A specific example would be if you have a project with a variety of image elements where a deprecated alt attribute was used for the description and you want to convert all instances of that attribute into an element with the same name and insert it as the first child of the image element.

Thus, our task is to convert this attribute into an element with the same name and insert it as the first child of the image element.

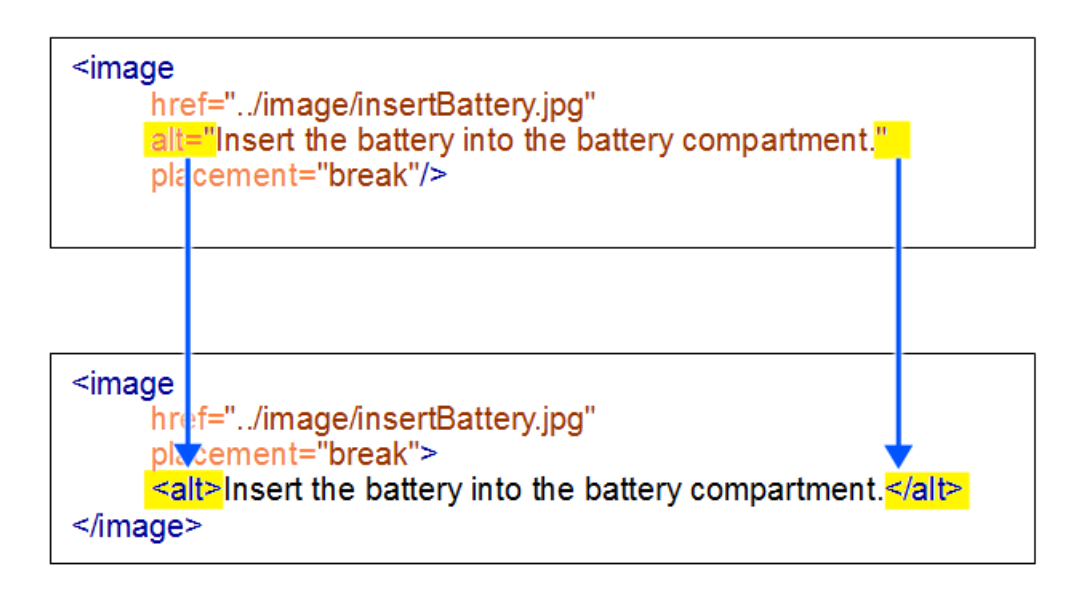

#### Figure 145: Example: Custom XML Refactoring Operation

We can use an XQuery Update script to implement the new custom XML refactoring operation. The second requirement is an *XML Refactoring operation descriptor file* that contains the path to the XQuery Update script.

**Restriction:** There is a limitation to using an XQuery script in that *comments* or *processing instructions* that are in any node before or after the root element cannot be modified by an XML Refactoring operation. In other words, XML Refactoring operations can only be performed on *comments* or *processing instructions* that are inside the root element. However, as a work around to this limitation, you can use *Saxon extension functions and the XSLT stylesheet method* to implement the new custom XML refactoring operation.

## Example of an XQuery Update Script for Creating a Custom Operation to Convert an Attribute to an Element

The XQuery Update script does the following:

- · Iterates over all elements from the document that have the specified local name and namespace.
- Finds the attribute that will be converted to an element.

Computes the QName of the new element to be inserted and inserts it as the first child of the parent element.

```
(:
    XQuery document used to implement 'Convert attribute to element'
      operation from XML Refactoring tool.
:)
declare namespace output = "http://www.w3.org/2010/xslt-xquery-serialization";
declare option output:method "xml";
                                    "no";
declare option output:indent
  : Local name of the attribute's parent element. :)
declare variable $element_localName as xs:string external;
  Namespace of the attribute's parent element. :)
declare variable $element_namespace as xs:string external;
  The local name of the attribute to be converted :)
declare variable $attribute_localName as xs:string external;
  The namespace of the attribute to be converted :)
declare variable $attribute_namespace as xs:string external;
(: Local name of the new element. :)
declare variable $new_element_localName as xs:string external;
(: Namespace of the new element. :)
declare variable $new_element_namespace as xs:string external;
(: Convert attribute to element:)
for $node in //*
(: Find the attribute to convert :)
let $attribute :
    $node/@*[local-name() = $attribute_localName and
($attribute_namespace = '<ANY>' or $attribute_namespace = namespace-uri())]
(: Compute the prefix for the new element to insert :)
let $prefix :=
    for $p in in-scope-prefixes($node)
      where $new_element_namespace = namespace-uri-for-prefix($p, $node)
return $p
(: Compute the gname for the new element to insert :)
let $new_element_qName :
    if (empty($prefix) or $prefix[1] = '') then $new_element_localName
else $prefix[1] || ':' || $new_element_localName
 where ('<ANY>' = $element_localName or local-name($node) = $element_localName)
 ($element_namespace = '<ANY>' or $element_namespace = namespace-uri($node))
  return
    if (exists($attribute)) then
       (insert node element {Name($new_element_namespace, $new_element_qName)}
{string($attribute)} as first into $node,
       delete node $attribute)
      else ()
```

#### Example of an Operation Descriptor File That References the XQuery Script for Creating a Custom Operation to Convert an Attribute to an Element

After you have developed the XQuery script, you have to create an XML Refactoring operation descriptor. This descriptor is used by the application to load the operation details such as name, description, or parameters.

```
<?xml version="1.0" encoding="UTF-8"?>
<refactoringOperationDescriptor
xmlns:xsi="http://www.w3.org/2001/XMLSchema-instance"
xmlns="http://www.oxygenxml.com/ns/xmlRefactoring"
id="convert-attribute-to-element"
name="Convert attribute to element">
<description>Converts the specified attribute to an element.
        The new element will be inserted as first child of the attribute's
        parent element.</description>
<!-- For the XSLT stylesheet option uncomment the following line and comment
        the line referring the XQuery Update script -->
<!-- <script type="XQUERY_UPDATE" href="convert-attribute-to-element.xg"/>
<script type="XQUERY_UPDATE" href="convert-attribute-to-element.xg"/>

<description>Specify the attribute to be converted to element.

<description>Specify the attribute to be converted to element.

<description>Local name of the parent element.
```

```
</section>
    <section label="Attribute">
     <attributeParameter dependsOn="elemID">
      <localName label="Name" name="attribute_localName">
    </calName">
    </calName label="Name" name="attribute_localName">
    </calName>
</localName>
     </namespace>
     </attributeParameter>
    </section>
    <section label="New element">
         <elementParameter>
            <localName label="Name" name="new_element_localName">

<description>The name of the new element.</description>
            </localName>
            <namespace label="Namespace" name="new_element_namespace">
                 <description>The namespace of the new element.</description>
             </namespace
        </elementParameter>
    </section>
  </parameters>
</refactoringOperationDescriptor>
```

#### Results

After you have created these files, copy them into a folder *scanned by Oxygen XML Developer when it loads the custom operation*. When the XML Refactoring tool is started again, you will see the created operation.

Since various parameters can be specified, this custom operation can also be used for other similar tasks. The following image shows the parameters that can be specified in our example of the custom operation to convert an attribute to an element:

| <b>X</b>       | XML Refactoring                                     | ×   |
|----------------|-----------------------------------------------------|-----|
| Convert attrib | ute to element<br>ibute to be converted to element. |     |
| Parent elemer  | ıt                                                  |     |
| Name:          |                                                     | ¥   |
| Namespace:     | <any></any>                                         | ¥   |
| Attribute      |                                                     |     |
| Name:          |                                                     | ¥   |
| Namespace:     | <any></any>                                         | ¥   |
| New element    |                                                     |     |
| Na <u>m</u> e: |                                                     | ¥   |
| Namespace:     |                                                     | ¥   |
|                |                                                     |     |
|                | < <u>B</u> ack <u>N</u> ext > <u>Finish</u> Canc    | :el |

#### Figure 146: Example: XML Refactoring Wizard for a Custom Operation

#### XSLT Stylesheet for Creating a Custom Operation

To demonstrate creating a custom operation, consider that we have a task where we need to convert an attribute into an element and insert it inside another element. A specific example would be if you have a project with a variety of image elements where a deprecated alt attribute was used for the description and you want to convert all instances of that attribute into an element with the same name and insert it as the first child of the image element.

Thus, our task is to convert this attribute into an element with the same name and insert it as the first child of the image element.

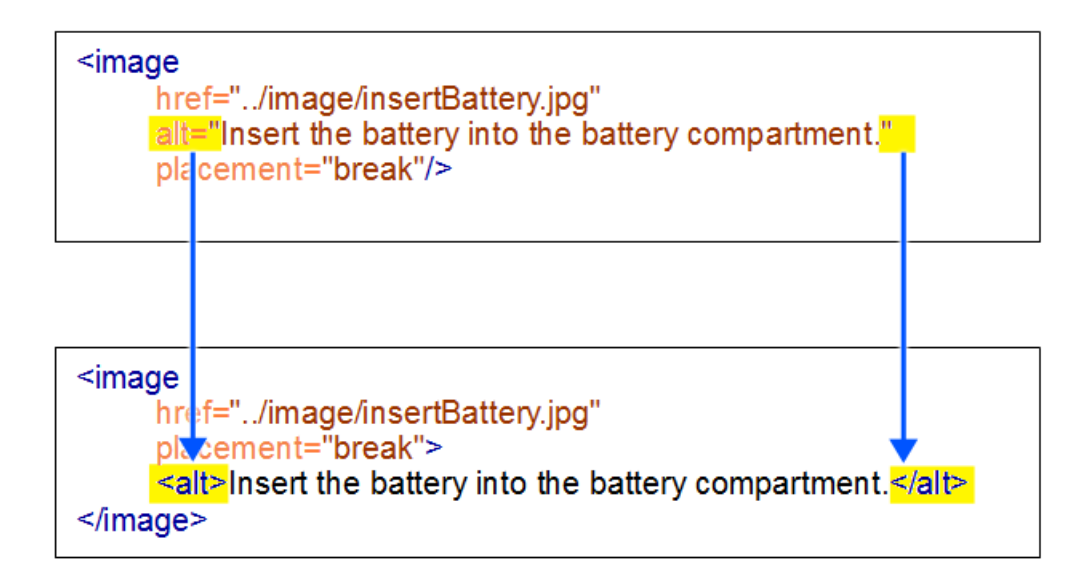

#### Figure 147: Example: Custom XML Refactoring Operation

We can use an XSLT stylesheet to implement the new custom XML refactoring operation. The second requirement is an XML Refactoring operation descriptor file that contains the path to the XSLT stylesheet.

## Example of an XSLT Script for Creating a Custom Operation to Convert an Attribute to an Element

The XSLT stylesheet does the following:

- · Iterates over all elements from the document that have the specified local name and namespace.
- Finds the attribute that will be converted to an element.
- · Adds the new element as the first child of the parent element.

```
xmlns:xr="http://www.oxygenxml.com/ns/xmlRefactoring"
version="2.0">
  <xsl:import
href="http://www.oxygenxml.com/ns/xmlRefactoring/resources/commons.xsl"/>
  <xsl:param name="element_localName" as="xs:string" required="yes"/>
<xsl:param name="element_namespace" as="xs:string" required="yes"/>
<xsl:param name="attribute_localName" as="xs:string" required="yes"/>
<xsl:param name="attribute_namespace" as="xs:string" required="yes"/>
<xsl:param name="new_element_localName" as="xs:string" required="yes"/>
<xsl:param name="new_element_namespace" as="xs:string" required="yes"/>
  <xsl:template match="node() | @*">
       </xsl:copy>
  </xsl:template>
  <xsl:template match="//*[xr:check-local-name($element_localName, ., true())
      and
          xr:check-namespace-uri($element_namespace, .)]">
       <xsl:variable name="attributeToConvert"
           select="@*[xr:check-local-name($attribute_localName, ., true())
      and
          xr:check-namespace-uri($attribute_namespace, .)]"/>
       <xsl:choose>
             <xsl:when test="empty($attributeToConvert)">
                  <xsl:copy>
                       <xsl:apply-templates select="node() | @*"/>
                  </xsl:copy>
             </xsl:when>
       <xsl:otherwise>
             <xsl:copy>
                  <xsl:for-each select="@*[empty(. intersect $attributeToConvert)]">
                        <xsl:copy-of select=".
                  </xsl:for-each>
                    <!-- The new element namespace -->
```

```
<xsl:variable name="nsURI" as="xs:string">
              <xsl:choose>
       </xsl:when>
                 <xsl:otherwise>
                    <xsl:value-of select="$new_element_namespace"/>
                 </xsl:otherwise>
              </xsl:choose>
      </xsl:element>
          <xsl:apply-templates select="node()"/>
      </xsl:copy>
     </xsl:otherwise>
   </xsl:choose>
 </xsl:template>
</xsl:stylesheet>
```

**Note:** The XSLT stylesheet imports a module library that contains utility functions and variables. The location of this module is resolved via an *XML Catalog* set in the XML Refactoring *framework*.

# Example of an Operation Descriptor File That References the XSLT Stylesheet for Creating a Custom Operation to Convert an Attribute to an Element

After you have developed the XSLT stylesheet, you have to create an XML Refactoring operation descriptor. This descriptor is used by the application to load the operation details such as name, description, or parameters.

```
<?xml version="1.0" encoding="UTF-8"?>
<refactoringOperationDescriptor
xmlns:xsi="http://www.w3.org/2001/XMLSchema-instance"</pre>
 xmlns="http://www.oxygenxml.com/ns/xmlRefactoring
 id="convert-attribute-to-element"
 name="Convert attribute to element">
 <description>Converts the specified attribute to an element.
               The new element will be inserted as first child of the attribute's parent element.</description>
 <!-- For the XSLT stylesheet option uncomment the following line and comment
 the line referring the XQuery Update script -->
<!-- <script type="XSLT" href="convert-attribute-to-element.xsl"/>
<script type="XQUERY_UPDATE" href="convert-attribute-to-element.xq"/>
  <parameters>
   <description>Specify the attribute to be converted to element.</description>
<section label="Parent element">
    <elementParameter id="elemID">
    <localName label="Name" name="element_localName" allowsAny="true">
</or>
         <description>Local name of the parent element.</description>
           </localName>
         <namespace label="Namespace" name="element_namespace" allowsAny="true">
   <description>Local name of the parent element</description>
         </namespace>
      </elementParameter>
     </section>
     <section label="Attribute">
      <attributeParameter dependsOn="elemID">
<localName label="Name" name="attribute_localName">
         <description>Name of the attribute to be converted.</description>
        </localName>
      <namespace label="Namespace" name="attribute_namespace" allowsAny="true">
    <description>Namespace of the attribute to be converted.</description>
       </namespace>
       </attributeParameter>
     </section>
     <section label="New element">
           <elementParameter>
               <localName label="Name" name="new_element_localName">
                    <description>The name of the new element.</description>
               </localName>
               <namespace label="Namespace" name="new_element_namespace">
                    <description>The namespace of the new element.</description>
                /namespace
          </elementParameter>
     </section>
   </parameters>
</refactoringOperationDescriptor>
```

**Note:** If you are using an XSLT file, the line with the script element would look like this:

```
<script type="XSLT" href="convert-attribute-to-element.xsl"/>
```

#### Results

After you have created these files, copy them into a folder *scanned by Oxygen XML Developer when it loads the custom operation*. When the XML Refactoring tool is started again, you will see the created operation.

Since various parameters can be specified, this custom operation can also be used for other similar tasks. The following image shows the parameters that can be specified in our example of the custom operation to convert an attribute to an element:

| X                                   | XML Refactoring                                    | ×  |
|-------------------------------------|----------------------------------------------------|----|
| Convert attrib<br>Specify the attri | ute to element<br>bute to be converted to element. |    |
| Parent elemen                       | t                                                  | ~  |
| Namespace:                          | <any></any>                                        | ~  |
| Attribute                           |                                                    |    |
| Name:                               |                                                    | ~  |
| Namespace:                          | <any></any>                                        | *  |
| New element                         |                                                    |    |
| Name:                               |                                                    | ¥  |
| Namgspace:                          |                                                    | *  |
|                                     | < <u>B</u> ack <u>N</u> ext > <u>F</u> inish Cance | el |

Figure 148: Example: XML Refactoring Wizard for a Custom Operation

# Using Saxon Extension Functions to Allow Custom Refactoring Operations to Read and Modify Content Outside the Root Node

One advantage to using an XSLT stylesheet is that there is limitation when using an *XQuery Update script* in that refactoring operations can only be performed on *comments* or *processing instructions* that are inside the root element. Thus, using the XQuery method, *comments* or *processing instructions* that are in any node before or after the root element cannot be modified by an XML Refactoring operation.

The XSLT stylesheet method offers a work around to this limitation through the use of some Saxon extension functions.

To illustrate the use of these functions, consider the following sample XML file:

The following Saxon extension functions can be used to read and modify content outside the root node:

**Note:** They belong to the http://www.oxygenxml.com/ns/xmlRefactoring/functions namespace.

• get-content-after-root() - Returns the content after root as xs:string.

For the XML above, the call of this function will return the following string value:

```
<!-- comment after root -->
<?pi after root ?>
```

 set-content-after-root(xs:string) - Updates the content that will be serialized in the refactored document after the root node. The function call set-content-after-root('<!-- Inserted comment -->') will result in replacing the nodes after the root element with the comment passed as string argument. The XML document will be modified as follows:

get-content-before-root() - Returns the content before root as xs:string.

For the XML above, the call of this function will return the following string value:

```
<?xml version="1.0" encoding="UTF-8"?>
<!-- comment before root -->
<?pi before root ?>
```

 set-content-before-root(xs:string) - Updates the content that will be serialized in the refactored document after the root node.

The function call set-content-before-root('<!-- Inserted comment -->') will result in replacing the nodes before the root element with the comment passed as string argument. The XML document will be modified as follows:

```
<!-- Inserted comment --><root>
        <child></child>
</root>
<!-- comment after root -->
<?pi after root ?>
```

#### XSLT Example:

To process content after the root node, the XSLT would look like this:

```
<?xml version="1.0" encoding="UTF-8"?>
<xsl:stylesheet xmlns:xsl="http://www.w3.org/1999/XSL/Transform"
   xmlns:xs="http://www.w3.org/2001/XMLSchema" exclude-result-prefixes="xs"
xmlns:xrf="http://www.oxygenxml.com/ns/xmlRefactoring/functions" version="3.0">
<xsl:template match="/">
           - The comment content that will be inserted after the root element -->
        <xsl:variable name="commentAsText">&lt;!-- COMMENT ADDED FROM XR OPERATION-->
        </xsl:variable>
        <!-- Retrieve the content after the root element as is -->
        <xsl:variable name="processedContent"
                             select="concat($after-root-content, $commentAsText)"/>
        <!-- Update the content after the root element -->
        <xsl:value-of select="xrf:set-content-after-root($processedContent)"/>
        <xsl:apply-templates/>
    </xsl:template>
   <xsl:template match="node() | @*">
        <xsl:copy>
            <xsl:apply-templates select="node() | @*"/>
        </xsl:copy>
    </xsl:template>
</xsl:stylesheet>
```

**Note:** The above XSLT retrieves the nodes after the root element as string, appends a new comment, and then sets back the updated content into the XML document.

#### Storing and Sharing Refactoring Operations

Oxygen XML Developer scans the following locations when looking for XML Refactoring operations to provide flexibility:

- A refactoring folder, created inside a directory that is associated to a *framework* you are customizing.
- A folder that you specify in the Load additional refactoring operations from text box in the XML Refactoring
  preferences page.

**Note:** If you share a project with your team, you can also share the custom operation by doing the following: Then by doing the following:

- 1. Save the custom operation in a folder that is part of your project.
- 2. Switch the XML Refactoring option page to project level:
  - a. Open the Preferences dialog box (Options > Preferences) and go to XML > XML Refactoring.
  - b. Select Project Options at the bottom of the dialog box.
- **3.** In the *Load additional refactoring operations from text box*, use the *\${pd} editor variable* so that the folder path is declared relative to the project.
- A folder specified by the XML Refactoring Operations Plugin Extension.
- The refactoring folder from the Oxygen XML Developer installation directory ([OXYGEN\_INSTALL\_DIR] / refactoring/).

#### **Sharing Custom Refactoring Operations**

The purpose of Oxygen XML Developer scanning multiple locations for the XML Refactoring operations is to provide more flexibility for developers who want to share the refactoring operations with the other team members. Depending on your particular use case, you can attach the custom refactoring operations to other resources, such as *framework* or projects.

After storing custom operations, you can share them with other users by sharing the resources.

#### Localizing XML Refactoring Operations

Oxygen XML Developer includes localization support for the XML refactoring operations.

The translation keys for the built-in refactoring operations are located in [OXYGEN\_INSTALL\_DIR]/ refactoring/i18n/translation.xml.

The localization support is also available for custom refactoring operations. The following information can be translated:

- The operation name, description, and category.
- The description of the parameters element.
- The label, description, and possibleValues for each parameter.

Translated refactoring information uses the following form:

```
${i18n(translation_key)}
```

Oxygen XML Developer scans the following locations to find the translation.xml files that are used to load the translation keys:

- A refactoring/i18n folder, created inside a directory that is associated to a customized framework.
- A i18n folder, created inside a directory that is associated to a customized *framework*.
- An i18n folder inside any specified folder. In this case, you need to open the Preferences dialog box (Options > Preferences), go to XML > XML Refactoring, and specify the folder in the Load additional refactoring operations from text box.
- An i18n folder located in directories specified through the XML Refactoring Operations Plugin Extension.
- The refactoring/i18n folder from the Oxygen XML Developer installation directory ([OXYGEN\_INSTALL\_DIR]/refactoring/i18n).

#### Example: Refactoring Operation Descriptor File with i18n Support

# **Editing XSLT Stylesheets**

Oxygen XML Developer includes a built-in editor for XSLT stylesheets. This section presents the features of the XSLT editor and how these features can be used. The features of the XSLT editor include:

- Create new XSLT files and templates You can use the built-in new file wizards to create new XSLT documents or templates.
- Open and Edit XSLT files XSLT files can be opened and edited in the source editor (Text mode).
- · Validation Presents validation errors in XSLT files.
- · Content completion Offers proposals for properties and the values that are available for each property.
- Syntax highlighting The syntax highlighting in Oxygen XML Developer makes XSLT files more readable.

To watch our video demonstration about basic XSLT editing and transformation scenarios in Oxygen XML Developer, go to *https://www.oxygenxml.com/demo/XSL\_Editing.html*.

# **Editing XSLT Stylesheets in the Master Files Context**

Smaller interrelated modules that define a complex stylesheet cannot be correctly edited or validated individually, due to their interdependency with other modules. For example, a function defined in a main stylesheet is not visible when you edit an included or imported module. Oxygen XML Developer provides the support for defining the main module (or modules), allowing you to edit any of the imported/included files in the context of the larger stylesheet structure.

You cat set a main XSLT stylesheet either using the *master files support from the Project view*, or using a validation scenario.

To set a *master file* using a validation scenario, add validation units that point to the main modules. Oxygen XML Developer warns you if the current module is not part of the dependencies graph computed for the main stylesheet. In this case, it considers the current module as the main stylesheet.

The advantages of editing in the context of master file include:

- · Correct validation of a module in the context of a larger stylesheet structure.
- · Content Completion Assistant displays all components valid in the current context.
- The **Outline** view displays the components collected from the entire stylesheet structure.

To watch our video demonstration about editing XSLT stylesheets in the *master files* context, go to *https://www.oxygenxml.com/demo/MasterFilesSupport.html*.

#### **Related Information:**

XSLT Resource Hierarchy/Dependencies View on page 355 XSLT Component Dependencies View on page 358

# Validating XSLT Stylesheets

Numerous XSLT code quality assurance checks are done during automatic validation to help you keep your stylesheets valid and well formed. Oxygen XML Developer performs the validation of XSLT documents with the help of an XSLT processor *that you can configure in the preferences pages* according to the XSLT version.

For XSLT 1.0, the options are: Xalan, Saxon 6.5.5, Saxon 9.7.0.15 and a JAXP transformer specified by the main Java class. For XSLT 2.0, the options are: Saxon 9.7.0.15 and a JAXP transformer specified by the main Java class. For XSLT 3.0, the options are Saxon 9.7.0.15 and a JAXP transformer specified by the main Java class.

To access the XSLT preferences quickly, use the <sup>QE</sup>Validation options action from the Document > Validate menu.

## **Creating a Validation Scenario for XSLT Stylesheets**

You can validate an XSLT document using the engine defined in the transformation scenario, or a custom validation scenario. If you choose to validate using the engine from transformation scenario, and a transformation scenario is not associated with the current document or the engine has no validation support, the default engine is used. To set the default engine, *open the Preferences dialog box (Options > Preferences)* and go to XML > XSLT/FO/XQuery > XSLT.

You can also create new validation scenarios or edit existing ones, and you can add *JARS* and classes that contain extension functions. To create or edit a validation scenario for an XSLT stylesheet, follow these steps:

 With the XSLT file opened in Oxygen XML Developer, select the Configure Validation Scenario(s) from the Document > Validate menu, or the Validation toolbar drop-down menu, or from the Validate submenu when invoking the contextual menu on the XSLT file in the Project view. The Configure Validation Scenario(s) dialog box is displayed. It contains the existing scenarios, organized in

categories depending on the type of file they apply to. You can use the options in the **Settings** drop-down menu to filter which scenarios are shown.

- 2. To edit an existing scenario, select the scenario and press the **Edit** button. If you try to edit one of the *read-only* predefined scenarios, Oxygen XML Developer creates a customizable duplicate (you can also use the **Duplicate** button).
- **3.** To add a new scenario, press the **+ New** button.

The **New scenarios** dialog box is displayed. It lists all validation units of the scenario.

| 8                                                     | N                      | ew scenario                   |                      |          | ×          |
|-------------------------------------------------------|------------------------|-------------------------------|----------------------|----------|------------|
| Name create-validation-xslt Storage:  Project Options | <u>G</u> lobal Options |                               |                      |          |            |
| URL of the file to validate                           | File type              | Validation engine             | Automatic validation | Schema   |            |
| \${currentFileURL}                                    | XSLT Document          | <default engine=""></default> | ✓                    |          | <b>0</b> 3 |
|                                                       |                        |                               |                      |          |            |
|                                                       |                        |                               |                      |          |            |
|                                                       |                        |                               |                      |          |            |
|                                                       |                        |                               |                      |          |            |
| <b>†</b>                                              |                        |                               |                      | Add Remo | ove        |
| ?                                                     |                        |                               |                      | OK Cano  | el         |

## Figure 149: Add / Edit a Validation Unit

- **4.** Configure the following information in this dialog box:
  - a) Name The name of the validation scenario.
  - b) Storage You can choose between storing the scenario in the Project Options or Global Options.
  - c) URL of the file to validate In most cases, leave this field as the default selection (the URL of the current file). If you want to specify a different URL, double-click its cell and enter the URL in the text field, select it from the drop-down list, or use the a **\*Browse** drop-down menu or **\****Insert Editor Variable* button.
  - d) File type The file type should be XSLT Document.
  - e) Validation engine Click the cell to select a validation engine. You must select an engine to be able to add or edit extensions.
  - f) **Automatic validation** If this option is selected, the validation operation defined by this row is also used by the automatic validation feature.
- 5. To add or edit extensions, click the <sup>S</sup>=Edit extensions button. This button is only available if the File type is set as XSLT Document and a Validation engine is chosen.

The **Libraries** dialog box is opened. It is used to specify the *JARS* and classes that contain extension functions called from the XSLT file of the current validation scenario. They will be searched, in the specified extensions,

in the order displayed in this dialog box. To change the order of the items, select the item and press the **† Move up** or **↓ Move down** buttons.

6. Press OK to close the New scenario dialog box.

The newly created validation scenario is now included in the list of scenarios in the **Configure Validation Scenario(s)** dialog box. You can select the scenario in this dialog box to associate it with the current XSLT document and press the **Apply associated** button to run the validation scenario.

#### Validating XSLT Stylesheets with Custom Engines

If you need to validate an XSLT stylesheet with a validation engine that is different from the built-in engine, you can configure external engines as custom XSLT validation engines in the Oxygen XML Developer preferences. After a custom validation engine is *properly configured*, it can be applied on the current document by selecting it from the list of custom validation engines in the  $\bigvee$  **\*Validation** toolbar drop-down menu. The document is validated against the schema declared in the document.

By default, there are two validators that are configured for XSLT stylesheets:

- **MSXML 4.0** included in Oxygen XML Developer (Windows edition). It is associated to the XSL Editor type in *Preferences page.*
- MSXML.NET included in Oxygen XML Developer (Windows edition). It is associated to the XSL Editor type in Preferences page.

# **XSLT Quick Fix Support**

The Oxygen XML Developer *Quick Fix support* helps you resolve various errors that appear in a stylesheet by proposing *Quick Fixes* to problems such as missing templates, misspelled template names, missing functions, or references to an undeclared variable or parameter.

To activate this feature, hover over or place the cursor in the highlighted area of text where a validation error or warning occurs. If a *Quick Fix* is available for that particular error or warning, you can access the *Quick Fix* proposals with any of the following methods:

- When hovering over the error or warning, the proposals are presented in a tooltip pop-up window.
- If you place the cursor in the highlighted area where a validation error or warning occurs, a *Quick Fix* icon () is displayed in the stripe on the left side of the editor. If you click this icon, Oxygen XML Developer displays the list of available fixes.
- With the cursor placed in the highlighted area of the error or warning, you can also invoke the *Quick Fix* menu by pressing <u>Alt + 1 (Command + Alt + 1 on OS X)</u> on your keyboard.

Note: The Quick Fixes are available only when validating an XSLT file with Saxon HE/PE/EE.

| Ŷ            |                           | <pre><xsl:variable name="rec" select="func:subst;&lt;/pre&gt;&lt;/th&gt;&lt;th&gt;&lt;pre&gt;cing-after(\$after, \$searched)"></xsl:variable></pre> |                                        |
|--------------|---------------------------|----------------------------------------------------------------------------------------------------|----------------------------------------|
| 943 🗸        | 0                         | Function "func:substring-after()" has not been defined                                                                                              | Create a new function                  |
| 944 V<br>945 | $\mathbf{f}_{\mathrm{O}}$ | Create function "func:substring-after(param0,param1)"                                                                                               | "func:substring-after(param0,param1)", |
| 946          | -                         | Change reference to "func:substring-after-last()"                                                                                                   | file.                                  |
| 947 🗢        | -                         | Change reference to "func:substring-before-last()"                                                                                                  | L                                      |
| 948          |                           | <xsl:value-of select="\$rec"></xsl:value-of>                                                                                                    | •                                      |

Figure 150: Example of an Undefined XSLT Functions Quick Fix

| <b>₽</b> |   | <pre><xsl:when test="\$criteria = \$chunkValue&lt;/pre&gt;&lt;/th&gt;&lt;th&gt;Loc"></xsl:when></pre> |                                        |
|----------|---|----------------------------------------------------------------------------------------------------|----------------------------------------|
| 808      | 0 | Variable "chunkValueLoc" has not been declared                                                        | Create a new global variable with name |
| 809      | v | Create global variable "chunkValueLoc"                                                                | "chunkValueLoc", in the current file.  |
| 811 🗸    | v | Create local variable "chunkValueLoc"                                                                 | amespace">                             |
| 812      | • | Create global parameter "chunkValueLoc"                                                               | ace>                                   |
| 813 🗢    | 0 | Create function parameter "chunkValueLoc"                                                             |                                        |
| 814 🗢    | - | Change reference to "chunkValueComponent"                                                             | >                                      |
| 815      | * | Change reference to "chunkValueLocation"                                                              |                                        |
| 816      | 8 | Change reference to "chunkValueNamespace"                                                             |                                        |
| 817      | * | Change reference to "chunkValueNone"                                                                  | herwise>                               |
| 818      |   | N/ASI.CHOUSEZ                                                                                         |                                        |

## Figure 151: Example of an Undeclared XSLT Variables/Parameters Quick Fix

Oxygen XML Developer provides XSLT Quick Fixes for the following types of instances:

- **Template does not exist**, when the template name referenced in a call-template element does not exist. The following fixes are available:
  - **Create template "templateName"** creates a template and generates its corresponding parameters. The template name and parameter names and types are collected from the call-template element.
  - **Change reference to "newTemplateName"** changes the name of the missing template referenced in the call-template element. The proposed new names are the existing templates with names similar with the missing one.
- Variable/Parameter not declared, when a parameter or variable reference cannot be found. The following fixes are available:
  - **Create global variable "varName"** creates a global variable with the specified name in the current stylesheet. The new variable is added at the beginning of the stylesheet after the last global variable or parameter declaration.
  - **Create global parameter "paramName"** creates a global parameter with the specified name in the current stylesheet. The new parameter is added at the beginning of the stylesheet after the last global parameter or variable declaration.
  - **Create local variable "varName"** creates a local variable with the specified name before the current element.
  - **Create template parameter "paramName"** creates a new parameter with the specified name in the current template. This fix is available if the error is located inside a template.
  - **Create function parameter "paramName"** creates a new parameter with the specified name in the current function. This fix is available if the error is located inside a function.
  - **Change reference to "varName"** changes the name of the referenced variable/parameter to an existing local or global variable/parameter, that has a similar name with the current one.
- **Parameter from a called template is not declared**, when a parameter referenced from a call-template element is not declared. The following fixes are available:
  - Create parameter "paramName" in the template "templateName" creates a new parameter with the specified name in the referenced template.
  - **Change "paramName" parameter reference to "newParamName"** changes the parameter reference from the call-template element to a parameter that is declared in the called template.
  - **Remove parameter "paramName" from call-template** removes the parameter with the specified name from the call-template element.
- No value supplied for required parameter, when a required parameter from a template is not referenced in a call-template element. The following quick-fix is available::
  - Add parameter "paramName" in call-template creates a new parameter with the specified name in call-template element.
- Function "prefix:functionName()" has not been defined, when a function declaration is not found. The following *Quick Fixes* are available:
  - Create function "prefix:functionName(param1, param2)" creates a new function with the specified signature, after the current top level element from stylesheet.

- Change function to "newFunctionName(..)" changes the referenced function name to an already defined function. The proposed names are collected from functions with similar names and the same number of parameters.
- Attribute-set "attrSetName" does not exist, when the referenced attribute set does not exist. The following *Quick Fixes* are available:
  - **Create attribute-set "attrSetName"** creates a new attribute set with the specified name, after the current top level element from stylesheet.
  - Change reference to "attrSetName" changes the referenced attribute set to an already defined one.
- **Character-map "chacterMap" has not been defined**, when the referenced character map declaration is not found. The following *Quick Fixes* are available:
  - Create character-map "characterMapName" creates a new character map with the specified name, after the current top level element from stylesheet.
  - Change reference to "characterMapName" changes the referenced character map to an already defined one.

# **Content Completion in XSLT Stylesheets**

The list of proposals offered by the *Content Completion Assistant* in XSLT are context-sensitive and includes proposals that are valid at the current cursor position. It can be manually activated with the <u>Ctrl + Space</u> (Command + Space on OS X) shortcut.

You can enhance the list of proposals by specifying an additional schema. This schema is defined in the **Content Completion / XSLT** preferences page and can be any of the following: XML Schema, DTD, RELAX NG schema, or NVDL schema.

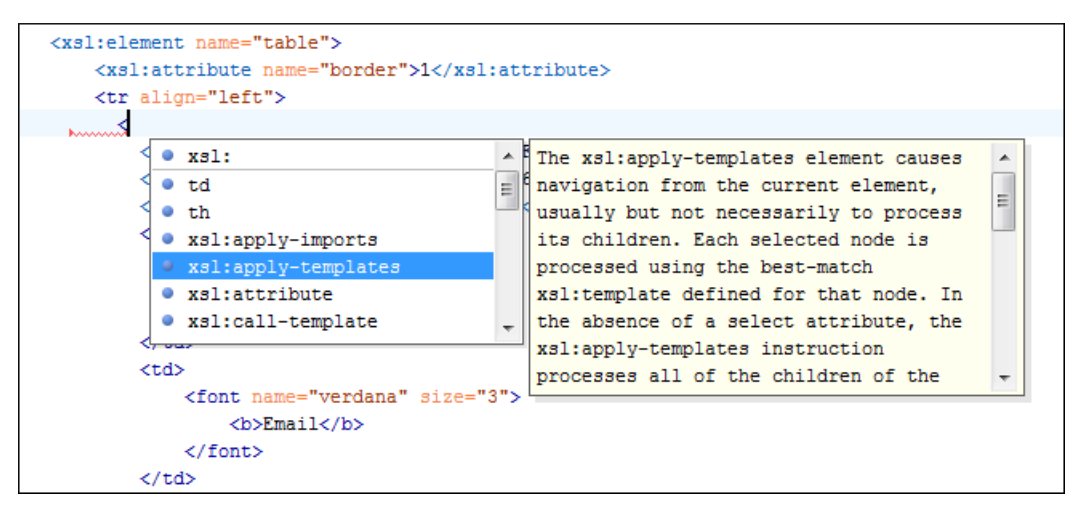

Figure 152: XSLT Content Completion Assistant

The feature is activated in **Text** mode in the following situations:

- After you press the < character when inserting an element, it is automatically activated after a short delay. You can adjust the activation delay with the Activation delay of the proposals window (ms) option from the Content Completion preferences page.</li>
- After typing a partial element or attribute name, you can manually activate it by pressing <u>Ctrl + Space</u> (<u>Command + Space on OS X</u>) or <u>Alt + ForwardSlash (Command + Alt + ForwardSlash on OS X</u>). If there is only one valid proposal at the current location, it is inserted without displaying the list of proposals.

The Content Completion Assistant proposes numerous item types (such as templates, variables, parameters, keys, etc.) that are defined in the current stylesheet, and in the imported and included XSLT stylesheets. The Content Completion Assistant also includes code templates that can be used to quickly insert code fragments into stylesheets.

**Note:** For XSL and XSD resources, the *Content Completion Assistant* collects its components starting from the *master files*. The *master files* can be defined in the project or in the associated validation scenario. For further details about the *Master Files* support go to *Defining Master Files at Project Level*.

The extension functions included in the Saxon 6.5.5 and 9.7.0.15 transformation engines are presented in the content completion list only if the Saxon namespace (*http://saxon.sf.net* for XSLT version 2.0 / 3.0 or *http://icl.com/saxon* for XSLT version 1.0) is declared and one of the following conditions is true:

- The edited file has a transformation scenario that uses as transformation engine Saxon 6.5.5 (for XSLT version 1.0), Saxon 9.7.0.15 PE or Saxon 9.7.0.15 EE (for XSLT version 2.0 / 3.0).
- The edited file has a validation scenario that uses as validation engine Saxon 6.5.5 (for version 1.0), Saxon 9.7.0.15 PE or Saxon 9.7.0.15 EE (for version 2.0 / 3.0).
- The validation engine specified in *Options* page is Saxon 6.5.5 (for version 1.0), Saxon 9.7.0.15 PE or Saxon 9.7.0.15 EE (for version 2.0 / 3.0).

Additionally. the Saxon-CE-specific extension functions and instructions are presented in the list of content completion assistance proposals only if the http://saxonica.com/ns/interactiveXSLT namespace is declared.

Namespace prefixes in the scope of the current context are presented at the top of the content completion assistance window to speed up the insertion into the document of prefixed elements.

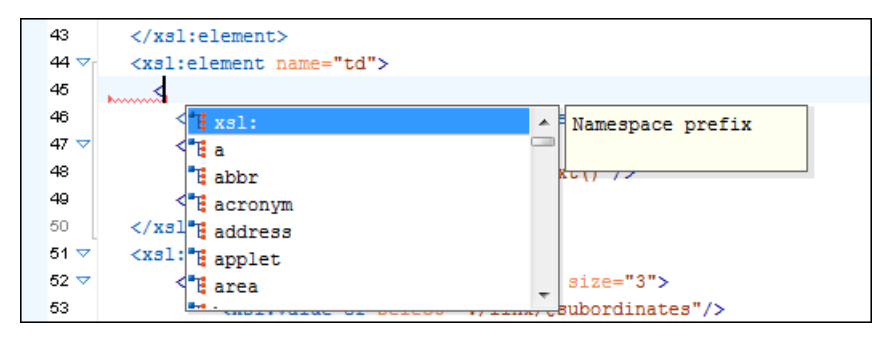

Figure 153: Namespace Prefixes in the Content Completion Assistant

For the common namespaces such as XSL namespace (http://www.w3.org/1999/XSL/Transform), XML Schema namespace (http://www.w3.org/2001/XMLSchema), or Saxon namespace (http://icl.com/ saxon for version 1.0, http://saxon.sf.net/ for version 2.0/3.0), Oxygen XML Developer provides an easy mode to declare them by proposing a prefix for these namespaces.

## **Content Completion in XPath Expressions**

In XSLT stylesheets, the *Content Completion Assistant* provides *all the features available in the XML editor* and also adds some enhancements. In XPath expressions used in attributes of XSLT stylesheets (elements such as match, select, and test), the *Content Completion Assistant* offers the names of XPath and XSLT functions, XSLT axes, and user-defined functions (the name of the function and its parameters). If a transformation scenario was defined and associated to the edited stylesheet, the *Content Completion Assistant* computes and presents elements and attributes based on:

- The input XML document selected in the scenario.
- The current context in the stylesheet.

The associated document is displayed in the XSLT/XQuery Input view.

Content completion for XPath expressions is started:

- On XPath operators detected in one of the match, select and test attributes of XSLT elements: ", ', /, //, (, [, |, :, ::, \$
- For attribute value templates of non-XSLT elements, that is the { character when detected as the first character of the attribute value.
- On request, if the combination <u>Ctrl + Space (Command + Space on OS X)</u> is pressed inside an edited XPath expression.

The proposals presented in the Content Completion Assistant are dependent on:

- The context of the current XSLT element.
- The XML document associated with the edited stylesheet in the stylesheet transformation scenario.
- The XSLT version of the stylesheet (1.0, 2.0, or 3.0).

**Note:** The XSLT 3.0 content completion list of proposals includes specific elements and attributes for the 3.0 version.

For example, if the document associated with the edited stylesheet is:

```
<personnel>
    <person id="Big.Boss">
        <name>
            <family>Boss</family>
            <given>Big</given>
        </name>
        <email>chief@oxygenxml.com</email>
        <link subordinates="one.worker"/>
    </person>
    <person id="one.worker">
        <name>
            <family>Worker</family>
            <given>One</given>
        </name>
        <email>one@oxygenxml.com</email>
        <link manager="Big.Boss"/>
    </person>
</personnel>
```

If you enter an xsl:template element using the *Content Completion Assistant*, the following actions are triggered:

- The match attribute is inserted automatically.
- · The cursor is placed between the quotes.
- The XPath Content Completion Assistant automatically displays a pop-up window with all the XSLT axes, XPath functions and elements and attributes from the XML input document that can be inserted in the current context.

The set of XPath functions depends on the XSLT version declared in the root element xsl:stylesheet: 1.0, 2.0, or 3.0.

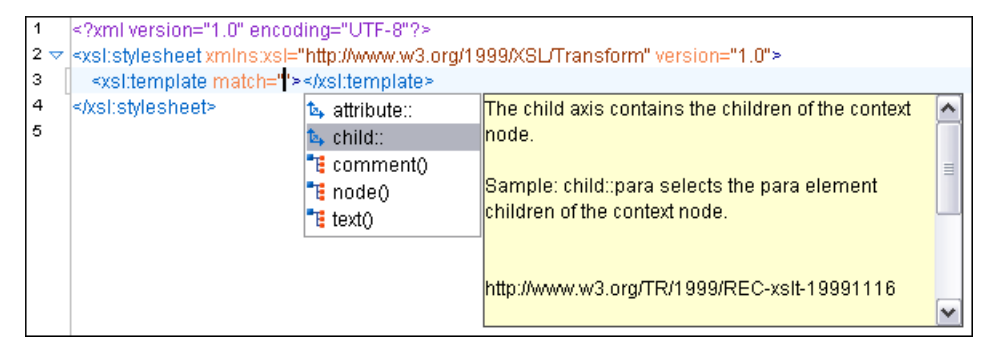

#### Figure 154: Content Completion in the match Attribute

If the cursor is inside the select attribute of an xsl:for-each, xsl:apply-templates, xsl:value-of or xsl:copy-of element the content completion proposals depend on the path obtained by concatenating the XPath expressions of the parent XSLT elements xsl:template and xsl:for-each as shown in the following figure:

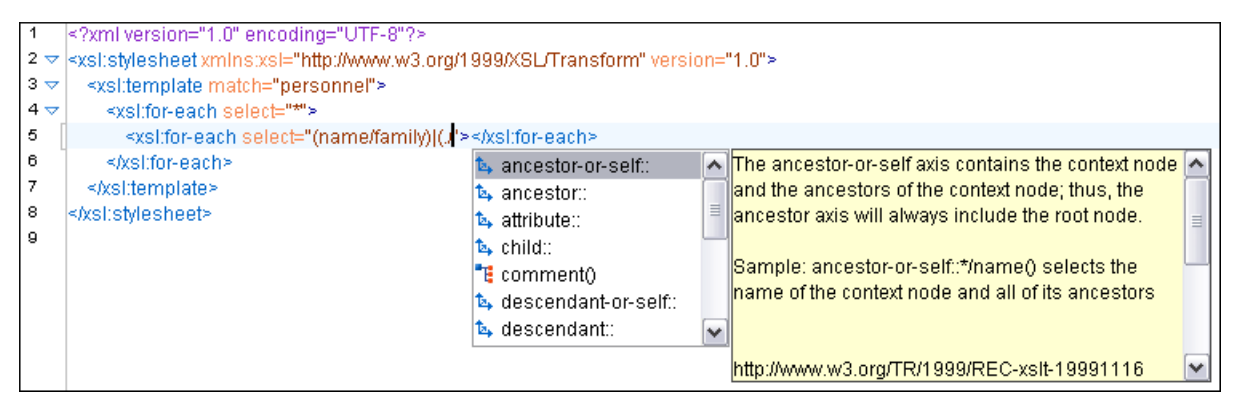

Figure 155: Content Completion in the select Attribute

Also XPath expressions typed in the test attribute of an xsl:if or xsl:when element benefit of the assistance of the content completion.

| 1<br>2 ▽<br>3 ▽<br>4 ▽<br>5 ▽ | <pre><?xml version="1.0" encoding="UT <xsl:stylesheet xmlns:xsl="http://w <xsl:template match="personne <xsl:for-each select="*"></pre> | FF-8"?><br>ww.w3.org/1999/XSL/Transform" vei<br> "><br>Ilink"> | sior               | n="2.0">                                                                                                    |     |
|-------------------------------|----------------------------------------------------------------------------------------------------|----------------------------------------------------------------|--------------------|----------------------------------------------------------------------------------------------------|-----|
| 6<br>7<br>9<br>10<br>11       | <xsl:if :<br="" test="family given "><br/><br/><br/></xsl:if>                                                                           |                                                                | <ul><li></li></ul> | fn:QName(\$paramURI as xs:string?,<br>\$paramQName as xs:string) as xs:QName<br>Returns an xs:QName with the namespace URI<br>given in \$paramURI. If \$paramURI is the<br>zero-length string or the empty sequence, it<br>represents "no namespace"; in this case, if the<br>value of \$paramQName contains a colon (:), an<br>error is raised [err:FOCA0002]. The prefix (or | < m |

Figure 156: Content Completion in the test Attribute

XSLT variable references are easier to insert in XPath expressions with the help of the content completion pop-up triggered by the \$ character, which signals the start of such a reference in an XPath expression.

| 1   | xml version="1.0" encoding="UTF-8"?                                                              |       |  |  |  |
|-----|--------------------------------------------------------------------------------------------------|-------|--|--|--|
| 2 🗢 | <xsl:stylesheet version="2.0" xmlns:xsl="http://www.w3.org/1999/XSL/Transform"></xsl:stylesheet> |       |  |  |  |
| 3 🗢 | <xsl:template match="personnel"></xsl:template>                                                  |       |  |  |  |
| 4   | <pre><xsl:variable name="manager" select="*[1]/link/@manager"></xsl:variable></pre>              | le≻   |  |  |  |
| 5   |                                                                                                  |       |  |  |  |
| 6   | <xsl:variable name="subord" select="*[1]/link/@subordinates"></xsl:variable> >                   | able≻ |  |  |  |
| 7 🗢 | ✓ <xsl:for-each select="*"></xsl:for-each>                                                       |       |  |  |  |
| 8   | <xsl:value-of select="name/given"></xsl:value-of>                                                |       |  |  |  |
| 9   | <xsl:value-of select="\$"></xsl:value-of>                                                        |       |  |  |  |
| 10  | 🔁 manager                                                                                        |       |  |  |  |
| 11  | subord                                                                                           |       |  |  |  |
| 12  |                                                                                                  |       |  |  |  |
| 13  |                                                                                                  |       |  |  |  |
| 14  |                                                                                                  |       |  |  |  |

Figure 157: Content Completion in the test Attribute

If the { character is the first one in the value of the attribute, the same *Content Completion Assistant* is available also in attribute value templates of non-XSLT elements.

| 3 マ<br>4<br>5 [ | <pre><xsl:template match="myTag">      <xsl:variable ("="" name="var" select="*[1]/@ty      &lt;a href="> </xsl:variable></xsl:template></pre> | pe"/>                     |
|-----------------|----------------------------------------------------------------------------------------------------|---------------------------|
| 6<br>7<br>8     | fo name<br><br>t_ ancestor-or-self:<br>t_ ancestor::<br>t_ attribute::<br>f_ boolean<br>f_ ceiling<br>t_ child::                               | hame(node-set?) as string |

Figure 158: Content Completion in Attribute Value Templates

The time delay (*configured in the Content Completion preferences page*) for all content completion assistance windows is also applied for the content completion in XPath expressions.

## **Related Information:**

Working with XPath Expressions on page 838

#### **Tooltip Helper for the XPath Functions Arguments**

When editing the arguments of an XPath/XSLT function, Oxygen XML Developer tracks the current entered argument by displaying a tooltip containing the function signature. The currently edited argument is highlighted with a bolder font.

When moving the cursor through the expression, the tooltip is updated to reflect the argument found at the cursor position.

## Examples:

If you want to concatenate the absolute values of two variables, named v1 and v2:

When moving the cursor before the first abs function, Oxygen XML Developer identifies it as the first argument of the concat function. The tooltip shows in bold font the following information about the first argument:

- Its name is \$arg1.
- Its type is xdt:anyAtomicType.
- · It is optional (note the ? sign after the argument type).

The function also takes other arguments that have the same type and returns a xs:string.

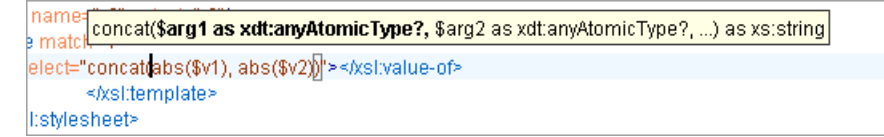

#### Figure 159: XPath Tooltip Helper - Identify the concat Function's First Argument

Moving the cursor on the first variable v1, the editor identifies the abs as context function and shows its signature:

```
name="v2" se
abs($arg as numeric?) as numeric?
elect="concat(abs($v1), abs($v2))"></xsl:value-of>
</xsl:template>
4:stylesheet>
```

## Figure 160: XPath Tooltip Helper - Identify the abs Function's Argument

Further, clicking the second abs function name, the editor detects that it represents the second argument of the concat function. The tooltip is repainted to display the second argument in bold font.

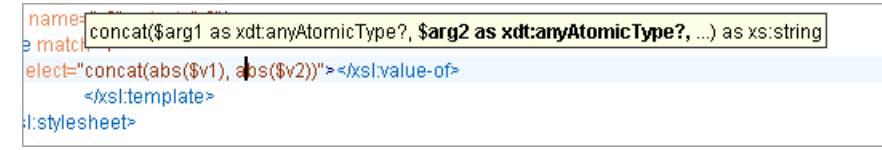

## Figure 161: XPath Tooltip Helper - Identify the concat Function's Second Argument

Note: The tooltip helper is also available in the XPath Builder view and XPath toolbar.

#### **Related Information:**

Working with XPath Expressions on page 838

# Syntax Highlighting in XSLT

Oxygen XML Developer supports syntax highlighting in XSLT documents to improve the readability of the content and reduce the time it takes to internalize the semantics of the structured content.

To customize the colors or styles used for the syntax highlighting colors for XSLT files, follow these steps:
- 1. Open the **Preferences** dialog box (**Options** > **Preferences**).
- 2. Go to Editor > Syntax Highlight.
- 3. Select and expand the XML section in the top pane.
- **4.** Select the component you want to change and customize the colors or styles using the selectors to the right of the pane.
- 5. Select the XSL tab in the Preview pane to see the effects of your changes.

**Tip:** Oxygen XML Developer also allows you to specify syntax highlighting colors for specific XML elements and attributes with specific namespace prefixes. This can be done in the *Editor > Syntax Highlight > Elements/ Attributes by Prefix preferences page*.

### **Related Information:**

Customize Syntax Highlight colors on page 82

# **XSLT Outline View**

The **Outline** view for XSLT stylesheets displays the list of all the components (templates, attribute-sets, charactermaps, variables, functions, keys, outputs) from both the edited stylesheet and its imports or includes. For XSL and XSD resources, the **Outline** view collects its components starting from the *master files*. The master files can be defined in the project or in the associated validation scenario. For further details about the *Master Files* support go to *Defining Master Files at Project Level*.

By default, it is displayed on the left side of the editor. If the view is not displayed, it can be opened by selecting it from the **Window** > **Show View** menu.

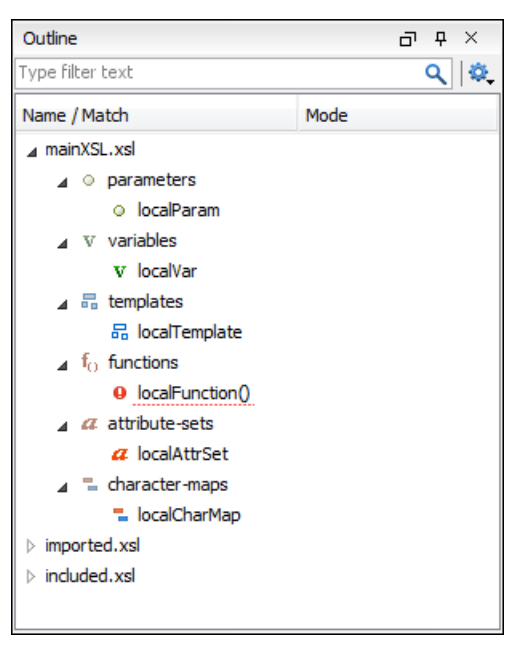

Figure 162: XSLT Outline View

The following actions are available in the **A-Settings** menu on the **Outline** view toolbar:

#### Filter returns exact matches

The text filter of the Outline view returns only exact matches;

### Selection update on cursor move

Controls the synchronization between **Outline** view and source document. The selection in the **Outline** view can be synchronized with the cursor moves or the changes in the XSLT editor. Selecting one of the components from the **Outline** view also selects the corresponding item in the source document.

When the **Show components** option is selected, the following actions are available:

# Show XML structure

Displays the XML document structure in a tree-like structure.

### Show all components

Displays all components that were collected starting from the *master file*. This option is set by default.

### Show only local components

Displays the components defined in the current file only.

### Group by location/type

The stylesheet components can be grouped by location and type.

When the **#** Show XML structure option is selected, the following actions are available:

### 👬 Show components

Switches the **Outline** view to the components display mode.

### Flat presentation mode of the filtered results

When active, the application flattens the filtered result elements to a single level.

### \*Show comments and processing instructions

Show/hide comments and processing instructions in the Outline view.

### Show element name

Show/hide element name.

### T Show text

Show/hide additional text content for the displayed elements.

### Show attributes

Show/hide attribute values for the displayed elements. The displayed attribute values can be changed from *the Outline preferences panel*.

### Configure displayed attributes

Displays the XML Structured Outline preferences page.

The following contextual menu actions are also available when the 诸 Show components option is selected in the

### Settings menu:

#### **Edit Attributes**

Opens a small in-place editor that allow you to edit the attributes of the selected node.

# 💑 Cut

Cuts the currently selected node.

### Сору

Copies the currently selected node.

#### × Delete

Deletes the currently selected node.

# Search References Ctrl + Shift + R (Command + Shift + R on OS X)

Searches all references of the item found at current cursor position in the defined scope, if any. See *Finding XSLT References and Declarations* for more details.

### Search References in

Searches all references of the item found at current cursor position in the specified scope. See *Finding XSLT References and Declarations* for more details.

#### **Component Dependencies**

Opens the *Component Dependencies view* that allows you to see the dependencies for the current selected component.

### **Resource Hierarchy**

Opens the **Resource Hierarchy/Dependencies** view that displays the hierarchy for the currently selected resource.

### **Resource Dependencies**

Opens the **Resource Hierarchy/Dependencies** view that displays the dependencies of the currently selected resource.

# ■Nename Component in

Renames the selected component. See XSLT Refactoring Actions for more details.

The following contextual menu actions are available in the **Outline** view when the **Show XML structure** option is selected in the **Settings** menu:

## Append Child

Displays a list of elements that you can insert as children of the current element.

### Insert Before

Displays a list of elements that you can insert as siblings of the current element, before the current element.

### Insert After

Displays a list of elements that you can insert as siblings of the current element, after the current element.

### Edit Attributes

Opens a small in-place editor that allow you to edit the attributes of the selected node.

### Toggle Comment

Comments/uncomments the currently selected element.

# Search references

Searches for the references of the currently selected component.

#### Search references in

Searches for the references of the currently selected component in the context of a scope that you define.

### Component dependencies

Opens the *Component Dependencies view* that displays the dependencies of the currently selected component.

### ENRename Component in

Renames the currently selected component in the context of a scope that you define.

# 💑 Cut

Cuts the currently selected component.

### Сору

Copies the currently selected component.

### × Delete

Deletes the currently selected component.

### Expand More

Expands the structure of a component in the **Outline** view.

### Collapse All

Collapses the structure of all the component in the **Outline** view.

The stylesheet components information is presented on two columns: the first column presents the name and match attributes, the second column the mode attribute. If you know the component name, match or mode, you

can search it in the **Outline** view by typing one of these pieces of information in the filter text field from the top of the view or directly on the tree structure. When you type de component name, match or mode in the text field, you can switch to the tree structure using:

- Keyboard arrow keys
- Enter key
- Tab key
- Shift-Tab key combination

To switch from tree structure to the filter text field, you can use **Tab** and **Shift-Tab**.

Tip: The search filter is case insensitive. The following wildcards are accepted:

- \* any string
- ? any character
- , patterns separator

If no wildcards are specified, the string to search is used as a partial match.

The content of the **Outline** view and the editing area are synchronized. When you select a component in the **Outline** view, its definition is highlighted in the editing area.

Oxygen XML Developer allows you to sort the components of the tree in the **Outline** view.

Note: Sorting groups in the **Outline** view is not supported.

Oxygen XML Developer has a predefined order of the groups in the **Outline** view:

- For location, the names of the files are sorted alphabetically. The file you are editing is located at the top of the list.
- For type, the order is: parameters, variables, templates, functions, set attributes, character-map.

**Note:** When no grouping is available and the table is not sorted, Oxygen XML Developer sorts the components depending on their order in the document. Oxygen XML Developer also takes into account the name of the file that the components are part of.

# **XSLT/XQuery Input View**

The structure of the XML document associated to the edited XSLT stylesheet, or the structure of the source documents of the edited XQuery is displayed in a tree form in a view called the **XSLT/XQuery Input** view. If the view is not displayed, it can be opened by selecting it from the **Window > Show View** menu. The tree nodes represent the elements of the documents.

### XSLT

If you click a node in the **XSLT/XQuery Input** view, the corresponding template from the stylesheet is highlighted. A node can be dragged from this view and dropped in the editor area for quickly inserting xsl:template, xsl:for-each, or other XSLT elements that have the match/select/test attribute already completed. The value of the attribute is the correct XPath expression that refers to the dragged tree node. This value is based on the current editing context of the drop spot.

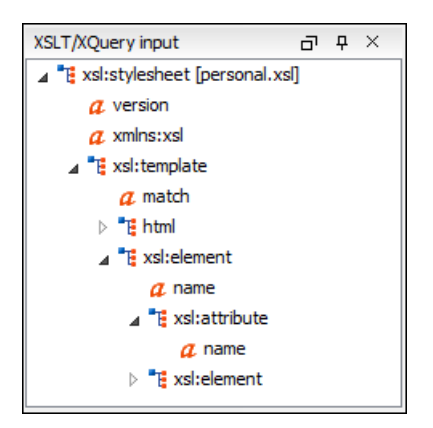

Figure 163: XSLT Input View

### XSLT Example:

For the following XML document:

```
<personnel>
    <person id="Big.Boss">
        <name>
<family>Boss</family>
             <given>Big</given>
        </name>
        <email>chief@oxygenxml.com</email>
        <link subordinates="one.worker"/>
    </person>
    <person id="one.worker">
        <name>
             <family>Worker</family>
             <given>One</given>
        </name>
        <email>one@oxygenxml.com</email>
<link manager="Big.Boss"/>
    </person>
</personnel>
```

and the following XSLT stylesheet:

```
<?xml version="1.0" encoding="UTF-8"?>
<xsl:stylesheet xmlns:xsl="http://www.w3.org/1999/XSL/Transform"
version="2.0">
<xsl:template match="personnel">
<xsl:tor-each select="*">
</xsl:for-each select="*">
</xsl:for-each
</xsl:template>
</xsl:template>
```

if you drag the given element and drop it inside the xsl:for-each element, the following pop-up menu is displayed:

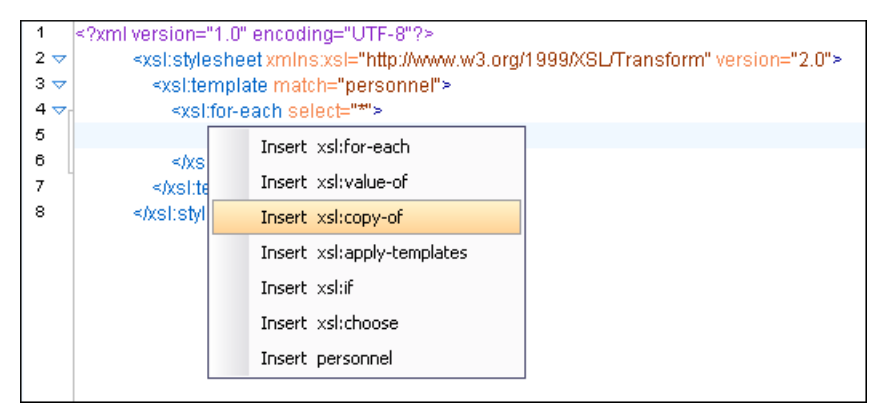

Figure 164: XSLT Input Drag and Drop Pop-up Menu

If you select Insert xsl:copy-of (for example), the resulting document will look like this:

Figure 165: XSLT Input Drag and Drop Result

### XQuery

You can also use the **XSLT/XQuery Input** view to drag and drop a node into the editing area to quickly insert XQuery expressions.

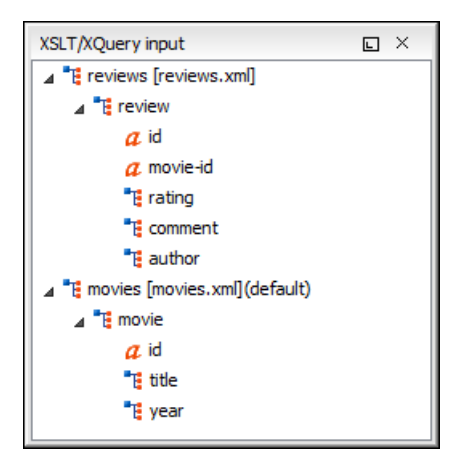

Figure 166: XQuery Input View

#### **XQuery Example:**

For the following XML documents:

```
<movies>
<movie id="1">
<title>The Green Mile</title>
<year>1999</year>
</movie>
<movie id="2">
<title>Taxi Driver</title>
<year>1976</year>
</movie>
</movies>
```

```
<previews>
<review id="100" movie-id="1">
<rating>5</rating>
<comment>It is made after a great Stephen King book.
</comment>
<author>Paul</author>
</review>
<review id="101" movie-id="1">
<rating>3</rating>
<comment>Tom Hanks does a really nice acting.</comment>
<author>Beatrice</author>
</review>
<review id="104" movie-id="2">
<rating>4</rating>
<comment>Robert De Niro is my favorite actor.</comment>
<author>Maria</author>
</review>
</review>
</review>
```

and the following XQuery:

```
let $review := doc("reviews.xml")
for $movie in doc("movies.xml")/movies/movie
let $movie-id := $movie/@id
return
```

```
<movie id="{$movie/@id}">
{$movie/title}
{$movie/year}
<maxRating>
{
}
</maxRating>
</movie>
```

If you drag the **review** element and drop it between the braces, the following pop-up menu is displayed:

| 37 🤝 | {           |                                   |           |
|------|-------------|-----------------------------------|-----------|
| 38   |             |                                   | n         |
| 39   | where ((    | FLWOR review                      | g)) eq 0) |
| 40   | and         | Ireviewstreview                   |           |
| 41   | return \$r  | /icelems/icelem                   |           |
| 40   | , iotain of | doc("reviews.xml")/reviews/review |           |
| 42   | }           | (                                 |           |
| 43   |             |                                   |           |

### Figure 167: XQuery Input Drag and Drop Pop-up Menu

Select FLWOR review, the resulting document will look like this:

```
37 {
38 for $review in doc("reviews.xml")/reviews/review
39 return
40 where ((compare($rev/rating/text(), string($minRating)) eq 0)
41 and ($rev/@movie-id = $movie/@id))
42 return $rev/author
43 }
```

Figure 168: XQuery Input Drag and Drop Result

# XSLT Resource Hierarchy/Dependencies View

The **Resource Hierarchy/Dependencies** view allows you to see the hierarchy/dependencies for a stylesheet. If the view is not displayed, it can be opened by selecting it from the **Window > Show View** menu.

If you want to see the hierarchy of a stylesheet, select the desired stylesheet in the *Project view* and choose **Resource Hierarchy** from the contextual menu.

| Resource Hierarchy/Dependencies | L × |
|---------------------------------|-----|
| C 🔲   🎽 💋   🍡   O               |     |
| Hierarchy of 'docbook.xsl'      |     |
| ↓દુ docbook.xsl                 | *   |
| /VERSION.xsl                    |     |
| □ param.xsl                     | -   |
| □/lib/lib.xsl                   | =   |
| /common/l10n.xsl                |     |
| /common/common.xsl              |     |
| /common/utility.xsl             |     |
| /common/labels.xsl              |     |
| /common/titles.xsl              |     |
| /common/subtitles.xsl           |     |
| /common/gentext.xsl             |     |
| /common/targets.xsl             |     |
| /common/olink.xsl               |     |
| /common/pi.xsl                  |     |
| autotoc.xsl                     |     |
| autoidx.xsl                     | -   |

Figure 169: Resource Hierarchy/Dependencies View - Hierarchy for docbook.xsl

If you want to see the dependencies of a stylesheet, select the desired stylesheet in the **Project** view and choose **Resource Dependencies** from the contextual menu.

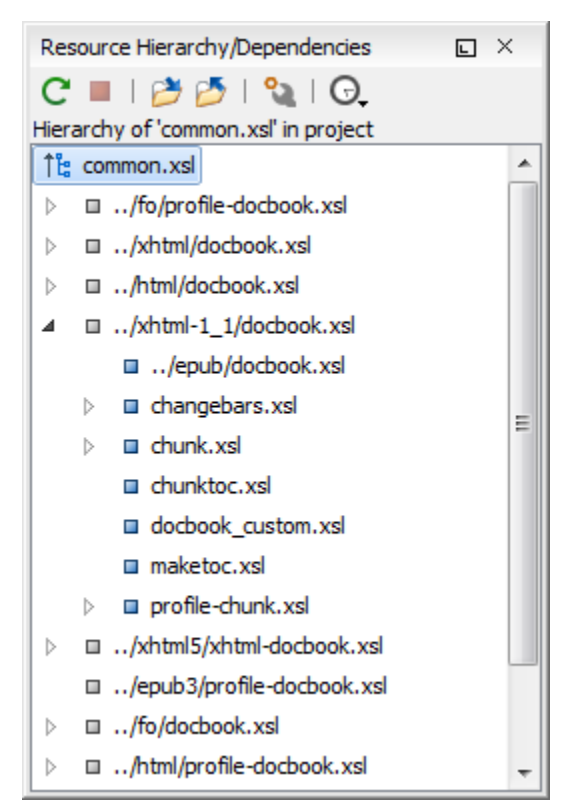

Figure 170: Resource Hierarchy/Dependencies View - Dependencies for common.xsl

The following actions are available in the Resource Hierarchy/Dependencies view:

# CRefresh

Refreshes the Hierarchy/Dependencies structure.

# Stop

Stops the hierarchy/dependencies computing.

### Show Hierarchy

Allows you to choose a resource to compute the hierarchy structure.

# Show Dependencies

Allows you to choose a resource to compute the dependencies structure.

# Configure

Allows you to configure a scope to compute the dependencies structure. There is also an option for automatically using the defined scope for future operations.

### G.History

Provides access to the list of previously computed dependencies. Use the **Clear history** button to remove all items from this list.

The contextual menu contains the following actions:

### Open

Opens the resource. You can also double-click a resource in the Hierarchy/Dependencies structure to open it.

### **Copy location**

Copies the location of the resource.

### Move resource

Moves the selected resource.

### Rename resource

Renames the selected resource.

### **Show Resource Hierarchy**

Shows the hierarchy for the selected resource.

### **Show Resource Dependencies**

Shows the dependencies for the selected resource.

### 💕 Add to Master Files

Adds the currently selected resource in the Master Files directory.

### Expand All

Expands all the children of the selected resource from the Hierarchy/Dependencies structure.

### Collapse All

Collapses all children of the selected resource from the Hierarchy/Dependencies structure.

**Tip:** When a recursive reference is encountered in the Hierarchy view, the reference is marked with a special icon **Q**.

### **Related Information:**

Working with Modular XML Files in the Master Files Context on page 311 Search and Refactor Operations Scope on page 310

### Moving/Renaming XSLT Resources

You can move and rename a resource presented in the **Resource/Hierarchy Dependencies** view, using the **Rename resource** and **Move resource** refactoring actions from the contextual menu.

When you select the **Rename** action in the contextual menu of the **Resource/Hierarchy Dependencies** view, the **Rename resource** dialog box is displayed. The following fields are available:

• New name - Presents the current name of the edited resource and allows you to modify it.

• Update references - Select this option to update the references to the resource you are renaming.

When you select the **Move** action from the contextual menu of the **Resource/Hierarchy Dependencies** view, the **Move resource** dialog box is displayed. The following fields are available:

- **Destination** Presents the path to the current location of the resource you want to move and gives you the option to introduce a new location.
- New name Presents the current name of the moved resource and gives you the option to change it.
- **Update references of the moved resource(s)** Select this option to update the references to the resource you are moving, in accordance with the new location and name.

If the **Update references of the moved resource(s)** option is selected, a **Preview** option (which opens the **Preview** dialog box) is available for both actions. The **Preview** dialog box presents a list with the resources that are updated.

# **XSLT Component Dependencies View**

The **Component Dependencies** view allows you to see the dependencies for a selected XSLT component. If the view is not displayed, it can be opened by selecting it from the **Window** > **Show View** menu.

If you want to see the dependencies of an XSLT component, select the desired component in the editor and choose the **Component Dependencies** action from the contextual menu. The action is available for all named components (templates, variables, parameters, attribute sets, keys, functions, outputs).

| Component Dependencies                       |   |  |  |
|----------------------------------------------|---|--|--|
| C 🔳   🗞   G.                                 |   |  |  |
| 📅 name: border                               |   |  |  |
| 👂 💐 🖥 name: empty.table.cell                 |   |  |  |
| 👌 🐮 🔚 name: table.cell.properties            |   |  |  |
| 👌 🐮 🔚 name: empty.table.cell                 |   |  |  |
| 🕑 💐 🖥 name: tgroup, match: d:tgroup          |   |  |  |
| ▷ 💐 📅 name: normal-row                       |   |  |  |
| 🕑 ち 🖥 name: entry, match: d:entry d:entrytbl | - |  |  |
| 🕑 💐 🖥 name: empty.table.cell                 | = |  |  |
| 👂 💐 🖥 name: tgroup, match: d:tgroup          |   |  |  |
| ▷ 💐 🔚 name: normal-row                       |   |  |  |
| 👌 💐 🔚 name: entry, match: d:entry d:entrytbl |   |  |  |
| ▷ 💐 🖥 name: empty.table.cell                 |   |  |  |
| 👂 💐 🖥 name: tgroup, match: d:tgroup          |   |  |  |
| ▷ 💐 🔚 name: normal-row                       |   |  |  |
| 🔺 ち 🖥 name: entry, match: d:entry d:entrytbl |   |  |  |
| ▷ * 🖶 name: entry, match: d:entry d:entrytbl | - |  |  |
| Line SystemID                                |   |  |  |
| 755 table.xsl                                |   |  |  |
| 763 table.xsl                                |   |  |  |

Figure 171: Component Dependencies View - Hierarchy for table.xsl

In the Component Dependencies view you have several actions in the toolbar:

# CRefresh

Refreshes the dependencies structure.

# Stop

Stops the dependencies computing.

# Configure

Allows you to configure a search scope to compute the dependencies structure. You can decide to use automatically the defined scope for future operations by selecting the corresponding checkbox.

# G.History

Allows you to repeat a previous dependencies computation.

The following actions are available on the contextual menu:

### Go to First Reference

Selects the first reference of the referenced component from the current selected component in the dependencies tree.

### Go to Component

Shows the definition of the current selected component in the dependencies tree.

**Tip:** If a component contains multiple references to another, a small table is displayed that contains all references. When a recursive reference is encountered, it is marked with a special icon **Q**.

### **Related Information:**

Search and Refactor Operations Scope on page 310

# **Highlight Component Occurrences**

When a component (for example variable or named template) is found at current cursor position, Oxygen XML Developer performs a search over the entire document to find the component declaration and all its references. When found, they are highlighted both in the document and in the stripe bar, at the right side of the document.

Note: Oxygen XML Developer also supports occurrences highlight for template modes.

Customizable colors are used: one for the component definition and another one for component references. Occurrences are displayed until another component is selected and a new search is performed. All occurrences are removed when you start to edit the document.

This feature is enabled by default. To configure it, open the **Preferences** dialog box (**Options** > **Preferences**) and go to **Editor** > **Mark Occurrences**. A search can also be triggered with the **Search** > **Search Occurrences in File** (<u>Ctrl +</u> <u>Shift + U (Command + Shift + U on OS X</u>)) contextual menu action. Matches are displayed in separate tabs of the <u>Results view</u>.

# **Finding XSLT References and Declarations**

The following search actions related with XSLT references and declarations are available from the **Search** submenu of the contextual menu and from the **Document** > **References** menu:

- Search References Searches all references of the item found at current cursor position in the defined scope, if any. If a scope is defined but the currently edited resource is not part of the range of determined resources, a warning dialog box is displayed that allows you to define another search scope.
- Search References in Searches all references of the item found at current cursor position in the file or files that you specify when a scope is defined.
- Search Declarations Searches all declarations of the item found at current cursor position in the defined scope, if any. If a scope is defined but the current edited resource is not part of the range of resources determined by this scope, a warning dialog box is displayed that allows you to define another search scope.
- Search Declarations in Searches all declarations of the item found at current cursor position in the file or files that you specify when a scope is defined.
- Search Occurrences in File Searches all occurrences of the item at the cursor position in the currently edited file.

The following action is available from the contextual menu and the **Document > Schema** menu:

**Show Definition** - Moves the cursor to the location of the definition of the current item.

**Note:** You can also use the <u>**Ctrl + Single-Click (Command + Single-Click on OS X)</u>** shortcut on a reference to display its definition.</u>

#### **Related Information:**

Search and Refactor Operations Scope on page 310

# XSLT Stylesheet Component Documentation Support

Oxygen XML Developer offers built-in support for documenting XSLT stylesheets. If the expanded *QName* of the element has a non-null namespace URI, the xsl:stylesheet element may contain any element not from the XSLT namespace. Such elements are referenced as user-defined data elements. Such elements can contain the documentation for the stylesheet and its elements (top-level elements whose names are in the XSLT namespace). Oxygen XML Developer offers its own XML schema that defines such documentation elements. The schema is named stylesheet\_documentation.xsd and can be found in [OXYGEN\_INSTALL\_DIR]/frameworks/ stylesheet\_documentation. The user can also specify a custom schema in XSL Content Completion options.

When content completion is invoked inside an XSLT editor by pressing <u>Ctrl + Space (Command + Space on OS X)</u>, it offers elements from the XSLT documentation schema (either the built-in one or one specified by user).

In **Text** mode, to add documentation blocks, press <u>Ctrl + Alt + D (Command + Alt + D on OS X)</u> or select Add component documentation from the contextual menu.

If the cursor is positioned inside the xsl:stylesheet element context, documentation blocks are generated for all XSLT elements. If the cursor is positioned inside a specific XSLT element (such as a template or function), a documentation block is generated for that element only.

#### Example: A documentation block using Oxygen XML Developer built-in schema

```
<xd:doc>
  <xd:desc>
     <xd:p>Search inside parameter <xd:i>string</xd:i>
    cvc.p>search inside parameter (xc.i>string(xc.i>)
for the last occurrence of parameter
<xd:i>searched</xd:i>. The substring starting from the θ position
    to the identified last occurrence will be returned.
<xd:ref name="f:substring-after-last" type="function"</pre>
          xmlns:f="http://www.oxygenxml.com/doc/xsl/functions">See also
     </xd:ref>
     </xd:p>
  </xd:desc>
  <xd:param name="string">
     <xd:p>String to be analyzed</xd:p>
     </xd:param>
  <xd:param name="searched">
     <xd:p>Marker string. Its last occurrence will be identified</xd:p>
     </xd:param>
  <xd:return>
     <xd:p>A substring starting from the beginning of <xd:i>string</xd:i>
          to the last occurrence of <xd:i>searched</xd:i>
          If no occurrence is found an empty string will be returned.
     </xd:p>
  </xd:return>
</xd:doc>
```

#### **Related Information:**

Generating Documentation for an XSLT Stylesheet on page 366

# **XSLT Refactoring Actions**

Oxygen XML Developer offers a set of actions that allow you to change the structure of an XSLT stylesheet without changing the results of running it in an XSLT transformation. Depending on the selected text, the following XSLT refactoring actions are available from the **Refactoring** submenu of the contextual menu (or from the **Document > Refactoring** menu):

Extract template (Active only when the selection contains well-formed elements) - Extracts the selected XSLT instructions sequence into a new template. It opens a dialog box that allows you to specify the name of the new template to be created. The possible changes to perform on the document can be previewed before altering the document. After pressing OK, the template is created and the selection is replaced with a <xsl:call-template> instruction referencing the newly created template.

**Note:** The newly created template is indented and its name is highlighted in the <xsl:call-template> element.

- fo Extract function Extracts the selected XSLT instructions sequence into a new function. It opens a dialog box that allows you to specify the name of the new function. It then moves the selected lines to a newly created XSLT function and inserts a function call in the place of the selected lines. You can also use parts of an XPath expression to create the new functions.
- **V**-Create local variable Creates an XSLT variable, wrapped around the selection. It opens a dialog box that allows you to specify the name of the new variable. It then wraps the selection in the variable and you can reference it at anytime in the code.
- Move to another stylesheet (Active only when entire components are selected) Allows you to move one or more XSLT global components (templates, functions, or parameters) to another stylesheet. It opens a dialog box that allows you to specify where the selected components will be moved to. Follow these steps when using the dialog box:
  - 1. Choose whether you want to move the selected components to a new stylesheet or an existing one.
  - 2. If you choose to move the components to an existing one, select the destination stylesheet. Press the Choose button to select the destination stylesheet file. Oxygen XML Developer will automatically check if the destination stylesheet is already contained by the hierarchy of the current stylesheet. If it is not contained, choose whether or not the destination stylesheet will be referenced (imported or included) from the current stylesheet. The following options are available:
    - Include The current stylesheet will use an xsl:include instruction to reference the destination stylesheet.
    - Import The current stylesheet will use an xsl:import instruction to reference the destination stylesheet.
    - **None** There will be created no relation between the current and destination stylesheets.
  - 3. Press the **Move** button to move the components to the destination. The moved components are highlighted in the destination stylesheet.
- Convert attributes to xsl:attributes Converts the attributes from the selected element and represents each of them with an <xsl:attribute> instruction. For example, the following element:

```
<person id="Big{test}Boss"/>
```

is converted to:

```
<person>
    <xsl:attribute name="id">
        <xsl:text>Big</xsl:text>
        <sl:value-of select="test"/>
        <xsl:text>Boss</xsl:text>
        </xsl:attribute>
</person>
```

• **Convert xsl:if into xsl:choose/xsl:when** - Converts one or more xsl:if element blocks into one or more xsl:when blocks surrounded by an xsl:choose element. If it is invoked on a selection, the selection must contain a well-formed fragment. If there is no selection, the xsl:if element that surrounds the content at the current cursor position is converted.

For example, the following block:

```
<xsl:if test="a">
<!-- XSLT code -->
</xsl:if>
```

is converted to:

(where the | character is the current cursor position)

**Convert xsl:choose/xsl:when into xsl:if** - Converts each xsl:when block into an xsl:if block. For the *otherwise* branch, it also adds an *and* statement to each negated form of the conditions. For example, the following block:

is converted to:

```
<xsl:if test="c1">
    <!-- XSLT statement 1 -->
</xsl:ifs
<xsl:if test="c2">
    <!-- XSLT statement 2 -->
</xsl:if test="c3">
    <!-- XSLT statement 2 -->
</xsl:ifs
<xsl:if test="c3">
    <!-- XSLT statement 3 -->
</xsl:if>
<xsl:if test="not(c1) and not(c2) and not(c3)">
    <!-- XSLT "otherwise" statement-->
</xsl:if>
```

- Extract local variable (Active on a selection made inside an attribute that contains an XPath expression) -Allows you to create a new local variable by extracting the selected XPath expression. After creating the new local variable before the current element, Oxygen XML Developer allows you to edit the name of the variable.
- V Extract global variable (Active on a selection made inside an attribute that contains an XPath expression) -Allows you to create a new global variable by extracting the selected XPath expression. After creating the new global variable, Oxygen XML Developer allows you to edit the name of the variable.

**Note:** Oxygen XML Developer checks if the selected expression depends on local variables or parameters that are not available in the global context where the new variable is created.

- Extract template parameter (Active on a selection made inside an attribute that contains an XPath expression) Allows you to create a new template parameter by extracting the selected XPath expression. After creating the new parameter, Oxygen XML Developer allows you to edit the name of the parameter.
- Extract global parameter (Active on a selection made inside an attribute that contains an XPath expression)
   Allows you to create a new global parameter by extracting the selected XPath expression. After creating the new parameter, Oxygen XML Developer allows you to edit the name of the parameter.

**Note:** Oxygen XML Developer checks if the selected expression depends on local variables or parameters that are not available in the global context where the new parameter is created.

- Rename Component Allows you to rename the current component (in-place). The component and all its
  references in the document are highlighted with a thin border and the changes you make to the component at
  the cursor position are updated in real time to all occurrences of the component. To exit the in-place editing,
  press the <u>Esc</u> or <u>Enter</u> key on your keyboard.
- Rename Component in Opens a dialog box that allows you to rename the selected component by specifying the new component name and the files to be affected by the modification. If you click the Preview button, you can view the files to be affected by the action.

| 🔀 Rename Identity constraint 🗙                                                                                                    |  |  |  |  |
|----------------------------------------------------------------------------------------------------|--|--|--|--|
| New name: item       Image: Make backup files with extension: bak                                                                                                    |  |  |  |  |
| Select the scope for Search and Refactor operations<br>The scope contains all the files imported or included from the selected resources and<br>from the current file. |  |  |  |  |
| ✓ Use only Master Files, if enabled Read more                                                                                                    |  |  |  |  |
| U working sets                                                                                                    |  |  |  |  |
|                                                                                                    |  |  |  |  |
|                                                                                                    |  |  |  |  |
|                                                                                                    |  |  |  |  |
| New working set Add resources Remove                                                                                                    |  |  |  |  |
| Rename         Preview         Cancel                                                                                                    |  |  |  |  |

Figure 172: Rename Identity Constraint Dialog Box

Note: Many of these refactoring actions are also proposed by the Quick Assist support.

To watch our video demonstration about XSLT refactoring, go to https://www.oxygenxml.com/demo/ XSL\_Refactoring.html.

# **XSLT Quick Assist Support**

The *Quick Assist support* helps you to rapidly access search and refactoring actions. If one or more actions are available in the current context, they are accessible via a yellow bulb help ( $\Im$ ) placed at the current line in the stripe on the left side of the editor. Also, you can invoke the *Quick Assist* menu by using the <u>Alt + 1</u> (<u>Meta + Alt + 1</u> on Mac OS X) keyboard shortcuts.

Two categories of actions are available in the Quick Assist menu:

· Actions available on a selection made inside an attribute that contains an XPath expression:

### Extract template

Extracts the selected XSLT instructions sequence into a new template.

#### **⊡**Move to another stylesheet

Allows you to move one or more XSLT global components (templates, functions, or parameters) to another stylesheet.

### V Extract local variable

Allows you to create a new local variable by extracting the selected XPath expression.

#### V Extract global variable

Allows you to create a new global variable by extracting the selected XPath expression.

### Extract template parameter

Allows you to create a new template parameter by extracting the selected XPath expression.

#### Extract global parameter

Allows you to create a new global parameter by extracting the selected XPath expression.

| select="      | p:na | <pre>me/p:given/text()"/&gt;</pre> |                                                   |
|---------------|------|------------------------------------|---------------------------------------------------|
|               | Refa | actor selection                    | Extract the selected text to a new local variable |
|               | v    | Extract local variable             |                                                   |
|               | v    | Extract global variable            |                                                   |
| vidth">12     | 0    | Extract template parameter         |                                                   |
| size="3">     | •    | Extract global parameter           |                                                   |
| ect="p:emails | ail/ | <pre>/text()"/&gt;</pre>           |                                                   |

## Figure 173: XSLT Quick Assist Support - Refactoring Actions

· Actions available when the cursor is positioned over the name of a component:

### **⊡**NRename Component in

Renames the component and all its dependencies.

# Search Declarations

Searches the declaration of the component in a predefined scope. It is available only when the context represents a component name reference.

# Search References

Searches all references of the component in a predefined scope.

# Component Dependencies

Searches the component dependencies in a predefined scope.

# Change Scope

Configures the scope that will be used for future search or refactor operations.

### Rename Component

Allows you to rename the current component in-place.

# Search Occurrences

Searches all occurrences of the component within the current file.

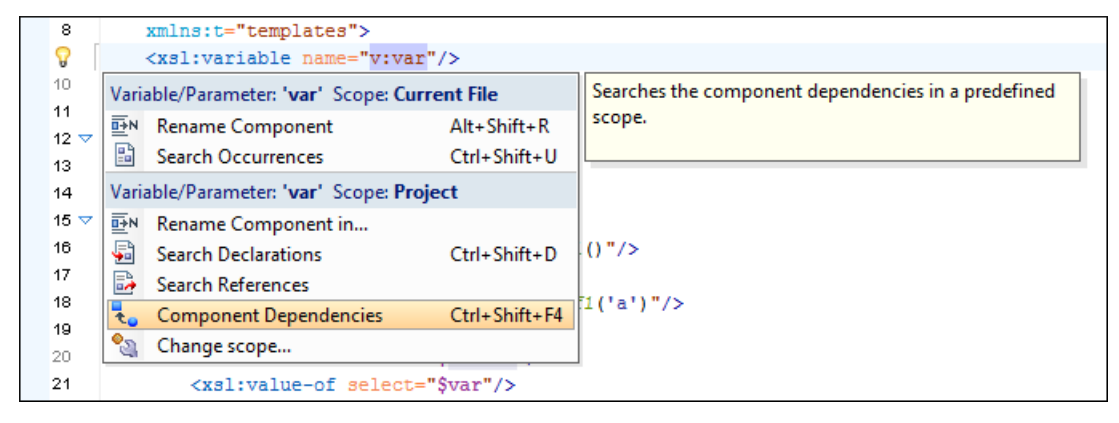

Figure 174: XSLT Quick Assist Support - Component Actions

### **Related Information:**

Component Dependencies View on page 358 XSLT Hierarchy View on page 355 XSLT Refactoring Actions on page 360 Search and Refactor Operations Scope on page 310

# XSLT Unit Test (XSpec)

XSpec is a behavior driven development (BDD) *framework* for XSLT and XQuery. XSpec consists of a syntax for describing the behavior of your XSLT or XQuery code, and some code that enables you to test your code against those descriptions.

### **Creating an XSLT Unit Test**

To create an XSLT Unit Test, go to **File > New > XSLT Unit Test**. You can also create an XSLT Unit Test from the contextual menu of an XSL file in the *Project view*. Oxygen XML Developer allows you to customize the XSpec document when you create it. In the customization dialog box, you can enter the path to an XSL document or to a master XSL document.

When you create an XSpec document based on an XSL document, Oxygen XML Developer uses information from the validation and transformation scenarios associated with the XSL file. From the transformation scenario Oxygen XML Developer uses extensions and properties of Saxon 9.7.0.15, improving the Ant scenario associated with the XSpec document.

| 8                                     | New                                  | ×                   |
|---------------------------------------|--------------------------------------|---------------------|
| Customize editor                      |                                      |                     |
| Name: XSLT Unit T<br>Extension: xspec | iest .                               |                     |
| XSL URL: D:/projects/www.oxygen       | xml.com-for-editing17.0/xsl/site.xsl | / 📩 🍃 -             |
| Use associated transformation         | scenario to customize Saxon          |                     |
|                                       |                                      |                     |
| Name / Match                          | Mode                                 | Test                |
| ▲ ■ templates                         |                                      | <ul><li>✓</li></ul> |
| nacrolinx acrolinx                    | #all                                 | <b>v</b>            |
| author                                |                                      | ✓                   |
| a customizeCSS                        |                                      | ✓                   |
| 🗟 customizeMainLayout                 |                                      | ✓                   |
| 🗟 customizePageHead                   |                                      | <b>v</b>            |
| 🔒 customizePageTop                    |                                      | <b>v</b>            |
| 🔒 customizeSearchForm                 |                                      | <b>·</b>            |
| 🗟 customizeStatistics                 |                                      | <b>v</b>            |
| 🗟 customizeTitleContent               |                                      | -                   |
| adownload_products                    |                                      | -                   |
| 🖶 extractUrlForSitemapXML             |                                      | -                   |
| 🔓 facebook                            |                                      | -                   |
| 🔓 generatePage4Element lin            | ksection section external section sp | <b>v</b> v          |
| ? < Back                              | <u>C</u> ustomize > Create           | Cancel              |

Figure 175: New XSLT Unit Test Wizard

### **Running an XSLT Unit Test**

To run an XSLT Unit Test, open the XSpec file in an editor and click **PApply Transformation Scenario(s)** on the main toolbar. This will run the built-in **XSpec for XSLT** transformation scenario that is defined in the XSpec *framework*.

### **Testing a Stylesheet**

An XSpec file contains one or more test scenarios. You can test a stylesheet in one of the following ways:

· Test an entire stylesheet.

Testing is performed in a certain context. You can define a context as follows:

• Inline context, building the test based on a string.

• Based on an external file, or on a part of an external file extracted with an XPath expression.

Test a function.

Test a template with a name.

You can reference test files between each other, which allows you to define a suite of tests. For further details about test scenarios, go to https://github.com/expath/xspec/wiki/Writing-Scenarios.

#### Adding a Catalog to an XSpec Transformation

If your XSLT needs a catalog, you can add one to the XSpec transformation by doing one of the following:

- If you are using a *project* in Oxygen XML Developer, create a catalog.xml file in the project directory. This catalog will then be loaded automatically.
- Edit the XSpec for XSLT transformation scenario, go to the Parameters tab, and set the value of the catalog
  parameter to the location of your catalog file.

# **Generating Documentation for an XSLT Stylesheet**

You can use Oxygen XML Developer to generate detailed documentation in HTML format for the elements (toplevel elements whose names are in the XSLT namespace) of an XSLT stylesheet. You can select what XSLT elements to include in the generated documentation and also the level of details to present for each of them. The elements are hyperlinked. To generate documentation in a *custom output format*, you can edit the XSLT stylesheet used to generate the documentation, or create your own stylesheet.

To open the XSLT Stylesheet Documentation dialog box, select XSLT Stylesheet Documentation from the Tools > Generate Documentation menu or from the Generate Documentation submenu in the contextual menu of the **Project** view.

| XSLT Stylesheet D                           | ocumentation                                                                                                    | ×                       |
|---------------------------------------------|----------------------------------------------------------------------------------------------------|-------------------------|
| X <u>S</u> L URL: file:/D:<br>Output Settin | /workspace/Test/samples/personal.xsl                                                                                                    | ✓ ± □ •                 |
| Format:<br><u>O</u> utput file:             | <u>H</u> TML <u>Q</u> ustom <u>Q</u> tions     \${cfn}.html                                                                                                    | ~ ≛ 🖻                   |
|                                             | <ul> <li>✓ Split output into multiple files         <ul> <li>● Split by location</li> <li>○ Split by component</li> <li>○ Split by namespace</li> </ul> </li> <li>✓ Open in Browser/System Application</li> </ul> |                         |
| (?) Export                                  | settings <u>I</u> mport settings                                                                                                    | <u>G</u> enerate Cancel |

Figure 176: XSLT Stylesheet Documentation Dialog Box

The **XSL URL** field of the dialog box must contain the full path to the XSL Stylesheet file you want to generate documentation for. The stylesheet may be a local or a remote file. You can specify the path to the stylesheet by entering it in the text field, or by using the **Insert Editor Variables** button or the options in the **Frowse** drop-down menu.

### **Output Tab**

The following options are available in the **Output** tab:

- Format Allows you to choose between the following formats:
  - HTML The documentation is generated in HTML output format.
  - Custom The documentation is generated in a *custom output format*, allowing you to control the output. Click the Options button to open a Custom format options dialog box where you can specify a custom stylesheet for creating the output. There is also an option to Copy additional resources to the output folder and you can select the path to the additional Resources that you want to copy. You can also choose to keep the intermediate XML files created during the documentation process by deselecting the Delete intermediate XML file option.
- Output file You can specify the path of the output file by entering it in the text field, or by using the **Insert** Editor Variables button or the options in the interval of the result.
- **Split output into multiple files** Instructs the application to split the output into multiple files. For large XSLT stylesheets, choosing another split criterion may generate smaller output files, providing faster documentation browsing. You can choose to split them by namespace, location, or component name.
- **Open in Browser/System Application** Opens the result in the system application associated with the output file type.

**Note:** To set the browser or system application that will be used, *open the Preferences dialog box (Options > Preferences)*, go to **Global**, and set it in the **Default Internet browser** field. This will take precedence over the default system application settings.

### Settings Tab

When you generate documentation for an XSLT stylesheet you can choose what XSLT elements to include in the output (templates, functions, global parameters, global variables, attribute sets, character maps, keys, decimal formats, output formats, XSLT elements from referenced stylesheets) and the details to include in the documentation.

| XSLT Stylesheet Document                                                                      | tation                                                                             |                                                                              | ×                                                                       |  |  |
|-----------------------------------------------------------------------------------------------|------------------------------------------------------------------------------------|------------------------------------------------------------------------------|-------------------------------------------------------------------------|--|--|
| XSL URL: file:/D:/workspace                                                                   | e/Test/samples/personal.xsl                                                        |                                                                              | ✓ ± 🗎 •                                                                 |  |  |
| Included components  Templates  Eunctions  Global parameter  Global variables  Attribute sets | Character maps Keys Decimal formats Output formats Refere <u>n</u> ced stylesheets | Included components Documentation Use comments Namespace Location Parameters | details<br>Used by<br>Supersedes<br>Overriding<br>Return type<br>Source |  |  |
| Generate index<br>Select all<br>Deselect all                                                  |                                                                                    |                                                                              |                                                                         |  |  |
| Export settings                                                                               | Import settings                                                                    | Ger                                                                          | nerate Cancel                                                           |  |  |

Figure 177: Settings Tab of the XSLT Stylesheet Documentation Dialog Box

The Settings tab allows you to choose whether or not to include the following components: Templates, Functions, Global parameters, Global variables, Attribute sets, Character maps, Keys, Decimal formats, Output formats, Referenced stylesheets.

You can choose whether or not to include the following other details:

- **Documentation** Shows the documentation for each XSLT element. For HTML format, the user-defined data elements that are recognized and transformed in documentation blocks of the XSLT elements they precede, are the ones from the following schemas:
  - Oxygen XML Developer built-in XSLT documentation schema.
  - A subset of DocBook 5 elements. The recognized elements are: section, sect1 to sect5, emphasis, title, ulink, programlisting, para, orderedlist, itemizedlist.
  - A subset of DITA elements. The recognized elements are: concept, topic, task, codeblock, p, b, i, ul, ol, pre, sl, sli, step, steps, li, title, xref.
  - Full XHTML 1.0 support.
  - XSLStyle documentation environment. XSLStyle uses DocBook or DITA languages inside its own userdefined data elements. The supported DocBook and DITA elements are the ones mentioned above.
  - DOXSL documentation *framework*. Supported elements are: codefrag, description, para, docContent, documentation, parameter, function, docSchema, link, list, listitem, module, parameter, template, attribute-set;

Other XSLT documentation blocks that are not recognized will just be serialized inside an HTML pre element. You can change this behavior by using a *custom format* instead of the built-in *HTML format* and providing your own XSLT stylesheets.

- Use comments Controls whether or not the comments that precede an XSLT element is treated as documentation for the element they precede. Comments that precede or succeed the xsl:stylesheet element, are treated as documentation for the whole stylesheet. Note that comments that precede an import or include directive are not collected as documentation for the imported/included module. Also, comments from within the body of the XSLT elements are not collected at all.
- Namespace Shows the namespace for named XSLT elements.
- Location Shows the stylesheet location for each XSLT element.
- Parameters Shows parameters of templates and functions.
- **References** Shows the named XSLT elements that are referenced from within an element.
- Used by Shows the list of all the XSLT elements that reference the current named element.
- Supersedes Shows the list of all the XSLT elements that are superseded the current element.

- **Overriding** Shows the list of all the XSLT elements that override the current element.
- Return type Shows the return type of the function.
- · Source Shows the text stylesheet source for each XSLT element.
- Import precedence Shows the computed import precedence as declared in the XSL transformation specifications.
- · Generate index Creates an index with all the XSLT elements included in the documentation.

**Export settings** - Save the current settings in a settings file for further use (for example, with the exported settings file you can generate the same *documentation from the command-line interface*.)

Import settings - Reloads the settings from the exported file.

Generate - Use this button to generate the XSLT documentation.

#### **Related Information:**

XSLT Stylesheet Component Documentation Support on page 360

### **Generate XSLT Documentation in HTML Format**

The XSLT documentation generated in HTML format is presented in a visual diagram style with various sections, hyperlinks, and options.

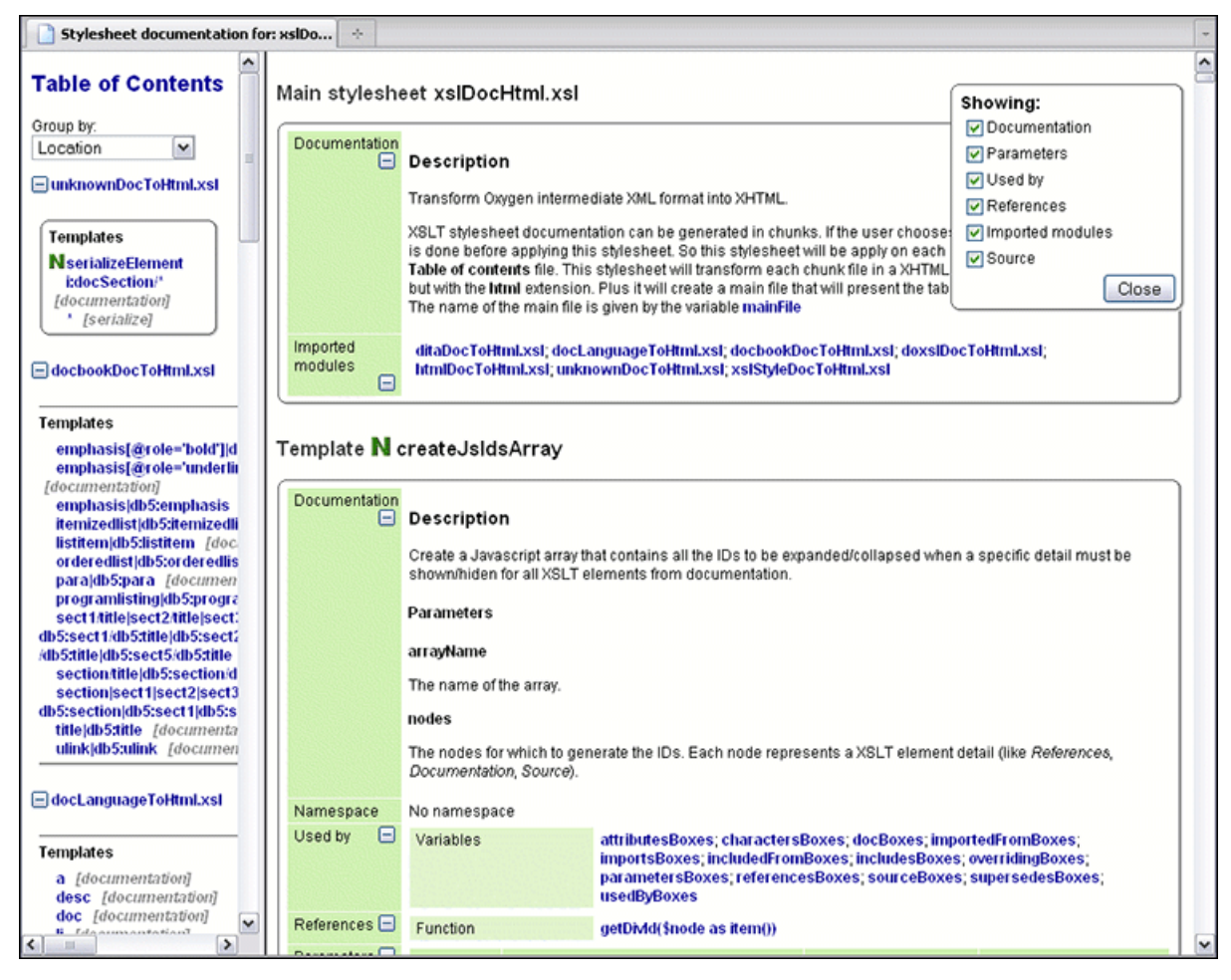

Figure 178: XSLT Stylesheet Documentation Example

The generated documentation includes the following:

- Table of Contents You can group the contents by namespace, location, or component type. The XSLT
  elements from each group are sorted alphabetically (named templates are presented first and the match ones
  second).
- Information about main, imported, and included stylesheets. This information consists of:
  - XSLT modules included or imported by the current stylesheet.

- The XSLT stylesheets where the current stylesheet is imported or included.
- The stylesheet location.

| Stylesheet ta       | ble.xsl                                           |
|---------------------|---------------------------------------------------|
| Documentation       | Description                                       |
|                     | This file was created automatically by html2xhtml |
|                     | from the HTML stylesheets.                        |
| Included<br>modules | table.xsl                                         |
| Included from       | docbook.xsl                                       |

### Figure 179: Information About an XSLT Stylesheet

If you choose to split the output into multiple files, the table of contents is displayed in the left frame. The contents are grouped using the same criteria as the split.

After the documentation is generated, you can collapse or expand details for some stylesheet XSLT elements by using the **Showing** options or the  $\Box$ **Collapse** or  $\boxplus$ **Expand** buttons.

| Showing:           |  |
|--------------------|--|
| Documentation      |  |
| 🔽 Parameters       |  |
| 🔽 Used by          |  |
| References         |  |
| 🗹 Included modules |  |
| 🔽 Included from    |  |
| 🔽 Source           |  |
| Close              |  |

Figure 180: Showing Options

For each element included in the documentation, the section presents the element type followed by the element name (value of the name or match attribute for match templates).

| F | -unction func:substring-before-last |   |                                                                                                    |                                                                                           |  |
|---|-------------------------------------|---|----------------------------------------------------------------------------------------------------|-------------------------------------------------------------------------------------------|--|
| ſ | Documentation                       | Ξ | Description                                                                                            |                                                                                           |  |
|   |                                     |   | Get the substring before                                                                               | e the last occurrence of the given substring                                              |  |
|   |                                     |   | Parameters                                                                                             |                                                                                           |  |
|   |                                     |   |                                                                                                    |                                                                                           |  |
|   |                                     |   | string                                                                                                 |                                                                                           |  |
|   |                                     |   | The string in which to se                                                                              | earch                                                                                     |  |
|   |                                     |   | searched                                                                                               |                                                                                           |  |
|   |                                     |   | The string to search                                                                                   |                                                                                           |  |
|   |                                     |   | Return                                                                                                 |                                                                                           |  |
|   |                                     |   |                                                                                                    |                                                                                           |  |
|   | Newserse                            |   | The substring starting fr                                                                              | rom the start of the <b>string</b> to the index of the last occurrence of <b>searched</b> |  |
|   | Namespace                           |   | nup.//www.oxygenxmi.co                                                                                 | maacasmunctions                                                                           |  |
|   | Type<br>Used by                     | Ē | xs.suniy                                                                                               | Master                                                                                    |  |
|   | Osedby                              | - | Template                                                                                               | Fundex                                                                                    |  |
|   |                                     |   | Variable                                                                                               | indexFile                                                                                 |  |
|   | References                          |   | Function                                                                                               | substring before last/\$string as item/). \$sparshod as item/()                           |  |
|   | Deremetere                          |   | Function                                                                                               | substraing-berore-rasi(\$straing as item(), \$searched as item())                         |  |
|   | Parameters                          |   | QName                                                                                                  | Namespace                                                                                 |  |
|   |                                     |   | searched                                                                                               | No hamespace                                                                              |  |
|   | luce and encoder as                 |   | suniy<br>7                                                                                             | No namespace                                                                              |  |
|   | Import precedence                   |   | 1                                                                                                    |                                                                                           |  |
|   | Source                              |   | <pre><xsl:function <="" as="" pre=""></xsl:function></pre>                                             | xs:string" name="func:substring-before-last">                                             |  |
|   |                                     |   | <xsl:param name="&lt;/th"><th>"string"/&gt;</th></xsl:param>                                           | "string"/>                                                                                |  |
|   |                                     |   | <xsl:param name="&lt;/th"><th>"searched"/&gt;</th></xsl:param>                                         | "searched"/>                                                                              |  |
|   |                                     |   | <pre><xs1:variable <xs1:choose="" ha=""></xs1:variable></pre>                                          | me= corecurn >                                                                            |  |
|   |                                     |   | <pre><xsl:when test="contains(\$string, \$searched)"></xsl:when></pre>                                 |                                                                                           |  |
|   |                                     |   | <pre><xsl:variable name="before" select="substring-before(\$string, \$searched)"></xsl:variable></pre> |                                                                                           |  |
|   |                                     |   | <xsl:varia< th=""><th>e&gt;</th></xsl:varia<>                                                          | e>                                                                                        |  |

Figure 181: Documentation for an XSLT Element

### **Generate XSLT Documentation in a Custom Format**

XSLT stylesheet documentation can be also generated in a custom format. You can choose the format from the *XSLT Stylesheet Documentation dialog box*. Specify your own stylesheet to transform the intermediary XML generated in the documentation process. You must write your stylesheet based on the schema xslDocSchema.xsd from [*OXYGEN\_INSTALL\_DIR*]/frameworks/stylesheet\_documentation. You can create a custom format starting from one of the stylesheets used in the predefined HTML, PDF, and DocBook formats. These stylesheets are available in [*OXYGEN\_INSTALL\_DIR*]/frameworks/stylesheet\_documentation/xsl.

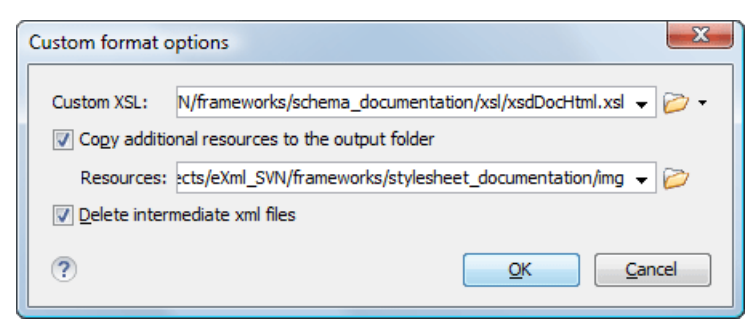

Figure 182: Custom Format Options Dialog Box

When using a custom format, you can also copy additional resources into the output folder or choose to keep the intermediate XML files created during the documentation process.

#### Generating XSLT Documentation From the Command-Line Interface

You can export the settings of the **XSLT Stylesheet Documentation** dialog box to an XML file by pressing the **Export settings** button. With the exported settings file, you can generate the same documentation from the command line by running the script stylesheetDocumentation.bat (on Windows) / stylesheetDocumentation.sh (on OS X / Unix / Linux) located in the Oxygen XML Developer installation folder. The script can be integrated in an external batch process launched from the command-line interface.

The command-line parameter of the script is the relative path to the exported XML settings file. The files that are specified with relative paths in the exported XML settings are resolved relative to the script directory.

#### Example:

```
<serialized>
    <map>
        <entrv>
            <String xml:space="preserve">xsd.documentation.options</String>
            <xsdDocumentationOptions>
                <field name="outputFile">
                    <String xml:space="preserve">${cfn}.html</String>
                </field>
                <field name="splitMethod">
                    <Integer xml:space="preserve">1</Integer>
                </field>
                <field name="openOutputInBrowser">
                    <Boolean xml:space="preserve">true</Boolean>
                </field>
                <field name="format">
                    <Integer xml:space="preserve">1</Integer>
                </field>
                </field>
                <field name="deleteXMLFiles">
                    <Boolean xml:space="preserve">true</Boolean>
                </field>
                <field name="includeIndex">
                    <Boolean xml:space="preserve">true</Boolean>
                </field>
                <field name="includeGlobalElements">
                    <Boolean xml:space="preserve">true</Boolean>
                </field>
                <field name="includeGlobalAttributes">
                    <Boolean xml:space="preserve">true</Boolean>
                </field>
                <field name="includeLocalElements">
                    <Boolean xml:space="preserve">true</Boolean>
                </field>
                <field name="includeLocalAttributes">
                    <Boolean xml:space="preserve">true</Boolean>
                </field>
                <field name="includeSimpleTypes">
                    <Boolean xml:space="preserve">true</Boolean>
                </field>
                <field name="includeComplexTypes">
                    <Boolean xml:space="preserve">true</Boolean>
                </field>
                <field name="includeGroups">
                    <Boolean xml:space="preserve">true</Boolean>
                 /field>
                <field name="includeAttributesGroups">
                    <Boolean xml:space="preserve">true</Boolean>
                </field>
                <field name="includeRedefines">
                    <Boolean xml:space="preserve">true</Boolean>
                </field>
                <field name="includeReferencedSchemas">
                    <Boolean xml:space="preserve">true</Boolean>
                </field>
                <field name="detailsDiagram">
                    <Boolean xml:space="preserve">true</Boolean>
                </field>
                <field name="detailsNamespace">
                    <Boolean xml:space="preserve">true</Boolean>
                </field>
                <field name="detailsLocation">
                    <Boolean xml:space="preserve">true</Boolean>
                </field>
                <field name="detailsType">

<Boolean xml:space="preserve">true</Boolean>
                </field>
                <field name="detailsTypeHierarchy">
                    <Boolean xml:space="preserve">true</Boolean>
                </field>
                <field name="detailsModel">
```

```
<Boolean xml:space="preserve">true</Boolean>
                </field>
                <field name="detailsChildren">
                    <Boolean xml:space="preserve">true</Boolean>
                </field>
                <field name="detailsInstance">
                    <Boolean xml:space="preserve">true</Boolean>
                </field>
                <field name="detailsUsedby">
                    <Boolean xml:space="preserve">true</Boolean>
                </field>
                <field name="detailsProperties">
                    <Boolean xml:space="preserve">true</Boolean>
                </field>
                <field name="detailsFacets">
                    <Boolean xml:space="preserve">true</Boolean>
                </field>
                <field name="detailsAttributes">
                    <Boolean xml:space="preserve">true</Boolean>
                </field>
                <field name="detailsIdentityConstr">
                    <Boolean xml:space="preserve">true</Boolean>
                  field>
                <field name="detailsEscapeAnn">
                    <Boolean xml:space="preserve">true</Boolean>
                </field>
                <field name="detailsSource">
                    <Boolean xml:space="preserve">true</Boolean>
                </field>
                <field name="detailsAnnotations">
                    <Boolean xml:space="preserve">true</Boolean>
                </field>
            </xsdDocumentationOptions>
        </entry>
    </map>
</serialized>
```

# **Compiling an XSL Stylesheet for Saxon**

As of Saxon 9.7, it is possible to export a compiled form of a stylesheet as an XML file (called a *stylesheet export file*). Oxygen XML Developer includes a simple tool called **Compile XSL Stylesheet for Saxon** that does this for you. A *stylesheet export file* is also needed if you want to use the Saxon-JS product to run transformations in a browser, as in the following example:

```
<script type="text/javascript" src="SaxonJS/SaxonJS.min.js"></script>
<script>
window.onload = function() {
SaxonJS.transform({
stylesheetLocation: "books.sef",
sourceLocation: "books.xml"
});
}
```

The **Compile XSL Stylesheet for Saxon** tool can be found in the **Tools** menu and it compiles a specified stylesheet as an XML file (*stylesheet export file* with a file extension of .sef).

Selecting this tool opens the **Compile XSL Stylesheet for Saxon** dialog box that allows you to configure some options for conversion.

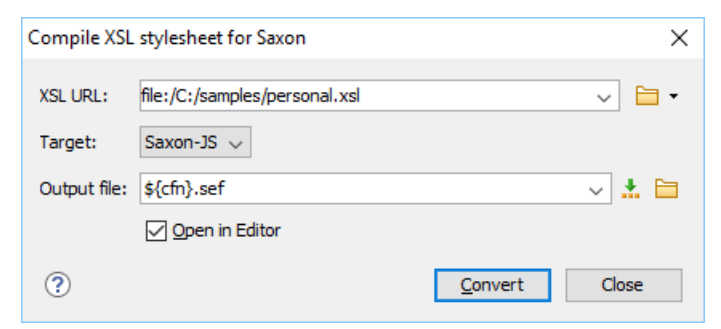

Figure 183: Compile XSL Stylesheet for Saxon Dialog Box

This dialog box includes the following options:

# XSL URL

Allows you to select URL of the source XSL stylesheet. You can specify the URL by using the text field, the history drop-down, or the browsing tools in the  $\cong$  **\*Browse** drop-down list.

### Target

Allows you to select the type of Saxon product that the export file will be used with. You can choose **Saxon-JS**, **Saxon-EE**, **Saxon-PE**, or **Saxon-HE**.

# Output file

You can specify the path where the output file will be saved by entering it in the text field, using the **±Insert** Editor Variables button, or using the browsing tool button.

### **Open in Editor**

Select this option to open the resulting *stylesheet export file* in the main Oxygen XML Developer editing pane.

### Convert

Use this button to generate the *stylesheet export file* according the options selected in this dialog box.

# **Editing Ant Build Files**

Oxygen XML Developer includes an Ant editor that provides a variety of specialized features to assist you with creating and editing Ant build files. The editor includes some specialized views, content completion assistance, automatic validation, syntax highlighting, *Quick Assist* and *Quick Fix* support, as well as numerous common editing and search features.

### **Related Information:**

Editing XML Documents in Text Mode on page 237

# Editing Ant Build Files in the Context of Master Files

Smaller interrelated modules that define a complex Ant build file cannot be correctly edited or validated individually due to their interdependency with other modules. For example, a *target* defined in a main build file is not visible when you edit an included or imported module. Oxygen XML Developer provides support for defining the main module (or modules), allowing you to edit any of the imported/included files in the context of the larger Ant build structure.

You cat set a main Ant build file either by using the *master files support from the* **Project** view, or a validation scenario.

To set a *master file* using a validation scenario, add validation units that point to the main modules. Oxygen XML Developer warns you if the current module is not part of the dependencies graph computed for the main build file. In this case, it considers the current module as the main build file.

The advantages of editing in the context of *master file* include:

- · Correct validation of a module in the context of a larger build structure.
- · Content Completion Assistant displays all components valid in the current context.
- The **Outline** view displays the components collected from the entire build file structure.

# Validating Ant Build Files

Oxygen XML Developer performs the validation of Ant build files with the help of a built-in processor, which is largely based on the *Apache Ant* libraries. The path to these libraries can be configured in the *Ant preferences page*. The validation processor accesses the *parameters set in the associated Ant transformation scenario* and uses them as Ant properties when validating the current build script.

Oxygen XML Developer automatically validates Ant build files as you type. You can also validate the currently edited file by selecting the **Validate** action from the **Y \*Validation** toolbar drop-down menu or the **Document > Validate** menu.

**Tip:** To make a custom task available in the Ant validation engine, add a *JAR* file that contains the task implementation to the library directory of the built-in Ant distribution that comes bundled with Oxygen XML Developer (for example, [OXYGEN\_INSTALL\_DIR]/tools/ant/lib folder).

## Create a Validation Scenario for Ant Build Files

If you want to customize the validation process for Ant build files, you can create a new validation scenario (or configure an existing one). For example, if you want to validate interrelated modules that define a complex Ant build file, you can specify the main Ant file by configuring a validation scenario. To create or configure a validation

scenario, select **Configure Validation Scenario(s)** from the **Validation** toolbar drop-down menu or the **Document > Validate** menu.

### Passing parameters to the Ant validation engine

Ant validation scenarios cannot be configured to accept custom Ant parameters. However, you can specify values for the parameters in your Ant document using an Ant transformation scenario:

- 1. Create a new Ant transformation scenario.
- 2. Edit the transformation scenario and set all parameters you need to pass to your Ant document.
- **3.** Associate the new scenario with your Ant document (in the *Configure Transformation Scenarios(s) dialog box*). You do not need to run the transformation scenario. Every time a validation operation is triggered, the built-in validation engine uses the parameters set in the transformation scenario.

**Note:** This behavior is available only for the validation scenarios that use the built-in validation engine. The custom defined validation engines do not benefit from this functionality.

# Ant Quick Fix Support

The Oxygen XML Developer *Quick Fix support* helps you resolve missing target reference errors that may occur when developing Ant build documents.

To activate this feature, hover over or place the cursor in the highlighted area of text where a validation error or warning occurs. If a *Quick Fix* is available for that particular error or warning, you can access the *Quick Fix* proposals with any of the following methods:

- When hovering over the error or warning, the proposals are presented in a tooltip pop-up window.
- If you place the cursor in the highlighted area where a validation error or warning occurs, a Quick Fix icon (<sup>1</sup>/<sub>2</sub>) is displayed in the stripe on the left side of the editor. If you click this icon, Oxygen XML Developer displays the list of available fixes.
- With the cursor placed in the highlighted area of the error or warning, you can also invoke the *Quick Fix* menu by pressing <u>Alt + 1 (Command + Alt + 1 on OS X)</u> on your keyboard.

Oxygen XML Developer provides the following types of *Quick Fixes* for Ant build files:

- Create new target Creates a new target with the specified name.
- · Change reference to "targetName" Corrects the reference to point to an already defined target.
- Remove target reference Removes the erroneous reference.

# **Content Completion in Ant Build Files**

The list of proposals offered by the *Content Completion Assistant* in Ant build files are context-sensitive and includes proposals that are valid at the current cursor position. It can be manually activated with the <u>Ctrl + Space</u> (Command + Space on OS X) shortcut.

The *Content Completion Assistant* proposes various item types that are defined in the current Ant build and in the imported and included builds. The proposals include:

- Element names
- Attribute names
- Property names

**Note:** In addition to the user-defined properties, the *Content Completion Assistant* offers the following values:

- The system properties set in the Java Virtual Machine.
- The built-in properties that Ant provides.
- Target names
- Task and type reference IDs

**Tip:** To make a custom task available in the *Content Completion Assistant*, add a *JAR* file that contains the task implementation to the library directory of the built-in Ant distribution that comes bundled with Oxygen XML Developer (for example, [OXYGEN\_INSTALL\_DIR]/tools/ant/lib folder).

**Note:** For Ant resources, the proposals are collected starting from the *master files*. The *master files* can be defined in the project or in the associated validation scenario. For further details about the *Master Files* support go to *Defining Master Files at Project Level*.

#### **Related Information:**

# Syntax Highlighting in Ant Files

Oxygen XML Developer supports syntax highlighting in Ant files to improve the readability of the content and reduce the time it takes to internalize the semantics of the structured content.

To customize the colors or styles used for the syntax highlighting colors for Ant build files, follow these steps:

- 1. Open the **Preferences** dialog box (Options > Preferences).
- 2. Go to Editor > Syntax Highlight.
- 3. Select and expand the Ant Property section in the top pane.
- **4.** Select the component you want to change and customize the colors or styles using the selectors to the right of the pane.

You can see the effects of your changes in the **Preview** pane.

#### **Related Information:**

Syntax Highlight Preferences on page 82

### **Ant Outline View**

The **Outline** view for Ant files displays the list of all the components (properties, targets, extension points, task/ type definitions and references) from both the edited Ant build file and its imported and included modules. For Ant resources, the **Outline** view collects its components starting from the *master files*. The *master files* can be defined in the project and the main build file can be specified in a validation scenario. For more details, see *Defining Master Files at Project Level*.

By default, it is displayed on the left side of the editor. If the view is not displayed, it can be opened by selecting it from the **Window** > **Show View** menu.

| Outline |                                 | Ъ                                      | φ×  |
|---------|---------------------------------|----------------------------------------|-----|
| Elem    | ent                             | name filter 🔹                          | × Q |
| *       | project "sample_all"            |                                        |     |
|         | $\mathbb{O}$                    | property "args.logdir"                 |     |
|         | 4                               | <pre>import "sample_xhtml.xml"</pre>   |     |
|         | 4                               | <pre>import "sample_tocjs.xml"</pre>   |     |
|         | import "sample_eclipsehelp.xml" |                                        |     |
|         | import "sample_javahelp.xml"    |                                        |     |
|         | import "sample_htmlhelp.xml"    |                                        |     |
|         | import "sample_pdf.xml"         |                                        |     |
|         | 4                               | <pre>import "sample_docbook.xml"</pre> |     |
|         | import "sample_odt.xml"         |                                        |     |
|         | 4                               | <pre>import "sample_troff.xml"</pre>   |     |
|         | ٢                               | target "all"                           |     |
|         | ٢                               | target "samples"                       |     |
| ⊳       | 0                               | target "clean.samples"                 |     |

Figure 184: Ant Outline View

The following actions are available in the 🗣 Settings menu on the Outline view toolbar:

# Filter returns exact matches

The text filter of the **Outline** view returns only exact matches. By default, this filter is not selected.

### Selection update on cursor move

Controls the synchronization between **Outline** view and source document. The selection in the **Outline** view can be synchronized with the cursor moves or the changes in the Ant editor. Selecting one of the components from the outline view also selects the corresponding item in the source document.

When the **H** Show components option is selected, the following actions are available:

### Show XML structure

Displays the XML document structure in a tree-like manner.

# ₽↓Sort

Sorts the components in the **Outline** view alphabetically.

### Show all components

Displays all components that were collected starting from the *master file*. This option is set by default.

### Show only local components

Displays the components defined in the current file only.

### Group by location/type

The build file components can be grouped by location and type.

When the **# Show XML structure** option is selected, the following actions are available:

### 👬 Show components

Switches the **Outline** view to the components display mode.

#### Flat presentation mode of the filtered results

When active, the application flattens the filtered result elements to a single level.

#### \*Show comments and processing instructions

Show/hide comments and processing instructions in the Outline view.

## Show element name

Show/hide element name.

### ${f T}$ Show text

Show/hide additional text content for the displayed elements.

### Show attributes

Show/hide attribute values for the displayed elements. The displayed attribute values can be changed from *the Outline preferences panel*.

## Configure displayed attributes

Displays the XML Structured Outline preferences page.

The following actions are available in the contextual menu of the **Outline** view (when the **# Show XML structure** option is selected in the **\$.Settings** menu:

### Append Child

Displays a list of elements that can be inserted as children of the current element.

# Insert Before

Displays a list of elements that can be inserted as siblings of the current element, before the current element.

## Insert After

Displays a list of elements that can be inserted as siblings of the current element, after the current element.

### **Edit Attributes**

Displays an in-place attribute editing window.

### Toggle Comment

Comments/uncomments the currently selected element.

# Search References Ctrl + Shift + R (Command + Shift + R on OS X)

Searches all references of the item found at current cursor position in the defined scope. See *Find References and Declarations of Ant Components* for more details.

### **Search References in**

Searches all references of the item found at current cursor position in the specified scope. See *Find References and Declarations of Ant Components* for more details.

# Component Dependencies

Opens the *Ant* **Component Dependencies** view that allows you to see the dependencies for the current selected component.

### ■NRename Component in

Renames the selected component. See Ant Refactoring Actions for more details.

# 💑 Cut, 🗎 Copy, 🗡 Delete

Executes the typical editing actions on the currently selected component.

### Expand More

Expands recursively all sub-components of the selected component.

### Collapse All

Collapses recursively all sub-components of the selected component.

You can search a component in the **Outline** view by typing its name in the filter text field at the top of the view or directly on the tree structure. When you type the component name in the text field, you can switch to the tree structure using the following:

- Down arrow key
- Tab key
- Shift-Tab key combination

To switch from tree structure to the filter text field, you can use **Tab** and **Shift-Tab**.

Tip: The search filter is case insensitive. The following wildcards are accepted:

- \* any string
- ? any character
- , patterns separator

If no wildcards are specified, the string to search is used as a partial match (such as \*textToFind\*).

The content of the **Outline** view and the editing area are synchronized. When you select a component in the **Outline** view, its definition is highlighted in the editing area.

Oxygen XML Developer has a predefined order for the groups in the **Outline** view:

- For location, the names of the files are sorted alphabetically. The file you are editing is located at the top of the list.
- For type, the order is: properties, targets, references.

**Note:** When no grouping is available Oxygen XML Developer sorts the components depending on their order in the document. Oxygen XML Developer also takes into account the name of the file that the components are part of.

# Ant Resource Hierarchy/Dependencies View

The **Resource Hierarchy/Dependencies** view allows you to see the hierarchy/dependencies for an Ant build file by analyzing imported or included build files. If the view is not displayed, it can be opened by selecting it from the **Window > Show View** menu.

If you want to see the hierarchy of a build file, select it in the **Project** view and choose **Resource Hierarchy** from the contextual menu.

If you want to see the dependencies of a build file, select it in the **Project** view and choose **Resource Dependencies** from the contextual menu.

The following actions are available in the Resource Hierarchy/Dependencies view:

# CRefresh

Refreshes the Hierarchy/Dependencies structure.

### Stop

Stops the hierarchy/dependencies computing.

### 🏓 Show Hierarchy

Allows you to choose a resource to compute the hierarchy structure.

### Show Dependencies

Allows you to choose a resource to compute the dependencies structure.

# Configure

Allows you to configure a scope to compute the dependencies structure. There is also an option for automatically using the defined scope for future operations.

### G.History

Provides access to the list of previously computed dependencies. Use the **Clear history** button to remove all items from this list.

The contextual menu contains the following actions:

### Open

Opens the resource. You can also double-click a resource in the Hierarchy/Dependencies structure to open it.

### Copy location

Copies the location of the resource.

#### Move resource

Moves the selected resource.

#### Rename resource

Renames the selected resource.

#### Show Resource Hierarchy

Shows the hierarchy for the selected resource.

#### **Show Resource Dependencies**

Shows the dependencies for the selected resource.

# 🖗 Add to Master Files

Adds the currently selected resource in the Master Files directory.

### Expand All

Expands all the children of the selected resource from the Hierarchy/Dependencies structure.

### Collapse All

Collapses all children of the selected resource from the Hierarchy/Dependencies structure.

**Tip:** When a recursive reference is encountered in the Hierarchy view, the reference is marked with a special icon **Q**.

# Ant Component Dependencies View

The **Component Dependencies** view allows you to see the dependencies for a selected Ant component. If the view is not displayed, it can be opened by selecting it from the **Window** > **Show View** menu.

If you want to see the dependencies of an Ant component, select the desired component in the editor or **Outline** *view* and choose the **Component Dependencies** action from the contextual menu. The action is available for the following components: *properties, targets, extension-points,* and *references* (those that have an ID set).

The following toolbar actions are available in the Component Dependencies view:

# CRefresh

Refreshes the dependencies structure.

# Stop

Stops the dependencies computing.

# Configure

Allows you to configure a search scope to compute the dependencies structure. You can decide to use automatically the defined scope for future operations by selecting the corresponding checkbox.

### G.History

Allows you to repeat a previous dependencies computation.

The following actions are available from the contextual menu:

### Go to First Reference

Selects the first reference of the referenced component from the current selected component in the dependencies tree.

### Go to Component

Shows the definition of the current selected component in the dependencies tree.

**Tip:** If a component contains multiple references to another, these references are listed in a table displayed at the bottom of **Component Dependencies** view. When a recursive reference is encountered, it is marked with a special icon **Q**.

### **Related Information:**

Search and Refactor Operations Scope on page 310

# **Highlight Component Occurrences**

When a component (for example *property* or *target*) is found at the current cursor position, they are highlighted in both the document and in the stripe bar at the right side of the document. Oxygen XML Developer also supports occurrences highlight for type and task references.

Customizable colors are used (one for the component definition and another one for component references). Occurrences are displayed until another component is selected and a new search is performed. All highlights are removed when you start to edit the document.

This feature is enabled by default. To configured it, *open the Preferences dialog box (Options > Preferences)* and go to Editor > Mark Occurrences. If your particular type of file is not selected, you can perform this search by going to Search > Search Occurrences in File <u>Ctrl + Shift + U (Command + Shift + U on OS X)</u> in the contextual menu. Matches are displayed in separate tabs of the *Results view*.

### **Related Information:**

Mark Occurrences Preferences on page 89

# Find References and Declarations of Ant Components

The following search actions related to references and declarations of Ant components are available from the **Search** submenu of the contextual menu and from the **Document** > **References** menu::

• Search References - Searches all references of the item found at current cursor position in the defined scope.

- Search References in Searches all references of the item found at current cursor position in the file or files that you specify after selecting a scope for the search operation.
- Search Declarations Searches all declarations of the item found at current cursor position in the defined scope.
- Search Declarations in Searches all declarations of the item found at current cursor position in the file or files that you specify when defining a new scope.
- Search Occurrences in File Searches all occurrences of the item at the cursor position in the currently edited file.

The following action is available from the contextual menu and the **Document > Schema** menu:

<sup>2</sup> **Bhow Definition** - Moves the cursor to the location of the definition of the current item.

**Note:** You can also use the <u>Ctrl + Single-Click (Command + Single-Click on OS X)</u> shortcut on a reference to display its definition.

### **Related Information:**

Search and Refactor Operations Scope on page 310

# **Ant Refactoring Actions**

The following refactoring actions can be applied on *targets, extension-points, properties,* and *references* and allow you to consistently rename a component in the entire Ant build file structure. They are available from the **Refactoring** submenu in the contextual menu of the current editor or from the **Document > Refactoring** menu:

- Rename Component Allows you to rename the current component (in-place). The component and all its
  references in the document are highlighted with a thin border and the changes you make to the component at
  the cursor position are updated in real time to all occurrences of the component. To exit the in-place editing,
  press the <u>Esc</u> or <u>Enter</u> key on your keyboard.
- ENRename Component in Opens a dialog box that allows you to rename the selected component by specifying the new component name and the files to be affected by the modification. If you click the Preview button, you can view the files to be affected by the action.

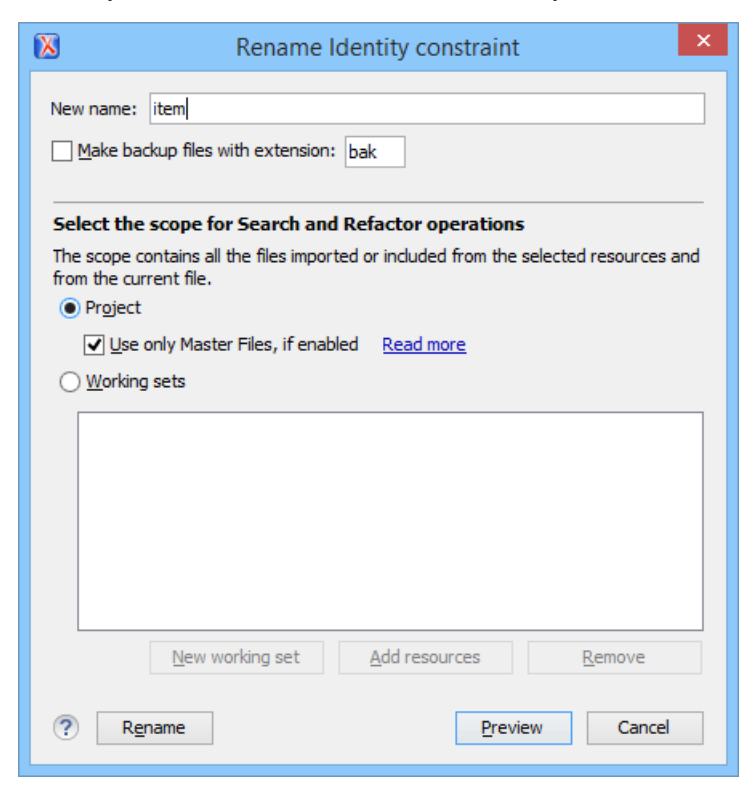

Figure 185: Rename Identity Constraint Dialog Box

# Ant Quick Assist Support

The *Quick Assist support* helps you to rapidly access search and refactoring actions. If one or more actions are available in the current context, they are accessible via a yellow bulb icon ( $\Im$ ) placed at the current line in the stripe on the left side of the editor. Also, you can invoke the *Quick Assist* menu by using the <u>Alt + 1</u> (<u>Meta + Alt + 1</u> on Mac OS X) keyboard shortcuts.

The Quick Assist support offers direct access to the following actions:

### ENRename Component in

Renames the component and all its dependencies.

# 된 Search Declarations

Searches the declaration of the component in a predefined scope. It is available only when the context represents a component name reference.

## Search References

Searches all references of the component in a predefined scope.

# Component Dependencies

Searches the component dependencies in a predefined scope.

### Change Scope

Configures the scope that will be used for future search or refactor operations.

### ENRename Component

Allows you to rename the current component in-place.

# Search Occurrences

Searches all occurrences of the component within the current file.

#### Related Information:

Ant Component Dependencies View on page 380 Ant resource Hierarchy/Dependencies View on page 379 Ant Refactoring Actions on page 381 Search and Refactor Operations Scope on page 310

# **Editing XML Schemas**

An XML Schema describes the structure of an XML document and is used to validate XML document instances against it, to check that the XML instances conform to the specified requirements. If an XML instance conforms to the schema then it is said to be valid. Otherwise, it is invalid.

Oxygen XML Developer offers support for both XML Schema 1.0 and 1.1 and you can edit XML Schema files in the following editing modes:

- Text editing mode Allows you to edit XML Schema files in a source editing mode.
- Grid editing mode Displays XML Schema files in a structured spreadsheet-like grid.
- **Design editing mode** Visual schema designer that helps you understand the structure and develop complex schemas.

For information about applying and detecting schemas, see *Associating a Schema to XML Documents* on page 294.

### **Related Information:**

Associating a Schema to XML Documents on page 294

# Design Editing Mode (XML Schema Diagram Editor)

XML Schemas allow document designers to specify the allowed structure and content of an XML document and to check if an XML document is valid.

# **Editing Documents**

Oxygen XML Developer provides a simple and expressive XML Schema diagram editor (**Design** mode) for editing XML Schemas. The schema diagram helps both the content authors who want to understand a schema and schema designers who develop complex schemas.

The diagram font can be increased using the usual Oxygen XML Developer shortcuts: (Ctrl (Meta on Mac OS) + "+"), (Ctrl (Meta on Mac OS) + 0) or (Ctrl (Meta on Mac OS) - mouse wheel). The whole diagram can also be zoomed with one of the predefined factors available in the Schema preferences panel. The same zoom factor is applied for the print and save actions.

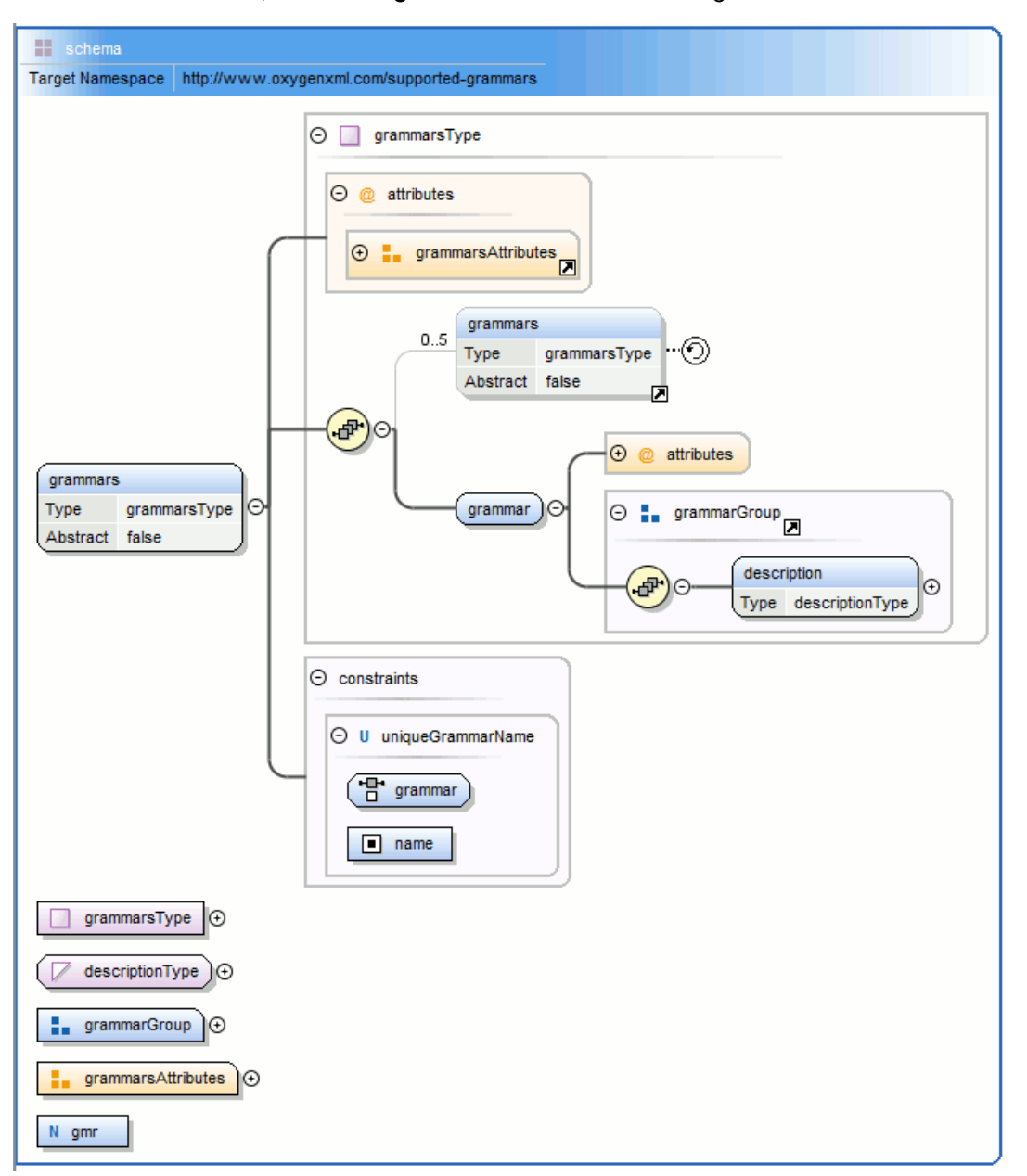

To switch to this mode, select **Design** at the bottom of the editing area.

### Figure 186: XML Schema Diagram

To watch our video demonstration about the basic aspects of designing an XML Schema using the new Schema Editor, go to *https://www.oxygenxml.com/demo/XML\_Schema\_Editing.html*.

# Navigation in the XML Schema Design Mode

The following editing and navigation features work for all types of schema components in the XML Schema **Design** mode:

- · Move/reference components in the diagram using drag-and-drop actions.
- Select consecutive components on the diagram (components from the same level) using the *Shift* key. You can also make discontinuous selections in the schema diagram using the <u>Ctrl (Meta on Mac OS)</u> key. To deselect one of the components, use <u>Ctrl + Single-Click (Command + Single-Click on OS X)</u>.
- · Use the arrow keys to navigate the diagram vertically and horizontally.
- Use Home/End keys to jump to the first/last component from the same level. Use <u>Ctrl + Home (Command + Home on OS X)</u> key combination to go to the diagram root and <u>Ctrl + End (Command + End on OS X)</u> to go to the last child of the selected component.
- You can easily go back to a previously visited component while moving from left to right. The path will be preserved only if you use the left arrow key or right arrow key. For example, if the current selection is on the second attribute from an attribute group and you press the left arrow key to jump to the attribute group, when you press the right arrow key, then the selection will be moved to the second attribute.
- Go back and forward between components viewed or edited in the diagram by selecting them in the *Outline* view:
  - **Gack** (go to previous schema component).
  - Forward (go to next schema component).
  - **Go to Last Modification** (go to last modified schema component).
- Copy, reference, or move global components, attributes, and identity constraints to another position and from one schema to another using the **Cut/Copy** and **Paste/Paste as Reference** actions.
- Go to the definition of an element or attribute with the **Show Definition** action.
- Search in the diagram using the *Find/Replace dialog box* or the *Quick find toolbar*. You can find/replace components only in the current file scope.
- You can expand and see the contents of the imports/includes/redefines in the diagram. In order to edit
  components from other schemas the schema for each component will be opened as a separate file in Oxygen
  XML Developer.

**Tip:** If an XML Schema referenced by the current opened schema was modified on disk, the change will be detected and you will be asked to refresh the current schema contents.

Recursive references are marked with a *recurse symbol* (D). Click this symbol to navigate between the element declaration and its reference.

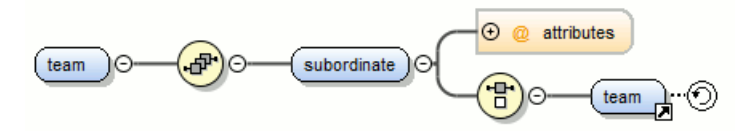

#### Figure 187: Recursive Reference

#### **Schema Editing Actions**

You can edit an XML schema using drag and drop operations or contextual menu actions.

Drag and drop is the easiest way to move the existing components to other locations in an XML schema. For example, you can quickly insert an element reference in the diagram with a drag and drop from the *Outline view* to a compositor in the diagram. Also, the components order in an xs: sequence can be easily changed using drag and drop.

If this property has not been set, you can easily set the attribute/element type by dragging over it a simple type or complex type from the diagram. If the type property for a simple type or complex type is not already set, you can set it by dragging over it a simple or complex type.

Depending on the drop area, various actions are available:

- **move** Context dependent, the selected component is moved to the destination.
- reference Context dependent, the selected component is referenced from the parent.
- copy If (<u>Ctrl (Meta on Mac OS)</u>) key is pressed, a copy of the selected component is inserted to the destination.
Visual clues about the operation type are indicated by the mouse pointer shape:

- When moving a component.
  - When referencing a component.
- 2

- When copying a component.

You can edit some schema components directly in the diagram. For these components, you can edit the name and the additional properties presented in the diagram by double clicking the value you want to edit. If you want to edit the name of a selected component, you can also press <u>(Enter)</u>. The list of properties that can be displayed for each component can be customized *in the Preferences*.

When editing references, you can choose from a list of available components. Components from an imported schema for which the target namespace does not have an associated prefix is displayed in the list as componentName#targetNamespace. If the reference is from a target namespace that was not yet mapped, you are prompted to add prefix mappings for the inserted component namespace in the current edited schema.

You can also change the compositor by double-clicking it and choose the compositor you want from the proposals list.

There are some components that cannot be edited directly in the diagram: imports, includes, redefines. The editing action can be performed if you double-click or press <u>(Enter)</u> on an import/include/redefine component. An edit dialog box is displayed, allowing you to customize the directives.

## **Related Information:**

Searching and Refactoring Actions in XML Schemas Component Dependencies View for XML Schema XML Schema Resource Hierarchy / Dependencies View Generating Sample XML Files Schema Design Preferences on page 70

## Contextual Menu Actions in the Design Mode

The contextual menu of the **Design** mode includes the following actions:

## Show Definition (<u>Ctrl + Shift + Enter</u>)

Shows the definition for the current selected component. For references, this action is available by clicking the arrow displayed in its bottom right corner.

## Den Schema (<u>Ctrl + Shift + Enter</u>)

Opens the selected schema. This action is available for xsd:import, xsd:include and xsd:redefine elements. If the file you try to open does not exist, a warning message is displayed and you have the possibility to create the file.

## Edit Attributes ()

Allows you to edit the attributes of the selected component in a small in-place editor that presents the same attributes as in the *Attributes view* and the *Facets view*. The actions that can be performed on attributes in this dialog box are the same actions presented in the two views.

#### Append child

Offers a list of valid components, depending on the context, and appends your selection as a child of the currently selected component. You can set a name for a named component after it has been added in the diagram.

## Insert before

Offers a list of valid components, depending on the context, and inserts your selection before the selected component, as a sibling. You can set a name for a named component after it has been added in the diagram.

### Insert after

Offers a list of valid components, depending on the context, and inserts your selection after the selected component, as a sibling. You can set a name for a named component after it has been added in the diagram.

#### New global

Inserts a global component in the schema diagram. This action does not depend on the current context. If you choose to insert an import you have to specify the URL of the imported file, the target namespace and the import ID. The same information, excluding the target namespace, is requested for an xsd:include or xsd:redefine element.

Note: If the imported file has declared a target namespace, the field Namespace is completed automatically.

#### **Edit Schema Namespaces**

When performed on the schema root, it allows you to edit the schema target namespace and namespace mappings. You can also invoke the action by double-clicking the target namespace property from *Attributes view* for the schema or by double-clicking the schema component.

#### **Edit Annotations**

Allows you to edit the annotation for the selected schema component in the **Edit Annotations** dialog box. You can perform the following operations in the dialog box:

- Edit all appinfo/documentation items for a specific annotation All appinfo/documentation items for a specific annotation are presented in a table and can be easily edited. Information about an annotation item includes: type (documentation/appinfo), content, source (optional, specify the source of the documentation/appinfo element) and xml:lang. The content of a documentation/appinfo item can be edited in the **Content** area below the table.
- Insert/Insert before/Remove documentation/appinfo. The + Add button allows you to insert a new annotation item (documentation/appinfo). You can add a new item before the item selected in table

by pressing the **\*Insert Before** button. Also, you can delete the selected item using the **\*Remove** button.

- Move items up/down to do this use the **hove up** and **hove down** buttons.
- Insert/Insert before/Remove annotation Available for components that allow multiple annotations such as schemas or redefines.
- Specify an ID for the component annotation. An optional identifier for the annotation.

Annotations are rendered by default under the graphical representation of the component. When you have a reference to a component with annotations, these annotations are presented in the diagram also below the reference component. The **Edit Annotations** action invoked from the contextual menu edit the annotations for the reference. If the reference component does not have annotations, you can edit the annotations of the referenced component by double-clicking the annotations area. Otherwise, you can edit the referenced component annotations only if you go to the definition of the component.

**Note:** For imported/included components that do not belong to the currently edited schema, the **Edit Annotations** dialog box presents the annotation as read-only. To edit its annotation, open the schema where the component is defined.

#### **Extract Global Element**

Action that is available for local elements. A local element is made global and is replaced with a reference to the global element. The local element properties that are also valid for the global element declaration are kept.

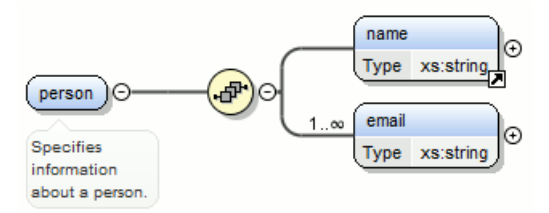

## Figure 188: Extracting a Global Element

If you use the Extract Global Element action on a name element, the result is:

## **Editing Documents**

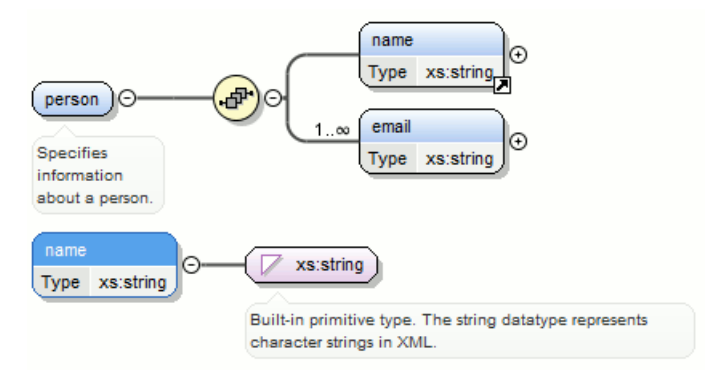

Figure 189: Extracting a Global Element on a name Element

## **Extract Global Attribute**

Action available for local attributes. A local attribute is made global and replaced with a reference to the global attribute. The properties of local attribute that are also valid in the global attribute declaration are kept.

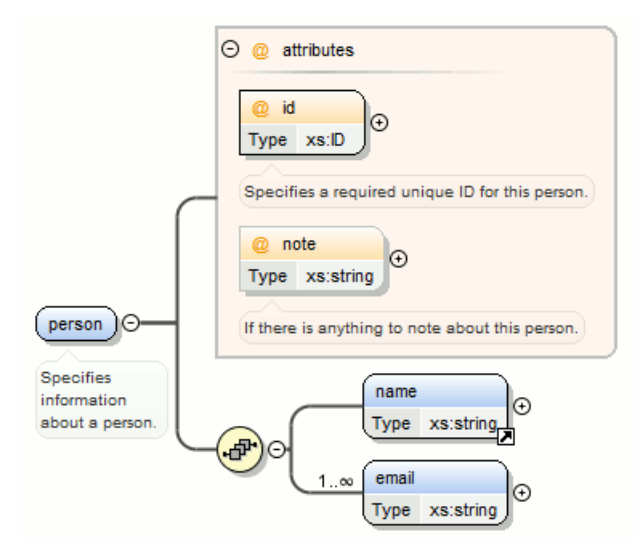

Figure 190: Extracting a Global Attribute

If you use the Extract Global Attribute action on a note attribute, the result is:

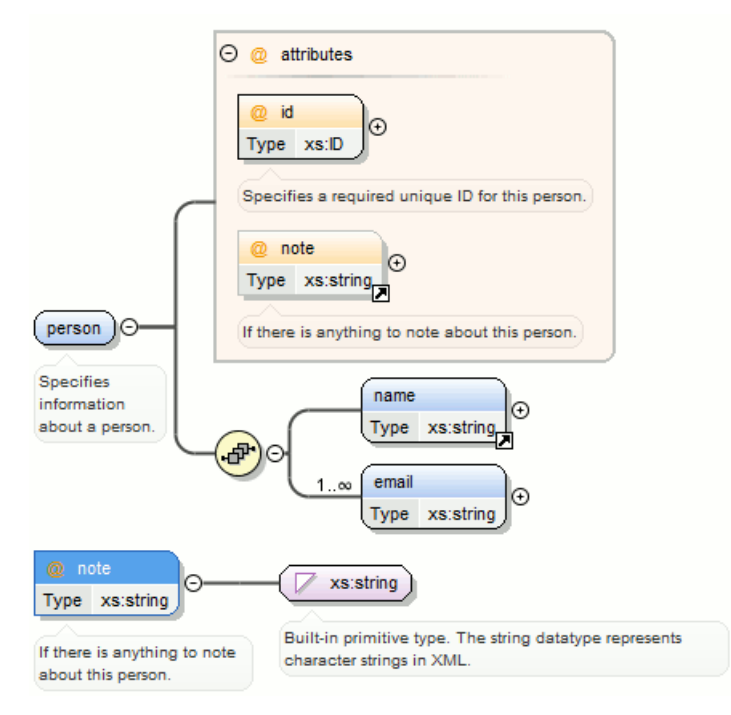

Figure 191: Extracting a Global Attribute on a note Attribute

#### **Extract Global Group**

Action available for compositors (sequence, choice, all). This action extracts a global group and makes a reference to it. The action is available only if the parent of the compositor is not a group.

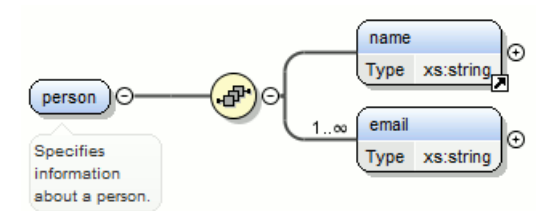

If you use the **Extract Global Group** action on the sequence element, the **Extract Global Component** dialog box is displayed and you can choose a name for the group. If you type personGroup, the result is:

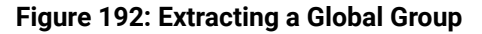

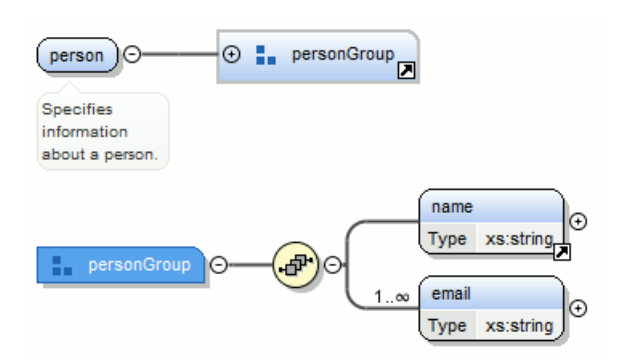

#### Figure 193: Extracting a Global Gropu on a sequence Element

## Extract Global Type

Action used to extract an anonymous simple type or an anonymous complex type as global. For anonymous complex types, the action is available on the parent element.

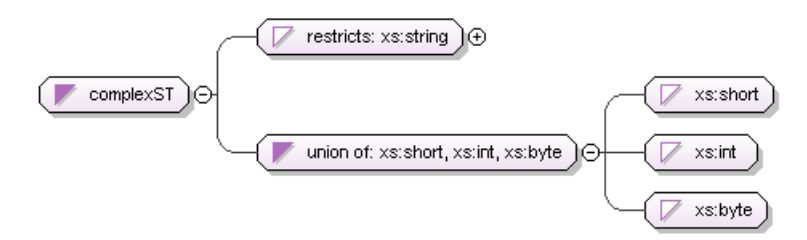

## Figure 194: Extracting a Global Simple Type

If you use the action on the union component and choose numericST for the new global simple type name, the result is:

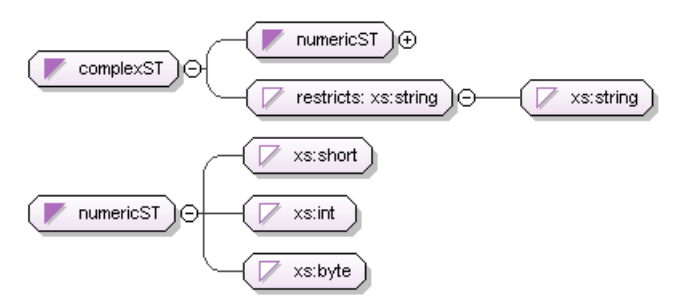

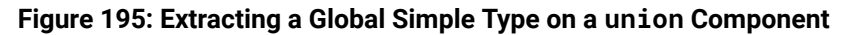

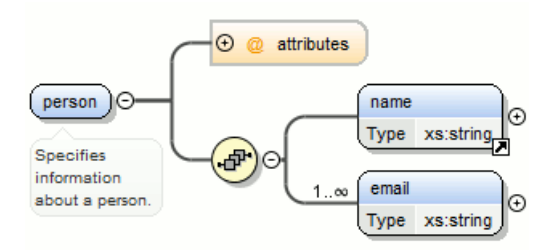

Figure 196: Extracting a Global Complex Type

If you use the action on a person element and choose person\_type for the new complex type name, the result is:

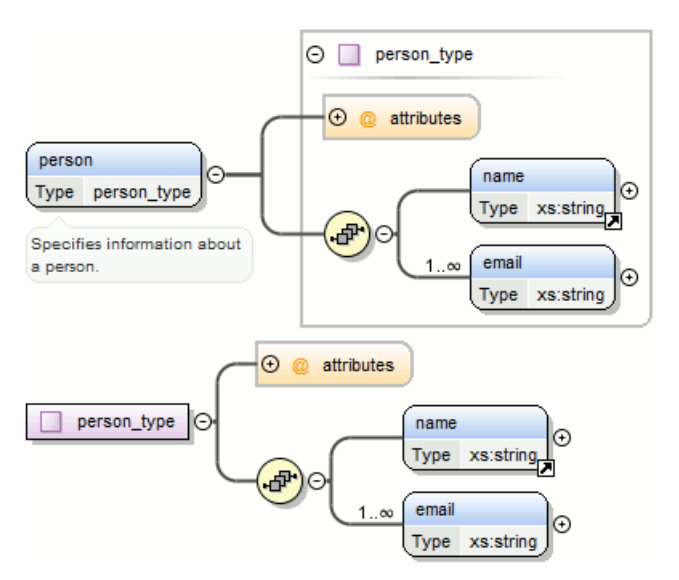

Figure 197: Extracting a Global Complex Type on a person Element

## ■NRename Component in

Rename the selected component.

## X Cut Ctrl + X (Command + X on OS X)

Cut the selected component(s).

## Copy Ctrl + C (Command + C on OS X)

Copy the selected component(s).

## Copy XPath

This action copies an XPath expression that identifies the selected element or attribute in an instance XML document of the edited schema and places it in the clipboard.

## Paste Ctrl + V (Command + V on OS X)

Paste the component(s) from the clipboard as children of the selected component.

## Paste as Reference

Create references to the copied component(s). If not possible a warning message is displayed.

#### Remove (Delete)

Remove the selected component(s).

#### **Override component**

Copies the overridden component in the current XML Schema. This option is available for xs:override components.

#### Redefine component

The referenced component is added in the current XML Schema. This option is available for xs:redefine components.

### Optional

Can be performed on element/attribute/group references, local attributes, elements, compositors, and element wildcards. The minOccurs property is set to 0 and the use property for attributes is set to optional.

#### Unbounded

Can be performed on element/attribute/group references, local attributes, elements, compositors, and element wildcards. The maxOccurs property is set to unbounded and the use property for attributes is set to required.

#### Search

Can be performed on local elements or attributes. This action makes a reference to a global element or attribute.

## Search References

Searches all references of the item found at current cursor position in the defined scope if any.

## Search References in

Searches all references of the item found at current cursor position in the specified scope.

## Search Occurrences in File

Searches all occurrences of the item found at current cursor position in the current file.

## Component Dependencies

Opens the **Component Dependencies** view that allows you to see the dependencies for the current selected component.

## **Resource Hierarchy**

Opens the **Resource Hierarchy / Dependencies** view that allows you to see the hierarchy for the current selected resource.

#### Flatten Schema

Recursively adds the components of included Schema files to the main one. It also flattens every imported XML Schema from the hierarchy.

#### **Resource Dependencies**

Allows you to see the dependencies for the current selected resource.

## Expand All

Recursively expands all sub-components of the selected component.

## Collapse All

Recursively collapses all sub-components of the selected component.

#### Save as Image

Save the diagram as image, in JPEG, BMP, SVG or PNG format.

## Generate Sample XML Files

Generate XML files using the current opened schema. The selected component is the XML document root. See more in the *Generate Sample XML Files* section.

## Options

Show the Schema preferences panel.

#### XML Schema Components

A schema diagram contains a series of interconnected components. To quickly identify the relation between two connected components, the connection is represented as:

• A thick line to identify a connection with a required component (in the following image, family is a required element).

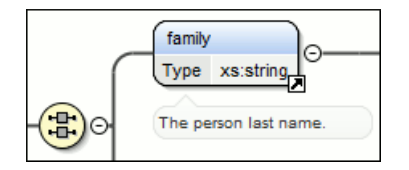

## Figure 198: Example: Required Component

• A thin line to identify a connection with an optional component (in the following image, email is an optional element).

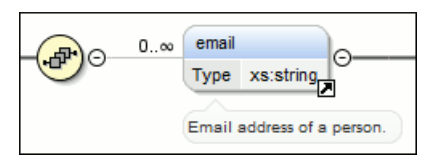

## Figure 199: Example: Optional Component

The following topics explain in detail all available components and their symbols as they appear in an XML schema diagram.

#### xs:schema

| schema           |                                             |
|------------------|---------------------------------------------|
| Target Namespace | http://www.oxygenxml.com/supported-grammars |

## Figure 200: The xs:schema Component

Defines the root element of a schema. A schema document contains representations for a collection of schema components, such as type definitions and element declarations, that have a common target namespace. See more info at http://www.w3.org/TR/xmlschema11-1/#element-schema.

By default, it displays the *targetNamespace* property when rendered.

### Table 7: xs:schema Properties

| Property Name           | Description                                                                                           | Possible Values                                                                                                    |
|-------------------------|----------------------------------------------------------------------------------------------------|----------------------------------------------------------------------------------------------------|
| Target Namespace        | The schema target namespace.                                                                          | Any URI                                                                                                    |
| Element Form Default    | Determining whether or not local<br>element declarations will be<br>namespace-qualified by default.   | qualified, unqualified, [Empty].<br>Default value is unqualified.                                                                                                    |
| Attribute Form Default  | Determining whether or not local<br>attribute declarations will be<br>namespace-qualified by default. | qualified, unqualified, [Empty].<br>Default value is unqualified.                                                                                                    |
| Block Default           | Default value of the <i>block</i><br>attribute of <i>xs:element</i> and<br><i>xs:complexType</i> .    | #all, extension, restriction,<br>substitution, restriction extension,<br>restriction substitution, extension<br>substitution, restriction extension<br>substitution, [Empty]. |
| Final Default           | Default value of the final attribute of xs:element and xs:complexType.                                | #all, restriction, extension, restriction extension, [Empty].                                                                                                    |
| Default Attributes      | Specifies a set of attributes that<br>apply to every complex Type in a<br>schema document.            | Any.                                                                                                    |
| Xpath Default Namespace | The default namespace used when the XPath expression is evaluated.                                    | ##defaultNamespace,<br>##targetNamespace, ##local.                                                                                                    |
| Version                 | Schema version                                                                                        | Any token.                                                                                                    |
| ID                      | The schema ID                                                                                         | Any ID.                                                                                                    |
| Component               | The edited component name.                                                                            | Not editable property.                                                                                                    |
| SystemID                | The schema system ID                                                                                  | Not editable property.                                                                                                    |

#### xs:element

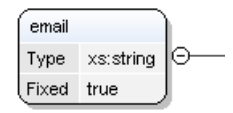

#### Figure 201: The xs:element Component

Defines an element. An element declaration is an association of a name with a type definition, either simple or complex, an (optional) default value and a (possibly empty) set of identity-constraint definitions. See more info at *http://www.w3.org/TR/xmlschema11-1/#element-element*.

An element by default displays the following properties when rendered in the diagram: *default, fixed, abstract* and *type*. When referenced or declared locally, the element graphical representation also contains the value for the *minOccurs* and *maxOccurs* properties (for 0..1 and 1..1 occurs the values are implied by the connector style) and the connectors to the element are drawn using dotted lines if the element is optional.

## Table 8: xs:element Properties

| Property Name | Description                                                                                                    | Possible Values                                                                                                    | Mentions                                                                                                    |
|---------------|----------------------------------------------------------------------------------------------------|----------------------------------------------------------------------------------------------------|----------------------------------------------------------------------------------------------------|
| Name          | The element name.<br>Always required.                                                                                                    | Any NCName for global<br>or local elements, any<br><i>QName</i> for element<br>references.                                                                                                    | If missing, will be<br>displayed as '[element]'<br>in diagram.                                               |
| Is Reference  | When set, the local<br>element is a reference to<br>a global element.                                                                                                    | true/false                                                                                                    | Appears only for local elements.                                                                             |
| Туре          | The element type.                                                                                                    | All declared or built-in<br>types. In addition, the<br>following anonymous<br>types are available: [ST-<br>restriction], [ST-union],<br>[ST-list], [CT-anonymous],<br>[CT-extension SC], [CT-<br>restriction SC], [CT-<br>restriction CC], [CT-<br>extension CC]. | For all elements. For<br>references, the value<br>is set in the referenced<br>element.                       |
| Base Type     | The extended/restricted base type.                                                                                                    | All declared or built-in<br>types                                                                                                    | For elements with<br>complex type, with<br>simple or complex<br>content.                                     |
| Mixed         | Defines if the complex<br>type content model will<br>be mixed.                                                                                                    | true/false                                                                                                    | For elements with complex type.                                                                              |
| Content       | The content of the complex type.                                                                                                    | simple/complex                                                                                                    | For elements with<br>complex type that<br>extends/restricts a base<br>type. It is automatically<br>detected. |
| Content Mixed | Defines if the complex content model will be mixed.                                                                                                    | true/false                                                                                                    | For elements with complex type that has a complex content.                                                   |
| Default       | Default value of the<br>element. A default<br>value is automatically<br>assigned to the element<br>when no other value is<br>specified.                                                                   | Any string                                                                                                    | The fixed and default<br>attributes are mutually<br>exclusive.                                               |
| Fixed         | A simple content<br>element may be fixed<br>to a specific value<br>using this attribute.<br>A fixed value is also<br>automatically assigned<br>to the element and you<br>cannot specify another<br>value. | Any string                                                                                                    | The fixed and default<br>attributes are mutually<br>exclusive.                                               |

| Property Name      | Description                                                                                                    | Possible Values                                                                            | Mentions                                   |
|--------------------|----------------------------------------------------------------------------------------------------|--------------------------------------------------------------------------------------------|--------------------------------------------|
| Min Occurs         | Minimum number of<br>occurrences of the<br>element.                                                                                                    | A numeric positive value.<br>Default value is 1                                            | Only for references/local elements         |
| Max Occurs         | Maximum number of occurrences of the element.                                                                                                    | A numeric positive value.<br>Default value is 1                                            | Only for references/local elements         |
| Substitution Group | Qualified name of the<br>head of the substitution<br>group that this element<br>belongs to.                                                                                                    | All declared elements.<br>For XML Schema 1.1<br>this property supports<br>multiple values. | For global and reference elements          |
| Abstract           | Controls whether or not<br>the element may be used<br>directly in instance XML<br>documents. When set<br>to true, the element may<br>still be used to define<br>content models, but it<br>must be substituted<br>through a substitution<br>group in the instance<br>document. | true/false                                                                                 | For global elements and element references |
| Form               | Defines if the element is<br>"qualified" (belongs to<br>the target namespace)<br>or "unqualified" (doesn't<br>belong to any<br>namespace).                                                                                                    | unqualified/qualified                                                                      | Only for local elements                    |
| Nillable           | When this attribute is set<br>to true, the element can<br>be declared as nil using<br>an <i>xsi:nil</i> attribute in the<br>instance documents.                                                                                                    | true/false                                                                                 | For global elements and element references |
| Target Namespace   | Specifies the target<br>namespace for local<br>element and attribute<br>declarations. The<br>namespace URI may<br>be different from<br>the schema target<br>namespace. This<br>property is available for<br>local elements only.                                              | Not editable property.                                                                     | For all elements.                          |

| Property Name | Description                                                                                                    | Possible Values                                                                                                    | Mentions                                      |
|---------------|----------------------------------------------------------------------------------------------------|----------------------------------------------------------------------------------------------------|-----------------------------------------------|
| Block         | Controls if the element<br>can be subject to a<br>type or substitution<br>group substitution. '#all'<br>blocks any substitution,<br>'substitution' blocks any<br>substitution through<br>substitution groups and<br>'extension'/'restriction'<br>block any substitution<br>(both through <i>xsi:type</i><br>and substitution groups)<br>by elements or types,<br>derived respectively by<br>extension or restriction<br>from the type of the<br>element. Its default<br>value is defined by the<br><i>blockDefault</i> attribute of<br>the parent <i>xs:schema</i> . | #all, restriction,<br>extension, substitution,<br>extension restriction,<br>extension substitution,<br>restriction substitution,<br>restriction extension<br>substitution | For global elements and<br>element references |
| Final         | Controls whether<br>the element can be<br>used as the head of a<br>substitution group for<br>elements whose types<br>are derived by extension<br>or restriction from the<br>type of the element. Its<br>default value is defined<br>by the <i>finalDefault</i><br>attribute of the parent<br><i>xs:schema</i> .                                                                                                    | #all, restriction,<br>extension, restriction<br>extension, [Empty]                                                                                                    | For global elements and element references    |
| ID            | The component ID.                                                                                                    | Any ID                                                                                                    | For all elements.                             |
| Component     | The edited component name.                                                                                                    | Not editable property.                                                                                                    | For all elements.                             |
| Namespace     | The component namespace.                                                                                                    | Not editable property.                                                                                                    | For all elements.                             |
| System ID     | The component system<br>ID.                                                                                                    | Not editable property.                                                                                                    | For all elements.                             |

#### xs:attribute

@ manager ⊕ Type xs:IDREF The manager ID.

## Figure 202: The xs:attribute Component

Defines an attribute. See more info at http://www.w3.org/TR/xmlschema11-1/#element-attribute.

An attribute by default displays the following properties when rendered in the diagram: *default, fixed, use* and *type*. Connectors to the attribute are drawn using dotted lines if the attribute use is optional. The attribute name is stroked out if prohibited.

## Table 9: xs:attribute Properties

| Property Name | Description                                                                                                    | Possible Value                                                                                                    | Mentions                                                                                                    |
|---------------|----------------------------------------------------------------------------------------------------|----------------------------------------------------------------------------------------------------|----------------------------------------------------------------------------------------------------|
| Name          | Attribute name. Always<br>required.                                                                                                    | Any NCName for global/<br>local attributes, all<br>declared attributes'<br><i>QName</i> for references.                                                                                                    | For all local or global<br>attributes. If missing,<br>will be displayed as<br>'[attribute]' in the<br>diagram. |
| Is Reference  | When set, the local attribute is a reference.                                                                                                    | true/false                                                                                                    | For local attributes.                                                                                          |
| Туре          | Qualified name of a simple type.                                                                                                    | All global simple types<br>and built-in simple types.<br>In addition another 3<br>proposals are present:<br>[anonymous restriction],<br>[anonymous list],<br>[anonymous union] for<br>creating anonymous<br>simple types more easily. | For all attributes. For<br>references, the type is<br>set to the referenced<br>attribute.                      |
| Default       | Default value. When<br>specified, an attribute<br>is added by the schema<br>processor (if it is missing<br>from the instance XML<br>document) and it is given<br>this value. The default<br>and fixed attributes are<br>mutually exclusive.                               | Any string                                                                                                    | For all local or global<br>attributes. For references<br>the value is from the<br>referenced attribute.        |
| Fixed         | When specified, the<br>value of the attribute is<br>fixed and must be equal<br>to this value. The default<br>and fixed attributes are<br>mutually exclusive.                                                                                                    | Any string                                                                                                    | For all local or global<br>attributes. For references<br>the value is from the<br>referenced attribute.        |
| Use           | Possible usage of the<br>attribute. Marking an<br>attribute "prohibited"<br>is useful to exclude<br>attributes during<br>derivations by restriction.                                                                                                    | optional, required,<br>prohibited                                                                                                    | For local attributes                                                                                           |
| Form          | Specifies whether or not<br>the attribute is qualified<br>(must have a namespace<br>prefix in the instance<br>XML document). The<br>default value for this<br>attribute is specified by<br>the attributeFormDefault<br>attribute of the<br>xs:schema document<br>element. | unqualified/qualified                                                                                                    | For local attributes.                                                                                          |

| Property Name    | Description                                                                                                    | Possible Value         | Mentions                                                                                                    |
|------------------|----------------------------------------------------------------------------------------------------|------------------------|----------------------------------------------------------------------------------------------------|
| Inheritable      | Specifies if the attribute<br>is inheritable. Inheritable<br>attributes can be used by<br><alternative> element on<br/>descendant elements.</alternative> | true/false             | For all local or global<br>attributes. The default<br>value is false. This<br>property is available for<br>XML Schema 1.1.                                                                                                    |
| Target Namespace | Specifies the target<br>namespace for local<br>attribute declarations.<br>The namespace URI<br>may be different from<br>the schema target<br>namespace.   | Any URI                | Setting a target<br>namespace for local<br>attribute is useful only<br>when restricts attributes<br>of a complex type that<br>is declared in other<br>schema with a different<br>target namespace. This<br>property is available for<br>XML Schema 1.1. |
| ID               | The component ID.                                                                                                    | Any ID                 | For all attributes.                                                                                                    |
| Component        | The edited component name.                                                                                                    | Not editable property. | For all attributes.                                                                                                    |
| Namespace        | The component namespace.                                                                                                    | Not editable property. | For all attributes.                                                                                                    |
| System ID        | The component system<br>ID.                                                                                                    | Not editable property. | For all attributes.                                                                                                    |

## xs:attributeGroup

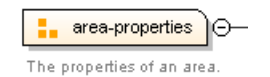

## Figure 203: The xs:attributeGroup Component

Defines an attribute group to be used in complex type definitions. See more info at *http://www.w3.org/TR/xmlschema11-1/#element-attributeGroup*.

### Table 10: xs:attributeGroup Properties

| Property Name | Description                               | Possible Values                                                                               | Mentions                                                                                                    |
|---------------|-------------------------------------------|-----------------------------------------------------------------------------------------------|----------------------------------------------------------------------------------------------------|
| Name          | Attribute group name.<br>Always required. | Any NCName for global<br>attribute groups, all<br>declared attribute groups<br>for reference. | For all global or<br>referenced attribute<br>groups. If missing,<br>will be displayed as<br>'[attributeGroup]' in<br>diagram. |
| ID            | The component ID.                         | Any ID                                                                                        | For all attribute groups.                                                                                                    |
| Component     | The edited component name.                | Not editable property.                                                                        | For all attribute groups.                                                                                                    |
| Namespace     | The component namespace.                  | Not editable property.                                                                        | For all attribute groups.                                                                                                    |
| System ID     | The component system<br>ID.               | Not editable property.                                                                        | For all attribute groups.                                                                                                    |

## xs:complexType

person\_type 🕞

### Figure 204: The xs:complexType Component

Defines a top level complex type. Complex Type Definitions provide for: See more data at http://www.w3.org/TR/ xmlschema11-1/#element-complexType.

- Constraining element information items by providing Attribute Declarations governing the appearance and content of attributes.
- Constraining element information item children to be empty, or to conform to a specified element-only or mixed content model, or else constraining the character information item children to conform to a specified simple type definition.
- Using the mechanisms of Type Definition Hierarchy to derive a complex type from another simple or complex type.
- · Specifying post-schema-validation infoset contributions for elements.
- Limiting the ability to derive additional types from a given complex type.
- Controlling the permission to substitute, in an instance, elements of a derived type for elements declared in a content model to be of a given complex type.

**Tip:** A complex type that is a base type to another type will be rendered with yellow background.

| Property Name        | Description                                                      | Possible Values                                | Mentions                                                                                                    |
|----------------------|------------------------------------------------------------------|------------------------------------------------|----------------------------------------------------------------------------------------------------|
| Name                 | The name of the<br>complex type. Always<br>required.             | Any NCName                                     | Only for global complex<br>types. If missing,<br>will be displayed as<br>'[complexType]' in<br>diagram.               |
| Base Type Definition | The name of the extended/restricted types.                       | Any from the declared simple or complex types. | For complex types with<br>simple or complex<br>content.                                                               |
| Derivation Method    | The derivation method.                                           | restriction/ extension                         | Only when base type<br>is set. If the base type<br>is a simple type, the<br>derivation method is<br>always extension. |
| Content              | The content of the complex type.                                 | simple/ complex                                | For complex types that<br>extend/restrict a base<br>type. It is automatically<br>detected.                            |
| Content Mixed        | Specifies if the complex content model will be mixed.            | true/false                                     | For complex contents.                                                                                                 |
| Mixed                | Specifies if the complex<br>type content model will<br>be mixed. | true/false                                     | For global and<br>anonymous complex<br>types.                                                                         |

Table 11: xs:complexType Properties

| Property Name            | Description                                                                                                    | Possible Values                                                   | Mentions                                                  |
|--------------------------|----------------------------------------------------------------------------------------------------|-------------------------------------------------------------------|-----------------------------------------------------------|
| Abstract                 | When set to <i>true</i> , this<br>complex type cannot<br>be used directly in the<br>instance documents and<br>needs to be substituted<br>using an <i>xsi:type</i><br>attribute.                                                                                                    | true/false                                                        | For global and<br>anonymous complex<br>types.             |
| Block                    | Controls if a substitution<br>(either through a <i>xsi:type</i><br>or substitution groups)<br>can be performed for<br>a complex type, which<br>is an extension or a<br>restriction of the current<br>complex type. This<br>attribute can only block<br>such substitutions<br>(it cannot "unblock"<br>them), which can also be<br>blocked in the element<br>definition. The default<br>value is defined by the<br><i>blockDefault</i> attribute of<br><i>xs:schema</i> . | all, extension, restriction,<br>extension restriction,<br>[Empty] | For global complex<br>types.                              |
| Final                    | Controls whether the<br>complex type can<br>be further derived by<br>extension or restriction<br>to create new complex<br>types.                                                                                                    | all, extension, restriction,<br>extension restriction,<br>[Empty] | For global complex<br>types.                              |
| Default Attributes Apply | The schema element can<br>carry a defaultAttributes<br>attribute, which identifies<br>an attribute group. Each<br>complexType defined in<br>the schema document<br>then automatically<br>includes that attribute<br>group, unless this<br>is overridden by the<br>defaultAttributesApply<br>attribute on the<br>complexType element.                                                                                                    | true/false                                                        | This property is available<br>only for XML Schema<br>1.1. |
| ID                       | The component ID.                                                                                                    | Any ID                                                            | For all complex types.                                    |
| Component                | The edited component name.                                                                                                    | Not editable property.                                            | For all complex types.                                    |
| Namespace                | The component namespace.                                                                                                    | Not editable property.                                            | For all complex types.                                    |
| System ID                | The component system<br>ID.                                                                                                    | Not editable property.                                            | For all complex types.                                    |

## xs:simpleType

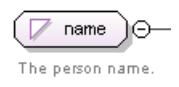

## Figure 205: The xs:simpleType Component

Defines a simple type. A simple type definition is a set of constraints on strings and information about the values they encode, applicable to the normalized value of an attribute information item or of an element information item with no element children. Informally, it applies to the values of attributes and the text-only content of elements. See more info at http://www.w3.org/TR/xmlschema11-1/#element-simpleType.

**Tip:** A simple type that is a base type to another type will be rendered with yellow background.

| Name         | Description                                                                                       | Possible Values                                                                                                    | Scope                                                                                                    |
|--------------|---------------------------------------------------------------------------------------------------|----------------------------------------------------------------------------------------------------|----------------------------------------------------------------------------------------------------|
| Name         | Simple type name.<br>Always required.                                                             | Any NCName.                                                                                                    | Only for global simple<br>types. If missing,<br>will be displayed as<br>'[simpleType]' in diagram.                                                                                                    |
| Derivation   | The simple type<br>category: restriction, list<br>or union.                                       | restriction,list or union                                                                                                    | For all simple types.                                                                                                    |
| Base Type    | A simple type definition<br>component. Required if<br>derivation method is set<br>to restriction. | All global simple types<br>and built-in simple types.<br>In addition another 3<br>proposals are present:<br>[anonymous restriction],<br>[anonymous list],<br>[anonymous union] for<br>easily create anonymous<br>simple types.                               | For global and<br>anonymous simple<br>types with the derivation<br>method set to restriction.                                                                                                    |
| Item Type    | A simple type definition<br>component. Required if<br>derivation method is set<br>to list.        | All global simple types<br>and built-in simple<br>types(from schema for<br>schema). In addition<br>another 3 proposals are<br>present: [anonymous<br>restriction], [anonymous<br>list], [anonymous<br>union] for easily create<br>anonymous simple<br>types. | For global and<br>anonymous simple<br>types with the derivation<br>method set to list.<br>Derivation by list is the<br>process of transforming<br>a simple datatype<br>(named the item type)<br>into a whitespace-<br>separated list of values<br>from this datatype.<br>The item type can be<br>defined inline by adding<br>a simpleType definition<br>as a child element of<br>the list element, or by<br>reference, using the<br>itemType attribute (it is<br>an error to use both). |
| Member Types | Category for grouping union members.                                                              | Not editable property.                                                                                                    | For global and<br>anonymous simple<br>types with the derivation<br>method set to union.                                                                                                    |

#### Table 12: xs:simpleType Properties

| Name      | Description                                                                                   | Possible Values                                                                                                    | Scope                                                                                                    |
|-----------|-----------------------------------------------------------------------------------------------|----------------------------------------------------------------------------------------------------|----------------------------------------------------------------------------------------------------|
| Member    | A simple type definition<br>component. Required if<br>derivation method is set<br>to union.   | All global simple types<br>and built-in simple<br>types(from schema for<br>schema). In addition<br>another 3 proposals are<br>present: [anonymous<br>restriction], [anonymous<br>list], [anonymous<br>union] for easily create<br>anonymous simple<br>types. | For global and<br>anonymous simple<br>types with the derivation<br>method set to union.<br>Deriving a simple<br>datatype by union<br>merges the lexical<br>spaces of several<br>simple datatypes (called<br>member types) to create<br>a new simple datatype.<br>The member types can<br>be defined either by<br>reference (through the<br>memberTypes attribute)<br>or embedded as simple<br>datatype local definitions<br>in the xs:union element.<br>Both styles can be<br>mixed. |
| Final     | Blocks any further<br>derivations of this<br>datatype (by list, union,<br>derivation or all). | #all, list, restriction,<br>union, list restriction, list<br>union, restriction union.<br>In addition, [Empty]<br>proposal is present<br>for set empty string as<br>value.                                                                                   | Only for global simple<br>types.                                                                                                    |
| ID        | The component ID.                                                                             | Any ID.                                                                                                    | For all simple types                                                                                                    |
| Component | The name of the edited component.                                                             | Not editable property.                                                                                                    | Only for global and local simple types                                                                                                    |
| Namespace | The component namespace.                                                                      | Not editable property.                                                                                                    | For global simple types.                                                                                                    |
| System ID | The component system ID.                                                                      | Not editable property.                                                                                                    | Not present for built-in simple types                                                                                                    |

## xs:alternative

The type alternatives mechanism allows you to specify type substitutions on an element declaration.

**Note:** *xs:alternative* is available for XML Schema 1.1.

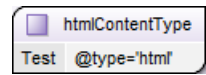

Figure 206: The xs:alternative Component

### Table 13: xs:alternative Properties

| Name                    | Description                                                                                                    | Possible Values                                                                                                    |
|-------------------------|----------------------------------------------------------------------------------------------------|----------------------------------------------------------------------------------------------------|
| Туре                    | Specifies type substitutions for an element, depending on the value of the attributes.                                                                                                    | All declared or built-in types.<br>In addition, the following<br>anonymous types are available:<br>[ST-restriction], [ST-union], [ST-list],<br>[CT-anonymous], [CT-extension<br>SC], [CT-restriction SC], [CT-<br>restriction CC], [CT-extension CC]. |
| Test                    | Specifies an XPath expression. If<br>the XPath condition is valid, the<br>specified type is selected as the<br>element type. The expressions<br>allowed are limited to a subset<br>of XPath 2.0. Only the attributes<br>of the current element and<br>inheritable attributes from<br>ancestor elements are accessible<br>in the XPath expression. When<br>you edit this property, the content<br>completion list of proposals<br>offers XPath expressions. | An XPath expression.                                                                                                    |
| XPath Default Namespace | The default namespace used when the XPath expression is evaluated.                                                                                                    | ##defaultNamespace,<br>##targetNamespace, ##local.                                                                                                    |
| ID                      | Specifies the component ID.                                                                                                    | Any ID.                                                                                                    |
| Component               | Specifies the type of XML schema component.                                                                                                    | Not editable property.                                                                                                    |
| System ID               | Points to the document location of the schema.                                                                                                    | Not editable property.                                                                                                    |

#### xs:group

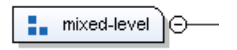

## Figure 207: The xs:group Component

Defines a group of elements to be used in complex type definitions. See more info at *http://www.w3.org/TR/xmlschema11-1/#element-group*.

When referenced, the graphical representation also contains the value for the *minOccurs* and *maxOccurs* properties (for 0..1 and 1..1 occurs the values are implied by the connector style) and the connectors to the group are drawn using dotted lines if the group is optional.

| Property Name | Description                                 | Possible Values                                                        | Mentions                                                     |
|---------------|---------------------------------------------|------------------------------------------------------------------------|--------------------------------------------------------------|
| Name          | The group name. Always required.            | Any NCName for global<br>groups, all declared<br>groups for reference. | If missing, will be<br>displayed as '[group]' in<br>diagram. |
| Min Occurs    | Minimum number of occurrences of the group. | A numeric positive value.<br>Default value is 1.                       | Appears only for reference groups.                           |

## Table 14: xs:group Properties

| Property Name | Description                                 | Possible Values                                  | Mentions                           |
|---------------|---------------------------------------------|--------------------------------------------------|------------------------------------|
| Max Occurs    | Maximum number of occurrences of the group. | A numeric positive value.<br>Default value is 1. | Appears only for reference groups. |
| ID            | The component ID.                           | Any ID                                           | For all groups.                    |
| Component     | The edited component name.                  | Not editable property.                           | For all groups.                    |
| Namespace     | The component namespace.                    | Not editable property                            | For all groups.                    |
| System ID     | The component system<br>ID.                 | Not editable property.                           | For all groups.                    |

#### xs:include

⊕ <⊨ include: xhtml11-model-1.xsd

#### Figure 208: The xs:include Component

Adds multiple schemas with the same target namespace to a document. See more info at *http://www.w3.org/TR/ xmlschema11-1/#element-include*.

#### Table 15: xs:include properties

| Property Name   | Description               | Possible Values        |
|-----------------|---------------------------|------------------------|
| Schema Location | Included schema location. | Any URI                |
| ID              | Include ID.               | Any ID                 |
| Component       | The component name.       | Not editable property. |

xs:import

Import: http://www.renderx.com/XSL/Extensions (rxxsd.xsd)

#### Figure 209: The xs:import Component

Adds multiple schemas with a different target namespace to a document. See more info at *http://www.w3.org/TR/xmlschema11-1/#element-import*.

#### Table 16: xs:import Properties

| Property Name   | Description               | Possible Values        |
|-----------------|---------------------------|------------------------|
| Schema Location | Imported schema location  | Any URI                |
| Namespace       | Imported schema namespace | Any URI                |
| ID              | Import ID                 | Any ID                 |
| Component       | The component name        | Not editable property. |

xs:redefine

Figure 210: The xs:redefine Component

Redefines simple and complex types, groups, and attribute groups from an external schema. See more info at *http://www.w3.org/TR/xmlschema11-1/#element-redefine*.

#### Table 17: xs:redefine Properties

| Property Name   | Description               | Possible Values        |
|-----------------|---------------------------|------------------------|
| Schema Location | Redefine schema location. | Any URI                |
| ID              | Redefine ID               | Any ID                 |
| Component       | The component name.       | Not editable property. |

#### xs:override

⊙ i override: invoice.xsd

#### Figure 211: The xs:override Component

The override construct allows replacements of old components with new ones without any constraint. See more info at *http://www.w3.org/TR/xmlschema11-1/#element-override*.

#### Table 18: xs:override Properties

| Property Name   | Description               | Possible Values |
|-----------------|---------------------------|-----------------|
| Schema Location | Redefine schema location. | Any URI         |
| ID              | Redefine ID               | Any ID          |

#### xs:notation

N memberimage

## Figure 212: The xs:notation Component

Describes the format of non-XML data within an XML document. See more info at *http://www.w3.org/TR/xmlschema11-1/#element-notation*.

#### Table 19: xs:notation Properties

| Property Name     | Description                            | Possible values        | Mentions                                                             |
|-------------------|----------------------------------------|------------------------|----------------------------------------------------------------------|
| Name              | The notation name.<br>Always required. | Any NCName.            | If missing, will be<br>displayed as '[notation]'<br>in diagram.      |
| System Identifier | The notation system identifier.        | Any URI                | Required if public<br>identifier is absent<br>(otherwise, optional). |
| Public Identifier | The notation public identifier.        | A Public ID value      | Required if system<br>identifier is absent<br>(otherwise, optional). |
| ID                | The component ID.                      | Any ID                 | For all notations.                                                   |
| Component         | The edited component name.             | Not editable property. | For all notations.                                                   |
| Namespace         | The component namespace.               | Not editable property. | For all notations.                                                   |

| Property Name | Description                 | Possible values        | Mentions           |
|---------------|-----------------------------|------------------------|--------------------|
| System ID     | The component system<br>ID. | Not editable property. | For all notations. |

#### xs:sequence / xs:choice / xs:all

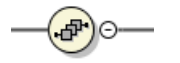

#### Figure 213: xs:sequence

xs:sequence specifies that the child elements must appear in a sequence. Each child element can occur from 0 to any number of times. See more info at http://www.w3.org/TR/xmlschema11-1/#element-sequence.

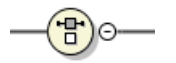

#### Figure 214: xs:choice

*xs:choice* allows only one of the elements contained in the declaration to be present within the containing element. See more info at *http://www.w3.org/TR/xmlschema11-1/#element-choice*.

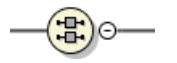

#### Figure 215: xs:all

xs:all specifies that the child elements can appear in any order. See more info at http://www.w3.org/TR/ xmlschema11-1/#element-all.

The compositor graphical representation also contains the value for the *minOccurs* and *maxOccurs* properties (for 0..1 and 1..1 occurs the values are implied by the connector style) and the connectors to the compositor are drawn using dotted lines if the compositor is optional.

#### Table 20: xs:sequence, xs:choice, xs:all Properties

| Property Name | Description                        | Possible Values                            | Mentions                                                                             |
|---------------|------------------------------------|--------------------------------------------|--------------------------------------------------------------------------------------|
| Compositor    | Compositor type.                   | sequence, choice, all.                     | 'all' is only available as<br>a child of a group or<br>complex type.                 |
| Min Occurs    | Minimum occurrences of compositor. | A numeric positive value.<br>Default is 1. | The property is not<br>present if compositor<br>is 'all' and is child of a<br>group. |
| Max Occurs    | Maximum occurrences of compositor. | A numeric positive value.<br>Default is 1. | The property is not<br>present if compositor<br>is 'all' and is child of a<br>group. |
| ID            | The component ID.                  | Any ID                                     | For all compositors.                                                                 |
| Component     | The edited component name.         | Not editable property.                     | For all compositors.                                                                 |
| System ID     | The component system<br>ID.        | Not editable property.                     | For all compositors.                                                                 |

— 🧡 ##any)

## Figure 216: The xs:any Component

Enables the author to extend the XML document with elements not specified by the schema. See more info at *http://www.w3.org/TR/xmlschema11-1/#element-any*.

The graphical representation also contains the value for the *minOccurs* and *maxOccurs* properties (for 0..1 and 1..1 occurs the values are implied by the connector style) and the connectors to the wildcard are drawn using dotted lines if the wildcard is optional.

| Property Name    | Description                                                                                                    | Possible Values                                            |
|------------------|----------------------------------------------------------------------------------------------------|------------------------------------------------------------|
| Namespace        | The list of allowed namespaces.<br>The namespace attribute expects<br>a list of namespace URIs. In this<br>list, two values have a specific<br>meaning: '##targetNamespace'<br>stands for the target namespace,<br>and '##local' stands for local<br>attributes (without namespaces). | ##any, ##other,<br>##targetNamespace, ##local or<br>anyURI |
| notNamespace     | Specifies the namespace that extension elements or attributes cannot come from.                                                                                                    | ##local, ##targetNamespace                                 |
| notQName         | Specifies an element or attribute that is not allowed.                                                                                                    | ##defined                                                  |
| Process Contents | Type of validation required on the elements allowed for this wildcard.                                                                                                    | skip, lax, strict                                          |
| Min Occurs       | Minimum occurrences of any                                                                                                    | A numeric positive value. Default is 1.                    |
| Max Occurs       | Maximum occurrences of any                                                                                                    | A numeric positive value. Default is 1.                    |
| ID               | The component ID.                                                                                                    | Any ID.                                                    |
| Component        | The name of the edited component.                                                                                                    | Not editable property.                                     |
| System ID        | The component system ID.                                                                                                    | Not editable property.                                     |

#### Table 21: xs:any Properties

#### xs:anyAttribute

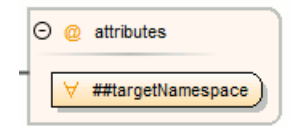

## Figure 217: The xs:anyAttribute Component

Enables the author to extend the XML document with attributes not specified by the schema. See more info at *http://www.w3.org/TR/xmlschema11-1/#element-anyAttribute*.

#### Table 22: xs:anyAttribute Properties

| Property Name    | Description                                                                                                    | Possible Value                                             |
|------------------|----------------------------------------------------------------------------------------------------|------------------------------------------------------------|
| Namespace        | The list of allowed namespaces.<br>The namespace attribute expects<br>a list of namespace URIs. In this<br>list, two values have a specific<br>meaning: '##targetNamespace'<br>stands for the target namespace,<br>and '##local' stands for local<br>attributes (without namespaces). | ##any, ##other,<br>##targetNamespace, ##local or<br>anyURI |
| Process Contents | Type of validation required on<br>the elements allowed for this<br>wildcard.                                                                                                    | skip, lax, strict                                          |
| ID               | The component ID.                                                                                                    | Any ID.                                                    |
| Component        | The name of the edited component.                                                                                                    | Not editable property.                                     |
| System ID        | The component system ID.                                                                                                    | Not editable property.                                     |

## xs:unique

| ⊖ U unique1 |
|-------------|
| + person    |
| name/given  |
| name/family |

## Figure 218: The xs:unique Component

Defines that an element or an attribute value must be unique within the scope. See more info at *http://www.w3.org/TR/xmlschema11-1/#element-unique*.

## Table 23: xs:unique Properties

| Property Name | Description                       | Possible Values        |
|---------------|-----------------------------------|------------------------|
| Name          | The unique name. Always required. | Any NCName.            |
| ID            | The component ID.                 | Any ID.                |
| Component     | The edited component name.        | Not editable property. |
| Namespace     | The component namespace.          | Not editable property. |
| System ID     | The component system ID.          | Not editable property. |

#### xs:key

| Θ ∽ | empid  |
|-----|--------|
| Ŧ   | person |
|     | @id    |

## Figure 219: The xs:key Component

Specifies an attribute or element value as a key (unique, non-nullable and always present) within the containing element in an instance document. See more info at *http://www.w3.org/TR/xmlschema11-1/#element-key*.

#### Table 24: xs:key Properties

| Property Name | Description                    | Possible Value         |
|---------------|--------------------------------|------------------------|
| Name          | The key name. Always required. | Any NCName.            |
| ID            | The component ID.              | Any ID.                |
| Component     | The edited component name.     | Not editable property. |
| Namespace     | The component namespace.       | Not editable property. |
| System ID     | The component system ID.       | Not editable property. |

## xs:keyRef

| evref1             |
|--------------------|
| Referred Key empid |
| Person             |
| link/@manager      |

## Figure 220: The xs:keyRef Component

Specifies that an attribute or element value corresponds to that of the specified key or unique element. See more info at *http://www.w3.org/TR/xmlschema11-1/#element-keyref*.

A keyref by default displays the *Referenced Key* property when rendered.

#### Table 25: xs:keyRef Properties

| Property Name  | Description                       | Possible Values                   |
|----------------|-----------------------------------|-----------------------------------|
| Name           | The keyref name. Always required. | Any NCName.                       |
| Referenced Key | The name of referenced key.       | any declared element constraints. |
| ID             | The component ID.                 | Any ID.                           |
| Component      | The edited component name.        | Not editable property.            |
| Namespace      | The component namespace.          | Not editable property.            |
| System ID      | The component system ID.          | Not editable property.            |

#### xs:selector

("E" person

Figure 221: The xs:selector Component

Specifies an XPath expression that selects a set of elements for an identity constraint. See more info at *http://www.w3.org/TR/xmlschema11-1/#element-selector*.

#### Table 26: xs:selector Properties

| Property Name | Description                                                                             | Possible Values        |
|---------------|-----------------------------------------------------------------------------------------|------------------------|
| XPath         | Relative XPath expression<br>identifying the element that the<br>constraint applies to. | An XPath expression.   |
| ID            | The component ID.                                                                       | Any ID.                |
| Component     | The edited component name.                                                              | Not editable property. |
| System ID     | The component system ID.                                                                | Not editable property. |

#### xs:field

Iink/@manager

#### Figure 222: The xs:field Component

Specifies an XPath expression that specifies the value used to define an identity constraint. See more info at *http://www.w3.org/TR/xmlschema11-1/#element-field*.

#### Table 27: xs:field Properties

| Property Name | Description                                                                                                    | Possible Values        |
|---------------|----------------------------------------------------------------------------------------------------|------------------------|
| XPath         | Relative XPath expression<br>identifying the field(s) composing<br>the key, key reference, or unique<br>constraint. | An XPath expression.   |
| ID            | The component ID.                                                                                                   | Any ID.                |
| Component     | The edited component name.                                                                                          | Not editable property. |
| System ID     | The component system ID.                                                                                            | Not editable property. |

#### xs:assert

Assertions provide a flexible way to control the occurrence and values of elements and attributes available in an XML Schema.

**Note:** *xs:assert* is available for XML Schema 1.1.

a<b @minPrice le @maxPrice

#### Figure 223: The xs:assert Component

#### Table 28: xs:assert Properties

| Property Name           | Description                                                                                                    | Possible Values                                    |
|-------------------------|----------------------------------------------------------------------------------------------------|----------------------------------------------------|
| Test                    | Specifies an XPath expression. If<br>the XPath condition is valid, the<br>specified type is selected as the<br>element type. The expressions<br>allowed are limited to a subset<br>of XPath 2.0. Only the attributes<br>of the current element and<br>inheritable attributes from<br>ancestor elements are accessible<br>in the XPath expression. When<br>you edit this property, the content<br>completion list of proposals<br>offers XPath expressions. | An XPath expression.                               |
| XPath Default Namespace | The default namespace used when the XPath expression is evaluated.                                                                                                    | ##defaultNamespace,<br>##targetNamespace, ##local. |
| ID                      | Specifies the component ID.                                                                                                    | Any ID.                                            |
| Component               | The edited component name.                                                                                                    | Not editable property.                             |
| System ID               | The component system ID.                                                                                                    | Not editable property.                             |

#### xs:openContent

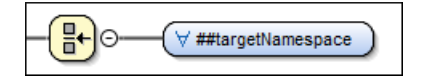

#### Figure 224: The xs:openContent Component

The *openContent* element enables instance documents to contain extension elements to be inserted amongst the elements declared by the schema. You can declare open content for your elements at one place (within the *complexType* definition) or at the schema level.

For further details about the openContent component, go to http://www.w3.org/TR/xmlschema11-1/#element-openContent.

| Property Name | Description                                             | Possible Value                                                                               |
|---------------|---------------------------------------------------------|----------------------------------------------------------------------------------------------|
| Mode          | Specifies where the extension elements can be inserted. | The value can be: "interleave",<br>"suffix" or "none". The default<br>value is "interleave". |
| ID            | The component ID.                                       | Any ID.                                                                                      |
| Component     | The edited component name.                              | Not editable property.                                                                       |
| System ID     | The component system ID.                                | Not editable property.                                                                       |

#### Table 29: xs:openContent Properties

**Note:** This component is available for XML Schema 1.1 only. To change the version of the XML Schema, *open the Preferences dialog box (Options > Preferences)* and go to XML > XML Parser > XML Schema.

#### **Constructs Used to Group Schema Components**

This section explains the components that can be used for grouping other schema components:

Attributes

- Constraints
- Substitutions

## Attributes

|   | ⊖ @ attributes                    |
|---|-----------------------------------|
| _ | ② note<br>Type xs:string          |
|   | <mark>@ id</mark><br>Type xs:ID € |

## Figure 225: Attributes Construct

Groups all attributes and attribute groups belonging to a complex type.

## Table 30: attributes Properties

| Property Name | Description                                         | Possible Values        |
|---------------|-----------------------------------------------------|------------------------|
| Component     | The element for which the attributes are displayed. | Not editable property. |
| System ID     | The component system ID.                            | Not editable property. |

## Constraints

| Θ | constraints       |
|---|-------------------|
|   | ⊕ U unique1       |
| - | 🕣 😋 empid         |
|   | eferred Key empid |

## Figure 226: Constraints Construct

Groups all constraints (xs:key, xs:keyRef or xs:unique) belonging to an element.

#### Table 31: constraints Properties

| Property Name | Description                                          | Possible Values        |
|---------------|------------------------------------------------------|------------------------|
| Component     | The element for which the constraints are displayed. | Not editable property. |
| System ID     | The component system ID.                             | Not editable property. |

## Substitutions

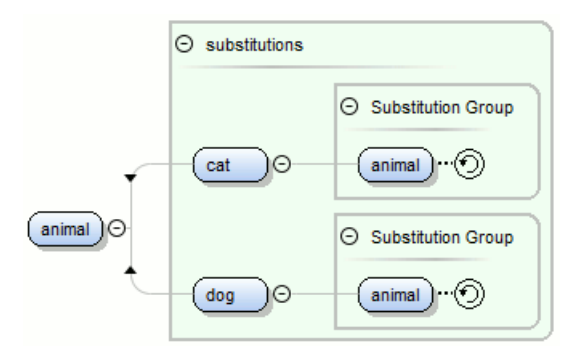

#### Figure 227: Substitutions Construct

Groups all elements that can substitute the current element.

#### Table 32: *substitutions* Properties

| Property Name | Description                                            | Possible Values        |
|---------------|--------------------------------------------------------|------------------------|
| Component     | The element for which the substitutions are displayed. | Not editable property. |
| System ID     | The component system ID.                               | Not editable property. |

## Schema Validation

Validation for the **Design** mode is seamlessly integrated in the Oxygen XML Developer XML documents validation capability.

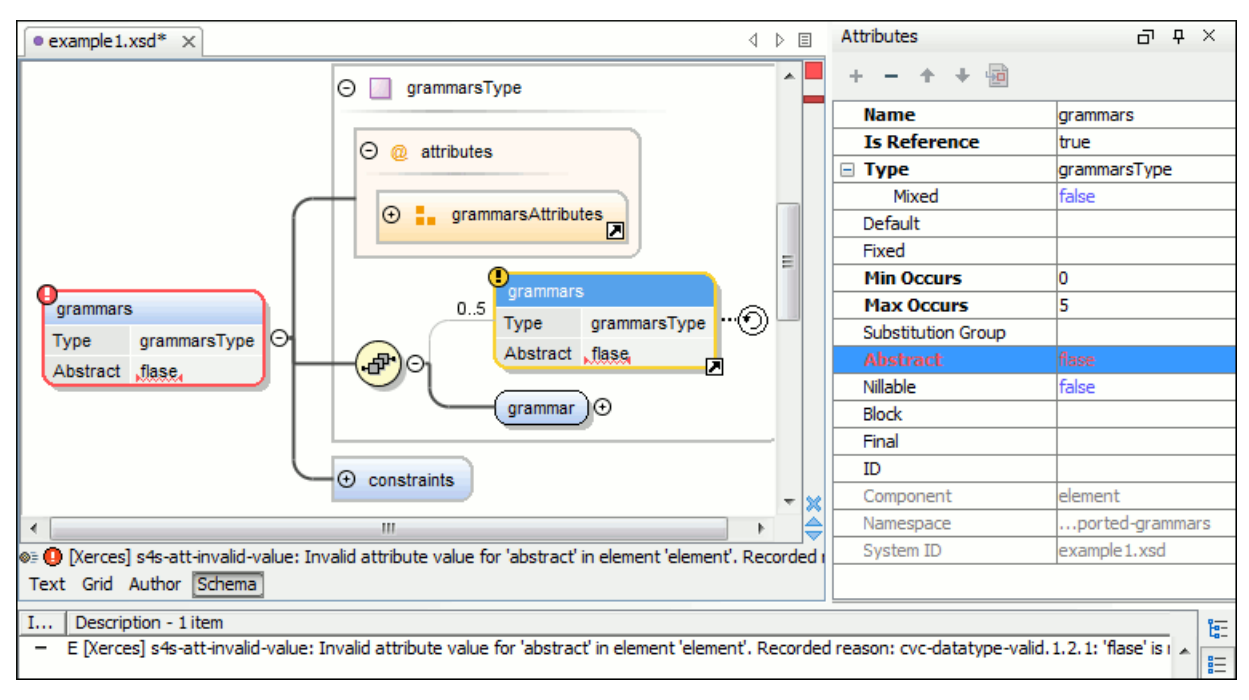

## Figure 228: XML Schema Validation

A schema validation error is presented by highlighting the invalid component:

- In the Attributes View.
- In the diagram by surrounding the component that has the error with a red border.
- A marker on the errors stripe at the right of the diagram view.
- A status label with a red icon (1) below the diagram view.

## **Editing Documents**

Invalid facets for a component are highlighted in the Facets View.

Components with invalid properties are rendered with a red border. This is a default color, but you can customize it in the *Document checking user preferences*. When hovering an invalid component, the tooltip will present the validation errors associated with that component.

When editing a value that is supposed to be a qualified or unqualified XML name, the application provides automatic validation of the entered value. This proves to be very useful in avoiding setting invalid XML names for the given property.

If you validate the entire schema using the **Validate** action from the **Document** > **Validate** menu or from the **Validation** toolbar drop-down menu, all validation errors will be presented in the **Errors** tab. To resolve an error, just click it (or double-click for errors located in other schemas) and the corresponding schema component will be displayed as the diagram root so that you can easily correct the error.

**Important:** If the schema imports only the namespace of other schema without specifying the schema location and a *catalog is set-up* that maps the namespace to a certain location both the validation and the diagram will correctly identify the imported schema.

**Tip:** If the validation action finds that the schema contains unresolved references, the application will suggest the use of validation scenarios, but only if the current edited schema is an XML Schema module.

## **Edit Schema Namespaces**

You can use the **XML Schema Namespaces** dialog box to easily set a target namespace and define namespace mappings for a newly created XML Schema. In the **Design** mode these namespaces can be modified anytime by choosing **Edit Schema Namespaces** from the contextual menu. You can also do this by double-clicking the schema root in the diagram.

The XML Schema Namespaces dialog box allows you to edit the following information:

- Target namespace The target namespace of the schema.
- **Prefixes** The dialog box displays a table with namespaces and the mapped prefixes. You can add a new prefix mapping or remove an already existing one.

## Editing XML Schema in Text Editing Mode

The Oxygen XML Developer **Text** editing mode can be used for editing XML Schema in a source editing mode. It offers powerful content completion support, a synchronized Outline view, and multiple *refactoring actions*. The Outline view has two display modes: the *standard outline* mode and the *components* mode.

A diagram of the XML Schema can be presented side by side with the text. To activate the diagram presentation, select the *Show Full Model XML Schema diagram option* in the **Diagram** preferences page.

## **Editing XML Schema in the Master Files Context**

Smaller interrelated modules that define a complex XML Schema cannot be correctly edited or validated individually, due to their interdependency with other modules. For example, an element defined in a main schema document is not visible when you edit an included module. Oxygen XML Developer provides the support for defining the main module (or modules), thus allowing you to edit any of the imported/included schema files in the context of the larger schema structure.

You can set a main XML document either using the *master files support from the Project view*, or using a validation scenario.

To set a *master file* using a validation scenario, add validation units that point to the main schemas. Oxygen XML Developer warns you if the current module is not part of the dependencies graph computed for the main schema. In this case, it considers the current module as the main schema.

The advantages of editing in the context of a *master file* include:

- Correct validation of a module in the context of a larger schema structure.
- *Content Completion Assistant* displays all the referable components valid in the current context. This include components defined in modules other than the currently edited one.
- The **Outline** view displays the components collected from the entire schema structure.

## Validating XML Schema Documents

By default, XML Schema files are validated as you type. To change this, open the **Preferences** dialog box (Options > Preferences), go to Editor > Document Checking, and deselect the Enable automatic validation option.

To validate an XML Schema document manually, select the **Validate** action from the **Validation** toolbar drop-down menu or the **Document** > **Validate** menu. When Oxygen XML Developer validates an XML Schema file, it expands all the included modules so the entire schema hierarchy is validated. The validation problems are highlighted directly in the editor, making it easy to locate and fix any issues.

#### **Related Information:**

Validating XML Documents Against a Schema on page 277 Validation Scenario on page 281 Associating a Schema to XML Documents on page 294 Presenting Validation Errors in Text Mode on page 183

#### **References to XML Schema Specification**

The same as in editing XML documents, the message of an error obtained by validation of an XML Schema document includes a reference to the W3C specification for XML Schema. An error message contains an *Info* field that will open the browser on the "XML Schema Part 1:Structures" specification at exactly the point where the error is described, thus allowing you to understand the reason for that error.

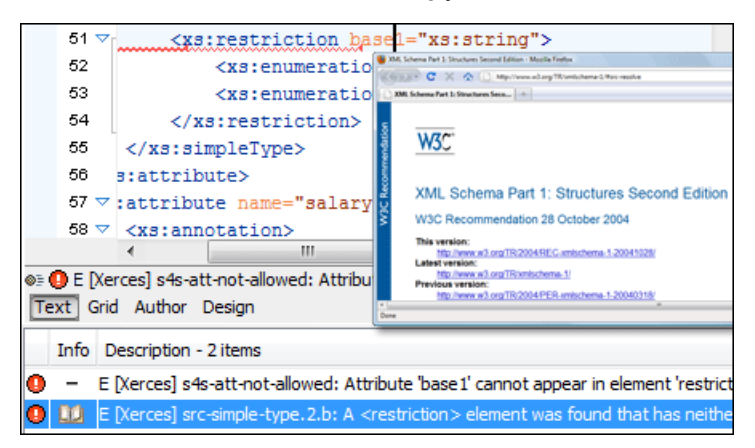

Figure 229: Link to Specification for XML Schema Errors

Validation of an XML Schema containing a type definition with a minOccurs or maxOccurs attribute having a value larger than 256 limits the value to 256 and issues a warning about this restriction in the Message panel at the bottom of the Oxygen XML Developer window. Otherwise, for large values of the minOccurs and maxOccurs attributes, the validator fails with an **OutOfMemory** error that might make Oxygen XML Developer unusable without restarting the entire application.

**Important:** If the schema imports only a namespace without specifying the schema location and a *catalog is set up* to map the namespace to a certain location, both validation and the schema components will correctly identify the imported schema.

## Quick Fixes for DTD, XSD, and Relax NG Errors

Oxygen XML Developer offers *Quick Fixes* for common errors that appear in XML documents that are validated against DTD, XSD, or Relax NG schemas.

**Note:** For XML documents validated against XSD schemas, the *Quick Fixes* are only available if you use the default Xerces validation engine.

Quick Fixes are available in Text mode .

Oxygen XML Developer provides Quick Fixes for numerous types of problems, including the following:

| Problem Type                                                  | Available Quick Fixes                         |  |
|---------------------------------------------------------------|-----------------------------------------------|--|
| A specific element is required in the current context         | Insert the required element                   |  |
| An element is invalid in the current context                  | Remove the invalid element                    |  |
| The content of the element should be empty                    | Remove the element content                    |  |
| An element is not allowed to have child elements              | Remove all child elements                     |  |
| Text is not allowed in the current element                    | Remove the text content                       |  |
| A required attribute is missing                               | Insert the required attribute                 |  |
| An attribute is not allowed to be set for the current element | Remove the attribute                          |  |
| The attribute value is invalid                                | Propose the correct attribute values          |  |
| ID value is already defined                                   | Generate a unique ID value                    |  |
| References to an invalid ID                                   | Change the reference to an already defined ID |  |

#### **Related Information:**

Schematron Quick Fixes (SQF) on page 293

## **Content Completion in XML Schema**

The intelligent *Content Completion Assistant* allows you to quickly identify and insert elements, attributes, and attribute values that are valid in the current editing context. All available proposals are listed in a pop-up menu displayed at the current cursor position.

The Content Completion Assistant is enabled by default. To disable it, open the **Preferences** dialog box (**Options** > **Preferences**), go to **Editor** > **Content Completion**, and deselect the **Enable content completion** option.

When active, the *Content Completion Assistant* displays a list of context-sensitive proposals valid at the current cursor position. It can be manually activated with the <u>**Ctrl + Space (Command + Space on OS X)</u>** shortcut. You can navigate through the list of proposals by using the <u>**Up**</u> and <u>**Down**</u> keys on your keyboard. For each selected item in the list, the *Content Completion Assistant* displays a documentation window. You can customize the size of the documentation window by dragging its top, right, and bottom borders.</u>

To insert the selected content in Text mode, do one of the following:

- Press <u>Enter</u> or <u>Tab</u> to insert both the start and end tags and position the cursor inside the start tag in a
  position suitable for inserting attributes.
- Press <u>Ctrl + Enter (Command + Enter on OS X)</u> to insert both the start and end tags and positions the cursor between the tags in a position where you can start typing content.

Depending on the *selected schema version*, Oxygen XML Developer populates the proposals list with information taken either from XML Schema 1.0 or 1.1.

Oxygen XML Developer helps you to easily reference a component by providing the list of proposals (complex types, simple types, elements, attributes, groups, attribute groups, or notations) valid in the current context. The components are collected from the current file or from the imported/included schemas.

When editing xs:annotation/xs:appinfo elements of an XML Schema, the *Content Completion Assistant* proposes elements and attributes from a custom schema (by default ISO Schematron). This feature can be configured from the *XSD Content Completion* preferences page.

## Syntax Highlighting in XML Schema

Oxygen XML Developer supports syntax highlighting when editing XML Schema in **Text** mode to improve the readability of the content and reduce the time it takes to internalize the semantics of the structured content.

To customize the colors or styles used for the syntax highlighting colors for XML Schema files, follow these steps:

- 1. Open the **Preferences** dialog box (Options > Preferences).
- 2. Go to Editor > Syntax Highlight.
- 3. Select and expand the XML section in the top pane.
- **4.** Select the component you want to change and customize the colors or styles using the selectors to the right of the pane.
- 5. Select the XSD tab in the Preview pane to see the effects of your changes.

**Tip:** Oxygen XML Developer also allows you to specify syntax highlighting colors for specific XML elements and attributes with specific namespace prefixes. This can be done in the *Editor > Syntax Highlight > Elements/ Attributes by Prefix preferences page*.

### **Related Information:**

Customize Syntax Highlight colors on page 82

## **XML Schema Outline View**

The **Outline** view for XML Schemas presents all the global components grouped by their location, namespace, or type. By default, it is displayed on the left side of the editor. If the view is not displayed, it can be opened by selecting it from the **Window** > **Show View** menu.

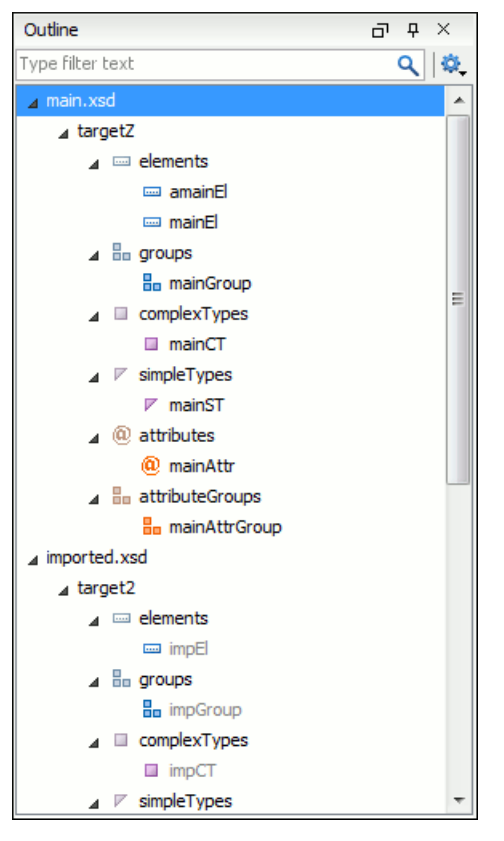

Figure 230: Outline View for XML Schema

The **Outline** view provides the following options in the **Questings** menu on the **Outline** view toolbar:

#### Filter returns exact matches

The text filter of the Outline view returns only exact matches;

### Selection update on cursor move

Allows a synchronization between **Outline** view and schema diagram. The selected view from the diagram is also selected in the **Outline** view.

## Ŝort

Allows you to sort alphabetically the schema components.

## Show all components

Displays all components that were collected starting from the *master files*. Components that are not referable from the current file are marked with an orange underline. To reference them, add an import directive with the componentNS namespace.

### Show referable components

Displays all components (collected starting from the *master files*) that can be referenced from the current file. This option is set by default.

## Show only local components

Displays the components defined in the current file only.

#### Group by location/namespace/type

These three operations allow you to group the components by location, namespace, or type. When grouping by namespace, the main schema target namespace is the first presented in the **Outline** view.

The following contextual menu actions are available in the **Outline** view:

## Remove (Delete)

Removes the selected item from the diagram.

## Search References (Ctrl (Meta on Mac OS)+Shift+R)

Searches all references of the item found at current cursor position in the defined scope, if any.

### Search References in

Searches all references of the item found at current cursor position in the specified scope.

# Component Dependencies (Ctrl (Meta on Mac OS)+Shift+F4)

Opens the *Component Dependencies view* that allows you to see the dependencies for the current selected component.

#### Resource Hierarchy (F4)

Opens the **Resource Hierarchy / Dependencies** view that allows you to see the hierarchy for the current selected resource.

## Resource Dependencies (Shift + F4)

Opens the **Resource Hierarchy / Dependencies** view that allows you to see the dependencies for the current selected resource.

## ■Nename Component in

Renames the selected component.

## Generate Sample XML Files

Generate XML files using the current opened schema. The selected component is the XML document root.

The upper part of the **Outline** view contains a filter box that allows you to focus on the relevant components. Type a text fragment in the filter box and only the components that match it are presented. For advanced usage you can use wildcard characters (\*, ?) and separate multiple patterns with commas.

Tip: The search filter is case insensitive. The following wildcards are accepted:

- \* any string
- ? any character
- , patterns separator

If no wildcards are specified, the string to search will be searched as a partial match.

The content of the **Outline** view and the editing area are synchronized. When you select a component in the **Outline** view, its definition is highlighted in the editing area.

## **Related Information:** Searching and Refactoring Actions in XML Schemas

## Editing Documents

Component Dependencies View for XML Schema XML Schema Resource Hierarchy / Dependencies View Generating Sample XML Files Editing Relax NG Schema in the Master Files Context on page 484

## **XML Schema Attributes View**

The **Attributes** view for XML Schemas presents the properties for the selected component in the schema diagram. By default, it is displayed on the right side of the editor. If the view is not displayed, it can be opened by selecting it from the **Window** > **Show View** menu.

| Attributes         | а т ×        |  |  |  |  |
|--------------------|--------------|--|--|--|--|
| + × + +            |              |  |  |  |  |
| Name               | family       |  |  |  |  |
| ⊿ Туре             | [ST - union] |  |  |  |  |
| ▲ Member Types     |              |  |  |  |  |
| Member             | xs:string    |  |  |  |  |
| Default            |              |  |  |  |  |
| Fixed              |              |  |  |  |  |
| Substitution Group |              |  |  |  |  |
| Abstract           | false        |  |  |  |  |
| Nillable           | false        |  |  |  |  |
| Block              |              |  |  |  |  |
| Final              |              |  |  |  |  |
| ID                 |              |  |  |  |  |
| Component          | element      |  |  |  |  |
| Namespace          |              |  |  |  |  |
| System ID          | personal.xsd |  |  |  |  |

#### Figure 231: Attributes View

The default value of a property is presented in the **Attributes** view with blue foreground. The properties that can not be edited are rendered with gray foreground. A non-editable category that contains at least one child is rendered with bold. Bold properties are properties with values set explicitly to them.

Properties for components that do not belong to the current edited schema are read-only but if you double-click them you can choose to open the corresponding schema and edit them.

You can edit a property by double-clicking by pressing Enter. For most properties you can choose valid values from a list or you can specify another value. If a property has an invalid value or a warning, it will be highlighted in the table with the corresponding foreground color. By default, properties with errors are highlighted with red and the properties with warnings are highlighted with yellow. You can customize these colors from the *Document checking user preferences*.

For imports, includes and redefines, the properties are not edited directly in the **Attributes** view. A dialog box will open that allows you to specify properties for them.

The schema namespace mappings are not presented in **Attributes** view. You can view/edit these by choosing **Edit Schema Namespaces** from the contextual menu on the schema root. See more in the *Edit Schema Namespaces* section.

The **Attributes** view has five actions available on the toolbar and also on the contextual menu:

## + Add

Allows you to add a new member type to an union's member types category.

## ×Remove

Allows you to remove the value of a property.

## 1 Move Up

Allows you to move up the current member to an union's member types category.

## Move Down

Allows you to move down the current member to an union's member types category.

## Сору

Copy the attribute value.

## Show DefinitionCtrl (Meta on MAC OS) + Click

Shows the definition for the selected type.

### Show Facets

Allows you to edit the facets for a simple type.

## **XML Schema Palette View**

The **Palette** view is designed to offer quick access to XML Schema components and to improve the usability of the XML Schema diagram builder. You can use the **Palette** to drag and drop components in the **Design** mode. The components offered in the **Palette** view depend on the XML schema version set in the **XML Schema** preferences page. If the view is not displayed, it can be opened by selecting it from the **Window** > **Show View** menu.

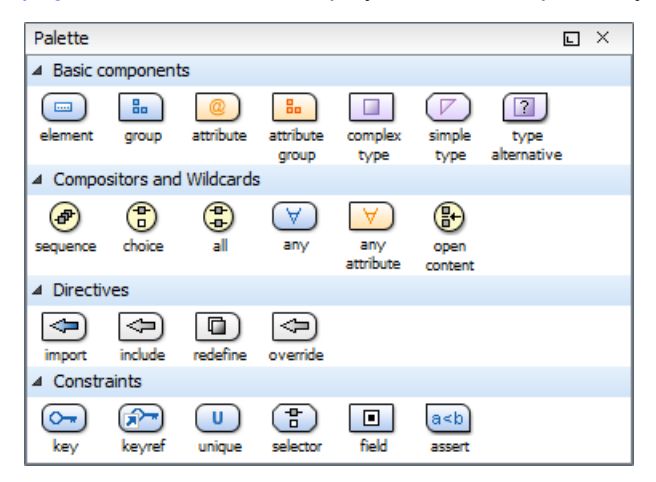

#### Figure 232: Palette View

Components are organized functionally into 4 collapsible categories:

- Basic components: elements, group, attribute, attribute group, complex type, simple type, type alternative.
- · Compositors and Wildcards: sequence, choice, all, any, any attribute, open content.
- · Directives: import, include, redefine, override.
- · Identity constraints: key, keyref, unique, selector, field, assert.

Note: The type alternative, open content, override, and assert components are available for XML Schema 1.1.

To add a component to the edited schema:

- Click and hold a graphic symbol from the **Palette** view, then drag the component into the **Design** view.
- A line dynamically connects the component with the XML schema structure.
- Release the component into a valid position.

Note: You cannot drop a component into an invalid position. When you hover the component into an invalid

position, the mouse cursor changes its shape into . Also, the connector line changes its color from the usual dark gray to the color defined in the *Validation error highlight color option* (default color is red).

To watch our video demonstration about the Schema palette and developing XML Schemas, go to https://www.oxygenxml.com/demo/Schema\_Palette.html and https://www.oxygenxml.com/demo/ Developing\_XML\_Schemas.html respectively.

## **XML Schema Facets View**

The **Facets** view for XML Schemas presents the facets for the selected component, if available. If the view is not displayed, it can be opened by selecting it from the **Window** > **Show View** menu.

| Facets 🗉       |          |  | ×   |
|----------------|----------|--|-----|
| + × + +        |          |  |     |
| length         |          |  | -14 |
| minLength      | 12       |  | -12 |
| maxLength      | 23       |  | -12 |
| whiteSpace     | preserve |  | -14 |
| ▲ Enumerations |          |  |     |
| enumeration    | а        |  |     |
| enumeration    | b        |  |     |
| Patterns       |          |  |     |
|                |          |  |     |
|                |          |  |     |
|                |          |  |     |

#### Figure 233: Facets View

The default value of a facet is rendered in the **Facets** view with a blue color. The facets that can not be edited are rendered with a gray color. The grouping categories (for example: **Enumerations** and **Patterns**) are not editable. If these categories contain at least one child they are rendered with bold. Bold facets are facets with values set explicitly to them.

**Important:** Usually inherited facets are presented as default in the **Facets** view but if patterns are inherited from a base type and also specified in the current simple type only the current specified patterns will be presented. You can see the effective pattern value obtained by combining the inherited and the specified patterns as a tooltip on the **Patterns** category.

Facets for components that do not belong to the current edited schema are read-only but if you double-click them you can choose to open the corresponding schema and edit them.

You can edit a facet by double-clicking it or by pressing Enter, when that facet is selected. For some facets you can choose valid values from a list or you can specify another value. If a facet has an invalid value or a warning, it will be highlighted in the table with the corresponding foreground color. By default, facets with errors are presented with red and the facets with warnings with yellow. You can customize the error colors from the *Document Checking user preferences*.

The Facets view provides the following actions in its toolbar and contextual menu:

## + Add

Allows you to add a new enumeration or a new pattern.

## ×Remove

Allows you to remove the value of a facet.

#### Edit Annotations

Allows you to edit an annotation for the selected facet.

#### 1 Move Up

Allows you to move up the current enumeration/pattern in Enumerations/Patterns category.

#### Move Down

Allows you to move down the current enumeration/pattern in Enumerations/Patterns category.

#### Сору

Copy the attribute value.
### **Open in Regular Expressions Builder**

Rather than editing regular expressions manually, this action allows you to open the pattern in the *XML Schema Regular Expressions Builder* that guides you through the process of testing and constructing the pattern.

Facets can be fixed to prevent a derivation from modifying its value. To fix a facet value just press the Pin button.

## XML Schema Resource Hierarchy / Dependencies View

The **Resource Hierarchy / Dependencies** view allows you to easily see the hierarchy / dependencies for an XML Schema, a *Relax NG schema* or an *XSLT stylesheet*. If the view is not displayed, it can be opened by selecting it from the **Window > Show View** menu.

The **Resource Hierarchy / Dependencies** is useful when you want to start from an XML Schema (XSD) file and build and review the hierarchy of all the other XSD files that are imported, included or redefined in the given XSD file. The view is also able to build the tree structure, that is the structure of all other XSD files that import, include or redefine the given XSD file. The scope of the search is configurable (the current project, a set of local folders, etc.)

The build process for the hierarchy view is started with the **Resource Hierarchy** action available on the contextual menu of the editor panel.

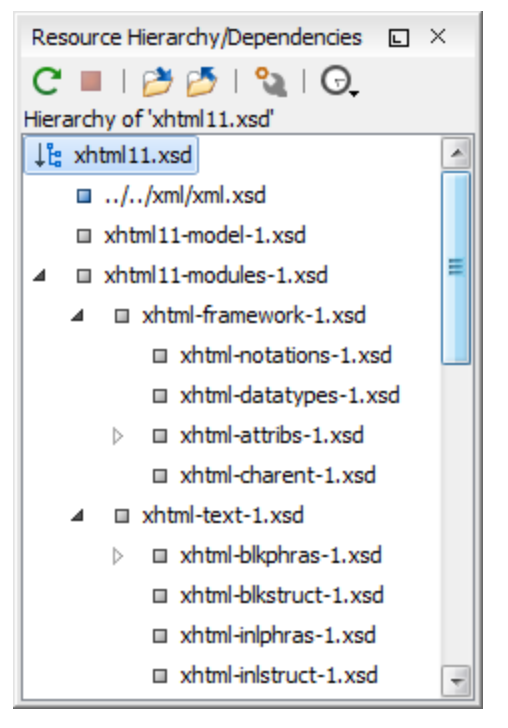

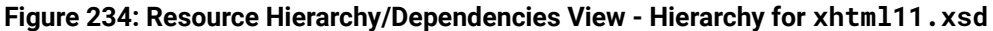

The build process for the dependencies view is started with the **Resource Dependencies** action available on the contextual menu.

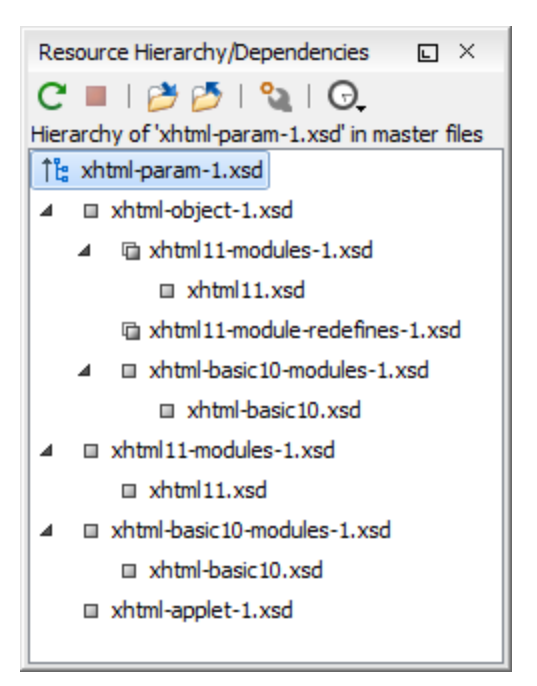

### Figure 235: Resource Hierarchy/Dependencies View - Dependencies for xhtml-param-1.xsd

The following actions are available in the Resource Hierarchy/Dependencies view:

## CRefresh

Refreshes the Hierarchy/Dependencies structure.

### Stop

Stops the hierarchy/dependencies computing.

#### Show Hierarchy

Allows you to choose a resource to compute the hierarchy structure.

#### Show Dependencies

Allows you to choose a resource to compute the dependencies structure.

# Configure

Allows you to configure a scope to compute the dependencies structure. There is also an option for automatically using the defined scope for future operations.

#### G.History

Provides access to the list of previously computed dependencies. Use the **Clear history** button to remove all items from this list.

The contextual menu contains the following actions:

## Open

Opens the resource. You can also double-click a resource in the Hierarchy/Dependencies structure to open it.

## **Copy location**

Copies the location of the resource.

## Move resource

Moves the selected resource.

## Rename resource

Renames the selected resource.

## Show Resource Hierarchy

Shows the hierarchy for the selected resource.

#### **Show Resource Dependencies**

Shows the dependencies for the selected resource.

## Version Waster Files

Adds the currently selected resource in the Master Files directory.

## Expand All

Expands all the children of the selected resource from the Hierarchy/Dependencies structure.

## Collapse All

Collapses all children of the selected resource from the Hierarchy/Dependencies structure.

**Tip:** When a recursive reference is encountered in the Hierarchy view, the reference is marked with a special icon **Q**.

**Note:** The **Move resource** or **Rename resource** actions give you the option to *update the references to the resource*.

## **Related Information:**

Working with Modular XML Files in the Master Files Context on page 311 Search and Refactor Operations Scope on page 310

## Moving/Renaming XML Schema Resources

You can move and rename a resource presented in the **Resource/Hierarchy Dependencies** view, using the **Rename resource** and **Move resource** refactoring actions from the contextual menu.

When you select the **Rename** action in the contextual menu of the **Resource/Hierarchy Dependencies** view, the **Rename resource** dialog box is displayed. The following fields are available:

- · New name Presents the current name of the edited resource and allows you to modify it.
- **Update references** Select this option to update the references to the resource you are renaming.

When you select the **Move** action from the contextual menu of the **Resource/Hierarchy Dependencies** view, the **Move resource** dialog box is displayed. The following fields are available:

- **Destination** Presents the path to the current location of the resource you want to move and gives you the option to introduce a new location.
- New name Presents the current name of the moved resource and gives you the option to change it.
- **Update references of the moved resource(s)** Select this option to update the references to the resource you are moving, in accordance with the new location and name.

If the **Update references of the moved resource(s)** option is selected, a **Preview** option (which opens the **Preview** dialog box) is available for both actions. The **Preview** dialog box presents a list with the resources that are updated.

## **Component Dependencies View for XML Schema**

The **Component Dependencies** view allows you to spot the dependencies for the selected component of an XML Schema, a *Relax NG schema*, a *NVDL schema* or an *XSLT stylesheet*. If the view is not displayed, it can be opened by selecting it from the **Window** > **Show View** menu.

If you want to see the dependencies of a schema component:

- · Select the desired schema component in the editor.
- Choose the Component Dependencies action from the contextual menu.

The action is available for all named components (for example, elements or attributes).

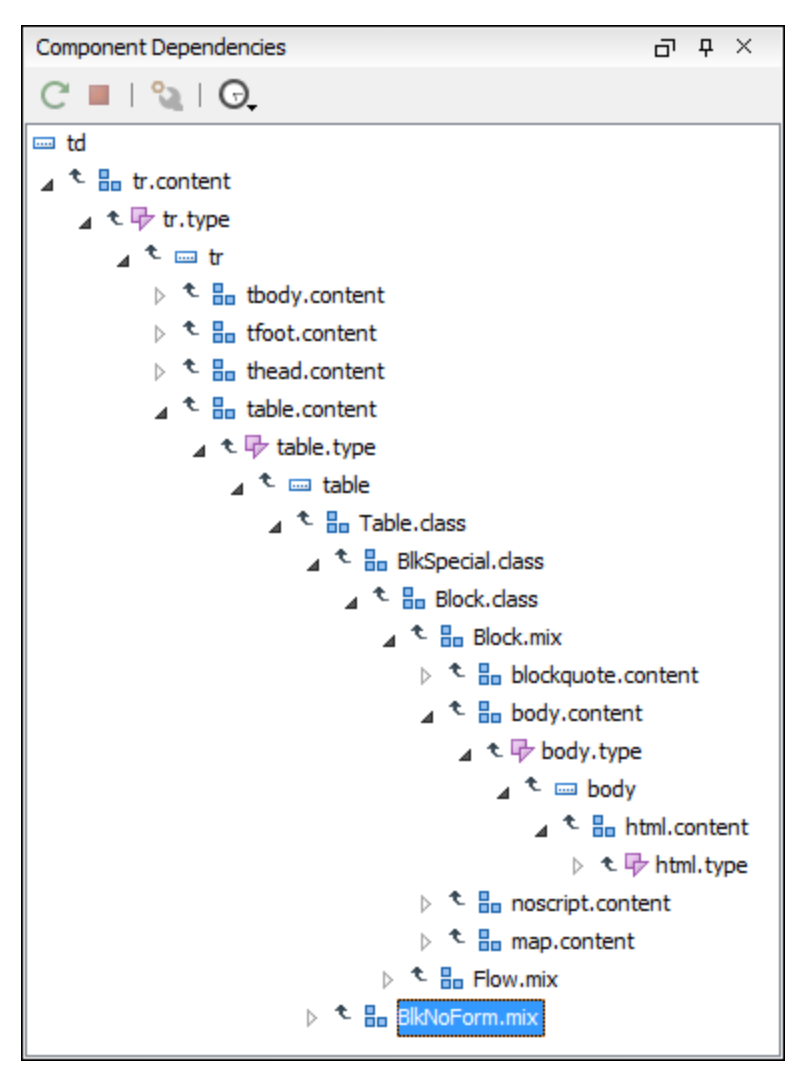

Figure 236: Component Dependencies View - Hierarchy for xhtml11.xsd

In the Component Dependencies view the following actions are available in the toolbar:

## CRefresh

Refreshes the dependencies structure.

## Stop

Stop the dependencies computing.

# Configure

Allows you to configure a search scope to compute the dependencies structure.

## G.History

Contains a list of previously executed dependencies computations.

The contextual menu contains the following actions:

## Go to First Reference

Selects the first reference of the referenced component from the current selected component in the dependencies tree.

## Go to Component

Shows the definition of the currently selected component in the dependencies tree.

**Tip:** If a component contains multiple references to another components, a small table is displayed that contains all these references. When a recursive reference is encountered, it is marked with a special icon **Q**.

## **Related Information:**

Search and Refactor Operations Scope on page 310

## **Highlight Component Occurrences**

When a component (for example types, elements, attributes) is found at current cursor position, Oxygen XML Developer performs a search over the entire document to find the component declaration and all its references. When found, they are highlighted both in the document and in the stripe bar, at the right side of the document. Customizable colors are used: one for the component definition and another one for component references. Occurrences are displayed until another component is selected and a new search is performed. All occurrences are removed when you start to edit the document.

This feature is on by default. To configured it, open the **Preferences** dialog box (**Options** > **Preferences**) and go to **Editor** > **Mark Occurrences**. A search can also be triggered with the **Search** > **Search Occurrences in File** () contextual menu action. All matches are displayed in a separate tab of the **Results** view.

## Searching and Refactoring Actions in XML Schemas

### Search Actions

The following search actions can be applied on attribute, attributeGroup, element, group, key, unique, keyref, notation, simple, or complex types and are available from the **Search** submenu in the contextual menu of the current editor or from the **Document** > **References** menu:

- Search References Searches all references of the item found at current cursor position in the defined scope, if any. If a scope is defined, but the current edited resource is not part of the range of resources determined by this, a warning dialog box is displayed and you have the possibility to define another search scope.
- Search References in Searches all references of the item found at current cursor position in the file or files that you specify when define a scope in the Search References dialog box.
- Search Declarations Searches all declarations of the item found at current cursor position in the defined scope if any. If a scope is defined, but the current edited resource is not part of the range of resources determined by this, a warning dialog box will be displayed and you have the possibility to define another search scope.
- Search Declarations in Searches all declarations of the item found at current cursor position in the file or files that you specify when you define a scope for the search operation.
- Search Occurrences in File Searches all occurrences of the item at the cursor position in the currently edited file.

The following action is available from the contextual menu and the **Document > Schema** menu:

\* Example 2 Show Definition - Moves the cursor to the definition of the referenced XML Schema item.

Note: You can also use the <u>Ctrl + Single-Click (Command + Single-Click on OS X)</u> shortcut on a reference to display its definition.

## **Refactoring Actions**

The following refactoring actions can be applied on attribute, attributeGroup, element, group, key, unique, keyref, notation, simple, or complex types and are available from the **Refactoring** submenu in the contextual menu of the current editor or from the **Document** > **Refactoring** menu:

- Rename Component Allows you to rename the current component (in-place). The component and all its
  references in the document are highlighted with a thin border and the changes you make to the component at
  the cursor position are updated in real time to all occurrences of the component. To exit the in-place editing,
  press the <u>Esc</u> or <u>Enter</u> key on your keyboard.
- ENRename Component in Opens a dialog box that allows you to rename the selected component by specifying the new component name and the files to be affected by the modification. If you click the Preview button, you can view the files to be affected by the action.

| 🔀 Rename Identity constraint 🗙                                                                                                    |
|----------------------------------------------------------------------------------------------------|
| New name: item                                                                                                    |
| Select the scope for Search and Refactor operations<br>The scope contains all the files imported or included from the selected resources and<br>from the current file. |
| ✓ Use only Master Files, if enabled Read more                                                                                                    |
| ○ <u>W</u> orking sets                                                                                                    |
|                                                                                                    |
|                                                                                                    |
|                                                                                                    |
| New working get Add recourses Bernous                                                                                                    |
| Izew working set Aud resources Kemove                                                                                                    |
| Rename         Preview         Cancel                                                                                                    |

Figure 237: Rename Identity Constraint Dialog Box

### **Related Information:**

Search and Refactor Operations Scope on page 310

## XML Schema Quick Assist Support

The *Quick Assist support* improves the development work flow, offering fast access to the most commonly used actions when you edit schema documents.

The *Quick Assist feature* is activated automatically when the cursor is positioned over the name of a component. It is accessible via a yellow bulb icon ( $\Im$ ) placed at the current line in the stripe on the left side of the editor. Also, you can invoke the *quick assist* menu by using the **Alt + 1** (**Meta + Alt + 1** on Mac OS X) keyboard shortcuts.

| <b>?</b> ⊽ |      | <xs:element name="person"></xs:element>                       |               |                                                         |
|------------|------|---------------------------------------------------------------|---------------|---------------------------------------------------------|
| 29 🗸       | Elen | nent: 'person' Scope: Master Files                            |               | Configure the scope that will be used for future search |
| 30         | ∎÷N  | Rename Component in                                           |               | and refactor operations.                                |
| 32 🗸       | -    | Search Declarations                                           | Ctrl+Shift+D  | L                                                       |
| 33 🗸       | ₽.   | Search References                                             |               |                                                         |
| 34         | ₹.   | Component Dependencies                                        | Ctrl+Shift+F4 |                                                         |
| 35         | 2    | Change scope                                                  |               | Occurs="0" maxOccurs="unbounded"/>                      |
| 36         | Elen | nent: 'person' Scope: Current File                            |               | curs="0" maxOccurs="unbounded"/>                        |
| 37         | ∎∌N  | Rename Component                                              | Alt+Shift+R   | ccurs="0" maxOccurs="1"/>                               |
| 39 🗸       | 8    | Search Occurrences                                            | Ctrl+Shift+U  | a:ID" use="required">                                   |
| 40 🗢       | _    | <xs:annotation< td=""><td>&gt;</td><td></td></xs:annotation<> | >             |                                                         |

Figure 238: Quick Assist Support

The Quick Assist support offers direct access to the following actions:

## **■**Rename Component in

Renames the component and all its dependencies.

# Search Declarations

Searches the declaration of the component in a predefined scope. It is available only when the context represents a component name reference.

## Search References

Searches all references of the component in a predefined scope.

# Component Dependencies

Searches the component dependencies in a predefined scope.

# Change Scope

Configures the scope that will be used for future search or refactor operations.

## ■NRename Component

Allows you to rename the current component in-place.

## Search Occurrences

Searches all occurrences of the component within the current file.

To watch our video demonstration about improving schema development using the **Quick Assist** action set, go to *https://www.oxygenxml.com/demo/Quick\_Assist.html*.

## **Related Information:**

Resource Hierarchy / Dependencies View on page 421 Component Dependencies View on page 423 Searching and Refactoring Actions on page 425

## **Generating Sample XML Files**

Oxygen XML Developer offers support to generate sample XML files both from XML schema 1.0 and XML schema 1.1, depending on the XML schema version set in *XML Schema preferences page*.

To generate sample XML files from an XML Schema, use the Generate Sample XML Files action from the Tools menu. This action is also available in the contextual menu of the schema Design mode. The action opens the Generate Sample XML Files dialog box that allows you to configure a variety of options for generating the files.

For more information about this tool, watch our video demonstration about generating sample XML files at *https://www.oxygenxml.com/demo/Generate\_Sample\_XML\_Files.html*.

The **Generate Sample XML Files** dialog box contains three tabs with various configurable options. Default values for these options can be set in the *Sample XML Files Generator* preferences page. You can also run the tool from the command line using exported options.

## Schema Tab (Generate Sample XML Files Tool)

The **Constant Second Second Se** 

| Schema Options Ad                       | dvanced                                           |
|-----------------------------------------|---------------------------------------------------|
| W3C XML Schema                          |                                                   |
| URL:                                    | http://www.w3.org/2004/10/inkml/inkml.xsd v 🗎 🗸 C |
| Namespace:                              | http://www.w3.org/2003/InkML                      |
| Root Element:                           | ink 🗸                                             |
| Output folder:                          | D:\projects\userguide-private\DITA\topics\out     |
| Eilename prefix:                        | instance <u>E</u> xtension: xml                   |
| Number of instances:                    | 1                                                 |
| <ul> <li>Open first instance</li> </ul> | e in editor                                       |
| Namespaces                              |                                                   |
| Default Namespace:                      | <no_namespace> V</no_namespace>                   |
| Prefix                                  | Namespace                                         |
| mml                                     | http://www.w3.org/1998/Math/MathML                |
| inkml                                   | http://www.w3.org/2003/InkML                      |
|                                         |                                                   |
|                                         |                                                   |
|                                         |                                                   |
| Export setting                          | Is Import settings OK Cancel                      |

#### Figure 239: Generate Sample XML Files Dialog Box (Schema Tab)

This tab includes the following options:

#### URL

Specifies the URL of the Schema location. You can specify the path by using the text field, the history dropdown menu, or the browsing tools in the a **\*Browse** drop-down list.

#### Namespace

Displays the namespace of the selected schema.

#### **Root Element**

After the schema is selected, this drop-down menu is populated with all root candidates gathered from the schema. Choose the root of the output XML documents.

## **Output folder**

Path to the folder where the generated XML instances will be saved.

#### Filename prefix and Extension

You can specify the prefix and extension for the file name that will be generated. Generated file names have the following format: prefixN.extension, where N represents an incremental number from 0 up to the specified *Number of instances*.

#### Number of instances

The number of XML files to be generated.

#### Open first instance in editor

When selected, the first generated XML file is opened in the editor.

#### Namespaces section

You can specify the Default Namespace, as well as the prefixes for the namespaces.

#### Export settings

Use this button to save the current settings for future use.

#### Import settings

Use this button to load previously exported settings.

You can click **OK** at any point to generate the sample XML files.

### **Options Tab (Generate Sample XML Files Tool)**

The **Constant Section** The **Constant Section** 

| Schema Options Advanced                                          |                   |             |       |              |
|------------------------------------------------------------------|-------------------|-------------|-------|--------------|
| Namespace                                                        |                   | Element     |       |              |
| <any></any>                                                      |                   | <any></any> |       |              |
|                                                                  |                   |             |       |              |
|                                                                  |                   |             |       |              |
|                                                                  |                   |             |       |              |
|                                                                  |                   | New         | Edit  | Delete       |
| Settings Element values Attribut                                 | te values         |             |       |              |
| Namespace:                                                       | <any></any>       |             |       |              |
| Element:                                                         | <any></any>       |             |       |              |
| Generate optional elements                                       |                   |             |       |              |
| Generate optional attributes                                     |                   |             |       |              |
|                                                                  | <b>56 116 111</b> | 1           |       |              |
| Values of elements and attributes: Default (ignore restrictions) |                   |             |       | v (1)        |
| Preferred number of repetitions:                                 | 2                 |             |       | ( <b>i</b> ) |
| Maximum recursivity level:                                       | 1                 |             |       | i            |
| Type alternative strategy:                                       | First             |             |       | v (i)        |
| "Choice" and "Substitution Group"                                |                   |             |       |              |
| Choice strategy: Random                                          |                   |             | v (i) |              |
| Generate the other options as                                    | s comments        |             |       | i            |
|                                                                  |                   |             |       |              |
|                                                                  |                   |             |       |              |
|                                                                  |                   |             |       |              |
| Export settings     Impo                                         | ort settings      | 0           | К     | Cancel       |

### Figure 240: Generate Sample XML Files Dialog Box (Options Tab)

This tab includes the following options:

#### Namespace / Element table

Allows you to set a namespace for each element name that appears in an XML document instance. The following prefix-to-namespace associations are available:

- All elements from all namespaces (<ANY> <ANY>). This is the default setting.
- All elements from a specific namespace.
- · A specific element from a specific namespace.

#### Settings subtab

#### Namespace

Displays the namespace specified in the table at the top of the dialog box.

### Element

Displays the element specified in the table at the top of the dialog box.

#### **Generate optional elements**

When selected, all elements are generated, including the optional ones (having the minOccurs attribute set to 0 in the schema).

### Generate optional attributes

When selected, all attributes are generated, including the optional ones (having the use attribute set to optional in the schema).

#### Values of elements and attributes

Controls the content of generated attribute and element values. The following choices are available:

- **None** No content is inserted.
- **Default** Inserts a default value depending of data type descriptor of the particular element or attribute. The default value can be either the data type name or an incremental name of the attribute or element (according to the global option from the **Sample XML Files Generator** preferences page). Note that type restrictions are ignored when this option is selected. For example, if an element is of a type that restricts an **xs:string** with the **xs:maxLength** facet to allow strings with a maximum length of 3, the XML instance generator tool may generate string element values longer than 3 characters.
- **Random** Inserts a random value depending of data type descriptor of the particular element or attribute.

Important: If all of the following are true, the Generate Sample XML Files tool outputs invalid values:

- At least one of the restrictions is a regexp.
- The value generated after applying the regexp does not match the restrictions imposed by one of the facets.

#### Preferred number of repetitions

Allows you to set the preferred number of repeating elements related to minOccurs and maxOccurs facets defined in the XML Schema.

- If the value set here is between minOccurs and maxOccurs, then that value is used.
- If the value set here is less than minOccurs, then the minOccurs value is used.
- If the value set here is greater than maxOccurs, then maxOccurs is used.

#### Maximum recursion level

If a recursion is found, this option controls the maximum allowed depth of the same element.

#### Type alternative strategy

Used for the xs:alternative element from XML Schema 1.1. The possible strategies are:

- First The first valid alternative type is always used.
- Random A random alternative type is used.

#### **Choice strategy**

Used for xs:choice or substitutionGroup elements. The possible strategies are:

- First The first branch of xs: choice or the head element of substitutionGroup is always used.
- **Random** A random branch of xs:choice or a substitute element or the head element of a substitutionGroup is used.

#### Generate the other options as comments

If selected, generates the other possible choices or substitutions (for xs:choice and substitutionGroup). These alternatives are generated inside comments groups so you can uncomment and use them later. Use this option with care (for example, on a restricted namespace and element) as it may generate large result files.

#### Element values subtab

Allows you to add values that are used to generate the content of elements. If there are multiple values, then the values are used in a random order.

### Attribute values subtab

Allows you to add values that are used to generate the content of attributes. If there are multiple values, then the values are used in a random order.

#### Export settings

Use this button to save the current settings for future use.

#### Import settings

Use this button to load previously exported settings.

You can click **OK** at any point to generate the sample XML files.

## **Editing Documents**

#### Advanced Tab (Generate Sample XML Files Tool)

The **Generate Sample XML Files** tool includes a dialog box that allows you to configure a variety of options for generating the XML files. The **Advanced** tab allows you to set some options in regards to output values and performance.

| Schema Options Advanced                      |             |
|----------------------------------------------|-------------|
| Strings and values                           |             |
| ✓ Use incremental attribute/element names a  | as default  |
| Maximum length                               | 30          |
| Performance                                  |             |
| Discard optional elements after nested level | 6           |
|                                              |             |
| Export settings     Import setting           | s OK Cancel |

### Figure 241: Generate Sample XML Files Dialog Box (Advanced Tab)

This tab includes the following options:

#### Use incremental attribute / element names as default

If selected, the value of an element or attribute starts with the name of that element or attribute. For example, for an a element the generated values are: a1, a2, a3, and so on. If not selected, the value is the name of the type of that element / attribute (for example: string, decimal, etc.)

#### Maximum length

The maximum length of string values generated for elements and attributes.

#### Discard optional elements after nested level

The optional elements that exceed the specified nested level are discarded. This option is useful for limiting deeply nested element definitions that can quickly result in very large XML documents.

#### **Export settings**

Use this button to save the current settings for future use.

#### Import settings

Use this button to load previously exported settings.

#### Running the Generate Sample XML Files Tool from the Command Line

The **Generate Sample XML Files** tool can be also used from command line by running the script called xmlGenerator.bat (on Windows) / xmlGenerator.sh (on Mac OS X / Unix / Linux) located in the Oxygen XML Developer installation folder. The parameters can be set in the dialog box, exported to an XML file on disk with the **Export settings** button, and then reused from command line. With the exported settings file, you can generate the same XML instances from the command line as from the dialog box. For example:

#### xmlGenerator.bat path\_of\_CFG\_file

The script can be integrated in an external batch process launched from the command line. The command line parameter of the script is the relative path to the exported XML settings file. The files specified with relative paths in the exported XML settings will be made absolute relative to the folder where the script is run.

The following example shows such an XML configuration file:

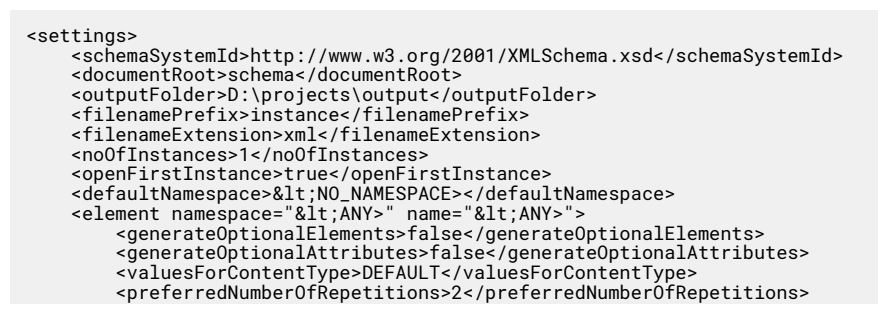

```
<maximumRecursivityLevel>1</maximumRecursivityLevel>
         <choicesAndSubstitutions strategy="RANDOM"
    generateOthersAsComments="false"/>
         <attribute namespace="&lt;ANY>"
name="<ANY>">
<attributeValue>attrValue1</attributeValue>
               <attributeValue>attrValue2</attributeValue>
          </attribute>
     </element>
    <generateOptionalElements>true</generateOptionalElements>
          <generateOptionalAttributes>true</generateOptionalAttributes>
         <valuesForContentType>DEFAULT</valuesForContentType>
<preferredNumberOfRepetitions>2</preferredNumberOfRepetitions>
         <maximumRecursivityLevel>1</maximumRecursivityLevel>
<choicesAndSubstitutions strategy="RANDOM"
    generateOthersAsComments="true"/>
<elementValue>value1</elementValue>
         <attributeValue>attrValue1</attributeValue>
               <attributeValue>attrValue2</attributeValue>
          </attribute>
     </element>
</settings>
```

## **Generating Documentation for an XML Schema**

Oxygen XML Developer can generate detailed documentation for the components of an XML Schema in HTML, PDF, DocBook, or other custom formats. You can select the components and the level of detail. The components are hyperlinked in both HTML and DocBook documents.

Note: You can generate documentation for both XML Schema version 1.0 and 1.1.

To generate documentation for an XML Schema document, select XML Schema Documentation from the Tools > Generate Documentation menu or from the Generate Documentation submenu in the contextual menu of the Project view.

| XML Schema Do           | cumentation                                              | × |
|-------------------------|----------------------------------------------------------|---|
| <u>S</u> chema URL: fil | le:/D:/workspace/Test/samples/personal.xsd 🗸 💺 🛅         | · |
| Output Settin           | ngs                                                      |   |
| Format:                 | (                                                        |   |
|                         | ○ PDE                                                    |   |
|                         | ○ Doc <u>B</u> ook                                       |   |
|                         |                                                          |   |
|                         | Ocustom Options                                          |   |
| Output file:            | \${cfn}.html 🗸 📩 🛅                                       |   |
|                         | Split output into multiple files                         |   |
|                         | ○ Split by namespace                                     |   |
|                         | Split by location                                        |   |
|                         | ○ Split by component                                     |   |
|                         | Open in Browser/System Application                       |   |
|                         | Keep only the annotations with "xml:lang" set to         |   |
|                         | en 🗸                                                     |   |
|                         |                                                          |   |
|                         |                                                          |   |
| (?) Export              | settings <u>I</u> mport settings <u>G</u> enerate Cancel |   |

Figure 242: XML Schema Documentation Dialog Box

The **Schema URL** field of the dialog box must contain the full path to the XML Schema (XSD) file for which you want to generate documentation. The schema may be a local or a remote file. You can specify the path to the schema by entering it in the text field, or by using the **Insert Editor Variables** button or the options in the **Browse** drop-down menu.

## Output Tab

The following options are available in the **Output** tab:

- Format Allows you to choose between the following formats:
  - HTML The documentation is generated in HTML output format.
  - **PDF** The documentation is generated in *PDF* output format.
  - DocBook The documentation is generated in DocBook output format.
  - **DITA** The documentation is generated in *DITA* output format.
  - Custom The documentation is generated in a custom output format, allowing you to control the output. Click the Options button to open a Custom format options dialog box where you can specify a custom stylesheet for creating the output. There is also an option to Copy additional resources to the output folder and you can select the path to the additional Resources that you want to copy. You can also choose to keep the intermediate XML files created during the documentation process by deselecting the Delete intermediate XML file option.
- Output file You can specify the path of the output file by entering it in the text field, or by using the **Insert** Editor Variables button or the options in the 🗎 •Browse drop-down menu.
- **Split output into multiple files** Instructs the application to split the output into multiple files. You can choose to split them by namespace, location, or component name.
- **Open in Browser/System Application** Opens the result in the system application associated with the output file type. For DITA and DocBook documents, this option appears as **Open in Editor** and the result will be opened in Oxygen XML Developer (in the current editor).

**Note:** To set the browser or system application that will be used, *open the Preferences dialog box (Options > Preferences)*, go to **Global**, and set it in the **Default Internet browser** field. This will take precedence over the default system application settings.

 Keep only the annotations with xml:lang set to - The generated output will contain only the annotations with the xml:lang attribute set to the selected language. If you choose a primary language code (for example, en for English), this includes all its possible variations (en-us, en-uk, etc.).

## Settings Tab

When you generate documentation for an XML schema you can choose what components to include in the output and the details to be included in the documentation.

| XML Schema Documentation       | ×                                          |
|--------------------------------|--------------------------------------------|
| Schema URL: file:/D:/workspace | re/Test/samples/personal.xsd 🗸 🔪 📩 🗎 🕶     |
| Output Settings                |                                            |
| Included components            | Included components details                |
| ✓ Global elements              | 🗸 Diagram 🛛 JPEG 🗸 🗸 Facets                |
| Global att <u>r</u> ibutes     | Diagram annotations I Identity constraints |
| ✓ Local elements               | ✓ Namespace ✓ Attributes                   |
| ✓ Local attributes             | Location Asserts                           |
| Simple Types                   | Type Annotations                           |
| Complex Types                  | Type hierarchy Escape XML content          |
| Groups                         | ✓ Model ✓ Source                           |
| Attribute Groups               | Children                                   |
| Redefines                      | ✓ Instance                                 |
| Referenced schemas             | ✓ Used by                                  |
| Include notations              | Properties                                 |
| Generate index                 |                                            |
| Include local elements         | and attributes                             |
| Include resource hierar        | rchv                                       |
|                                |                                            |
| 5                              | Select all Deselect all                    |
| Export settings                | Import settings Generate Cancel            |

### Figure 243: Settings Tab of the XML Schema Documentation Dialog Box

The Settings tab allows you to choose whether or not to include the following components: Global elements, Global attributes, Local elements, Local attributes, Simple Types, Complex Types, Groups, Attribute Groups, Redefines, Referenced schemas, Include notations.

You can choose whether or not to include the following other details:

- **Diagram** Displays the diagram for each component. You can choose the image format (JPEG, PNG, GIF, SVG) to use for the diagram section. The generated diagrams are dependent on the options from the *Schema Design Properties* page.
  - Diagram annotations This option controls whether or not the annotations of the components presented in the diagram sections are included.
- Namespace Displays the namespace for each component.
- Location Displays the schema location for each component.
- Type Displays the component type if it is not an anonymous one.
- Type hierarchy Displays the types hierarchy.
- **Model** Displays the model (sequence, choice, all) presented in BNF form. The separator characters that are used depend upon the information item used:
  - xs:all Its children will be separated by space characters.
  - xs:sequence Its children will be separated by comma characters.
  - xs:choice Its children will be separated by / characters.
- Children Displays the list of component's children.
- · Instance Displays an XML instance generated based on each schema element.
- Used by Displays the list of all the components that reference the current one. The list is sorted by component type and name.
- **Properties** Displays some of the component's properties.
- Facets Displays the facets for each simple type

- **Identity constraints** Displays the identity constraints for each element. For each constraint there are presented the name, type (unique, key, keyref), reference attribute, selector and field(s).
- **Attributes** Displays the attributes for the component. For each attribute there are presented the name, type, fixed or default value, usage and annotation.
- Asserts Displays the assert elements defined in a complex type. The test, XPath default namespace, and annotation are presented for each assert.
- Annotations Displays the annotations for the component. If you choose Escape XML Content, the XML tags are present in the annotations.
- Source Displays the text schema source for each component.
- Generate index Displays an index with the components included in the documentation.
  - Include local elements and attributes If selected, local elements and attributes are included in the documentation index.
  - **Include resource hierarchy** Specifies whether or not the resource hierarchy for an XML Schema documentation is generated. It is deselected by default.

**Export settings** - Save the current settings in a settings file for further use (for example, with the exported settings file you can generate the same *documentation from the command line interface*.)

Import settings - Reloads the settings from the exported file.

Generate - Use this button to generate the XML Schema documentation.

### **Related Information:**

Customizing the PDF Output of Generated XML Schema Documentation on page 438

### **Output Formats for Generating XML Schema Documentation**

XML Schema documentation can be generated in HTML, PDF, DocBook, or a custom format. You can choose the format from the *Schema Documentation* dialog box. For the PDF and DocBook formats, the option to split the output in multiple files is not available.

## **HTML Output Format**

The XML Schema documentation generated in HTML format contains images corresponding to the same schema definitions as the ones displayed by *the schema diagram editor*. These images are divided in clickable areas that are linked to the definitions of the names of types or elements. The documentation of a definition includes a **Used By** section with links to the other definitions that reference it. If the **Escape XML Content** option is unchecked, the HTML or XHTML tags used inside the xs:documentation elements of the input XML Schema for formatting the documentation text (for example, <b>, <i>, <u>, , , etc.) are rendered in the generated HTML documentation.

The generated images format is **PNG**. The image of an XML Schema component contains the graphical representation of that component as it is rendered in *the schema diagram panel of the Oxygen XML Developer XSD editor panel*.

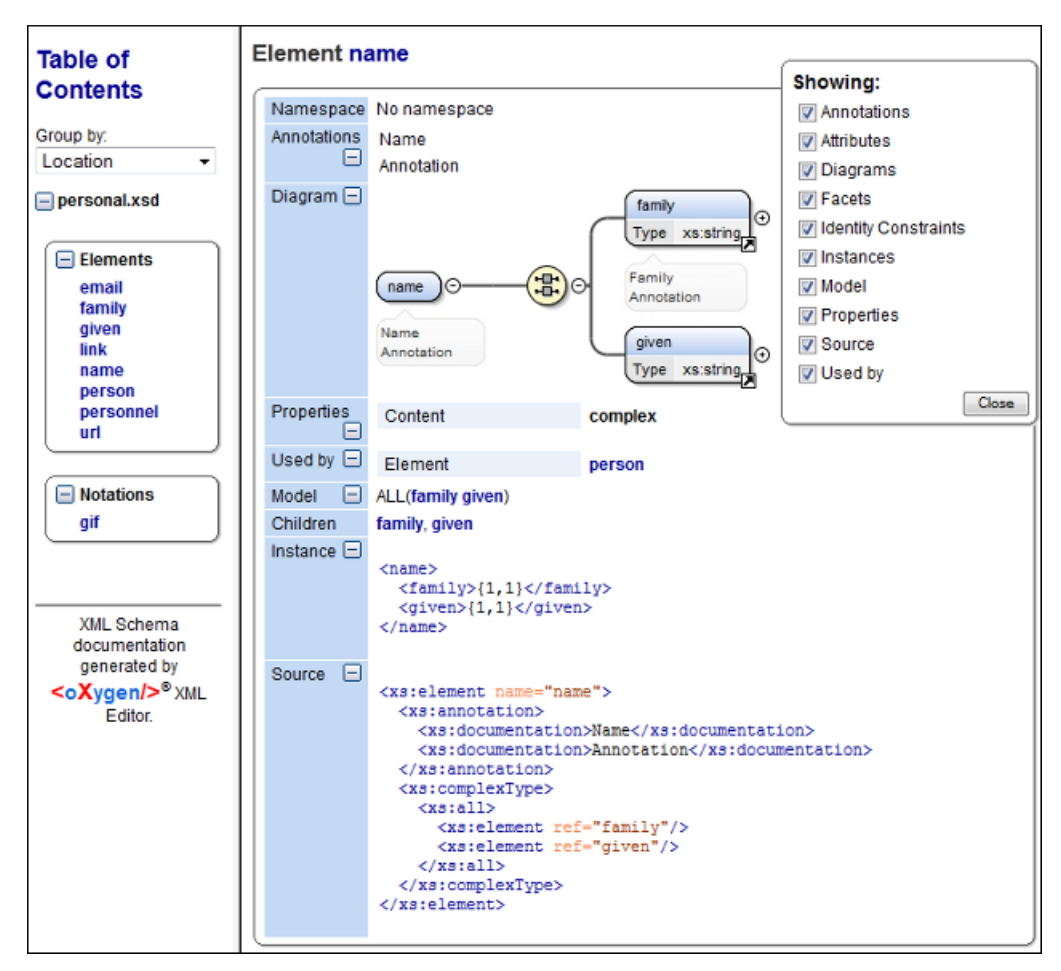

Figure 244: XML Schema Documentation Example

The generated documentation includes a table of contents. You can group the contents by namespace, location, or component type. After the table of contents there is some information about the main, imported, included, and redefined schemas. This information contains the schema target namespace, schema properties (attribute form default, element form default, version), and schema location.

| Namespace          | No namespace            |             |
|--------------------|-------------------------|-------------|
| Properties         | Attribute Form Default: | unqualified |
|                    | Element Form Default:   | unqualified |
| Schema<br>location | file:/D:/personal.xsd   |             |

## Figure 245: Information About a Schema

If you choose to split the output into multiple files, the table of contents is displayed in the left frame. The contents are grouped in the same mode. If you split the output by location, each file contains a schema description and the components that you have chosen to include. If you split the output by namespace, each file contains information about schemas from that namespace and the list with all included components. If you choose to split the output by component, each file contains information about a schema component.

After the documentation is generated, you can collapse or expand details for some schema components by using the **Showing** options or the  $\Box$ **Collapse** or  $\boxdot$  **Expand** buttons.

| Showing:               |
|------------------------|
| Annotations            |
| ✓ Attributes           |
| 🗹 Diagrams             |
| 🗹 Facets               |
| 🗹 Identity Constraints |
| 🗹 Instances            |
| ✓ Properties           |
| Source                 |
| 🗹 Used by              |
| Close                  |

Figure 246: Showing Options

For each component included in the documentation, the section presents the component type follow by the component name. For local elements and attributes, the name of the component is specified as *parent name/ component name*. You can easily go to the parent documentation by clicking the parent name.

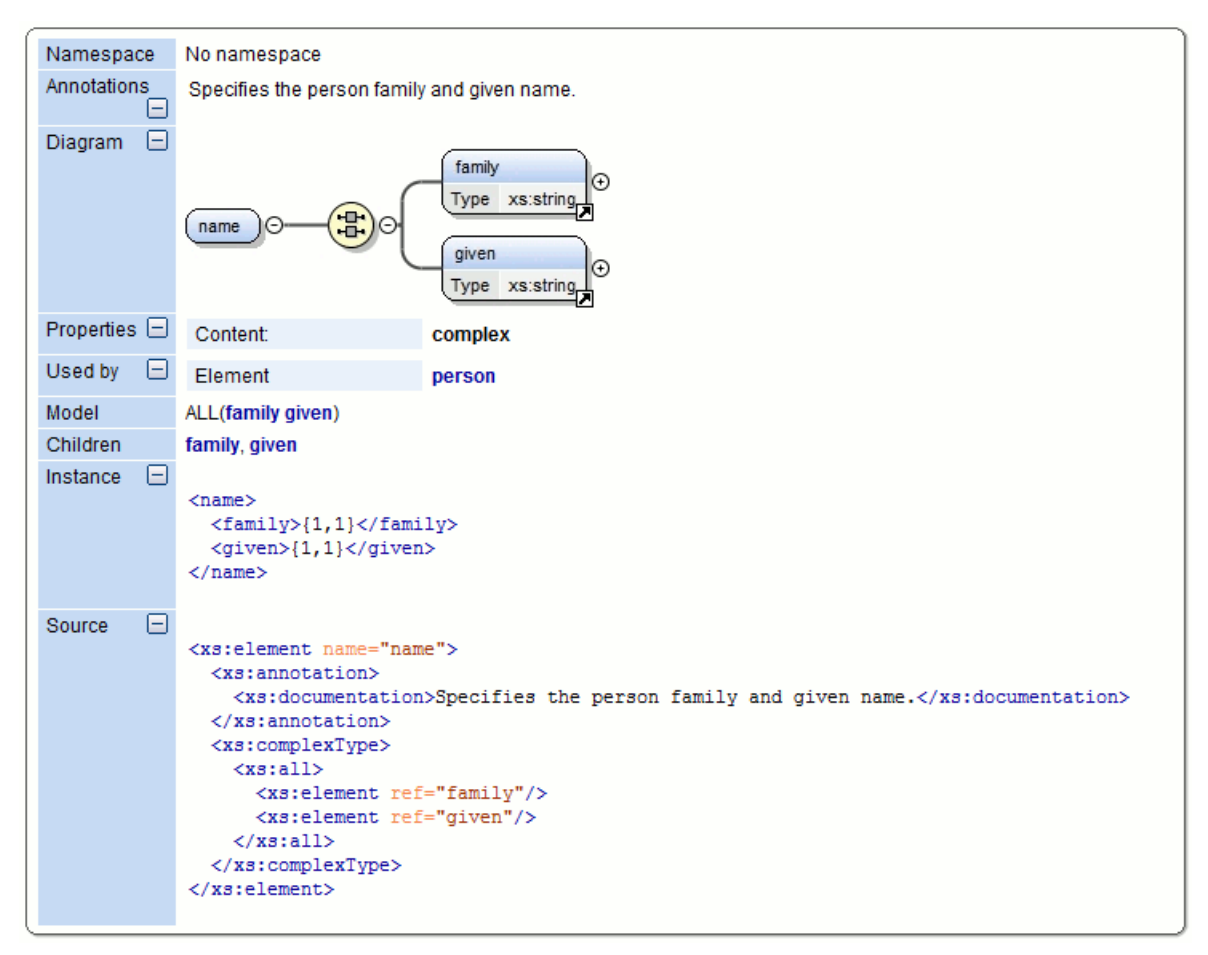

Figure 247: Documentation for a Schema Component

If the schema contains imported or included modules, their dependencies tree is generated in the documentation.

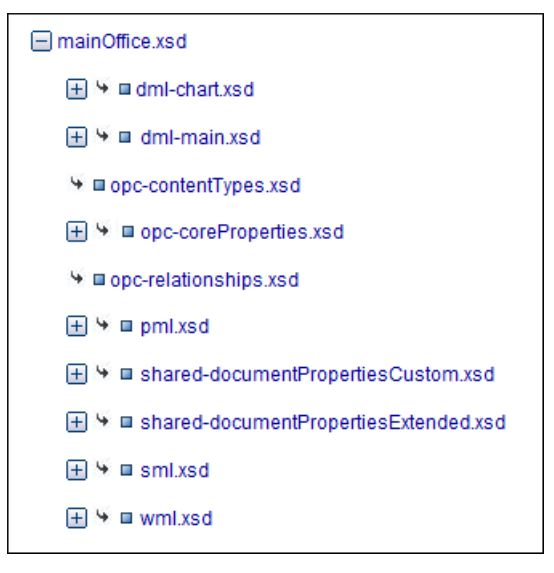

Figure 248: Example: Generated Documentation

## PDF Output Format

For the PDF output format, the documentation is generated in DocBook format and a transformation using the FOP processor is applied to obtain the PDF file. To configure the FOP processor, see the *FO Processors* preferences page.

For information about customizing the PDF output, see *Customizing the PDF Output of Generated XML Schema Documentation* on page 438.

## **DocBook Output Format**

If you generate the documentation in DocBook output format, the documentation is generated as a DocBook XML file. You can then apply a *predefined DocBook transformation scenario* (such as, *DocBook PDF* or *DocBook HTML*) on the output file, or *configure your own transformation scenario* to convert it into whatever format you desire.

## **DITA Output Format**

If you generate the documentation in DITA output format, each element of the schema is converted to a DITA *Topic* and all the generated topics are referenced in a *DITA map* file. You can then *apply a predefined DITA transformation scenario* (such as, *DITA Map PDF* or *DITA Map XHTML*), or *configure your own DITA OT transformation scenario* to convert it into whatever format you desire.

## **Custom Output Format**

For the custom format, you can specify a stylesheet to transform the intermediary XML file generated in the documentation process. You have to edit your stylesheet based on the schema xsdDocSchema.xsd from [OXYGEN\_INSTALL\_DIR]/frameworks/schema\_documentation. You can create a custom format starting from one of the stylesheets used in the predefined HTML, PDF, DocBook, and DITA formats. These stylesheets are available in [OXYGEN\_INSTALL\_DIR]/frameworks/schema\_documentation/xsl.

When using a custom format you can also copy additional resources into the output folder and choose to keep the intermediate XML files created during the documentation process.

**Important:** If you create a custom format for DITA, you must select the **Split output into multiple files** option in the **Output** tab and choose **Split by component**.

## Customizing the PDF Output of Generated XML Schema Documentation

To customize the PDF output of the generated XML Schema documentation, use the following procedure:

1. Customize the [OXYGEN\_INSTALL\_DIR]/frameworks/schema\_documentation/xsl/ xsdDocDocbook.xsl stylesheet to include the content that you want to add in the PDF output. Add the content in the XSLT template with the match="schemaDoc" attribute between the info and xsl:apply-templates elements, as commented in the following example:

<info>
 <pubdate><xsl:value-of select="format-date(current-date(),
 '[Mn] [D], [Y]', 'en', (), ())"/></pubdate>
</info>
 </i-- Add the XSLT template content with match="schemaDoc" attribute here -->
<xsl:apply-templates select="schemaHierarchy"/>

**Note:** The content that you insert here has to be wrapped in DocBook markup. For details about working with DocBook see the following video demonstration: *https://www.oxygenxml.com/demo/DocBook\_Editing\_Support.html*.

- 2. Create an intermediary file that holds the content of your XML Schema documentation.
  - a. Go to Tools > Generate Documentation > XML Schema Documentation.
  - b. Select Custom for the output format and click the Options button.
  - c. In the Custom format options dialog box, do the following:
    - **a.** Enter the customized stylesheet in the **Custom XSL** field ([OXYGEN\_INSTALL\_DIR]/frameworks/ schema\_documentation/xsl/xsdDocDocbook.xsl).
    - **b.** Select the **Copy additional resources to the output folder** option and leave the default selection in the **Resources** field.
    - c. Click OK.
  - **d.** When you return to the **XML Schema Documentation** dialog box, just press the **Generate** button to generate a DocBook XML file with an intermediary form of the Schema documentation.
- **3.** Create the final PDF document.
  - Use the Configure Transformation Scenario(s) action from the toolbar or the Document > Transformation menu, click New, and select XML transformation with XSLT.
  - **b.** In the **New Scenario** dialog box, go to the **XSL URL** field and choose the [OXYGEN\_INSTALL\_DIR] / frameworks/docbook/oxygen/xsdDocDocbookCustomizationF0.xsl file.
  - c. Go to the FO Processor tab and select the Perform FO Processing and XSLT result as input options.
  - **d.** Go to the **Output** tab and select the directory where you want to store the XML Schema documentation output and click **OK**.
  - e. Click Apply Associated.

**Tip:** If you want your modifications to be permanent so that you can simply select the PDF output format in the **XML Schema Documentation** dialog box, rather than configuring a custom format each time you generate this documentation, follow this procedure:

- Create a JAR or ZIP file that includes the modified stylesheet (customized in step 1 above), placed in the following directory structure: builtin/documentation/schema\_documentation/ xsdDocDocbook.xsl.
- 2. Create a new directory named endorsed inside the [OXYGEN\_INSTALL\_DIR]/lib directory and place the created JAR or ZIP file inside it.
- 3. Restart Oxygen XML Developer and the PDF output format will now use your customized stylesheet.

#### Generating XML Schema Documentation From the Command-Line Interface

You can export the settings of the *XML Schema Documentation dialog box* to an XML file by pressing the **Export settings** button. With the exported configuration file, you can generate the same documentation from the command-line interface by running the following script:

- schemaDocumentation.bat on Windows.
- schemaDocumentation.sh on OS X / Unix / Linux.

The script is located in the Oxygen XML Developer installation folder. The script can be integrated in an external batch process launched from the command-line interface. The script accepts a variety command line arguments that allow you to configure the documentation.

The accepted syntax and arguments are as follows:

```
schemaDocumentation schemaFile [ [-cfg:configFile] | [ [-out:outputFile] [-
format:<value>] [-xsl:<xslFile>] [-split:<value>] [-openInBrowser:<value>] ] | --help |
-help | --h | -h ]
```

#### schemaFile

The XML Schema file.

### -cfg:configfile

The exported configuration file. It contains the output file, output format options, split method, and some advanced options regarding the included components and components details. If an external configuration file is specified, all other supplied arguments except for the XML Schema file will be ignored.

#### -out:outputFile

The file where the generated documentation will be saved. By default, it is the name of the schema file with an *html* extension.

### -format:<value>

The output format type used when generating the documentation. Possible values are as follows:

- html To generate documentation in HTML format.
- pdf To generate documentation in PDF format.
- docbook To generate documentation in DocBook format.
- custom To generate documentation in a custom format.

#### -xsl:<xslFile>

The XSL file to be applied on the intermediate XML format. If there is no XSL file provided, the result will be in the HTML format.

#### -split:<value>

The split method used when generating the documentation. Splitting is recommended for large schemas. Possible values are as follows:

- none (default value) To generate one single output file.
- namespace To generate an output file for every namespace in the schema.
- · component To generate an output file for every component in the schema.
- location To generate an output file for every schema location.

#### -openInBrowser:<value>

Opens the result of the transformation in a browser or system application. Possible values are true or false (default value).

#### --help | -help | --h | -h

Displays the available options.

#### Example:

Example of the script in a Windows command line:

```
schemaDocumentation example.xsd -out:schemaDocumentation.html
    -format:custom -xsl:example.xsl -split:namespace
```

## **Converting Schema to Another Schema Language**

The Generate/Convert Schema tool allows you to convert a DTD or Relax NG (full or compact syntax) schema or a set of XML files to an equivalent XML Schema, DTD or Relax NG (full or compact syntax) schema. Where perfect equivalence is not possible due to limitations of the target language, Oxygen XML Developer generates an approximation of the source schema. Oxygen XML Developer uses *Trang multiple format converter* to perform the actual schema conversions.

To use this tool, select the Generate/Convert Schema (<u>Alt + Shift + C (Command + Alt + C on OS X</u>)) action from the **Tools** menu or from the **Open with** submenu when invoking the contextual menu in the **Project** view. This action opens the **Generate/Convert Schema** dialog box that allows you to configure various options for conversion.

| Generate/Convert Schema                                                                                                    |                                                                                                    |
|----------------------------------------------------------------------------------------------------|----------------------------------------------------------------------------------------------------|
| Input          Input         RELAX NG Schema - XML         RELAX NG Schema - Compact         XML 1.0 DTD         XML Documents         file:/D:/Projects/samples/personal.dtd                                                                                                    | Output          Qutput         RELAX NG Schema - XML         RELAX NG Schema - Compact         XML 1.0 DTD         YML 1.0 DTD         YML Schema         Options         Encoding:       UTF-8         Line width:       72         Indent size:       2         Output file:       D:\Work\personal.xsd |
| Close dialog when finished           Image: Close dialog when finished           Image: Close dialog when finished <th><u>Convert</u> Close</th> | <u>Convert</u> Close                                                                                                    |

Figure 249: Generate/Convert Schema Dialog Box

The Generate/Convert Schema dialog box includes the following options:

#### Input section

Allows you to select the language of the source schema. If the conversion is based on a set of XML files, rather than just a single XML file, select the **XML Documents** option and use the file selector to add the XML files involved in the conversion.

#### **Output section**

Allows you to select the language of the target schema.

## Options

You can choose the **Encoding**, the maximum **Line width**, and the **Indent size** (in number of spaces) for one level of indentation.

### Output file

Specifies the path for the output file that will be generated.

## Close dialog when finished

If you deselect this option, the dialog box will remain opened after the conversion so that you can easily continue to convert more files.

#### Advanced options

If you select **XML 1.0 DTD** for the input, you can click this button to access more advance options to further fine-tune the conversion. The following advanced options are available:

#### XML 1.0 DTD Input section

These options apply to the source DTD:

- xmins Specifies the default namespace, that is the namespace used for unqualified element names.
- **attlist-define** Specifies how to construct the name of the definition representing an attribute list declaration from the name of the element. The specified value must contain exactly one percent character. This percent character is replaced by the name of element (after colon replacement) and the result is used as the name of the definition.
- colon-replacement Replaces colons in element names with the specified chars when constructing the
  names of definitions used to represent the element declarations and attribute list declarations in the
  DTD.

- **any-name** Specifies the name of the definition generated for the content of elements declared in the DTD as having a content model of ANY.
- **element-define** Specifies how to construct the name of the definition representing an element declaration from the name of the element. The specified value must contain exactly one percent character. This percent character is replaced by the name of element (after colon replacement) and the result is used as the name of the definition.
- annotation-prefix Default values are represented using an annotation attribute prefix:defaultValue where prefix is the specified value and is bound to http://relaxng.org/ ns/compatibility/annotations/1.0 as defined by the RELAX NG DTD Compatibility Committee Specification. By default, the conversion engine will use a for prefix unless that conflicts with a prefix used in the DTD.
- **inline-attlist** Instructs the application not to generate definitions for attribute list declarations, but instead move attributes declared in attribute list declarations into the definitions generated for element declarations. This is the default behavior when the output language is XSD.
- strict-any Preserves the exact semantics of ANY content models by using an explicit choice of
  references to all declared elements. By default, the conversion engine uses a wildcard that allows any
  element
- **generate-start** Specifies whether or not the conversion engine should generate a start element. DTD's do not indicate what elements are allowed as document elements. The conversion engine assumes that all elements that are defined but never referenced are allowed as document elements.
- **xmlns mappings** table Each row specifies the prefix used for a namespace in the input schema.

## W3C XML Schema Output section

This section is available if you select **W3C XML Schema** for the output.

- **disable-abstract-elements** Disables the use of abstract elements and substitution groups in the generated XML Schema. This can also be controlled using an annotation attribute.
- any-process-contents One of the values: strict, lax, skip. Specifies the value for the processContents attribute of any elements. The default is skip (corresponding to RELAX NG semantics) unless the input format is DTD, in which case the default is strict (corresponding to DTD semantics).
- **any-attribute-process-contents** Specifies the value for the processContents attribute of anyAttribute elements. The default is skip (corresponding to RELAX NG semantics).

## **Converting Database to XML Schema**

Oxygen XML Developer includes a tool that allows you to create an XML Schema from the structure of a database.

To convert a database structure to an XML Schema, use the following procedure:

1. Select the Convert DB Structure to XML Schema action from the Tools menu.

**Result:** The **Convert DB Structure to XML Schema** dialog box is opened and your current database connections are displayed in the **Connections** section.

- 2. If the database source is not listed, click the **Configure Database Sources** button to open the **Data Sources** *preferences page* where you can configure data sources and connections.
- 3. In the Format for generated schema section, select one of the following formats:
  - Flat schema A flat structure that resembles a tree-like view of the database without references to elements.
  - **Hierarchical schema** Display the table dependencies visually, in a type of tree view where dependent tables are shown as indented child elements in the content model. Select this option if you want to configure the database columns of the tables to be converted.
- 4. Click Connect.

**Result:** The database structure is listed in the **Select database tables** section according to the format you chose.

- 5. Select the database tables that you want to be included in the XML Schema.
- 6. If you selected **Hierarchical schema** for the format, you can configure the database columns.

- **a.** Select the database column you want to configure.
- **b.** In the **Criterion** section you can choose to convert the selected database column as an **Element**, **Attribute**, or to be **Skipped** in the resulting XML Schema.
- c. You can also change the name of the selected database column by changing it in the Name text field.

### 7. Click Generate XML Schema.

Result: The database structure is converted to an XML Schema and it is opened for viewing and editing.

## Flatten an XML Schema

You can organize an XML schema linked by xs:include and xs:import statements on several levels. In some cases, working on such a schema as if it were a single file is more convenient than working on multiple files separately. The **Flatten Schema** operation allows you to flatten an entire hierarchy of XML schemas. Starting with the main XML schema, Oxygen XML Developer calculates its hierarchy by processing the xs:include and xs:import statements.

The **Flatten Schema** action is available from the **Tools** menu or the contextual menu in **Text** mode. The action opens the **Flatten Schema** dialog box that allows you to configure the operation.

| 🔀 Flatten Schem     | a                                  | x                                             |
|---------------------|------------------------------------|-----------------------------------------------|
| Specify the flatter | ned XML Schema output file n       | ame and select the output directory:          |
| File name:          | kml.xsd                            |                                               |
| Output directory:   | E: \Flatten \KML                   |                                               |
| ☑ Open the flatt    | ened XML Schema file in edito      | pr                                            |
| XML Catalogs o      | ptions                             |                                               |
| Use the XML C       | •<br>atalogs when collecting the r | eferred XML Schemas                           |
| Process the         | imported XML Schemas reso          | lved through the XML Catalogs                 |
| Imported XML        | Schema(s)                          |                                               |
| Flatten the imp     | ported XML Schema(s)               |                                               |
| The resulted XML    | Schemas will be saved in the       | output folder and the references between them |
| File name           |                                    | Namespace                                     |
| atom-author-link.   | xsd                                | http://www.w3.org/2005/Atom                   |
| xAL.xsd             |                                    | urn:oasis:names:tc:ciq:xsdschema:xAL:2.0      |
| ogckml22.xsd        |                                    | http://www.opengis.net/kml/2.2                |
| kml22gx.xsd         |                                    | http://www.google.com/kml/ext/2.2             |
|                     |                                    |                                               |
| ?                   |                                    | Elatten Schema Cancel                         |

Figure 250: Flatten Schema Dialog Box

For the main schema file and for each imported schema, a new flattened schema is generated in the specified output folder. These schemas have the same name as the original ones.

Note: If necessary, the operation renames the resulted schemas to avoid duplicated file names.

A flattened XML schema is obtained by recursively adding the components of the included schemas into the main one. This means Oxygen XML Developer replaces the xs:include, xs:redefine, and xs:override elements with the ones coming from the included files.

## **Options in the Flatten Schema Dialog Box**

The following options are available in the Flatten Schema dialog box:

### File name

The name of the output file.

### **Output directory**

The path of the output directory where the flattened schema file will be saved.

## Open the flattened XML Schema file in editor

Opens the main flattened schema in the editing area after the operation completes.

#### Use the XML Catalogs when collecting the referenced XML Schemas

Enables the imported and included schemas to be resolved through the available *XML Catalogs*.

Note: Changing this option triggers the recalculation of the dependencies graph for the main schema.

### Process the imported XML Schemas resolved through the XML Catalogs

Specifies whether or not the imported schemas that were resolved through an *XML Catalog* are also processed.

#### Flatten the imported XML Schema(s)

Specifies whether or not the imported schemas are flattened.

**Note:** For the schemas skipped by the flatten operation, no files are created in the output folder and the corresponding import statements remain unchanged.

### Flatten Schema from the Command Line

The Flatten Schema tool can be also ran from command line by using the following command:

- flattenSchema.bat on Windows
- sh flattenSchemaMac.sh on OS X
- sh flattenSchema.sh on Unix/Linux

The command line accepts the following parameters:

- -in:inputSchemaURL The input schema URL.
- -outDir:outputDirectory The directory where the flattened schemas should be saved.
- -flattenImports:<boolean\_value> Controls whether or not the imported XML Schemas should be flattened. The default value true.
- -useCatalogs:<boolean\_value> Controls if the references to other XML Schemas should be resolved through the available XML Catalogs. The default value false.
- -flattenCatalogResolvedImports:<boolean\_value> Controls whether or not the imported schemas that were resolved through the XML Catalogs should be flattened. The default value is true.

Note: This option is used only when -useCatalogs is set to true.

- -verbose Provides information about the current flatten XML Schema operation.
- $--help \mid -help \mid --h \mid -h$  Prints the available parameters for the operation.

## Example: Command Line Example for Windows

```
flattenSchema.bat -in:http://www.w3.org/MarkUp/SCHEMA/xhtml11.xsd
    -outDir:mySchemas/flattened/xhtml -flattenImports:true -useCatalogs:true
    -flattenCatalogResolvedImports:true -verbose
```

#### Example: Command Line Example for OS X

```
sh flattenSchemaMac.sh -in:http://www.w3.org/MarkUp/SCHEMA/xhtml11.xsd
-outDir:mySchemas/flattened/xhtml -flattenImports:true -useCatalogs:true
-flattenCatalogResolvedImports:true -verbose
```

#### Example: Command Line Example for Unix/Linux

```
sh flattenSchema.sh -in:http://www.w3.org/MarkUp/SCHEMA/xhtml11.xsd
-outDir:mySchemas/flattened/xhtml -flattenImports:true -useCatalogs:true
-flattenCatalogResolvedImports:true -verbose
```

# XML Schema Regular Expressions Builder

The XML Schema regular expressions builder allows you to test regular expressions on a fragment of text as they are applied to an XML instance document. Start the tool by selecting **XML Schema Regular Expressions Builder** from the **Tools** menu.

| nexpected meta c           | haracter at position 3<br>naracters                                      | + |
|----------------------------|--------------------------------------------------------------------------|---|
| Available expression       | ons                                                                      |   |
| Regexp                     | Description                                                              |   |
|                            | Match any character as defined by The Unicode Standard                   |   |
| ١                          | Precedes a metacharacter (to specify that character) or specifies a sing |   |
| ?                          | Zero or one occurrences                                                  |   |
| *                          | Zero or more occurrences                                                 | H |
| +                          | One or more occurrences                                                  |   |
| 1                          | The "or" operator                                                        |   |
| (                          | Start group                                                              |   |
| )                          | End group                                                                | Ŧ |
| valuate expression<br>Test | n on: 💿 each line 🕜 all text                                             |   |

## Figure 251: XML Schema Regular Expressions Builder Dialog Box

The dialog box contains the following:

#### **Regular expressions editor**

Allows you to edit the regular expression to be tested and used. Content completion is available and presents a list with all the predefined expressions. It is triggered by pressing <u>Ctrl + Space (Command + Space on OS</u> X).

#### Error display area

If the edited regular expression is incorrect, an error message will be displayed here. The message contains the description and the exact location of the error. Also, clicking the quick navigation button (+) highlights the error inside the regular expression.

#### Category

You can choose from several categories of predefined expressions. The selected category influences the displayed expressions in the **Available expressions** table.

#### Available expressions

This table includes the available regular expressions and a short description for each of them. The set of expressions depends on the category selected in the previous **Category** combo box. You can add an expression in the **Regular expressions editor** by double-clicking the expression row in the table. You will notice that in the case of **Character categories** and **Block names**, the expressions are also listed in complementary format.

## Evaluate expression on

You can choose between two options:

- Evaluate expression on each line The edited expression will be applied on each line in the Test area.
- Evaluate expression on all text The edited expression will be applied on the whole text.

Test

A text editor that allows you to enter a text sample for which the regular expression will be applied. All matches of the edited regular expression will be highlighted.

After editing and testing your regular expression you can insert it in the current editor. The **Insert** button will become active when an editor is opened in the background and there is an expression in the **Regular expressions** editor.

The regular expression builder cannot be used to insert regular expressions in the **Grid** mode or schema **Design** mode. Accordingly, the **Insert** button will be not available if the current document is edited in these modes.

**Note:** Some regular expressions may indefinitely block the Java Regular Expressions engine. If the execution of the regular expression does not end in about five seconds, the application displays a dialog box that allows you to interrupt the operation.

# XML Schema 1.1

Oxygen XML Developer offers full support for XML Schema 1.1, including:

- XML Documents Validation and Content Completion based on XML Schema 1.1.
- XML Schema 1.1 Validation and Content Completion.
- Editing XML Schema 1.1 files in the Schema **Design** mode.
- The *Flatten Schema* action.
- Resource Hierarchy/Dependencies and Refactoring Actions.
- Master files.
- Generating Documentation for XML Schema 1.1.
- Support for generating XML instances based on XML Schema.
- Support for validating XML documents with an NVDL schema that contains an XML Schema 1.1 validation step.

**Note:** To enable XML Schema 1.1 validation in NVDL, you need to pass the following option to the validation engine to specify the schema version: http://www.thaiopensource.com/validate/xsd-version (the possible values are 1.0 or 1.1.

**Tip:** To enable the full XPath expression in assertions and type alternatives, you need to set the http://www.thaiopensource.com/validate/full-xpath option.

XML Schema 1.1 is a superset of XML Schema 1.0, that offers lots of new powerful capabilities.

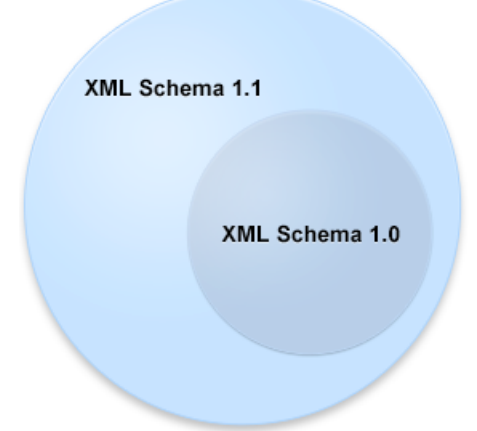

## Figure 252: XML Schema 1.1

The significant new features in XSD 1.1 are:

- Assertions Support to define assertions against the document content using XPath 2.0 expressions (an idea borrowed from Schematron).
- **Conditional type assignment** The ability to select the type of schema an element is validated against, based on the values of the attribute of the element.

• **Open content** - Content models can use the openContent element to specify content models with *open content*. These content models allow elements not explicitly mentioned in the content model to appear in the document instance. It is as if wildcards were automatically inserted at appropriate points within the content model. A default may be set that causes all content models to be open unless specified otherwise.

To see the complete list with changes since version 1.0, go to http://www.w3.org/TR/xmlschema11-1/#ch\_specs.

XML Schema 1.1 is intended to be mostly compatible with XML Schema 1.0 and to have approximately the same scope. It also addresses bug fixes and brings improvements that are consistent with the constraints on scope and compatibility.

**Note:** An XML document conforming to a 1.0 schema can be validated using a 1.1 validator, but an XML document conforming to a 1.1 schema may not validate using a 1.0 validator.

If you are constrained to use XML Schema 1.0 (for example, if you develop schemas for a server that uses an XML Schema 1.0 validator that cannot be updated), change the default XML Schema version to 1.0. If you keep the default XML Schema version set to 1.1, the *Content Completion Assistant* presents XML Schema 1.1 elements that you can insert accidentally in an 1.0 XML Schema. So even if you make a document invalid conforming with XML Schema 1.0, the validation process does not signal any issues.

To change the default XML Schema version, *open the Preferences dialog box* (*Options > Preferences*) and go to XML > XML Parser > XML Schema.

To watch our video demonstration about the XML Schema 1.1 support, go to https://www.oxygenxml.com/demo/ XML\_Schema\_11.html.

## **Related Information:**

Setting the XML Schema Version on page 447

## Setting the XML Schema Version

Oxygen XML Developer lets you set the version of the XML Schema you are editing either in the **XML Schema** preferences page, or through the versioning attributes. If you want to use the versioning attributes, set the *minVersion* and *maxVersion* attributes, from the *http://www.w3.org/2007/XMLSchema-versioning* namespace, on the *schema* root element.

**Note:** The versioning attributes take priority over the XML Schema version defined in the preferences page.

| Versioning Attributes                                            | XML Schema Version                                                          |
|------------------------------------------------------------------|-----------------------------------------------------------------------------|
| minVersion = "1.0" maxVersion = "1.1"                            | 1.0                                                                         |
| minVersion = "1.1"                                               | 1.1                                                                         |
| <i>minVersion</i> = "1.0" <i>maxVersion</i> = greater than "1.1" | The XML Schema version defined in the <i>XML</i><br>Schema preferences page |
| Not set in the XML Schema document                               | The XML Schema version defined in the <i>XML</i><br>Schema preferences page |

To change the XML Schema version of the current document, use the **Change XML Schema version** action from the contextual menu. This is available both in the **Text** mode, and in the **Design** mode and opens the **Change XML Schema version** dialog box. The following options are available:

- XML Schema 1.0 Inserts the minVersion and maxVersion attributes on the schema element and gives them the values "1.0" and "1.1" respectively. Also, the namespace declaration (xmlns:vc=http://www.w3.org/2007/ XMLSchema-versioning) is inserted automatically if it does not exist.
- XML Schema 1.1 Inserts the *minVersion* attribute on the *schema* element and gives it the value "1.1". Also, removes the *maxVersion* attribute if it exists and adds the versioning namespace (*xmlns:vc=http://www.w3.org/2007/XMLSchema-versioning*) if it is not declared.
- **Default XML Schema version** Removes the *minVersion* and *maxVersion* attributes from the *schema* element. The default schema version, defined in the **XML Schema** preferences page, is used.

**Note:** The **Change XML Schema version** action is also available in the informative panel presented at the top of the edited XML Schema. If you close this panel, it will no longer appear until you restore Oxygen XML Developer to its default options.

Oxygen XML Developer automatically uses the version set through the versioning attributes, or the default version if the versioning attributes are not declared, when proposing content completion elements and validating an XML Schema. Also, the XML instance validation against an XML Schema is aware of the versioning attributes defined in the XML Schema.

When you generate sample XML files from an XML Schema, Oxygen XML Developer takes into account the *minVersion* and *maxVersion* attributes defined in the XML Schema.

### **Related Information:**

XML Schema 1.1 on page 446

# **Editing XQuery Documents**

XQuery is the query language for XML and is officially defined by a W3C Recommendation document. The many benefits of XQuery include:

- XQuery allows you to work in one common model no matter what type of data you are working with: relational, XML, or object data.
- XQuery is ideal for queries that must represent results as XML, to query XML stored inside or outside the database, and to span relational and XML sources.
- · XQuery allows you to create many different types of XML representations of the same data.
- XQuery allows you to query both relational sources and XML sources, and create one XML result.

### **Related Information:**

XQuery and Databases on page 896

## **XQuery Validation**

With Oxygen XML Developer, you can validate your documents before using them in your transformation scenarios. The validation uses the Saxon 9.7.0.15 PE, EE, or HE processor, or you can use some database engines (such as MarkLogic or eXist) if you installed them. Any other XQuery processor that offers an *XQJ API implementation* can also be used. This is in conformance with *the XQuery Working Draft*. The processor is used in two cases: validation of the expression and execution. Although the execution implies a validation, it is faster to check the expression syntactically, without executing it. The errors that occurred in the document are presented in the messages view at the bottom of editor window, with a full description message. As with all error messages, if you click an entry, the line where the error appeared is highlighted.

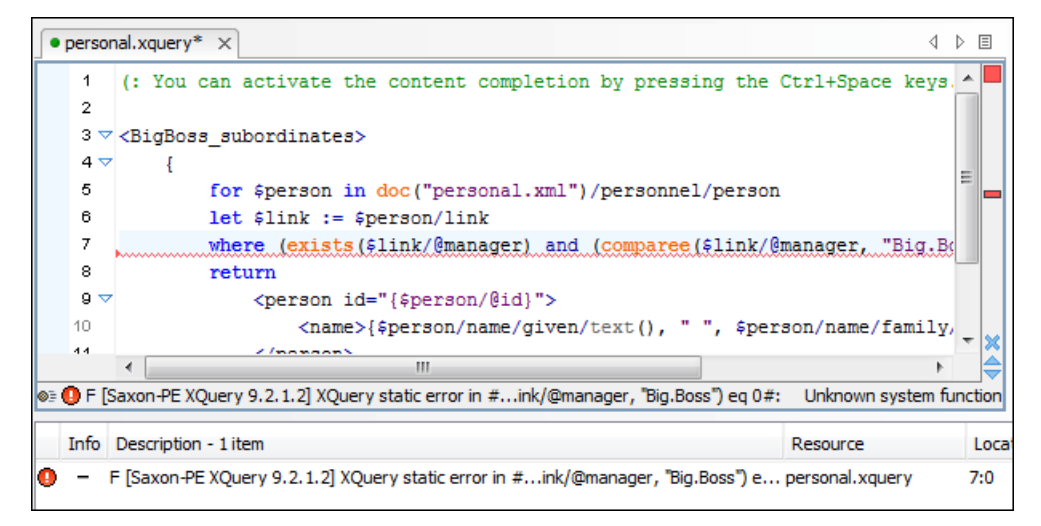

Figure 253: XQuery Validation

**Note:** If you choose a processor that does not support XQuery validation, Oxygen XML Developer displays a warning when trying to validate.

The **Validation options** button, available in the **Document** > **Validate** menu, allows quick access to the *XQuery options* in the Oxygen XML Developer preferences.

When you open an XQuery document from a connection that supports validation (for example, MarkLogic, or eXist), by default Oxygen XML Developer uses this connection for validation. If you open an XQuery file using a MarkLogic connection, the validation resolves imports better.

## **Content Completion in XQuery**

Oxygen XML Developer provides content completion for keywords and all known XQuery functions and operators. The *Content Completion Assistant* can be manually activated with the <u>(Ctrl (Meta on Mac OS)+Space)</u> shortcut. The functions and operators are presented together with a description of the parameters and functionality, depending on the validation or transformation engine.

For some supported database engines such as MarkLogic, eXist, and Berkeley DB, the content completion list offers the specific XQuery functions implemented by that engine. This feature is available when the XQuery file has an associated transformation scenario that uses one of these database engines or the XQuery validation engine is set to one of them via a validation scenario or in the *XQuery Preferences* page. For more information about the support for working with XQuery with regards to databases, see *XQuery and Databases* on page 896.

The extension functions included in the Saxon engine are available on content completion if one of the following conditions are true:

- The edited file has a transformation scenario associated that uses as transformation engine Saxon 9.7.0.15 PE or Saxon 9.7.0.15 EE.
- The edited file has a validation scenario associated that use as validation engine Saxon 9.7.0.15 PE or Saxon 9.7.0.15 EE.
- The validation engine specified in *Preferences* is Saxon 9.7.0.15 PE or Saxon 9.7.0.15 EE.

If the Saxon namespace (*http://saxon.sf.net*) is mapped to a prefix, the functions are presented using this prefix. Otherwise, the default prefix for the Saxon namespace (saxon) is used.

If you want to use a function from a namespace mapped to a prefix, just type that prefix and the content completion displays all the XQuery functions from that namespace. When the default namespace is mapped to a prefix, the XQuery functions from this namespace offered by content completion are also prefixed. Otherwise, only the function name being used.

The content completion pop-up window presents all the variables and functions from both the edited XQuery file and its imports.

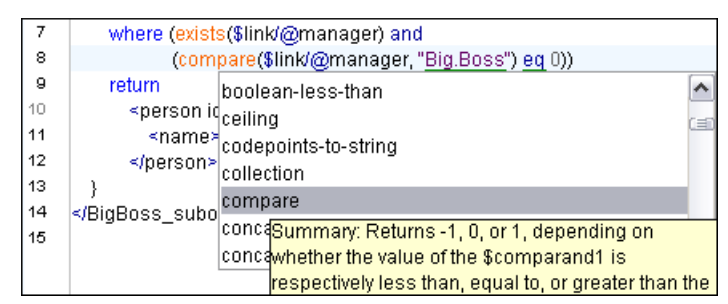

Figure 254: XQuery Content Completion

## Syntax Highlighting in XQuery

Oxygen XML Developer supports syntax highlighting in XQuery documents to improve the readability of the content and reduce the time it takes to internalize the semantics of the structured content.

To customize the colors or styles used for the syntax highlighting colors for XQuery files, follow these steps:

1. Open the **Preferences** dialog box (Options > Preferences).

- 2. Go to Editor > Syntax Highlight.
- 3. Select and expand the XQuery/XPath section in the top pane.
- **4.** Select the component you want to change and customize the colors or styles using the selectors to the right of the pane.

You can see the effects of your changes in the **Preview** pane.

#### **Related Information:**

Customize Syntax Highlight colors on page 82

## **Formatting and Indenting XQuery Documents**

Editing XQuery documents may lead to large chunks of content that are not easily readable by human audience. Also, each developer may have a particular way of writing XQuery code. Oxygen XML Developer assists you

in maintaining a consistent code writing style with the **Format and Indent** action that is available in the **Document > Source** menu and also on the toolbar.

The **Format and Indent** action achieves this by performing the following steps:

- · Manages whitespaces, by collapsing or inserting space characters where needed.
- Formats complex expressions on multiple, more readable lines by properly indenting each of them. The
  amount of whitespaces that form an indent unit is controlled through one of the Indent with tabs and Indent
  size options from the Format Preferences page.

**Note:** These operations can be performed only if your XQuery document conforms with W3C XQuery 1.0, XQuery Update Facility 1.0, and XQuery 3.0 specifications. If the *Format and Indent* operation fails, the document is left unaltered and an error message is presented in the *Results view*.

## **Folding in XQuery Documents**

In a large XQuery document, the instructions enclosed in the '{' and '}' characters can be collapsed so that only the needed instructions remain in focus. The same *folding features available for XML documents* are also available in XQuery documents.

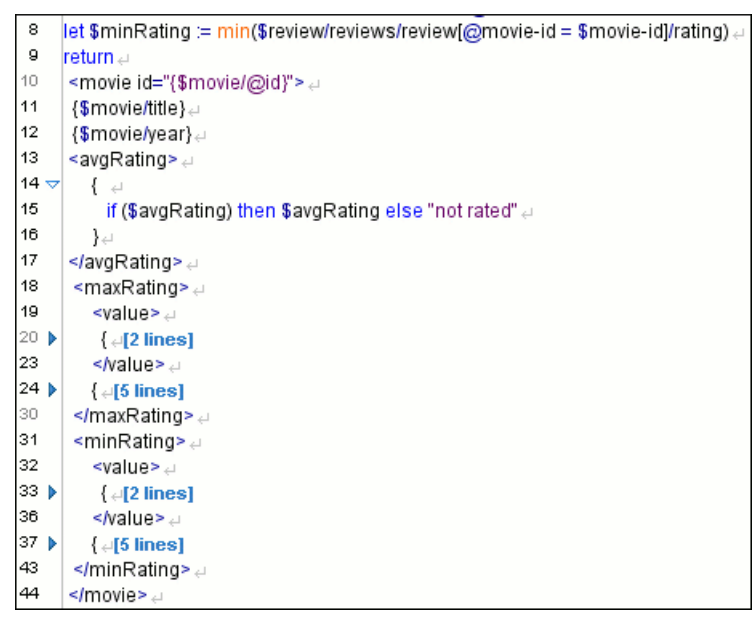

Figure 255: Folding in XQuery Documents

There is available the action **Go to Matching Bracket** <u>Ctrl + Shift + G</u> on contextual menu of XQuery editor for going to matching character when cursor is located at '{' character or '}' character. It helps for finding quickly matching character of current *folding element*.

# **XQuery Outline View**

The XQuery document structure is presented in the **Outline** view. The outline tree presents the list of all the components (namespaces, imports, variables, and functions) from both the edited XQuery file and its imports and it allows quick access to components. By default, it is displayed on the left side of the editor. If the view is not displayed, it can be opened by selecting it from the **Window** > **Show View** menu.

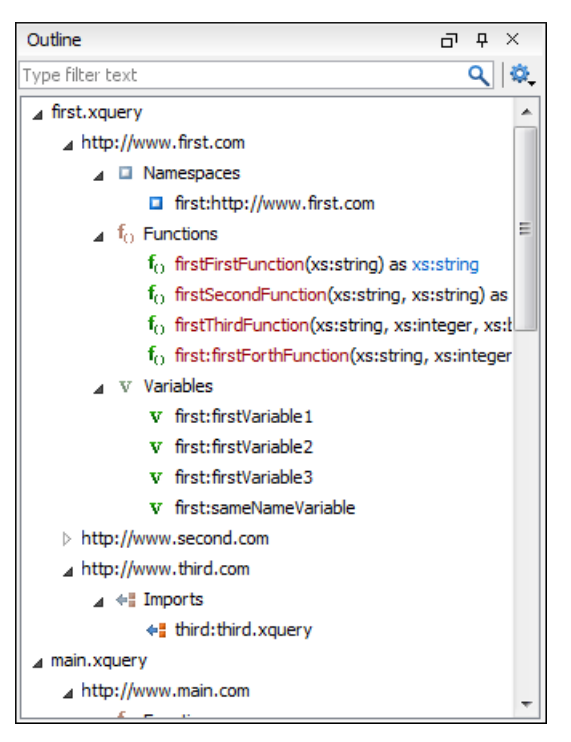

Figure 256: XQuery Outline View

The following actions are available in the 💁 Settings menu on the Outline view toolbar:

## Selection update on cursor move

Controls the synchronization between **Outline** view and source document. The selection in the **Outline** view can be synchronized with the cursor moves or the changes performed in the XQuery editor. Selecting one of the components from the **Outline** view also selects the corresponding item in the source document.

## ₽↓Sort

Allows you to alphabetically sort the XQuery components.

## Show all components

Displays all collected components starting from the current file. This option is set by default.

## Show only local components

Displays the components defined in the current file only.

#### Group by location/namespace/type

Allows you to group the components by location, namespace, and type. When grouping by namespace, the main XQuery module namespace is presented first in the **Outline** view.

If you know the component name, you can search it in the **Outline** view by typing its name in the filter text field from the top of the view or directly on the tree structure. When you type the component name in the filter text field you can switch to the tree structure using the arrow keys of the keyboard, <u>(Enter)</u>, <u>(Tab)</u>, <u>(Shift-Tab)</u>. To switch from tree structure to the filter text field, you can use <u>(Tab)</u>, <u>(Shift-Tab)</u>.

**Tip:** The search filter is case insensitive. The following wildcards are accepted:

- \* any string
- ? any character
- , patterns separator

# **Editing Documents**

If no wildcards are specified, the string to search is used as a partial match.

The upper part of the **Outline** view contains a filter box that allows you to focus on the relevant components. Type a text fragment in the filter box and only the components that match it are presented. For advanced usage you can use wildcard characters (\*, ?) and separate multiple patterns with commas.

## **XQuery Builder View**

The **XPath/XQuery Builder** view allows you to compose complex XQuery expressions and execute them over the currently edited XML document. You can use the doc() function to specify the source file for which the expressions are executed. When you connect to a database, the expressions are executed over that database. If you are using the **XPath/XQuery Builder** view and the current file is an XSLT document, Oxygen XML Developer executes the expressions over the XML document in the associated scenario.

If the view is not displayed, it can be opened by selecting it from the **Window > Show View** menu.

The upper part of the view contains the following actions:

### XPath version chooser drop-down menu

A drop-down menu that allows you to select the type of the expression you want to execute. You can choose between:

- XPath 1.0 (Xerces-driven)
- XPath 2.0, XPath 2.0SA, XPath 3.0, XPath 3.0SA, XQuery 1.0, XQuery 3.0, Saxon-HE XQuery, Saxon-PE XQuery, or Saxon-EE XQuery (all of them are Saxon-driven)
- · Custom connection to XML databases that can execute XQuery expressions

**Note:** The results returned by XPath 2.0 SA and XPath 3.0 SA have a location limited to the line number of the start element (there are no column information and no end specified).

**Note:** Oxygen XML Developer uses Saxon to execute XPath 3.0 expressions. Since Saxon implements a part of the 3.0 functions, when using a function that is not implemented, Oxygen XML Developer returns a compilation error.

## Execute XPath button

Use this button to start the execution of the XPath or XQuery expression you are editing. The result of the execution is displayed in the *Results view*.

## 🗚 Favorites button

Allows you to save certain expressions that you can later reuse. To add an expression as a favorite, press the star button and enter a name for it. The star turns yellow to confirm that the expression was saved. Expand the drop-down menu next to the star button to see all your favorites. Oxygen XML Developer automatically groups favorites in folders named after the method of execution.

## ☑-History drop-down menu

Keeps a list of the last 15 executed XPath or XQuery expressions. Use the **\*Clear history** action from the bottom of the list to remove them.

## Settings drop-down menu

Contains the following three options:

- **Update on cursor move** When selected and you navigate through a document, the XPath expression corresponding to the XML node at the current cursor position is displayed.
- Evaluate as you type When you select this option, the XPath expression you are composing is evaluated in real time.

**Note:** The **Evaluate as you type** option and the automatic validation are disabled when you edit *huge documents* or when the scope is other than **Current file**.

**Options** - Opens the Preferences page of the currently selected processing engine.

### XPath scope menu

Oxygen XML Developer allows you to define a scope for which the XPath operation will be executed. You can choose where the XPath expression will be executed:

- Current file Current selected file only.
- **Project** All the files in the project.
- Delected project resources The files selected in the project.
- All opened files All files opened in the application.
- **Opened archive** Files open in the **Archive Browser** view.
- Working sets The selected working sets.

At the bottom of the scope menu the following scope configuration actions are available:

- Configure XPath working sets Allows you to configure and manage collections of files and folders, encapsulated in logical containers called *working sets*.
- **XPath file filter** You can filter the files from the selected scope for which the XPath expression will be executed. By default, the XPath expression will be executed only on XML files, but you can also define a set of patterns that will filter out files from the current scope. If you select the **Include archive** option, the XPath expression will be also executed on the files in any archive (including EPUB and DocX) found at the current scope.

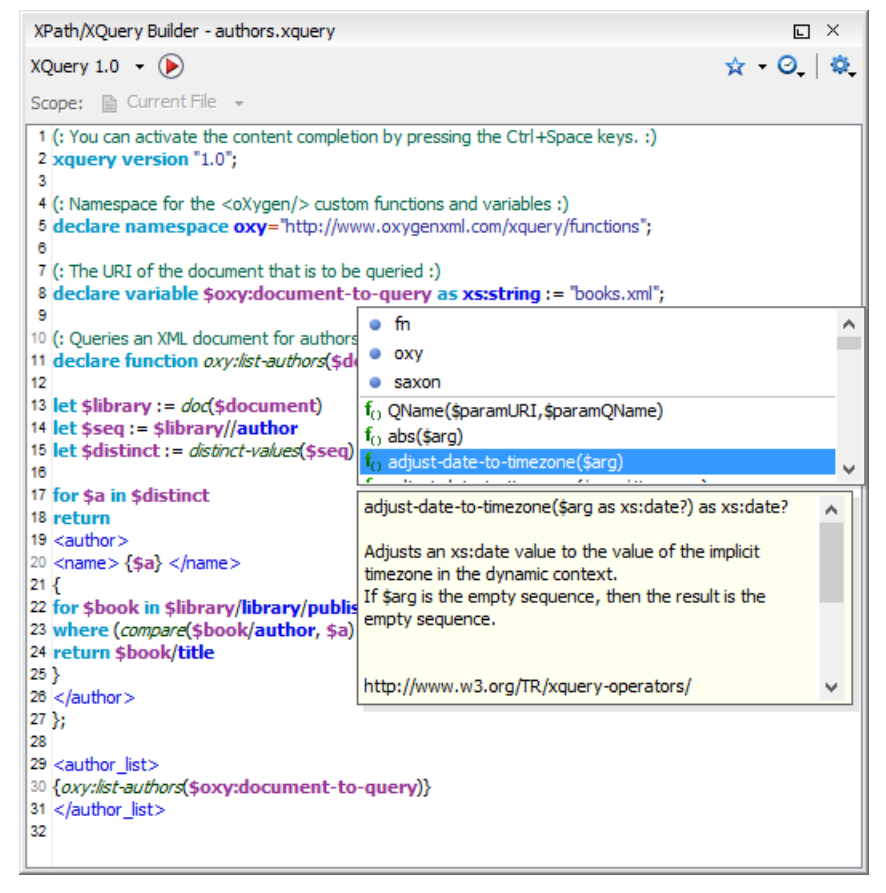

## Figure 257: XPath/XQuery Builder View

While you edit an XPath or XQuery expression, Oxygen XML Developer assists you with the following features:

• Content Completion Assistant - It offers context-dependent proposals and takes into account the cursor position in the document you are editing. The set of functions proposed by the Content Completion Assistant also depends on the engine version. Select the engine version from the drop-down menu available in the toolbar.

- Syntax Highlighting Allows you to identify the components of an expression. To customize the colors of the components of the expression, open the Preferences dialog box (Options > Preferences) and go to Editor > Syntax Highlight.
- · Automatic validation of the expression as you type.

Note: When you type invalid syntax a red serrated line underlines the invalid fragments.

• Function signature and documentation balloon, when the cursor is located inside a function.

The usual edit actions (**Cut**, **Copy**, **Paste**, **Select All**, **Undo**, **Redo**) are available in the contextual menu of the top editable part of the view.

## **XSLT/XQuery Input View**

The structure of the XML document associated to the edited XSLT stylesheet, or the structure of the source documents of the edited XQuery is displayed in a tree form in a view called the **XSLT/XQuery Input** view. If the view is not displayed, it can be opened by selecting it from the **Window** > **Show View** menu. The tree nodes represent the elements of the documents.

## XSLT

If you click a node in the **XSLT/XQuery Input** view, the corresponding template from the stylesheet is highlighted. A node can be dragged from this view and dropped in the editor area for quickly inserting xsl:template, xsl:for-each, or other XSLT elements that have the match/select/test attribute already completed. The value of the attribute is the correct XPath expression that refers to the dragged tree node. This value is based on the current editing context of the drop spot.

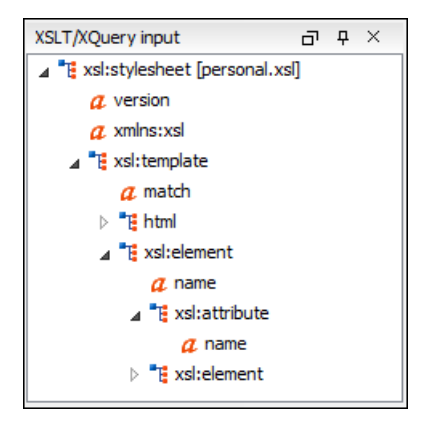

Figure 258: XSLT Input View

## **XSLT Example:**

For the following XML document:

```
<personnel>
    <person id="Big.Boss">
        <name>
           <family>Boss</family>
            <given>Big</given>
        </name>
        <email>chief@oxygenxml.com</email>
        <link subordinates="one.worker"
    </person>
    <person id="one.worker">
       <name>
           <family>Worker</family>
            <given>One</given>
        </name>
        <email>one@oxygenxml.com</email>
        k manager="Big.Boss"/>
    </person>
</personnel>
```

and the following XSLT stylesheet:

```
<?xml version="1.0" encoding="UTF-8"?>
<xsl:stylesheet xmlns:xsl="http://www.w3.org/1999/XSL/Transform"
version="2.0">
```

if you drag the given element and drop it inside the xsl:for-each element, the following pop-up menu is displayed:

| 1   | 1 xml version="1.0" encoding="UTF-8"?                                                            |                            |  |  |  |  |
|-----|--------------------------------------------------------------------------------------------------|----------------------------|--|--|--|--|
| 2 🗢 | <xsl:stylesheet version="2.0" xmlns:xsl="http://www.w3.org/1999/XSL/Transform"></xsl:stylesheet> |                            |  |  |  |  |
| 3 🗢 | <xsl:template match="personnel"></xsl:template>                                                  |                            |  |  |  |  |
| 4 🗸 | <pre></pre>                                                                                      |                            |  |  |  |  |
| 5   |                                                                                                  | Insert xsl:for-each        |  |  |  |  |
| 6   | <td></td>                                                                                        |                            |  |  |  |  |
| 7   | <td>Insert xsl:value-of</td>                                                                     | Insert xsl:value-of        |  |  |  |  |
| 8   | <td>Insert xsl:copy-of</td>                                                                      | Insert xsl:copy-of         |  |  |  |  |
|     |                                                                                                  | Insert xsl:apply-templates |  |  |  |  |
|     |                                                                                                  | Insert xsl:if              |  |  |  |  |
|     |                                                                                                  | Insert xsl:choose          |  |  |  |  |
|     |                                                                                                  | Insert personnel           |  |  |  |  |
| i   |                                                                                                  |                            |  |  |  |  |

### Figure 259: XSLT Input Drag and Drop Pop-up Menu

If you select Insert xsl:copy-of (for example), the resulting document will look like this:

Figure 260: XSLT Input Drag and Drop Result

## XQuery

You can also use the **XSLT/XQuery Input** view to drag and drop a node into the editing area to quickly insert XQuery expressions.

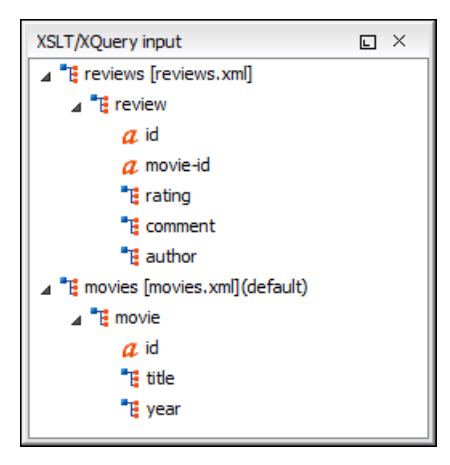

## Figure 261: XQuery Input View

## XQuery Example:

For the following XML documents:

<movies> <movie id="1">

```
<title>The Green Mile</title>
<year>1999</year>
<movie>
emovie id="2">
<title>Taxi Driver</title>
<year>1976</year>
</movie>
</movie>
```

```
<reviews>
<reviews/
<review id="100" movie-id="1">
<rating>5</rating>
<comment>It is made after a great Stephen King book.
</comment>
<author>Paul</author>
</review>
<review id="101" movie-id="1">
<rating>3</rating>
<comment>Tom Hanks does a really nice acting.</comment>
<author>Beatrice</author>
</review>
<review id="104" movie-id="2">
<rating>4</rating>
<comment>Robert De Niro is my favorite actor.</comment>
<author>Maria</author>
</review>
</reviews>
```

and the following XQuery:

```
let $review := doc("reviews.xml")
for $movie in doc("movies.xml")/movies/movie
let $movie-id := $movie/@id
return
<movie id="{$movie/@id}">
{$movie/@id}">
{$movie/@id}">
{$movie/@id}">
{$movie/@id}">
{$movie/@id}">
{$movie/@id}">
{$movie/@id}">
{$movie/@id}">
{$movie/@id}">
{$movie/@id}">
{$movie/@id}">
{$movie/@id}">
{$movie/@id}">
{$movie/@id}">
{$movie/@id}">
{$movie/@id}">
{$movie/@id}">
{$movie/@id}">
{$movie/@id}">
{$movie/@id}">
{$movie/@id}">
{$movie/@id}">
{$movie/@id}">
{$movie/@id}">
{$movie/@id}">
{$movie/@id}">
{$movie/@id}">
{$movie/@id}">
{$movie/@id}">
{$movie/@id}">
{$movie/@id}">
{$movie/@id}">
{$movie/@id}">
{$movie/@id}">
{$movie/@id}">
{$movie/@id}">
{$movie/@id}">
{$movie/@id}">
{$movie/@id}">
{$movie/@id}">
{$movie/@id}">
{$movie/@id}">
{$movie/@id}">
{$movie/@id}">
{$movie/@id}">
{$movie/@id}">
{$movie/@id}">
{$movie/@id}">
{$movie/@id}">
{$movie/@id}">
{$movie/@id}">
{$movie/@id}">
{$movie/@id}">
{$movie/@id}">
{$movie/@id}">
{$movie/@id}">
{$movie/@id}">
{$movie/@id}">
{$movie/@id}">
{$movie/@id}">
{$movie/@id}">
{$movie/@id}">
{$movie/@id}">
{$movie/@id}">
{$movie/@id}">
{$movie/@id}">
{$movie/@id}">
{$movie/@id}">
{$movie/@id}">
{$movie/@id}">
{$movie/@id}">
{$movie/@id}">
{$movie/@id}">
{$movie/@id}">
{$movie/@id}">
{$movie/@id}">
{$movie/@id}">
{$movie/@id}">
{$movie/@id}">
{$movie/@id}">
{$movie/@id}">
{$movie/@id}">
{$movie/@id}">
{$movie/@id}">
{$movie/@id}">
{$movie/@id}">
{$movie/@id}">
{$movie/@id}">
{$movie/@id}">
{$movie/@id}">
{$movie/@id}">
{$movie/@id}">
{$movie/@id}">
{$movie/@id}">
{$movie/@id}">
{$movie/@id}">
{$movie/@id}">
{$movie/@id}">
{$movie/@id}">
{$movie/@id}">
{$movie/@id}">
{}movie/@id}">
{}movie/@id}">
{}movie/@id
```

If you drag the review element and drop it between the braces, the following pop-up menu is displayed:

| 37 🤝<br>38 | {                 |                                    | -         |
|------------|-------------------|------------------------------------|-----------|
| 39         | where ((          | FLWOR review                       | g)) eq 0) |
| 40<br>41   | and<br>return \$r | /reviews/review                    |           |
| 42<br>43   | }<br>             | doc( reviews.xnii ))reviews/review |           |

## Figure 262: XQuery Input Drag and Drop Pop-up Menu

Select FLWOR review, the resulting document will look like this:

```
37 {
38 for $review in doc("reviews.xml")/reviews/review
39 return
40 where ((compare($rev/rating/text(), string($minRating)) eq 0)
41 and ($rev/@movie-id = $movie/@id))
42 return $rev/author
43 }
```

Figure 263: XQuery Input Drag and Drop Result

# **Generating HTML Documentation for an XQuery Document**

To generate HTML documentation for an XQuery document, use the **XQuery Documentation** dialog box. It is opened with the **XQuery Documentation** action that is available from the **Tools** > **Generate Documentation** menu or from the **Generate Documentation** submenu in the contextual menu of the **Project** view.

The dialog box allows you to configure a set of parameters for the process of generating the HTML documentation.
| X                                           | XQuery Doc                   | cumentation               | ×              |
|---------------------------------------------|------------------------------|---------------------------|----------------|
| Input<br>URL<br><u>Eolder</u><br>Extensions | e:/D:/Projects/eXml/samples/ | xquery/Books/authors.xque | ry 🗸 🍺 🗸       |
| Default fur                                 | nction namespace             |                           |                |
| http://ww                                   | w.w3.org/2005/xpath-function | IS                        |                |
| Predefined                                  | function namespaces          |                           |                |
| Proxy                                       |                              | Namespace                 |                |
| Add                                         | Edit                         |                           | <u>R</u> emove |
| Open in Output Output fold                  | Browser/System Application   | xquery\Books              |                |
| ?                                           |                              | Generate                  | Close          |

Figure 264: XQuery Documentation Dialog Box

The following options are available:

- Input The full path to the XQuery file must be specified in one of the two fields in this section:
  - URLFile The URL of the file in which you want to generate the documentation.
  - **Folder** The directory that contains the files for which you want to generate the documentation. You can also specify the XQuery file extensions to be searched for in the specified directory.
- Default function namespace Optional URI for the default namespace for the submitted XQuery.
- **Predefined function namespaces** Optional, engine-dependent, predefined namespaces that the submitted XQuery refers to. They allow the conversion to generate annotation information to support the presentation component hypertext linking (only if the predefined modules have been loaded into the local xqDoc XML repository).
- **Open in Browser/System Application** Select this option if you want the result to be opened in the system application associated with that file type.

**Note:** To set the browser or system application that will be used, *open the Preferences dialog box (Options > Preferences)*, go to **Global**, and set it in the **Default Internet browser** field. This will take precedence over the default system application settings.

• Output - Allows you to specify where the generated documentation is saved on disk.

# Transforming XML Documents Using XQuery

XQuery is similar to XSL stylesheets, both being capable of transforming an XML input into another format. You specify the input URL when you *define the transformation scenario*. The result can be saved and opened in the associated application. You can even run a *FO processor* on the output of an XQuery. The transformation scenarios may be shared between many XQuery files, are *exported* together with the XSLT scenarios and can be managed in *the Configure Transformation Scenario dialog box*, or in *the Scenarios view*. The transformation can be performed on the XML document specified in the **XML URL** field, or, if this field is empty, the documents referenced from the query expression. The parameters of XQuery transforms must be set in *the Parameters dialog box*. Parameters that are in a namespace must be specified using the qualified name (for example, a par am parameter in the *http://www.oxygenxml.com/ns* namespace must be set with the name {http:// www.oxygenxml.com/ns}.

The transformation uses one of the Saxon 9.7.0.15 HE, Saxon 9.7.0.15 PE, Saxon 9.7.0.15 EE processors, a database connection (details can be found in the *Working with Databases* chapter - in the *XQuery transformation* section) or any XQuery processor that provides an XQJ API implementation.

The Saxon 9.7.0.15 EE processor also supports XQuery 3.0 transformations.

**Related Information:** 

XQuery and Databases on page 896

#### **Display XQuery Result in Sequence View**

The result of an XQuery executed on a database can be very large and sometimes only a part of the full result is needed. To avoid the long time necessary for fetching the full result, select the *Present as a sequence option* in the **Output** tab of the **Edit scenario** dialog box. This option fetches only the first chunk of the result. Clicking the **More results available** label that is displayed at the bottom of the **Sequence** view fetches the next chunk of results.

The size of a chunk can be set with the *Size limit of Sequence view option*. The **Size VQuery options** button from the **More results available** label provides a quick access to this option by opening the *XQuery preferences page* where the option can be modified.

| 🔀 Edit scenario                    | X         |
|------------------------------------|-----------|
| Name: authors                      |           |
| XQuery FO Processor Output         |           |
| Present as a sequence              |           |
| Output file                        |           |
| Prompt for file                    |           |
| Sa <u>v</u> e As                   | - ± 📂     |
| Open in Browser/System Application |           |
| Saved file                         |           |
| Other location                     | 👻 🗄 🃂 👻   |
| Open in Editor                     |           |
| Show As                            |           |
| XHTML V XML SVG                    |           |
| Image URLs are relative to:        | * 🖻       |
| ?                                  | OK Cancel |

Figure 265: XQuery transformation result displayed in Sequence view

| 1N/ 42988. element                         |          | 42989          | <element>42988</element>                             |          |
|--------------------------------------------|----------|----------------|------------------------------------------------------|----------|
| {N} 42989. element                         |          | 42990          | <element>42989</element>                             |          |
| <b>{N}</b> 42990. element                  |          | 42991          | <element>42990</element>                             |          |
| {N} 42991, element                         |          | 42992          | <element>42991</element>                             |          |
| and income the                             |          | 42993          | <element>42992</element>                             |          |
| <b>{N}</b> 42992. element                  |          | 42994          | <element>42993</element>                             |          |
| {N} 42993. element                         |          | 42995          | <element>42994</element>                             |          |
| <b>{N}</b> 42994. element                  |          | 42996          | <element>42995</element>                             |          |
| <b>{N}</b> 42995. element                  | -        | 42997<br>42998 | <element>42996</element><br><element>42997</element> |          |
| X More regulte available                   | -        | 42999          | <element>42998</element>                             |          |
| <ul> <li>More results available</li> </ul> | t®≡      | 43000          | <element>42999</element>                             | <b>T</b> |
| Sequence - more-results-                   | label.xq | uery ×         |                                                      | Ξ        |

A chunk of the XQuery transformation result is displayed in the **Sequence** view.

Figure 266: XQuery transformation result displayed in Sequence view

# Advanced Saxon HE/PE/EE XQuery Transformation Options

The XQuery transformation scenario allows you to configure advanced options that are specific for the Saxon HE (Home Edition), PE (Professional Edition), and EE (Enterprise Edition) engines. They are the same options as

those in the **Saxon HE/PE/EE** preferences page but they are configured as a specific set of transformation options for each transformation scenario, while the values set in the preferences page apply as global options. The advanced options configured in a transformation scenario override the *global options* defined in the preferences page.

The advanced options for Saxon 9.7.0.15 Home Edition (HE), Professional Edition (PE), and Enterprise Edition (EE) are as follows:

# Recoverable errors ("-warnings")

Allows you to choose how dynamic errors are handled. The following options can be selected:

- Recover silently ("silent") Continues processing without reporting the error.
- Recover with warnings ("recover") Issues a warning but continues processing.
- Signal the error and do not attempt recovery ("fatal") Issues an error and stops processing.

## Strip whitespaces ("-strip")

Allows you to choose how the *strip whitespaces* operation is handled. You can choose one of the following values:

- All ("all") Strips all whitespace text nodes from source documents before any further processing, regardless of any xml:space attributes in the source document.
- **Ignore ("ignorable")** Strips all *ignorable* whitespace text nodes from source documents before any further processing, regardless of any xml:space attributes in the source document. Whitespace text nodes are ignorable if they appear in elements defined in the DTD or schema as having element-only content.
- None ("none") Strips no whitespace before further processing.

# **Optimization level ("-opt")**

Allows you to set the optimization level. It is the value is an integer in the range of 0 (no optimization) to 10 (full optimization). This option allows optimization to be suppressed when reducing the compiling time is important, optimization conflicts with debugging, or optimization causes extension functions with side-effects to behave unpredictably.

### Use linked tree model ("-tree:linked")

This option activates the linked tree model.

# Enable XQuery 3.0 support ("-qversion:(1.0|3.0)")

If selected (default value), Saxon runs the XQuery transformation with the XQuery 3.0 support.

### Initializer class

Equivalent to the -init Saxon command-line argument. The value is the name of a user-supplied class that implements the net.sf.saxon.lib.Initializer interface. This initializer is called during the initialization process, and may be used to set any options required on the configuration programmatically. It is particularly useful for tasks such as registering extension functions, collations, or external object models, especially in Saxon-HE where the option cannot be set via a configuration file. Saxon only calls the initializer when running from the command line, but the same code may be invoked to perform initialization when running user application code.

The following advanced options are specific for Saxon 9.7.0.15 Professional Edition (PE) and Enterprise Edition (EE) only:

# Use a configuration file ("-config")

Sets a Saxon 9.7.0.15 configuration file that is used for XQuery transformation and validation scenarios.

# Allow calls on extension functions ("-ext")

If selected, calls on external functions are allowed. Selecting this option is recommended in an environment where untrusted stylesheets may be executed. It also disables user-defined extension elements and the writing of multiple output files, both of which carry similar security risks.

The advanced options that are specific for Saxon 9.7.0.15 Enterprise Edition (EE) are as follows:

# Validation of the source file ("-val")

Requests schema-based validation of the source file and of any files read using document() or similar functions. It can have the following values:

- Schema validation ("strict") This mode requires an XML Schema and allows for parsing the source documents with strict schema-validation enabled.
- Lax schema validation ("lax") If an XML Schema is provided, this mode allows for parsing the source documents with schema-validation enabled but the validation will not fail if, for example, element declarations are not found.
- **Disable schema validation** This specifies that the source documents should be parsed with schemavalidation disabled.

## Validation errors in the result tree treated as warnings ("-outval")

Normally, if validation of result documents is requested, a validation error is fatal. Selecting this option causes such validation failures to be treated as warnings.

### Write comments for non-fatal validation errors of the result document

The validation messages for non-fatal errors are written (wherever possible) as a comment in the result document itself.

# Generate bytecode ("--generateByteCode:(on|off)")

If you select this option, Saxon-EE attempts to generate Java bytecode for evaluation of parts of a query or stylesheet that are amenable to such an action. For further details regarding this option, go to <a href="http://www.saxonica.com/documentation9.5/index.html#!javadoc">http://www.saxonica.com/documentation9.5/index.html#!javadoc</a>.

## Enable XQuery update ("-update:(on|off)")

This option controls whether or not XQuery update syntax is accepted. The default value is off.

## Backup files updated by XQuery ("-backup:(on|off)")

If selected, backup versions for any XML files updated with an XQuery Update are generated. This option is available when the **Enable XQuery update** option is selected.

## Updating XML Documents using XQuery

Using the bundled Saxon 9.7.0.15 EE XQuery processor Oxygen XML Developer offers support for XQuery Update 1.0. The XQuery Update Facility provides expressions that can be used to make persistent changes to instances of the XQuery 1.0 and XPath 2.0 Data Model. Thus, besides querying XML documents, you can modify them using the various insert/delete/modify/create methods available in the XQuery Update 1.0 standard.

Choose Saxon 9.7.0.15 EE as a transformer in the scenario associated with the XQuery files containing update statements and Oxygen XML Developer will notify you if the update was successful.

#### Example: Using XQuery Update to modify a tag name in an XML file

rename node doc("books.xml")//publisher[1]//book[1] as "firstBook"

# **Editing WSDL Documents**

WSDL is an XML format for describing network services as a set of endpoints operating on messages containing either document-oriented or procedure-oriented information. The operations and messages are described abstractly, and then bound to a concrete network protocol and message format to define an endpoint. Related concrete endpoints are combined into abstract endpoints (services).

Oxygen XML Developer provides a special type of editor dedicated to WSDL documents. The WSDL editor offers support for validation, a specialized *Content Completion Assistant*, a component oriented *Outline view*, searching and refactoring operations, and support to generate documentation.

Both WSDL version 1.1 and 2.0 are supported and SOAP versions 1.1 and 1.2. That means that in the location where a SOAP extension can be inserted the *Content Completion Assistant* offers elements from both SOAP 1.1 and SOAP 1.2. Validation of SOAP requests is executed first against a SOAP 1.1 schema and then against a SOAP 1.2 schema. In addition to validation against the XSD schemas, Oxygen XML Developer also checks if the WSDL file conforms with the WSDL specification (available only for WSDL 1.1 and SOAP 1.1).

In the following example you can see how the errors are reported.

| 97  | v <output name="getVersion3Out"></output>                                                                                                    |
|-----|----------------------------------------------------------------------------------------------------|
| 98  | soap:body use="encoded" namespace="http://arcweb.es                                                                                                    |
| 99  |                                                                                                    |
| 100 | <soap:address ":fault}'="" expected.<="" http:="" is="" location="http://arcweb.esri.com/services/v2/&lt;/p&gt;&lt;/th&gt;&lt;/tr&gt;&lt;tr&gt;&lt;th&gt;101&lt;/th&gt;&lt;th&gt;&lt;/operation&gt;&lt;/th&gt;&lt;/tr&gt;&lt;tr&gt;&lt;th&gt;102&lt;/th&gt;&lt;th&gt;2 &lt;/binding&gt;&lt;/th&gt;&lt;/tr&gt;&lt;tr&gt;&lt;th&gt;A&lt;/th&gt;&lt;th&gt;&lt;/th&gt;&lt;/tr&gt;&lt;tr&gt;&lt;th&gt;Descr&lt;/th&gt;&lt;th&gt;iption - 1 item Resource&lt;/th&gt;&lt;/tr&gt;&lt;tr&gt;&lt;th&gt;E cvc-&lt;/th&gt;&lt;th&gt;complex-type.2.4.a: Invalid content was found PlaceFinderSample&lt;/th&gt;&lt;/tr&gt;&lt;tr&gt;&lt;th&gt;&lt;/th&gt;&lt;th&gt;&lt;/th&gt;&lt;/tr&gt;&lt;tr&gt;&lt;th&gt;&lt;/th&gt;&lt;th&gt;&lt;/th&gt;&lt;/tr&gt;&lt;tr&gt;&lt;th&gt;E cvc&lt;/th&gt;&lt;th&gt;-complex-type.2.4.a: Invalid content was found starting with element 'soap:&lt;/th&gt;&lt;/tr&gt;&lt;tr&gt;&lt;th&gt;E cvc&lt;br&gt;addre&lt;/th&gt;&lt;th&gt;-complex-type.2.4.a: Invalid content was found starting with element 'soap:&lt;br&gt;ss'. One of '{" schemas.xmlsoap.org="" th="" wsdl=""></soap:address> |

Figure 267: Validating a WSDL file

To watch our video demonstration about the WSDL editing support in Oxygen XML Developer, go to https:// www.oxygenxml.com/demo/Create\_New\_WSDL.html.

#### **Related Information:**

Editing XML Documents in Text Mode on page 237

# **Editing WSDL Documents in the Master Files Context**

Smaller interrelated modules that define a complex WSDL structure cannot be correctly edited or validated individually, due to their interdependency with other modules. Oxygen XML Developer provides the support for defining the main module (or modules), allowing you to edit any of the imported/included files in the context of the larger WSDL structure.

You cat set a main WSDL document either using the *master files support from the Project view*, or using a validation scenario.

To set a *master file* using a validation scenario, add validation units that point to the main modules. Oxygen XML Developer warns you if the current module is not part of the dependencies graph computed for the main WSDL document. In this case, it considers the current module as the main WSDL document.

The advantages of editing in the context of a *master file* include:

- · Correct validation of a module in the context of a larger WSDL structure.
- Content Completion Assistant displays all components valid in the current context.
- The **Outline** view displays the components collected from the entire WSDL structure.

**Note:** When you edit an XML schema document that has a WSDL document set as master, the validation operation is performed over the master WSDL document.

To watch our video demonstration about editing WSDL documents in the master files context, go to https://www.oxygenxml.com/demo/WSDL\_Working\_Modules.html.

# Validating WSDL Documents

By default, WSDL files are validated as you type. To change this, open the **Preferences** dialog box (**Options** > **Preferences**), go to **Editor** > **Document Checking**, and deselect the **Enable automatic validation** option.

To validate a WSDL document manually, select the **Validate** action from the **Validation** toolbar drop-down menu or the **Document** > **Validate** menu. The validation problems are highlighted directly in the editor, making it easy to locate and fix any issues.

# **Content Completion Assistance in WSDL Documents**

The *Content Completion Assistant* is a powerful feature that enhances the editing of WSDL documents. It helps you define WSDL components by proposing context-sensitive element names. It can be manually activated with the **<u>Ctrl + Space (Command + Space on OS X)</u>** shortcut.

Another important capability of the *Content Completion Assistant* is to propose references to the defined components when you edit attribute values. For example, when you edit the type attribute of a binding

element, the *Content Completion Assistant* proposes all the defined port types. Each proposal that the *Content Completion Assistant* offers is accompanied by a documentation hint.

**Note:** XML schema specific elements and attributes are offered when the current editing context is the internal XML schema of a WSDL document.

| <wsdl:p< th=""><th>ortType name="XigniteNe</th><th>wsl</th><th>ittpGet"&gt;</th></wsdl:p<>                                                        | ortType name="XigniteNe                                                                                                    | wsl        | ittpGet">                                                                                           |
|----------------------------------------------------------------------------------------------------|----------------------------------------------------------------------------------------------------|------------|----------------------------------------------------------------------------------------------------|
| <ws< td=""><td>wsdl:</td><th>*</th><td>Specifies an abstract operation, which defines the</td></ws<>                                              | wsdl:                                                                                                    | *          | Specifies an abstract operation, which defines the                                                  |
|                                                                                                    | wsdl:documentation                                                                                                    |            | abstract messages exchanged between the endpoint                                                    |
|                                                                                                    | 🔞 wsdl:operation                                                                                                    | Ξ          | (server) and the client.                                                                            |
| <td><pre>/wsdl:portType&gt;</pre></td> <th></th> <td>WSDL has four transmission primitives that an endpoint<br/>can support:</td>                 | <pre>/wsdl:portType&gt;</pre>                                                                                                    |            | WSDL has four transmission primitives that an endpoint<br>can support:                              |
| <ws< td=""><td></td><th>Ŧ</th><td>* One-way. The endpoint receives a message.<br/>* Request-response. The endpoint receives a message,</td></ws<> |                                                                                                    | Ŧ          | * One-way. The endpoint receives a message.<br>* Request-response. The endpoint receives a message, |
|                                                                                                    | <wsdl:input <="" message="s&lt;/td&gt;&lt;th&gt;0:0&lt;/th&gt;&lt;td&gt;and sends a correlated message.&lt;/td&gt;&lt;/tr&gt;&lt;tr&gt;&lt;td&gt;&lt;/td&gt;&lt;td&gt;&lt;wsdl:output message=" td=""><th><b>s</b>0</th><td>* Solicit-response. The endpoint sends a message, and 👻</td></wsdl:input> | <b>s</b> 0 | * Solicit-response. The endpoint sends a message, and 👻                                             |
| <td>sdl:operation&gt;</td> <th></th> <td></td>                                                                                                    | sdl:operation>                                                                                                    |            |                                                                                                    |
| <ws< td=""><td>dl:operation name="Get3</td><th>to</th><td>:kHeadlines"&gt;</td></ws<>                                                             | dl:operation name="Get3                                                                                                    | to         | :kHeadlines">                                                                                       |
|                                                                                                    | <wsdl:documentation>Get</wsdl:documentation>                                                                                                    | t 1        | meadlines for a list of US Domestic equities.samp;#183; Source                                      |

Figure 268: WSDL Content Completion Assistant

**Note:** If you are using the concept of *master files* to import/include modules, the *Content Completion Assistant* collects its components starting from the *master files*. The *master files* can be defined in the project or in the associated validation scenario. For more information about the *Master Files* support in Oxygen XML Developer, see *Defining Master Files at Project Level*.

Namespace prefixes in the scope of the current context are presented at the top of the content completion assistance window to speed up the insertion into the document of prefixed elements.

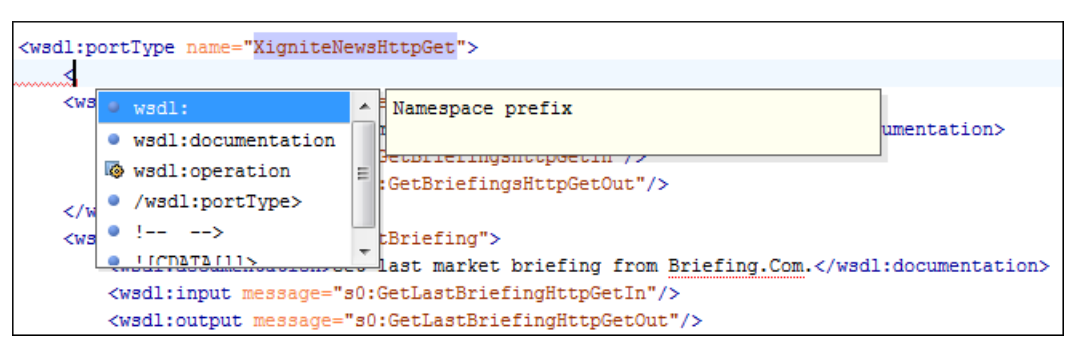

Figure 269: Namespace Prefixes in the Content Completion Assistant

For the common namespaces, such as XML Schema namespace (http://www.w3.org/2001/XMLSchema) or SOAP namespace (http://schemas.xmlsoap.org/wsdl/soap/), Oxygen XML Developer provides an easy mode to declare them by proposing a prefix for these namespaces.

# **WSDL Syntax Highlighting**

Oxygen XML Developer supports syntax highlighting in WSDL documents to improve the readability of the content and reduce the time it takes to internalize the semantics of the structured content.

To customize the colors or styles used for the syntax highlighting colors for WSDL files, follow these steps:

- 1. Open the **Preferences** dialog box (Options > Preferences).
- 2. Go to Editor > Syntax Highlight.
- 3. Select and expand the XML section in the top pane.
- **4.** Select the component you want to change and customize the colors or styles using the selectors to the right of the pane.
- 5. Select the XML tab in the Preview pane to see the effects of your changes.

**Tip:** Oxygen XML Developer also allows you to specify syntax highlighting colors for specific XML elements and attributes with specific namespace prefixes. This can be done in the *Editor > Syntax Highlight > Elements/ Attributes by Prefix preferences page*.

## **Related Information:**

Customize Syntax Highlight colors on page 82

# **WSDL Outline View**

The **Outline** view for WSDL documents displays the list of all the components (services, bindings, port types and so on) of the currently open WSDL document along with the components of its imports.

If you use the *Master Files support*, the **Outline** view collects the components of a WSDL document starting from the *master files* of the current document.

By default, it is displayed on the left side of the editor. If the view is not displayed, it can be opened by selecting it from the **Window** > **Show View** menu.

| Outline 🗈 🕹                |
|----------------------------|
| Type filter text 🔹 🗨 😋     |
| ▲ stockuoteOperations.wsdl |
| b 🥵 types                  |
| ▲ PortType                 |
| ▲ I StockQuoteReportSoap   |
| > To GetTradePriceReport   |
| ▲ I StockQuoteSoap         |
| I GetLastTradePrice        |
| messages                   |
| GetLastTradePriceInput     |
| GetLastTradePriceOutput    |
| GetTradePriceReportInput   |
| GetTradePriceReportOutput  |
| ▲ stockquote.xsd           |
| 👂 🥭 types                  |
| ∡ stockquoteReport.xsd     |
| 👂 🥵 types                  |
| Project   DI DITA Ma       |

Figure 270: WSDL Outline View

The **Outline** view can display both the components of the current document and its XML structure, organized in a tree-like fashion. You can switch between the display modes by using the **Show XML structure** and **Show components** actions in the **Settings** menu on the **Outline** view toolbar. The following actions are available:

## Filter returns exact matches

The text filter of the **Outline** view returns only exact matches.

#### Selection update on cursor move

Controls the synchronization between the **Outline** view and the current document. The selection in the **Outline** view can be synchronized with the cursor moves or the changes in the WSDL editor. Selecting one of the components from the **Outline** view also selects the corresponding item in the current document.

When the **#** Show components option is selected, the following actions are available:

# 👬 Show XML structure

Displays the XML structure of the current document in a tree-like manner.

# ₽↓Sort

Sorts the components in the **Outline** view alphabetically.

#### Show all components

Displays all the components that were collected starting from current document or from the main document, if it is defined.

## Show referable components

Displays all the components that you can reference from the current document.

### Show only local components

Displays the components defined in the current file only.

## Group by location

Groups the WSDL components by their location.

## Group by type

Groups the WSDL components by their type.

## Group by namespace

Groups the WSDL components by their namespace.

Note: By default, all the three grouping criteria are active.

When the **# Show XML structure** option is selected, the following actions are available:

# 👬 Show components

Switches the **Outline** view to the components display mode.

## Flat presentation mode of the filtered results

When active, the application flattens the filtered result elements to a single level.

## \*Show comments and processing instructions

Show/hide comments and processing instructions in the Outline view.

# Show element name

Show/hide element name.

#### T Show text

Show/hide additional text content for the displayed elements.

# Show attributes

Show/hide attribute values for the displayed elements. The displayed attribute values can be changed from *the Outline preferences panel*.

# Configure displayed attributes

Displays the XML Structured Outline preferences page.

The following contextual menu actions are available in the **Outline** view when the **l** Show components option is

# selected in the 🕵 Settings menu:

# Edit Attributes

Opens a dialog box that allows you to edit the attributes of the currently selected component.

# 💑 Cut

Cuts the currently selected component.

# Сору

Copies the currently selected component.

# × Delete

Deletes the currently selected component.

# Search references

Searches for the references of the currently selected component.

### Search references in

Searches for the references of the currently selected component in the context of a scope that you define.

## **Component dependencies**

Opens the *Component Dependencies view* that displays the dependencies of the currently selected component.

## **Resource Hierarchy**

Opens the **Resource Hierarchy/Dependencies** view that displays the hierarchy for the currently selected resource.

# **Resource Dependencies**

Opens the **Resource Hierarchy/Dependencies** view that displays the dependencies of the currently selected resource.

# **■**Rename Component in

Renames the currently selected component in the context of a scope that you define.

The following contextual menu actions are available in the **Outline** view when the **# Show XML structure** option is selected in the **\$.Settings** menu:

# Append Child

Displays a list of elements that you can insert as children of the current element.

# Insert Before

Displays a list of elements that you can insert as siblings of the current element, before the current element.

## Insert After

Displays a list of elements that you can insert as siblings of the current element, after the current element.

## **Edit Attributes**

Opens a dialog box that allows you to edit the attributes of the currently selected component.

# Toggle Comment

Comments/uncomments the currently selected element.

# Search references

Searches for the references of the currently selected component.

## Search references in

Searches for the references of the currently selected component in the context of a scope that you define.

# Component dependencies

Opens the *Component Dependencies view* that displays the dependencies of the currently selected component.

# **■**Rename Component in

Renames the currently selected component in the context of a scope that you define.

# 💑 Cut

Cuts the currently selected component.

#### Сору

Copies the currently selected component.

#### × Delete

Deletes the currently selected component.

# Expand More

Expands the structure of a component in the **Outline** view.

# Collapse All

Collapses the structure of all the component in the **Outline** view.

To switch from the tree structure to the text filter, use Tab and Shift-Tab.

Tip: The search filter is case insensitive. The following wildcards are accepted:

- \* any string
- ? any character
- , patterns separator

If no wildcards are specified, the string to search is used as a partial match.

The content of the **Outline** view and the editing area are synchronized. When you select a component in the **Outline** view, its definition is highlighted in the editing area.

# WSDL Resource Hierarchy/Dependencies View in WSDL Documents

The **Resource Hierarchy/Dependencies** view allows you to see the hierarchy/dependencies for a WSDL resource. If the view is not displayed, it can be opened by selecting it from the **Window > Show View** menu.

**Note:** The hierarchy of a WSDL resource includes the hierarchy of imported XML Schema resources. The dependencies of an XML Schema resource present the WSDL documents that import the schema.

To view the hierarchy of a WSDL document, select the document in the *Project view* and choose **Resource Hierarchy** from the contextual menu.

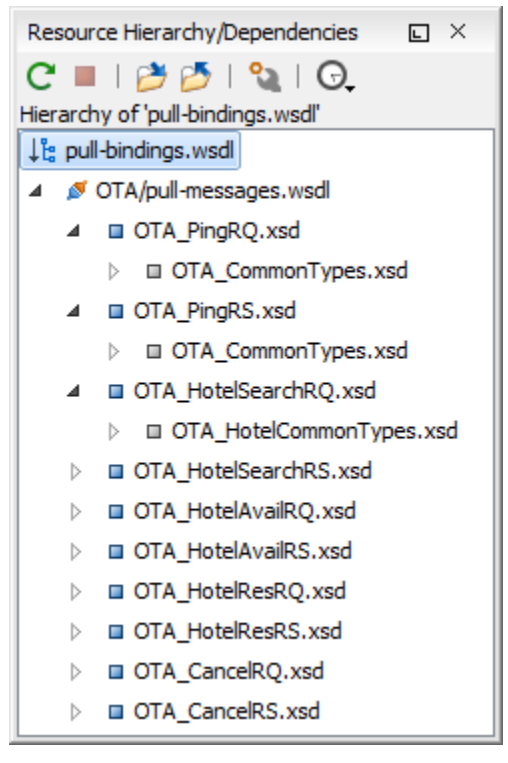

Figure 271: Resource Hierarchy/Dependencies View

If you want to see the dependencies of a WSDL document, select the document in the **Project** view and choose **Resource Dependencies** from the contextual menu.

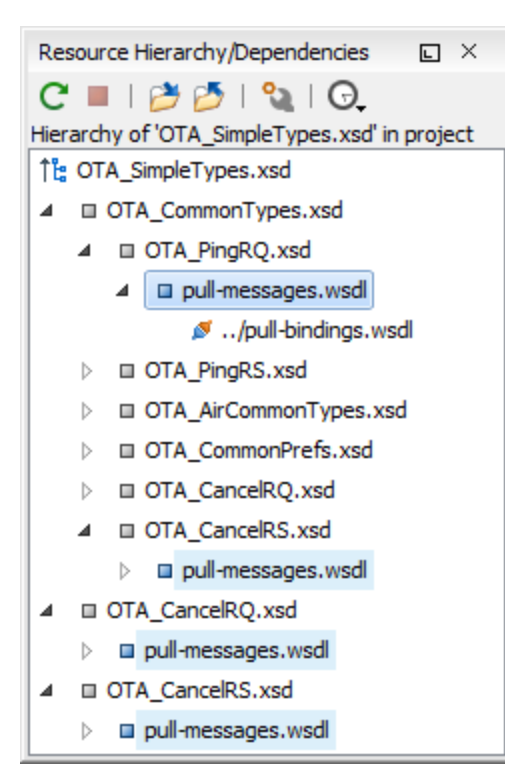

Figure 272: Resource Hierarchy/Dependencies View

The following actions are available in the Resource Hierarchy/Dependencies view:

# CRefresh

Refreshes the Hierarchy/Dependencies structure.

# Stop

Stops the hierarchy/dependencies computing.

#### Show Hierarchy

Allows you to choose a resource to compute the hierarchy structure.

#### Show Dependencies

Allows you to choose a resource to compute the dependencies structure.

# Configure

Allows you to configure a scope to compute the dependencies structure. There is also an option for automatically using the defined scope for future operations.

#### G.History

Provides access to the list of previously computed dependencies. Use the **Clear history** button to remove all items from this list.

The contextual menu contains the following actions:

#### Open

Opens the resource. You can also double-click a resource in the Hierarchy/Dependencies structure to open it.

#### **Copy location**

Copies the location of the resource.

#### Move resource

Moves the selected resource.

#### Rename resource

Renames the selected resource.

#### Show Resource Hierarchy

Shows the hierarchy for the selected resource.

## Show Resource Dependencies

Shows the dependencies for the selected resource.

# 🖗 Add to Master Files

Adds the currently selected resource in the Master Files directory.

# Expand All

Expands all the children of the selected resource from the Hierarchy/Dependencies structure.

# Collapse All

Collapses all children of the selected resource from the Hierarchy/Dependencies structure.

**Tip:** When a recursive reference is encountered in the Hierarchy view, the reference is marked with a special icon **Q**.

**Note:** The **Move resource** or **Rename resource** actions give you the option to *update the references to the resource*.

# **Related Information:**

Working with Modular XML Files in the Master Files Context on page 311 Search and Refactor Operations Scope on page 310

## Moving/Renaming WSDL Resources

You can move and rename a resource presented in the **Resource/Hierarchy Dependencies** view, using the **Rename resource** and **Move resource** refactoring actions from the contextual menu.

When you select the **Rename** action in the contextual menu of the **Resource/Hierarchy Dependencies** view, the **Rename resource** dialog box is displayed. The following fields are available:

- New name Presents the current name of the edited resource and allows you to modify it.
- · Update references Select this option to update the references to the resource you are renaming.

When you select the **Move** action from the contextual menu of the **Resource/Hierarchy Dependencies** view, the **Move resource** dialog box is displayed. The following fields are available:

- **Destination** Presents the path to the current location of the resource you want to move and gives you the option to introduce a new location.
- New name Presents the current name of the moved resource and gives you the option to change it.
- **Update references of the moved resource(s)** Select this option to update the references to the resource you are moving, in accordance with the new location and name.

If the **Update references of the moved resource(s)** option is selected, a **Preview** option (which opens the **Preview** dialog box) is available for both actions. The **Preview** dialog box presents a list with the resources that are updated.

# **Component Dependencies View in WSDL Documents**

The **Component Dependencies** view allows you to view the dependencies for a selected WSDL component. If the view is not displayed, it can be opened by selecting it from the **Window** > **Show View** menu.

To view the dependencies of an WSDL component, select the desired component in the editor and choose the **Component Dependencies** action from the contextual menu. This action is available for all WSDL components (messages, port types, operations, bindings and so on).

**Note:** If you search for dependencies of XML Schema elements, the **Component Dependencies** view presents the references from WSDL documents.

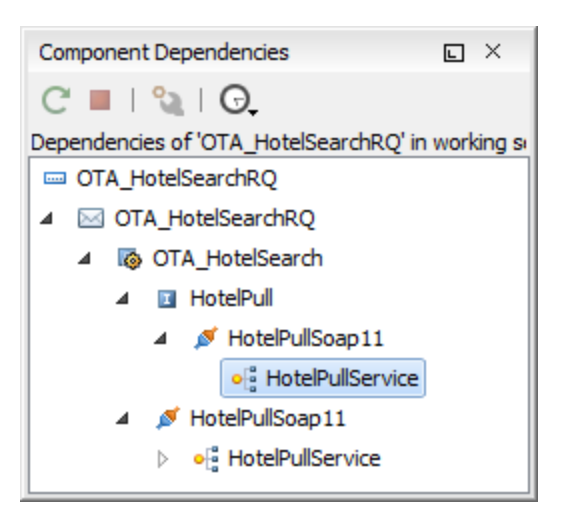

Figure 273: Component Dependencies View

The following action are available in the toolbar of the Component Dependencies view:

# CRefresh

Refreshes the dependencies structure.

# Stop

Stops the dependencies computing.

# Configure

Allows you to configure a *search scope* to compute the dependencies structure. You can decide to use the defined scope for future operations automatically, by selecting the corresponding checkbox.

# G.History

Allows you to repeat a previous dependencies computation.

The following actions are available in the contextual menu of the **Component Dependencies** view:

#### Go to First Reference

Selects the first reference of the referenced component from the current selected component in the dependencies tree.

#### Go to Component

Displays the definition of the current selected component in the dependencies tree.

**Tip:** If a component contains multiple references to another, a small table is displayed that contains all references. When a recursive reference is encountered, it is marked with a special icon **Q**.

# **Highlight Component Occurrences in WSDL Documents**

When you position your mouse cursor over a component in a WSDL document, Oxygen XML Developer searches for the component declaration and all its references and highlights them automatically.

Customizable colors are used: one for the component definition and another one for component references. Occurrences are displayed until another component is selected.

To change the default behavior of **Highlight Component Occurrences**, *open the* **Preferences** *dialog box* (**Options** > **Preferences**) and go to **Editor** > **Mark Occurrences**. You can also trigger a search using the **Search** > **Search Occurrences in File** () action from contextual menu. Matches are displayed in separate tabs of the **Results** view.

# Searching and Refactoring Operations in WSDL Documents

# Search Actions

The following search actions are available from the **Search** submenu in the contextual menu of the current editor or from the **Document > References** menu:

- Search References Searches all references of the item found at current cursor position in the defined scope, if any. If a scope is defined, but the current edited resource is not part of the range of resources determined by this, a warning dialog box is displayed and you have the possibility to define another search scope.
- Search References in Searches all references of the item found at current cursor position in the file or files that you specify when define a scope in the Search References dialog box.
- Search Declarations Searches all declarations of the item found at current cursor position in the defined scope if any. If a scope is defined, but the current edited resource is not part of the range of resources determined by this, a warning dialog box will be displayed and you have the possibility to define another search scope.
- Search Declarations in Searches all declarations of the item found at current cursor position in the file or files that you specify when you define a scope for the search operation.
- Search Occurrences in File Searches all occurrences of the item at the cursor position in the currently edited file.

The following action is available from the **Document > Schema** menu:

• Show Definition - Takes you to the location of the definition of the current item.

Note: You can also use the <u>Ctrl + Single-Click (Command + Single-Click on OS X)</u> shortcut on a reference to display its definition.

## **Refactoring Actions**

The following refactoring actions are available from the **Refactoring** submenu from the **Document > Refactoring** menu or in the contextual menu of the current editor:

- Rename Component Allows you to rename the current component (in-place). The component and all its
  references in the document are highlighted with a thin border and the changes you make to the component at
  the cursor position are updated in real time to all occurrences of the component. To exit the in-place editing,
  press the <u>Esc</u> or <u>Enter</u> key on your keyboard.
- ENRename Component in Opens a dialog box that allows you to rename the selected component by specifying the new component name and the files to be affected by the modification. If you click the Preview button, you can view the files to be affected by the action.

| Rename Identity constraint                                                                                                    |
|----------------------------------------------------------------------------------------------------|
| New name: item                                                                                                    |
| Select the scope for Search and Refactor operations<br>The scope contains all the files imported or included from the selected resources and<br>from the current file. |
| ✓ Use only Master Files, if enabled <u>Read more</u> ○ <u>W</u> orking sets                                                                                            |
|                                                                                                    |
|                                                                                                    |
| New working set Add resources Remove                                                                                                    |
| Rename         Preview         Cancel                                                                                                    |

Figure 274: Rename Identity Constraint Dialog Box

# Searching and Refactoring Operations Scope in WSDL Documents

The scope is a collection of documents that define the context of a search and refactor operation. To control it

you can use the **Change scope** operation, available in the *Quick Assist* action set or on the **Resource Hierarchy**/ **Dependency View** toolbar. You can restrict the scope to the current project or to one or multiple *working sets*. The **Use only Master Files**, **if enabled** checkbox allows you to restrict the scope of the search and refactor operations to the resources from the **Master Files** directory. Click **read more** for details about the *Master Files support*.

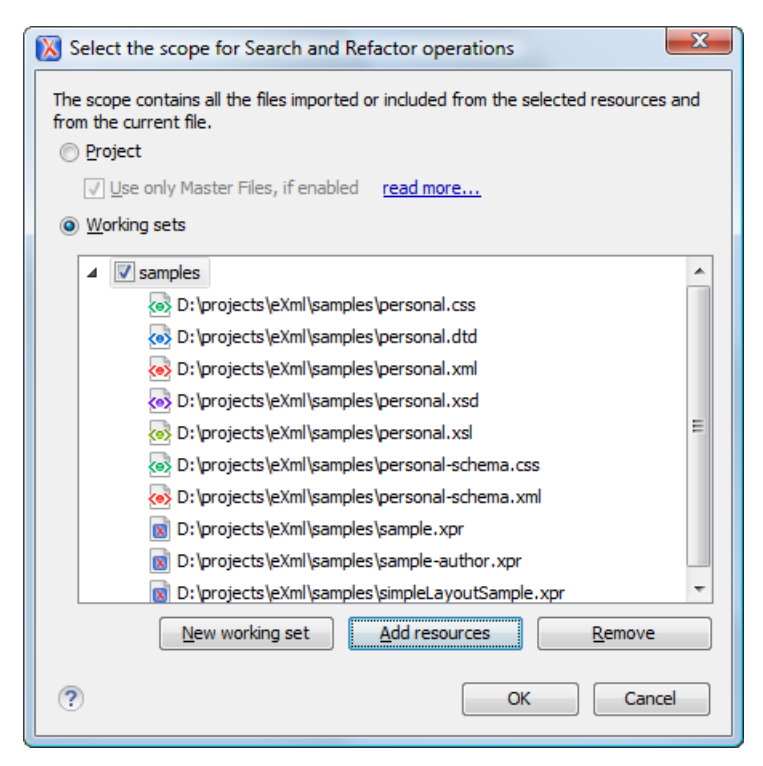

Figure 275: Change Scope Dialog Box

The scope you define is applied to all future search and refactor operations until you modify it. Contextual menu actions allow you to add or delete files, folders, and other resources to the *working set* structure.

# **Quick Assist Support in WSDL Documents**

The *Quick Assist feature* is activated automatically when the cursor is positioned over the name of a component. It is accessible via a yellow bulb icon ( $\Im$ ) placed at the current line in the stripe on the left side of the editor. Also, you can invoke the *quick assist* menu by using the <u>Alt + 1</u> (<u>Meta + Alt + 1</u> on Mac OS X) keyboard shortcuts.

| 34         |                                                                                                  |                                                                                           |                 |                              |  |
|------------|--------------------------------------------------------------------------------------------------|-------------------------------------------------------------------------------------------|-----------------|------------------------------|--|
| <b>?</b> ⊽ |                                                                                                  | <wsdl:operation <="" name="0" td=""><td>TA_HotelAvail"&gt;</td><td></td></wsdl:operation> | TA_HotelAvail"> |                              |  |
| 36         | Operation: 'OTA_HotelAvail' Scope: Project Renames the component and updates all its references. |                                                                                           |                 |                              |  |
| 38         | ₽₽N                                                                                              | Rename Component in                                                                       |                 | Scope: Project               |  |
| 39         | <b>-</b>                                                                                         | Search Declarations                                                                       | Ctrl+Shift+D    | ]                            |  |
| 40 🗢       | ₽                                                                                                | Search References                                                                         |                 |                              |  |
| 41         | ₹.                                                                                               | Component Dependencies                                                                    | Ctrl+Shift+F4   |                              |  |
| 42         | 2                                                                                                | Change scope                                                                              |                 |                              |  |
| 43         | Operation: 'OTA_HotelAvail' Scope: Current File                                                  |                                                                                           |                 |                              |  |
| 44 🗸       | ∎+N                                                                                              | Rename Component                                                                          | Alt+Shift+R     |                              |  |
| 46<br>46 ⊽ |                                                                                                  | Search Occurrences                                                                        | Ctrl+Shift+U    | W.derbysoft.com/ota/pull" /> |  |
|            |                                                                                                  |                                                                                           |                 |                              |  |

# Figure 276: WSDL Quick Assist Support

The Quick Assist support offers direct access to the following actions:

#### ■Nename Component in

Renames the component and all its dependencies.

# Search Declarations

Searches the declaration of the component in a predefined scope. It is available only when the context represents a component name reference.

# Search References

Searches all references of the component in a predefined scope.

# Component Dependencies

Searches the component dependencies in a predefined scope.

# Change Scope

Configures the scope that will be used for future search or refactor operations.

## Rename Component

Allows you to rename the current component in-place.

# Search Occurrences

Searches all occurrences of the component within the current file.

# **Generating Documentation for WSDL Documents**

You can use Oxygen XML Developer to generate detailed documentation for the components of a WSDL document in HTML format. You can select the WSDL components to include in your output and the level of details to present for each of them. Also, the components are hyperlinked. You can also generate the documentation in a *custom output format* by using a custom stylesheet.

**Note:** The WSDL documentation includes the XML Schema components that belong to the internal or imported XML schemas.

To generate documentation for a WSDL document, select **WSDL Documentation** from the **Tools** > **Generate Documentation** menu or from the **Generate Documentation** submenu in the contextual menu of the **Project** view.

| WSDL Documentation X                                                     |
|--------------------------------------------------------------------------|
| Input URL: file:/D:/workspace/Test/samples/wsdl/xCurrencies.wsdl 🗸 📩 🗁 🗸 |
| Output Settings                                                          |
| Format:   HTML  Custom  Options                                          |
| Output file: \${cfn}.html                                                |
| Split output into multiple files                                         |
| ○ Spli <u>t</u> by namespace                                             |
| Split by location                                                        |
| ○ Split b <u>v</u> component                                             |
| Open in Browser/System Application                                       |
| Keep only the annotations with "xml:lang" set to           en            |
| Export settings         Import settings         Cancel                   |

Figure 277: WSDL Documentation Dialog Box

The **Input URL** field of the dialog box must contain the full path to the WSDL document that you want to generate documentation for. The WSDL document may be a local or a remote file. You can specify the path to the WSDL file by entering it in the text field, or by using the **Insert Editor Variables** button or the options in the **Frowse** drop-down menu.

# **Output Tab**

The following options are available in the **Output** tab:

- Format Allows you to choose between the following formats:
  - HTML The documentation is generated in HTML output format.

# **Editing Documents**

- Custom The documentation is generated in a custom output format, allowing you to control the output. Click the Options button to open a Custom format options dialog box where you can specify a custom stylesheet for creating the output. There is also an option to Copy additional resources to the output folder and you can select the path to the additional Resources that you want to copy. You can also choose to keep the intermediate XML files created during the documentation process by deselecting the Delete intermediate XML file option.
- Output file You can specify the path of the output file by entering it in the text field, or by using the **Insert** Editor Variables button or the options in the interval of the displayed rep-down menu.
- **Split output into multiple files** Instructs the application to split the output into multiple files. For large WSDL documents, choosing a different split criterion may generate smaller output files providing a faster documentation browsing. You can choose to split them by namespace, location, or component name.
- **Open in Browser/System Application** Opens the result in the system application associated with the output file type.

**Note:** To set the browser or system application that will be used, *open the* **Preferences** *dialog box* **(Options > Preferences)**, go to **Global**, and set it in the **Default Internet browser** field. This will take precedence over the default system application settings.

 Keep only the annotations with xml:lang set to - The generated output will contain only the annotations with the xml:lang attribute set to the selected language. If you choose a primary language code (for example, en for English), this includes all its possible variations (en-us, en-uk, etc.).

# Setting Tab

When you generate documentation for a WSDL document, you can choose what components to include in the output and the details to be included in the documentation.

| WSDL Documentation                         |                                | ×                             |
|--------------------------------------------|--------------------------------|-------------------------------|
| Input URL: file:/D:/workspace/Test/samples | s/wsdl/xCurrencies.wsdl        | ✓ 🛔 🗎 •                       |
| Tardad announces                           | Tool and an and a start of the | -1-                           |
| Included components                        | Included components det        | alls                          |
|                                            |                                |                               |
| ✓ Bindings                                 | Location                       | 🗹 XML Schema diagram 🛛 JPEG 🗸 |
| Port Types                                 | Used by                        | Diagram annotations           |
| Messages                                   | Documentation                  |                               |
| ✓ XML Schema components                    | Escape XML conten              | t                             |
| Only global elements and types             | Source                         |                               |
| Generate index                             |                                |                               |
| Include local elements and attribute       | s                              |                               |
|                                            |                                |                               |
|                                            |                                |                               |
| Se                                         | lect all <u>D</u> eselect all  |                               |
| ② Export settings Import setti             | ngs                            | Generate Cancel               |

Figure 278: Settings Tab of the WSDL Documentation Dialog Box

The **Settings** tab allows you to choose whether or not to include the following:

- Components
  - Services Specifies whether or not the generated documentation includes the WSDL services.
  - **Bindings** Specifies whether or not the generated documentation includes the WSDL bindings.
  - Port Types Specifies whether or not the generated documentation includes the WSDL port types.
  - **Messages** Specifies whether or not the generated documentation includes the WSDL messages.

- **XML Schema Components** Specifies whether or not the generated documentation includes the XML Schema components.
  - **Only global elements and types** Specifies whether or not the generated documentation includes only global elements and types.
- Component Details
  - Namespace Presents the namespace information for WSDL or XML Schema components.
  - Location Presents the location information for each WSDL or XML Schema component.
  - **Used by** Presents the list of components that reference the current one.
  - **Documentation** Presents the component documentation. If you choose **Escape XML Content**, the XML tags are presented in the documentation.
  - Source Presents the XML fragment that defines the current component.
  - Instance Generates a sample XML instance for the current component.

Note: This option applies to the XML Schema components only.

- XML Schema Diagram Displays the diagram for each XML Schema component. You can choose the image format (JPEG, PNG, GIF, SVG) to use for the diagram section.
  - **Diagram annotations** Specifies whether or not the annotations of the components presented in the diagram sections are included.
- Generate index Displays an index with the components included in the documentation.
  - Include local elements and attributes If selected, local elements and attributes are included in the documentation index.
  - Include resource hierarchy Specifies whether or not the resource hierarchy for an XML Schema documentation is generated. It is deselected by default.

**Export settings** - Save the current settings in a settings file for further use (for example, with the exported settings file you can generate the same *documentation from the command-line interface*.)

Import settings - Reloads the settings from the exported file.

Generate - Use this button to generate the WSDL documentation.

# **Generating WSDL Documentation in HTML Format**

The WSDL documentation generated in HTML format is presented in a visual diagram style with various sections, hyperlinks, and options.

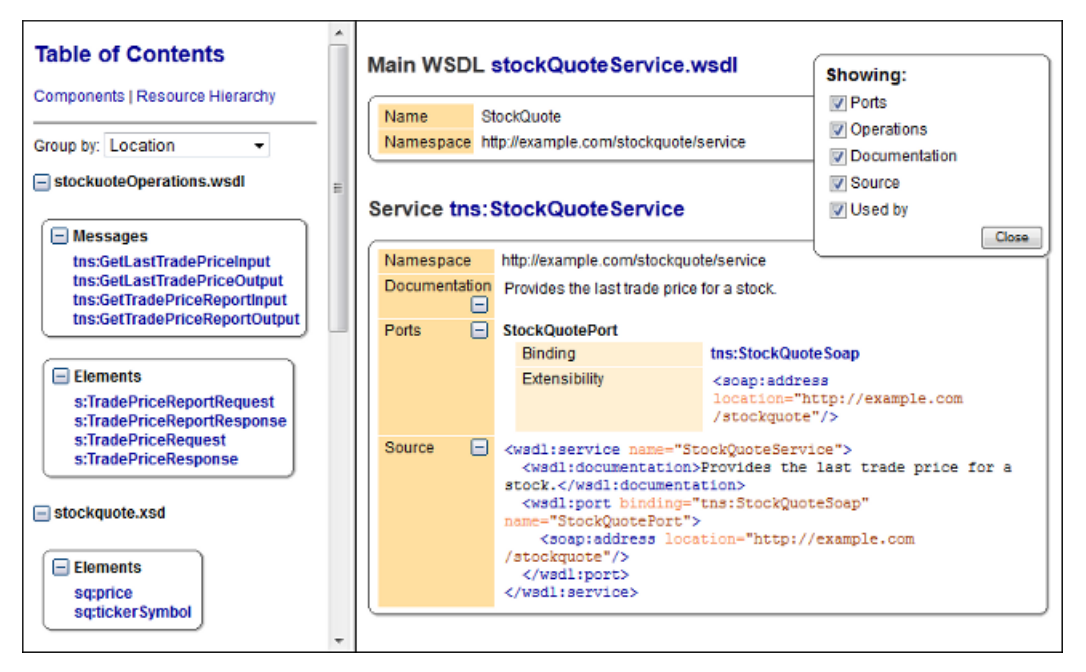

Figure 279: WSDL Documentation in HTML Format

The documentation of each component is presented in a separate section. The title of the section is composed of the component type and the component name. The component information (namespace, documentation, etc.) is presented in a tabular form.

If you choose to split the output into multiple files, the table of contents is displayed in the left frame and is divided in two tabs: **Components** and **Resource Hierarchy**.

The **Components** tab allows you to group the contents by namespace, location, or component type. The WSDL components from each group are sorted alphabetically. The **Resource Hierarchy** tab displays the dependencies between WSDL and XML Schema modules in a tree-like fashion. The root of the tree is the WSDL document that you generate documentation for.

After the documentation is generated, you can collapse or expand details for some WSDL components by using the **Showing** options or the  $\Box$ **Collapse** or  $\boxdot$ **Expand** buttons.

| Showing:      |       |
|---------------|-------|
| Ports         |       |
| Operations    |       |
| Documentation |       |
| Source        |       |
| 🔽 Used by     |       |
| l             | Close |

Figure 280: Showing Options

# **Generating WSDL Documentation in a Custom Format**

To obtain the default HTML documentation output from a WSDL document, Oxygen XML Developer uses an intermediary XML document to which it applies an XSLT stylesheet. To create a custom output from your WSDL document, edit the wsdlDocHtml.xslXSLT stylesheet or create your own.

**Note:** The wsdlDocHtml.xsl stylesheet that is used to obtain the HTML documentation is located in the [OXYGEN\_INSTALL\_DIR]/frameworks/wsdl\_documentation/xsl folder.

**Note:** The intermediary XML document complies with the wsdlDocSchema.xsd XML Schema. This schema is located in the [OXYGEN\_INSTALL\_DIR]/frameworks/wsdl\_documentation folder.

| Custom format o | ptions                                                   |
|-----------------|----------------------------------------------------------|
| Custom XSL:     | - 🔛 -                                                    |
| Copy additio    | nal resources to the output folder                       |
| Resources:      | D:/projects/eXml/frameworks/schema_documentation/img 👻 📂 |
| Delete interr   | nediate XML files                                        |
| ?               | OK Cancel                                                |

# Figure 281: Custom Format Options Dialog Box

When using a custom format, you can also copy additional resources into the output folder or choose to keep the intermediate XML files created during the documentation process.

#### Generating WSDL Documentation from the Command-Line Interface

To generate documentation for a WSDL document from the command line, open the **WSDL Documentation** dialog box and click **Export settings**. Using the exported settings file you can generate the same documentation from the command line by running the following scripts:

- wsdlDocumentation.bat on Windows.
- wsdlDocumentation.sh on Unix / Linux.
- wsdlDocumentationMac.sh on Mac OS X.

The scripts are located in the installation folder of Oxygen XML Developer. You can integrate the scripts in an external batch process launched from the command-line interface.

# WSDL SOAP Analyzer

**WSDL SOAP Analyzer** is a tool that helps you test if the messages defined in a Web Service Descriptor (WSDL) are accepted by a Web Services server.

After you edit and validate your Web service descriptor against a mix of the XML Schemas for WSDL and SOAP, it is easy to check if the defined SOAP messages are accepted by the remote Web Services server by using the integrated **WSDL SOAP Analyzer** tool (available from the toolbar or **Tools** menu).

Oxygen XML Developer provides two ways of testing, one for the currently edited WSDL document and another for the remote WSDL documents that are published on a web server. To open the **WSDL SOAP Analyzer** tool for the currently edited WSDL document do one of the following:

- Click the SOAP Analyzer toolbar button.
- Use the **WSDL SOAP Analyzer** action from the **Tools** menu.
- Go to **Open with** > **Solution** SOAP Analyzer in the contextual menu of the **Project** view.

| WSDL SOAP An                                                                                                    | alyzer                                                                                                    |         |
|----------------------------------------------------------------------------------------------------|----------------------------------------------------------------------------------------------------|---------|
| WSDL                                                                                                    |                                                                                                    |         |
| Services                                                                                                    | XigniteCurrencies                                                                                                    | •       |
| Ports                                                                                                    | XigniteCurrenciesSoap                                                                                                    | •       |
| Operations                                                                                                    | GetRealTimeCrossRateAsString                                                                                                    | •       |
| Actions                                                                                                    |                                                                                                    |         |
| URL:                                                                                                    | http://www.xignite.com/xCurrencies.asmx                                                                                                    |         |
| SOAP Action                                                                                                    | http://www.xignite.com/services/GetRealTimeCrossRateAsString Version: () 1.1 (                                                                                                    | 1.2     |
| Request At                                                                                                    | tachments                                                                                                    |         |
| <pre><soap-env:e "<br="" envelope="" http:="" schemas.xmlsoap.org="" soap="" xmlns:ns0=" &lt;SOAP-ENV &lt;SOAP-ENV &lt;ns0:Head &lt;ns0:Past &lt;ns0:Trad &lt;/sOAP-ENV &lt;SOAP-ENV &lt;SOAP-ENV &lt;SOAP-ENV &lt;ns0:GetR &lt;ns0:Frod &lt;ns0:To&gt; &lt;/soAP-ENV&lt;/pre&gt;&lt;/td&gt;&lt;td&gt;Envelope xmlns:SOAP-ENV=">http://www.xignite.com/services/"&gt;<br/>:Header&gt;<br/>er&gt;<br/>rname&gt;STRING<br/>sword&gt;STRING<br/>er&gt;STRING<br/>der&gt;<br/>/:Header&gt;<br/>:Body&gt;<br/>ealTimeCrossRateAsString&gt;<br/>m&gt;STRING<br/>StRING<br/>RealTimeCrossRateAsString&gt;</soap-env:e></pre> |                                                                                                    |         |
| Send                                                                                                    | Request settings: Open Save Regene                                                                                                    | rate    |
| Open resp                                                                                                    | onse in editor                                                                                                    |         |
| Response                                                                                                    |                                                                                                    | _       |
| Auto ge<br <soap-env:<br>xmins:ns0=<br/><soap-env<br><soap-env<br><ns0:get<br><ns0:get<br><ns0:get<br><ns0:get<br><ns0:co<br><ns0:m<br><ns0:m< p=""></ns0:m<></ns0:m<br></ns0:co<br></ns0:get<br></ns0:get<br></ns0:get<br></ns0:get<br></soap-env<br></soap-env<br></soap-env:<br>                                                                                                    | nerated server sample response><br>Envelope xmlns:SOAP-ENV="http://schemas.xmlsoap.org/soap/envelope/"<br>"http://www.xignite.com/services/"><br>':Header/><br>/:Body><br>RealTimeCrossRateAsStringResponse><br>tRealTimeCrossRateAsStringResult><br>utcome>OUTCOMETYPES<br>essage>STRING<br>lentity>STRING | 4 III + |

Figure 282: WSDL SOAP Analyzer Dialog Box

This tool contains a SOAP analyzer and sender for Web Services Description Language file types. The analyzer fields are as follows:

- Services The list of services defined by the WSDL file.
- **Ports** The ports for the selected service.
- **Operations** The list of available operations for the selected service.
- Action URL The script that serves the operation.
- **SOAP Action** Identifies the action performed by the script.
- Version Choose between 1.1 and 1.2. The SOAP version is selected automatically depending on the selected port.
- Request Editor It allows you to compose the web service request. When an action is selected, Oxygen XML
  Developer tries to generate as much content as possible for the SOAP request. The envelope of the SOAP
  request has the correct namespace for the selected SOAP version, that is http://schemas.xmlsoap.org/soap/
  envelope/ for SOAP 1.1 or http://www.w3.org/2003/05/soap-envelope for SOAP 1.2. Usually you just have to
  change a few values for the request to be valid. The Content Completion Assistant is available for this editor
  and is driven by the schema that defines the type of the current message. While selecting various operations,
  Oxygen XML Developer remembers the modified request for each one. You can press the Regenerate button
  to overwrite your modifications for the current request with the initial generated content.
- Attachments List You can define a list of file URLs to be attached to the request.
- Response Area Initially it displays an auto generated server sample response so you can have an idea about
  how the response looks like. After pressing the Send button, it presents the message received from the server
  in response to the Web Service request. It may show also error messages. If the response message contains
  attachments, Oxygen XML Developer prompts you to save them, then tries to open them with the associated
  system application.
- Errors List There may be situations where the WSDL file is respecting the WSDL XML Schema, but it fails to be valid (for example, in the case of a message that is defined by means of an element that is not found in the types section of the WSDL). In such a case, the errors are listed here. This list is presented only when there are errors.
- Send Button Executes the request. A status dialog box is displayed when Oxygen XML Developer is connecting to the server.

The testing of a WSDL file is straight-forward: click the WSDL analysis button, then select the service, the port, and the operation. The editor generates the skeleton for the SOAP request. You can edit the request, eventually attach files to it and send it to the server. Watch the server response in the response area. You can find more details in the *Testing Remote WSDL Files* section.

**Note:** SOAP requests and responses are automatically validated in the **WSDL SOAP Analyzer** using the XML Schemas specified in the WSDL file.

Once defined, a request derived from a Web Service descriptor can be saved with the **Save** button to a Web Service SOAP Call (WSSC) file for later reuse. In this way, you save time in configuring the URLs and parameters.

You can open the result of a Web Service call in an editor panel using the **Open** button.

# Testing Remote WSDL Files

To open and test a remote WSDL file the steps are the following:

- 1. Go to Tools > XWSDL SOAP Analyzer .
- 2. On the WSDL File tab enter the URL of the remote WSDL file. You enter the URL:
  - by typing
  - by browsing the local file system
  - by browsing a remote file system
  - by browsing a UDDI Registry
- 3. Press the OK button.

This will open the **WSDL SOAP Analyzer** tool. In the **Saved SOAP Request** tab you can open directly a previously saved Web Service SOAP Call (WSSC) file, thus skipping the analysis phase.

## **UDDI Registry Browser**

Pressing the 🖾 button in the WSDL File Opener dialog box (menu Tools > WSDL SOAP Analyzer) opens the UDDI Registry Browser dialog box.

| X      | UDDI Registry                                                   | Browser      |                                                     | ×                    |  |  |
|--------|-----------------------------------------------------------------|--------------|-----------------------------------------------------|----------------------|--|--|
|        | Search Control                                                  |              |                                                     |                      |  |  |
|        | URL: http://uddi.microsoft.com/inquire                          |              |                                                     |                      |  |  |
|        | Keywords:                                                       | Microsoft    |                                                     | Case sensitive       |  |  |
|        | Search by:                                                      |              |                                                     |                      |  |  |
|        | Rows to fetch:                                                  | 10           | €                                                   |                      |  |  |
| Search |                                                                 |              |                                                     | Search Stop          |  |  |
|        |                                                                 |              |                                                     |                      |  |  |
|        | Category                                                        |              | Location                                            | Description          |  |  |
|        | ▲ Microsoft DRM                                                 | MS Dev       |                                                     | <u> </u>             |  |  |
|        |                                                                 |              | https://wtest33.redmond.corp.microsoft.com/cer      | Certification        |  |  |
|        |                                                                 |              | http://wbvt09/licensing/license.asmx                | Licensing            |  |  |
|        |                                                                 |              | http://localhost/activation/activation.asmx         | Machine Activation 😑 |  |  |
|        |                                                                 |              | http://localhost/enrollment/enrollservice.asmx      | Server Enrollment    |  |  |
|        | ▲ Microsoft DRM                                                 | MS Isv       |                                                     |                      |  |  |
|        |                                                                 |              | https://certification.isv.drm.microsoft.com/certifi | Certification        |  |  |
|        |                                                                 |              | https://activation.isv.drm.microsoft.com/activati   | Machine Activation   |  |  |
|        | https://activation.isv.drm.microsoft.com/activation_Pactivation |              |                                                     |                      |  |  |
|        |                                                                 |              | https://acavadomaviaminiciosoracom/Eniomierra       |                      |  |  |
|        | URL: https://ac                                                 | tivation.drm | n.microsoft.com/enrollment/enrollservice.asmx?WSDL  |                      |  |  |
|        | ?                                                               |              |                                                     | <u>C</u> ancel       |  |  |

#### Figure 283: UDDI Registry Browser Dialog Box

The fields of the dialog box are as follows:

- URL Type the URL of an UDDI registry or choose one from the default list.
- **Keywords** Enter the string you want to be used when searching the selected UDDI registry for available Web services.
- Rows to fetch The maximum number of rows to be displayed in the result list.
- Search by You can choose to search either by company or by provided service.
- **Case sensitive** When selected, the search takes into account the keyword case.
- Search The WSDL files that matched the search criteria are added in the result list.

When you select a WSDL from the list and click the **OK** button, the **UDDI Registry Browser** dialog box is closed and you are returned to the **WSDL File Opener** dialog box.

# **Editing CSS Stylesheets**

Oxygen XML Developer includes a built-in editor for CSS stylesheets. This section presents the features of the CSS editor and how these features should be used. The features of the CSS editor include:

- Create new CSS files and templates You can use the built-in new file wizards to create new CSS documents or templates.
- Open and Edit CSS files CSS files can be opened and edited in a source editing mode.
- Validation Presents validation errors in CSS files.
- Content completion Offers proposals for properties and the values that are available for each property.
- Syntax highlighting The syntax highlighting in Oxygen XML Developer makes CSS files more readable.

 Shortcut to open resources - You can use <u>Ctrl + Single-Click (Command + Single-Click on OS X)</u> to open imported stylesheets or other resources (such as images) in the default system application for the particular type of resource.

# Validating CSS Stylesheets

Oxygen XML Developer includes a built-in CSS Validator, integrated with general validation support. This makes the *usual validation features* for presenting errors also available for CSS stylesheets.

When you edit a CSS document, you can access the CSS validator options by selecting <sup>SE</sup>Validation options from the **Document > Validate** menu.

The CSS properties accepted by the validator are those included in the current CSS profile that is selected in *the CSS validation preferences*. The **CSS 3 with Oxygen extensions** profile includes all the CSS 3 standard properties and the CSS extensions specific for Oxygen. That means all Oxygen specific extensions are accepted in a CSS stylesheet by *the built-in CSS validator* when this profile is selected.

## **Specify Custom CSS Properties**

To specify custom CSS properties, follow these steps:

1. Create a file named CustomProperties.xml that has the following structure:

```
<?xml version="1.0" encoding="UTF-8"?>
<css_keywords
xmlns:xsi="http://www.w3.org/2001/XMLSchema-instance"
xsi:schemaLocation="http://www.oxygenxml.com/ns/css
http://www.oxygenxml.com/ns/css">
xmlns="http://www.oxygenxml.com/ns/css">
xmlns="http://www.oxygenxml.com/ns/css">
xmlns="http://www.oxygenxml.com/ns/css">
xmlns="http://www.oxygenxml.com/ns/css">
xmlns="http://www.oxygenxml.com/ns/css">
xmlns="http://www.oxygenxml.com/ns/css">
xmlns="http://www.oxygenxml.com/ns/css">
xmlns="http://www.oxygenxml.com/ns/css">
xmlns="http://www.oxygenxml.com/ns/css">
xmlns="http://www.oxygenxml.com/ns/css">
xmlns="http://www.oxygenxml.com/ns/css">
xmlns="http://www.oxygenxml.com/ns/css">
xmlns="http://www.oxygenxml.com/ns/css">
xmlns="http://www.oxygenxml.com/ns/css">
xmlns="http://www.oxygenxml.com/ns/css">
xmlns="http://www.oxygenxml.com/ns/css">
xmlns="http://www.oxygenxml.com/ns/css">
xmlns="http://www.oxygenxml.com/ns/css">
xmlns="http://www.oxygenxml.com/ns/css">
xmlns="http://www.oxygenxml.com/ns/css">
xmlns="http://www.oxygenxml.com/ns/css">
xmlns="http://www.oxygenxml.com/ns/css">
xmlns="http://www.oxygenxml.com/ns/css">
xmlns="http://www.oxygenxml.com/ns/css">
xmlns="http://www.oxygenxml.com/ns/css">
xmlns="http://www.oxygenxml.com/ns/css">
xmlns="http://www.oxygenxml.com/ns/css">
xmlns="http://www.oxygenxml.com/ns/css">
xmlns="http://www.oxygenxml.com/ns/css">
xmlns="http://www.oxygenxml.com/ns/css">
xmlns="http://www.oxygenxml.com/ns/css">
xmlns="http://www.oxygenxml.com/ns/css">
xmlns="http://www.oxygenxml.com/ns/css">
xmlns="http://www.oxygenxml.com/ns/css">
xmlns="http://www.oxygenxml.com/ns/css">
xmlns="http://www.oxygenxml.com/ns/css">
xmlns="http://www.oxygenxml.com/ns/css">
xmlns="http://www.oxygenxml.com/ns/css">
xmlns="http://www.oxygenxml.com/ns/css">
xmlns="http://www.oxygenxml.com/ns/css">
xmlns="http://www.oxygenxml.com/ns/css">
xwlns="http://www.oxygenxml.com/ns/css">
xwlns="http://www.oxygenxml.com/ns/css">
xwlns="http://www.oxygenxml.com/ns/css">
xwlns="http://www.oxygenxml.com/ns/css">
xwl
```

- 2. Go to your desktop and create the builtin/css-validator/ folder structure.
- Press and hold <u>Shift</u> and right-click anywhere on your desktop. From the contextual menu, select Open Command Window Here.
- **4.** In the command line, run the jar cvf custom\_props.jar builtin/ command. The custom\_props.jar file is created.
- 5. Go to [OXYGEN\_INSTALL\_DIR]/lib and create the endorsed folder. Copy the custom\_props.jar file to [OXYGEN\_INSTALL\_DIR]/lib/endorsed.

# **Content Completion in CSS Stylesheets**

A Content Completion Assistant, similar to the one available for XML documents offers the CSS properties and the values available for each property. It can be manually activated with the <u>Ctrl + Space (Command + Space on OS</u>) shortcut and is context-sensitive when invoked for the value of a property. The Content Completion Assistant also includes code templates that can be used to quickly insert code fragments into CSS stylesheets. The code templates that are proposed include form controls, actions, and **Author** mode operations.

| 7 🗢 | personnel:before {       |                         |   |                                           |
|-----|--------------------------|-------------------------|---|-------------------------------------------|
| 8   | display:block;           | 🚏 alignment-adjust      |   | This document introduces the 'appearance' |
| 9   | <pre>padding: lem;</pre> | 🛱 alignment-baseline    |   | property which can be used to make an     |
| 10  | font-size: 1.8em         | appearance              |   | element look like a standard user         |
| 11  | content: "Employ         | ascent                  |   | interface element on the platform.        |
| 12  | font-weight: bol         | azimuth                 |   |                                           |
| 13  | color:#EEEEEE;           | 🔓 background            |   |                                           |
| 14  | background-color         | 🔓 background-attachment | - |                                           |
| 15  | 0                        | <b>N</b>                |   |                                           |

#### Figure 284: Content Completion in CSS Stylesheets

The properties and values available are dependent on the CSS Profile selected in the **CSS** preferences. The CSS 2.1 set of properties and property values is used for most of the profiles. However, with CSS 1 and CSS 3 specific proposal sets are used.

**Proposals for CSS Selectors** - After inserting a *CSS selector*, the content completion assistance will propose a list of pseudo-elements and pseudo-classes that are available for the selected CSS profile.

**Proposals for @media and @import Rules** - After inserting @media or @import <url> rules, the content completion assistance will propose a list of supported media types.

### **Related Information:**

Specify Custom CSS Properties on page 480

# Syntax Highlighting in CSS Files

Oxygen XML Developer supports syntax highlighting in CSS files to improve the readability of the content and reduce the time it takes to internalize the semantics of the structured content.

To customize the colors or styles used for the syntax highlighting colors for CSS files, follow these steps:

- 1. Open the Preferences dialog box (Options > Preferences).
- 2. Go to Editor > Syntax Highlight.
- 3. Select and expand the CSS section in the top pane.
- **4.** Select the component you want to change and customize the colors or styles using the selectors to the right of the pane.

You can see the effects of your changes in the **Preview** pane.

#### **Related Information:**

Syntax Highlight Preferences on page 82

## **CSS Outline View**

The **Outline** view for CSS stylesheets presents the import declarations for other CSS stylesheet files and all the selectors defined in the current CSS document. The selector entries can be presented as follows:

- In the order they appear in the document.
- · Sorted by the element name used in the selector.
- Sorted by the entire selector string representation.

You can synchronize the selection in the **Outline** view with the cursor moves or changes you make in the stylesheet document. When you select an entry from the **Outline** view, Oxygen XML Developer highlights the corresponding import or selector in the CSS editor.

By default, it is displayed on the left side of the editor. If the view is not displayed, it can be opened by selecting it from the **Window** > **Show View** menu.

| Outline                    |    |
|----------------------------|----|
|                            | ۵. |
| ▲ < personnel              |    |
| display                    |    |
| margin                     |    |
| <mark>▲</mark> font-family |    |
| 🔺 <> person                |    |
| display                    |    |
| padding-left               | Ξ  |
| padding-top                |    |
| la background-color        |    |
| 🍃 background-image         |    |
| 🍃 background-repeat        |    |
| ackground-position         |    |
| 📬 min-width                |    |
| border-right               |    |
| border-bottom              |    |
| margin-bottom              | -  |

Figure 285: CSS Outline View

The selectors presented in this view can be found quickly using the key search field. When you press a sequence of character keys while the focus is in the view, the first selector that starts with that sequence is selected automatically.

# Folding in CSS Stylesheets

In a large CSS stylesheet document, some styles can be collapsed so that only the styles that are needed remain in focus. The same *folding features available for XML documents* are also available in CSS stylesheets.

**Note:** To enhance your editing experience, you can select entire blocks (parts of text delimited by brackets) by double-clicking somewhere inside the brackets.

# Formatting and Indenting CSS Stylesheets (Pretty Print)

If the edited CSS stylesheet becomes unreadable because of the bad alignment of the text lines, the *format and indent operation available for XML documents* is also available for CSS stylesheets. It works in the same way as for XML documents and is available as the same menu and toolbar action.

# **Minifying CSS Stylesheets**

*Minification* (or *compression*) of a CSS document is the practice of removing unnecessary code without affecting the functionality of the stylesheet.

To minify a CSS, invoke the contextual menu anywhere in the edited document and choose the **Minify CSS** action. Oxygen XML Developer opens a dialog box that allows you to:

- Set the location of the resulting CSS.
- Place each style rule on a new line.

After pressing **OK**, Oxygen XML Developer performs the following actions:

- All spaces are normalized (all leading and trailing spaces are removed, while sequences of white spaces are replaced with single space characters).
- All comments are removed.

**Note:** The CSS minifier relies heavily upon the W3C CSS specification. If the content of the CSS file you are trying to minify does not conform with the specifications, an error dialog box will be displayed, listing all errors encountered during the processing.

The resulting CSS stylesheet gains a lot in terms of execution performance, but loses in terms of readability. The source CSS document is left unaffected.

**Note:** To restore the readability of a minified CSS, invoke the **Format and Indent** action from the **Document** > **Source** menu, the **Source** submenu from the contextual menu, or **Source** toolbar. However, this action will not recover any of the deleted comments.

# **Editing LESS CSS Stylesheets**

Oxygen XML Developer provides support for stylesheets coded with the LESS dynamic stylesheet language. LESS extends the CSS language by adding features that allow mechanisms such as *variables, nesting, mixins, operators,* and *functions*. Oxygen XML Developer offers additional LESS features that include:

- Create new LESS files and templates You can use the built-in new file wizards to create new LESS documents or templates.
- Open and Edit LESS files LESS files can be opened and edited in a source editing mode.
- Validation Presents validation errors in LESS files.
- · Content completion Offers proposals for properties and the values that are available for each property.
- · Compile to CSS Options are available to compile LESS files to CSS.
- **Syntax highlighting** Oxygen XML Developer supports syntax highlighting in LESS files, although there may be some limitations in supporting all the LESS constructs.

Shortcut to open resources - While editing LESS files, you can use <u>Ctrl + Single-Click (Command + Single-Click on OS X)</u> to open imported stylesheets or other resources (such as images) in the default system application for the particular type of resource.

For more information about LESS go to http://lesscss.org/.

# Validating LESS Stylesheets

Oxygen XML Developer includes a built-in *LESS CSS Validator*, integrated with general validation support. The *usual validation features* for presenting errors also available for LESS stylesheets.

Oxygen XML Developer provides three validation methods:

- · Automatic validation as you type marks validation errors in the document as you are editing.
- Validation upon request, by pressing the  $\checkmark$  Validate button from the  $\checkmark$  •Validation toolbar drop-down menu. An error list is presented in the message panel at the bottom of the editor.
- Validation scenarios, by selecting **Configure Validation Scenario(s)** from the **Validation** toolbar dropdown menu. Errors are presented in the message panel at the bottom of the editor. This is useful when you need to validate the current file as part of a larger LESS import hierarchy (for instance, you may change the URL of the file to validate to the root of the hierarchy).

# **Content Completion in LESS Stylesheets**

A *Content Completion Assistant* offers the LESS properties and the values available for each property. It can be manually activated with the <u>Ctrl + Space (Command + Space on OS X)</u> shortcut and is context-sensitive when invoked for the value of a property in a LESS file. The *Content Completion Assistant* also includes *code templates that can be used to quickly insert code fragments* into LESS stylesheets. The code templates that are proposed include form controls, actions, and **Author** mode operations.

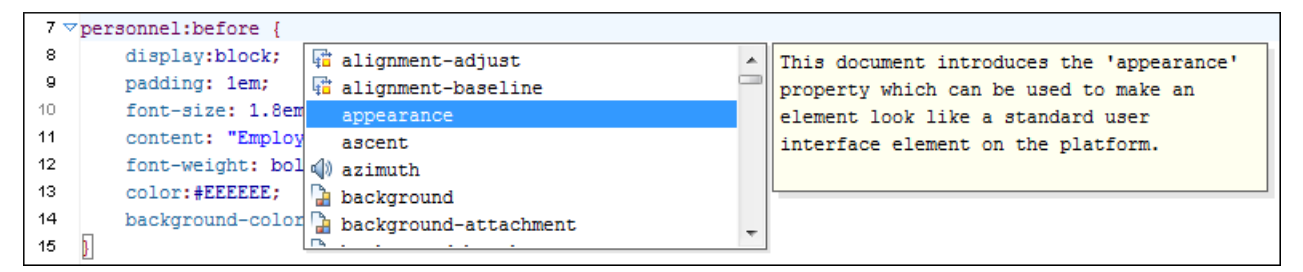

#### Figure 286: Content Completion in LESS Stylesheets

The properties and values available are dependent on the CSS Profile selected in the CSS preferences .

# Syntax Highlighting in LESS Files

Oxygen XML Developer supports syntax highlighting in LESS files to improve the readability of the content and reduce the time it takes to internalize the semantics of the structured content.

To customize the colors or styles used for the syntax highlighting colors for LESS files, follow these steps:

- 1. Open the **Preferences** dialog box (Options > Preferences).
- 2. Go to Editor > Syntax Highlight.
- 3. Select and expand the LESS section in the top pane.
- **4.** Select the component you want to change and customize the colors or styles using the selectors to the right of the pane.

You can see the effects of your changes in the **Preview** pane.

# **Related Information:**

Syntax Highlight Preferences on page 82

# **Compiling LESS Stylesheets to CSS**

When editing LESS files, you can compile the files into CSS. Oxygen XML Developer provides both manual and automatic options to compile LESS stylesheets into CSS.

**Important:** The LESS processor works well only with files having the *UTF-8* encoding. Thus, it is highly recommended that you always use the utf-8 encoding when working with LESS files or the files they import (other LESS or CSS files). You can use the following directive at the beginning of your files:

@charset "utf-8";

You have two options for compiling LESS files to CSS:

- Use the contextual menu in a LESS file and select Compile to CSS (<u>Ctrl + Shift + C (Command + Shift + C on</u> <u>OS X</u>).
- Select the Automatically compile LESS to CSS when saving option in the settings (open the Preferences dialog box (Options > Preferences) and go to Editor > Open/Save > Save Hooks). If selected, when you save a LESS file it will automatically be compiled to CSS (this option is deselected by default).

**Important:** If this option is selected, when you save a LESS file, the CSS file that has the same name as the LESS file is overwritten without warning. Make sure all your changes are made in the LESS file. Do not edit the CSS file directly, as your changes might be lost.

# **Editing Relax NG Schemas**

An XML Schema describes the structure of an XML document and is used to validate XML document instances against it, to check that the XML instances conform to the specified requirements. If an XML instance conforms to the schema then it is said to be valid. Otherwise, it is invalid.

Oxygen XML Developer offers support for editing Relax NG schema files in the following editing modes:

- Text editing mode Allows you to edit Relax NG schema files in a source editing mode, along with a schema design pane with two tabs that offer a *Full Model View* and *Logical Model View*.
- Grid editing mode Displays Relax NG schema files in a structured spreadsheet-like grid.

For information about applying and detecting schemas, see *Associating a Schema to XML Documents* on page 294.

#### **Related Information:**

Associating a Schema to XML Documents on page 294

# **Editing Relax NG Schema in the Master Files Context**

Smaller interrelated modules that define a complex Relax NG Schema cannot be correctly edited or validated individually, due to their interdependency with other modules. For example, an element defined in a main schema document is not visible when you edit an included module. Oxygen XML Developer provides the support for defining the main module (or modules), thus allowing you to edit any of the imported/included schema files in the context of the larger schema structure.

You cat set a main Relax NG document either using the *master files support from the Project view*, or using a validation scenario.

To set a *master file* using a validation scenario, add validation units that point to the main schemas. Oxygen XML Developer warns you if the current module is not part of the dependencies graph computed for the main schema. In this case, it considers the current module as the main schema.

The advantages of editing in the context of master file include:

- · Correct validation of a module in the context of a larger schema structure.
- Content Completion Assistant displays all the referable components valid in the current context. This include components defined in modules other than the currently edited one.
- The Outline view displays the components collected from the entire schema structure.

# **Related Information:**

Creating a New Validation Scenario on page 282 XML Schema Outline View on page 189

# **Relax NG Schema Diagram Editor**

This section explains how to use the graphical diagram editor for Relax NG schemas.

## Introduction to Relax NG Schema Diagram Editor

Oxygen XML Developer provides a simple, expressive, and easy-to-read schema diagram editor for Relax NG schemas.

With this new feature you can easily develop complex schemas, print them on multiple pages or save them as JPEG, PNG, or BMP images. It helps both schema authors in developing the schema and content authors who are using the schema to understand it.

Oxygen XML Developer is the only XML editor to provide a side by side source and diagram presentation and have them real-time synchronized:

- The changes you make in the Editor are immediately visible in the Diagram (no background parsing).
- Changing the selected element in the diagram selects the underlying code in the source editor.

## Full Model View

When you create a new schema document or open an existing one, the editor panel is divided in two sections: one containing the schema diagram and the second the source code. The schema diagram editor has two tabs that offer a **Full Model View** and *Logical Model View*.

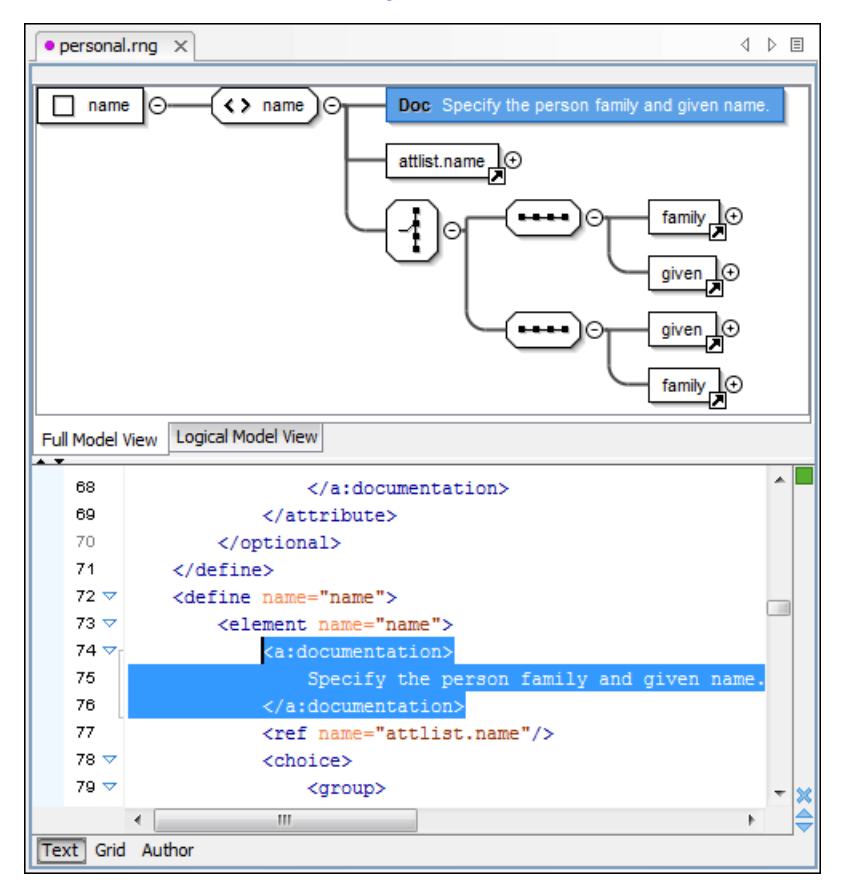

Figure 287: Relax NG Schema Editor - Full Model View

The following references can be expanded in place: patterns, includes, and external references. This expansion mechanism, coupled with the synchronization support, makes the schema navigation easy.

All the element and attribute names are editable by double-clicking the names.

# Logical Model View

The **Logical Model View** presents the compiled schema in the form of a single pattern. The patterns that form the element content are defined as top level patterns with generated names. These names are generated depending of the elements name class.

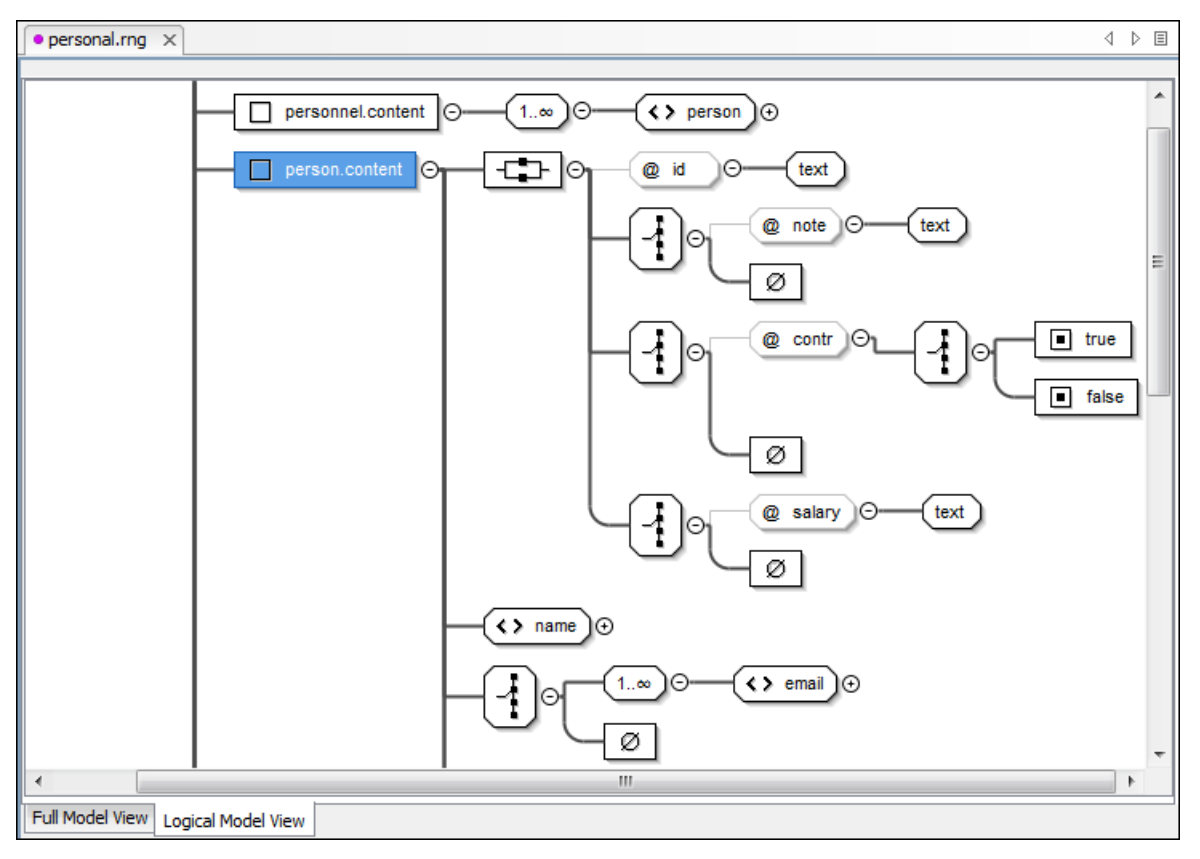

# Figure 288: Logical Model View for a Relax NG Schema

# Symbols Used in the Schema Diagram

The views in the schema diagram editor renders all the Relax NG schema patterns with the following intuitive symbols:

- define pattern with the name attribute set to the value shown inside the rectangle (in this example name).
- – 🛆 attlist.person 🗗

- define pattern with the combine attribute set to interleave and the name attribute set to the value shown inside the rectangle (in this example attlist.person).

- define pattern with the combine attribute set to choice and the name attribute set to the value shown inside the rectangle (in this example attlist.person).
- - element pattern with the name attribute set to the value shown inside the rectangle (in this example name).

- attribute pattern with the name attribute set to the value shown inside de rectangle (in this case note).

family - ref pattern with the name attribute set to the value shown inside the rectangle (in this case family).

- oneOrMore pattern.
- zeroOrMore pattern.
- optional pattern.
- optional pattern.
- choice pattern.
- choice pattern.
- value pattern (for example, used inside a choice pattern).
- or or optional pattern.
- or optional pattern.
- optional pattern.
- optional pattern.
- optional pattern.
- optional pattern.
- optional pattern.
- optional pattern.
- optional pattern.
- optional pattern.
- optional pattern.
- optional pattern.
- optional pattern.
- optional pattern.
- optional pattern.
- optional pattern.
- optional pattern.
- optional pattern.
- optional pattern.
- optional pattern.
- optional pattern.
- optional pattern.
- optional pattern.
- optional pattern.
- optional pattern.
- optional pattern.
- optional pattern.
- optional pattern.
- optional pattern.
- optional pattern.
- optional pattern.
- optional pattern.
- optional pattern.
- optional pattern.
- optional pattern.
- optional pattern.
- optional pattern.
- optional pattern.
- optional pattern.
- optional pattern.
- optional pattern.
- optional pattern.
- optional pattern.
- optional pattern.
- optional pattern.
- optional pattern.
- optional pattern.
- optional pattern.
- optional pattern.
- optional pattern.
- optional pattern.
- optional pattern.
- optional pattern.
- optional pattern.
- optional pattern.
- optional pattern.
- optional pattern.
- optional pattern.
- optional pattern.
- optional pattern.
- optional pattern.
- optional patte

- empty pattern.

# Actions Available in the Schema Diagram Editor

When editing Relax NG schemas in Full Model View, the contextual menu offers the following actions:

# Append child

Appends a child to the selected component.

# **Insert Before**

Inserts a component before the selected component.

# **Insert After**

Inserts a component after the selected component.

# Edit attributes

Edits the attributes of the selected component.

# Remove

Removes the selected component.

# Show only the selected component

Depending on its state (selected/not selected), either the selected component or all the diagram components are shown.

### Show Annotations

Depending on its state (selected/not selected), the documentation nodes are shown or hidden.

#### Auto expand to references

This option controls how the schema diagram is automatically expanded. If you select it and then edit a toplevel element or you make a refresh, the diagram is expanded until it reaches referenced components. If this option is left unchecked, only the first level of the diagram is expanded, showing the top-level elements. For large schemas, the editor disables this option automatically.

# Collapse Children

Collapses the children of the selected view.

# Expand Children

Expands the children of the selected view.

# **Print Selection**

Prints the selected view.

# Save as Image

Saves the current selection as JPEG, BMP, SVG or PNG image.

# CRefresh

Refreshes the schema diagram according to the changes in your code. They represent changes in your imported documents or changes that are not reflected automatically in the compiled schema).

If the schema is not valid, you see only an error message in the *Logical Model View* instead of the diagram.

# Validating Relax NG Schema Documents

By default, Relax NG schema files are validated as you type. To change this, open the **Preferences** dialog box (**Options > Preferences**), go to **Editor > Document Checking**, and deselect the **Enable automatic validation** option.

To validate a Relax NG schema document manually, select the **Validate** action from the **Validation** toolbar drop-down menu or the **Document** > **Validate** menu. When Oxygen XML Developer validates a Relax NG schema file, it expands all the included modules so the entire schema hierarchy is validated. The validation problems are highlighted directly in the editor, making it easy to locate and fix any issues.

# **Related Information:**

Validating XML Documents Against a Schema on page 277 Validation Scenario on page 281 Associating a Schema to XML Documents on page 294 Presenting Validation Errors in Text Mode on page 183

# **Content Completion in Relax NG Schemas**

The intelligent *Content Completion Assistant* allows you to quickly identify and insert elements, attributes, and attribute values that are valid in the current editing context. All available proposals are listed in a pop-up menu displayed at the current cursor position.

The Content Completion Assistant is enabled by default. To disable it, open the **Preferences** dialog box (**Options** > **Preferences**), go to **Editor** > **Content Completion**, and deselect the **Enable content completion** option.

When active, the *Content Completion Assistant* displays a list of context-sensitive proposals valid at the current cursor position. It can be manually activated with the <u>**Ctrl + Space (Command + Space on OS X)</u>** shortcut. You can navigate through the list of proposals by using the <u>**Up**</u> and <u>**Down**</u> keys on your keyboard. For each selected item in the list, the *Content Completion Assistant* displays a documentation window. You can customize the size of the documentation window by dragging its top, right, and bottom borders.</u>

To insert the selected content in Text mode, do one of the following:

- Press <u>Enter</u> or <u>Tab</u> to insert both the start and end tags and position the cursor inside the start tag in a
  position suitable for inserting attributes.
- Press <u>Ctrl + Enter (Command + Enter on OS X)</u> to insert both the start and end tags and positions the cursor between the tags in a position where you can start typing content.

If you are using the concept of *master files* to import/include modules, the *Content Completion Assistant* collects its components starting from the *master files*. The *master files* can be defined in the project or in the associated validation scenario. For more information about the *Master Files* support in Oxygen XML Developer, see *Defining Master Files* at Project Level.

The *Content Completion Assistant* also offers additional information for the element and attribute proposals in the form of schema annotations that is displayed in a tooltip.

| 92    |                                                              |
|-------|--------------------------------------------------------------|
| 93 🗢  | <define name="family"></define>                              |
| 94 🗸  | <pre><element name="family"></element></pre>                 |
| 95 🔽  | < a datatypeLibrary                                          |
| 96    | a ns ·                                                       |
| 97    | <                                                            |
| 98    | The datatypeLibrary attribute contains a                     |
| 99    | <ul> <li>URI identifying the library of datatypes</li> </ul> |
| 100   |                                                              |
| 101   | datatype library defined by W3C XML                          |
| 102 😎 | <define co<="" td=""></define>                               |
| 103   | <empty td="" the="" uri<=""></empty>                         |
| 104   | http://www.w3.org/2001/XMLSchema-datatype                    |
| 105 🔽 | <define name="given"></define>                               |

Figure 289: Relax NG Content Completion Assistant

# Syntax Highlighting in Relax NG Schemas

Oxygen XML Developer supports syntax highlighting in Relax NG schemas to improve the readability of the content and reduce the time it takes to internalize the semantics of the structured content.

To customize the colors or styles used for the syntax highlighting colors for Relax NG schemas, follow these steps:

- 1. Open the **Preferences** dialog box (Options > Preferences).
- 2. Go to Editor > Syntax Highlight.
- **3.** Select and expand the **XML** section in the top pane (for RELAX NG Compact Syntax schemas, select and expand the **RNC** section).
- **4.** Select the component you want to change and customize the colors or styles using the selectors to the right of the pane.
- 5. Select the XML tab in the **Preview** pane to see the effects of your changes (for RELAX NG Compact Syntax schemas, the tab is **RNC**).

**Tip:** Oxygen XML Developer also allows you to specify syntax highlighting colors for specific XML elements and attributes with specific namespace prefixes. This can be done in the *Editor > Syntax Highlight > Elements/ Attributes by Prefix preferences page*.

#### **Related Information:**

Syntax Highlight Preferences on page 82

# Quick Fixes for DTD, XSD, and Relax NG Errors

Oxygen XML Developer offers *Quick Fixes* for common errors that appear in XML documents that are validated against DTD, XSD, or Relax NG schemas.

**Note:** For XML documents validated against XSD schemas, the *Quick Fixes* are only available if you use the default Xerces validation engine.

Quick Fixes are available in Text mode .

Oxygen XML Developer provides Quick Fixes for numerous types of problems, including the following:

| Problem Type                                          | Available Quick Fixes       |  |
|-------------------------------------------------------|-----------------------------|--|
| A specific element is required in the current context | Insert the required element |  |
| An element is invalid in the current context          | Remove the invalid element  |  |
| The content of the element should be empty            | Remove the element content  |  |

| Problem Type                                                  | Available Quick Fixes                         |  |  |
|---------------------------------------------------------------|-----------------------------------------------|--|--|
| An element is not allowed to have child elements              | Remove all child elements                     |  |  |
| Text is not allowed in the current element                    | Remove the text content                       |  |  |
| A required attribute is missing                               | Insert the required attribute                 |  |  |
| An attribute is not allowed to be set for the current element | Remove the attribute                          |  |  |
| The attribute value is invalid                                | Propose the correct attribute values          |  |  |
| ID value is already defined                                   | Generate a unique ID value                    |  |  |
| References to an invalid ID                                   | Change the reference to an already defined ID |  |  |

## **Related Information:**

Schematron Quick Fixes (SQF) on page 293

# **Relax NG Outline View**

The **Outline** view for Relax NG schemas presents a list with the patterns that appear in the diagram in both the *Full Model View* and *Logical Model View* cases and it allows for quick access to a component by name. By default, it is displayed on the left side of the editor. If the view is not displayed, it can be opened by selecting it from the **Window** > **Show View** menu.

| Outline                         | ٦ | д | х  |
|---------------------------------|---|---|----|
|                                 |   |   | ۵. |
| Patterns                        |   |   |    |
| 🟆 start                         |   |   |    |
| 🟆 attlist.email(interleave)     |   |   |    |
| 🟆 attlist.family(interleave)    |   |   |    |
| 🟆 attlist.given(interleave)     |   |   |    |
| 🟆 attlist.link(interleave)      |   |   |    |
| 🟆 attlist.link(interleave)      |   |   |    |
| 🟆 attlist.name(interleave)      |   |   |    |
| 🟆 attlist.person(interleave)    |   |   |    |
| 🟆 attlist.person(interleave)    |   |   |    |
| 🟆 attlist.person(interleave)    |   |   |    |
| 🟆 attlist.person(interleave)    |   |   |    |
| 🟆 attlist.personnel(interleave) |   |   |    |
| attlist.url(interleave)         |   |   |    |
| 🟆 email                         |   |   |    |
| 👱 family                        |   |   |    |
| 🟆 given                         |   |   |    |
| 👱 link                          |   |   |    |
| 🟆 name                          |   |   |    |
| 2 person                        |   |   |    |
| 2 personnel                     |   |   |    |
| 🟆 url                           |   |   |    |

Figure 290: Relax NG Outline View

This view has two modes, with the tree showing either the XML structure or the defined pattern (components) collected from the current document. By default, the **Outline** view presents the components.

When the **\*\*** Show components option is selected in the **\*-Settings** menu on the Outline view toolbar, the following option is available:

# Show XML structure

Shows the XML structure of the current document in a tree-like manner.

The following actions are available in the **\*-Settings** menu on the **Outline** view toolbar when the **# Show XML** structure option is selected:

# Filter returns exact matches

The text filter of the Outline view returns only exact matches.

## Selection update on cursor move

Allows a synchronization between **Outline** view and schema diagram. The selected view from the diagram will be also selected in the **Outline** view.

## Show components

Shows the defined pattern collected from the current document.

## Flat presentation mode of the filtered results

When active, the application flattens the filtered result elements to a single level.

## \*Show comments and processing instructions

Show/hide comments and processing instructions in the Outline view.

#### Show element name

Show/hide element name.

## T Show text

Show/hide additional text content for the displayed elements.

## Show attributes

Show/hide attribute values for the displayed elements. The displayed attribute values can be changed from *the Outline preferences panel*.

# Configure displayed attributes

Displays the XML Structured Outline preferences page.

The following contextual menu actions are also available in the **Outline** view when the **# Show XML structure** option is selected in the **\$.Settings** menu:

# Append Child

Displays a list of elements that you can insert as children of the current element.

# Insert Before

Displays a list of elements that you can insert as siblings of the current element, before the current element.

#### Insert After

Displays a list of elements that you can insert as siblings of the current element, after the current element.

# Edit Attributes

Opens a dialog box that allows you to edit the attributes of the currently selected component.

# Toggle Comment

Comments/uncomments the currently selected element.

# Search references

Searches for the references of the currently selected component.

## Search references in

Searches for the references of the currently selected component in the context of a scope that you define.

# Component dependencies

Opens the *Component Dependencies view* that displays the dependencies of the currently selected component.

# ENRename Component in

Renames the currently selected component in the context of a scope that you define.

# 💑 Cut

Cuts the currently selected component.

# Сору

Copies the currently selected component.

# × Delete

Deletes the currently selected component.

# Expand More

Expands the structure of a component in the **Outline** view.

# Collapse All

Collapses the structure of all the component in the **Outline** view.

The upper part of the **Outline** view contains a filter box that allows you to focus on the relevant components. Type a text fragment in the filter box and only the components that match it are presented. For advanced usage you can use wildcard characters (\*, ?) and separate multiple patterns with commas.

# **RNG Resource Hierarchy/Dependencies View**

The **Resource Hierarchy/Dependencies** view allows you to see the hierarchy/dependencies for a schema. If the view is not displayed, it can be opened by selecting it from the **Window > Show View** menu.

If you want to see the hierarchy of a schema, select the desired schema in the *Project view* and choose **Resource Hierarchy** from the contextual menu.

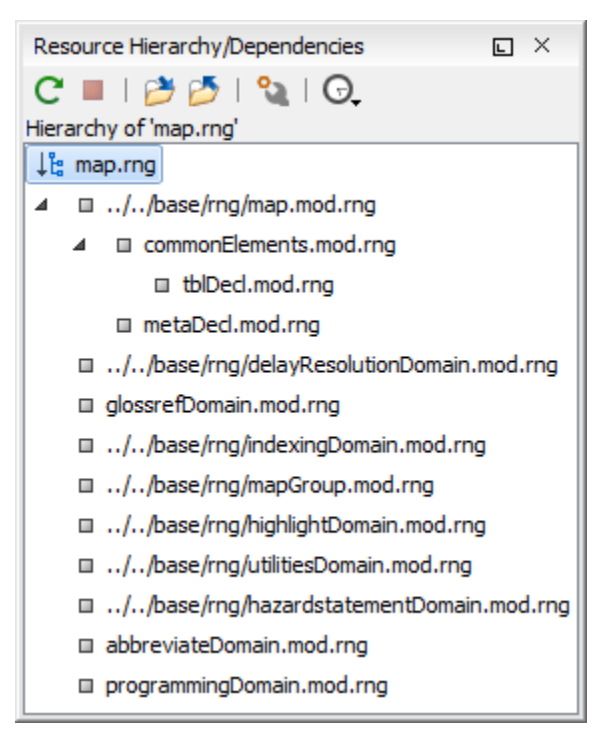

Figure 291: Resource Hierarchy/Dependencies View - hierarchy for map.rng

If you want to see the dependencies of a schema, select the desired schema in the **Project** view and choose **Resource Dependencies** from the contextual menu.
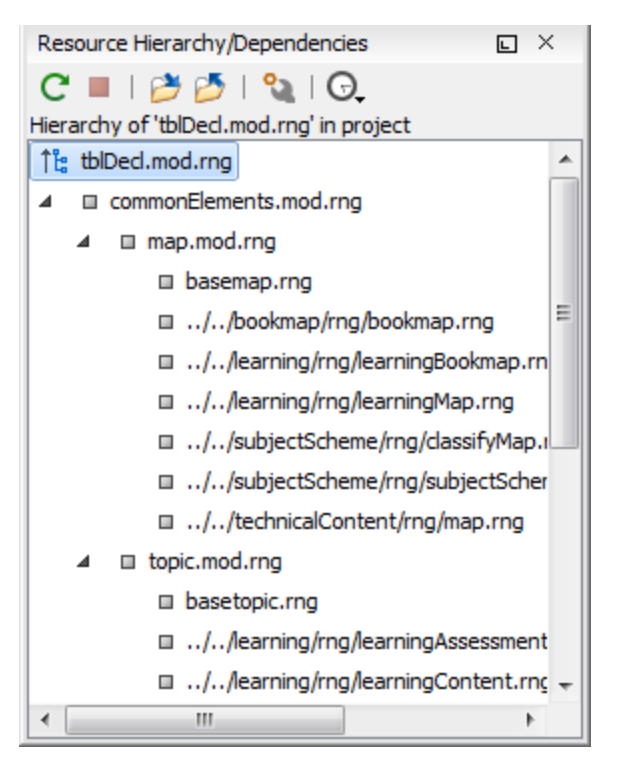

#### Figure 292: Resource Hierarchy/Dependencies View - Dependencies for tblDecl.mod.rng

The following actions are available in the Resource Hierarchy/Dependencies view:

### CRefresh

Refreshes the Hierarchy/Dependencies structure.

#### Stop

Stops the hierarchy/dependencies computing.

#### Show Hierarchy

Allows you to choose a resource to compute the hierarchy structure.

## Show Dependencies

Allows you to choose a resource to compute the dependencies structure.

# Configure

Allows you to configure a scope to compute the dependencies structure. There is also an option for automatically using the defined scope for future operations.

#### G.History

Provides access to the list of previously computed dependencies. Use the **Clear history** button to remove all items from this list.

The contextual menu contains the following actions:

#### Open

Opens the resource. You can also double-click a resource in the Hierarchy/Dependencies structure to open it.

#### **Copy location**

Copies the location of the resource.

#### Move resource

Moves the selected resource.

#### Rename resource

Renames the selected resource.

#### Show Resource Hierarchy

Shows the hierarchy for the selected resource.

#### Show Resource Dependencies

Shows the dependencies for the selected resource.

# 🖗 Add to Master Files

Adds the currently selected resource in the Master Files directory.

### Expand All

Expands all the children of the selected resource from the Hierarchy/Dependencies structure.

## Collapse All

Collapses all children of the selected resource from the Hierarchy/Dependencies structure.

**Tip:** When a recursive reference is encountered in the Hierarchy view, the reference is marked with a special icon **Q**.

**Note:** The **Move resource** or **Rename resource** actions give you the option to *update the references to the resource*.

### **Related Information:**

Working with Modular XML Files in the Master Files Context on page 311 Search and Refactor Operations Scope on page 310

#### Moving/Renaming RNG Resources

You can move and rename a resource presented in the **Resource/Hierarchy Dependencies** view, using the **Rename resource** and **Move resource** refactoring actions from the contextual menu.

When you select the **Rename** action in the contextual menu of the **Resource/Hierarchy Dependencies** view, the **Rename resource** dialog box is displayed. The following fields are available:

- New name Presents the current name of the edited resource and allows you to modify it.
- · Update references Select this option to update the references to the resource you are renaming.

When you select the **Move** action from the contextual menu of the **Resource/Hierarchy Dependencies** view, the **Move resource** dialog box is displayed. The following fields are available:

- **Destination** Presents the path to the current location of the resource you want to move and gives you the option to introduce a new location.
- New name Presents the current name of the moved resource and gives you the option to change it.
- **Update references of the moved resource(s)** Select this option to update the references to the resource you are moving, in accordance with the new location and name.

If the **Update references of the moved resource(s)** option is selected, a **Preview** option (which opens the **Preview** dialog box) is available for both actions. The **Preview** dialog box presents a list with the resources that are updated.

**Note:** Updating the references of a resource that is resolved through a catalog is not supported. Also, the update references operation is not supported if the path to the renamed or moved resource contains entities.

# **Component Dependencies View for RelaxNG Schemas**

The **Component Dependencies** view allows you to see the dependencies for a selected Relax NG component. If the view is not displayed, it can be opened by selecting it from the **Window** > **Show View** menu.

If you want to see the dependencies of a RelaxNG component, select the desired component in the editor and choose the **Component Dependencies** action from the contextual menu. The action is available for all named defines.

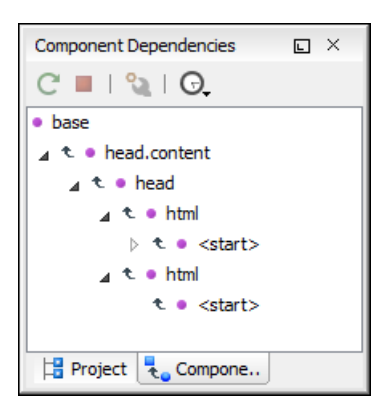

## Figure 293: Component Dependencies View - Hierarchy for base.rng

In the Component Dependencies view you have several actions in the toolbar:

# CRefresh

Refreshes the dependencies structure.

# Stop

Stops the dependencies computing.

# Configure 🔍

Allows you to configure a search scope to compute the dependencies structure. You can decide to use automatically the defined scope for future operations by selecting the corresponding checkbox.

### G.History

Allows you to repeat a previous dependencies computation.

The following actions are available on the contextual menu:

### Go to First Reference

Selects the first reference of the referenced component from the current selected component in the dependencies tree.

#### Go to Component

Shows the definition of the current selected component in the dependencies tree.

**Tip:** If a component contains multiple references to another components, a small table is displayed that contains all references. When a recursive reference is encountered, it is marked with a special icon **Q**.

### **Related Information:**

Search and Refactor Operations Scope on page 310

# Searching and Refactoring Actions in RNG Schemas

# Search Actions

The following search actions can be applied on named *defines* and are available from the **Search** submenu in the contextual menu of the current editor or from the **Document** > **References** menu:

- Search References Searches all references of the item found at current cursor position in the defined scope, if any. If a scope is defined, but the current edited resource is not part of the range of resources determined by this, a warning dialog box is displayed and you have the possibility to define another search scope.
- Search References in Searches all references of the item found at current cursor position in the file or files that you specify when define a scope in the Search References dialog box.
- Search Declarations Searches all declarations of the item found at current cursor position in the defined scope if any. If a scope is defined, but the current edited resource is not part of the range of resources

determined by this, a warning dialog box will be displayed and you have the possibility to define another search scope.

- Search Declarations in Searches all declarations of the item found at current cursor position in the file or files that you specify when you define a scope for the search operation.
- Search Occurrences in File Searches all occurrences of the item at the cursor position in the currently edited file.

The following action is available from the contextual menu and the **Document > Schema** menu:

• Show Definition - Moves the cursor to the definition of the current element in the Relax NG (full syntax) schema.

Note: You can also use the <u>Ctrl + Single-Click (Command + Single-Click on OS X)</u> shortcut on a reference to display its definition.

#### **Refactoring Actions**

The following refactoring actions can be applied on named *defines* and are available from the **Refactoring** submenu in the contextual menu of the current editor or from the **Document** > **Refactoring** menu:

- Rename Component Allows you to rename the current component (in-place). The component and all its
  references in the document are highlighted with a thin border and the changes you make to the component at
  the cursor position are updated in real time to all occurrences of the component. To exit the in-place editing,
  press the <u>Esc</u> or <u>Enter</u> key on your keyboard.
- ENRename Component in Opens a dialog box that allows you to rename the selected component by specifying the new component name and the files to be affected by the modification. If you click the **Preview** button, you can view the files to be affected by the action.

| Rename Identity constraint ×                                                                                                    |  |  |  |  |  |  |
|----------------------------------------------------------------------------------------------------|--|--|--|--|--|--|
| New name: item       Image: Make backup files with extension: bak                                                                                                    |  |  |  |  |  |  |
| Select the scope for Search and Refactor operations<br>The scope contains all the files imported or included from the selected resources and<br>from the current file. |  |  |  |  |  |  |
| ✓ Use only Master Files, if enabled <u>Read more</u> ○ Working sets                                                                                                    |  |  |  |  |  |  |
|                                                                                                    |  |  |  |  |  |  |
|                                                                                                    |  |  |  |  |  |  |
| New working set Add resources Remove                                                                                                    |  |  |  |  |  |  |
| Rename         Preview         Cancel                                                                                                    |  |  |  |  |  |  |

Figure 294: Rename Identity Constraint Dialog Box

# **RNG Quick Assist Support**

The *Quick Assist support* improves the development work flow, offering fast access to the most commonly used actions when you edit schema documents.

The *Quick Assist feature* is activated automatically when the cursor is positioned over the name of a component. It is accessible via a yellow bulb icon ( $\Im$ ) placed at the current line in the stripe on the left side of the editor. Also, you can invoke the *quick assist* menu by using the <u>Alt + 1</u> (<u>Meta + Alt + 1</u> on Mac OS X) keyboard shortcuts.

|      | <ref name="per&lt;/th&gt;&lt;th&gt;son"></ref>         |               |                                                       |
|------|--------------------------------------------------------|---------------|-------------------------------------------------------|
| Patt | ern: 'person' Scope: Master Files                      |               | Renames the component and updates all its references. |
| ∎    | Rename Component in                                    |               | Scope: Master Files                                   |
| 5    | Search Declarations                                    | Ctrl+Shift+D  | lst.personnel">                                       |
| ₽    | Search References                                      |               |                                                       |
| ₹.   | Component Dependencies                                 | Ctrl+Shift+F4 |                                                       |
| 2    | Change scope                                           |               |                                                       |
| Patt | ern: 'person' Scope: Current File                      |               |                                                       |
| ∎∌N  | Rename Component                                       | Alt+Shift+R   | Paraga                                                |
|      | Search Occurrences                                     | Ctrl+Shift+U  | person.                                               |
|      | <ref name="attlist&lt;/td&gt;&lt;td&gt;.person"></ref> | -             |                                                       |

#### Figure 295: RNG Quick Assist Support

The Quick Assist support offers direct access to the following actions:

#### ■Nename Component in

Renames the component and all its dependencies.

# Search Declarations

Searches the declaration of the component in a predefined scope. It is available only when the context represents a component name reference.

# Search References

Searches all references of the component in a predefined scope.

# Component Dependencies

Searches the component dependencies in a predefined scope.

# Change Scope

Configures the scope that will be used for future search or refactor operations.

### ■NRename Component

Allows you to rename the current component in-place.

# Search Occurrences

Searches all occurrences of the component within the current file.

#### **Related Information:**

Component Dependencies View on page 494 Resource Hierarchy/Dependencies View on page 492 Searching and Refactoring Actions on page 495 Search and Refactor Operations Scope on page 310

# Configuring a Custom Datatype Library for a RELAX NG Schema

A RELAX NG schema can declare a custom datatype library for the values of elements found in XML document instances. The datatype library must be developed in Java and it must implement the interface *specified on the www.thaiopensource.com website*.

The JAR file containing the custom library and any other dependent JAR file must be added to the classpath of the application, that is the JAR files must be added to the folder [OXYGEN\_INSTALL\_DIR]/lib.

To load the custom library, restart Oxygen XML Developer.

# **Editing NVDL Schemas**

Some complex XML documents are composed by combining elements and attributes from namespaces. Furthermore, the schemas that define these namespaces are not even developed in the same schema language. In such cases, it is difficult to specify in the document all the schemas that must be taken into account for validation of the XML document or for content completion. An NVDL (Namespace Validation Definition Language) schema can be used. This schema allows the application to combine and interleave multiple schemas of different types (W3C XML Schema, RELAX NG schema, Schematron schema) in the same XML document.

Oxygen XML Developer offers support for editing NVDL schema files in the following editing modes:

- Text editing mode Allows you to edit NVDL schema files in a source editing mode, along with a schema
  design pane with two tabs that offer a Full Model View and Logical Model View.
- Grid editing mode Displays NVDL schema files in a structured spreadsheet-like grid.

For information about applying and detecting schemas, see *Associating a Schema to XML Documents* on page 294.

#### **Related Information:**

Associating a Schema to XML Documents on page 294

# **NVDL Schema Diagram**

This section explains how to use the graphical diagram of a NVDL schema.

#### Introduction to NVDL Schema Diagram Editor

Oxygen XML Developer provides a simple, expressive, and easy-to-read schema diagram editor for NVDL schemas.

With this new feature you can easily develop complex schemas, print them on multiple pages or save them as JPEG, PNG, and BMP images. It helps both schema authors in developing the schema and content authors that are using the schema to understand it.

Oxygen XML Developer is the only XML Editor to provide a side by side source and diagram presentation and have them real-time synchronized:

- The changes you make in the Editor are immediately visible in the Diagram (no background parsing).
- Changing the selected element in the diagram, selects the underlying code in the source editor.

### **Full Model View**

When you create a schema document or open an existing one, the editor panel is divided in two sections: one containing the schema diagram and the second the source code. The diagram view has two tabbed panes offering a **Full Model View** and a *Logical Model View*.

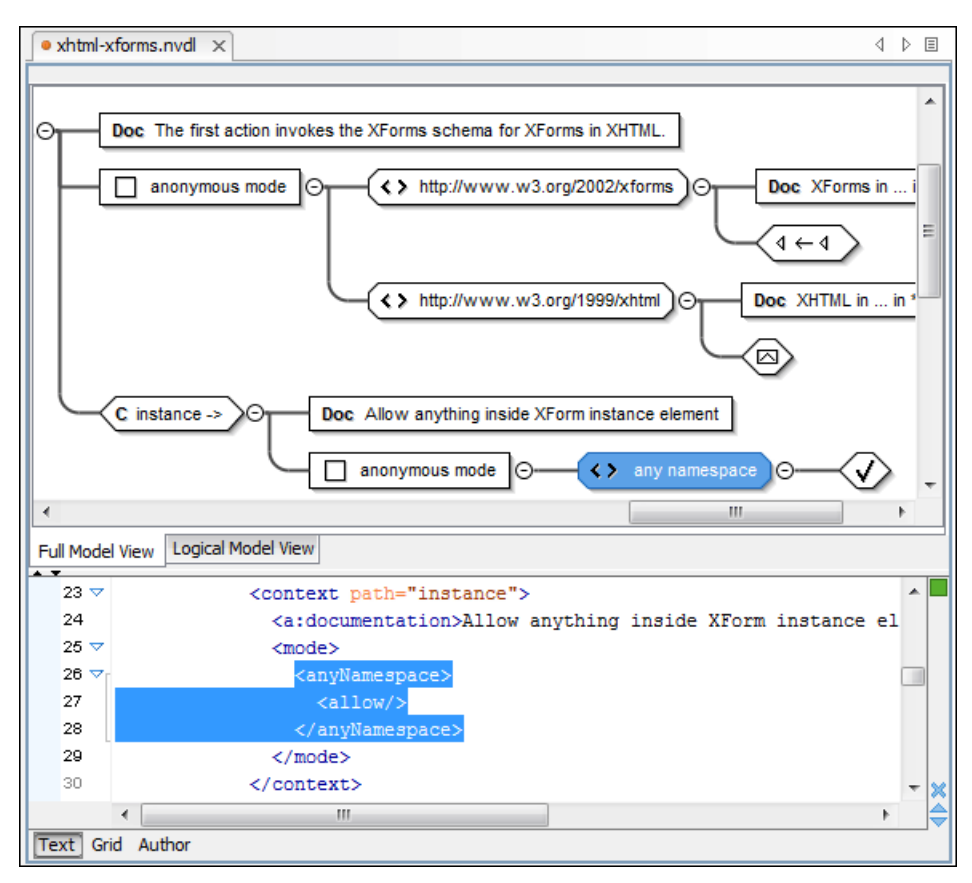

Figure 296: NVDL Schema Editor - Full Model View

The **Full Model View** renders all the NVDL elements with intuitive icons. This representation coupled with the synchronization support makes the schema navigation easy.

Double-click any diagram component to edit its properties.

### **Logical Model View**

The **Logical Model View** presents the compiled schema in the form of a single pattern. The patterns that form the element content are defined as top level patterns with generated names. These names are generated depending of the elements name class.

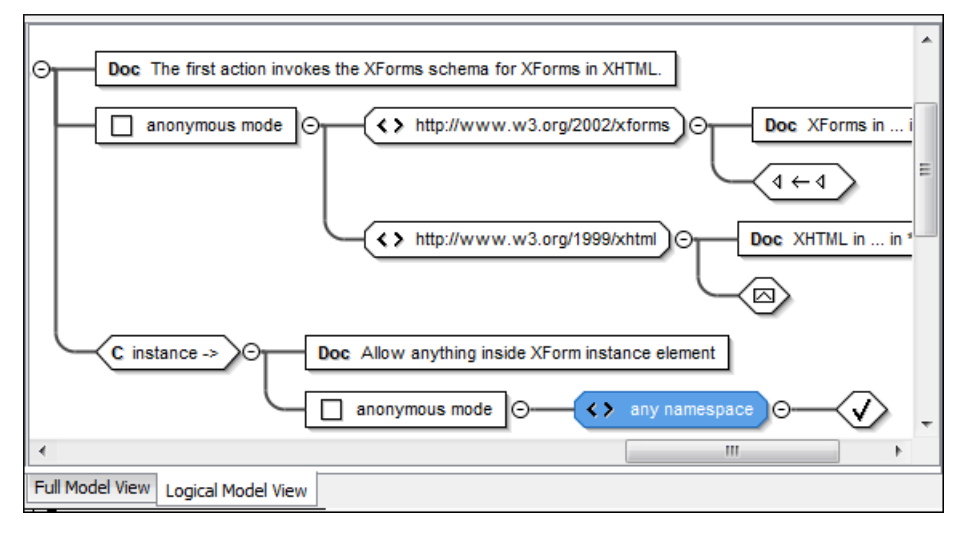

Figure 297: Logical Model View for an NVDL Schema

#### Actions Available in the Diagram Editor

The contextual menu offers the following actions:

#### Show only the selected component

Depending on its state (selected/not selected), either the selected component or all the diagram components are shown.

#### **Show Annotations**

Depending on its state (selected/not selected), the documentation nodes are shown or hidden.

#### Auto expand to references

This option controls how the schema diagram is automatically expanded. For instance, if you select it and then edit a top-level element or you trigger a diagram refresh, the diagram will be expanded until it reaches the referenced components. If this option is left unchecked, only the first level of the diagram is expanded, showing the top-level elements. For large schemas, the editor disables this option automatically.

#### **Collapse Children**

Collapses the children of the selected view.

#### **Expand Children**

Expands the children of the selected view.

#### **Print Selection**

Prints the selected view.

#### Save as Image

Saves the current selection as image, in JPEG, BMP, SVG or PNG format.

#### Refresh

Refreshes the schema diagram according to the changes in your code (changes in your imported documents or those that are not reflected automatically in the compiled schema).

If the schema is not valid, you see only an error message in the *Logical Model View* instead of the diagram.

### Validating NVDL Schema Documents

By default, NVDL schema files are validated as you type. To change this, open the **Preferences** dialog box (**Options** > **Preferences**), go to **Editor** > **Document Checking**, and deselect the **Enable automatic validation** option.

To validate an NVDL schema document manually, select the  $\checkmark$  Validate action from the  $\checkmark$  Validation toolbar drop-down menu or the **Document** > Validate menu. When Oxygen XML Developer validates an NVDL schema file, it expands all the included modules so the entire schema hierarchy is validated. The validation problems are highlighted directly in the editor, making it easy to locate and fix any issues.

#### **Related Information:**

Validating XML Documents Against a Schema on page 277

### **Content Completion in NVDL Schemas**

The intelligent *Content Completion Assistant* allows you to quickly identify and insert elements, attributes, and attribute values that are valid in the current editing context. All available proposals are listed in a pop-up menu displayed at the current cursor position.

The Content Completion Assistant is enabled by default. To disable it, open the **Preferences** dialog box (**Options** > **Preferences**), go to **Editor** > **Content Completion**, and deselect the **Enable content completion** option.

When active, the *Content Completion Assistant* displays a list of context-sensitive proposals valid at the current cursor position. It can be manually activated with the <u>**Ctrl + Space (Command + Space on OS X)</u>** shortcut. You can navigate through the list of proposals by using the <u>**Up**</u> and <u>**Down**</u> keys on your keyboard. For each selected item in the list, the *Content Completion Assistant* displays a documentation window. You can customize the size of the documentation window by dragging its top, right, and bottom borders.</u>

To insert the selected content in **Text** mode, do one of the following:

- Press <u>Enter</u> or <u>Tab</u> to insert both the start and end tags and position the cursor inside the start tag in a
  position suitable for inserting attributes.
- Press <u>Ctrl + Enter (Command + Enter on OS X)</u> to insert both the start and end tags and positions the cursor between the tags in a position where you can start typing content.

If you are using the concept of *master files* to import/include modules, the *Content Completion Assistant* collects its components starting from the *master files*. The *master files* can be defined in the project or in the associated validation scenario. For more information about the *Master Files* support in Oxygen XML Developer, see *Defining Master Files at Project Level*.

The *Content Completion Assistant* also offers additional information for the element and attribute proposals in the form of schema annotations that is displayed in a tooltip.

| and XForms>    |                        |                                           |
|----------------|------------------------|-------------------------------------------|
| 1999/xhtml" >  |                        |                                           |
| .org/1999/xhtm | <b>a</b> match         | The wildCard character from the namespace |
| pper.xsd" useM | <b>4</b> wildCard      | > pattern defined by the ns attribute.    |
|                | <pre>a xml:base</pre>  |                                           |
| gnores everyth | <pre>a xml:lang</pre>  |                                           |
| g              | <pre>a xml:space</pre> | <b>v</b>                                  |
| 1999/xhtml">   |                        |                                           |

Figure 298: NVDL Content Completion Assistant

# Syntax Highlighting in NVDL Schemas

Oxygen XML Developer supports syntax highlighting in NVDL schemas to improve the readability of the content and reduce the time it takes to internalize the semantics of the structured content.

To customize the colors or styles used for the syntax highlighting colors for NVDL schemas, follow these steps:

- 1. Open the **Preferences** dialog box (Options > Preferences).
- 2. Go to Editor > Syntax Highlight.
- **3.** Select and expand the **XML** section in the top pane.
- **4.** Select the component you want to change and customize the colors or styles using the selectors to the right of the pane.
- 5. Select the XML tab in the Preview pane to see the effects of your changes.

**Tip:** Oxygen XML Developer also allows you to specify syntax highlighting colors for specific XML elements and attributes with specific namespace prefixes. This can be done in the *Editor > Syntax Highlight > Elements/ Attributes by Prefix preferences page*.

### **Related Information:**

Syntax Highlight Preferences on page 82

# **NVDL Outline View**

The **Outline** view for NVDL schemas presents a list with the named or anonymous rules that appear in the diagram and it allows for quick access to a rule by name. By default, it is displayed on the left side of the editor. If the view is not displayed, it can be opened by selecting it from the **Window** > **Show View** menu.

# **Component Dependencies View for NVDL Schemas**

The **Component Dependencies** view allows you to see the dependencies for a selected NVDL named mode. If the view is not displayed, it can be opened by selecting it from the **Window** > **Show View** menu.

If you want to see the dependencies of an NVDL mode, select the desired component in the editor and choose the **Component Dependencies** action from the contextual menu. The action is available for all named modes.

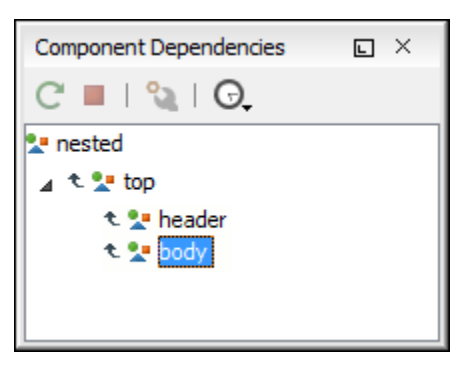

# Figure 299: Component Dependencies View - Hierarchy for test.nvdl

In the Component Dependencies the following actions are available on the toolbar:

# CRefresh

Refreshes the dependencies structure.

### Stop

Allows you to stop the dependencies computing.

### Configure

Allows you to configure a search scope to compute the dependencies structure. If you decide to set the application to use automatically the defined scope for future operations, select the corresponding checkbox.

### G.History

Repeats a previous dependencies computation.

The following actions are available in the contextual menu:

#### Go to First Reference

Selects the first reference of the referenced component from the current selected component in the dependencies tree.

#### Go to Component

Shows the definition of the current selected component in the dependencies tree.

**Tip:** If a component contains multiple references to another component, a small table containing all references is displayed. When a recursive reference is encountered it is marked with a special icon **Q**.

# Searching and Refactoring Actions in NVDL Schemas

### Search Actions

The following search actions can be applied on name, useMode, and startMode attributes and are available from the **Search** submenu in the contextual menu of the current editor or from the **Document > References** menu:

- Search References Searches all references of the item found at current cursor position in the defined scope, if any. If a scope is defined, but the current edited resource is not part of the range of resources determined by this, a warning dialog box is displayed and you have the possibility to define another search scope.
- Search References in Searches all references of the item found at current cursor position in the file or files that you specify when define a scope in the Search References dialog box.
- Search Declarations Searches all declarations of the item found at current cursor position in the defined scope if any. If a scope is defined, but the current edited resource is not part of the range of resources determined by this, a warning dialog box will be displayed and you have the possibility to define another search scope.
- Search Declarations in Searches all declarations of the item found at current cursor position in the file or files that you specify when you define a scope for the search operation.

• Search Occurrences in File - Searches all occurrences of the item at the cursor position in the currently edited file.

The following action is available from the contextual menu and the **Document > Schema** menu:

Show Definition - Moves the cursor to its definition in the schema used by the NVDL to validate it.

Note: You can also use the <u>Ctrl + Single-Click (Command + Single-Click on OS X)</u> shortcut on a reference to display its definition.

#### **Refactoring Actions**

The following refactoring actions can be applied on name, useMode, and startMode attributes and are available from the **Refactoring** submenu in the contextual menu of the current editor or from the **Document** > **Refactoring** menu:

- Rename Component Allows you to rename the current component (in-place). The component and all its
  references in the document are highlighted with a thin border and the changes you make to the component at
  the cursor position are updated in real time to all occurrences of the component. To exit the in-place editing,
  press the <u>Esc</u> or <u>Enter</u> key on your keyboard.
- ENRename Component in Opens a dialog box that allows you to rename the selected component by specifying the new component name and the files to be affected by the modification. If you click the Preview button, you can view the files to be affected by the action.

| Rename Identity constraint                                                                                                    |  |  |  |  |  |
|----------------------------------------------------------------------------------------------------|--|--|--|--|--|
| New name: item                                                                                                    |  |  |  |  |  |
| Select the scope for Search and Refactor operations<br>The scope contains all the files imported or included from the selected resources and<br>from the current file. |  |  |  |  |  |
| ✓ Use only Master Files, if enabled Read more                                                                                                    |  |  |  |  |  |
| ○ Working sets                                                                                                    |  |  |  |  |  |
|                                                                                                    |  |  |  |  |  |
|                                                                                                    |  |  |  |  |  |
|                                                                                                    |  |  |  |  |  |
|                                                                                                    |  |  |  |  |  |
|                                                                                                    |  |  |  |  |  |
| New working set Add resources Remove                                                                                                    |  |  |  |  |  |
| Rename         Preview         Cancel                                                                                                    |  |  |  |  |  |

Figure 300: Rename Identity Constraint Dialog Box

# **Editing JSON Documents**

This section explains the features of the Oxygen XML Developer JSON Editor and how to use them.

# **Editing JSON Documents in Text Mode**

When editing JSON documents in the **Text** editing mode, the *usual text editing actions* are available, along with other editor specific actions, including:

# **Editing Documents**

- Find / Replace
- Drag and Drop
- Validation
- Format and Indent (Pretty Print)

**Note:** You can run XPath expressions on opened JSON documents, but in **Text** mode the XPath results cannot be mapped in the document. However, they can be mapped in the **Grid** editing mode. You can use the **Grid** button at the bottom of the editor panel to switch to that editing mode.

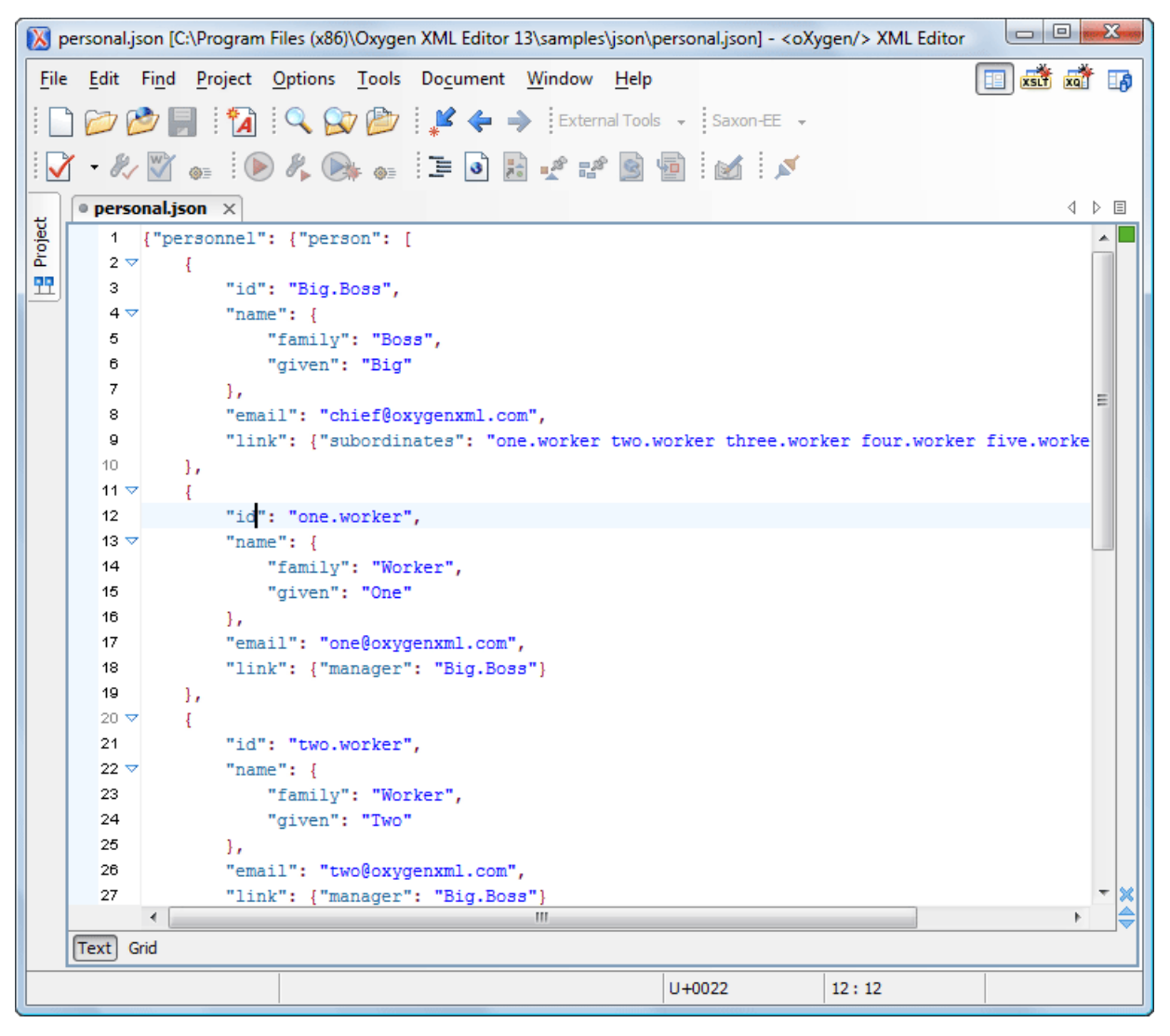

# Figure 301: JSON Editor Text Mode

#### **Related Information:**

*Text Preferences* on page 68 *Editing JSON Documents in Grid Mode* on page 505

# **Editing JSON Documents in Grid Mode**

| 🚺 р          | 🔀 personal.json [D:\Projects\eXml_SVN\samples\personal.json] - <oxygen></oxygen> XML Editor |          |        |             |      |             |             |             |        |        |        |        |
|--------------|---------------------------------------------------------------------------------------------|----------|--------|-------------|------|-------------|-------------|-------------|--------|--------|--------|--------|
| <u>F</u> ile | <u>File Edit Find Project Options Tools Document Window H</u> elp                           |          |        |             |      |             |             |             |        |        |        |        |
|              | 🗄 🗋 📂 🥙 📂 📄 🗄 🔞 🗟 😪 😭 🗄 🖊 🔶 🐳 💭 🔚 🏧 🖓 🎼 🎧                                                   |          |        |             |      |             |             |             |        |        |        |        |
|              | i 📝 • 🌮 🛐 🐽 i 🕟 🍂 👦 💩 i I 🗉 💽 😰 📽 📓 🗐 i 💉 i 🕅 💱 🤤 🖓                                         |          |        |             |      |             |             |             |        |        |        |        |
| A A          |                                                                                             |          |        |             |      |             |             |             |        |        |        |        |
|              | • pers                                                                                      | onal.jsc | on ×   | 14          |      |             |             |             |        |        |        | ⊲ ⊳ ≣  |
| oject        | JS0                                                                                         | DN -     |        | ✓ personnel |      | person      |             | id          |        | name   |        |        |
| کّ<br>وو     |                                                                                             |          |        |             |      | (6 rows)    | 1           | Big.Boss    |        | > name |        |        |
| <u> </u>     |                                                                                             |          |        |             |      |             |             |             |        |        |        |        |
|              |                                                                                             |          |        |             |      |             | 2           | one.worke   | er     | ∨ name | family | Worker |
|              |                                                                                             |          |        |             |      |             |             |             |        | given  | One    |        |
|              |                                                                                             |          |        |             |      | 3           | two.worke   | er          | ∨ name | family | Worker |        |
|              |                                                                                             |          |        |             |      |             |             |             | given  | Two    |        |        |
|              |                                                                                             |          |        |             |      | 4           | 4 three.wor | rker v name | family | Worker |        |        |
|              |                                                                                             |          |        |             | 5 fc | 6           |             |             | given  | Three  |        |        |
|              |                                                                                             |          |        |             |      | Iour.Worker | ✓ name      | ramily      | worker |        |        |        |
|              |                                                                                             |          |        |             |      | 6           | five worl   | worker      |        | family | Worker |        |
|              |                                                                                             |          |        | ~           |      |             | Ŭ           | 1100.001    |        |        | given  | Five   |
|              | -                                                                                           |          |        | -           |      | 2           |             |             |        | 0      | green  | 1110   |
|              |                                                                                             |          |        |             |      |             |             |             |        |        |        |        |
|              |                                                                                             |          |        |             |      |             |             |             |        |        |        |        |
|              |                                                                                             |          |        |             |      |             |             |             |        |        |        |        |
|              |                                                                                             |          |        |             |      |             |             |             |        |        |        |        |
|              |                                                                                             |          |        |             |      |             |             |             |        |        |        |        |
|              | •                                                                                           |          |        |             | 111  |             |             |             |        |        |        | 4      |
|              | Text (                                                                                      | Grid     |        |             |      |             |             |             |        |        |        |        |
| D:\Pr        | ojects\eX                                                                                   | (ml_SVN) | sample | s/          |      |             |             |             | U+0022 |        | 12:12  |        |

#### Figure 302: JSON Editor Grid Mode

Oxygen XML Developer allows you to view and edit the JSON documents in the *Grid mode*. The JSON is represented in *Grid* mode as a compound layout of nested tables in which the JSON data and structure can be easily manipulated with table-specific operations or drag and drop operations on the grid components. You can also use the following JSON-specific contextual actions:

Array

Useful when you want to convert a JSON value to array.

### Insert value before

Inserts a value before the currently selected one.

#### Insert value after

Inserts a value after the currently selected one.

#### Append value as child

Appends a value as a child of the currently selected value.

You can *customize the JSON grid appearance* according to your needs. For instance, you can change the font, the cell background, foreground, or even the colors from the table header gradients. The default width of the columns can also be changed.

#### **Related Information:**

Grid Editing Mode on page 185

# Validating JSON Documents

Oxygen XML Developer includes a built-in JSON validator (based on the free JAVA source code available on www.json.org), integrated with the general validation support.

#### **Related Information:**

Presenting Validation Errors in Text Mode on page 183 Document Checking Preferences on page 73

# Syntax Highlighting in JSON Documents

Oxygen XML Developer supports syntax highlighting in JSON files to improve the readability of the content and reduce the time it takes to internalize the semantics of the structured content.

To customize the colors or styles used for the syntax highlighting colors for JSON files, follow these steps:

- 1. Open the **Preferences** dialog box (Options > Preferences).
- 2. Go to Editor > Syntax Highlight.
- 3. Select and expand the JSON section in the top pane.
- **4.** Select the component you want to change and customize the colors or styles using the selectors to the right of the pane.

You can see the effects of your changes in the Preview pane.

#### **Related Information:**

Syntax Highlight Preferences on page 82

# **Folding in JSON**

In a large JSON document, the data enclosed in the '{' and '}' characters can be collapsed so that only the needed data remain in focus. The *folding features available for XML documents* are available in JSON documents.

# **JSON Outline View**

The **Outline** view for JSON documents displays the list of all the components of the JSON document you are editing. By default, it is displayed on the left side of the editor. If the view is not displayed, it can be opened by selecting it from the **Window** > **Show View** menu.

| Ou  | tline |                  |                  |       |          |            |                |               | L       | ×   |
|-----|-------|------------------|------------------|-------|----------|------------|----------------|---------------|---------|-----|
|     |       |                  |                  |       |          |            |                |               |         | ۵,  |
| per | son   | al.js            | on               |       |          |            |                |               |         |     |
|     | •     | "pe              | erso             | nneľ  | 6        |            |                |               |         |     |
|     | 4     | •                | "pe              | ersor | ם "ר     |            |                |               |         |     |
|     |       | 4                | 8                |       |          |            |                |               |         |     |
|     |       |                  |                  | •     | "id" "B  | ig.Bo      | ss"            |               |         |     |
|     |       |                  | 4                | •     | "name    | • <b>n</b> | <u> </u>       | <b></b>       |         |     |
|     |       |                  |                  |       | ⊙ "f     | ፚ          | Cut            | Ctrl+X        |         |     |
|     |       |                  |                  |       | 0 °g     | G          | С <u>о</u> ру  | Ctrl+C        |         | Ξ   |
|     |       |                  |                  | 0     | "email   | ß          | <u>P</u> aste  | Ctrl+V        |         |     |
|     |       |                  | 4                | 0     | "link"   | ×          | <u>D</u> elete | Delete        |         |     |
|     |       |                  |                  |       | ⊙ "s     | ubord      | linates" "o    | one.worker tw | o.worke | r t |
|     |       | $\triangleright$ | 0                |       |          |            |                |               |         |     |
|     |       | $\triangleright$ | 8                |       |          |            |                |               |         |     |
|     |       | 4                | 0                |       |          |            |                |               |         |     |
|     |       |                  |                  | •     | "id" "ti | hree.      | worker"        |               |         |     |
|     |       |                  | $\triangleright$ | •     | "name    | • {}       |                |               |         |     |
|     |       |                  |                  | 0     | "email   | " "thre    | ee@oxyq        | enxml.com"    |         | Ŧ   |

Figure 303: JSON Outline View

The following actions are available in the contextual menu of the JSON Outline view:

- ' 🔏 Cut
- 🖻 Copy
- 🕞 Paste
- ×Delete

The **Settings** menu on the JSON **Outline** view toolbar includes a **Selection update on cursor move** option that allows you to control the synchronization between the **Outline** view and source the document. Oxygen XML Developer synchronizes the selection in the **Outline** view with the cursor moves or the changes you make in the JSON editor. Selecting one of the components from the **Outline** view also selects the corresponding item in the source document.

# XML to JSON Converter

Oxygen XML Developer includes a useful and simple tool for converting XML files to JSON. It can be found in the **Tools** menu.

To convert an XML document to JSON, follow these steps:

1. Select the XML to JSON action from the Tools menu.

The **XML to JSON** dialog box is displayed:

| XML to JSON              | 1111                          | X                     |
|--------------------------|-------------------------------|-----------------------|
| Input URL:               | file:/D:/samples/personal.xml | <b>→</b> 🏷 •          |
| Output file (JSON):      | D:\samples\personal.json      |                       |
| ✓ Open in <u>E</u> ditor |                               |                       |
| ?                        |                               | <u>C</u> onvert Close |

# Figure 304: XML to JSON Dialog Box

- 2. Choose or enter the Input URL of the XML document.
- 3. Choose the path of the **Output file** that will contain the conversion JSON result.
- Select the Open in Editor option to open the JSON result of the conversion in the Oxygen XML Developer JSON Editor.
- 5. Click the Convert button.

The original XML document is now converted to a JSON document.

|    | perso  | nal.xml ×                                                                                                    |                                                                                                    | 4 ▷ 🗉      | • perso | onal.json           | ×                   | 4 Þ        | Ξ |
|----|--------|----------------------------------------------------------------------------------------------------|----------------------------------------------------------------------------------------------------|------------|---------|---------------------|---------------------|------------|---|
|    | 1      | xml ver</th <th>rsion="1.0" encoding</th> <th>="UTF 🔺 🗖</th> <th>1</th> <th>{"perso</th> <th>nnel": {"person": [</th> <th>*</th> <th></th> | rsion="1.0" encoding                                                                                                    | ="UTF 🔺 🗖  | 1       | {"perso             | nnel": {"person": [ | *          |   |
|    | 2      | DOCTYPE</th <th>E personnel SYSTEM ")</th> <th>perso</th> <th>2</th> <th>{</th> <th></th> <th></th> <th></th>                              | E personnel SYSTEM ")                                                                                                    | perso      | 2       | {                   |                     |            |   |
|    | з –    | xml-sty</th <th>ylesheet type="text/</th> <th>css"</th> <th>3</th> <th></th> <th>"id": "Big.Boss",</th> <th></th> <th></th>                | ylesheet type="text/                                                                                                    | css"       | 3       |                     | "id": "Big.Boss",   |            |   |
|    | 4 😎    | <personne< th=""><th>el&gt;</th><th></th><th>4</th><th></th><th>"name": {</th><th></th><th></th></personne<>                               | el>                                                                                                    |            | 4       |                     | "name": {           |            |   |
|    | 5 🗢    | <pers< th=""><th>son id="Big.Boss"&gt;</th><th></th><th>5</th><th></th><th>"family": "Boss</th><th>e",</th><th></th></pers<>               | son id="Big.Boss">                                                                                                    |            | 5       |                     | "family": "Boss     | e",        |   |
|    | 6 🗢    | <                                                                                                    | (name>                                                                                                    |            | 6       |                     | "given": "Big"      |            |   |
|    | 7      |                                                                                                    | <family>Boss</family> BossBoss <th>mily&gt;</th> <th>7</th> <th></th> <th>},</th> <th></th> <th></th> | mily>      | 7       |                     | },                  |            |   |
|    | 8      |                                                                                                    | <given>Big<th>n&gt;</th><th>8</th><th></th><th>"email": "chief@oxy</th><th>genxml.c =</th><th></th></given>                                                                                                    | n>         | 8       |                     | "email": "chief@oxy | genxml.c = |   |
|    | 9      | <                                                                                                    |                                                                                                    | =          | 9       |                     | "link": {"subordina | tes": "o   |   |
|    | 10     | <                                                                                                    | <pre>cemail&gt;chief@oxygenx;</pre>                                                                                                    | ml.co      | 10      | - } <i>i</i>        |                     |            |   |
|    | 11     | <                                                                                                    | <pre>clink subordinates="</pre>                                                                                                    | one.w      | 11      | {                   |                     |            |   |
|    | 12     | <th>rson&gt;</th> <th></th> <th>12</th> <th></th> <th>"id": "one.worker",</th> <th></th> <th></th>                                         | rson>                                                                                                    |            | 12      |                     | "id": "one.worker", |            |   |
|    | 13 🔽   | <pers< th=""><th><pre>son id="one.worker"&gt;</pre></th><th></th><th>13</th><th></th><th>"name": {</th><th></th><th></th></pers<>          | <pre>son id="one.worker"&gt;</pre>                                                                                                    |            | 13      |                     | "name": {           |            |   |
|    | 14 🔽   | <                                                                                                    | (name>                                                                                                    |            | 14      |                     | "family": "Wor}     | er",       |   |
|    | 15     |                                                                                                    | <family>Worker<!--</th--><th>famil</th><th>15</th><th></th><th>"given": "One"</th><th></th><th></th></family>                                                                                                    | famil      | 15      |                     | "given": "One"      |            |   |
|    | 16     |                                                                                                    | <given>One<th>n&gt;</th><th>16</th><th></th><th>},</th><th></th><th></th></given>                                                                                                    | n>         | 16      |                     | },                  |            |   |
|    | 17     | <                                                                                                    |                                                                                                    |            | 17      |                     | "email": "one@oxyge | nxml.com   |   |
|    | 18     | <                                                                                                    | <pre><email>one@oxygenxml</email></pre>                                                                                                    | .com<      | 18      |                     | "link": {"manager": | "Big.Bo    |   |
|    | 19     | <                                                                                                    | <pre>clink manager="Big.Beg.Beg.Beg.Beg.Beg.Beg.Beg.Beg.Beg.Be</pre>                                                                                                    | oss"/      | 19      |                     |                     |            |   |
|    | 20     | <th>rson&gt;</th> <th></th> <th>20</th> <th>{</th> <th></th> <th></th> <th></th>                                                           | rson>                                                                                                    |            | 20      | {                   |                     |            |   |
|    | 21 🔽   | <pers< th=""><th>son id="two.worker"&gt;</th><th></th><th>21</th><th></th><th>"id": "two.worker",</th><th></th><th></th></pers<>           | son id="two.worker">                                                                                                    |            | 21      |                     | "id": "two.worker", |            |   |
|    | 22 🔻   | <                                                                                                    | <name></name>                                                                                                    |            | 22      |                     | "name": {           |            |   |
|    | 23     |                                                                                                    | <family>Worker<!--</th--><th>famil</th><th>23</th><th></th><th>"family": "Wor}</th><th>er",</th><th></th></family>                                                                                                    | famil      | 23      |                     | "family": "Wor}     | er",       |   |
|    | 24     |                                                                                                    | <given>Two<th>n&gt;</th><th>24</th><th></th><th>"given": "Two"</th><th></th><th></th></given>                                                                                                    | n>         | 24      |                     | "given": "Two"      |            |   |
|    | 25     | <                                                                                                    |                                                                                                    |            | 25      |                     | },                  |            |   |
|    | 26     | <                                                                                                    | <pre><email>two@oxygenxml</email></pre>                                                                                                    | .com<      | 26      |                     | "email": "two@oxyge | enxml.com  |   |
|    | 27     | <                                                                                                    | <link <="" manager="Big.B&lt;/th&gt;&lt;th&gt;oss" th=""/> <th>27</th> <th></th> <th>"link": {"manager":</th> <th>"Big.Bo</th> <th></th>                                                                                                    | 27         |         | "link": {"manager": | "Big.Bo             |            |   |
|    | 28     | <th>rson&gt;</th> <th></th> <th>28</th> <th></th> <th></th> <th></th> <th></th>                                                            | rson>                                                                                                    |            | 28      |                     |                     |            |   |
|    | 29 🔻   | <ners< th=""><th>son id="three worker</th><th>"<u>`</u></th><th>29</th><th>1</th><th></th><th>•</th><th></th></ners<>                      | son id="three worker                                                                                                    | " <u>`</u> | 29      | 1                   |                     | •          |   |
|    |        |                                                                                                    |                                                                                                    | · ·        |         |                     |                     | P          |   |
| Te | xt Gri | id                                                                                                    |                                                                                                    |            | Text    | arid                |                     |            |   |

Figure 305: Example: XML to JSON Operation Result

# **Editing StratML Documents**

Strategy Markup Language (StratML) is an XML vocabulary and schema for strategic plans. Oxygen XML Developer supports StratML Part 1 (Strategic Plan) and StratML Part 2 (Performance Plans and Reports) and provides templates for the following documents:

- Strategic Plan (StratML Part 1)
- Performance Plan (StratML Part 2)
- Performance Report (StratML Part 2)
- Strategic Plan (StratML Part 2)

You can view the components of a StratML document in the *Outline view*. Oxygen XML Developer implements a default XML with XSLT transformation scenario for this document type, called StratML to HTML.

# **Editing XLIFF Documents**

XLIFF (*XML Localization Interchange File Format*) is an XML-based format that was designed to standardize the way multilingual data is passed between tools during a localization process. Oxygen XML Developer provides the following support for editing XLIFF documents:

XLIFF Version 1.2 and 2.0 Support:

- · New file templates for XLIFF documents.
- A default CSS file (xliff.css) used for rendering XLIFF content in **Author** mode is stored in [OXYGEN\_INSTALL\_DIR]/frameworks/xliff/css/.

 Validation and content completion support using local catalogs. The default catalog (catalog.xml) for version 1.2 is stored in [OXYGEN\_INSTALL\_DIR]/frameworks/xliff/xsd/1.2, and for version 2.0 in [OXYGEN\_INSTALL\_DIR]/frameworks/xliff/xsd/2.0.

XLIFF Version 2.0 Enhanced Support:

 Support for validating XLIFF 2.0 documents using modules. The default modules are stored in [OXYGEN\_INSTALL\_DIR]/frameworks/xliff/xsd/2.0/modules.

# **Editing JavaScript Documents**

This section explains the features of the Oxygen XML Developer JavaScript Editor and how you can use them.

# **JavaScript Editing Actions**

Oxygen XML Developer allows you to create and edit JavaScript files and assists you with useful features such as syntax highlight, content completion, and outline view. To enhance your editing experience, you can select entire blocks (parts of text delimited by brackets) by double-clicking somewhere inside the brackets.

```
function change_sides(front) {
90 🔻
91 🗸
          switch ($('#version-switch').text()) {
92
            case 'Original':
93
              $('#holder').html($('div .original[id]').html());
94
              make_clickable();
95
              $('#version-switch').text('Translation 1');
96
              break:
97
            case 'Translation 1':
98
              $('#holder').html($('div .translation[id]').filter(':first').html());
99
              $('#version-switch').text('Translation 2');
00
              break:
101
            case 'Translation 2':
102
              $('#holder').html($('div .translation[id]').filter(':last').html());
103
              $('#version-switch').text('Original');
104
              break:
105
            }
106
          3
```

### Figure 306: JavaScript Editor Text Mode

The contextual menu of the JavaScript editor offers the following actions:

💑 Cut

Allows you to cut fragments of text from the editing area.

Сору

Allows you to copy fragments of text from the editing area.

Paste

Allows you to paste fragments of text in the editing area.

## Toggle Comment

Allows you to comment a line or a fragment of the JavaScript document you are editing. This option inserts a single comment for the entire fragment you want to comment.

### Toggle Line Comment

Allows you to comment a line or a fragment of the JavaScript document you are editing. This option inserts a comment for each line of the fragment you want to comment.

### Go to Matching Bracket

Use this option to find the closing, or opening bracket, matching the bracket at the cursor position. When you select this option, Oxygen XML Developer moves the cursor to the matching bracket, highlights its row, and decorates the initial bracket with a rectangle.

Note: A rectangle decorates the opening or closing bracket that matches the current one, at all times.

#### Source

Allows you to select one of the following actions:

#### **To Lower Case**

Converts the selection content to lower case characters.

#### To Upper Case

Converts the selection content to upper case characters.

### Capitalize Lines

Converts to upper case the first character of every selected line.

#### Join and Normalize Lines

Joins all the rows you select to one row and normalizes the content.

#### Insert new line after

Inserts a new line after the line at the cursor position.

#### Modify all matches

Use this option to modify (in-place) all the occurrences of the selected content. When you use this option, a thin rectangle replaces the highlights and allows you to start editing. If matches with different letter cases are found, a dialog box is displayed that allows you select whether you want to modify only matches with the same letter case or all matches.

#### Open

Allows you to select one of the following actions:

- Open File at Cursor select this action to open the source of the file located at the cursor position
- **Open File at Cursor in System Application** select this action to open the source of the file located at the cursor position with the application that the system associates with the file

#### Compare

Select this option to open the **Compare Files** tool to compare the file you are editing with a file you choose in the dialog box.

#### Folding

When you invoke the contextual menu from the *folding* triangles in the stripe on the left side of the editor, the following actions are available:

### Collapse Other Folds (Ctrl + NumPad/ (Command + NumPad/ on OS X))

Folds all the elements except the current element.

### Collapse Child Folds (Ctrl + NumPad. (Command + NumPad. on OS X))

Folds the elements indented with one level inside the current element.

### Expand Child Folds

Unfolds all child elements of the currently selected element.

### Expand All (Ctrl + NumPad\* (Command + NumPad\* on OS X))

Unfolds all elements in the current document.

# Validating JavaScript Files

You have the possibility to validate the JavaScript document you are editing. Oxygen XML Developer uses the Mozilla Rhino library for validation. For more information about this library, go to *http://www.mozilla.org/rhino/doc.html*. The JavaScript validation process checks for errors in the syntax. Calling a function that is not defined is not treated as an error by the validation process. The interpreter discovers this error when executing the faulted line. Oxygen XML Developer can validate a JavaScript document both on-request and automatically.

# **Content Completion in JavaScript Documents**

When you edit a JavaScript document, the *Content Completion Assistant* presents you a list of the elements you can insert at the cursor position. It can be manually activated with the <u>Ctrl + Space (Command + Space on OS X)</u> shortcut.

For an enhanced assistance, JQuery methods are also presented. The following icons decorate the elements in the content completion list of proposals depending on their type:

- for function
- V variable
- 🔲 object
- property
- fo method

**Note:** These icons decorate both the elements from the content completion list of proposals and from the *Outline view*.

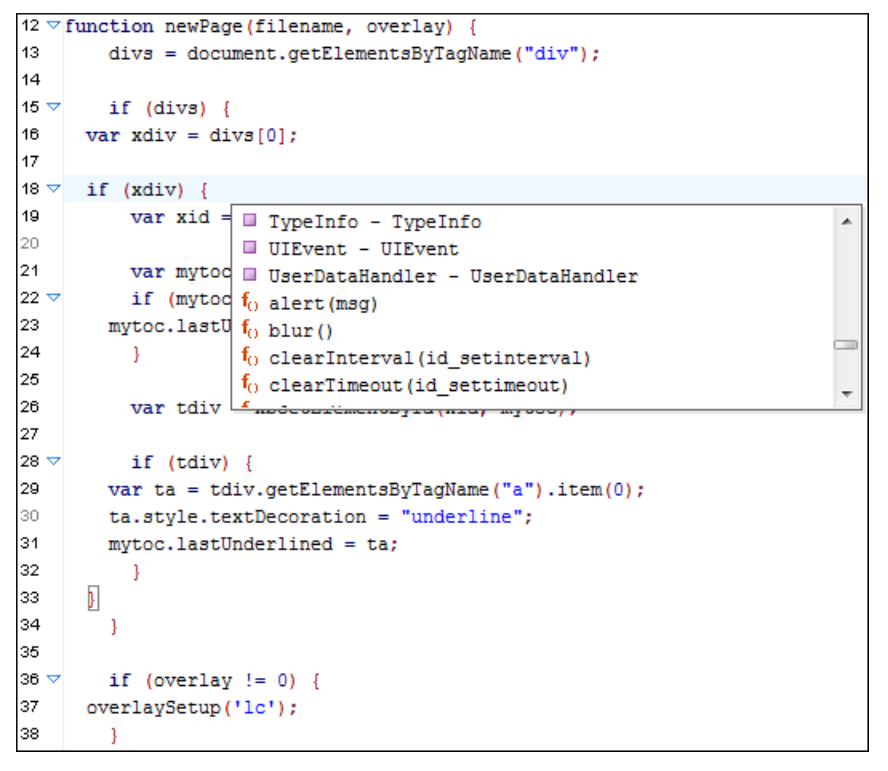

Figure 307: JavaScript Content Completion Assistant

The Content Completion Assistant collects:

- Method names from the current file and from the library files.
- · Functions and variables defined in the current file.

If you edit the content of a function, the content completion list of proposals contains all the local variables defined in the current function, or in the functions that contain the current one.

# Syntax Highlighting in JavaScript Documents

Oxygen XML Developer supports syntax highlighting in JavaScript files to improve the readability of the content and reduce the time it takes to internalize the semantics of the structured content.

To customize the colors or styles used for the syntax highlighting colors for JavaScript files, follow these steps:

- 1. Open the **Preferences** dialog box (Options > Preferences).
- 2. Go to Editor > Syntax Highlight.
- 3. Select and expand the JavaScript section in the top pane.

**4.** Select the component you want to change and customize the colors or styles using the selectors to the right of the pane.

You can see the effects of your changes in the **Preview** pane.

#### **Related Information:**

Syntax Highlight Preferences on page 82

# **JavaScript Outline View**

Oxygen XML Developer present a list of all the components of the JavaScript document you are editing in the **Outline** view. By default, it is displayed on the left side of the editor. If the view is not displayed, it can be opened by selecting it from the **Window** > **Show View** menu.

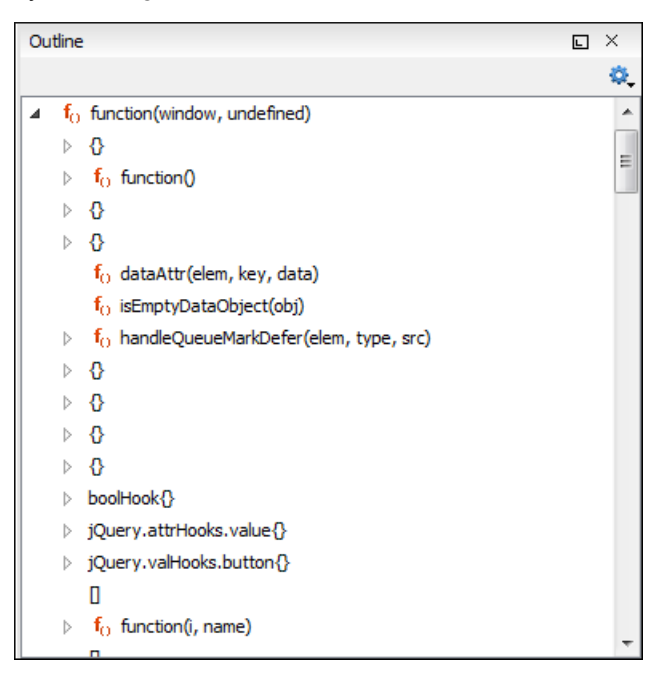

### Figure 308: JavaScript Outline View

The following icons decorate the elements in the **Outline** view depending on their type:

- for function
- V variable
- 💷 object
- • property
- fo method

The contextual menu of the JavaScript **Outline** view contains the usual **Cut**, **Cut**, **Copy**, **Paste**, and **Cut** 

actions. From the 🏝 Settings menu, you can select the Update selection on cursor move option to synchronize the Outline view with the editing area.

# **Editing XProc Scripts**

An XProc script is edited as an XML document that is validated against a RELAX NG schema. If the script has an associated transformation scenario, then the XProc engine from the scenario is invoked as validating engine. The default engine for XProc scenarios is the Calabash engine that comes bundled with Oxygen XML Developer version 19.0.

### **XProc Content Completion**

Oxygen XML Developer helps you edit a XProc scripts through the *Content Completion Assistant*, offering proposals that are valid at the cursor position. It can be manually activated with the <u>Ctrl + Space (Command + Space on OS X)</u> shortcut.

The content completion inside the element input/inline from the XProc namespace http://www.w3.org/ns/ xproc offers elements from the following schemas depending both on the port attribute and the parent of the input element. When invoking the content completion inside the XProc element inline, the list of content completion proposals is populated as follows:

- If the value of the port attribute is stylesheet and the xslt element is the parent of the input elements, the Content Completion Assistant offers XSLT elements.
- If the value of the port attribute is schema and the validate-with-relax-ng element is the parent of the input element, the *Content Completion Assistant* offers RELAX NG schema elements.
- If the value of the port attribute is schema and the validate-with-xml-schema element is the parent of the input element, the *Content Completion Assistant* offers XML Schema schema elements.
- If the value of the port attribute is schema and the validate-with-schematron element is the parent of the input element, the *Content Completion Assistant* offers either ISO Schematron elements or Schematron 1.5 schema elements.
- If the above cases do not apply, then the *Content Completion Assistant* offers elements from all the schemas from the above cases.

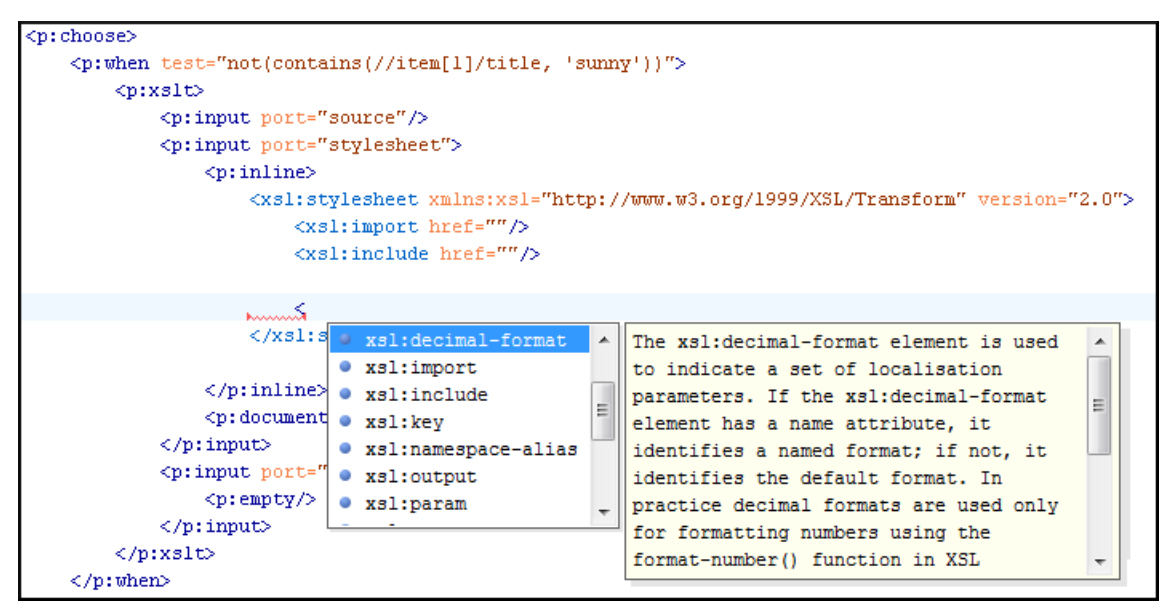

#### Figure 309: XProc Content Completion

### XProc Syntax Highlighting

The XProc editor assists you in writing XPath expressions by offering dedicated coloring schemes for syntax highlighting.

To customize the colors or styles used for the syntax highlighting colors for XProc, follow these steps:

- 1. Open the **Preferences** dialog box (Options > Preferences).
- 2. Go to Editor > Syntax Highlight.
- 3. Select and expand the XML section in the top pane.
- **4.** Select the component you want to change and customize the colors or styles using the selectors to the right of the pane.
- 5. Select the XML tab in the Preview pane to see the effects of your changes.

# **Editing Schematron Schemas**

Schematron is a simple and powerful Structural Schema Language for making assertions about patterns found in XML documents. It relies almost entirely on XPath query patterns for defining rules and checks. Schematron validation rules allow you to specify a meaningful error message. This error message is provided to you if an error is encountered during the validation stage.

Oxygen XML Developer assists you in editing Schematron documents with schema-based content completion, syntax highlight, search and refactor actions, and dedicated icons for the *Outline view*. You can create a new Schematron schema using one of the Schematron templates available in the *New document wizard*.

For information about applying and detecting Schematron schemas, see Associating a Schema to XML Documents on page 294.

#### Validating XML Documents Against Schematron

The Skeleton XSLT processor is used for validation and conforms with ISO Schematron or Schematron 1.5. It allows you to *validate XML documents against Schematron schemas* or against combined RELAX NG / W3C XML Schema and Schematron.

#### How to Specify the Query Language Binding

You can specify the query language binding to be used in the Schematron schema by doing the following:

- For embedded ISO schematron, open the Preferences dialog box (Options > Preferences), go to XML > XML
   Parser > Schematron, and select it in the Embedded rules query language binding option.
- For standalone ISO Schematron, specify the version by setting the query language to be used in a queryBinding attribute on the schema root element. For more information, see the *Query Language Binding* section of the Schematron specifications.
- For Schematron 1.5 (standalone and embedded), open the Preferences dialog box (Options > Preferences), go to XML > XML Parser > Schematron, and select the version in the XPath Version option.

#### **Multi-Lingual Support in Schematron Messages**

You can specify the desired language for the validation messages in *the Schematron Preferences page*. The Schematron validation messages can be presented in multiple languages by defining the language for each message using the Schematron diagnostics. For more information, see the *Use of Schematron for Multi-Lingual Schemas* specification.

#### How to Customize Color Schemes in Schematron

The Schematron editor renders the XPath expressions with dedicated coloring schemes . To customize the coloring schemes, *open the Preferences dialog box* (*Options > Preferences*) and go to Editor > Syntax Highlight.

### **Schematron Transformation Scenario**

When you create a Schematron document, Oxygen XML Developer provides a built-in transformation scenario. You can use this scenario to obtain the XSLT style-sheet corresponding to the Schematron schema. You can apply this XSLT stylesheet to XML documents to obtain the Schematron validation results.

To watch our video demonstration about the Schematron support in Oxygen XML Developer, go to https:// www.oxygenxml.com/demo/Schematron\_Validation.html, and to https://www.oxygenxml.com/demo/ Editing\_Schematron\_Schemas.html.

# **Related Information:**

*Editing XML Documents in Text Mode on page 237 Associating a Schema to XML Documents on page 294* 

# **Editing Schematron Schema in the Master Files Context**

Smaller interrelated modules that define a complex Schematron cannot be correctly edited or validated individually, due to their interdependency with other modules. For example, a diagnostic defined in a main schema document is not visible when you edit an included module. Oxygen XML Developer provides the support for defining the main module (or modules), thus allowing you to edit any of the imported/included schema files in the context of the larger schema structure.

You cat set a main Schematron document either using the *master files support from the Project view*, or using a validation scenario.

To set a main file using a validation scenario, add validation units that point to the main schemas. Oxygen XML Developer warns you if the current module is not part of the dependencies graph computed for the main schema. In this case, it considers the current module as the main schema.

The advantages of editing in the context of main file include:

- · Correct validation of a module in the context of a larger schema structure.
- *Content Completion Assistant* displays all the referable components valid in the current context. This include components defined in modules other than the currently edited one.

# **Validating Schematron Documents**

By default, a Schematron schema is validated as you type. To change this, open the **Preferences** dialog box (**Options > Preferences**), go to **Editor > Document Checking**, and deselect the **Enable automatic validation** option.

To validate a Schematron document manually, select the **Validate** action from the **Validation** toolbar dropdown menu or the **Document** > **Validate** menu. When Oxygen XML Developer validates a Schematron schema, it expands all the included modules so the entire schema hierarchy is validated. The validation problems are highlighted directly in the editor, making it easy to locate and fix any issues.

Oxygen XML Developer offers an error management mechanism capable of pinpointing errors in XPath expressions and in the included schema modules.

#### **Related Information:**

Presenting Schematron Validation Issues

# **Presenting Schematron Validation Issues**

The possible issues that might occur during the validation process when validating XML documents against Schematron are presented with colored underlines in the editing pane, colored markers in the right vertical stripe, and details about the issues are presented in the **Errors** panel at the bottom area of the Oxygen XML Developer window. Each error is flagged with a severity level that can be: *warning*, *error*, *fatal* or *info*.

To set a severity level, Oxygen XML Developer looks for the following information:

- The role attribute, which can have one of the following values:
  - warn or warning Sets the severity level to *warning*. By default, underlined with a yellow squiggly line in the editing pane and a yellow marker in the right vertical stripe.
  - error Sets the severity level to *error*. By default, underlined with a red squiggly line in the editing pane and a red marker in the right vertical stripe.
  - fatal Sets the severity level to *fatal*. By default, underlined with a red squiggly line in the editing pane and a red marker in the right vertical stripe.
  - info or information Sets the severity level to *info*. By default, underlined with a blue squiggly line in the editing pane and a blue marker in the right vertical stripe.
- The start of the message, after trimming leading white-spaces. Oxygen XML Developer looks to match the following exact string of characters (case sensitive):
  - Warning: Sets the severity level to *warning*. By default, underlined with a yellow squiggly line in the editing pane and a yellow marker in the right vertical stripe.
  - Error: Sets the severity level to *error*. By default, underlined with a red squiggly line in the editing pane and a red marker in the right vertical stripe.

- Fatal: Sets the severity level to *fatal*. By default, underlined with a red squiggly line in the editing pane and a red marker in the right vertical stripe.
- Info: Sets the severity level to *info*. By default, underlined with a blue squiggly line in the editing pane and a blue marker in the right vertical stripe.
- If none of the previous rules match, Oxygen XML Developer sets the severity level to *error*. By default, underlined with a red squiggly line in the editing pane and a red marker in the right vertical stripe.

Tip: You can configure the color for each type in the **Document Checking** preferences page.

# **Related Information:**

Validating XML Documents Against a Schema on page 277 Validation Scenario on page 281 Associating a Schema to XML Documents on page 294 Presenting Validation Errors in Text Mode on page 183

# **Content Completion in Schematron Documents**

Oxygen XML Developer helps you edit a Schematron schema through the *Content Completion Assistant*, offering proposals that are valid at the cursor position. It can be manually activated with the <u>Ctrl + Space (Command + Space on OS X)</u> shortcut.

When you edit the value of an attribute that refers a component, the proposed components are collected from the entire schema hierarchy. For example, if the editing context is phase/active/@pattern, the Content Completion Assistant proposes all the defined patterns.

**Note:** For Schematron resources, the *Content Completion Assistant* collects its components starting from the *master files*. The *master files* can be defined in the project or in the associated validation scenario. For further details about the *Master Files* support go to *Defining Master Files at Project Level*.

If the editing context is an attribute value that is an XPath expression (such as assert/@test or report/ @test), the *Content Completion Assistant* offers the names of XPath functions, the XPath axes, and user-defined variables.

The Content Completion Assistant displays XSLT 1.0 functions and optionally XSLT 2.0 / 3.0 functions in the attributes *path*, *select*, *context*, *subject*, *test* depending on *the Schematron options* that are set in Preferences pages. If the Saxon 6.5.5 namespace (xmlns:saxon="http://icl.com/saxon") or the Saxon 9.7.0.15 namespace is declared in the Schematron schema (xmlns:saxon="http://saxon.sf.net/") the content completion also displays the XSLT Saxon extension functions as in the following figure:

| 48 🔻 | <sch:rule context="t:Type[ =&lt;/th&gt;&lt;th&gt;· 'Doubles']"></sch:rule>                                                                                                    |                                        |   |
|------|----------------------------------------------------------------------------------------------------|----------------------------------------|---|
| 49 🔻 | <sch:assert t:par<="" td="" test="/t:Par&lt;/td&gt;&lt;td&gt;fo generate-id(node-set?)&lt;/td&gt;&lt;td&gt;&lt;/td&gt;&lt;/tr&gt;&lt;tr&gt;&lt;td&gt;50&lt;/td&gt;&lt;td&gt;you're playing doubles t&lt;/td&gt;&lt;td&gt;f&lt;sub&gt;0&lt;/sub&gt; id(object)&lt;/td&gt;&lt;td&gt;&lt;/td&gt;&lt;/tr&gt;&lt;tr&gt;&lt;td&gt;51&lt;/td&gt;&lt;td&gt;divisible by 2.&lt;/sch:ass&lt;/td&gt;&lt;td&gt;fo key(string, object)&lt;/td&gt;&lt;td&gt;&lt;/td&gt;&lt;/tr&gt;&lt;tr&gt;&lt;td&gt;52 🔽&lt;/td&gt;&lt;td&gt;&lt;sch:assert test="><td>f<sub>O</sub> lang(string)</td><td></td></sch:assert> | f <sub>O</sub> lang(string)            |   |
| 53   | /t:Teams/@nbrTeams * 2                                                                                                    | f <sub>0</sub> last()                  |   |
| 54   | of participants must equ                                                                                                    | fo local-name (node-set?)              |   |
| 55   |                                                                                                    | f <sub>O</sub> name (node-set?)        | - |
| 56 🔻 | <sch:rule context="t:Partici&lt;/td&gt;&lt;td&gt;&lt;u&gt;&lt;u&gt;&lt;/u&gt;&lt;/u&gt;&lt;/td&gt;&lt;td&gt;&lt;u&gt;                                     &lt;/u&gt;&lt;/td&gt;&lt;/tr&gt;&lt;tr&gt;&lt;td&gt;57 🔽&lt;/td&gt;&lt;td&gt;&lt;sch:assert test=" count(t:<="" td=""><td>id(object) as nodeset</td><td>*</td></sch:rule>                                                                                                    | id(object) as nodeset                  | * |
| 58   | Name elements in <sch:na< td=""><td></td><td>=</td></sch:na<>                                                                                                    |                                        | = |
| 59   | attribute.                                                                                                    | The id function selects elements by    |   |
| 60   |                                                                                                    | their unique ID. When the argument to  |   |
| 61 🔽 | <sch:rule 'pa<="" context="t:Teams/t&lt;/td&gt;&lt;td&gt;id is of type node-set, then the result&lt;/td&gt;&lt;td&gt;&lt;/td&gt;&lt;/tr&gt;&lt;tr&gt;&lt;td&gt;62 🔻&lt;/td&gt;&lt;td&gt;&lt;sch:assert test=" key(="" td=""><td>is the union of the result of applying</td><td></td></sch:rule>                                                                                                    | is the union of the result of applying |   |
| 63   | also be a participant in                                                                                                    | id to the string-value of each of the  |   |
| 64   |                                                                                                    | nodes in the argument node-set. When   |   |
| 65   |                                                                                                    | the argument to id is of any other     | - |
| 66   | Pattern Teams                                                                                                    |                                        |   |
| 67 🔽 | <sch:pattern id="Teams"></sch:pattern>                                                                                                    |                                        |   |
| 68 🔻 | <sch:rule context="t:Teams"></sch:rule>                                                                                                    | •                                      |   |
| 69 🔻 | <sch:assert diagnostics="d&lt;/td&gt;&lt;td&gt;1" test="count(t:Team) = @nbrTeams">The</sch:assert>                                                                                                    |                                        |   |

Figure 310: XSLT Extension Functions in Schematron Schema Content Completion

The Content Completion Assistant also includes code templates that can be used to quickly insert code fragments into Schematron documents.

# Syntax Highlighting in Schematron

Oxygen XML Developer supports syntax highlighting in Schematron schemas to improve the readability of the content and reduce the time it takes to internalize the semantics of the structured content.

To customize the colors or styles used for the syntax highlighting colors for Schematron schemas, follow these steps:

- 1. Open the **Preferences** dialog box (Options > Preferences).
- 2. Go to Editor > Syntax Highlight.
- 3. Select and expand the XML section in the top pane.
- **4.** Select the component you want to change and customize the colors or styles using the selectors to the right of the pane.
- 5. Select the XML tab in the **Preview** pane to see the effects of your changes.

**Tip:** Oxygen XML Developer also allows you to specify syntax highlighting colors for specific XML elements and attributes with specific namespace prefixes. This can be done in the *Editor > Syntax Highlight > Elements/ Attributes by Prefix preferences page*.

#### **Related Information:**

Syntax Highlight Preferences on page 82

### XML Schema or RELAX NG with Embedded Schematron Rules

Schematron rules can be embedded into an XML Schema through annotations (using the appinfo element), or in any element on any level of a RELAX NG Schema (taking into account that the RELAX NG validator ignores all elements that are not in the RELAX NG namespace).

Oxygen XML Developer accepts such documents as Schematron validation schemas and it is able to extract and use the embedded rules.

#### Validating XML Documents with Relax NG and Embedded Schematron

To validate an XML document with both RELAX NG schema and its embedded Schematron rules, you need to associate the document with both schemas. For example:

The second association validates your document with Schematron rules extracted from the RELAX NG Schema.

#### Validating XML Documents with XML Schema and Embedded Schematron

Similarly, you can specify an XML Schema having the embedded Schematron rules.

**Note:** When you work with XML Schema or Relax NG documents that have embedded Schematron rules Oxygen XML Developer provides two built-in validation scenarios: **Validate XML Schema with embedded Schematron** for XML schema , and **Validate Relax NG with embedded Schematron** for Relax NG. You can use one of these scenarios to validate the embedded Schematron rules.

#### Example: Embedded Schematron in Relax NG Schema

```
<sch:pattern>
<sch:rule context="...">
<sch:assert test="...">Message.</sch:assert>
</sch:rule>
</sch:pattern>
```

#### Example: Embedded Schematron in XML Schema

```
<rpre><xsd:appinfo>
    <sch:pattern>
        <sch:rule context="...">
        <sch:rule context="...">Message.</sch:assert
        </sch:rule>
        </sch:rule>
        </sch:pattern>
        </xsd:appinfo>
```

## **Related Information:**

Embed Schematron Quick Fixes in Relax NG or XML Schema on page 531

# **Schematron Outline View**

The **Outline** view for Schematron schemas presents a list of components in a tree-like structure and it allows for quick access to a component by name. By default, it is displayed on the left side of the editor. If the view is not displayed, it can be opened by selecting it from the **Window** > **Show View** menu.

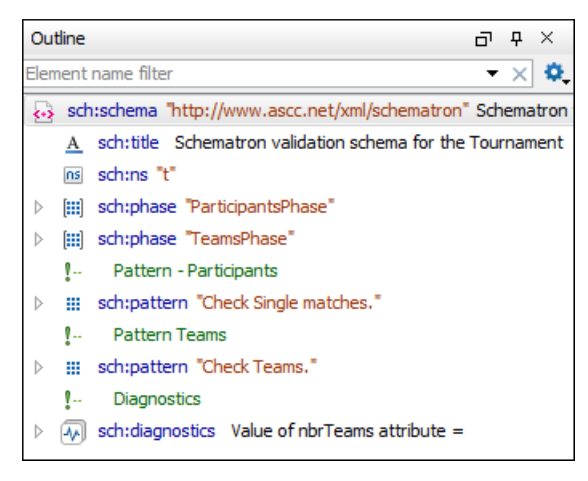

Figure 311: Schematron Outline View

The following actions are available in the **\*-Settings** menu on the **Outline** view toolbar:

#### Filter returns exact matches

The text filter of the **Outline** view returns only exact matches.

## Selection update on cursor move

Controls the synchronization between **Outline** view and source document. The selection in the **Outline** view can be synchronized with the cursor moves or the changes in the editor. Selecting one of the components from the **Outline** view also selects the corresponding item in the source document.

### Flat presentation mode of the filtered results

When active, the application flattens the filtered result elements to a single level.

### \* Show comments and processing instructions

Show/hide comments and processing instructions in the Outline view.

#### Show element name

Show/hide element name.

### T Show text

Show/hide additional text content for the displayed elements.

# Show attributes

Show/hide attribute values for the displayed elements. The displayed attribute values can be changed from *the Outline preferences panel*.

# Configure displayed attributes

Displays the XML Structured Outline preferences page.

The following contextual menu actions are also available in the Outline view:

#### **Append Child**

Displays a list of elements that you can insert as children of the current element.

#### Insert Before

Displays a list of elements that you can insert as siblings of the current element, before the current element.

#### **Insert After**

Displays a list of elements that you can insert as siblings of the current element, after the current element.

#### **Edit Attributes**

Opens a dialog box that allows you to edit the attributes of the currently selected component.

#### Toggle Comment

Comments/uncomments the currently selected element.

# 💑 Cut

Cuts the currently selected component.

### Сору

Copies the currently selected component.

#### × Delete

Deletes the currently selected component.

### Expand More

Expands the structure of a component in the **Outline** view.

### Collapse All

Collapses the structure of all the component in the Outline view.

The upper part of the **Outline** view contains a filter box that allows you to focus on the relevant components. Type a text fragment in the filter box and only the components that match it are presented. For advanced usage you can use wildcard characters (\*, ?) and separate multiple patterns with commas.

# Schematron Resource Hierarchy/Dependencies View

The **Resource Hierarchy/Dependencies** view allows you to see the hierarchy/dependencies for a Schematron schema. If the view is not displayed, it can be opened by selecting it from the **Window > Show View** menu.

If you want to see the hierarchy of a schema, select the desired schema in the *Project view* and choose **Resource Hierarchy** from the contextual menu.

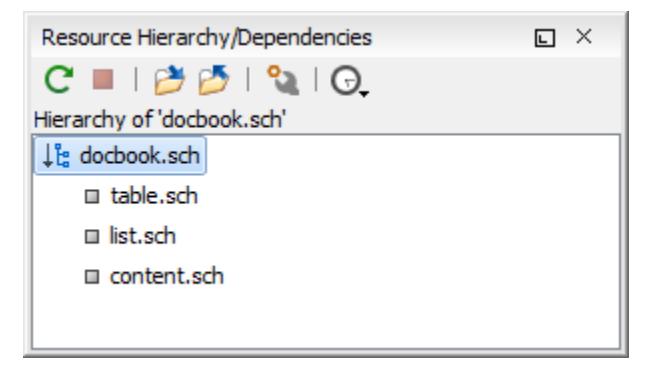

Figure 312: Resource Hierarchy/Dependencies View

If you want to see the dependencies of a schema, select the desired schema in the *Project view* and choose **Resource Dependencies** from the contextual menu.

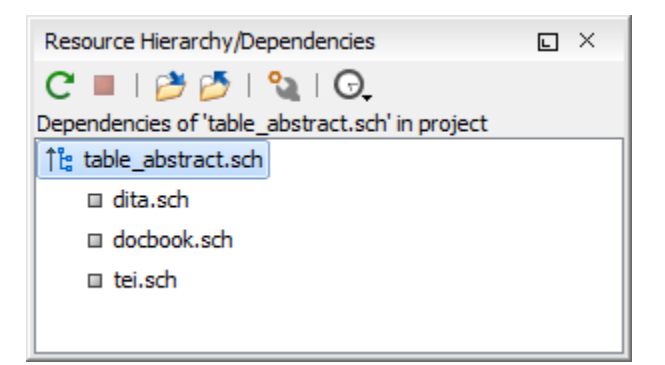

#### Figure 313: Resource Hierarchy/Dependencies View - Dependencies for table\_abstract.sch

The following actions are available in the Resource Hierarchy/Dependencies view:

### CRefresh

Refreshes the Hierarchy/Dependencies structure.

# Stop

Stops the hierarchy/dependencies computing.

#### Show Hierarchy

Allows you to choose a resource to compute the hierarchy structure.

#### Show Dependencies

Allows you to choose a resource to compute the dependencies structure.

## Configure

Allows you to configure a scope to compute the dependencies structure. There is also an option for automatically using the defined scope for future operations.

#### G.History

Provides access to the list of previously computed dependencies. Use the **Clear history** button to remove all items from this list.

The contextual menu contains the following actions:

#### Open

Opens the resource. You can also double-click a resource in the Hierarchy/Dependencies structure to open it.

#### **Copy location**

Copies the location of the resource.

#### Move resource

Moves the selected resource.

### Rename resource

Renames the selected resource.

#### Show Resource Hierarchy

Shows the hierarchy for the selected resource.

#### Show Resource Dependencies

Shows the dependencies for the selected resource.

### 💕 Add to Master Files

Adds the currently selected resource in the Master Files directory.

## Expand All

Expands all the children of the selected resource from the Hierarchy/Dependencies structure.

### Collapse All

Collapses all children of the selected resource from the Hierarchy/Dependencies structure.

**Tip:** When a recursive reference is encountered in the Hierarchy view, the reference is marked with a special icon **q**.

**Note:** The **Move resource** or **Rename resource** actions give you the option to *update the references to the resource*.

### Moving/Renaming Schematron Resources

You can move and rename a resource presented in the **Resource/Hierarchy Dependencies** view, using the **Rename resource** and **Move resource** refactoring actions from the contextual menu.

When you select the **Rename** action in the contextual menu of the **Resource/Hierarchy Dependencies** view, the **Rename resource** dialog box is displayed. The following fields are available:

- New name Presents the current name of the edited resource and allows you to modify it.
- Update references Select this option to update the references to the resource you are renaming.

When you select the **Move** action from the contextual menu of the **Resource/Hierarchy Dependencies** view, the **Move resource** dialog box is displayed. The following fields are available:

- **Destination** Presents the path to the current location of the resource you want to move and gives you the option to introduce a new location.
- New name Presents the current name of the moved resource and gives you the option to change it.
- **Update references of the moved resource(s)** Select this option to update the references to the resource you are moving, in accordance with the new location and name.

If the **Update references of the moved resource(s)** option is selected, a **Preview** option (which opens the **Preview** dialog box) is available for both actions. The **Preview** dialog box presents a list with the resources that are updated.

# **Highlight Component Occurrences in Schematron Documents**

When you position your mouse cursor over a component in a Schematron document, Oxygen XML Developer searches for the component declaration and all its references and highlights them automatically.

Customizable colors are used: one for the component definition and another one for component references. Occurrences are displayed until another component is selected.

To change the default behavior of **Highlight Component Occurrences**, open the **Preferences** dialog box (**Options** > **Preferences**) and go to **Editor** > **Mark Occurrences**. You can also trigger a search using the **Search** > **Search Occurrences in File** <u>Ctrl + Shift + U (Command + Shift + U on OS X</u>) action from contextual menu. Matches are displayed in separate tabs of the **Results** view.

# Searching and Refactoring Operations in Schematron Documents

### Search Actions

The following search actions can be applied on pattern, phase, or diagnostic types and are available from the **Search** submenu in the contextual menu of the current editor or from the **Document > References** menu:

- Search References Searches all references of the item found at current cursor position in the defined scope, if any. If a scope is defined, but the current edited resource is not part of the range of resources determined by this, a warning dialog box is displayed and you have the possibility to define another search scope.
- Search References in Searches all references of the item found at current cursor position in the file or files that you specify when define a scope in the Search References dialog box.
- Search Declarations Searches all declarations of the item found at current cursor position in the defined scope if any. If a scope is defined, but the current edited resource is not part of the range of resources determined by this, a warning dialog box will be displayed and you have the possibility to define another search scope.
- Search Declarations in Searches all declarations of the item found at current cursor position in the file or files that you specify when you define a scope for the search operation.

• Search Occurrences in File - Searches all occurrences of the item at the cursor position in the currently edited file.

### **Refactoring Actions**

The following refactoring actions can be applied on pattern, phase, or diagnostic types and are available from the **Refactoring** submenu in the contextual menu of the current editor or from the **Document** > **Refactoring** menu:

- Rename Component Allows you to rename the current component (in-place). The component and all its
  references in the document are highlighted with a thin border and the changes you make to the component at
  the cursor position are updated in real time to all occurrences of the component. To exit the in-place editing,
  press the <u>Esc</u> or <u>Enter</u> key on your keyboard.
- ENRename Component in Opens a dialog box that allows you to rename the selected component by specifying the new component name and the files to be affected by the modification. If you click the Preview button, you can view the files to be affected by the action.

| Rename Identity constraint                                                                                                    |  |  |  |  |  |  |
|----------------------------------------------------------------------------------------------------|--|--|--|--|--|--|
| New name: item                                                                                                    |  |  |  |  |  |  |
| Select the scope for Search and Refactor operations<br>The scope contains all the files imported or included from the selected resources and<br>from the current file. |  |  |  |  |  |  |
| ✓ Use only Master Files, if enabled <u>Read more</u> ○ <u>W</u> orking sets                                                                                            |  |  |  |  |  |  |
|                                                                                                    |  |  |  |  |  |  |
|                                                                                                    |  |  |  |  |  |  |
| New working set Add resources Remove                                                                                                    |  |  |  |  |  |  |
| Rename         Preview         Cancel                                                                                                    |  |  |  |  |  |  |

Figure 314: Rename Identity Constraint Dialog Box

#### Searching and Refactoring Operations Scope in Schematron Documents

The scope is a collection of documents that define the context of a search and refactor operation. To control it

you can use the **Change scope** operation, available in the *Quick Assist* action set or on the **Resource Hierarchy**/ **Dependency View** toolbar. You can restrict the scope to the current project or to one or multiple *working sets*. The **Use only Master Files, if enabled** checkbox allows you to restrict the scope of the search and refactor operations to the resources from the **Master Files** directory. Click **read more** for details about the *Master Files support*.

| 🔀 Select the scope for Search and Refactor operations                                                                                                    |
|----------------------------------------------------------------------------------------------------|
| The scope contains all the files imported or included from the selected resources and from the current file.  Project                                                                                                    |
| ✓ Use only Master Files, if enabled Read more                                                                                                    |
| Working sets                                                                                                    |
| <ul> <li>DITA</li> <li>D:\projects\eXml\frameworks\dita\resources\dita-map-1.2-for-xslt2-mandatory.sch</li> <li>D:\projects\eXml\frameworks\dita\resources\dita-1.2-for-xslt2-other.sch</li> <li>D:\projects\eXml\frameworks\dita\resources\dita-1.2-for-xslt2-mandatory.sch</li> <li>D:\projects\eXml\frameworks\dita\resources\dita-1.2-for-xslt2-mandatory.sch</li> <li>D:\projects\eXml\frameworks\dita\resources\dita-1.2-for-xslt2-mandatory.sch</li> </ul> |
| New working set Add resources Remove                                                                                                    |
| OK         Cancel                                                                                                    |

Figure 315: Change Scope Dialog Box

The scope you define is applied to all future search and refactor operations until you modify it. Contextual menu actions allow you to add or delete files, folders, and other resources to the *working set* structure.

# **Quick Assist Support in Schematron Documents**

The *Quick Assist support* improves the development work flow, offering fast access to the most commonly used actions when you edit schema documents.

The *Quick Assist feature* is activated automatically when the cursor is positioned over the name of a component. It is accessible via a yellow bulb icon ( $\Im$ ) placed at the current line in the stripe on the left side of the editor. Also, you can invoke the *quick assist* menu by using the <u>Alt + 1</u> (<u>Meta + Alt + 1</u> on Mac OS X) keyboard shortcuts.

| <b>₽</b> 7 | <p< th=""><th>attern abstract="true</th><th>" id="future_use_</th><th>_attribute"&gt;</th><th></th></p<> | attern abstract="true       | " id="future_use_   | _attribute">                                                |                  |
|------------|----------------------------------------------------------------------------------------------------|-----------------------------|---------------------|-------------------------------------------------------------|------------------|
| 60 🗢       | Patt                                                                                                    | ern: 'future use attribute' | Scope: Master Files | Renames the component and updates all its references.       |                  |
| 61 🗸       | ∎∓N                                                                                                    | Rename Component in         |                     | Scope: Master Files                                         | <name></name> is |
| 63         | -                                                                                                    | Search Declarations         | Ctrl+Shift+D        |                                                             | ]                |
| 64         | ₽                                                                                                    | Search References           |                     |                                                             |                  |
| 65 🔻       | 2                                                                                                    | Change scope                |                     | element">                                                   |                  |
| 66 🗢       | Patt                                                                                                    | ern: 'future_use_attribute' | Scope: Current File |                                                             |                  |
| 67 🗸       | ∎∌N                                                                                                    | Rename Component            | Alt+Shift+R         | <pre>f select="name(\$element)"/&gt; element is depre</pre> | cated.           |
| 68<br>60   | 8                                                                                                    | Search Occurrences          | Ctrl+Shift+U        | port>                                                       |                  |
| 00         |                                                                                                    | CY LOLES                    |                     | -                                                           |                  |

Figure 316: Schematron Quick Assist Support

The Quick Assist support offers direct access to the following actions:

#### ■Nename Component in

Renames the component and all its dependencies.

# Search Declarations

Searches the declaration of the component in a predefined scope. It is available only when the context represents a component name reference.

# Search References

Searches all references of the component in a predefined scope.

# Component Dependencies

Searches the component dependencies in a predefined scope.

# **Editing Documents**

# 🔪 Change Scope

Configures the scope that will be used for future search or refactor operations.

### Rename Component

Allows you to rename the current component in-place.

# Search Occurrences

Searches all occurrences of the component within the current file.

# **Editing Schematron Quick Fixes**

Oxygen XML Developer provides support for editing the *Schematron Quick Fixes*. You can define a library of *Quick Fixes* by editing them directly in the current Schematron file or in a separate file. Oxygen XML Developer assists you in editing Schematron *Quick Fixes* with schema-based content completion, syntax highlighting, and validation as you type.

For information about applying and detecting the Schematron schemas that include SQF, see Associating a Schema to XML Documents on page 294.

### **Related Information:**

Oxygen XML Blog: Schematron Checks to Help Technical Writing

# Schematron Quick Fixes (SQF)

Oxygen XML Developer provides support for Schematron *Quick Fixes* (SQF). They help you resolve issues that appear in XML documents that are validated against Schematron schemas by offering you solution proposals. The Schematron *Quick Fixes* are an extension of the Schematron language and they allow you to define fixes for Schematron validation messages. Specifically, they are associated with *assert* or *report* messages.

A typical use case is using Schematron *Quick Fixes* to assist content authors with common editing tasks. For example, you can use Schematron rules to automatically report certain validation warnings (or errors) when performing regular editing tasks, such as inserting specific elements or changing IDs to match specific naming conventions. For more details and examples, please see the following blog post: http://blog.oxygenxml.com/2015/05/schematron-checks-to-help-technical.html.

### **Displaying the Schematron Quick Fix Proposals**

The defined Schematron Quick Fixes are displayed on validation errors in Text mode.

| <b>?</b> ⊽    | <head></head>                                                                                                    |                                      |                                                                                                    |
|---------------|----------------------------------------------------------------------------------------------------|--------------------------------------|----------------------------------------------------------------------------------------------------|
| 5<br>6 マ<br>7 | <bo< td=""><td>The "title" element is missing.</td><td rowspan="2">Insert the title element as child.<br/>Set the value of the "title" element to the value of<br/>"h1" element.</td></bo<> | The "title" element is missing.      | Insert the title element as child.<br>Set the value of the "title" element to the value of<br>"h1" element. |
|               |                                                                                                    | Insert title element.                |                                                                                                    |
| 8             | ÷                                                                                                    | Insert "title" element with H1 value |                                                                                                    |
| 9             | e                                                                                                    |                                      |                                                                                                    |

Figure 317: Example of a Schematron Quick Fix

### **Related Information:**

Editing Schematron Quick Fixes on page 524 Schematron Quick Fix Specifications Presenting Schematron Validation Issues

# **Defining Schematron Quick Fixes**

You can define and customize Schematron *Quick Fixes* directly in the current Schematron file or in a separate Schematron file. The Schematron *Quick Fixes* are an extension of the Schematron language and they allow you to define fixes for Schematron error messages. You can refer the *Quick Fixes* from the assert or report elements in the values of the sqf:fix attributes.

## **Defining a Schematron Quick Fix**

The basics of a Schematron Quick Fix is defined by an ID, name, description, and the operations to be executed.

- **ID** Defined by the id attribute from the fix element and must be unique in the current context. It is used to refer the *Quick Fix* from a report or assert element.
- Name The name of the Quick Fix is defined by the title element.
- Description Defined by the text in the paragraphs (p) of the description element.
- Operations The following basic types of operations (elements) are supported:
  - <sqf:add> Element To add a new node or fragment in the document.
  - <sqf:delete> Element To remove a node from the document.
  - <sqf:replace> Element To replace a node with another node or fragment.
  - <sqf:stringReplace> Element To replace text content with other text or a fragment.

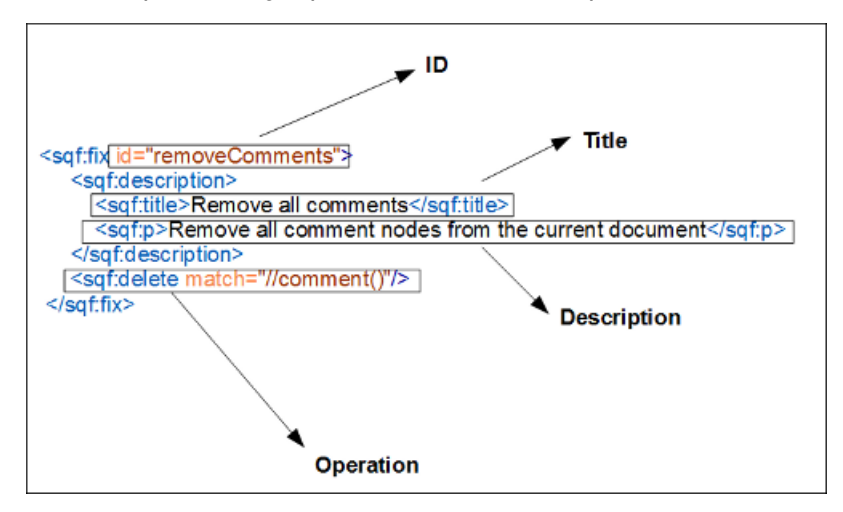

#### Figure 318: Schematron Quick Fix Components

The assertion message that generates the *Quick Fix* is added as the description of the problem to be fixed. The title is presented as the name of the *Quick Fix*. The content of the paragraphs (p) within the description element are presented in the tooltip message when the *Quick Fix* is selected.

### Additional Elements Supported in the Schematron Quick Fixes

#### <sqf:user-entry>

This element defines a value that must be set manually by the user. For more information, see *User Entry SQF Operation* on page 528.

### <sqf:call-fix>

This element calls another *Quick Fix* within a *Quick Fix*. The called *Quick Fix* must be defined globally or in the same Schematron rule as the calling *Quick Fix*. A calling *Quick Fix* adopts the activity elements of the called *Quick Fix* and should not include other activity elements. You can also specify which parameters are sent by using the <sqf:with-param> child element.

### <sqf:group>

Allows you to group multiple Quick Fixes and refer them from an assert or report element.

### <sqf:fixes>

Is defined globally and contains global fixes and groups of fixes.

### <sqf:keep>

Used to copy the selected nodes that are specified by the select attribute.

**Note:** In Oxygen XML Developer the copied nodes cannot be manipulated by the current or other activity elements.

### <sqf:param>

Defines a parameter for a *Quick Fix*. If the parameter is defined as abstract then the type and default value should not be specified and the fix can be called from an abstract pattern that defines this parameter.

#### **Other SQF Notes**

Note: The sqf:default-fix attribute is ignored in Oxygen XML Developer.

For more details on editing Schematron Quick Fixes, go to: Schematron Quick Fix Specifications

#### **Basic Schematron Quick Fix Operations**

There are four basic operations that can be executed in a Schematron *Quick Fix*: Add, Delete, Replace, and String Replace.

#### Add

The <sqf: add> element allows you to add a node to the instance. An *anchor* node is required to select the position for the new node. The *anchor* node can be selected by the match attribute. Otherwise, it is selected by the context attribute of the rule.

The target attribute defines the name of the node to be added. It is required if the value of the node-type attribute is set to anything other than "comment".

The <sqf: add> element has a position attribute and it determines the position relative to the anchor node. The new node could be specified as the first child of the anchor node, the last child of the anchor node, before the anchor node, or after the anchor node (first-child is the default value). If you want to add an attribute to the anchor node, do not use the position attribute.

**Note:** If you insert an element and its content is empty, Oxygen XML Developer will insert the required element content.

#### An Example of the <sqf:add> Element:

#### **Specific Add Operations:**

- Insert Element To insert an element, use the <sqf: add> element, set the value of the node-type to "element", and specify the element *QName* with the target attribute. If the element has a prefix, it must be defined in the Schematron using a namespace declaration (<ns uri="namespace" prefix="prefix"/>).
- Insert Attribute To insert an attribute, use the <sqf:add> element, set the value of the node-type to "attribute", and specify the attribute QName with the target attribute. If the attribute has a prefix, it must be defined in the Schematron using a namespace declaration (<ns uri="namespace" prefix="prefix"/>).
- Insert Fragment If the node-type is not specified, the <sqf:add> element will insert an XML fragment. The XML fragment must be well formed. You can specify the fragment in the add element or by using the select attribute.
- Insert Comment To insert a comment, use the <sqf:add> element and set the value of the node-type to "comment".
- Insert Processing Instruction To insert a processing instruction, use the <sqf:add> element, set the value of the node-type to "pi" or "processing-instruction", and specify the name of the processing instruction in the target attribute.

#### Delete

The <sqf:delete> element allows you to remove any type of node (such as elements, attributes, text, comments, or processing instructions). To specify nodes for deletion the <sqf:delete> element can include a match attribute that is an XPath expression (the default value is .). If the match attribute is not included, it deletes the context node of the Schematron rule.

#### An Example of the <sqf:delete> Element:

#### Replace

The <sqf:replace> element allows you to replace nodes. Similar to the <sqf:delete> element, it can include a match attribute. Otherwise, it replaces the context node of the rule. The <sqf:replace> element has three tasks. It identifies the nodes to be replaced, defines the replacing nodes, and defines their content.

#### An Example of the <sqf:replace> Element:

```
<schema xmlns="http://purl.oclc.org/dsdl/schematron"
    xmlns:sqf="http://www.schematron-quickfix.com/validator/process"
queryBinding="xslt2">
    <pattern>
        <rule context="title">
            <rule context="title">
            <rule context="title">
            <rule context="title">
            <rule context="title">
            <rule context="title">
            <rule context="title">
            <rule context="title">
            <rule context="title">
            <rule context="title">
            </rule context="title">
            </rule context="title">
            </rule context="title">
            </rule context="title">
            </rule context="title">
            </rule context="title">
            </rule context="title">
            </rule context="title">
            </rule context="title">
            </rule context="title">
            </rule context="title">
            </rule context="title">
            </rule context="title">
            </rule context="title">
            </rule context="title">
            </rule context="title">
            </rule context="title">
            </rule context="title">
            </rule context="title">
            </rule context="title">
            </rule context="title">
            </rule context="title">
            </rule context="title">
            </rule context="title">
            </rule context="title">
            </rule context="title">
            </rule context="title">
            </rule context="title">
            </rule context="title">
            </rule context="title">
                 </rule context="title">
                 </rule context="title">
                  </rule context="title">
                  </rule context="title">
                  </rule context="title">
                  </rule context="title">
                  </rule context="title">
                  </rule context="title">
                  </rule context="title">
                  </rule context="title"</rule context="title">
```

#### **Other Attributes for Replace Operations:**

- node-type Determines the type of the replacing node. The permitted values include:
  - keep Keeps the node type of the node to be replaced.
  - element Replaces the node with an element.
  - attribute Replaces the node with an attribute.
  - pi Replaces the node with a processing instruction.
  - · comment Replaces the node with a comment.
- target By using a QName it gives the replacing node a name. This is necessary when the value of the node-type attribute is anything other than "comment".
- select Allows you to choose the content of the replacing nodes. You can use XPath expressions with
  the select attribute. If the select attribute is not specified then the content of the <sqf:replace>
  element is used instead.

#### **String Replace**

The <sqf:stringReplace> element is different from the others. It can be used to find a sub-string of text content and replace it with nodes or other strings.

#### Attributes for the String Replace Operation:

• match - Allows you to select text nodes that contain the sub-strings you want to replace.

- select Allows you to select the replacing fragment, in case you do not want to set it in the content of the stringReplace element.
- regex Matches the sub-strings using a regular expression.

**Note:** Consider the following information about using regular expressions in the stringReplace element:

- The regular expressions from this operation are compiled as Java regular expressions. For more information, see https://docs.oracle.com/javase/7/docs/api/java/util/regex/Pattern.html.
- The *j flag* allows you to use the standard Java regular expression engine, which allows native Java regular expression syntax. This allows, for example, the use of \b in a regular expression to match word boundaries. For more information, see <a href="http://www.saxonica.com/html/documentation/functions/fn/matches.html">http://www.saxonica.com/html/documentation/functions/fn/matches.html</a>.
- Regular expressions in the <sqf:stringReplace> element always have the *dot matches all* flag set to "true". Therefore, the line terminator will also be matched by the regular expression.

Attention: The context of the content within the <sqf:stringReplace> element is set to the whole text node, rather than the current sub-string.

#### An Example of the <sqf:stringReplace> Element:

#### **Related Information:**

A

User Entry SQF Operation on page 528 Restricting Quick Fix Operations on page 528

#### **User Entry SQF Operation**

The <sqf:user-entry> element defines a value that must be set manually by the user. If multiple userentry elements are defined, Oxygen XML Developer will display a dialog box for each one, in which the user can specify values. Also, the <user-entry> element can be used as an XPath variable where the XPath variable is the name of the user-entry.

#### An Example of the <sqf:user-entry> Element:

```
<sqf:fix id="duplicate">
    <sqf:description>
        <sqf:title>Change the name of the element</sqf:title>
        </sqf:description>
        <sqf:user-entry name="newName" default="product">
            <sqf:description>
            <sqf:description>
            <sqf:description>
            <sqf:description>
            <sqf:description>
            <sqf:description>
            <sqf:ser-entry>
        <sqf:ser-entry>
        <sqf:ser-entry>
        <sqf:ser-entry>
        <sqf:ser-entry>
        <sqf:ser-entry>
        <sqf:ser-entry>
        <sqf:ser-entry>
        <sqf:replace node-type="element" target="{$newName}" select="child::node()"/>
        </sqf:fix>
```

#### Related Information:

Basic Schematron Quick Fix Operations on page 526

#### **Restricting Quick Fix Operations**

To restrict a *Quick Fix* or a specific operation to only be available if certain conditions are met, the use-when attribute can be included in the <sqf:fix> element or any of the SQF operation elements. The condition of the
use-when attribute is an XPath expression and the fix or operation will be performed only if the condition is satisfied. In the following example, the use-when condition is applied to the <sqf:fix> element:

```
<sqf:fix id="last" use-when="$colWidthSummarized - 100 lt $lastWidth"
role="replace">
    <sqf:description>
        <sqf:description>
        <let name="delta" value="$colWidthSummarized - 100"/>
        <let name="delta" value="$colWidthSummarized - 100"/>
        <sqf:add match="html:col[last()]" target="width" node-type="attribute">
        <sqf:add match="html:col[last()]" target="width" node-type="attribute">
        <sqf:add match="html:col[last()]" target="width" node-type="attribute">
        <sqf:add match="html:col[last()]" target="width" node-type="attribute">
        <sqf:add match="html:col[last()]" target="width" node-type="attribute">
        <sqf:add match="html:col[last()]" target="width" node-type="attribute">
        <sqf:add match="html:col[last()]" target="width" node-type="attribute">
        <sqf:add match="html:col[last()]" target="width" node-type="attribute">
        <sqf:add match="html:col[last()]" target="width" node-type="attribute">
        <sqf:add match="html:col[last()]" target="width" node-type="attribute">
        <sqf:add match="html:col[last()]" target="width" node-type="attribute">
        <sqf:add=</sqf:ad>
        </sqf:ad>
        </sqf:ad>
        </sqf:fix>
```

#### **Related Information:**

Basic Schematron Quick Fix Operations on page 526

#### Formatting/Indenting Content Inserted by SQF Operations

Content that is inserted by the **Add**, **Replace**, or **String Replace** Schematron *Quick Fix* operations is automatically indented unless you set the value of the xml:space attribute to preserve on the operation element. There are several methods available to format the content that is inserted:

 xsl:text - You can use an xsl:text element to format the inserted content and keep the automatic indentation, as in the following example:

```
<sqf:add position="last-child">
<row><xsl:text>
</xsl:text>
</xsl:text>
</xsl:text>
<entry>First column</entry><xsl:text>
</xsl:text>
</row><xsl:text>
</row><xsl:text>
</sqf:add>
```

 xml:space - Use the xml:space attribute and set its value to preserve to format the content and specify the spacing between elements, as in the following example:

```
<sqf:add node-type="element" target="codeblock" xml:space="preserve">
/* a long sample program */
Do forever
Say "Hello, World"
End</sqf:add>
```

# **Related Information:**

Basic Schematron Quick Fix Operations on page 526

#### **Executing Schematron Quick Fixes in Other Documents**

You can apply Schematron *Quick Fixes* over nodes from referenced documents (using XInclude or external entities), and you can access them as nodes in your current document.

Also, you can apply the *Quick Fixes* over other documents using the doc() function in the value of the match attribute. For example, you can add a new key in the keylist.xml file using the following operation:

```
<sqf:add match="doc('keylist.xml')/KeyList" target="Key"
node-type="element" select="Key2">
```

# Validating Schematron Quick Fixes

By default, Schematron *Quick Fixes* are validated as you edit them within the Schematron file or while editing them in a separate file. To change this, *open the* **Preferences** *dialog box* (**Options** > **Preferences**), go to **Editor** > **Document Checking**, and deselect the **Enable automatic validation** *option*.

To validate Schematron *Quick Fixes* manually, select the **Validate** action from the **Validation** toolbar dropdown menu or the **Document** > **Validate** menu. The validation problems are highlighted directly in the editor, making it easy to locate and fix any issues.

# **Related Information:**

Validating XML Documents Against a Schema on page 277 Validation Scenario on page 281 Presenting Validation Errors in Text Mode on page 183

# **Content Completion in SQF**

Oxygen XML Developer helps you edit Schematron *Quick Fixes* embedded in a Schematron document by offering proposals that are valid at the cursor position in a *Content Completion Assistant*. It can be manually activated with the **<u>Ctrl + Space (Command + Space on OS X)</u>** shortcut.

When you edit the value of an attribute that references a *Quick Fix ID*, the ids are collected from the entire definition scope. For example, if the editing context is assert/@sqf:fix, the *Content Completion Assistant* proposes all fixes defined locally and globally.

If the editing context is an attribute value that is an XPath expression (such as sqf:add/@match or replace/ @select), the *Content Completion Assistant* offers the names of XPath functions, the XPath axes, and userdefined variables and parameters.

The Content Completion Assistant displays XSLT 1.0 functions (and optionally XSLT 2.0 / 3.0 functions) in the attributes *path*, *select*, *context*, *subject*, and *test*, depending on *the Schematron options* that are set in Preferences pages. If the Saxon 6.5.5 namespace (xmlns:saxon="http://icl.com/saxon") or the Saxon 9.7.0.15 namespace is declared in the Schematron schema (xmlns:saxon="http://saxon.sf.net/") the content completion also displays the XSLT Saxon extension functions.

# **Highlight Quick Fix Occurrences in SQF**

When you position your mouse cursor over a *Quick Fix* ID in a Schematron document, Oxygen XML Developer searches for the *Quick Fix* declaration and all its references and highlights them automatically.

Customizable colors are used: one for the *Quick Fix* definition and another one for its references. Occurrences are displayed until another *Quick Fix* is selected.

To change the default behavior of **Highlight Component Occurrences**, open the **Preferences** dialog box (**Options** > **Preferences**) and go to **Editor** > **Mark Occurrences**. You can also trigger a search using the **Search** > **Search Occurrences in File** (<u>Ctrl + Shift + U (Command + Shift + U on OS X</u>)</u>) action from contextual menu. Matches are displayed in separate tabs of the **Results** view.

# Searching and Refactoring Operations in SQF

# **Search Actions**

The following search actions can be applied on *Quick Fix* IDs and are available from the **Search** submenu in the contextual menu of the current editor or from the **Document** > **References** menu:

- Search References Searches all references of the item found at current cursor position in the defined scope, if any. If a scope is defined, but the current edited resource is not part of the range of resources determined by this, a warning dialog box is displayed and you have the possibility to define another search scope.
- Search References in Searches all references of the item found at current cursor position in the file or files that you specify when define a scope in the Search References dialog box.
- Search Declarations Searches all declarations of the item found at current cursor position in the defined scope if any. If a scope is defined, but the current edited resource is not part of the range of resources determined by this, a warning dialog box will be displayed and you have the possibility to define another search scope.
- Search Declarations in Searches all declarations of the item found at current cursor position in the file or files that you specify when you define a scope for the search operation.
- Search Occurrences in File Searches all occurrences of the item at the cursor position in the currently edited file.

#### **Refactoring Actions**

The following refactoring actions can be applied on *Quick Fix* IDs and are available from the **Refactoring** submenu in the contextual menu of the current editor or from the **Document** > **Refactoring** menu:

- **Rename Component** Allows you to rename the current component (in-place). The component and all its references in the document are highlighted with a thin border and the changes you make to the component at the cursor position are updated in real time to all occurrences of the component. To exit the in-place editing, press the <u>Esc</u> or <u>Enter</u> key on your keyboard.
- ENRename Component in Opens a dialog box that allows you to rename the selected component by specifying the new component name and the files to be affected by the modification. If you click the Preview button, you can view the files to be affected by the action.

| Rename Identity constraint                                                                                                    |
|----------------------------------------------------------------------------------------------------|
| New name: item                                                                                                    |
| Select the scope for Search and Refactor operations<br>The scope contains all the files imported or included from the selected resources and<br>from the current file. |
| ✓ Use only Master Files, if enabled <u>Read more</u> ○ Working sets                                                                                                    |
|                                                                                                    |
|                                                                                                    |
| New working set Add resources Remove                                                                                                    |
| Rename         Preview         Cancel                                                                                                    |

Figure 319: Rename Identity Constraint Dialog Box

# Embed Schematron Quick Fixes in Relax NG or XML Schema

Schematron *Quick Fixes* can be embedded into an XML Schema through annotations (using the appinfo element), or in a schematron rule embedded in the RELAX NG Schema. For more information about embedding schematron in XML Schema or Relax NG, see *XML Schema or RELAX NG with Embedded Schematron Rules* on page 517.

Oxygen XML Developer is able to extract and use the embedded Schematron *Quick Fixes*. To make the embedded Schematron *Quick Fixes* available, follow these steps:

- 1. Define a validation against a schema.
- 2. For the Schema type, choose XML Schema or Relax NG.
- 3. Select the Embedded schematron rules option.

#### Example: Embedded Schematron Quick Fix in XML Schema

```
<xsd:appinfo>
<sch:pattern>
<sch:rule context="...">
<sch:assert test="..." sqf:fix="fixId">Message.</sch:assert>
<sqf:fix id="fixId">
......
</sqf:fix>
</sch:rule>
```

#### Example: Embedded Schematron Quick Fix in Relax NG

```
<sch:pattern>
<sch:rule context="...">
<sch:assert test="..." sqf:fix="fixId">Message.</sch:assert>
<sqf:fix id="fixId">
.....
</sqf:fix>
</sch:rule>
</sch:pattern>
```

**Tip:** For more extensive examples, see our samples in the [OXYGEN\_INSTALL\_DIR]/samples/schematron folder.

#### **Related Information:**

XML Schema or RELAX NG with Embedded Schematron Rules on page 517 Defining Schematron Quick Fixes on page 524

# **Integrating SQF in a Framework**

You can use Schematron *Quick Fixes* to assist your content authors by imposing rules for an entire *framework* (document type) and offering fixes when a rule violation is detected.

For example, if you are using DITA, you may want your contributors to avoid inserting a figure (fig element) inside a paragraph (p element) that contains other content since it may result in undesirable placement or spacing in the output. The Schematron rule and its *Quick Fix* for this particular use-case could look like this:

```
<schema xmlns="http://purl.oclc.org/dsdl/schematron"
    xmlns:sqf="http://www.schematron-quickfix.com/validator/process"
queryBinding="xslt2">
    <pattern id="check.figure.location">
        <rule context="p/fig">
            <rule context="p/fig">
            <rule context="p/fig">
            <rule context="p/fig">
            <rule context="p/fig">
            <rule context="p/fig">
            <rule context="p/fig">
            <rule context="p/fig">
            <rule context="p/fig">
            </rule context="p/fig">
            </rule context="p/fig">
            </rule context="p/fig">
            </rule context="p/fig">
            </rule context="p/fig">
            </rule context="p/fig">
            </rule context="p/fig">
            </rule context="p/fig">
            </rule context="p/fig">
            </rule context="p/fig">
            </rule context="p/fig">
            </rule context="p/fig">
            </rule context="p/fig">
            </rule context="p/fig">
            </rule context="p/fig">
            </rule context="p/fig">
            </rule context="p/fig">
            </rule context="p/fig">
            </rule context="p/fig">
            </rule context="p/fig">
            </rule context="figToMove" tops:"
            </rule context="pression">
            </rule context="p/fig">
            </rule context="pression">
            </rule context="pression">
            </rule context="pression">
            </rule context="pression">
            </rule context="pression">
            </rule context="pression">
            </rule context="pression">
            </rule context="pression">
            </rule context="pression">
            </rule context="pression">
            </rule context="pression">
            </rule context="pression">
            </rule context="pression">
            </rule context="pression">
                </rule context="pression">
                </rule context="pression">
                </rule context="pression">
                </rule contex
```

The result of this example would be that the user will see a warning if they insert a fig element inside a p element and they are presented with the option of selecting the *Quick Fix* that would move the figure outside the paragraph.

# How to Integrate SQF in a Framework

To integrate a Schematron *Quick Fix* in a *framework*, follow these steps:

- 1. Define a Schematron Quick Fix for a rule in an existing or new Schematron file.
- Save it somewhere in your framework directory. For example, the default framework directory for DITA is located in: [OXYGEN\_INSTALL\_DIR]/frameworks/dita/.
- **3.** Add a reference to the Schematron file that includes the SQF in your *framework* by following the procedure in *Associating a Schema in Validation Scenarios Defined in the Document Type* on page 297.
- 4. Open a document in your *framework* and test the new rule and *Quick Fix*.
- **5.** You can continue to refine the rule and develop additional rules as needed.

# Related Information:

Defining Schematron Quick Fixes on page 524 Basic Schematron Quick Fix Operations on page 526 Associating a Schema in Validation Scenarios Defined in the Document Type on page 297

# **Editing SVG Files**

*SVG* (Scalable Vector Graphics) is a platform for two-dimensional graphics. It has two parts: an XML-based file format and a programming API for graphical applications. Some of the key features include support for shapes, text, and embedded raster graphics with many painting styles, scripting through languages such as *ECMAScript*, and support for animation.

SVG is a vendor-neutral, open standard that has important industry support. Companies such as Adobe, Apple, and IBM have contributed to its W3C specifications. Many documentation *frameworks* (including DocBook) have support for SVG by defining the graphics directly in the document.

Oxygen XML Developer adds SVG support by using the *Batik distribution* package (an open source project developed by the Apache Software Foundation) and the *default XML Catalog* resolves the SVG DTD.

**Note:** Batik partially supports SVG 1.1. For a detailed list of supported elements, attributes, and properties, see the *Batik Implementation Status* page.

#### How to Render SVG Images that Use Java Scripting

- 1. Copy the js.jar library from the *Batik distribution* into the Oxygen XML Developer lib folder.
- 2. Restart the application.

#### SVG 1.2 Rendering Issues

Oxygen XML Developer uses the *Apache Batik* open source library to render SVG images and it only has partial support for SVG 1.2. For more information, see *http://xmlgraphics.apache.org/batik/dev/svg12.html*.

This partial support could lead to some rendering issues in Oxygen XML Developer. For example, if you are using the *Inkscape* SVG editor, it is possible for it to save the SVG as 1.1, while using SVG 1.2 elements (such as flowRoot) inside it. This means that the image will not be properly rendered inside the application.

# Standalone SVG Viewer

Oxygen XML Developer includes a simple **SVG Viewer** that allows you to work with SVG images.

To open the viewer, select SVG Viewer from the Tools menu.

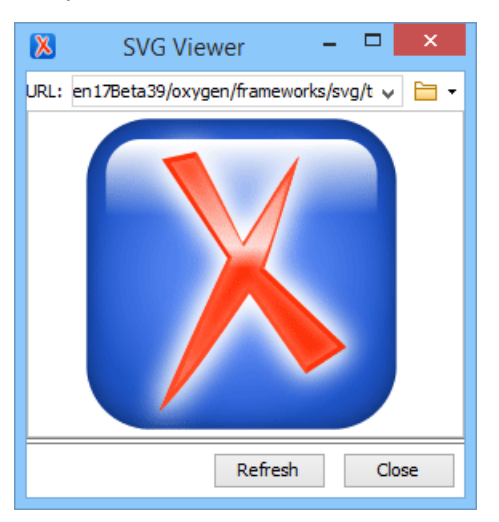

#### Figure 320: SVG Viewer

You can browse for and open any SVG file that has the .svg or .svgz extension.

If the file is included in the current project, you can open it in the viewer by right-clicking the image file in the **Project** view and selecting **Open with > SVG Viewer**.

# Actions Available in the SVG Viewer

The following actions are available in the SVG Viewer:

#### Zoom in

To zoom in on an image, use any of the following methods:

- Scroll forward with the mouse wheel.
- Select **Zoom in** from the contextual menu.
- Use the Ctrl + I (Command + I on OS X) keyboard shortcut.

#### Zoom out

To zoom in on an image, use any of the following methods:

- Scroll backward with the mouse wheel.
- Use the Ctrl + O (Command + O on OS X) keyboard shortcut.
- Select **Zoom out** from the contextual menu.

#### Rotate

To rotate an image, use either of the following methods:

- Use the <u>Ctrl + Right-Click + Drag (Command + Right-Click + Drag on OS X)</u> shortcut.
- Select Rotate from the contextual menu. This rotates the image exactly 90 degrees clockwise.

#### Refresh

To refresh (or reset) an image, use either of the following methods:

- Use the Ctrl + T (Command + T on OS X) keyboard shortcut.
- Select **Refresh** from the contextual menu.

#### Move

To move an image, use either of the following methods:

- Use the <u>Arrow Keys</u> on your keyboard.
- Use the <u>Shift + Left-Click + Drag</u> shortcut.

#### Pan

To pan an image, **<u>click and drag</u>** the image with your mouse.

#### **Related Information:**

Editing SVG Files on page 533

# Integrated SVG Viewer in the Results Panel

Oxygen XML Developer includes an integrated **SVG Viewer** that can render the results of an XSLT transformation scenario that generates SVG images in the *Results panel* at the bottom of the editor. This is useful for developing XSL stylesheets with the capability of producing SVG graphics.

To enable this feature, select **Show in results view as** > **SVG** in the *Output* tab of the XSLT transformation scenario configuration dialog box. When you run the transformation, the SVG result is then rendered in an integrated SVG viewer in the *Results* panel.

# Example of a Use-Case

Suppose you have an XML document that describes the evolution of your sales over a time period and you want to create a graphic for it. You could use the following steps to accomplish this task:

- 1. Start with a static SVG image, written directly in Oxygen XML Developer or exported from a external graphics tool.
- 2. Extract the parts that are dependent upon the data from the XML document and create an XSL template to produce the image.
- 3. Create an XML transformation with XSLT scenario.
- While configuring the transformation scenario, select Show in results view as > SVG in the Output tab of the configuration dialog box.

# 5. Run the transformation.

The SVG image is rendered in an integrated SVG viewer in the *Results panel* at the bottom of the editor.

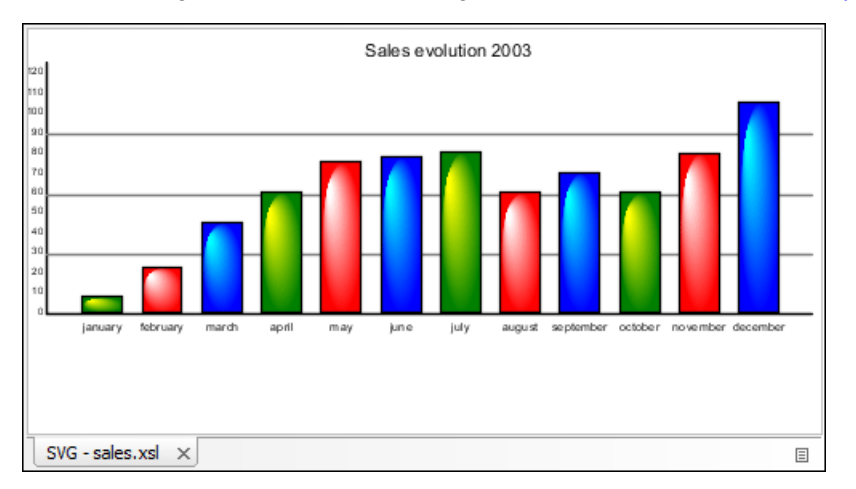

Figure 321: Integrated SVG Viewer

# **Editing XHTML Documents**

Oxygen XML Developer provides support for editing XHTML files. Oxygen XML Developer includes XHTML catalogs and document templates to help you get started. You can also find a sample file in the [OXYGEN\_INSTALL\_DIR]/samples/xhtml folder.

The XHTML editing features include:

- Source Editing You can edit XHTML files in the Text editing mode (XML source editor) using all of its useful features.
- Validation Easily identify errors and their location with the Oxygen XML Developer XML validation features.
- Content Completion The Content Completion Assistant displays a list of context-sensitive proposals that are valid at the current cursor position. In Text mode, it can be manually activated with the <u>Ctrl + Space</u> (Command + Space on OS X) shortcut, while in Author mode, it is activated by simply pressing <u>Enter</u>.
- Import HTML as XHTML Oxygen XML Developer includes support for importing HTML files as an XML document.
- **Remote Editing** Oxygen XML Developer has built-in support for *editing documents that are stored on remote* servers through FTP, SFTP, and WebDAV protocols, allowing you to edit XHTML pages from your web server.
- Syntax Highlighting XHTML documents with embedded CSS, JS, PHP, and JSP scripts are rendered with dedicated coloring schemes. To customize them, open the Preferences dialog box (Options > Preferences) and go to Editor > Syntax Highlight. Select and expand the XHTML section in the top pane and you can see the effects of your changes in the Preview pane.

# **Related Information:**

XHTML Document Type (Framework) on page 630

# **Editing Markdown Documents**

**Markdown** was created as a lightweight markup language with plain text formatting syntax designed to provide a syntax that is very easy to read and write, and to convert it to HTML and other formats. It is often used by content contributors who want a quick and easy way to write content without having to take their fingers off the keyboard and without having to learn numerous codes or shortcuts, and it can easily be shared interchangeably between virtually any types of contributor and system.

Oxygen XML Developer provides a built-in Markdown editor that allows you to convert Markdown syntax to HTML or DITA and it includes a preview panel to help you visualize the final output. Aside from the plain text syntax that is common amongst most Markdown applications, the editor in Oxygen XML Developer also integrates many

other powerful features that content authors are accustomed to using for other types of documents. Some of these additional unique features include:

- · Additional toolbar and contextual menu actions.
- Automatic validation to help keep the syntax valid.
- Dedicated syntax highlighting to make Markdown documents even easier to read and write.
- Unique features for creating Markdown documents directly in *DITA maps* and converting Markdown documents to DITA topics.
- Specialized syntax rules to combine popular syntax features from several specifications.

# **Markdown Editor**

Oxygen XML Developer provides an intuitive, dynamic, and easy-to-use Markdown editor for writing and converting Markdown documents. It is a split-screen editor with two panels that are synchronized in real-time. The left side is a simple text editor that is specially designed for writing Markdown syntax. The right side is a WYSIWYG style preview of how changes will look in the output.

# Markdown Text Editor Pane (Left Side)

The left pane is a simple text editor that is refined to accept Markdown syntax. At the same time, you still have many of the actions, options, and features that you are used to when editing any other type of document in Oxygen XML Developer.

The features of this special editor that are unique for Markdown documents include:

- Unique Markdown Syntax Rules The Markdown editor in Oxygen XML Developer uses an integration of rules that combine rules from common default Markdown syntax along with many of the rules used in the GitHub Flavored Markdown syntax.
- **Syntax Highlighting** The Oxygen XML Developer syntax highlighting feature is integrated into the Markdown text editor to make it easier to read and write Markdown syntax. You can even *customize the colors and styles for the syntax highlighting*.
- Automatic Spell Checking The Markdown editor supports the Oxygen XML Developer automatic spell checking feature that reports possible misspelled words as you type. You simply need to select the Automatic spell check option in the Spell Check preferences page, then click the Select editors button and select Markdown Editor.
- Helpful Toolbar and Contextual Menu Actions A variety of unique actions are available from the toolbar to help you insert proper Markdown syntax. The contextual menu also includes some common editing actions, as well as unique actions to export (convert) Markdown documents to HTML or DITA.
- Shortcut Keys Many of the shortcut keys that are most commonly used in Oxygen XML Developer also work in the Markdown editor.

# WYSIWYG Preview Pane (Right Side)

The right pane is a WYSIWYG *Preview* pane that shows a visual representation of how changes made in the leftside text editor will be converted to HTML or DITA output. The changes you make in the text editor are parsed continually and they are immediately visible in the *Preview* pane. There are two tabs available in the *Preview* pane, one for visualizing DITA output and one for visualizing HTML output. You can switch between the two tabs at the bottom of the pane.

The Preview pane includes the following unique features:

- WYSIWYG Visualization This pane presents the Markdown syntax from the left-side text editor in a visual WYSIWYG style interface that is automatically synchronized as you type.
- Export Options The DITA tab includes a contextual menu action to export (convert) the current Markdown document to a DITA topic. Similarly, the HTML tab includes a contextual menu action to export (convert) it to an XHTML document.
- Automatic Validation As you edit Markdown documents, they are *validated automatically*. The conversion engine constantly tries to parse your changes and if a change results in an error that prevents the parser from converting the syntax, an error message will be displayed in the *Preview* pane or *Results view* at the bottom of the editor.

- Print Feature The Markdown editor includes a Print action that is available in the contextual menu and it
  allows you to configure options for printing the current document as you see it in the Preview pane.
- Specialized DITA Features The Markdown editor includes some unique, specialized features to integrate it with the powerful DITA support in Oxygen XML Developer.

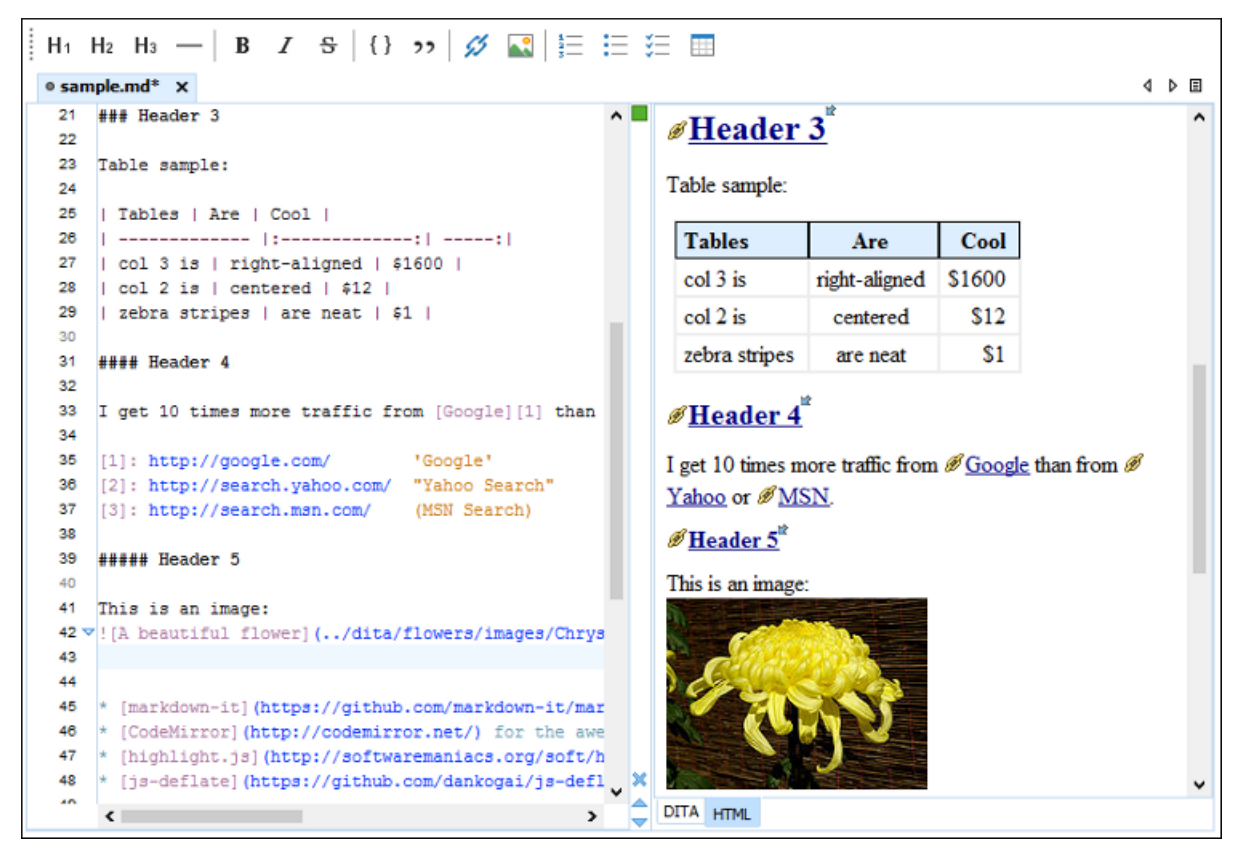

Figure 322: Markdown Editor in Oxygen XML Developer

# **Related Information:**

Markdown Editor Syntax Rules and Specifications on page 543 Actions Available in the Markdown Editor on page 537 Working with Markdown Documents in DITA on page 543 Creating New Markdown Documents on page 537

# **Creating New Markdown Documents**

To create a new Markdown document in Oxygen XML Developer, follow these steps:

- **1.** Click the **New** button on the toolbar or select **File** > **New**.
- 2. Select the Markdown file template (in the New Document folder).
- 3. Click the Create button.

Result: A new Markdown document is created and it is opened in the specialized Markdown Editor.

# **Related Information:**

Markdown Editor on page 536

# Actions Available in the Markdown Editor

Aside from the actions that are available in Oxygen XML Developer for any type of document (such as the actions in the various menus and the common sections of the toolbar), a variety of unique actions are also available in the Markdown editor, from the toolbar and contextual menu.

# **Toolbar Actions**

The following default actions are readily available on the toolbar when editing Markdown documents:

# H<sup>1</sup>Header (1st Level)

Inserts an atx-style first level header at the cursor position.

# H<sub>2</sub>Header (2st Level)

Inserts an *atx-style second level header* at the cursor position.

# H<sub>3</sub>Header (3rd Level)

Inserts an *atx-style third level header* at the cursor position.

# —Horizontal Rule

Inserts a *horizontal rule* at the cursor position.

# **B** Bold (Strong)

Marks the selected text with **bold**.

# *I* Italic (Emphasis)

Marks the selected text with *italics*.

# <sup>5</sup>Strikethrough

Marks the selected text with a *strikethrough*.

# { }Code Block

Inserts (or surrounds selected text in) a codeblock.

#### >>Blockquote

Inserts a *blockquote* at the cursor position.

# 🖉 Insert Link

Opens the **Insert Link** dialog box that allows you to define a *link* to insert at the cursor position.

| 🔀 Insert link     | ×                           |
|-------------------|-----------------------------|
| URL:              | http://www.example.com/path |
| Text (optional):  | Link Text                   |
| Title (optional): | Title                       |
| ID (optional):    | ID 1                        |
| ?                 | OK Cancel                   |

Figure 323: Insert Link Dialog Box

# Insert Image

Opens the **Insert Image** dialog box that allows you to define an *image* to insert at the cursor position. You can type the URL of the image you want to insert or use browsing tools in the  $\square$  **\*Browse** drop-down menu.

| 🔉 Insert Image             |                               |         | ×   |
|----------------------------|-------------------------------|---------|-----|
| URL:                       | file:/C:/pictures/example.png | ~       | - 🗎 |
| Alternate text (optional): | Alt Text                      |         |     |
| Title (optional):          | Title                         |         |     |
| ID (optional):             | ID 1                          |         |     |
| ?                          |                               | OK Canc | el  |

# Figure 324: Insert Link Dialog Box

# EInsert Ordered List

Inserts an ordered list at the cursor position. Three child list items are also automatically inserted by default.

# EInsert Unordered List

Inserts an *unordered list* at the cursor position. Three child list items are also automatically inserted by default.

# EInsert Task List

Inserts a task list at the cursor position. Three child list items are also automatically inserted by default.

#### Insert Table

Inserts a *table* at the cursor position.

#### **Contextual Menu Actions**

The following default actions are available in the contextual menu when editing Markdown documents:

# 👗 Cut, 🗎 Copy, 🖺 Paste

Use these actions to execute the typical editing actions on the currently selected content.

#### Source submenu

This submenu includes the following actions:

#### To Upper Case

Converts the content selection to upper case characters.

#### To Lower Case

Converts the content selection to lower case characters.

## Capitalize Lines

It capitalizes the first letter found on every new line that is selected. Only the first letter is affected, the rest of the line remains the same. If the first character on the new line is not a letter then no changes are made.

#### Convert Hexadecimal Sequence to Character (Ctrl + Shift + X (Command + Shift + X on OS X))

Converts a sequence of hexadecimal characters to the corresponding Unicode character. The action can be invoked if there is a selection containing a valid hexadecimal sequence or if the cursor is placed at the right side of a valid hexadecimal sequence. A valid hexadecimal sequence can be composed of 2 to 4 hexadecimal characters and may or may not be preceded by the 0x or 0X prefix. Examples of valid sequences: 0x0045, 0X0125, 1253, 265, 43.

#### Base64 Encode/Decode submenu

This submenu includes the following actions for encoding or decoding base64 schemes:

#### Import File to Encode and Insert

Encodes a file and then inserts the encoded content into the current document at the cursor position.

#### **Decode Selection and Export to File**

Decodes a selection of text from the current document and then exports (saves) the result to another file.

#### **Encode Selection**

Replaces a selection of text with the result of encoding that selection. By default, a dialog box is displayed that allows you to select the encoding to use. There is an option to choose to not show this dialog box in the future. In this case, the encoding that is specified in the *Encoding for Base64, Base32, Hex conversions* option in the *Encoding preferences page* will be used. Likewise, the same is true if the *Show the dialog box for choosing the encoding for Base64, Base32, Hex conversions* option is not selected in the *Messages* preference page.

#### **Decode Selection**

Replaces a selection of text with the result of decoding that selection. By default, a dialog box is displayed that allows you to select the encoding to use. There is an option to choose to not show this dialog box in the future. In this case, the encoding that is specified in the *Encoding for Base64, Base32, Hex conversions* option in the *Encoding preferences page* will be used. Likewise, the same is true if the *Show the dialog box for choosing the encoding for Base64, Base 32, Hex conversions* option is not selected in the *Messages* preference page.

#### **Modify All Matches**

Use this option to modify (in-place) all the occurrences of the selected content (or the contiguous fragment where the cursor is located). When you use this option, a thin rectangle replaces the highlights and allows you to start editing. If matches with different letter cases are found, a dialog box is displayed that allows you select whether you want to modify only matches with the same letter case or all matches.

#### Base32 Encode/Decode submenu

This submenu includes the following actions for encoding or decoding **base32** schemes:

#### Import File to Encode and Insert

Encodes a file and then inserts the encoded content into the current document at the cursor position.

#### **Decode Selection and Export to File**

Decodes a selection of text from the current document and then exports (saves) the result to another file.

#### Encode Selection

Replaces a selection of text with the result of encoding that selection. By default, a dialog box is displayed that allows you to select the encoding to use. There is an option to choose to not show this dialog box in the future. In this case, the encoding that is specified in the *Encoding for Base64, Base32, Hex conversions* option in the *Encoding preferences page* will be used. Likewise, the same is true if the *Show the dialog box for choosing the encoding for Base64, Base32, Hex conversions* option is not selected in the *Messages* preference page.

#### **Decode Selection**

Replaces a selection of text with the result of decoding that selection. By default, a dialog box is displayed that allows you to select the encoding to use. There is an option to choose to not show this dialog box in the future. In this case, the encoding that is specified in the *Encoding for Base64, Base32, Hex conversions* option in the *Encoding preferences page* will be used. Likewise, the same is true if the *Show the dialog box for choosing the encoding for Base64, Base 32, Hex conversions* option is not selected in the *Messages* preference page.

#### Modify All Matches

Use this option to modify (in-place) all the occurrences of the selected content (or the contiguous fragment where the cursor is located). When you use this option, a thin rectangle replaces the highlights and allows you to start editing. If matches with different letter cases are found, a dialog box

is displayed that allows you select whether you want to modify only matches with the same letter case or all matches.

#### Hex Encode/Decode submenu

This submenu includes the following actions for encoding or decoding hex schemes:

#### Import File to Encode and Insert

Encodes a file and then inserts the encoded content into the current document at the cursor position.

#### **Decode Selection and Export to File**

Decodes a selection of text from the current document and then exports (saves) the result to another file.

#### Encode Selection

Replaces a selection of text with the result of encoding that selection. By default, a dialog box is displayed that allows you to select the encoding to use. There is an option to choose to not show this dialog box in the future. In this case, the encoding that is specified in the *Encoding for Base64, Base32, Hex conversions* option in the *Encoding preferences page* will be used. Likewise, the same is true if the *Show the dialog box for choosing the encoding for Base64, Base32, Hex conversions* option is not selected in the *Messages* preference page.

#### **Decode Selection**

Replaces a selection of text with the result of decoding that selection. By default, a dialog box is displayed that allows you to select the encoding to use. There is an option to choose to not show this dialog box in the future. In this case, the encoding that is specified in the *Encoding for Base64, Base32, Hex conversions* option in the *Encoding preferences page* will be used. Likewise, the same is true if the *Show the dialog box for choosing the encoding for Base64, Base 32, Hex conversions* option is not selected in the *Messages* preference page.

#### **Modify All Matches**

Use this option to modify (in-place) all the occurrences of the selected content (or the contiguous fragment where the cursor is located). When you use this option, a thin rectangle replaces the highlights and allows you to start editing. If matches with different letter cases are found, a dialog box is displayed that allows you select whether you want to modify only matches with the same letter case or all matches.

#### Join and Normalize Lines (Ctrl + J (Command + J on OS X))

For the current selection, this action joins the lines by replacing the *line separator* with a single space character. It also normalizes the whitespaces by replacing a sequence of such characters with a single space.

#### Insert new line after (Ctrl + Alt + Enter (Command + Alt + Enter on OS X))

This action has the same result as moving the cursor to the end of the current line and pressing the ENTER key.

## **Modify All Matches**

Use this option to modify (in-place) all the occurrences of the selected content (or the contiguous fragment where the cursor is located). When you use this option, a thin rectangle replaces the highlights and allows you to start editing. If matches with different letter cases are found, a dialog box is displayed that allows you select whether you want to modify only matches with the same letter case or all matches.

#### Open submenu

The following actions are available in this submenu:

#### **Open File at Cursor**

Opens the file at the cursor position in a new panel. If the file path represents a directory path, it will be opened in system file browser. If the file at the specified location does not exist, an error dialog box is displayed and it includes a **Create new file** button that starts the **New document** wizard. This allows you to choose the type or the template for the file. If the action succeeds, the file is created with the referenced location and name and is opened in a new editor panel.

#### **Open File at Cursor in System Application**

Opens the file (identified by its link) or web page (identified by a web link) found at cursor position. The target is opened in the default system application associated with that file type.

#### Compare

Opens the current file in the Compare Files tool.

### Show/Hide Preview

A toggle action that shows or hides the Preview pane.

# **Export as DITA Topic**

Converts the current Markdown document into a DITA topic.

## Export as HTML

Converts the current Markdown document into an XHTML document.

#### Print (Available in the Preview pane)

Opens a page setup dialog box that allows you to configure printing options for the current document.

#### **Related Information:**

Markdown Editor on page 536 Working with Markdown Documents in DITA on page 543 Markdown Editor Syntax Rules and Specifications on page 543

# Syntax Highlighting in the Markdown Editor

Oxygen XML Developer supports syntax highlighting in the Markdown editor to improve the readability of the content and make it easier to internalize the semantics of the content.

To customize the colors or styles used for the syntax highlighting colors for Markdown documents, follow these steps:

- 1. Open the **Preferences** dialog box (**Options** > **Preferences**).
- 2. Go to Editor > Syntax Highlight.
- 3. Select and expand the Markdown section in the top pane.
- **4.** Select the component you want to change and customize the colors or styles using the selectors to the right of the pane.

You can see the effects of your changes in the **Preview** pane.

#### **Related Information:**

Syntax Highlight Preferences on page 82 Markdown Editor on page 536

# Automatic Validation in Markdown Documents

Markdown documents are validated automatically as you type. The conversion engine constantly tries to parse your changes to display the results in the *Preview* pane. If a change results in an error that prevents the parser from converting the syntax, an error message will be displayed in the **DITA** tab or in the **Results** view at the bottom of the editor.

The types of errors that will be reported include the following:

- Improper order of headers.
- The syntax in a documents begins with something other than a 1st level header.
- Tags are not closed properly if XHTML markup is used in the document.
- Invalid tag names if XHTML markup is used in the document.
- Markup is not well formed if XHTML markup is used in the document.

# **Related Information:**

Markdown Editor on page 536

# Working with Markdown Documents in DITA

Oxygen XML Developer includes some unique features that allow you to easily integrate Markdown documents in a DITA project. This is especially helpful for teams that have contributors who are familiar with the Markdown syntax, but they want their output to be generated from DITA projects. The integration between the Markdown editor and DITA includes actions to export or convert Markdown documents to DITA topics and the **DITA** tab in the *Preview* pane provides a visualization of how the topic will look after conversion.

## Export Markdown as a DITA Topic

The Markdown editor includes an option to quickly convert the current Markdown document into a DITA topic. The **Export as DITA Topic** action is available in the contextual menu of the left-side text editor and the right-side *Preview* pane when the **DITA** tab selected.

The conversion creates a new XML file that is defined as a DITA topic and opens it in the **Text** editing mode. You can then work with the document as you would with any other DITA topic, although you may need to manually correct some issues where the parser could not properly map Markdown syntax to DITA markup.

**Tip:** Oxygen XML Developer comes with a sample ditamap project for converting Markdown to DITA. Go to the **Project** view, open the sample.xpr project, and navigate to the dita/markdown-dita folder.

#### **Related Information:**

Markdown Editor on page 536 Actions Available in the Markdown Editor on page 537 Markdown Editor Syntax Rules and Specifications on page 543 Automatic Validation in Markdown Documents on page 542

# Markdown Editor Syntax Rules and Specifications

The Markdown editor in Oxygen XML Developer uses rules that were integrated from the most common set of *default Markdown syntax rules* along with many of the *GitHub Flavored Markdown rules*.

The Oxygen XML Developer implementation of the most commonly used syntax rules are as follows:

#### Headers

The Markdown editor supports two styles of headers, Setext and Atx.

#### Setext Style

Setext-style headers are underlined using equal signs (for first-level headers) and dashes (for second-level headers). Any number of equal signs or dashes will result in the same output.

#### **Example: Setext Style Headers**

```
First-Level Header (H1)
```

```
Second-Level Header (H2)
```

# Atx Style

Atx-style headers use 1-6 hash characters at the start of the line, corresponding to header levels 1-6. Optionally, you may close atx-style headers. This is purely cosmetic and the closing hashes do not need to match the number of hashes used to open the header. It is the number of opening hashes that determines the header level.

#### Example: Atx Style Headers

```
# H1 text #
## H2 text
### H3 text ######
#### H4 text
##### H5 text ###
###### H6 text
```

# Horizontal Rules (for HMTL output only)

You can produce a horizontal rule tag (<hr/>hr/>) by placing three or more hyphens, asterisks, or underscores on a line by themselves (they also need to be preceded and followed by a blank line). Optionally, they can be separated by spaces.

## • Example: Horizontal Rules

| * * * |      |
|-------|------|
| ****  |      |
|       | <br> |

#### **Paragraphs and Line Breaks**

A paragraph is simply one or more consecutive lines of text, separated by one or more blank lines. The text at the beginning of a paragraph should not be indented with spaces or tabs. To create a new paragraph, simply insert a blank line in between them.

**Important:** When converting to HTML, if you break a paragraph on multiple lines (without a blank line in between them), it will create a break tag (<br />. When converting to DITA, the text is kept in a single paragraph in this case and a blank line is required to break a paragraph. This behavior differs slightly from the default Markdown rules.

#### • Example: Paragraphs

```
This is a paragraph that contains
two lines of text. (In HTML, a break tag is created in between the two lines)
This is a new paragraph.
```

# Styling Text

The Markdown editor supports some syntax rules for styling text (such as bold, italic, or strikethrough).

· Italic (Emphasis) - Text wrapped with one asterisk or underscore produces an italic (emphasis) tag.

```
*italic*
_italic_
```

• Bold (Strong) - Text wrapped with two asterisks or underscores produces a bold (strong) tag.

```
**bold**
__bold__
```

• Strikethrough - In HTML only, text wrapped with two tildes (~~) produces a strikethrough tag.

```
~~strikethrough~~
```

**Tip:** You can also combine these styling rules. For example, **\*\*BoldText** \_ItalicText\_ BoldText\*\* would produce italicized text within bold text. Also, if you surround an asterisk or underscore with spaces, it will be treated as a literal asterisk or underscore. To produce a literal asterisk or underscore at a position where it would otherwise be used as an styling delimiter, you can escape it with a backslash (for example, **\\*literal** asterisks**\\***.

#### Links

The Markdown editor supports two types of links, *inline* and *reference*. In both cases, it begins with link text that is delimited by [square brackets].

Inline Links

To create an inline link, use a set of regular parentheses immediately after the closing square bracket for the link text. Inside the parentheses, put the URL where you want the link to point, and optionally a title surrounded in quotes. Also, if you referencing a local resource on the same server, you can use relative paths.

#### **Examples: Inline Link**

With a title:

```
Text with [example link text](http://www.example.com/path "Title") an inline link with a title.
```

Without a title:

```
Text with [example link text](http://www.example.com/path) an inline link without a title.
```

Relative path:

```
Text with [example link text](/relative_path/) an inline link with relative path. Reference Links
```

Reference-type links use a second set of square brackets that include a label (link identifier) to identify the link (it may consist of letters, numbers, spaces, and punctuation and it is not case sensitive). You can optionally use a space to separate the sets of brackets. The labels (link identifiers) are only used for creating the links and do not appear in the output.

Text with [link text1][id 1] a reference-type link and [link text2][id\_2] another one.

Then, somewhere in the document, you need to define your link label on a line by itself. The link identifier must be within square brackets followed by a colon, then after one or more spaces the URL for the link. Optionally this can be followed by a title enclosed in single quotes, double quotes, or parentheses. Also, the link may optionally be enclosed in angle brackets (< >).

[id 1]: http://example1.com/ "Optional Title"
[id\_2]: <http://example2.com/> "Optional Title2"

Other notes about Reference Links:

 You can put the title on a second line and use extra spaces or tabs for padding. This is useful for aesthetics when the URL is long.

 The label (link identifier) can be missing, in which case the link text (in square brackets) is used as the name.

[My Link][]

and then defined as:

[My Link]: http://example.com/

#### Automatic Links

The Markdown editor supports a shortcut style for creating automatic links for URLs and email addresses. You simply surround the URL or email address with angle brackets.

**Note:** These automatic links only work properly in HTML conversions. The *Preview* pane may display them properly in the DITA tab, but the DITA output will not properly recognize the format.

• URLs

By surrounding a URL with angle brackets, you can show the actual text of the URL while also making it clickable in the output.

<http://example.com/>

For example, in HTML it is converted to:

<a href="http://example.com/">http://example.com/</a>

#### Email Addresses

Automatic links for email addresses work similarly, except that Markdown will also perform a bit of randomized decimal and hex entity-encoding to help obscure your address from address-harvesting *spambots*.

#### <address@example.com>

In HTML, it is converted to something like:

```
<a href="&#x6D;&#x61;i&#x6C;&#x74;&#x6F;:&#x61;&#x64;&#x64;&#x72;&#x65;
ss@example.co
m">address@exa
mple.com</a>
```

#### Images

The Markdown editor uses an image syntax that is intended to resemble the syntax for links, allowing for the same two types: *inline* and *reference*. In both cases, the syntax for images begin with an exclamation mark, followed by alt attribute text surrounded by square brackets., and then followed by a set of parentheses that contain the URL or path to the image.

#### Inline Images

For inline images, use a set of regular parentheses immediately after the closing square bracket for the alt attribute text. Inside the parentheses, put the URL or path of the image, and optionally a title surrounded in quotes.

#### **Examples: Inline Images**

With a title:

```
Text with ![Alt text](/path/to/img.jpg "Optional title") an inline image with a title.
```

Without a title:

```
Text with ![Alt text](/path/to/img.jpg) an inline link without a title.
```

# Reference Images

For reference-type images, use a second set of square brackets that include a label (image identifier) to identify the image (it may consist of letters, numbers, spaces, and punctuation and it is not case sensitive). You can optionally use a space to separate the sets of brackets. The labels (image identifiers) do not appear in the output.

Text with ![Alt text1][id] a reference-type image.

Then, somewhere in the document, you need to define your image label on a line by itself. The image identifier must be within square brackets followed by a colon, then after one or more spaces the URL or path of the image. Optionally this can be followed by a title enclosed in single quotes, double quotes, or parentheses.

[id]: url/to/image "Optional Title"

## Blockquotes

The Markdown editor uses email-style greater than characters (>) for *blockquotes*. You only need to put the > before the first line of a hard-wrapped paragraph, but it looks better (and is more clear) if you put a > before every line.

#### Example: Blockquotes

> This is a blockquote with two paragraphs. Lorem ipsum dolor sit amet,
 > consectetuer adipiscing elit. Aliquam hendrerit mi posuere lectus.
 > Vestibulum enim wisi, viverra nec, fringilla in, laoreet vitae, risus.
 > Donec sit amet nisl. Aliquam semper ipsum sit amet velit. Suspendisse
 > id sem consectetuer libero luctus adipiscing.

Blockquotes can be nested by adding additional levels of > characters.

#### Example: Nested Blockquotes

> This is the first level of quoting.
> > This is nested blockquote.
> Back to the first level.

• Blockquotes can also contain other Markdown elements (such as headers, lists, and code blocks).

#### **Example: Blockquotes with Other Markdown Elements**

```
> ## This is a header.
> 
> 1. This is the first list item.
> 2. This is the second list item.
> 
> Here's some example code:
> 
> return shell_exec("echo $input | $markdown_script")
```

#### **Quoting Code (Inline and Code Blocks)**

The Markdown editor supports quoting code or commands inline within a sentence or in distinct blocks.

• Inline

You can quote or emphasize code within a sentence (inline) with single backticks (`). The text within the backticks will not be formatted.

#### **Example: Inline Code Emphasis**

This is a normal sentence with a `code` in the middle.

#### Code Blocks

You can format code or text into its own distinct block by inserting a blank line before and after the content and using at least 4 spaces (or 1 tab), or by using opening and closing triple backticks (```) on separate lines.

#### Example: Code Block

```
This is a normal paragraph:
This is a code block
This is a normal paragraph:
This is a code block
```

One level of indentation is removed from each line of a codeblock and it continues until it reaches a line that is not indented (or until the closing backticks).

# Example: Code Block with Indentation

```
tell application "something"
beep
```

end tell

For example, in HTML the result would look like this:

```
<code>tell application "Foo"
beep
end tell
</code>
```

You can also add an optional language identifier to enable syntax highlighting in your code blocks. The Oxygen XML Developer Markdown editor supports the following languages: *Java, JavaScript, CSS*, and *Python*.

## Example: Syntax Highlighting in Code Block

```
```css
input[type="submit"] {
    color: white;
    font-weight: bold;
```

#### Inline XHTML (for HMTL output only)

The Markdown editor supports writing inline XHTML. Since Markdown is just a writing format, it requires a conversion for publishing purposes. If you are using the HTML conversion, for any markup that is not covered by Markdown syntax, you can simply use XHTML syntax.

```
    Example: Inline XHTML
```

# This is another regular paragraph.

#### Lists

The Markdown editor supports ordered and unordered lists. You can also insert *blockquotes* and *code blocks* inside list items. List markers typically start at the left margin, but may be indented by up to three spaces.

#### Unordered Lists

For unordered lists, you can use asterisks (\*), plus signs (+), and hyphens (-) interchangeably.

\* List item 1 + List item 2 - List item 3

#### Ordered Lists

For ordered lists, use numbers followed by periods. The actual numbers you use have no effect on the output. It simply converts them to list items within an ordered list an the actual number of list items will determine the numbers in the output.

1. List item 1 8. List item 2 5. List item 3

Nested Lists

You can create nested lists by indenting lines by two spaces.

```
    Ordered list item 1
    Nested ordered list item 1
```

```
2. Nested ordered list item 2
* 2nd level nested unordered list item 1
* 2nd level nested unordered list item 2
* 3rd level nested unordered list item 1
2. Ordered list item 2
```

#### Paragraphs Inside Lists

If list items are separated by blank lines, Markdown will wrap the items in a paragraph in the output.

\* List item 1

\* List item 2

For both DITA and HTML output, this would result in:

```
List item 1
List item 2
```

#### Multiple Paragraphs Inside Lists

List items may consist of multiple paragraphs. Each subsequent paragraph in a list item must be indented by either 4 spaces or one tab. Optionally, you can also indent each line of a paragraph to make it look nicer.

```
    This is a list item with two paragraphs. Lorem ipsum dolor
sit amet, consectetuer adipiscing elit. Aliquam hendrerit
mi posuere lectus.
```

```
Vestibulum enim wisi, viverra nec, fringilla in, laoreet
vitae, risus. Donec sit amet nisl. Aliquam semper ipsum
sit amet velit.
```

2. Suspendisse id sem consectetuer libero luctus adipiscing.

Blockquotes Inside Lists

To put a *blockquote* within a list item, the blockquote delimiters (>) need to be indented so that it is under the first letter of the text after the list item marker.

```
    * A list item with a blockquote:
    > This is a blockquote
```

- > inside a list item.
- Code Blocks Inside Lists

To put a code block within a list item, insert an empty line in between the list item and the code block, and the code block needs to be indented twice (with 8 spaces or 2 tabs), or if you are using the triple backticks method, the opening triple backtick needs to be indented with 4 spaces or 1 tab.

```
    * A list item with a code block:
    This is a code block inside a list item
    This is a code block inside a list item using the backticks method
```

#### Task Lists

You can create task lists by prefacing list items with a hyphen followed by a space followed by square brackets (- [ ]). To mark a task as complete, use - [x].

Example: Task Lists

```
- [ ] Unfinished task 1
- [x] Finished task 2
```

## **Definition Lists**

You can create definition lists by using a colon plus a space for each list item.

• Example: Definition Lists

```
Term 1
: Definition A
: Definition B
```

#### Tables

You can create tables in the Markdown editor by using pipes (|) and hyphens (-).

Creating a Table

Pipes are used to separate each column, while hyphens are used to create column headers. The pipes on either end of the table are optional. Cells can vary in width and do not need to be perfectly aligned within columns, but there must be at least three hyphens in each column of the header row.

```
| First Header | Second Header |
| ------ | ------ |
| Column 1 Row 1 Cell | Column 2 Row 1 Cell
| Column 1 Row 2 Cell | Column 2 Row 2 Cell
```

#### Formatting Rules in Table Cells

You can use formatting rules inside the cells of the table (such as links, inline code blocks, and text styling).

```
First Header | Second Header |
--- | --- |
`inline code` | Content with **bold text** inside cell |
```

#### Aligning Text in Tables

You can align text to the left, right, or center of a column by including colons (:) to the left, right, or on both sides of the hyphens within the header row.

| Left-aligned | Center-aligned | Right-aligned |
|--------------|----------------|---------------|
| :            | ::             | :             |
| Content Cell | Content Cell   | Content Cell  |
|              |                |               |

· Joining Cells (Span a Cell Over Multiple Columns)

You can join cells horizontally (span a cell over multiple columns) by using multiple consecutive pipe characters (|) to the right of the particular cell. The number of consecutive pipes indicate the number of columns the cell will span (|| for two, ||| for three, and so on).

# Emoji

You can add emoji in the Markdown editor by surrounding the EMOJICODE with colons (: EMOJICODE :).

```
• Example: Emoji
```

:smile: :laughing:

The resulting emoticons will appear in the output, but they are not displayed in the Preview pane.

For a full list of available emoji codes, see Emoji Cheat Sheet.

#### **Backslash Escapes**

You can ignore Markdown formatting by using backslash escapes (\) to generate literal characters that would otherwise have special meaning in the Markdown syntax. For example, if you want to surround a word with literal asterisks (instead of an italic or emphasis tag), you can use backslashes to escape the asterisks.

## \\*literal asterisks\\*

The Markdown editor provides backslash escapes for the following characters:

```
\ backslash
backtick
* asterisk
_ underscore
{} curly braces
[] square brackets
() parentheses
# hash mark
+ plus sign
- minus sign (hyphen)
dot
! exclamation mark
```

#### Automatic Escaping for Special Characters

The Markdown editor includes support for automatically escaping special characters such as angle brackets (< >) and ampersands (&). If you want to use them as literal characters, you must escape them as entities, as in the table below. The exception to this is in HTML output, if the special characters for a valid tag (for example, <b>), they are treated as literal characters and escaping is not necessary.

| Literal Character | Escaping Code |
|-------------------|---------------|
| <                 | <             |
| >                 | >             |
| &                 | &             |

#### Footnotes

The Markdown editor in Oxygen XML Developer supports normal and inline footnotes. The following examples show the required syntax.

Example: Normal Footnote

Here is a footnote reference, [^1]

[^1]: Here is the footnote.

Example: Normal Footnote with Multiple Blocks

Here is a footnote reference, [^longnote]

[^longnote]: Here is the footnote with multiple blocks.

Subsequent paragraphs are indented with 4 spaces or 1 tab to show that they belong to the previous footnote.

Example: Inline Footnote

```
Here is an inline note.^[Inlines notes are easier to write, since
you don't have to pick an identifier and move down to type the
note.]
```

**Related Information:** 

Default Markdown Syntax

# **Editing Non-XML Files**

While Oxygen XML Developer specializes in XML-related technologies, you can also use it to create and edit various types of non-XML files. Non-XML files are opened in a simple text editor and many of the helpful features that are commonly used when editing XML files in the Oxygen XML Developer **Text** editing mode are available in this simple editor.

# Types of Non-XML Files That are Supported

Some of the types of non-XML files that can be created and edited in Oxygen XML Developer include:

- Markdown
- Java
- C++
- C
- PHP
- Perl
- Properties
- SQL
- Shell executables
- Batch
- Python
- Text

# Features Available in the Simple Text Editor

When editing non-XML files in the simple text editor, the features that are available include the following:

- **Project Support** The unique *features that are designed to help you work with projects* are available for all types of files.
- Shortcut Actions Many of the shortcut actions that are available in **Text** mode are also available in the simple text editor.
- Drag and Drop The normal drag and drop support is available in the simple text editor.
- **Content Selection Features** The *content selection shortcuts* that are available in **Text** mode (including the *Rectangular Selection* feature) are also available in the simple text editor.
- Bookmarks You can use bookmarks to mark positions in any type of file so that you can return to it later.
- **Convert Hexadecimal Characters** You can convert a sequence of hexadecimal characters to the corresponding Unicode character.
- Encoding/Decoding Actions Contextual menu actions are available to encode or decode Base64, Base 32, and Hex schemes.
- **Code Templates** You can define your own *code templates* for any type of file and use the *Content Completion Assistant* to invoke them.
- Syntax Highlighting Non-XML files also support syntax highlighting with dedicated coloring schemes. To
  customize them, open the Preferences dialog box (Options > Preferences) and go to Editor > Syntax Highlight.
  Select and expand the appropriate section in the top pane for the type of file you are editing and you can see
  the effects of your changes in the Preview pane.
- Find/Replace You can use the *Find/Replace action* to find or replace all the occurrences of a word or string of characters in any type of file that you are editing.
- File Comparison Tool The Compare Files tool can also be used to compare non-XML files.

# **Spell Checking**

Oxygen XML Developer includes an *automatic (as-you-type) spell checking feature*, as well as a manual spell checking action to open a **Spelling** dialog box that offers a variety of options.

To manually check spelling in the current document, use the **Check Spelling** action on the toolbar or from the **Edit** menu.

| 8                                                                                          | Spelling                |   | ×          |
|--------------------------------------------------------------------------------------------|-------------------------|---|------------|
| Unrecognized word<br>recieve<br>Reolace with:                                              |                         |   | Replace    |
| receive                                                                                    |                         |   | Ignore     |
| Guess:                                                                                     |                         |   | Ignore All |
| receive<br>relieve<br>retrieve<br>reverie<br>recitative<br>reserve<br>receivable<br>Recife |                         |   | Learn      |
| <u>D</u> efault language:                                                                  | English (generic)       | ~ | Options    |
| Paragraph language:                                                                        | English [en]<br>osition |   |            |
| ?                                                                                          |                         |   | Close      |

Figure 325: Check Spelling Dialog Box

The Spelling dialog box contains the following:

#### Unrecognized word

Displays the word that cannot be found in the selected dictionary. The word is also highlighted in the XML document.

#### **Replace with**

The character string that will replace the misspelled word.

#### Guess

Displays a list of words suggested to replace the unknown word. Double-click a word to automatically insert it in the document and resume the spell checking process.

#### Default language

Allows you to select the default language dictionary used by the spelling engine.

# Paragraph language

In an XML document, you can mix content written in multiple languages. You can set the language code in the lang or xml:lang attribute for any particular section and Oxygen XML Developer will automatically instruct the spell checker engine to apply the appropriate language dictionary for that section.

# Begin at cursor position

Instructs the spell checker to begin checking the document starting from the current cursor position.

#### Action Buttons

# Replace

Use this button to replace the unrecognized word with the selected word from the Replace with field.

# Replace All

Use this button to replace all occurrences of the unrecognized word with the selected word from the **Replace with** field.

#### Ignore

Ignores the first occurrence of the unrecognized word and allows you to continue checking the document. Oxygen XML Developer skips the content of the XML elements *marked to be ignored*.

#### Ignore All

Ignores all instances of the unrecognized word in the current document.

# Learn

Adds the unrecognized word to the list of valid words.

# Options

Opens the Spell Check preferences page where you can configure various options in regards to the feature.

# **Spell Check Dictionaries and Term Lists**

Oxygen XML Developer uses the **Hunspell** engine for the spell checking feature. The Hunspell spell checking engine is open source and has an LGPL license. It is designed for languages with rich morphology and complex compounding or character encoding. Each language-country variant combination have their own specific dictionaries. Oxygen XML Developer includes the following built-in dictionaries for the spell checker:

- English (US) [en\_US]
- English (UK) [en\_GB]
- French [fr]
- German [de\_DE]
- Spanish [es\_ES]

# **Other Hunspell Dictionaries**

You can also download Hunspell dictionaries for other languages and add them to the Oxygen XML Developer spell checker. An example of a website that includes numerous dictionary files is: <a href="http://extensions.services.openoffice.org/dictionary">http://extensions.services.openoffice.org/dictionary</a>.

If you cannot find a Hunspell dictionary that is already built for your language, you can build the dictionary you need. To build a full Hunspell dictionary, follow *these instructions* and then add the dictionary to the Oxygen XML Developer spell checker by following *this procedure*.

# Personalized Term Lists

Authoring in certain areas of expertise (for example, the pharmaceutical or automobile industries) might require the use of specific terms that are not part of the standard spell checker dictionary. To avoid marking these terms as errors, Oxygen XML Developer provides a way of *adding personalized term lists* to the spell check engine. This involves creating a term list file that the spell checker will recognize and it is similar to the file Oxygen XML Developer uses for storing *learned words*.

The term list files are specific for each language and can be specific to each domain or area of expertise (for example, *legal, medical, automotive*). They can also be used to control forbidden words.

#### **Related Information:**

Adding Spell Check Dictionaries on page 555 Adding Spell Check Term Lists on page 556 Building and Testing Hunspell Dictionaries

#### Adding Custom Dictionaries and Term Lists

The Oxygen XML Developer spell checker allows you to add customized Hunspell dictionaries and personalized term lists. The Hunspell dictionary mechanism requires a dictionary file (with a .dic file extension) and an affix file (with an .aff file extension). The personalized term lists are custom files (with a .tdi file extension)

that you can create to include specialized terms or specify forbidden words in the Oxygen XML Developer spell checker.

You can *add dictionaries* and *personalized term lists* to the default folder where they are stored or specify your own custom locations. You can view the default storage location in the *Spell Check Dictionaries preferences page* and the *Include dictionaries and term list from option* allows you to choose a custom storage location. All the dictionaries and term lists for a particular language that are found in either location are merged and used by the spell checker in Oxygen XML Developer.

# **Related Information:**

Replacing a Spell Check Dictionary on page 557

# Adding Spell Check Dictionaries

There are three possible scenarios for adding Hunspell dictionaries to the Oxygen XML Developer spell checker:

- You can download a pre-built Hunspell dictionary and add it to the spell checking mechanism.
- You can create a custom Hunspell dictionary file that defines your own list of words and add it to the spell checking mechanism.
- You can build your own full Hunspell dictionary and add it to the spell checking mechanism.

# Download and Add a Pre-Built Hunspell Dictionary

To add a downloaded pre-built dictionary, follow these steps:

1. Download the files needed for your dictionary. You will need a *dictionary* file (with a .dic file extension) and an *affix* file (with an .aff file extension). If the dictionary does not include an affix file (.aff), you can create one and leave it empty, but it is needed for the mechanism to work properly. An example of a website that includes numerous dictionary files is: <a href="http://extensions.services.openoffice.org/dictionary">http://extensions.services.openoffice.org/dictionary</a>.

**Important:** The name of the files should begin with a two letter prefix for the language code, followed by an underscore or hyphen, then two letters that indicate the country code, followed by another underscore or hyphen, and then a descriptive name (for example, en\_US\_medical.dic for a medical dictionary in the US version of the English language, or for a less specific English medical dictionary, you could omit the country code like this: en\_medical.dic ). For a list of language codes, see <a href="https://en.wikipedia.org/wiki/List\_of\_ISO\_639-1\_codes">https://en.wikipedia.org/wiki/List\_of\_ISO\_639-1\_codes</a>.

- 2. Open the Preferences dialog box (Options > Preferences) and go to Editor > Spell Check > Dictionaries.
- **3.** Choose one of the following two options for adding the downloaded files.
  - a. Copy both files (.dic and .aff) to the default directory displayed in the *Dictionaries and term lists default folder option*.
  - **b.** Copy both files (.dic and .aff) to any other directory, select the *Include dictionaries and term list from option*, and select that directory. If you choose this option, make sure you read *this important note*.
- 4. Restart the application for the spell checker to start using the new dictionary.

# Create a Custom Hunspell Dictionary that Defines a List of Words

To create a custom Hunspell dictionary that defines your own list of words, follow these steps:

1. Create a *dictionary* file (with a .dic file extension) and an *affix* file (with an .aff file extension). The affix file (.aff) can be left empty, but it is needed for the mechanism to work properly.

**Important:** The name of the files should begin with a two letter prefix for the language code, followed by an underscore or hyphen, then two letters that indicate the country code, followed by another underscore or hyphen, and then a descriptive name (for example, en\_US\_medical.dic for a medical dictionary in the US version of the English language, or for a less specific English medical dictionary, you could omit the country code like this: en\_medical.dic ). For a list of language codes, see <a href="https://en.wikipedia.org/wiki/List\_of\_ISO\_639-1\_codes">https://en.wikipedia.org/wiki/List\_of\_ISO\_639-1\_codes</a>.

2. In the dictionary file (.dic extension), add the words you want to be included in your custom dictionary. Add one word per row and the first line needs to contain the number of words, as in the following example:

2 parabola

- 3. Open the Preferences dialog box (Options > Preferences) and go to Editor > Spell Check > Dictionaries.
- 4. Choose one of the following two options for saving the files.
  - a. Save both files (.dic and .aff) to the default directory displayed in the *Dictionaries and term lists default* folder option.
  - **b.** Save both files (.dic and .aff) to any other directory, select the *Include dictionaries and term list from option*, and select that directory. If you choose this option, make sure you read *this important note*.
- 5. Restart the application for the spell checker to start using the new dictionary.

#### **Build and Add a Full Hunspell Dictionary**

To build and add a full Hunspell dictionary, follow these steps:

1. Follow these instructions: Building and Testing Hunspell Dictionaries.

**Result:** You should end up with a *dictionary* file (with a .dic file extension) and an *affix* file (with an .aff file extension). The affix file (.aff) can be empty, but it is needed for the mechanism to work properly.

**Important:** The name of the files should begin with a two letter prefix for the language code, followed by an underscore or hyphen, then two letters that indicate the country code, followed by another underscore or hyphen, and then a descriptive name (for example, en\_US\_medical.dic for a medical dictionary in the US version of the English language, or for a less specific English medical dictionary, you could omit the country code like this: en\_medical.dic ). For a list of language codes, see <a href="https://en.wikipedia.org/wiki/List\_of\_ISO\_639-1\_codes">https://en.wikipedia.org/wiki/List\_of\_ISO\_639-1\_codes</a>.

- 2. Open the Preferences dialog box (Options > Preferences) and go to Editor > Spell Check > Dictionaries.
- 3. Choose one of the following two options for saving the files.
  - a. Save both files (.dic and .aff) to the default directory displayed in the *Dictionaries and term lists default* folder option.
  - **b.** Save both files (.dic and .aff) to any other directory, select the *Include dictionaries and term list from option*, and select that directory. If you choose this option, make sure you read *this important note*.
- 4. Restart the application for the spell checker to start using the new dictionary.

#### **Related Information:**

Adding Spell Check Term Lists on page 556

#### Adding Spell Check Term Lists

You can create personalized term lists that are used to store specialized terms or control forbidden words. They can then be added to one of the directories that store the spell check dictionaries and the spell checker will be merge them with all the dictionaries and other term lists for a particular language.

#### **Create and Add Personalized Term Lists**

To create and add a personalized term list, follow these steps:

- Create a *term list* file (with a .tdi file extension). The name of the file must begin with a two letter prefix that indicates the language it should be attached to, followed by an underscore or hyphen, and then a descriptive name (for example, en\_US\_myterms.tdi for term list in the US version of the English language or en\_myterms.tdi for a less specific English term list). For a list of language codes, see <a href="https://en.wikipedia.org/wiki/List\_of\_ISO\_639-1\_codes">https://en.wikipedia.org/wiki/List\_of\_ISO\_639-1\_codes</a>.
- 2. In the term list file (.tdi extension), add the terms you want to be included in your custom dictionary. If you need to specify forbidden terms, those words simply need to be preceded by an asterisk. Add one word per row, as in the following example:

parabola asimptotic \*hyperbola

- 3. Open the Preferences dialog box (Options > Preferences) and go to Editor > Spell Check > Dictionaries.
- 4. Choose one of the following two options for saving the file.

- a. Save the file (.tdi) to the default directory displayed in the *Dictionaries and term lists default folder option*.
- **b.** Save the file (.tdi) to any other directory, select the *Include dictionaries and term list from option*, and select that directory. If you choose this option, make sure you read *this important note*.
- 5. Restart the application for the spell checker to start using the new term list.

## **Related Information:**

Adding Spell Check Dictionaries on page 555

#### **Replacing a Spell Check Dictionary**

There are several possible scenarios for replacing an existing Hunspell dictionary for the Oxygen XML Developer spell checker:

- You can download a pre-built Hunspell dictionary and replace an existing dictionary with it.
- You can build your own full Hunspell dictionary and replace an existing dictionary with it.

#### Download a Pre-Built Hunspell Dictionary and Replace an Existing One

To replace an existing dictionary with a downloaded pre-built dictionary, follow these steps:

- 1. Download the files needed for your dictionary. You will need a *dictionary* file (with a .dic file extension) and an *affix* file (with an .aff file extension). If the dictionary does not include an affix file (.aff), you can create one and leave it empty, but it is needed for the mechanism to work properly. An example of a website that includes numerous dictionary files is: <a href="http://extensions.services.openoffice.org/dictionary">http://extensions.services.openoffice.org/dictionary</a>.
- 2. Open the Preferences dialog box (Options > Preferences) and go to Editor > Spell Check > Dictionaries.
- 3. Choose one of the following two options to replace existing files.
  - a. Replace the existing files (.dic and .aff) for the particular language in the default directory displayed in the *Dictionaries and term lists default folder option*. Leave the **Include dictionaries and term list from** option deselected.
  - **b.** Replace existing files (.dic and .aff) for the particular language in a directory specified in the *Include dictionaries and term list from option*. If you choose this option, make sure you read *this important note*.

**Important:** Do not alter the naming convention. The name of the files must begin with a two letter prefix that indicates the language it should be attached to (for example, en\_US.dic for a US English dictionary or en.dic for a less specific English dictionary). For a list of language codes, see <a href="https://en.wikipedia.org/wiki/List\_of\_ISO\_639-1\_codes">https://en.wikipedia.org/wiki/List\_of\_ISO\_639-1\_codes</a>.

4. Restart the application for the spell checker to start using the new dictionary.

#### Build a Full Hunspell Dictionary and Replace an Existing One

To replace an existing dictionary with a full Hunspell dictionary that you build, follow these steps:

1. Follow these instructions: Building and Testing Hunspell Dictionaries.

**Result:** You should end up with a *dictionary* file (with a .dic file extension) and an *affix* file (with an .aff file extension). The affix file (.aff) can be empty, but it is needed for the mechanism to work properly.

- 2. Open the Preferences dialog box (Options > Preferences) and go to Editor > Spell Check > Dictionaries.
- 3. Choose one of the following two options to replace existing files.
  - a. Replace the existing files (.dic and .aff) for the particular language in the default directory displayed in the *Dictionaries and term lists default folder option*. Leave the **Include dictionaries and term list from** option deselected.
  - **b.** Replace existing files (.dic and .aff) for the particular language in a directory specified in the *Include dictionaries and term list from option*. If you choose this option, make sure you read *this important note*.
- 4. Restart the application for the spell checker to start using the new dictionary.

# **Related Information:**

Adding Custom Dictionaries and Term Lists on page 554

# **Learned Words**

Spell checker engines rely on dictionaries to decide if a word is spelled correctly. To instruct the spell checker engine that an unknown word is actually correctly spelled, you need to add that word to a list of learned words. There are two ways to do this:

- Invoke the contextual menu on an unknown word, then select Learn word.
- Press the Learn button from the *Spelling dialog box* that is invoked by using the **Check Spelling** action on the toolbar.

**Note:** To delete items from the list of learned words, use the **Delete learned words** option in the *Editor > Spell Check > Dictionaries preferences page*.

# Ignored Words (Elements)

There are certain XML elements (such as programlisting, codeblock, or screen) in which you may want the content to always be skipped during the spell check process. This can be done in one of several ways:

- You can skip through them manually, word by word, using the Ignore button in the Spelling dialog box that is
  invoked by using the Check Spelling action on the toolbar.
- You can automatically skip the content of certain elements by maintaining a set of known element names that should never be checked. You can manage this set of element names by using the *Ignore elements section* in the **Spell Check** preferences page.

# **Automatic Spell Check**

Oxygen XML Developer includes an option to automatically check the spelling as you type. This feature is disabled by default, but it can be enabled and configured in the *Spell Check preferences page*. When the *Automatic Spell Check option* is selected, unknown words are underlined and some actions are available in the contextual menu to help you correct the word or prevent the word from being reported in the future.

| intordy | ation (/p)             |   |
|---------|------------------------|---|
|         | introduction           |   |
|         | interdiction           |   |
|         | in <u>t</u> roductory  |   |
|         | in <u>d</u> uction     |   |
|         | instruction            |   |
|         | int <u>o</u> xication  |   |
|         | int <u>e</u> rjection  |   |
|         | Learn Word             |   |
|         | Ot <u>h</u> er actions | • |

#### Figure 326: Automatic Spell Checking in Text Mode

The contextual menu includes the following actions:

#### **Delete Repeated Word**

Allows you to delete words that were repeated in consecutive order.

#### List of Suggestions

A list of words suggested by the spell checking engine as possible replacements for the unknown word.

# Learn Word

Allows you to add the current unknown word to the persistent dictionary of *learned words*.

# Other actions

This submenu give you access to all the usual contextual menu actions.

# **Related Information:**

Learned Words on page 558

# **Spell Check Multiple Files**

The **Check Spelling in Files** action allows you to check the spelling on multiple local or remote documents. This action is available in the following locations:

- The Edit menu.
- The contextual menu of the *Project view*.

This action opens the **Check Spelling in Files** dialog box that allows you to define the scope and several other options. After you configure the settings for the operation, click the **Check All** button to check the spelling in all specified files. The spelling corrections are displayed in the **Results** view at the bottom of the editor and you can group the reported errors as a tree with two levels.

| 🔀 Check Spelling in Files                                                                                                    |  |
|----------------------------------------------------------------------------------------------------|--|
| Scope<br>All opened files<br>Current file directory                                                                                                 |  |
| <ul> <li>Project</li> <li>Selected project resources</li> <li>Specified path: D:\projects\UserGuide\DITA\topics</li> </ul>                          |  |
| Options<br>Eile filter: <b>*</b> .* ▼<br>▼ <u>R</u> ecurse subdirectories <u>I</u> nclude hidden files<br>Spell Check <u>Options:</u> <sub>@≡</sub> |  |
| ? Check All Cancel                                                                                                    |  |

Figure 327: Check Spelling in Files Dialog Box

The following scopes are available:

- All opened files The spell check is performed in all opened files.
- Directory of the current file All the files in the folder of the current edited file.
- Project files All files from the current project.
- Selected project files The selected files from the current project.
- Specified path Checks the spelling in the files located at a path that you specify.

The **Options** section includes the following options:

- File filter Allow you to filter the files from the selected scope.
- **Recurse subdirectories** When selected, the spell check is performed recursively for the specified scope. The one exception is that this option is ignored if the scope is set to **All opened files**.
- Include hidden files When selected, the spell check is also performed in the hidden files.
- Spell Check Options The spell check processor uses the options available in the Spell Check preferences panel.

# Loading Large Documents

When you open a document with a file size larger than the limit configured in **Open/Save** preferences, Oxygen XML Developer prompts you to choose whether you want to optimize the loading of the document for large files or for huge files.

If your file has a size smaller than 300 MB, the recommended approach is **Optimize loading for large files**. For documents that exceed 300 MB the recommended approach is **Optimize loading for huge files**.

# File Sizes Smaller than 300 MB

For editing large documents (file size up to 300 Megabytes), a special memory optimization is implemented on loading such a file so that the total memory allocated for the application is not exceeded.

A temporary buffer file is created on disk so you have to make sure that the available free disk space is at least double the size of the large file that you want to edit. For example, Oxygen XML Developer can load a 200-Megabytes file using a minimum memory setting of 512 Megabytes and at least 400-Megabytes free disk space.

The increase of the maximum size of editable files includes the following restrictions:

- A file larger than the value of the above option is edited only in **Text** mode.
- The *automatic validation* is not available when editing a very large file.
- The XPath filter is disabled in the Find/Replace dialog box.
- The bidirectional Unicode support (right-to-left writing) is disabled.
- The Format and indent the document on open option is deselected for non-XML documents. For XML documents, it is done optimizing the memory usage but without respecting the options set in the Format preferences page.
- Less precise localizations for the results of an XPath expression.

# File Sizes Greater than 300 MB

Files tend to become larger and larger mostly because they are frequently used as a format for database export or for porting between different database formats. Traditional text editors simply cannot handle opening these huge export files, some having sizes exceeding one gigabyte, because all the file content must be loaded in memory before the user can actually view it.

The file is split in multiple pages (each having about 1MB in size). Each page is individually loaded (and edited) in the **Text** mode by using the special horizontal slider located at the top of the editing area. The loading operation is very fast and has no upper limit for the size of the loaded file.

The increase of the maximum size of editable files includes the following restrictions:

- For XML files, only the UTF-8, UTF-16, and ASCII encodings are handled; for all non-XML files, the content is considered to be UTF-8.
- Files can be edited in Text editing mode only.
- The automatic validation is disabled.
- The XPath filter is disabled in the *Find/Replace* dialog box.
- The bidirectional Unicode support (right-to-left writing) is disabled.
- The Format and indent the document on open option is deselected for non-XML documents. For XML documents, the format and indent operation it is done optimizing the memory usage, but it ignores the options set in the Format preferences page.
- The Outline view is not supported.
- · The file content is soft wrapped by default.
- The *Find/Replace dialog box* only supports the **Find** action.
- Saving changes is possible if Safe save is activated.
- The **undo** operation is not available if you go to other pages and come back to the modified page. the Undo operation loses its previous states if the back and forth between

# Scratch Buffer

The **Scratch Buffer** view can be used for storing fragments of arbitrary text during the editing process. It can be used to drop bits of paragraphs (including arbitrary XML markup fragments) while rearranging and editing the document and also to drag and drop fragments of text from the Scratch Buffer to the editor panel. The **Scratch Buffer** is basically a text area offering XML syntax highlight. The view's contextual menu contains basic edit actions such as **Cut**, **Copy**, and **Paste**.

If the view is not displayed, it can be opened by selecting it from the **Window > Show View** menu.

# Handling Read-Only Files

If a file marked as read-only is opened in Oxygen XML Developer you can by default perform modifications to it. This behavior is controlled by the *Can edit read only files option*. When attempting to save such files you will be prompted to save them to another location.

You can check out the read-only state of the file by looking in the *Properties view*. If you modify the file properties from the operating system and the file becomes writable, you can modify it on the spot without having to reopen it.

The read-only state is marked with a lock decoration that appears in the editor tab and specified in the tooltip for a certain tab.

# **Editing Documents with Long Lines**

When working with documents that contain lines of text that exceed the boundaries of your monitor, you might want to see the text wrapped. To do so, use one of the following methods:

- Press <u>Ctrl + Shift + Y (Command + Shift + Y on OS X)</u> to toggle the line wrap feature for the current document only.
- Select the *Line wrap* option in the **Text** preferences page to apply the line wrap to all documents.

# Features that Might be Affected by Wrapping Lines of Text

Documents that contain thousands of characters per line can affect the performance of Oxygen XML Developer **Text** mode. When a certain line length limit is reached (controlled from the *Optimize loading for documents with lines longer than (Characters)* on page option), Oxygen XML Developer prompts you to wrap the lines of text. By doing so, the following features may be affected to maintain a reasonable level of productivity:

- The editor uses the Monospaced font.
- · You cannot set font styles.
- Automatic validation is disabled.
- Automatic spell checking is disabled.
- When editing XML documents, the **XPath** field is disabled in the *Find/Replace* dialog box.
- Less precise localization for executed XPath expressions in XML documents. The XPath executions use SAX sources for a smaller memory footprint. We recommend using XPath 2.0 instead of XPath 1.0 because it features an increased execution speed and uses a smaller memory footprint. Running an XPath expression requires additional memory of about 2 or 3 times the size of the document on disk.

# **XML Digital Signatures**

This chapter explains how to apply and verify digital signatures on XML documents.

# **Digital Signatures Overview**

*Digital signatures* are widely used as security tokens, not just in XML. A *digital signature* provides a mechanism for assuring integrity of data, the authentication of its signer, and the non-repudiation of the entire signature to an external party:

- A *digital signature* must provide a way to verify that the data has not been modified or replaced to ensure integrity.
- The signature must provide a way to establish the identity of the data's signer for authentication.
- The *signature* must provide the ability for the data's integrity and authentication to be provable to a third party for non-repudiation.

A *public key system* is used to create the digital signature and it's also used for verification. The signature binds the signer to the document because digitally signing a document requires the originator to create a hash of the message and then encrypt that hash value with their own private key. Only the originator has that private key and

that person is the only one who can encrypt the hash so that it can be unencrypted using their public key. The recipient, upon receiving both the message and the encrypted hash value, can decrypt the hash value, knowing the originator's public key. The recipient must also try to generate the hash value of the message and compare the newly generated hash value with the unencrypted hash value received from the originator. If the hash values are identical, it proves that the originator created the message, because only the actual originator could encrypt the hash value correctly.

XML Signatures can be applied to any digital content (data object), including XML (see W3C Recommendation, XML-Signature Syntax and Processing). An XML Signature may be applied to the content of one or more resources:

- Enveloped or enveloping signatures are applied over data within the same XML document as the signature
- Detached signatures are applied over data external to the signature element; the signature is "detached" from the content it signs. This definition typically applies to separate data objects, but it also includes the instance where the signature and data object reside within the same XML document but are sibling elements.

The *XML Signature* is a method of associating a key with referenced data. It does not normatively specify how keys are associated with persons or institutions, nor the meaning of the data being referenced and signed.

The original data is not actually signed. Instead, the signature is applied to the output of a chain of *canonicalization* and transformation algorithms, which are applied to the data in a designated sequence. This system provides the flexibility to accommodate whatever "normalization" or desired preprocessing of the data that might be required or desired before subjecting it to being signed.

Since the signature is dependent on the content it is signing, a signature produced from a *non-canonicalized* document could possibly be different from one produced from a *canonicalized* document. The *canonical* form of an XML document is physical representation of the document produced by the method described in this specification. The *XML canonicalization* method is the algorithm defined by this specification that generates the canonical form of a given XML document or document subset. *XML canonicalization* is designed to be useful for applications that require the ability to test whether or not the information content of a document or document subset has been changed. This is done by comparing the *canonical* form of the original document before application processing with the *canonical* form of the document result of the application processing.

A digital signature over the *canonical* form of an XML document or document subset would allows the signature digest calculations to be oblivious to changes in the original document's physical representation. During signature generation, the digest is computed over the *canonical* form of the document. The document is then transferred to the relying party, which validates the signature by reading the document and computing a digest of the *canonical* form of the received document. The equivalence of the digests computed by the signing and relying parties (hence, the equivalence of the *canonical* forms for which they were computed) ensures that the information content of the document has not been altered since it was signed.

The following canonicalization algorithms are used in Oxygen XML Developer:

Canonical XML (or Inclusive XML Canonicalization) (XMLC14N) - Used for XML where the context doesn't change.

*Inclusive Canonicalization* copies all the declarations, even if they are defined outside of the scope of the signature, and all the declarations you might use will be unambiguously specified. *Inclusive Canonicalization* is useful when it is less likely that the signed data will be inserted in other XML document and it is the safer method from the security standpoint because it requires no knowledge of the data that are to be secured to safely sign them. A problem may occur if the signed document is moved into another XML document that has other declarations because the *Inclusive Canonicalization* will copy them and the signature will be invalid.

• Exclusive XML Canonicalization (*EXCC14N*) - Designed for *canonicalization* where the context might change.

*Exclusive Canonicalization* just copies the namespaces you are actually using (the ones that are a part of the XML syntax). It does not look into attribute values or element content, so the namespace declarations required to process these are not copied. This is useful if you have a signed XML document that you want to insert into other XML documents (or you need self-signed structures that support placement within various XML contexts), as it will ensure the signature is verified correctly each time.

The *canonicalization* method can specify whether or not comments should be included in the *canonical* form output by the *XML canonicalization* method. If a *canonical* form contains comments corresponding to the comment nodes in the input node-set, the result is called *canonical* XML with comments. In an uncommented *canonical* form comments are removed, including delimiter for comments outside document element.

The three operations. *Canonicalize*, *Sign*, and *Verify Signature*, are available from the **Source** submenu when invoking the contextual menu in **Text** mode or from the **Tools** menu.

## **Related Information:**

Certificates on page 563 Canonicalizing Files on page 563 Signing Files on page 564 Verifying Signature on page 566 Example of How to Digitally Sign XML Files or Content on page 566

# Certificates

A certificate is a digitally signed statement from the issuer (an individual, an organization, a website or a firm), saying that the public key (and some other information) of some other entity has a particular value. When data is digitally signed, the signature can be verified to check the data integrity and authenticity. Integrity means that the data has not been modified. Authenticity means the data comes indeed from the entity that claims to have created and signed it. Certificates are kept in special repositories called *keystores*.

All *keystore* entries (key and trusted certificate entries) are accessed via unique aliases. An alias must be assigned for every new entry of either a key or certificate as a reference for that entity. No *keystore* can store an entity if its alias already exists in that *keystore* and cannot store trusted certificates generated with keys in its *keystore*.

Oxygen XML Developer provides two types of *keystores*: Java Key Store (JKS) and Public-Key Cryptography Standards version 12 (PKCS-12). A *keystore* file is protected by a password. In a PKCS 12 *keystore* you should not store a certificate without alias together with other certificates, with or without alias, as in such a case the certificate without alias cannot be extracted from the *keystore*.

To configure the options for a certificate or to validate it, open the **Preferences** dialog box (**Options** > **Preferences**) and go to **XML** > **XML Signing Certificates**. This opens the certificates preferences page.

# **Related Information:**

Digital Signatures Overview on page 561

# **Canonicalizing Files**

You can select the *canonicalization* algorithm to be used for a document from the dialog box that is displayed by using the **Canonicalize** action that is available from the **Source** submenu when invoking the contextual menu in **Text** mode or from the **Tools** menu.

| Canonicalize                                     |
|--------------------------------------------------|
| Input<br>URL: file:/D:/temp/samples/personal.xml |
| Canonicalize options                             |
| Exclusive                                        |
| ○ Exclusive with comments                        |
| ○ Indusive                                       |
| ○ Indusive with comments                         |
| XPath: //* //text()                              |
| Output                                           |
| File: file:/D:/temp/samples/personal-can.xml     |
| 🔽 Open in Editor                                 |
| ? <u>Canonicalize</u> C <u>a</u> ncel            |

Figure 328: Canonicalization Settings Dialog Box

The **Canonicalize** dialog box allows you to set the following options:

- Input URL Available if the Canonicalize action was selected from the Tools menu. It allows you to specify the location of the input file.
- Exclusive If selected, the exclusive (uncommented) canonicalization method is used.

**Note:** *Exclusive Canonicalization* just copies the namespaces you are actually using (the ones that are a part of the XML syntax). It does not look into attribute values or element content, so the namespace declarations required to process these are not copied. This is useful if you have a signed XML document that you want to insert into other XML documents (or you need self-signed structures that support placement within various XML contexts), as it will ensure the signature is verified correctly each time.

- Exclusive with comments If selected, the exclusive with comments canonicalization method is used.
- · Inclusive If selected, the inclusive (uncommented) canonicalization method is used.

**Note:** *Inclusive Canonicalization* copies all the declarations, even if they are defined outside of the scope of the signature, and all the declarations you might use will be unambiguously specified. Inclusive *Canonicalization* is useful when it is less likely that the signed data will be inserted in other XML document and it is the safer method from the security standpoint because it requires no knowledge of the data that are to be secured to safely sign them. A problem may occur if the signed document is moved into another XML document that has other declarations because the Inclusive *Canonicalization* will copy them and the signature will be invalid.

- Inclusive with comments If selected, the inclusive with comments canonicalization method is used.
- XPath The XPath expression provides the fragments of the XML document to be signed.
- **Output** Available if the **Canonicalize** action was selected from the **Tools** menu. It allows you to specify the output file path where the signed XML document will be saved.
- Open in editor If selected, the output file will be opened in the editor.

## **Related Information:**

Digital Signatures Overview on page 561

# **Signing Files**

You can select the type of signature to be used for documents from a signature settings dialog box. To open this dialog box, select the **Sign** action from the **Source** submenu when invoking the contextual menu in **Text** mode or from the **Tools** menu.
| Sign                                                |  |  |  |  |  |  |
|-----------------------------------------------------|--|--|--|--|--|--|
| Input: file:/D:/Projects/samples/personal.xml 🗸 🗁 🗸 |  |  |  |  |  |  |
| Transformation Options                              |  |  |  |  |  |  |
| <u>N</u> one                                        |  |  |  |  |  |  |
| © <u>E</u> xdusive                                  |  |  |  |  |  |  |
| $\bigcirc$ E <u>x</u> clusive with comments         |  |  |  |  |  |  |
| Indusive                                            |  |  |  |  |  |  |
| ◎ Indusive with comments                            |  |  |  |  |  |  |
| XPath: /personnel 💌 🔶                               |  |  |  |  |  |  |
| ID: personal-ID                                     |  |  |  |  |  |  |
|                                                     |  |  |  |  |  |  |
| V Append KeyInfo                                    |  |  |  |  |  |  |
| Signature algorithm: RSA with SHA256 🔹              |  |  |  |  |  |  |
| Output                                              |  |  |  |  |  |  |
| File: file:/D:/Projects/samples/personal-signed.xml |  |  |  |  |  |  |
| Open in Editor                                      |  |  |  |  |  |  |
| ? Sign Cancel                                       |  |  |  |  |  |  |

Figure 329: Signature Settings Dialog Box

The following options are available:

**Note:** If Oxygen XML Developer could not find a valid certificate, a link is provided at the top of the dialog box that opens the *XML Signing Certificates preferences page* where you can configure a valid certificate.

Ould not obtain a valid certificate. You must configure a valid certificate.

- Input Available if the Sign action was selected from the Tools menu. Specifies the location of the input URL.
- **Transformation Options** See the *Digital Signature Overview* section for more information about these options.
  - None If selected, no canonicalization algorithm is used.
  - Exclusive If selected, the exclusive (uncommented) canonicalization method is used.

**Note:** *Exclusive Canonicalization* just copies the namespaces you are actually using (the ones that are a part of the XML syntax). It does not look into attribute values or element content, so the namespace declarations required to process these are not copied. This is useful if you have a signed XML document that you want to insert into other XML documents (or you need self-signed structures that support placement within various XML contexts), as it will ensure the signature is verified correctly each time.

- Exclusive with comments If selected, the exclusive with comments canonicalization method is used.
- Inclusive If selected, the inclusive (uncommented) canonicalization method is used.

**Note:** *Inclusive Canonicalization* copies all the declarations, even if they are defined outside of the scope of the signature, and all the declarations you might use will be unambiguously specified. Inclusive *Canonicalization* is useful when it is less likely that the signed data will be inserted in other XML document and it is the safer method from the security standpoint because it requires no knowledge of the data that are to be secured to safely sign them. A problem may occur if the signed document is moved into another XML document that has other declarations because the Inclusive *Canonicalization* will copy them and the signature will be invalid.

- Inclusive with comments If selected, the inclusive with comments *canonicalization* method is used.
- **XPath** The XPath expression provides the fragments of the XML document to be signed.

- **ID** Provides ID of the XML element to be signed.
- **Envelope** If selected, the *enveloped* signature is used. See the *Digital Signature Overview* for more information.
- **Detached** If selected, the *detached* signature is used. See the *Digital Signature Overview* for more information.
- Append KeyInfo If this option is selected, the ds:KeyInfo element will be added in the signed document.
- Signature algorithm The algorithm used for signing the document. The following options are available: RSA with SHA1, RSA with SHA256, RSA with SHA384, and RSA with SHA512.
- Output Available if the Sign action was selected from the Tools menu. Specifies the path of the output file where the signed XML document will be saved.
- **Open in editor** If selected, the output file will be opened in Oxygen XML Developer.

#### **Related Information:**

Digital Signatures Overview on page 561 Verifying Signature on page 566 Example of How to Digitally Sign XML Files or Content on page 566

# **Verifying Signature**

You can verify the signature of a file by selecting the **Verify Signature** action from the **Source** submenu when invoking the contextual menu in **Text** mode or from the **Tools** menu. The **Verify Signature** dialog box then allows you to specify the location of the file whose signature is verified.

If the signature is valid, a dialog box displays the name of the signer. Otherwise, an error shows details about the problem.

#### **Related Information:**

*Digital Signatures Overview* on page 561 *Signing Files* on page 564 *Example of How to Digitally Sign XML Files or Content* on page 566

# Example of How to Digitally Sign XML Files or Content

Suppose you want to digitally sign an XML document, but more specifically, suppose you have multiple instances of the same element in the document and you just want to sign a specific ID. Oxygen XML Developer includes a signature tool that allows you to digitally sign XML documents or specific content.

The Oxygen XML Developer installation directory includes a samples folder that contains a file called personal.xml. For the purposes of this example, this file will be used to demonstrate how to digitally sign specific content. Notice that this file has multiple person elements inside the personnel element. Suppose you want to digitally sign the specific person element that contains the id=robert.taylor. To do this, follow this procedure:

- 1. Open the personal.xml file in Oxygen XML Developer in Text editing mode.
- Right-click anywhere in the editor and select the Sign action from the Source submenu. The Sign dialog box is displayed.

**Tip:** If you want to sign a file but create a new output file so that the original file remains unchanged, use the **Sign** action from the **Tools** menu. Selecting the action from this menu will allow you to choose an input file and output file in the **Sign** dialog box.

- If Oxygen XML Developer cannot find a valid certificate, click the link at the top of the dialog box to configure a valid certificate. This opens the XML Signing Certificates preferences page that allows you to configure and validate a certificate.
- 4. Once a valid certificate is recognized, continue to configure the Sign dialog box.
  - a) Select one of *the Transformation Options*. For the purposes of this example, select the **Inclusive with comments** option.
  - b) Specify the appropriate **XPath** expression for the specific element that needs to be signed. For this example, type /personnel/person in the **XPath** text box.
  - c) Enter the specific **ID** that needs to be signed. For this example, type robert.taylor in the **ID** field.
  - d) Select the Envelope option and leave the other options as their default values.

The digital signature is added at the end of the XML document, just before the end tag. It is always added at the end of the document, even if you only sign specific content within the document.

5. You can verify the signature by choosing the **Verify Signature** action from the **Source** submenu of the contextual menu.

#### **Related Information:**

*Digital Signatures Overview* on page 561 *Signing Files* on page 564 *Verifying Signature* on page 566

# **Compare Files or Directories**

Oxygen XML Developer provides a simple means of performing file and folder comparisons. You can see the differences in your files and folders and merge the changes. You can also use the file comparison to compare fragments or files inside zip-based archives.

There are two types of comparison tools: **Compare Directories** or **Compare Files**. These utilities are available from the **Tools** menu or can be opened as stand-alone applications from the Oxygen XML Developer installation folder (diffDirs.exe and diffFiles.exe).

#### Starting the Tools from a Command Line

The comparison tools can also be started by using command-line arguments. In the installation folder there are two executable shells (diffFiles.bat and diffDirs.bat on Windows, diffFiles.sh and diffDirs.sh on Unix/Linux, diffFilesMac.sh and diffDirsMac.sh on OS X). To specify files or directories to compare, you can pass command-line arguments to each of these shells. The arguments can point to file or folder paths in directories or archives (supported formats: *zip*, *docx*, and *xlsx*).

#### **Directory Comparison Example**

To start a *comparison between the two directories*, use the following construct: diffDirs.bat/diffDirs.sh/ diffDirsMac.sh [directory path 1] [directory path 2]. If you pass only one argument, you are prompted to manually choose the second directory or archive.

For example, to start a comparison between two Windows directories, the command line would look like this:

diffDirs.bat "c:\documents new" "c:\documents old"

Tip: If there are spaces in the path names, surround the paths with quotes.

#### File Comparison Example

To start a *comparison between 2 or 3 files*, use the following construct: diffFiles.bat/diffFiles.sh/ diffFilesMac.sh [path to left file] [path to right file] [path to base file].

If three files are specified, the tool will start in the 3-way comparison mode. If only two files are specified, the tool will start in the 2-way comparison mode. The first specified file will be added to the left panel in the comparison tool, the second file to the right panel, and the optional third file will be the base (ancestor) file used for a 3-way comparison. If you pass only one argument, you are prompted to manually choose another file.

For example, to do a 3-way comparison on Windows, the command line would look like this:

diffFiles.bat "c:\docs\file 1" "c:\docs\file 2" c:\docs\basefile

Tip: If there are spaces in the path names, surround the paths with quotes.

# **Compare Files**

The **Compare Files** tool can be used to compare files or XML file fragments. The tool provides a mechanism for comparing two files or fragments, as well as the mechanism for a three-way comparison. The utility is available from the **Tools** menu or can be opened as a stand-alone application from the Oxygen XML Developer installation folder (diffFiles.exe).

|        | Di                                                                                                    | ff File    | s – 🗆                                                                                                    | x        |                              |  |
|--------|----------------------------------------------------------------------------------------------------|------------|----------------------------------------------------------------------------------------------------|----------|------------------------------|--|
| File E | dit Fi <u>n</u> d Compare Options <u>H</u> elp                                                                                                    |            |                                                                                                    |          |                              |  |
| Auto   |                                                                                                    | <b>į</b> 4 | 🔹 🛊 👔 📑 Ignore nodes by XPath 🔹                                                                                                    | 4        |                              |  |
| s/Down | loads/oXygen 18beta 25/oxygen/samples/personal.xml 🗸 🛅 📲 🔿 🗙                                                                                                    |            | Downloads/oXygen 18beta24/oxygen/samples/personal.xml 🗸 🚞 🚽                                                                                                    | С×       |                              |  |
| A 1    | <pre><?xml version="1.0" encoding="UTF-8"?></pre>                                                                                                    |            | xml version="1.0" encoding="UTF-8"?                                                                                                    | ^        |                              |  |
| 2      | personnel PUBLIC "PERSONNEL" "personal.dtd</td <td></td> <td>O O-stylesheet type="text/css" href="personal.c 1</td> <td>2</td>                                                                                                    |            | O O-stylesheet type="text/css" href="personal.c 1                                                                                                    | 2        |                              |  |
| 3      | xml-🖸 @sheet type="text/css" href="personal.css"</td <td></td> <td><pre>kpersonnel xmlns:xsi="http://www.w3.org/2001/XMLS</pre></td> <td><u> </u></td>                                                                                                    |            | <pre>kpersonnel xmlns:xsi="http://www.w3.org/2001/XMLS</pre>                                                                                                    | <u> </u> |                              |  |
| 4      | <pre><personnel></personnel></pre>                                                                                                    |            | xsi:noNamespaceSchemaLocation="personal.xsd">                                                                                                    |          |                              |  |
| 5      | <pre><person <="" id="harris.andeerson" photo="personal-im" pre=""></person></pre>                                                                                                    |            | <pre><person helen.jack"<="" id="harris.anderson" li="" photo="personal-&lt;/pre&gt;&lt;/td&gt;&lt;td&gt;5&lt;/td&gt;&lt;/tr&gt;&lt;tr&gt;&lt;td&gt;6&lt;/td&gt;&lt;td&gt;&lt;name&gt;&lt;/td&gt;&lt;td&gt;&lt;/td&gt;&lt;td&gt;&lt;name&gt; 6&lt;/td&gt;&lt;td&gt;8&lt;/td&gt;&lt;/tr&gt;&lt;tr&gt;&lt;td&gt;7&lt;/td&gt;&lt;td&gt;&lt;given&gt;Harris&lt;/given&gt;&lt;/td&gt;&lt;td&gt;&lt;/td&gt;&lt;td&gt;&lt;given&gt;Harris&lt;/given&gt;&lt;/td&gt;&lt;td&gt;7&lt;/td&gt;&lt;/tr&gt;&lt;tr&gt;&lt;td&gt;8&lt;/td&gt;&lt;td&gt;&lt;family&gt;Anderson&lt;/family&gt;&lt;/td&gt;&lt;td&gt;&lt;/td&gt;&lt;td&gt;&lt;family&gt;Anderson&lt;/family&gt;&lt;/td&gt;&lt;td&gt;5&lt;/td&gt;&lt;/tr&gt;&lt;tr&gt;&lt;td&gt;9&lt;/td&gt;&lt;td&gt;&lt;/name&gt;&lt;/td&gt;&lt;td&gt;&lt;/td&gt;&lt;td&gt;&lt;/name&gt; 5&lt;/td&gt;&lt;td&gt;•&lt;/td&gt;&lt;/tr&gt;&lt;tr&gt;&lt;td&gt;10&lt;/td&gt;&lt;td&gt;&lt;email&gt;harris.anderson@example.com&lt;/email&gt;&lt;/td&gt;&lt;td&gt;&lt;/td&gt;&lt;td&gt;&lt;name&gt; 10&lt;/td&gt;&lt;td&gt;&lt;/td&gt;&lt;/tr&gt;&lt;tr&gt;&lt;td&gt;11&lt;/td&gt;&lt;td&gt;&lt;li&gt;k subordinates=" robert.taylor=""></person></pre>                                                                                                    |          | <family>Anderson</family> 11 |  |
| 12     | <url helen.j14"<="" href="http://www.example.com/na/harris-&lt;/td&gt;&lt;td&gt;&lt;/td&gt;&lt;td&gt;&lt;/name&gt; 12&lt;/td&gt;&lt;td&gt;2&lt;/td&gt;&lt;/tr&gt;&lt;tr&gt;&lt;td&gt;13&lt;/td&gt;&lt;td&gt;&lt;/person&gt;&lt;/td&gt;&lt;td&gt;&lt;/td&gt;&lt;td&gt;&lt;pre&gt;&lt;email&gt;harris.anderson@example.com&lt;/email13&lt;/pre&gt;&lt;/td&gt;&lt;td&gt;8&lt;/td&gt;&lt;/tr&gt;&lt;tr&gt;&lt;td&gt;14&lt;/td&gt;&lt;td&gt;&lt;person id=" li="" photo="personal-image&lt;/td&gt;&lt;td&gt;&lt;/td&gt;&lt;td&gt;&lt;li&gt;k subordinates=" robert.taylor="" robert.taylor"=""></url>                                                   | -          |                                                                                                    |          |                              |  |
| 15     | <name></name>                                                                                                    |            | <url href="http://www.example.com/na/har:16&lt;/td&gt;&lt;td&gt;5&lt;/td&gt;&lt;/tr&gt;&lt;tr&gt;&lt;td&gt;16&lt;/td&gt;&lt;td&gt;&lt;given&gt;Robeert&lt;/given&gt;&lt;/td&gt;&lt;td&gt;&lt;/td&gt;&lt;td&gt;&lt;/person&gt; 10&lt;/td&gt;&lt;td&gt;&lt;/td&gt;&lt;/tr&gt;&lt;tr&gt;&lt;td&gt;17&lt;/td&gt;&lt;td&gt;&lt;family&gt;Tafylor&lt;/family&gt;&lt;/td&gt;&lt;td&gt;&lt;/td&gt;&lt;td&gt;&lt;person id=" narrris.anderson"="" photo="personal-in17&lt;/td&gt;&lt;td&gt;&lt;/td&gt;&lt;/tr&gt;&lt;tr&gt;&lt;td&gt;18&lt;/td&gt;&lt;td&gt;&lt;/name&gt;&lt;/td&gt;&lt;td&gt;&lt;/td&gt;&lt;td&gt;&lt;name&gt; 18&lt;/td&gt;&lt;td&gt;&lt;/td&gt;&lt;/tr&gt;&lt;tr&gt;&lt;td&gt;19&lt;/td&gt;&lt;td&gt;&lt;email&gt;robert.tafylor@example.com&lt;/email&gt;&lt;/td&gt;&lt;td&gt;&lt;/td&gt;&lt;td&gt;&lt;given&gt;Robert&lt;/given&gt; 18&lt;/td&gt;&lt;td&gt;&lt;/td&gt;&lt;/tr&gt;&lt;tr&gt;&lt;td&gt;20&lt;/td&gt;&lt;td&gt;&lt;li&gt;k manager=" robert.taylor"=""></url>                                                                                                    |          | <ramily>Taylor</ramily> 20   |  |
| 21     | <url anderson"="" hrei="http://www.rexample.com/ha/robert&lt;/td&gt;&lt;td&gt;&lt;/td&gt;&lt;td&gt;&lt;/name&gt; 21&lt;/td&gt;&lt;td&gt;&lt;/td&gt;&lt;/tr&gt;&lt;tr&gt;&lt;td&gt;22&lt;/td&gt;&lt;td&gt;&lt;/pre&gt;&lt;/td&gt;&lt;td&gt;&lt;/td&gt;&lt;td&gt;&lt;pre&gt;&lt;email&gt;robert.tayior@example.com&lt;/email&gt; 24&lt;/pre&gt;&lt;/td&gt;&lt;td&gt;&lt;/td&gt;&lt;/tr&gt;&lt;tr&gt;&lt;td&gt;23&lt;/td&gt;&lt;td&gt;&lt;pre&gt;&lt;pre&gt;sperson id=" http:="" jackson"="" neight,="" photo="personal-image&lt;/pre&gt;&lt;/td&gt;&lt;td&gt;&lt;/td&gt;&lt;td&gt;&lt;pre&gt;(unl hus[-"></url> 23 (unl hus[-"http://anderson"/> 23 |            |                                                                                                    |          |                              |  |
| 24     | Vidant Z                                                                                                    |            | <pre>(nerror) 2/ //www.example.com/na/robe2</pre>                                                                                                    |          |                              |  |
| 20     | <pre></pre>                                                                                                    |            | <pre></pre> <pre></pre> <pre></pre> <pre>//person&gt; // // // // // // // // // // // // //</pre>                                                                                                    |          |                              |  |
| 20     | (name) (name)                                                                                                    |            | <pre><pre>&gt; /person id= neten.jackson photo= personal=inco<br/><pre>&gt; 27</pre></pre></pre>                                                                                                    |          |                              |  |
| 28     | <pre></pre> <pre></pre> <pre></pre> <pre></pre> <pre></pre>                                                                                                    |            | <pre></pre> <pre></pre> <pre>&lt;</pre> |          |                              |  |
| 29     | <family>Jackson</family>                                                                                                    |            | <family)jackson< family=""> 25</family)jackson<>                                                                                                    |          |                              |  |
| 30     |                                                                                                    |            | (/name) 30                                                                                                    |          |                              |  |
| ¥      |                                                                                                    |            |                                                                                                    | × 🔺      |                              |  |
|        | < > >                                                                                                    |            | < >>                                                                                                    | ~        |                              |  |
| C:\\Do | wnloads \oXygen 18beta25 \oxygen \samples \personal.xml 📃 XML Accurate                                                                                                    | - Differ   | ences : 10 (Two-Way Comparison) Modified                                                                                                    |          |                              |  |

Figure 330: Compare Files Tool

# Starting the Tool from a Command Line

The file comparison tool can also be started by using command-line arguments. In the installation folder there is an executable shell (diffFiles.bat on Windows, diffFiles.sh on Unix/Linux, diffFilesMac.sh on OS X). To specify the files to compare, you can pass command-line arguments using the following construct: diffFiles.bat/diffFiles.sh/diffFilesMac.sh [path to left file] [path to right file] [path to 3-way base file].

If three files are specified, the tool will start in the 3-way comparison mode. If only two files are specified, the tool will start in the 2-way comparison mode. The first specified file will be added to the left panel in the comparison tool, the second file to the right panel, and the optional third file will be the base (ancestor) file used for a 3-way comparison. If you pass only one argument, you are prompted to manually choose another file.

If you want to launch the file comparison tool from an external application with specified files and you want the file browsing tools at the top of both panels to be hidden, you should use the -ext argument as the first command. There are some additional arguments that are allowed and to see all the details for the command line construct, type diffFiles.bat --help in the command line.

For example, to do a 3-way comparison on Windows, the command line might look like this:

diffFiles.bat "c:\docs\file 1" "c:\docs\file 2" c:\docs\basefile

Tip: If there are spaces in the path names, surround the paths with quotes.

#### Two-Way Comparisons

The **Compare Files** tool can be used to compare the differences between two files or XML fragments.

#### **Compare Files**

To perform a two-way comparison, follow these steps:

1. Open a file in the left panel and the file you want to compare it to in the right panel. You can specify the path by using the text field, the history drop-down, or the browsing tools in the <sup>□</sup> **\*Browse** drop-down menu.

**Step Result:** The selected files are opened in the two side-by-side editors. A text editing mode is used to offer a better view of the differences.

- 2. To highlight the differences between the two files, click the **Perform File Differencing** button from the toolbar.
- 3. You can use the drop-down menu on the left side of the toolbar to change the *algorithm* for the operation.
- 4. You can also use the Diff Options button to access the Files Comparison preferences page where you can choose to ignore certain types of markup and configure various options.
- 5. If you are comparing XML documents using the XML Fast or XML Accurate algorithms, you can enter an XPath 2.0 expression in the Ignore nodes by XPath text field to ignore certain nodes from the comparison.

The resulting comparison will show you differences between the two files. The line numbers on each side and colored marks on the right-side vertical stripe help you to quickly identify the locations of the differences. Adjacent changes are grouped into blocks of changes. This layout allows you to easily identify and focus on a group of related changes.

```
      1 <?xml version="1.0" encoding="UTF-8"?>
      <?xml version="1.0" encoding="UTF-8"? 1</td>

      2 <!DOCTYPE personnel PUBLIC "PERSONNEL"</td>
      <?xml-stylesheet type="text/css" href: 2</td>

      3 <?xml-stylesheet type="text/css" href="</td>
      <personnel xmlns="http://www.oxygenxm 3</td>

      4 <personnel>
      <person id="robert.taylor" photo= 4</td>
```

#### Figure 331: Two-Way Differences

#### **Highlighting Colors**

The differences are also highlighted in several colors, depending on the type of change, and dynamic lines connect the compared fragments in the middle section between the two panes. The highlighting colors can be customized in the *Files Comparison / Appearance preferences page*, but the default colors and their shades mean the following:

- Pink Identifies modifications on either side.
- Gray Identifies an addition of a node in the left side (your outgoing changes).
- Blue Identifies an addition of a node in the right side (incoming changes).
- · Lighter Shade Identifies blocks of changes that can be merged in their entirety.
- Darker Shade Identifies specific changes within the blocks that can be merged more precisely.

#### **Compare Fragments**

To compare XML file fragments, you need to copy and paste the fragments you want to compare into each side,

without selecting a file. If a file is already selected, you need to close it using the  $\times$  Close (<u>Ctrl + W (Command +</u> <u>W on OS X</u>)) button, before pasting the fragments. If you save modified fragments, a dialog box opens that allows you to save the changes as a new document.

#### **Navigate Differences**

To navigate through differences, do one of the following:

- Use the navigation buttons on the toolbar (or in the **Compare** menu).
- Select a block of differences by clicking its small colored marker in the overview ruler located in the right-most part of the window. At the top of the overview ruler there is a success indicator that turns green where there are no differences, or red if differences are found.
- Click a colored area in between the two text editors.

#### **Editing Actions**

You can edit the files directly in either editing pane. The two editors are constantly synchronized and the

differences are refreshed when you save the modified document or when you click the **Perform File Differencing** button.

A variety of actions are available on the *toolbar* and in the *various menus* (these same actions are also available in the contextual menu in both editing panes). The tool also includes some inline actions to help you merge, copy, or remove changes. When you select a change, the following inline action widgets are available, depending on the type of change:

# Append left change to right and Append right change to left

Copies the content of the selected change from one side and appends it on the other, according to the content of the corresponding change. As a result, the side where the arrow points to will contain the changes from both sides.

# Copy change from left to right and Copy change from right to left

Replaces the content of a change from one side with the content of the corresponding change from the other side.

# 😳 Remove change

Rejects the change on the particular side and preserves the particular content on the other side.

# **Two-Way Diff Algorithms**

Oxygen XML Developer offers the following two-way diff algorithms to compare files or fragments:

- Auto Selects the most appropriate algorithm, based on the compared content and its size (selected by default).
- **Characters** Computes the differences at character level, meaning that it compares two files or fragments looking for identical characters.
- Words Computes the differences at word level, meaning that it compares two files or fragments looking for identical words.
- Lines Computes the differences at line level, meaning that it compares two files or fragments looking for identical lines of text.
- **Syntax Aware** Computes differences for known file types or fragments. This algorithm splits the files or fragments into sequences of *tokens* and computes the differences between them. The meaning of a *token* depends on the type of compared files or fragments.

Known file types include those listed in the **New** dialog box, such as XML file types (XSLT files, XSL-FO files, XSD files, RNG files, NVDL files, etc.), XQuery file types (.xquery, .xq, .xqy, .xqm extensions), DTD file types (.dtd, .ent, .mod extensions), TEXT file type (.txt extension), or PHP file type (.php extension).

# For example:

- When comparing XML files or fragments, a token can be one of the following:
  - The name of an XML tag
  - The < character
  - The /> sequence of characters
  - The name of an attribute inside an XML tag
  - The = sign
  - The " character
  - An attribute value
  - The text string between the start tag and the end tag (a text node that is a child of the XML element corresponding to the XML tag that encloses the text string)
- When comparing plain text, a token can be any continuous sequence of characters or any continuous sequence of whitespaces, including a new line character.
- XML Fast Comparison that works well on large files or fragments, but it is less precise than XML Accurate.
- XML Accurate Comparison that is more precise than XML Fast, at the expense of speed. It compares two XML files or fragments looking for identical XML nodes.

# **Three-Way Comparisons**

Oxygen XML Developer also includes a three-way comparison feature to help you solve conflicts and merge changes between multiple modifications. It is especially helpful for teams who have multiple authors editing and

committing the same documents. It provides a comparison between a local change, another change, and the original base revision. Some additional advantages include:

- Visualize and merge content that was modified by you and another member of your team.
- Marks differences correctly even when the document structure is rearranged.
- · Allows you to merge XML-relevant modifications.

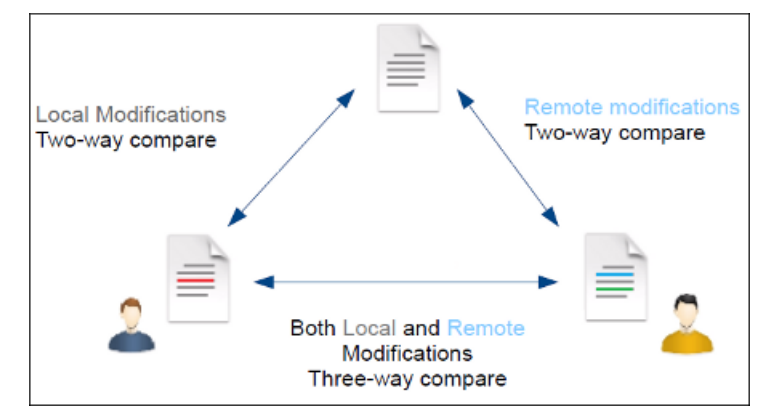

Figure 332: Three-Way Comparison

#### **Compare Files**

To perform a three-way comparison, follow these steps:

1. Open a file in the left panel and the file you want to compare it to in the right panel. You can specify the path by using the text field, the history drop-down, or the browsing tools in the □ **\*Browse** drop-down menu.

**Step Result:** The selected files are opened in the two side-by-side editors. A text editing mode is used to offer a better view of the differences.

- 2. Click the A Three-Way Comparison button on the toolbar and select the base file in the Base field. You can specify the path by using the text field, the history drop-down, or the browsing tools in the reference down menu.
- **3.** To highlight the differences, click the **Perform File Differencing** button on the toolbar.
- 4. You can use the drop-down menu on the left side of the toolbar to change the *algorithm* for the operation.
- 5. You can also use the Diff Options button to access the Files Comparison preferences page where you can choose to ignore certain types of markup and configure various options.

The resulting comparison will show you differences between the two files, as well as differences between either of them and the base (ancestor) file. The line numbers on each side and colored marks on the right-side vertical stripe help you to quickly identify the locations of the differences. Adjacent changes are grouped into blocks of changes.

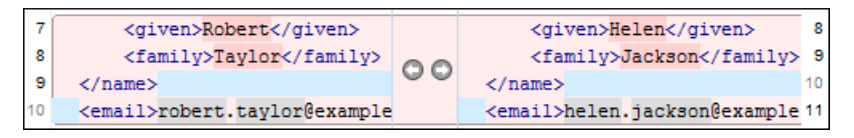

#### Figure 333: Three-Way Differences

#### **Highlighting Colors**

The differences are also highlighted in several colors, depending on the type of change, and dynamic lines connect the compared fragments in the middle section between the two panes. The highlighting colors can be customized in the *Files Comparison / Appearance preferences page*, but the default colors and their shades mean the following:

- Pink Identifies blocks of changes that include conflicts.
- Gray Identifies your outgoing changes that do not include conflicts.
- Blue Identifies incoming changes that do not include conflicts.

- Lighter Shade Identifies blocks of changes that can be merged in their entirety.
- Darker Shade Identifies specific changes within the blocks that can be merged more precisely.

# Navigate Differences

To navigate through differences, do one of the following:

- Use the navigation buttons on the toolbar (or in the **Compare** menu).
- Select a block of differences by clicking its small colored marker in the overview ruler located in the right-most part of the window. At the top of the overview ruler there is a success indicator that turns green where there are no differences, or red if differences are found.
- Click a colored area in between the two text editors.

# **Editing Actions**

You can edit the files directly in either editing pane. The two editors are constantly synchronized and the

differences are refreshed when you save the modified document or when you click the **Perform File Differencing** button.

A variety of actions are available on the *toolbar* and in the *various menus* (these same actions are also available in the contextual menu in both editing panes). The tool also includes some inline actions to help you merge, copy, or remove changes. When you select a change, the following inline action widgets are available, depending on the type of change:

# Append left change to right and Append right change to left

Copies the content of the selected change from one side and appends it on the other, according to the content of the corresponding change. As a result, the side where the arrow points to will contain the changes from both sides.

# Copy change from left to right and Copy change from right to left

Replaces the content of a change from one side with the content of the corresponding change from the other side.

# 🛇 Remove change

Rejects the change on the particular side and preserves the particular content on the other side.

# **Three-Way Diff Algorithms**

Oxygen XML Developer offers the following three-way diff algorithms to compare files:

- Auto Selects the most appropriate algorithm, based on the compared content and its size (selected by default).
- Lines Computes the differences at line level, meaning that it compares two files or fragments looking for identical lines of text.
- XML Fast Comparison that works well on large files or fragments, but it is less precise than XML Accurate.
- XML Accurate Comparison that is more precise than XML Fast, at the expense of speed. It compares two XML files or fragments looking for identical XML nodes.

# **Second Level Comparisons**

For both two-way and three-way comparisons, Oxygen XML Developer automatically performs a second level comparison for the **Lines**, **XML Fast**, and **XML Accurate** algorithms. After the first comparison is finished, the second level comparisons for the **Lines** algorithm is processed on text nodes using a word level comparison, meaning that it looks for identical words. For the **XML Fast** and **XML Accurate** algorithms, the second level comparison is processed using a *syntax-aware comparison*, meaning that it looks for identical *tokens*. This second level comparison makes it easier to spot precise differences and you can merge or reject the precise modifications.

| are four generaOseasons occur:                          | are four gener🔕 seasons occur                     |
|---------------------------------------------------------|---------------------------------------------------|
| Summer, Autumn and Winter.                              | Spring, Summer, Autumn.                           |
| <ul id="flowers_by_season_list"></ul>                   | <pre><ol id="flowers_by_season_list"></ol></pre>  |
| <li>Spring Flowers<ul <="" id="spring" li=""></ul></li> | <li>Spring Flowers&lt;ul id="spri&lt;/td&gt;</li> |

Figure 334: Second Level Diff Comparison

**Note:** If a modified text fragment contains XML markup (such as processing instructions, XML comments, CData, or elements), the second level comparison will not automatically be performed. In this case you can manually select a second level comparison by doing a word level or character level comparison.

To do a word level comparison, select **Show word level details** from the contextual menu or **Compare** menu.

|            | Word                                          | 1 details                                    | ×    |
|------------|-----------------------------------------------|----------------------------------------------|------|
|            |                                               | * * * =                                      | 4    |
| <b>^</b> 1 | <pre><topic id="option-menu"> (</topic></pre> | <pre>C<topic id="find-menu"> 1</topic></pre> | ^    |
| ¥          | <                                             | <                                            | •    |
| ?          |                                               | OK Can                                       | icel |

Figure 335: Word Level Comparison

To do a character level comparison, select **Show Character Level details** from the contextual menu or **Compare** menu.

|            | Character details           | ×      |
|------------|-----------------------------|--------|
|            |                             | 4      |
| <b>^</b> 1 | <title>Options Menu</title> | 1 ^    |
| ~          |                             | •      |
|            | <                           | >      |
| ?          | OK                          | Cancel |

Figure 336: Character Level Comparison

#### **Related Information:**

Files Comparison Preferences Page on page 122 Compare Directories on page 579

# Toolbar and Contextual Menu Actions of the Compare Files Tool

The toolbar of the **Compare Files** tool contains operations that can be performed on the source and target files or XML fragments. Many of the actions are also available in the contextual menu.

| Auto             | ×  | <b>¢</b> 🛆 |   |   |       | <b>↓ ↑ ⇒</b> ∻     | == | Ignore nodes by XPath $ earrow \earrow \earro$ |
|------------------|----|------------|---|---|-------|--------------------|----|----------------------------------------------------------------------------------------------------|
| Base:            |    |            |   |   |       |                    |    | v 🛅 •                                                                                                    |
| file:/D:/test1.x | ml |            | ~ | - | 🖥 C × | file:/D:/test2.xml |    | v 🖻 • 📕 C ×                                                                                                    |

# Figure 337: Compare Toolbar

The following actions are available:

# Algorithm

This drop-down menu allows you to select one of the following diff algorithms (depending on whether it is a two-way or three-way comparison):

- Auto Selects the most appropriate algorithm, based on the compared content and its size (selected by default).
- **Characters** Computes the differences at character level, meaning that it compares two files or fragments looking for identical characters.
- **Words** Computes the differences at word level, meaning that it compares two files or fragments looking for identical words.
- Lines Computes the differences at line level, meaning that it compares two files or fragments looking for identical lines of text.
- **Syntax Aware** Computes differences for the file types or fragments known by Oxygen XML Developer, taking the syntax (the specific types of tokens) into consideration.
- XML Fast Comparison that works well on large files or fragments, but it is less precise than XML Accurate.
- XML Accurate Comparison that is more precise than XML Fast, at the expense of speed. It compares two XML files or fragments looking for identical XML nodes.

# Diff Options

Opens the *Files Comparison preferences page* where you can configure various options.

# AThree-Way Comparison

Toggle action that allows you to perform a three-way comparison between the two files displayed in the two editing panes and a base (ancestor) file.

# EPerform Files Differencing

Looks for differences between the two files displayed in the left and right side panels.

# Ignore Whitespaces

Enables or disables the whitespace ignoring feature. Ignoring whitespace means that before performing the comparison, the application normalizes the content and trims its leading and trailing whitespaces.

# Synchronized scrolling

Toggles synchronized scrolling on or off so that a selected difference can be seen on both sides of the application window. This option is on by default.

# Format and Indent Both Files (<u>Ctrl + Shift + P (Command + Shift + P on OS X</u>)

Formats and indents both files before comparing them. Use this option for comparisons that contain long lines that make it difficult to spot differences.

**Note:** When comparing two JSON files, the **Format and Indent Both Files** action will automatically sort the keys in both files the same to make it easier to compare.

# Copy Change from Right to Left

Copies the selected difference from the file in the right panel to the file in the left panel.

# Copy All Changes from Right to Left

Copies all changes from the file in the right panel to the file in the left panel.

# Wext Block of Changes (<u>Ctrl + Period (Command + Period on OS X</u>))

Jumps to the next block of changes. This action is not available when the cursor is positioned on the last change block or when there are no changes.

**Note:** A change block groups one or more consecutive lines that contain at least one change.

#### Previous Block of Changes (<u>Ctrl + Comma (Command + Comma on OS X</u>))

Jumps to the previous block of changes. This action is not available when the cursor is positioned on the first change block or when there are no changes.

# Wext Change (<u>Ctrl + Shift + Period (Command + Shift + Period on OS X)</u>)

Jumps to the next change from the current block of changes. When the last change from the current block of changes is reached, it highlights the next block of changes. This action is not available when the cursor is positioned on the last change or when there are no changes.

# Previous Change (<u>Ctrl + Shift + Comma (Command + Shift + M on OS X</u>)

Jumps to the previous change from the current block of changes. When the first change from the current block of changes is reached, it highlights the previous block of changes. This action is not available when the cursor is positioned on the first change or when there are no changes.

# E Copy All Changes from Left to Right

Copies all changes from the file in the left panel to the file in the right panel.

# E Copy Change from Left to Right

Copies the selected difference from the file in the left panel to the file in the right panel.

#### Ignore Nodes by XPath

You can use this text field to enter an *XPath expression* to ignore certain nodes from the comparison. It will be processed as XPath version 2.0. You can also enter the name of the node to ignore all nodes with the specified name (for example, if you want to ignore all ID attributes from the document, you could simply enter @id). This field is only available when comparing XML documents using the **XML Fast** or **XML Accurate** algorithms.

**Note:** If an XPath expression is specified in the *Ignore nodes by XPath option* in the **Diff / File Comparison** preferences page, that one is used as a default when the application is started. If you then enter an expression in this field on the toolbar, this one will be used instead of the default. If you delete the expression from this field, neither will be used.

#### First Change (<u>Ctrl + B (Command + B on OS X</u>))

Jumps to the first change.

#### Base

Available for *three-way comparisons*. It is the base file that will be compared with the files opened in the left and right editors. You can specify the path to the file by using the text field, its history drop-down, or the browsing tools in the  $rac{1}{2}$  **Browse** drop-down menu.

# Left-Side (Source) File

You can specify the path to the file to be compared on the left side (source) by using the text field, its history drop-down, or the browsing tools in the  $rac{}$  **Browse** drop-down menu.

# Save

Saves the changes made in the source (left-side) file.

# CReload

Reloads the source (left-side) file.

# ×Close

Closes the source (left-side) file.

# Right-Side (Target) File

You can specify the path to the file to be compared on the right side (target) by using the text field, its history drop-down, or the browsing tools in the **rBrowse** drop-down menu.

# Save

Saves the target (right-side) file.

# CReload

Reloads the target (right-side) file.

#### ×Close

Closes the target (right-side) file.

### **Compare Files Tool Menus**

The menus in the **Compare Files** tool contain some of the same actions that are on the toolbar, as well as some common actions that are identical to the same actions in the Oxygen XML Developer menus. The menu actions include:

# File Menu

# Source > 🚞 Open

Browses for a file that will be displayed in the left panel.

#### Source > 🔽 Open URL

Browses for a remote file that will be displayed in the left panel.

# Source > 🛱 Open File from Archive

Browses an archive for a file that will be displayed in the left panel.

# Source > CReload

Reloads the file in the left panel.

# Source > 💾 Save

Saves the changes made to the file in the left panel.

#### Source > Save As

Allows you to choose a destination to save the file in the left panel.

# Source > ×Close

Closes the file in the left panel.

# Target > 🚞 Open

Browses for a file that will be displayed in the right panel.

# Target > 📴 Open URL

Browses for a remote file that will be displayed in the right panel.

# Target > 🛱 Open File from Archive

Browses an archive for a file that will be displayed in the right panel.

# Target > CReload

Reloads the file in the right panel.

# Target > 💾 Save

Saves the changes made to the file in the right panel.

# Target > Save As

Allows you to choose a destination to save the file in the right panel.

# Target > ×Close

Closes the file in the right panel.

# Base > 🚞 Open

Browses for a file that will be compared with both files in a three-way comparison.

# Base > 🗟 Open URL

Browses for a remote file that will be compared with both files in a three-way comparison.

# Base > 🛱 Open File from Archive

Browses an archive for a file that will be compared with both files in a three-way comparison.

# Close (Ctrl + W (Command + W on OS X))

Closes the application.

# Edit Menu

# 💑 Cut

Cut the selection from the currently focused editor panel to the clipboard.

# Сору

Copy the selection from the currently focused editor panel to the clipboard.

# Paste

Paste content from the clipboard into the currently focused editor panel.

# Select all

Selects all content in the currently focused editor panel.

# **S**Undo

Undo changes in the currently focused editor panel.

# Redo

Redo changes in the currently focused editor panel.

# Find Menu

# Find/Replace

Perform *find/replace* operations in the currently focused editor panel.

# Find Next

Go to the next match using the same options as the last *find* operation. This action runs in both editor panels.

# **Find Previous**

Go to the previous match using the same options as the last *find* operation. This action runs in both editor panels.

# Compare Menu

# AThree-Way Comparison

Toggle action that allows you to perform a three-way comparison between the two files displayed in the two editing panes and a base (ancestor) file.

# EPerform Files Differencing

Looks for differences between the two files displayed in the left and right side panels.

# Vext Block of Changes (<u>Ctrl + Period (Command + Period on OS X</u>))

Jumps to the next block of changes. This action is not available when the cursor is positioned on the last change block or when there are no changes.

Note: A change block groups one or more consecutive lines that contain at least one change.

# Previous Block of Changes (<u>Ctrl + Comma (Command + Comma on OS X</u>))

Jumps to the previous block of changes. This action is not available when the cursor is positioned on the first change block or when there are no changes.

# Wext Change (<u>Ctrl + Shift + Period (Command + Shift + Period on OS X</u>))

Jumps to the next change from the current block of changes. When the last change from the current block of changes is reached, it highlights the next block of changes. This action is not available when the cursor is positioned on the last change or when there are no changes.

# Previous Change (<u>Ctrl + Shift + Comma (Command + Shift + M on OS X</u>)

Jumps to the previous change from the current block of changes. When the first change from the current block of changes is reached, it highlights the previous block of changes. This action is not available when the cursor is positioned on the first change or when there are no changes.

# Last Change (<u>Ctrl + E (Command + E on OS X</u>))

Jumps to the last change.

### First Change (<u>Ctrl + B (Command + B on OS X</u>))

Jumps to the first change.

### Copy All Changes from Right to Left

Copies all changes from the file in the right panel to the file in the left panel.

#### Copy All Changes from Left to Right

Copies all changes from the file in the left panel to the file in the right panel.

#### Copy Change from Right to Left

Copies the selected difference from the file in the right panel to the file in the left panel.

#### Copy Change from Left to Right

Copies the selected difference from the file in the left panel to the file in the right panel.

# Show Word Level Details

Provides a word-level comparison of the selected change.

#### Show Character Level Details

Provides a character-level comparison of the selected change.

# Format and Indent Both Files (Ctrl + Shift + P (Command + Shift + P on OS X))

Formats and indents both files before comparing them. Use this option for comparisons that contain long lines that make it difficult to spot differences.

**Note:** When comparing two JSON files, the **Format and Indent Both Files** action will automatically sort the keys in both files the same to make it easier to compare.

#### **Options Menu**

#### Preferences

Opens the preferences dialog box that includes numerous pages of options that can be configured.

#### Menu Shortcut Keys

Opens the **Menu Shortcut Keys** option page where you can configure keyboard shortcuts available for menu items.

#### **Reset Global Options**

Resets options to their default values. Note that this option appears only when the tool is executed as a stand-alone application.

#### **Import Global Options**

Allows you to import an options set that you have previously exported.

#### **Export Global Options**

Allows you to export the current options set to a file.

#### Help Menu

#### Help (<u>F1</u>)

Opens a **Help** dialog box that displays the User Manual at a section that is appropriate for the context of the current cursor position.

### **Use Online Help**

If this option is selected, when you select Help or press F1 while hovering over any part of the interface, Oxygen XML Developer attempts to open the help documentation in online mode. If this option is not selected or an internet connection fails, the help documentation is opened in offline mode.

#### **Report problem**

Opens a dialog box that allows the user to write the description of a problem that was encountered while using the application. You can change the URL where the reported problem is sent by using the com.oxygenxml.report.problems.url system property. The report is sent in XML format through the report parameter of the POST HTTP method.

### Support Center

Opens the Oxygen XML Developer Support Center web page in a browser.

# **Compare Directories**

The **Compare Directories** tool can be used to compare and manage changes to files and folders within the structure of your directories. The utility is available from the **Tools** menu or can be opened as a stand-alone application from the Oxygen XML Developer installation folder (diffDirs.exe).

| ile <u>C</u> ompare <u>O</u> ptions <u>H</u> elp |             |            |       |     |                                            |             |              |        |
|--------------------------------------------------|-------------|------------|-------|-----|--------------------------------------------|-------------|--------------|--------|
| 🔁 🖾 🕂 🗗 📰 🕸 🏹                                    | ∠ Includ    | e files: * |       |     | ✓ Exclude files: .DS_Store ✓ E             | xclude fold | ers: CVS,.sv | n,_svn |
| : \Projects \VideoDemonstrations \oXygenXM       | ILDiff\Samp | leFiles    | - 🞾   | - [ | D: \Projects \VideoDemonstrations \oXygen) | KMLDiff\San | npleFiles2   | - 🥟    |
| Name                                             | Size        | Modified   |       |     | Name                                       | Size        | Modified     |        |
| D:\Projects\VideoDemonstrations\oX               | N/A         | 2011-07-18 | 12:27 |     | ]] D:\Projects\VideoDemonstrations\oX      | N/A         | 2011-07-18   | 12:27  |
| 🛛 퉲 JavaFiles                                    | N/A         | 2011-07-18 | 12:26 |     | 🔺 鷆 JavaFiles                              | N/A         | 2011-07-18   | 12:27  |
| TreeDemo.java                                    | 7512        | 2009-06-04 | 14:51 | ≠   | TreeDemo.java                              | 7271        | 2009-06-04   | 14:51  |
| 🛛 퉬 LargeFiles                                   | N/A         | 2011-07-18 | 12:26 |     | 🔺 鷆 LargeFiles                             | N/A         | 2011-07-18   | 12:27  |
| 🧑 l1.xml                                         | 4696438     | 2009-12-03 | 16:48 | ≠   | 🐼 l1.xml                                   | 4644713     | 2009-12-03   | 16:19  |
| 📄 l3.txt                                         | 8699        | 2009-06-04 | 14:51 | ŧ   | 📄 l3.txt                                   | 8969        | 2009-06-04   | 14:51  |
| 🛛 퉬 MediumFiles                                  | N/A         | 2011-07-18 | 12:26 |     | 🔺 퉳 MediumFiles                            | N/A         | 2011-07-18   | 12:27  |
| 🐟 m 1. xml                                       | 252         | 2009-12-04 | 10:26 |     | 🐼 m 1. xml                                 | 252         | 2009-06-04   | 14:51  |
| 🐟 m2.xml                                         | 566         | 2009-12-03 | 15:28 |     | 🐼 m2.xml                                   | 577         | 2009-12-03   | 15:08  |
| m3.txt                                           | 158         | 2009-06-04 | 14:51 | ≠   | m3.txt                                     | 168         | 2009-06-04   | 14:51  |
| m3.xml                                           | 252         | 2009-06-04 | 14:51 | ≠   | im m3.xml                                  | 532         | 2009-06-04   | 14:51  |
|                                                  |             |            |       | x   | m4.txt                                     | 168         | 2009-06-04   | 14:51  |
| 🛛 퉲 SmallFiles                                   | N/A         | 2011-07-18 | 12:26 |     | ⊿ 🕌 SmallFiles                             | N/A         | 2011-07-18   | 12:27  |
| s1.xml                                           | 77          | 2009-06-04 | 14:51 | ≠   | s1.xml                                     | 83          | 2009-06-04   | 14:51  |
| s3.txt                                           | 90          | 2009-06-04 | 14:51 | ≠   | s3.txt                                     | 84          | 2009-06-04   | 14:51  |
| 🛛 퉲 concepts                                     | N/A         | 2011-07-18 | 12:26 |     | ⊿ 퉲 concepts                               | N/A         | 2011-07-18   | 12:27  |
| 🐟 glossary.xml                                   | 4765        | 2009-04-09 | 11:06 |     | 🧑 glossary.xml                             | 4765        | 2009-04-09   | 11:06  |
| springFlowers.xml                                | 1406        | 2009-12-04 | 09:48 | ŧ   | springFlowers.xml                          | 1402        | 2009-12-04   | 09:48  |
| 🛛 퉬 images                                       | N/A         | 2011-07-18 | 12:26 |     | 🔺 鷆 images                                 | N/A         | 2011-07-18   | 12:27  |

Figure 338: Compare Directories Tool

# Starting the Tool from a Command Line

The directory comparison tool can also be started by using command-line arguments. In the installation folder there is an executable shell (diffDirs.bat on Windows, diffDirs.sh on Unix/Linux, diffDirsMac.sh on OS X). To specify the directories to compare, you can pass command-line arguments using the following construct: diffDirs.bat/diffDirs.sh/diffDirsMac.sh [directory path 1] [directory path 2].

If you pass only one argument, you are prompted to manually choose the second directory or archive.

For example, to start a comparison between two Windows directories, the command line would look like this:

diffDirs.bat "c:\documents new" "c:\documents old"

**Tip:** If there are spaces in the path names, surround the paths with quotes.

### **Directory Comparisons**

To perform a directory comparison, follow these steps:

1. Select a folder in the left panel and the folder you want to compare it to in the right panel. You can specify the path by using the text field, the history drop-down, or the **Browse for local directory** action in the <sup>□</sup> •**Browse** drop-down menu.

Step Result: The selected directory structures are opened in the two side-by-side panels.

- 2. To highlight the differences between the two folders, click the **Perform Directories Differencing** button from the toolbar.
- **3.** You can also use the **Diff Options** button to access the *Directories Comparison preferences page* where you can configure various options.

To compare the content of two archives, follow these steps:

- 1. Use the **Browse for archive file** action in the archives drop-down menu to select the archives in the left and right panels.
- By default, the supported archives are not treated as directories and the comparison is not performed on the files inside them. To make Oxygen XML Developer treat supported archives as directories, select the *Look in archives option* in the **Directories Comparison** preferences page.
- **3.** To highlight the differences, click the **Perform Directories Differencing** button from the toolbar.

The directory comparison results are presented using two tree-like structures showing the files and folders, including their name, size, and modification date. A column that contains graphic symbols separates the two tree-like structures. The graphic symbols can be one of the following:

- An X symbol, when a file or a folder exists in only one of the compared directories.
- A ≠symbol, when a file exists in both directories but the content differs. The same sign appears when a collapsed folder contains differing files.

The color used for the symbol and the directory or file name can be customized in the *Directories Comparison / Appearance preferences page*. You can double-click lines marked with the ≠ symbol to open a **Compare Files** window, which shows the differences between the two files.

The directories that contain files that differ are expanded automatically so that you can focus directly on the differences. You can merge the contents of the directories by using the copy actions. If you double-click (or press **Enter**) on a line with a pair of files, Oxygen XML Developer starts a *file comparison* between the two files, using the **Compare Files** tool.

#### **Related Information:**

Compare Files on page 567

#### Toolbar and Contextual Menu Actions of the Compare Directories Tool

The toolbar of the **Compare Directories** tool contains operations that can be performed on the compared directory structure. Some of the toolbar actions are also available in the contextual menu.

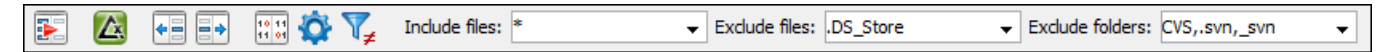

Figure 339: Compare toolbar

#### **Toolbar Actions**

# Perform Directories Differencing

Looks for differences between the two directories displayed in the left and right side of the application window.

# Perform Files Differencing

Opens the Compare Files tool that allows you to compare the currently selected files.

# Copy Change from Right to Left

Copies the selected change from the right side to the left side (if there is no file/folder in the right side, the left file/folder is deleted).

# Copy Change from Left to Right

Copies the selected change from the left side to the right side (if there is no file/folder in the left side, the right file/folder is deleted).

# Binary Compare

Performs a byte-level comparison on the selected files.

# Diff Options

Opens the **Directory Comparison** preferences page where you can configure various options.

# $\mathbb{V}_{\neq}$ Show Only Modifications

Displays a more uncluttered file structure by hiding all identical files.

# File and folder filters

Differences can be filtered using three combo boxes: **Include files, Exclude files**, and **Exclude folders**. They come with predefined values and are editable to allow custom values. All of them accept multiple commaseparated values and the \* and ? wildcards. For example, to filter out all JPEG and GIF image files, edit the **Exclude files** filter box to read \*.jpeg, \*.png. Each filter includes a drop-down menu with the latest 15 filters applied.

# **Contextual Menu Actions**

# Perform Files Differencing

Opens the Compare Files tool that allows you to compare the currently selected files.

# Binary Compare

Performs a byte-level comparison on the selected files.

# Copy Change from Right to Left

Copies the selected difference from the file in the right panel to the file in the left panel.

# Copy Change from Left to Right

Copies the selected difference from the file in the left panel to the file in the right panel.

# Open

If the action is invoked on a file, the selected file is opened in Oxygen XML Developer. If the action is invoked on a directory, the selected directory is opened in the default file browser for your particular operating system.

#### **Open in System Application**

Opens the selected file in the system application that is associated with that type of file. The action is available when launching the **Compare Directories** tool from the **Tools** menu in Oxygen XML Developer.

#### Show in Explorer

Opens the default file browser for your particular operating system with the selected file highlighted.

#### **Compare Directories Tool Menus**

The menus in the **Compare Directories** tool contain some of the same actions that are on the toolbar, as well as some common actions that are identical to the same actions in the Oxygen XML Developer menus. The menu actions include:

### File Menu

#### Close (Ctrl + W (Command + W on OS X))

Closes the application.

#### **Compare Menu**

### Perform Directories Differencing

Looks for differences between the two directories displayed in the left and right side of the application window.

# Perform Files Differencing

Opens the Compare Files tool that allows you to compare the currently selected files.

#### Copy Change from Right to Left

Copies the selected change from the right side to the left side (if there is no file/folder in the right side, the left file/folder is deleted).

#### Copy Change from Left to Right

Copies the selected change from the left side to the right side (if there is no file/folder in the left side, the right file/folder is deleted).

#### **Options Menu**

#### Preferences

Opens the preferences dialog box that includes numerous pages of options that can be configured.

#### Menu Shortcut Keys

Opens the **Menu Shortcut Keys** option page where you can configure keyboard shortcuts available for menu items.

#### **Reset Global Options**

Resets options to their default values. Note that this option appears only when the tool is executed as a stand-alone application.

#### **Import Global Options**

Allows you to import an options set that you have previously exported.

#### **Export Global Options**

Allows you to export the current options set to a file.

#### Help Menu

#### Help (<u>F1</u>)

Opens a **Help** dialog box that displays the User Manual at a section that is appropriate for the context of the current cursor position.

#### Use Online Help

If this option is selected, when you select Help or press F1 while hovering over any part of the interface, Oxygen XML Developer attempts to open the help documentation in online mode. If this option is not selected or an internet connection fails, the help documentation is opened in offline mode.

# Report problem

Opens a dialog box that allows the user to write the description of a problem that was encountered while using the application. You can change the URL where the reported problem is sent by using the

com.oxygenxml.report.problems.url system property. The report is sent in XML format through the report parameter of the POST HTTP method.

#### Support Center

Opens the Oxygen XML Developer Support Center web page in a browser.

#### **Compare Images**

You can use the **Compare Directories** tool to compare images. If you double-click a line that contains two different images, the **Compare images** window is displayed. This dialog box presents the images in the left and right sides, scaled to fit the available view area. You can use the contextual menu actions to scale the images to their original size or scale them down to fit in the view area.

The supported image types are: GIF, JPG, JPEG, PNG, and BMP.

# **Compare Directories Against a Base (3-Way)**

The **Compare Directories Against a Base (3-way)** tool allows you to perform three-way comparisons on directories to help you identify and merge changes between multiple modifications of the same directory structure. It is especially helpful for teams that have multiple authors contributing documents to the same directory system. It offers information about conflicts and changes, and includes actions to easily merge, accept, overwrite, or ignore changes to the directory system.

#### How to Perform 3-Way Directory Comparisons

To perform a 3-way directories comparison, follow these steps:

1. Select **3**Compare Directories Against a Base (3-way) from the Tools menu.

**Step Result:** This opens a dialog box that allows you to select the 3 file sets that will be used for the comparison.

| 🔀 Compare Directories Against a Base (3-way)                                                                | ×               |
|----------------------------------------------------------------------------------------------------|-----------------|
| Specify the original base file set (ancestor of the modifications) and the directories that contain the all | ered file sets. |
| Base directory (original file set):                                                                         |                 |
| C:\Users\project\OurProject_Base                                                                            | ~ 🗎             |
| Directory with your changes (will be shown in the left panel):                                              |                 |
| C:\Users\project\OurProject_MyChanges                                                                       | ~ 🗎             |
| Directory with changes made by others (will be shown in the right panel):                                   |                 |
| C:\Users\project\OurProject_OthersChanges                                                                   | ~ 🗎             |
|                                                                                                    |                 |
| Compare                                                                                                    | Cancel          |

# Figure 340: Compare Directories Against a Base File Set Chooser

- 2. Select the file sets to be compared:
  - Base directory This is the original (base) file set before any modifications were made by your or others.
  - **Directory with your changes** This is the file set with changes that you have made. This file set will be displayed in the left panel in the comparison tool.
  - **Directory with changes made by others** This is the file set with changes made by others that you want to merge with your changes. This file set will be displayed in the right panel in the comparison tool.
- 3. Click the **Compare** button to compare the file sets and open the comparison and merge tool.
- 4. Use the features and actions described in the next section to identify and merge the changes.

# 3-Way Directory Comparison and Merge Tool

| anges made by others: 3. Your changes: 3. Conflicts: 2.                                                                                                    |           |                                                                                                    | ⇔ \leftrightarrow 🔶                                                    |                                                                                  |
|----------------------------------------------------------------------------------------------------|-----------|----------------------------------------------------------------------------------------------------|------------------------------------------------------------------------|----------------------------------------------------------------------------------|
| ame 🔿                                                                                                    | Status    | Description                                                                                                    | Merge action                                                           |                                                                                  |
| Chrysanthemums.jpg                                                                                                    | ⊳         | Added by you                                                                                                    | Кеер                                                                   |                                                                                  |
| concepts/winterFlowers.dita                                                                                                    |           | Modified by others                                                                                                    | Automatically merge                                                    |                                                                                  |
| fowers ditaman                                                                                                    |           | Modified by you and by others                                                                                                    | Automatically merge                                                    |                                                                                  |
| imanae/Narrier e inn                                                                                                    | rk.       | Added by you and by called                                                                                                    | Keen                                                                   |                                                                                  |
| inages (values i.e.                                                                                                    |           | Added by you                                                                                                    | Neep                                                                   |                                                                                  |
| Images (kose.)pg                                                                                                    | 44        | Added by others                                                                                                    | Add                                                                    |                                                                                  |
| s topics/flowers/narcissus.dita                                                                                                    | £≯        | Added by you                                                                                                    | Keep                                                                   |                                                                                  |
| topics\flowers\roses.dita                                                                                                    | 4         | Added by others                                                                                                    | Add                                                                    |                                                                                  |
| topics\introduction.dita                                                                                                    | *         | Modified by you and by others                                                                                                    | <select action=""></select>                                            |                                                                                  |
| support in the important processing in the important processing in the important | type="sec | <ul> <li><upre>copic er mei = copics noviers /ins.ord</upre></li> <li><topicref <="" href="topics/flowers/snowd" topicref=""></topicref></li></ul> <li><topicref <="" href="concepts/summerFlowers/sarder" li=""> <li><topicref <="" href="topics/flowers/sarder" li=""> </topicref></li></topicref></li>                                                                                                    | rop.dita"/> 18<br>pers.dita" collection-type="sec 20<br>via.dita"/> 21 |                                                                                  |
| 22 <topicref href="topics/flowers/liac.dita"></topicref>                                                                                                    |           | <topicref href="topics/flowers/lilac.dit&lt;/td&gt;&lt;td&gt;a"></topicref> 22                                                                                                    |                                                                        |                                                                                  |
| 23                                                                                                    |           |                                                                                                    | 23                                                                     |                                                                                  |
| 24 <topicref collection-<="" href="concepts/autumnFlowers.dita" td=""><td>type="sec</td><td><topicref <="" href="concepts/autumnFlowe" td=""><td>ers.dita" collection-type = "seq 24</td></topicref></td></topicref>                                                                                                    | type="sec | <topicref <="" href="concepts/autumnFlowe" td=""><td>ers.dita" collection-type = "seq 24</td></topicref>                                                                                                    | ers.dita" collection-type = "seq 24                                    |                                                                                  |
| 28 <topicref href="topics/flowers/salvia.dita"></topicref>                                                                                                    |           | <topicref href="topics/flowers/salvia.&lt;/td&gt;&lt;td&gt;dita"></topicref> 28                                                                                                    |                                                                        |                                                                                  |
| 27                                                                                                    |           |                                                                                                    | 27                                                                     |                                                                                  |
| 28 <topicref collection-ty<="" href="concepts/winterFlowers.dita" p=""></topicref>                                                                                                    | /pe="sequ | <topicref collection-type="sequ 28&lt;/td&gt;&lt;/tr&gt;&lt;tr&gt;&lt;td&gt;29 &lt;topicref href=" flowers="" href="concepts/winterFlower&lt;/td&gt;&lt;td&gt;s.dita" narcissus.dita"="" topics=""></topicref>                                                                                                    |                                                                        | <topicref href="topics/flowers/gerber&lt;/td&gt;&lt;td&gt;a.dita"></topicref> 29 |
| <pre>30 <topicref href="topics/flowers/gerbera.dita"></topicref> 31 </pre> /topicref>                                                                                                    |           | <topicref href="topics/flowers/roses.c&lt;/td&gt;&lt;td&gt;oita /&gt; 30&lt;/td&gt;&lt;/tr&gt;&lt;tr&gt;&lt;td&gt;32 chonicrafs&lt;/td&gt;&lt;td&gt;&lt;/td&gt;&lt;td&gt;&lt;/topicref&gt;&lt;/td&gt;&lt;td&gt;32&lt;/td&gt;&lt;/tr&gt;&lt;tr&gt;&lt;td&gt;VE STUDIELZ&lt;/td&gt;&lt;td&gt;10711100&lt;/td&gt;&lt;td&gt;&lt;20vv comment start author=" mary"="" td="" tir<=""><td>mestamp="20120510T11530.33</td></topicref> | mestamp="20120510T11530.33                                             |                                                                                  |

#### Figure 341: Comparison and Merge Tool

The 3-way directory comparison and merge tool includes the following information, features, and actions:

#### Number of Changes and Conflicts

The first thing you see in top-left corner of the tool is grand total of all the changes made by others, changes made by you, and the number of conflicts.

#### **Filter Buttons**

In the top-right corner you can use the toggle buttons to filter the list of modifications:

#### Show all files

Use this button to show all modified and unmodified files, as well as conflicts.

# Show only files modified by you and others

Filters the list to show all files that have been modified, including conflicts.

#### Show only files modified by others

Filters the list to only show the files that were modified by others.

#### Show only files modified by you

Filters the list to only show the files that were modified by you.

#### Show only conflicting files

Filters the list to only show files that contain conflicts.

#### List of Files Panel

This panel shows the list of files in the compared file sets based upon the filter button that is selected. This panel includes the following sortable columns:

• Name - The file names.

- **Status** An icon that represents the file status. Red icons indicate some sort of conflict. Gray icons indicate modifications made by you. Blue icons indicate modifications made by others.
- **Description** A description of the file status.
- Merge Action This column provides a drop-down menu for each file that allows you to choose some
  merge actions depending upon its status. A default action is always set to automatically merge the
  changes made by others with your changes. If there is a conflict, the default is <Select action> and you
  are required to make a selection. Click this column to access the drop-down menu where you can make a
  selection. The same actions are available in the contextual menu.

You can double-click any non-binary file (or select **Show modifications** from the contextual menu) to open it in the file comparison panel (the file from your file set is shown in the left panel while the file from the file set with changes made by others is shown in the right panel).

#### File Comparison Panels

If you double-click any non-binary file in the top panel, the file is opened in this file comparison section. The file from your file set is shown in the left panel and the file from the other file set is shown in the right panel.

**Note:** If Oxygen XML Developer does not recognize the file type, a dialog box will be displayed that allows you to select the type of editor you want it to be associated with for this comparison (if you want Oxygen XML Developer to remember this association, you can select the **Associate file type with editor** option at the bottom of the dialog box).

This panel includes the following information and toolbar actions:

#### File Path

The first thing you see in this panel is the file path where merge actions will be applied if you make changes.

#### × Close

Closes the file comparison panel.

#### Algorithm Drop-Down Menu

This drop-down menu allows you to select one of the following diff algorithms to be used for file comparisons:

- Auto Selects the most appropriate algorithm, based on the compared content and its size (selected by default).
- Lines Computes the differences at line level, meaning that it compares two files or fragments looking for identical lines of text.
- XML Fast Comparison that works well on large files or fragments, but it is less precise than XML Accurate.
- XML Accurate Comparison that is more precise than XML Fast, at the expense of speed. It compares two XML files or fragments looking for identical XML nodes.

# Diff Options

Opens the *Files Comparison* preferences page where you can configure various options.

# EPerform Files Differencing

Looks for differences between the two files displayed in the left and right side panels.

# Ignore Whitespaces

Enables or disables the whitespace ignoring feature. Ignoring whitespace means that before performing the comparison, the application normalizes the content and trims its leading and trailing whitespaces.

# Synchronized scrolling

Toggles synchronized scrolling. When toggled on, a selected difference can be seen in both panels.

# Format and Indent Both Files (<u>Ctrl + Shift + P (Command + Shift + P on OS X)</u>)

Formats and indents both files before comparing them. Use this option for comparisons that contain long lines that make it difficult to spot differences.

**Note:** When comparing two JSON files, the **Format and Indent Both Files** action will automatically sort the keys in both files the same to make it easier to compare.

### Vext Block of Changes (<u>Ctrl + Period (Command + Period on OS X</u>))

Jumps to the next block of changes. This action is not available when the cursor is positioned on the last change block or when there are no changes.

Note: A change block groups one or more consecutive lines that contain at least one change.

#### Previous Block of Changes (<u>Ctrl + Comma (Command + Comma on OS X</u>))

Jumps to the previous block of changes. This action is not available when the cursor is positioned on the first change block or when there are no changes.

#### Wext Change (<u>Ctrl + Shift + Period (Command + Shift + Period on OS X</u>))

Jumps to the next change from the current block of changes. When the last change from the current block of changes is reached, it highlights the next block of changes. This action is not available when the cursor is positioned on the last change or when there are no changes.

#### Previous Change (<u>Ctrl + Shift + Comma (Command + Shift + M on OS X</u>)

Jumps to the previous change from the current block of changes. When the first change from the current block of changes is reached, it highlights the previous block of changes. This action is not available when the cursor is positioned on the first change or when there are no changes.

#### First Change (<u>Ctrl + B (Command + B on OS X)</u>)

Jumps to the first change.

#### Left-Side File (Your changes)

Above the panel you can see the file path and the following two buttons:

#### Save

Saves changes made to the file.

# CReload

Reloads the file.

#### Right-Side File (Changes made by others)

Above the panel you can see the file path and the following two buttons:

# CReload

Reloads the file.

#### **Displaying Changes in the File Comparison Panels**

The line numbers on each side and colored marks on the right-side vertical stripe help you to quickly identify the locations of the differences. Adjacent changes are grouped into blocks of changes.

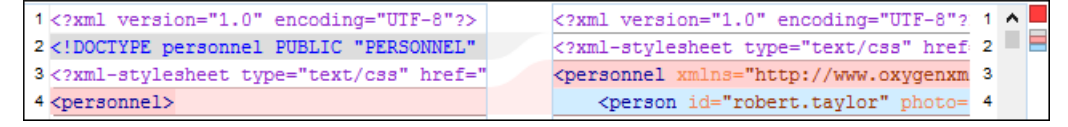

#### Figure 342: File Comparison Panels

The differences are also highlighted in several colors, depending on the type of change, and dynamic lines connect the compared fragments in the middle section between the two panes. The highlighting colors can be customized in the *Files Comparison / Appearance preferences page*, but the default colors and their shades mean the following:

- Pink Identifies modifications on either side.
- Gray Identifies an addition of a node in the left side (your outgoing changes).
- Blue Identifies an addition of a node in the right side (incoming changes).
- Lighter Shade Identifies blocks of changes that can be merged in their entirety.

• Darker Shade - Identifies specific changes within the blocks that can be merged more precisely.

# **Direct Editing Actions in the File Comparison Panels**

In addition to selecting merge actions from the drop-down menus in the **Merge Action** column in the top panel, you can also edit the files directly in the left pane (your local changes). The two editors are constantly synchronized and the differences are refreshed when you save the modified document (**JSave** button or **Ctrl** 

# +S) or when you click the Perform File Differencing button.

A variety of actions are available in the contextual menu in both editing panes. The tool also includes some inline actions to help you merge, copy, or remove changes. When you select a change, the following inline action widgets are available, depending on the type of change:

# Append right change to left

Copies the content of the selected change from the right side and appends it on the left side.

# Copy change from right to left

Replaces the content of a change in the left side with the content of the change in the right side.

#### 😳 Remove change

Removes the change from the left side.

Any time you save manual changes (Save button or <u>Ctrl+S</u>), the selection in the **Merge Action** column in the top panel automatically changes to **Use merged** and a copy of the original file is kept so that you can revert to the original file if necessary. To discard your manual changes and revert to your original changes, select a different action in the **Merge Action** drop-down menu.

#### **Applying Changes**

When you click the **Apply** button, all the merge actions you have selected and the changes you have made will be processed.

If there are unresolved conflicts (conflicts where no merge action is selected in the **Merge Action** drop-down menu), a dialog box will be displayed that allows you to choose how to solve the conflicts. You can choose between the following:

- Keep your changes If you select this option and then click Apply, your local changes will be preserved for the unresolved conflicts.
- **Overwrite your changes** If you select this option and then click **Apply**, your local changes will be overwritten with the changes made by others, for the unresolved conflicts.
- Cancel You can click the Cancel button to go back to the merge tool to resolve the conflicts individually.

# **Cancelling Changes**

If you click the **Cancel** button at the bottom of the merge tool, all the changes you made in the tool will be lost.

# **Related Information:**

*Compare Directories* on page 579 *Compare Files* on page 567

# **Document Types and Frameworks**

# **Topics:**

- Predefined Document Types (Frameworks)
- Other Supported Document Types

A *framework* is associated to an XML document type according to a set of rules. It also includes a variety of settings that improve editing capabilities in the **Author** mode for its particular file type. These settings include:

- A default grammar used for validation and content completion in Text mode.
- Predefined scenarios used for transformations for the class of XML documents defined by the document type.
- XML Catalogs.
- · Directories with file templates.

Oxygen XML Developer includes built-in support for many common document types. Each *document type is defined in a framework*.

To see a video on configuring a *framework* in Oxygen XML Developer, go to *https://www.oxygenxml.com/demo/ FrameworkConfiguration.html*.

# **Predefined Document Types (Frameworks)**

Oxygen XML Developer includes a variety of specialized editors, views, and features that are dynamic according to the type of document that you open or create. The type of documents that are supported include the most popular predefined XML *frameworks* that include a full set of features as well as other document types that include more generic or common features.

# **Predefined Frameworks**

The following predefined document types (*frameworks*) are fully supported in Oxygen XML Developer and each of these document types include built-in transformation scenarios, validation, content completion and file templates:

- DocBook 4 A document type standard for books, articles, and other prose documents (particularly technical documentation).
- *DocBook* 5 An enhanced (version 5) document type standard designed for a variety of documents (particularly technical documentation).
- *DITA* An XML-based architecture designed for authoring, producing, and delivering technical information.
- DITA Map A document type that collects and organizes references to DITA topics or other maps.
- XHTML Extensible HyperText Markup Language includes the same depth of expression as HTML, but also conforms to XML syntax.
- *TEI ODD* Text Encoding Initiative One Document Does it all is an XML-conformant specification that allows you to create TEI P5 schema in a literate programming style.
- *TEI P5* The Text Encoding Initiative guidelines is a standard for the academic community that collectively define an XML format for text that is primarily semantic rather than presentational.
- JATS The NISO Journal Article Tag Suite is a technical standard that defines an XML format for scientific literature.

# DocBook 4 Document Type (Framework)

*DocBook* is a very popular set of tags for describing books, articles, and other prose documents, particularly technical documentation. DocBook provides a vast number of semantic element tags, divided into three broad

categories: structural, *block-level*, and *inline*. DocBook content can then be published in a variety of formats, including HTML, PDF, WebHelp, and EPUB.

# **File Definition**

A file is considered to be a *DocBook 4* document when one of the following conditions are true:

- The root element name is book or article.
- The PUBLIC ID of the document contains the string -//OASIS//DTD DocBook XML.

### **Default Document Templates**

There are a variety of default *DocBook 4* templates available when creating *new documents from templates* and they can be found in: **Framework Templates > DocBook 4**.

The default templates for DocBook 4 documents are located in the [OXYGEN\_INSTALL\_DIR]/frameworks/ docbook/templates/Docbook 4 folder.

#### **Default Schema for Validation and Content Completion**

The default schema that is used if one is not detected in the DocBook 4 file is docbookxi.dtd and it is stored in [OXYGEN\_INSTALL\_DIR]/frameworks/docbook/4.5/dtd/.

#### **Default XML Catalog**

The default XML Catalog, catalog.xml, is stored in [OXYGEN\_INSTALL\_DIR]/frameworks/docbook/.

#### **Transformation Scenarios**

Oxygen XML Developer includes numerous built-in DocBook transformation scenarios that allow you to transform DocBook 4 documents to a variety of outputs, such as WebHelp, PDF, HTML, HTML Chunk, XHTML, XHTML Chunk, and EPUB. For more information, see the *DocBook 4 Transformation Scenarios* on page 589 section.

#### Resources

- •
- DocBook Specifications

**Related Information:** *Editing XML Documents in Text Mode* on page 237

#### **DocBook 4 Transformation Scenarios**

Default transformation scenarios allow you to convert DocBook 4 to DocBook 5 documents and transform DocBook documents to a variety of outputs, such as WebHelp, PDF, HTML, HTML Chunk, XHTML, XHTML Chunk, and EPUB. All of them are listed in the **DocBook 4** section in the **Configure Transformation Scenario(s)** dialog box.

# **Related Information:**

Editing a Transformation Scenario on page 706 Configure Transformation Scenario(s) Dialog Box on page 707

# DocBook 4 to WebHelp Output

DocBook 4 documents can be transformed into several types of WebHelp systems.

#### WebHelp Classic Output

To publish a DocBook 4 document as a WebHelp Classic system, follow these steps:

- Click the Configure Transformation Scenario(s) action from the toolbar (or the Document > Transformation menu.
- 2. Select the DocBook WebHelp Classic scenario from the DocBook 4 section.
- 3. Click Apply associated.

When the **DocBook WebHelp Classic** transformation is complete, the output is automatically opened in your default browser.

# WebHelp Classic with Feedback Output

To publish a DocBook 4 document as a WebHelp Classic with Feedback system, follow these steps:

- 1. Click **Configure Transformation Scenarios**.
- 2. Select the DocBook WebHelp Classic with Feedback scenario from the DocBook 4 section.
- 3. Click Apply associated.
- **4.** Enter the documentation product ID and the documentation version.

When the **DocBook WebHelp Classic with Feedback** transformation is complete, your default browser opens the installation.html file. This file contains information about the output location, system requirements, installation instructions, and deployment of the output. Follow the instructions to complete the system deployment. For more information, see *Deploying a Feedback-Enabled WebHelp System* on page 728.

To watch our video demonstration about the feedback-enabled WebHelp system, go to https://www.oxygenxml.com/demo/Feedback\_Enabled\_WebHelp.html.

#### WebHelp Classic Mobile Output

To publish a DocBook 4 document as a WebHelp Classic Mobile system, follow these steps:

- 1. Click **Configure Transformation Scenarios**.
- 2. Select the DocBook WebHelp Classic Mobile scenario from the DocBook 4 section.
- 3. Click Apply associated.

When the **DocBook WebHelp Classic Mobile** transformation is complete, the output is automatically opened in your default browser.

#### **Customizing WebHelp Transformation Scenarios**

To customize a DocBook WebHelp transformation scenario, you can edit various parameters, including the following most commonly used ones:

#### args.default.language

This parameter is used if the language is not detected in the DITA map. The default value is en-us.

#### clean.output

Deletes all files from the output folder before the transformation is performed (only no and yes values are valid and the default value is no).

# I10n.gentext.default.language

This parameter is used to identify the correct stemmer that differs from language to language. For example, for English the value of this parameter is en or for French it is fr, and so on.

#### use.stemming

Controls whether or not you want to include stemming search algorithms into the published output (default setting is false).

#### webhelp.copyright

Adds a small copyright text that appears at the end of the Table of Contents pane.

# webhelp.custom.resources

The file path to a directory that contains resources files. All files from this directory will be copied to the root of the WebHelp output.

#### webhelp.favicon

The file path that points to an image to be used as a *favicon* in the WebHelp output.

#### webhelp.footer.file

Path to an XML file that includes the footer content for your WebHelp output pages. You can use this parameter to integrate social media features (such as widgets for Facebook<sup>™</sup>, Twitter<sup>™</sup>, Google Analytics, or

Google+<sup>m</sup>). The file must be well-formed, each widget must be in separate div or span element, and the code for each script element is included in an XML comment (also, the start and end tags for the XML comment must be on a separate line). The following code exert is an example for adding a Facebook<sup>m</sup> widget:

#### webhelp.footer.include

Specifies whether or not to include footer in each WebHelp page. Possible values: yes, no. If set to no, no footer is added to the WebHelp pages. If set to yes and the webhelp.footer.file parameter has a value, then the content of that file is used as footer. If the webhelp.footer.file has no value then the default Oxygen XML Developer footer is inserted in each WebHelp page.

#### webhelp.logo.image.target.url

Specifies a target URL that is set on the logo image. When you click the logo image, you will be redirected to this address.

#### webhelp.logo.image

Specifies a path to an image displayed as a logo in the left side of the output header.

### webhelp.product.id (available only for Feedback-enabled systems)

This parameter specifies a short name for the documentation target, or product (for example, mobile-phone-user-guide, hvac-installation-guide).

Note: You can deploy documentation for multiple products on the same server.

**Restriction:** The following characters are not allowed in the value of this parameter:  $< > / \setminus ' () \{ \}$ = ; \* % + &.

#### webhelp.product.version (available only for Feedback-enabled systems)

Specifies the documentation version number (for example, 1.0, 2.5, etc.). New user comments are bound to this version.

Note: Multiple documentation versions can be deployed on the same server.

**Restriction:** The following characters are not allowed in the value of this parameter:  $< > / \setminus ' () \{ \}$ = ; \* % + &.

#### webhelp.search.japanese.dictionary

The file path of the dictionary that will be used by the *Kuromoji* morphological engine that Oxygen XML Developer uses for indexing Japanese content in the WebHelp pages.

#### webhelp.search.ranking

If this parameter is set to false then the 5-star rating mechanism is no longer included in the search results that are displayed on the **Search** tab (default setting is true).

#### webhelp.skin.css

Path to a CSS file that sets the style theme in the output WebHelp pages. It can be one of the predefined skin CSS from the OXYGEN\_INSTALL\_DIR\frameworks\docbook\xsl\com.oxygenxml.webhelp \predefined-skins directory, or it can be a custom skin CSS generated with the *Oxygen Skin Builder* web application.

For more information about all the DocBook transformation parameters, go to http://docbook.sourceforge.net/ release/xsl/current/doc/fo/index.html.

#### **Related Information:**

WebHelp Classic Output on page 614

WebHelp Classic With Feedback Output on page 617 WebHelp Classic Mobile System (Deprecated) on page 804 Customizing WebHelp Classic Systems on page 780 Customizing WebHelp Classic Mobile Systems on page 805

#### **DocBook to PDF Output Customization**

When the default layout and output of the DocBook to PDF transformation needs to be customized, follow these steps:

1. Create a custom version of the DocBook title spec file.

You should start from a copy of the file [OXYGEN\_INSTALL\_DIR]/frameworks/docbook/xsl/fo/ titlepage.templates.xml and customize it. The instructions for the spec file can be found here.

An example of spec file:

2. Generate a new XSLT stylesheet from the title spec file from the previous step.

Apply [OXYGEN\_INSTALL\_DIR]/frameworks/docbook/xsl/template/titlepage.xsl to the title spec file. The result is an XSLT stylesheet (for example, mytitlepages.xsl).

**3.** Import mytitlepages.xsl in a *DocBook customization layer*.

The customization layer is the stylesheet that will be applied to the XML document. The mytitlepages.xsl should be imported with an element like this:

<xsl:import href="dir-name/mytitlepages.xsl"/>

4. Insert a logo image in the XML document.

The path to the logo image must be inserted in the book/info/mediaobject element of the XML document.

5. Apply the customization layer to the XML document.

A quick way is to duplicate the transformation scenario **DocBook PDF** that is included with Oxygen XML Developer and set the customization layer in *the XSL URL property of the scenario*.

# **Related Information:**

The book **DocBook XSL: The Complete Guide** by Bob Stayton contains more details about customizing the PDF output.

Video demonstration for creating a DocBook customization layer in Oxygen XML Developer.

# **DocBook to EPUB Transformation**

The EPUB specification recommends the use of *OpenType* fonts (recognized by their .otf file extension) when possible. To use a specific font, follow these steps:

1. Declare it in your CSS file, as in the following example:

```
@font-face {
font-family: "MyFont";
font-weight: bold;
font-style: normal;
src: url(fonts/MyFont.otf);
}
```

2. In the CSS, specify where this font is used. To set it as default for h1 elements, use the font-family rule, as in the following example:

```
h1 {
font-size:20pt;
margin-bottom:20px;
```

- 3. Open the Configure Transformation Scenario(s) dialog box, select the DocBook EPUB transformation scenario, and click Edit.
- 4. In the **Parameters** tab, set the epub.embedded.fonts parameter to fonts/MyFont.otf. If you need to provide more files, use commas to separate their file paths.

Note: The html.stylesheet parameter allows you to include a custom CSS in the output EPUB.

5. Run the transformation scenario.

#### **DocBook to DITA Transformation**

Oxygen XML Developer includes a built-in transformation scenario that is designed to convert DocBook content to DITA. This transformation scenario is based upon a DITA Open Toolkit plugin that is available at *sourceforge.net*.

To convert a DocBook document to DITA, follow these steps:

- 1. Use one of the following two methods to begin the transformation process:
  - To apply the transformation scenario to a newly opened file, use the PApply Transformation
     Scenario(s) (<u>Ctrl + Shift + T (Command + Shift + T on OS X</u>)) action from the toolbar or the Document > Transformation menu.
  - To customize the transformation or change the scenario that is associated with the document, use the

**Configure Transformation Scenario(s)** (Ctrl + Shift + C (Command + Shift + C on OS X)) action from the toolbar or the Document > Transformation menu.

- 2. Select the DocBook to DITA transformation scenario in the DocBook 4 or DocBook 5 section.
- 3. Click the Apply associated button to run the transformation.

**Step Result:** The transformation will convert as many of the DocBook elements into equivalent DITA elements as it can recognize in its mapping process. For elements that cannot be mapped, the transformation will insert XML comments so that you can see which elements could not be converted.

**4.** Adjust the resulting DITA composite to suit your needs. You may have to remove comments, fix validation errors, adjust certain attributes, or split the content into individual topics.

#### **Related Information:**

Editing a Transformation Scenario on page 706 Configure Transformation Scenario(s) Dialog Box on page 707

#### Inserting an olink in DocBook Documents

The olink element is used for linking to resources outside the current DocBook document. The targetdoc attribute is used for the document ID that contains the target element and the targetptr attribute for the ID of the target element (the value of an id or xml:id attribute). The combination of those two attributes provides a unique identifier to locate cross references.

For example, a *Mail Administrator Guide* with the document ID MailAdminGuide might contain a chapter about user accounts, like this:

```
<chapter id="user_accounts">
<title>Administering User Accounts</title>
<para>blah blah</para>
```

You can form a cross reference to that chapter by adding an olink, as in the following example:

```
You may need to update your
<olink targetdoc="MailAdminGuide" targetptr="user_accounts">user accounts
</olink>
when you get a new machine.
```

To use an olink to create links between documents, follow these steps:

1. Decide which documents are to be included in the domain for cross referencing.

A unique ID must be assigned to each document that will be referenced with an olink. It is usually added as an id (or xml:id for DocBook5) attribute to the root element of the document.

2. Decide on your output hierarchy.

For creating links between documents, the relative locations of the output documents must be known. Before going further you must decide the names and locations of the output directories for all the documents from the domain. Each directory will be represented by an element: <dir name="directory\_name">, in the target database document.

3. Create the target database document.

Each collection of documents has a master target database document that is used to resolve all olinks from that collection. The target database document is an XML file that is created once. It provides a means for pulling in the target data for each document. The database document is static and all the document data is pulled in dynamically.

**Example:** The following is an example of a target database document. It structures a collection of documents in a sitemap element that provides the relative locations of the outputs (HTML in this example). Then it pulls in the individual target data using system entity references to target data files that will be created in the next step.

```
<?xml version="1.0" encoding="utf-8"?>
<!DOCTYPE targetset [</pre>
<!ENTITY ugtargets SYSTEM "file:///doc/userguide/target.db">
<!ENTITY agtargets SYSTEM "file:///doc/adminguide/target.db">
<!ENTITY reftargets SYSTEM "file:///doc/man/target.db">
]>
<targetset>
  <targetsetinfo>
     Description of this target database document,
     which is for the examples in olink doc.
  </targetsetinfo>
  <!-- Site map for generating relative paths between documents -->
  <sitemap>
     <dir name="documentation">
       <dir name="guides">
    <dir name="mailuser">
            <document targetdoc="MailUserGuide'
                         baseuri="userguide.html">
               &ugtargets;
            </document>
          </dir>
          <dir name="mailadmin">
            <document targetdoc="MailAdminGuide">
               &agtargets:
             </document>
          </dir>
       </dir>
       <dir name="reference">
          <dir name="mailref
             <document targetdoc="MailReference">
               &reftargets;
             </document>
          </dir>
        </dir>
     </dir>
  </sitemap>
</targetset>
```

4. Generate the target data files by executing a DocBook transformation scenario.

Before applying the transformation, you need to edit the transformation scenario, go to the **Parameters** tab, and make sure the value of the collect.xref.targets parameter is set to yes. The default name of a target data file is target.db, but it can be changed by setting an absolute file path in the targets.filename parameter.

**Example:** An example of a target.db file:

5. Insert olink elements in the DocBook documents.

When editing a DocBook XML document in **Author** mode, the **Insert OLink** action is available in the *S* **•Link** drop-down menu from the toolbar. This action opens the **Insert OLink** dialog box that allows you to select the target of an olink from the list of all possible targets from a specified target database document (specified in the **Targetset URL** field). Once a **Targetset URL** is selected, the structure of the target documents is presented. For each target document (targetdoc), its content is displayed, allowing you to easily identify the appropriate targetptr. You can also use the search fields to quickly identify a target. If you already know the values for the targetdoc and targetptr attributes, you can insert them directly in the corresponding fields.

**Example:** In the following image, the target database document is called target.xml, *dbadmin* is selected for the target document (targetdoc), and *bldinit* is selected as the value for the targetptr attribute. Notice that you can also add XREF text into the olink by using the xreftext field.

| 🔀 OLink                            |                                                                                     |  |  |  |  |
|------------------------------------|-------------------------------------------------------------------------------------|--|--|--|--|
| Targetset URL: file:/D:/Projects/o | linkSamples/target.xml 👻 📩 🗁 🔹 🧇                                                    |  |  |  |  |
| Filter documents Q                 | Filter content Q                                                                    |  |  |  |  |
| pdf                                | sect1 - "Lesson 4: Stop the database server" - [shut-down-local-server]             |  |  |  |  |
| firstguide                         | ▲ chapter - "Working with database files" - [da-dbfiles]                            |  |  |  |  |
| dbadmin                            | sect1 - "Overview of database files" - [overview-dbfiles]                           |  |  |  |  |
| asajtools                          | sect1 - "Pre-defined dbspaces" - [dbfiles-b-3547366]                                |  |  |  |  |
| errors                             | ▲ sect1 - "The transaction log" - [da-dbfiles-s-4160005]                            |  |  |  |  |
|                                    | sect2 - "Transaction log mirrors" - [da-dbfiles-s-4173367]                          |  |  |  |  |
|                                    | sect2 - "Change the location of a transaction log" - [da-dbfiles-s-4924157]         |  |  |  |  |
|                                    | sect2 - "Start a transaction log mirror for an existing database" - [da-dbfiles-s-4 |  |  |  |  |
|                                    | sect2 - "Controlling transaction log size" - [controlling-logsize-backup]           |  |  |  |  |
|                                    | sect2 - "Determine which connection has an outstanding transaction" - [transac:     |  |  |  |  |
|                                    | sect2 - "Understanding the checkpoint log" - [da-backup-dbs-5657414]                |  |  |  |  |
|                                    | ✓ sect1 - "Creating a database" - [bldinit]                                         |  |  |  |  |
|                                    | sect2 - "Create a database (Sybase Central)" - [creatingdbs-sc]                     |  |  |  |  |
|                                    | sect2 - "Create a database (SQL)" - [creatingdbs-sql]                               |  |  |  |  |
|                                    | sect2 - "Create a database (command line)" - [creatingdbs-commandline]              |  |  |  |  |
|                                    | sect2 - "Create a database with a transaction log mirror" - [da-dbfiles-s-488518    |  |  |  |  |
|                                    | ▲ sect1 - "Using additional dbspaces" - [blddbmod]                                  |  |  |  |  |
|                                    |                                                                                     |  |  |  |  |
| targetdoc: dbadmin                 |                                                                                     |  |  |  |  |
| targetptr: bldinit                 |                                                                                     |  |  |  |  |
| xreftext: "Creating a database"    |                                                                                     |  |  |  |  |
| Insert xreftext in                 | the OLink                                                                           |  |  |  |  |
| ? Insert                           | Insert and close Close                                                              |  |  |  |  |

Figure 343: Insert OLink Dialog Box

- 6. Process a DocBook transformation for each document to generate the output.
  - a) Edit the transformation scenario and set the value of the target.database.document parameter to be the URL of the target database document.
  - b) Apply the transformation scenario.

# DocBook 5 Document Type (Framework)

*DocBook* is a very popular set of tags for describing books, articles, and other prose documents, particularly technical documentation. DocBook provides a vast number of semantic element tags, divided into three broad categories: structural, *block-level*, and *inline*. DocBook content can then be published in a variety of formats, including HTML, PDF, WebHelp, and EPUB.

# **File Definition**

A file is considered to be a DocBook 5 document when the namespace is http://docbook.org/ns/docbook.

### **Default Document Templates**

There are a variety of default *DocBook 5* templates available when creating *new documents from templates* and they can be found in: **Framework Templates > DocBook 5 > DocBook 5.0** and **Framework Templates > DocBook 5 > DocBook 5.1**.

New file templates for both DocBook 5 documents are located in the [OXYGEN\_INSTALL\_DIR]/frameworks/ docbook/templates/Docbook5.0 folder.

New file templates for both DocBook 5.1 documents are located in the [OXYGEN\_INSTALL\_DIR] / frameworks/docbook/templates/Docbook5.1 folder.

#### **Default Schema for Validation and Content Completion**

The default schema that is used if one is not detected is docbookxi.rng and it is stored in [OXYGEN\_INSTALL\_DIR]/frameworks/docbook/5.0/rng/ (or for DocBook 5.1 in [OXYGEN\_INSTALL\_DIR]/frameworks/docbook/5.1/rng/). Other types of schemas for various DocBook versions are also located in various folders inside the [OXYGEN\_INSTALL\_DIR]/frameworks/docbook/ directory.

#### **Transformation Scenarios**

Oxygen XML Developer includes numerous built-in DocBook transformation scenarios that allow you to transform DocBook 5 documents to a variety of outputs, such as WebHelp, PDF, HTML, HTML Chunk, XHTML, XHTML Chunk, EPUB, and Assembly (5.1). For more information, see the *DocBook 5 Transformation Scenarios* on page 596 section.

#### Resources

- DocBook 5.0 (and older) Specifications
- Docbook 5.1 Specifications
- DocBook 5.1: The Definitive Guide

#### **Related Information:**

*Editing XML Documents in Text Mode* on page 237 *DocBook 5.1 Assembly* on page 603 *DocBook 5.1 Topic* on page 604

#### **DocBook 5 Transformation Scenarios**

Built-in transformation scenarios allow you to transform DocBook 5 documents to a variety of outputs, such as WebHelp, PDF, HTML, HTML Chunk, XHTML, XHTML Chunk, and EPUB. Oxygen XML Developer also includes a DocBook 5.1 transformation scenario for *Assembly* documents. All of them are listed in the **DocBook 5** section in the **Configure Transformation Scenario(s)** dialog box.

# **Related Information:**

Editing a Transformation Scenario on page 706 Configure Transformation Scenario(s) Dialog Box on page 707

# DocBook 5 to WebHelp Output

DocBook 5 documents can be transformed into several types of WebHelp systems.

# WebHelp Classic Output

To publish a DocBook 5 document as a WebHelp Classic system, follow these steps:

Click the Configure Transformation Scenario(s) action from the toolbar (or the Document > Transformation menu.

- 2. Select the DocBook WebHelp Classic scenario from the DocBook 5 section.
- 3. Click Apply associated.

When the **DocBook WebHelp Classic** transformation is complete, the output is automatically opened in your default browser.

#### WebHelp Classic with Feedback Output

To publish a DocBook 5 document as a WebHelp Classic with Feedback system, follow these steps:

- 1. Click **Configure Transformation Scenarios**.
- 2. Select the DocBook WebHelp Classic with Feedback scenario from the DocBook 5 section.
- 3. Click Apply associated.
- 4. Enter the documentation product ID and the documentation version.

When the **DocBook WebHelp Classic with Feedback** transformation is complete, your default browser opens the installation.html file. This file contains information about the output location, system requirements, installation instructions, and deployment of the output. Follow the instructions to complete the system deployment. For more information, see *Deploying a Feedback-Enabled WebHelp System*.

To watch our video demonstration about the feedback-enabled WebHelp system, go to https://www.oxygenxml.com/demo/Feedback\_Enabled\_WebHelp.html.

#### WebHelp Classic Mobile Output

To publish a DocBook 5 document as a **WebHelp Classic Mobile** system, follow these steps:

- 1. Click **Configure Transformation Scenarios**.
- 2. Select the DocBook WebHelp Classic Mobile scenario from the DocBook 5 section.
- 3. Click Apply associated.

When the **DocBook WebHelp Classic Mobile** transformation is complete, the output is automatically opened in your default browser.

#### **Customizing WebHelp Transformation Scenarios**

To customize a DocBook WebHelp transformation scenario, you can edit various parameters, including the following most commonly used ones:

#### args.default.language

This parameter is used if the language is not detected in the DITA map. The default value is en-us.

#### clean.output

Deletes all files from the output folder before the transformation is performed (only no and yes values are valid and the default value is no).

#### I10n.gentext.default.language

This parameter is used to identify the correct stemmer that differs from language to language. For example, for English the value of this parameter is en or for French it is fr, and so on.

### use.stemming

Controls whether or not you want to include stemming search algorithms into the published output (default setting is false).

# webhelp.copyright

Adds a small copyright text that appears at the end of the Table of Contents pane.

#### webhelp.custom.resources

The file path to a directory that contains resources files. All files from this directory will be copied to the root of the WebHelp output.

#### webhelp.favicon

The file path that points to an image to be used as a *favicon* in the WebHelp output.

#### webhelp.footer.file

Path to an XML file that includes the footer content for your WebHelp output pages. You can use this parameter to integrate social media features (such as widgets for Facebook<sup>™</sup>, Twitter<sup>™</sup>, Google Analytics, or Google+<sup>™</sup>). The file must be well-formed, each widget must be in separate div or span element, and the code for each script element is included in an XML comment (also, the start and end tags for the XML comment must be on a separate line). The following code exert is an example for adding a Facebook<sup>™</sup> widget:

#### webhelp.footer.include

Specifies whether or not to include footer in each WebHelp page. Possible values: yes, no. If set to no, no footer is added to the WebHelp pages. If set to yes and the webhelp.footer.file parameter has a value, then the content of that file is used as footer. If the webhelp.footer.file has no value then the default Oxygen XML Developer footer is inserted in each WebHelp page.

#### webhelp.logo.image.target.url

Specifies a target URL that is set on the logo image. When you click the logo image, you will be redirected to this address.

#### webhelp.logo.image

Specifies a path to an image displayed as a logo in the left side of the output header.

#### webhelp.product.id (available only for Feedback-enabled systems)

This parameter specifies a short name for the documentation target, or product (for example, mobile-phone-user-guide, hvac-installation-guide).

Note: You can deploy documentation for multiple products on the same server.

**Restriction:** The following characters are not allowed in the value of this parameter:  $< > / \setminus '$  () { } = ; \* % + &.

#### webhelp.product.version (available only for Feedback-enabled systems)

Specifies the documentation version number (for example, 1.0, 2.5, etc.). New user comments are bound to this version.

Note: Multiple documentation versions can be deployed on the same server.

**Restriction:** The following characters are not allowed in the value of this parameter:  $< > / \setminus '$  () { } = ; \* % + &.

#### webhelp.search.japanese.dictionary

The file path of the dictionary that will be used by the *Kuromoji* morphological engine that Oxygen XML Developer uses for indexing Japanese content in the WebHelp pages.

#### webhelp.search.ranking

If this parameter is set to false then the 5-star rating mechanism is no longer included in the search results that are displayed on the **Search** tab (default setting is true).

# webhelp.skin.css

Path to a CSS file that sets the style theme in the output WebHelp pages. It can be one of the predefined skin CSS from the OXYGEN\_INSTALL\_DIR\frameworks\docbook\xsl\com.oxygenxml.webhelp \predefined-skins directory, or it can be a custom skin CSS generated with the Oxygen Skin Builder web application.

For more information about all the DocBook transformation parameters, go to http://docbook.sourceforge.net/ release/xsl/current/doc/fo/index.html.

# **Document Types and Frameworks**

# **Related Information:**

WebHelp Classic Output on page 614 WebHelp Classic With Feedback Output on page 617 WebHelp Classic Mobile System (Deprecated) on page 804 Customizing WebHelp Classic Systems on page 780 Customizing WebHelp Classic Mobile Systems on page 805

# **DocBook to PDF Output Customization**

When the default layout and output of the DocBook to PDF transformation needs to be customized, follow these steps:

1. Create a custom version of the DocBook title spec file.

You should start from a copy of the file [OXYGEN\_INSTALL\_DIR]/frameworks/docbook/xsl/fo/ titlepage.templates.xml and customize it. The instructions for the spec file can be found here.

An example of spec file:

**2.** Generate a new XSLT stylesheet from the title spec file from the previous step.

Apply [OXYGEN\_INSTALL\_DIR]/frameworks/docbook/xsl/template/titlepage.xsl to the title spec file. The result is an XSLT stylesheet (for example, mytitlepages.xsl).

**3.** Import mytitlepages.xsl in a *DocBook customization layer*.

The customization layer is the stylesheet that will be applied to the XML document. The mytitlepages.xsl should be imported with an element like this:

<xsl:import href="dir-name/mytitlepages.xsl"/>

4. Insert a logo image in the XML document.

The path to the logo image must be inserted in the book/info/mediaobject element of the XML document.

5. Apply the customization layer to the XML document.

A quick way is to duplicate the transformation scenario **DocBook PDF** that is included with Oxygen XML Developer and set the customization layer in *the XSL URL property of the scenario*.

# **Related Information:**

The book **DocBook XSL: The Complete Guide** by Bob Stayton contains more details about customizing the PDF output.

Video demonstration for creating a DocBook customization layer in Oxygen XML Developer.

Show Comments and Tracked Changes in DocBook 5 PDF Output

To include comments and *tracked changes* (stored within your DocBook 5 documents) in the PDF output, follow these steps:

- 1. Click the **Configure Transformation Scenario(s)** button.
- 2. Select DocBook PDF (Show Change Tracking and Comments) in the DocBook 5 section.
- **3.** If you need to configure the transformation, click the *Edit* or *Duplicate* button, make your changes to the scenario, and click **OK**.
- 4. Click the Apply Associated button to run the transformation scenario.

**Result:** Comment threads and tracked changes will now appear in the PDF output. Details about each comment or change will be available in the footer section for each page.

#### DocBook to EPUB Transformation

The EPUB specification recommends the use of *OpenType* fonts (recognized by their .otf file extension) when possible. To use a specific font, follow these steps:

1. Declare it in your CSS file, as in the following example:

```
@font-face {
font-family: "MyFont";
font-weight: bold;
font-style: normal;
src: url(fonts/MyFont.otf);
}
```

2. In the CSS, specify where this font is used. To set it as default for h1 elements, use the font-family rule, as in the following example:

```
h1 {
font-size:20pt;
margin-bottom:20px;
font-weight: bold;
font-family: "MyFont";
text-align: center;
}
```

- Open the Configure Transformation Scenario(s) dialog box, select the DocBook EPUB transformation scenario, and click Edit.
- 4. In the **Parameters** tab, set the epub.embedded.fonts parameter to fonts/MyFont.otf. If you need to provide more files, use commas to separate their file paths.

Note: The html.stylesheet parameter allows you to include a custom CSS in the output EPUB.

5. Run the transformation scenario.

#### **DocBook to DITA Transformation**

Oxygen XML Developer includes a built-in transformation scenario that is designed to convert DocBook content to DITA. This transformation scenario is based upon a DITA Open Toolkit plugin that is available at *sourceforge.net*.

To convert a DocBook document to DITA, follow these steps:

- 1. Use one of the following two methods to begin the transformation process:
  - To apply the transformation scenario to a newly opened file, use the Apply Transformation Scenario(s) (Ctrl + Shift + T (Command + Shift + T on OS X)) action from the toolbar or the Document > Transformation menu.
  - To customize the transformation or change the scenario that is associated with the document, use the
     Configure Transformation Scenario(s) (<u>Ctrl + Shift + C (Command + Shift + C on OS X</u>)) action from the toolbar or the **Document > Transformation** menu.
- 2. Select the DocBook to DITA transformation scenario in the DocBook 4 or DocBook 5 section.
- 3. Click the Apply associated button to run the transformation.

**Step Result:** The transformation will convert as many of the DocBook elements into equivalent DITA elements as it can recognize in its mapping process. For elements that cannot be mapped, the transformation will insert XML comments so that you can see which elements could not be converted.

**4.** Adjust the resulting DITA composite to suit your needs. You may have to remove comments, fix validation errors, adjust certain attributes, or split the content into individual topics.

#### **Related Information:**

Editing a Transformation Scenario on page 706 Configure Transformation Scenario(s) Dialog Box on page 707

#### Inserting an olink in DocBook Documents

The olink element is used for linking to resources outside the current DocBook document. The targetdoc attribute is used for the document ID that contains the target element and the targetptr attribute for the ID of the target element (the value of an id or xml:id attribute). The combination of those two attributes provides a unique identifier to locate cross references.
For example, a *Mail Administrator Guide* with the document ID MailAdminGuide might contain a chapter about user accounts, like this:

```
<chapter id="user_accounts">
<title>Administering User Accounts</title>
<para>blah blah</para>
```

You can form a cross reference to that chapter by adding an olink, as in the following example:

```
You may need to update your
<olink targetdoc="MailAdminGuide" targetptr="user_accounts">user accounts
</olink>
when you get a new machine.
```

To use an olink to create links between documents, follow these steps:

1. Decide which documents are to be included in the domain for cross referencing.

A unique ID must be assigned to each document that will be referenced with an olink. It is usually added as an id (or xml:id for DocBook5) attribute to the root element of the document.

2. Decide on your output hierarchy.

For creating links between documents, the relative locations of the output documents must be known. Before going further you must decide the names and locations of the output directories for all the documents from the domain. Each directory will be represented by an element: <dir name="directory\_name">, in the target database document.

3. Create the target database document.

Each collection of documents has a master target database document that is used to resolve all olinks from that collection. The target database document is an XML file that is created once. It provides a means for pulling in the target data for each document. The database document is static and all the document data is pulled in dynamically.

**Example:** The following is an example of a target database document. It structures a collection of documents in a sitemap element that provides the relative locations of the outputs (HTML in this example). Then it pulls in the individual target data using system entity references to target data files that will be created in the next step.

```
<?xml version="1.0" encoding="utf-8"?>
<!DOCTYPE targetset [
<!ENTITY ugtargets SYSTEM "file:///doc/userguide/target.db">
<!ENTITY agtargets SYSTEM "file:///doc/adminguide/target.db">
<!ENTITY reftargets SYSTEM "file:///doc/man/target.db">
<!ENTITY reftargets SYSTEM "file:///doc/man/target.db">
<!ENTITY reftargets SYSTEM "file:///doc/man/target.db">
<!ENTITY reftargets SYSTEM "file:///doc/man/target.db">
<!ENTITY reftargets SYSTEM "file:///doc/man/target.db">
<!ENTITY reftargets SYSTEM "file:///doc/man/target.db">
<!ENTITY reftargets SYSTEM "file:///doc/man/target.db">
<!ENTITY reftargets SYSTEM "file:///doc/man/target.db">
<!ENTITY reftargets SYSTEM "file:///doc/man/target.db">
<!ENTITY reftargets SYSTEM "file:///doc/man/target.db">
<!ENTITY reftargets SYSTEM "file:///doc/man/target.db">
<!ENTITY reftargets SYSTEM "file:///doc/man/target.db">
<!ENTITY reftargets SYSTEM "file:///doc/man/target.db">
<!ENTITY reftargets SYSTEM "file:///doc/man/target.db">
<!ENTITY reftargets SYSTEM "file:///doc/man/target.db">
<!ENTITY reftargets SYSTEM "file:///doc/man/target.db"</!
</!ENTITY reftargets SYSTEM "file:///doc/man/target.db">
<//>
<targetset>
     <targetsetinfo>
        Description of this target database document,
          which is for the examples in olink doc.
     </targetsetinfo>
     <!-- Site map for generating relative paths between documents -->
     <sitemap>
          <dir name="documentation">
              <dir name="guides">
                   <dir name="mailuser">
                        <document targetdoc="MailUserGuide'
                                               baseuri="userguide.html">
                             &ugtargets;
                         </document>
                    </dir>
                   <dir name="mailadmin">
                        <document targetdoc="MailAdminGuide">
                             &agtargets;
                         </document>
                    </dir>
              </dir>
               <dir name="reference">
                   <dir name="mailref"
                        <document targetdoc="MailReference">
                             &reftargets;
                        </document>
                   </dir>
              </dir>
          </dir>
     </sitemap>
</targetset>
```

**4.** Generate the target data files by executing a DocBook transformation scenario.

Before applying the transformation, you need to edit the transformation scenario, go to the **Parameters** tab, and make sure the value of the collect.xref.targets parameter is set to yes. The default name of a target data file is target.db, but it can be changed by setting an absolute file path in the targets.filename parameter.

**Example:** An example of a target.db file:

5. Insert olink elements in the DocBook documents.

When editing a DocBook XML document in **Author** mode, the **Insert OLink** action is available in the *insert of* **Clink** dialog box that allows you to select the target of an olink from the list of all possible targets from a specified target database document (specified in the **Targetset URL** field). Once a **Targetset URL** is selected, the structure of the target documents is presented. For each target document (targetdoc), its content is displayed, allowing you to easily identify the appropriate targetptr. You can also use the search fields to quickly identify a target. If you already know the values for the targetdoc and targetptr attributes, you can insert them directly in the corresponding fields.

**Example:** In the following image, the target database document is called target.xml, *dbadmin* is selected for the target document (targetdoc), and *bldinit* is selected as the value for the targetptr attribute. Notice that you can also add XREF text into the olink by using the xreftext field.

| V OLink                                                  |                                                                                     |
|----------------------------------------------------------|-------------------------------------------------------------------------------------|
| Targetset URL: file:/D:/Projects/olinkSamples/target.xml |                                                                                     |
| Filter documents Q                                       | Filter content Q                                                                    |
| pdf                                                      | sect1 - "Lesson 4: Stop the database server" - [shut-down-local-server]             |
| firstguide                                               | ▲ chapter - "Working with database files" - [da-dbfiles]                            |
| dbadmin                                                  | sect1 - "Overview of database files" - [overview-dbfiles]                           |
| asajtools                                                | sect1 - "Pre-defined dbspaces" - [dbfiles-b-3547366]                                |
| errors                                                   | ▲ sect1 - "The transaction log" - [da-dbfiles-s-4160005]                            |
|                                                          | sect2 - "Transaction log mirrors" - [da-dbfiles-s-4173367]                          |
|                                                          | sect2 - "Change the location of a transaction log" - [da-dbfiles-s-4924157]         |
|                                                          | sect2 - "Start a transaction log mirror for an existing database" - [da-dbfiles-s-4 |
|                                                          | sect2 - "Controlling transaction log size" - [controlling-logsize-backup]           |
|                                                          | sect2 - "Determine which connection has an outstanding transaction" - [transac      |
|                                                          | sect2 - "Understanding the checkpoint log" - [da-backup-dbs-5657414]                |
|                                                          | ✓ sect1 - "Creating a database" - [bldinit]                                         |
|                                                          | sect2 - "Create a database (Sybase Central)" - [creatingdbs-sc]                     |
|                                                          | sect2 - "Create a database (SQL)" - [creatingdbs-sql]                               |
|                                                          | sect2 - "Create a database (command line)" - [creatingdbs-commandline]              |
|                                                          | sect2 - "Create a database with a transaction log mirror" - [da-dbfiles-s-488518    |
|                                                          | ▲ sect1 - "Using additional dbspaces" - [blddbmod]                                  |
|                                                          | 4                                                                                   |
| targetdoc: dbadmin                                       |                                                                                     |
| targetptr: bldinit                                       |                                                                                     |
| xreftext: "Creating a database"                          |                                                                                     |
| ✓ Insert xreftext in the OLink                           |                                                                                     |
|                                                          |                                                                                     |
| ? Insert                                                 | Insert and dose Close                                                               |
|                                                          |                                                                                     |

Figure 344: Insert OLink Dialog Box

- 6. Process a DocBook transformation for each document to generate the output.
  - a) Edit the transformation scenario and set the value of the target.database.document parameter to be the URL of the target database document.
  - b) Apply the transformation scenario.

## **DocBook 5.1 Assembly**

The DocBook Assembly document type was introduced with DocBook 5.1 and it is used to define the hierarchy and relationships for a collection of resources. It is especially helpful for topic-oriented authoring scenarios since it assembles a set of resources (such as *DocBook 5.1 topics*) to form a hierarchical structure for a larger publication.

An Assembly document usually has four major parts:

- **Resources** Identifies a collection of resources (such as topics). An *Assembly* may identify one or more collections.
- Structure Identifies an artifact to be assembled. A document in this case is the particular collection of resources (such as topics) that forms the documentation. Within the structure element, an output element can be used to identify the type of output to be generated and module elements can be used to identify the resources to be included. An Assembly may identify one or more structures.
- **Relationships** Identifies relationships between resources. These relationships may be manifested in any number of *structures* during assembly. An *Assembly* may identify any number of relationships.
- Transformations Identifies transformations that can be applied during assembly. An Assembly may identify any number of transformations.

For detailed information about the DocBook Assembly document type, see DocBook 5.1: The Definitive Guide - DocBook Assemblies.

## **File Definition**

A file is considered to be an *Assembly* when the root name is assembly.

## **Default Document Templates**

A default **Assembly** document template is available when creating *new documents from templates* and it can be found in: **Framework Templates > DocBook 5 > DocBook 5.1**.

The default template for DocBook Assembly documents is located in the [OXYGEN\_INSTALL\_DIR] / frameworks/docbook/templates/Docbook5.1 folder.

#### **Default Schema for Validation and Content Completion**

The default schema that is used if one is not detected is docbookxi.rng and it is stored in [OXYGEN\_INSTALL\_DIR]/frameworks/docbook/5.1/rng/.

## **Transformation Scenarios**

Oxygen XML Developer includes a built-in transformation scenario that can be applied on an *Assembly* file to generate an *assembled* (merged) DocBook file. The scenarios is called **DocBook Assembly** and is found in the **DocBook 5** section in the **Configure Transformation Scenario(s)** dialog box.

## Resources

- DocBook 5.1: The Definitive Guide DocBook Assemblies
- Docbook 5.1 Specifications
- Sample files: [OXYGEN\_INSTALL\_DIR]/samples/docbook/v5/assembly/

## DocBook 5.1 Topic

The DocBook *Topic* document type was introduced with DocBook 5.1 and it is used as a modular unit of documentation. It is similar to the concept of the DITA *Topic* and can be used as modular resources in conjunction with *DocBook 5.1 Assembly* documents.

For detailed information about the DocBook *Topic* document type, see *DocBook* 5.1: *The Definitive Guide* - *Topic*.

#### File Definition

A DocBook file is considered to be a *Topic* when the root name is topic.

#### **Default Document Templates**

A default **Topic** document template is available when creating *new documents from templates* and it can be found in: **Framework Templates > DocBook 5 > DocBook 5.1**.

The default template for DocBook Assembly documents is located in the [OXYGEN\_INSTALL\_DIR] / frameworks/docbook/templates/Docbook5.1 folder.

#### **Default Schema for Validation and Content Completion**

The default schema that is used if one is not detected is docbookxi.rng and it is stored in [OXYGEN\_INSTALL\_DIR]/frameworks/docbook/5.1/rng/.

#### **Transformation Scenarios**

Since DocBook *Topics* are modular resources, they are *assembled* and transformed in the *DocBook Assembly transformation process*. You can also use any of the built-in DocBook transformation scenarios to transform individual DocBook Topics to a variety of outputs, such as PDF, HTML, EPUB, and more. They are found in the **DocBook 5** section in the **Configure Transformation Scenario(s)** *dialog box*.

## Resources

- DocBook 5.1: The Definitive Guide Topic
- Docbook 5.1 Specifications
- Sample files: [OXYGEN\_INSTALL\_DIR]/samples/docbook/v5/assembly/

## **Related Information:**

DocBook 5.1 Assembly on page 603

## DocBook Targetset Document Type (Framework)

DocBook Targetset documents are used to resolve cross references with the DocBook olink.

## **File Definition**

A file is considered to be a *Targetset* when the root name is targetset.

## **Default Document Templates**

A default **Map** document template is available when creating *new documents from templates* and it can be found in: **Framework Templates > DocBook Targetset**.

The default template for DocBook Targetset documents is located in the [OXYGEN\_INSTALL\_DIR] / frameworks/docbook/templates/Targetset folder.

## **Default Schema for Validation and Content Completion**

The default schema, targetdatabase.dtd, for this type of document is stored in [OXYGEN\_INSTALL\_DIR]/ frameworks/docbook/xsl/common/.

#### Resources

DocBook Specifications

## **DITA Topics Document Type (Framework)**

The Darwin Information Typing Architecture (DITA) is an XML-based architecture for authoring, producing, and delivering technical information. It divides content into small, self-contained topics that you can reuse in various deliverables. The extensibility of DITA permits organizations to define specific information structures while still using standard tools to work with them. DITA content is created as topics, each an individual XML file. Typically, each topic has a defined primary objective and structure, and DITA also includes several specialized topic types (*task, concept, reference, glossary entry*).

## **File Definition**

A file is considered to be a DITA topic document when one of the following conditions are true:

- The root element name is one of the following: concept, task, reference, dita, or topic.
- The PUBLIC ID of the document is a PUBLIC ID for the elements listed above.
- The root element of the file has an attribute named DITAArchVersion for the "http://dita.oasis-open.org/ architecture/2005/" namespace. This enhanced case of matching is only applied when the Enable DTD/ XML Schema processing in document type detection option is selected from the Document Type Association preferences page.

#### **Default Document Templates**

There are a variety of default *DITA topic* templates available when creating *new documents from templates* and they can be found in various folders inside: **Framework Templates** > **DITA**.

The default templates for DITA topic documents are located in the [OXYGEN\_INSTALL\_DIR]/frameworks/ dita/templates/topic folder.

## **Default Schema for Validation and Content Completion**

Default schemas that are used if one is not detected in the DITA documents are stored in the various folders inside *DITA-0T-DIR*/dtd/ or *DITA-0T-DIR*/schema/.

## Default XML Catalogs

The default *XML Catalogs* for the DITA topic document type are as follows:

- DITA-OT-DIR/catalog-dita.xml
- [OXYGEN\_INSTALL\_DIR]/frameworks/dita/catalog.xml
- [OXYGEN\_INSTALL\_DIR]/frameworks/dita/plugin/catalog.xml
- [OXYGEN\_INSTALL\_DIR]/frameworks/dita/styleguide/catalog.xml

#### **Transformation Scenarios**

Oxygen XML Developer includes built-in transformation scenarios that allow you to transform individual DITA Topics to a XHTML or PDF output. They can be found in the **DITA** section in the **Configure Transformation Scenario(s)** dialog box.

#### Resources

- DITA Specifications
- DITA Style Guide Best Practices for Authors
- Oxygen Video Tutorial: DITA Editing

## **Related Information:**

Editing XML Documents in Text Mode on page 237

## **DITA Map Document Type (Framework)**

*DITA maps* are documents that collect and organize references to DITA topics to indicate the relationships between the topics. They can be used as a container for topics used to transform a collection of content into a publication and they offer a sequence and structure to the topics. They can also serve as outlines or tables of contents for DITA deliverables and as build manifests for DITA projects. *DITA maps* allow scalable reuse of content across multiple contexts. Maps can reference topics or other maps, and can contain a variety of content types and metadata.

## **File Definition**

A file is considered to be a *DITA map* document when one of the following conditions are true:

- The root element name is one of the following: map, bookmap.
- The public ID of the document is -//OASIS//DTD DITA Map or -//OASIS//DTD DITA BookMap.
- The root element of the file has an attribute named class that contains the value map/map and a DITAArchVersion attribute from the *http://dita.oasis-open.org/architecture/2005/* namespace. This enhanced case of matching is only applied when the *Enable DTD/XML Schema processing in document type detection option* from the *Document Type Association* preferences page is selected.

#### **Default Document Templates**

There are a variety of default *DITA map* templates available when creating *new documents from templates* and they can be found in various folders inside: **Framework Templates** > **DITA Map**.

The default templates for *DITA map* documents are located in the [OXYGEN\_INSTALL\_DIR]/frameworks/ sita/templates/map folder.

## **Default Schema for Validation and Content Completion**

Default schemas that are used if one is not detected in the *DITA map* document are stored in the various folders inside *DITA-OT-DIR*/dtd/ or *DITA-OT-DIR*/schema/.

## **Default XML Catalogs**

The default *XML Catalogs* for the *DITA map* document type are as follows:

- [OXYGEN\_INSTALL\_DIR]/frameworks/dita/catalog.xml
- DITA-OT-DIR/catalog-dita.xml

#### **Transformation Scenarios**

Oxygen XML Developer includes numerous built-in transformation scenarios that allow you to transform *DITA maps* to a variety of outputs, such as WebHelp, PDF, ODF, XHTML, EPUB, and CHM. For more information, see the *DITA Map Transformation Scenarios* on page 607 section.

## Resources

- DITA Specifications
- DITA Style Guide Best Practices for Authors
- Oxygen Video Tutorial: DITA Maps Manager

## **Related Information:**

Editing XML Documents in Text Mode on page 237

## **DITA Map Transformation Scenarios**

The following types of transformations scenarios are available for *DITA maps*:

- Predefined transformation scenarios allow you to transform a *DITA map* to a variety of outputs, such as WebHelp, PDF, ODF, XHTML, EPUB, CHM, Kindle, and MS Word.
- **Run DITA-OT Integrator** Use this transformation scenario if you want to integrate a DITA-OT plugin. This scenario runs an Ant task that integrates all the plugins from the DITA-OT/plugins directory.
- **DITA Map Metrics Report** Use this type of transformation scenario if you want to generate a *DITA map* statistics report. They contain information such as:
  - The number of processed maps and topics.
  - Content reuse percentage.
  - Number of elements, attributes, words, and characters used in the entire DITA map structure.
  - DITA conditional processing attributes used in the DITA maps.
  - Words count.
  - Information types such as number of containing maps, bookmaps, or topics.

## **Related Information:**

Editing a Transformation Scenario on page 706 Configure Transformation Scenario(s) Dialog Box on page 707

## DITA Map to WebHelp Output

*DITA maps* can be transformed into a variety of WebHelp systems designed to suit your specific needs. This section contains the procedures for obtaining the output for the variants of the WebHelp system.

#### **Related Information:**

WebHelp System Output on page 720

WebHelp Responsive Output

To publish a DITA map as a WebHelp Responsive system, follow these steps:

- 1. Select the **Configure Transformation Scenario(s)** action from the toolbar.
- 2. Select the DITA Map WebHelp Responsive scenario from the DITA Map section.
- 3. If you want to configure the transformation, click the Edit button.

**Step Result:** This opens an **Edit scenario** configuration dialog box that allows you to configure various options in the following tabs:

- *Templates Tab* This tab contains a set of predefined skins that you can use for the layout of your WebHelp system output.
- *Parameters Tab* This tab includes numerous parameters that can be set to customize your WebHelp system output. See the *Parameters section* below for details about the most commonly used parameters for WebHelp Responsive transformations.
- *Filters Tab* This tab allows you to filter certain content elements from the generated output.
- Advanced Tab This tab allows you to specify some advanced options for the transformation scenario.
- *Output Tab* This tab allows you to configure options that are related to the location where the output is generated.
- 4. Click Apply associated to process the transformation.

When the **DITA Map WebHelp Responsive** transformation is complete, the output is automatically opened in your default browser.

#### Parameters for Customizing WebHelp Responsive Output

To customize a transformation scenario, you can edit various parameters, including the following most commonly used ones:

#### args.default.language

This parameter is used if the language is not detected in the *DITA map*. The default value is en-us.

#### clean.output

Deletes all files from the output folder before the transformation is performed (only no and yes values are valid and the default value is no).

#### editlink.web.author.url

Use this parameter in conjunction with editlink.web.author.url to add an *Edit* link next to the topic title in the WebHelp output. When a user clicks the link, the topic is opened in Oxygen XML Web Author where they can make changes that can be saved to a file server. The value should be set as the custom URL of the *main DITA map*. For example, a GitHub custom URL might look like this: https://getFileContent/oxyengxml/userguide/master/UserGuide.ditamap.

#### editlink.web.author.url

This parameter needs to be used in conjunction with editlink.remote.ditamap.url to add an *Edit* link next to the topic title in the WebHelp output. When a user clicks the link, the topic is opened in Oxygen XML Web Author where they can make changes that can be saved to a file server. The value should be set as the URL of the Web Author installation. For example: https://www.oxygenxml.com/webapp-demo-aws/app/oxygen.html.

# fix.external.refs.com.oxygenxml (Only supported when the DITA OT transformation process is started from Oxygen XML Developer)

The DITA Open Toolkit usually has problems processing references that point to locations outside of the directory of the processed *DITA map*. This parameter is used to specify whether or not the application should try to fix such references in a temporary files folder before the DITA Open Toolkit is invoked on the fixed references. The fix has no impact on your edited DITA content. Allowed values: true or false (default).

## use.stemming

Controls whether or not you want to include stemming search algorithms into the published output (default setting is false).

#### webhelp.custom.resources

The file path to a directory that contains resources files. All files from this directory will be copied to the root of the WebHelp output.

#### webhelp.favicon

The file path that points to an image to be used as a *favicon* in the WebHelp output.

#### webhelp.reload.stylesheet

Set this parameter to true if you have out of memory problems when generating WebHelp. It will increase processing time but decrease the memory footprint. The default value is false.

#### webhelp.search.custom.excludes.file

The path of the file that contains name patterns for HTML files that should not be indexed by the WebHelp search engine. Each exclude pattern must be on a new line. The patterns are considered to be relative to the output directory, and they accept wildcards such as '\*' (matches zero or more characters) or '?' (matches one character). For more information about the patterns, see *https://ant.apache.org/manual/dirtasks.html#patterns*.

#### webhelp.search.japanese.dictionary

The file path of the dictionary that will be used by the *Kuromoji* morphological engine that Oxygen XML Developer uses for indexing Japanese content in the WebHelp pages.

### webhelp.search.ranking

If this parameter is set to false then the 5-star rating mechanism is no longer included in the search results that are displayed on the **Search** tab (default setting is true).

#### webhelp.show.changes.and.comments

When set to yes, user comments, replies to comments, and tracked changes are published in the WebHelp output. The default value is no.

#### webhelp.sitemap.base.url

Base URL for all the loc elements in the generated sitemap.xml file. The value of a loc element is computed as the relative file path from the href attribute of a topicref element from the *DITA map*, appended to this base URL value. The loc element is mandatory in sitemap.xml. If you leave this parameter set to its default empty value, then the sitemap.xml file is not generated.

## webhelp.sitemap.change.frequency

The value of the changefreq element in the generated sitemap.xml file. The changefreq element is optional in sitemap.xml. If you leave this parameter set to its default empty value, then the changefreq element is not added in sitemap.xml. Allowed values: <empty string> (default), always, hourly, daily, weekly, monthly, yearly, never.

#### webhelp.sitemap.priority

The value of the priority element in the generated sitemap.xml file. It can be set to any fractional number between 0.0 (least important priority) and 1.0 (most important priority). For example, 0.3, 0.5, or 0.8. The priority element is optional in sitemap.xml. If you leave this parameter set to its default empty value, then the priority element is not added in sitemap.xml.

#### Parameters Specific to WebHelp Responsive Output

#### webhelp.enable.search.autocomplete

Specifies if the Autocomplete feature is enabled in the WebHelp search text field. The default value is yes.

#### webhelp.fragment.after.body

In the generated output it displays a given XHTML fragment after the page body. The value of the parameter can be either an XHTML fragment or a path to a file that contains a well-formed XHTML fragment.

#### webhelp.fragment.after.logo\_and\_title

In the generated output it displays a given XHTML fragment after the logo and title. The value of the parameter can be either an XHTML fragment or a path to a file that contains a well-formed XHTML fragment.

#### webhelp.fragment.after.main.page.search

In the generated output it displays a given XHTML fragment after the search field. The value of the parameter can be either an XHTML fragment or a path to a file that contains a well-formed XHTML fragment.

#### webhelp.fragment.after.toc\_or\_tiles

In the generated output it displays a given XHTML fragment after the table of contents or tiles in the main page. The value of the parameter can be either an XHTML fragment or a path to a file that contains a well-formed XHTML fragment.

## webhelp.fragment.after.top\_menu

In the generated output it displays a given XHTML fragment after the top menu. The value of the parameter can be either an XHTML fragment or a path to a file that contains a well-formed XHTML fragment.

#### webhelp.fragment.before.body

In the generated output it displays a given XHTML fragment before the page body. The value of the parameter can be either an XHTML fragment or a path to a file that contains a well-formed XHTML fragment.

#### webhelp.fragment.before.logo\_and\_title

In the generated output it displays a given XHTML fragment before the logo and title. The value of the parameter can be either an XHTML fragment or a path to a file that contains a well-formed XHTML fragment.

#### webhelp.fragment.before.main.page.search

In the generated output it displays a given XHTML fragment before the search field. The value of the parameter can be either an XHTML fragment or a path to a file that contains a well-formed XHTML fragment.

#### webhelp.fragment.before.toc\_or\_tiles

In the generated output it displays a given XHTML fragment before the table of contents or tiles in the main page. The value of the parameter can be either an XHTML fragment or a path to a file that contains a well-formed XHTML fragment.

#### webhelp.fragment.before.top\_menu

In the generated output it displays a given XHTML fragment before the top menu. The value of the parameter can be either an XHTML fragment or a path to a file that contains a well-formed XHTML fragment.

#### webhelp.fragment.footer

In the generated output it displays a given XHTML fragment as the page footer. The value of the parameter can be either an XHTML fragment or a path to a file that contains a well-formed XHTML fragment.

#### webhelp.fragment.head

In the generated output it displays a given XHTML fragment as a page header. The value of the parameter can be either an XHTML fragment or a path to a file that contains a well-formed XHTML fragment.

#### webhelp.fragment.welcome

In the generated output it displays a given XHTML fragment as a welcome message (or title). The value of the parameter can be either an XHTML fragment or a path to a file that contains a well-formed XHTML fragment.

## webhelp.merge.nested.topics.related.links

Specifies if the related links from nested topics will be merged with the links in the parent topic. Thus the links will be moved from the topic content to the related links component and all of the links from the same group (for example, *Related Tasks*, *Related References*, *Related Information*) are merged into a single group. The default value is yes.

#### webhelp.show.breadcrumb

Specifies if the breadcrumb component will be presented in the output. The default value is yes.

#### webhelp.show.child.links

Specifies if child links will be generated in the output for all topics that have subtopics. The default value is no.

## webhelp.show.indexterms.link

Specifies if an icon that links to the index will be presented in the output. The default value is yes.

#### webhelp.show.main.page.tiles

Specifies if the tiles component will be presented in the main page of the output. For a *tree* style layout, this parameter should be set to no.

#### webhelp.show.main.page.toc

Specifies if the table of contents will be presented in the main page of the output. The default value is yes.

## webhelp.show.navigation.links

Specifies if navigation links will be presented in the output. The default value is yes.

#### webhelp.show.print.link

Specifies if a print link or icon will be presented within each topic in the output. The default value is yes.

## webhelp.show.related.links

Specifies if the related links component will be presented in the WebHelp Responsive output. The default value is yes. The webhelp.merge.nested.topics.related.links parameter can used in conjunction with this one to merge the related links from nested topics into the links in the parent topic.

#### webhelp.show.side.toc

Specifies if a side table of contents will be presented on the right side of each topic in the output. The default value is yes.

#### webhelp.show.top.menu

Specifies if a menu will be presented at the topic of the main page in the output. The default value is yes.

## webhelp.top.menu.depth

Specifies the maximum depth level of the topics that will be included in the top menu. The default value is 2.

#### **Related Information:**

Customizing the WebHelp Responsive Output on page 744 WebHelp Responsive System on page 721

## WebHelp Responsive with Feedback Output

To publish a DITA map as a WebHelp Responsive with Feedback system, follow these steps:

- 1. Select the **Configure Transformation Scenario(s)** action from the toolbar.
- 2. Select the DITA Map WebHelp Responsive with Feedback scenario from the DITA Map section.
- 3. If you want to configure the transformation, click the Edit button.

**Step Result:** This opens an **Edit scenario** configuration dialog box that allows you to configure various options in the following tabs:

- *Templates Tab* This tab contains a set of predefined skins that you can use for the layout of your WebHelp system output.
- *Parameters Tab* This tab includes numerous parameters that can be set to customize your WebHelp system output. See the *Parameters section* below for details about the most commonly used parameters for WebHelp Responsive transformations.
- Filters Tab This tab allows you to filter certain content elements from the generated output.
- Advanced Tab This tab allows you to specify some advanced options for the transformation scenario.
- *Output Tab* This tab allows you to configure options that are related to the location where the output is generated.
- 4. Click Apply associated to begin the transformation.
- 5. Enter the documentation product ID (value for the webhelp.product.id parameter) and the documentation version (value for the webhelp.product.version parameter).

When the **DITA Map WebHelp Responsive with Feedback** transformation is complete, your default browser opens the installation.html file. This file contains information about the output location, system requirements, installation instructions, and deployment of the output. Follow the *instructions to complete the system deployment*.

#### Parameters for Customizing WebHelp Responsive with Feedback Output

To customize a transformation scenario, you can edit various parameters, including the following most commonly used ones:

## args.default.language

This parameter is used if the language is not detected in the DITA map. The default value is en-us.

#### clean.output

Deletes all files from the output folder before the transformation is performed (only no and yes values are valid and the default value is no).

## editlink.web.author.url

Use this parameter in conjunction with editlink.web.author.url to add an *Edit* link next to the topic title in the WebHelp output. When a user clicks the link, the topic is opened in Oxygen XML Web Author where they can make changes that can be saved to a file server. The value should be set as the custom URL of the *main DITA map*. For example, a GitHub custom URL might look like this: https://getFileContent/oxyengxml/userguide/master/UserGuide.ditamap.

#### editlink.web.author.url

This parameter needs to be used in conjunction with editlink.remote.ditamap.url to add an *Edit* link next to the topic title in the WebHelp output. When a user clicks the link, the topic is opened in Oxygen XML Web Author where they can make changes that can be saved to a file server. The value should be set as the URL of the Web Author installation. For example: https://www.oxygenxml.com/webapp-demo-aws/app/oxygen.html.

# fix.external.refs.com.oxygenxml (Only supported when the DITA OT transformation process is started from Oxygen XML Developer)

The DITA Open Toolkit usually has problems processing references that point to locations outside of the directory of the processed *DITA map*. This parameter is used to specify whether or not the application should try to fix such references in a temporary files folder before the DITA Open Toolkit is invoked on the fixed references. The fix has no impact on your edited DITA content. Allowed values: true or false (default).

#### use.stemming

Controls whether or not you want to include stemming search algorithms into the published output (default setting is false).

#### webhelp.custom.resources

The file path to a directory that contains resources files. All files from this directory will be copied to the root of the WebHelp output.

#### webhelp.favicon

The file path that points to an image to be used as a *favicon* in the WebHelp output.

#### webhelp.reload.stylesheet

Set this parameter to true if you have out of memory problems when generating WebHelp. It will increase processing time but decrease the memory footprint. The default value is false.

#### webhelp.search.custom.excludes.file

The path of the file that contains name patterns for HTML files that should not be indexed by the WebHelp search engine. Each exclude pattern must be on a new line. The patterns are considered to be relative to the output directory, and they accept wildcards such as '\*' (matches zero or more characters) or '?' (matches one character). For more information about the patterns, see <a href="https://ant.apache.org/manual/dirtasks.html#patterns">https://ant.apache.org/manual/dirtasks.html#patterns</a>.

#### webhelp.search.japanese.dictionary

The file path of the dictionary that will be used by the *Kuromoji* morphological engine that Oxygen XML Developer uses for indexing Japanese content in the WebHelp pages.

#### webhelp.search.ranking

If this parameter is set to false then the 5-star rating mechanism is no longer included in the search results that are displayed on the **Search** tab (default setting is true).

#### webhelp.show.changes.and.comments

When set to yes, user comments, replies to comments, and tracked changes are published in the WebHelp output. The default value is no.

#### webhelp.sitemap.base.url

Base URL for all the loc elements in the generated sitemap.xml file. The value of a loc element is computed as the relative file path from the href attribute of a topicref element from the *DITA map*, appended to this base URL value. The loc element is mandatory in sitemap.xml. If you leave this parameter set to its default empty value, then the sitemap.xml file is not generated.

### webhelp.sitemap.change.frequency

The value of the changefreq element in the generated sitemap.xml file. The changefreq element is optional in sitemap.xml. If you leave this parameter set to its default empty value, then the changefreq element is not added in sitemap.xml. Allowed values: <empty string> (default), always, hourly, daily, weekly, monthly, yearly, never.

## webhelp.sitemap.priority

The value of the priority element in the generated sitemap.xml file. It can be set to any fractional number between 0.0 (least important priority) and 1.0 (most important priority). For example, 0.3, 0.5, or 0.8.

The priority element is optional in sitemap.xml. If you leave this parameter set to its default empty value, then the priority element is not added in sitemap.xml.

#### Parameters Specific to WebHelp Responsive with Feedback Output

#### webhelp.enable.search.autocomplete

Specifies if the Autocomplete feature is enabled in the WebHelp search text field. The default value is yes.

#### webhelp.fragment.after.body

In the generated output it displays a given XHTML fragment after the page body. The value of the parameter can be either an XHTML fragment or a path to a file that contains a well-formed XHTML fragment.

#### webhelp.fragment.after.logo\_and\_title

In the generated output it displays a given XHTML fragment after the logo and title. The value of the parameter can be either an XHTML fragment or a path to a file that contains a well-formed XHTML fragment.

#### webhelp.fragment.after.main.page.search

In the generated output it displays a given XHTML fragment after the search field. The value of the parameter can be either an XHTML fragment or a path to a file that contains a well-formed XHTML fragment.

#### webhelp.fragment.after.toc\_or\_tiles

In the generated output it displays a given XHTML fragment after the table of contents or tiles in the main page. The value of the parameter can be either an XHTML fragment or a path to a file that contains a well-formed XHTML fragment.

#### webhelp.fragment.after.top\_menu

In the generated output it displays a given XHTML fragment after the top menu. The value of the parameter can be either an XHTML fragment or a path to a file that contains a well-formed XHTML fragment.

#### webhelp.fragment.before.body

In the generated output it displays a given XHTML fragment before the page body. The value of the parameter can be either an XHTML fragment or a path to a file that contains a well-formed XHTML fragment.

#### webhelp.fragment.before.logo\_and\_title

In the generated output it displays a given XHTML fragment before the logo and title. The value of the parameter can be either an XHTML fragment or a path to a file that contains a well-formed XHTML fragment.

#### webhelp.fragment.before.main.page.search

In the generated output it displays a given XHTML fragment before the search field. The value of the parameter can be either an XHTML fragment or a path to a file that contains a well-formed XHTML fragment.

#### webhelp.fragment.before.toc\_or\_tiles

In the generated output it displays a given XHTML fragment before the table of contents or tiles in the main page. The value of the parameter can be either an XHTML fragment or a path to a file that contains a well-formed XHTML fragment.

#### webhelp.fragment.before.top\_menu

In the generated output it displays a given XHTML fragment before the top menu. The value of the parameter can be either an XHTML fragment or a path to a file that contains a well-formed XHTML fragment.

#### webhelp.fragment.footer

In the generated output it displays a given XHTML fragment as the page footer. The value of the parameter can be either an XHTML fragment or a path to a file that contains a well-formed XHTML fragment.

#### webhelp.fragment.head

In the generated output it displays a given XHTML fragment as a page header. The value of the parameter can be either an XHTML fragment or a path to a file that contains a well-formed XHTML fragment.

#### webhelp.fragment.welcome

In the generated output it displays a given XHTML fragment as a welcome message (or title). The value of the parameter can be either an XHTML fragment or a path to a file that contains a well-formed XHTML fragment.

## webhelp.merge.nested.topics.related.links

Specifies if the related links from nested topics will be merged with the links in the parent topic. Thus the links will be moved from the topic content to the related links component and all of the links from the same group

(for example, *Related Tasks*, *Related References*, *Related Information*) are merged into a single group. The default value is yes.

## webhelp.show.breadcrumb

Specifies if the breadcrumb component will be presented in the output. The default value is yes.

## webhelp.show.child.links

Specifies if child links will be generated in the output for all topics that have subtopics. The default value is no.

## webhelp.show.indexterms.link

Specifies if an icon that links to the index will be presented in the output. The default value is yes.

### webhelp.show.main.page.tiles

Specifies if the tiles component will be presented in the main page of the output. For a *tree* style layout, this parameter should be set to no.

#### webhelp.show.main.page.toc

Specifies if the table of contents will be presented in the main page of the output. The default value is yes.

## webhelp.show.navigation.links

Specifies if navigation links will be presented in the output. The default value is yes.

## webhelp.show.print.link

Specifies if a print link or icon will be presented within each topic in the output. The default value is yes.

## webhelp.show.related.links

Specifies if the related links component will be presented in the WebHelp Responsive output. The default value is yes. The webhelp.merge.nested.topics.related.links parameter can used in conjunction with this one to merge the related links from nested topics into the links in the parent topic.

#### webhelp.show.side.toc

Specifies if a side table of contents will be presented on the right side of each topic in the output. The default value is yes.

#### webhelp.show.top.menu

Specifies if a menu will be presented at the topic of the main page in the output. The default value is yes.

### webhelp.top.menu.depth

Specifies the maximum depth level of the topics that will be included in the top menu. The default value is 2.

## **Related Information:**

Customizing the WebHelp Responsive Output on page 744 WebHelp Responsive with Feedback System on page 725

## WebHelp Classic Output

To publish a *DITA map* as a **WebHelp Classic** system, follow these steps:

- 1. Select the **Configure Transformation Scenario(s)** action from the toolbar.
- 2. Select the DITA Map WebHelp Classic scenario from the DITA Map section.
- 3. If you want to configure the transformation, click the Edit button.

**Step Result:** This opens an **Edit scenario** configuration dialog box that allows you to configure various options in the following tabs:

- Skins Tab This tab contains a set of predefined skins that you can use for the layout of your WebHelp system output.
- *Parameters Tab* This tab includes numerous parameters that can be set to customize your WebHelp system output. See the *Parameters section* below for details about the most commonly used parameters for WebHelp Responsive transformations.
- Filters Tab This tab allows you to filter certain content elements from the generated output.
- Advanced Tab This tab allows you to specify some advanced options for the transformation scenario.
- *Output Tab* This tab allows you to configure options that are related to the location where the output is generated.

4. Click Apply associated to process the transformation.

When the **DITA Map WebHelp Classic** transformation is complete, the output is automatically opened in your default browser.

To further customize this transformation, you can edit various parameters, including the following most commonly used ones:

#### Parameters for Customizing WebHelp Classic Output

To customize a transformation scenario, you can edit various parameters, including the following most commonly used ones:

#### args.default.language

This parameter is used if the language is not detected in the DITA map. The default value is en-us.

## clean.output

Deletes all files from the output folder before the transformation is performed (only no and yes values are valid and the default value is no).

# fix.external.refs.com.oxygenxml (Only supported when the DITA OT transformation process is started from Oxygen XML Developer)

The DITA Open Toolkit usually has problems processing references that point to locations outside of the directory of the processed *DITA map*. This parameter is used to specify whether or not the application should try to fix such references in a temporary files folder before the DITA Open Toolkit is invoked on the fixed references. The fix has no impact on your edited DITA content. Allowed values: true or false (default).

#### use.stemming

Controls whether or not you want to include stemming search algorithms into the published output (default setting is false).

## webhelp.body.script

URL value that specifies the location of a well-formed XHTML file containing the custom script that will be copied in the <body> section of every WebHelp page.

## webhelp.copyright

Adds a small copyright text that appears at the end of the Table of Contents pane.

#### webhelp.custom.resources

The file path to a directory that contains resources files. All files from this directory will be copied to the root of the WebHelp output.

#### webhelp.favicon

The file path that points to an image to be used as a *favicon* in the WebHelp output.

#### webhelp.footer.file

Path to an XML file that includes the footer content for your WebHelp output pages. You can use this parameter to integrate social media features (such as widgets for Facebook<sup>™</sup>, Twitter<sup>™</sup>, Google Analytics, or Google+<sup>™</sup>). The file must be well-formed, each widget must be in separate div or span element, and the code for each script element is included in an XML comment (also, the start and end tags for the XML comment must be on a separate line). The following code exert is an example for adding a Facebook<sup>™</sup> widget:

#### webhelp.footer.include

Specifies whether or not to include footer in each WebHelp page. Possible values: yes, no. If set to no, no footer is added to the WebHelp pages. If set to yes and the webhelp.footer.file parameter has a value,

then the content of that file is used as footer. If the webhelp.footer.file has no value then the default Oxygen XML Developer footer is inserted in each WebHelp page.

#### webhelp.google.search.results

A file path that specifies the location of a well-formed XHTML file containing the Google Custom Search Engine element gcse:searchresults-only. You can use all supported attributes for this element. It is recommend to set the linkTarget attribute to frm for frameless (*iframe*) version of WebHelp or to contentWin for the frameset version of WebHelp. The default value for this attribute is \_blank and the search results will be loaded in a new window. If this parameter is not specified, the following code will be used <gcse:searchresults-only linkTarget="frm"></gcse:searchresults-only>

#### webhelp.google.search.script

A file path that specifies the location of a well-formed XHTML file containing the Custom Search Engine script from Google.

#### webhelp.head.script

URL value that specifies the location of a well-formed XHTML file containing the custom script that will be copied in the <head> section of every WebHelp page.

#### webhelp.logo.image.target.url

Specifies a target URL that is set on the logo image. When you click the logo image, you will be redirected to this address.

#### webhelp.logo.image

Specifies a path to an image displayed as a logo in the left side of the output header.

#### webhelp.reload.stylesheet

Set this parameter to true if you have out of memory problems when generating WebHelp. It will increase processing time but decrease the memory footprint. The default value is false.

#### webhelp.search.custom.excludes.file

The path of the file that contains name patterns for HTML files that should not be indexed by the WebHelp search engine. Each exclude pattern must be on a new line. The patterns are considered to be relative to the output directory, and they accept wildcards such as '\*' (matches zero or more characters) or '?' (matches one character). For more information about the patterns, see <a href="https://ant.apache.org/manual/dirtasks.html#patterns">https://ant.apache.org/manual/dirtasks.html#patterns</a>.

#### webhelp.search.japanese.dictionary

The file path of the dictionary that will be used by the *Kuromoji* morphological engine that Oxygen XML Developer uses for indexing Japanese content in the WebHelp pages.

#### webhelp.search.ranking

If this parameter is set to false then the 5-star rating mechanism is no longer included in the search results that are displayed on the **Search** tab (default setting is true).

#### webhelp.show.changes.and.comments

When set to yes, user comments, replies to comments, and tracked changes are published in the WebHelp output. The default value is no.

## webhelp.sitemap.base.url

Base URL for all the loc elements in the generated sitemap.xml file. The value of a loc element is computed as the relative file path from the href attribute of a topicref element from the *DITA map*, appended to this base URL value. The loc element is mandatory in sitemap.xml. If you leave this parameter set to its default empty value, then the sitemap.xml file is not generated.

### webhelp.sitemap.change.frequency

The value of the changefreq element in the generated sitemap.xml file. The changefreq element is optional in sitemap.xml. If you leave this parameter set to its default empty value, then the changefreq element is not added in sitemap.xml. Allowed values: <empty string> (default), always, hourly, daily, weekly, monthly, yearly, never.

## webhelp.sitemap.priority

The value of the priority element in the generated sitemap.xml file. It can be set to any fractional number between 0.0 (least important priority) and 1.0 (most important priority). For example, 0.3, 0.5, or 0.8.

The priority element is optional in sitemap.xml. If you leave this parameter set to its default empty value, then the priority element is not added in sitemap.xml.

## **Related Information:**

Customizing WebHelp Classic Systems on page 780 WebHelp Classic System on page 769

#### WebHelp Classic With Feedback Output

To publish a DITA map as a WebHelp Classic with Feedback system, follow these steps:

- 1. Select the **Configure Transformation Scenario(s)** action from the toolbar.
- 2. Select the DITA Map WebHelp Classic with Feedback scenario from the DITA Map section.
- **3.** If you want to configure the transformation, click the **Edit** button.

**Step Result:** This opens an **Edit scenario** configuration dialog box that allows you to configure various options in the following tabs:

- Skins Tab This tab contains a set of predefined skins that you can use for the layout of your WebHelp system output.
- *Parameters Tab* This tab includes numerous parameters that can be set to customize your WebHelp system output. See the *Parameters section* below for details about the most commonly used parameters for WebHelp Responsive transformations.
- Filters Tab This tab allows you to filter certain content elements from the generated output.
- Advanced Tab This tab allows you to specify some advanced options for the transformation scenario.
- Output Tab This tab allows you to configure options that are related to the location where the output is generated.
- 4. Click Apply associated to begin the transformation.
- 5. Enter the documentation product ID (value for the webhelp.product.id parameter) and the documentation version (value for the webhelp.product.version parameter).

When the **DITA Map WebHelp Classic with Feedback** transformation is complete, your default browser opens the installation.html file. This file contains information about the output location, system requirements, installation instructions, and deployment of the output. Follow the *instructions to complete the system deployment*.

To watch our video demonstration about the feedback-enabled WebHelp system, go to https://www.oxygenxml.com/demo/Feedback\_Enabled\_WebHelp.html.

#### Parameters for Customizing WebHelp Classic with Feedback Output

To customize a transformation scenario, you can edit various parameters, including the following most commonly used ones:

## args.default.language

This parameter is used if the language is not detected in the DITA map. The default value is en-us.

#### clean.output

Deletes all files from the output folder before the transformation is performed (only no and yes values are valid and the default value is no).

# fix.external.refs.com.oxygenxml (Only supported when the DITA OT transformation process is started from Oxygen XML Developer)

The DITA Open Toolkit usually has problems processing references that point to locations outside of the directory of the processed *DITA map*. This parameter is used to specify whether or not the application should try to fix such references in a temporary files folder before the DITA Open Toolkit is invoked on the fixed references. The fix has no impact on your edited DITA content. Allowed values: true or false (default).

#### use.stemming

Controls whether or not you want to include stemming search algorithms into the published output (default setting is false).

#### webhelp.body.script

URL value that specifies the location of a well-formed XHTML file containing the custom script that will be copied in the <br/>body> section of every WebHelp page.

### webhelp.copyright

Adds a small copyright text that appears at the end of the Table of Contents pane.

#### webhelp.custom.resources

The file path to a directory that contains resources files. All files from this directory will be copied to the root of the WebHelp output.

#### webhelp.favicon

The file path that points to an image to be used as a *favicon* in the WebHelp output.

#### webhelp.footer.file

Path to an XML file that includes the footer content for your WebHelp output pages. You can use this parameter to integrate social media features (such as widgets for Facebook<sup>™</sup>, Twitter<sup>™</sup>, Google Analytics, or Google+<sup>™</sup>). The file must be well-formed, each widget must be in separate div or span element, and the code for each script element is included in an XML comment (also, the start and end tags for the XML comment must be on a separate line). The following code exert is an example for adding a Facebook<sup>™</sup> widget:

### webhelp.footer.include

Specifies whether or not to include footer in each WebHelp page. Possible values: yes, no. If set to no, no footer is added to the WebHelp pages. If set to yes and the webhelp.footer.file parameter has a value, then the content of that file is used as footer. If the webhelp.footer.file has no value then the default Oxygen XML Developer footer is inserted in each WebHelp page.

#### webhelp.google.search.results

A file path that specifies the location of a well-formed XHTML file containing the Google Custom Search Engine element gcse:searchresults-only. You can use all supported attributes for this element. It is recommend to set the linkTarget attribute to frm for frameless (*iframe*) version of WebHelp or to contentWin for the frameset version of WebHelp. The default value for this attribute is \_blank and the search results will be loaded in a new window. If this parameter is not specified, the following code will be used <gcse:searchresults-only linkTarget="frm"></gcse:searchresults-only</pre>

#### webhelp.google.search.script

A file path that specifies the location of a well-formed XHTML file containing the Custom Search Engine script from Google.

#### webhelp.head.script

URL value that specifies the location of a well-formed XHTML file containing the custom script that will be copied in the <head> section of every WebHelp page.

## webhelp.logo.image.target.url

Specifies a target URL that is set on the logo image. When you click the logo image, you will be redirected to this address.

#### webhelp.logo.image

Specifies a path to an image displayed as a logo in the left side of the output header.

#### webhelp.reload.stylesheet

Set this parameter to true if you have out of memory problems when generating WebHelp. It will increase processing time but decrease the memory footprint. The default value is false.

#### webhelp.search.custom.excludes.file

The path of the file that contains name patterns for HTML files that should not be indexed by the WebHelp search engine. Each exclude pattern must be on a new line. The patterns are considered to be relative to the output directory, and they accept wildcards such as '\*' (matches zero or more characters) or '?' (matches one character). For more information about the patterns, see *https://ant.apache.org/manual/dirtasks.html#patterns*.

#### webhelp.search.japanese.dictionary

The file path of the dictionary that will be used by the *Kuromoji* morphological engine that Oxygen XML Developer uses for indexing Japanese content in the WebHelp pages.

### webhelp.search.ranking

If this parameter is set to false then the 5-star rating mechanism is no longer included in the search results that are displayed on the **Search** tab (default setting is true).

#### webhelp.show.changes.and.comments

When set to yes, user comments, replies to comments, and tracked changes are published in the WebHelp output. The default value is no.

#### webhelp.sitemap.base.url

Base URL for all the loc elements in the generated sitemap.xml file. The value of a loc element is computed as the relative file path from the href attribute of a topicref element from the *DITA map*, appended to this base URL value. The loc element is mandatory in sitemap.xml. If you leave this parameter set to its default empty value, then the sitemap.xml file is not generated.

## webhelp.sitemap.change.frequency

The value of the changefreq element in the generated sitemap.xml file. The changefreq element is optional in sitemap.xml. If you leave this parameter set to its default empty value, then the changefreq element is not added in sitemap.xml. Allowed values: <empty string> (default), always, hourly, daily, weekly, monthly, yearly, never.

#### webhelp.sitemap.priority

The value of the priority element in the generated sitemap.xml file. It can be set to any fractional number between 0.0 (least important priority) and 1.0 (most important priority). For example, 0.3, 0.5, or 0.8. The priority element is optional in sitemap.xml. If you leave this parameter set to its default empty value, then the priority element is not added in sitemap.xml.

## **Related Information:**

Customizing WebHelp Classic Systems on page 780 WebHelp Classic with Feedback System on page 772

## WebHelp Classic Mobile Output

To publish a *DITA map* as a **WebHelp Classic Mobile** system, follow these steps:

- 1. Select the **Configure Transformation Scenario(s)** action from the toolbar.
- 2. Select the DITA Map WebHelp Classic Mobile scenario from the DITA Map section.
- 3. If you want to configure the transformation, click the Edit button.

**Step Result:** This opens an **Edit scenario** configuration dialog box that allows you to configure various options in the following tabs:

- *Parameters Tab* This tab includes numerous parameters that can be set to customize your WebHelp system output. See the *Parameters section* below for details about the most commonly used parameters for WebHelp Responsive transformations.
- Filters Tab This tab allows you to filter certain content elements from the generated output.
- Advanced Tab This tab allows you to specify some advanced options for the transformation scenario.
- *Output Tab* This tab allows you to configure options that are related to the location where the output is generated.
- 4. Click Apply associated to process the transformation.

When the **DITA Map WebHelp Classic Mobile** transformation is complete, the output is automatically opened in your default browser.

### Parameters for Customizing WebHelp Classic Mobile Output

To customize a transformation scenario, you can edit various parameters, including the following most commonly used ones:

## args.default.language

This parameter is used if the language is not detected in the DITA map. The default value is en-us.

#### clean.output

Deletes all files from the output folder before the transformation is performed (only no and yes values are valid and the default value is no).

# fix.external.refs.com.oxygenxml (Only supported when the DITA OT transformation process is started from Oxygen XML Developer)

The DITA Open Toolkit usually has problems processing references that point to locations outside of the directory of the processed *DITA map*. This parameter is used to specify whether or not the application should try to fix such references in a temporary files folder before the DITA Open Toolkit is invoked on the fixed references. The fix has no impact on your edited DITA content. Allowed values: true or false (default).

#### use.stemming

Controls whether or not you want to include stemming search algorithms into the published output (default setting is false).

#### webhelp.copyright

Adds a small copyright text that appears at the end of the Table of Contents pane.

#### webhelp.custom.resources

The file path to a directory that contains resources files. All files from this directory will be copied to the root of the WebHelp output.

#### webhelp.favicon

The file path that points to an image to be used as a *favicon* in the WebHelp output.

## webhelp.footer.file

Path to an XML file that includes the footer content for your WebHelp output pages. You can use this parameter to integrate social media features (such as widgets for Facebook<sup>™</sup>, Twitter<sup>™</sup>, Google Analytics, or Google+<sup>™</sup>). The file must be well-formed, each widget must be in separate div or span element, and the code for each script element is included in an XML comment (also, the start and end tags for the XML comment must be on a separate line). The following code exert is an example for adding a Facebook<sup>™</sup> widget:

#### webhelp.footer.include

Specifies whether or not to include footer in each WebHelp page. Possible values: yes, no. If set to no, no footer is added to the WebHelp pages. If set to yes and the webhelp.footer.file parameter has a value, then the content of that file is used as footer. If the webhelp.footer.file has no value then the default Oxygen XML Developer footer is inserted in each WebHelp page.

#### webhelp.google.search.results

A file path that specifies the location of a well-formed XHTML file containing the Google Custom Search Engine element gcse:searchresults-only. You can use all supported attributes for this element. It is recommend to set the linkTarget attribute to frm for frameless (*iframe*) version of WebHelp or to contentWin for the frameset version of WebHelp. The default value for this attribute is \_blank and the search results will be loaded in a new window. If this parameter is not specified, the following code will be used <gcse:searchresults-only linkTarget="frm"></gcse:searchresults-only</pre>

#### webhelp.google.search.script

A file path that specifies the location of a well-formed XHTML file containing the Custom Search Engine script from Google.

## webhelp.head.script

URL value that specifies the location of a well-formed XHTML file containing the custom script that will be copied in the <head> section of every WebHelp page.

## webhelp.reload.stylesheet

Set this parameter to true if you have out of memory problems when generating WebHelp. It will increase processing time but decrease the memory footprint. The default value is false.

## webhelp.search.custom.excludes.file

The path of the file that contains name patterns for HTML files that should not be indexed by the WebHelp search engine. Each exclude pattern must be on a new line. The patterns are considered to be relative to the output directory, and they accept wildcards such as '\*' (matches zero or more characters) or '?' (matches one character). For more information about the patterns, see *https://ant.apache.org/manual/dirtasks.html#patterns*.

## webhelp.search.japanese.dictionary

The file path of the dictionary that will be used by the *Kuromoji* morphological engine that Oxygen XML Developer uses for indexing Japanese content in the WebHelp pages.

## webhelp.sitemap.base.url

Base URL for all the loc elements in the generated sitemap.xml file. The value of a loc element is computed as the relative file path from the href attribute of a topicref element from the *DITA map*, appended to this base URL value. The loc element is mandatory in sitemap.xml. If you leave this parameter set to its default empty value, then the sitemap.xml file is not generated.

## webhelp.sitemap.change.frequency

The value of the changefreq element in the generated sitemap.xml file. The changefreq element is optional in sitemap.xml. If you leave this parameter set to its default empty value, then the changefreq element is not added in sitemap.xml. Allowed values: <empty string> (default), always, hourly, daily, weekly, monthly, yearly, never.

## webhelp.sitemap.priority

The value of the priority element in the generated sitemap.xml file. It can be set to any fractional number between 0.0 (least important priority) and 1.0 (most important priority). For example, 0.3, 0.5, or 0.8. The priority element is optional in sitemap.xml. If you leave this parameter set to its default empty value, then the priority element is not added in sitemap.xml.

## **Related Information:**

Customizing WebHelp Classic Mobile Systems on page 805 WebHelp Classic Mobile System (Deprecated) on page 804

## **DITA Map to PDF Output Customization**

Oxygen XML Developer comes bundled with the DITA Open Toolkit that provides a mechanism for converting *DITA maps* to PDF output. There are numerous ways that you can customize the PDF output and the topics in this section discuss some of those possibilities.

## **Creating a DITA Map to PDF Transformation Scenario**

To create a DITA Map to PDF transformation scenario, follow these steps:

- 1. Click the **Configure Transformation Scenario(s)** button.
- 2. Select DITA Map PDF and click the Edit button (or use the Duplicate button if your framework is read-only).
- **3.** Use the various tabs to configure the transformation scenario. In the **Parameters** tab, you can use a variety of parameters to customize the output. For example, the following parameters are just a few of the most commonly used ones:
  - show.changes.and.comments If set to yes, user comments, replies to comments, and *tracked changes* are published in the PDF output.

- customization.dir Specifies the path to a customization directory.
- 4. Click OK and then the Apply Associated button to run the transformation scenario.

Creating a Customization Directory for PDF Output

DITA Open Toolkit PDF output can be customized in several ways:

- Creating a DITA Open Toolkit plugin that adds extensions to the PDF plugin. More details can be found in the *DITA Open Toolkit Documentation*.
- Creating a customization directory and using it from the PDF transformation scenario. A small example of this
  procedure can be found below.

## How to Create a Customization Directory for PDF Output

The following procedure explains how to do a basic customization of the PDF output by setting up a customization directory. An example of a common use case is embedding a company logo image in the front matter of the book.

- 1. Copy the entire directory: *DITA-OT-DIR*\plugins\org.dita.pdf2\Customization to another location (for instance, C:\Customization).
- 2. Copy your logo image to: C:\Customization\common\artwork\logo.png.
- 3. Rename C:\Customization\catalog.xml.orig to: C:\Customization\catalog.xml.
- 4. Open the catalog.xml in Oxygen XML Developer and *uncomment* this line:

<!--uri name="cfg:fo/xsl/custom.xsl" uri="fo/xsl/custom.xsl"/-->

It now looks like this:

<uri name="cfg:fo/xsl/custom.xsl" uri="fo/xsl/custom.xsl"/>

- 5. Rename the file: C:\Customization\fo\xsl\custom.xsl.orig to: C:\Customization\fo\xsl \custom.xsl
- Open the custom.xsl file in Oxygen XML Developer and create the template called createFrontCoverContents for DITA-OT 2.4.4 (or createFrontMatter\_1.0 for DITA-OT 1.8.5).

**Tip:** You can copy the same template from *DITA-OT-DIR*\plugins\org.dita.pdf2\xsl\fo\frontmatter.xsl and modify it in whatever way necessary to achieve your specific goal. This new template in the custom.xsl file will override the same template from *DITA-OT-DIR*\plugins\org.dita.pdf2\xsl\fo \front-matter.xsl.

#### DITA OT 2.4.4 Example:

For example, if you are using DITA OT 2.4.4, the custom.xsl could look like this:

```
<?xml version='1.0'?>
<xsl:stylesheet xmlns:xsl="http://www.w3.org/1999/XSL/Transform"
   xmlns:fo="http://www.w3.org/1999/XSL/Format
version="2.0">
<xsl:template name="createFrontCoverContents">
     set the title -
 <fo:block xsl:use-attribute-sets="__frontmatter__title">
  <xsl:choose>
  </xsl:when>
     <xsl:when test="$map//*[contains(@class,' bookmap/mainbooktitle ')][1]">
       <xsl:apply-templates select="$map//*[contains
(@class,' bookmap/mainbooktitle ')][1]"/>
     </xsl:when>
     </xsl:when>
     <xsl:otherwise>
       <xsl:value-of select="/descendant::*[contains</pre>
                    topic/topic ')][1]/*[contains(@class, ' topic/title ')]"/>
          (@class.
  </xsl:otherwise>
 </xsl:choose>
</fo:block>
<!-- set the subtitle -->
<xsl:apply-templates select="$map//*[contains
                                        (@class,' bookmap/booktitlealt ')]"/>
<fo:block xsl:use-attribute-sets="__frontmatter__owner">
  <xsl:apply-templates select="$map//*[contains(@class,' bookmap/bookmeta ')]"/>
```

```
</fo:block>
```

</xsl:stylesheet>

#### DITA OT 1.8.5 Example:

For example, if you are using DITA OT 1.8.5, the custom.xsl could look like this:

```
<?xml version='1.0'?>
<xsl:stylesheet xmlns:xsl="http://www.w3.org/1999/XSL/Transform"
     xmlns:fo="http://www.w3.org/1999/XSL/Format
version="1.1">
<xsl:template name="createFrontMatter_1.0">
    <fo:page-sequence master_reference="front-matter"</pre>
      <!-- set the title -->
              <fo:block xsl:use-attribute-sets="__frontmatter__title">
               <xsl:choose>
      <xsl:when test="$map/*[contains(@class,' topic/title ')][1]">
<xsl:apply-templates select="$map/*[contains(@class,' topic/title ')][1]"/>
     </xsl:when>
</xsl:when test="$map//*[contains(@class,' bookmap/mainbooktitle ')][1]">
<xsl:when test="$map//*[contains(@class,' bookmap/mainbooktitle ')][1]">
<xsl:when test="$map//*[contains")][1]">

                                              (@class,' bookmap/mainbooktitle ')][1]"/>
           </xsl:when>
     <xsl:when test="//*[contains(@class, ' map/map ')]/@title">
<xsl:value-of select="//*[contains(@class, ' map/map ')]/@title"/>
           </xsl:when>
       <xsl:otherwise>
     <xsl:value-of select="/descendant::*[contains
(@class, ' topic/topic ')][1]/*[contains(@class, ' topic/title ')]"/>
       </xsl:otherwise>
           </xsl:choose>
      </fo:block>
  <!-- set the subtitle -->
      <xsl:apply-templates select="$map//*[contains
                                                       (@class,' bookmap/booktitlealt ')]"/>
          <fo:block xsl:use-attribute-sets="__frontmatter__owner">
               <xsl:apply-templates select="$map//*[contains</pre>
                                                           (@class, ' bookmap/bookmeta ')]"/>
          </fo:block>
          <fo:block text-align="center" width="100%">
<fo:external-graphic src="url({concat($artworkPrefix})
                                /Customization/OpenTopic/common/artwork/logo.png')})"/>
           </fo:block>
     </fo:block>
    <!--<xsl:call-template name="createPreface"/>-->
               </fo:flow>
          </fo:page-sequence>
          <xsl:call-template name="createNotices"/>
     </xsl:template>
</xsl:stylesheet>
```

7. Edit the **DITA Map PDF** transformation scenario and in the **Parameters** tab, set the customization.dir parameter to C:\Customization.

Tip: For other specific examples, see DITA-OT 2.3 Documentation - PDF Customization Plugin.

#### **Related Information:**

Automatic PDF plugin customization generator by Jarno Elovirta. DITA-OT 1.8 Documentation - PDF Customization Plugin DITA-OT 2.3 Documentation - PDF Customization Plugin

## Customizing the Header and Footer in PDF Output

The XSLT stylesheet *DITA-OT-DIR*/plugins/org.dita.pdf2/xsl/fo/static-content.xsl contains templates that output the static header and footers for various parts of the PDF such as the prolog, table of contents, front matter, or body.

The templates for generating a footer for pages in the body are called insertBodyOddFooter or insertBodyEvenFooter.

These templates get the static content from resource files that depend on the language used for generating the PDF. The default resource file is *DITA-OT-DIR*/plugins/org.dita.pdf2/cfg/common/vars/en.xml. These resource files contain variables (such as *Body odd footer*) that can be set to specific user values.

Instead of modifying these resource files directly, they can be overwritten with modified versions of the resources in a PDF customization directory as explained in *Creating a Customization Directory for PDF Output*.

## Adding a Watermark to PDF Output

To add a watermark to the PDF output of a *DITA map* transformation, create a DITA-OT customization directory and use it from a **DITA Map to PDF** transformation scenario, as in the following procedure:

- 1. Copy the entire directory: *DITA-OT-DIR*\plugins\org.dita.pdf2\Customization to another location (for instance, C:\Customization).
- Copy your watermark image (for example, watermark.png) to: C:\Customization\common\artwork \watermark.png.
- **3.** Rename the C:\Customization\catalog.xml.orig file to: C:\Customization\catalog.xml.
- 4. Open the catalog.xml in Oxygen XML Developer and *uncomment* this line:

```
<!--uri name="cfg:fo/xsl/custom.xsl" uri="fo/xsl/custom.xsl"/-->
```

The uncommented line should look like this:

```
<uri name="cfg:fo/xsl/custom.xsl" uri="fo/xsl/custom.xsl"/>
```

- 5. Rename the file: C:\Customization\fo\xsl\custom.xsl.orig to: C:\Customization\fo\xsl \custom.xsl
- Open the C:\Customization\fo\xsl\custom.xsl file in Oxygen XML Developer to overwrite two XSLT templates:
  - The first template is located in the XSLT stylesheet *DITA-OT-DIR*\plugins\org.dita.pdf2\xsl \fo\static-content.xsl and we override it specifying a watermark image for every page in the PDF content, using a *block-container* element that references the watermark image file:

```
<fo:static-content flow-name="odd-body-header">
      <fo:block-container absolute-position="absolute"
top="-2cm" left="-3cm" width="21cm" height="29.7cm"
background_image="{concat(SartworkPrefix,</pre>
'/Customization/OpenTopic/common/artwork/watermark.png')}">
        <fo:block/>
      </fo:block-container>
     <prodname>
                   <xsl:value-of select="$productName"/>
                </prodname>
                <heading>
             </fo:inline>
               </heading>
              <pagenum>
            <fo:inline xsl:use-attribute-sets="__body__odd__header__pagenum">
                  <fo:page-number/>
            </fo:inline>
          </pagenum>
       </xsl:with-param>
     </xsl:call-template>
    </fo:block>
 </fo:static-content>
</xsl:template>
```

 The second template that we override is located in the XSLT stylesheet DITA-OT-DIR\plugins \org.dita.pdf2\xsl\fo\commons.xsl and is used for styling the first page of the output. We also override it by copying the original template content in our custom.xsl and adding the blockcontainer element that references the watermark image file:

```
<xsl:call-template name="insertFrontMatterStaticContents"/>
          <fo:flow flow-name="xsl-region-body">
              <fo:block-container absolute-position="absolute"
top="-2cm" left="-3cm" width="21cm" height="29.7cm"
background-image="{concat($artworkPrefix,
'/Customization/OpenTopic/common/artwork/watermark.png')}
                  <fo:block/>
              </fo:block-container>
 <fo:block xsl:use-attribute-sets="__frontmatter">
<!-- set the title -->
    <fo:block xsl:use-attribute-sets="__frontmatter__title">
     <xsl:choose>
   <xs1:choose/
<xs1:when test="$map/*[contains(@class,' topic/title ')][1]">
<xs1:apply-templates select="$map/*[contains(@class,' topic/title ')][1]"/>
     </xsl:when>
      <xsl:when test="$map//*[contains(@class,' bookmap/mainbooktitle ')][1]">
    <xsl:apply-templates select="smap//*[contains
ass,' bookmap/mainbooktitle ')][1]"/>
(@class,'
          </xsl:when>
         </xsl:when>
            <xsl:otherwise>
topic/title ')]"/>
            </xsl:otherwise>
      </xsl:choose>
    </fo:block>
<!-- set the subtitle -->
   <xsl:apply-templates select="$map//*[contains
(@class,' bookmap/booktitlealt ')]"/>
</fo:block>
     </fo:block>
   <!--<xsl:call-template name="createPreface"/>-->
      </fo:flow>
        </fo:page-sequence>
       </xsl:if>
    </xsl:template>
```

7. Edit your **DITA Map PDF** transformation scenario. In the **Parameters** tab, set the customization.dir parameter to C:\Customization.

Force Page Breaks Between Two Block Elements in PDF Output

Suppose that in your DITA content you have two block elements, such as two paragraphs:

First paraSecond para

and you want to force a page break between them in the PDF output.

Here is how you can implement a DITA Open Toolkit plugin that would achieve this:

1. Define your custom processing instruction that marks the place where a page break should be inserted in the PDF, for example:

```
First para
<?pagebreak?>
Second para
```

- 2. Locate the **DITA Open Toolkit** distribution and in the plugins directory create a new *plugin* folder (for example, *DITA-OT-DIR*/plugins/pdf-page-break).
- 3. In this new folder, create a new plugin.xml file with the following content:

```
<plugin id="com.yourpackage.pagebreak">
    <feature extension="package.support.name" value="Force Page Break Plugin"/>
```

# **Document Types and Frameworks**

```
<feature extension="package.support.email" value="support@youremail.com"/>
<feature extension="package.version"value="1.0.0"/>
<feature extension="dita.xsl.xslfo" value="pageBreak.xsl" type="file"/>
</plugin>
```

The most important feature in the *plugin* is that it will add a new XSLT stylesheet to the XSL processing that produces the PDF content.

4. In the same folder, create an XSLT stylesheet named pageBreak.xsl with the following content:

#### Customizing note Images in PDF

To customize the images that appear next to each type of note in the PDF output, use a *PDF customization folder* with the following procedure:

- Copy the DITA-OT-DIR/plugins/org.dita.pdf2/cfg/common/vars/en.xml file to the [CUSTOMIZATION\_DIR]\common\vars folder.
- 2. Edit the copied en.xml file and modify, for example, the path to the image for <note> element with the type attribute set to notice from:

```
<variable id="notice Note Image
Path">Configuration/OpenTopic/cfg/common/artwork/important.png</variable>
```

to:

```
<variable id="notice Note Image
Path">Customization/OpenTopic/common/artwork/notice.gif</variable>
```

- 3. Add your custom **notice** image to [CUSTOMIZATION\_DIR]\common\artwork\notice.gif.
- 4. Edit the **DITA Map PDF** transformation scenario and in the **Parameters** tab set the path for the customization.dir property to point to the customization folder.

Show Comments and Tracked Changes in PDF Output

To include comments and tracked changes (stored within your DITA topics) in the PDF output, follow these steps:

- 1. Click the **Configure Transformation Scenario(s)** button.
- 2. Select DITA Map PDF and click the Edit button (or use the Duplicate button if your framework is read-only).
- 3. In the Parameters tab, set the value of the show.changes.and.comments parameter to yes.
- 4. Click OK and then the Apply Associated button to run the transformation scenario.

**Result:** Comment threads and tracked changes will now appear in the PDF output. Details about each comment or change will be available in the footer section for each page.

Set a Font for PDF Output Generated with FO Processor

When a *DITA map* is transformed to PDF using an FO processor and it contains some Unicode characters that cannot be rendered by the default PDF fonts, a font that is capable of rendering these characters must be configured and embedded in the PDF result.

The settings that must be modified for configuring a font for the built-in FO processor are detailed in *Add a Font* to the Built-in FO Processor.

#### **DITA OT PDF Font Mapping**

The DITA OT contains a file *DITA-OT-DIR*/plugins/org.dita.pdf2/cfg/fo/font-mappings.xml that maps logical fonts used in the XSLT stylesheets to physical fonts that will be used by the FO processor to generate the PDF output.

The XSLT stylesheets used to generate the XSL-FO output contain code like this:

```
<xsl:attribute name="font-family">monospace</xsl:attribute>
```

The font-family is defined to be *monospace*, but *monospace* is just an alias. It is not a physical font name. Therefore, another stage in the PDF generation takes this *monospace* alias and looks in the font-mappings.xml.

If it finds a mapping like this:

```
<aliases>
<alias name="monospace">Monospaced</alias>
</aliases>
```

then it looks to see if the *Monospaced* has a *logical-font* definition and if so, it will use the *physical-font* specified there:

## Important:

If no alias mapping is found for a font-family specified in the XSLT stylesheets, the processing defaults to **Helvetica**.

## **Related Information:**

## **DITA Map to PDF WYSIWYG Transformation**

Oxygen XML Developer comes bundled with a DITA OT plugin that allows you to convert *DITA maps* to PDF using a CSS layout processor. Oxygen XML Developer also comes bundled with a built-in CSS-based PDF processing engine called **Chemistry**. For those who are familiar with CSS, this makes it very easy to style and customize the PDF output of your DITA projects without having to work with *xsl:fo* customizations.

Oxygen XML Developer supports the following processors (not included in the Oxygen XML Developer installation kit):

- Oxygen Chemistry A built-in processor that is bundled with Oxygen XML Developer.
- **Prince Print with CSS** A third-party component that needs to be purchased from *http://www.princexml.com*.
- Antenna House Formatter A third-party component that needs to be purchased from <a href="http://www.antennahouse.com/antenna1/formatter/">http://www.antennahouse.com/antenna1/formatter/</a>.

The DITA-OT plugin is located in the following directory: *DITA-OT-DIR*/plugins/com.oxygenxml.pdf.css.

Although it includes a set of CSS files in its css subfolder, when this plugin is used in Oxygen XML Developer, the CSS files located in the \${frameworks} directory take precedence.

## **Creating the Transformation Scenario**

To create an DITA Map to PDF WYSIWYG transformation scenario, follow these steps:

- 1. Click the **Configure Transformation Scenario(s)** button.
- 2. Select DITA Map PDF WYSIWYG.
- 3. In the Parameters tab, configure the following parameters:
  - css.processor.type (if you want to use the built-in Oxygen Chemistry processor) Set the value as chemistry.
  - css.processor.path.prince (if you are using the Prince Print with CSS processor) Specifies the
    path to the Prince executable file that will be run to produce the PDF. If you installed Prince using its default
    settings, you can leave this blank.
  - css.processor.path.antenna-house (if you are using the Antenna House Formatter processor) -Specifies the path to the Antenna House executable file that will be run to produce the PDF. If you installed Antenna House using its default settings, you can leave this blank.
  - show.changes.and.comments When set to yes, user comments, replies to comments, and *tracked changes* are published in the PDF output. The default value is no.

- dita.css.list Allows you to specify a list of CSS URLs to be used by the PDF processor. The files must have URL syntax and be separated using semicolons.
- args.css Allows you to specify a list of CSS URLs to be used in addition to those specified in the dita.css.list parameter.
- 4. Click **OK** and run the transformation scenario.

## Customizing the Styles (for Output and Editing)

If you need to change the styles in the associated CSS, make sure you install Oxygen XML Developer in a folder where you have full read and write privileges (for instance, your user home directory). This is due to the fact that the installed files are usually placed in a read-only folder (for instance, in Windows, Oxygen XML Developer is installed in the Program Files folder where the users do not have change rights).

To change the styles of an element you need to create an additional CSS file that will store the customization rules. Once you have created this file, you need to instruct the editor how to use this additional CSS.

- Use the args.css parameter that allows you to specify a list of CSS URLs to be used in addition to the dita.css.list parameter:
  - 1. Configure a **DITA map to PDF WYSIWYG** transformation scenario, as described in the procedure *above*.
  - 2. In the Parameters tab, specify the path to your custom CSS files in the args.css parameter.
  - 3. Click OK and run the transformation scenario.

This method is appropriate if you just want to apply the styling customization to the output.

#### How to Make Remote Resources Appear in the Output When Using the Prince Processor

If your documentation references external resources (such as images that are stored on a Web-based repository) and your system is behind an HTTP(S) proxy, you may find that they do not appear in the output when using the **Prince Print with CSS** processor. To solve this, follow this procedure:

- **1.** Edit the **build.xml** file that is located in *DITA-OT-DIR*/plugins/com.oxygenxml.pdf.css.
- 2. There are two instances in the file where a pair of arguments are commented out:

```
<!-- Please remove the comment wrapping the following two arguments
if you are behind a proxy and your documentation refers remote resources,
for example images.
Note: You also need to remove the backslash '\' that appears before the
property name: "http-proxy". That backslash is there because a sequence of
two dashes ('-') is not permited inside a comment.
-->
<!--
arg value="-\-http-proxy=${http.proxyHost}:${http.proxyPort}"/>
-->
```

- 3. Remove the comment in both instances.
- 4. Make sure you also remove the slash that appears before the property name http-proxy in each instance.

Step Result: The arguments should now look like this:

```
<arg value="--http-proxy=${http.proxyHost}:${http.proxyPort}"/>
<arg value="--http-proxy=${https.proxyHost}:${https.proxyPort}"/>
```

- 5. Save the **build.xml** file.
- 6. Run the DITA map to PDF WYSIWYG transformation scenario.

Result: Your external resources should now appear in your output.

#### **Related Information:**

Editing a Transformation Scenario on page 706 Configure Transformation Scenario(s) Dialog Box on page 707

## **DITA Map to MS Office Word Transformation**

Oxygen XML Developer comes bundled with a DITA OT plugin that allows you to convert *DITA maps* to Microsoft Office Word documents.

## **Creating the Transformation Scenario**

To create an DITA Map to MS Office Word transformation scenario, follow these steps:

- 1. Click the **Configure Transformation Scenario(s)** button.
- 2. Select DITA Map MS Office Word.
- 3. In the Parameters tab, configure the following parameters:
  - css.processor.path.prince (if you are using the **Prince Print with CSS** processor) Specifies the path to the Prince executable file that will be run to produce the PDF. If you installed Prince using its default settings, you can leave this blank.
  - css.processor.path.antenna-house (if you are using the Antenna House Formatter processor) -Specifies the path to the Antenna House executable file that will be run to produce the PDF. If you installed Antenna House using its default settings, you can leave this blank.
  - show.changes.and.comments When set to yes, user comments, replies to comments, and *tracked changes* are published in the PDF output. The default value is no.
  - dita.css.list Allows you to specify a list of CSS URLs to be used by the PDF processor. The files must have URL syntax and be separated using semicolons.
  - args.css Allows you to specify a list of CSS URLs to be used in addition to those specified in the dita.css.list parameter.
- 4. Click OK and run the transformation scenario.

## Customizing the Styles (for Output and Editing)

If you need to change the styles in the associated CSS, make sure you install Oxygen XML Developer in a folder where you have full read and write privileges (for instance, your user home directory). This is due to the fact that the installed files are usually placed in a read-only folder (for instance, in Windows, Oxygen XML Developer is installed in the Program Files folder where the users do not have change rights).

To change the styles of an element you need to create an additional CSS file that will store the customization rules. Once you have created this file, you need to instruct the editor how to use this additional CSS.

- Use the args.css parameter that allows you to specify a list of CSS URLs to be used in addition to the dita.css.list parameter:
  - 1. Configure a DITA map to PDF WYSIWYG transformation scenario, as described in the procedure above.
  - 2. In the **Parameters** tab, specify the path to your custom CSS files in the args.css parameter.
  - 3. Click OK and run the transformation scenario.

This method is appropriate if you just want to apply the styling customization to the output.

#### How to Make Remote Resources Appear in the Output When Using the Prince Processor

If your documentation references external resources (such as images that are stored on a Web-based repository) and your system is behind an HTTP(S) proxy, you may find that they do not appear in the output when using the **Prince Print with CSS** processor. To solve this, follow this procedure:

- 1. Edit the **build.xml** file that is located in *DITA-OT-DIR*/plugins/com.oxygenxml.pdf.css.
- 2. There are two instances in the file where a pair of arguments are commented out:

```
<!-- Please remove the comment wrapping the following two arguments
if you are behind a proxy and your documentation refers remote resources,
for example images.
Note: You also need to remove the backslash '\' that appears before the
property name: "http-proxy". That backslash is there because a sequence of
two dashes ('-') is not permited inside a comment.
-->
<!--
arg value="-\-http-proxy=${http.proxyHost}:${http.proxyPort}"/>
arg value="-\-http-proxy=${http.proxyHost}:${https.proxyPort}"/>
-->
```

- **3.** Remove the comment in both instances.
- 4. Make sure you also remove the slash that appears before the property name http-proxy in each instance.

## Step Result: The arguments should now look like this:

<arg value="--http-proxy=\${http.proxyHost}:\${http.proxyPort}"/>
<arg value="--http-proxy=\${https.proxyHost}:\${https.proxyPort}"/>

- 5. Save the **build.xml** file.
- 6. Run the DITA map to PDF WYSIWYG transformation scenario.

Result: Your external resources should now appear in your output.

## **Related Information:**

*Editing a Transformation Scenario* on page 706 *Configure Transformation Scenario(s) Dialog Box* on page 707

## Compiled HTML Help (CHM) Output Format

To perform a *Compiled HTML Help (CHM)* transformation, Oxygen XML Developer needs Microsoft HTML Help Workshop to be installed on your computer. Oxygen XML Developer automatically detects HTML Help Workshop and uses it.

**Note:** HTML Help Workshop might fail if the files used for transformation contain accents in their names, due to different encodings used when writing the *.hhp* and *.hhc* files. If the transformation fails to produce the CHM output but the *.hhp* (HTML Help Project) file is already generated, you can manually try to build the CHM output using HTML Help Workshop.

## **Changing the Output Encoding**

Oxygen XML Developer uses the htmlhelp.locale parameter to correctly display specific characters of different languages in the output of the *Compiled HTML Help (CHM)* transformation. By default, the **DITA Map CHM** transformation scenario that comes bundled with Oxygen XML Developer has the htmlhelp.locale parameter set to en-US.

To customize this parameter, follow this procedure:

- 1. Use the Configure Transformation Scenario(s) (Ctrl + Shift + C (Command + Shift + C on OS X)) action from the toolbar or the Document > Transformation menu.
- 2. Select the DITA Map CHM transformation scenario and click the Edit button.
- 3. In the **Parameter** tab, search for the htmlhelp.locale parameter and change its value to the desired language tag.

**Note:** The format of the htmlhelp.locale parameter is LL-CC, where LL represents the language code (en, for example) and CC represents the country code (US, for example). The language codes are contained in the ISO 639-1 standard and the country codes are contained in the ISO 3166-1 standard. For further details about language tags, go to http://www.rfc-editor.org/rfc/rfc5646.txt.

## **Kindle Output Format**

Oxygen XML Developer requires KindleGento generate Kindle output from *DITA maps*. To install KindleGen for use by Oxygen XML Developer, follow these steps:

- 1. Go to *www.amazon.com/kindleformat/kindlegen* and download the zip file that matches your operating system.
- **2.** Unzip the file on your local disk.
- 3. Start Oxygen XML Developer and open a DITA map.
- 4. Click the **Configure Transformation Scenario(s)** button.
- 5. Select the DITA Map Kindle transformation and press the Edit button to edit it.
- 6. Go to Parameters tab and set the kindlegen.executable parameter as the path to the KindleGen directory.
- 7. Accept the changes.

# XHTML Document Type (Framework)

The Extensible HyperText Markup Language (XHTML), is a markup language that has the same depth of expression as HTML, but also conforms to XML syntax.

## **File Definition**

A file is considered to be an XHTML document when the root element name is html.

## **Default Document Templates**

There are a variety of default *XHTML* templates available when creating *new documents from templates* and they can be found in: **Framework Templates > XHTML**.

The default templates for XHTML documents are located in the [OXYGEN\_INSTALL\_DIR]/frameworks/ xhtml/templates/ folder.

## **Default Schema for Validation and Content Completion**

Default schemas that are used if one is not detected in the XHTML file are stored in the following locations:

- XHTML 1.0 [OXYGEN\_INSTALL\_DIR]/frameworks/xhtml/dtd/ or [OXYGEN\_INSTALL\_DIR]/ frameworks/xhtml/nvdl/.
- XHTML 1.1 [OXYGEN\_INSTALL\_DIR]/frameworks/xhtml11/dtd/ or [OXYGEN\_INSTALL\_DIR]/ frameworks/xhtml11/schema/.
- XHTML 5-[OXYGEN\_INSTALL\_DIR]/frameworks/xhtml/xhtml5 (epub3)/.

## Default XML Catalogs

The default XML Catalogs for the XHTML document type are as follows:

- [OXYGEN\_INSTALL\_DIR]/frameworks/xhtml/dtd/xhtmlcatalog.xml
- [OXYGEN\_INSTALL\_DIR]/frameworks/relaxng/catalog.xml
- [OXYGEN\_INSTALL\_DIR]/frameworks/nvdl/catalog.xml
- [OXYGEN\_INSTALL\_DIR]/frameworks/xhtml11/dtd/xhtmlcatalog.xml
- [OXYGEN\_INSTALL\_DIR]/frameworks/xhtml11/schema/xhtmlcatalog.xml
- [OXYGEN\_INSTALL\_DIR]/xhtml5 (epub3)/catalog-compat.xml

## **Transformation Scenarios**

Oxygen XML Developer includes built-in transformation scenarios that allow you to transform XHTML documents to several types of DITA document types (topic, task, concept, reference). They can be found in the **XHTML** section in the **Configure Transformation Scenario(s)** dialog box.

#### Resources

XHTML Specifications

#### **Related Information:**

*Editing XHTML Documents* on page 535 *Editing XML Documents in Text Mode* on page 237

## **TEI P5 Document Type (Framework)**

The *TEI (Text Encoding Initiative)* document type is an international and interdisciplinary standard that enables libraries, museums, publishers, and individual scholars to represent a variety of literary and linguistic texts for online research, teaching, and preservation.

## **File Definition**

A file is considered to be a TEI P5 document when one of the following conditions are true:

- The document namespace is *http://www.tei-c.org/ns/1.0*.
- The public ID of the document is -//TEI P5.

## **Default Document Templates**

There are a variety of default *TEI P5* templates available when creating *new documents from templates* and they can be found in: **Framework Templates > TEI P5**.

The default templates for TEI P5 documents are located in the [OXYGEN\_INSTALL\_DIR]/frameworks/tei/templates/TEI P5 folder.

## **Default Schema for Validation and Content Completion**

The default schema that is used if one is not detected in the TEI P5 document is tei\_all.rng and it is stored in [OXYGEN\_INSTALL\_DIR]/frameworks/tei/xml/tei/custom/schema/relaxng/.

## **Default XML Catalogs**

The default XML Catalogs for the TEI P5 document type are as follows:

- [OXYGEN\_INSTALL\_DIR]/frameworks/tei/xml/tei/schema/dtd/catalog.xml
- [OXYGEN\_INSTALL\_DIR]/frameworks/tei/xml/tei/custom/schema/dtd/catalog.xml
- [OXYGEN\_INSTALL\_DIR]/frameworks/tei/xml/tei/stylesheet/catalog.xml

## **Transformation Scenarios**

Oxygen XML Developer includes built-in transformation scenarios that allow you to transform TEI P5 documents to a variety of outputs, such as PDF, XHTML, EPUB, DOCX, and ODT. They can be found in the **TEI P5** section in the **Configure Transformation Scenario(s)** dialog box.

## Resources

- •
- TEI: P5 Guidelines

## **Related Information:**

Editing XML Documents in Text Mode on page 237

## **Customization of TEI Frameworks Using the Compiled Sources**

The following procedure describes how to update to the latest stable version of TEI Schema and TEI XSL, already integrated in the TEI *framework* for Oxygen XML Developer.

- 1. Go to https://code.google.com/p/oxygen-tei/;
- 2. Go to Downloads;
- 3. Download the latest uploaded . zip file;
- 4. Unpack the .zip file and copy its content in the Oxygen XML Developer frameworks folder.

## **TEI ODD Document Type (Framework)**

The *TEI ODD (Text Encoding Initiative - One Document Does it all)* document type is a TEI XML-conformant specification format that allows you to create a custom TEI P5 schema in a literate programming fashion. A system of XSLT stylesheets called *Roma* was created by the TEI Consortium for manipulating the ODD files.

## **File Definition**

A file is considered to be a TEI ODD document when the following conditions are true:

- The file extension is .odd.
- The document namespace is *http://www.tei-c.org/ns/1.0*.

## Default Document Templates

There is a default *TEI ODD* document template available when creating *new documents from templates* and they can be found in: **Framework Templates** > **TEI ODD**.

The default template is located in the [OXYGEN\_INSTALL\_DIR]/frameworks/tei/templates/TEI ODD folder.

## **Default Schema for Validation and Content Completion**

The default schema that is used if one is not detected in the TEI ODD document is tei\_odds.rng and it is stored in [OXYGEN\_INSTALL\_DIR]/frameworks/tei/xml/tei/custom/schema/relaxng/.

## **Default XML Catalogs**

The default XML Catalogs for the TEI ODD document type are as follows:

- [OXYGEN\_INSTALL\_DIR]/frameworks/tei/xml/tei/custom/schema/catalog.xml
- [OXYGEN\_INSTALL\_DIR]/frameworks/tei/xml/tei/schema/catalog.xml

## **Transformation Scenarios**

Oxygen XML Developer includes built-in transformation scenarios that allow you to transform TEI ODD documents to a variety of outputs, such as PDF, XHTML, EPUB, DOCX, ODT, RNG, DTD, and XML Schema. They can be found in the **TEI ODD** section in the **Configure Transformation Scenario(s)** dialog box.

#### Resources

• TEI: Getting Started with ODD

## **Related Information:**

Editing XML Documents in Text Mode on page 237

## jTEI Document Type (Framework)

The *jTEI* (Journal of the Text Encoding Initiative) document type is highly restrictive customization (only about 80 elements are included) of the TEI P5 framework.

#### **File Definition**

A file is considered to be a *jTEI* document when the root element is named *TEI*, it is in the namespace *http://www.tei-c.org/ns/1.0*, and the @rend attribute is set to "*jTEI*".

#### **Default Document Templates**

There is a default **jTEI Article** template available when creating *new documents from templates* and they can be found in: **Framework Templates > TEI JTEI**.

The default template is located in the [OXYGEN\_INSTALL\_DIR]/frameworks/tei/templates/TEI jTEI folder.

#### **Default Schema for Validation and Content Completion**

The default schema that is used if one is not detected is tei\_jtei.rng and it is stored in [OXYGEN\_INSTALL\_DIR]/frameworks/tei/xml/tei/custom/schema/relaxng/.

## **Default XML Catalogs**

The default XML Catalogs for jTEI are as follows:

- [OXYGEN\_INSTALL\_DIR]/frameworks/tei/xml/tei/schema/dtd/catalog.xml
- [OXYGEN\_INSTALL\_DIR]/frameworks/tei/xml/tei/custom/schema/dtd/catalog.xml
- [OXYGEN\_INSTALL\_DIR]/frameworks/tei/xml/tei/stylesheet/catalog.xml

## **Transformation Scenarios**

Oxygen XML Developer includes built-in transformation scenarios that allow you to transform jTEI documents to PDF and ODT. They can be found in the **TEI JTEI** section in the **Configure Transformation Scenario(s)** dialog box.

#### Resources

- •
- jTEI Article Guidelines

#### **Related Information:**

Editing XML Documents in Text Mode on page 237

## JATS Document Type (Framework)

The JATS (NISO Journal Article Tag Suite) document type is a technical standard that defines an XML format for scientific literature.

## **File Definition**

A file is considered to be a JATS document when the PUBLIC ID of the document contains the string - / /NLM/ / DTD.

## **Default Document Templates**

There are some default *JATS* templates available when creating *new documents from templates* and they can be found in: **Framework Templates > JATSKit - NISO JATS and NLM BITS** 

The default templates for JATS documents are located in the [OXYGEN\_INSTALL\_DIR]/frameworks/jats/templates/folder.

## **Default Schema for Validation and Content Completion**

Default schemas that are used if one is not detected in the JATS document are stored in [OXYGEN\_INSTALL\_DIR]/frameworks/jats/lib/schemas/.

## **Default XML Catalog**

The default XML Catalog, jatskit-catalog.xml, is stored in [OXYGEN\_INSTALL\_DIR]/frameworks/jats/ lib/schemas/.

#### **Transformation Scenarios**

Oxygen XML Developer includes built-in transformation scenarios that allow you to transform JATS documents to a variety of outputs, such as PDF, HTML, and EPUB. They can be found in the **JATSKit** section in the **Configure Transformation Scenario(s)** dialog box.

#### Resources

- •
- NLM Journal Archiving and Interchange Tag Suite

#### **Related Information:**

Editing XML Documents in Text Mode on page 237

## EPUB Document Type (Framework)

**EPUB** is an e-book file format that is a ZIP archive and can be downloaded and read on devices such as phones, tablets, computers, or e-readers. Oxygen XML Developer includes an *Archive Browser view* that allows you to view the contents and structure of this type of file.

Three distinct frameworks are supported for the EPUB document type:

- NCX A declarative global navigation definition.
- **OCF** The Open Container Format (OCF) defines a mechanism by which all components of an Open Publication Structure (OPS) can be combined into a single file system entity.
- **OPF** The Open Packaging Format (OPF) defines the mechanism by which all components of a published work that conforms to the Open Publication Structure (OPS) standard (including metadata, reading order, and navigational information) are packaged in an OPS Publication.

Note: Oxygen XML Developer supports both OPF 2.0 and OPF 3.0.

## File Definition

A file is considered to be an EPUB document if it has a file extension of .epub.

## **Default Document Templates**

There are a variety of default *EPUB* templates available when creating *new documents from templates* and they can be found the following folders in **Framework Templates**: **NCX**, **OCF**, **OPF 2.0**, and **OPF 3.0**.

The default templates for the NCX document types are located in the [OXYGEN\_INSTALL\_DIR]/frameworks/ ncx/templates folder.

The default templates for the OCF document types are located in the [OXYGEN\_INSTALL\_DIR]/frameworks/ ocf/templates folder.

The default template for the OPF 2.0 document type is located in the [OXYGEN\_INSTALL\_DIR]/frameworks/ opf/templates/2.0 folder.

The default template for the OPF 3.0 document type is located in the [OXYGEN\_INSTALL\_DIR]/frameworks/opf/templates/3.0 folder.

## **Related Information:**

Working with Archive Files on page 846

# **Other Supported Document Types**

Along with the *fully supported predefined frameworks (document types)*, Oxygen XML Developer also provides limited support (including file templates) for editing a variety of other document types. All the specialized views, editors, actions, and options are dynamic according to the type of file that is opened or created. Other document types that are supported in Oxygen XML Developer include:

- EPUB (NCX, OCF, OPF 2.0 & 3.0) A standard for e-book files.
- OOXML An XML-based file format for representing spreadsheets, charts, presentations, and word processing documents.
- *ODF* An free and open-source XML-based file format for electronic office documents, such as spreadsheets, charts, presentations, and word processing documents.
- DocBook Targetset For resolving cross-references when using olinks.
- Ant Build Scripts A tool for automating software build processes, written in Java and primarily intended for use with Java.
- XSLT Stylesheets A document type that provides a visual mode for editing XSLT stylesheets.
- *WSDL* Web Services Description Language is an XML language for describing the functionality offered by a web service.
- Schematron For making assertions about the presence or absence of patterns in XML documents. This document type applies to the ISO Schematron version.
- Schematron Quick Fixes (SQF) An extension of the ISO standard Schematron, allows developers to define Quick Fixes for Schematron errors.
- StratML (Part 1 & 2) Part 1 and 2 of the Strategy Markup Language specification.
- XProc A document type for processing XProc script files.
- XML Schema Documents that provide support for editing annotations.
- SVG Scalable Vector Graphics is a language for describing two-dimensional graphics in XML.

- XLIFF (1.2 & 2.0) XML Localization Interchange File Format is a standard for passing data between tools during a localization process.
- XQuery The common query language for XML.
- CSS Cascading Style Sheets is a language used for describing the look and formatting of a document.
- LESS A dynamic style sheet language that can be compiled into CSS.
- *Relax NG Schema* A schema language that specifies a pattern for the structure and content of an XML document.
- *NVDL Schema* Namespace Validation Dispatching Language allows you to specify sections of XML documents to be validated against various schemas.
- JSON JavaScript Object Notation is a lightweight data-interchange format.
- *Markdown* A lightweight markup language with plain text formatting syntax that can be converted to HTML or DITA.
- JavaScript Programming language of HTML and the Web.
- XMLSpec A markup language for W3C specifications and other technical reports.
- DITAVAL DITA conditional processing profile to identify the values you want to conditionally process for a
  particular output, build, or other purpose.
- Daisy A technical standard for digital audio books, periodicals, and computerized text. It is designed to be an audio substitute for print material.
- EAD Encoded Archival Description is an XML standard for encoding archival finding aids.
- KML Keyhole Markup Language is an XML notation for expressing geographic visualization in maps and browsers.
- Maven Project & Settings Project or settings file for Maven build automation tool that is primarily used for Java projects.
- Oasis XML Catalog An XML Catalog document that describes a mapping between external entity references and locally-cached equivalents.
- Other Non-XML Files- Oxygen XML Developer also includes a simple text editor and a variety of helpful features for creating and editing non-XML files.
## **Transforming Documents**

- Transformation Scenarios
- WebHelp System Output

XML documents can be transformed into a variety of user-friendly output formats that can be viewed by other users. This process is known as a *transformation*.

Oxygen XML Developer allows you to use transformation scenarios to publish XML content in various output formats (such as WebHelp, PDF, CHM, EPUB, JavaHelp, Eclipse Help, XHTML, etc.)

For transformations that are not included in your installed version of Oxygen XML Developer, simply install the tool chain required to perform the specific transformation and process the files in accordance with the processor instructions. A multitude of target formats are possible. The basic condition for transformation to any format is that your source document is well-formed.

**Note:** You need to use the appropriate stylesheet according to the source definition and the desired output. For example, if you want to transform into an HTML format using a DocBook stylesheet, your source XML document should conform with the DocBook DTD.

## **Transformation Scenarios**

A transformation scenario is a set of complex operations and settings that gives you the possibility to obtain outputs of multiple types (XML, HTML, PDF, EPUB, etc.) from the same source of XML files and stylesheets.

Executing a transformation scenario implies multiple actions, such as:

- Validating the input file.
- Obtaining intermediate output files (for example, formatting objects for the XML to PDF transformation).
- Using transformation engines to produce the output.

Before transforming an XML document in Oxygen XML Developer, you need to define a transformation scenario to apply to that document. A scenario is a set of values for various parameters that define a transformation. It is not related to a particular document, but rather to a document type. Types of transformation scenarios include:

- Scenarios that Apply to XML Files This type of scenario contains the location of an XSLT stylesheet that is applied on the edited XML document, as well as other transformation parameters.
- Scenarios that Apply to XSLT Files This type of scenario contains the location of an XML document that the edited XSLT stylesheet is applied to, as well as other transform parameters.
- Scenarios that Apply to XQuery Files This type of scenario contains the location of an XML source, that the
  edited XQuery file is applied to, as well as other transform parameters. When the XML source is a native XML
  database, the XML source field of the scenario is empty because the XML data is read with XQuery-specific
  functions, such as document(). When the XML source is a local XML file, the URL of the file is specified in
  the XML input field of the scenario.
- Scenarios that Apply to SQL Files This type of scenario specifies a database connection for the database server that runs the SQL file that is associated with the scenario. The data processed by the SQL script is located in the database.
- Scenarios that Apply to XProc Files This type of scenario contains the location of an XProc script, as well as
  other transform parameters.
- **DITA-OT Scenarios** This type of scenario provides the parameters for an Ant transformation that executes a DITA-OT build script. Oxygen XML Developer includes a built-in version of Ant and a built-in version of DITA-OT, although you can also set other versions in the scenario.

 ANT Scenarios - This type of scenario contains the location of an Ant build script, as well as other transform parameters.

## Note:

Status messages generated during the transformation process are displayed in the *Information view*.

## **Built-in Transformation Scenarios**

Oxygen XML Developer included preconfigured built-in transformation scenarios that are used for common transformations. They can be found in the various sections in the *Configure Transformation Scenario(s) dialog box*. All the predefined *document types (frameworks)* that are included in Oxygen XML Developer have various transformation scenarios in their specific sections, including the most popular *frameworks*, such as DITA, DocBook, TEI, XHTML, JATS, OOXML, and more.

To obtain the desired output, use one of the following actions from the toolbar:

- Configure Transformation Scenario(s) (Ctrl + Shift + C (Command + Shift + C on OS X))

Then choose one of the built-in scenarios for the current document and click the **Apply Associated** button.

## Note:

- You can apply a transformation even if the current document is not associated with a transformation scenario.
- If the document contains an xml-stylesheet processing instruction that refers to an XSLT stylesheet (commonly used to display the document in web browsers), Oxygen XML Developer prompts you to associate the document with a built-in transformation scenario.
- The default transformation scenario is suggested based on the processing instruction from the edited document.

## **Related Information:**

Creating New Transformation Scenarios on page 669 Editing a Transformation Scenario on page 706 Configure Transformation Scenario(s) Dialog Box on page 707

## **DocBook 4 Transformation Scenarios**

Default transformation scenarios allow you to convert DocBook 4 to DocBook 5 documents and transform DocBook documents to a variety of outputs, such as WebHelp, PDF, HTML, HTML Chunk, XHTML, XHTML Chunk, and EPUB. All of them are listed in the **DocBook 4** section in the **Configure Transformation Scenario(s)** dialog box.

## **Related Information:**

Editing a Transformation Scenario on page 706 Configure Transformation Scenario(s) Dialog Box on page 707

## DocBook 4 to WebHelp Output

DocBook 4 documents can be transformed into several types of WebHelp systems.

## WebHelp Classic Output

To publish a DocBook 4 document as a WebHelp Classic system, follow these steps:

- Click the Configure Transformation Scenario(s) action from the toolbar (or the Document > Transformation menu.
- 2. Select the DocBook WebHelp Classic scenario from the DocBook 4 section.
- 3. Click Apply associated.

When the **DocBook WebHelp Classic** transformation is complete, the output is automatically opened in your default browser.

## WebHelp Classic with Feedback Output

To publish a DocBook 4 document as a WebHelp Classic with Feedback system, follow these steps:

- 1. Click **Configure Transformation Scenarios**.
- 2. Select the DocBook WebHelp Classic with Feedback scenario from the DocBook 4 section.
- 3. Click Apply associated.
- 4. Enter the documentation product ID and the documentation version.

When the **DocBook WebHelp Classic with Feedback** transformation is complete, your default browser opens the installation.html file. This file contains information about the output location, system requirements, installation instructions, and deployment of the output. Follow the instructions to complete the system deployment. For more information, see *Deploying a Feedback-Enabled WebHelp System*.

To watch our video demonstration about the feedback-enabled WebHelp system, go to https:// www.oxygenxml.com/demo/Feedback\_Enabled\_WebHelp.html.

## WebHelp Classic Mobile Output

To publish a DocBook 4 document as a WebHelp Classic Mobile system, follow these steps:

- 1. Click **Configure Transformation Scenarios**.
- 2. Select the DocBook WebHelp Classic Mobile scenario from the DocBook 4 section.
- 3. Click Apply associated.

When the **DocBook WebHelp Classic Mobile** transformation is complete, the output is automatically opened in your default browser.

## **Customizing WebHelp Transformation Scenarios**

To customize a DocBook WebHelp transformation scenario, you can edit various parameters, including the following most commonly used ones:

## args.default.language

This parameter is used if the language is not detected in the DITA map. The default value is en-us.

## clean.output

Deletes all files from the output folder before the transformation is performed (only no and yes values are valid and the default value is no).

## I10n.gentext.default.language

This parameter is used to identify the correct stemmer that differs from language to language. For example, for English the value of this parameter is en or for French it is fr, and so on.

## use.stemming

Controls whether or not you want to include stemming search algorithms into the published output (default setting is false).

## webhelp.copyright

Adds a small copyright text that appears at the end of the Table of Contents pane.

## webhelp.custom.resources

The file path to a directory that contains resources files. All files from this directory will be copied to the root of the WebHelp output.

## webhelp.favicon

The file path that points to an image to be used as a *favicon* in the WebHelp output.

## webhelp.footer.file

Path to an XML file that includes the footer content for your WebHelp output pages. You can use this parameter to integrate social media features (such as widgets for Facebook<sup>m</sup>, Twitter<sup>m</sup>, Google Analytics, or Google+<sup>m</sup>). The file must be well-formed, each widget must be in separate div or span element, and the code

for each script element is included in an XML comment (also, the start and end tags for the XML comment must be on a separate line). The following code exert is an example for adding a Facebook<sup>™</sup> widget:

#### webhelp.footer.include

Specifies whether or not to include footer in each WebHelp page. Possible values: yes, no. If set to no, no footer is added to the WebHelp pages. If set to yes and the webhelp.footer.file parameter has a value, then the content of that file is used as footer. If the webhelp.footer.file has no value then the default Oxygen XML Developer footer is inserted in each WebHelp page.

#### webhelp.logo.image.target.url

Specifies a target URL that is set on the logo image. When you click the logo image, you will be redirected to this address.

#### webhelp.logo.image

Specifies a path to an image displayed as a logo in the left side of the output header.

## webhelp.product.id (available only for Feedback-enabled systems)

This parameter specifies a short name for the documentation target, or product (for example, mobile-phone-user-guide, hvac-installation-guide).

Note: You can deploy documentation for multiple products on the same server.

**Restriction:** The following characters are not allowed in the value of this parameter:  $< > / \setminus '$  () { } = ; \* % + &.

#### webhelp.product.version (available only for Feedback-enabled systems)

Specifies the documentation version number (for example, 1.0, 2.5, etc.). New user comments are bound to this version.

**Note:** Multiple documentation versions can be deployed on the same server.

**Restriction:** The following characters are not allowed in the value of this parameter:  $< > / \setminus '$  () { } = ; \* % + &.

## webhelp.search.japanese.dictionary

The file path of the dictionary that will be used by the *Kuromoji* morphological engine that Oxygen XML Developer uses for indexing Japanese content in the WebHelp pages.

#### webhelp.search.ranking

If this parameter is set to false then the 5-star rating mechanism is no longer included in the search results that are displayed on the **Search** tab (default setting is true).

#### webhelp.skin.css

Path to a CSS file that sets the style theme in the output WebHelp pages. It can be one of the predefined skin CSS from the OXYGEN\_INSTALL\_DIR\frameworks\docbook\xsl\com.oxygenxml.webhelp \predefined-skins directory, or it can be a custom skin CSS generated with the *Oxygen Skin Builder* web application.

For more information about all the DocBook transformation parameters, go to http://docbook.sourceforge.net/ release/xsl/current/doc/fo/index.html.

## **Related Information:**

WebHelp Classic Output on page 614 WebHelp Classic With Feedback Output on page 617 WebHelp Classic Mobile System (Deprecated) on page 804 Customizing WebHelp Classic Systems on page 780 Customizing WebHelp Classic Mobile Systems on page 805

## **DocBook to PDF Output Customization**

When the default layout and output of the DocBook to PDF transformation needs to be customized, follow these steps:

1. Create a custom version of the DocBook title spec file.

You should start from a copy of the file [OXYGEN\_INSTALL\_DIR]/frameworks/docbook/xsl/fo/ titlepage.templates.xml and customize it. The instructions for the spec file can be found *here*.

An example of spec file:

- 2. Generate a new XSLT stylesheet from the title spec file from the previous step. Apply [OXYGEN\_INSTALL\_DIR]/frameworks/docbook/xsl/template/titlepage.xsl to the title spec file. The result is an XSLT stylesheet (for example, mytitlepages.xsl).
- **3.** Import mytitlepages.xsl in a *DocBook customization layer*.

The customization layer is the stylesheet that will be applied to the XML document. The mytitlepages.xsl should be imported with an element like this:

<xsl:import href="dir-name/mytitlepages.xsl"/>

4. Insert a logo image in the XML document.

The path to the logo image must be inserted in the book/info/mediaobject element of the XML document.

5. Apply the customization layer to the XML document.

A quick way is to duplicate the transformation scenario **DocBook PDF** that is included with Oxygen XML Developer and set the customization layer in *the XSL URL property of the scenario*.

## **Related Information:**

The book **DocBook XSL: The Complete Guide** by Bob Stayton contains more details about customizing the PDF output.

Video demonstration for creating a DocBook customization layer in Oxygen XML Developer.

## **DocBook to DITA Transformation**

Oxygen XML Developer includes a built-in transformation scenario that is designed to convert DocBook content to DITA. This transformation scenario is based upon a DITA Open Toolkit plugin that is available at *sourceforge.net*.

To convert a DocBook document to DITA, follow these steps:

- 1. Use one of the following two methods to begin the transformation process:
  - To apply the transformation scenario to a newly opened file, use the PApply Transformation
     Scenario(s) (<u>Ctrl + Shift + T (Command + Shift + T on OS X</u>)) action from the toolbar or the Document > Transformation menu.
  - To customize the transformation or change the scenario that is associated with the document, use the

**Configure Transformation Scenario(s)** (<u>Ctrl + Shift + C (Command + Shift + C on OS X)</u>) action from the toolbar or the **Document > Transformation** menu.

- 2. Select the DocBook to DITA transformation scenario in the DocBook 4 or DocBook 5 section.
- 3. Click the Apply associated button to run the transformation.

## **Transforming Documents**

**Step Result:** The transformation will convert as many of the DocBook elements into equivalent DITA elements as it can recognize in its mapping process. For elements that cannot be mapped, the transformation will insert XML comments so that you can see which elements could not be converted.

**4.** Adjust the resulting DITA composite to suit your needs. You may have to remove comments, fix validation errors, adjust certain attributes, or split the content into individual topics.

## **Related Information:**

*Editing a Transformation Scenario* on page 706 *Configure Transformation Scenario(s) Dialog Box* on page 707

## DocBook to EPUB Transformation

The EPUB specification recommends the use of *OpenType* fonts (recognized by their .otf file extension) when possible. To use a specific font, follow these steps:

1. Declare it in your CSS file, as in the following example:

```
@font-face {
font-family: "MyFont";
font-weight: bold;
font-style: normal;
src: url(fonts/MyFont.otf);
}
```

2. In the CSS, specify where this font is used. To set it as default for h1 elements, use the font-family rule, as in the following example:

```
h1 {
font-size:20pt;
margin-bottom:20px;
font-weight: bold;
font-family: "MyFont";
text-align: center;
}
```

- Open the Configure Transformation Scenario(s) dialog box, select the DocBook EPUB transformation scenario, and click Edit.
- 4. In the **Parameters** tab, set the epub.embedded.fonts parameter to fonts/MyFont.otf. If you need to provide more files, use commas to separate their file paths.

Note: The html.stylesheet parameter allows you to include a custom CSS in the output EPUB.

5. Run the transformation scenario.

## **DocBook 5 Transformation Scenarios**

Built-in transformation scenarios allow you to transform DocBook 5 documents to a variety of outputs, such as WebHelp, PDF, HTML, HTML Chunk, XHTML, XHTML Chunk, and EPUB. Oxygen XML Developer also includes a DocBook 5.1 transformation scenario for *Assembly* documents. All of them are listed in the **DocBook 5** section in the **Configure Transformation Scenario(s)** dialog box.

## **Related Information:**

*Editing a Transformation Scenario* on page 706 *Configure Transformation Scenario(s) Dialog Box* on page 707

## DocBook 5 to WebHelp Output

DocBook 5 documents can be transformed into several types of WebHelp systems.

## WebHelp Classic Output

To publish a DocBook 5 document as a WebHelp Classic system, follow these steps:

- Click the Configure Transformation Scenario(s) action from the toolbar (or the Document > Transformation menu.
- 2. Select the DocBook WebHelp Classic scenario from the DocBook 5 section.
- 3. Click Apply associated.

When the **DocBook WebHelp Classic** transformation is complete, the output is automatically opened in your default browser.

## WebHelp Classic with Feedback Output

To publish a DocBook 5 document as a WebHelp Classic with Feedback system, follow these steps:

- 1. Click **Configure Transformation Scenarios**.
- 2. Select the DocBook WebHelp Classic with Feedback scenario from the DocBook 5 section.
- 3. Click Apply associated.
- 4. Enter the documentation product ID and the documentation version.

When the **DocBook WebHelp Classic with Feedback** transformation is complete, your default browser opens the installation.html file. This file contains information about the output location, system requirements, installation instructions, and deployment of the output. Follow the instructions to complete the system deployment. For more information, see *Deploying a Feedback-Enabled WebHelp System*.

To watch our video demonstration about the feedback-enabled WebHelp system, go to https://www.oxygenxml.com/demo/Feedback\_Enabled\_WebHelp.html.

## WebHelp Classic Mobile Output

To publish a DocBook 5 document as a WebHelp Classic Mobile system, follow these steps:

- 1. Click **Configure Transformation Scenarios**.
- 2. Select the DocBook WebHelp Classic Mobile scenario from the DocBook 5 section.
- 3. Click Apply associated.

When the **DocBook WebHelp Classic Mobile** transformation is complete, the output is automatically opened in your default browser.

## **Customizing WebHelp Transformation Scenarios**

To customize a DocBook WebHelp transformation scenario, you can edit various parameters, including the following most commonly used ones:

## args.default.language

This parameter is used if the language is not detected in the DITA map. The default value is en-us.

## clean.output

Deletes all files from the output folder before the transformation is performed (only no and yes values are valid and the default value is no).

## I10n.gentext.default.language

This parameter is used to identify the correct stemmer that differs from language to language. For example, for English the value of this parameter is en or for French it is fr, and so on.

## use.stemming

Controls whether or not you want to include stemming search algorithms into the published output (default setting is false).

## webhelp.copyright

Adds a small copyright text that appears at the end of the Table of Contents pane.

## webhelp.custom.resources

The file path to a directory that contains resources files. All files from this directory will be copied to the root of the WebHelp output.

## webhelp.favicon

The file path that points to an image to be used as a *favicon* in the WebHelp output.

## webhelp.footer.file

Path to an XML file that includes the footer content for your WebHelp output pages. You can use this parameter to integrate social media features (such as widgets for Facebook<sup>™</sup>, Twitter<sup>™</sup>, Google Analytics, or

Google+<sup>m</sup>). The file must be well-formed, each widget must be in separate div or span element, and the code for each script element is included in an XML comment (also, the start and end tags for the XML comment must be on a separate line). The following code exert is an example for adding a Facebook<sup>m</sup> widget:

## webhelp.footer.include

Specifies whether or not to include footer in each WebHelp page. Possible values: yes, no. If set to no, no footer is added to the WebHelp pages. If set to yes and the webhelp.footer.file parameter has a value, then the content of that file is used as footer. If the webhelp.footer.file has no value then the default Oxygen XML Developer footer is inserted in each WebHelp page.

## webhelp.logo.image.target.url

Specifies a target URL that is set on the logo image. When you click the logo image, you will be redirected to this address.

## webhelp.logo.image

Specifies a path to an image displayed as a logo in the left side of the output header.

## webhelp.product.id (available only for Feedback-enabled systems)

This parameter specifies a short name for the documentation target, or product (for example, mobile-phone-user-guide, hvac-installation-guide).

Note: You can deploy documentation for multiple products on the same server.

**Restriction:** The following characters are not allowed in the value of this parameter:  $< > / \setminus ' () \{ \}$ = ; \* % + &.

## webhelp.product.version (available only for Feedback-enabled systems)

Specifies the documentation version number (for example, 1.0, 2.5, etc.). New user comments are bound to this version.

Note: Multiple documentation versions can be deployed on the same server.

**Restriction:** The following characters are not allowed in the value of this parameter:  $< > / \setminus ' () \{ \}$ = ; \* % + &.

## webhelp.search.japanese.dictionary

The file path of the dictionary that will be used by the *Kuromoji* morphological engine that Oxygen XML Developer uses for indexing Japanese content in the WebHelp pages.

## webhelp.search.ranking

If this parameter is set to false then the 5-star rating mechanism is no longer included in the search results that are displayed on the **Search** tab (default setting is true).

## webhelp.skin.css

Path to a CSS file that sets the style theme in the output WebHelp pages. It can be one of the predefined skin CSS from the OXYGEN\_INSTALL\_DIR\frameworks\docbook\xsl\com.oxygenxml.webhelp \predefined-skins directory, or it can be a custom skin CSS generated with the *Oxygen Skin Builder* web application.

For more information about all the DocBook transformation parameters, go to http://docbook.sourceforge.net/ release/xsl/current/doc/fo/index.html.

## **Related Information:**

WebHelp Classic Output on page 614

WebHelp Classic With Feedback Output on page 617 WebHelp Classic Mobile System (Deprecated) on page 804 Customizing WebHelp Classic Systems on page 780 Customizing WebHelp Classic Mobile Systems on page 805

## **DocBook to PDF Output Customization**

When the default layout and output of the DocBook to PDF transformation needs to be customized, follow these steps:

1. Create a custom version of the DocBook title spec file.

You should start from a copy of the file [OXYGEN\_INSTALL\_DIR]/frameworks/docbook/xsl/fo/ titlepage.templates.xml and customize it. The instructions for the spec file can be found here.

An example of spec file:

2. Generate a new XSLT stylesheet from the title spec file from the previous step.

Apply [OXYGEN\_INSTALL\_DIR]/frameworks/docbook/xsl/template/titlepage.xsl to the title spec file. The result is an XSLT stylesheet (for example, mytitlepages.xsl).

**3.** Import mytitlepages.xsl in a *DocBook customization layer*.

The customization layer is the stylesheet that will be applied to the XML document. The mytitlepages.xsl should be imported with an element like this:

<xsl:import href="dir-name/mytitlepages.xsl"/>

4. Insert a logo image in the XML document.

The path to the logo image must be inserted in the book/info/mediaobject element of the XML document.

5. Apply the customization layer to the XML document.

A quick way is to duplicate the transformation scenario **DocBook PDF** that is included with Oxygen XML Developer and set the customization layer in *the XSL URL property of the scenario*.

## **Related Information:**

The book **DocBook XSL: The Complete Guide** by Bob Stayton contains more details about customizing the PDF output.

Video demonstration for creating a DocBook customization layer in Oxygen XML Developer.

Show Comments and Tracked Changes in DocBook 5 PDF Output

To include comments and *tracked changes* (stored within your DocBook 5 documents) in the PDF output, follow these steps:

- Click the Configure Transformation Scenario(s) button.
- 2. Select DocBook PDF (Show Change Tracking and Comments) in the DocBook 5 section.
- If you need to configure the transformation, click the *Edit* or *Duplicate* button, make your changes to the scenario, and click OK.
- 4. Click the Apply Associated button to run the transformation scenario.

**Result:** Comment threads and tracked changes will now appear in the PDF output. Details about each comment or change will be available in the footer section for each page.

## **DocBook to DITA Transformation**

Oxygen XML Developer includes a built-in transformation scenario that is designed to convert DocBook content to DITA. This transformation scenario is based upon a DITA Open Toolkit plugin that is available at *sourceforge.net*.

To convert a DocBook document to DITA, follow these steps:

- 1. Use one of the following two methods to begin the transformation process:
  - To apply the transformation scenario to a newly opened file, use the PApply Transformation
     Scenario(s) (<u>Ctrl + Shift + T (Command + Shift + T on OS X</u>)) action from the toolbar or the Document > Transformation menu.
  - To customize the transformation or change the scenario that is associated with the document, use the
     Configure Transformation Scenario(s) (<u>Ctrl + Shift + C (Command + Shift + C on OS X)</u>) action from the

toolbar or the **Document > Transformation** menu.

- 2. Select the DocBook to DITA transformation scenario in the DocBook 4 or DocBook 5 section.
- 3. Click the Apply associated button to run the transformation.

**Step Result:** The transformation will convert as many of the DocBook elements into equivalent DITA elements as it can recognize in its mapping process. For elements that cannot be mapped, the transformation will insert XML comments so that you can see which elements could not be converted.

**4.** Adjust the resulting DITA composite to suit your needs. You may have to remove comments, fix validation errors, adjust certain attributes, or split the content into individual topics.

## **Related Information:**

*Editing a Transformation Scenario* on page 706 *Configure Transformation Scenario(s) Dialog Box* on page 707

## **DocBook to EPUB Transformation**

The EPUB specification recommends the use of *OpenType* fonts (recognized by their .otf file extension) when possible. To use a specific font, follow these steps:

1. Declare it in your CSS file, as in the following example:

```
@font-face {
font-family: "MyFont";
font-weight: bold;
font-style: normal;
src: url(fonts/MyFont.otf);
}
```

2. In the CSS, specify where this font is used. To set it as default for h1 elements, use the font-family rule, as in the following example:

```
h1 {
font-size:20pt;
margin-bottom:20px;
font-weight: bold;
font-family: "MyFont";
text-align: center;
}
```

- Open the Configure Transformation Scenario(s) dialog box, select the DocBook EPUB transformation scenario, and click Edit.
- 4. In the **Parameters** tab, set the epub.embedded.fonts parameter to fonts/MyFont.otf. If you need to provide more files, use commas to separate their file paths.

Note: The html.stylesheet parameter allows you to include a custom CSS in the output EPUB.

5. Run the transformation scenario.

## **DITA Map Transformation Scenarios**

The following types of transformations scenarios are available for DITA maps:

• Predefined transformation scenarios allow you to transform a *DITA map* to a variety of outputs, such as WebHelp, PDF, ODF, XHTML, EPUB, CHM, Kindle, and MS Word.

- **Run DITA-OT Integrator** Use this transformation scenario if you want to integrate a DITA-OT plugin. This scenario runs an Ant task that integrates all the plugins from the DITA-OT/plugins directory.
- **DITA Map Metrics Report** Use this type of transformation scenario if you want to generate a *DITA map* statistics report. They contain information such as:
  - The number of processed maps and topics.
  - Content reuse percentage.
  - Number of elements, attributes, words, and characters used in the entire DITA map structure.
  - DITA conditional processing attributes used in the DITA maps.
  - Words count.
  - Information types such as number of containing maps, bookmaps, or topics.

## **Related Information:**

*Editing a Transformation Scenario* on page 706 *Configure Transformation Scenario(s) Dialog Box* on page 707

## **DITA Map to WebHelp Output**

*DITA maps* can be transformed into a variety of WebHelp systems designed to suit your specific needs. This section contains the procedures for obtaining the output for the variants of the WebHelp system.

## **Related Information:**

WebHelp System Output on page 720

## WebHelp Responsive Output

To publish a DITA map as a WebHelp Responsive system, follow these steps:

- 1. Select the **Configure Transformation Scenario(s)** action from the toolbar.
- 2. Select the DITA Map WebHelp Responsive scenario from the DITA Map section.
- 3. If you want to configure the transformation, click the **Edit** button.

**Step Result:** This opens an **Edit scenario** configuration dialog box that allows you to configure various options in the following tabs:

- Templates Tab This tab contains a set of predefined skins that you can use for the layout of your WebHelp system output.
- *Parameters Tab* This tab includes numerous parameters that can be set to customize your WebHelp system output. See the *Parameters section* below for details about the most commonly used parameters for WebHelp Responsive transformations.
- Filters Tab This tab allows you to filter certain content elements from the generated output.
- Advanced Tab This tab allows you to specify some advanced options for the transformation scenario.
- *Output Tab* This tab allows you to configure options that are related to the location where the output is generated.
- 4. Click Apply associated to process the transformation.

When the **DITA Map WebHelp Responsive** transformation is complete, the output is automatically opened in your default browser.

## Parameters for Customizing WebHelp Responsive Output

To customize a transformation scenario, you can edit various parameters, including the following most commonly used ones:

## args.default.language

This parameter is used if the language is not detected in the *DITA map*. The default value is en-us.

## clean.output

Deletes all files from the output folder before the transformation is performed (only no and yes values are valid and the default value is no).

#### editlink.web.author.url

Use this parameter in conjunction with editlink.web.author.url to add an *Edit* link next to the topic title in the WebHelp output. When a user clicks the link, the topic is opened in Oxygen XML Web Author where they can make changes that can be saved to a file server. The value should be set as the custom URL of the *main DITA map*. For example, a GitHub custom URL might look like this: https://getFileContent/oxyengxml/userguide/master/UserGuide.ditamap.

#### editlink.web.author.url

This parameter needs to be used in conjunction with editlink.remote.ditamap.url to add an *Edit* link next to the topic title in the WebHelp output. When a user clicks the link, the topic is opened in Oxygen XML Web Author where they can make changes that can be saved to a file server. The value should be set as the URL of the Web Author installation. For example: https://www.oxygenxml.com/webapp-demo-aws/app/oxygen.html.

# fix.external.refs.com.oxygenxml (Only supported when the DITA OT transformation process is started from Oxygen XML Developer)

The DITA Open Toolkit usually has problems processing references that point to locations outside of the directory of the processed *DITA map*. This parameter is used to specify whether or not the application should try to fix such references in a temporary files folder before the DITA Open Toolkit is invoked on the fixed references. The fix has no impact on your edited DITA content. Allowed values: true or false (default).

#### use.stemming

Controls whether or not you want to include stemming search algorithms into the published output (default setting is false).

## webhelp.custom.resources

The file path to a directory that contains resources files. All files from this directory will be copied to the root of the WebHelp output.

## webhelp.favicon

The file path that points to an image to be used as a *favicon* in the WebHelp output.

#### webhelp.reload.stylesheet

Set this parameter to true if you have out of memory problems when generating WebHelp. It will increase processing time but decrease the memory footprint. The default value is false.

#### webhelp.search.custom.excludes.file

The path of the file that contains name patterns for HTML files that should not be indexed by the WebHelp search engine. Each exclude pattern must be on a new line. The patterns are considered to be relative to the output directory, and they accept wildcards such as '\*' (matches zero or more characters) or '?' (matches one character). For more information about the patterns, see <a href="https://ant.apache.org/manual/dirtasks.html#patterns">https://ant.apache.org/manual/dirtasks.html#patterns</a>.

#### webhelp.search.japanese.dictionary

The file path of the dictionary that will be used by the *Kuromoji* morphological engine that Oxygen XML Developer uses for indexing Japanese content in the WebHelp pages.

## webhelp.search.ranking

If this parameter is set to false then the 5-star rating mechanism is no longer included in the search results that are displayed on the **Search** tab (default setting is true).

## webhelp.show.changes.and.comments

When set to yes, user comments, replies to comments, and tracked changes are published in the WebHelp output. The default value is no.

#### webhelp.sitemap.base.url

Base URL for all the loc elements in the generated sitemap.xml file. The value of a loc element is computed as the relative file path from the href attribute of a topicref element from the *DITA map*, appended to this base URL value. The loc element is mandatory in sitemap.xml. If you leave this parameter set to its default empty value, then the sitemap.xml file is not generated.

## webhelp.sitemap.change.frequency

The value of the changefreq element in the generated sitemap.xml file. The changefreq element is optional in sitemap.xml. If you leave this parameter set to its default empty value, then the changefreq

element is not added in sitemap.xml. Allowed values: <empty string> (default), always, hourly, daily, weekly, monthly, yearly, never.

## webhelp.sitemap.priority

The value of the priority element in the generated sitemap.xml file. It can be set to any fractional number between 0.0 (least important priority) and 1.0 (most important priority). For example, 0.3, 0.5, or 0.8. The priority element is optional in sitemap.xml. If you leave this parameter set to its default empty value, then the priority element is not added in sitemap.xml.

## Parameters Specific to WebHelp Responsive Output

#### webhelp.enable.search.autocomplete

Specifies if the Autocomplete feature is enabled in the WebHelp search text field. The default value is yes.

## webhelp.fragment.after.body

In the generated output it displays a given XHTML fragment after the page body. The value of the parameter can be either an XHTML fragment or a path to a file that contains a well-formed XHTML fragment.

## webhelp.fragment.after.logo\_and\_title

In the generated output it displays a given XHTML fragment after the logo and title. The value of the parameter can be either an XHTML fragment or a path to a file that contains a well-formed XHTML fragment.

## webhelp.fragment.after.main.page.search

In the generated output it displays a given XHTML fragment after the search field. The value of the parameter can be either an XHTML fragment or a path to a file that contains a well-formed XHTML fragment.

#### webhelp.fragment.after.toc\_or\_tiles

In the generated output it displays a given XHTML fragment after the table of contents or tiles in the main page. The value of the parameter can be either an XHTML fragment or a path to a file that contains a well-formed XHTML fragment.

## webhelp.fragment.after.top\_menu

In the generated output it displays a given XHTML fragment after the top menu. The value of the parameter can be either an XHTML fragment or a path to a file that contains a well-formed XHTML fragment.

## webhelp.fragment.before.body

In the generated output it displays a given XHTML fragment before the page body. The value of the parameter can be either an XHTML fragment or a path to a file that contains a well-formed XHTML fragment.

## webhelp.fragment.before.logo\_and\_title

In the generated output it displays a given XHTML fragment before the logo and title. The value of the parameter can be either an XHTML fragment or a path to a file that contains a well-formed XHTML fragment.

## webhelp.fragment.before.main.page.search

In the generated output it displays a given XHTML fragment before the search field. The value of the parameter can be either an XHTML fragment or a path to a file that contains a well-formed XHTML fragment.

## webhelp.fragment.before.toc\_or\_tiles

In the generated output it displays a given XHTML fragment before the table of contents or tiles in the main page. The value of the parameter can be either an XHTML fragment or a path to a file that contains a well-formed XHTML fragment.

#### webhelp.fragment.before.top\_menu

In the generated output it displays a given XHTML fragment before the top menu. The value of the parameter can be either an XHTML fragment or a path to a file that contains a well-formed XHTML fragment.

#### webhelp.fragment.footer

In the generated output it displays a given XHTML fragment as the page footer. The value of the parameter can be either an XHTML fragment or a path to a file that contains a well-formed XHTML fragment.

## webhelp.fragment.head

In the generated output it displays a given XHTML fragment as a page header. The value of the parameter can be either an XHTML fragment or a path to a file that contains a well-formed XHTML fragment.

#### webhelp.fragment.welcome

In the generated output it displays a given XHTML fragment as a welcome message (or title). The value of the parameter can be either an XHTML fragment or a path to a file that contains a well-formed XHTML fragment.

#### webhelp.merge.nested.topics.related.links

Specifies if the related links from nested topics will be merged with the links in the parent topic. Thus the links will be moved from the topic content to the related links component and all of the links from the same group (for example, *Related Tasks*, *Related References*, *Related Information*) are merged into a single group. The default value is yes.

## webhelp.show.breadcrumb

Specifies if the breadcrumb component will be presented in the output. The default value is yes.

## webhelp.show.child.links

Specifies if child links will be generated in the output for all topics that have subtopics. The default value is no.

#### webhelp.show.indexterms.link

Specifies if an icon that links to the index will be presented in the output. The default value is yes.

#### webhelp.show.main.page.tiles

Specifies if the tiles component will be presented in the main page of the output. For a *tree* style layout, this parameter should be set to no.

## webhelp.show.main.page.toc

Specifies if the table of contents will be presented in the main page of the output. The default value is yes.

#### webhelp.show.navigation.links

Specifies if navigation links will be presented in the output. The default value is yes.

#### webhelp.show.print.link

Specifies if a print link or icon will be presented within each topic in the output. The default value is yes.

## webhelp.show.related.links

Specifies if the related links component will be presented in the WebHelp Responsive output. The default value is yes. The webhelp.merge.nested.topics.related.links parameter can used in conjunction with this one to merge the related links from nested topics into the links in the parent topic.

## webhelp.show.side.toc

Specifies if a side table of contents will be presented on the right side of each topic in the output. The default value is yes.

#### webhelp.show.top.menu

Specifies if a menu will be presented at the topic of the main page in the output. The default value is yes.

## webhelp.top.menu.depth

Specifies the maximum depth level of the topics that will be included in the top menu. The default value is 2.

## **Related Information:**

Customizing the WebHelp Responsive Output on page 744 WebHelp Responsive System on page 721

## WebHelp Responsive with Feedback Output

To publish a *DITA map* as a **WebHelp Responsive with Feedback** system, follow these steps:

- 1. Select the **Configure Transformation Scenario(s)** action from the toolbar.
- 2. Select the DITA Map WebHelp Responsive with Feedback scenario from the DITA Map section.
- 3. If you want to configure the transformation, click the Edit button.

**Step Result:** This opens an **Edit scenario** configuration dialog box that allows you to configure various options in the following tabs:

• *Templates Tab* - This tab contains a set of predefined skins that you can use for the layout of your WebHelp system output.

- *Parameters Tab* This tab includes numerous parameters that can be set to customize your WebHelp system output. See the *Parameters section* below for details about the most commonly used parameters for WebHelp Responsive transformations.
- Filters Tab This tab allows you to filter certain content elements from the generated output.
- Advanced Tab This tab allows you to specify some advanced options for the transformation scenario.
- *Output Tab* This tab allows you to configure options that are related to the location where the output is generated.
- 4. Click Apply associated to begin the transformation.
- 5. Enter the documentation product ID (value for the webhelp.product.id parameter) and the documentation version (value for the webhelp.product.version parameter).

When the **DITA Map WebHelp Responsive with Feedback** transformation is complete, your default browser opens the installation.html file. This file contains information about the output location, system requirements, installation instructions, and deployment of the output. Follow the *instructions to complete the system deployment*.

## Parameters for Customizing WebHelp Responsive with Feedback Output

To customize a transformation scenario, you can edit various parameters, including the following most commonly used ones:

## args.default.language

This parameter is used if the language is not detected in the *DITA map*. The default value is en-us.

#### clean.output

Deletes all files from the output folder before the transformation is performed (only no and yes values are valid and the default value is no).

#### editlink.web.author.url

Use this parameter in conjunction with editlink.web.author.url to add an *Edit* link next to the topic title in the WebHelp output. When a user clicks the link, the topic is opened in Oxygen XML Web Author where they can make changes that can be saved to a file server. The value should be set as the custom URL of the *main DITA map*. For example, a GitHub custom URL might look like this: https://getFileContent/oxyengxml/userguide/master/UserGuide.ditamap.

## editlink.web.author.url

This parameter needs to be used in conjunction with editlink.remote.ditamap.url to add an *Edit* link next to the topic title in the WebHelp output. When a user clicks the link, the topic is opened in Oxygen XML Web Author where they can make changes that can be saved to a file server. The value should be set as the URL of the Web Author installation. For example: https://www.oxygenxml.com/webapp-demo-aws/app/oxygen.html.

# fix.external.refs.com.oxygenxml (Only supported when the DITA OT transformation process is started from Oxygen XML Developer)

The DITA Open Toolkit usually has problems processing references that point to locations outside of the directory of the processed *DITA map*. This parameter is used to specify whether or not the application should try to fix such references in a temporary files folder before the DITA Open Toolkit is invoked on the fixed references. The fix has no impact on your edited DITA content. Allowed values: true or false (default).

## use.stemming

Controls whether or not you want to include stemming search algorithms into the published output (default setting is false).

## webhelp.custom.resources

The file path to a directory that contains resources files. All files from this directory will be copied to the root of the WebHelp output.

## webhelp.favicon

The file path that points to an image to be used as a *favicon* in the WebHelp output.

## webhelp.reload.stylesheet

Set this parameter to true if you have out of memory problems when generating WebHelp. It will increase processing time but decrease the memory footprint. The default value is false.

#### webhelp.search.custom.excludes.file

The path of the file that contains name patterns for HTML files that should not be indexed by the WebHelp search engine. Each exclude pattern must be on a new line. The patterns are considered to be relative to the output directory, and they accept wildcards such as '\*' (matches zero or more characters) or '?' (matches one character). For more information about the patterns, see *https://ant.apache.org/manual/dirtasks.html#patterns*.

## webhelp.search.japanese.dictionary

The file path of the dictionary that will be used by the *Kuromoji* morphological engine that Oxygen XML Developer uses for indexing Japanese content in the WebHelp pages.

## webhelp.search.ranking

If this parameter is set to false then the 5-star rating mechanism is no longer included in the search results that are displayed on the **Search** tab (default setting is true).

## webhelp.show.changes.and.comments

When set to yes, user comments, replies to comments, and tracked changes are published in the WebHelp output. The default value is no.

## webhelp.sitemap.base.url

Base URL for all the loc elements in the generated sitemap.xml file. The value of a loc element is computed as the relative file path from the href attribute of a topicref element from the *DITA map*, appended to this base URL value. The loc element is mandatory in sitemap.xml. If you leave this parameter set to its default empty value, then the sitemap.xml file is not generated.

## webhelp.sitemap.change.frequency

The value of the changefreq element in the generated sitemap.xml file. The changefreq element is optional in sitemap.xml. If you leave this parameter set to its default empty value, then the changefreq element is not added in sitemap.xml. Allowed values: <empty string> (default), always, hourly, daily, weekly, monthly, yearly, never.

## webhelp.sitemap.priority

The value of the priority element in the generated sitemap.xml file. It can be set to any fractional number between 0.0 (least important priority) and 1.0 (most important priority). For example, 0.3, 0.5, or 0.8. The priority element is optional in sitemap.xml. If you leave this parameter set to its default empty value, then the priority element is not added in sitemap.xml.

## Parameters Specific to WebHelp Responsive with Feedback Output

## webhelp.enable.search.autocomplete

Specifies if the Autocomplete feature is enabled in the WebHelp search text field. The default value is yes.

## webhelp.fragment.after.body

In the generated output it displays a given XHTML fragment after the page body. The value of the parameter can be either an XHTML fragment or a path to a file that contains a well-formed XHTML fragment.

## webhelp.fragment.after.logo\_and\_title

In the generated output it displays a given XHTML fragment after the logo and title. The value of the parameter can be either an XHTML fragment or a path to a file that contains a well-formed XHTML fragment.

## webhelp.fragment.after.main.page.search

In the generated output it displays a given XHTML fragment after the search field. The value of the parameter can be either an XHTML fragment or a path to a file that contains a well-formed XHTML fragment.

## webhelp.fragment.after.toc\_or\_tiles

In the generated output it displays a given XHTML fragment after the table of contents or tiles in the main page. The value of the parameter can be either an XHTML fragment or a path to a file that contains a well-formed XHTML fragment.

## webhelp.fragment.after.top\_menu

In the generated output it displays a given XHTML fragment after the top menu. The value of the parameter can be either an XHTML fragment or a path to a file that contains a well-formed XHTML fragment.

## webhelp.fragment.before.body

In the generated output it displays a given XHTML fragment before the page body. The value of the parameter can be either an XHTML fragment or a path to a file that contains a well-formed XHTML fragment.

#### webhelp.fragment.before.logo\_and\_title

In the generated output it displays a given XHTML fragment before the logo and title. The value of the parameter can be either an XHTML fragment or a path to a file that contains a well-formed XHTML fragment.

#### webhelp.fragment.before.main.page.search

In the generated output it displays a given XHTML fragment before the search field. The value of the parameter can be either an XHTML fragment or a path to a file that contains a well-formed XHTML fragment.

#### webhelp.fragment.before.toc\_or\_tiles

In the generated output it displays a given XHTML fragment before the table of contents or tiles in the main page. The value of the parameter can be either an XHTML fragment or a path to a file that contains a well-formed XHTML fragment.

#### webhelp.fragment.before.top\_menu

In the generated output it displays a given XHTML fragment before the top menu. The value of the parameter can be either an XHTML fragment or a path to a file that contains a well-formed XHTML fragment.

#### webhelp.fragment.footer

In the generated output it displays a given XHTML fragment as the page footer. The value of the parameter can be either an XHTML fragment or a path to a file that contains a well-formed XHTML fragment.

## webhelp.fragment.head

In the generated output it displays a given XHTML fragment as a page header. The value of the parameter can be either an XHTML fragment or a path to a file that contains a well-formed XHTML fragment.

## webhelp.fragment.welcome

In the generated output it displays a given XHTML fragment as a welcome message (or title). The value of the parameter can be either an XHTML fragment or a path to a file that contains a well-formed XHTML fragment.

## webhelp.merge.nested.topics.related.links

Specifies if the related links from nested topics will be merged with the links in the parent topic. Thus the links will be moved from the topic content to the related links component and all of the links from the same group (for example, *Related Tasks*, *Related References*, *Related Information*) are merged into a single group. The default value is yes.

## webhelp.show.breadcrumb

Specifies if the breadcrumb component will be presented in the output. The default value is yes.

## webhelp.show.child.links

Specifies if child links will be generated in the output for all topics that have subtopics. The default value is no.

## webhelp.show.indexterms.link

Specifies if an icon that links to the index will be presented in the output. The default value is yes.

## webhelp.show.main.page.tiles

Specifies if the tiles component will be presented in the main page of the output. For a *tree* style layout, this parameter should be set to no.

## webhelp.show.main.page.toc

Specifies if the table of contents will be presented in the main page of the output. The default value is yes.

## webhelp.show.navigation.links

Specifies if navigation links will be presented in the output. The default value is yes.

## webhelp.show.print.link

Specifies if a print link or icon will be presented within each topic in the output. The default value is yes.

## webhelp.show.related.links

Specifies if the related links component will be presented in the WebHelp Responsive output. The default value is yes. The webhelp.merge.nested.topics.related.links parameter can used in conjunction with this one to merge the related links from nested topics into the links in the parent topic.

## webhelp.show.side.toc

Specifies if a side table of contents will be presented on the right side of each topic in the output. The default value is yes.

#### webhelp.show.top.menu

Specifies if a menu will be presented at the topic of the main page in the output. The default value is yes.

## webhelp.top.menu.depth

Specifies the maximum depth level of the topics that will be included in the top menu. The default value is 2.

## **Related Information:**

Customizing the WebHelp Responsive Output on page 744 WebHelp Responsive with Feedback System on page 725

## WebHelp Classic Output

To publish a DITA map as a WebHelp Classic system, follow these steps:

- 1. Select the **Configure Transformation Scenario(s)** action from the toolbar.
- 2. Select the DITA Map WebHelp Classic scenario from the DITA Map section.
- 3. If you want to configure the transformation, click the Edit button.

**Step Result:** This opens an **Edit scenario** configuration dialog box that allows you to configure various options in the following tabs:

- Skins Tab This tab contains a set of predefined skins that you can use for the layout of your WebHelp system output.
- Parameters Tab This tab includes numerous parameters that can be set to customize your WebHelp
  system output. See the Parameters section below for details about the most commonly used parameters
  for WebHelp Responsive transformations.
- Filters Tab This tab allows you to filter certain content elements from the generated output.
- Advanced Tab This tab allows you to specify some advanced options for the transformation scenario.
- *Output Tab* This tab allows you to configure options that are related to the location where the output is generated.
- 4. Click Apply associated to process the transformation.

When the **DITA Map WebHelp Classic** transformation is complete, the output is automatically opened in your default browser.

To further customize this transformation, you can edit various parameters, including the following most commonly used ones:

## Parameters for Customizing WebHelp Classic Output

To customize a transformation scenario, you can edit various parameters, including the following most commonly used ones:

## args.default.language

This parameter is used if the language is not detected in the DITA map. The default value is en-us.

## clean.output

Deletes all files from the output folder before the transformation is performed (only no and yes values are valid and the default value is no).

# fix.external.refs.com.oxygenxml (Only supported when the DITA OT transformation process is started from Oxygen XML Developer)

The DITA Open Toolkit usually has problems processing references that point to locations outside of the directory of the processed *DITA map*. This parameter is used to specify whether or not the application should try to fix such references in a temporary files folder before the DITA Open Toolkit is invoked on the fixed references. The fix has no impact on your edited DITA content. Allowed values: true or false (default).

## use.stemming

Controls whether or not you want to include stemming search algorithms into the published output (default setting is false).

## webhelp.body.script

URL value that specifies the location of a well-formed XHTML file containing the custom script that will be copied in the <body> section of every WebHelp page.

#### webhelp.copyright

Adds a small copyright text that appears at the end of the Table of Contents pane.

#### webhelp.custom.resources

The file path to a directory that contains resources files. All files from this directory will be copied to the root of the WebHelp output.

#### webhelp.favicon

The file path that points to an image to be used as a *favicon* in the WebHelp output.

## webhelp.footer.file

Path to an XML file that includes the footer content for your WebHelp output pages. You can use this parameter to integrate social media features (such as widgets for Facebook<sup>™</sup>, Twitter<sup>™</sup>, Google Analytics, or Google+<sup>™</sup>). The file must be well-formed, each widget must be in separate div or span element, and the code for each script element is included in an XML comment (also, the start and end tags for the XML comment must be on a separate line). The following code exert is an example for adding a Facebook<sup>™</sup> widget:

#### webhelp.footer.include

Specifies whether or not to include footer in each WebHelp page. Possible values: yes, no. If set to no, no footer is added to the WebHelp pages. If set to yes and the webhelp.footer.file parameter has a value, then the content of that file is used as footer. If the webhelp.footer.file has no value then the default Oxygen XML Developer footer is inserted in each WebHelp page.

#### webhelp.google.search.results

A file path that specifies the location of a well-formed XHTML file containing the Google Custom Search Engine element gcse:searchresults-only. You can use all supported attributes for this element. It is recommend to set the linkTarget attribute to frm for frameless (*iframe*) version of WebHelp or to contentWin for the frameset version of WebHelp. The default value for this attribute is \_blank and the search results will be loaded in a new window. If this parameter is not specified, the following code will be used <gcse:searchresults-only linkTarget="frm"></gcse:searchresults-only</pre>

## webhelp.google.search.script

A file path that specifies the location of a well-formed XHTML file containing the Custom Search Engine script from Google.

## webhelp.head.script

URL value that specifies the location of a well-formed XHTML file containing the custom script that will be copied in the <head> section of every WebHelp page.

## webhelp.logo.image.target.url

Specifies a target URL that is set on the logo image. When you click the logo image, you will be redirected to this address.

## webhelp.logo.image

Specifies a path to an image displayed as a logo in the left side of the output header.

#### webhelp.reload.stylesheet

Set this parameter to true if you have out of memory problems when generating WebHelp. It will increase processing time but decrease the memory footprint. The default value is false.

#### webhelp.search.custom.excludes.file

The path of the file that contains name patterns for HTML files that should not be indexed by the WebHelp search engine. Each exclude pattern must be on a new line. The patterns are considered to be relative to the output directory, and they accept wildcards such as '\*' (matches zero or more characters) or '?' (matches one character). For more information about the patterns, see *https://ant.apache.org/manual/dirtasks.html#patterns*.

## webhelp.search.japanese.dictionary

The file path of the dictionary that will be used by the *Kuromoji* morphological engine that Oxygen XML Developer uses for indexing Japanese content in the WebHelp pages.

## webhelp.search.ranking

If this parameter is set to false then the 5-star rating mechanism is no longer included in the search results that are displayed on the **Search** tab (default setting is true).

## webhelp.show.changes.and.comments

When set to yes, user comments, replies to comments, and tracked changes are published in the WebHelp output. The default value is no.

## webhelp.sitemap.base.url

Base URL for all the loc elements in the generated sitemap.xml file. The value of a loc element is computed as the relative file path from the href attribute of a topicref element from the *DITA map*, appended to this base URL value. The loc element is mandatory in sitemap.xml. If you leave this parameter set to its default empty value, then the sitemap.xml file is not generated.

## webhelp.sitemap.change.frequency

The value of the changefreq element in the generated sitemap.xml file. The changefreq element is optional in sitemap.xml. If you leave this parameter set to its default empty value, then the changefreq element is not added in sitemap.xml. Allowed values: <empty string> (default), always, hourly, daily, weekly, monthly, yearly, never.

## webhelp.sitemap.priority

The value of the priority element in the generated sitemap.xml file. It can be set to any fractional number between 0.0 (least important priority) and 1.0 (most important priority). For example, 0.3, 0.5, or 0.8. The priority element is optional in sitemap.xml. If you leave this parameter set to its default empty value, then the priority element is not added in sitemap.xml.

## **Related Information:**

Customizing WebHelp Classic Systems on page 780 WebHelp Classic System on page 769

## WebHelp Classic With Feedback Output

To publish a DITA map as a WebHelp Classic with Feedback system, follow these steps:

- 1. Select the **Configure Transformation Scenario(s)** action from the toolbar.
- 2. Select the DITA Map WebHelp Classic with Feedback scenario from the DITA Map section.
- 3. If you want to configure the transformation, click the Edit button.

**Step Result:** This opens an **Edit scenario** configuration dialog box that allows you to configure various options in the following tabs:

- *Skins Tab* This tab contains a set of predefined skins that you can use for the layout of your WebHelp system output.
- *Parameters Tab* This tab includes numerous parameters that can be set to customize your WebHelp system output. See the *Parameters section* below for details about the most commonly used parameters for WebHelp Responsive transformations.
- Filters Tab This tab allows you to filter certain content elements from the generated output.
- Advanced Tab This tab allows you to specify some advanced options for the transformation scenario.

## **Transforming Documents**

- *Output Tab* This tab allows you to configure options that are related to the location where the output is generated.
- 4. Click Apply associated to begin the transformation.
- 5. Enter the documentation product ID (value for the webhelp.product.id parameter) and the documentation version (value for the webhelp.product.version parameter).

When the **DITA Map WebHelp Classic with Feedback** transformation is complete, your default browser opens the installation.html file. This file contains information about the output location, system requirements, installation instructions, and deployment of the output. Follow the *instructions to complete the system deployment*.

To watch our video demonstration about the feedback-enabled WebHelp system, go to https:// www.oxygenxml.com/demo/Feedback\_Enabled\_WebHelp.html.

## Parameters for Customizing WebHelp Classic with Feedback Output

To customize a transformation scenario, you can edit various parameters, including the following most commonly used ones:

#### args.default.language

This parameter is used if the language is not detected in the DITA map. The default value is en-us.

#### clean.output

Deletes all files from the output folder before the transformation is performed (only no and yes values are valid and the default value is no).

# fix.external.refs.com.oxygenxml (Only supported when the DITA OT transformation process is started from Oxygen XML Developer)

The DITA Open Toolkit usually has problems processing references that point to locations outside of the directory of the processed *DITA map*. This parameter is used to specify whether or not the application should try to fix such references in a temporary files folder before the DITA Open Toolkit is invoked on the fixed references. The fix has no impact on your edited DITA content. Allowed values: true or false (default).

#### use.stemming

Controls whether or not you want to include stemming search algorithms into the published output (default setting is false).

## webhelp.body.script

URL value that specifies the location of a well-formed XHTML file containing the custom script that will be copied in the <br/>body> section of every WebHelp page.

## webhelp.copyright

Adds a small copyright text that appears at the end of the Table of Contents pane.

#### webhelp.custom.resources

The file path to a directory that contains resources files. All files from this directory will be copied to the root of the WebHelp output.

## webhelp.favicon

The file path that points to an image to be used as a *favicon* in the WebHelp output.

## webhelp.footer.file

Path to an XML file that includes the footer content for your WebHelp output pages. You can use this parameter to integrate social media features (such as widgets for Facebook<sup>™</sup>, Twitter<sup>™</sup>, Google Analytics, or Google+<sup>™</sup>). The file must be well-formed, each widget must be in separate div or span element, and the code for each script element is included in an XML comment (also, the start and end tags for the XML comment must be on a separate line). The following code exert is an example for adding a Facebook<sup>™</sup> widget:

```
<div id="facebook">
    <div id="fb-root"/>
    <script>
    </i- (function(d, s, id) { var js, fjs = d.getElementsByTagName(s)[0];
    if (d.getElementById(id)) return;
    js = d.createElement(s); js.id = id;
    js.src = "//connect.facebook.net/en_US/sdk.js#xfbml=1&version=v2.0";
    fjs.parentNode.insertBefore(js, fjs); }
    (document, 'script', 'facebook-jssdk')); -->
    </script>
```

## webhelp.footer.include

Specifies whether or not to include footer in each WebHelp page. Possible values: yes, no. If set to no, no footer is added to the WebHelp pages. If set to yes and the webhelp.footer.file parameter has a value, then the content of that file is used as footer. If the webhelp.footer.file has no value then the default Oxygen XML Developer footer is inserted in each WebHelp page.

#### webhelp.google.search.results

A file path that specifies the location of a well-formed XHTML file containing the Google Custom Search Engine element gcse:searchresults-only. You can use all supported attributes for this element. It is recommend to set the linkTarget attribute to frm for frameless (*iframe*) version of WebHelp or to contentWin for the frameset version of WebHelp. The default value for this attribute is \_blank and the search results will be loaded in a new window. If this parameter is not specified, the following code will be used <gcse:searchresults-only linkTarget="frm"></gcse:searchresults-only</pre>

#### webhelp.google.search.script

A file path that specifies the location of a well-formed XHTML file containing the Custom Search Engine script from Google.

#### webhelp.head.script

URL value that specifies the location of a well-formed XHTML file containing the custom script that will be copied in the <head> section of every WebHelp page.

#### webhelp.logo.image.target.url

Specifies a target URL that is set on the logo image. When you click the logo image, you will be redirected to this address.

#### webhelp.logo.image

Specifies a path to an image displayed as a logo in the left side of the output header.

#### webhelp.reload.stylesheet

Set this parameter to true if you have out of memory problems when generating WebHelp. It will increase processing time but decrease the memory footprint. The default value is false.

#### webhelp.search.custom.excludes.file

The path of the file that contains name patterns for HTML files that should not be indexed by the WebHelp search engine. Each exclude pattern must be on a new line. The patterns are considered to be relative to the output directory, and they accept wildcards such as '\*' (matches zero or more characters) or '?' (matches one character). For more information about the patterns, see <a href="https://ant.apache.org/manual/dirtasks.html#patterns">https://ant.apache.org/manual/dirtasks.html#patterns</a>.

#### webhelp.search.japanese.dictionary

The file path of the dictionary that will be used by the *Kuromoji* morphological engine that Oxygen XML Developer uses for indexing Japanese content in the WebHelp pages.

#### webhelp.search.ranking

If this parameter is set to false then the 5-star rating mechanism is no longer included in the search results that are displayed on the **Search** tab (default setting is true).

#### webhelp.show.changes.and.comments

When set to yes, user comments, replies to comments, and tracked changes are published in the WebHelp output. The default value is no.

#### webhelp.sitemap.base.url

Base URL for all the loc elements in the generated sitemap.xml file. The value of a loc element is computed as the relative file path from the href attribute of a topicref element from the *DITA map*, appended to this base URL value. The loc element is mandatory in sitemap.xml. If you leave this parameter set to its default empty value, then the sitemap.xml file is not generated.

#### webhelp.sitemap.change.frequency

The value of the changefreq element in the generated sitemap.xml file. The changefreq element is optional in sitemap.xml. If you leave this parameter set to its default empty value, then the changefreq

element is not added in sitemap.xml. Allowed values: <empty string> (default), always, hourly, daily, weekly, monthly, yearly, never.

## webhelp.sitemap.priority

The value of the priority element in the generated sitemap.xml file. It can be set to any fractional number between 0.0 (least important priority) and 1.0 (most important priority). For example, 0.3, 0.5, or 0.8. The priority element is optional in sitemap.xml. If you leave this parameter set to its default empty value, then the priority element is not added in sitemap.xml.

## **Related Information:**

Customizing WebHelp Classic Systems on page 780 WebHelp Classic with Feedback System on page 772

## WebHelp Classic Mobile Output

To publish a DITA map as a WebHelp Classic Mobile system, follow these steps:

- 1. Select the **Configure Transformation Scenario(s)** action from the toolbar.
- 2. Select the DITA Map WebHelp Classic Mobile scenario from the DITA Map section.
- **3.** If you want to configure the transformation, click the **Edit** button.

**Step Result:** This opens an **Edit scenario** configuration dialog box that allows you to configure various options in the following tabs:

- *Parameters Tab* This tab includes numerous parameters that can be set to customize your WebHelp system output. See the *Parameters section* below for details about the most commonly used parameters for WebHelp Responsive transformations.
- Filters Tab This tab allows you to filter certain content elements from the generated output.
- Advanced Tab This tab allows you to specify some advanced options for the transformation scenario.
- *Output Tab* This tab allows you to configure options that are related to the location where the output is generated.
- 4. Click Apply associated to process the transformation.

When the **DITA Map WebHelp Classic Mobile** transformation is complete, the output is automatically opened in your default browser.

## Parameters for Customizing WebHelp Classic Mobile Output

To customize a transformation scenario, you can edit various parameters, including the following most commonly used ones:

## args.default.language

This parameter is used if the language is not detected in the DITA map. The default value is en-us.

## clean.output

Deletes all files from the output folder before the transformation is performed (only no and yes values are valid and the default value is no).

# fix.external.refs.com.oxygenxml (Only supported when the DITA OT transformation process is started from Oxygen XML Developer)

The DITA Open Toolkit usually has problems processing references that point to locations outside of the directory of the processed *DITA map*. This parameter is used to specify whether or not the application should try to fix such references in a temporary files folder before the DITA Open Toolkit is invoked on the fixed references. The fix has no impact on your edited DITA content. Allowed values: true or false (default).

## use.stemming

Controls whether or not you want to include stemming search algorithms into the published output (default setting is false).

## webhelp.copyright

Adds a small copyright text that appears at the end of the Table of Contents pane.

#### webhelp.custom.resources

The file path to a directory that contains resources files. All files from this directory will be copied to the root of the WebHelp output.

#### webhelp.favicon

The file path that points to an image to be used as a *favicon* in the WebHelp output.

## webhelp.footer.file

Path to an XML file that includes the footer content for your WebHelp output pages. You can use this parameter to integrate social media features (such as widgets for Facebook<sup>™</sup>, Twitter<sup>™</sup>, Google Analytics, or Google+<sup>™</sup>). The file must be well-formed, each widget must be in separate div or span element, and the code for each script element is included in an XML comment (also, the start and end tags for the XML comment must be on a separate line). The following code exert is an example for adding a Facebook<sup>™</sup> widget:

## webhelp.footer.include

Specifies whether or not to include footer in each WebHelp page. Possible values: yes, no. If set to no, no footer is added to the WebHelp pages. If set to yes and the webhelp.footer.file parameter has a value, then the content of that file is used as footer. If the webhelp.footer.file has no value then the default Oxygen XML Developer footer is inserted in each WebHelp page.

#### webhelp.google.search.results

A file path that specifies the location of a well-formed XHTML file containing the Google Custom Search Engine element gcse:searchresults-only. You can use all supported attributes for this element. It is recommend to set the linkTarget attribute to frm for frameless (*iframe*) version of WebHelp or to contentWin for the frameset version of WebHelp. The default value for this attribute is \_blank and the search results will be loaded in a new window. If this parameter is not specified, the following code will be used <gcse:searchresults-only linkTarget="frm"></gcse:searchresults-only</pre>

#### webhelp.google.search.script

A file path that specifies the location of a well-formed XHTML file containing the Custom Search Engine script from Google.

## webhelp.head.script

URL value that specifies the location of a well-formed XHTML file containing the custom script that will be copied in the <head> section of every WebHelp page.

## webhelp.reload.stylesheet

Set this parameter to true if you have out of memory problems when generating WebHelp. It will increase processing time but decrease the memory footprint. The default value is false.

#### webhelp.search.custom.excludes.file

The path of the file that contains name patterns for HTML files that should not be indexed by the WebHelp search engine. Each exclude pattern must be on a new line. The patterns are considered to be relative to the output directory, and they accept wildcards such as '\*' (matches zero or more characters) or '?' (matches one character). For more information about the patterns, see <a href="https://ant.apache.org/manual/dirtasks.html#patterns">https://ant.apache.org/manual/dirtasks.html#patterns</a>.

#### webhelp.search.japanese.dictionary

The file path of the dictionary that will be used by the *Kuromoji* morphological engine that Oxygen XML Developer uses for indexing Japanese content in the WebHelp pages.

## webhelp.sitemap.base.url

Base URL for all the loc elements in the generated sitemap.xml file. The value of a loc element is computed as the relative file path from the href attribute of a topicref element from the *DITA map*, appended to this base URL value. The loc element is mandatory in sitemap.xml. If you leave this parameter set to its default empty value, then the sitemap.xml file is not generated.

## webhelp.sitemap.change.frequency

The value of the changefreq element in the generated sitemap.xml file. The changefreq element is optional in sitemap.xml. If you leave this parameter set to its default empty value, then the changefreq element is not added in sitemap.xml. Allowed values: <empty string> (default), always, hourly, daily, weekly, monthly, yearly, never.

#### webhelp.sitemap.priority

The value of the priority element in the generated sitemap.xml file. It can be set to any fractional number between 0.0 (least important priority) and 1.0 (most important priority). For example, 0.3, 0.5, or 0.8. The priority element is optional in sitemap.xml. If you leave this parameter set to its default empty value, then the priority element is not added in sitemap.xml.

#### **Related Information:**

Customizing WebHelp Classic Mobile Systems on page 805 WebHelp Classic Mobile System (Deprecated) on page 804

#### **DITA Map to PDF Output Customization**

Oxygen XML Developer comes bundled with the DITA Open Toolkit that provides a mechanism for converting *DITA maps* to PDF output. There are numerous ways that you can customize the PDF output and the topics in this section discuss some of those possibilities.

## **Creating a DITA Map to PDF Transformation Scenario**

To create a DITA Map to PDF transformation scenario, follow these steps:

- 1. Click the **Configure Transformation Scenario(s)** button.
- 2. Select DITA Map PDF and click the Edit button (or use the Duplicate button if your framework is read-only).
- **3.** Use the various tabs to configure the transformation scenario. In the **Parameters** tab, you can use a variety of parameters to customize the output. For example, the following parameters are just a few of the most commonly used ones:
  - show.changes.and.comments If set to yes, user comments, replies to comments, and *tracked* changes are published in the PDF output.
  - customization.dir Specifies the path to a customization directory.
- 4. Click OK and then the Apply Associated button to run the transformation scenario.

## Creating a Customization Directory for PDF Output

DITA Open Toolkit PDF output can be customized in several ways:

- Creating a DITA Open Toolkit plugin that adds extensions to the PDF plugin. More details can be found in the *DITA Open Toolkit Documentation*.
- Creating a customization directory and using it from the PDF transformation scenario. A small example of this
  procedure can be found below.

## How to Create a Customization Directory for PDF Output

The following procedure explains how to do a basic customization of the PDF output by setting up a customization directory. An example of a common use case is embedding a company logo image in the front matter of the book.

- 1. Copy the entire directory: *DITA-OT-DIR*\plugins\org.dita.pdf2\Customization to another location (for instance, C:\Customization).
- 2. Copy your logo image to: C:\Customization\common\artwork\logo.png.
- **3.** Rename C:\Customization\catalog.xml.orig to: C:\Customization\catalog.xml.

## **Transforming Documents**

4. Open the catalog.xml in Oxygen XML Developer and uncomment this line:

```
<!--uri name="cfg:fo/xsl/custom.xsl" uri="fo/xsl/custom.xsl"/-->
```

It now looks like this:

```
<uri name="cfg:fo/xsl/custom.xsl" uri="fo/xsl/custom.xsl"/>
```

- 5. Rename the file: C:\Customization\fo\xsl\custom.xsl.orig to: C:\Customization\fo\xsl \custom.xsl
- Open the custom.xsl file in Oxygen XML Developer and create the template called createFrontCoverContents for DITA-OT 2.4.4 (or createFrontMatter\_1.0 for DITA-OT 1.8.5).

**Tip:** You can copy the same template from *DITA-OT-DIR*\plugins\org.dita.pdf2\xsl\fo\frontmatter.xsl and modify it in whatever way necessary to achieve your specific goal. This new template in the custom.xsl file will override the same template from *DITA-OT-DIR*\plugins\org.dita.pdf2\xsl\fo \front-matter.xsl.

## DITA OT 2.4.4 Example:

For example, if you are using DITA OT 2.4.4, the custom.xsl could look like this:

```
<?xml version='1.0'?>
<xsl:stylesheet xmlns:xsl="http://www.w3.org/1999/XSL/Transform"</pre>
    xmlns:fo="http://www.w3.org/1999/XSL/Format
    version="2.0"
<xsl:template name="createFrontCoverContents">
 <!-- set the title -
 <fo:block xsl:use-attribute-sets="__frontmatter__title">
  <xsl:choose>
   </xsl:when>
      <xsl:when test="$map//*[contains(@class,' bookmap/mainbooktitle ')][1]">
        <xsl:apply-templates select="$map//*[contains
(@class,' bookmap/mainbooktitle ')][1]"/>
      </xsl:when>
      <xsl:otherwise
        <xsl:value-of select="/descendant::*[contains
        (@class, ' topic/topic ')][1]/*[contains(@class, ' topic/title ')]"/>
   </xsl:otherwise>
  </xsl:choose>
 </fo:block>
 <!-- set the subtitle -->
 <xsl:apply-templates select="$map//*[contains
 (@class,' bookmap/booktitlealt ')]"/>
<fo:block xsl:use-attribute-sets="__frontmatter__owner">
<xsl:apply-templates select="$map//*[contains(@class,' bookmap/bookmeta ')]"/>
 </fo:block>
<!-- Load the image logo -->
<fo:block text-align="center" width="100%">
   <fo:external-graphic
      src="url({concat($artworkPrefix,
                            /Customization/OpenTopic/common/artwork/logo.png')})"
  </fo:block>
 </xsl:template>
</xsl:stylesheet>
```

## DITA OT 1.8.5 Example:

For example, if you are using DITA OT 1.8.5, the custom.xsl could look like this:

```
<?xml version='1.0'?>
<xsl:stylesheet xmlns:xsl="http://www.w3.org/1999/XSL/Transform"
    xmlns:fo="http://www.w3.org/1999/XSL/Format"
    version="1.1">
<xsl:template name="createFrontMatter_1.0">
    <sl:template name="createFrontMatter_1.0">
    <sl:template name="createFrontMatter_1.0">
    <sl:template name="createFrontMatter_1.0">
    <sl:template name="createFrontMatter_1.0">
    <sl:template name="createFrontMatter_1.0">
    <sl:template name="createFrontMatter_1.0">
    <sl:template name="createFrontMatter_1.0">
    <sl:template name="createFrontMatter_1.0">
    <sl:template name="createFrontMatter_1.0">
    <sl:template name="createFrontMatter_1.0">
    <sl:template name="createFrontMatter_1.0">
    <sl:template name="createFrontMatter_1.0">
    <sl:template name="createFrontMatter_1.0">
    <sl:template name="createFrontMatter_1.0">
    <sl:template name="createFrontMatter_1.0">
    <sl:template name="createFrontMatter_1.0">
    <sl:template name="createFrontMatter_1.0">
    <sl:template name="createFrontMatter_1.0">
    <sl:template name="createFrontMatter_1.0">
    <sl:template name="createFrontMatter_1.0">
    <sl:template name="createFrontMatter_1.0">
    <sl:template name="createFrontMatter_1.0">
    <sl:template name="createFrontMatter_1.0">
    <sl:template name="createFrontMatter_1.0">
    <sl:template name="createFrontMatter_1.0">
    <sl:template name="createFrontMatter_1.0">
    <sl:template name="createFrontMatter_1.0">
    <sl:template name="createFrontMatter_1.0">
    <sl:template name="createFrontMatter_1.0">
    <sl:template name="createFrontMatter_1.0">
    <sl:template name="createFrontMatter_1.0">
    <sl:template name="createFrontMatter_1.0">
    <sl:template name="createFrontMatter_1.0">
    <sl:template name="createFrontMatter_1.0">
    <sl:template name="createFrontMatter_1.0">
    <sl:template name="createFrontMatter_1.0">
    <sl:template name="createFrontMatter_1.0"</sl:template
    <sl:template name="createFrontMatter_1.0">
    <sl:template name="createFrontMatter_1.0
```

```
<xsl:when test="$map/*[contains(@class,' topic/title ')][1]">
<xsl:apply-templates select="$map/*[contains(@class,' topic/title ')][1]"/>
    </xsl:when>
</xsl:when>
<xsl:when_test="$map//*[contains(@class,' bookmap/mainbooktitle ')][1]">
     <xsl:apply-templates select="$map//*[contains
(@class,' bookmap/mainbooktitle ')][1]"/>
           </xsl:when>
    <xsl:when test="//*[contains(@class, ' map/map ')]/@title">
<xsl:value-of select="//*[contains(@class, ' map/map ')]/@title"/>
          </xsl:when>
       <xsl:otherwise>
    <xsl:value-of select="/descendant::*[contains
             (@class, ' topic/topic ')][1]/*[contains(@class, ' topic/title ')]"/>
       </xsl:otherwise>
          </xsl:choose>
     </fo:block>
  <!-- set the subtitle -->
     <xsl:apply-templates select="$map//*[contains
                                                     (@class, ' bookmap/booktitlealt ')]"/>
         (@class, ' bookmap/bookmeta ')]"/>
         </fo:block>
         <fo:block text-align="center" width="100%">
<fo:external-graphic src="url({concat($artworkPrefix,
//Customization/OpenTopic/common/artwork/logo.png')})"/>
          </fo:block>
    </fo:block>
   <!--<xsl:call-template name="createPreface"/>-->
              </fo:flow>
         </fo:page-sequence>
<xsl:call-template name="createNotices"/>
     </xsl:template>
</xsl:stylesheet>
```

 Edit the DITA Map PDF transformation scenario and in the Parameters tab, set the customization.dir parameter to C:\Customization.

Tip: For other specific examples, see DITA-OT 2.3 Documentation - PDF Customization Plugin.

#### **Related Information:**

Automatic PDF plugin customization generator by Jarno Elovirta. DITA-OT 1.8 Documentation - PDF Customization Plugin DITA-OT 2.3 Documentation - PDF Customization Plugin

#### Customizing the Header and Footer in PDF Output

The XSLT stylesheet *DITA-OT-DIR*/plugins/org.dita.pdf2/xsl/fo/static-content.xsl contains templates that output the static header and footers for various parts of the PDF such as the prolog, table of contents, front matter, or body.

The templates for generating a footer for pages in the body are called insertBodyOddFooter or insertBodyEvenFooter.

These templates get the static content from resource files that depend on the language used for generating the PDF. The default resource file is *DITA-OT-DIR*/plugins/org.dita.pdf2/cfg/common/vars/en.xml. These resource files contain variables (such as *Body odd footer*) that can be set to specific user values.

Instead of modifying these resource files directly, they can be overwritten with modified versions of the resources in a PDF customization directory as explained in *Creating a Customization Directory for PDF Output*.

#### Adding a Watermark to PDF Output

To add a watermark to the PDF output of a *DITA map* transformation, create a DITA-OT customization directory and use it from a **DITA Map to PDF** transformation scenario, as in the following procedure:

- 1. Copy the entire directory: *DITA-OT-DIR*\plugins\org.dita.pdf2\Customization to another location (for instance, C:\Customization).
- 2. Copy your watermark image (for example, watermark.png) to: C:\Customization\common\artwork \watermark.png.
- 3. Rename the C:\Customization\catalog.xml.orig file to: C:\Customization\catalog.xml.

4. Open the catalog.xml in Oxygen XML Developer and uncomment this line:

```
<!--uri name="cfg:fo/xsl/custom.xsl" uri="fo/xsl/custom.xsl"/-->
```

The uncommented line should look like this:

```
<uri name="cfg:fo/xsl/custom.xsl" uri="fo/xsl/custom.xsl"/>
```

- 5. Rename the file: C:\Customization\fo\xsl\custom.xsl.orig to: C:\Customization\fo\xsl \custom.xsl
- Open the C:\Customization\fo\xsl\custom.xsl file in Oxygen XML Developer to overwrite two XSLT templates:
  - The first template is located in the XSLT stylesheet *DITA-OT-DIR*\plugins\org.dita.pdf2\xsl \fo\static-content.xsl and we override it specifying a watermark image for every page in the PDF content, using a *block-container* element that references the watermark image file:

```
<fo:static-content flow-name="odd-body-header">
          <fo:block-container absolute-position="absolute"
    top="-2cm" left="-3cm" width="21cm" height="29.7cm"
    background_image="{concat($artworkPrefix,</pre>
'/Customization/OpenTopic/common/artwork/watermark.png')}">
             <fo:block/>
          </fo:block-container>
        </or>

</pre
                        <prodname>
                              <xsl:value-of select="$productName"/>
                         </prodname>
                        <heading>
                     </fo:inline>
                       </heading>
                      <pagenum>
                   <fo:inline xsl:use-attribute-sets="__body__odd__header__pagenum">
                             <fo:page-number/>
                   </fo:inline>
                </pagenum>
           </xsl:with-param>
         </xsl:call-template>
      </fo:block>
  </fo:static-content>
</xsl:template>
```

• The second template that we override is located in the XSLT stylesheet *DITA-OT-DIR*\plugins \org.dita.pdf2\xsl\fo\commons.xsl and is used for styling the first page of the output. We also override it by copying the original template content in our custom.xsl and adding the blockcontainer element that references the watermark image file:

```
<xsl:template name="createFrontMatter_1.0">
<fo:block-container absolute-position="absolute"
    top="-2cm" left="-3cm" width="21cm" height="29.7cm"
    background-image="{concat($artworkPrefix,</pre>
'/Customization/OpenTopic/common/artwork/watermark.png')}">
                    <fo:block/>
               </fo:block-container>
  <fo:block xsl:use-attribute-sets="__frontmatter">
    <!-- set the title -->
    <fo:block xsl:use-attribute-sets="__frontmatter__title">
     <xsl:choose>
      <xsl:when test="$map/*[contains(@class,' topic/title ')][1]">
    <xsl:apply-templates select="$map/*[contains(@class,' topic/title ')][1]"/>
      </xsl:when>
       <xsl:when test="$map//*[contains(@class,' bookmap/mainbooktitle ')][1]">
     <xsl:apply-templates select="$map//*[contains
ass,' bookmap/mainbooktitle ')][1]"/>
(@class,'
           </xsl:when>
           map/map ')]/@title"/>
           </xsl:when>
             <xsl:otherwise>
           <xs1:value-of select="/descendant::*[contains
topic/topic ')][1]/*[contains(@class, ' topic/t
(@class. '
                                                        topic/title ')]"/>
             </xsl:otherwise>
       </xsl:choose>
    </fo:block>
```

 Edit your DITA Map PDF transformation scenario. In the Parameters tab, set the customization.dir parameter to C:\Customization.

Force Page Breaks Between Two Block Elements in PDF Output

Suppose that in your DITA content you have two *block elements*, such as two paragraphs:

First paraSecond para

and you want to force a page break between them in the PDF output.

Here is how you can implement a DITA Open Toolkit plugin that would achieve this:

 Define your custom processing instruction that marks the place where a page break should be inserted in the PDF, for example:

```
First para
<?pagebreak?>
Second para
```

- Locate the DITA Open Toolkit distribution and in the plugins directory create a new plugin folder (for example, DITA-OT-DIR/plugins/pdf-page-break).
- In this new folder, create a new plugin.xml file with the following content:

The most important feature in the *plugin* is that it will add a new XSLT stylesheet to the XSL processing that produces the PDF content.

**4.** In the same folder, create an XSLT stylesheet named pageBreak.xsl with the following content:

Customizing note Images in PDF

To customize the images that appear next to each type of note in the PDF output, use a *PDF customization folder* with the following procedure:

- Copy the DITA-OT-DIR/plugins/org.dita.pdf2/cfg/common/vars/en.xml file to the [CUSTOMIZATION\_DIR]\common\vars folder.
- 2. Edit the copied en.xml file and modify, for example, the path to the image for <note> element with the type attribute set to notice from:

```
<variable id="notice Note Image
Path">Configuration/OpenTopic/cfg/common/artwork/important.png</variable>
```

to:

<variable id="notice Note Image Path">Customization/OpenTopic/common/artwork/notice.gif</variable>

- 3. Add your custom notice image to [CUSTOMIZATION\_DIR]\common\artwork\notice.gif.
- 4. Edit the **DITA Map PDF** transformation scenario and in the **Parameters** tab set the path for the customization.dir property to point to the customization folder.

Show Comments and Tracked Changes in PDF Output

To include comments and tracked changes (stored within your DITA topics) in the PDF output, follow these steps:

- 1. Click the **Configure Transformation Scenario(s)** button.
- 2. Select DITA Map PDF and click the Edit button (or use the Duplicate button if your framework is read-only).
- 3. In the Parameters tab, set the value of the show.changes.and.comments parameter to yes.
- 4. Click OK and then the Apply Associated button to run the transformation scenario.

**Result:** Comment threads and tracked changes will now appear in the PDF output. Details about each comment or change will be available in the footer section for each page.

Set a Font for PDF Output Generated with FO Processor

When a *DITA map* is transformed to PDF using an FO processor and it contains some Unicode characters that cannot be rendered by the default PDF fonts, a font that is capable of rendering these characters must be configured and embedded in the PDF result.

The settings that must be modified for configuring a font for the built-in FO processor are detailed in Add a Font to the Built-in FO Processor.

## **DITA OT PDF Font Mapping**

The DITA OT contains a file *DITA-OT-DIR*/plugins/org.dita.pdf2/cfg/fo/font-mappings.xml that maps logical fonts used in the XSLT stylesheets to physical fonts that will be used by the FO processor to generate the PDF output.

The XSLT stylesheets used to generate the XSL-FO output contain code like this:

<xsl:attribute name="font-family">monospace</xsl:attribute>

The font-family is defined to be *monospace*, but *monospace* is just an alias. It is not a physical font name. Therefore, another stage in the PDF generation takes this *monospace* alias and looks in the font-mappings.xml.

If it finds a mapping like this:

```
<aliases>
<alias name="monospace">Monospaced</alias>
</aliases>
```

then it looks to see if the *Monospaced* has a *logical-font* definition and if so, it will use the *physical-font* specified there:

## Important:

If no alias mapping is found for a font-family specified in the XSLT stylesheets, the processing defaults to **Helvetica**.

## **Related Information:**

## **DITA Map to PDF WYSIWYG Transformation**

Oxygen XML Developer comes bundled with a DITA OT plugin that allows you to convert *DITA maps* to PDF using a CSS layout processor. Oxygen XML Developer also comes bundled with a built-in CSS-based PDF processing engine called **Chemistry**. For those who are familiar with CSS, this makes it very easy to style and customize the PDF output of your DITA projects without having to work with *xsl:fo* customizations.

Oxygen XML Developer supports the following processors (not included in the Oxygen XML Developer installation kit):

- **Oxygen Chemistry** A built-in processor that is bundled with Oxygen XML Developer.
- **Prince Print with CSS** A third-party component that needs to be purchased from *http://www.princexml.com*.
- Antenna House Formatter A third-party component that needs to be purchased from <a href="http://www.antennahouse.com/antenna1/formatter/">http://www.antennahouse.com/antenna1/formatter/</a>.

The DITA-OT plugin is located in the following directory: *DITA-OT-DIR*/plugins/com.oxygenxml.pdf.css.

Although it includes a set of CSS files in its css subfolder, when this plugin is used in Oxygen XML Developer, the CSS files located in the \${frameworks} directory take precedence.

## Creating the Transformation Scenario

To create an **DITA Map to PDF WYSIWYG** transformation scenario, follow these steps:

- 1. Click the **Configure Transformation Scenario(s)** button.
- 2. Select DITA Map PDF WYSIWYG.
- 3. In the Parameters tab, configure the following parameters:
  - css.processor.type (if you want to use the built-in **Oxygen Chemistry** processor) Set the value as chemistry.
  - css.processor.path.prince (if you are using the **Prince Print with CSS** processor) Specifies the path to the Prince executable file that will be run to produce the PDF. If you installed Prince using its default settings, you can leave this blank.
  - css.processor.path.antenna-house (if you are using the Antenna House Formatter processor) -Specifies the path to the Antenna House executable file that will be run to produce the PDF. If you installed Antenna House using its default settings, you can leave this blank.
  - show.changes.and.comments When set to yes, user comments, replies to comments, and *tracked changes* are published in the PDF output. The default value is no.
  - dita.css.list Allows you to specify a list of CSS URLs to be used by the PDF processor. The files must have URL syntax and be separated using semicolons.
  - args.css Allows you to specify a list of CSS URLs to be used in addition to those specified in the dita.css.list parameter.
- 4. Click **OK** and run the transformation scenario.

## Customizing the Styles (for Output and Editing)

If you need to change the styles in the associated CSS, make sure you install Oxygen XML Developer in a folder where you have full read and write privileges (for instance, your user home directory). This is due to the fact that the installed files are usually placed in a read-only folder (for instance, in Windows, Oxygen XML Developer is installed in the Program Files folder where the users do not have change rights).

To change the styles of an element you need to create an additional CSS file that will store the customization rules. Once you have created this file, you need to instruct the editor how to use this additional CSS.

- Use the args.css parameter that allows you to specify a list of CSS URLs to be used in addition to the dita.css.list parameter:
  - 1. Configure a **DITA map to PDF WYSIWYG** transformation scenario, as described in the procedure *above*.
  - 2. In the **Parameters** tab, specify the path to your custom CSS files in the args.css parameter.
  - 3. Click OK and run the transformation scenario.

This method is appropriate if you just want to apply the styling customization to the output.

## How to Make Remote Resources Appear in the Output When Using the Prince Processor

If your documentation references external resources (such as images that are stored on a Web-based repository) and your system is behind an HTTP(S) proxy, you may find that they do not appear in the output when using the **Prince Print with CSS** processor. To solve this, follow this procedure:

- 1. Edit the **build.xml** file that is located in *DITA-0T-DIR*/plugins/com.oxygenxml.pdf.css.
- 2. There are two instances in the file where a pair of arguments are commented out:

```
<!-- Please remove the comment wrapping the following two arguments
if you are behind a proxy and your documentation refers remote resources,
for example images.
Note: You also need to remove the backslash '\' that appears before the
property name: "http-proxy". That backslash is there because a sequence of
two dashes ('-') is not permited inside a comment.
-->
<!--
arg value="-\-http-proxy=${http.proxyHost}:${http.proxyPort}"/>
arg value="-\-http-proxy=${https.proxyHost}:${https.proxyPort}"/>
-->
```

- 3. Remove the comment in both instances.
- 4. Make sure you also remove the slash that appears before the property name http-proxy in each instance.

Step Result: The arguments should now look like this:

```
<arg value="--http-proxy=${http.proxyHost}:${http.proxyPort}"/>
<arg value="--http-proxy=${https.proxyHost}:${https.proxyPort}"/>
```

- 5. Save the **build.xml** file.
- 6. Run the DITA map to PDF WYSIWYG transformation scenario.

Result: Your external resources should now appear in your output.

## **Related Information:**

*Editing a Transformation Scenario* on page 706 *Configure Transformation Scenario(s) Dialog Box* on page 707

## Compiled HTML Help (CHM) Output Format

To perform a *Compiled HTML Help (CHM)* transformation, Oxygen XML Developer needs Microsoft HTML Help Workshop to be installed on your computer. Oxygen XML Developer automatically detects HTML Help Workshop and uses it.

**Note:** HTML Help Workshop might fail if the files used for transformation contain accents in their names, due to different encodings used when writing the *.hhp* and *.hhc* files. If the transformation fails to produce the CHM output but the *.hhp* (HTML Help Project) file is already generated, you can manually try to build the CHM output using HTML Help Workshop.

## **Changing the Output Encoding**

Oxygen XML Developer uses the htmlhelp.locale parameter to correctly display specific characters of different languages in the output of the *Compiled HTML Help (CHM)* transformation. By default, the **DITA Map CHM** transformation scenario that comes bundled with Oxygen XML Developer has the htmlhelp.locale parameter set to en-US.

To customize this parameter, follow this procedure:

- Use the Configure Transformation Scenario(s) (<u>Ctrl + Shift + C (Command + Shift + C on OS X</u>) action from the toolbar or the Document > Transformation menu.
- 2. Select the DITA Map CHM transformation scenario and click the Edit button.
- 3. In the **Parameter** tab, search for the htmlhelp.locale parameter and change its value to the desired language tag.

**Note:** The format of the htmlhelp.locale parameter is LL-CC, where LL represents the language code (en, for example) and CC represents the country code (US, for example). The language codes are contained in the ISO 639-1 standard and the country codes are contained in the ISO 3166-1 standard. For further details about language tags, go to http://www.rfc-editor.org/rfc/rfc5646.txt.

## **Kindle Output Format**

Oxygen XML Developer requires KindleGento generate Kindle output from *DITA maps*. To install KindleGen for use by Oxygen XML Developer, follow these steps:

- 1. Go to *www.amazon.com/kindleformat/kindlegen* and download the zip file that matches your operating system.
- **2.** Unzip the file on your local disk.
- 3. Start Oxygen XML Developer and open a DITA map.
- 4. Click the **Configure Transformation Scenario(s)** button.
- 5. Select the DITA Map Kindle transformation and press the Edit button to edit it.
- 6. Go to Parameters tab and set the kindlegen.executable parameter as the path to the KindleGen directory.
- 7. Accept the changes.

## **Creating New Transformation Scenarios**

Defining a transformation scenario is the first step in the process of transforming a document. This section includes information on the types of scenarios that are available in Oxygen XML Developer and how to create each type of transformation.

## XML Transformation with XSLT

This type of transformation specifies the transformation parameters and location of an XSLT stylesheet that is applied to the edited XML document. This scenario is useful when you develop an XML document and the XSLT document is in its final form.

To create an XML transformation with XSLT scenario, use one of the following methods:

- Use the Configure Transformation Scenario(s) (<u>Ctrl + Shift + C (Command + Shift + C on OS X</u>) action from the toolbar or the Document > Transformation menu. Then click the New button and select XML transformation with XSLT.
- Use the PApply Transformation Scenario(s) (Ctrl + Shift + T (Command + Shift + T on OS X)) action from the toolbar or the Document > Transformation menu. Then click the New button and select XML transformation with XSLT.

**Note:** If a scenario is already associated with the edited document, selecting **PApply Transformation Scenario(s)** runs the associated scenario automatically. You can check to see if transformation scenarios

are associated with the edited document by hovering your cursor over the **Apply Transformation Scenario** button.

• Go to Window > Show View and select **\*** Transformation Scenarios to display *this view*. Click the New button and select XML transformation with XSLT.

All three methods open the New Scenario dialog box.

The upper part of the dialog box allows you to specify the **Name** of the transformation scenario and the following **Storage** options:

- **Project Options** The scenario is stored in the project file and can be shared with other users. For example, if your project is saved on a source versioning/sharing system (CVS, SVN, Source Safe, etc.) or a shared folder, your team can use the scenarios that you store in the project file.
- Global Options The scenario is saved in the global options that are stored in the user home directory and is not accessible to other users.

The lower part of the dialog box contains several tabs that allow you to configure the options that control the transformation.

## XSLT Tab

When you create a new transformation scenario or edit an existing one, a configuration dialog box allows you to customize the transformation with various options in several tabs.

The XSLT tab contains the following options:

## XML URL

Specifies the source XML file. You can specify the path by using the text field, its history drop-down, the **Insert Editor Variables** button, or the browsing tools in the **Frowse** drop-down list. You can also use the **Open in editor** button to open the specified file in the editor panel. This URL is resolved through the catalog resolver. If the catalog does not have a mapping for the URL, then the file is used directly from its remote location.

**Note:** If the transformer engine is Saxon 9.x and a custom URI resolver is configured in the *advanced Saxon preferences page*, the XML input of the transformation is passed to that URI resolver. If the transformer engine is one of the built-in XSLT 2.0 / 3.0 engines and *the name of an initial template* is specified in the scenario, the **XML URL** field can be empty. The **XML URL** field can also be empty if you use *external XSLT processors*. Otherwise, a value is mandatory in this field.

## XSL URL

Specifies the source XSL file that the transformation will use. You can specify the path by using the text field, its history drop-down, the **\****Insert Editor Variables* button, or the browsing tools in the **\*Prowse** drop-down list. You can also use the **\*Open in editor** button to open the specified file in the editor panel. This URL is resolved through the catalog resolver. If the catalog does not have a mapping for the URL, the file is used directly from its remote location.

## Use "xml-stylesheet" declaration

If selected, the scenario applies the stylesheet specified explicitly in the XML document with the xmlstylesheet processing instruction. By default, this option is deselected and the transformation applies the XSLT stylesheet that is specified in the **XSL URL** field.

## Transformer

This drop-down menu presents all the transformation engines available to Oxygen XML Developer for performing a transformation. These include the built-in engines and *the external engines defined in the Custom Engines preferences page*. The engine you choose is used as the default transformation engine. Also, if an XSLT or XQuery document does not have an associated validation scenario, this transformation engine is used in the validation process (if it provides validation support).

## Advanced options

Allows you to configure the *advanced options of the Saxon HE/PE/EE engine* for the current transformation scenario. To configure the same options globally, go to the *Saxon-HE/PE/EE preferences page*. For the current transformation scenario, these **Advanced options** override the options configured in that preferences page.

## Parameters

Opens a **Configure parameters** dialog box that allows you to configure the XSLT parameters used in the current transformation. In this dialog box, you can also configure the parameters for additional XSLT stylesheets. If the XSLT transformation engine is custom-defined, you can not use this dialog box to configure the parameters sent to the custom engine. Instead, you can copy all parameters from the dialog box using contextual menu actions and edit the custom XSLT engine to include the necessary parameters in the command line that starts the transformation process.

## Extensions

Opens a *dialog box for configuring the XSLT extension JARS or classes* that define extension Java functions or extension XSLT elements used in the transformation.

## Additional XSLT stylesheets

Opens a *dialog box for adding XSLT stylesheets* that are applied on the main stylesheet specified in the **XSL URL** field. This is useful when a chain of XSLT stylesheets must be applied to the input XML document.

## XSLT Parameters

The global parameters of the XSLT stylesheet used in a transformation scenario can be configured by using the **Parameters** button in the **XSLT** tab of a new or edited transformation scenario dialog box.

The resulting dialog box includes a table that displays all the parameters of the current XSLT stylesheet, all imported and included stylesheets, and all *additional stylesheets*, along with their descriptions and current values. You can also add, edit, and remove parameters, and you can use the **Filter** text box to search for a specific term in the entire parameters collection. Note that edited parameters are displayed with their name in bold.

If the **XPath** column is selected, the parameter value is evaluated as an XPath expression before starting the XSLT transformation.

## Example:

For example, you can use expressions such as:

```
doc('test.xml')//entry
//person[@atr='val']
```

## Note:

- The doc function solves the argument relative to the XSL stylesheet location. You can use full paths or editor variables (such as \${cfdu} [current file directory]) to specify other locations: doc('\${cfdu}/test.xml')// \*
- 2. You cannot use XSLT Functions. Only XPath functions are allowed.

Below the table, the following actions are available for managing the parameters:

## New

Opens the **Add Parameter** dialog box that allows you to add a new parameter to the list. An *editor variable* can be inserted in the text box using the **transert Editor Variables** button. If the **Evaluate as XPath** option is selected, the parameter will be evaluated as an XPath expression.

## Edit

Opens the **Edit Parameter** dialog box that allows you to edit the selected parameter. An *editor variable* can be inserted in the text box using the **Insert Editor Variables** button. If the **Evaluate as XPath** option is selected, the parameter will be evaluated as an XPath expression.

## Unset

Resets the selected parameter to its default value. Available only for edited parameters with set values.

## Delete

Removes the selected parameter from the list. It is available only for new parameters that have been added to the list.

The bottom panel presents the following:

- The default value of the parameter selected in the table.
- A description of the parameter, if available.
- The system ID of the stylesheet that declares it.

## **Related Information:**

## Editor Variables on page 147

## XSLT Extensions

The **Extensions** button is used to specify the JARS and classes that contain extension functions called from the XSLT file of the current transformation scenario. You can use the **Add**, **Edit**, and **Remove** buttons to configure the extensions.

An extension function called from the XSLT file of the current transformation scenario will be searched, in the specified extensions, in the order displayed in this dialog box. To change the order of the items, select the item to be moved and press the **↑ Move up** or **↓ Move down** buttons.

## Additional XSLT Stylesheets

Use the **Additional XSLT Stylesheets** button in the **XSLT** tab to display a list of additional XSLT stylesheets to be used in the transformation and you can add files to the list or edit existing entries. The following actions are available:

## Add

Adds a stylesheet in the **Additional XSLT stylesheets** list using a file browser dialog box. You can type an editor variable in the file name field of the browser dialog box. The name of the stylesheet will be added in the list after the current selection.

## Remove

Deletes the selected stylesheet from the Additional XSLT stylesheets list.

## Open

Opens the selected stylesheet in a separate view.

## Up

Moves the selected stylesheet up in the list.

## Down

Moves the selected stylesheet down in the list.

## Advanced Saxon HE/PE/EE XSLT Transformation Options

The XSLT transformation scenario allows you to configure advanced options that are specific for the Saxon HE (Home Edition), PE (Professional Edition), and EE (Enterprise Edition) engines. They are the same options as *those in the Saxon HE/PE/EE preferences page* but they are configured as a specific set of transformation options for each transformation scenario, while the values set in the preferences page apply as global options. The advanced options configured in a transformation scenario override the *global options* defined in the preferences page.

## Saxon-HE/PE/EE Options

The advanced options for Saxon 9.7.0.15 Home Edition (HE), Professional Edition (PE), and Enterprise Edition (EE) are as follows:

## Mode ("-im")

A Saxon-specific option that sets the initial mode for the transformation.

## Template ("-it")

A Saxon-specific option that sets the name of the initial XSLT template to be executed.

## Use a configuration file ("-config")

Sets a Saxon 9.7.0.15 configuration file that is executed for XSLT transformation and validation processes.

## Debugger trace into XPath expressions (applies to debugging sessions)

Instructs the XSLT Debugger to step into XPath expressions.

## Version warnings ("-versmsg")

Warns you when the transformation is applied to an XSLT 1.0 stylesheet.

## Line numbering ("-I")

Line numbers where errors occur are included in the output messages.

## Expand attributes defaults ("-expand")

Specifies whether or not the attributes defined in the associated DTD or XML Schema are expanded in the output of the transformation you are executing.

## DTD validation of the source ("-dtd")

Specifies whether or not the source document will be validated against their associated DTD. You can choose from the following:

- **On** Requests DTD validation of the source file and of any files read using the document() function.
- Off (default setting) Suppresses DTD validation.
- **Recover** Performs DTD validation but treats the errors as non-fatal.

**Note:** Any external DTD is likely to be read even if not used for validation, since DTDs can contain definitions of entities.

## Recoverable errors ("-warnings")

Allows you to choose how dynamic errors are handled. The following options can be selected:

## Transforming Documents
- Recover silently ("silent") Continues processing without reporting the error.
- Recover with warnings ("recover") Issues a warning but continues processing.
- Signal the error and do not attempt recovery ("fatal") Issues an error and stops processing.

## Strip whitespaces ("-strip")

Allows you to choose how the *strip whitespaces* operation is handled. You can choose one of the following values:

- All ("all") Strips *all* whitespace text nodes from source documents before any further processing, regardless of any xml:space attributes in the source document.
- **Ignore ("ignorable")** Strips all *ignorable* whitespace text nodes from source documents before any further processing, regardless of any xml:space attributes in the source document. Whitespace text nodes are ignorable if they appear in elements defined in the DTD or schema as having element-only content.
- None ("none") Strips *no* whitespace before further processing.

# Optimization level ("-opt")

Allows you to set the optimization level. It is the value is an integer in the range of 0 (no optimization) to 10 (full optimization). This option allows optimization to be suppressed when reducing the compiling time is important, optimization conflicts with debugging, or optimization causes extension functions with side-effects to behave unpredictably.

# Saxon-PE/EE Options

The following advanced options are specific for Saxon 9.7.0.15 Professional Edition (PE) and Enterprise Edition (EE) only:

# **Register Saxon-CE extension functions and instructions**

Registers the Saxon-CE extension functions and instructions when compiling a stylesheet using the Saxon 9.7.0.15 processors.

**Note:** Saxon-CE, being JavaScript-based, was designed to run inside a web browser. This means that you will use Oxygen XML Developer only for developing the Saxon-CE stylesheet, leaving the execution part to a web browser. See more details about *executing such a stylesheet on Saxonica's website*.

# Allow calls on extension functions ("-ext")

If selected, the stylesheet is allowed to call external Java functions. This does not affect calls on integrated extension functions, including Saxon and EXSLT extension functions. This option is useful when loading an untrusted stylesheet (such as from a remote site using http://[URL]). It ensures that the stylesheet cannot call arbitrary Java methods and thus gain privileged access to resources on your machine.

### Enable assertions ("-ea")

In XSLT 3.0, you can use the **xsl:assert** element to make assertions in the form of XPath expressions, causing a dynamic error if the assertion turns out to be false. If this option is selected, XSLT 3.0 xsl:assert instructions are enabled. If it is not selected (default), the assertions are ignored.

# Saxon-EE Options

The advanced options that are specific for Saxon 9.7.0.15 Enterprise Edition (EE) are as follows:

### XML Schema version

Use this option to change the default XML Schema version for this transformation. To change the default XML Schema version globally, *open the Preferences dialog box (Options > Preferences)* and go to XML > XML Parser > XML Schema and use the *Default XML Schema version option*.

### Validation of the source file ("-val")

Requests schema-based validation of the source file and of any files read using document() or similar functions. It can have the following values:

- Schema validation ("strict") This mode requires an XML Schema and allows for parsing the source documents with strict schema-validation enabled.
- Lax schema validation ("lax") If an XML Schema is provided, this mode allows for parsing the source documents with schema-validation enabled but the validation will not fail if, for example, element declarations are not found.

• **Disable schema validation** - This specifies that the source documents should be parsed with schemavalidation disabled.

### Validation errors in the result tree treated as warnings ("-outval")

Normally, if validation of result documents is requested, a validation error is fatal. Selecting this option causes such validation failures to be treated as warnings.

### Write comments for non-fatal validation errors of the result document

The validation messages for non-fatal errors are written (wherever possible) as a comment in the result document itself.

### Generate bytecode ("--generateByteCode:(on|off)")

If you select this option, Saxon-EE attempts to generate Java bytecode for evaluation of parts of a query or stylesheet that are amenable to such an action. For further details regarding this option, go to <a href="http://www.saxonica.com/documentation9.5/index.html#ljavadoc">http://www.saxonica.com/documentation9.5/index.html#ljavadoc</a>.

#### Enable streaming mode

Selecting this option will allow an XSLT to run in streaming mode. It is not selected by default.

### **Other Options**

### Initializer class

Equivalent to the -init Saxon command-line argument. The value is the name of a user-supplied class that implements the net.sf.saxon.lib.Initializer interface. This initializer is called during the initialization process, and may be used to set any options required on the configuration programmatically. It is particularly useful for tasks such as registering extension functions, collations, or external object models, especially in Saxon-HE where the option cannot be set via a configuration file. Saxon only calls the initializer when running from the command line, but the same code may be invoked to perform initialization when running user application code.

### FO Processor Tab (XSLT Transformations)

When you *create a new transformation scenario* or *edit an existing one*, a configuration dialog box allows you to customize the transformation with various options in several tabs.

The FO Processor tab contains the following options:

#### Perform FO Processing

Specifies whether or not an FO processor is applied (either the built-in Apache FOP engine or an external engine defined in **Preferences**) during the transformation.

### Input

Choose between the following options to specify which input file to use:

- XSLT result as input The FO processor is applied to the result of the XSLT transformation that is defined in the XSLT tab.
- XML URL as input The FO processor is applied to the input XML file.

#### Method

The output format of the FO processing. The available options depend on the selected processor type.

#### Processor

Specifies the FO processor to be used for the transformation. It can be the built-in Apache FOP processor or an *external processor*.

### Output Tab (XSLT Transformations)

When you create a new transformation scenario or edit an existing one, a configuration dialog box allows you to customize the transformation with various options in several tabs.

The **Output** tab contains the following options:

### Prompt for file

At the end of the transformation, a file browser dialog box is displayed for specifying the path and name of the file that stores the transformation result.

### Save As

The path of the file where the result of the transformation is stored. You can specify the path by using the text

field, the *Linsert Editor Variables* button, or the **Browse** button.

## **Open in Browser/System Application**

If selected, Oxygen XML Developer automatically opens the result of the transformation in a system application associated with the file type of the result (for example, in Windows *PDF* files are often opened in *Acrobat Reader*).

**Note:** To set the web browser that is used for displaying HTML/XHTML pages, go to **Options > Preferences > Global**, and set it in the **Default Internet browser** field.

- **Output file** When **Open in Browser/System Application** is selected, you can use this button to automatically open the default output file at the end of the transformation.
- Other location When Open in Browser/System Application is selected, you can use this option to open the file specified in this field at the end of the transformation. You can specify the path by using the text

field, the *transert Editor Variables* button, or the **Browse** button.

### Open in editor

When this is option is selected, at the end of the transformation, the default output file is opened in a new editor panel with the appropriate built-in editor type (for example, if the result is an XML file it is opened in the built-in XML editor, or if it is an XSL-FO file it is opened with the built-in FO editor).

### Show in results view as

You can choose to view the results in one of the following:

- **XML** If this is selected, Oxygen XML Developer displays the transformation result in an XML viewer panel at the bottom of the application window with *syntax highlighting*.
- SVG If this is selected, Oxygen XML Developer displays the transformation result in an *integrated SVG* viewer in the *Results* panel at the bottom of the application window and renders the result as an SVG image.
- XHTML This option is only available if Open in Browser/System Application is not selected. If selected, Oxygen XML Developer displays the transformation result in a built-in XHTML browser panel at the bottom of the application window.

**Important:** When transforming very large documents, you should be aware that selecting this option may result in very long processing times. This drawback is due to the built-in Java XHTML browser implementation. To avoid delays for large documents, if you want to see the XHTML result of the transformation, you should use an external browser by selecting the **Open in Browser/System Application** option instead.

Image URLs are relative to - If Show in results view as XHTML is selected, this option specifies the path used to resolve image paths contained in the transformation result. You can specify the path by using the text field the transformation or the Preview butter.

using the text field, the *Insert Editor Variables* button, or the **Browse** button.

# XML Transformation with XQuery

This type of transformation specifies the transform parameters and location of an XQuery file that is applied to the edited XML document.

Use the **XML transformation with XQuery** scenario to apply a transformation in which an XQuery file queries an XML file for the output results.

To create an XML transformation with XQuery scenario, use one of the following methods:

- Use the Configure Transformation Scenario(s) (<u>Ctrl + Shift + C (Command + Shift + C on OS X</u>) action from the toolbar or the Document > Transformation menu. Then click the New button and select XML transformation with XQuery.
- Use the PApply Transformation Scenario(s) (Ctrl + Shift + T (Command + Shift + T on OS X)) action from the toolbar or the Document > Transformation menu. Then click the New button and select XML transformation with XQuery.

**Note:** If a scenario is already associated with the edited document, selecting **PApply Transformation Scenario(s)** runs the associated scenario automatically. You can check to see if transformation scenarios

are associated with the edited document by hovering your cursor over the **Apply Transformation Scenario** button.

• Go to Window > Show View and select **\*** Transformation Scenarios to display *this view*. Click the New button and select XML transformation with XQuery.

All three methods open the New Scenario dialog box.

The upper part of the dialog box allows you to specify the **Name** of the transformation scenario and the following **Storage** options:

- **Project Options** The scenario is stored in the project file and can be shared with other users. For example, if your project is saved on a source versioning/sharing system (CVS, SVN, Source Safe, etc.) or a shared folder, your team can use the scenarios that you store in the project file.
- Global Options The scenario is saved in the global options that are stored in the user home directory and is not accessible to other users.

The lower part of the dialog box contains several tabs that allow you to configure the options that control the transformation.

### XQuery Tab

When you create a new transformation scenario or edit an existing one, a configuration dialog box allows you to customize the transformation with various options in several tabs.

The **XQuery** tab contains the following options:

#### XML URL

Specifies the source XML file. You can specify the path by using the text field, its history drop-down, the **Insert Editor Variables** button, or the browsing tools in the **Browse** drop-down list. You can also use the **Open in editor** button to open the specified file in the editor panel. This URL is resolved through the catalog resolver. If the catalog does not have a mapping for the URL, then the file is used directly from its remote location.

**Note:** If the transformer engine is Saxon 9.x and a custom URI resolver is configured in the *advanced Saxon preferences page*, the XML input of the transformation is passed to that URI resolver.

#### XQuery URL

Specifies the source XQuery file to be used for the transformation. You can specify the path by using the text field, its history drop-down, the **Insert Editor Variables** button, or the browsing tools in the **Prowse** drop-down list. You can also use the **Open in editor** button to open the specified file in the editor panel. This URL is resolved through the catalog resolver. If the catalog does not have a mapping for the URL, the file is used directly from its remote location.

#### Transformer

This drop-down menu presents all the transformation engines available to Oxygen XML Developer for performing a transformation. These include the built-in engines and *the external engines defined in the Custom Engines preferences page*. The engine you choose is used as the default transformation engine. Also, if an XSLT or XQuery document does not have an associated validation scenario, this transformation engine is used in the validation process (if it provides validation support).

### Advanced options

Allows you to configure the *advanced options of the Saxon HE/PE/EE engine* for the current transformation scenario. To configure the same options globally, go to the *Saxon-HE/PE/EE preferences page*. For the current transformation scenario, these **Advanced options** override the options configured in that preferences page.

#### Parameters

Opens the *Configure parameters dialog box* for configuring the XQuery parameters. You can use the buttons in this dialog box to add, edit, or remove parameters. If the XQuery transformation engine is custom-defined, you can not use this dialog box to set parameters. Instead, you can copy all parameters from the dialog box

using contextual menu actions and edit the custom XQuery engine to include the necessary parameters in the command line that starts the transformation process.

#### Extensions

Opens a *dialog box for configuring the XQuery extension JARS or classes* that define extension Java functions or extension XSLT elements used in the transformation.

#### XQuery Parameters

The global parameters of the XQuery file used in a transformation scenario can be configured by using the **Parameters** button in the **XQuery** tab.

The resulting dialog box includes a table that displays all the parameters of the current XQuery file, along with their descriptions and current values. You can also add, edit, and remove parameters, and use the **Filter** text box to search for a specific term in the entire parameters collection. Note that edited parameters are displayed with their name in bold.

If the **XPath** column is selected, the parameter value is evaluated as an XPath expression before starting the XQuery transformation.

#### Example:

For example, you can use expressions such as:

doc('test.xml')//entry
//person[@atr='val']

#### Note:

- The doc function solves the argument relative to the XQuery file location. You can use full paths or editor variables (such as \${cfdu} [current file directory]) to specify other locations: doc('\${cfdu}/test.xml')//
- 2. Only XPath functions are allowed.

Below the table, the following actions are available for managing the parameters:

#### New

Opens the **Add Parameter** dialog box that allows you to add a new parameter to the list. An *editor variable* can be inserted in the text box using the **± Insert Editor Variables** button. If the **Evaluate as XPath** option is selected, the parameter will be evaluated as an XPath expression.

### Edit

Opens the **Edit Parameter** dialog box that allows you to edit the selected parameter. An *editor variable* can be inserted in the text box using the **Insert Editor Variables** button. If the **Evaluate as XPath** option is selected, the parameter will be evaluated as an XPath expression.

#### Unset

Resets the selected parameter to its default value. Available only for edited parameters with set values.

#### Delete

Removes the selected parameter from the list. It is available only for new parameters that have been added to the list.

The bottom panel presents the following:

- The default value of the parameter selected in the table.
- A description of the parameter, if available.
- · The system ID of the stylesheet that declares it.

### **Related Information:**

Editor Variables on page 147

#### XQuery Extensions

The **Extensions** button is used to specify the *JAR* and classes that contain extension functions called from the XQuery file of the current transformation scenario. You can use the **Add**, **Edit**, and **Remove** buttons to configure the extensions.

An extension function called from the XQuery file of the current transformation scenario will be searched, in the specified extensions, in the order displayed in this dialog box. To change the order of the items, select the item to be moved and press the **1** Move up or **4** Move down buttons.

# Advanced Saxon HE/PE/EE XQuery Transformation Options

The XQuery transformation scenario allows you to configure advanced options that are specific for the Saxon HE (Home Edition), PE (Professional Edition), and EE (Enterprise Edition) engines. They are the same options as *those in the Saxon HE/PE/EE preferences page* but they are configured as a specific set of transformation options for each transformation scenario, while the values set in the preferences page apply as global options. The advanced options configured in a transformation scenario override the *global options* defined in the preferences page.

The advanced options for Saxon 9.7.0.15 Home Edition (HE), Professional Edition (PE), and Enterprise Edition (EE) are as follows:

# Recoverable errors ("-warnings")

Allows you to choose how dynamic errors are handled. The following options can be selected:

- Recover silently ("silent") Continues processing without reporting the error.
- **Recover with warnings ("recover")** Issues a warning but continues processing.
- Signal the error and do not attempt recovery ("fatal") Issues an error and stops processing.

### Strip whitespaces ("-strip")

Allows you to choose how the *strip whitespaces* operation is handled. You can choose one of the following values:

- All ("all") Strips all whitespace text nodes from source documents before any further processing, regardless of any xml:space attributes in the source document.
- **Ignore ("ignorable")** Strips all *ignorable* whitespace text nodes from source documents before any further processing, regardless of any xml:space attributes in the source document. Whitespace text nodes are ignorable if they appear in elements defined in the DTD or schema as having element-only content.
- None ("none") Strips no whitespace before further processing.

## **Optimization level ("-opt")**

Allows you to set the optimization level. It is the value is an integer in the range of 0 (no optimization) to 10 (full optimization). This option allows optimization to be suppressed when reducing the compiling time is important, optimization conflicts with debugging, or optimization causes extension functions with side-effects to behave unpredictably.

# Use linked tree model ("-tree:linked")

This option activates the linked tree model.

### Enable XQuery 3.0 support ("-qversion:(1.0|3.0)")

If selected (default value), Saxon runs the XQuery transformation with the XQuery 3.0 support.

### Initializer class

Equivalent to the -init Saxon command-line argument. The value is the name of a user-supplied class that implements the net.sf.saxon.lib.Initializer interface. This initializer is called during the initialization process, and may be used to set any options required on the configuration programmatically. It is particularly useful for tasks such as registering extension functions, collations, or external object models, especially in Saxon-HE where the option cannot be set via a configuration file. Saxon only calls the initializer when running from the command line, but the same code may be invoked to perform initialization when running user application code.

The following advanced options are specific for Saxon 9.7.0.15 Professional Edition (PE) and Enterprise Edition (EE) only:

## Use a configuration file ("-config")

Sets a Saxon 9.7.0.15 configuration file that is used for XQuery transformation and validation scenarios.

### Allow calls on extension functions ("-ext")

If selected, calls on external functions are allowed. Selecting this option is recommended in an environment where untrusted stylesheets may be executed. It also disables user-defined extension elements and the writing of multiple output files, both of which carry similar security risks.

The advanced options that are specific for Saxon 9.7.0.15 Enterprise Edition (EE) are as follows:

### Validation of the source file ("-val")

Requests schema-based validation of the source file and of any files read using document() or similar functions. It can have the following values:

- Schema validation ("strict") This mode requires an XML Schema and allows for parsing the source documents with strict schema-validation enabled.
- Lax schema validation ("lax") If an XML Schema is provided, this mode allows for parsing the source documents with schema-validation enabled but the validation will not fail if, for example, element declarations are not found.
- **Disable schema validation** This specifies that the source documents should be parsed with schemavalidation disabled.

### Validation errors in the result tree treated as warnings ("-outval")

Normally, if validation of result documents is requested, a validation error is fatal. Selecting this option causes such validation failures to be treated as warnings.

### Write comments for non-fatal validation errors of the result document

The validation messages for non-fatal errors are written (wherever possible) as a comment in the result document itself.

### Generate bytecode ("--generateByteCode:(on|off)")

If you select this option, Saxon-EE attempts to generate Java bytecode for evaluation of parts of a query or stylesheet that are amenable to such an action. For further details regarding this option, go to <a href="http://www.saxonica.com/documentation9.5/index.html#ljavadoc">http://www.saxonica.com/documentation9.5/index.html#ljavadoc</a>.

#### Enable XQuery update ("-update:(on|off)")

This option controls whether or not XQuery update syntax is accepted. The default value is off.

### Backup files updated by XQuery ("-backup:(on|off)")

If selected, backup versions for any XML files updated with an XQuery Update are generated. This option is available when the **Enable XQuery update** option is selected.

#### FO Processor Tab (XQuery Transformations)

When you *create a new transformation scenario* or *edit an existing one*, a configuration dialog box allows you to customize the transformation with various options in several tabs.

The FO Processor tab contains the following options:

#### Perform FO Processing

Specifies whether or not an FO processor is applied (either the built-in Apache FOP engine or an external engine defined in **Preferences**) during the transformation.

Input

Choose between the following options to specify which input file to use:

- XQuery result as input The FO processor is applied to the result of the XQuery transformation that is defined in the XQuery tab.
- XML URL as input The FO processor is applied to the input XML file.

#### Method

The output format of the FO processing. The available options depend on the selected processor type.

#### Processor

Specifies the FO processor to be used for the transformation. It can be the built-in Apache FOP processor or an *external processor*.

### **Output Tab (XQuery Transformations)**

When you create a new transformation scenario or edit an existing one, a configuration dialog box allows you to customize the transformation with various options in several tabs.

The **Output** tab contains the following options:

### Present as a sequence

Selecting this option will reduce the time necessary to fetch the full results, as it will only fetch the first chunk of the results.

### Prompt for file

At the end of the transformation, a file browser dialog box is displayed for specifying the path and name of the file that stores the transformation result.

### Save As

The path of the file where the result of the transformation is stored. You can specify the path by using the text

field, the **#Insert Editor Variables** button, or the **Browse** button.

### **Open in Browser/System Application**

If selected, Oxygen XML Developer automatically opens the result of the transformation in a system application associated with the file type of the result (for example, in Windows *PDF* files are often opened in *Acrobat Reader*).

**Note:** To set the web browser that is used for displaying HTML/XHTML pages, go to **Options > Preferences > Global**, and set it in the **Default Internet browser** field.

- **Output file** When **Open in Browser/System Application** is selected, you can use this button to automatically open the default output file at the end of the transformation.
- Other location When Open in Browser/System Application is selected, you can use this option to open the file specified in this field at the end of the transformation. You can specify the path by using the text

field, the *Insert Editor Variables* button, or the **Browse** button.

#### Open in editor

When this is option is selected, at the end of the transformation, the default output file is opened in a new editor panel with the appropriate built-in editor type (for example, if the result is an XML file it is opened in the built-in XML editor, or if it is an XSL-FO file it is opened with the built-in FO editor).

#### Show in results view as

You can choose to view the results in one of the following:

- **XML** If this is selected, Oxygen XML Developer displays the transformation result in an XML viewer panel at the bottom of the application window with *syntax highlighting*.
- SVG If this is selected, Oxygen XML Developer displays the transformation result in an *integrated SVG* viewer in the *Results* panel at the bottom of the application window and renders the result as an SVG image.
- XHTML This option is only available if **Open in Browser/System Application** is not selected. If selected, Oxygen XML Developer displays the transformation result in a built-in XHTML browser panel at the bottom of the application window.

**Important:** When transforming very large documents, you should be aware that selecting this option may result in very long processing times. This drawback is due to the built-in Java XHTML browser implementation. To avoid delays for large documents, if you want to see the XHTML result of the transformation, you should use an external browser by selecting the **Open in Browser/System Application** option instead.

Image URLs are relative to - If Show in results view as XHTML is selected, this option specifies the
path used to resolve image paths contained in the transformation result. You can specify the path by
using the text field, the *Linsert Editor Variables* button, or the Browse button.

#### **DITA OT Transformation**

This type of transformation specifies the parameters for an Ant transformation that executes a DITA-OT build script. Oxygen XML Developer includes a built-in version of Ant and a built-in version of DITA-OT, but other versions can be set in the scenario.

To create a **DITA OT Transformation** scenario, use one of the following methods:

- Use the Configure Transformation Scenario(s) (<u>Ctrl + Shift + C (Command + Shift + C on OS X</u>) action from the toolbar or the Document > Transformation menu. Then click the New button and select DITA OT Transformation.
- Use the PApply Transformation Scenario(s) (<u>Ctrl + Shift + T (Command + Shift + T on OS X</u>) action from the toolbar or the Document > Transformation menu. Then click the New button and select DITA OT Transformation.

**Note:** If a scenario is already associated with the edited document, selecting **PApply Transformation Scenario(s)** runs the associated scenario automatically. You can check to see if transformation scenarios

are associated with the edited document by hovering your cursor over the **PApply Transformation Scenario** button.

Go to Window > Show View and select **Transformation Scenarios** to display *this view*. Click the New button and select DITA OT Transformation.

All three methods open the **DITA Transformation Type** dialog box that presents the list of possible outputs.

| 🔀 DITA Transformation Type                                  | X  |
|-------------------------------------------------------------|----|
| Select the type of transformation                           |    |
| PDF                                                         |    |
| WebHelp                                                     |    |
| WebHelp - Mobile                                            |    |
| WebHelp with Feedback                                       |    |
| XHTML                                                       |    |
| Electronic Publication (EPUB)                               |    |
| Compiled HTML Help (CHM)                                    |    |
| JavaHelp                                                    |    |
| Eclipse Help                                                |    |
| Eclipse Content                                             |    |
| Kindle (DITA 4 Publishers)                                  |    |
| HTML2 (DITA 4 Publishers)                                   |    |
| InDesign (DITA 4 Publishers)                                |    |
| Graphical Map Visualizer (DITA 4 Publishers) - experimental |    |
| TocJS                                                       |    |
| Open Document Format                                        |    |
| DocBook                                                     |    |
| RTF                                                         |    |
| troff                                                       |    |
| Legacy PDF                                                  |    |
| OK Cance                                                    | el |
|                                                             |    |

Figure 345: DITA Transformation Type Dialog Box

Select the desired type of output and click OK. This opens the New Scenario dialog box.

The upper part of the dialog box allows you to specify the **Name** of the transformation scenario and the following **Storage** options:

- Project Options The scenario is stored in the project file and can be shared with other users. For example, if
  your project is saved on a source versioning/sharing system (CVS, SVN, Source Safe, etc.) or a shared folder,
  your team can use the scenarios that you store in the project file.
- **Global Options** The scenario is saved in the global options that are stored in the user home directory and is not accessible to other users.

The lower part of the dialog box contains several tabs that allow you to configure the options that control the transformation. Some of these tabs are only available for certain output types (for example, a **Skins** tab is only available for **WebHelp Classic** and **WebHelp Classic with Feedback** output types, a **Templates** tab is available only for **WebHelp Responsive** and **WebHelp Responsive with Feedback**, and a **FO Processor** tab is available for PDF output).

### Skins Tab (DITA OT Transformations)

When you *create a new transformation scenario* or *edit an existing one*, a configuration dialog box allows you to customize the transformation with various options in several tabs.

The **Skins** tab is available for DITA OT transformations with **WebHelp Classic** or **WebHelp Classic with Feedback** output types and it provides a set of predefined skins that you can use as a base for your WebHelp system output.

A *skin* is a collection of CSS properties that can alter the look of the output by changing colors, font types, borders, margins, and paddings. This allows you to rapidly adapt the look and feel of your output.

| edefined                                                                                                    |                                                                                                    |                                                                                                    |                           |                                                                        |
|----------------------------------------------------------------------------------------------------|----------------------------------------------------------------------------------------------------|----------------------------------------------------------------------------------------------------|---------------------------|------------------------------------------------------------------------|
| DITA Introduction                                                                                                    |                                                                                                    |                                                                                                    | Introduction              |                                                                        |
| Context Search Index<br>Collection<br>Test talk<br>Collection<br>Test talk<br>Collection<br>Collection | The Structure of OTA 0  Topic Elem  A shot lat of possile is a typic you can fee  is typic you can fee  is typic you can fee inter is a large numby | Content<br>Collection<br>Topic title<br>Task title<br>Concept title<br>Concept title<br>Concept title<br>Concept title | Search Index              | The Blocker<br>Topic<br>A short list o<br>In a topic yo<br>Ploque: Th  |
| Oxygen                                                                                                    | Online preview                                                                                                    | Aqua<br>DITA Introd                                                                                                    | <u>Online.</u><br>Juction | preview.                                                               |
| Context Educh Index                                                                                                    | The Structure of OTA                                                                                                    | Content<br>N Collection<br>In Right fills<br>Collegend<br>In Reference title<br>Collegend                              | Search Index              | The Structure of<br>Topic E<br>A short lis<br>In a topic y<br>Stoke: T |
| Forrest<br>stom                                                                                                    | Online preview                                                                                                    | High-contra                                                                                                    | ist <u>Online</u>         | preview                                                                |
| S File:                                                                                                    |                                                                                                    |                                                                                                    |                           |                                                                        |

#### Figure 346: Skins Tab

The Skins tab includes the following sections:

#### Predefined Skins

This sections presents the predefined skins that are included in Oxygen XML Developer. The predefined skins cover a wide range of chromatic themes, ranging from a very light one to a high-contrast variant. To see how the *skin* looks when applied on a sample documentation project that is stored on the Oxygen XML Developer website, press the **Online preview** link.

### **Custom Skins**

You can use this section to customize the look of the output.

#### **CSS File**

You can set this field to point to a custom CSS stylesheet or customized skin. A custom CSS file will overwrite a skin selection.

**Note:** The output can also be styled by setting the args.css parameter in the **Parameters tab**. The properties taken from the stylesheet referenced in this parameter take precedence over the properties declared in the skin set in the **Skins tab**.

#### Create custom skin

Use this link to open the WebHelp Skin Builder tool.

# **Transforming Documents**

## **Templates Tab (DITA OT Transformations)**

When you create a new transformation scenario or edit an existing one, a configuration dialog box allows you to customize the transformation with various options in several tabs.

The **Templates** tab is available for DITA OT transformations with **WebHelp Responsive** or **WebHelp Responsive** with **Feedback** output types and it provides a set of predefined *skins* that you can use as a base for the layout of your WebHelp system output.

A *skin* is a collection of CSS properties that can alter the look of the output by changing colors, font types, borders, margins, and paddings. This allows you to rapidly adapt the look and feel of your output. You can choose predefined skins in a *tile* style of layout or a *tree* style of layout, and you can also *add your own customized skins*.

| Templates Parameters Filters Advanced                                                                                                    | Output                                                                                                    |                                               |         |
|----------------------------------------------------------------------------------------------------|----------------------------------------------------------------------------------------------------|-----------------------------------------------|---------|
| tiles                                                                                                    |                                                                                                    |                                               |         |
| foreing flower<br>flowers                                                                                                    |                                                                                                    | International States (Sector Robots (Sector)) | mechano |
|                                                                                                    |                                                                                                    |                                               |         |
| orange                                                                                                    | oxygen                                                                                                    | Choose custom skin                            |         |
| tree                                                                                                    |                                                                                                    |                                               |         |
| 2 200 fm2 = 0 000 00 0 0 0 0 0                                                                                                    | Territoria de la construir de la construir de | terbeate topological forms forms towns        | ZANCE C |
| flowers                                                                                                    | green                                                                                                    | light                                         | mechano |
| Verificial de la Calificia de la Calificia de |                                                                                                    |                                               |         |
| orange                                                                                                    | oxygen                                                                                                    | Choose custom skin                            |         |

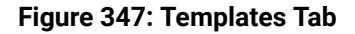

The **Templates** tab comes by default with the following predefined collections of skins:

Tiles

This sections presents the predefined skins that are arranged in a *tiles* style of layout. These predefined skins include a variety of themes, ranging from a very light one to a high-contrast variant, and various styles. If you select **Choose custom skin**, you can select a custom CSS stylesheet to be used as your template.

### Tree

This sections presents the predefined skins that are arranged in a *tree* style of layout. These predefined skins include a variety of themes, ranging from a very light one to a high-contrast variant, and various styles. If you select **Choose custom skin**, you can select a custom CSS stylesheet to be used as your template.

When you add a new collection of skins, this tab will list them.

# FO Processor Tab (DITA OT Transformations)

When you *create a new transformation scenario* or *edit an existing one*, a configuration dialog box allows you to customize the transformation with various options in several tabs.

The FO Processor tab is available for DITA OT transformations with a PDF output type.

This tab allows you to select an FO Processor to be used for the transformation.

| X       | Edit DITA Scenario ×                             |  |  |  |  |  |
|---------|--------------------------------------------------|--|--|--|--|--|
| Name:   | e: DITA Map PDF                                  |  |  |  |  |  |
| Storage | : <u>P</u> roject Options <u>G</u> lobal Options |  |  |  |  |  |
| Type:   | PDF                                              |  |  |  |  |  |
| FO Pro  | ocessor Parameters Filters Advanced Output       |  |  |  |  |  |
| Proces  | sor: Apache FOP  Apache FOP XEP Antenna House    |  |  |  |  |  |
| ?       | OK Cancel                                        |  |  |  |  |  |

Figure 348: FO Processor Configuration Tab

You can choose one of the following processors:

### Apache FOP

The default processor that comes bundled with Oxygen XML Developer.

### XEP

The *RenderX* XEP processor. If XEP is already installed, Oxygen XML Developer displays the detected installation path under the drop-down menu. XEP is considered installed if it was detected in one of the following sources:

- XEP was configured as an external FO Processor in the FO Processors option page.
- The system property *com.oxygenxml.xep.location* was set to point to the XEP executable file for the platform (for example: xep.bat on Windows).
- XEP was installed in the *DITA-OT-DIR*/plugins/org.dita.pdf2/lib directory of the Oxygen XML Developer installation directory.

### Antenna House

The Antenna House (AH Formatter) processor. If Antenna House is already installed, Oxygen XML Developerdisplays the detected installation path under the drop-down menu. Antenna House is considered installed if it was detected in one of the following sources:

- Environment variable set by Antenna House installation (the newest installation version will be used).
- · Antenna House was added as an external FO Processor in the Oxygen XML Developer preferences pages.

To further customize the PDF output obtained from the Antenna House processor, follow these steps:

- 1. Edit the transformation scenario.
- 2. Open the Parameters tab.
- 3. Add the env.AXF\_OPT parameter and point to the Antenna House configuration file.

#### **Related Information:**

FO Processors Preferences on page 107 XSL-FO Processors

### Parameters Tab (DITA OT Transformations)

When you create a new transformation scenario or edit an existing one, a configuration dialog box allows you to customize the transformation with various options in several tabs.

The Parameters tab allows you to configure the parameters sent to the DITA-OT build file.

The table in this tab displays all the parameters that the DITA-OT documentation specifies as available for each chosen type of transformation (for example, XHTML or PDF), along with their description and current values.

# **Transforming Documents**

You can find more information about each parameter in the *DITA OT Documentation*. You can also add, edit, and remove parameters, and you can use the text box to filter or search for a specific term in the entire parameters collection. Note that edited parameters are displayed with their name in bold.

Depending on the type of a parameter, its value can be one of the following:

- A simple text field for simple parameter values.
- A combo box with some predefined values.
- A file chooser and an *editor variable* selector to simplify setting a file path as the value of a parameter.

Note: To input parameter values at runtime, use the ask editor variable in the Value column.

Below the table, the following actions are available for managing parameters:

#### New

Opens the Add Parameter dialog box that allows you to add a new parameter to the list. You can specify the

Value of the parameter by using the *Insert Editor Variables* button or the **Browse** button.

### Unset

Resets the selected parameter to its default value. Available only for edited parameters with set values.

#### Edit

Opens the **Edit Parameter** dialog box that allows you to change the value of the selected parameter or its description.

### Delete

Removes the selected parameter from the list. It is available only for new parameters that have been added to the list.

## **Related Information:**

#### DITA Open Toolkit Documentation

### Filters Tab (DITA Transformations)

When you create a new transformation scenario or edit an existing one, a configuration dialog box allows you to customize the transformation with various options in several tabs.

The **Filters** tab allows you to add filters to remove certain content elements from the generated output.

You can choose one of the following options to define filters:

### Use DITAVAL file

If you already have a *DITAVAL* file associated with the *DITA map*, you can specify the file to be used when filtering content. You can specify the path by using the text field, its history drop-down, the *Insert Editor Variables* button, or the browsing tools in the **Prowse** drop-down list. You can find out more about constructing a *DITAVAL* file in the *DITA Documentation*.

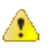

**Attention:** If a filter file is specified in the args.filter parameter (in *the Parameters tab*), that file takes precedence over a *DITAVAL* file specified here.

### Exclude from output all elements with any of the following attributes

By using the **+ New**, **< Edit**, or **× Delete** buttons at the bottom of the pane, you can configure a list of attributes (name and value) to exclude all elements that contain any of these attributes from the output.

### Advanced Tab (DITA OT Transformations)

When you create a new transformation scenario or edit an existing one, a configuration dialog box allows you to customize the transformation with various options in several tabs.

The **Advanced** tab allows you to specify advanced options for the transformation scenario.

| X       |                                      | Edit D                         | DITA Scenario          |               | ×    |  |
|---------|--------------------------------------|--------------------------------|------------------------|---------------|------|--|
| Name:   | e: DITA Map PDF - Copy (2)           |                                |                        |               |      |  |
| Storage | :      Project Options               | ◯ <u>G</u> lobal Options       |                        |               |      |  |
| Type:   | PDF2                                 |                                |                        |               |      |  |
| FO Pro  | ocessor Parameters                   | Filters Advanced               | Output                 |               |      |  |
| Custon  | n build file:                        |                                |                        |               | . 🖻  |  |
| Build t | target:                              |                                |                        |               |      |  |
| Additi  | onal arguments:                      |                                |                        |               |      |  |
| Ant     | Home<br>Default [ <u>C</u> :\Users\s | teven_higgs\Downloa            | ds\oXygen18beta25\oxyg | en\tools\ant] |      |  |
| 0       | Custom                               |                                |                        |               |      |  |
| Java    | a Home                               |                                |                        |               |      |  |
| ۲       | Default [C:\Program                  | ı <u>F</u> iles\Java\jre1.8.0_ | 91]                    |               | _    |  |
| 0       | Cus <u>t</u> om                      |                                |                        |               |      |  |
| A MVC   | Arguments: -X                        | .mx384m                        |                        |               |      |  |
|         |                                      |                                |                        | Librar        | ries |  |
| ?       |                                      |                                |                        | OK Ca         | ncel |  |

Figure 349: Advanced Settings Tab

You can specify the following parameters:

#### **Custom build file**

If you use a custom DITA-OT build file, you can specify the path to the customized build file. If empty, the build.xml file from the *dita.dir* parameter that is configured in the *Parameters tab* is used. You can specify

the path by using the text field, the **#Insert Editor Variables** button, or the **Browse** button.

#### **Build target**

Optionally, you can specify a build target for the build file. If no target is specified, the default init target is used.

#### Additional arguments

You can specify additional command line arguments to be passed to the transformation (such as -verbose).

#### Ant Home

You can choose between the default or custom Ant installation to run the transformation. The default path can be configured in the *Ant preferences page*.

#### Java Home

You can choose between the default or custom Java installation to run the transformation. The default path is the Java installation that is used by Oxygen XML Developer.

**Note:** It may be possible that the used Java version is incompatible with the DITA Open Toolkit engine. For example, DITA OT 1.8 and older requires Java 1.6 or later, while DITA OT 2.0 and newer requires Java 1.7 or newer. Thus, if you encounter related errors running the transformation, consider installing a Java VM that is supported by the DITA OT publishing engine and using it in the **Java Home** text field.

#### JVM Arguments

This parameter allows you to set specific parameters for the Java Virtual Machine used by Ant. For example, if it is set to -Xmx384m, the transformation process is allowed to use 384 megabytes of memory. When performing a large transformation, you may want to increase the memory allocated to the Java Virtual Machine. This will help avoid *Out of Memory* error messages (**OutOfMemoryError**).

### Libraries

By default, Oxygen XML Developer adds libraries (as high priority) that are not transformation-dependent and also patches for certain DITA Open Toolkit bugs. You can use this button to specify additional libraries (*JAR* files or additional class paths) to be used by the Ant transformer.

**Tip:** You can specify the path to the additional libraries using wildcards (for example, \${oxygenHome}/lib/\*.jar).

## **Output Tab (DITA OT Transformations)**

When you create a new transformation scenario or edit an existing one, a configuration dialog box allows you to customize the transformation with various options in several tabs.

The **Output** tab allows you to configure options that are related to the location where the output is generated.

| 8                          | Edit DITA Scenario       | ×      |  |  |  |  |
|----------------------------|--------------------------|--------|--|--|--|--|
| Name: DITA Map PDF - Cop   | me: DITA Map PDF - Copy  |        |  |  |  |  |
| Storage:  Project Options  | ◯ <u>G</u> lobal Options |        |  |  |  |  |
| Type: PDF2                 |                          |        |  |  |  |  |
| FO Processor Parameters    | Filters Advanced Output  |        |  |  |  |  |
| Base directory:            | \${cfd}                  | * 🖻    |  |  |  |  |
| Temporary files directory: | \${cfd}/temp/pdf         | 📩 🗎    |  |  |  |  |
| Output directory:          | \${cfd}/out/pdf          | ± 🖻    |  |  |  |  |
| Output file                |                          |        |  |  |  |  |
| Open in Browser/Syst       | em Application           |        |  |  |  |  |
| Output file                |                          | ± 🖿    |  |  |  |  |
| Open in Editor             |                          |        |  |  |  |  |
| Consult antions            |                          |        |  |  |  |  |
|                            |                          |        |  |  |  |  |
| ?                          | ОК                       | Cancel |  |  |  |  |

### Figure 350: Output Settings Tab

You can specify the following parameters:

#### **Base directory**

All the relative paths that appear as values in parameters are considered relative to the base directory. The default value is the directory where the transformed map is located. You can specify the path by using the text

field, the *Insert Editor Variables* button, or the **Browse** button.

### Temporary files directory

This directory is used to store pre-processed temporary files until the final output is obtained. You can specify the path by using the text field, the *Insert Editor Variables* button, or the **Browse** button.

### Output directory

The folder where the content of the final output is stored. You can specify the path by using the text field, the **#** Insert Editor Variables button, or the **Browse** button.

**Note:** If the *DITA map* or topic is opened from a remote location or a ZIP file, the parameters must specify absolute paths.

### **Open in Browser/System Application**

If selected, Oxygen XML Developer automatically opens the result of the transformation in a system application associated with the file type of the result (for example, in Windows *PDF* files are often opened in *Acrobat Reader*).

**Note:** To set the web browser that is used for displaying HTML/XHTML pages, go to **Options > Preferences > Global**, and set it in the **Default Internet browser** field.

- **Output file** When **Open in Browser/System Application** is selected, you can use this button to automatically open the default output file at the end of the transformation.
- Other location When Open in Browser/System Application is selected, you can use this option to open the file specified in this field at the end of the transformation. You can specify the path by using the text

field, the *Insert Editor Variables* button, or the **Browse** button.

### Open in editor

When this is option is selected, at the end of the transformation, the default output file is opened in a new editor panel with the appropriate built-in editor type (for example, if the result is an XML file it is opened in the built-in XML editor, or if it is an XSL-FO file it is opened with the built-in FO editor).

# **Troubleshooting DITA Transformation Errors**

If a DITA transformation results in errors or warnings, the information is displayed in the message panel at the bottom of the editor. The information includes the severity, description of the problem, the name of the resource, and the path of the resource.

To help prevent and solve DITA transformation problems, follow these steps:

- 1. Validate your DITA documents by using the **Validate** action from the **Validation** toolbar drop-down menu, the **Document** > **Validate** menu, or from the **Validate** menu when invoking the contextual menu in the **Project** view.
- 2. If this action results in validation errors, solve them prior to executing the transformation. Also, you should pay attention to the warning messages because they may identify problems in the transformation.
- **3.** Run the DITA transformation scenario.
- **4.** If the transformation results in errors or warnings, they are displayed in the *Results panel* at the bottom of the editor. The following information is presented to help you troubleshoot the problems:
  - Severity The first column displays the following icons that indicate the severity of the problem:
    - Informational The transformation encountered a condition of which you should be aware.
    - **OWarning** The transformation encountered a problem that should be corrected.
    - **OError** The transformation encountered a more severe problem, and the output is affected or cannot be generated.
  - Info You can click the See More icon to open a web page that contains details about DITA-OT error messages.
  - **Description** A description of the problem.
  - **Resource** The name of the transformation resource.
  - System ID The path of the transformation resource.
- **5.** Use this information or other resources from the online DITA-OT community to solve the transformation problems before re-executing the transformation scenario.
- **6.** If you need to contact the Oxygen technical support team, they will need you to send the entire transformation scenario execution log. To obtain it:
  - a. Go to the Options > Preferences > DITA preferences page and set the Show console output option to Always.
  - **b.** Execute the transformation scenario again. The console output messages are displayed in the **DITA OT** view.
  - **c.** Copy the entire log, save it in a text file, then send it to the Oxygen technical support team.
  - **d.** After your issue has been solved, go back to the **Options** > **Preferences** > **DITA** preferences page and set the **Show console output** option to **When build fails**.

### Ant Transformation

This type of transformation allows you to configure the options and parameters of an Ant build script.

An Ant transformation scenario is usually associated with an Ant build script. Oxygen XML Developer runs an Ant transformation scenario as an external process that executes the Ant build script with the built-in Ant distribution (*Apache Ant* version 1.8.2) that is included with the application, or optionally with a custom Ant distribution configured in the scenario.

To create an Ant transformation scenario, use one of the following methods:

- Use the Configure Transformation Scenario(s) (<u>Ctrl + Shift + C (Command + Shift + C on OS X</u>) action from the toolbar or the Document > Transformation menu. Then click the New button and select ANT transformation.
- Use the **Apply Transformation Scenario(s)** (Ctrl + Shift + T (Command + Shift + T on OS X)) action from the toolbar or the Document > Transformation menu. Then click the New button and select ANT transformation.

**Note:** If a scenario is already associated with the edited document, selecting **PApply Transformation Scenario(s)** runs the associated scenario automatically. You can check to see if transformation scenarios

are associated with the edited document by hovering your cursor over the **Apply Transformation Scenario** button.

• Go to Window > Show View and select **\***Transformation Scenarios to display *this view*. Click the New button and select ANT transformation.

All three methods open the New Scenario dialog box.

The upper part of the dialog box allows you to specify the **Name** of the transformation scenario and the following **Storage** options:

- Project Options The scenario is stored in the project file and can be shared with other users. For example, if
  your project is saved on a source versioning/sharing system (CVS, SVN, Source Safe, etc.) or a shared folder,
  your team can use the scenarios that you store in the project file.
- **Global Options** The scenario is saved in the global options that are stored in the user home directory and is not accessible to other users.

The lower part of the dialog box contains several tabs that allow you to configure the options that control the transformation.

### **Options Tab (Ant Transformations)**

When you *create a new transformation scenario* or *edit an existing one*, a configuration dialog box allows you to customize the transformation with various options in several tabs.

The **Options** tab allows you to specify the following options:

### Working directory

The path of the current directory of the Ant external process. You can specify the path by using the text field,

the *Insert Editor Variables* button, or the **Browse** button.

### Build file

The Ant script file that is the input of the Ant external process. You can specify the path by using the text field,

the *Insert Editor Variables* button, or the **Browse** button.

#### **Build target**

Optionally, you can specify a build target for the Ant script file. If no target is specified, the Ant target that is specified as the default in the Ant script file is used.

#### Additional arguments

You can specify additional command line arguments to be passed to the transformation (such as -verbose).

#### Ant Home

You can choose between the default or custom Ant installation to run the transformation. The default path can be configured in the *Ant preferences page*.

#### Java Home

You can choose between the default or custom Java installation to run the transformation. The default path is the Java installation that is used by Oxygen XML Developer.

#### JVM Arguments

This parameter allows you to set specific parameters for the Java Virtual Machine used by Ant. For example, if it is set to -Xmx384m, the transformation process is allowed to use 384 megabytes of memory. When performing a large transformation, you may want to increase the memory allocated to the Java Virtual Machine. This will help avoid *Out of Memory* error messages (**OutOfMemoryError**).

#### Libraries

By default, Oxygen XML Developer adds libraries (as high priority) that are not transformation-dependent and also patches for certain DITA Open Toolkit bugs. You can use this button to specify additional libraries (*JAR* files or additional class paths) to be used by the Ant transformer.

**Tip:** You can specify the path to the additional libraries using wildcards (for example, \${oxygenHome}/ lib/\*.jar).

#### Parameters Tab (Ant Transformations)

When you create a new transformation scenario or edit an existing one, a configuration dialog box allows you to customize the transformation with various options in several tabs.

The **Parameters** tab allows you to configure the parameters that are accessible as Ant properties in the Ant build script.

The table displays all the parameters that are available in the Ant build script, along with their description and current values. You can also add, edit, and remove parameters, and use the **Filter** text box to search for a specific term in the entire parameters collection. Note that edited parameters are displayed with their name in bold.

Depending on the type of a parameter, its value can be one of the following:

- A simple text field for simple parameter values.
- A combo box with some predefined values.
- A file chooser and an *editor variable* selector to simplify setting a file path as the value of a parameter.

**Note:** To input parameter values at runtime, use the *ask editor variable* in the **Value** column.

Below the table, the following actions are available for managing parameters:

#### New

Opens the Add Parameter dialog box that allows you to add a new parameter to the list. You can specify the

Value of the parameter by using the *Insert Editor Variables* button or the **Browse** button.

#### Edit

Opens the **Edit Parameter** dialog box that allows you to change the value of the selected parameter or its description.

#### Delete

Removes the selected parameter from the list. It is available only for new parameters that have been added to the list.

These parameters are also available for the built-in validation processor and the Content Completion Assistant.

#### **Related Information:**

Content Completion in Ant Build Files on page 375

#### **Output Tab (Ant Transformations)**

When you *create a new transformation scenario* or *edit an existing one*, a configuration dialog box allows you to customize the transformation with various options in several tabs.

The **Output** tab contains the following options:

## Open

Allows you to specify the file to open automatically when the transformation is finished. This is usually the output file of the Ant process. You can specify the path by using the text field, the **# Insert Editor Variables** 

button, or the 🚞 **Browse** button.

- In System Application The file specified in the **Open** text box is opened in the system application that is set in the operating system as the default application for that type of file (for example, in Windows *PDF* files are often opened in *Acrobat Reader*).
- **In Editor** The file specified in the **Open** text box is opened in a new editor panel with the appropriate builtin editor type (for example, if the result is an XML file it is opened in the built-in XML editor).

### Show console output

Allows you to specify when to display the console output log. The following options are available:

- When build fails displays the console output log if the build fails.
- Always displays the console output log, regardless of whether or not the build fails.

### **XSLT Transformation**

This type of transformation specifies the parameters and location of an XML document that the edited XSLT stylesheet is applied on. This scenario is useful when you develop an XSLT document and the XML document is in its final form.

To create an XSLT transformation scenario, use one of the following methods:

- Use the Configure Transformation Scenario(s) (<u>Ctrl + Shift + C (Command + Shift + C on OS X</u>) action from the toolbar or the Document > Transformation menu. Then click the New button and select XSLT transformation.
- Use the **Apply Transformation Scenario(s)** (Ctrl + Shift + T (Command + Shift + T on OS X)) action from the toolbar or the Document > Transformation menu. Then click the New button and select XSLT transformation.

**Note:** If a scenario is already associated with the edited document, selecting **PApply Transformation Scenario(s)** runs the associated scenario automatically. You can check to see if transformation scenarios

are associated with the edited document by hovering your cursor over the **Apply Transformation Scenario** button.

Go to Window > Show View and select **Transformation Scenarios** to display *this view*. Click the New button and select XSLT transformation.

All three methods open the New Scenario dialog box.

The upper part of the dialog box allows you to specify the **Name** of the transformation scenario and the following **Storage** options:

- **Project Options** The scenario is stored in the project file and can be shared with other users. For example, if your project is saved on a source versioning/sharing system (CVS, SVN, Source Safe, etc.) or a shared folder, your team can use the scenarios that you store in the project file.
- **Global Options** The scenario is saved in the global options that are stored in the user home directory and is not accessible to other users.

The lower part of the dialog box contains several tabs that allow you to configure the options that control the transformation.

### XSLT Tab

When you *create a new transformation scenario* or *edit an existing one*, a configuration dialog box allows you to customize the transformation with various options in several tabs.

The **XSLT** tab contains the following options:

### XML URL

Specifies the source XML file. You can specify the path by using the text field, its history drop-down, the **Insert Editor Variables** button, or the browsing tools in the **Frowse** drop-down list. You can also use the

**Open in editor** button to open the specified file in the editor panel. This URL is resolved through the catalog resolver. If the catalog does not have a mapping for the URL, then the file is used directly from its remote location.

**Note:** If the transformer engine is Saxon 9.x and a custom URI resolver is configured in the *advanced Saxon preferences page*, the XML input of the transformation is passed to that URI resolver. If the transformer engine is one of the built-in XSLT 2.0 / 3.0 engines and *the name of an initial template* is specified in the scenario, the **XML URL** field can be empty. The **XML URL** field can also be empty if you use *external XSLT processors*. Otherwise, a value is mandatory in this field.

### XSL URL

Specifies the source XSL file that the transformation will use. You can specify the path by using the text field, its history drop-down, the **Insert Editor Variables** button, or the browsing tools in the **Prowse** drop-down list. You can also use the **Open in editor** button to open the specified file in the editor panel. This URL is resolved through the catalog resolver. If the catalog does not have a mapping for the URL, the file is used directly from its remote location.

#### Use "xml-stylesheet" declaration

If selected, the scenario applies the stylesheet specified explicitly in the XML document with the xmlstylesheet processing instruction. By default, this option is deselected and the transformation applies the XSLT stylesheet that is specified in the **XSL URL** field.

#### Transformer

This drop-down menu presents all the transformation engines available to Oxygen XML Developer for performing a transformation. These include the built-in engines and *the external engines defined in the Custom Engines preferences page*. The engine you choose is used as the default transformation engine. Also, if an XSLT or XQuery document does not have an associated validation scenario, this transformation engine is used in the validation process (if it provides validation support).

#### Advanced options

Allows you to configure the *advanced options of the Saxon HE/PE/EE engine* for the current transformation scenario. To configure the same options globally, go to the *Saxon-HE/PE/EE preferences page*. For the current transformation scenario, these **Advanced options** override the options configured in that preferences page.

#### Parameters

Opens a **Configure parameters** dialog box that allows you to configure the XSLT parameters used in the current transformation. In this dialog box, you can also configure the parameters for additional XSLT stylesheets. If the XSLT transformation engine is custom-defined, you can not use this dialog box to configure the parameters sent to the custom engine. Instead, you can copy all parameters from the dialog box using contextual menu actions and edit the custom XSLT engine to include the necessary parameters in the command line that starts the transformation process.

#### Extensions

Opens a *dialog box for configuring the XSLT extension JARS or classes* that define extension Java functions or extension XSLT elements used in the transformation.

#### Additional XSLT stylesheets

Opens a *dialog box for adding XSLT stylesheets* that are applied on the main stylesheet specified in the **XSL URL** field. This is useful when a chain of XSLT stylesheets must be applied to the input XML document.

#### XSLT Parameters

The global parameters of the XSLT stylesheet used in a transformation scenario can be configured by using the **Parameters** button in the **XSLT** tab of a new or edited transformation scenario dialog box.

The resulting dialog box includes a table that displays all the parameters of the current XSLT stylesheet, all imported and included stylesheets, and all *additional stylesheets*, along with their descriptions and current values. You can also add, edit, and remove parameters, and you can use the **Filter** text box to search for a specific term in the entire parameters collection. Note that edited parameters are displayed with their name in bold.

If the **XPath** column is selected, the parameter value is evaluated as an XPath expression before starting the XSLT transformation.

#### Example:

For example, you can use expressions such as:

doc('test.xml')//entry
//person[@atr='val']

# Note:

- The doc function solves the argument relative to the XSL stylesheet location. You can use full paths or editor variables (such as \${cfdu} [current file directory]) to specify other locations: doc('\${cfdu}/test.xml')// \*
- 2. You cannot use XSLT Functions. Only XPath functions are allowed.

Below the table, the following actions are available for managing the parameters:

### New

Opens the **Add Parameter** dialog box that allows you to add a new parameter to the list. An *editor variable* can be inserted in the text box using the **. Insert Editor Variables** button. If the **Evaluate as XPath** option is selected, the parameter will be evaluated as an XPath expression.

### Edit

Opens the **Edit Parameter** dialog box that allows you to edit the selected parameter. An *editor variable* can be inserted in the text box using the **Insert Editor Variables** button. If the **Evaluate as XPath** option is selected, the parameter will be evaluated as an XPath expression.

### Unset

Resets the selected parameter to its default value. Available only for edited parameters with set values.

### Delete

Removes the selected parameter from the list. It is available only for new parameters that have been added to the list.

The bottom panel presents the following:

- The default value of the parameter selected in the table.
- A description of the parameter, if available.
- The system ID of the stylesheet that declares it.

### **Related Information:**

Editor Variables on page 147

### XSLT Extensions

The **Extensions** button is used to specify the JARS and classes that contain extension functions called from the XSLT file of the current transformation scenario. You can use the **Add**, **Edit**, and **Remove** buttons to configure the extensions.

**Tip:** You can specify the path to the resources using wildcards (for example,  $\langle x \rangle = 1$ 

An extension function called from the XSLT file of the current transformation scenario will be searched, in the specified extensions, in the order displayed in this dialog box. To change the order of the items, select the item to be moved and press the **↑ Move up** or **↓ Move down** buttons.

### Additional XSLT Stylesheets

Use the **Additional XSLT Stylesheets** button in the **XSLT** tab to display a list of additional XSLT stylesheets to be used in the transformation and you can add files to the list or edit existing entries. The following actions are available:

### Add

Adds a stylesheet in the **Additional XSLT stylesheets** list using a file browser dialog box. You can type an *editor variable* in the file name field of the browser dialog box. The name of the stylesheet will be added in the list after the current selection.

### Remove

Deletes the selected stylesheet from the Additional XSLT stylesheets list.

## Open

Opens the selected stylesheet in a separate view.

## Up

Moves the selected stylesheet up in the list.

# Down

Moves the selected stylesheet down in the list.

# Advanced Saxon HE/PE/EE XSLT Transformation Options

The XSLT transformation scenario allows you to configure advanced options that are specific for the Saxon HE (Home Edition), PE (Professional Edition), and EE (Enterprise Edition) engines. They are the same options as those in the Saxon HE/PE/EE preferences page but they are configured as a specific set of transformation options for each transformation scenario, while the values set in the preferences page apply as global options. The advanced options configured in a transformation scenario override the global options defined in the preferences page.

# Saxon-HE/PE/EE Options

The advanced options for Saxon 9.7.0.15 Home Edition (HE), Professional Edition (PE), and Enterprise Edition (EE) are as follows:

# Mode ("-im")

A Saxon-specific option that sets the initial mode for the transformation.

### Template ("-it")

A Saxon-specific option that sets the name of the initial XSLT template to be executed.

# Use a configuration file ("-config")

Sets a Saxon 9.7.0.15 configuration file that is executed for XSLT transformation and validation processes.

### Debugger trace into XPath expressions (applies to debugging sessions)

Instructs the XSLT Debugger to step into XPath expressions.

### Version warnings ("-versmsg")

Warns you when the transformation is applied to an XSLT 1.0 stylesheet.

### Line numbering ("-I")

Line numbers where errors occur are included in the output messages.

### Expand attributes defaults ("-expand")

Specifies whether or not the attributes defined in the associated DTD or XML Schema are expanded in the output of the transformation you are executing.

### DTD validation of the source ("-dtd")

Specifies whether or not the source document will be validated against their associated DTD. You can choose from the following:

- **On** Requests DTD validation of the source file and of any files read using the document() function.
- Off (default setting) Suppresses DTD validation.
- Recover Performs DTD validation but treats the errors as non-fatal.

**Note:** Any external DTD is likely to be read even if not used for validation, since DTDs can contain definitions of entities.

### Recoverable errors ("-warnings")

Allows you to choose how dynamic errors are handled. The following options can be selected:

- Recover silently ("silent") Continues processing without reporting the error.
- Recover with warnings ("recover") Issues a warning but continues processing.
- Signal the error and do not attempt recovery ("fatal") Issues an error and stops processing.

### Strip whitespaces ("-strip")

Allows you to choose how the *strip whitespaces* operation is handled. You can choose one of the following values:

# Transforming Documents

- All ("all") Strips all whitespace text nodes from source documents before any further processing, regardless of any xml:space attributes in the source document.
- **Ignore** ("**ignorable**") Strips all *ignorable* whitespace text nodes from source documents before any further processing, regardless of any xml:space attributes in the source document. Whitespace text nodes are ignorable if they appear in elements defined in the DTD or schema as having element-only content.
- None ("none") Strips no whitespace before further processing.

## **Optimization level ("-opt")**

Allows you to set the optimization level. It is the value is an integer in the range of 0 (no optimization) to 10 (full optimization). This option allows optimization to be suppressed when reducing the compiling time is important, optimization conflicts with debugging, or optimization causes extension functions with side-effects to behave unpredictably.

### Saxon-PE/EE Options

The following advanced options are specific for Saxon 9.7.0.15 Professional Edition (PE) and Enterprise Edition (EE) only:

### **Register Saxon-CE extension functions and instructions**

Registers the Saxon-CE extension functions and instructions when compiling a stylesheet using the Saxon 9.7.0.15 processors.

**Note:** Saxon-CE, being JavaScript-based, was designed to run inside a web browser. This means that you will use Oxygen XML Developer only for developing the Saxon-CE stylesheet, leaving the execution part to a web browser. See more details about *executing such a stylesheet on Saxonica's website*.

### Allow calls on extension functions ("-ext")

If selected, the stylesheet is allowed to call external Java functions. This does not affect calls on integrated extension functions, including Saxon and EXSLT extension functions. This option is useful when loading an untrusted stylesheet (such as from a remote site using http://[URL]). It ensures that the stylesheet cannot call arbitrary Java methods and thus gain privileged access to resources on your machine.

#### Enable assertions ("-ea")

In XSLT 3.0, you can use the **xsl:assert** element to make assertions in the form of XPath expressions, causing a dynamic error if the assertion turns out to be false. If this option is selected, XSLT 3.0 xsl:assert instructions are enabled. If it is not selected (default), the assertions are ignored.

### Saxon-EE Options

The advanced options that are specific for Saxon 9.7.0.15 Enterprise Edition (EE) are as follows:

#### XML Schema version

Use this option to change the default XML Schema version for this transformation. To change the default XML Schema version globally, *open the Preferences dialog box (Options > Preferences)* and go to XML > XML Parser > XML Schema and use the *Default XML Schema version option*.

### Validation of the source file ("-val")

Requests schema-based validation of the source file and of any files read using document() or similar functions. It can have the following values:

- Schema validation ("strict") This mode requires an XML Schema and allows for parsing the source documents with strict schema-validation enabled.
- Lax schema validation ("lax") If an XML Schema is provided, this mode allows for parsing the source documents with schema-validation enabled but the validation will not fail if, for example, element declarations are not found.
- **Disable schema validation** This specifies that the source documents should be parsed with schemavalidation disabled.

### Validation errors in the result tree treated as warnings ("-outval")

Normally, if validation of result documents is requested, a validation error is fatal. Selecting this option causes such validation failures to be treated as warnings.

#### Write comments for non-fatal validation errors of the result document

The validation messages for non-fatal errors are written (wherever possible) as a comment in the result document itself.

### Generate bytecode ("--generateByteCode:(on|off)")

If you select this option, Saxon-EE attempts to generate Java bytecode for evaluation of parts of a query or stylesheet that are amenable to such an action. For further details regarding this option, go to <a href="http://www.saxonica.com/documentation9.5/index.html#!javadoc">http://www.saxonica.com/documentation9.5/index.html#!javadoc</a>.

#### Enable streaming mode

Selecting this option will allow an XSLT to run in streaming mode. It is not selected by default.

#### **Other Options**

#### Initializer class

Equivalent to the -init Saxon command-line argument. The value is the name of a user-supplied class that implements the net.sf.saxon.lib.Initializer interface. This initializer is called during the initialization process, and may be used to set any options required on the configuration programmatically. It is particularly useful for tasks such as registering extension functions, collations, or external object models, especially in Saxon-HE where the option cannot be set via a configuration file. Saxon only calls the initializer when running from the command line, but the same code may be invoked to perform initialization when running user application code.

#### FO Processor Tab (XSLT Transformations)

When you create a new transformation scenario or edit an existing one, a configuration dialog box allows you to customize the transformation with various options in several tabs.

The FO Processor tab contains the following options:

#### Perform FO Processing

Specifies whether or not an FO processor is applied (either the built-in Apache FOP engine or an external engine defined in **Preferences**) during the transformation.

Input

Choose between the following options to specify which input file to use:

- XSLT result as input The FO processor is applied to the result of the XSLT transformation that is defined in the XSLT tab.
- XML URL as input The FO processor is applied to the input XML file.

#### Method

The output format of the FO processing. The available options depend on the selected processor type.

#### Processor

Specifies the FO processor to be used for the transformation. It can be the built-in Apache FOP processor or an *external processor*.

#### Output Tab (XSLT Transformations)

When you *create a new transformation scenario* or *edit an existing one*, a configuration dialog box allows you to customize the transformation with various options in several tabs.

The **Output** tab contains the following options:

#### Prompt for file

At the end of the transformation, a file browser dialog box is displayed for specifying the path and name of the file that stores the transformation result.

#### Save As

The path of the file where the result of the transformation is stored. You can specify the path by using the text field, the **#***Insert Editor Variables* button, or the **Browse** button.

### **Open in Browser/System Application**

If selected, Oxygen XML Developer automatically opens the result of the transformation in a system application associated with the file type of the result (for example, in Windows *PDF* files are often opened in *Acrobat Reader*).

**Note:** To set the web browser that is used for displaying HTML/XHTML pages, go to **Options > Preferences > Global**, and set it in the **Default Internet browser** field.

- **Output file** When **Open in Browser/System Application** is selected, you can use this button to automatically open the default output file at the end of the transformation.
- Other location When Open in Browser/System Application is selected, you can use this option to open the file specified in this field at the end of the transformation. You can specify the path by using the text

field, the *transert Editor Variables* button, or the **Browse** button.

### Open in editor

When this is option is selected, at the end of the transformation, the default output file is opened in a new editor panel with the appropriate built-in editor type (for example, if the result is an XML file it is opened in the built-in XML editor, or if it is an XSL-FO file it is opened with the built-in FO editor).

## Show in results view as

You can choose to view the results in one of the following:

- **XML** If this is selected, Oxygen XML Developer displays the transformation result in an XML viewer panel at the bottom of the application window with *syntax highlighting*.
- SVG If this is selected, Oxygen XML Developer displays the transformation result in an *integrated SVG* viewer in the *Results* panel at the bottom of the application window and renders the result as an SVG image.
- XHTML This option is only available if Open in Browser/System Application is not selected. If selected, Oxygen XML Developer displays the transformation result in a built-in XHTML browser panel at the bottom of the application window.

**Important:** When transforming very large documents, you should be aware that selecting this option may result in very long processing times. This drawback is due to the built-in Java XHTML browser implementation. To avoid delays for large documents, if you want to see the XHTML result of the transformation, you should use an external browser by selecting the **Open in Browser/System Application** option instead.

• Image URLs are relative to - If Show in results view as XHTML is selected, this option specifies the path used to resolve image paths contained in the transformation result. You can specify the path by

using the text field, the *Insert Editor Variables* button, or the **Browse** button.

### **XProc Transformation**

This type of transformation specifies the parameters and location of an XProc script.

A sequence of transformations described by an XProc script can be executed with an XProc transformation scenario. To create an **XProc transformation** scenario, use one of the following methods:

- Use the Configure Transformation Scenario(s) (Ctrl + Shift + C (Command + Shift + C on OS X)) action from the toolbar or the Document > Transformation menu. Then click the New button and select XProc transformation.
- Use the **Apply Transformation Scenario(s)** (Ctrl + Shift + T (Command + Shift + T on OS X)) action from the toolbar or the Document > Transformation menu. Then click the New button and select XProc transformation.

**Note:** If a scenario is already associated with the edited document, selecting **PApply Transformation Scenario(s)** runs the associated scenario automatically. You can check to see if transformation scenarios

are associated with the edited document by hovering your cursor over the **Apply Transformation Scenario** button.

• Go to Window > Show View and select **\*** Transformation Scenarios to display *this view*. Click the New button and select XProc transformation.

All three methods open the New Scenario dialog box.

The upper part of the dialog box allows you to specify the **Name** of the transformation scenario and the following **Storage** options:

- **Project Options** The scenario is stored in the project file and can be shared with other users. For example, if your project is saved on a source versioning/sharing system (CVS, SVN, Source Safe, etc.) or a shared folder, your team can use the scenarios that you store in the project file.
- **Global Options** The scenario is saved in the global options that are stored in the user home directory and is not accessible to other users.

The lower part of the dialog box contains several tabs that allow you to configure the options that control the transformation.

### XProc Tab

When you create a new transformation scenario or edit an existing one, a configuration dialog box allows you to customize the transformation with various options in several tabs.

The **XProc** tab contains the following options:

### **XProc URL**

Specify the source XSL file to be used by the transformation. You can specify the path by using the text field, its history drop-down, the **\****Insert Editor Variables* button, or the browsing tools in the **\*Browse** drop-down list. This URL is resolved through the catalog resolver. If the catalog does not have a mapping for the URL, the file is used directly from its remote location.

### Processor

Allows you to select the XProc engine to be used for the transformation. You can select the built-in *Calabash* engine or a custom engine that is *configured in the* **Preferences** *dialog box*.

### Inputs Tab (XProc Transformations)

When you *create a new transformation scenario* or *edit an existing one*, a configuration dialog box allows you to customize the transformation with various options in several tabs.

The **Inputs** tab contains a list with the ports that the XProc script uses to read input data. Use the **Filter** text box to search for a specific term in the entire ports collection.

Each input port has an assigned name in the XProc script. The XProc engine reads data from the URL specified in the **URL** column.

The following actions are available for managing the input ports:

#### New

Opens an **Edit** dialog box that allows you to add a new port and its URL. The *built-in editor variables* and *custom editor variables* can be used to specify the URL.

### Edit

Opens an **Edit** dialog box that allows you to modify the selected port and its URL. The *built-in editor variables* and *custom editor variables* can be used to specify the URL.

#### Delete

Removes the selected port from the list. It is available only for new ports that have been added to the list.

### Parameters Tab (XProc Transformations)

When you create a new transformation scenario or edit an existing one, a configuration dialog box allows you to customize the transformation with various options in several tabs.

The **Parameters** tab presents a list of ports and parameters collected from the XProc script. The tab is divided into three sections:

### List of Ports

In this section, you can use the **New** and **Delete** buttons to add or remove ports.

## List of Parameters

This section presents a list of parameters for each port and includes columns for the parameter name, namespace URI, and its value. Use the **Filter** text box to search for a specific term in the entire parameters

collection. You can use the **New** and **Delete** buttons to add or remove parameters. You can edit the value of each cell in this table by double-clicking the cell. You can also sort the parameters by clicking the column headers.

### Editor Variable Information

The *built-in editor variables* and *custom editor variables* can be used for specifying the URI. The message pane at the bottom of the dialog box provides more information about the editor variables that can be used.

#### **Outputs Tab (XProc Transformations)**

When you create a new transformation scenario or edit an existing one, a configuration dialog box allows you to customize the transformation with various options in several tabs.

The **Outputs** tab displays a list of output ports (along with the URL) collected from the XProc script. Use the **Filter** text box to search for a specific term in the entire ports collection. You can also sort the columns by clicking the column headers.

The following actions are available for managing the output ports:

New

Opens an **Edit** dialog box that allows you to add a new output port and its URL. An *editor variable* can be inserted for the URL by using the **\*** Insert Editor Variables button. There is also a **Show in transformation results view** option that allows you to select whether or not the results will be displayed in the output *Results view*.

#### Edit

Opens an **Edit** dialog box that allows you to edit an existing output port and its URL. An *editor variable* can be inserted for the URL by using the **Insert Editor Variables** button. There is also a **Show in transformation results view** option that allows you to select whether or not the results will be displayed in the output **Results** *view*.

#### Delete

Removes the selected output port from the list. It is available only for new ports that have been added to the list.

Additional options that are available at the bottom of this tab include:

#### **Open in Editor**

If this option is selected, the XProc transformation result is automatically opened in an editor panel.

# **Open in Browser/System Application**

If this option is selected, you can specify a file to be opened at the end of the XProc transformation in the browser or system application that is associated with the file type. You can specify the path by using the text field, its history drop-down, the **\****Insert Editor Variables* button, or the browsing tools in the **\*Browse** drop-down list.

#### Results

The result of the XProc transformation can be displayed as a sequence in an output view with two sections:

- A list with the output ports on the left side.
- · The content that correspond to the selected output port on the right side.

| <pre>result</pre>       | 1 | - |
|-------------------------|---|---|
| XProc - transform.xpl × |   | Ξ |

Figure 351: XProc Transformation Results View

### **Options Tab (XProc Transformations)**

When you create a new transformation scenario or edit an existing one, a configuration dialog box allows you to customize the transformation with various options in several tabs.

The **Options** tab displays a list of the options collected from the XProc script. The tab is divided into two sections:

### List of Options

This section presents a list of options and includes columns for the option name, namespace URI, and its value. Use the **Filter** text box to search for a specific term in the entire options collection. You can use the **New** and **Delete** buttons to add or remove options. You can edit the value of each cell in this table by double-clicking the cell. You can also sort the parameters by clicking the column headers. The names of edited options are displayed in bold.

### **Editor Variable Information**

The *built-in editor variables* and *custom editor variables* can be used for specifying the URI. This section provides more information about the editor variables that can be used.

### XQuery Transformation

This type of transformation specifies the parameters and location of an XML source that the edited XQuery file is applied on.

**Note:** When the XML source is a native XML database, the source field of the scenario is empty because the XML data is read with XQuery-specific functions, such as document(). When the XML source is a local XML file, the URL of the file is specified in the input field of the scenario.

To create an XQuery transformation scenario, use one of the following methods:

- Use the Configure Transformation Scenario(s) (<u>Ctrl + Shift + C (Command + Shift + C on OS X</u>) action from the toolbar or the Document > Transformation menu. Then click the New button and select XQuery transformation.
- Use the Apply Transformation Scenario(s) (<u>Ctrl + Shift + T (Command + Shift + T on OS X</u>) action from the toolbar or the Document > Transformation menu. Then click the New button and select XQuery transformation.

**Note:** If a scenario is already associated with the edited document, selecting **PApply Transformation Scenario(s)** runs the associated scenario automatically. You can check to see if transformation scenarios

are associated with the edited document by hovering your cursor over the **Apply Transformation Scenario** button.

Go to Window > Show View and select **Transformation Scenarios** to display *this view*. Click the New button and select XQuery transformation.

All three methods open the New Scenario dialog box.

The upper part of the dialog box allows you to specify the **Name** of the transformation scenario and the following **Storage** options:

- **Project Options** The scenario is stored in the project file and can be shared with other users. For example, if your project is saved on a source versioning/sharing system (CVS, SVN, Source Safe, etc.) or a shared folder, your team can use the scenarios that you store in the project file.
- **Global Options** The scenario is saved in the global options that are stored in the user home directory and is not accessible to other users.

The lower part of the dialog box contains several tabs that allow you to configure the options that control the transformation.

### XQuery Tab

When you create a new transformation scenario or edit an existing one, a configuration dialog box allows you to customize the transformation with various options in several tabs.

The XQuery tab contains the following options:

### XML URL

Specifies the source XML file. You can specify the path by using the text field, its history drop-down, the **Insert Editor Variables** button, or the browsing tools in the **Frowse** drop-down list. You can also use the **Open in editor** button to open the specified file in the editor panel. This URL is resolved through the catalog resolver. If the catalog does not have a mapping for the URL, then the file is used directly from its remote location.

**Note:** If the transformer engine is Saxon 9.x and a custom URI resolver is configured in the *advanced Saxon preferences page*, the XML input of the transformation is passed to that URI resolver.

#### **XQuery URL**

Specifies the source XQuery file to be used for the transformation. You can specify the path by using the text field, its history drop-down, the **Insert Editor Variables** button, or the browsing tools in the **Frowse** dropdown list. You can also use the **Open in editor** button to open the specified file in the editor panel. This URL is resolved through the catalog resolver. If the catalog does not have a mapping for the URL, the file is used directly from its remote location.

#### Transformer

This drop-down menu presents all the transformation engines available to Oxygen XML Developer for performing a transformation. These include the built-in engines and *the external engines defined in the Custom Engines preferences page*. The engine you choose is used as the default transformation engine. Also, if an XSLT or XQuery document does not have an associated validation scenario, this transformation engine is used in the validation process (if it provides validation support).

#### Advanced options

Allows you to configure the *advanced options of the Saxon HE/PE/EE engine* for the current transformation scenario. To configure the same options globally, go to the *Saxon-HE/PE/EE preferences page*. For the current transformation scenario, these **Advanced options** override the options configured in that preferences page.

#### Parameters

Opens the **Configure parameters** dialog box for configuring the XQuery parameters. You can use the buttons in this dialog box to add, edit, or remove parameters. If the XQuery transformation engine is custom-defined, you can not use this dialog box to set parameters. Instead, you can copy all parameters from the dialog box using contextual menu actions and edit the custom XQuery engine to include the necessary parameters in the command line that starts the transformation process.

#### Extensions

Opens a *dialog box for configuring the XQuery extension JARS or classes* that define extension Java functions or extension XSLT elements used in the transformation.

#### XQuery Parameters

The global parameters of the XQuery file used in a transformation scenario can be configured by using the **Parameters** button in the **XQuery** tab.

The resulting dialog box includes a table that displays all the parameters of the current XQuery file, along with their descriptions and current values. You can also add, edit, and remove parameters, and use the **Filter** text box to search for a specific term in the entire parameters collection. Note that edited parameters are displayed with their name in bold.

If the **XPath** column is selected, the parameter value is evaluated as an XPath expression before starting the XQuery transformation.

#### Example:

For example, you can use expressions such as:

```
doc('test.xml')//entry
//person[@atr='val']
```

#### Note:

- The doc function solves the argument relative to the XQuery file location. You can use full paths or editor variables (such as \${cfdu} [current file directory]) to specify other locations: doc('\${cfdu}/test.xml')// \*
- **2.** Only XPath functions are allowed.

Below the table, the following actions are available for managing the parameters:

New

Opens the **Add Parameter** dialog box that allows you to add a new parameter to the list. An *editor variable* can be inserted in the text box using the **± Insert Editor Variables** button. If the **Evaluate as XPath** option is selected, the parameter will be evaluated as an XPath expression.

### Edit

Opens the **Edit Parameter** dialog box that allows you to edit the selected parameter. An *editor variable* can be inserted in the text box using the **Insert Editor Variables** button. If the **Evaluate as XPath** option is selected, the parameter will be evaluated as an XPath expression.

### Unset

Resets the selected parameter to its default value. Available only for edited parameters with set values.

### Delete

Removes the selected parameter from the list. It is available only for new parameters that have been added to the list.

The bottom panel presents the following:

- The default value of the parameter selected in the table.
- A description of the parameter, if available.
- The system ID of the stylesheet that declares it.

### **Related Information:**

Editor Variables on page 147

### XQuery Extensions

The **Extensions** button is used to specify the *JAR* and classes that contain extension functions called from the XQuery file of the current transformation scenario. You can use the **Add**, **Edit**, and **Remove** buttons to configure the extensions.

An extension function called from the XQuery file of the current transformation scenario will be searched, in the specified extensions, in the order displayed in this dialog box. To change the order of the items, select the item to be moved and press the **1** Move up or **4** Move down buttons.

### Advanced Saxon HE/PE/EE XQuery Transformation Options

The XQuery transformation scenario allows you to configure advanced options that are specific for the Saxon HE (Home Edition), PE (Professional Edition), and EE (Enterprise Edition) engines. They are the same options as *those in the* **Saxon HE/PE/EE** preferences page but they are configured as a specific set of transformation options for each transformation scenario, while the values set in the preferences page apply as global options. The advanced options configured in a transformation scenario override the *global options* defined in the preferences page.

The advanced options for Saxon 9.7.0.15 Home Edition (HE), Professional Edition (PE), and Enterprise Edition (EE) are as follows:

### Recoverable errors ("-warnings")

Allows you to choose how dynamic errors are handled. The following options can be selected:

- Recover silently ("silent") Continues processing without reporting the error.
- Recover with warnings ("recover") Issues a warning but continues processing.
- Signal the error and do not attempt recovery ("fatal") Issues an error and stops processing.

### Strip whitespaces ("-strip")

Allows you to choose how the *strip whitespaces* operation is handled. You can choose one of the following values:

- All ("all") Strips *all* whitespace text nodes from source documents before any further processing, regardless of any xml:space attributes in the source document.
- **Ignore** ("**ignorable**") Strips all *ignorable* whitespace text nodes from source documents before any further processing, regardless of any xml:space attributes in the source document. Whitespace text nodes are ignorable if they appear in elements defined in the DTD or schema as having element-only content.
- None ("none") Strips no whitespace before further processing.

# **Optimization level ("-opt")**

Allows you to set the optimization level. It is the value is an integer in the range of 0 (no optimization) to 10 (full optimization). This option allows optimization to be suppressed when reducing the compiling time is important, optimization conflicts with debugging, or optimization causes extension functions with side-effects to behave unpredictably.

## Use linked tree model ("-tree:linked")

This option activates the linked tree model.

# Enable XQuery 3.0 support ("-qversion:(1.0|3.0)")

If selected (default value), Saxon runs the XQuery transformation with the XQuery 3.0 support.

### Initializer class

Equivalent to the -init Saxon command-line argument. The value is the name of a user-supplied class that implements the net.sf.saxon.lib.Initializer interface. This initializer is called during the initialization process, and may be used to set any options required on the configuration programmatically. It is particularly useful for tasks such as registering extension functions, collations, or external object models, especially in Saxon-HE where the option cannot be set via a configuration file. Saxon only calls the initializer when running from the command line, but the same code may be invoked to perform initialization when running user application code.

The following advanced options are specific for Saxon 9.7.0.15 Professional Edition (PE) and Enterprise Edition (EE) only:

### Use a configuration file ("-config")

Sets a Saxon 9.7.0.15 configuration file that is used for XQuery transformation and validation scenarios.

### Allow calls on extension functions ("-ext")

If selected, calls on external functions are allowed. Selecting this option is recommended in an environment where untrusted stylesheets may be executed. It also disables user-defined extension elements and the writing of multiple output files, both of which carry similar security risks.

The advanced options that are specific for Saxon 9.7.0.15 Enterprise Edition (EE) are as follows:

### Validation of the source file ("-val")

Requests schema-based validation of the source file and of any files read using document() or similar functions. It can have the following values:

- Schema validation ("strict") This mode requires an XML Schema and allows for parsing the source documents with strict schema-validation enabled.
- Lax schema validation ("lax") If an XML Schema is provided, this mode allows for parsing the source documents with schema-validation enabled but the validation will not fail if, for example, element declarations are not found.
- **Disable schema validation** This specifies that the source documents should be parsed with schemavalidation disabled.

### Validation errors in the result tree treated as warnings ("-outval")

Normally, if validation of result documents is requested, a validation error is fatal. Selecting this option causes such validation failures to be treated as warnings.

### Write comments for non-fatal validation errors of the result document

The validation messages for non-fatal errors are written (wherever possible) as a comment in the result document itself.

### Generate bytecode ("--generateByteCode:(on|off)")

If you select this option, Saxon-EE attempts to generate Java bytecode for evaluation of parts of a query or stylesheet that are amenable to such an action. For further details regarding this option, go to <a href="http://www.saxonica.com/documentation9.5/index.html#ljavadoc">http://www.saxonica.com/documentation9.5/index.html#ljavadoc</a>.

### Enable XQuery update ("-update:(on|off)")

This option controls whether or not XQuery update syntax is accepted. The default value is off.

### Backup files updated by XQuery ("-backup:(on|off)")

If selected, backup versions for any XML files updated with an XQuery Update are generated. This option is available when the **Enable XQuery update** option is selected.

### FO Processor Tab (XQuery Transformations)

When you create a new transformation scenario or edit an existing one, a configuration dialog box allows you to customize the transformation with various options in several tabs.

### The FO Processor tab contains the following options:

### Perform FO Processing

Specifies whether or not an FO processor is applied (either the built-in Apache FOP engine or an external engine defined in **Preferences**) during the transformation.

#### Input

Choose between the following options to specify which input file to use:

- **XQuery result as input** The FO processor is applied to the result of the XQuery transformation that is defined in the **XQuery** tab.
- XML URL as input The FO processor is applied to the input XML file.

#### Method

The output format of the FO processing. The available options depend on the selected processor type.

#### Processor

Specifies the FO processor to be used for the transformation. It can be the built-in Apache FOP processor or an *external processor*.

### Output Tab (XQuery Transformations)

When you create a new transformation scenario or edit an existing one, a configuration dialog box allows you to customize the transformation with various options in several tabs.

The **Output** tab contains the following options:

#### Present as a sequence

Selecting this option will reduce the time necessary to fetch the full results, as it will only fetch the first chunk of the results.

### Prompt for file

At the end of the transformation, a file browser dialog box is displayed for specifying the path and name of the file that stores the transformation result.

### Save As

The path of the file where the result of the transformation is stored. You can specify the path by using the text

field, the *transert Editor Variables* button, or the **Browse** button.

### **Open in Browser/System Application**

If selected, Oxygen XML Developer automatically opens the result of the transformation in a system application associated with the file type of the result (for example, in Windows *PDF* files are often opened in *Acrobat Reader*).

**Note:** To set the web browser that is used for displaying HTML/XHTML pages, go to **Options > Preferences > Global**, and set it in the **Default Internet browser** field.

• **Output file** - When **Open in Browser/System Application** is selected, you can use this button to automatically open the default output file at the end of the transformation.

• Other location - When Open in Browser/System Application is selected, you can use this option to open the file specified in this field at the end of the transformation. You can specify the path by using the text

field, the *Linsert Editor Variables* button, or the **Browse** button.

### Open in editor

When this is option is selected, at the end of the transformation, the default output file is opened in a new editor panel with the appropriate built-in editor type (for example, if the result is an XML file it is opened in the built-in XML editor, or if it is an XSL-FO file it is opened with the built-in FO editor).

### Show in results view as

You can choose to view the results in one of the following:

- **XML** If this is selected, Oxygen XML Developer displays the transformation result in an XML viewer panel at the bottom of the application window with *syntax highlighting*.
- SVG If this is selected, Oxygen XML Developer displays the transformation result in an *integrated SVG* viewer in the *Results panel* at the bottom of the application window and renders the result as an SVG image.
- XHTML This option is only available if Open in Browser/System Application is not selected. If selected, Oxygen XML Developer displays the transformation result in a built-in XHTML browser panel at the bottom of the application window.

**Important:** When transforming very large documents, you should be aware that selecting this option may result in very long processing times. This drawback is due to the built-in Java XHTML browser implementation. To avoid delays for large documents, if you want to see the XHTML result of the transformation, you should use an external browser by selecting the **Open in Browser/System Application** option instead.

• Image URLs are relative to - If Show in results view as XHTML is selected, this option specifies the path used to resolve image paths contained in the transformation result. You can specify the path by

using the text field, the **#**Insert Editor Variables button, or the **Browse** button.

### **SQL Transformation**

This type of transformation specifies a database connection for the database server that runs the SQL file associated with the scenario. The data processed by the SQL script is located in the database.

To create an SQL transformation scenario, use one of the following methods:

- Use the Configure Transformation Scenario(s) (<u>Ctrl + Shift + C (Command + Shift + C on OS X</u>) action from the toolbar or the Document > Transformation menu. Then click the New button and select SQL transformation.
- Use the Dapply Transformation Scenario(s) (Ctrl + Shift + T (Command + Shift + T on OS X)) action from the toolbar or the Document > Transformation menu. Then click the New button and select SQL transformation.

**Note:** If a scenario is already associated with the edited document, selecting **PApply Transformation Scenario(s)** runs the associated scenario automatically. You can check to see if transformation scenarios

are associated with the edited document by hovering your cursor over the **Apply Transformation Scenario** button.

• Go to Window > Show View and select **\*** Transformation Scenarios to display *this view*. Click the New button and select SQL transformation.

All three methods open the **New Scenario** dialog box. This dialog box allows you to configure the following options that control the transformation:

### Name

The unique name of the SQL transformation scenario.

### Storage

Allows you to select one of the following storage options:

- **Project Options** The scenario is stored in the project file and can be shared with other users. For example, if your project is saved on a source versioning/sharing system (CVS, SVN, Source Safe, etc.) or a shared folder, your team can use the scenarios that you store in the project file.
- **Global Options** The scenario is saved in the global options that are stored in the user home directory and is not accessible to other users.

### SQL URL

Allows you to specify the URL of the SQL script. You can specify the path by using the text field, its history drop-down, the **\****Insert Editor Variables* button, or the browsing tools in the **\*Browse** drop-down list. You can also use the **\*Open in editor** button to open the specified file in the editor panel.

#### Connection

Allows you to select a connection from a drop-down list. To configure a connection, use the **Data Source** preferences page.

#### Parameters

Allows you to add or configure parameters for the transformation.

# **Editing a Transformation Scenario**

Editing a transformation scenario is useful if you need to configure some of its parameters.

**Note:** Since transformation scenarios that are associated with predefined *frameworks* are read-only, to edit one of these scenarios you will need to *duplicate it and edit the duplicated scenario*.

To configure an existing transformation scenario, follow these steps:

 Select the Configure Transformation Scenario(s) (<u>Ctrl + Shift + C (Command + Shift + C on OS X</u>) action from the toolbar or the Document > Transformation menu.

Step Result: The Configure Transformation Scenario(s) dialog box is opened.

2. Select the particular transformation scenario and click the **Edit** button at the bottom of the dialog box or from the contextual menu.

**Tip:** You could also select the scenario and the **Context** button in the *Transformation Scenarios view* to achieve the same result.

**Result:** This will open an **Edit scenario** configuration dialog box that allows you to configure various options in several tabs, depending on the type of transformation scenario that was selected.

### **Transformation Types**

The **Configure Transformation Scenario(s)** dialog box contains a **Type** column that shows you the transformation type for each of the listed scenarios. Each type of transformation contains includes some tabs with various configuration options.

The following is a list of the transformation types and their particular tabs (click the name of each tab below to see details about all the options that are available):

- DITA OT This type of transformation includes configurable options in the following tabs:
  - Skins Tab (Available for WebHelp Classic and WebHelp Classic with Feedback)
  - Templates Tab (Available for WebHelp Responsive and WebHelp Responsive with Feedback)
  - FO Processor Tab (Available for PDF output)
  - Parameters Tab
  - Filters Tab
  - Advanced Tab
  - Output Tab
- **ANT** This type of transformation includes configurable options in the following tabs:
  - Options Tab
  - Parameters Tab

# **Transforming Documents**

- Output Tab
- **XSLT** This type of transformation includes configurable options in the following tabs:
  - XSLT Tab
  - FO Processor Tab
  - Output Tab
- XProc This type of transformation includes configurable options in the following tabs:
  - XProc Tab
  - Inputs Tab
  - Parameters Tab
  - Outputs Tab
  - Options Tab
- XQuery This type of transformation includes configurable options in the following tabs:
  - XQuery Tab
  - FO Processor Tab
  - Output Tab

# **Related Information:**

Creating New Transformation Scenarios on page 669 Duplicating a Transformation Scenario on page 707 Configure Transformation Scenario(s) Dialog Box on page 707

# **Duplicating a Transformation Scenario**

Duplicating a transformation scenario is useful for creating a scenario that is similar to an existing one or to edit a predefined transformation scenario.

To configure an existing transformation scenario, follow these steps:

 Select the Configure Transformation Scenario(s) (<u>Ctrl + Shift + C (Command + Shift + C on OS X</u>) action from the toolbar or the Document > Transformation menu.

Step Result: The Configure Transformation Scenario(s) dialog box is opened.

2. Select the particular transformation scenario and click the **Duplicate** button at the bottom of the dialog box or from the contextual menu.

**Tip:** You could also select the scenario and the **Duplicate** button in the **Transformation Scenarios** view to achieve the same result.

**Result:** This will open an **Edit scenario** configuration dialog box that allows you to configure various options in several tabs, depending on the type of transformation scenario that was selected. For information about all the specific options in the various tabs, see the *Transformation Types section*.

### **Related Information:**

Creating New Transformation Scenarios on page 669 Editing a Transformation Scenario on page 706

# Configure Transformation Scenario(s) Dialog Box

You can use the **Configure Transformation Scenarios(s)** dialog box for *editing exiting transformation scenarios* or *creating new ones*.

To open this dialog box, use the **Configure Transformation Scenario(s)** (Ctrl + Shift + C (Command + Shift + C on OS X)) action from the toolbar or the Document > Transformation menu.

| X                                                                                                    | Configure Transforma               | tion Scenario | o(s)             | >    |
|----------------------------------------------------------------------------------------------------|------------------------------------|---------------|------------------|------|
| Type filter tex                                                                                                    | ct                                 |               | >                | < ₽. |
| Association                                                                                                    | Scenario                           | Туре          | Storage          |      |
| ⊿ DITA - Ex                                                                                                    | tension (2)                        |               |                  | ^    |
|                                                                                                    | 📍 DITA PDF                         | DITA OT       | DITA - Extension |      |
|                                                                                                    | 📍 DITA XHTML                       | DITA OT       | DITA - Extension |      |
| ▲ Project (2                                                                                                    | (4)                                |               |                  |      |
|                                                                                                    | Author User Manual - EPUB          | DITA OT       | Project          |      |
|                                                                                                    | Author User Manual - Eclipse Help  | DITA OT       | Project          |      |
|                                                                                                    | Author User Manual - PDF (using X. | DITA OT       | Project          |      |
|                                                                                                    | Author User Manual - WebHelp       | DITA OT       | Project          | ~    |
| Association follows selection           New         Edit         Duplicate         Remove           Associated scenarios         Associated scenarios         There are no scenarios associated with the document(s). To associate one or more scenarios, select their check boxes in the table above. |                                    |               |                  |      |
| ? <u>S</u> ave                                                                                                    | and close                          | ssociated (0) | Cancel           |      |

Figure 352: Configure Transformation Scenario(s) Dialog Box

The top section of the dialog box contains a filter that allows you to search through the scenarios list and the 🐥 Settings button allows you to configure the following options:

#### Show all scenarios

Select this option to display all the available scenarios, regardless of the document they are associated with.

#### Show only the scenarios available for the editor

Select this option to only display the scenarios that Oxygen XML Developer can apply for the current document type.

#### Show associated scenarios

Select this option to only display the scenarios associated with the document you are editing.

#### Limport scenarios

This option opens the **Import scenarios** dialog box that allows you to select the scenarios file that contains the scenarios you want to import. If one of the scenarios you import is identical to an existing scenario, Oxygen XML Developer ignores it. If a conflict appears (an imported scenario has the same name as an existing one), you can choose between two options:

- Keep or replace the existing scenario.
- Keep both scenarios.

**Note:** When you keep both scenarios, Oxygen XML Developer adds imported to the name of the imported scenario.

## Export selected scenarios

Use this option to export selected scenarios individually. Oxygen XML Developer creates a scenarios file that contains the scenarios that you export. This is useful if you want to share scenarios with others or export them to another computer.

The middle section of the dialog box displays the scenarios that you can apply to the current document. You can view both the scenarios associated with the current document type and the scenarios defined at *project level*. The following columns are used to display the transformation scenarios:

- **Association** The checkboxes in this column mark whether or not a transformation scenario is associated with the current document.
- Scenario This column presents the names of the transformation scenarios.

# **Transforming Documents**
- **Type** If the **Show Type** contextual menu option is selected, this column displays the type of the transformation scenario. For further details about the types of transformation scenarios that are available in Oxygen XML Developer, see the *Transformation Types section*.
- Storage If the Show Storage contextual menu option is selected, this column displays where a transformation scenario is stored.

To sort each column you can left-click its header. The contextual menu of each header also includes the following actions:

#### Show Type

Use this option to display the transformation type of each scenario.

#### Show Storage

Use this option to display the storage location of the scenarios.

#### **Group by Association**

Select this option to group the scenarios depending on whether or not they are associated with the current document.

## Group by Type

Select this option to group the scenarios by their type.

## Group by Storage

Select this option to group the scenarios by their storage location.

#### E Ungroup all

Select this option to ungroup all the scenarios.

#### **Reset Layout**

Select this option to restore the default settings of the layout.

The bottom section of the dialog box contains the following actions:

#### Association follows selection

Select this checkbox to automatically associate selected transformation scenarios with the current document. This option can also be used for multiple selections.

Note: When this option is selected, the Association column is hidden.

#### New

This button allows you to create a new transformation scenario.

#### Edit

This button opens the **Edit Scenario** dialog box that allows you to configure the options of the transformations scenario. For information about all the specific options in the various tabs, see the *Transformation Types section*.

**Note:** If you try to edit a transformation scenario associated with a defined document type, Oxygen XML Developer displays a warning message to inform you that this is not possible and gives you the option to create a *duplicate transformation scenario* to edit instead.

#### Duplicate

Use this button to create a *duplicate transformation scenario*.

#### Remove

Use this button to remove transformation scenarios.

Note: Removing scenarios associated with a defined document type is not allowed.

The Edit, Duplicate, and Remove actions are also available in the contextual menu of the transformation

scenarios listed in the middle section of the dialog box (along with **mumber transmiss** and **metaport selected scenarios**).

This contextual menu also contains a **Change storage** action that allows you to change the storage location of a transformation scenario to *Project Options* or *Global Options*. You are also able to keep the original storage location and make a copy of the selected scenario in the new storage location.

## **Related Information:**

*Editing a Transformation Scenario* on page 706 *Duplicating a Transformation Scenario* on page 707

## **Apply Batch Transformations**

A transformation action can be applied on a batch of selected files *from the contextual menu of the Project view* without having to open the files involved in the transformation. You can apply the same scenario to a batch of files or multiple scenarios to a single file or batch of files.

- 1. (Optional, but recommended) Organize the files you want to transform in logical folders.
  - a) Create a logical folder in the *Project view* by using the **New** > **Logical Folder** action from the contextual menu of the root file.
  - b) Add files you want to transform to the logical folder by using the Add Files or Add Edited File actions from the contextual menu of the logical folder.

**Note:** You can skip this step if the files are already in a dedicated folder that does not include any additional files or folders. You can also manually select the individual files in the *Project view* each time you want to transform them, but this can be tedious.

2. Select the files you want to transform (or the newly created logical folder) and from the contextual menu,

select **Transform** > **Configure Transformation Scenario(s)** to choose one or more transformation scenarios to be applied on all the files in the logical folder.

- **3.** Use Oxygen XML Developer *editor variables* to specify the input and output files. This ensures that each file from the selected set of resources is processed and that the output is not overwritten by the subsequent processing.
  - a) Edit the transformation scenario to make sure the appropriate *editor variable* is assigned for the input file. For example, for a *DocBook PDF transformation* make sure the **XML URL** input box is set to the *\${currentFileURL}* editor variable. For a DITA PDF transformation make sure the args.input parameter is set to the *\${cf}* editor variable.
  - b) Edit the transformation scenario to make sure the appropriate editor variable is assigned for the output file. For example, for an XML transformation with XSLT, switch to the Output tab and set the path of the output file using a construct of editor variables, such as \${cfd}/\$tcfn}.html.
- 4. Now that logical folder has been associated with one or more transformation scenarios, whenever you want to apply the same batch transformation you can select Transform > Transform with from the contextual menu and the same previously associated scenario(s) will be applied.
- 5. If you want a different type of transformation to be applied to each file inside the logical folder, associate

individual scenarios for each file and select **Transform** > **PApply Transformation Scenario(s)** from the contextual menu of the logical folder.

## **Related Information:**

Editor Variables on page 147

## **Sharing Transformation Scenarios**

The transformation scenarios and their settings can be shared with other users by saving them at *project level* or by *exporting them to a specialized scenarios file* that can then be imported. When you create a new transformation scenario or edit an existing one, there is a **Storage** option to control whether the scenarios are stored in *Project Options* or *Global Options*.

Storage: 
 Project Options 
 Global Options

Selecting *Project Options* stores the scenario in the project file and can be shared with other users that have access to the project. If your project is saved on a source versioning system (CVS, SVN, Source Safe, etc.) then your team will have access to the scenarios that you define. When you create a scenario at the project level, the URLs from the scenario become relative to the project URL.

Selecting Global Options stores the scenario in the global options that are stored in the user home directory.

You can also change the storage options on existing transformation scenarios by using the *Change storage action* from the contextual menu of the list of scenarios.

## **Related Information:**

Sharing Application Settings on page 141

## **Transformation Scenarios View**

You can manage the transformation scenarios by using the **Transformation Scenarios** view. To open this view, select **Window > Show View > Transformation Scenarios**.

| Transformation Scenarios [scenarios-view.dita] |            |                                    |               |               |   |  |  |
|------------------------------------------------|------------|------------------------------------|---------------|---------------|---|--|--|
| 🛞 🕼 🕂 - 🍕 🗋 🗶                                  |            |                                    |               |               |   |  |  |
| Type filter tex                                | ×t         |                                    |               |               | Q |  |  |
| Association                                    | Scer       | nario                              |               | Туре          |   |  |  |
|                                                | <b>a</b> 9 | 78-1-60566-737-9.ch004.nlm         |               | XML with XSLT |   |  |  |
|                                                | <b>[</b> ] | ocbook - Eclipse help              |               | XML with XSLT |   |  |  |
|                                                | <b>[</b> ] | ocbook - MS Word                   |               | XML with XSLT |   |  |  |
|                                                | <b>[</b> ] | ocbook HTML modified duplicate     |               | XML with XSLT |   |  |  |
|                                                | <b>a</b> ( | ocbook PDF - XEP                   |               | XML with XSLT | Ξ |  |  |
|                                                | <b>a</b> ( | ocbook PDF - bookmarks             |               | XML with XSLT |   |  |  |
|                                                | <b>a</b> ( | Docbook PDF - fr XML with          |               |               |   |  |  |
|                                                | <b>a</b> ( | Docbook PDF - only FO XML with XSL |               |               |   |  |  |
|                                                | <b>a</b> ( | ocbook PDF - set font              | XML with XSLT |               |   |  |  |
|                                                | <b>a</b> ( | Docbook PDF - test XML with XSLT   |               |               |   |  |  |
|                                                |            | Angle all the later and an and a   |               | XML with XSLT |   |  |  |
|                                                |            | Apply selected scenarios           |               | XML with XSLT |   |  |  |
|                                                | ē (        | Debug selected scenario            |               | XML with XSLT |   |  |  |
|                                                |            | & <u>E</u> dit                     |               | XML with XSLT |   |  |  |
|                                                |            | Duplicate                          |               | XML with XSLT |   |  |  |
|                                                |            | Remove                             |               | XML with XSLT |   |  |  |
|                                                |            | Change storage                     |               | XML with XSLT |   |  |  |
|                                                |            | Import scenarios                   |               | XML with XSLT |   |  |  |
|                                                |            |                                    |               | XML with XSLT |   |  |  |
|                                                |            | Export selected scenarios          |               | XML with XSLT | - |  |  |

#### Figure 353: Transformation Scenarios view

Oxygen XML Developer supports multiple scenarios association. To associate multiple scenarios with a document, select the checkboxes in front of each scenario. You can also associate multiple scenarios with a document from the **Configure Transformation Scenario(s)** dialog box.

The **Transformation Scenarios** view presents both global and *project-level* scenarios. By default, Oxygen XML Developer presents the items in the following order:

- 1. Scenarios that match the current *framework*.
- 2. Scenarios that match the current project.
- 3. Scenarios that match other frameworks.

#### **Toolbar/Contextual Menu Actions and Options**

The following actions and options are available on the toolbar or in the contextual menu:

#### Apply selected scenarios

Select this option to run the current transformation scenario.

## Note: Construction Selected Scenario

Select this option to switch to the **Debugger** *perspective* and initialize it with the parameters from the scenario (the XML, XSLT, or XQuery input, the transformation engine, the XSLT parameters).

#### + ∙New

This drop-down menu contains a list of the scenarios that you can create. Oxygen XML Developer determines the most appropriate scenarios for the current type of file and displays them at the beginning of the list, followed by the rest of the scenarios.

#### Duplicate

Adds a new scenario to the list that is a duplicate of the current scenario. It is useful for creating a scenario that is similar to an existing one.

#### Edit

Opens the dialog box that allows you to configure various options in several tabs, depending on the type of transformation scenario that was selected. For information about all the specific options in the various tabs, see the *Transformation Types section*.

#### × Remove

Removes the current scenario from the list. This action is also available by using the Delete key.

## Change storage

Use this option to change the storage location of the selected scenario. You are also able to keep the original storage location and make a copy of the selected scenario in the target storage location.

## Limport scenarios

This option opens the **Import scenarios** dialog box that allows you to select the scenarios file that contains the scenarios you want to import. If one of the scenarios you import is identical to an existing scenario, Oxygen XML Developer ignores it. If a conflict appears (an imported scenario has the same name as an existing one), you can choose between two options:

- Keep or replace the existing scenario.
- Keep both scenarios.

**Note:** When you keep both scenarios, Oxygen XML Developer adds imported to the name of the imported scenario.

## Export selected scenarios

Use this option to export transformation and validation scenarios individually. Oxygen XML Developer creates a scenarios file that contains the scenarios that you export.

## 💁 Settings

This drop-down menu allows you to configure the following options (many of these options are also available if you right-click the name of a column):

#### Show all scenarios

Select this option to display all the available scenarios, regardless of the document they are associated with.

#### Show only the scenarios available for the editor

Select this option to only display the scenarios that Oxygen XML Developer can apply for the current document type.

#### Show associated scenarios

Select this option to only display the scenarios associated with the document you are editing.

#### Change storage

Use this option to change the storage location of the selected scenario to *Project Options* or *Global Options*. You are also able to keep the original storage location and make a copy of the selected scenario in the new storage location.

## Import scenarios

This option opens the **Import scenarios** dialog box that allows you to select the scenarios file that contains the scenarios you want to import. If one of the scenarios you import is identical to an existing scenario, Oxygen XML Developer ignores it. If a conflict appears (an imported scenario has the same name as an existing one), you can choose between two options:

# Transforming Documents

- Keep or replace the existing scenario.
- Keep both scenarios.

**Note:** When you keep both scenarios, Oxygen XML Developer adds imported to the name of the imported scenario.

## Export selected scenarios

Use this option to export selected scenarios individually. Oxygen XML Developer creates a scenarios file that contains the scenarios that you export. This is useful if you want to share scenarios with others or export them to another computer.

#### Show Type

Use this option to display the transformation type of each scenario.

#### Show Storage

Use this option to display the storage location of the scenarios.

#### **Group by Association**

Select this option to group the scenarios depending on whether or not they are associated with the current document.

## Group by Type

Select this option to group the scenarios by their type.

#### Group by Storage

Select this option to group the scenarios by their storage location.

## E Ungroup all

Select this option to ungroup all the scenarios.

#### **Reset Layout**

Select this option to restore the default settings of the layout.

## **Related Information:**

Editing a Transformation Scenario on page 706 Creating New Transformation Scenarios on page 669

## **Debugging PDF Transformations**

To debug a DITA PDF transformation scenario using the XSLT Debugger follow these steps:

- Open the Preferences dialog box (Options > Preferences), go to XML > XML Catalog, click Add, and select the file located at DITA-OT-DIR\plugins\org.dita.pdf2\cfg\catalog.xml.
- 2. Open the map and create a DITA Map PDF transformation scenario.
- 3. Edit the scenario, go to the Parameters tab and change the value of the clean.temp parameter to no.
- 4. Run the transformation scenario.
- 5. Open the stage1.xml file located in the temporary directory and format and indent it.
- 6. Create a transformation scenario for this XML file by associating the topic2fo\_shell\_fop.xsl stylesheet located at *DITA-OT-DIR*\plugins\org.dita.pdf2\xsl\fo\topic2fo\_shell\_fop.xsl. If you are specifically using the RenderX XEP or Antenna House FO processors to build the PDF output, you should use the XSL stylesheets topic2fo\_shell\_xep.xsl or topic2fo\_shell\_axf.xsl located in the same folder.
- 7. In the transformation scenario edit the XSLT Processor combo box choose the Saxon EE XSLT processor (the same processor used when the DITA OT transformation is executed).
- 8. In the transformation scenario, edit the Parameters list and set the parameter *locale* with the value *en\_GB* and the parameter *customizationDir.url* to point either to your customization directory or to the default DITA OT customization directory. Its value should have a URL syntax like this: file://c:/path/to/DITA-OT-DIR/plugins/org.dita.pdf2/cfg.
- 9. Debug the transformation scenario.

# **Configuring Calabash with XEP**

To generate PDF output from your XProc pipeline (when using the Calabash XProc processor), follow these steps:

- 1. Open the [OXYGEN\_INSTALL\_DIR]/lib/xproc/calabash/engine.xml file.
- 2. Uncomment the <system-property name="com.xmlcalabash.fo-processor" value="com.xmlcalabash.util.FoXEP"/> system property.
- 3. Uncomment the <system-property name="com.renderx.xep.CONFIG" file="../../../tools/ xep/xep.xml"/> system property. Edit the file attribute to point to the configuration file that is usually located in the XEP installation folder.
- 4. Uncomment the references to the XEP libraries. Edit them to point to the matching library names from the XEP installation directory.
- 5. Restart Oxygen XML Developer.

## Integration of an External XProc Engine

The Javadoc documentation of the XProc API is available for download from the application website as a zip file: *xprocAPI.zip*.

To create an XProc integration project, follow these steps:

- 1. Move the oxygen.jar file from [OXYGEN\_INSTALL\_DIR]/lib to the lib folder of your project.
- 2. Implement the ro.sync.xml.transformer.xproc.api.XProcTransformerInterface interface.
- 3. Create a Java archive (JAR) from the classes you created.
- 4. Create a engine.xml file according with the engine.dtd file. The attributes of the engine element are as follows:
  - 1. name The name of the XProc engine.
  - **2.** description A short description of the XProc engine.
  - 3. class The complete name of the class that implements
    - ro.sync.xml.transformer.xproc.api.XProcTransformerInterface.
  - 4. version The version of the integration.
  - 5. engineVersion The version of the integrated engine.
  - 6. vendor The name of the vendor / implementer.
  - 7. supportsValidation true if the engine supports validation (otherwise, false).

The engine element has only one child, runtime. The runtime element contains several library elements with the name attribute containing the relative or absolute location of the libraries necessary to run this integration.

- 5. Create a folder with the name of the integration in the [OXYGEN\_INSTALL\_DIR]/lib/xproc.
- 6. Place the engine.xml and all the libraries necessary to run the new integration in that folder.

## **XSLT Processors**

This section explains how to configure an XSLT processor and extensions for such a processor in Oxygen XML Developer.

## Supported XSLT Processors

Oxygen XML Developer includes the following XSLT processors:

- Xalan 2.7.1 Xalan-Java is an XSLT processor for transforming XML documents into HTML, text, or other XML document types. It implements XSL Transformations (XSLT) Version 1.0 and XML Path Language (XPath) Version 1.0.
- Saxon 6.5.5 Saxon 6.5.5 is an XSLT processor that implements the Version 1.0 XSLT and XPath with a number of powerful extensions. This version of Saxon also includes many of the new features that were first defined in the XSLT 1.1 working draft, but for conformance and portability reasons these are not available if the stylesheet header specifies version="1.0".
- Saxon 9.7.0.15 Home Edition (HE), Professional Edition (PE) Saxon-HE/PE implements the basic conformance level for XSLT 2.0 / 3.0 and XQuery 1.0. The term basic XSLT 2.0 / 3.0 processor is defined in

the draft XSLT 2.0 / 3.0 specifications. It is a conformance level that requires support for all features of the language other than those that involve schema processing. The HE product remains open source, but removes some of the more advanced features that are present in Saxon-PE.

**Saxon 9.7.0.15 Enterprise Edition (EE)** - *Saxon EE* is the schema-aware edition of Saxon and it is one of the built-in processors included in Oxygen XML Developer. Saxon EE includes an XML Schema processor, and schema-aware XSLT, XQuery, and XPath processors.

The validation in schema aware transformations is done according to the W3C XML Schema 1.0 or 1.1. This can be *configured in Preferences*.

**Note:** Oxygen XML Developer implements a Saxon *framework* that allows you to create Saxon configuration files. Two templates are available: **Saxon collection catalog** and **Saxon configuration**. Both of these templates support content completion, element annotation, and attribute annotation.

**Note:** Saxon can use the *ICU-J localization library* (saxon9-icu.jar) to add support for sorting and date/ number formatting in a wide variety of languages. This library is not included in the Oxygen XML Developer installation kit. However, Saxon will use the default collation and localization support available in the currently used JRE. To enable this capability, follow these steps:

- Download Saxon 9.7.0.15 Professional Edition (PE) or Enterprise Edition (EE) from http:// www.saxonica.com.
- **2.** Unpack the downloaded archive.
- **3.** Create a new XSLT transformation scenario (or edit an existing one). In the **XSLT** tab, click the **Extensions** button to open the list of additional libraries used by the transformation process.
- Click Add and browse to the folder where you unpacked the downloaded archive and choose the saxon9icu.jar file.

Note that the saxon9-icu.jar should NOT be added to the application library folder because it will conflict with another version of the ICU-J library that comes bundled with Oxygen XML Developer.

• Saxon-CE (Client Edition) is Saxonica's implementation of XSLT 2.0 for use on web browsers. Oxygen XML Developer provides support for editing stylesheets that contain Saxon-CE extension functions and instructions. This support improves the validation, content completion, and syntax highlighting.

**Note:** Saxon-CE, being JavaScript-based, was designed to run inside a web browser. This means that you will use Oxygen XML Developer only for developing the Saxon-CE stylesheet, leaving the execution part to a web browser. See more details about *executing such a stylesheet on Saxonica's website*.

Note: A specific template, named Saxon-CE stylesheet, is available in the New document wizard.

**Xsltproc (libxslt)** - *Libxslt* is the XSLT C library developed for the Gnome project. Libxslt is based on *libxml2*, the XML C library developed for the Gnome project. It also implements most of the EXSLT set of processor-portable extensions, functions, and some of Saxon's evaluate and expression extensions. The *libxml2* version included in Oxygen XML Developer is 2.7.6 and the Libxslt version is 1.1.26.

Oxygen XML Developer uses Libxslt through its command line tool (Xsltproc). The XSLT processor is included in the distribution kit of the stand-alone version for Windows and Mac OS X. Since there are differences between various Linux distributions, on Linux you must install Libxslt on your machine as a separate application and set the PATH variable to contain the Xsltproc executable.

**Note:** The Xsltproc processor can be configured from the **XSLTPROC** options page.

- **CAUTION:** There is a known problem where file paths that contain spaces are not handled correctly in the LIBXML processor. For example, the built-in *XML Catalog* files of the predefined document types (DocBook, TEI, DITA, etc.) are not handled properly by LIBXML if Oxygen XML Developer is installed in the default location on Windows (C:\Program Files). This is because the built-in *XML catalog* files are stored in the [OXYGEN\_INSTALL\_DIR] / frameworks subdirectory of the installation directory, and in this case it contains a space character.
- **MSXML 4.0** *MSXML 4.0* is available only on Windows platforms. It can be used for *transformation* and *validation of XSLT stylesheets*.

Oxygen XML Developer uses the Microsoft XML parser through its command line tool msxs1.exe.

Since msxsl.exe is only a wrapper, Microsoft Core XML Services (MSXML) must be installed on the computer. Otherwise, you will get a corresponding warning. You can get the latest Microsoft XML parser from *Microsoft web-site*.

 MSXML .NET - MSXML .NET is available only on Windows platforms. It can be used for transformation and validation of XSLT stylesheets.

Oxygen XML Developer performs XSLT transformations and validations using the .NET *Framework* XSLT implementation (System.Xml.Xsl.XslTransform class) through the **nxslt** command line utility. The **nxslt** version included in Oxygen XML Developer is 1.6.

You should have the .NET *Framework* version 1.0 already installed on your system. Otherwise, you will get the following warning: MSXML.NET requires .NET Framework version 1.0 to be installed. Exit code: 128.

You can get the .NET Framework version 1.0 from the Microsoft website.

• .NET 1.0 - A transformer based on the System. Xml 1.0 library available in the .NET 1.0 and .NET 1.1 frameworks from Microsoft (http://msdn.microsoft.com/xml/). It is available only on Windows.

You should have the .NET *Framework* version 1.0 or 1.1 already installed on your system. Otherwise, you will get the following warning: MSXML.NET requires .NET Framework version 1.0 to be installed. Exit code: 128.

You can get the .NET Framework version 1.0 from the Microsoft website.

 .NET 2.0 - A transformer based on the System. Xml 2.0 library available in the .NET 2.0 Framework from Microsoft. It is available only on Windows.

You should have the .NET *Framework* version 2.0 already installed on your system. Otherwise, you will get the following warning: MSXML.NET requires .NET Framework version 2.0 to be installed. Exit code: 128.

You can get the .NET Framework version 2.0 from the Microsoft website.

For information about configuring the XSLT preferences, see the XSLT options section.

#### **Configuring Custom XSLT Processors**

Oxygen XML Developer allows you to configure custom processors to be used for running XSLT and XQuery transformations.

To add a new custom processor, follow these steps:

- 1. Open the Preferences dialog box (Options > Preferences) and go to XML > XSLT-FO-XQuery > Custom Engines.
- 2. Click the **New** button at the bottom of the dialog box.
- **3.** Configure the *parameters for the custom engine*.
- 4. Click OK.

#### Note:

The output messages of a custom processor are displayed in an output view at the bottom of the application window. If an output message follows *the format of an Oxygen XML Developer linked message*, clicking it highlights the location of the message in an editor panel containing the file referenced in the message.

#### **Related Information:**

Custom Engines Preferences on page 111

## **Configuring the XSLT Processor Extensions Paths**

The Xalan and Saxon processors support the use of extension elements and extension functions. Unlike a literal result element, which the stylesheet simply transfers to the result tree, an extension element performs an action. The extension is usually used because the XSLT stylesheet fails in providing adequate functions for accomplishing a more complex task.

The DocBook extensions for Xalan and Saxon are included in the [OXYGEN\_INSTALL\_DIR]\frameworks \docbook\xsl\extensions folder.

For more information about how to use extensions, see the following links:

- Xalan http://xml.apache.org/xalan-j/extensions.html
- Saxon 6.5.5 http://saxon.sourceforge.net/saxon6.5.5/extensions.html
- Saxon 9.7.0.15 http://www.saxonica.com/documentation9.5/index.html#!extensibility

To set an XSLT processor extension (a directory or a jar file), use *the Extensions button* in the **Edit scenario** dialog box.

**Note:** The old way of setting an extension (using the parameter -Dcom.oxygenxml.additional.classpath) was deprecated, and instead you should use the extension mechanism of the XSLT transformation scenario.

## **XSL-FO Processors**

This section explains how to apply XSL-FO processors when transforming XML documents to various output formats in Oxygen XML Developer.

## **Built-in XSL-FO Processor**

The Oxygen XML Developer installation package is distributed with the *Apache FOP* that is a Formatting Objects processor for rendering your XML documents to PDF. *FOP* is a print and output independent formatter driven by XSL Formatting Objects. *FOP* is implemented as a Java application that reads a formatting object tree and renders the resulting pages to a specified output.

Other FO processors can be configured in the Preferences dialog box.

#### Add a Font to the Built-in FO Processor - Simple Version

If the font that must be set to Apache FOP is one of the fonts that are installed in the operating system you should follow the next steps for creating and setting a FOP configuration file that looks for the font that it needs in the system fonts. It is a simplified version of *the procedure for setting a custom font in Apache FOP*.

- 1. Register the font in FOP configuration. (This is not necessary for DITA PDF transformations, skip to the next step)
  - a) Create a FOP configuration file that specifies that FOP should look for fonts in the installed fonts of the operating system.

```
<fop version="1.0">
  <renderers>
    <fonts>
        <auto-detect/>
        </fonts>
        </renderer>
        </renderer>
        </fop>
```

- b) Open the Preferences dialog box (Options > Preferences), go to XML > XSLT/FO/XQuery > FO Processors, and enter the path of the FOP configuration file in the Configuration file text field.
- 2. Set the font on the document content.

This is done usually with XSLT stylesheet parameters and depends on the document type processed by the stylesheet.

- For DocBook documents you can start with the predefined scenario called DocBook PDF, edit the XSLT parameters and set the font name (in our example the font family name is Arial Unicode MS) to the parameters body.font.family and title.font.family.
- For TEI documents you can start with the predefined scenario called **TEI PDF**, *edit the XSLT parameters* and set the font name (in our example **Arial Unicode MS**) to the parameters bodyFont and sansFont.
- For DITA transformations to PDF using DITA-OT you should modify the following two files:
  - *DITA-OT-DIR*/plugins/org.dita.pdf2/cfg/fo/font-mappings.xml-The font-face element included in each element physical-font having the attribute char-set="default" must contain the name of the font (**Arial Unicode MS** in our example)
  - DITA-OT-DIR/plugins/org.dita.pdf2/fop/conf/fop.xconf An element auto-detect must be inserted in the element fonts, which is inside the element renderer that has the attribute mime="application/pdf":

```
<renderer mime="application/pdf">
...
<fonts>
<auto-detect/>
</fonts>
...
</renderer>
```

#### Add a Font to the Built-in FO Processor

If an XML document is transformed to PDF using the built-in Apache FOP processor but it contains some Unicode characters that cannot be rendered by the default PDF fonts, then a special font that is capable to render these characters must be configured and embedded in the PDF result.

**Important:** If this special font is installed in the operating system, there is a simple way of telling FOP to look for it. See *the simplified procedure for adding a font to FOP*.

1. Locate the font.

First, find out the name of a font that has the glyphs for the special characters you used. One font that covers most characters, including Japanese, Cyrillic, and Greek, is Arial Unicode MS.

On Windows the fonts are located into the C:\Windows\Fonts directory. On Mac, they are placed in / Library/Fonts. To install a new font on your system, is enough to copy it in the Fonts directory.

- 2. Generate a font metrics file from the font file.
  - a) Open a terminal.
  - b) Change the working directory to the Oxygen XML Developer install directory.
  - c) Create the following script file in the Oxygen XML Developer installation directory.

For OS X and Linux create a file ttfConvert.sh:

```
#!/bin/sh
export LIB=lib
export CP=$LIB/fop.jar
export CP=$CP:$LIB/avalon-framework-4.2.0.jar
export CP=$CP:$LIB/cercesImpl.jar
export CP=$CP:$LIB/commons-logging-1.1.3.jar
export CP=$CP:$LIB/commons-io-1.3.1.jar
export CP=$CP:$LIB/commons-io-1.3.1.jar
export CP=$CP:$LIB/xmlgraphics-commons-1.5.jar
export CP=$CP:$LIB/xml-apis.jar
export CMD="java -cp $CP org.apache.fop.fonts.apps.TTFReader"
export FONT_DIR='.'
$CMD $FONT_DIR/Arialuni.ttf Arialuni.xml
```

For Windows create a file ttfConvert.bat:

```
@echo off
set LIB=lib
set CP=%LIB%\fop.jar
set CP=%CP%;%LIB%\avalon-framework-4.2.0.jar
set CP=%CP%;%LIB%\xercesImpl.jar
set CP=%CP%;%LIB%\commons-logging-1.1.3.jar
set CP=%CP%;%LIB%\commons-io-1.3.1.jar
set CP=%CP%;%LIB%\xmlgraphics-commons-1.5.jar
set CP=%CP%;%LIB%\xml-apis.jar
set CMD=java -cp "%CP%" org.apache.fop.fonts.apps.TTFReader
set FONT_DIR=C:\Windows\Fonts
%CMD% %FONT_DIR%\Arialuni.ttf Arialuni.xml
```

The paths specified in the file are relative to the Oxygen XML Developer installation directory. If you decide to create it in other directory, change the file paths accordingly.

The *FONT\_DIR* can be something different on your system. Check that it points to the correct font directory. If the Java executable is not in the *PATH*, specify the full path of the executable.

If the font has bold and italic variants, convert them too by adding two more lines to the script file:

for OS X and Linux:

\$CMD \$FONT\_DIR/Arialuni-Bold.ttf Arialuni-Bold.xml \$CMD \$FONT\_DIR/Arialuni-Italic.ttf Arialuni-Italic.xml

for Windows:

%CMD% %FONT\_DIR%\Arialuni-Bold.ttf Arialuni-Bold.xml %CMD% %FONT\_DIR%\Arialuni-Italic.ttf Arialuni-Italic.xml

d) Run the script.

On Linux and OS X, run the command sh ttfConvert.sh from the command line. On Windows, run the command ttfConvert.bat from the command line or double-click the file ttfConvert.bat.

- Register the font in FOP configuration. (This is not necessary for DITA PDF transformations, skip to the next step)
  - a) Create a FOP configuration file that specifies the font metrics file for your font.

The embed-url attribute points to the font file to be embedded. Specify it using the URL convention. The metrics-url attribute points to the font metrics file with a path relative to the base element. The triplet refers to the unique combination of name, weight, and style (italic) for each variation of the font. In our case is just one triplet, but if the font had variants, you would have to specify one for each variant. Here is an example for Arial Unicode if it had italic and bold variants:

```
<for version="1.0">
...
<for version="1.0">
...
<forts>
<fort metrics-url="Arialuni.xml" kerning="yes"
embed-url="file:/Library/Fonts/Arialuni.ttf">
<fort-triplet name="Arialuni" style="normal"
weight="normal"/>
</fort>
<fort metrics-url="Arialuni-Bold.xml" kerning="yes"
embed-url="file:/Library/Fonts/Arialuni-Bold.ttf">
<fort metrics-url="Arialuni-Bold.xml" kerning="yes"
embed-url="file:/Library/Fonts/Arialuni-Bold.ttf">
<fort metrics-url="Arialuni-Bold.xml" kerning="yes"
embed-url="file:/Library/Fonts/Arialuni-Bold.ttf">
<fort metrics-url="Arialuni-Bold.xml" kerning="yes"
embed-url="file:/Library/Fonts/Arialuni-Bold.ttf">
<fort metrics-url="Arialuni-Bold.xml" kerning="yes"
embed-url="file:/Library/Fonts/Arialuni-Bold.ttf">
<fort metrics-url="Arialuni-Bold.xml" kerning="yes"
embed-url="file:/Library/Fonts/Arialuni-Bold.ttf">
<fort metrics-url="Arialuni-Bold.xml" kerning="yes"
embed-url="file:/Library/Fonts/Arialuni-Bold.ttf">
</fort>
</fort metrics-url="Arialuni-Bold.xml" kerning="yes"
embed-url="file:/Library/Fonts/Arialuni-Bold.ttf">
</fort>
</fort metrics-url="Arialuni-Bold.xml" kerning="yes"
embed-url="file:/Library/Fonts/Arialuni-Bold.ttf">
</fort>
</fort metrics-url="Arialuni-Bold.xml" kerning="yes"
embed-url="file:/Library/Fonts/Arialuni-Bold.ttf">
</fort>
</fort>
</fort>
</fort>
</fort>
</fort>
```

More details about the FOP configuration file are available on the FOP website.

- b) Open the Preferences dialog box (Options > Preferences), go to XML > XSLT/FO/XQuery > FO Processors, and enter the path of the FOP configuration file in the Configuration file text field.
- 4. Set the font on the document content.

This is usually done with XSLT stylesheet parameters and depends on the document type processed by the stylesheet.

**DocBook Example:** For DocBook documents, you can start with the predefined scenario called **DocBook PDF**, edit the XSLT parameters, and set the font name (in our example **Arialuni**) to the parameters body.font.family and title.font.family.

**TEI Example:** For TEI documents, you can start with the predefined scenario called **TEI PDF**, *edit the XSLT parameters*, and set the font name (in our example **Arialuni**) to the parameters bodyFont and sansFont.

DITA Example: For DITA to PDF transformations using DITA-OT modify the following two files:

 DITA-OT-DIR/plugins/org.dita.pdf2/cfg/fo/font-mappings.xml-The font-face element included in each element physical-font having the attribute char-set="default" must contain the name of the font (Arialuni in our example)  DITA-OT-DIR/plugins/org.dita.pdf2/fop/conf/fop.xconf - An element font must be inserted in the element fonts, which is inside the element renderer that has the attribute mime="application/pdf":

#### Adding Libraries to the Built-in FO Processor (XML with XSLT and FO)

#### Adding Hyphenation Support for XML with XSLT Transformation Scenarios

You can extend the functionality of the built-in FO processor by dropping additional libraries in the [OXYGEN\_INSTALL\_DIR]/lib/fop directory.

To add support for hyphenation, follow these steps:

- 1. Create a folder called fop in the [OXYGEN\_INSTALL\_DIR]/lib folder.
- 2. Download the compiled JAR from OFFO.
- 3. Copy the fop-hyph.jar file into the [OXYGEN\_INSTALL\_DIR]/lib/fop folder.
- 4. Restart Oxygen XML Developer.

#### Adding Support for PDF Images

To add support for PDF images, follow these steps:

- 1. Create a folder called fop in the [OXYGEN\_INSTALL\_DIR]/lib folder.
- 2. Download the *fop-pdf-images JAR* libraries.
- 3. Copy the libraries into the [OXYGEN\_INSTALL\_DIR]/lib/fop folder.
- 4. Restart Oxygen XML Developer.

#### Adding Libraries to the Built-in FO Processor (DITA-OT)

To use additional libraries with the DITA-OT publishing engine, you need to edit the transformation scenario and add the path to the new libraries in the **Libraries** section of the **Advanced** tab.

#### Adding Hyphenation Support for DITA-OT Transformation Scenarios

- 1. Download the pre-compiled JAR from OFFO.
- Edit the DITA-OT transformation scenario and switch to the Advanced tab. Click the Libraries button and add the path to the fop-hyph.jar library.

#### Adding Support for PDF Images

- 1. Download the *fop-pdf-images JAR* libraries.
- Edit the DITA-OT transformation scenario and switch to the Advanced tab. Click the Libraries button and add the path to the libraries.

# WebHelp System Output

Oxygen XML Developer allows you to obtain WebHelp Classic and WebHelp Responsive outputs. This section contains information about the WebHelp system, its variants, and ways to customize it to better fit your specific needs.

## Table 34: WebHelp System Feature Matrix

|                                         | WebHelp System Variants   |            |                        |         |                   |  |  |  |
|-----------------------------------------|---------------------------|------------|------------------------|---------|-------------------|--|--|--|
| Features                                | Responsive<br>w/ Feedback | Responsive | Classic w/<br>Feedback | Classic | Classic<br>Mobile |  |  |  |
| Desktop Systems                         | <b>v</b>                  | *          | *                      | *       |                   |  |  |  |
| Mobile Devices                          | ×                         | *          |                        |         | ~                 |  |  |  |
| Predefined Skins                        | ۲                         | *          | *                      | *       |                   |  |  |  |
| Predefined Templates                    | ۲                         | *          |                        |         |                   |  |  |  |
| Search Capabilities                     | ۲                         | *          | *                      | *       | <b>~</b>          |  |  |  |
| Modern Layout                           | ۲                         | *          |                        |         |                   |  |  |  |
| Adaptable to Any Screen<br>Size         | ×                         | *          |                        |         |                   |  |  |  |
| Comments Section                        | ۲                         |            | *                      |         |                   |  |  |  |
| DITA Documents                          | <b>v</b>                  | ×          | *                      | *       | <b>~</b>          |  |  |  |
| DocBook Documents                       |                           |            | *                      | ✓       | <b>~</b>          |  |  |  |
| Tri-Pane Frames or<br>Frameless Version |                           |            | ۲                      | *       |                   |  |  |  |

## WebHelp Responsive System

**WebHelp** is a form of online help that consists of a series of web pages (XHTML format). Its advantages include platform independence, ability to update content continuously, and it can be viewed using a regular web browser. The Oxygen XML Developer WebHelp system includes several variants to suit your specific needs. The **WebHelp Responsive** variant features a very flexible layout, is designed to adapt to any screen size, and is available for DITA document types.

This type of WebHelp system can be generated by using the **DITA Map WebHelp Responsive** transformation scenario.

## Layout

The layout of the **WebHelp Responsive** system is platform independent and is able to adapt to any screen size. It is highly customizable and relies on a *template mechanism* that allows you to control the position of various functional *template components* to suit your particular requirements.

You can select from several different styles of layouts (for example, by default, you can select either a *tiles* or *tree* style of layout). Furthermore, each of these layouts include a collection of skins that you can choose from, or you can customize your own.

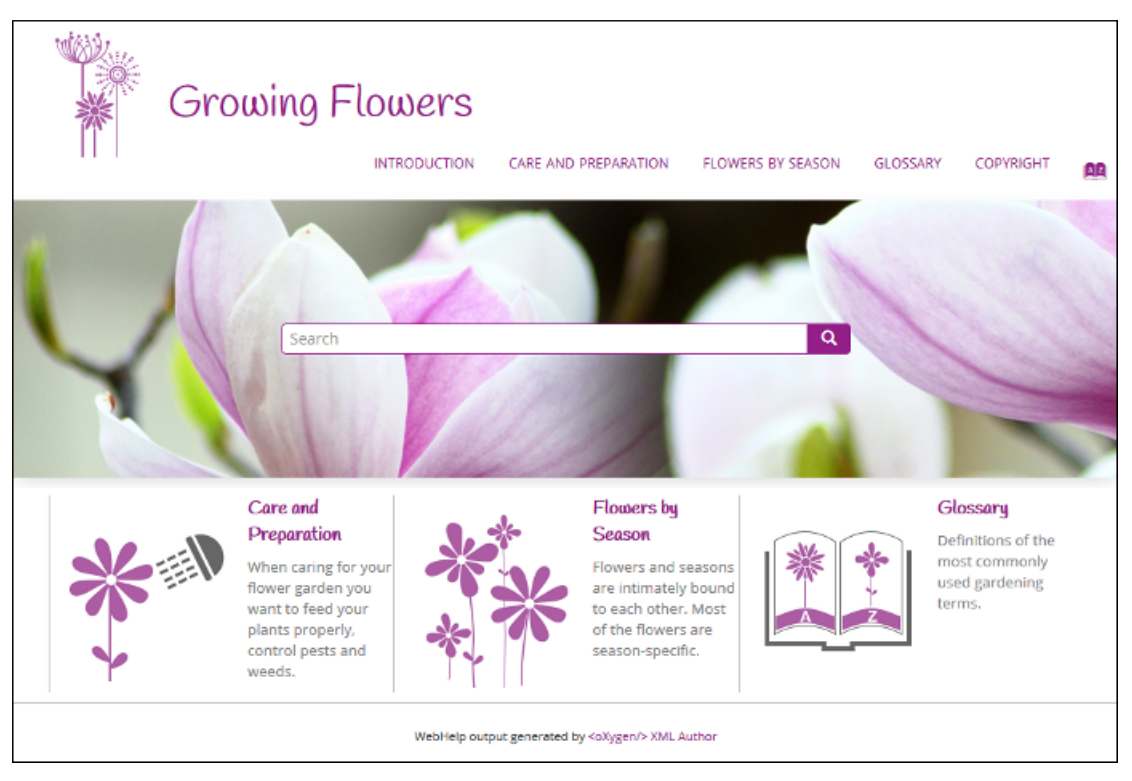

Figure 354: WebHelp Responsive Output on a Normal Screen

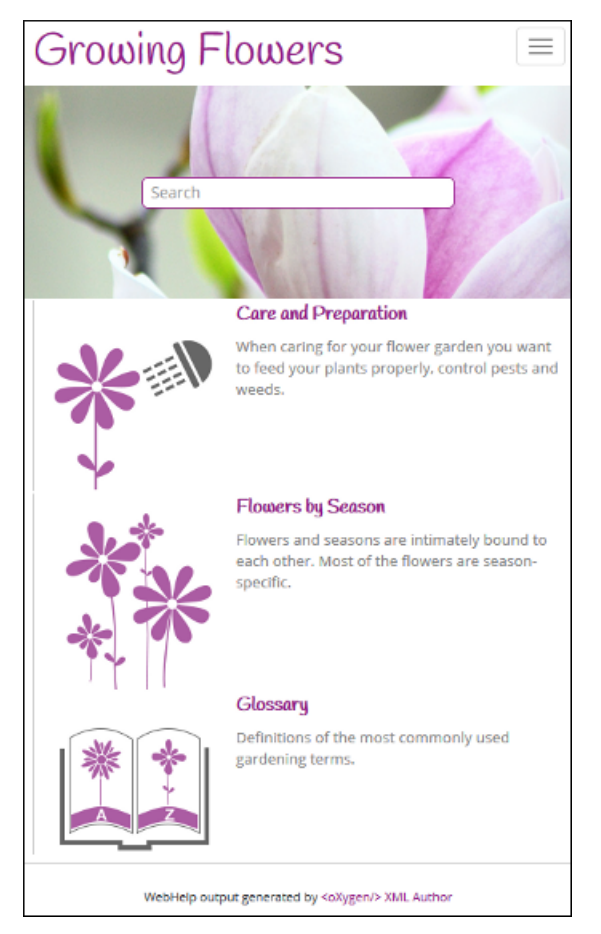

Figure 355: WebHelp Responsive Output on a Narrow Screen

WebHelp Responsive Search Engine Search Rules

Rules that are applied during a search include:

- You can use quotes to perform an exact search for multiple word phrases (for example, "grow flowers" will only return results if both words are found consecutively and exactly as they are typed in the search field). This type of search is known as a phrase search.
- Boolean Search is supported using the following operators: and, or, not. When there are two adjacent search terms without an operator, or is used as the default search operator (for example, grow flowers is the same as grow or flowers).
- The space character separates keywords (an expression such as *grow flowers* counts as two separate keywords: *grow* and *flowers*).
- indexterm and keywords DITA elements are an effective way to increase the ranking of a page (for example, content inside a *keywords* element weighs more than an *H1* HTML element).
- Words composed by merging two or more words with colon (":"), minus ("-"), underline ("\_"), or dot (".") characters count as a single word.
- Always search for words containing three or more characters (shorter words, such as to or of are ignored). This rule does not apply to CJK (Chinese, Japanese, Korean) languages.

## 5-Star Rating Mechanism and Sorting

The **Search** feature is also enhanced with a rating mechanism that computes scores for every result that matches the search criteria. These scores are then translated into a 5-star rating scheme and the stars are displayed to the right of each result. The search results are sorted depending on the following:

- Search entries that satisfy the phrase search criterion are presented first.
- The number of keywords found in a single page (the higher the number, the better).
- The context (for example, a word found in a title scores better than a word found in unformatted text). The search ranking order, sorted by relevance is as follows:
  - The search term is included in a meta keyword
  - The search term is in the title of the page
  - The search term is in bold text in a paragraph
  - The search term is in normal text in a paragraph

## Tag Element Scoring Values

HTML tag elements are also assigned a scoring value and these values are evaluated for the search results. For information about editing these values, see *Editing Scoring Values of Tag Elements in Search Results* on page 753.

## **Excluded Terms**

To improve performance, the **Search** feature excludes certain *stop words*. For example, the English version of such stop words include: *a*, *an*, *and*, *are*, *as*, *at*, *be*, *but*, *by*, *for*, *if*, *in*, *into*, *is*, *it*, *no*, *not*, *of*, *on*, *or*, *such*, *that*, *the*, *their*, *then*, *there*, *these*, *they*, *this*, *to*, *was*, *will*, *with*.

## WebHelp Search Results Page

When you enter search terms in the **Search** field, the results are displayed in a results page. When you click on a result, the topic is opened in the main pane and the search results are highlighted. The **Search** field also includes an *autocomplete* feature.

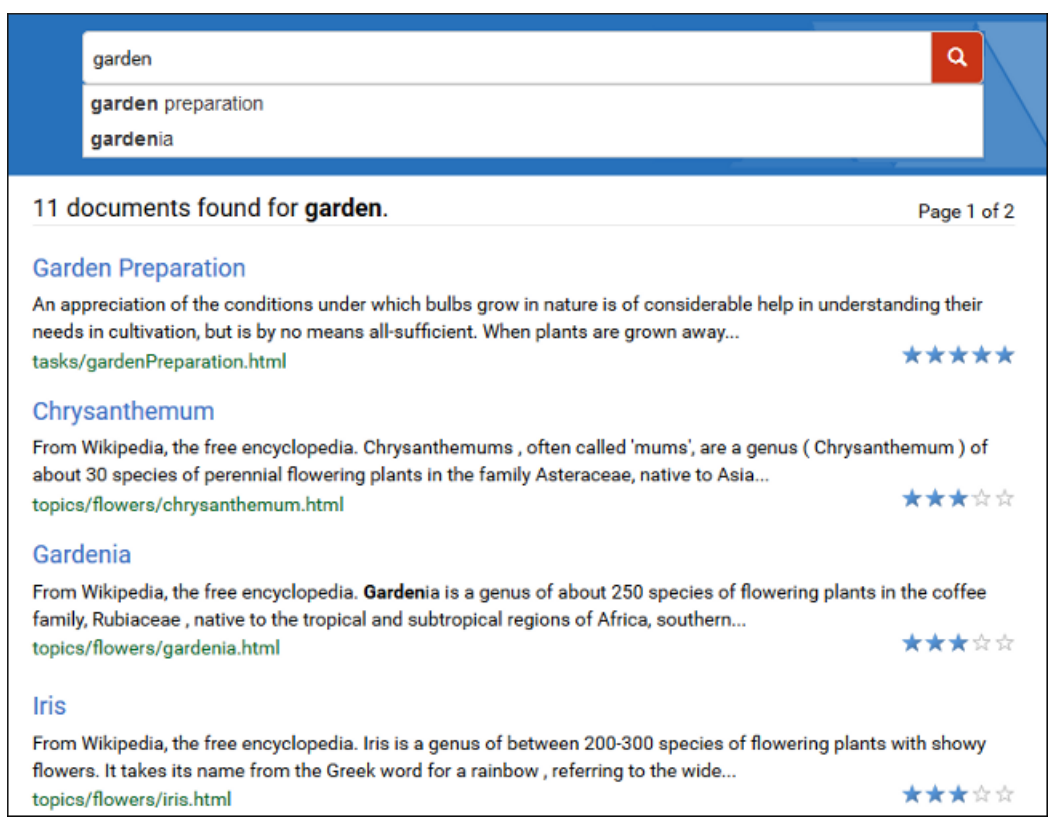

## Figure 356: WebHelp Responsive Search Results Page

#### Autocomplete Suggestions in the Search Text Field

When you are typing in the search text field, proposals are presented to help you to compute the search query. The information proposed when you are typing is collected from:

- The search queries from the history of the previous searches.
- The titles collected from your documentation.
- Documentation index terms and keywords. For example, in a DITA topic, the keywords and index terms are specified in the topic prolog section like this:

```
<prolog>
        <metadata>
        <keywords><indexterm>databases</indexterm></keywords>
        <keyword>installing</keyword>
        <keyword>uninstalling</keyword>
        <keyword>prerequisites</keyword>
        </metadata>
</prolog>
```

#### **Missing Terms**

If you enter multiple search terms (other than *stop words*), for any result that the search engine found at least one term but not one or more of the other terms, the **Missing** terms will be listed below each result.

#### **Browser Compatibility**

This output format is compatible with the most recent versions of the following common browsers:

- Edge
- Internet Explorer (IE 9 or newer)
- Chrome
- Firefox
- Safari
- Opera

#### WebHelp Responsive with Feedback System

**WebHelp** is a form of online help that consists of a series of web pages (XHTML format). Its advantages include platform independence, ability to update content continuously, and it can be viewed using a regular web browser. The Oxygen XML Developer WebHelp system includes several variants to suit your specific needs. The **WebHelp Responsive with Feedback** variant features a very flexible layout, is designed to adapt to any screen size, and includes a feedback system that allows your users to make comments and allows you to manage and reply to them. This variant is available for DITA document types.

This type of WebHelp system can be generated by using the **DITA Map WebHelp Responsive with Feedback** *transformation scenario* and following the *instructions for deploying the system*.

#### Layout

The layout of the **WebHelp Responsive with Feedback** system is platform independent and is able to adapt to any screen size. It is highly customizable and relies on a *template mechanism* that allows you to control the position of various functional *template components* to suit your particular requirements.

You can select from several different styles of layouts (for example, by default, you can select either a *tiles* or *tree* style of layout). Furthermore, each of these layouts include a collection of skins that you can choose from, or you can customize your own.

The **WebHelp Responsive with Feedback** system also contains a **Comments** section at the bottom of the pane. This section is where you can interact with users through a comment system.

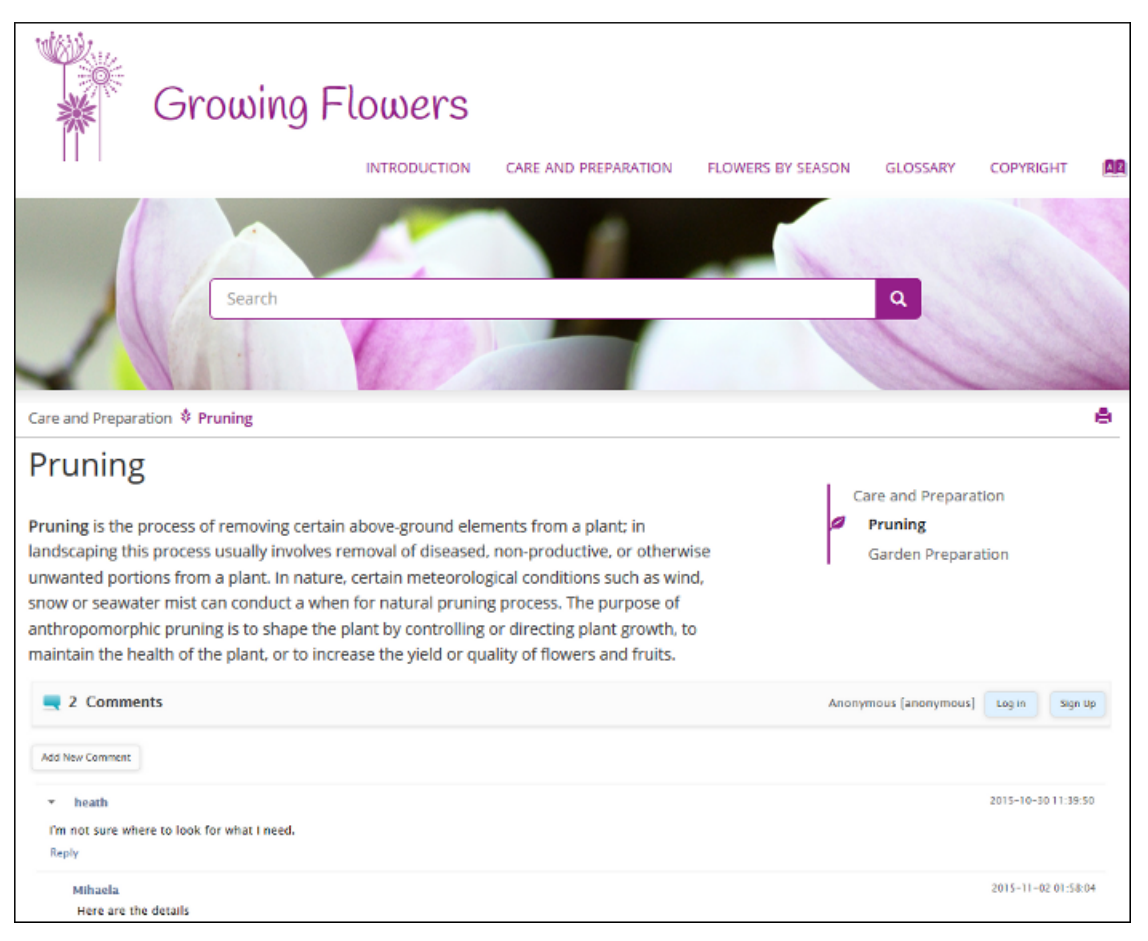

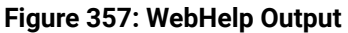

## **Managing Comments**

To add a new comment, click the **Add New Comment** button, or click **Reply** to add a comment to an existing thread. You can click on the **Log in** button on the right side of this bar to be authenticated as a user and your user

name will be included in any comments that you add. If you do not have a user name, you can click on the **Sign Up** button to create a new user.

After you log in, your name and user name are displayed in the **Comments** bar, along with the **Log off** and **Edit** buttons. Click the **Edit** button to open the **User Profile** dialog box where you can customize the following options:

- Your Name You can use this field to edit the initial name that you used to create your user profile.
- Your email address You can use this field to edit the initial email address that you used to create your profile.
- You can choose to receive an email in the following situations:
  - When a comment is left on a page that you commented on.
  - When a comment is left on any topic in the WebHelp Classic system.
  - When a reply is left to one of my comments.
- New Password Allows you to enter a new password for your user account.

**Note:** The **Current Password** field from the top of the **User Profile** is mandatory if you want to save the changes you make.

If you are an administrator, you can manage user information and comments. For more information, see *Managing Users and Comments in a Feedback-Enabled WebHelp System* on page 730.

# WebHelp Responsive Search Engine Search Rules

Rules that are applied during a search include:

- You can use quotes to perform an exact search for multiple word phrases (for example, "grow flowers" will only return results if both words are found consecutively and exactly as they are typed in the search field). This type of search is known as a phrase search.
- Boolean Search is supported using the following operators: and, or, not. When there are two adjacent search terms without an operator, or is used as the default search operator (for example, grow flowers is the same as grow or flowers).
- The space character separates keywords (an expression such as *grow flowers* counts as two separate keywords: *grow* and *flowers*).
- indexterm and keywords DITA elements are an effective way to increase the ranking of a page (for example, content inside a *keywords* element weighs more than an *H1* HTML element).
- Words composed by merging two or more words with colon (":"), minus ("-"), underline ("\_"), or dot (".") characters count as a single word.
- Always search for words containing three or more characters (shorter words, such as to or of are ignored). This rule does not apply to CJK (Chinese, Japanese, Korean) languages.

## 5-Star Rating Mechanism and Sorting

The **Search** feature is also enhanced with a rating mechanism that computes scores for every result that matches the search criteria. These scores are then translated into a 5-star rating scheme and the stars are displayed to the right of each result. The search results are sorted depending on the following:

- Search entries that satisfy the phrase search criterion are presented first.
- The number of keywords found in a single page (the higher the number, the better).
- The context (for example, a word found in a title scores better than a word found in unformatted text). The search ranking order, sorted by relevance is as follows:
  - The search term is included in a meta keyword
  - The search term is in the title of the page
  - The search term is in bold text in a paragraph
  - The search term is in normal text in a paragraph

## Tag Element Scoring Values

HTML tag elements are also assigned a scoring value and these values are evaluated for the search results. For information about editing these values, see *Editing Scoring Values of Tag Elements in Search Results* on page 753.

## **Excluded Terms**

To improve performance, the **Search** feature excludes certain *stop words*. For example, the English version of such *stop words* include: *a*, *an*, *and*, *are*, *as*, *at*, *be*, *but*, *by*, *for*, *if*, *in*, *into*, *is*, *it*, *no*, *not*, *of*, *on*, *or*, *such*, *that*, *the*, *their*, *then*, *there*, *these*, *they*, *this*, *to*, *was*, *will*, *with*.

#### WebHelp Search Results Page

When you enter search terms in the **Search** field, the results are displayed in a results page. When you click on a result, the topic is opened in the main pane and the search results are highlighted. The **Search** field also includes an *autocomplete* feature.

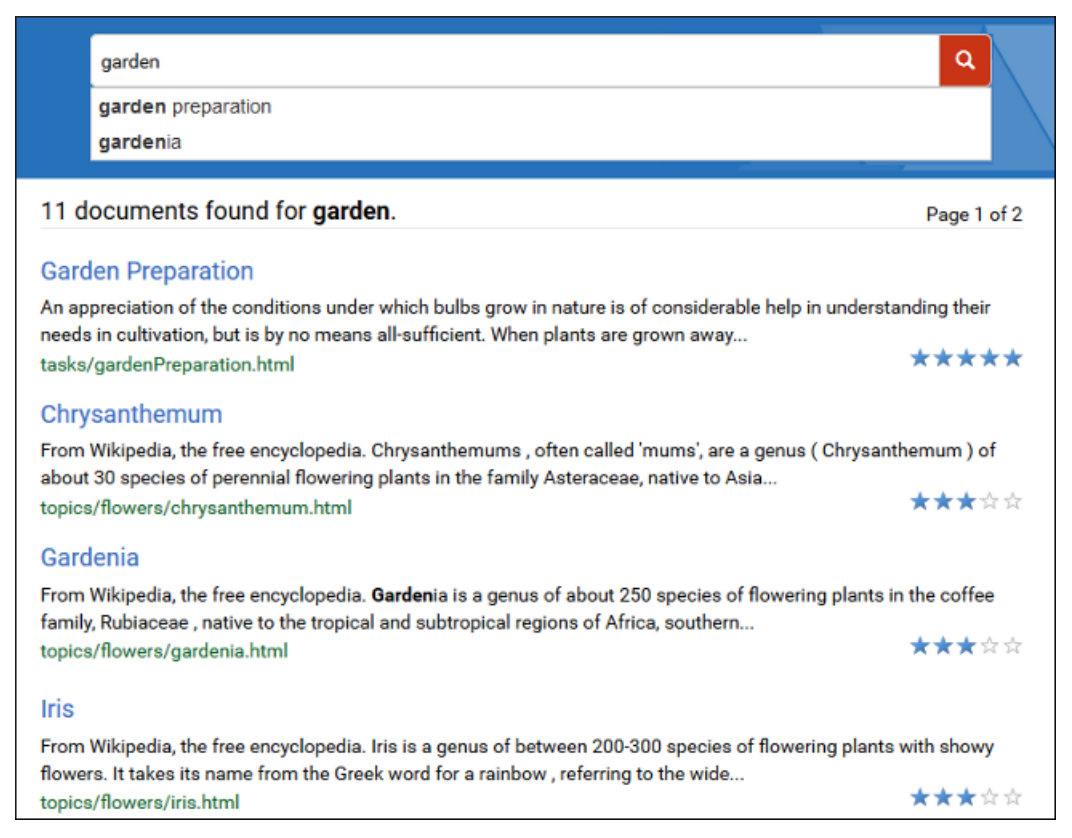

## Figure 358: WebHelp Responsive Search Results Page

#### Autocomplete Suggestions in the Search Text Field

When you are typing in the search text field, proposals are presented to help you to compute the search query. The information proposed when you are typing is collected from:

- The search queries from the history of the previous searches.
- · The titles collected from your documentation.
- Documentation index terms and keywords. For example, in a DITA topic, the keywords and index terms are specified in the topic prolog section like this:

```
<prolog>
        <metadata>
        <keywords><indexterm>databases</indexterm></keywords>
        <keyword>installing</keyword>
        <keyword>uninstalling</keyword>
        <keyword>prerequisites</keyword>
</metadata>
</prolog>
```

#### **Missing Terms**

If you enter multiple search terms (other than *stop words*), for any result that the search engine found at least one term but not one or more of the other terms, the **Missing** terms will be listed below each result.

#### **Browser Compatibility**

# **Transforming Documents**

This output format is compatible with the most recent versions of the following common browsers:

- Edge
- Internet Explorer (IE 9 or newer)
- Chrome
- Firefox
- Safari
- Opera

## Deploying a Feedback-Enabled WebHelp System

## **System Requirements**

The feedback-enabled WebHelp system of Oxygen XML Developer requires a standard server deployment. You can request this from your server admin and it needs the following system components:

- A Web server (such as Apache Web Server)
- A MySQL or MariaDB database server
- A database admin tool (such as *phpMyAdmin*)
- PHP Version 5.1.6 or later

Oxygen XML WebHelp system supports most of the recent versions of the following browsers: Chrome, Firefox, Edge, Internet Explorer, Safari, Opera.

## Create WebHelp with Feedback Database

The **WebHelp with Feedback** system needs a database to store user details and the actual feedback, and a user added to it with all privileges. After this is created, you should have the following information:

- Database name
- Username
- Password

Exactly how you create the database and user depends on your web host and your particular needs.

## Example:

The following procedure uses *phpMyAdmin* to create a MySQL database for the feedback system and a MySQL user with privileges for that database. The feedback system uses these credentials to connect to the database.

Using phpMyAdmin to create a database:

- 1. Access the *phpMyAdmin* instance running on your server.
- 2. Click Databases (in the right frame) and then create a database. You can give it any name you want (for example comments).
- 3. Create a user with connection privileges for this database.
- **4.** Under *localhost*, in the right frame, click *Privileges* and then at the bottom of the page click the **reload the privileges** link.

## Deploying the WebHelp with Feedback Output

If you have a web server configured with PHP and MySQL, you can deploy the **WebHelp with Feedback** output by following these steps:

- 1. Connect to your server using an FTP client.
- 2. Locate the home directory (from now on, referred to as DOCUMENT\_ROOT) of your server.
- 3. Copy the transformation output folder into the DOCUMENT\_ROOT folder.
- 4. Rename it to something relevant (for example, myProductWebHelp).
- 5. Open the output folder (for example, http://[YOUR\_SERVER]/myProductWebHelp/). You are redirected to the installation wizard. Proceed with the installation as follows:
  - a. Verify that the prerequisites are met.
  - b. Press Start Installation.

# Transforming Documents

**c.** Configure the **Deployment Settings** section. Default values are provided, but you should adjust them as needed.

**Tip:** You can change some of the options later. The installation creates a config.php file in [OXYGEN\_WEBHELP\_INSTALL\_DIR]/feedback/resources/php/config/config.php where all your configuration options are stored.

- d. Configure the MySql Database Connection Settings section. Use the information (database name, username, password) from the Create WebHelp with Feedback Database section to fill-in the appropriate text boxes.
  - ⚠

**Warning:** Selecting the **Create new database structure** option will overwrite any existing data in the selected database, if it already exists. Therefore, it is useful the first time you install the **WebHelp with Feedback** system, but you do not want to select this option on subsequent deployments.

- e. If you are using a domain (such as *OpenLDAP* or *Active Directory*) to manage users in your organization, select the **Enable LDAP Autenntication** option. This will allow you to configure the LDAP server, which will provide information and credentials for users who will access the WebHelp system. Also, this will allow you to choose which of the domain users will have administrator privileges.
- **f.** If the **Create new database structure** option is selected, the **Create WebHelp Administrator Account** section becomes available. Here you can set the administrator account data. The administrator is able to moderate new posts and manage WebHelp users.

The same database can be used to store comments for multiple **WebHelp with Feedback** deployments. If a topic is available in multiple deployments and there are comments associated with it, you can choose to display the comments in all deployments that share the database. To do this, select the **Display comments from other products** option. In the **Display comments from** section, a list with the deployments sharing the same database is displayed. Select the deployments allowed to share common feedback.

**Note:** You can restrict the displayed comments of a product depending on its version. If you have two products that use the same database and you restrict one of them to display comments starting from a certain version, the comments of the other product are also displayed from the specified version onwards.

- g. Press Next Step.
- h. Remove the installation folder from your web server.

**Important:** When you publish subsequent iterations of your **WebHelp with Feedback** system, you will not upload the /install folder in the output, as you only need it uploaded the first time you create the installation. On subsequent uploads, you will just upload the other output files.

i. In your Web browser, go to your **WebHelp with Feedback** system main page.

## Testing Your WebHelp with Feedback System

To test your system, create a user and post a comment. Check to see if the notification emails are delivered to your email inbox.

Note: To read debug messages generated by the system:

- 1. Enable JavaScript logging by doing one of the following:
  - Open the log.js file, locate the var log= new Log(Level.NONE); line, and change the logging level to: Level.INFO, Level.DEBUG, Level.WARN, or Level.ERROR.
  - Append ?log=true to the WebHelp URL.
- 2. Inspect the PHP and Apache server log files.

## **Documentation Product ID and Version**

When you run a **WebHelp with Feedback** transformation scenario, by default you are prompted for a documentation product ID and version number. This is needed when multiple WebHelp systems are deployed on the same server. Think of your WebHelp output as a *product*. If you have three different WebHelp outputs, you have three different *products* (each with their own unique documentation product ID). This identifier is included in a configuration file so that comments are tied to a particular output (product ID and version number).

**Note:** The **WebHelp with Feedback** installation includes a configuration option (**Display comments from other products**) that allows you to choose to have comments visible in other specified *products*.

## **Related Information:**

Managing Users and Comments in a Feedback-Enabled WebHelp System on page 730

#### Refreshing the Content of a Feedback-Enabled WebHelp System

It is common to update the content of an existing installation of a **WebHelp with Feedback** system on a regular basis. In this case, reinstalling the whole system is not a viable option since it might result in the loss of the comments associated with your topics. Also, reconfiguring the system every time you want to refresh it may be time consuming.

Fortunately, you can refresh just the content without losing the comments or the initial system configuration. To do so, follow these steps:

- 1. Execute the transformation scenario that produces the WebHelp with Feedback output directory.
- 2. Go to the output directory (specified in the **Output** tab of the transformation scenario), locate the \feedback \resources\php\config\config.php file, and delete it.
- 3. Locate the \feedback\install directory and delete it.
- **4.** Copy the remaining structure of the output folder and paste it into your *WebHelp with Feedback* system installation directory, overwriting the existing content.

#### Managing Users and Comments in a Feedback-Enabled WebHelp System

When you installed the **WebHelp with Feedback** system the first time (assuming the **Create new database** structure option was selected), you should have been prompted to create an administrator account (or a user named administrator was created by default). As an administrator, you have access to manage comments posted in your feedback-enabled WebHelp system. You can also manage the user information (such as role, status, or notification options).

To manage comments and user information, follow these steps:

- At the bottom of each specific topic there is a Comments navigation bar and on the right side there is a Log in button. Click this button and log in with your administrator credentials. This gives you access to an Admin Panel button.
- 2. Click the Admin Panel button to display an administration page.

| exy-webhelp 1.0 - Administrative Page Welcome Administrator [admin]                                |               |       |           |               |                        |                         |                       |                      | Admin Back  |                 |
|----------------------------------------------------------------------------------------------------|---------------|-------|-----------|---------------|------------------------|-------------------------|-----------------------|----------------------|-------------|-----------------|
| Delete Orphan Comments Delete Pending Users View All Posts Export Comments Search User Information |               |       |           |               |                        |                         |                       |                      | Set Version |                 |
| User<br>Name                                                                                       | Name          | Level | Company   | E-Mail        | Date                   | WebHelp<br>Notification | Reply<br>Notification | Page<br>Notification | Status      | admin.user.type |
| admin                                                                                              | Administrator | admin | NA        | admin@sync.ro | 2015-08-04<br>08:56:55 | yes                     | no                    | no                   | validated   | Local User      |
| user                                                                                               | user          | user  | noCompany | user@sync.ro  | 2015-08-04<br>08:57:46 | no                      | yes                   | yes                  | validated   | Local User      |

#### Figure 359: Administrative Page

3. Use this page to manage the following options:

#### **Delete Orphaned Comments**

Allows you to delete comments that are no longer associated with a topic in your WebHelp system.

#### Delete Pending Users

Allows you to delete user accounts that you do not wish to activate.

#### View All Posts

Allows you to view all the comments that are associated with topics in your WebHelp system.

#### Export Comments

Allows you to export all posts associated with topics in your WebHelp system into an XML file.

#### Set Version

Use this action to display comments starting with a particular version.

#### Manage User Information

To edit the details for a user, click on the corresponding row. This opens a window that allows you to customize the following information associated with the user:

#### Name

The full name of the user.

#### Level

Use this field to modify the privilege level (role) for the selected user. You can choose from the following:

- User Regular user, able to post comments and receive e-mail notifications.
- Moderator In addition to the regular User rights, this type of user has access to the Admin Panel where a moderator can view, delete, export comments, and set the version of the feedback-enabled WebHelp system.
- Admin Full administrative privileges. Can manage WebHelp-specific settings, users, and their comments.

#### Company

The name of the organization associated with the user.

#### E-Mail

The contact email address for the user. This is also the address where the WebHelp system sends notifications.

#### WebHelp Notification

When selected, the user receives notifications when comments are posted anywhere in your feedbackenabled WebHelp system.

#### **Reply Notification**

When selected, the user receives notifications when comments are posted as a reply to one of their comments.

#### **Page Notification**

When selected, the user receives notifications when comments are posted on a topic where they previously posted a comment.

#### Date

The date the user registered is displayed.

#### Status

Use this drop-down list to change the status of the user. You can choose from the following:

- **Created** The user is created but does not yet have any rights for the feedback-enabled WebHelp system.
- Validated The user is able to use the feedback-enabled WebHelp system.
- Suspended The user has no rights for the feedback-enabled WebHelp system.

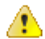

**Warning:** The key used for identifying the page a comment is attached to is the relative file path to the output page. Since the output file and folder names mirror the source, any change to the file name (or its folder) in the source will affect the comments associated with that WebHelp page. If you change the file name or path, the comment history for that topic will become orphaned (a change to the topic ID does not affect the comment history).

#### WebHelp Responsive Template Mechanism

The WebHelp Responsive template mechanism is the base of the system and it is responsible for defining its output. It consists of a set of HTML template files and other additional resources (such as images, CSS, and JavaScript files). Each of the HTML template files contain one or more template components (such as title, table of contents, search input, etc.) whose placement inside the template will define the final layout of the output.

This mechanism allows you to create multiple layouts simply by creating templates that define the location of where the various components will be displayed.

## **Creating WebHelp Responsive Templates**

To create a new WebHelp Responsive template, follow these steps:

1. Locate the following folder in your DITA-OT directory (DITA-OT-DIR):

DITA-OT-DIR/plugins/com.oxygenxml.webhelp/templates/dita/

- 2. Duplicate the bootstrap folder and rename it to whatever you want your new template to be identified as (for example, myTemplate).
- 3. Customize the structure of the new template according to your needs. For example, if you only want to keep one of the template variants, open the myTemplate/variants folder and delete all of its subdirectories, except for that one (for instance, the tiles directory). Keep in mind that the structure of the template directory is important. The names of folders at certain levels correspond to the names of templates and skins, while components and resources are defined and referenced in certain files or folders at specific locations within the directory structure. For more information, see *WebHelp Responsive Template Directory Structure* on page 732.
- 4. You can also customize the structure of the skins within the template variants. For example, if you only want to keep one of the skins in the tiles variant, open the myTemplate/variants/tiles folder and delete all of its subdirectory skins, except for that one (for instance, the light directory). You can also edit the skin.css file that is located in the skin directory to customize the styling. If your customization of the CSS file requires additional resources (such as images, fonts, or other CSS files), they need to be placed in the resources folder at the same level with the skin.css file.
- **5.** To customize the components that appear in the WebHelp Responsive output, you can modify the HTML template files that define the output. For more information, see *WebHelp Responsive Template Files* on page 734.

## **Related Information:**

Customizing the WebHelp Responsive Output on page 744

## WebHelp Responsive Template Directory Structure

A certain directory structure is required for the WebHelp Responsive templates. The names of folders at certain levels correspond to the names of template variants and skins, components are defined in specific files, and various resources need to be located in specific locations within the directory structure.

The templates are stored in *DITA-OT-DIR*/plugins/com.oxygenxml.webhelp/templates/dita.

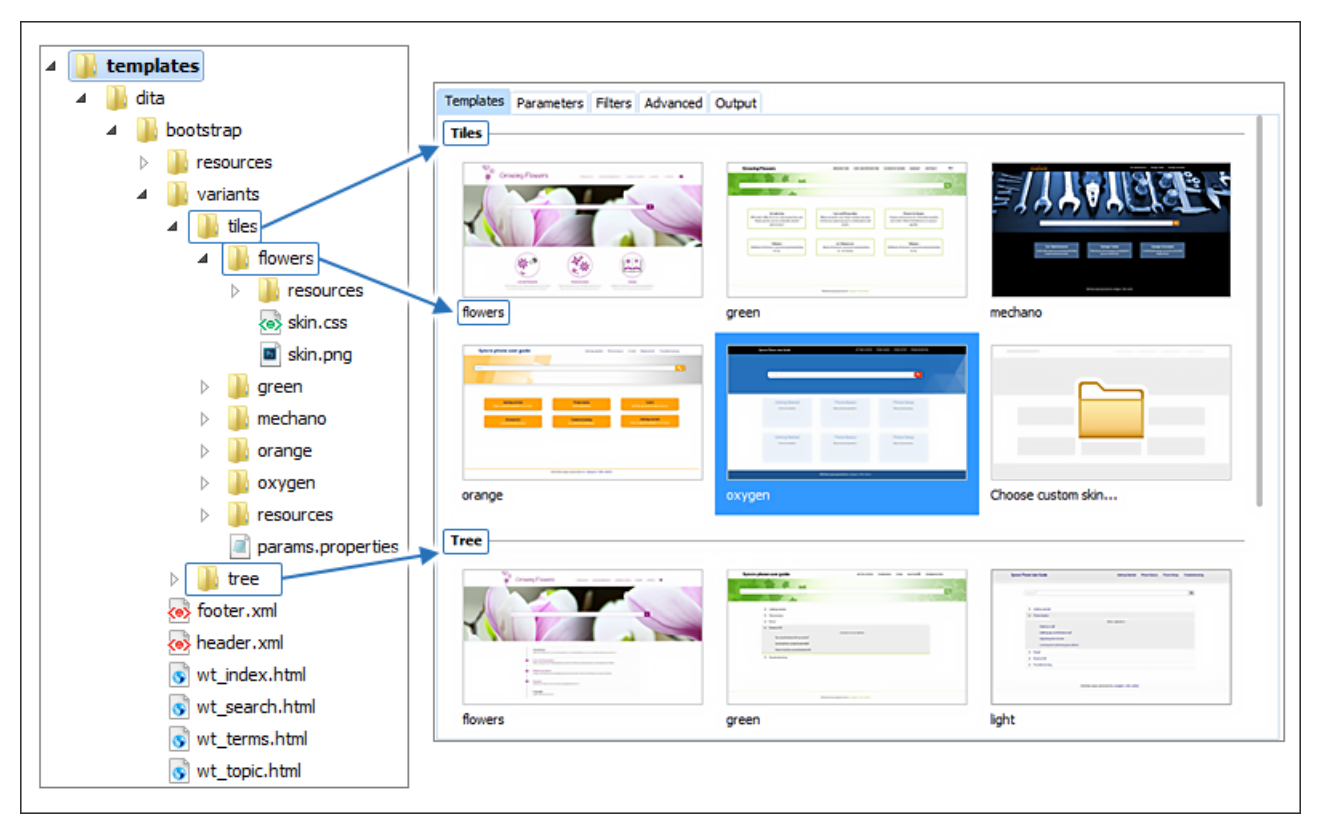

Figure 360: Templates Directory Structure

At the first level of the template directory we can find the following predefined files and folders:

- **resources Folder** Contains all additional resources used by the template, such as images, CSS, and JavaScript files.
- variants Folder Contains the template variants, including folders for each skin. See Template Variants and Skins on page 733.
- Template Files The HTML template files that are used to generate the output:
  - wt\_index.html Used to produce the main home page of the WebHelp Responsive output. See WebHelp Responsive Main Page Template on page 734.
  - wt\_topic.html Used to generate the HTML pages associated with individual topics. See WebHelp Responsive Topic Template on page 736.
  - wt\_search.html Used to generate the HTML page that presents the search results. See WebHelp Responsive Search Results Template on page 737.
  - wt\_terms.html Used to generate the HTML page that presents the documentation index. See *WebHelp Responsive Index Terms Template* on page 737.

After the transformation scenario is executed, the resources and variants folders are copied in the /oxygenwebhelp/template/ folder within the output directory (defined in the **Output** tab of the transformation scenario).

## **Template Variants and Skins**

You could think of a *template* as being a set of WebHelp components that are placed in a predefined HTML layout. You can have multiple variants of the template. A WebHelp *template variant* is an instance of the template with a specific set of parameters. For example, you could have two variants of the WebHelp main page, one that displays the topics in a *tiles* style of layout, and another one that displays the topics in a *tree* style.

Each variant has its own directory that corresponds to the name of the variant. The name of the variant is displayed in the user interface when the variants are displayed (for example, in the **templates** tab of the transformation scenario).

Each variant directory may contain the following resources:

# **Transforming Documents**

- · Skin Directories These folders represent skin templates for the current variant.
- **params.properties File** This file specifies the values for the parameters imposed by the variant.
- **resources Folder** This is an optional directory that contains resources that are specific to the current variant (such as images, CSS files, etc.) They will be copied to the output directory.

## Skins

A variant *skin* represents a CSS file that allows you to alter the styling of the template. The CSS associated with a skin must be named **skin.css** and it must be stored as a first child of the skin directory.

Each skin might need additional resources (images, fonts) that must be stored in the resources directory in the root folder for that particular skin. The name of the skin directory is displayed in the user interface when you choose a skin (in the **templates** tab of the transformation scenario).

Each skin directory can also contain a **skin.png** preview image that will be displayed in the user interface and a properties file that contains a URL for the online preview of the skin. This image file must be stored as a first child of the skin directory.

For information about creating or customizing skins, see *Create or Customize a WebHelp Responsive Skin* on page 746.

## WebHelp Responsive Template Files

The HTML pages that comprise the output of a WebHelp Responsive system are obtained after processing HTML template files. These files correspond to the type of page they generate in the output.

There are four types of template pages and corresponding HTML template files:

- 1. Main Page Template (wt\_index.html file) Used to produce the main home page of the WebHelp Responsive output.
- 2. Topic Template (wt\_topic.html file) Used to generate the HTML pages associated with individual topics.
- 3. Search Results Template (wt\_search.html file) Used to generate the HTML page that presents the search results.
- 4. Index Terms Template (wt\_terms.html file) Used to generate the HTML page that presents the documentation index.

The HTML template files are located in the following directory:

DITA-OT-DIR/plugins/com.oxygenxml.webhelp/templates/dita/bootstrap/

## WebHelp Responsive Main Page Template

The *Main Page Template* is used to generate the home page of the WebHelp Responsive output. The name of the template file is wt\_index.html and it is located in the following directory:

DITA-OT-DIR/plugins/com.oxygenxml.webhelp/templates/dita/bootstrap/

The main function of the home page is to display top level information and provide links that help you easily navigate to any of the top level topics of the publication. These links can be rendered in either a *Tiles* or *Tree* style of layout. The HTML page produced for the home page also consists of various other components, such as a logo, title, menu, search field, or index link.

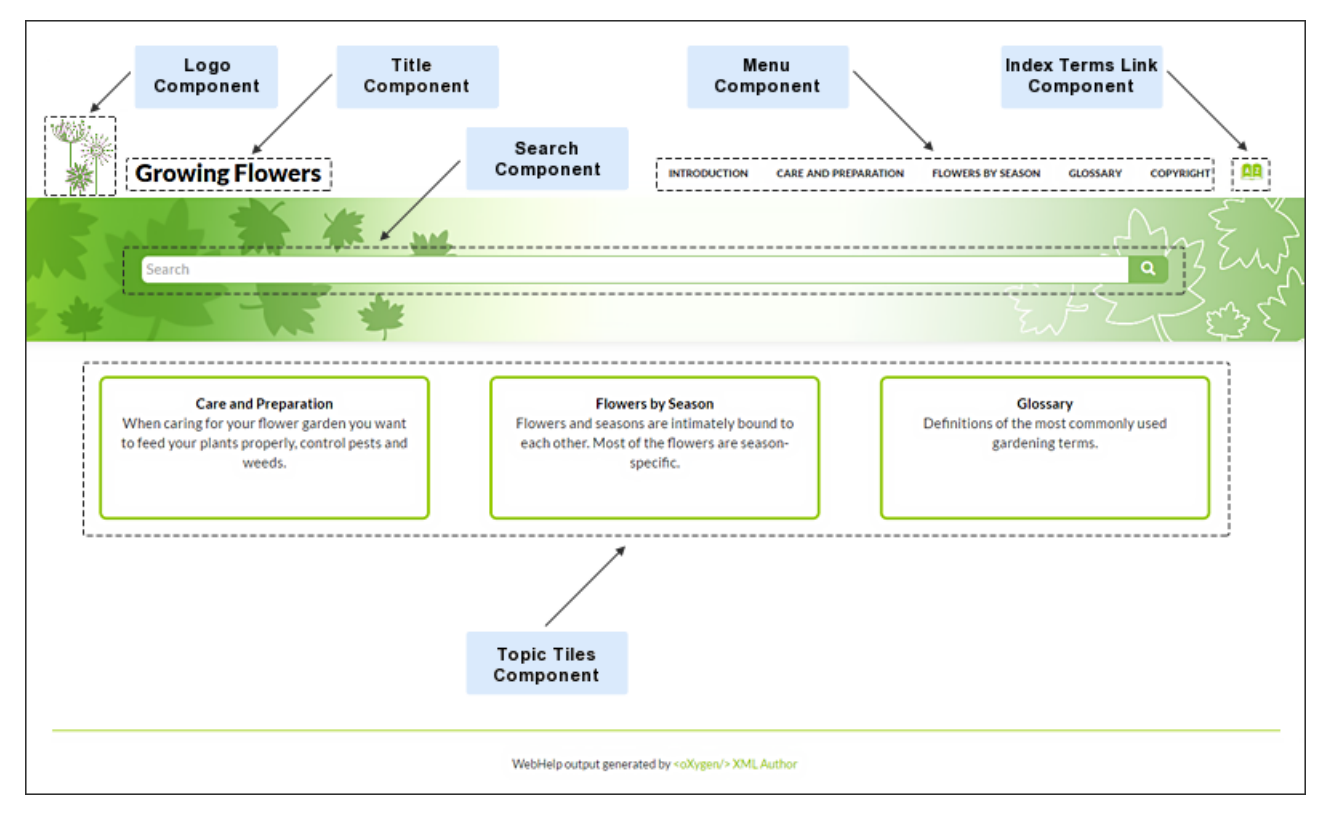

Figure 361: Examples of Main Page Components for a Tiles Style of Layout

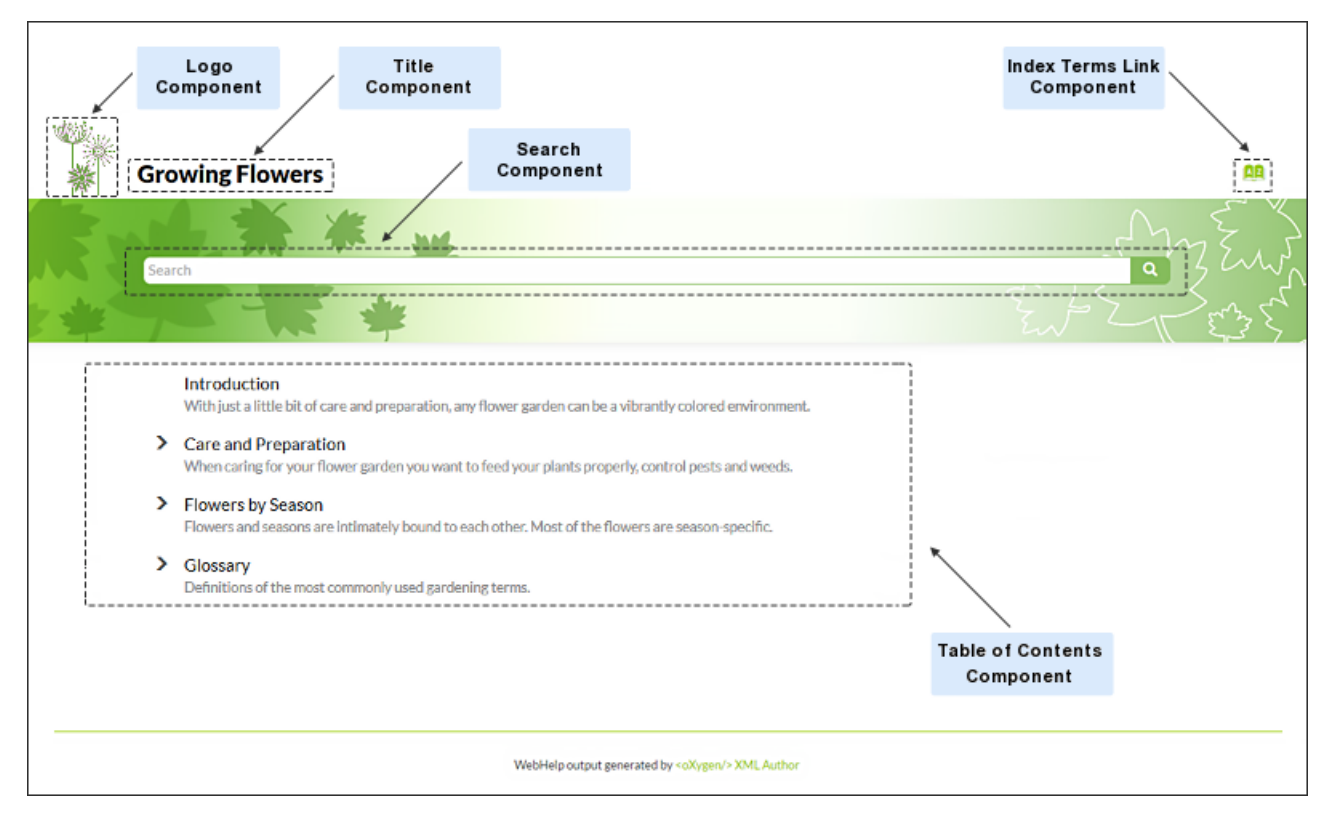

Figure 362: Examples of Main Page Components for a Tree Style of Layout

The components that can be referenced in the wt\_index.html template file are as follows:

- Publication Title
- Publication Logo
- Search Input

- Print Link
- Main Page Menu
- Main Page Topic Tiles
- Main Page Table of Contents
- Index Terms Link
- Link to Skin Resources

## WebHelp Responsive Topic Template

The *Topic Template* is used to generate HTML pages for each topic in the WebHelp Responsive output. The name of the template file is wt\_topic.html and it is located in the following directory:

DITA-OT-DIR/plugins/com.oxygenxml.webhelp/templates/dita/bootstrap/

The HTML pages produced for each topic consist of the topic content along with various other additional components, such as a title, menu, navigation breadcrumb, print icon, or side table of contents.

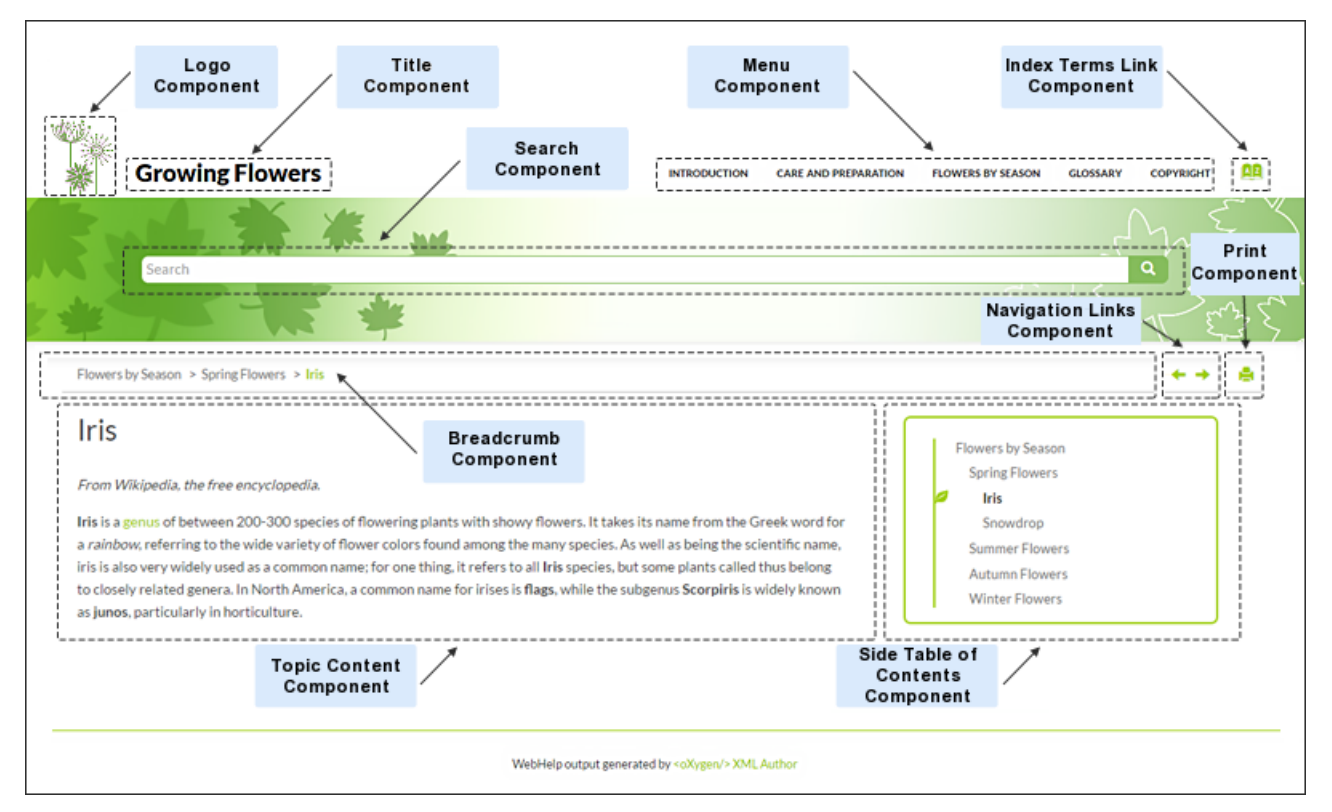

## Figure 363: Examples of Topic Page Components

The components that can be referenced in the wt\_topic.html template file are as follows:

- Publication Title
- Publication Logo
- Search Input
- Topic Breadcrumb
- Navigational Links
- Print Link
- Topic Content
- Topic Side TOC
- Topic Feedback
- Main Page Menu
- Index Terms Link
- Child Links
- Related Links

# **Transforming Documents**

#### Link to Skin Resources

WebHelp Responsive Search Results Template

The Search Results Template is used to generate HTML pages that present search results in the WebHelp Responsive output. The name of the template file is wt\_search.html and it is located in the following directory:

DITA-OT-DIR/plugins/com.oxygenxml.webhelp/templates/dita/bootstrap/

The HTML page that is produced consists of a search results component along with various other additional components, such as a title, menu, or index link.

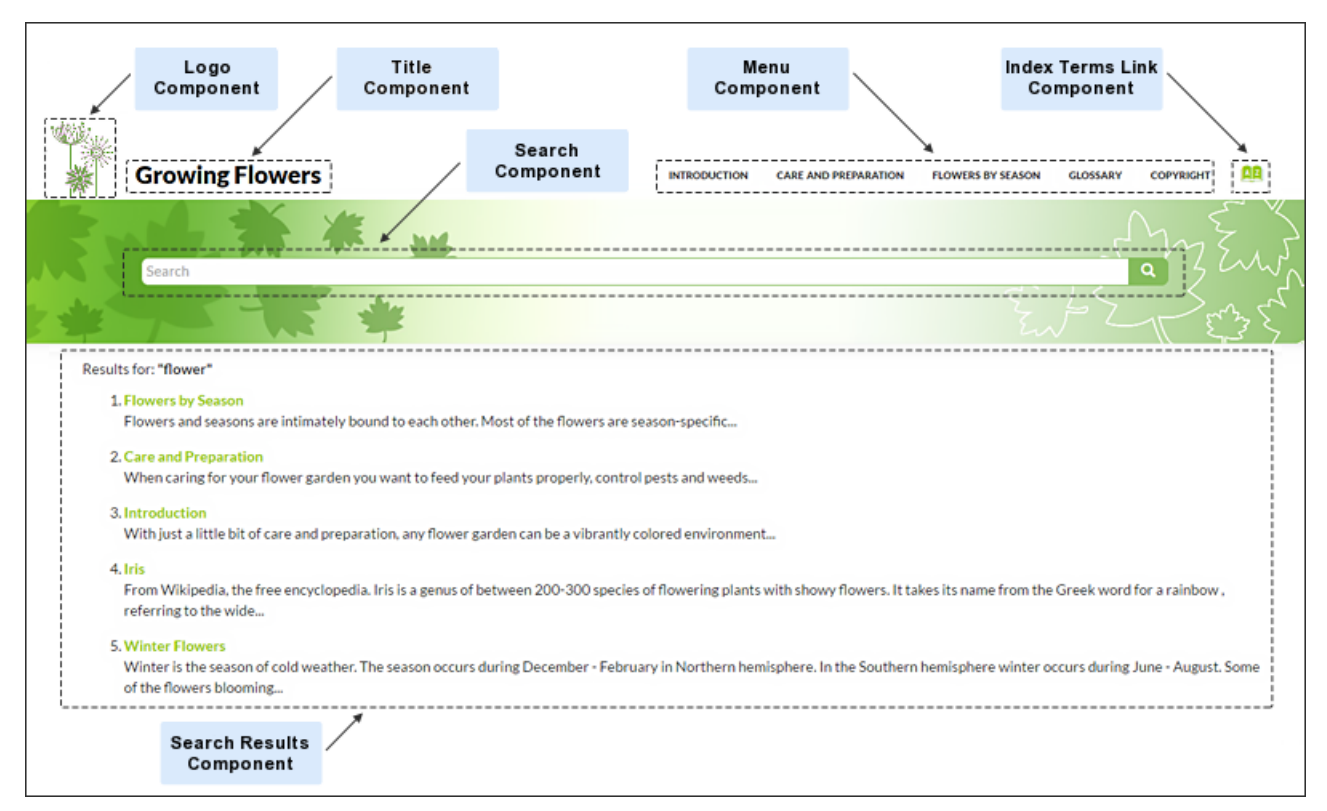

## Figure 364: Examples of Search Results Page Components

The components that can be referenced in the wt\_search.html template file are as follows:

- Publication Title
- Publication Logo
- Search Input
- Search Results
- Print Link
- Main Page Menu
- Index Terms Link
- Link to Skin Resources

#### WebHelp Responsive Index Terms Template

The *Index Terms Template* is used to generate HTML pages that present index terms in the WebHelp Responsive output. The name of the template file is wt\_terms.html and it is located in the following directory:

DITA-OT-DIR/plugins/com.oxygenxml.webhelp/templates/dita/bootstrap/

The HTML page that is produced consists of an index terms section along with various other additional components, such as a title, menu, or search field.

| /       | Logo<br>Component                      | Title<br>Component |                           | Menu<br>Compor                        | u<br>nent             | Index T<br>Com   | TermsLink<br>oponent |           |
|---------|----------------------------------------|--------------------|---------------------------|---------------------------------------|-----------------------|------------------|----------------------|-----------|
| 1018262 |                                        |                    |                           |                                       |                       |                  |                      |           |
| T. Mar  | C                                      |                    | Search                    | · · · · · · · · · · · · · · · · · · · | ×                     |                  |                      |           |
|         | Growing Flowers                        |                    | component                 |                                       | ARE AND PREPARATION F | LOWERS BY SEASON | GLOSSARY COPYRIGHT   |           |
| BN      |                                        | # ·                |                           |                                       |                       |                  | - May                | $\{ , \}$ |
|         | Search                                 |                    |                           |                                       |                       |                  | <b>a</b> 5           | w         |
| *       | 15 %                                   | *                  |                           |                                       |                       | Èn               |                      | 535       |
| [       |                                        |                    |                           |                                       |                       |                  |                      |           |
| F       |                                        |                    |                           |                                       |                       |                  |                      |           |
|         | flowers [1] [2] [3] [4] [5] [6] [7] [8 | 8]                 |                           |                                       |                       |                  |                      |           |
| G       |                                        |                    |                           |                                       |                       |                  |                      |           |
|         | general <sup>[1][2]</sup>              |                    |                           |                                       |                       |                  |                      |           |
| Т       |                                        |                    |                           |                                       |                       |                  |                      |           |
|         | tasks <sup>[1][2][3][4]</sup>          |                    |                           |                                       |                       |                  |                      | _         |
| L       | Index<br>Terms                         | /                  |                           |                                       |                       |                  |                      |           |
|         |                                        |                    | WebHelp output generation | ated by <oxygen></oxygen> XML Auth    | or                    |                  |                      |           |

#### Figure 365: Examples of Index Terms Page Components

The components that can be referenced in the wt\_terms.html template file are as follows:

- Publication Title
- Publication Logo
- Search Input
- Print Link
- Main Page Menu
- Index Terms Link
- Link to Skin Resources

#### WebHelp Responsive Template Components

A WebHelp Responsive *template component* adds dynamics to a WebHelp *template page*. The rendering of a component depends on the context of where it is placed and its content depends on the transformed *DITA map*.

Some of the template components can be used in all the *types of template pages*, while some are only available for certain template pages. For instance, the *Publication Title* component can be used in all pages, but the *Navigation Breadcrumb* component can only be used in *Topic Template* pages.

To include a *template component* in the output of a particular type of *template page*, you have to reference a specific element in the particular *template file*. All the elements associated with a template component should belong to the http://www.oxygenxml.com/webhelp/components namespace.

Every component could contain custom content or reference another component. To specify where the component content will be located in the output you can use the component\_content element as a descendant of the component element.

#### Example:

The various components and where they can be used are as follows:

## Publication Title [webhelp\_publication\_title]

This component generates the publication title in the output. To generate this component, the webhelp\_publication\_title element must be specified in the template file. It can be used in all four types of template pages:

- Main Page Template (wt\_index.html file)
- Topic Template (wt\_topic.html file)
- Search Results Template (wt\_search.html file)
- Index Terms Template (wt\_terms.html file)

In the template file, the webhelp\_publication\_title element can be specified as in the following example:

```
<whc:webhelp_publication_title
    xmlns:whc="http://www.oxygenxml.com/webhelp/components"/>
```

In the output, you will find an element with the class: wh\_publication\_title.

## Publication Logo [webhelp\_logo]

This component generates a logo image in the output. To generate this component, the webhelp\_logo element must be specified in the template file. It can be used in all four types of template pages:

- Main Page Template (wt\_index.html file)
- Topic Template (wt\_topic.html file)
- Search Results Template (wt\_search.html file)
- Index Terms Template (wt\_terms.html file)

In the template file, the webhelp\_logo element can be specified as in the following example:

```
<whc:webhelp_logo
    xmlns:whc="http://www.oxygenxml.com/webhelp/components"/>
```

In addition, you must also specify the path of the logo image in the webhelp.logo.image transformation parameter (in the **Parameters** tab in the transformation scenario). You can set the webhelp.logo.image.target.url parameter to generate a link to a URL when you click the logo image. If this parameter is not set, a link to the home page will automatically be generated.

In the output, you will find an element with the class: wh\_logo.

## Search Input [webhelp\_search\_input]

This component is used to generate the input widget associated with search function in the output. To generate this component, the webhelp\_search\_input element must be specified in the template file. It can be used in all four types of template pages:

- Main Page Template (wt\_index.html file)
- Topic Template (wt\_topic.html file)
- Search Results Template (wt\_search.html file)
- Index Terms Template (wt\_terms.html file)

In the template file, the wh\_search\_input element can be specified as in the following example:

```
<whc:webhelp_search_input
    xmlns:whc="http://www.oxygenxml.com/webhelp/components"/>
```

In the output, you will find an element with the class: wh\_search\_input.

#### Search Results [webhelp\_search\_results]

This component is used to generate a placeholder to signal where the search results will be presented in the output. To generate this component, the webhelp\_search\_results element must be specified in the template file. It can be used in the following type of template page:

• Search Results Template (wt\_search.html file)

In the template file, the webhelp\_search\_results element can be specified as in the following example:

```
<whc:webhelp_search_results
    xmlns:whc="http://www.oxygenxml.com/webhelp/components"/>
```

In the output, you will find an element with the class: wh\_search\_results.

#### Topic Breadcrumb [webhelp\_breadcrumb]

This component generates a breadcrumb that displays the path of the current topic. To generate this component, the webhelp\_breadcrumb element must be specified in the template file. It can be used in the following type of template page:

Topic Template (wt\_topic.html file)

In the template file, the webhelp\_breadcrub element can be specified as in the following example:

```
<whc:webhelp_breadcrumb
    xmlns:whc="http://www.oxygenxml.com/webhelp/components"/>
```

In the output, you will find an element with the class: wh\_breadcrumb. This element will contain a list with items that correspond to the topics in the path. The first item in the list has a link to the main page with the home class. The last item in the list corresponds to the current topic and has the active class set.

#### Navigational Links [webhelp\_navigation\_links]

This component generates navigation links to the next and previous topics. To generate this component, the webhelp\_navigation\_links element must be specified in the template file. It can be used in the following type of template page:

Topic Template (wt\_topic.html file)

In the template file, the webhelp\_navigation\_links element can be specified as in the following example:

```
<whc:webhelp_navigation_links
    xmlns:whc="http://www.oxygenxml.com/webhelp/components"/>
```

In the output, you will find an element with the class: wh\_navigation\_links. This element will contain the links to the next and previous topics.

#### Topic Content [webhelp\_topic\_content]

This component generates the content of a topic and it represent the content of the HTML files as they are produced by the DITA-OT processor. To generate this component, the webhelp\_topic\_content element must be specified in the template file. It can be used in the following type of template page:

• Topic Template (wt\_topic.html file)

In the template file, the webhelp\_topic\_content element can be specified as in the following example:

```
<whc:webhelp_topic_content
    xmlns:whc="http://www.oxygenxml.com/webhelp/components"/>
```

In the output, you will find an element with the class: wh\_topic\_content.

## Topic Side TOC [webhelp\_side\_toc]

This component generates a mini table of contents for the current topic. It will contain links to the children of current topic, its siblings, and all of its ancestors. To generate this component, the webhelp\_side\_toc element must be specified in the template file. It can be used in the following type of template page:

• Topic Template (wt\_topic.html file)

In the template file, the webhelp\_side\_toc element can be specified as in the following example:

```
<whc:webhelp_side_toc
    xmlns:whc="http://www.oxygenxml.com/webhelp/components"/>
```

In the output, you will find an element with the class: wh\_side\_toc. This element will contain links to the topics that are close to the current topic.

#### Topic Feedback [webhelp\_feedback]

This component generates a placeholder for where the comments section will be presented. To generate this component, the webhelp\_feedback element must be specified in the template file. It can be used in the following type of template page:

Topic Template (wt\_topic.html file)

In the template file, the webhelp\_feedback element can be specified as in the following example:

```
<whc:webhelp_feedback
xmlns:whc="http://www.oxygenxml.com/webhelp/components"/>
```

#### Child Links [webhelp\_child\_links]

For all topics with subtopics (child topics), this component generates a list of links to each child topic. To generate this component, the webhelp\_child\_links element must be specified in the template file. It can be used in the following type of template page:

Topic Template (wt\_topic.html file)

In the template file, the webhelp\_child\_links element can be specified as in the following example:

```
<whc:webhelp_child_links
    xmlns:whc="http://www.oxygenxml.com/webhelp/components"/>
```

#### Related Links [webhelp\_related\_links]

For all topics that contain related links, this component generates a list of related links that will appear in the output. To generate this component, the webhelp\_related\_links element must be specified in the template file. It can be used in the following type of template page:

Topic Template (wt\_topic.html file)

In the template file, the webhelp\_related\_links element can be specified as in the following example:

```
<whc:webhelp_related_links
    xmlns:whc="http://www.oxygenxml.com/webhelp/components"/>
```

#### Main Page Topic Tiles [webhelp\_tiles]

This component generates the tiles section in the main page. This section will contain a tile for each root topic of the published documentation. Each topic tile has three sections that corresponds to the topic title, short description, and image. To generate this component, the webhelp\_tiles element must be specified in the template file. It can be used in the following type of template page:

Main Page Template (wt\_index.html file)

In the template file, the webhelp\_tiles element can be specified as in the following example:

<whc:webhelp\_tiles

In the output, you will find an element with the class: wh\_tiles.

If you want to control the HTML structure that is generated for a WebHelp tile you can also specify the template for a tile by using the whc:webhelp\_tile component, as in the following example:

```
<whc:webhelp_tile class="col-md-4">
  <!-- Place holder for tile's image -->
  <whc:webhelp_tile_image/>
  <div class="wh_tile_text">
    <!-- Place holder for tile's title -->
        <whc:webhelp_tile_title/>
        <!-- Place holder for tile's shordesc -->
        <whc:webhelp_tile_shortdesc/>
        </div>
</whc:webhelp_tile>
```

For information about customizing the tiles, see Configuring the Tiles on the Main Page on page 750.

## Main Page Table of Contents [webhelp\_main\_page\_toc]

This component generates a simplified Table of Contents. It is simplified because it contains only two levels from the documentation hierarchy. To generate this component, the webhelp\_main\_page\_toc element must be specified in the template file. It can be used in the following type of template page:

Main Page Template (wt\_index.html file)

In the template file, the webhelp\_main\_page\_toc element can be specified as in the following example:

```
<whc:webhelp_main_page_toc
xmlns:whc="http://www.oxygenxml.com/webhelp/components"/>
```

In the output, you will find an element with the class: wh\_main\_page\_toc.

#### Main Page Menu [webhelp\_topics\_menu]

This component generates a menu with all the documentation topics. To generate this component, the webhelp\_topics\_menu element must be specified in the template file. It can be used in the following type of template page:

Main Page Template (wt\_index.html file)

In the template file, the webhelp\_topics\_menu element can be specified as in the following example:

```
<whc:webhelp_topics_menu
xmlns:whc="http://www.oxygenxml.com/webhelp/components"/>
```

In the output, you will find an element with the class: wh\_topics\_menu.

You can control the maximum level of topics that will be included in the menu using the webhelp.top.menu.depth transformation parameter (in the **Parameters** tab of the transformation scenario.

For information about customizing the menu, see Customizing the Menu on page 752.

#### Print Link [webhelp\_print\_link]

This component is used to generate a print icon that opens the print dialog box for your particular browser. To generate this component, the webhelp\_print\_link element must be specified in the template file. It can be used in all four types of template pages:

- Main Page Template (wt\_index.html file)
- Topic Template (wt\_topic.html file)
- Search Results Template (wt\_search.html file)
- Index Terms Template (wt\_terms.html file)

In the template file, the webhelp\_print\_link element can be specified as in the following example:

<whc:webhelp\_print\_link xmlns:whc="http://www.oxygenxml.com/webhelp/components"/>

In the output, you will find an element with the class: wh\_print\_link.

## Include HTML files [webhelp\_include\_html]

This component can be used to include custom HTML files. To generate this component, the include\_html element must be specified in the template file. It can be used in all four types of template pages:

- Main Page Template (wt\_index.html file)
- **Topic Template** (wt\_topic.html file)
- Search Results Template (wt\_search.html file)
- Index Terms Template (wt\_terms.html file)

In the template file, the include\_html element can be specified as in the following example:

<whc:include\_html href="\${wh.param}"/>

Where the href can have the following values:

- any URL In this case, the file to be included is specified as an URL.
- **{\$oxygen-webhelp-template-dir}/file\_to\_include.html** To include resources that are part of the template.
- \${webhelp.param} To include a resource whose path is specified through a WebHelp transformation scenario
  parameter. The value of this parameter can be a simple HTML fragment, in which case it will be copied to the
  output.

#### Index Terms Link [webhelp\_indexterms\_link]

This component can be used to generate a link to the index terms page (indexterms.html). If the published documentation does not contains any index terms, then the link will not be generated. To generate this component, the webhelp\_indexterms\_link element must be specified in the template file. It can be used in all four types of template pages:

- Main Page Template (wt\_index.html file)
- Topic Template (wt\_topic.html file)
- Search Results Template (wt\_search.html file)
- Index Terms Template (wt\_terms.html file)

In the template file, the webhelp\_indexterms\_link element can be specified as in the following example:

```
<whc:webhelp_indexterms_link
    xmlns:whc="http://www.oxygenxml.com/webhelp/components"/>
```

In the output, you will find an element with the class: wh\_indexterms\_link. This element will contain a link to the indexterms.html page.

#### Link to Skin Resources [webhelp\_skin\_resources]

This component can be used to add a link to resources for the current WebHelp skin (such as the CSS file). To generate this component, the webhelp\_skin\_resources element must be specified in the template file. It can be used in all four types of template pages:

- Main Page Template (wt\_index.html file)
- Topic Template (wt\_topic.html file)
- Search Results Template (wt\_search.html file)
- Index Terms Template (wt\_terms.html file)

In the template file, the webhelp\_skin\_resources element can be specified as in the following example:

<whc:webhelp\_skin\_resources/>

In the output, you will find a link to the skin resources.

## **Customizing the WebHelp Responsive Output**

To change the overall appearance of your WebHelp Responsive output, you can use several different customization methods or a combination of methods. If you are familiar with CSS and coding, you can style your WebHelp output through your own custom stylesheets. You can also customize your output by modifying existing templates, create your own, or by configuring certain options and parameters in the transformation scenario.

This section includes topics that explain various ways to customize your WebHelp Responsive system output, such as how to configure the tiles on the main page, add logos in the title area, integrate with social media, localizing the interface, and much more.

#### WebHelp Responsive Customization Methods

There are several methods that you can use to customize your WebHelp Responsive output. This topic provides information on each of the methods and highlights its advantages so that you can choose the best possible method based upon your needs.

#### Insert Custom XHTML Fragments in Predefined Placeholders

The WebHelp Responsive template contains a series of component placeholders. Some of these placeholders are left empty in the default output configurations, but you can use them to display custom content. This method is recommended if you want to use an existing skin and simply make some minor changes or additions in certain locations within the final output.

#### Advantages:

- This method is very easy, since the fragments for the placeholders can be specified in the transformation scenario.
- · Advanced knowledge of CSS styling is not required for this method.

Each such placeholder has an associated parameter in the transformation scenario **Parameters** tab. These predefined empty placeholder parameters are illustrated and described below:

| 1           |                                                                                                    | 2                                                                                                    |                                                                       |             |
|-------------|----------------------------------------------------------------------------------------------------|----------------------------------------------------------------------------------------------------|-----------------------------------------------------------------------|-------------|
| <u></u> 3 G | rowing Flowers (4)                                                                                                    | 5 INTRODUCTION CARE AND PREM                                                                                                 | WRATION FLOWERS BY SEASON GLOSSARY COPYRIGH                           | m 🛤 🙆       |
|             |                                                                                                    | 8                                                                                                    |                                                                       | E M         |
|             | Search                                                                                                    |                                                                                                    |                                                                       | man and the |
| 1           |                                                                                                    |                                                                                                    |                                                                       |             |
|             | Care and Preparation<br>When caring for your flower garden you want<br>to feed your plants properly, control pests and<br>weeds. | Flowers by Season<br>Flowers and seasons are intimately bound to<br>each other, Most of the flowers are season-<br>specific. | Glossary<br>Definitions of the most commonly used<br>gardening terms. |             |
| 1           |                                                                                                    |                                                                                                    |                                                                       |             |
| 12          |                                                                                                    | WebHelp output generated by <oxygen></oxygen> XML Author                                                                     |                                                                       |             |
| 13          |                                                                                                    |                                                                                                    |                                                                       | ]           |

#### Figure 366: Predefined Placeholders Diagram

Each of these parameters can hold either an XHTML fragment or a path to a file that contains a well-formed XHTML fragment:

## 1- webhelp.fragment.head

In the generated output it displays a given XHTML fragment as a page header. The value of the parameter can be either an XHTML fragment or a path to a file that contains a well-formed XHTML fragment.
# 2- webhelp.fragment.before.body

In the generated output it displays a given XHTML fragment before the page body. The value of the parameter can be either an XHTML fragment or a path to a file that contains a well-formed XHTML fragment.

## 3- webhelp.fragment.before.logo\_and\_title

In the generated output it displays a given XHTML fragment before the logo and title. The value of the parameter can be either an XHTML fragment or a path to a file that contains a well-formed XHTML fragment.

## 4- webhelp.fragment.after.logo\_and\_title

In the generated output it displays a given XHTML fragment after the logo and title. The value of the parameter can be either an XHTML fragment or a path to a file that contains a well-formed XHTML fragment.

#### 5- webhelp.fragment.before.top\_menu

In the generated output it displays a given XHTML fragment before the top menu. The value of the parameter can be either an XHTML fragment or a path to a file that contains a well-formed XHTML fragment.

## 6- webhelp.fragment.after.top\_menu

In the generated output it displays a given XHTML fragment after the top menu. The value of the parameter can be either an XHTML fragment or a path to a file that contains a well-formed XHTML fragment.

## 7- webhelp.fragment.before.main.page.search

In the generated output it displays a given XHTML fragment before the search field. The value of the parameter can be either an XHTML fragment or a path to a file that contains a well-formed XHTML fragment.

## 8- webhelp.fragment.welcome

In the generated output it displays a given XHTML fragment as a welcome message (or title). The value of the parameter can be either an XHTML fragment or a path to a file that contains a well-formed XHTML fragment.

## 9- webhelp.fragment.after.main.page.search

In the generated output it displays a given XHTML fragment after the search field. The value of the parameter can be either an XHTML fragment or a path to a file that contains a well-formed XHTML fragment.

## 10- webhelp.fragment.before.toc\_or\_tiles

In the generated output it displays a given XHTML fragment before the table of contents or tiles in the main page. The value of the parameter can be either an XHTML fragment or a path to a file that contains a well-formed XHTML fragment.

#### 11- webhelp.fragment.after.toc\_or\_tiles

In the generated output it displays a given XHTML fragment after the table of contents or tiles in the main page. The value of the parameter can be either an XHTML fragment or a path to a file that contains a well-formed XHTML fragment.

# 12- webhelp.fragment.footer

In the generated output it displays a given XHTML fragment as the page footer. The value of the parameter can be either an XHTML fragment or a path to a file that contains a well-formed XHTML fragment.

#### 13- webhelp.fragment.after.body

In the generated output it displays a given XHTML fragment after the page body. The value of the parameter can be either an XHTML fragment or a path to a file that contains a well-formed XHTML fragment.

#### EXAMPLE:

To insert a message above the search field component in the main page of the output, follow this procedure:

- 1. Edit the WebHelp Responsive transformation scenario.
- 2. Go to **Parameters** tab and find the parameter associated with the place holder that you want to use. In this case, it is called webhelp.fragment.welcome.
- 3. Edit the parameter. Depending on the size of the content you want to add, you can insert one of the following:
  - A small well-formed XHTML fragment, such as: <i>Welcome to our user guide</i>.
  - A path to a file that contains well-formed XHTML content.

# **Customize WebHelp Output with a Custom CSS**

This method is recommended if you just want to adapt an existing skin (that is very close to what you need) and only need to change the styling of the final output. For example, this might be the case if you simply want to change a color, or adjust some of the margins or paddings of certain components.

# Advantages:

- This method could be used as a quick and easy way to make small styling changes.
- The custom CSS can be distributed with your project and shared with other members of your team.
- This method can be used for advanced and precise styling.

# Additional Notes:

- The fonts, images, and other resources must be stored in a remote server location.
- This type of customization will not appear in the Templates tab of the transformation scenario. Instead, the custom CSS needs to be set as a parameter of an existing transformation scenario.

To set a custom CSS to a transformation scenario:

- 1. Edit the WebHelp Responsive transformation scenario.
- 2. Open the Parameters tab.
- **3.** For a DITA transformation, set the args.css parameter to the path of your custom CSS file. Also, set the args.copycss parameter to yes to automatically copy your custom CSS in the output folder when the transformation scenario is processed. Also, if your customization CSS requires additional resources, you can copy them to the generated output by specifying the *webhelp.custom.resources parameter*.

If you are using DITA, you could also override the default XSLT templates that are used for WebHelp transformations by using some extension points. For information about this method, see *Overriding an XSLT Processing Step of the DITA WebHelp Transformation* on page 759.

## Create or Customize a WebHelp Responsive Skin

This method is recommended if you want a design that is not similar to any of the predefined skins, or if you want to make a lot of changes to one of the existing skins. This method is also useful if you want to distribute additional resources (such as fonts and images) together with a custom CSS.

#### Advantages:

- The customized skin will be available in the Templates tab of the transformation scenario.
- The resources are encapsulated into the skin directory and can be shared with other team members, along with a custom CSS file.

#### Additional Notes:

• This method requires access to the installation folder, or the use of an external DITA-OT engine (with the *WebHelp plugin* installed).

To create a new WebHelp Responsive skin, follow this procedure:

1. Locate the following folder in your DITA-OT directory (DITA-OT-DIR):

DITA-OT-DIR/plugins/com.oxygenxml.webhelp/templates/dita/bootstrap/variants/

- 2. Here you can see some subdirectories corresponding to different variants for the same template. For instance, the default directories are tiles and tree.
- **3.** In each of these variants, you will find a directory for each of the skins (for example, the default skins and their corresponding directories are: *flowers*, *green*, *light*, *mechano*, *orange*, etc.)
- 4. Duplicate one of the skin folders and rename it to whatever you want your new skin to be identified as.
- 5. Edit the skin.css file and customize it the way you want. If your customization of the CSS file requires additional resources (such as images, fonts, or other CSS files), they need to be placed in the resources folder at the same level with the skin.css file.

**Result:** Your new skin should now be included in the list of skins in the **Templates** tab of the transformation scenario.

**Tip:** During development, you may want to regularly test your customization. To shorten the publishing time of your tests, use a small set of test files (you could use one of the Oxygen XML Developer sample projects). Also, you can use your web browser CSS inspector tool to lookup the CSS classes you want to modify.

# Create a New WebHelp Responsive Template

This method can be used when you need to make significant structural changes to the WebHelp output. For example, if you want to move some components to other positions, or if you want to use a different responsive front-end *framework* than the default *Bootstrap framework* (for instance, if you want to switch to *ZURB Foundation*).

## Advantages:

- · This method allows you to fully customize the output.
- This method allows you to change the structure of the generated HTML files.
- You can create your own skins for the new template.

#### Additional Notes:

• This method requires access to the installation folder, or the use of an external DITA-OT engine (with the *WebHelp plugin* installed).

To create a new WebHelp Responsive template, follow these steps:

1. Locate the following folder in your DITA-OT directory (DITA-OT-DIR):

DITA-OT-DIR/plugins/com.oxygenxml.webhelp/templates/dita/

- 2. Duplicate the bootstrap folder and rename it to whatever you want your new template to be identified as (for example, myTemplate).
- 3. Customize the structure of the new template according to your needs. For example, if you only want to keep one of the template variants, open the myTemplate/variants folder and delete all of its subdirectories, except for that one (for instance, the tiles directory). Keep in mind that the structure of the template directory is important. The names of folders at certain levels correspond to the names of templates and skins, while components and resources are defined and referenced in certain files or folders at specific locations within the directory structure. For more information, see WebHelp Responsive Template Directory Structure on page 732.
- 4. You can also customize the structure of the skins within the template variants. For example, if you only want to keep one of the skins in the tiles variant, open the myTemplate/variants/tiles folder and delete all of its subdirectory skins, except for that one (for instance, the light directory).
- 5. Edit the skin.css file that is located in the skin directory (for example, myTemplate/variants/tiles/ light) and customize it the way you want. If your customization of the CSS file requires additional resources (such as images, fonts, or other CSS files), they need to be placed in the resources folder at the same level with the skin.css file.

**Result:** Your new templates and skins should now be included in the **Templates** tab of the transformation scenario.

**Tip:** During development you regularly need to test your customization. To shorten the publishing time of your test, use a small project (you could use one of the Oxygen XML Developer sample projects). Also, you can use your web browser CSS inspector tool to lookup the CSS classes you want to modify.

For more information about WebHelp Responsive templates, see the *WebHelp Responsive Template Mechanism* on page 731 section.

# **Copying Additional Resources to WebHelp Output Directory**

To copy additional resources (such as JavaScript, CSS or other resources) to the output directory of a WebHelp system, follow these steps:

- 1. Place all your resources in the same directory.
- 2. Edit the WebHelp transformation scenario.
- **3.** Go to the **Parameters** tab.

- **4.** Edit the value for the webhelp.custom.resources parameter and set it to the absolute path of the directory in step 1.
- Click OK to save the changes to the transformation scenario.
   All files from the new directory will be copied to the root of the WebHelp output directory.

# Adding Custom HTML Content in WebHelp Responsive Output

You can add custom HTML content in the WebHelp Responsive output by inserting it in a well-formed XML file that will be referenced in the transformation scenario. This content may include references to additional JavaScript, CSS, and other types of resources, or such resources can be inserted inline within the HTML content that is inserted in the XML file.

To include custom HTML content in the WebHelp Responsive output files, follow these steps:

- Insert the HTML content in a well-formed XML file. There are several things to consider in regards to this XML file:
  - **a.** Well-Formedness If the file is not a *Well-formed XML document* (or fragments are not well-formed), the transformation will fail.

A common use case is if you want to include several script or link elements. In this case, the XML fragment has multiple root elements and to make it well-formed, you can wrap it in an html element. This element tag will be filtered out and only its children will be copied to the output documents. Similarly, you can wrap your content in head, body, html/head, or html/body elements.

b. Referencing Resources in the XML File - You can include references to local resources (such as JavaScript or CSS files) by using the predefined \${oxygen-webhelp-output-dir} macro to specify their paths relative to the output directory:

```
<html>
<script type="text/javascript" src="${oxygen-webhelp-output-dir}/js/test.js"/>
<link rel="stylesheet" type="text/css"
href="${oxygen-webhelp-output-dir}/css/test.css" />
</html>
```

If you want that the path of your resource to be relative to the *templates directory*, you can use the  $\{oxygen-webhelp-template-dir\}$  macro.

To copy the referenced resources to the output directory, follow the procedure in: *Copying Additional Resources to WebHelp Output Directory* on page 747.

c. Inline JavaScript or CSS Content - If you want to include inline JavaScript or CSS content in the XML file, it is important to place this content inside an XML comment, as in the following examples:

JavaScript:

CSS:

```
<style>
<!--
/* Include CSS style rules here. */
*{
color:red
}
-->
</style>
```

- 2. Edit the WebHelp Responsive transformation scenario.
- 3. Go to the Parameters tab.
- **4.** Edit the value of the *webhelp.fragment.head parameter* and set it to the absolute path of the XML file created in step 1. Your additional content will be included at the end of the head element of your output document.

**Note:** If you want to insert the content in another location within the output document, you can reference the XML file in any of the other parameters listed in *Insert Custom XHTML Fragments in Predefined Placeholders* on page 744.

5. Click **OK** to save the changes to the transformation scenario.

# **Related Information:**

Copying Additional Resources to WebHelp Output Directory on page 747 WebHelp Responsive Template Directory Structure on page 732 WebHelp Responsive Customization Methods on page 744

# Adding a Favicon in WebHelp Systems

You can add a custom *favicon* to your WebHelp system by simply using a parameter in the transformation scenario to point to your *favicon* image. This is available for DITA and DocBook WebHelp systems using **WebHelp Responsive**, **WebHelp Responsive with Feedback**, **WebHelp Classic, WebHelp Classic with Feedback**, or **WebHelp Classic Mobile** transformation scenarios.

To add a favicon, follow these steps:

- 1. Edit the WebHelp transformation scenario and open the Parameters tab.
- 2. Locate the webhelp.favicon parameter and enter the file path that points to the image that will be use as the *favicon*.
- **3.** Run the transformation scenario.

# Adding a Logo Image in the Title Area

To add a logo in the title area of your WebHelp output, follow this procedure:

- 1. Edit a WebHelp transformation scenario, then open the Parameters tab.
- 2. Specify the path to your logo in the webhelp.logo.image parameter.
- 3. If you also want to add a link to your website when you click the logo image, set the URL in the webhelp.logo.image.target.url parameter.
- 4. Run the transformation scenario.

# Adding a Welcome Message in the Home Page

The main page of the WebHelp Responsive output contains a set of empty placeholders that can be used to display customized text fragments. These placeholders are available to you through *WebHelp Responsive transformation scenario parameters*. One of these placeholders (identified through the webhelp.fragment.welcome parameter) was designed to display text content above the search box in the main page.

To add a customized welcome message in the main page of the WebHelp Responsive output, follow this procedure:

- 1. Edit a WebHelp Responsive transformation scenario.
- 2. Open the Templates tab and choose a skin.
- 3. Open the *Parameters tab* and edit the webhelp.fragment.welcome parameter. The value of this parameter can be one of the following:
  - A small well-formed XHTML fragment (such as: <i>Welcome to the User Guide</i>).
  - · Path to a file that contains well-formed XHTML content.
- 4. Click OK, then click the Apply associated button to execute the transformation scenario.

# Adding Video and Audio Objects in DITA WebHelp Output

You can insert references to video and audio media resources (such as videos, audio clips, or embedded HTML frames) in your DITA topics and then publish them to WebHelp output. The media objects can be played directly in all HTML5-based outputs, including WebHelp systems.

To add media objects in the WebHelp output generated from DITA documents, follow the procedures below.

#### Adding Videos to DITA WebHelp Output

1. Edit the DITA topic and insert a reference to the video by adding an object element, as in one of the following examples:

<object outputclass="video" type="video/mp4" data="MyVideo.mp4"/>

or, instead of the data attribute, you can specify the video using a parameter like this:

2. Apply a DITA to WebHelp transformation scenario to obtain the output.

**Result:** The transformation converts the object element to an HTML5 video element.

```
<video controls="controls"><source type="video/mp4" src="MyVideo.mp4"></source>
</video>
```

#### Adding Audio Clips to DITA WebHelp Output

1. Edit the DITA topic and insert a reference to the audio clip by adding an object element, as in one of the following examples:

<object outputclass="audio" type="audio/mpeg" data="MyClip.mp3"/>

or, instead of the data attribute, you can specify the video using a parameter like this:

2. Apply a **DITA to WebHelp** transformation scenario to obtain the output.

**Result:** The transformation converts the object element to an HTML5 audio element.

```
<audio controls="controls"><source type="audio/mpeg" src="MyClip.mp3"></source></audio>
```

#### Adding Embedded HTML Frames (such as YouTube videos) to DITA WebHelp Output

 Edit the DITA topic and insert a reference to the embedded object by manually adding an object element, as in one of the following examples:

<object outputclass="iframe" data="https://www.youtube.com/embed/m\_vv2s5Trn4"/>

or, instead of the data attribute, you can specify the object using a parameter like this:

```
<object outputclass="iframe">
    cparam name="src" value="http://www.youtube.com/embed/m_vv2s5Trn4"/>
</object>
```

2. Apply a **DITA to WebHelp** transformation scenario to obtain the output.

**Result:** The transformation converts the object element to an HTML5 if rame element.

```
<iframe controls="controls" src="https://www.youtube.com/embed/m_vv2s5Trn4">
</iframe>
```

For more information, see the following video demonstration: *https://www.oxygenxml.com/demo/Media\_Objects.html*.

#### Configuring the Tiles on the Main Page

The *tiles* version of the main page of the WebHelp Responsive output displays a tile for each topic found on the first level of the *DITA map*. However, you might want to customize the way they look or even to hide some of them.

Depending on your particular setup, you can choose to customize the these tiles either by setting metadata information in the *DITA map* or by customizing the CSS that is associated with the *DITA map*.

#### How to Hide Some of the Tiles

If your documentation is very large or there is a large number of topics on the first level, you might want to hide some of the tiles. Also, this might be useful if you only want to display the topics in the first page that are most relevant to your intended audience.

There are two methods for doing this. One of them involves editing the *DITA map* and marking the topics that do not need to be displayed as tiles, and another one that uses a small CSS customization level to hide some tiles identified by the ID of the topic.

# **Editing the DITA Map**

To edit the metadata in the *DITA map* to control which topics on the first level of the *DITA map* will not be displayed as a tile, follow these steps:

- 1. Open the DITA map in the Text editing mode of Oxygen XML Developer.
- 2. Add the following metadata information in the topicref element (or any of its specializations) for each firstlevel topic that you do not want to be displayed as a tile:

```
<topicmeta>
<data name="wh-tile">
<data name="hide" value="yes"/>
</data>
</topicmeta>
```

# Customizing the CSS

To customize the CSS to control which topics on the first level of the *DITA map* will not be displayed as a tile, follow these steps:

- 1. Make sure you set an ID on the topic you want to hide.
- 2. Create a new CSS file that contains a rule that hides the tile generated for the topic (identified in the following example by the topic ID growing-flowers). The CSS file should have content that is similar to this:

```
.wh_tile [data-id='growing-flowers'] {
    display:none;
}
```

**3.** Use the *Customizing WebHelp Output with a Custom CSS* method to pass the CSS file you just created to the transformation scenario.

# How to Add an Image to the Tiles

There are two methods that you can use to add an image to a tile. One of them involves editing the *DITA map*, and the other uses a CSS customization.

#### Editing the DITA Map

To edit the metadata in the DITA map to set an image to be displayed in a tile, follow these steps:

- 1. Open the DITA map in the Text editing mode of Oxygen XML Developer.
- 2. Add the following metadata information in the topicref element (or any of its specializations) for each firstlevel topic that will have an image displayed in the corresponding tile:

```
<topicmeta>
<data name="wh-tile">
<data name="image" href="img/tile-image.png" format="png">
<data name="attr-width" value="64"/>
<data name="attr-height" value="64"/>
</data>
</data>
</topicmeta>
```

**Note:** The attr-width and attr-height attributes can be used to control the size of the image, but they are optional.

# **Customizing the CSS**

To customize the CSS to set an image to be displayed in a tile, follow these steps:

1. Make sure you set an ID on the topic that you want the tile include an image.

2. Create a new CSS file that contains a rule that associates an image with a specific tile. The CSS file should have content that is similar to this:

```
.wh_tile[data-id='growing-flowers']> div {
    background-image:url('resources/flower.png');
}
```

**3.** Use the *Customizing WebHelp Output with a Custom CSS* or the *Create a WebHelp Responsive Skin* method to pass the CSS file you just created to the transformation scenario.

#### **Change Numbering Styles for Ordered Lists**

Ordered lists (o1) are usually numbered in XHTML output using numerals. If you want to change the numbering to alphabetical, follow these steps:

1. Define a custom outputclass value and set it as an attribute of the ordered list, as in the following example:

```
    A
    A
    A
    C
```

2. Add the following code snippet in a custom CSS file:

```
ol.number-alpha{
list-style-type:lower-alpha;
}
```

- 3. Edit the WebHelp transformation scenario and open the Parameters tab.
  - a. For a DITA transformation, set the args.css parameter to the path of your custom CSS file. Also, set the args.copycss parameter to yes to automatically copy your custom CSS in the output folder when the transformation scenario is processed.
  - b. For a DocBook transformation, set the html.stylesheet parameter to the path of your custom CSS file.
- 4. Run the transformation scenario.

#### CSS Styling to Customize WebHelp Output

One way to customize WebHelp output is to use custom CSS styling. This method can be used to make small, simple styling changes or more advanced, precise changes. To implement the styling in your WebHelp output, you simply need to create the custom CSS file and reference it in your transformation scenario.

As a practical example, to hide the horizontal separator line between the content and footer, follow these steps:

1. Create a custom CSS file that contains the following snippet:

```
.footer_separator {
display:none;
}
```

- 2. Edit the WebHelp transformation scenario and open the Parameters tab.
  - a. For a DITA transformation, set the args.css parameter to the path of your custom CSS file. Also, set the args.copycss parameter to yes to automatically copy your custom CSS in the output folder when the transformation scenario is processed.
  - b. For a DocBook transformation, set the html.stylesheet parameter to the path of your custom CSS file.
- 3. Run the transformation scenario.

#### **Customizing the Menu**

By default, the menu component is displayed in all WebHelp Responsive pages. However, you might want to hide it completely, or only display some of its menu entries.

#### How to Hide Some of the Menu Entries

There are two methods for doing this. One of them involves editing the *DITA map* and marking the topics that do not need to be included in the menu, and another one that uses a small CSS customization.

#### **Editing the DITA Map**

To edit the metadata in the DITA map to control which topics will not be displayed in the menu, follow these steps:

- 1. Open the DITA map in the Text editing mode of Oxygen XML Developer.
- Add the following metadata information in the topicref element (or any of its specializations) for each topic you do not want to be displayed in the menu:

```
<topicmeta>
<data name="wh-menu">
<data name="hide" value="yes"/>
</data>
</topicmeta>
```

#### **Customizing the CSS**

To customize the CSS to control which topics will not be displayed in the menu, follow these steps:

- 1. Make sure you set an ID on the topic that you do not want to include in the menu.
- Create a new CSS file that contains a rule that hides the menu entry generated for the topic (identified by the topic ID growing-flowers in the following example). The CSS file should have content that is similar to this:

```
.wh_top_menu *[data-id='growing-flowers'] {
    display:none;
}
```

**3.** Use the *Customizing WebHelp Output with a Custom CSS* method to pass the CSS file you just created to the transformation scenario.

#### How to Hide the Entire Menu

If you do not want to include a main menu in the pages of the WebHelp Responsive output, you can instruct the transformation scenario to skip the menu generation completely. To do so, follow this procedure:

- 1. Edit a WebHelp Responsive transformation scenario.
- 2. Open the Templates tab and choose a skin.
- 3. Open the Parameters tab and set the value of the webhelp.show.top.menu parameter to no.
- 4. Click OK, then click the Apply associated button to execute the transformation scenario.

#### **Editing Scoring Values of Tag Elements in Search Results**

The WebHelp **Search** feature is enhanced with a rating mechanism that computes scores for every page that matches the search criteria. HTML tag elements are assigned a scoring value and these values are evaluated for the search results. Oxygen XML Developer includes a properties file that defines the scoring values for tag elements and this file can be edited to customize the values according to your needs.

To edit the scoring values of HTML tag element for enhancing WebHelp search results, follow these steps:

- 1. Edit the scoring properties file for DITA or DocBook WebHelp systems. The properties file includes instructions and examples to help you with your customization.
  - a) For DITA WebHelp systems, edit the following file: DITA-OT-DIR\plugins\com.oxygenxml.webhelp \indexer\scoring.properties.
  - b) For DocBook WebHelp system, edit the following file: [OXYGEN\_INSTALL\_DIR]\frameworks\docbook \xsl\com.oxygenxml.webhelp\indexer\scoring.properties.

The values that can be edited in the scoring.properties file:

```
h1 = 10
h2 = 9
h3 = 8
h4 = 7
h5 = 6
h6 = 5
b = 5
strong = 5
em = 3
i=3
u=3
div.toc=-10
title=20
div.ianore=ianored
meta_keywords = 20
meta_indexterms = 20
meta_description = 25
shortdesc=25
```

2. Save your changes to the file.

3. Re-run your WebHelp system transformation scenario.

#### **Exclude Certain DITA Topics from WebHelp Search Results**

The WebHelp **Search** engine does not index DITA topics that have the @search attribute set to no. This is useful if you have topics in your *DITA map* structure that you do not want to be included in search results for your WebHelp system.

To exclude DITA topics from WebHelp search results, follow these steps:

1. Edit the *DITA map* and for any topicref that you want to exclude from search results, set the search attribute to no.

For example:

<topicref href="../topics/internal-topic1.dita" search="no"/>

- 2. Save your changes to the DITA map.
- 3. Re-run your WebHelp system transformation scenario.

# Flag DITA Content in WebHelp Output

Flagging content in WebHelp output involves defining a set of images that will be used for marking content across your information set.

To flag DITA content, you need to create a filter file that defines properties that will be applied on elements to be flagged. Generally, flagging is supported for *block elements* (such as paragraphs), but not for phrase-level elements within a paragraph. This ensures that the images that will flag the content are easily scanned by the reader, instead of being buried in text.

Follow this procedure:

- 1. Create a DITA filter file in the directory where you want to add the file. Give the file a descriptive name, such as audience-flag-build.ditaval.
- Define the property of the element you want to be flagged. For example, if you want to flag elements that have the audience attribute set to programmer, the content of the DITAVAL file should look like the following example:

```
<?xml version="1.0" encoding="UTF-8"?>
<val>
    <prop att="audience" val="programmer" action="flag"
img="D:\resource\delta.gif" alt="sample alt text"/>
</val>
```

Note that for an element to be flagged, at least one attribute-value pair needs to have a property declared in the DITAVAL file.

- 3. Specify the DITAVAL file in the Filters tab of the transformation scenario.
- 4. Run the transformation scenario.

# Integrating Social Media and Google Tools in WebHelp Output

Oxygen XML Developer includes support for integrating some of the most popular social media sites in WebHelp output.

How to Add a Facebook Like Button in WebHelp Responsive Output

To add a Facebook<sup>TM</sup> *Like* widget to your WebHelp output, follow these steps:

- 1. Go to the *Facebook Developers* website.
- 2. Fill-in the displayed form, then click the **Get Code** button. A dialog box that contains code snippets is displayed.
- 3. Copy the two code snippets and paste them into a <div> element inside an XML file called facebook-widget.xml.

Make sure you follow these rules:

- The file must be well-formed.
- The code for each script element must be included in an XML comment.
- The start and end tags for the XML comment must be on a separate line.

The content of the XML file should look like this:

- In Oxygen XML Developer, click the Configure Transformation Scenario(s) action from the toolbar (or the Document > Transformation menu.
- 5. Select an existing WebHelp Responsive transformation scenario (depending on your needs, it may be with or without feedback) and click the **Duplicate** button to open the **Edit Scenario** dialog box.
- 6. Switch to the **Parameters** tab. Depending on where you want to display the button, edit one of the parameters that begin with webhelp.fragment. Set that parameter to reference the facebook-widget.xml file that you created earlier.
- 7. Click Ok.
- 8. Run the transformation scenario.

How to Add a Google+ Button in WebHelp Responsive Output

To add a Google+ widget to your WebHelp Responsive output, follow these steps:

- 1. Go to the Google Developers website.
- **2.** Fill-in the displayed form. The preview area on the right side displays the code and a preview of the widget.
- 3. Copy the code snippet displayed in the preview area and paste it into a div element inside an XML file called google-plus-button.xml.

Make sure that the content of the file is well-formed.

The content of the XML file should look like this:

```
<div id="google-plus">
    <!-- Place this tag in your head or just before your close body tag. -->
    <script src="https://apis.google.com/js/platform.js" async defer></script>
    <!-- Place this tag where you want the +1 button to render. -->
    <div class="g-plusone" data-annotation="inline" data-width="300"></div>
</div>
```

- 4. In Oxygen XML Developer, click the Configure Transformation Scenario(s) action from the toolbar (or the Document > Transformation menu.
- 5. Select an existing WebHelp Responsive transformation scenario (depending on your needs, it may be with or without feedback) and click the **Duplicate** button to open the **Edit Scenario** dialog box.
- 6. Switch to the Parameters tab. Depending on where you want to display the button, edit one of the parameters that begin with webhelp.fragment. Set that parameter to reference the google-plus-button.xml file that you created earlier.
- 7. Click Ok.
- 8. Run the transformation scenario.

#### **Related Information:**

DITA Map to WebHelp Output on page 607

How to Add Tweet Button in WebHelp Responsive Output

To add a Twitter<sup>™</sup> *Tweet* widget to your WebHelp Responsive output, follow these steps:

- 1. Go to the Tweet button generator page.
- Fill-in the displayed form. The Preview and code area displays the code.
- 3. Copy the code snippet displayed in the **Preview and code** area and paste it into a div element inside an XML file called tweet-button.xml.

Make sure you follow these rules:

- · The file must be well-formed.
- The code for each script element must be included in an XML comment.
- The start and end tags for the XML comment must be on a separate line.

The content of the XML file should look like this:

```
<div id="twitter">
    <a href="https://twitter.com/share" class="twitter-share-button">Tweet</a>
    <script>
    <!--
      !function (d, s, id) {
      var
      js, fjs = d.getElementsByTagName(s)[0], p = /^http:/.test(d.location)
? 'http': 'https';
      if (! d.getElementById(id)) {
      js = d.createElement(s);
      js.id = id;
      js.src = p + '://platform.twitter.com/widgets.js';
      fjs.parentNode.insertBefore(js, fjs);
      }
      {document,
           'script', 'twitter-wjs');
      -->
      </div>
```

- 4. In Oxygen XML Developer, click the Configure Transformation Scenario(s) action from the toolbar (or the Document > Transformation menu.
- 5. Select an existing WebHelp Responsive transformation scenario (depending on your needs, it may be with or without feedback) and click the **Duplicate** button to open the **Edit Scenario** dialog box.
- 6. Switch to the **Parameters** tab. Depending on where you want to display the button, edit one of the parameters that begin with webhelp.fragment. Set that parameter to reference the tweet-button.xml file that you created earlier.
- 7. Click Ok.
- 8. Run the transformation scenario.

#### **Related Information:**

DITA Map to WebHelp Output on page 607

How to Integrate Google Analytics in WebHelp Responsive Output

To allow your WebHelp Responsive system to benefit from Google Analytics reports, follow these steps:

- 1. Create a new Google Analytics account (if you do not already have one) and log on.
- 2. Choose the Analytics solution that fits the needs of your website.
- 3. Follow the on-screen instructions to obtain a Tracking Code that contains your Tracking ID.

A Tracking Code looks like this:

```
<script>
(function(i,s,o,g,r,a,m){i['GoogleAnalyticsObject']=r;i[r]=i[r]||function(){
(i[r].q=i[r].q||[]).push(arguments)},i[r].l=1*new Date();a=s.createElement(o),
m=s.getElementsByTagName(o)[0];a.async=1;a.src=g;m.parentNode.insertBefore(a,m)
})(window,document, 'script','//www.google-analytics.com/analytics.js','ga');
ga('create', 'UA-XXXXXXX-X', 'auto');
ga('send', 'pageview');
</script>
```

- 4. Save the Tracking Code (obtained in the previous step) in a new HTML file called googleAnalytics.html.
- 5. In Oxygen XML Developer, click the **Configure Transformation Scenario(s)** action from the toolbar (or the **Document > Transformation** menu.

- 6. Select an existing WebHelp Responsive transformation scenario (depending on your needs, it may be with or without feedback) and click the **Duplicate** button to open the **Edit Scenario** dialog box.
- 7. Switch to the **Parameters** tab. Depending on where you want to display the button, edit one of the parameters that begin with webhelp.fragment. Set that parameter to reference the googleAnalytics.html file that you created earlier.
- 8. Click Ok.
- 9. Run the transformation scenario.

## Related Information:

DITA Map to WebHelp Output on page 607

How to Integrate Google Search in WebHelp Responsive Output

You can integrate Google Search into your WebHelp Responsive output.

To allow your WebHelp system to use Google Search, follow these steps:

- 1. Go to the Google Custom Search Engine page using your Google account.
- 2. Press the Create a custom search engine button.
- **3.** Follow the on-screen instructions to create a search engine for your site. At the end of this process you should obtain a code snippet.

A Google Search script looks like this:

- 4. Save the script into a well-formed HTML file called googlecse.html.
- 5. In Oxygen XML Developer, click the **Configure Transformation Scenario(s)** action from the toolbar (or the **Document > Transformation** menu.
- 6. Select an existing WebHelp Responsive transformation scenario (depending on your needs, it may be with or without feedback) and click the **Duplicate** button to open the **Edit Scenario** dialog box.
- 7. Switch to the **Parameters** tab and edit the webhelp.google.search.script parameter to reference the googlecse.html file that you created earlier.
- 8. You can also use the webhelp.google.search.results parameter to choose where to display the search results.
  - a) Create an HTML file with the following content: <div class="gcse-searchresults-only" dataautoSearchOnLoad="true" data-queryParameterName-"searchQuery"></div> (you must use the HTML5 version for the GCSE). For more information about other supported attributes, see Google Custom Search: Supported Attributes.
  - b) Set the value of the webhelp.google.search.results parameter to the file path of the file you just created. If this parameter is not specified, the following code is used: <div class="gcse-searchresults-only" data-autoSearchOnLoad="true" dataqueryParameterName="searchQuery"></div>.

9. Click Ok.

**10.**Run the transformation scenario.

# **Related Information:**

Integrating Social Media and Google Tools in WebHelp Output on page 754

# Localizing the Email Notifications of WebHelp with Feedback Systems

The feedback-enabled WebHelp systems use emails to notify users when comments are posted. These emails are based on templates stored in the WebHelp directory. The default messages are in English, French, German, and Japanese. These messages are copied into the WebHelp system deployment directory during the execution of the corresponding transformation scenario.

Suppose that you want to localize the emails into Dutch (nl). Follow these steps:

# DocBook WebHelp Classic with Feedback

**1.** Create the following directory:

[OXYGEN\_INSTALL\_DIR]\frameworks\docbook\xsl\com.oxygenxml.webhelp\oxygen-webhelp \resources\php\templates\nl

- 2. Copy all English template files from [OXYGEN\_INSTALL\_DIR]\frameworks\docbook\xsl \com.oxygenxml.webhelp\oxygen-webhelp\resources\php\templates\en and paste them into the directory you just created.
- 3. Edit the HTML files from the [OXYGEN\_INSTALL\_DIR]\frameworks\docbook\xsl \com.oxygenxml.webhelp\oxygen-webhelp\resources\php\templates\nl directory and translate the content into Dutch.
- 4. Start Oxygen XML Developer and edit the **DocBook WebHelp Classic with Feedback** transformation scenario.
- 5. In the **Parameters** tab, look for the 110n.gentext.default.language parameter and set its value to the appropriate language code. In our example, use the value n1 for Dutch.

**Note:** If you set the parameter to a value such as LanguageCode-CountryCode (for example, en-us), the transformation scenario will only use the language code

6. Run the transformation scenario to obtain the WebHelp with Feedback output.

# DITA WebHelp Classic with Feedback or WebHelp Responsive with Feedback

1. Create the following directory:

DITA-OT-DIR\plugins\com.oxygenxml.webhelp\oxygen-webhelp\resources\php\templates
\nl

- 2. Copy all English template files from *DITA-OT-DIR*\plugins\com.oxygenxml.webhelp\oxygenwebhelp\resources\php\templates\en and paste them into the directory you just created.
- **3.** Edit the HTML files from the *DITA-OT-DIR*\plugins\com.oxygenxml.webhelp\oxygen-webhelp \resources\php\templates\nl directory and translate the content into Dutch.
- 4. Start Oxygen XML Developer and edit the DITA Map WebHelp Classic with Feedback or DITA Map WebHelp Responsive with Feedback transformation scenario.
- 5. In the **Parameters** tab, look for the args.default.language parameter and set its value to the appropriate language code. In our example, use the value nl for Dutch.

**Note:** If you set the parameter to a value such as LanguageCode-CountryCode (for example, en-us), the transformation scenario will only use the language code

6. Run the transformation scenario to obtain the WebHelp with Feedback output.

# Localizing the Interface of WebHelp Output (for DITA Map Transformations)

Static labels that are used in the WebHelp output are kept in translation files in the *DITA-OT-DIR*/plugins/ com.oxygenxml.webhelp/oxygen-webhelp/resources/localization folder. Translation files have the *strings-lang1-lang2.xml* name format, where *lang1* and *lang2* are ISO language codes. For example, the US English text is kept in the *strings-en-us.xml* file.

To localize the interface of the WebHelp output for *DITA map* transformations, follow these steps:

- Look for the strings-[lang1]-[lang2].xml file in DITA-OT-DIR/plugins/com.oxygenxml.webhelp/ oxygen-webhelp/resources/localization directory (for example, the Canadian French file would be: strings-fr-ca.xml). If it does not exist, create one starting from the strings-en-us.xml file.
- 2. Translate all the labels from the above language file. Labels are stored in XML elements that have the following format: <str name="Label name">Caption</str>.

3. Run the predefined transformation scenario called **Run DITA OT Integrator** by executing it from the **>** Apply Transformation Scenario(s) dialog box. If the *integrator* is not visible, select the Show all scenarios action that

is available in the **\*-Settings** drop-down menu.

- 4. Make sure that the new XML file that you created in the previous two steps is listed in the file DITA-OT-DIR/plugins/com.oxygenxml.webhelp/oxygen-webhelp/resources/localization/ strings.xml. In our example for the Canadian French file, it should be listed as: <lang xml:lang="frca" filename="strings-fr-ca.xml"/>.
- 5. Edit any of the **DITA Map to WebHelp** transformation scenarios (with or without feedback, or the mobile version) and set the args.default.language parameter to the code of the language you want to localize (for example, *fr-ca* for Canadian French).
- 6. Run the transformation scenario to produce the WebHelp output.

# **Related Information:**

Searching Japanese Content in WebHelp Pages on page 759

# Searching Japanese Content in WebHelp Pages

To optimize the indexing of Japanese content in WebHelp pages, the Lucene Kuromoji Japanese analyzer can be used. This analyzer is included in the Oxygen XML Developer installation kit.

# Activating Japanese Indexing in DITA WebHelp Systems

To activate the Japanese indexing in your WebHelp system generated from DITA content, follow these steps:

- 1. Set the language for your content to Japanese with one of the following two methods:
  - Edit a **DITA to WebHelp** transformation scenario and in the *Parameters tab*, set the value of the args.default.language parameter to ja-jp.
  - Set the xml:lang attribute on the root of the *DITA map* and the referenced topics to ja-jp.
- 2. For the analyzer to work properly, search terms that are entered into the WebHelp search text field must be separated by spaces.
- 3. Run the **DITA to WebHelp** transformation scenario to generate the output.

Optionally a Japanese user dictionary can be set with the *webhelp*.search.japanese.dictionary parameter.

# Activating Japanese Indexing in DocBook WebHelp Systems

To activate the Japanese indexing in your WebHelp system generated from DocBook content, follow these steps:

- 1. Edit a **DocBook to WebHelp** transformation scenario and in the *Parameters tab*, set the value of the l10n.gentext.default.language parameter to ja.
- **2.** Run the transformation scenario to generate the output.

# **Related Information:**

Localizing the Interface of WebHelp Output (for DITA Map Transformations) on page 758 Localizing the Interface of WebHelp Output (for DocBook Transformations) on page 792

# Overriding an XSLT Processing Step of the DITA WebHelp Transformation

Since WebHelp output is primarily obtained by running XSLT transformations over the DITA input files (through the **DITA Map WebHelp** transformation scenarios), one customization method would be to override the default XSLT templates that are used by the WebHelp transformations.

There are two methods available to override the XSLT stylesheets implied by the WebHelp transformation.

- The first method is to use one of the WebHelp XSLT-import extension points that allow you to import an XSLT stylesheet so that it becomes part of the normal build. This method uses the same mechanism as the DITA-OT XSLT-import extension points. Note that this method will affect all the outputs generated with the WebHelp system.
- The second method implies that you will *create a DITA-OT extension plugin* with a custom *transtype* and use an Ant build file to define the transformation process. The main difference from the first customization method

is that you will not affect all WebHelp transformations. Only the transformations that use the declared plugin *transtype* will be affected.

# WebHelp XSLT-Import and XSLT-Parameter Extension Points

The WebHelp XSLT-Import extension points allows you to extend the XSLT stylesheets associated with some of the WebHelp transformation steps. The DITA-OT plug-in installer adds an XSLT import statement in the default WebHelp XSLT so that the XSLT stylesheet referenced by the extension point becomes part of the normal build.

#### Example:

```
<plugin id="com.oxygenxml.webhelp.extension">
    <feature extension="com.oxygenxml.webhelp.xsl.dita2webhelp" file="xsl/fixup.xsl"/>
</plugin>
```

**Attention:** The customizations you make by using this extension point will affect all WebHelp transformations. If you want to have a customization that is only available for a certain transformation, please use the *Overriding a WebHelp XSLT Stylesheet from an Ant Build File* method.

## **XSLT-Import Extension Points**

The following extension points are available:

#### com.oxygenxml.webhelp.xsl.dita2webhelp

Extension point to override the XSLT stylesheet (dita2webhelpImpl.xsl) that produces an HTML file for each DITA topic. Depending on the type of WebHelp transformation you are currently using, the path to this stylesheet is as follows:

- WebHelp Classic Transformations DITA-OT-DIR\plugins\com.oxygenxml.webhelp\xsl\dita \desktop\dita2webhelpImpl.xsl
- WebHelp Classic Mobile Transformations DITA-OT-DIR\plugins\com.oxygenxml.webhelp\xsl \dita\mobile\dita2webhelpImpl.xsl
- WebHelp Responsive Transformations DITA-OT-DIR\plugins\com.oxygenxml.webhelp\xsl \dita\responsive\dita2webhelpImpl.xsl

#### com.oxygenxml.webhelp.xsl.createMainFiles

Extension point to override the XSLT stylesheet (createMainFilesImpl.xsl) that produces the WebHelp main HTML page (index.html). Depending on the type of WebHelp transformation you are currently using, the path to this stylesheet is as follows:

- WebHelp Classic Transformations DITA-OT-DIR\plugins\com.oxygenxml.webhelp\xsl\dita \desktop\createMainFilesImpl.xsl
- WebHelp Classic Mobile Transformations DITA-OT-DIR\plugins\com.oxygenxml.webhelp\xsl \dita\mobile\createMainFilesImpl.xsl
- WebHelp Responsive Transformations DITA-OT-DIR\plugins\com.oxygenxml.webhelp\xsl \dita\responsive\createMainFilesImpl.xsl

#### com.oxygenxml.webhelp.xsl.createTocXML

Extension point to override the XSLT stylesheet (tocDita.xsl) that produces the toc.xml file. This file contains information extracted from the *DITA map* and it is mainly used to construct the WebHelp Table of Contents and navigational links. The path to this stylesheet is: *DITA-OT-DIR*\plugins \com.oxygenxml.webhelp\xsl\dita\tocDita.xsl.

# **XSLT-Parameter Extension Points**

If your customization stylesheet declares one or more XSLT parameters and you want to control their values from the transformation scenario, you can use one of the following XSLT parameter extension points:

#### com.oxygenxml.webhelp.xsl.dita2webhelp.param

Use this extension point to pass parameters to the stylesheet specified using the **com.oxygenxml.webhelp.xsl.dita2webhelp** extension point.

#### com.oxygenxml.webhelp.xsl.createMainFiles.param

Use this extension point to pass parameters to the stylesheet specified using the **com.oxygenxml.webhelp.xsl.createMainFiles** extension point.

#### com.oxygenxml.webhelp.xsl.createTocXml.param

Use this extension point to pass parameters to the stylesheet specified using the **com.oxygenxml.webhelp.xsl.createTocXml** extension point.

## **Related Information:**

[DITA-OT] XSLT-Import Extension Points [DITA-OT] XSLT-Parameter Extension Points

Example: Customizing Side TOC Using XSLT-Import/Parameter Extension Points

This topic provides some common use-cases to demonstrate how to use the WebHelp XSLT-Import extension points to customize the Table of Contents displayed on the right side of the WebHelp output (the default transformation generates a mini table of contents for the current topic and it contains links to the children of current topic, its siblings, and all of its ancestors). The first use-case uses an XSLT-Import extension point while the second uses an XSLT-Parameter extention point.

## Use Case 1: WebHelp XSLT-Import extension point to change which topics are displayed in the Side TOC

Suppose you want to customize the side TOC to only include the current topic and its child topics (while excluding its siblings and ancestors).

| Flowers by Season |   | Summer Flowers    |  |  |
|-------------------|---|-------------------|--|--|
| Spring Flowers    | - | Gardenia<br>Lilac |  |  |
| Summer Flowers    | - |                   |  |  |
| Gardenia          |   |                   |  |  |
| Lilac             |   |                   |  |  |
| Autumn Flowers    |   |                   |  |  |
| Winter Flowers    |   |                   |  |  |

# Figure 367: Example: Filtered Side Table of Contents

The default XSLT template responsible for this functionality is defined in: *DITA-OT-DIR*\plugins \com.oxygenxml.webhelp\xsl\dita\responsive\navigationLinks.xsl.

```
<xsl:template
match="
toc:topic
[not(@toc = 'no')]
[not(@processing-role = 'resource-only')]"
mode="toc-pull" priority="10">
```

This template computes the link for the current topic along with the links for the sibling topics, and then propagates them recursively to the parent topic. For this specific use-case, you need to override this template so that it will produce the link for the current topic along with just the child links that the template already receives.

You can implement this functionality with a WebHelp extension plugin that uses the **com.oxygenxml.webhelp.xsl.dita2webhelp** extension point. This extension point allows you to specify a customization stylesheet that will override the template described above.

To add this functionality as a DITA-OT plugin, follow these steps:

1. In the *DITA-OT-DIR*\plugins\ folder, create a folder for this plugin (for example, com.oxygenxml.webhelp.custom.sidetoc).

 Create a plugin.xml file (in the folder you created in step 1) that specifies the extension point and your customization stylesheet. For example:

 Create your customization stylesheet (for example, custom\_side\_TOC.xsl), and edit it to override the template that produces the side TOC:

- Use the Run DITA OT Integrator transformation scenario found in the DITA Map section in the Configure Transformation Scenario(s) dialog box.
- 5. Run a DITA Map WebHelp Responsive transformation scenario to obtain the customized side TOC.

#### Use-Case 2: WebHelp XSLT-Parameter extension point to control which topics are displayed in the Side TOC from the transformation scenario

Another possibility to customize what is displayed in the side Table of Contents is to add a transformation parameter that will control the XSLT customization when the transformation scenario is applied. For this usecase, you can use the **com.oxygenxml.webhelp.xsl.dita2webhelp.param** extension point.

To add this functionality, follow these steps:

- 1. Create a DITA-OT plugin structure by following the first 3 steps in the *procedure above*.
- 2. In the customization stylesheet that you created in step 3, declare the side\_toc\_only\_children parameter and modify the template to match the topic only when the side\_toc\_only\_children parameter is set to yes:

 Edit the plugin.xml file to specify the com.oxygenxml.webhelp.xsl.dita2webhelp.param extension point and a custom parameter file by adding the following line:

```
<feature extension="com.oxygenxml.webhelp.xsl.dita2webhelp.param"
file="custom_params.xml"/>
```

4. Create a custom parameter file (for example, custom\_params.xml). It should look like this:

- 5. Use the **Run DITA OT Integrator** transformation scenario found in the **DITA Map** section in the **Configure Transformation Scenario(s)** dialog box.
- 6. Edit a DITA Map WebHelp Responsive transformation scenario and in the *Parameters tab*, specify the desired value (yes or no) for your custom parameter (side\_toc\_only\_children).
- 7. Run the transformation scenario.

#### **Related Information:**

[DITA-OT] XSLT-Import Extension Points [DITA-OT] XSLT-Parameter Extension Points

Overriding a WebHelp XSLT Stylesheet from an Ant Build File

To create a WebHelp XSLT customization that is only available for a certain DITA OT transformation, the extension plugin should *declare a custom transtype*. The WebHelp XSLT stylesheets can be overridden from an ANT file provided by the DITA-OT extension plugin. From the Ant target associated with the plugin, you will specify a custom XSLT stylesheet that imports the original WebHelp stylesheet and add some customization templates.

The following procedure explains how to create a DITA-OT extension plugin that uses this extension method:

- In the DITA-OT-DIR\plugins\ folder, create a folder for this plugin (for example, com.oxygenxml.webhelp.responsive.custom).
- Create a plugin.xml file (in the folder you created in step 1) that specifies a new DITA-OT transtype and the build file associated with the plugin. For example:

3. Create the integrator.xml file that will import the actual plugin Ant build file.

```
<project basedir="." name="Webhelp Responsive Customization">
        <import file="build.xml"/>
        </project>
```

4. Create the **build.xml** file that overrides the value of properties associated with the XSLT stylesheets used to produce HTML files. The following Ant properties can be overridden to specify your customization stylesheets:

#### args.wh.xsl

Specify this property if you want to customize the XSLT stylesheet used to produce an HTML file for each topic.

#### args.create.main.files.xsl

Specify this property if you want to customize the XSLT stylesheet used to produce the main HTML file.

#### args.createTocXML.xsl

Specify this property if you want to customize the XSLT stylesheet used to produce the toc.xml file. The toc.xml file contains information extracted from DITA map and it is mainly used to create the WebHelp TOC.

For example, to customize a WebHelp Responsive transformation type, the build file should look like:

```
<project basedir="." name="Webhelp Responsive Customization">
 <target name="dita2webhelp-responsive-custom">
   < 1
     Override this property if you want to customize the XSLT stylesheet used to produce an HTML file for each topic
   <property
     oroperty
name="args.wh.xsl"
value="${dita.plugin.com.oxygenxml.webhelp.responsive.custom.dir}
/xsl/dita2webhelpCustom.xsl"/>
   <!--
     .
Override this property if you want to customize the XSLT stylesheet
used to produce the main HTML file.
   <property
     name="args.create.main.files.xsl"
      value="${dita.plugin.com.oxygenxml.webhelp.responsive.custom.dir}
                                                           /xsl/createMainFilesCustom.xsl"/>
   <! -
     .
Override this property if you want to customize the XSLT stylesheet
used to produce the toc.xml file.
   <property
      name="args.createTocXML.xsl"
      value="${dita.plugin.com.oxygenxml.webhelp.responsive.custom.dir}
                                                           /xsl/createTocXMLCustom.xsl"/>
     Depending on which version of WebHelp you want to customize,
you need to delegate to different build targets:
      * dita2webhelp-responsive - when you are customizing the Webhelp Responsive
```

```
* dita2webhelp-mobile - when you are customizing the Webhelp Mobile
 * dita2webhelp - when you are customizing the Webhelp Classic
 -->
 <antcall target="dita2webhelp-responsive"/>
 </target>
</project>
```

**Note:** Depending on which version of WebHelp you want to customize, you need to call one of the following build targets:

- dita2webhelp-responsive For WebHelp Responsive (with or without feedback) output.
- **dita2webhelp** For WebHelp Classic (with or without feedback) output.
- · dita2webhelp-mobile For WebHelp Classic Mobile output (deprecated).
- 5. Create an xsl directory in the plugin customization directory (that you created in step 1) to store the customized XSLT stylesheets.

#### Referencing the WebHelp XSLT Stylesheets from Your Customizations

Note that your customization stylesheets should import the original stylesheets that they override. To reference the WebHelp stylesheets, you can use the **plugin:com.oxygenxml.dita-ot.plugin.webhelp** prefix. This prefix is rewritten by an XML catalog to the WebHelp root directory.

#### Customizing the dita2webhelp.xsl Stylesheet

The XSLT stylesheet that customizes the WebHelp dita2webhelp.xsl stylesheet should look like:

Depending on which version of WebHelp you want to customize, you need to import one of the following XSLT stylesheets:

· dita2webhelp-responsive (WebHelp Responsive) -

```
<xsl:import href="plugin:com.oxygenxml.dita-ot.plugin.webhelp:xsl/dita/
responsive/dita2webhelp.xsl"/>
```

· dita2webhelp (WebHelp Classic) -

<xsl:import href="plugin:com.oxygenxml.dita-ot.plugin.webhelp:xsl/dita/desktop/ dita2webhelp.xsl"/>

· dita2webhelp-mobile (WebHelp Classic Mobile) -

```
<xsl:import href="plugin:com.oxygenxml.dita-ot.plugin.webhelp:xsl/dita/mobile/
dita2webhelp.xsl"/>
```

#### Customizing the createMainFiles.xsl Stylesheet

The XSLT stylesheet that customizes the WebHelp createMainFiles.xsl stylesheet should look like:

Depending on which version of WebHelp you want to customize, you need to import one of the following XSLT stylesheets:

· dita2webhelp-responsive (WebHelp Responsive) -

```
<xsl:import href="plugin:com.oxygenxml.dita-ot.plugin.webhelp:xsl/dita/
responsive/createMainFiles.xsl"/>
```

· dita2webhelp (WebHelp Classic) -

```
<xsl:import href="plugin:com.oxygenxml.dita-ot.plugin.webhelp:xsl/dita/desktop/
createMainFiles.xsl"/>
```

· dita2webhelp-mobile (WebHelp Classic Mobile) -

```
<xsl:import href="plugin:com.oxygenxml.dita-ot.plugin.webhelp:xsl/dita/mobile/
createMainFiles.xsl"/>
```

#### Customizing the tocDita.xsl File

The XSLT stylesheet that customizes the WebHelp tocDita.xsl stylesheet should look like:

#### Search Engine Optimization for DITA WebHelp

A **DITA Map WebHelp** transformation scenario can be configured to produce a sitemap.xml file that is used by search engines to aid crawling and indexing mechanisms. A *sitemap* lists all pages of a WebHelp system and allows webmasters to provide additional information about each page, such as the date it was last updated, change frequency, and importance of each page in relation to other pages in your WebHelp deployment.

The structure of the sitemap.xml file looks like this:

```
<urlset xmlns="http://www.sitemaps.org/schemas/sitemap/0.9">
<urls
<urls
<loc>http://www.example.com/topics/introduction.html</loc>
<lastmod>2014-10-24</lastmod>
<changefreq>weekly</changefreq>
<priority>0.5</priority>
</urls
<urls
<loc>http://www.example.com/topics/care.html#care</loc>
<lastmod>2014-10-24</lastmod>
<changefreq>weekly</changefreq>
<priority>0.5</priority>
</urls
</urls
</urls
</urls
</urls
</urls
</urls
</urls
</urls
</urls
</urls
</urls
</urls
</urls
</urls
</urls
</urls
</urls
</urls
</urls
</urls
</urls
</urls
</urls
</urls
</urls
</urls
</urls
</urls
</urls
</urls
</urls
</urls
</urls
</urls
</urls
</urls
</urls
</urls
</urls
```

Each page has a <url> element structure containing additional information, such as:

loc - the URL of the page. This URL must begin with the protocol (such as http), if required by your
web server. It is constructed from the value of the webhelp.sitemap.base.url parameter from the
transformation scenario and the relative path to the page (collected from the href attribute of a topicref
element in the DITA map).

Note: The value must have fewer than 2,048 characters.

- lastmod (optional) the date when the page was last modified. The date format is YYYY-MM-DD.
- changefreq (optional) indicates how frequently the page is likely to change. This value provides general information to assist search engines, but may not correlate exactly to how often they crawl the page. Valid values are: always, hourly, daily, weekly, monthly, yearly, and never.

The first time the sitemap.xml file is generated, the value is set based upon the value of the webhelp.sitemap.change.frequency parameter in the DITA WebHelp transformation scenario. You can change the value in each url element by editing the sitemap.xml file.

**Note:** The value always should be used to describe documents that change each time they are accessed. The value never should be used to describe archived URLs.

priority (optional) - the priority of this page relative to other pages on your site. Valid values range from 0.0 to 1.0. This value does not affect how your pages are compared to pages on other sites. It only lets the search engines know which pages you deem most important for the crawlers. The first time the sitemap.xml file is generated, the value is set based upon the value of the webhelp.sitemap.priority parameter in the DITA WebHelp transformation scenario. You can change the value in each url element by editing the sitemap.xml file.

# Creating and Editing the sitemap.xml File

Follow these steps to produce a sitemap.xml file for your WebHelp system, which can then be edited to finetune search engine optimization:

- 1. Edit the transformation scenario you currently use for obtaining your WebHelp output. This opens the Edit DITA Scenario dialog box.
- 2. Open the Parameters tab and set a value for the following parameters:
  - webhelp.sitemap.base.url the URL of the location where your WebHelp system is deployed
    - **Note:** This parameter is required for Oxygen XML Developer to generate the sitemap.xml file.
  - webhelp.sitemap.change.frequency how frequently the WebHelp pages are likely to change (accepted values are: always, hourly, daily, weekly, monthly, yearly, and never)
  - webhelp.sitemap.priority the priority of each page (value ranging from 0.0 to 1.0)
- 3. Run the transformation scenario.
- 4. Look for the sitemap.xml file in the transformation's output folder. Edit the file to fine-tune the parameters of each page, according to your needs.

# Support for Right-to-Left (RTL) Oriented Languages for DITA WebHelp

To activate support for RTL (right-to-left) languages in WebHelp output, edit the *DITA map* and set the xml:lang attribute on its root element (map). The corresponding attribute value can be set for following RTL languages:

- ar-eg-Arabic
- he-il-Hebrew
- ur-pk-Urdu

#### WebHelp Responsive Runtime Additional Parameters

A deployed WebHelp Responsive system can accept the following GET parameters:

contextId - The WebHelp JavaScript engine will look for this value in the context-help-map.xml
mapping file and load the corresponding help page. For more information, see the Context-Sensitive WebHelp
System topic.

**Note:** You can use an *anchor* in the contextId parameter to jump to a specific section in a document. For example, contextId=topicID#anchor.

• appname - You can use this parameter in conjunction with contextId to search for this value in the corresponding *appname attribute value* in the mapping file.

http://localhost/webhelp/index.html?contextId=topicID&appname=myApplication

 searchQuery - You can use this parameter to perform a search operation when WebHelp is loaded. For example, if you want to open WebHelp showing all search results for *growing flowers*, the URL should look like this: http://localhost/webhelp/index.html?searchQuery=growing%20flowers.

# **Related Information:**

Context-Sensitive WebHelp Responsive System on page 767

#### **Context-Sensitive WebHelp Responsive System**

Context-sensitive help systems assist users by providing specific informational topics for certain components of a user interface, such as a button or window. This mechanism works based on mappings between a unique ID defined in the topic and a corresponding HTML page.

#### **Generating Context-Sensitive Help**

When WebHelp Responsive output is generated by Oxygen XML Developer, the transformation process produces an XML mapping file called context-help-map.xml and copies it in the output folder of the transformation. This XML file maps an ID to a corresponding HTML page through an appContext element, as in the following example:

The possible attributes are as follows:

## helpID

A Unique ID provided by a topic from two possible sources (resourceid element or id attribute):

#### resourceid

The resourceid element is mapped into the appContext element and can be specified in either the topicref within a *DITA map* or in a prolog within a DITA topic. The resourceid element accepts the following attributes:

- **appname** A name for the external application that references the topic. If this attribute is not specified, its value is considered to be empty ("").
- **appid** An ID used by an application to identify the topic.
- **id** Specifies a value that is used by a specific application to identify the topic, but this attribute is ignored if an **appid** attribute is used.

**Note:** Multiple appid values can be associated with a single appname value (and multiple appname values can be associated with a single appid value), but the values for both attributes work in combination to specify a specific ID for a specific application, and therefore each combination of values for the appid and appname attributes should be unique within the context of a single *root map*. For example, suppose that you need two different functions of an application to both open the same WebHelp page.

#### Example: resourceid Specified in a DITA Map

The resourceid element can be specified in a topicmeta element within a topicref.

```
<map title="App Help">
    <topicref href="app-help1.dita" type="task">
        <topicmeta>
        <resourceid appname="myapp" appid="functionid1"/>
        <resourceid appname="myapp" appid="functionid2"/>
        </topicmeta>
        </topicref>
</map>
```

# Example: resourceid Specified in a DITA Topic

The resourceid element can be specified in a prolog element within a DITA topic.

```
<task id="app-help1">

    <title>My App Help</title>

    <prolog>

    <resourceid appname="myapp" appid="functionid1"/>

    <resourceid appname="myapp" appid="functionid2"/>

    </prolog>

...

</task>
```

For more information about the resourceid element, see DITA Specifications: <resourceid>.

id

If a resourceid element is not declared in the *DITA map* or DITA topic (as described above), the id attribute that is set on the topic root element is mapped into the appContext element.

**Important:** You should ensure that these defined IDs are unique in the context of the entire DITA project. If the IDs are not unique, the transformation scenario will display warning messages in the transformation console output and the help system will not work properly.

## path

The path to a corresponding WebHelp page. This path is relative to the location of the context-helpmap.xml mapping file.

# productID (Applicable only if you are using the WebHelp Responsive with Feedback transformation scenario)

The ID of the product for your documentation project.

# productVersion (Applicable only if you are using the WebHelp Responsive with Feedback transformation scenario)

The version of the product for your documentation project.

There are two ways of implementing context-sensitive help in your system:

- The XML mapping file can be loaded by a PHP script on the server side. The script receives the contextId value and will look it up in the XML file.
- Invoke the index.html WebHelp system file and pass the contextId parameter with a specific value. The WebHelp system will automatically open the help page associated with the value of the contextId parameter.

index.html?contextId=myDITATopic

# **Context-Sensitive Queries**

You can use the URL field in your browser to search for topics in a context-sensitive WebHelp system with the assistance of the following parameters:

contextId - The WebHelp JavaScript engine will look for this value in the context-help-map.xml
mapping file and load the corresponding help page. For more information, see the Context-Sensitive WebHelp
System topic.

**Note:** You can use an *anchor* in the contextId parameter to jump to a specific section in a document. For example, contextId=topicID#anchor.

• appname - You can use this parameter in conjunction with contextId to search for this value in the corresponding *appname attribute value* in the mapping file.

http://localhost/webhelp/index.html?contextId=topicID&appname=myApplication

# Related Information:

WebHelp Responsive Runtime Additional Parameters on page 766

# Publishing WebHelp Responsive Output on a SharePoint Site

Since WebHelp output must be published locally, on the same machine where the WebHelp process is running, to publish your files directly to a SharePoint library you need to map a network drive to connect to SharePoint and change your file extensions to .aspx, as described in the steps below.

To publish WebHelp Responsive output on a SharePoint site, follow this procedure:

- 1. Map a network drive to connect to your SharePoint library. For more information, see: https://support.microsoft.com/en-us/kb/2616712.
- 2. To allow browsers to open your published files (rather than downloading them), you need to change the file extensions from .html to .aspx. Fortunately, this can be done in the transformation scenario.
  - a. Edit the WebHelp transformation scenario and open the Parameters tab.
  - **b.** Set the args.outext parameter to .aspx.
  - c. Run the transformation scenario.

# WebHelp Classic System

**WebHelp** is a form of online help that consists of a series of web pages (XHTML format). Its advantages include platform independence, ability to update content continuously, and it can be viewed using a regular web browser. The Oxygen XML Developer WebHelp system includes several variants to suit your specific needs. The **WebHelp Classic** variant is designed for desktop systems when feedback from users is not necessary and it is available for DocBook and DITA document types.

#### Layout of the WebHelp Classic System Interface

The layout of the WebHelp Classic system is comprised of the following components:

#### Left Pane or Frame

This section on the left side of the help system includes the following tabs:

## Content

A typical table of contents style presentation of your content. You can use the **Expand all/Collapse all** buttons to expand or collapse all the topics presented in the Table of Contents.

**Note:** You can enhance the appearance of items in the *Table of Contents*. See the *Customizing WebHelp Classic Systems chapter* for more details.

#### Index

Presents the index terms for your content. If your content does not contain any indexterm elements, this tab is not generated.

#### Search Results

This tab is generated when the **Search** field is used. It presents the search results in the form of links to topics where the search terms are found, along with a rating scheme for each result. For more details, see the *Search Feature section*.

#### **Upper Pane or Frame**

The upper section of the help system includes the following features:

#### Search Field

Use this feature to perform searches in your content. When you enter search terms in this field, the results are displayed in the **Search Results** tab in the left section of the help system, along with a rating scheme for each result. For more details, see the *Search Feature section*.

# Frames Option

Click on this option to display the output rendered in HTML frames.

# Print Option

Opens a dialog box with various printing options and a print preview.

# Navigation Links

You can navigate through the content of your output using the navigation links or arrows in the upper-right part of the page. These arrows allow you to move to the **Parent topic**, **Previous topic**, or **Next topic**. Links to the parent topics of the currently opened topic are also presented at the top of the page.

**Note:** You can edit the args.hide.parent.link parameter to hide the **Parent**, **Next**, and **Previous** links.

#### Main Pane or Frame

The content of the help pages are rendered and displayed in this main section.

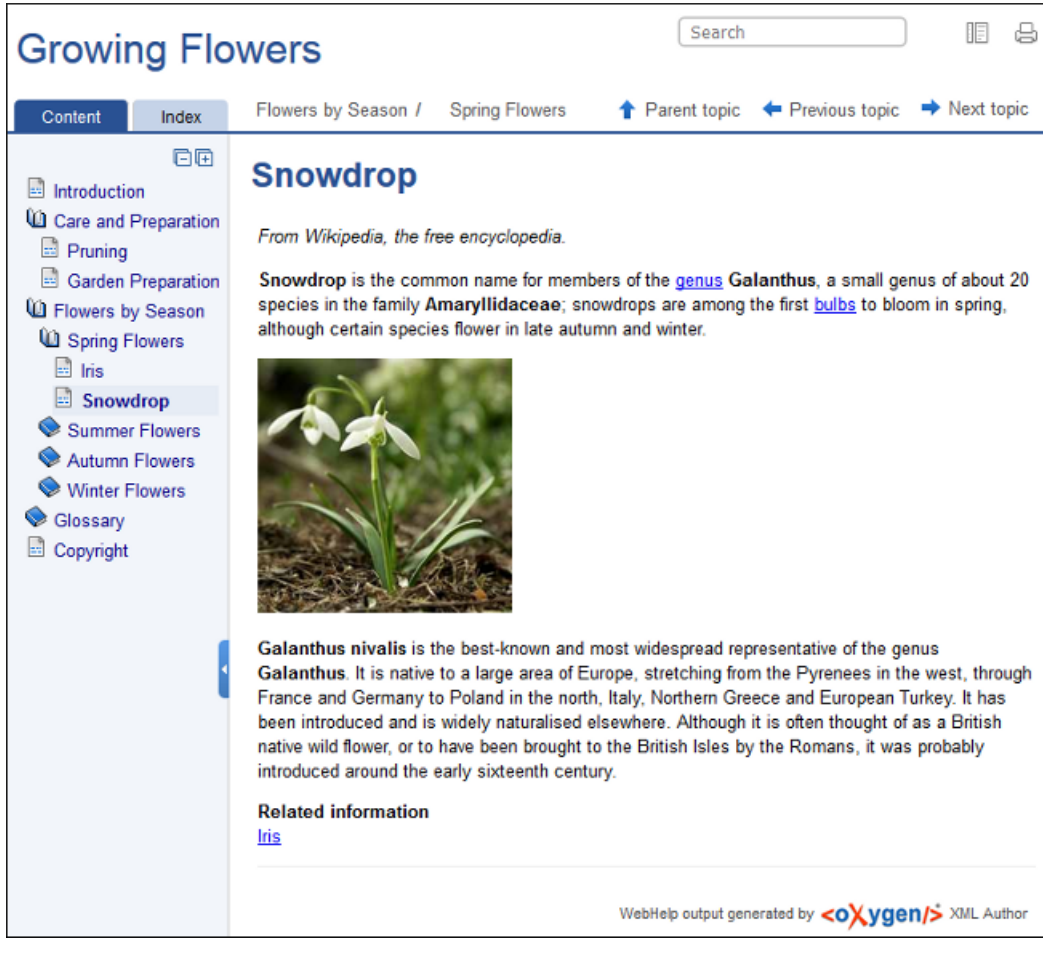

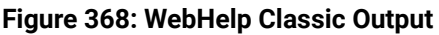

# WebHelp Classic Search Engine Search Rules

Rules that are applied during a search include:

- You can use quotes to perform an exact search for multiple word phrases (for example, "grow flowers" will only return results if both words are found consecutively and exactly as they are typed in the search field). This type of search is known as a phrase search.
- Boolean Search is supported using the following operators: and, or, not. When there are two adjacent search terms without an operator, or is used as the default search operator (for example, grow flowers is the same as grow or flowers).
- The space character separates keywords (an expression such as *grow flowers* counts as two separate keywords: *grow* and *flowers*).
- indexterm and keywords DITA elements are an effective way to increase the ranking of a page (for example, content inside a *keywords* element weighs more than an *H1* HTML element).
- Words composed by merging two or more words with colon (":"), minus ("-"), underline ("\_"), or dot (".") characters count as a single word.
- Always search for words containing three or more characters (shorter words, such as to or of are ignored). This rule does not apply to CJK (Chinese, Japanese, Korean) languages.

# **5-Star Rating Mechanism and Sorting**

The **Search** feature is also enhanced with a rating mechanism that computes scores for every result that matches the search criteria. These scores are then translated into a 5-star rating scheme and the stars are displayed to the right of each result. The search results are sorted depending on the following:

- · Search entries that satisfy the phrase search criterion are presented first.
- The number of keywords found in a single page (the higher the number, the better).

- The context (for example, a word found in a title scores better than a word found in unformatted text). The search ranking order, sorted by relevance is as follows:
  - The search term is included in a meta keyword
  - The search term is in the title of the page •
  - The search term is in bold text in a paragraph
  - The search term is in normal text in a paragraph

#### **Excluded Terms**

To improve performance, the Search feature excludes certain stop words. For example, the English version of such stop words include: a, an, and, are, as, at, be, but, by, for, if, in, into, is, it, no, not, of, on, or, such, that, the, their, then, there, these, they, this, to, was, will, with.

## WebHelp Classic Search Results Tab

When you enter search terms in the **Search** field at the top of the help system, the results are displayed in the Search Results tab in the left section. When you click on a result in the Search Results tab, that result is displayed in the main pane with the search terms highlighted. If you press Enter with the Search field empty, the highlights are removed.

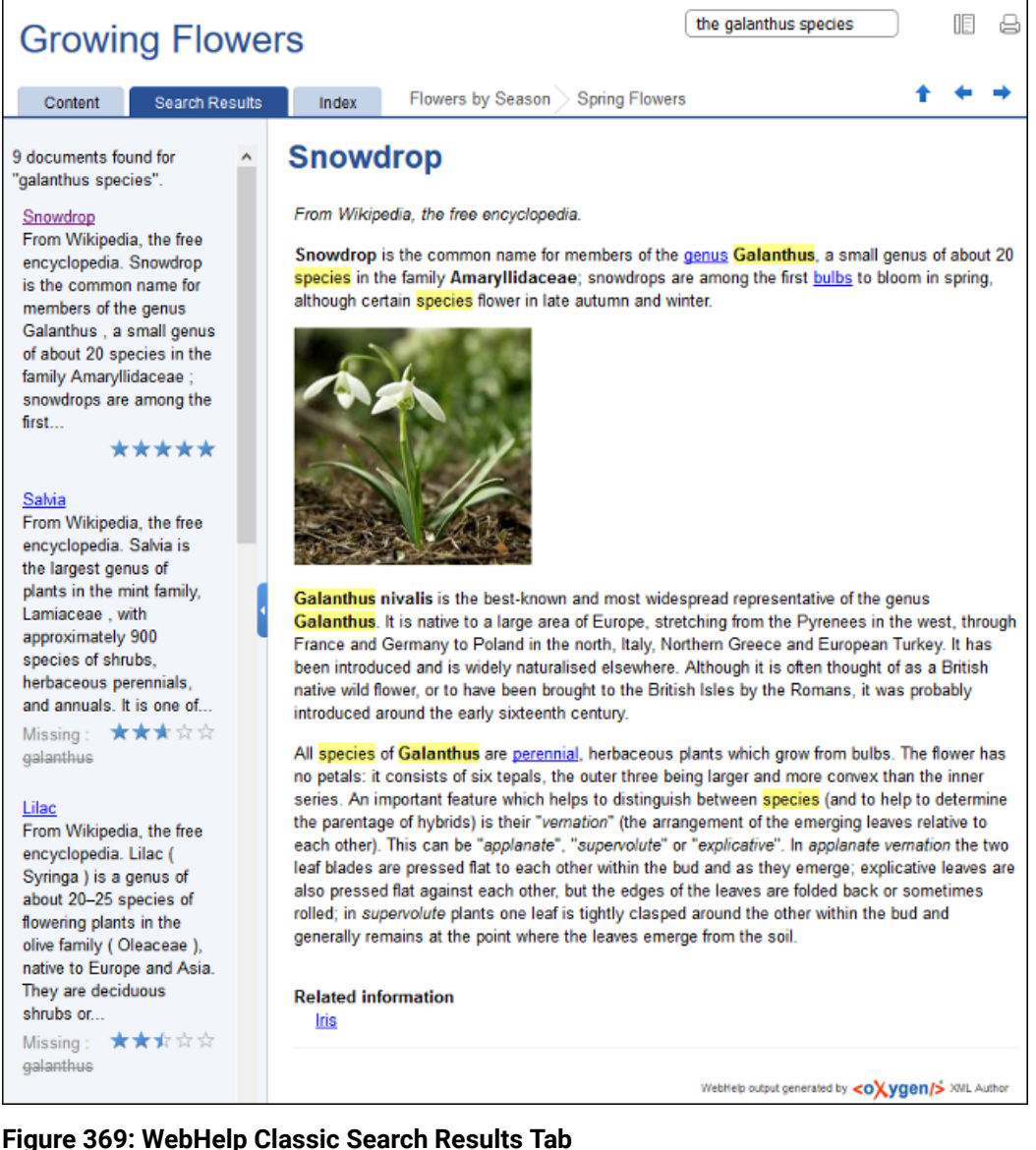

Figure 369: WebHelp Classic Search Results Tab

**Missing Terms** 

If you enter multiple search terms (other than *stop words*), for any result that the search engine found at least one term but not one or more of the other terms, the **Missing** terms will be listed below each result.

# **Tag Element Scoring Values**

HTML tag elements are also assigned a scoring value and these values are evaluated for the search results. For information about editing these values, see *Editing Scoring Values of Tag Elements in Search Results* on page 753.

## **Browser Compatibility**

This output format is compatible with the most recent versions of the following common browsers:

- Edge
- Internet Explorer (IE 9 or newer)
- Chrome
- Firefox
- Safari
- Opera

Important: Due to some security restrictions in certain browsers (Google Chrome and Internet Explorer), WebHelp Classic pages loaded from the local system (through URLs of the file:///... format) may not work properly. We recommend that you load WebHelp Classic pages in Google Chrome or Internet Explorer only from a web server (with a URL such as http://your.server.com/webhelp/index.html or http:// localhost/web\_pages/index.html).

Warning: Due to some restrictions in web browsers in regards to JavaScript code, the *frameless* version (index.html start page) of the WebHelp Classic system should only be loaded from a web server (with a URL such as http://your.server.com/webhelp/index.html or http://localhost/web\_pages/index.html). When loading WebHelp Classic pages from the local file system, the *frameset* version (index\_frames.html start page) of the WebHelp Classic system should be used instead (file:///...).

#### WebHelp Classic with Feedback System

**WebHelp** is a form of online help that consists of a series of web pages (XHTML format). Its advantages include platform independence, ability to update content continuously, and a feedback mechanism that allows your authors and audience to interact with one another through comments. The Oxygen XML Developer WebHelp system includes several variants to suit your specific needs. The **WebHelp Classic with Feedback** variant is designed for desktop systems, includes a feedback system that allows your users to make comments and allows you to manage and reply to them, and it is available for DocBook and DITA document types.

#### Layout

The layout of the WebHelp Classic with Feedback system is comprised of the following components:

#### Left Pane or Frame

This section on the left side of the help system includes the following tabs:

#### Content

A typical table of contents style presentation of your content. You can use the **Expand all/Collapse all** buttons to expand or collapse all the topics presented in the Table of Contents.

**Note:** You can enhance the appearance of items in the *Table of Contents*. See the *Customizing WebHelp Classic Systems chapter* for more details.

#### Index

Presents the index terms for your content. If your content does not contain any indexterm elements, this tab is not generated.

#### Search Results

This tab is generated when the **Search** field is used. It presents the search results in the form of links to topics where the search terms are found, along with a rating scheme for each result. For more details, see the *Search Feature section*.

#### **Upper Pane or Frame**

The upper section of the help system includes the following features:

#### Search Field

Use this feature to perform searches in your content. When you enter search terms in this field, the results are displayed in the **Search Results** tab in the left section of the help system, along with a rating scheme for each result. For more details, see the *Search Feature section*.

# **Frames Option**

Click on this option to display the output rendered in HTML frames.

#### Print Option

Opens a dialog box with various printing options and a print preview.

#### **Navigation Links**

You can navigate through the content of your output using the navigation links or arrows in the upper-right part of the page. These arrows allow you to move to the **Parent topic**, **Previous topic**, or **Next topic**. Links to the parent topics of the currently opened topic are also presented at the top of the page.

**Note:** You can edit the args.hide.parent.link parameter to hide the **Parent**, **Next**, and **Previous** links.

## Main Pane or Frame

The content of the help pages are rendered and displayed in this main section.

#### Feedback Section

The **WebHelp Classic with Feedback** system contains a **Comments** bar at the bottom of the main pane. This section is where you can interact with users through a comment system.

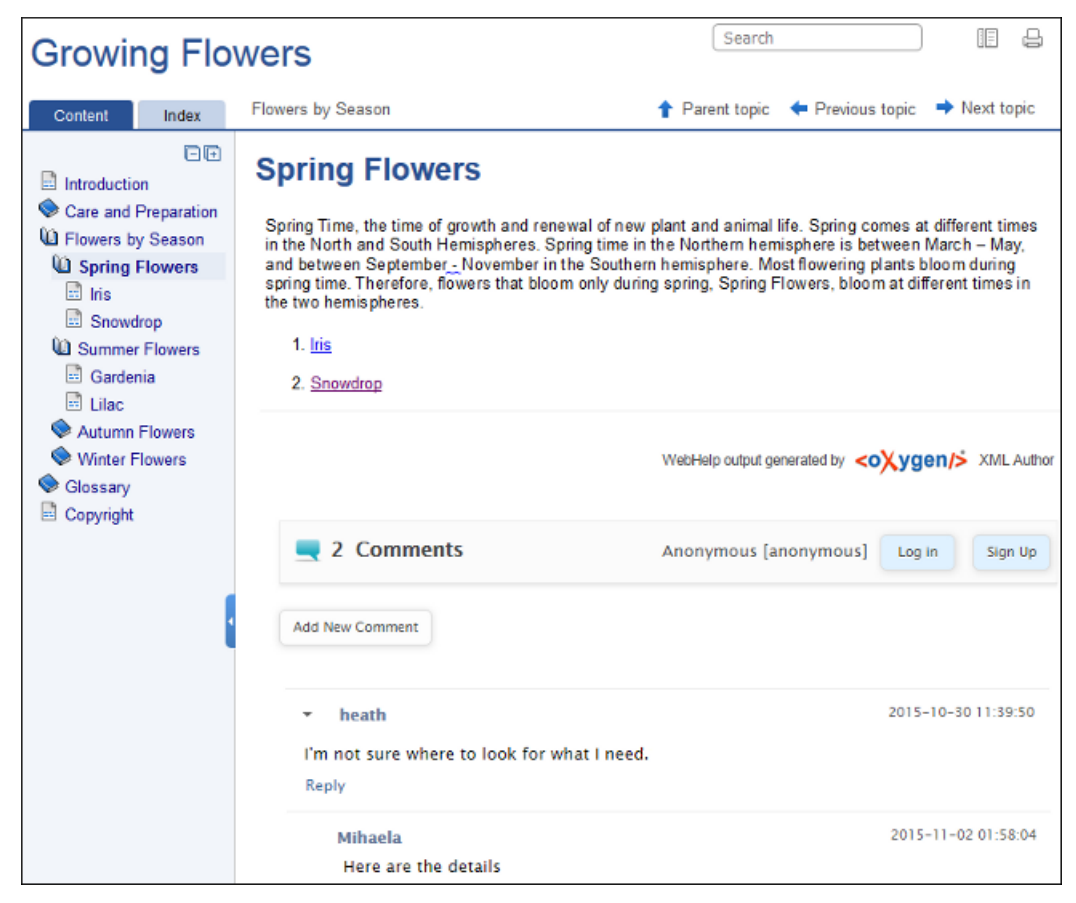

Figure 370: WebHelp Classic with Feedback System

# **Managing Comments**

To add a new comment, click the **Add New Comment** button, or click **Reply** to add a comment to an existing thread. You can click on the **Log in** button on the right side of this bar to be authenticated as a user and your user name will be included in any comments that you add. If you do not have a user name, you can click on the **Sign Up** button to create a new user.

After you log in, your name and user name are displayed in the **Comments** bar, along with the **Log off** and **Edit** buttons. Click the **Edit** button to open the **User Profile** dialog box where you can customize the following options:

- Your Name You can use this field to edit the initial name that you used to create your user profile.
- · Your email address You can use this field to edit the initial email address that you used to create your profile.
- · You can choose to receive an email in the following situations:
  - When a comment is left on a page that you commented on.
  - When a comment is left on any topic in the WebHelp Classic system.
  - · When a reply is left to one of my comments.
- New Password Allows you to enter a new password for your user account.

**Note:** The **Current Password** field from the top of the **User Profile** is mandatory if you want to save the changes you make.

If you are an administrator, you can manage user information and comments. For more information, see *Managing Users and Comments in a Feedback-Enabled WebHelp System* on page 730.

## WebHelp Classic Search Engine Search Rules

Rules that are applied during a search include:

- You can use quotes to perform an exact search for multiple word phrases (for example, "grow flowers" will only return results if both words are found consecutively and exactly as they are typed in the search field). This type of search is known as a *phrase search*.
- Boolean Search is supported using the following operators: and, or, not. When there are two adjacent search terms without an operator, or is used as the default search operator (for example, grow flowers is the same as grow or flowers).
- The space character separates keywords (an expression such as grow flowers counts as two separate keywords: grow and flowers).
- indexterm and keywords DITA elements are an effective way to increase the ranking of a page (for example, content inside a *keywords* element weighs more than an *H1* HTML element).
- Words composed by merging two or more words with colon (":"), minus ("-"), underline ("\_"), or dot (".") characters count as a single word.
- Always search for words containing three or more characters (shorter words, such as to or of are ignored). This rule does not apply to CJK (Chinese, Japanese, Korean) languages.

# 5-Star Rating Mechanism and Sorting

The **Search** feature is also enhanced with a rating mechanism that computes scores for every result that matches the search criteria. These scores are then translated into a 5-star rating scheme and the stars are displayed to the right of each result. The search results are sorted depending on the following:

- Search entries that satisfy the phrase search criterion are presented first.
- The number of keywords found in a single page (the higher the number, the better).
- The context (for example, a word found in a title scores better than a word found in unformatted text). The search ranking order, sorted by relevance is as follows:
  - The search term is included in a meta keyword
  - The search term is in the title of the page
  - The search term is in bold text in a paragraph
  - The search term is in normal text in a paragraph

# Excluded Terms

To improve performance, the **Search** feature excludes certain *stop words*. For example, the English version of such stop words include: *a*, *an*, *and*, *are*, *as*, *at*, *be*, *but*, *by*, *for*, *if*, *in*, *into*, *is*, *it*, *no*, *not*, *of*, *on*, *or*, *such*, *that*, *the*, *their*, *then*, *there*, *these*, *they*, *this*, *to*, *was*, *will*, *with*.

# WebHelp Classic Search Results Tab

When you enter search terms in the **Search** field at the top of the help system, the results are displayed in the **Search Results** tab in the left section. When you click on a result in the **Search Results** tab, that result is displayed in the main pane with the search terms highlighted. If you press **Enter** with the **Search** field empty, the highlights are removed.

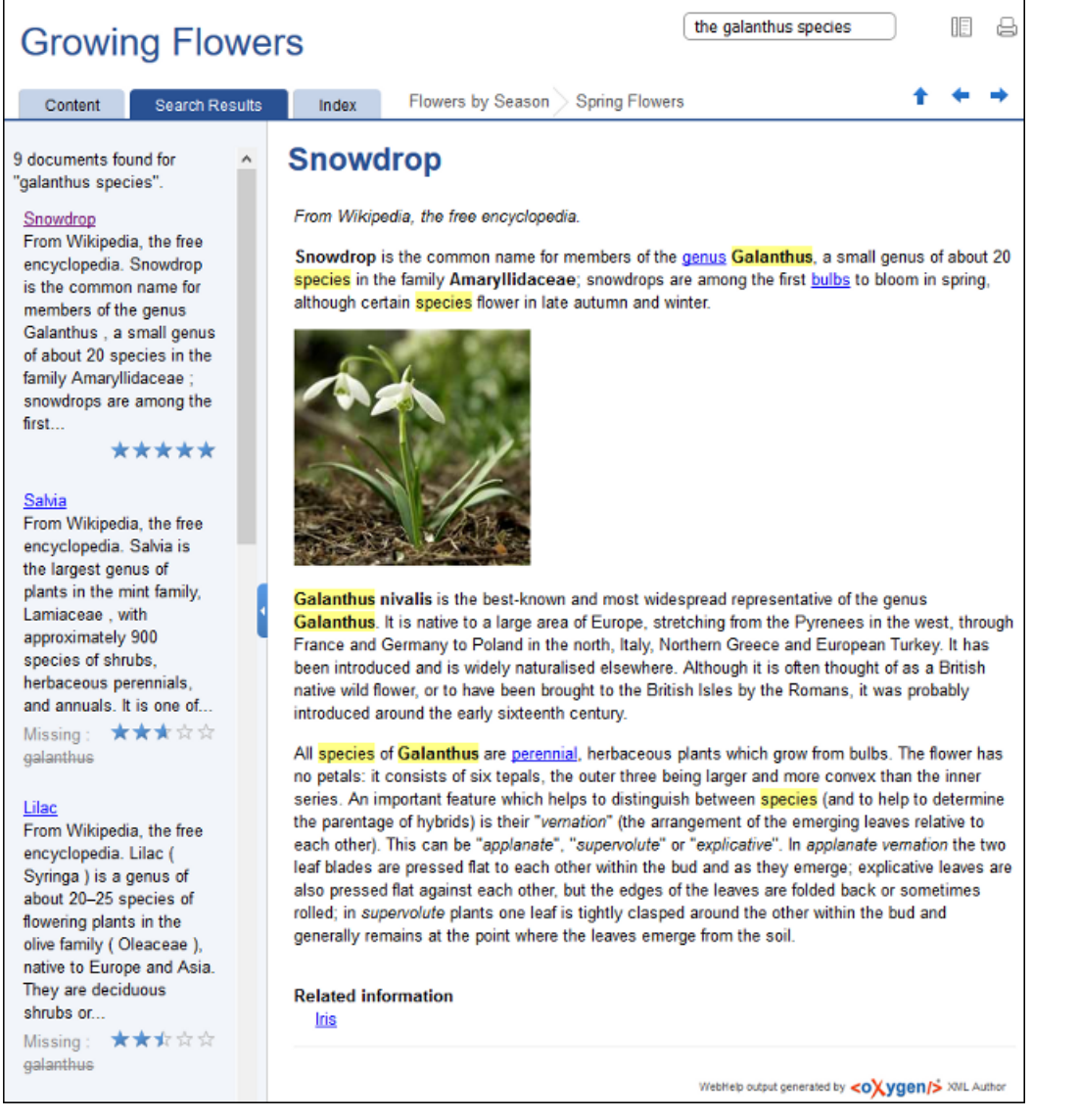

Figure 371: WebHelp Classic Search Results Tab

# **Missing Terms**

If you enter multiple search terms (other than *stop words*), for any result that the search engine found at least one term but not one or more of the other terms, the **Missing** terms will be listed below each result.

# **Tag Element Scoring Values**

HTML tag elements are also assigned a scoring value and these values are evaluated for the search results. For information about editing these values, see *Editing Scoring Values of Tag Elements in Search Results* on page 753.

#### **Browser Compatibility**

This output format is compatible with the most recent versions of the following common browsers:

- Edge
- Internet Explorer (IE 9 or newer)
- Chrome
- Firefox
- Safari
- Opera

Important: Due to some security restrictions in certain browsers (Google Chrome and Internet Explorer), WebHelp Classic pages loaded from the local system (through URLs of the file:///... format) may not work properly. We recommend that you load WebHelp Classic pages in Google Chrome or Internet Explorer only from a web server (with a URL such as http://your.server.com/webhelp/index.html or http:// localhost/web\_pages/index.html).

# Deploying a Feedback-Enabled WebHelp System

# System Requirements

The feedback-enabled WebHelp system of Oxygen XML Developer requires a standard server deployment. You can request this from your server admin and it needs the following system components:

- A Web server (such as Apache Web Server)
- A MySQL or MariaDB database server
- A database admin tool (such as *phpMyAdmin*)
- PHP Version 5.1.6 or later

Oxygen XML WebHelp system supports most of the recent versions of the following browsers: Chrome, Firefox, Edge, Internet Explorer, Safari, Opera.

# Create WebHelp with Feedback Database

The **WebHelp with Feedback** system needs a database to store user details and the actual feedback, and a user added to it with all privileges. After this is created, you should have the following information:

- Database name
- Username
- Password

Exactly how you create the database and user depends on your web host and your particular needs.

# Example:

The following procedure uses *phpMyAdmin* to create a MySQL database for the feedback system and a MySQL user with privileges for that database. The feedback system uses these credentials to connect to the database.

Using phpMyAdmin to create a database:

- 1. Access the *phpMyAdmin* instance running on your server.
- 2. Click Databases (in the right frame) and then create a database. You can give it any name you want (for example comments).
- 3. Create a user with connection privileges for this database.
- 4. Under *localhost*, in the right frame, click *Privileges* and then at the bottom of the page click the **reload the privileges** link.

# Deploying the WebHelp with Feedback Output

If you have a web server configured with PHP and MySQL, you can deploy the **WebHelp with Feedback** output by following these steps:

- 1. Connect to your server using an FTP client.
- 2. Locate the home directory (from now on, referred to as DOCUMENT\_ROOT) of your server.
- **3.** Copy the transformation output folder into the DOCUMENT\_ROOT folder.
- 4. Rename it to something relevant (for example, myProductWebHelp).
- 5. Open the output folder (for example, http://[YOUR\_SERVER]/myProductWebHelp/). You are redirected to the installation wizard. Proceed with the installation as follows:
  - **a.** Verify that the prerequisites are met.
  - b. Press Start Installation.
  - **c.** Configure the **Deployment Settings** section. Default values are provided, but you should adjust them as needed.

**Tip:** You can change some of the options later. The installation creates a config.php file in [OXYGEN\_WEBHELP\_INSTALL\_DIR]/feedback/resources/php/config/config.php where all your configuration options are stored.

d. Configure the MySql Database Connection Settings section. Use the information (database name, username, password) from the Create WebHelp with Feedback Database section to fill-in the appropriate text boxes.

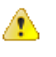

- **Warning:** Selecting the **Create new database structure** option will overwrite any existing data in the selected database, if it already exists. Therefore, it is useful the first time you install the **WebHelp with Feedback** system, but you do not want to select this option on subsequent deployments.
- e. If you are using a domain (such as *OpenLDAP* or *Active Directory*) to manage users in your organization, select the **Enable LDAP Autenntication** option. This will allow you to configure the LDAP server, which will provide information and credentials for users who will access the WebHelp system. Also, this will allow you to choose which of the domain users will have administrator privileges.
- **f.** If the **Create new database structure** option is selected, the **Create WebHelp Administrator Account** section becomes available. Here you can set the administrator account data. The administrator is able to moderate new posts and manage WebHelp users.

The same database can be used to store comments for multiple **WebHelp with Feedback** deployments. If a topic is available in multiple deployments and there are comments associated with it, you can choose to display the comments in all deployments that share the database. To do this, select the **Display comments from other products** option. In the **Display comments from** section, a list with the deployments sharing the same database is displayed. Select the deployments allowed to share common feedback.

**Note:** You can restrict the displayed comments of a product depending on its version. If you have two products that use the same database and you restrict one of them to display comments starting from a certain version, the comments of the other product are also displayed from the specified version onwards.

- g. Press Next Step.
- h. Remove the installation folder from your web server.

**Important:** When you publish subsequent iterations of your **WebHelp with Feedback** system, you will not upload the /install folder in the output, as you only need it uploaded the first time you create the installation. On subsequent uploads, you will just upload the other output files.

i. In your Web browser, go to your WebHelp with Feedback system main page.

# Testing Your WebHelp with Feedback System

To test your system, create a user and post a comment. Check to see if the notification emails are delivered to your email inbox.

Note: To read debug messages generated by the system:

1. Enable *JavaScript* logging by doing one of the following:

- Open the log.js file, locate the var log= new Log(Level.NONE); line, and change the logging level to: Level.INFO, Level.DEBUG, Level.WARN, or Level.ERROR.
- Append ?log=true to the WebHelp URL.
- **2.** Inspect the PHP and Apache server log files.

# **Documentation Product ID and Version**

When you run a **WebHelp with Feedback** transformation scenario, by default you are prompted for a documentation product ID and version number. This is needed when multiple WebHelp systems are deployed on the same server. Think of your WebHelp output as a *product*. If you have three different WebHelp outputs, you have three different *products* (each with their own unique documentation product ID). This identifier is included in a configuration file so that comments are tied to a particular output (product ID and version number).

**Note:** The **WebHelp with Feedback** installation includes a configuration option (**Display comments from other products**) that allows you to choose to have comments visible in other specified *products*.

# **Related Information:**

Managing Users and Comments in a Feedback-Enabled WebHelp System on page 730

# Refreshing the Content of a Feedback-Enabled WebHelp System

It is common to update the content of an existing installation of a **WebHelp with Feedback** system on a regular basis. In this case, reinstalling the whole system is not a viable option since it might result in the loss of the comments associated with your topics. Also, reconfiguring the system every time you want to refresh it may be time consuming.

Fortunately, you can refresh just the content without losing the comments or the initial system configuration. To do so, follow these steps:

- 1. Execute the transformation scenario that produces the WebHelp with Feedback output directory.
- 2. Go to the output directory (specified in the **Output** tab of the transformation scenario), locate the \feedback \resources\php\config\config.php file, and delete it.
- 3. Locate the \feedback\install directory and delete it.
- **4.** Copy the remaining structure of the output folder and paste it into your *WebHelp with Feedback* system installation directory, overwriting the existing content.

# Managing Users and Comments in a Feedback-Enabled WebHelp System

When you installed the **WebHelp with Feedback** system the first time (assuming the **Create new database** structure option was selected), you should have been prompted to create an administrator account (or a user named administrator was created by default). As an administrator, you have access to manage comments posted in your feedback-enabled WebHelp system. You can also manage the user information (such as role, status, or notification options).

To manage comments and user information, follow these steps:

- At the bottom of each specific topic there is a Comments navigation bar and on the right side there is a Log in button. Click this button and log in with your administrator credentials. This gives you access to an Admin Panel button.
- 2. Click the Admin Panel button to display an administration page.

| exy-webhelp 1.0 - Administrative Page Welcome Administrator [admin]                                                                              |               |       |           |               |                        |                         |                       |                      |           | Admin Back      |
|----------------------------------------------------------------------------------------------------|---------------|-------|-----------|---------------|------------------------|-------------------------|-----------------------|----------------------|-----------|-----------------|
| Delete Orphan Comments         Delete Pending Users         View All Posts         Export Comments         See           Search User Information |               |       |           |               |                        |                         |                       |                      |           |                 |
| User<br>Name                                                                                                    | Name          | Level | Company   | E-Mail        | Date                   | WebHelp<br>Notification | Reply<br>Notification | Page<br>Notification | Status    | admin.user.type |
| admin                                                                                                    | Administrator | admin | NA        | admin@sync.ro | 2015-08-04<br>08:56:55 | yes                     | no                    | no                   | validated | Local User      |
| user                                                                                                    | user          | user  | noCompany | user@sync.ro  | 2015-08-04<br>08:57:46 | no                      | yes                   | yes                  | validated | Local User      |

#### Figure 372: Administrative Page

**3.** Use this page to manage the following options:

# **Delete Orphaned Comments**

Allows you to delete comments that are no longer associated with a topic in your WebHelp system.

# **Delete Pending Users**

Allows you to delete user accounts that you do not wish to activate.

## View All Posts

Allows you to view all the comments that are associated with topics in your WebHelp system.

#### **Export Comments**

Allows you to export all posts associated with topics in your WebHelp system into an XML file.

# Set Version

Use this action to display comments starting with a particular version.

# Manage User Information

To edit the details for a user, click on the corresponding row. This opens a window that allows you to customize the following information associated with the user:

## Name

The full name of the user.

# Level

Use this field to modify the privilege level (role) for the selected user. You can choose from the following:

- User Regular user, able to post comments and receive e-mail notifications.
- Moderator In addition to the regular User rights, this type of user has access to the Admin Panel where a moderator can view, delete, export comments, and set the version of the feedback-enabled WebHelp system.
- Admin Full administrative privileges. Can manage WebHelp-specific settings, users, and their comments.

# Company

The name of the organization associated with the user.

# E-Mail

The contact email address for the user. This is also the address where the WebHelp system sends notifications.

# WebHelp Notification

When selected, the user receives notifications when comments are posted anywhere in your feedbackenabled WebHelp system.

# **Reply Notification**

When selected, the user receives notifications when comments are posted as a reply to one of their comments.

# **Page Notification**

When selected, the user receives notifications when comments are posted on a topic where they previously posted a comment.

# Date

The date the user registered is displayed.

# Status

Use this drop-down list to change the status of the user. You can choose from the following:

- Created The user is created but does not yet have any rights for the feedback-enabled WebHelp system.
- Validated The user is able to use the feedback-enabled WebHelp system.
- Suspended The user has no rights for the feedback-enabled WebHelp system.

**Warning:** The key used for identifying the page a comment is attached to is the relative file path to the output page. Since the output file and folder names mirror the source, any change to the file name (or its folder) in the source will affect the comments associated with that WebHelp page. If you change the file name or path, the comment history for that topic will become orphaned (a change to the topic ID does not affect the comment history).

# **Customizing WebHelp Classic Systems**

To change the overall appearance of the WebHelp output, you can use the visual *WebHelp Skin Builder tool*, which does not require knowledge of CSS language. If you are familiar with CSS and coding, you can style your WebHelp output through your own custom stylesheets. You can also customize your output by modifying option and parameters in the transformation scenario.

This section includes topics that explain various ways to customize your WebHelp system output, such as how to improve the appearance of the Table of Contents, add logo images in the title area, integrate with social media, add custom headers and footers, and much more.
# **Copying Additional Resources to WebHelp Output Directory**

To copy additional resources (such as JavaScript, CSS or other resources) to the output directory of a WebHelp system, follow these steps:

- 1. Place all your resources in the same directory.
- 2. Edit the WebHelp transformation scenario.
- 3. Go to the Parameters tab.
- **4.** Edit the value for the webhelp.custom.resources parameter and set it to the absolute path of the directory in step 1.
- **5.** Click **OK** to save the changes to the transformation scenario. All files from the new directory will be copied to the root of the WebHelp output directory.

# Adding Custom HTML Content in WebHelp Classic Output

You can add custom HTML content in the WebHelp Classic output by inserting it in a well-formed XML file that will be referenced in the transformation scenario. This content may include references to additional JavaScript, CSS, and other types of resources, or such resources can be inserted inline within the HTML content that is inserted in the XML file.

To include custom HTML content in the WebHelp Classic output files, follow these steps:

- 1. Insert the HTML content in a well-formed XML file. There are several things to consider in regards to this XML file:
  - **a.** Well-Formedness If the file is not a *Well-formed XML document* (or fragments are not well-formed), the transformation will fail.

A common use case is if you want to include several script or link elements. In this case, the XML fragment has multiple root elements and to make it well-formed, you can wrap it in an html element. This element tag will be filtered out and only its children will be copied to the output documents. Similarly, you can wrap your content in head, body, html/head, or html/body elements.

b. Referencing Resources in the XML File - You can include references to local resources (such as JavaScript or CSS files) by using the predefined \${oxygen-webhelp-output-dir} macro to specify their paths relative to the output directory:

```
<html>
    <script type="text/javascript" src="${oxygen-webhelp-output-dir}/js/test.js"/>
    link rel="stylesheet" type="text/css"
        href="${oxygen-webhelp-output-dir}/css/test.css" />
    </html>
```

To copy the referenced resources to the output directory, follow the procedure in: *Copying Additional Resources to WebHelp Output Directory* on page 747.

c. Inline JavaScript or CSS Content - If you want to include inline JavaScript or CSS content in the XML file, it is important to place this content inside an XML comment, as in the following examples:

JavaScript:

CSS:

```
<style>
<!--
/* Include CSS style rules here. */
*{
color:red
}
-->
</style>
```

- 2. Edit the WebHelp Classic transformation scenario.
- 3. Go to the Parameters tab.
- 4. Edit the value of the webhelp.head.script parameter and set it to the URL of the XML file created in step 1. Your additional content will be included at the end of the head element of your output document.

Note: If you want to include the content in the body element, use the webhelp.body.script parameter instead.

5. Click OK to save the changes to the transformation scenario.

# **Related Information:**

Copying Additional Resources to WebHelp Output Directory on page 747

#### Adding a Button in Code Snippet Areas in DITA WebHelp Classic Output

This task will get you started with how to add an action (such as a button or link) in the code snippet areas that are displayed in WebHelp Classic output created from a *DITA map* transformation. You can then attach your code that does the actual processing for the action.

Follow these steps:

- 1. Open the *DITA-OT-DIR*\plugins\org.dita.xhtml\xsl\xslhtml\dita2htmlImpl.xsl file.
- Locate the <xsl:template match="\*[contains(@class, ' topic/pre ')]" mode="pre-fmt"> template to check the default behavior of this template.
- **3.** Open the *DITA-OT-DIR*\plugins\com.oxygenxml.webhelp\xsl\dita\desktop\fixup.xsl file.
- 4. Create a <xsl:template match="\*[contains(@class, ' topic/pre ')]" mode="pre-fmt"> template to override the default processing.
- 5. This new template will include your code for creating the button. It will have the action code that does the actual processing attached to it (this can be written in JavaScript, for example).

Example of a Select all button:

#### Adding a Favicon in WebHelp Systems

You can add a custom *favicon* to your WebHelp system by simply using a parameter in the transformation scenario to point to your *favicon* image. This is available for DITA and DocBook WebHelp systems using **WebHelp Responsive**, **WebHelp Responsive with Feedback**, **WebHelp Classic**, **WebHelp Classic with Feedback**, or **WebHelp Classic Mobile** transformation scenarios.

To add a favicon, follow these steps:

- 1. Edit the WebHelp transformation scenario and open the Parameters tab.
- 2. Locate the webhelp.favicon parameter and enter the file path that points to the image that will be use as the *favicon*.
- 3. Run the transformation scenario.

#### Adding a Logo Image in the Title Area

To add a logo in the title area of your WebHelp output, follow this procedure:

- 1. Edit a WebHelp transformation scenario, then open the Parameters tab.
- 2. Specify the path to your logo in the webhelp.logo.image parameter.
- 3. If you also want to add a link to your website when you click the logo image, set the URL in the webhelp.logo.image.target.url parameter.
- 4. Run the transformation scenario.

#### Adding Video and Audio Objects in DITA WebHelp Output

You can insert references to video and audio media resources (such as videos, audio clips, or embedded HTML frames) in your DITA topics and then publish them to WebHelp output. The media objects can be played directly in all HTML5-based outputs, including WebHelp systems.

To add media objects in the WebHelp output generated from DITA documents, follow the procedures below.

#### Adding Videos to DITA WebHelp Output

1. Edit the DITA topic and insert a reference to the video by adding an object element, as in one of the following examples:

<object outputclass="video" type="video/mp4" data="MyVideo.mp4"/>

or, instead of the data attribute, you can specify the video using a parameter like this:

```
<object outputclass="video">
```

2. Apply a DITA to WebHelp transformation scenario to obtain the output.

**Result:** The transformation converts the object element to an HTML5 video element.

```
<video controls="controls"><source type="video/mp4" src="MyVideo.mp4"></source>
</video>
```

#### Adding Audio Clips to DITA WebHelp Output

 Edit the DITA topic and insert a reference to the audio clip by adding an object element, as in one of the following examples:

```
<object outputclass="audio" type="audio/mpeg" data="MyClip.mp3"/>
```

or, instead of the data attribute, you can specify the video using a parameter like this:

```
<object outputclass="audio">
```

2. Apply a DITA to WebHelp transformation scenario to obtain the output.

**Result:** The transformation converts the object element to an HTML5 audio element.

```
<audio controls="controls"><source type="audio/mpeg" src="MyClip.mp3"></source>
</audio>
```

#### Adding Embedded HTML Frames (such as YouTube videos) to DITA WebHelp Output

 Edit the DITA topic and insert a reference to the embedded object by manually adding an object element, as in one of the following examples:

<object outputclass="iframe" data="https://www.youtube.com/embed/m\_vv2s5Trn4"/>

or, instead of the data attribute, you can specify the object using a parameter like this:

```
<object outputclass="iframe">
    cparam name="src" value="http://www.youtube.com/embed/m_vv2s5Trn4"/>
</object>
```

2. Apply a **DITA to WebHelp** transformation scenario to obtain the output.

**Result:** The transformation converts the object element to an HTML5 if rame element.

<iframe controls="controls" src="https://www.youtube.com/embed/m\_vv2s5Trn4">
</iframe>

For more information, see the following video demonstration: https://www.oxygenxml.com/demo/ Media\_Objects.html.

#### Adding Videos in DocBook WebHelp Classic Output

You can insert references to videos in your DocBook topics and then publish them to **WebHelp Classic** output. The videos can be played directly in all HTML5-based outputs, including WebHelp systems.

To add videos in the **WebHelp Classic** output generated from DocBook documents, follow these steps:

1. Edit the DocBook document and reference the video using an mediaobject element, as in the following example:

```
<mediaobject>
<videoobject>
<videodata fileref="http://www.youtube.com/watch/v/VideoName"/>
</videoobject>
</mediaobject>
```

2. Apply a WebHelp or WebHelp with Feedback transformation scenario to obtain the output.

#### **Change Numbering Styles for Ordered Lists**

Ordered lists (o1) are usually numbered in XHTML output using numerals. If you want to change the numbering to alphabetical, follow these steps:

1. Define a custom outputclass value and set it as an attribute of the ordered list, as in the following example:

```
      <</li>
```

2. Add the following code snippet in a custom CSS file:

```
ol.number-alpha{
    list-style-type:lower-alpha;
}
```

- 3. Edit the WebHelp transformation scenario and open the Parameters tab.
  - a. For a DITA transformation, set the args.css parameter to the path of your custom CSS file. Also, set the args.copycss parameter to yes to automatically copy your custom CSS in the output folder when the transformation scenario is processed.
  - **b.** For a DocBook transformation, set the html.stylesheet parameter to the path of your custom CSS file.
- 4. Run the transformation scenario.

#### Changing the Icons in a WebHelp Classic Table of Contents

You can change the icons that appear in a WebHelp Classic table of contents by assigning new image files in a custom CSS file. By default, the icons for the WebHelp Classic table of contents are defined with the following CSS codes (the first example is the icon that appears for a collapsed menu and the second for an expanded menu):

```
.hasSubMenuClosed{
    background: url('../img/book_closed16.png') no-repeat;
    padding-left: 16px;
    cursor: pointer;
}
.hasSubMenuOpened{
    background: url('../img/book_opened16.png') no-repeat;
    padding-left: 16px;
    cursor: pointer;
}
```

To assign other icons, use the following procedure:

1. Create a custom CSS file that assigns your desired icons to the .hasSubMenuClosed and .hasSubMenuOpened properties.

```
.hasSubMenuClosed{
    background: url('TOC-my-closed-button.png') no-repeat;
}
```

```
.hasSubMenu0pened{
    background: url('TOC-my-opened-button.png') no-repeat;
```

- }
- 2. It is recommended that you store the image files in the same directory as the default icons.
  - a) For DITA transformations: *DITA-OT-DIR*\plugins\com.oxygenxml.webhelp\oxygen-webhelp \resources\img\.
  - b) For DocBook transformations: [OXYGEN\_INSTALL\_DIR]\frameworks\docbook\xsl \com.oxygenxml.webhelp\oxygen-webhelp\resources\img\.
- 3. Edit the WebHelp transformation scenario and open the Parameters tab.
  - a) For a DITA transformation, set the args.css parameter to the path of your custom CSS file. Also, set the args.copycss parameter to yes to automatically copy your custom CSS in the output folder when the transformation scenario is processed.
  - b) For a DocBook transformation, set the html.stylesheet parameter to the path of your custom CSS file.
- 4. Run the transformation scenario.

# CSS Styling to Customize WebHelp Output

One way to customize WebHelp output is to use custom CSS styling. This method can be used to make small, simple styling changes or more advanced, precise changes. To implement the styling in your WebHelp output, you simply need to create the custom CSS file and reference it in your transformation scenario.

As a practical example, to hide the horizontal separator line between the content and footer, follow these steps:

1. Create a custom CSS file that contains the following snippet:

```
.footer_separator {
   display:none;
}
```

- 2. Edit the WebHelp transformation scenario and open the Parameters tab.
  - a. For a DITA transformation, set the args.css parameter to the path of your custom CSS file. Also, set the args.copycss parameter to yes to automatically copy your custom CSS in the output folder when the transformation scenario is processed.
  - **b.** For a DocBook transformation, set the html.stylesheet parameter to the path of your custom CSS file.
- **3.** Run the transformation scenario.

#### Customize the Appearance of Selected Items in the Table of Contents

The appearance of selected items in the table of contents of WebHelp Classic output can be enhanced.

For example, to highlight the background of the selected item, follow these steps:

- 1. Locate the toc.css file in the following directory:
  - **a.** For DITA transformations: *DITA-OT-DIR*\plugins\com.oxygenxml.webhelp\oxygen-webhelp \resources\css.
  - **b.** For DocBook transformations: [OXYGEN\_INSTALL\_DIR]\frameworks\docbook\xsl \com.oxygenxml.webhelp\oxygen-webhelp\resources\css.
- 2. Edit that CSS file, find the menuItemSelected class, and change the value of the background property.

**Note:** You can also overwrite the same value from your own custom CSS and then specify the path to your CSS in the transformation scenario (see step 3 in the *Changing the Icons in a WebHelp Classic Table of Contents* topic.

#### **Customizing WebHelp Output with a Custom CSS**

By creating your own custom CSS stylesheet, you can customize the look and style of WebHelp output to fit your specific needs.

To use a custom CSS in WebHelp output, follow these steps:

- 1. Edit the WebHelp transformation scenario and open the Parameters tab.
  - **a.** For a DITA transformation, set the args.css parameter to the path of your custom CSS file. Also, set the args.copycss parameter to yes to automatically copy your custom CSS in the output folder when the transformation scenario is processed.
  - **b.** For a DocBook transformation, set the html.stylesheet parameter to the path of your custom CSS file.
- 2. Run the transformation scenario.

#### **Disable Caching in WebHelp Classic Output**

In cases where a set of WebHelp Classic pages need to be updated on a regular basis to deliver the latest version of the documentation, the WebHelp pages should always be requested from the server upon re-loading it in a Web browser on the client side, rather than re-using an outdated *cached* version in the browser.

To disable caching in WebHelp Classic output, follow this procedure:

- 1. Edit the following XSL file for DITA or DocBook WebHelp systems:
  - For DITA WebHelp systems, edit the following file: *DITA-OT-DIR*\plugins\com.oxygenxml.webhelp \xsl\createMainFiles.xsl.
  - For DocBook WebHelp system, edit the following file: [OXYGEN\_INSTALL\_DIR]\frameworks\docbook \xsl\com.oxygenxml.webhelp\xsl\createMainFiles.xsl.
- Locate the following template in the XSL file: <xsl:template name-"create-toc-common-file"> and add the following code snippet:

```
<meta http-equiv="Pragma" content="no-cache" />
<meta http-equiv="Expires" content="-1" />
```

Note: The code should look like this:

```
<html>
<head>
<xsl:if test="$withFrames">
<base target="contentwin"/>
</xsl:if>
<meta http-equiv="Content-Type" content="text/html; charset=utf-8"/>
<!-- Disable caching of WebHelp pages in web browser. -->
<meta http-equiv="Pragma" content="no-cache" />
<meta http-equiv="Expires" content="-1" />
...
```

- 3. Save your changes to the file.
- 4. Re-run your WebHelp system transformation scenario.

# Editing Scoring Values of Tag Elements in Search Results

The WebHelp **Search** feature is enhanced with a rating mechanism that computes scores for every page that matches the search criteria. HTML tag elements are assigned a scoring value and these values are evaluated for the search results. Oxygen XML Developer includes a properties file that defines the scoring values for tag elements and this file can be edited to customize the values according to your needs.

To edit the scoring values of HTML tag element for enhancing WebHelp search results, follow these steps:

- 1. Edit the scoring properties file for DITA or DocBook WebHelp systems. The properties file includes instructions and examples to help you with your customization.
  - a) For DITA WebHelp systems, edit the following file: DITA-OT-DIR\plugins\com.oxygenxml.webhelp \indexer\scoring.properties.
  - b) For DocBook WebHelp system, edit the following file: [OXYGEN\_INSTALL\_DIR]\frameworks\docbook \xsl\com.oxygenxml.webhelp\indexer\scoring.properties.

The values that can be edited in the scoring.properties file:

```
h1 = 10
h2 = 9
h3 = 8
h4 = 7
h5 = 6
h6 = 5
b = 5
strong = 5
em = 3
i=3
u=3
div.toc=-10
title=20
div.ignore=ignored
meta keywords = 20
meta_indexterms = 20
meta_description = 25
shortdesc=25
```

- 2. Save your changes to the file.
- 3. Re-run your WebHelp system transformation scenario.

# **Exclude Certain DITA Topics from WebHelp Search Results**

The WebHelp **Search** engine does not index DITA topics that have the @search attribute set to no. This is useful if you have topics in your *DITA map* structure that you do not want to be included in search results for your WebHelp system.

To exclude DITA topics from WebHelp search results, follow these steps:

1. Edit the *DITA map* and for any topicref that you want to exclude from search results, set the search attribute to no.

For example:

<topicref href="../topics/internal-topic1.dita" search="no"/>

- 2. Save your changes to the DITA map.
- 3. Re-run your WebHelp system transformation scenario.

# Flag DITA Content in WebHelp Output

Flagging content in WebHelp output involves defining a set of images that will be used for marking content across your information set.

To flag DITA content, you need to create a filter file that defines properties that will be applied on elements to be flagged. Generally, flagging is supported for *block elements* (such as paragraphs), but not for phrase-level elements within a paragraph. This ensures that the images that will flag the content are easily scanned by the reader, instead of being buried in text.

Follow this procedure:

- 1. Create a DITA filter file in the directory where you want to add the file. Give the file a descriptive name, such as audience-flag-build.ditaval.
- Define the property of the element you want to be flagged. For example, if you want to flag elements that have the audience attribute set to programmer, the content of the DITAVAL file should look like the following example:

```
<?xml version="1.0" encoding="UTF-8"?>
<val>
    <prop att="audience" val="programmer" action="flag"
img="D:\resource\delta.gif" alt="sample alt text"/>
</val>
```

Note that for an element to be flagged, at least one attribute-value pair needs to have a property declared in the DITAVAL file.

- 3. Specify the DITAVAL file in the Filters tab of the transformation scenario.
- 4. Run the transformation scenario.

#### Integrating Social Media and Google Tools in WebHelp Output

Oxygen XML Developer includes support for integrating some of the most popular social media sites in WebHelp output.

How to Add a Facebook Like Button in WebHelp Classic Output

To add a Facebook<sup>™</sup> Like widget to your WebHelp output, follow these steps:

- 1. Go to the Facebook Developers website.
- 2. Fill-in the displayed form, then click the **Get Code** button. A dialog box that contains code snippets is displayed.
- Copy the two code snippets and paste them into a <div> element inside an XML file called facebookwidget.xml.

Make sure you follow these rules:

- The file must be well-formed.
- The code for each script element must be included in an XML comment.
- The start and end tags for the XML comment must be on a separate line.

The content of the XML file should look like this:

- In Oxygen XML Developer, click the Configure Transformation Scenario(s) action from the toolbar (or the Document > Transformation menu.
- 5. Select an existing WebHelp transformation scenario (depending on your needs, it may be with or without feedback, or the mobile variant) and click the **Duplicate** button to open the **Edit Scenario** dialog box.
- Switch to the Parameters tab and edit the webhelp.footer.file parameter to reference the facebookwidget.xml file that you created earlier.
- 7. Click Ok.
- 8. Run the transformation scenario.

# **Related Information:**

DITA Map to WebHelp Output on page 607

How to Add a Google+ Button in WebHelp Classic Output

To add a Google+ widget to your WebHelp output, follow these steps:

- 1. Go to the Google Developers website.
- 2. Fill-in the displayed form.

The preview area on the right side displays the code and a preview of the widget.

3. Copy the code snippet displayed in the preview area and paste it into a div element inside an XML file called google-plus-button.xml.

Make sure that the content of the file is well-formed.

The content of the XML file should look like this:

```
<div id="google-plus">
    <!-- Place this tag in your head or just before your close body tag. -->
    <script src="https://apis.google.com/js/platform.js" async defer></script>
    <!-- Place this tag where you want the +1 button to render. -->
    <div class="g-plusone" data-annotation="inline" data-width="300"></div>
</div>
```

- In Oxygen XML Developer, click the Configure Transformation Scenario(s) action from the toolbar (or the Document > Transformation menu.
- 5. Select an existing WebHelp transformation scenario (depending on your needs, it may be with or without feedback, or the mobile variant) and click the **Duplicate** button to open the **Edit Scenario** dialog box.
- 6. Switch to the **Parameters** tab and edit the webhelp.footer.file parameter to reference the googleplus-button.xml file that you created earlier.
- 7. Click Ok.
- 8. Run the transformation scenario.

# **Related Information:**

DITA Map to WebHelp Output on page 607

How to Add Tweet Button in WebHelp Classic Output

To add a Twitter<sup>™</sup> Tweet widget to your WebHelp output, follow these steps:

- 1. Go to the Tweet button generator page.
- 2. Fill-in the displayed form. The **Preview and code** area displays the code.
- 3. Copy the code snippet displayed in the **Preview and code** area and paste it into a div element inside an XML file called tweet-button.xml.

Make sure you follow these rules:

- · The file must be well-formed.
- The code for each script element must be included in an XML comment.
- The start and end tags for the XML comment must be on a separate line.

The content of the XML file should look like this:

- 4. In Oxygen XML Developer, click the Configure Transformation Scenario(s) action from the toolbar (or the Document > Transformation menu.
- 5. Select an existing WebHelp transformation scenario (depending on your needs, it may be with or without feedback, or the mobile variant) and click the **Duplicate** button to open the **Edit Scenario** dialog box.
- Switch to the Parameters tab and edit the webhelp.footer.file parameter to reference the tweetbutton.xml file that you created earlier.
- 7. Click Ok.
- 8. Run the transformation scenario.

# **Related Information:**

DITA Map to WebHelp Output on page 607

How to Integrate Google Analytics in WebHelp Classic Output

To allow your WebHelp system to benefit from Google Analytics reports, follow these steps:

- 1. Create a new Google Analytics account (if you do not already have one) and log on.
- 2. Choose the Analytics solution that fits the needs of your website.
- 3. Follow the on-screen instructions to obtain a Tracking Code that contains your Tracking ID.

#### A **Tracking Code** looks like this:

```
<script>
(function(i,s,o,g,r,a,m){i['GoogleAnalyticsObject']=r;i[r]=i[r]||function(){
(i[r].q=i[r].q||[]).push(arguments)},i[r].l=1*new Date();a=s.createElement(o),
m=s.getElementsByTagName(o)[0];a.async=1;a.src=g;m.parentNode.insertBefore(a,m)
})(window,document,'script','//www.google-analytics.com/analytics.js','ga');
ga('create', 'UA-XXXXXXX-X', 'auto');
ga('send', 'pageview');
</script>
```

- 4. Save the Tracking Code (obtained in the previous step) in a new HTML file called googleAnalytics.html.
- In Oxygen XML Developer, click the Configure Transformation Scenario(s) action from the toolbar (or the Document > Transformation menu.

- 6. Select an existing WebHelp transformation scenario (depending on your needs, it may be with or without feedback, or the mobile variant) and click the **Duplicate** button to open the **Edit Scenario** dialog box.
- 7. Switch to the **Parameters** tab and edit the webhelp.footer.file parameter to reference the googleAnalytics.html file that you created earlier.
- 8. Click Ok.
- 9. Run the transformation scenario.

# **Related Information:**

DITA Map to WebHelp Output on page 607

How to Integrate Google Search in WebHelp Classic Output

You can integrate Google Search into your WebHelp output.

To allow your WebHelp system to use Google Search, follow these steps:

- 1. Go to the Google Custom Search Engine page using your Google account.
- 2. Press the Create a custom search engine button.
- **3.** Follow the on-screen instructions to create a search engine for your site. At the end of this process you should obtain a code snippet.

A Google Search script looks like this:

```
<script>
(function() {
  var cx =
      '000888210889775888983:8mn4x_mf-yg';
  var gcse = document.createElement('script');
  gcse.type = 'text/javascript';
  gcse.async = true;
  gcse.src = (document.location.protocol == 'https:' ?
      'https:' : 'http:') +      '//www.google.com/cse/cse.js?cx=' + cx;
  var s = document.getElementsByTagName('script')[0];
  s.parentNode.insertBefore(gcse, s);
  }
)();
</script>
```

- 4. Save the script into a well-formed HTML file called googlecse.html.
- In Oxygen XML Developer, click the Configure Transformation Scenario(s) action from the toolbar (or the Document > Transformation menu.
- 6. Select an existing WebHelp transformation scenario (depending on your needs, it may be with or without feedback, or the mobile variant) and click the **Duplicate** button to open the **Edit Scenario** dialog box.
- 7. Switch to the **Parameters** tab and edit the webhelp.google.search.script parameter to reference the googlecse.html file that you created earlier.
- 8. You can also use the webhelp.google.search.results parameter to choose where to display the search results.
  - a) Create an HTML file with the following content: <div class="gcse-searchresults-only" dataqueryParameterName="searchQuery" > (you must use the HTML5 version for the GCSE). It is recommended that you set the data-linkTarget attribute value to frm for frameless versions of the WebHelp system or to data-contentWin for frameset versions of WebHelp. The default value is \_blank and if you do not specify a value the search results will be loaded in a new window. For more information about other supported attributes, see Google Custom Search: Supported Attributes.
  - b) Set the value of the webhelp.google.search.results parameter to the file path of the file you just created. If this parameter is not specified, the following code is used: <gcse:searchresults-only linkTarget="frm"></gcse:searchresults-only>.

9. Click Ok.

**10.**Run the transformation scenario.

# **Related Information:**

Integrating Social Media and Google Tools in WebHelp Output on page 754

# Localizing the Email Notifications of WebHelp with Feedback Systems

The feedback-enabled WebHelp systems use emails to notify users when comments are posted. These emails are based on templates stored in the WebHelp directory. The default messages are in English, French, German, and Japanese. These messages are copied into the WebHelp system deployment directory during the execution of the corresponding transformation scenario.

Suppose that you want to localize the emails into Dutch (nl). Follow these steps:

# DocBook WebHelp Classic with Feedback

1. Create the following directory:

[OXYGEN\_INSTALL\_DIR]\frameworks\docbook\xsl\com.oxygenxml.webhelp\oxygen-webhelp \resources\php\templates\nl

- 2. Copy all English template files from [OXYGEN\_INSTALL\_DIR]\frameworks\docbook\xsl \com.oxygenxml.webhelp\oxygen-webhelp\resources\php\templates\en and paste them into the directory you just created.
- 3. Edit the HTML files from the [OXYGEN\_INSTALL\_DIR]\frameworks\docbook\xsl \com.oxygenxml.webhelp\oxygen-webhelp\resources\php\templates\nl directory and translate the content into Dutch.
- 4. Start Oxygen XML Developer and edit the **DocBook WebHelp Classic with Feedback** transformation scenario.
- 5. In the **Parameters** tab, look for the 110n.gentext.default.language parameter and set its value to the appropriate language code. In our example, use the value n1 for Dutch.

**Note:** If you set the parameter to a value such as LanguageCode-CountryCode (for example, en-us), the transformation scenario will only use the language code

6. Run the transformation scenario to obtain the WebHelp with Feedback output.

# DITA WebHelp Classic with Feedback or WebHelp Responsive with Feedback

1. Create the following directory:

DITA-OT-DIR\plugins\com.oxygenxml.webhelp\oxygen-webhelp\resources\php\templates
\nl

- 2. Copy all English template files from *DITA-OT-DIR*\plugins\com.oxygenxml.webhelp\oxygenwebhelp\resources\php\templates\en and paste them into the directory you just created.
- **3.** Edit the HTML files from the *DITA-OT-DIR*\plugins\com.oxygenxml.webhelp\oxygen-webhelp \resources\php\templates\nl directory and translate the content into Dutch.
- 4. Start Oxygen XML Developer and edit the DITA Map WebHelp Classic with Feedback or DITA Map WebHelp Responsive with Feedback transformation scenario.
- 5. In the **Parameters** tab, look for the args.default.language parameter and set its value to the appropriate language code. In our example, use the value nl for Dutch.

**Note:** If you set the parameter to a value such as LanguageCode-CountryCode (for example, en-us), the transformation scenario will only use the language code

6. Run the transformation scenario to obtain the WebHelp with Feedback output.

# Localizing the Interface of WebHelp Output

You can localize the interface of WebHelp output for DITA or DocBook transformations.

Localizing the Interface of WebHelp Output (for DITA Map Transformations)

Static labels that are used in the WebHelp output are kept in translation files in the *DITA-OT-DIR*/plugins/ com.oxygenxml.webhelp/oxygen-webhelp/resources/localization folder. Translation files have the *strings-lang1-lang2.xml* name format, where *lang1* and *lang2* are ISO language codes. For example, the US English text is kept in the *strings-en-us.xml* file.

To localize the interface of the WebHelp output for *DITA map* transformations, follow these steps:

1. Look for the strings-[lang1]-[lang2].xml file in DITA-OT-DIR/plugins/com.oxygenxml.webhelp/ oxygen-webhelp/resources/localization directory (for example, the Canadian French file would be: strings-fr-ca.xml). If it does not exist, create one starting from the strings-en-us.xml file.

- 2. Translate all the labels from the above language file. Labels are stored in XML elements that have the following format: <str name="Label name">Caption</str>.
- 3. Run the predefined transformation scenario called **Run DITA OT Integrator** by executing it from the **>** Apply **Transformation Scenario(s)** dialog box. If the *integrator* is not visible, select the **Show all scenarios** action that

is available in the 🕵 Settings drop-down menu.

- 4. Make sure that the new XML file that you created in the previous two steps is listed in the file DITA-OT-DIR/plugins/com.oxygenxml.webhelp/oxygen-webhelp/resources/localization/ strings.xml. In our example for the Canadian French file, it should be listed as: <lang xml:lang="frca" filename="strings-fr-ca.xml"/>.
- 5. Edit any of the **DITA Map to WebHelp** transformation scenarios (with or without feedback, or the mobile version) and set the args.default.language parameter to the code of the language you want to localize (for example, *fr-ca* for Canadian French).
- 6. Run the transformation scenario to produce the WebHelp output.

# **Related Information:**

Searching Japanese Content in WebHelp Pages on page 759

Localizing the Interface of WebHelp Output (for DocBook Transformations)

Static labels that are used in the WebHelp output are kept in translation files in the [OXYGEN\_INSTALL\_DIR]/ frameworks/docbook/xsl/com.oxygenxml.webhelp/oxygen-webhelp/resources/localization folder. Translation files have the *strings-lang1-lang2.xml* name format, where *lang1* and *lang2* are ISO language codes. For example, the US English text is kept in the *strings-en-us.xml* file.

To localize the interface of the WebHelp output for DocBook transformations, follow these steps:

- 1. Look for the *strings-[lang1]-[lang2].xml* file in [*OXYGEN\_INSTALL\_DIR*]/frameworks/docbook/xsl/ com.oxygenxml.webhelp/oxygen-webhelp/resources/localization directory (for example, the Canadian French file would be: *strings-fr-ca.xml*). If it does not exist, create one starting from the *strings-enus.xml* file.
- 2. Translate all the labels from the above language file. Labels are stored in XML elements that have the following format: <str name="Label name">Caption</str>.
- 3. Make sure that the new XML file that you created in the previous two steps is listed in the file [OXYGEN\_INSTALL\_DIR]/frameworks/docbook/xsl/com.oxygenxml.webhelp/oxygen-webhelp/ resources/localization/strings.xml. In our example for the Canadian French file, it should be listed as: <lang xml:lang="fr-ca" filename="strings-fr-ca.xml"/>.
- 4. Edit any of the DocBook to WebHelp transformation scenarios (with or without feedback, or the mobile version) and set the l10n.gentext.default.language parameter to the code of the language you want to localize (for example, *fr-ca* for Canadian French).
- 5. Run the transformation scenario to produce the WebHelp output.

# **Related Information:**

Searching Japanese Content in WebHelp Pages on page 759

# Searching Japanese Content in WebHelp Pages

To optimize the indexing of Japanese content in WebHelp pages, the Lucene Kuromoji Japanese analyzer can be used. This analyzer is included in the Oxygen XML Developer installation kit.

# Activating Japanese Indexing in DITA WebHelp Systems

To activate the Japanese indexing in your WebHelp system generated from DITA content, follow these steps:

- 1. Set the language for your content to Japanese with one of the following two methods:
  - Edit a **DITA to WebHelp** transformation scenario and in the *Parameters tab*, set the value of the args.default.language parameter to ja-jp.
  - Set the xml:lang attribute on the root of the *DITA map* and the referenced topics to ja-jp.
- 2. For the analyzer to work properly, search terms that are entered into the WebHelp search text field must be separated by spaces.

# 3. Run the DITA to WebHelp transformation scenario to generate the output.

Optionally a Japanese user dictionary can be set with the *webhelp.search.japanese.dictionary parameter*.

#### Activating Japanese Indexing in DocBook WebHelp Systems

To activate the Japanese indexing in your WebHelp system generated from DocBook content, follow these steps:

- 1. Edit a **DocBook to WebHelp** transformation scenario and in the **Parameters** tab, set the value of the l10n.gentext.default.language parameter to ja.
- 2. Run the transformation scenario to generate the output.

# **Related Information:**

Localizing the Interface of WebHelp Output (for DITA Map Transformations) on page 758 Localizing the Interface of WebHelp Output (for DocBook Transformations) on page 792

# Overriding an XSLT Processing Step of the DITA WebHelp Transformation

Since WebHelp output is primarily obtained by running XSLT transformations over the DITA input files (through the **DITA Map WebHelp** transformation scenarios), one customization method would be to override the default XSLT templates that are used by the WebHelp transformations.

There are two methods available to override the XSLT stylesheets implied by the WebHelp transformation.

- The first method is to use one of the WebHelp XSLT-import extension points that allow you to import an XSLT stylesheet so that it becomes part of the normal build. This method uses the same mechanism as the DITA-OT XSLT-import extension points. Note that this method will affect all the outputs generated with the WebHelp system.
- The second method implies that you will *create a DITA-OT extension plugin* with a custom *transtype* and use an Ant build file to define the transformation process. The main difference from the first customization method is that you will not affect all WebHelp transformations. Only the transformations that use the declared plugin *transtype* will be affected.

# WebHelp XSLT-Import and XSLT-Parameter Extension Points

The WebHelp XSLT-Import extension points allows you to extend the XSLT stylesheets associated with some of the WebHelp transformation steps. The DITA-OT plug-in installer adds an XSLT import statement in the default WebHelp XSLT so that the XSLT stylesheet referenced by the extension point becomes part of the normal build.

#### Example:

```
<plugin id="com.oxygenxml.webhelp.extension">
    <feature extension="com.oxygenxml.webhelp.xsl.dita2webhelp" file="xsl/fixup.xsl"/>
</plugin>
```

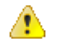

**Attention:** The customizations you make by using this extension point will affect all WebHelp transformations. If you want to have a customization that is only available for a certain transformation, please use the *Overriding a WebHelp XSLT Stylesheet from an Ant Build File* method.

# **XSLT-Import Extension Points**

The following extension points are available:

#### com.oxygenxml.webhelp.xsl.dita2webhelp

Extension point to override the XSLT stylesheet (dita2webhelpImpl.xsl) that produces an HTML file for each DITA topic. Depending on the type of WebHelp transformation you are currently using, the path to this stylesheet is as follows:

- WebHelp Classic Transformations DITA-OT-DIR\plugins\com.oxygenxml.webhelp\xsl\dita \desktop\dita2webhelpImpl.xsl
- WebHelp Classic Mobile Transformations DITA-OT-DIR\plugins\com.oxygenxml.webhelp\xsl \dita\mobile\dita2webhelpImpl.xsl

• WebHelp Responsive Transformations - DITA-OT-DIR\plugins\com.oxygenxml.webhelp\xsl \dita\responsive\dita2webhelpImpl.xsl

# com.oxygenxml.webhelp.xsl.createMainFiles

Extension point to override the XSLT stylesheet (createMainFilesImpl.xsl) that produces the WebHelp main HTML page (index.html). Depending on the type of WebHelp transformation you are currently using, the path to this stylesheet is as follows:

- WebHelp Classic Transformations DITA-OT-DIR\plugins\com.oxygenxml.webhelp\xsl\dita \desktop\createMainFilesImpl.xsl
- WebHelp Classic Mobile Transformations DITA-OT-DIR\plugins\com.oxygenxml.webhelp\xsl \dita\mobile\createMainFilesImpl.xsl
- WebHelp Responsive Transformations DITA-OT-DIR\plugins\com.oxygenxml.webhelp\xsl \dita\responsive\createMainFilesImpl.xsl

# com.oxygenxml.webhelp.xsl.createTocXML

Extension point to override the XSLT stylesheet (tocDita.xsl) that produces the toc.xml file. This file contains information extracted from the *DITA map* and it is mainly used to construct the WebHelp Table of Contents and navigational links. The path to this stylesheet is: *DITA-OT-DIR*\plugins \com.oxygenxml.webhelp\xsl\dita\tocDita.xsl.

# **XSLT-Parameter Extension Points**

If your customization stylesheet declares one or more XSLT parameters and you want to control their values from the transformation scenario, you can use one of the following XSLT parameter extension points:

# com.oxygenxml.webhelp.xsl.dita2webhelp.param

Use this extension point to pass parameters to the stylesheet specified using the **com.oxygenxml.webhelp.xsl.dita2webhelp** extension point.

#### com.oxygenxml.webhelp.xsl.createMainFiles.param

Use this extension point to pass parameters to the stylesheet specified using the **com.oxygenxml.webhelp.xsl.createMainFiles** extension point.

#### com.oxygenxml.webhelp.xsl.createTocXml.param

Use this extension point to pass parameters to the stylesheet specified using the **com.oxygenxml.webhelp.xsl.createTocXml** extension point.

# **Related Information:**

[DITA-OT] XSLT-Import Extension Points [DITA-OT] XSLT-Parameter Extension Points

#### Example: Customizing Side TOC Using XSLT-Import/Parameter Extension Points

This topic provides some common use-cases to demonstrate how to use the WebHelp XSLT-Import extension points to customize the Table of Contents displayed on the right side of the WebHelp output (the default transformation generates a mini table of contents for the current topic and it contains links to the children of current topic, its siblings, and all of its ancestors). The first use-case uses an XSLT-Import extension point while the second uses an XSLT-Parameter extention point.

# Use Case 1: WebHelp XSLT-Import extension point to change which topics are displayed in the Side TOC

Suppose you want to customize the side TOC to only include the current topic and its child topics (while excluding its siblings and ancestors).

| Flowers by Season |   | Summer Flowers |
|-------------------|---|----------------|
| Spring Flowers    |   | Gardenia       |
| Summer Flowers    | - | Lilac          |
| Gardenia          |   |                |
| Lilac             |   |                |
| Autumn Flowers    |   |                |
| Winter Flowers    |   |                |

Figure 373: Example: Filtered Side Table of Contents

The default XSLT template responsible for this functionality is defined in: DITA-OT-DIR\plugins \com.oxygenxml.webhelp\xsl\dita\responsive\navigationLinks.xsl.

```
<xsl:template
match="
toc:topic
[not(@toc = 'no')]
[not(@processing-role = 'resource-only')]"
mode="toc-pull" priority="10">
```

This template computes the link for the current topic along with the links for the sibling topics, and then propagates them recursively to the parent topic. For this specific use-case, you need to override this template so that it will produce the link for the current topic along with just the child links that the template already receives.

You can implement this functionality with a WebHelp extension plugin that uses the com.oxygenxml.webhelp.xsl.dita2webhelp extension point. This extension point allows you to specify a customization stylesheet that will override the template described above.

To add this functionality as a DITA-OT plugin, follow these steps:

- In the DITA-OT-DIR\plugins\ folder, create a folder for this plugin (for example, com.oxygenxml.webhelp.custom.sidetoc).
- Create a plugin.xml file (in the folder you created in step 1) that specifies the extension point and your customization stylesheet. For example:

 Create your customization stylesheet (for example, custom\_side\_TOC.xsl), and edit it to override the template that produces the side TOC:

- Use the Run DITA OT Integrator transformation scenario found in the DITA Map section in the Configure Transformation Scenario(s) dialog box.
- 5. Run a DITA Map WebHelp Responsive transformation scenario to obtain the customized side TOC.

# Use-Case 2: WebHelp XSLT-Parameter extension point to control which topics are displayed in the Side TOC from the transformation scenario

Another possibility to customize what is displayed in the side Table of Contents is to add a transformation parameter that will control the XSLT customization when the transformation scenario is applied. For this usecase, you can use the **com.oxygenxml.webhelp.xsl.dita2webhelp.param** extension point.

To add this functionality, follow these steps:

- 1. Create a DITA-OT plugin structure by following the first 3 steps in the *procedure above*.
- 2. In the customization stylesheet that you created in step 3, declare the side\_toc\_only\_children parameter and modify the template to match the topic only when the side\_toc\_only\_children parameter is set to yes:

 Edit the plugin.xml file to specify the com.oxygenxml.webhelp.xsl.dita2webhelp.param extension point and a custom parameter file by adding the following line:

```
<feature extension="com.oxygenxml.webhelp.xsl.dita2webhelp.param"
file="custom_params.xml"/>
```

4. Create a custom parameter file (for example, custom\_params.xml). It should look like this:

- 5. Use the Run DITA OT Integrator transformation scenario found in the DITA Map section in the Configure Transformation Scenario(s) dialog box.
- 6. Edit a **DITA Map WebHelp Responsive** transformation scenario and in the *Parameters tab*, specify the desired value (yes or *no*) for your custom parameter (side\_toc\_only\_children).
- 7. Run the transformation scenario.

#### **Related Information:**

[DITA-OT] XSLT-Import Extension Points [DITA-OT] XSLT-Parameter Extension Points

#### Overriding a WebHelp XSLT Stylesheet from an Ant Build File

To create a WebHelp XSLT customization that is only available for a certain DITA OT transformation, the extension plugin should *declare a custom transtype*. The WebHelp XSLT stylesheets can be overridden from an ANT file provided by the DITA-OT extension plugin. From the Ant target associated with the plugin, you will specify a custom XSLT stylesheet that imports the original WebHelp stylesheet and add some customization templates.

The following procedure explains how to create a DITA-OT extension plugin that uses this extension method:

- 1. In the *DITA-OT-DIR*\plugins\ folder, create a folder for this plugin (for example, com.oxygenxml.webhelp.responsive.custom).
- Create a plugin.xml file (in the folder you created in step 1) that specifies a new DITA-OT transtype and the build file associated with the plugin. For example:

3. Create the integrator.xml file that will import the actual plugin Ant build file.

**4.** Create the **build.xml** file that overrides the value of properties associated with the XSLT stylesheets used to produce HTML files. The following Ant properties can be overridden to specify your customization stylesheets:

# args.wh.xsl

Specify this property if you want to customize the XSLT stylesheet used to produce an HTML file for each topic.

# args.create.main.files.xsl

Specify this property if you want to customize the XSLT stylesheet used to produce the main HTML file.

#### args.createTocXML.xsl

Specify this property if you want to customize the XSLT stylesheet used to produce the toc.xml file. The toc.xml file contains information extracted from DITA map and it is mainly used to create the WebHelp TOC.

For example, to customize a WebHelp Responsive transformation type, the build file should look like:

```
<project basedir="." name="Webhelp Responsive Customization">
 <target name="dita2webhelp-responsive-custom">
   <!
     Override this property if you want to customize the XSLT stylesheet
     used to produce an HTML file for each topic
   <property
     name="args.wh.xsl"
     value="${dita.plugin.com.oxygenxml.webhelp.responsive.custom.dir}
                                                         /xsl/dita2webhelpCustom.xsl"/>
   <!-
     Override this property if you want to customize the XSLT stylesheet used to produce the main HTML file.
   <property
     name="args.create.main.files.xsl"
     value="${dita.plugin.com.oxygenxml.webhelp.responsive.custom.dir}
                                                     /xsl/createMainFilesCustom.xsl"/>
   <!
     Override this property if you want to customize the XSLT stylesheet
     used to produce the toc.xml file.
   <property
name="args.createTocXML.xsl"
     value="${dita.plugin.com.oxygenxml.webhelp.responsive.custom.dir}
                                                     /xsl/createTocXMLCustom.xsl"/>
   <!--
     Depending on which version of WebHelp you want to customize, you need to delegate to different build targets:
     * dita2webhelp-responsive - when you are customizing the Webhelp Responsive
* dita2webhelp-mobile - when you are customizing the Webhelp Mobile
     * dita2webhelp - when you are customizing the Webhelp Classic
   -->
   <antcall target="dita2webhelp-responsive"/>
 </target>
</project>
```

**Note:** Depending on which version of WebHelp you want to customize, you need to call one of the following build targets:

- dita2webhelp-responsive For WebHelp Responsive (with or without feedback) output.
- · dita2webhelp For WebHelp Classic (with or without feedback) output.
- · dita2webhelp-mobile For WebHelp Classic Mobile output (deprecated).
- 5. Create an xsl directory in the plugin customization directory (that you created in step 1) to store the customized XSLT stylesheets.

#### Referencing the WebHelp XSLT Stylesheets from Your Customizations

Note that your customization stylesheets should import the original stylesheets that they override. To reference the WebHelp stylesheets, you can use the **plugin:com.oxygenxml.dita-ot.plugin.webhelp** prefix. This prefix is rewritten by an XML catalog to the WebHelp root directory.

#### Customizing the dita2webhelp.xsl Stylesheet

The XSLT stylesheet that customizes the WebHelp dita2webhelp.xsl stylesheet should look like:

```
<xsl:stylesheet xmlns:xsl="http://www.w3.org/1999/XSL/Transform"
    xmlns:xs="http://www.w3.org/2001/XMLSchema"
    xmlns:math="http://www.w3.org/2005/xpath-functions/math"
    exclude-result-prefixes="xs math"</pre>
```

Depending on which version of WebHelp you want to customize, you need to import one of the following XSLT stylesheets:

· dita2webhelp-responsive (WebHelp Responsive) -

```
<xsl:import href="plugin:com.oxygenxml.dita-ot.plugin.webhelp:xsl/dita/
responsive/dita2webhelp.xsl"/>
```

dita2webhelp (WebHelp Classic) -

<xsl:import href="plugin:com.oxygenxml.dita-ot.plugin.webhelp:xsl/dita/desktop/ dita2webhelp.xsl"/>

dita2webhelp-mobile (WebHelp Classic Mobile) -

```
<xsl:import href="plugin:com.oxygenxml.dita-ot.plugin.webhelp:xsl/dita/mobile/
dita2webhelp.xsl"/>
```

# Customizing the createMainFiles.xsl Stylesheet

The XSLT stylesheet that customizes the WebHelp createMainFiles.xsl stylesheet should look like:

Depending on which version of WebHelp you want to customize, you need to import one of the following XSLT stylesheets:

· dita2webhelp-responsive (WebHelp Responsive) -

```
<xsl:import href="plugin:com.oxygenxml.dita-ot.plugin.webhelp:xsl/dita/
responsive/createMainFiles.xsl"/>
```

· dita2webhelp (WebHelp Classic) -

```
<xsl:import href="plugin:com.oxygenxml.dita-ot.plugin.webhelp:xsl/dita/desktop/
createMainFiles.xsl"/>
```

· dita2webhelp-mobile (WebHelp Classic Mobile) -

```
<rsl:import href="plugin:com.oxygenxml.dita-ot.plugin.webhelp:xsl/dita/mobile/
createMainFiles.xsl"/>
```

#### Customizing the tocDita.xsl File

The XSLT stylesheet that customizes the WebHelp tocDita.xsl stylesheet should look like:

```
<?xml version="1.0" encoding="UTF-8"?>
<xsl:stylesheet xmlns:xsl="http://www.w3.org/1999/XSL/Transform"
    xmlns:xs="http://www.w3.org/2001/XMLSchema"
    xmlns:math="http://www.w3.org/2005/xpath-functions/math"
    exclude-result-prefixes="xs math"
    version="2.0">
        <!--
            Import the original stylesheet used to produce the toc.xml file.
    -->
        <xsl:import href="plugin:com.oxygenxml.dita-ot.plugin.webhelp:xsl/dita/tocDita.xsl"/>
```

# Removing the Previous/Next Links from WebHelp Classic Output

The **Previous** and **Next** links that are created at the top area of each WebHelp Classic page can be hidden with a CSS code.

To remove these links from WebHelp Classic output, follow these steps:

1. Add the following CSS code in a custom CSS stylesheet:

```
.navparent, .navprev, .navnext {
    visibility:hidden;
}
```

- 2. Edit the WebHelp transformation scenario and open the Parameters tab.
  - a. For a DITA transformation, set the args.css parameter to the path of your custom CSS file. Also, set the args.copycss parameter to yes to automatically copy your custom CSS in the output folder when the transformation scenario is processed.
  - **b.** For a DocBook transformation, set the html.stylesheet parameter to the path of your custom CSS file.
- 3. Run the transformation scenario.

# Search Engine Optimization for DITA WebHelp

A **DITA Map WebHelp** transformation scenario can be configured to produce a sitemap.xml file that is used by search engines to aid crawling and indexing mechanisms. A *sitemap* lists all pages of a WebHelp system and allows webmasters to provide additional information about each page, such as the date it was last updated, change frequency, and importance of each page in relation to other pages in your WebHelp deployment.

The structure of the sitemap.xml file looks like this:

```
<url>
<url>
<url>
<url>
<url>
<url>
<url>
<url>
<url>
<url>
<url>
<url>
<url>
<url>
<url>
<url>
<url>
<url>
<url>
<url>
<url>
<url>
<url>
<url>
<url>
<url>
<url>
<url>
<url>
<url>
<url>
<url>
<url>
<url>
<url>
<url>
<url>
<url>
<url>
<url>
<url>
<url>
<url>
<url>
<url>
<url>
<url>
<url>
<url>
<url>
<url>
<url>
<url>
<url>
<url>
<url>
<url>
<url>
<url>
<url>
<url>
<url>
<url>
<url>
<url>
<url>
<url>
<url>
<url>
<url>
<url>
<url>
<url>
<url>
<url>
<url>
<url>
<url>
<url>
<url>
<url>
<url>
<url>
<url>
<url>
<url>
<url>
<url>
<url>
<url>
<url>
<url>
<url>
<url>
<url>
<url>
<url>
<url>
<url>
<url>
<url>
<url>
<url>
<url>
<url>
<url>
<url>
<url>
<url>
<url>
<url>
<url>
<url>
<url>
<url>
<url>
<url>
<url>
<url>
<url>
<url>
<url>
<url>
<url>
<url>
<url>
<url>
<url>
<url>
<url>
<url>
<url>
<url>
<url>
<url>
<url>
<url>
<url>
<url>
<url>
<url>
<url>
<url>
<url>
<url>
<url>
<url>
<url>
<url>
<url>
<url>
<url>
<url>
<url>
<url>
<url>
<url>
<url>
<url>
<url>
<url>
<url>
<url>
<url>
<url>
<url>
<url>
<url>
<url>
<url>
<url>
<url>
<url>
<url>
<url>
<url>
<url>
<url>
<url>
<url>
<url>
<url>
<url>
<url>
<url>
<url>
<url>
<url>
<url>
<url>
<url>
<url>
<url>
<url>
<url>
<url>
<url>
<url>
<url>
<url>
<url>
<url>
<url>
<url>
<url>
<url>
<url>
<url>
<url>
<url>
<url>
<url>
<url>
<url>
<url>
<url>
<url>
<url>
<url>
<url>
<url>
<url>
<url>
<url>
<url>
<url>
<url>
<url>
<url>
<url>
<url>
<url>
<url>
<url>
<url>
<url>
<url>
<url>
<url>
<url>
<url>
<url>
<url>
<url>
<url>
<url>
<url>
<url>
<url>
<url>
<url>
<url>
<url>
<url>
<url>
<url>
<url>
<url>
<url>
<url>
<url>
<url>
<url>
<url>
<url>
<url>
<url>
<url>
<url>
<url>
<url>
<url>
<url>
<url>
<url>
<url>
<url>
<url>
<url>
<url>
<url>
<url>
<url>
<url>
<url>
<url>
<url>
<url>
<url>
<url>
<url>
<url>
<url>
<url>
<url>
<url>
<url>
<url>
<url>
<url>
<url>
<url>
<url>
<url>
<url>
<url>
<url>
<url>
<url>
<url>
<url>
<url>
<url>
<url>
<url>
<url>
<url>
<url>
<url>
<url>
<url>
<url>
<url>
<url>
<url>
<url>
<url>
<url>
<url>
<url>
<url>
<url>
<url>
<url>
<url>
<url>
<url>
<url>
<url>
<url>
<url>
```

Each page has a <url> element structure containing additional information, such as:

loc - the URL of the page. This URL must begin with the protocol (such as http), if required by your
web server. It is constructed from the value of the webhelp.sitemap.base.url parameter from the
transformation scenario and the relative path to the page (collected from the href attribute of a topicref
element in the DITA map).

Note: The value must have fewer than 2,048 characters.

- lastmod (optional) the date when the page was last modified. The date format is YYYY-MM-DD.
- changefreq (optional) indicates how frequently the page is likely to change. This value provides general information to assist search engines, but may not correlate exactly to how often they crawl the page. Valid values are: always, hourly, daily, weekly, monthly, yearly, and never. The first time the sitemap.xml file is generated, the value is set based upon the value of the webhelp.sitemap.change.frequency parameter in the DITA WebHelp transformation scenario. You can change the value in each url element by editing the sitemap.xml file.

**Note:** The value always should be used to describe documents that change each time they are accessed. The value never should be used to describe archived URLs.

• priority (optional) - the priority of this page relative to other pages on your site. Valid values range from 0.0 to 1.0. This value does not affect how your pages are compared to pages on other sites. It only lets the search

engines know which pages you deem most important for the crawlers. The first time the sitemap.xml file is generated, the value is set based upon the value of the webhelp.sitemap.priority parameter in the DITA WebHelp transformation scenario. You can change the value in each url element by editing the sitemap.xml file.

# Creating and Editing the sitemap.xml File

Follow these steps to produce a sitemap.xml file for your WebHelp system, which can then be edited to finetune search engine optimization:

- 1. Edit the transformation scenario you currently use for obtaining your WebHelp output. This opens the Edit DITA Scenario dialog box.
- 2. Open the Parameters tab and set a value for the following parameters:
  - webhelp.sitemap.base.url the URL of the location where your WebHelp system is deployed

**Note:** This parameter is required for Oxygen XML Developer to generate the sitemap.xml file.

- webhelp.sitemap.change.frequency how frequently the WebHelp pages are likely to change (accepted values are: always, hourly, daily, weekly, monthly, yearly, and never)
- webhelp.sitemap.priority the priority of each page (value ranging from 0.0 to 1.0)
- **3.** Run the transformation scenario.
- 4. Look for the sitemap.xml file in the transformation's output folder. Edit the file to fine-tune the parameters of each page, according to your needs.

# Support for Right-to-Left (RTL) Oriented Languages for DITA WebHelp

To activate support for RTL (right-to-left) languages in WebHelp output, edit the *DITA map* and set the xml:lang attribute on its root element (map). The corresponding attribute value can be set for following RTL languages:

- ar-eg-Arabic
- he-il-Hebrew
- ur-pk-Urdu

# WebHelp Skin Builder

The **WebHelp Skin Builder** is a simple, easy-to-use tool, specially designed to assist users to visually customize the look and feel of the WebHelp output. It is implemented as an online tool hosted on the Oxygen XML Developer website and allows you to experiment with various styles and colors over a documentation sample.

To be able to use the Skin Builder, you need:

- An Internet connection and unrestricted access to Oxygen XML Developer website.
- A late version web browser.

To start the Skin Builder, do one of the following:

- For DocBook or DITA WebHelp systems, use a web browser to go to https://www.oxygenxml.com/webhelpskin-builder.
- For DITA WebHelp systems, you can click the **Online preview** link in the **Skins tab** of a DITA OT transformation scenario. In the upper section of the preview, click the **Select Skin** button, then choose **Customize Skin**.

# Skin Builder Layout

The left side panel of the Skin Builder is divided into 3 sections:

- · Actions Contains the following two buttons:
  - **Import** Opens an **Import CSS** dialog box that allows you to load a CSS stylesheet and apply it over the documentation sample.
  - **Export** Saves all properties as a CSS file.
- Settings Includes a Highlight selection option that helps you identify the areas affected by a particular element customization.
  - When hovering an item in the customizable elements menu, the affected sample area is highlighted with a dotted blue border.

- When an item in the customizable elements menu is selected, the affected sample area is highlighted with a solid red border.
- Customize Provides a series of customizable elements organized under four main categories:
  - Header
  - TOC Area
  - Vertical Splitter
  - Content

For each customizable element, you can alter properties such as background color or font face. Any alteration made in the customizable elements menu is applied in real time over the sample area.

# **Create a Customization Skin**

- 1. The starting point can be either one of the predefined skins or a CSS stylesheet applied over the sample using the **Import** button.
- Use the elements in the Customize section to set properties that modify the look of the skin. By default, all
  customizable elements display a single property, but you can make more visible by clicking the +Add button
  and choosing from the available properties.

Note: If you want to revert a particular property to its initial value, press the **PReset** button.

**3.** When you are happy with the skin customizations you have made, press the **Export** button. All settings will be saved in a CSS file.

# Apply a Customization Skin to a DITA Map to WebHelp Classic Transformation Scenario

- 1. Start Oxygen XML Developer.
- 2. Load the *DITA map* you want to produce as a WebHelp output.
- 3. Edit a DITA Map to WebHelp-type transformation scenario. Set the previously exported CSS file in the Custom section of the Skins tab.
- **4.** Run the transformation to obtain the WebHelp output.

#### Apply a Customization Skin to a DocBook to WebHelp Classic Transformation Scenario

- 1. Start Oxygen XML Developer.
- 2. Load the DocBook file you want to produce as a WebHelp output.
- 3. In the Parameters tab, set the webhelp.skin.css parameter to point to the previously exported CSS.
- 4. To customize the logo, use the following parameters: webhelp.logo.image and webhelp.logo.image.target.url.
- 5. Run the transformation to obtain the WebHelp output.

To see our video demonstration about using the WebHelp Skin Builder, go to https://www.oxygenxml.com/demo/ Skin\_Builder.html.

#### **Related Information:**

Skins Tab (DITA OT Transformations)

# WebHelp Classic Runtime Additional Parameters

A deployed WebHelp system can accept the following GET parameters:

- log The value can be true or false (default value). When set to true, it enables JavaScript debugging.
- contextId The WebHelp JavaScript engine will look for this value in the context-help-map.xml
  mapping file and load the corresponding help page. For more information, see the Context-Sensitive WebHelp
  System topic.

**Note:** You can use an *anchor* in the contextId parameter to jump to a specific section in a document. For example, contextId=topicID#anchor.

• appname - You can use this parameter in conjunction with contextId to search for this value in the corresponding *appname attribute value* in the mapping file.

http://localhost/webhelp/index.html?contextId=topicID&appname=myApplication

- toc.visible The value can be true (default value) or false. When set to false, the table of contents
  will be collapsed when you load the WebHelp page.
- searchQuery You can use this parameter to perform a search operation when WebHelp is loaded. For
  example, if you want to open WebHelp showing all search results for growing flowers, the URL should look like
  this: http://localhost/webhelp/index.html?searchQuery=growing%20flowers.

#### **Related Information:**

Context-Sensitive WebHelp Classic System on page 802

#### **Context-Sensitive WebHelp Classic System**

Context-sensitive help systems assist users by providing specific informational topics for certain components of a user interface, such as a button or window. This mechanism works based on mappings between a unique ID defined in the topic and a corresponding HTML page.

# **Generating Context-Sensitive Help**

When WebHelp Classic output is generated by Oxygen XML Developer, the transformation process produces an XML mapping file called context-help-map.xml and copies it in the output folder of the transformation. This XML file maps an ID to a corresponding HTML page through an appContext element, as in the following example:

The possible attributes are as follows:

#### helpID

A Unique ID provided by a topic from two possible sources (resourceid element or id attribute):

#### resourceid

The resourceid element is mapped into the appContext element and can be specified in either the topicref within a *DITA map* or in a prolog within a DITA topic. The resourceid element accepts the following attributes:

- appname A name for the external application that references the topic. If this attribute is not specified, its value is considered to be empty ("").
- appid An ID used by an application to identify the topic.
- **id** Specifies a value that is used by a specific application to identify the topic, but this attribute is ignored if an **appid** attribute is used.

**Note:** Multiple appid values can be associated with a single appname value (and multiple appname values can be associated with a single appid value), but the values for both attributes work in combination to specify a specific ID for a specific application, and therefore each combination of values for the appid and appname attributes should be unique within the context of a single *root map*. For example, suppose that you need two different functions of an application to both open the same WebHelp page.

#### Example: resourceid Specified in a DITA Map

The resourceid element can be specified in a topicmeta element within a topicref.

```
<map title="App Help">
    <topicref href="app-help1.dita" type="task">
        <topicmeta>
        <resourceid appname="myapp" appid="functionid1"/>
        <resourceid appname="myapp" appid="functionid2"/>
        </topicmeta>
        </topicref>
</map>
```

# Example: resourceid Specified in a DITA Topic

The resourceid element can be specified in a prolog element within a DITA topic.

```
<task id="app-help1">

<title>My App Help</title>

<prolog>

<resourceid appname="myapp" appid="functionid1"/>

<resourceid appname="myapp" appid="functionid2"/>

</prolog>

...

</task>
```

For more information about the resourceid element, see DITA Specifications: <resourceid>.

id

If a resourceid element is not declared in the *DITA map* or DITA topic (as described above), the id attribute that is set on the topic root element is mapped into the appContext element.

**Important:** You should ensure that these defined IDs are unique in the context of the entire DITA project. If the IDs are not unique, the transformation scenario will display warning messages in the transformation console output and the help system will not work properly.

# path

The path to a corresponding WebHelp page. This path is relative to the location of the context-helpmap.xml mapping file.

# productID (Applicable only if you are using the WebHelp Classic with Feedback transformation scenario)

The ID of the product for your documentation project.

# productVersion (Applicable only if you are using the WebHelp Classic with Feedback transformation scenario)

The version of the product for your documentation project.

There are two ways of implementing context-sensitive help in your system:

- The XML mapping file can be loaded by a PHP script on the server side. The script receives the contextId value and will look it up in the XML file.
- Invoke one of the WebHelp system files index.html or index\_frames.html and pass the contextId
  parameter with a specific value. The WebHelp system will automatically open the help page associated with
  the value of the contextId parameter.

The following example will open a *frameless* version of the WebHelp system showing the page associated with the ID dialog1ID:

index.html?contextId=dialog1ID

The following example will open a *frameset* version of the WebHelp system showing the page associated with the ID view1ID:

index\_frames.html?contextId=view1ID

**Tip:** You can use an *anchor* in the contextId parameter to jump to a specific section in a document. For example, contextId=topicID#anchor.

# **Context-Sensitive Queries**

You can use the URL field in your browser to search for topics in a context-sensitive WebHelp system with the assistance of the following parameters:

contextId - The WebHelp JavaScript engine will look for this value in the context-help-map.xml
mapping file and load the corresponding help page. For more information, see the Context-Sensitive WebHelp
System topic.

**Note:** You can use an *anchor* in the contextId parameter to jump to a specific section in a document. For example, contextId=topicID#anchor.

• appname - You can use this parameter in conjunction with contextId to search for this value in the corresponding *appname attribute value* in the mapping file.

http://localhost/webhelp/index.html?contextId=topicID&appname=myApplication

#### **Related Information:**

WebHelp Classic Runtime Additional Parameters on page 801

#### Publishing WebHelp Classic Output on a SharePoint Site

Since WebHelp output must be published locally, on the same machine where the WebHelp process is running, to publish your files directly to a SharePoint library you need to map a network drive to connect to SharePoint and change your file extensions to .aspx, as described in the steps below.

To publish WebHelp Classic output on a SharePoint site, follow this procedure:

- 1. Map a network drive to connect to your SharePoint library. For more information, see: <a href="https://support.microsoft.com/en-us/kb/2616712">https://support.microsoft.com/en-us/kb/2616712</a>.
- 2. To allow browsers to open your published files (rather than downloading them), you need to change the file extensions from .html to .aspx. Fortunately, this can be done in the transformation scenario.
  - a. Edit the WebHelp transformation scenario and open the Parameters tab.
    - **a.** For a DITA transformation, set the args.outext parameter to .aspx.
    - **b.** For a DocBook transformation, set the html.ext parameter to .aspx.
  - **b.** Run the transformation scenario.

# WebHelp Classic Mobile System (Deprecated)

**Note:** The WebHelp Classic Mobile system was deprecated as of version 19.0. It is recommended that you use the more recent **WebHelp Responsive** system for a flexible mobile variant.

**WebHelp** is a form of online help that consists of a series of web pages (XHTML format). Its advantages include platform independence, ability to update content continuously, and it can be viewed using a regular web browser. The Oxygen XML Developer WebHelp system includes several variants to suit your specific needs. The **WebHelp Classic Mobile** variant works on multiple platforms (Android, iOS, BlackBerry, Windows Mobile) and is specially designed for mobile devices when feedback from users is not necessary. It is available for DocBook and DITA document types. The functionality of the desktop WebHelp Classic layout is preserved, it is organized in an intuitive layout, and offers table of contents, search capabilities, and index navigation.

| Welcome to Docbook Support in oXygen |             |            |  |
|--------------------------------------|-------------|------------|--|
| Content                              | ۹<br>Search | i<br>Index |  |
| Inline Markup and Ima                | ages        | Ø          |  |
| Lists and Tables                     |             |            |  |
| About Author Customization           |             |            |  |
| DocBook Transformation Scenarios     |             |            |  |
| DocBook Profiling/Conditional Text   |             |            |  |
| Change Tracking                      |             |            |  |

Figure 374: WebHelp Classic Mobile

Important: Due to some security restrictions in certain browsers (Google Chrome and Internet Explorer), WebHelp Classic pages loaded from the local system (through URLs of the file:///... format) may not work properly. We recommend that you load WebHelp Classic pages in Google Chrome or Internet Explorer only from a web server (with a URL such as http://your.server.com/webhelp/index.html or http:// localhost/web\_pages/index.html).

# **Customizing WebHelp Classic Mobile Systems**

If you are familiar with CSS and coding, you can style your WebHelp output through your own custom stylesheets. You can also customize your output by modifying option and parameters in the transformation scenario. This section includes topics that explain various ways to customize your WebHelp Classic Mobile system output.

# **Copying Additional Resources to WebHelp Output Directory**

To copy additional resources (such as JavaScript, CSS or other resources) to the output directory of a WebHelp system, follow these steps:

- 1. Place all your resources in the same directory.
- 2. Edit the WebHelp transformation scenario.
- 3. Go to the Parameters tab.
- **4.** Edit the value for the webhelp.custom.resources parameter and set it to the absolute path of the directory in step 1.
- **5.** Click **OK** to save the changes to the transformation scenario. All files from the new directory will be copied to the root of the WebHelp output directory.

# Adding Custom HTML Content in WebHelp Classic Output

You can add custom HTML content in the WebHelp Classic output by inserting it in a well-formed XML file that will be referenced in the transformation scenario. This content may include references to additional JavaScript, CSS, and other types of resources, or such resources can be inserted inline within the HTML content that is inserted in the XML file.

To include custom HTML content in the WebHelp Classic output files, follow these steps:

- 1. Insert the HTML content in a well-formed XML file. There are several things to consider in regards to this XML file:
  - **a.** Well-Formedness If the file is not a *Well-formed XML document* (or fragments are not well-formed), the transformation will fail.

A common use case is if you want to include several script or link elements. In this case, the XML fragment has multiple root elements and to make it well-formed, you can wrap it in an html element. This element tag will be filtered out and only its children will be copied to the output documents. Similarly, you can wrap your content in head, body, html/head, or html/body elements.

b. Referencing Resources in the XML File - You can include references to local resources (such as JavaScript or CSS files) by using the predefined \${oxygen-webhelp-output-dir} macro to specify their paths relative to the output directory:

```
<html>
<script type="text/javascript" src="${oxygen-webhelp-output-dir}/js/test.js"/>
<link rel="stylesheet" type="text/css"
href="${oxygen-webhelp-output-dir}/css/test.css" />
</html>
```

To copy the referenced resources to the output directory, follow the procedure in: *Copying Additional Resources to WebHelp Output Directory* on page 747.

c. Inline JavaScript or CSS Content - If you want to include inline JavaScript or CSS content in the XML file, it is important to place this content inside an XML comment, as in the following examples:

JavaScript:

```
<script type="text/javascript">
    <!--
    /* Include JavaScript code here. */
    function myFunction() {
        return true;
    }
}</pre>
```

```
-->
</script>
```

CSS:

```
<style>
<!--
/* Include CSS style rules here. */
*{
color:red
}
</style>
```

- 2. Edit the WebHelp Classic transformation scenario.
- 3. Go to the Parameters tab.
- 4. Edit the value of the webhelp.head.script parameter and set it to the URL of the XML file created in step 1. Your additional content will be included at the end of the head element of your output document.

**Note:** If you want to include the content in the body element, use the webhelp.body.script parameter instead. **5.** Click **OK** to save the changes to the transformation scenario.

# **Related Information:**

Copying Additional Resources to WebHelp Output Directory on page 747

# Adding a Button in Code Snippet Areas in DITA WebHelp Classic Output

This task will get you started with how to add an action (such as a button or link) in the code snippet areas that are displayed in WebHelp Classic output created from a *DITA map* transformation. You can then attach your code that does the actual processing for the action.

Follow these steps:

- 1. Open the *DITA-OT-DIR*\plugins\org.dita.xhtml\xsl\xslhtml\dita2htmlImpl.xsl file.
- Locate the <xsl:template match="\*[contains(@class, ' topic/pre ')]" mode="pre-fmt"> template to check the default behavior of this template.
- 3. Open the *DITA-OT-DIR*\plugins\com.oxygenxml.webhelp\xsl\dita\desktop\fixup.xsl file.
- 4. Create a <xsl:template match="\*[contains(@class, ' topic/pre ')]" mode="pre-fmt"> template to override the default processing.
- 5. This new template will include your code for creating the button. It will have the action code that does the actual processing attached to it (this can be written in JavaScript, for example).

Example of a Select all button:

# Adding a Favicon in WebHelp Systems

You can add a custom *favicon* to your WebHelp system by simply using a parameter in the transformation scenario to point to your *favicon* image. This is available for DITA and DocBook WebHelp systems using **WebHelp Responsive**, **WebHelp Responsive with Feedback**, **WebHelp Classic**, **WebHelp Classic with Feedback**, or **WebHelp Classic Mobile** transformation scenarios.

To add a favicon, follow these steps:

- 1. Edit the WebHelp transformation scenario and open the Parameters tab.
- 2. Locate the webhelp.favicon parameter and enter the file path that points to the image that will be use as the *favicon*.
- 3. Run the transformation scenario.

#### Adding Video and Audio Objects in DITA WebHelp Output

You can insert references to video and audio media resources (such as videos, audio clips, or embedded HTML frames) in your DITA topics and then publish them to WebHelp output. The media objects can be played directly in all HTML5-based outputs, including WebHelp systems.

To add media objects in the WebHelp output generated from DITA documents, follow the procedures below.

#### Adding Videos to DITA WebHelp Output

1. Edit the DITA topic and insert a reference to the video by adding an object element, as in one of the following examples:

<object outputclass="video" type="video/mp4" data="MyVideo.mp4"/>

or, instead of the data attribute, you can specify the video using a parameter like this:

```
<object outputclass="video">
```

2. Apply a DITA to WebHelp transformation scenario to obtain the output.

**Result:** The transformation converts the object element to an HTML5 video element.

```
<video controls="controls"><source type="video/mp4" src="MyVideo.mp4"></source>
</video>
```

#### Adding Audio Clips to DITA WebHelp Output

 Edit the DITA topic and insert a reference to the audio clip by adding an object element, as in one of the following examples:

```
<object outputclass="audio" type="audio/mpeg" data="MyClip.mp3"/>
```

or, instead of the data attribute, you can specify the video using a parameter like this:

```
<object outputclass="audio">
```

2. Apply a DITA to WebHelp transformation scenario to obtain the output.

**Result:** The transformation converts the object element to an HTML5 audio element.

```
<audio controls="controls"><source type="audio/mpeg" src="MyClip.mp3"></source>
</audio>
```

#### Adding Embedded HTML Frames (such as YouTube videos) to DITA WebHelp Output

1. Edit the DITA topic and insert a reference to the embedded object by manually adding an object element, as in one of the following examples:

<object outputclass="iframe" data="https://www.youtube.com/embed/m\_vv2s5Trn4"/>

or, instead of the data attribute, you can specify the object using a parameter like this:

```
<object outputclass="iframe">
    cparam name="src" value="http://www.youtube.com/embed/m_vv2s5Trn4"/>
</object>
```

2. Apply a **DITA to WebHelp** transformation scenario to obtain the output.

**Result:** The transformation converts the object element to an HTML5 if rame element.

<iframe controls="controls" src="https://www.youtube.com/embed/m\_vv2s5Trn4">
</iframe></iframe>

For more information, see the following video demonstration: https://www.oxygenxml.com/demo/ Media\_Objects.html.

# Adding Videos in DocBook WebHelp Classic Output

You can insert references to videos in your DocBook topics and then publish them to **WebHelp Classic** output. The videos can be played directly in all HTML5-based outputs, including WebHelp systems.

To add videos in the **WebHelp Classic** output generated from DocBook documents, follow these steps:

1. Edit the DocBook document and reference the video using an mediaobject element, as in the following example:

```
<mediaobject>
  <videoobject>
    <videodata fileref="http://www.youtube.com/watch/v/VideoName"/>
    </videoobject>
</mediaobject>
```

2. Apply a WebHelp or WebHelp with Feedback transformation scenario to obtain the output.

# Changing the Style of WebHelp Mobile Pages

You can change the style for your WebHelp Mobile pages by setting a custom theme created with a third-party tool.

To create a custom theme for WebHelp Mobile pages, use the following procedure:

1. Create a custom theme (the result will be a CSS stylesheet). Use a designer tool, such as the *ThemeRoller for jQuery Mobile*, to create your own custom theme and then download the resulting CSS stylesheet.

Tip: If you are using ThemeRoller for jQuery Mobile, make sure you use a type C swatch.

- 2. Edit the WebHelp transformation scenario and open the Parameters tab.
  - **a.** For a DITA transformation, set the args.css parameter to the path of your custom CSS file. Also, set the args.copycss parameter to yes to automatically copy your custom CSS in the output folder when the transformation scenario is processed.
  - **b.** For a DocBook transformation, set the html.stylesheet parameter to the path of your custom CSS file.
- 3. Make sure that the output folder is empty.
- **4.** Run the transformation scenario.

# **Change Numbering Styles for Ordered Lists**

Ordered lists (o1) are usually numbered in XHTML output using numerals. If you want to change the numbering to alphabetical, follow these steps:

1. Define a custom outputclass value and set it as an attribute of the ordered list, as in the following example:

2. Add the following code snippet in a custom CSS file:

```
ol.number-alpha{
    list-style-type:lower-alpha;
}
```

- 3. Edit the WebHelp transformation scenario and open the Parameters tab.
  - **a.** For a DITA transformation, set the args.css parameter to the path of your custom CSS file. Also, set the args.copycss parameter to yes to automatically copy your custom CSS in the output folder when the transformation scenario is processed.

**b.** For a DocBook transformation, set the html.stylesheet parameter to the path of your custom CSS file.

**4.** Run the transformation scenario.

# Changing the Icons in a WebHelp Classic Table of Contents

You can change the icons that appear in a WebHelp Classic table of contents by assigning new image files in a custom CSS file. By default, the icons for the WebHelp Classic table of contents are defined with the following

CSS codes (the first example is the icon that appears for a collapsed menu and the second for an expanded menu):

```
.hasSubMenuClosed{
    background: url('../img/book_closed16.png') no-repeat;
    padding-left: 16px;
    cursor: pointer;
}
.hasSubMenuOpened{
    background: url('../img/book_opened16.png') no-repeat;
    padding-left: 16px;
    cursor: pointer;
}
```

To assign other icons, use the following procedure:

1. Create a custom CSS file that assigns your desired icons to the .hasSubMenuClosed and .hasSubMenuOpened properties.

```
.hasSubMenuClosed{
    background: url('TOC-my-closed-button.png') no-repeat;
}
.hasSubMenuOpened{
    background: url('TOC-my-opened-button.png') no-repeat;
```

- 2. It is recommended that you store the image files in the same directory as the default icons.
  - a) For DITA transformations: *DITA-OT-DIR*\plugins\com.oxygenxml.webhelp\oxygen-webhelp \resources\img\.
  - b) For DocBook transformations: [OXYGEN\_INSTALL\_DIR]\frameworks\docbook\xsl \com.oxygenxml.webhelp\oxygen-webhelp\resources\img\.
- 3. Edit the WebHelp transformation scenario and open the Parameters tab.
  - a) For a DITA transformation, set the args.css parameter to the path of your custom CSS file. Also, set the args.copycss parameter to yes to automatically copy your custom CSS in the output folder when the transformation scenario is processed.
  - b) For a DocBook transformation, set the html.stylesheet parameter to the path of your custom CSS file.

4. Run the transformation scenario.

#### CSS Styling to Customize WebHelp Output

One way to customize WebHelp output is to use custom CSS styling. This method can be used to make small, simple styling changes or more advanced, precise changes. To implement the styling in your WebHelp output, you simply need to create the custom CSS file and reference it in your transformation scenario.

As a practical example, to hide the horizontal separator line between the content and footer, follow these steps:

1. Create a custom CSS file that contains the following snippet:

```
.footer_separator {
   display:none;
}
```

- 2. Edit the WebHelp transformation scenario and open the Parameters tab.
  - **a.** For a DITA transformation, set the args.css parameter to the path of your custom CSS file. Also, set the args.copycss parameter to yes to automatically copy your custom CSS in the output folder when the transformation scenario is processed.

**b.** For a DocBook transformation, set the html.stylesheet parameter to the path of your custom CSS file.

**3.** Run the transformation scenario.

#### Customize the Appearance of Selected Items in the Table of Contents

The appearance of selected items in the table of contents of WebHelp Classic output can be enhanced.

For example, to highlight the background of the selected item, follow these steps:

1. Locate the toc.css file in the following directory:

- **a.** For DITA transformations: *DITA-OT-DIR*\plugins\com.oxygenxml.webhelp\oxygen-webhelp \resources\css.
- **b.** For DocBook transformations: [OXYGEN\_INSTALL\_DIR]\frameworks\docbook\xsl \com.oxygenxml.webhelp\oxygen-webhelp\resources\css.
- 2. Edit that CSS file, find the menuItemSelected class, and change the value of the background property.

**Note:** You can also overwrite the same value from your own custom CSS and then specify the path to your CSS in the transformation scenario (see step 3 in the *Changing the Icons in a WebHelp Classic Table of Contents* topic.

#### **Customizing WebHelp Output with a Custom CSS**

By creating your own custom CSS stylesheet, you can customize the look and style of WebHelp output to fit your specific needs.

To use a custom CSS in WebHelp output, follow these steps:

- 1. Edit the WebHelp transformation scenario and open the Parameters tab.
  - a. For a DITA transformation, set the args.css parameter to the path of your custom CSS file. Also, set the args.copycss parameter to yes to automatically copy your custom CSS in the output folder when the transformation scenario is processed.
  - **b.** For a DocBook transformation, set the html.stylesheet parameter to the path of your custom CSS file.
- 2. Run the transformation scenario.

#### **Disable Caching in WebHelp Classic Output**

In cases where a set of WebHelp Classic pages need to be updated on a regular basis to deliver the latest version of the documentation, the WebHelp pages should always be requested from the server upon re-loading it in a Web browser on the client side, rather than re-using an outdated *cached* version in the browser.

To disable caching in WebHelp Classic output, follow this procedure:

- 1. Edit the following XSL file for DITA or DocBook WebHelp systems:
  - For DITA WebHelp systems, edit the following file: DITA-OT-DIR\plugins\com.oxygenxml.webhelp \xsl\createMainFiles.xsl.
  - For DocBook WebHelp system, edit the following file: [OXYGEN\_INSTALL\_DIR] \frameworks \docbook \xsl\com.oxygenxml.webhelp \xsl\createMainFiles.xsl.
- Locate the following template in the XSL file: <xsl:template name-"create-toc-common-file"> and add the following code snippet:

```
<meta http-equiv="Pragma" content="no-cache" />
<meta http-equiv="Expires" content="-1" />
```

Note: The code should look like this:

```
<html>
<head>
<xsl:if test="$withFrames">
<base target="contentwin"/>
</xsl:if>
<meta http-equiv="Content-Type" content="text/html; charset=utf-8"/>
<!-- Disable caching of WebHelp pages in web browser. -->
<meta http-equiv="Pragma" content="no-cache" />
<meta http-equiv="Expires" content="-1" />
```

- **3.** Save your changes to the file.
- 4. Re-run your WebHelp system transformation scenario.

#### **Editing Scoring Values of Tag Elements in Search Results**

The WebHelp **Search** feature is enhanced with a rating mechanism that computes scores for every page that matches the search criteria. HTML tag elements are assigned a scoring value and these values are evaluated for the search results. Oxygen XML Developer includes a properties file that defines the scoring values for tag elements and this file can be edited to customize the values according to your needs.

To edit the scoring values of HTML tag element for enhancing WebHelp search results, follow these steps:

- 1. Edit the scoring properties file for DITA or DocBook WebHelp systems. The properties file includes instructions and examples to help you with your customization.
  - a) For DITA WebHelp systems, edit the following file: DITA-OT-DIR\plugins\com.oxygenxml.webhelp \indexer\scoring.properties.
  - b) For DocBook WebHelp system, edit the following file: [OXYGEN\_INSTALL\_DIR] \frameworks \docbook \xsl\com.oxygenxml.webhelp \indexer \scoring.properties.

The values that can be edited in the scoring.properties file:

```
h1 = 10
h2 = 9
h3 = 8
h4 = 7
h5 = 6
h6 = 5
strong = 5
em = 3
i=3
u=3
div.toc=-10
title=20
div.ignore=ignored
meta_keywords = 20
meta_indexterms = 20
meta_indexterms = 20
shortdesc=25
```

- 2. Save your changes to the file.
- 3. Re-run your WebHelp system transformation scenario.

#### **Exclude Certain DITA Topics from WebHelp Search Results**

The WebHelp **Search** engine does not index DITA topics that have the @search attribute set to no. This is useful if you have topics in your *DITA map* structure that you do not want to be included in search results for your WebHelp system.

To exclude DITA topics from WebHelp search results, follow these steps:

1. Edit the *DITA map* and for any topicref that you want to exclude from search results, set the search attribute to no.

For example:

<topicref href="../topics/internal-topic1.dita" search="no"/>

- 2. Save your changes to the DITA map.
- 3. Re-run your WebHelp system transformation scenario.

#### Flag DITA Content in WebHelp Output

Flagging content in WebHelp output involves defining a set of images that will be used for marking content across your information set.

To flag DITA content, you need to create a filter file that defines properties that will be applied on elements to be flagged. Generally, flagging is supported for *block elements* (such as paragraphs), but not for phrase-level elements within a paragraph. This ensures that the images that will flag the content are easily scanned by the reader, instead of being buried in text.

Follow this procedure:

- Create a DITA filter file in the directory where you want to add the file. Give the file a descriptive name, such as audience-flag-build.ditaval.
- Define the property of the element you want to be flagged. For example, if you want to flag elements that have the audience attribute set to programmer, the content of the DITAVAL file should look like the following example:

```
<?xml version="1.0" encoding="UTF-8"?>
<val>
    <prop att="audience" val="programmer" action="flag"
img="D:\resource\delta.gif" alt="sample alt text"/>
</val>
```

Note that for an element to be flagged, at least one attribute-value pair needs to have a property declared in the DITAVAL file.

- 3. Specify the DITAVAL file in the Filters tab of the transformation scenario.
- **4.** Run the transformation scenario.

# Integrating Social Media and Google Tools in WebHelp Output

Oxygen XML Developer includes support for integrating some of the most popular social media sites in WebHelp output.

How to Add a Facebook Like Button in WebHelp Classic Output

To add a Facebook<sup>TM</sup> Like widget to your WebHelp output, follow these steps:

- 1. Go to the Facebook Developers website.
- 2. Fill-in the displayed form, then click the **Get Code** button. A dialog box that contains code snippets is displayed.
- Copy the two code snippets and paste them into a <div> element inside an XML file called facebookwidget.xml.

Make sure you follow these rules:

- The file must be well-formed.
- The code for each script element must be included in an XML comment.
- The start and end tags for the XML comment must be on a separate line.

The content of the XML file should look like this:

- In Oxygen XML Developer, click the Configure Transformation Scenario(s) action from the toolbar (or the Document > Transformation menu.
- 5. Select an existing WebHelp transformation scenario (depending on your needs, it may be with or without feedback, or the mobile variant) and click the **Duplicate** button to open the **Edit Scenario** dialog box.
- Switch to the Parameters tab and edit the webhelp.footer.file parameter to reference the facebookwidget.xml file that you created earlier.
- 7. Click Ok.
- 8. Run the transformation scenario.

# Related Information:

DITA Map to WebHelp Output on page 607

How to Add a Google+ Button in WebHelp Classic Output

To add a Google+ widget to your WebHelp output, follow these steps:

- 1. Go to the Google Developers website.
- Fill-in the displayed form.
   The preview area on the right side displays the code and a preview of the widget.
- 3. Copy the code snippet displayed in the preview area and paste it into a div element inside an XML file called google-plus-button.xml.

Make sure that the content of the file is well-formed.

The content of the XML file should look like this:

```
<div id="google-plus">
    <!-- Place this tag in your head or just before your close body tag. -->
    <script src="https://apis.google.com/js/platform.js" async defer></script>
    <!-- Place this tag where you want the +1 button to render. -->
    <div class="g-plusone" data-annotation="inline" data-width="300"></div>
</div>
```

- 4. In Oxygen XML Developer, click the Configure Transformation Scenario(s) action from the toolbar (or the Document > Transformation menu.
- 5. Select an existing WebHelp transformation scenario (depending on your needs, it may be with or without feedback, or the mobile variant) and click the **Duplicate** button to open the **Edit Scenario** dialog box.
- Switch to the Parameters tab and edit the webhelp.footer.file parameter to reference the googleplus-button.xml file that you created earlier.
- 7. Click Ok.
- 8. Run the transformation scenario.

# **Related Information:**

DITA Map to WebHelp Output on page 607

How to Add Tweet Button in WebHelp Classic Output

To add a Twitter<sup>™</sup> Tweet widget to your WebHelp output, follow these steps:

- 1. Go to the Tweet button generator page.
- 2. Fill-in the displayed form. The **Preview and code** area displays the code.
- 3. Copy the code snippet displayed in the **Preview and code** area and paste it into a div element inside an XML file called tweet-button.xml.

Make sure you follow these rules:

- · The file must be well-formed.
- The code for each script element must be included in an XML comment.
- The start and end tags for the XML comment must be on a separate line.

The content of the XML file should look like this:

```
<div id="twitter">
    <a href="https://twitter.com/share" class="twitter-share-button">Tweet</a>
    <script>
    <!--
      !function (d, s, id) {
      var
      js, fjs = d.getElementsByTagName(s)[0], p = /^http:/.test(d.location)
? 'http': 'https';
      if (! d.getElementById(id)) {
        js = d.createElement(s);
        js.id = id;
        js.src = p + '://platform.twitter.com/widgets.js';
        fjs.parentNode.insertBefore(js, fjs);
        }
        (document,
           'script', 'twitter-wjs');
        -->
      </div</pre>
```

- In Oxygen XML Developer, click the Configure Transformation Scenario(s) action from the toolbar (or the Document > Transformation menu.
- 5. Select an existing WebHelp transformation scenario (depending on your needs, it may be with or without feedback, or the mobile variant) and click the **Duplicate** button to open the **Edit Scenario** dialog box.
- 6. Switch to the **Parameters** tab and edit the webhelp.footer.file parameter to reference the tweetbutton.xml file that you created earlier.
- 7. Click Ok.
- 8. Run the transformation scenario.

# **Related Information:**

DITA Map to WebHelp Output on page 607

How to Integrate Google Analytics in WebHelp Classic Output

To allow your WebHelp system to benefit from Google Analytics reports, follow these steps:

- 1. Create a new Google Analytics account (if you do not already have one) and log on.
- 2. Choose the Analytics solution that fits the needs of your website.
- 3. Follow the on-screen instructions to obtain a Tracking Code that contains your Tracking ID.

A Tracking Code looks like this:

```
<script>
(function(i,s,o,g,r,a,m){i['GoogleAnalyticsObject']=r;i[r]=i[r]||function(){
(i[r].q=i[r].q||[]).push(arguments)},i[r].l=1*new Date();a=s.createElement(o),
m=s.getElementsByTagName(o)[0];a.async=1;a.src=g;m.parentNode.insertBefore(a,m)
})(window,document, 'script', '//www.google-analytics.com/analytics.js','ga');
ga('create', 'UA-XXXXXXX-X', 'auto');
ga('send', 'pageview');
</script>
```

- 4. Save the Tracking Code (obtained in the previous step) in a new HTML file called googleAnalytics.html.
- In Oxygen XML Developer, click the Configure Transformation Scenario(s) action from the toolbar (or the Document > Transformation menu.
- 6. Select an existing WebHelp transformation scenario (depending on your needs, it may be with or without feedback, or the mobile variant) and click the **Duplicate** button to open the **Edit Scenario** dialog box.
- 7. Switch to the **Parameters** tab and edit the webhelp.footer.file parameter to reference the googleAnalytics.html file that you created earlier.
- 8. Click Ok.
- 9. Run the transformation scenario.

# **Related Information:**

DITA Map to WebHelp Output on page 607

How to Integrate Google Search in WebHelp Classic Output

You can integrate Google Search into your WebHelp output.

To allow your WebHelp system to use Google Search, follow these steps:

- 1. Go to the Google Custom Search Engine page using your Google account.
- 2. Press the Create a custom search engine button.
- **3.** Follow the on-screen instructions to create a search engine for your site. At the end of this process you should obtain a code snippet.

A Google Search script looks like this:

- 4. Save the script into a well-formed HTML file called googlecse.html.
- In Oxygen XML Developer, click the Configure Transformation Scenario(s) action from the toolbar (or the Document > Transformation menu.
- 6. Select an existing WebHelp transformation scenario (depending on your needs, it may be with or without feedback, or the mobile variant) and click the **Duplicate** button to open the **Edit Scenario** dialog box.

- 7. Switch to the **Parameters** tab and edit the webhelp.google.search.script parameter to reference the googlecse.html file that you created earlier.
- 8. You can also use the webhelp.google.search.results parameter to choose where to display the search results.
  - a) Create an HTML file with the following content: <div class="gcse-searchresults-only" dataqueryParameterName="searchQuery" > (you must use the HTML5 version for the GCSE). It is recommended that you set the data-linkTarget attribute value to frm for frameless versions of the WebHelp system or to data-contentWin for frameset versions of WebHelp. The default value is \_blank and if you do not specify a value the search results will be loaded in a new window. For more information about other supported attributes, see Google Custom Search: Supported Attributes.
  - b) Set the value of the webhelp.google.search.results parameter to the file path of the file you just created. If this parameter is not specified, the following code is used: <gcse:searchresults-only linkTarget="frm"></gcse:searchresults-only>.

9. Click Ok.

**10.**Run the transformation scenario.

# **Related Information:**

Integrating Social Media and Google Tools in WebHelp Output on page 754

# Localizing the Interface of WebHelp Output

You can localize the interface of WebHelp output for DITA or DocBook transformations.

# Localizing the Interface of WebHelp Output (for DITA Map Transformations)

Static labels that are used in the WebHelp output are kept in translation files in the *DITA-OT-DIR*/plugins/ com.oxygenxml.webhelp/oxygen-webhelp/resources/localization folder. Translation files have the *strings-lang1-lang2.xml* name format, where *lang1* and *lang2* are ISO language codes. For example, the US English text is kept in the *strings-en-us.xml* file.

To localize the interface of the WebHelp output for *DITA map* transformations, follow these steps:

- Look for the strings-[lang1]-[lang2].xml file in DITA-OT-DIR/plugins/com.oxygenxml.webhelp/ oxygen-webhelp/resources/localization directory (for example, the Canadian French file would be: strings-fr-ca.xml). If it does not exist, create one starting from the strings-en-us.xml file.
- 2. Translate all the labels from the above language file. Labels are stored in XML elements that have the following format: <str name="Label name">Caption</str>.
- 3. Run the predefined transformation scenario called **Run DITA OT Integrator** by executing it from the **Apply Transformation Scenario(s)** dialog box. If the *integrator* is not visible, select the **Show all scenarios** action that is available in the **Settings** drop-down menu.
- 4. Make sure that the new XML file that you created in the previous two steps is listed in the file DITA-OT-DIR/plugins/com.oxygenxml.webhelp/oxygen-webhelp/resources/localization/ strings.xml. In our example for the Canadian French file, it should be listed as: <lang xml:lang="frca" filename="strings-fr-ca.xml"/>.
- Edit any of the DITA Map to WebHelp transformation scenarios (with or without feedback, or the mobile version) and set the args.default.language parameter to the code of the language you want to localize (for example, *fr-ca* for Canadian French).
- **6.** Run the transformation scenario to produce the WebHelp output.

# Related Information:

Searching Japanese Content in WebHelp Pages on page 759

Localizing the Interface of WebHelp Output (for DocBook Transformations)

Static labels that are used in the WebHelp output are kept in translation files in the [OXYGEN\_INSTALL\_DIR] / frameworks/docbook/xsl/com.oxygenxml.webhelp/oxygen-webhelp/resources/localization folder. Translation files have the *strings-lang1-lang2.xml* name format, where *lang1* and *lang2* are ISO language codes. For example, the US English text is kept in the *strings-en-us.xml* file.

To localize the interface of the WebHelp output for DocBook transformations, follow these steps:

- 1. Look for the *strings-[lang1]-[lang2].xml* file in [*OXYGEN\_INSTALL\_DIR*]/frameworks/docbook/xsl/ com.oxygenxml.webhelp/oxygen-webhelp/resources/localization directory (for example, the Canadian French file would be: *strings-fr-ca.xml*). If it does not exist, create one starting from the *strings-enus.xml* file.
- 2. Translate all the labels from the above language file. Labels are stored in XML elements that have the following format: <str name="Label name">Caption</str>.
- 3. Make sure that the new XML file that you created in the previous two steps is listed in the file [OXYGEN\_INSTALL\_DIR]/frameworks/docbook/xsl/com.oxygenxml.webhelp/oxygen-webhelp/ resources/localization/strings.xml. In our example for the Canadian French file, it should be listed as: <lang xml:lang="fr-ca" filename="strings-fr-ca.xml"/>.
- 4. Edit any of the DocBook to WebHelp transformation scenarios (with or without feedback, or the mobile version) and set the l10n.gentext.default.language parameter to the code of the language you want to localize (for example, *fr-ca* for Canadian French).
- 5. Run the transformation scenario to produce the WebHelp output.

# **Related Information:**

Searching Japanese Content in WebHelp Pages on page 759

# Searching Japanese Content in WebHelp Pages

To optimize the indexing of Japanese content in WebHelp pages, the Lucene Kuromoji Japanese analyzer can be used. This analyzer is included in the Oxygen XML Developer installation kit.

# Activating Japanese Indexing in DITA WebHelp Systems

To activate the Japanese indexing in your WebHelp system generated from DITA content, follow these steps:

- 1. Set the language for your content to Japanese with one of the following two methods:
  - Edit a **DITA to WebHelp** transformation scenario and in the *Parameters tab*, set the value of the args.default.language parameter to ja-jp.
  - Set the xml:lang attribute on the root of the *DITA map* and the referenced topics to ja-jp.
- 2. For the analyzer to work properly, search terms that are entered into the WebHelp search text field must be separated by spaces.
- 3. Run the **DITA to WebHelp** transformation scenario to generate the output.

Optionally a Japanese user dictionary can be set with the *webhelp*.search.japanese.dictionary parameter.

# Activating Japanese Indexing in DocBook WebHelp Systems

To activate the Japanese indexing in your WebHelp system generated from DocBook content, follow these steps:

- 1. Edit a **DocBook to WebHelp** transformation scenario and in the *Parameters tab*, set the value of the l10n.gentext.default.language parameter to ja.
- 2. Run the transformation scenario to generate the output.

#### **Related Information:**

Localizing the Interface of WebHelp Output (for DITA Map Transformations) on page 758 Localizing the Interface of WebHelp Output (for DocBook Transformations) on page 792

#### Overriding an XSLT Processing Step of the DITA WebHelp Transformation

Since WebHelp output is primarily obtained by running XSLT transformations over the DITA input files (through the **DITA Map WebHelp** transformation scenarios), one customization method would be to override the default XSLT templates that are used by the WebHelp transformations.

There are two methods available to override the XSLT stylesheets implied by the WebHelp transformation.

The first method is to use one of the WebHelp XSLT-import extension points that allow you to import an XSLT stylesheet so that it becomes part of the normal build. This method uses the same mechanism as the DITA-
*OT XSLT-import extension points*. Note that this method will affect all the outputs generated with the WebHelp system.

• The second method implies that you will *create a DITA-OT extension plugin* with a custom *transtype* and use an Ant build file to define the transformation process. The main difference from the first customization method is that you will not affect all WebHelp transformations. Only the transformations that use the declared plugin *transtype* will be affected.

# WebHelp XSLT-Import and XSLT-Parameter Extension Points

The WebHelp XSLT-Import extension points allows you to extend the XSLT stylesheets associated with some of the WebHelp transformation steps. The DITA-OT plug-in installer adds an XSLT import statement in the default WebHelp XSLT so that the XSLT stylesheet referenced by the extension point becomes part of the normal build.

## Example:

```
<plugin id="com.oxygenxml.webhelp.extension">
    <feature extension="com.oxygenxml.webhelp.xsl.dita2webhelp" file="xsl/fixup.xsl"/>
</plugin>
```

**Attention:** The customizations you make by using this extension point will affect all WebHelp transformations. If you want to have a customization that is only available for a certain transformation, please use the *Overriding a WebHelp XSLT Stylesheet from an Ant Build File* method.

# **XSLT-Import Extension Points**

The following extension points are available:

## com.oxygenxml.webhelp.xsl.dita2webhelp

Extension point to override the XSLT stylesheet (dita2webhelpImpl.xsl) that produces an HTML file for each DITA topic. Depending on the type of WebHelp transformation you are currently using, the path to this stylesheet is as follows:

- WebHelp Classic Transformations DITA-OT-DIR\plugins\com.oxygenxml.webhelp\xsl\dita \desktop\dita2webhelpImpl.xsl
- WebHelp Classic Mobile Transformations DITA-OT-DIR\plugins\com.oxygenxml.webhelp\xsl \dita\mobile\dita2webhelpImpl.xsl
- WebHelp Responsive Transformations DITA-OT-DIR\plugins\com.oxygenxml.webhelp\xsl \dita\responsive\dita2webhelpImpl.xsl

# com.oxygenxml.webhelp.xsl.createMainFiles

Extension point to override the XSLT stylesheet (createMainFilesImpl.xsl) that produces the WebHelp main HTML page (index.html). Depending on the type of WebHelp transformation you are currently using, the path to this stylesheet is as follows:

- WebHelp Classic Transformations DITA-OT-DIR\plugins\com.oxygenxml.webhelp\xsl\dita \desktop\createMainFilesImpl.xsl
- WebHelp Classic Mobile Transformations DITA-OT-DIR\plugins\com.oxygenxml.webhelp\xsl \dita\mobile\createMainFilesImpl.xsl
- WebHelp Responsive Transformations DITA-OT-DIR\plugins\com.oxygenxml.webhelp\xsl \dita\responsive\createMainFilesImpl.xsl

# com.oxygenxml.webhelp.xsl.createTocXML

Extension point to override the XSLT stylesheet (tocDita.xsl) that produces the toc.xml file. This file contains information extracted from the *DITA map* and it is mainly used to construct the WebHelp Table of Contents and navigational links. The path to this stylesheet is: *DITA-OT-DIR*\plugins \com.oxygenxml.webhelp\xsl\dita\tocDita.xsl.

# **XSLT-Parameter Extension Points**

If your customization stylesheet declares one or more XSLT parameters and you want to control their values from the transformation scenario, you can use one of the following XSLT parameter extension points:

# com.oxygenxml.webhelp.xsl.dita2webhelp.param

Use this extension point to pass parameters to the stylesheet specified using the **com.oxygenxml.webhelp.xsl.dita2webhelp** extension point.

#### com.oxygenxml.webhelp.xsl.createMainFiles.param

Use this extension point to pass parameters to the stylesheet specified using the **com.oxygenxml.webhelp.xsl.createMainFiles** extension point.

#### com.oxygenxml.webhelp.xsl.createTocXml.param

Use this extension point to pass parameters to the stylesheet specified using the **com.oxygenxml.webhelp.xsl.createTocXml** extension point.

#### **Related Information:**

[DITA-OT] XSLT-Import Extension Points [DITA-OT] XSLT-Parameter Extension Points

#### Example: Customizing Side TOC Using XSLT-Import/Parameter Extension Points

This topic provides some common use-cases to demonstrate how to use the WebHelp XSLT-Import extension points to customize the Table of Contents displayed on the right side of the WebHelp output (the default transformation generates a mini table of contents for the current topic and it contains links to the children of current topic, its siblings, and all of its ancestors). The first use-case uses an XSLT-Import extension point while the second uses an XSLT-Parameter extention point.

## Use Case 1: WebHelp XSLT-Import extension point to change which topics are displayed in the Side TOC

Suppose you want to customize the side TOC to only include the current topic and its child topics (while excluding its siblings and ancestors).

| Flowers by Season |   | Summer Flowers |
|-------------------|---|----------------|
| Spring Flowers    | - | Gardenia       |
| Summer Flowers    |   | Lilac          |
| Gardenia          |   |                |
| Lilac             |   |                |
| Autumn Flowers    |   |                |
| Winter Flowers    |   |                |

# Figure 375: Example: Filtered Side Table of Contents

The default XSLT template responsible for this functionality is defined in: DITA-OT-DIR\plugins \com.oxygenxml.webhelp\xsl\dita\responsive\navigationLinks.xsl.

```
<xsl:template
match="
toc:topic
[not(@toc = 'no')]
[not(@processing-role = 'resource-only')]"
mode="toc-pull" priority="10">
```

This template computes the link for the current topic along with the links for the sibling topics, and then propagates them recursively to the parent topic. For this specific use-case, you need to override this template so that it will produce the link for the current topic along with just the child links that the template already receives.

You can implement this functionality with a WebHelp extension plugin that uses the **com.oxygenxml.webhelp.xsl.dita2webhelp** extension point. This extension point allows you to specify a customization stylesheet that will override the template described above.

To add this functionality as a DITA-OT plugin, follow these steps:

# **Transforming Documents**

- 1. In the *DITA-OT-DIR*\plugins\ folder, create a folder for this plugin (for example, com.oxygenxml.webhelp.custom.sidetoc).
- 2. Create a **plugin.xml** file (in the folder you created in step 1) that specifies the extension point and your customization stylesheet. For example:

3. Create your customization stylesheet (for example, custom\_side\_TOC.xsl), and edit it to override the template that produces the side TOC:

- Use the Run DITA OT Integrator transformation scenario found in the DITA Map section in the Configure Transformation Scenario(s) dialog box.
- 5. Run a DITA Map WebHelp Responsive transformation scenario to obtain the customized side TOC.

# Use-Case 2: WebHelp XSLT-Parameter extension point to control which topics are displayed in the Side TOC from the transformation scenario

Another possibility to customize what is displayed in the side Table of Contents is to add a transformation parameter that will control the XSLT customization when the transformation scenario is applied. For this usecase, you can use the **com.oxygenxml.webhelp.xsl.dita2webhelp.param** extension point.

To add this functionality, follow these steps:

- 1. Create a DITA-OT plugin structure by following the first 3 steps in the procedure above.
- 2. In the customization stylesheet that you created in step 3, declare the side\_toc\_only\_children parameter and modify the template to match the topic only when the side\_toc\_only\_children parameter is set to yes:

```
<xsl:param name="side_toc_only_children" select="'yes'"/>
....
<xsl:template
match="
toc:topic
[not(@toc = 'no')]
[not(@processing-role = 'resource-only')]
[$side_toc_only_children = 'yes']"
```

3. Edit the **plugin.xml** file to specify the **com.oxygenxml.webhelp.xsl.dita2webhelp.param** extension point and a custom parameter file by adding the following line:

```
<feature extension="com.oxygenxml.webhelp.xsl.dita2webhelp.param"
file="custom_params.xml"/>
```

4. Create a custom parameter file (for example, custom\_params.xml). It should look like this:

- 5. Use the **Run DITA OT Integrator** transformation scenario found in the **DITA Map** section in the **Configure Transformation Scenario(s)** dialog box.
- 6. Edit a DITA Map WebHelp Responsive transformation scenario and in the *Parameters tab*, specify the desired value (yes or no) for your custom parameter (side\_toc\_only\_children).

# **Transforming Documents**

#### 7. Run the transformation scenario.

## **Related Information:**

[DITA-OT] XSLT-Import Extension Points [DITA-OT] XSLT-Parameter Extension Points

Overriding a WebHelp XSLT Stylesheet from an Ant Build File

To create a WebHelp XSLT customization that is only available for a certain DITA OT transformation, the extension plugin should *declare a custom transtype*. The WebHelp XSLT stylesheets can be overridden from an ANT file provided by the DITA-OT extension plugin. From the Ant target associated with the plugin, you will specify a custom XSLT stylesheet that imports the original WebHelp stylesheet and add some customization templates.

The following procedure explains how to create a DITA-OT extension plugin that uses this extension method:

- In the DITA-OT-DIR\plugins\ folder, create a folder for this plugin (for example, com.oxygenxml.webhelp.responsive.custom).
- Create a plugin.xml file (in the folder you created in step 1) that specifies a new DITA-OT transtype and the build file associated with the plugin. For example:

3. Create the integrator.xml file that will import the actual plugin Ant build file.

4. Create the build.xml file that overrides the value of properties associated with the XSLT stylesheets used to produce HTML files. The following Ant properties can be overridden to specify your customization stylesheets:

#### args.wh.xsl

Specify this property if you want to customize the XSLT stylesheet used to produce an HTML file for each topic.

#### args.create.main.files.xsl

Specify this property if you want to customize the XSLT stylesheet used to produce the main HTML file.

#### args.createTocXML.xsl

Specify this property if you want to customize the *XSLT stylesheet used to produce the toc.xml file*. The toc.xml file contains information extracted from DITA map and it is mainly used to create the WebHelp TOC.

For example, to customize a WebHelp Responsive transformation type, the build file should look like:

```
<project basedir="." name="Webhelp Responsive Customization">
 <target name="dita2webhelp-responsive-custom">
  <!
    Override this property if you want to customize the XSLT stylesheet used to produce an HTML file for each topic
   <property
     name="args.wh.xsl"
     value="${dita.plugin.com.oxygenxml.webhelp.responsive.custom.dir}
                                                      /xsl/dita2webhelpCustom.xsl"/>
   <!-
    Override this property if you want to customize the XSLT stylesheet used to produce the main HTML file.
   <property
     name="args.create.main.files.xsl"
     value="${dita.plugin.com.oxygenxml.webhelp.responsive.custom.dir}
                                                   /xsl/createMainFilesCustom.xsl"/>
   <!
     Override this property if you want to customize the XSLT stylesheet
     used to produce the toc.xml file.
   -->
   <property
     name="args.createTocXML.xsl"
     value="${dita.plugin.com.oxygenxml.webhelp.responsive.custom.dir}
                                                   /xsl/createTocXMLCustom.xsl"/>
     Depending on which version of WebHelp you want to customize,
```

```
you need to delegate to different build targets:
 * dita2webhelp-responsive - when you are customizing the Webhelp Responsive
 * dita2webhelp-mobile - when you are customizing the Webhelp Mobile
 * dita2webhelp - when you are customizing the Webhelp Classic
-->
 <antcall target="dita2webhelp-responsive"/>
 </target>
 </project>
```

**Note:** Depending on which version of WebHelp you want to customize, you need to call one of the following build targets:

- dita2webhelp-responsive For WebHelp Responsive (with or without feedback) output.
- dita2webhelp For WebHelp Classic (with or without feedback) output.
- dita2webhelp-mobile For WebHelp Classic Mobile output (deprecated).
- 5. Create an xsl directory in the plugin customization directory (that you created in step 1) to store the customized XSLT stylesheets.

#### Referencing the WebHelp XSLT Stylesheets from Your Customizations

Note that your customization stylesheets should import the original stylesheets that they override. To reference the WebHelp stylesheets, you can use the **plugin:com.oxygenxml.dita-ot.plugin.webhelp** prefix. This prefix is rewritten by an XML catalog to the WebHelp root directory.

#### Customizing the dita2webhelp.xsl Stylesheet

The XSLT stylesheet that customizes the WebHelp dita2webhelp.xsl stylesheet should look like:

Depending on which version of WebHelp you want to customize, you need to import one of the following XSLT stylesheets:

· dita2webhelp-responsive (WebHelp Responsive) -

```
<xsl:import href="plugin:com.oxygenxml.dita-ot.plugin.webhelp:xsl/dita/
responsive/dita2webhelp.xsl"/>
```

dita2webhelp (WebHelp Classic) -

```
<xsl:import href="plugin:com.oxygenxml.dita-ot.plugin.webhelp:xsl/dita/desktop/
dita2webhelp.xsl"/>
```

· dita2webhelp-mobile (WebHelp Classic Mobile) -

```
<rsl:import href="plugin:com.oxygenxml.dita-ot.plugin.webhelp:xsl/dita/mobile/
dita2webhelp.xsl"/>
```

#### Customizing the createMainFiles.xsl Stylesheet

The XSLT stylesheet that customizes the WebHelp createMainFiles.xsl stylesheet should look like:

```
</xsl:stylesheet>
```

Depending on which version of WebHelp you want to customize, you need to import one of the following XSLT stylesheets:

· dita2webhelp-responsive (WebHelp Responsive) -

```
<rsl:import href="plugin:com.oxygenxml.dita-ot.plugin.webhelp:xsl/dita/
responsive/createMainFiles.xsl"/>
```

· dita2webhelp (WebHelp Classic) -

```
<xsl:import href="plugin:com.oxygenxml.dita-ot.plugin.webhelp:xsl/dita/desktop/
createMainFiles.xsl"/>
```

· dita2webhelp-mobile (WebHelp Classic Mobile) -

```
<xsl:import href="plugin:com.oxygenxml.dita-ot.plugin.webhelp:xsl/dita/mobile/
createMainFiles.xsl"/>
```

## Customizing the tocDita.xsl File

The XSLT stylesheet that customizes the WebHelp tocDita.xsl stylesheet should look like:

```
<?xml version="1.0" encoding="UTF-8"?>
<xsl:stylesheet xmlns:xsl="http://www.w3.org/1999/XSL/Transform"
    xmlns:xss="http://www.w3.org/2001/XMLSchema"
    xmlns:math="http://www.w3.org/2005/xpath-functions/math"
    exclude-result-prefixes="xs math"
    version="2.0">
        <!--
            Import the original stylesheet used to produce the toc.xml file.
            -->
            <xsl:import href="plugin:com.oxygenxml.dita-ot.plugin.webhelp:xsl/dita/tocDita.xsl"/>
            <!--
            Please add your customization templates here.
            -->
            </xsl:stylesheet>
```

#### -

# Removing the Previous/Next Links from WebHelp Classic Output

The **Previous** and **Next** links that are created at the top area of each WebHelp Classic page can be hidden with a CSS code.

To remove these links from WebHelp Classic output, follow these steps:

1. Add the following CSS code in a custom CSS stylesheet:

```
.navparent, .navprev, .navnext {
    visibility:hidden;
}
```

- 2. Edit the WebHelp transformation scenario and open the Parameters tab.
  - **a.** For a DITA transformation, set the args.css parameter to the path of your custom CSS file. Also, set the args.copycss parameter to yes to automatically copy your custom CSS in the output folder when the transformation scenario is processed.
  - **b.** For a DocBook transformation, set the html.stylesheet parameter to the path of your custom CSS file.
- **3.** Run the transformation scenario.

#### Search Engine Optimization for DITA WebHelp

A **DITA Map WebHelp** transformation scenario can be configured to produce a sitemap.xml file that is used by search engines to aid crawling and indexing mechanisms. A *sitemap* lists all pages of a WebHelp system and allows webmasters to provide additional information about each page, such as the date it was last updated, change frequency, and importance of each page in relation to other pages in your WebHelp deployment.

The structure of the sitemap.xml file looks like this:

```
<urlset xmlns="http://www.sitemaps.org/schemas/sitemap/0.9">
<url>
<loc>http://www.example.com/topics/introduction.html</loc>
<lastmod>2014-10-24</lastmod>
<changefreq>weekly</changefreq>
<priority>0.5</priority>
</url>
```

```
<url>
<loc>http://www.example.com/topics/care.html#care</loc>
<lastmod>2014-10-24</lastmod>
<lastmod>2014-10-24</lastmod>
<lastmod>2014-10-24</lastmod>
<lastmod>2014-10-24</lastmod>
<lastmod>2014-10-24</lastmod>
</url>
...
</url>
</url>
</url>
```

Each page has a <url> element structure containing additional information, such as:

loc - the URL of the page. This URL must begin with the protocol (such as http), if required by your
web server. It is constructed from the value of the webhelp.sitemap.base.url parameter from the
transformation scenario and the relative path to the page (collected from the href attribute of a topic ref
element in the DITA map).

Note: The value must have fewer than 2,048 characters.

- lastmod (optional) the date when the page was last modified. The date format is YYYY-MM-DD.
- changefreq (optional) indicates how frequently the page is likely to change. This value provides general information to assist search engines, but may not correlate exactly to how often they crawl the page. Valid values are: always, hourly, daily, weekly, monthly, yearly, and never. The first time the sitemap.xml file is generated, the value is set based upon the value of the webhelp.sitemap.change.frequency parameter in the DITA WebHelp transformation scenario. You can change the value in each url element by editing the sitemap.xml file.

**Note:** The value always should be used to describe documents that change each time they are accessed. The value never should be used to describe archived URLs.

priority (optional) - the priority of this page relative to other pages on your site. Valid values range from 0.0 to 1.0. This value does not affect how your pages are compared to pages on other sites. It only lets the search engines know which pages you deem most important for the crawlers. The first time the sitemap.xml file is generated, the value is set based upon the value of the webhelp.sitemap.priority parameter in the DITA WebHelp transformation scenario. You can change the value in each url element by editing the sitemap.xml file.

# Creating and Editing the sitemap.xml File

Follow these steps to produce a sitemap.xml file for your WebHelp system, which can then be edited to finetune search engine optimization:

- 1. Edit the transformation scenario you currently use for obtaining your WebHelp output. This opens the Edit DITA Scenario dialog box.
- 2. Open the Parameters tab and set a value for the following parameters:
  - webhelp.sitemap.base.url the URL of the location where your WebHelp system is deployed

**Note:** This parameter is required for Oxygen XML Developer to generate the sitemap.xml file.

- webhelp.sitemap.change.frequency how frequently the WebHelp pages are likely to change (accepted values are: always, hourly, daily, weekly, monthly, yearly, and never)
- webhelp.sitemap.priority the priority of each page (value ranging from 0.0 to 1.0)
- 3. Run the transformation scenario.
- 4. Look for the sitemap.xml file in the transformation's output folder. Edit the file to fine-tune the parameters of each page, according to your needs.

# Support for Right-to-Left (RTL) Oriented Languages for DITA WebHelp

To activate support for RTL (right-to-left) languages in WebHelp output, edit the *DITA map* and set the xml:lang attribute on its root element (map). The corresponding attribute value can be set for following RTL languages:

- ar-eg-Arabic
- he-il-Hebrew
- ur-pk-Urdu

# WebHelp Classic Runtime Additional Parameters

A deployed WebHelp system can accept the following GET parameters:

- log The value can be true or false (default value). When set to true, it enables JavaScript debugging.
- contextId The WebHelp JavaScript engine will look for this value in the context-help-map.xml
  mapping file and load the corresponding help page. For more information, see the Context-Sensitive WebHelp
  System topic.

**Note:** You can use an *anchor* in the contextId parameter to jump to a specific section in a document. For example, contextId=topicID#anchor.

 appname - You can use this parameter in conjunction with contextId to search for this value in the corresponding appname attribute value in the mapping file.

http://localhost/webhelp/index.html?contextId=topicID&appname=myApplication

- toc.visible The value can be true (default value) or false. When set to false, the table of contents
  will be collapsed when you load the WebHelp page.
- searchQuery You can use this parameter to perform a search operation when WebHelp is loaded. For example, if you want to open WebHelp showing all search results for *growing flowers*, the URL should look like this: http://localhost/webhelp/index.html?searchQuery=growing%20flowers.

## **Related Information:**

Context-Sensitive WebHelp Classic System on page 802

#### **Context-Sensitive WebHelp Classic System**

Context-sensitive help systems assist users by providing specific informational topics for certain components of a user interface, such as a button or window. This mechanism works based on mappings between a unique ID defined in the topic and a corresponding HTML page.

#### **Generating Context-Sensitive Help**

When WebHelp Classic output is generated by Oxygen XML Developer, the transformation process produces an XML mapping file called context-help-map.xml and copies it in the output folder of the transformation. This XML file maps an ID to a corresponding HTML page through an appContext element, as in the following example:

The possible attributes are as follows:

#### helpID

A Unique ID provided by a topic from two possible sources (resourceid element or id attribute):

#### resourceid

The resourceid element is mapped into the appContext element and can be specified in either the topicref within a *DITA map* or in a prolog within a DITA topic. The resourceid element accepts the following attributes:

- **appname** A name for the external application that references the topic. If this attribute is not specified, its value is considered to be empty ("").
- **appid** An ID used by an application to identify the topic.
- **id** Specifies a value that is used by a specific application to identify the topic, but this attribute is ignored if an **appid** attribute is used.

**Note:** Multiple appid values can be associated with a single appname value (and multiple appname values can be associated with a single appid value), but the values for both attributes work in combination to specify a specific ID for a specific application, and therefore each combination of values for the appid and appname attributes should be unique within the context of a single *root map*. For example, suppose that you need two different functions of an application to both open the same WebHelp page.

#### Example: resourceid Specified in a DITA Map

The resourceid element can be specified in a topicmeta element within a topicref.

```
<map title="App Help">
    <topicref href="app-help1.dita" type="task">
        <topicmeta>
        <resourceid appname="myapp" appid="functionid1"/>
        <resourceid appname="myapp" appid="functionid2"/>
        </topicmeta>
        </topicref>
</map>
```

#### Example: resourceid Specified in a DITA Topic

The resourceid element can be specified in a prolog element within a DITA topic.

```
<task id="app-help1">

<title>My App Help</title>

<prolog>

<resourceid appname="myapp" appid="functionid1"/>

<resourceid appname="myapp" appid="functionid2"/>

</prolog>

...

</task>
```

For more information about the resourceid element, see DITA Specifications: <resourceid>.

#### id

If a resourceid element is not declared in the *DITA map* or DITA topic (as described above), the id attribute that is set on the topic root element is mapped into the appContext element.

**Important:** You should ensure that these defined IDs are unique in the context of the entire DITA project. If the IDs are not unique, the transformation scenario will display warning messages in the transformation console output and the help system will not work properly.

#### path

The path to a corresponding WebHelp page. This path is relative to the location of the context-helpmap.xml mapping file.

#### productID (Applicable only if you are using the WebHelp Classic with Feedback transformation scenario)

The ID of the product for your documentation project.

# productVersion (Applicable only if you are using the WebHelp Classic with Feedback transformation scenario)

The version of the product for your documentation project.

There are two ways of implementing context-sensitive help in your system:

- The XML mapping file can be loaded by a PHP script on the server side. The script receives the contextId value and will look it up in the XML file.
- Invoke one of the WebHelp system files index.html or index\_frames.html and pass the contextId
  parameter with a specific value. The WebHelp system will automatically open the help page associated with
  the value of the contextId parameter.

The following example will open a *frameless* version of the WebHelp system showing the page associated with the ID dialog1ID:

index.html?contextId=dialog1ID

The following example will open a *frameset* version of the WebHelp system showing the page associated with the ID view1ID:

index\_frames.html?contextId=view1ID

**Tip:** You can use an *anchor* in the contextId parameter to jump to a specific section in a document. For example, contextId=topicID#anchor.

#### **Context-Sensitive Queries**

You can use the URL field in your browser to search for topics in a context-sensitive WebHelp system with the assistance of the following parameters:

contextId - The WebHelp JavaScript engine will look for this value in the context-help-map.xml
mapping file and load the corresponding help page. For more information, see the Context-Sensitive WebHelp
System topic.

**Note:** You can use an *anchor* in the contextId parameter to jump to a specific section in a document. For example, contextId=topicID#anchor.

• appname - You can use this parameter in conjunction with contextId to search for this value in the corresponding *appname attribute value* in the mapping file.

http://localhost/webhelp/index.html?contextId=topicID&appname=myApplication

#### **Related Information:**

WebHelp Classic Runtime Additional Parameters on page 801

#### Publishing WebHelp Classic Output on a SharePoint Site

Since WebHelp output must be published locally, on the same machine where the WebHelp process is running, to publish your files directly to a SharePoint library you need to map a network drive to connect to SharePoint and change your file extensions to .aspx, as described in the steps below.

To publish WebHelp Classic output on a SharePoint site, follow this procedure:

- Map a network drive to connect to your SharePoint library. For more information, see: <u>https://support.microsoft.com/en-us/kb/2616712</u>.
- 2. To allow browsers to open your published files (rather than downloading them), you need to change the file extensions from .html to .aspx. Fortunately, this can be done in the transformation scenario.
  - a. Edit the WebHelp transformation scenario and open the Parameters tab.
    - **a.** For a DITA transformation, set the args.outext parameter to .aspx.
    - **b.** For a DocBook transformation, set the html.ext parameter to .aspx.
  - **b.** Run the transformation scenario.

# Using the Oxygen XML WebHelp Plugin to Automate Output

Oxygen XML WebHelp plugin allows you to use a command line interface script to obtain WebHelp output from DITA and DocBook documents. Note that the Oxygen XML WebHelp plugin is a standalone product with its own licensing terms and cannot be used with a Oxygen XML Developer license.

The WebHelp output files created with the Oxygen XML WebHelp plugin are the same as the output files produced when you run DITA or DocBook to WebHelp transformation scenarios from within Oxygen XML Developer.

When an automated process is required due to the amount of output needed, do the following:

- 1. Install the Oxygen XML WebHelp plugin.
- 2. Acquire a Oxygen XML WebHelp license from https://www.oxygenxml.com/buy\_webhelp.html.
- 3. Integrate the Oxygen XML WebHelp plugin with *DITA* or *DocBook*.

#### **Oxygen XML WebHelp Plugin for DITA**

To transform DITA documents using the Oxygen XML WebHelp plugin, first integrate the plugin with the DITA Open Toolkit. The purpose of the integration is to add the following transformation types to the DITA Open Toolkit:

- webhelp-responsive The transformation that produces WebHelp Responsive and WebHelp Responsive with Feedback output for desktop and mobile devices.
- webhelp The transformation that produces WebHelp Classic output for desktop.
- webhelp-feedback The transformation that produces feedback-enabled WebHelp Classic with Feedback for desktop.
- webhelp-mobile The transformations that produces WebHelp Classic Mobile output for mobile devices.

#### Integrating the Oxygen XML WebHelp Plugin with the DITA Open Toolkit

The requirements of the Oxygen XML WebHelp plugin for the DITA Open Toolkit are as follows:

# **Transforming Documents**

- Java Virtual Machine 1.6 or newer if you want to use DITA-OT 1.8.5 or Java Virtual Machine 1.8 or newer if you want to use DITA-OT 2.4.4.
- DITA Open Toolkit 1.8.5 or 2.4.4 (includes Saxon 9.x libraries).

**Note:** The Oxygen XML WebHelp Plugin has been tested with these two specific versions (**DITA-OT 1.8.5** or **DITA-OT 2.4.4**) and therefore they are the recommended versions.

To integrate the Oxygen XML WebHelp plugin with the DITA Open Toolkit, follow these steps:

- 1. Download and install a Java Virtual Machine version compatible with the DITA-OT version.
- 2. Download and unpack the DITA Open Toolkit version 1.8.5 or 2.4.4.
- 3. Go to Oxygen XML WebHelp website, download the latest DITA-OT version of the installation kit, and unzip it.
- 4. Copy all *plugin* directories from the unpacked archive to the plugins directory of the DITA OT distribution. This is necessary to enable certain functionality. For example, the com.oxygenxml.highlight directory adds syntax highlight capabilities to your WebHelp output for codeblock sections that contain source code snippets (XML, Java, JavaScript).
- 5. If you have not already done so, *copy your license key into a licensekey*.txt file and place it in the *DITA-OT-DIR*/plugins/com.oxygenxml.webhelp directory.
- 6. In the home directory of the DITA Open Toolkit, run ant -f integrator.xml.

## Related Information:

Licensing the Oxygen XML WebHelp Plugin for DITA OT on page 827 Upgrading the Oxygen XML WebHelp Plugin for DITA OT on page 827 Customization Example: Apply Custom Styling to an External Transformation on page 832 DITA OT PDF Customization Plugin

# Licensing the Oxygen XML WebHelp Plugin for DITA OT

To register the license for the Oxygen XML WebHelp plugin for the DITA Open Toolkit, follow these steps:

- 1. Open the *DITA-OT-DIR*/plugins/com.oxygenxml.webhelp directory and create a file called licensekey.txt.
- 2. In this file, copy your license key that you purchased for your Oxygen XML WebHelp plugin.

The WebHelp transformation process reads the Oxygen XML WebHelp license key from this file. In case the file does not exit, or it contains an invalid license, an error message will be displayed.

#### **Related Information:**

Integrating the Oxygen XML WebHelp Plugin with the DITA Open Toolkit on page 826 Upgrading the Oxygen XML WebHelp Plugin for DITA OT on page 827

#### Upgrading the Oxygen XML WebHelp Plugin for DITA OT

To upgrade your Oxygen XML WebHelp plugin for the DITA Open Toolkit, follow these steps:

- Navigate to the plugins directory of your DITA OT distribution and delete the old Oxygen XML WebHelp plugin files (oxygen\_custom.xsl, oxygen\_custom\_html.xsl) and directories (com.oxygenxml.highlight, com.oxygenxml.media, com.oxygenxml.webhelp).
- 2. Go to Oxygen XML WebHelp website, download the latest DITA-OT version of the installation kit, and unzip it.
- 3. Copy all *plugin* directories from the unpacked archive to the plugins directory of the DITA OT distribution. This is necessary to enable certain functionality. For example, the com.oxygenxml.highlight directory adds syntax highlight capabilities to your WebHelp output for codeblock sections that contain source code snippets (XML, Java, JavaScript).
- **4.** In the home directory of the DITA Open Toolkit, run ant -f integrator.xml.

#### **Related Information:**

Integrating the Oxygen XML WebHelp Plugin with the DITA Open Toolkit on page 826 Licensing the Oxygen XML WebHelp Plugin for DITA OT on page 827

# Running an External DITA Transformation Using the Oxygen XML WebHelp Plugin

There are two main ways to run a DITA to WebHelp (*webhelp-responsive, webhelp, webhelp-feedback, webhelp-mobile*) transformation using the Oxygen XML WebHelp plugin:

## Startup Script from WebHelp Plugin Method

The first method involves running the ditaWebhelp.bat or ditaWebhelp.sh startup script that comes bundled in the WebHelp plugin folder:

- WEBHELP\_PLUGIN\_DIR\ditaWebhelp.bat script file (Windows based systems)
- WEBHELP\_PLUGIN\_DIR\ditaWebhelp.sh script file (Unix/Linux based systems)

Before using the script to generate output, you must customize it to specify the paths to the Java VM, DITA Open Toolkit, and also to set the transformation type. To do this, open the script file and edit the following variables and parameters:

- JVM\_INSTALL\_DIR Specifies the path to the Java Virtual Machine installation directory on your disk.
- DITA\_OT\_INSTALL\_DIR Specifies the path to DITA Open Toolkit installation directory on your disk.

**Note:** The scripts reference the dost-patches-DITA-1.8. jar *JAR* file containing DITA OT 1.8.5-specific patches. If you use DITA OT 1.7, please update that reference to dost-patches-DITA-1.7. jar. If you use DITA OT 2.4.4, no patches are needed, so just remove the reference.

- TRANSTYPE Specifies the type of the transformation you want to apply. You can set it to webhelp-responsive, webhelp-feedback or webhelp-mobile.
- DITA\_MAP\_BASE\_DIR Specifies the path to the directory where the input *DITA map* file is located.
- DITAMAP\_FILE Specifies the input *DITA map* file.
- DITAVAL\_FILE Specifies the .ditaval input filter that the transformation process applies to the input *DITA map* file.
- DITAVAL\_DIR Specifies the path to the directory where the .ditaval file is located.
- -Doutput.dir Specifies the output directory of the transformation.

# Startup Script from DITA OT Distribution Method

The second method involves using the startup script that comes bundled with each DITA OT distribution.

# DITA OT 1.8.5

For DITA Open Toolkit 1.8.5, the general instructions for running the startup script can be found here: *http://www.dita-ot.org/1.8/readme/building-output-using-cl-tool.html*.

# DITA OT 2.4.4

For DITA Open Toolkit 2.4.4, the general instructions for running the startup script can be found here: *http://www.dita-ot.org/2.3/parameters/dita-command-arguments.html*.

# **DITA OT Startup Script Examples:**

```
DITA-0T-DIR\bin\[executable] -i [path_to_input.ditamap] -f [transformation_type]
```

For example:

- DITA-OT-DIR\bin\dita.bat -i c:\mySample.ditamap -f webhelp-responsive (Windows based systems)
- DITA-OT-DIR\bin\dita -i c:\mySample.ditamap -f webhelp-responsive (Unix/Linux based systems)

**Note:** For the -format (-f) argument, use one of the following *transformation types*: webhelp-responsive, webhelp, webhelp-feedback or webhelp-mobile.

The downside of this approach is the fact that you will lose certain small fixes and patches that Oxygen XML Developer adds to the automated DITA OT processing. For example, you may lose the ability to process DITA topics that contain entity references inside them.

# **Related Information:**

Integrating the Oxygen XML WebHelp Plugin with the DITA Open Toolkit on page 826

# **Transforming Documents**

Customization Example: Apply Custom Styling to an External Transformation on page 832 DITA OT PDF Customization Plugin

Additional Oxygen XML WebHelp Plugin Parameters for DITA

You can append the following parameters to the command line that runs the transformation:

## -Dwebhelp.copyright

Adds a small copyright text that appears at the end of the Table of Contents pane.

#### -Dwebhelp.custom.resources

The file path to a directory that contains resources files. All files from this directory will be copied to the root of the WebHelp output.

#### -Dwebhelp.favicon

The file path that points to an image to be used as a *favicon* in the WebHelp output.

## -Dwebhelp.footer.file (not available for WebHelp Responsive systems)

Path to an XML file that includes the footer content for your WebHelp output pages. You can use this parameter to integrate social media features (such as widgets for Facebook<sup>™</sup>, Twitter<sup>™</sup>, Google Analytics, or Google+<sup>™</sup>). The file must be well-formed, each widget must be in separate div or span element, and the code for each script element is included in an XML comment (also, the start and end tags for the XML comment must be on a separate line). The following code exert is an example for adding a Facebook<sup>™</sup> widget:

```
<div id="facebook">
    <div id="facebook">
    <div id="fb-root"/>
    <script>
    <!-- (function(d, s, id) { var js, fjs = d.getElementsByTagName(s)[0];
    if (d.getElementById(id)) return;
    js = d.createElement(s); js.id = id;
    js.src = "//connect.facebook.net/en_US/sdk.js#xfbml=1&version=v2.0";
    fjs.parentNode.insertBefore(js, fjs); }
        (document, 'script', 'facebook-jssdk')); -->
        </script>
        <div data-share="true" data-show-faces="true" data-action="like"
        data-layout="standard" class="fb-like"/>
</div>
```

# -Dwebhelp.footer.include (not available for WebHelp Responsive systems)

Specifies whether or not to include footer in each WebHelp page. Possible values: yes, no. If set to no, no footer is added to the WebHelp pages. If set to yes and the webhelp.footer.file parameter has a value, then the content of that file is used as footer. If the webhelp.footer.file has no value then the default Oxygen XML Developer footer is inserted in each WebHelp page.

#### -Dwebhelp.google.search.results

A file path that specifies the location of a well-formed XHTML file containing the Google Custom Search Engine element gcse:searchresults-only. You can use all supported attributes for this element. It is recommend to set the linkTarget attribute to frm for frameless (*iframe*) version of WebHelp or to contentWin for the frameset version of WebHelp. The default value for this attribute is \_blank and the search results will be loaded in a new window. If this parameter is not specified, the following code will be used <gcse:searchresults-only linkTarget="frm"</gcse:searchresults-only>"

#### -Dwebhelp.google.search.script

A file path that specifies the location of a well-formed XHTML file containing the Custom Search Engine script from Google.

# -Dwebhelp.logo.image.target.url (not available for WebHelp Classic Mobile systems)

Specifies a target URL that is set on the logo image. When you click the logo image, you will be redirected to this address.

#### -Dwebhelp.logo.image (not available for WebHelp Classic Mobile systems)

Specifies a path to an image displayed as a logo in the left side of the output header.

#### -Dwebhelp.product.id (available only for Feedback-enabled systems)

This parameter specifies a short name for the documentation target, or product (for example, mobile-phone-user-guide, hvac-installation-guide).

Note: You can deploy documentation for multiple products on the same server.

**Restriction:** The following characters are not allowed in the value of this parameter:  $< > / \setminus ' () \{ \}$ = ; \* % + &.

## -Dwebhelp.product.version (available only for Feedback-enabled systems)

Specifies the documentation version number (for example, 1.0, 2.5, etc.). New user comments are bound to this version.

Note: Multiple documentation versions can be deployed on the same server.

**Restriction:** The following characters are not allowed in the value of this parameter:  $< > / \setminus '$  () { } = ; \* % + &.

#### -Dwebhelp.search.japanese.dictionary

The file path of the dictionary that will be used by the *Kuromoji* morphological engine that Oxygen XML Developer uses for indexing Japanese content in the WebHelp pages.

#### -Dwebhelp.search.ranking

If this parameter is set to false then the 5-star rating mechanism is no longer included in the search results that are displayed on the **Search** tab (default setting is true).

#### -Dwebhelp.show.changes.and.comments

When set to yes, user comments, replies to comments, and tracked changes are published in the WebHelp output. The default value is no.

#### -Dwebhelp.sitemap.base.url

Base URL for all the loc elements in the generated sitemap.xml file. The value of a loc element is computed as the relative file path from the href attribute of a topicref element from the *DITA map*, appended to this base URL value. The loc element is mandatory in sitemap.xml. If you leave this parameter set to its default empty value, then the sitemap.xml file is not generated.

## -Dwebhelp.sitemap.change.frequency

The value of the changefreq element in the generated sitemap.xml file. The changefreq element is optional in sitemap.xml. If you leave this parameter set to its default empty value, then the changefreq element is not added in sitemap.xml. Allowed values: <empty string> (default), always, hourly, daily, weekly, monthly, yearly, never.

## -Dwebhelp.sitemap.priority

The value of the priority element in the generated sitemap.xml file. It can be set to any fractional number between 0.0 (least important priority) and 1.0 (most important priority). For example, 0.3, 0.5, or 0.8. The priority element is optional in sitemap.xml. If you leave this parameter set to its default empty value, then the priority element is not added in sitemap.xml.

### -Dwebhelp.skin.css (available only for WebHelp Classic and WebHelp Classic with Feedback systems)

Path to a CSS file that sets the style theme in the output WebHelp pages. It can be one of the predefined skin CSS from the OXYGEN\_INSTALL\_DIR\frameworks\docbook\xsl\com.oxygenxml.webhelp \predefined-skins directory, or it can be a custom skin CSS generated with the Oxygen Skin Builder web application.

# Parameters Specific to WebHelp Responsive Output (available only for WebHelp Responsive and WebHelp Responsive with Feedback systems)

## -Dwebhelp.enable.search.autocomplete

Specifies if the Autocomplete feature is enabled in the WebHelp search text field. The default value is yes.

## -Dwebhelp.fragment.after.body

In the generated output it displays a given XHTML fragment after the page body. The value of the parameter can be either an XHTML fragment or a path to a file that contains a well-formed XHTML fragment.

## -Dwebhelp.fragment.after.logo\_and\_title

In the generated output it displays a given XHTML fragment after the logo and title. The value of the parameter can be either an XHTML fragment or a path to a file that contains a well-formed XHTML fragment.

### -Dwebhelp.fragment.after.main.page.search

In the generated output it displays a given XHTML fragment after the search field. The value of the parameter can be either an XHTML fragment or a path to a file that contains a well-formed XHTML fragment.

# -Dwebhelp.fragment.after.toc\_or\_tiles

In the generated output it displays a given XHTML fragment after the table of contents or tiles in the main page. The value of the parameter can be either an XHTML fragment or a path to a file that contains a well-formed XHTML fragment.

# -Dwebhelp.fragment.after.top\_menu

In the generated output it displays a given XHTML fragment after the top menu. The value of the parameter can be either an XHTML fragment or a path to a file that contains a well-formed XHTML fragment.

# -Dwebhelp.fragment.before.body

In the generated output it displays a given XHTML fragment before the page body. The value of the parameter can be either an XHTML fragment or a path to a file that contains a well-formed XHTML fragment.

# -Dwebhelp.fragment.before.logo\_and\_title

In the generated output it displays a given XHTML fragment before the logo and title. The value of the parameter can be either an XHTML fragment or a path to a file that contains a well-formed XHTML fragment.

# -Dwebhelp.fragment.before.main.page.search

In the generated output it displays a given XHTML fragment before the search field. The value of the parameter can be either an XHTML fragment or a path to a file that contains a well-formed XHTML fragment.

# -Dwebhelp.fragment.before.toc\_or\_tiles

In the generated output it displays a given XHTML fragment before the table of contents or tiles in the main page. The value of the parameter can be either an XHTML fragment or a path to a file that contains a well-formed XHTML fragment.

# -Dwebhelp.fragment.before.top\_menu

In the generated output it displays a given XHTML fragment before the top menu. The value of the parameter can be either an XHTML fragment or a path to a file that contains a well-formed XHTML fragment.

# -Dwebhelp.fragment.footer

In the generated output it displays a given XHTML fragment as the page footer. The value of the parameter can be either an XHTML fragment or a path to a file that contains a well-formed XHTML fragment.

# -Dwebhelp.fragment.head

In the generated output it displays a given XHTML fragment as a page header. The value of the parameter can be either an XHTML fragment or a path to a file that contains a well-formed XHTML fragment.

# -Dwebhelp.fragment.welcome

In the generated output it displays a given XHTML fragment as a welcome message (or title). The value of the parameter can be either an XHTML fragment or a path to a file that contains a well-formed XHTML fragment.

# -Dwebhelp.merge.nested.topics.related.links

Specifies if the related links from nested topics will be merged with the links in the parent topic. Thus the links will be moved from the topic content to the related links component and all of the links from the same group (for example, *Related Tasks*, *Related References*, *Related Information*) are merged into a single group. The default value is yes.

# -Dwebhelp.show.breadcrumb

Specifies if the breadcrumb component will be presented in the output. The default value is yes.

# -Dwebhelp.show.child.links

Specifies if child links will be generated in the output for all topics that have subtopics. The default value is no.

# -Dwebhelp.show.indexterms.link

Specifies if an icon that links to the index will be presented in the output. The default value is yes.

# -Dwebhelp.show.main.page.tiles

Specifies if the tiles component will be presented in the main page of the output. For a *tree* style layout, this parameter should be set to no.

# -Dwebhelp.show.main.page.toc

Specifies if the table of contents will be presented in the main page of the output. The default value is yes.

# -Dwebhelp.show.navigation.links

Specifies if navigation links will be presented in the output. The default value is yes.

## -Dwebhelp.show.print.link

Specifies if a print link or icon will be presented within each topic in the output. The default value is yes.

## -Dwebhelp.show.side.toc

Specifies if a side table of contents will be presented on the right side of each topic in the output. The default value is yes.

## -Dwebhelp.show.top.menu

Specifies if a menu will be presented at the topic of the main page in the output. The default value is yes.

## -Dwebhelp.top.menu.depth

Specifies the maximum depth level of the topics that will be included in the top menu. The default value is 2.

**Note:** Note that the fix.external.refs.com.oxygenxml parameter is not supported in Oxygen XML WebHelp plugin. This parameter is normally used to specify whether or not the application tries to fix such references in a temporary files folder before the DITA Open Toolkit is invoked on the fixed references.

## Further Customization

If you need to further customize the transformation process, you can append other DITA-OT parameters as well. Any parameter that you want to append must follow the -D model of the above parameters. For example, to append the args.csspath parameter, use:

-Dargs.csspath=[CSS\_FILE\_PATH]

where [CSS\_FILE\_PATH] is the location of the directory that contains the CSS file.

## **Related Information:**

#### DITA OT Parameter Reference

# Customization Example: Apply Custom Styling to an External Transformation

Suppose that you want to apply custom styling to an external DITA transformation using the Oxygen XML WebHelp plugin for DITA OT. The following procedure provides an example of how you could achieve this using a custom CSS file and some of the Oxygen XML WebHelp plugin parameters.

# **External Transformation Customization Example**

To apply your own custom styling to an external DITA transformation using Oxygen XML WebHelp plugin, follow these steps:

- 1. Download and install a *Java Virtual Machine* version compatible with the DITA-OT version.
- 2. Download and unpack the DITA Open Toolkit version 1.8.5 or 2.4.4.
- 3. Go to Oxygen XML WebHelp website, download the latest DITA-OT version of the installation kit, and unzip it.
- 4. Copy all *plugin* directories from the unpacked archive to the plugins directory of the DITA OT distribution. This is necessary to enable certain functionality. For example, the com.oxygenxml.highlight directory adds syntax highlight capabilities to your WebHelp output for codeblock sections that contain source code snippets (XML, Java, JavaScript).
- 5. If you have not already done so, *copy your license key into a licensekey*.txt file and place it in the *DITA-OT-DIR*/plugins/com.oxygenxml.webhelp directory.
- 6. In the home directory of the DITA Open Toolkit, run ant -f integrator.xml.
- 7. Create a new directory for your custom template (*DITA-OT-DIR*/plugins/com.oxygenxml.webhelp/ templates/dita/MyCustomTemplate).
- 8. Create a new directory for your custom skin (*DITA-OT-DIR*/plugins/com.oxygenxml.webhelp/ templates/dita/MyCustomTemplate/variants/tree/MyCustomSkin).
- 9. Copy the DITA-OT-DIR/plugins/com.oxygenxml.webhelp/templates/dita/bootstrap/ variants/tree/light/skin.css file to the custom skin directory you just created (DITA-OT-DIR/ plugins/com.oxygenxml.webhelp/templates/dita/MyCustomTemplate/variants/tree/ MyCustomSkin).

- 10.Copy the DITA-OT-DIR/plugins/com.oxygenxml.webhelp/templates/dita/bootstrap/ variants/tree/light/resources directory to the custom skin directory you just created (DITA-OT-DIR/plugins/com.oxygenxml.webhelp/templates/dita/MyCustomTemplate/variants/tree/ MyCustomSkin).
- **11.**Use your system command console to run a command in the *DITA-OT-DIR*/bin folder that will invoke the external transformation and include the *Oxygen XML WebHelp plugin parameters* that you desire for your customization.

For example: dita.bat -i c:\myMap.ditamap -f webhelp-responsive

-Dwebhelp.responsive.template.name=MyCustomTemplate -

Dwebhelp.responsive.variant.name=tree -Dwebhelp.responsive.skin.name=MyCustomSkin -Dargs.breadcrumbs=yes -Dwebhelp.logo.image=c:\Mylogo.png -

Dwebhelp.show.side.toc=no -Dwebhelp.show.top.menu=yes -o c:\MyOutputDirectory **12.**Check the output directory to make sure it now contains your custom skin directory.

13.Modify the DITA-OT-DIR/plugins/com.oxygenxml.webhelp/templates/dita/ MyCustomTemplate/variants/tree/MyCustomSkin/skin.css file according to your needs and check the output to make sure your custom styles are applied properly.

## **Related Information:**

Integrating the Oxygen XML WebHelp Plugin with the DITA Open Toolkit on page 826

#### Configuring the Comment Database for DITA WebHelp Systems with Feedback

If you run the **webhelp-responsive** or **webhelp-feedback** transformation using the WebHelp plugin, you need to configure the database that holds the user comments.

The instructions for configuring the database are presented in the installation.html file, located at: [DITA\_MAP\_BASE\_DIR]/out/[TRANSFORM\_TYPE]/oxygen-webhelp/resources. The installation.html file is created by the transformation process.

## **Building Oxygen XML WebHelp Output on Jenkins**

This procedure assumes that you have already integrated, configured, and registered the WebHelp plugin with the DITA Open Toolkit.

To integrate WebHelp output with the Jenkins continuous integration tool, follow these steps:

- 1. Create a Maven project to incorporate the DITA-OT that already integrates Oxygen XML WebHelp.
- 2. Go to the root of your Maven project and edit the pom.xml file to include the following fragment:

```
<properties>
  <oxygen-webhelp>${basedir}/tools/DITA-OT1.8.5/
      plugins/com.oxygenxml.webhelp</oxygen-webhelp>
</properties>
<plugin>
  <artifactId>exec-maven-plugin</artifactId>
  <groupId>org.codehaus.mojo</groupId>
  <executions>
    <execution><!-- Run our version calculation script -->
      <id>Version Calculation</id>
      <phase>generate-sources</phase>
      <goals>
        <goal>exec</goal>
      </goals>
      <configuration>
       <executable>${oxygen-webhelp}/ditaWebhelp.bat</executable>
      </configuration>
    </execution>
  </executions>
</plugin>
```

**Note:** In the fragment above it is assumed that you are using DITA-OT version 1.8.5. If you are using another version, please adjust the path accordingly.

**3.** Go to the Jenkins top page and *create a new Jenkins job*. Configure this job to suit your particular requirements, such as the build frequency and location of the Maven project.

# Building Oxygen XML WebHelp Output on Travis CI

This topic assumes you have a DITA project hosted on a GitHub public or private repository.

The goal of this tutorial is to help you setup a Travis continuous integration job that automatically publishes your DITA project to *GitHub pages* after every commit. The published website will contain a feedback link on each page that would allow a contributor to easily suggest changes to the documentation by creating a pull request on GitHub with just a few clicks.

# Enable the Travis CI Build

- 1. Sign in to Travis CI with your GitHub account, accepting the GitHub access permissions confirmation.
- 2. Once you are signed in, and you have synchronized your GitHub repositories, go to your *profile page* and enable Travis CI for the repository you want to build.

## Configure the Travis CI Build in your GitHub Project

- 1. Checkout your GitHub project locally.
- 2. Copy the .travis folder from *here* to the root directory of your project.
- 3. In the root of your GitHub project, add a file called .travis.yml with the following content:

```
language: dita
install:
    - echo "Installed"
script:
    - sh .travis/publish.sh
after_success:
    - sh .travis/deploy.sh
env:
    global:
        DITAMAP=/path/to/your/ditamap/file
        DITAVAL=/path/to/your/ditaval/file
        ANT_OPTS=-Xmx1024M
```

**Note:** Replace /path/to/your/ditamap/file and /path/to/your/ditaval/file with the appropriate paths to your *DITA map* and ditaval files.

- 4. Create a GitHub personal access token by following *this procedure*.
- 5. Define an environment variable in the repository settings that has the name GH\_TOKEN and the value equal with the GitHub personal access token created earlier.

# **Register Your License Key**

1. Edit your .gitignore file (or create it if it does not already exist) and add the following line:

licenseKey.txt

2. Copy your WebHelp license to the root of your GitHub project in a file called licenseKey.txt.

**Important:** The licenseKey.txt file should not be committed to GitHub as it contains a license key that is issued only to you.

3. Encrypt the license key file and add it to the .travis.yml configuration file. This way only the Travis CI server will be able to decrypt it during the build process.

# **Commit to GitHub**

1. Commit the following files and folders and push the commit to GitHub:

```
git add .gitignore licenseKey.txt.enc .travis.yml .travis/
git commit -m "Set up the Travis CI publishing system"
git push
```

 Create a gh-pages branch in your GitHub project where the WebHelp output will be published. You can follow the procedure *here*.

# Oxygen XML WebHelp Plugin for DocBook

To transform DocBook documents using the Oxygen XML WebHelp plugin, first integrate the plugin with the DocBook XSL distribution. The purpose of the integration is to add the following transformation types to the DocBook XSL distribution:

• webhelp - The transformation that produces WebHelp Classic output for desktop.

- webhelp-feedback The transformation that produces feedback-enabled WebHelp Classic with Feedback for desktop.
- webhelp-mobile The transformations that produces WebHelp Classic Mobile output for mobile devices.
- webhelp-responsive The transformation that produces WebHelp Responsive and WebHelp Responsive with Feedback output for desktop and mobile devices.

# Integrating the Oxygen XML WebHelp Plugin with the DocBook XSL Distribution

The WebHelp plugin transformations run as an Ant build script. The requirements are:

- Ant 1.8 or later
- Java Virtual Machine 1.6 or later
- DocBook XSL 1.78.1 or later
- Saxon 6.5.5
- Saxon 9.1.0.8

To integrate the Oxygen XML WebHelp plugin with the DocBook XSL distribution, follow these steps:

- 1. Download and install a Java Virtual Machine 1.6 or later.
- 2. Download and install Ant 1.8. or later.
- 3. Go to Oxygen XML WebHelp website, download the DocBook XSL 1.78.1 (or later) installation kit, and unzip it in the DocBook XSL directory ([OXYGEN\_INSTALL\_DIR]/frameworks/docbook/xsl). The DocBook XSL directory should now contain a new subdirectory named com.oxygenxml.webhelp and two new files, oxygen\_custom.xsl and oxygen\_custom\_html.xsl.
- 4. If you have not already done so, *copy your license key into a licensekey.txt file* and place it in the [OXYGEN\_INSTALL\_DIR]/frameworks/docbook/xsl/com.oxygenxml.webhelp directory.
- 5. Download and unzip saxon6-5-5.zip on your computer.
- 6. Download and unzip saxonb9-1-0-8j.zip on your computer.

# Licensing the Oxygen XML WebHelp Plugin for DocBook

To register the license for the Oxygen XML WebHelp plugin for the DocBook XSL distribution, follow these steps:

- 1. Create a licenseKey.txt file in the com.oxygenxml.webhelp subdirectory of the DocBook XSL directory.
- **2.** In this file, copy the license key that you purchased for your Oxygen XML WebHelp plugin.

The WebHelp transformation process reads the Oxygen XML Developer license key from this file. If the file does not exit, or it contains an invalid license, an error message is displayed.

# Upgrading the Oxygen XML WebHelp Plugin for DocBook

To upgrade your Oxygen XML WebHelp plugin for DocBook, follow these steps:

- Navigate to the [OXYGEN\_INSTALL\_DIR]/frameworks/docbook/xsl directory and delete the old Oxygen XML WebHelp plugin files (oxygen\_custom.xsl, oxygen\_custom\_html.xsl) and directory (com.oxygenxml.webhelp).
- 2. Go to Oxygen XML WebHelp website, download the latest DocBook version of the installation kit, and unzip it in the DocBook XSL directory ([OXYGEN\_INSTALL\_DIR]/frameworks/docbook/xsl). The DocBook XSL directory should now contain a new subdirectory named com.oxygenxml.webhelp and two new files, oxygen\_custom.xsl and oxygen\_custom\_html.xsl.

# Running an External DocBook Transformation Using the WebHelp Plugin

To run a DocBook to WebHelp (*webhelp, webhelp-feedback, webhelp-mobile*) transformation using the Oxygen XML WebHelp plugin, use:

- The docbook.bat script file for Windows based systems.
- The docbook . sh script file for Unix/Linux based systems.

Note: You can call these files in an automated process or from the command line.

The docbook . bat and the docbook . sh files are located in the home directory of the Oxygen XML WebHelp Plugin. Before using them to generate an WebHelp system, customize them to match the paths to the JVM, DocBook XSL distribution and Saxon engine, and also to set the transformation type. To do this, open a script file and edit the following variables:

- JVM\_INSTALL\_DIR Specifies the path to the Java Virtual Machine installation directory on your disk.
- ANT\_INSTALL\_DIR Specifies the path to the installation directory of Ant.
- SAXON\_6\_DIR Specifies the path to the installation directory of Saxon 6.5.5.
- SAXON\_9\_DIR Specifies the path to the installation directory of Saxon 9.1.0.8.
- DOCBOOK\_XSL\_DIR Specifies the path to the installation directory of the DocBook XSL distribution.
- TRANSTYPE Specifies the type of the transformation you want to apply. You can set it to webhelp, webhelp-feedback and webhelp-mobile.
- INPUT\_DIR Specifies the path to the input directory, containing the input XML file.
- XML\_INPUT\_FILE Specifies the name of the input XML file.
- OUTPUT\_DIR Specifies the path to the output directory where the transformation output is generated.
- DOCBOOK\_XSL\_DIR\_URL Specifies the path to the directory of the DocBook XSL distribution in URL format.

#### Additional Oxygen XML WebHelp Plugin Parameters for DocBook

You can append the following parameters to the command line that runs the transformation:

## -Dwebhelp.copyright

Adds a small copyright text that appears at the end of the Table of Contents pane.

## -Dwebhelp.favicon

The file path that points to an image to be used as a *favicon* in the WebHelp output.

## -Dwebhelp.footer.file

Path to an XML file that includes the footer content for your WebHelp output pages. You can use this parameter to integrate social media features (such as widgets for Facebook<sup>™</sup>, Twitter<sup>™</sup>, Google Analytics, or Google+<sup>™</sup>). The file must be well-formed, each widget must be in separate div or span element, and the code for each script element is included in an XML comment (also, the start and end tags for the XML comment must be on a separate line). The following code exert is an example for adding a Facebook<sup>™</sup> widget:

#### -Dwebhelp.footer.include

Specifies whether or not to include footer in each WebHelp page. Possible values: yes, no. If set to no, no footer is added to the WebHelp pages. If set to yes and the webhelp.footer.file parameter has a value, then the content of that file is used as footer. If the webhelp.footer.file has no value then the default Oxygen XML Developer footer is inserted in each WebHelp page.

#### -Dwebhelp.product.id (available only for Feedback-enabled systems)

This parameter specifies a short name for the documentation target, or product (for example, mobile-phone-user-guide, hvac-installation-guide).

Note: You can deploy documentation for multiple products on the same server.

**Restriction:** The following characters are not allowed in the value of this parameter:  $< > / \setminus ' () \{ \}$ = ; \* % + &.

#### -Dwebhelp.product.version (available only for Feedback-enabled systems)

Specifies the documentation version number (for example, 1.0, 2.5, etc.). New user comments are bound to this version.

Note: Multiple documentation versions can be deployed on the same server.

**Restriction:** The following characters are not allowed in the value of this parameter:  $< > / \setminus ' () \{ \}$  = ; \* % + &.

If you need to further customize your transformation, other DocBook XSL parameters can be appended. Any parameter that you want to append must follow the -D model of the above parameters. For example, you can append the html.stylesheet parameter in the following form:

-Dhtml.stylesheet=/path/to/directory/of/stylesheet.css

#### Configuring the Comment Database for DocBook WebHelp Classic with Feedback

If you run the **webhelp-feedback** transformation using the WebHelp plugin, you need to configure the database that holds the user comments. The instructions for configuring the database are presented in the installation.html file, located at: [OUTPUT\_DIR]/oxygen-webhelp/resources/installation.html. The installation.html file is created by the transformation process.

# **Working with XPath Expressions**

# **Topics:**

- XPath Toolbar
- XPath Builder View
- XPath Expression Results View
- XPath and XML Catalogs
- XPath Prefix Mapping

XPath is a language for addressing specific parts of an XML document. XPath, such as the Document Object Model (DOM), models an XML document as a tree of nodes. An XPath expression is a mechanism for navigating through and selecting nodes from the XML document. An XPath expression is, in a way, analogous to an SQL query used to select records from a database.

There are various types of nodes, including element nodes, attribute nodes, and text nodes. XPath defines a way to compute a string-value for each type of node.

XPath defines a library of standard functions for working with strings, numbers and boolean expressions.

# **Examples:**

- child::\*-Selects all children of the root node.
- . / / name Selects all elements having the name "name", descendants of the current node.
- /catalog/cd[price>10.80] Selects all the cd elements that have a price element with a value larger than 10.80.

To find out more about XPath, go to *http://www.w3.org/TR/xpath*.

#### **Related Information:**

Content Completion in XPath Expressions on page 345 Finding and Replacing Text in Multiple Files on page 306 Find/Replace Dialog Box on page 302

# **XPath Toolbar**

XPath is a query language for selecting nodes from an XML document. To use XPath expressions effectively, you need a good understanding of *the XPath Core Function Library*.

# **XPath Toolbar**

Oxygen XML Developer provides an XPath toolbar to let you query XML documents fast and easy using XPath expressions.

|--|

#### Figure 376: XPath Toolbar

The XPath toolbar includes the following features:

#### XPath version chooser drop-down menu

You can choose the XPath version from the drop-down menu available in the left side of the toolbar. Available options include **XPath 1.0**, **XPath 2.0**, **XPath 2.0** SA, **XPath 3.0**, **XPath 3.0** SA.

**Note:** The results returned by XPath 2.0 SA and XPath 3.0 SA have a location limited to the line number of the start element (there are no column information and no end specified).

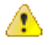

**Warning:** Oxygen XML Developer uses Saxon to execute XPath 3.0 expressions, but implements a part of the 3.0 functions. When using a function that is not implemented, Oxygen XML Developer can return a compilation error.

#### XPath scope menu

Oxygen XML Developer allows you to define a scope for which the XPath operation will be executed. You can choose where the XPath expression will be executed:

- Current file Current selected file only.
- **Project** All the files in the project.
- Description: Description: Des
- All opened files All files opened in the application.
- **Opened archive** Files open in the **Archive Browser** view.
- Working sets The selected working sets.

At the bottom of the scope menu the following scope configuration actions are available:

- Configure XPath working sets Allows you to configure and manage collections of files and folders, encapsulated in logical containers called *working sets*.
- XPath file filter You can filter the files from the selected scope for which the XPath expression will be executed. By default, the XPath expression will be executed only on XML files, but you can also define a set of patterns that will filter out files from the current scope. If you select the **Include archive** option, the XPath expression will be also executed on the files in any archive (including EPUB and DocX) found at the current scope.

#### History drop-down list

The XPath combo box keeps a history of the last 15 expressions that were used so that you can easily choose them again.

# Mean Switch to XPath Builder View

Opens the XPath Builder view.

# 🗣-Settings menu

The following actions are available in this drop-down menu:

- **Update on cursor move** When selected and you navigate through a document, the XPath expression corresponding to the XML node at the current cursor position is displayed.
- Evaluate as you type When you select this option, the XPath expression you are composing is evaluated in real time.

**Note:** The **Evaluate as you type** option and the automatic validation are disabled when you edit *huge documents* or when the scope is other than **Current file**.

**Note:** During the execution of an XPath expression, the XPath toolbar displays a **Stop** button. Press this button to stop the XPath execution.

When you type expressions longer than 60 characters, a dialog box opens that offers you the possibility to switch to the *XPath Builder view*.

#### **Related Information:**

XPath Expression Results View on page 842

# **XPath Builder View**

The **XPath/XQuery Builder** view allows you to compose complex XPath expressions and execute them over the currently edited XML document. For XPath 2.0 / 3.0, you can use the doc() function to specify the source file for which the expressions are executed. When you connect to a database, the expressions are executed over that database. If you are using the **XPath/XQuery Builder** view and the current file is an XSLT document, Oxygen XML Developer executes the expressions over the XML document in the associated scenario.

If the view is not displayed, it can be opened by selecting it from the **Window** > **Show View** menu. You can also open it simply by pressing the *#***Switch to XPath Builder View** button that is located on the *XPath toolbar*.

The upper part of the view contains the following actions:

## XPath version chooser drop-down menu

A drop-down menu that allows you to select the type of the expression you want to execute. You can choose between:

- XPath 1.0 (Xerces-driven)
- XPath 2.0, XPath 2.0SA, XPath 3.0, XPath 3.0SA, XQuery 1.0, XQuery 3.0, Saxon-HE XQuery, Saxon-PE XQuery, or Saxon-EE XQuery (all of them are Saxon-driven)
- Custom connection to XML databases that can execute XQuery expressions

**Note:** The results returned by XPath 2.0 SA and XPath 3.0 SA have a location limited to the line number of the start element (there are no column information and no end specified).

**Note:** Oxygen XML Developer uses Saxon to execute XPath 3.0 expressions. Since Saxon implements a part of the 3.0 functions, when using a function that is not implemented, Oxygen XML Developer returns a compilation error.

# Execute XPath button

Use this button to start the execution of the XPath or XQuery expression you are editing. The result of the execution is displayed in the *Results view*.

#### 🗚 Favorites button

Allows you to save certain expressions that you can later reuse. To add an expression as a favorite, press the star button and enter a name for it. The star turns yellow to confirm that the expression was saved. Expand the drop-down menu next to the star button to see all your favorites. Oxygen XML Developer automatically groups favorites in folders named after the method of execution.

## ✓-History drop-down menu

Keeps a list of the last 15 executed XPath expressions. Use the **\*Clear history** action from the bottom of the list to remove them.

# Settings drop-down menu

Contains the following three options:

- <sup>\*</sup> Update on cursor move When selected and you navigate through a document, the XPath expression corresponding to the XML node at the current cursor position is displayed.
- Evaluate as you type When you select this option, the XPath expression you are composing is evaluated in real time.

**Note:** The **Evaluate as you type** option and the automatic validation are disabled when you edit *huge documents* or when the scope is other than **Current file**.

# XPath scope menu

Oxygen XML Developer allows you to define a scope for which the XPath operation will be executed. You can choose where the XPath expression will be executed:

🔴 🖹 Current file - Current selected file only.

- Project All the files in the project.
- Description: Description: Des
- All opened files All files opened in the application.
- **Opened archive** Files open in the **Archive Browser** view.
- Working sets The selected working sets.

At the bottom of the scope menu the following scope configuration actions are available:

- Configure XPath working sets Allows you to configure and manage collections of files and folders, encapsulated in logical containers called *working sets*.
- **XPath file filter** You can filter the files from the selected scope for which the XPath expression will be executed. By default, the XPath expression will be executed only on XML files, but you can also define a set of patterns that will filter out files from the current scope. If you select the **Include archive** option, the XPath expression will be also executed on the files in any archive (including EPUB and DocX) found at the current scope.

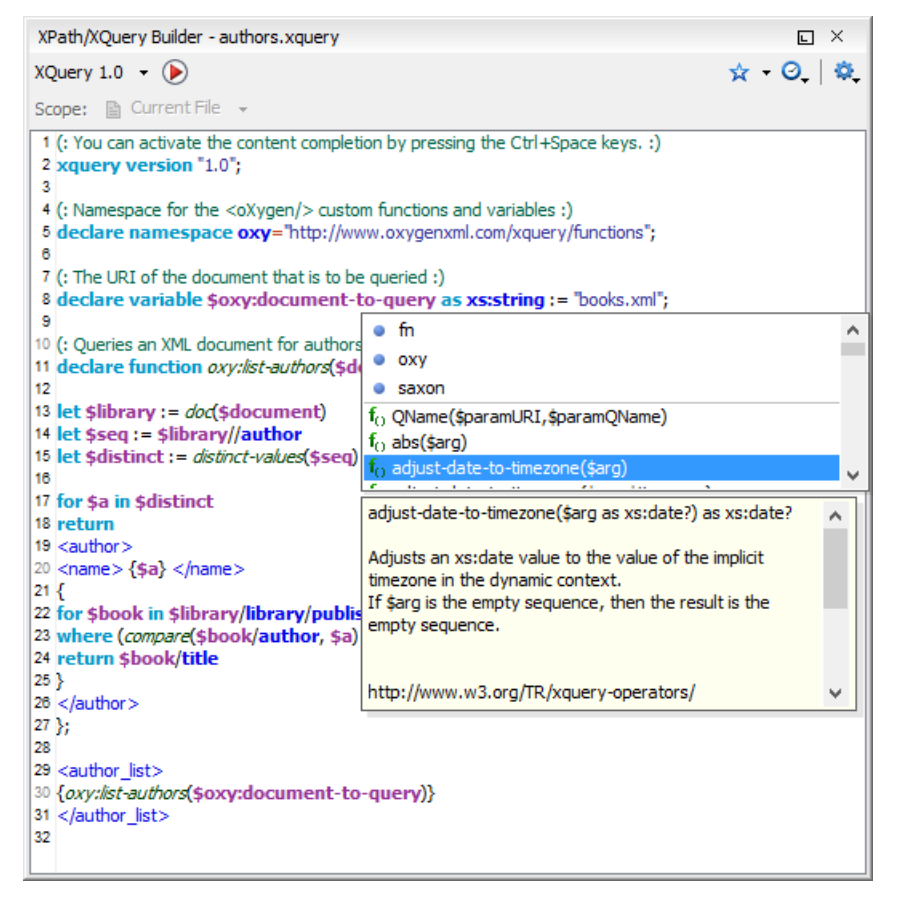

Figure 377: XPath/XQuery Builder View

While you edit an XPath or XQuery expression, Oxygen XML Developer assists you with the following features:

- Content Completion Assistant It offers context-dependent proposals and takes into account the cursor position in the document you are editing. The set of functions proposed by the Content Completion Assistant also depends on the engine version. Select the engine version from the drop-down menu available in the toolbar.
- Syntax Highlighting Allows you to identify the components of an expression. To customize the colors of the components of the expression, open the Preferences dialog box (Options > Preferences) and go to Editor > Syntax Highlight.
- · Automatic validation of the expression as you type.

Note: When you type invalid syntax a red serrated line underlines the invalid fragments.

• Function signature and documentation balloon, when the cursor is located inside a function.

The usual edit actions (**Cut**, **Copy**, **Paste**, **Select All**, **Undo**, **Redo**) are available in the contextual menu of the top editable part of the view.

#### **Related Information:**

XPath Expression Results View on page 842

# **XPath Expression Results View**

When you run an XPath expression, Oxygen XML Developer displays the results of its execution in the *Results view*.

This view contains the following columns:

- Description The result thatOxygen XML Developer displays when you run an XPath expression.
- XPath location The path to the matched node.
- **Resource** The name of the document that you run the XPath expression on.
- System ID The path to the document itself.
- Location The location of the result in the document.

To arrange the results depending on a column, click its header. To group the results by their resource, or by their system ID, right-click the header of any column in the **Results** view and select **Group by** "**Resource**" or **Group by** "**System ID**". If no information regarding location is available, Oxygen XML Developer displays **Not available** in the **Location** column. Oxygen XML Developer displays the results in a valid XPath expression format.

- /node[value]/node[value] -

The **Results** view also includes various toolbar and contextual menu actions. For more information, see *Results View* on page 180.

#### Example:

The following snippets are taken from a DocBook book based on the DocBook XML DTD. The book contains a number of chapters. To return all the chapter nodes of the book, enter //chapter in the XPath expression field and press (Enter). This action returns all the chapter nodes of the DocBook book in the **Results View**. Click a record in the **Results View** to locate and highlight its corresponding chapter element and all its children nodes in the document you are editing.

To find all example nodes contained in the sect2 nodes of a DocBook XML document, use the following XPath expression: //chapter/sect1/sect2/example. Oxygen XML Developer adds a result in the **Results View** for each example node found in any sect2 node.

For example, if the result of the above XPath expression is:

- /chapter[1]/sect1[3]/sect2[7]/example[1]

it means that in the edited file, the example node is located in the first chapter, third section level one, seventh section level 2.

| (Path 2.0 👻 | 🖹 🗕 /per                                                                           | sonnel/person/name                                     |              | - 🔅      |
|-------------|------------------------------------------------------------------------------------|--------------------------------------------------------|--------------|----------|
| • persor    | nal.xml ×                                                                          |                                                        |              |          |
| 22          |                                                                                    | <family>Worker</family>                                |              |          |
| 23          |                                                                                    | <given>Two</given>                                     |              |          |
| 24          |                                                                                    |                                                        |              |          |
| 25          |                                                                                    | <email>two@oxygenxml.com<td>&gt;</td><td></td></email> | >            |          |
| 26          |                                                                                    | <link manager="Big.Boss"/>                             |              |          |
| 27          | <td>rson&gt;</td> <td></td> <td></td>                                              | rson>                                                  |              |          |
| 28 😎        | <per< td=""><td><pre>son id="three.worker"&gt;</pre></td><td></td><td></td></per<> | <pre>son id="three.worker"&gt;</pre>                   |              |          |
| 29 🔻        |                                                                                    | <name></name>                                          |              |          |
| 30          |                                                                                    | <family>Worker</family>                                |              |          |
| 31          |                                                                                    | <given>Three</given>                                   |              |          |
| 32          |                                                                                    |                                                        |              |          |
| Text        | Grid Aut                                                                           | hor                                                    |              |          |
|             |                                                                                    |                                                        |              |          |
| Description | n - 6 items                                                                        | XPath location                                         | Resource     | Location |
| Boss        |                                                                                    | /personnel[1]/person[1]/name[1]/family[1]              | personal.xml | 6:13     |
| Worker      |                                                                                    | /personnel[1]/person[2]/name[1]/family[1]              | personal.xml | 14:13    |
| Worker      |                                                                                    | /personnel[1]/person[3]/name[1]/family[1]              | personal.xml | 22:13    |
| Worker      |                                                                                    | /personnel[1]/person[4]/name[1]/family[1]              | personal.xml | 30:13    |
| Worker      |                                                                                    | /personnel[1]/person[5]/name[1]/family[1]              | personal.xml | 38:13    |
| Worker      |                                                                                    | /personnel[1]/person[6]/name[1]/family[1]              | personal.xml | 46:13    |
|             |                                                                                    |                                                        |              |          |
| XPath - p   | personal.xm                                                                        | I x                                                    |              |          |

Figure 378: XPath Results Highlighted in Editor Panel with Character Precision

# **XPath and XML Catalogs**

The evaluation of the XPath expression tries to resolve the locations of documents referenced in the expression through *XML Catalogs*. These catalogs are configured in the *XML Catalog preferences* pages and the *XML Parser preferences*.

# Example:

As an example, consider the evaluation of the collection(URIofCollection) function (XPath 2.0). To resolve the references from the files returned by the collection() function with an XML catalog, specify the class name of the catalog-enabled parser for parsing these collection files. The class name is ro.sync.xml.parser.CatalogEnabledXMLReader. Specify it as it follows:

```
let $docs := collection(iri-to-uri(
    "file:///D:/temp/test/XQuery-catalog/mydocsdir?recurse=yes;select=*.xml;
    parser=ro.sync.xml.parser.CatalogEnabledXMLReader"))
```

# **XPath Prefix Mapping**

To define default mappings between prefixes (that you can use in the *XPath toolbar*) and namespace URIs go to the *XPath preferences page* and enter the mappings in the **Default prefix-namespace mappings** table. The same preferences panel allows you to configure the default namespace used in XPath 2.0 expressions.

**Important:** If you define a default namespace, Oxygen XML Developer binds this namespace to the first free prefix from the list: default, default1, default2, and so on. For example, if you define the default namespace xmlns="something" and the prefix default is not associated with another namespace, you can match tags without prefix in an XPath expression typed in the XPath toolbar by using the prefix default. To find all the level elements when you define a default namespace in the root element, use this expression: // default:level in the XPath toolbar.

# **Working with Archives**

# **Topics:**

- Browsing Archives
- Working with Archive Files

Oxygen XML Developer includes a useful *Archive Browser view* that offers the means to work with files directly from various types of archives (for example, opening and saving files directly in archives, or browsing and modifying archive structures). The archive support is available for all ZIP-type archives, including:

- ZIP archives
- EPUB books
- JAR archives
- Office Open XML (OOXML) files
- Open Document Format (ODF) files
- IDML files

You can transform, validate, and perform many other operations on files directly from an archive. For instance, you can transform, or validate files directly from OOXML or ODF packages, and the structure and content of the ZIP archives can be opened, edited, and saved, similar to any other ZIP archive browsing tool. Also, when browsing for a URL in

various dialog boxes, you can use the **Browse for archived file** action to browse and select files from a particular archive.

# **Browsing Archives**

Oxygen XML Developer includes a helper view called the **Archive Browser** that allows you to view the contents and structure of an archive, and it offers a variety of toolbar and contextual menu actions. If the view is not displayed, it can be opened by selecting it from the **Window** > **Show View** menu.

To open an archive in the Archive Browser view, use one of the following methods:

- Open an archive from the **Project** view.
- Select an archive in one of the file chooser dialog boxes in Oxygen XML Developer (such as the **Open** dialog box).
- Drag an archive from a system file explorer and drop it in the Archives Browser view.

When displaying an archive, the **Archive Browser** view locks the archive file. It is then automatically unlocked when the **Archive Browser** view is closed.

**Tip:** If a file is not recognized by Oxygen XML Developer as a supported archive type, you can add it from the *Archive preferences page*.

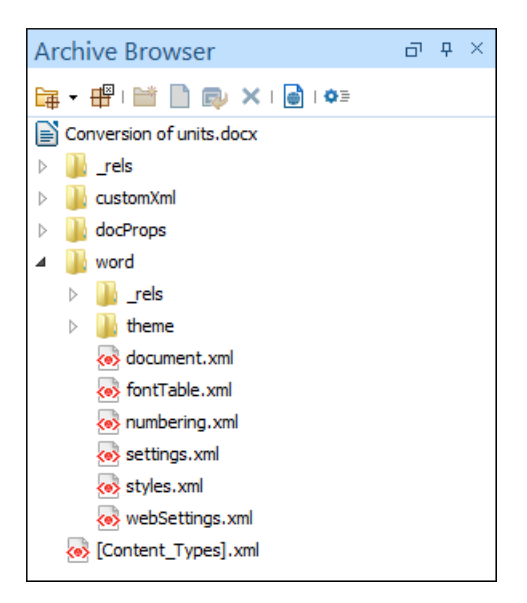

Figure 379: Archive Browser

# Archive Browser Toolbar Actions

The following actions are available on the Archive Browser toolbar:

# Given Archive menu

Provides access to the **Open Archive** action that opens a new archive in the browser. If the extension is not known as an archive extension, you will be directed to the **Archive** preferences page to add a new extension. The sub-menu keeps a list of recently open archive files and a **Clear history** action that allows you to delete the list.

# #Close

Closes the browsed archive and unlocks the archive file.

# Validate (available for EPUB archives only)

Checks the EPUB archive to see if its content and structure is valid.

# New folder

Creates a folder as child of the selected folder in the browsed archive.

# New file

Creates a file as child of the selected folder in the browsed archive.

# I≣⇒Add files

Adds existing files as children of the selected folder in the browsed archive.

**Note:** You can also add files in the archive by dragging them from the file browser or the *Project view* and dropping them in the **Archive Browser** view.

#### × Delete

Deletes the selected resource in the browsed archive.

# Open in System Application

Opens the selected resource in the default system application that is associated with that type of file.

# Archive Options

Opens the Archive preferences page.

# **Archive Browser Contextual Menu Actions**

The following additional actions are available from the contextual menu for resources in the **Archive Browser** view:

# Open

Opens a resource from the archive in the editor.

#### Extract

Extracts a resource from the archive in a specified folder.

#### New folder

Creates a folder as child of the selected folder in the browsed archive.

# 🗋 New file

Creates a file as child of the selected folder in the browsed archive.

## ■Add files

Adds existing files as children of the selected folder in the browsed archive.

Note: On OS X, the Add file action is also available and it allows you to add one file at a time.

#### Rename

Renames a resource in the archive.

## Find/Replace in Files

Opens the *Find/Replace in Files dialog box* that allows you to search for and replace specific pieces of text inside the archive.

# 💑 Cut

Cuts the selected archive resource.

Сору

Copies the selected archive resource.

# Paste

Pastes a file or folder into the archive.

## ×Delete

Removes a file or folder from archive.

#### Preview

Previews an image contained in the archive. See the Image Preview topic for more details.

#### **Copy location**

Copies the URL location of the selected resource.

# CRefresh

Refreshes the selected resource.

#### Properties

Shows the properties of the selected resource.

# **Working with Archive Files**

Oxygen XML Developer includes support for working with various types of archives, including the following:

- **EPUB** An e-book file format that can be used on many types of devices, such as smart phones, tablets, e-readers, or computers.
- OOXML An XML-based file format for representing spreadsheets, charts, presentations, and word processing documents.

• **ODF** - An free and open-source XML-based file format for electronic office documents, such as spreadsheets, charts, presentations, and word processing documents.

When these types of files are opened in the Archive Browser view, their internal components are expanded:

- Document content (XHTML and image files).
- Packaging files.
- Container files.

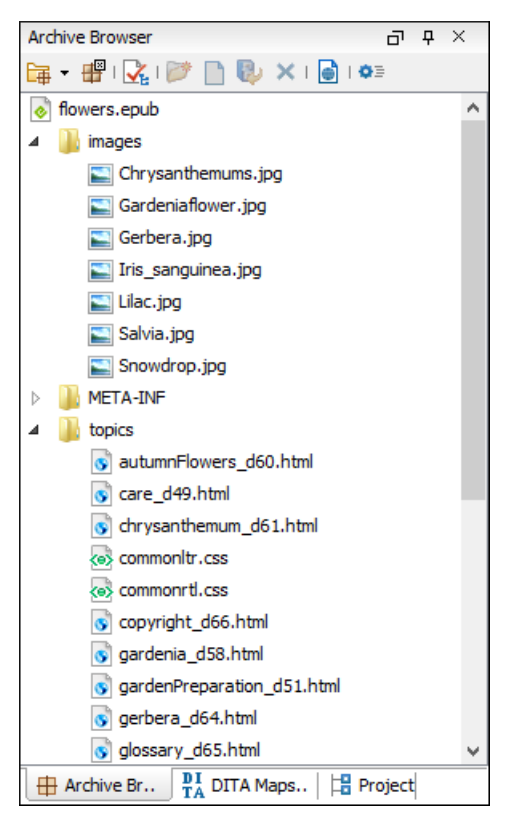

# Figure 380: EPUB File Displayed in the Archive Browser View

When an archive is expanded in the *Archive Browser view*, you can add or delete files that compose the archive structure. All changes made to the structure of an archive are saved immediately. You can open files from within the archive to *edit them in the main editing pane and save changes* back to the archive. You can also use the

**Open in System Application** action to open the archive in the default system application that is associated with that type of file.

#### **EPUB-Specific Validation**

When working with EPUB archives, the *Archive Browser* includes a **Validate** action on the toolbar that checks the EPUB archive to make sure the structure and content are valid. Oxygen XML Developer uses the open-source *EpubCheck* validator to perform the validation. This validator detects many types of errors, including OCF container structure, OPF and OPS mark-up, as well as internal reference consistency.

To watch our video demonstration about EPUB support in Oxygen XML Developer, go to https:// www.oxygenxml.com/demo/Epub.html.

#### **Related Information:**

The Archive Browser View on page 844 EPUB Document Type (Framework) on page 634

# **Creating an Archive**

To create an archive from scratch, follow these steps:

- 1. Go to File > New or click New on the main toolbar.
- 2. Choose your particular type of archive template. For example, select one of the ODF, OOXML, or EPUB templates.
- 3. Click **Create** and choose the name and location of the file.
- 4. Click Save.

A skeleton archive is saved on disk and opened in the Archive Browser view.

**Tip:** Use toolbar and contextual menu actions to edit, add, and remove resources from the archive. For EPUB archives, you can use the **Validate** action to verify the integrity of the EPUB archive.

# **Editing and Saving Files Inside an Archive**

You can open files directly from an archive in the Archive Browser view and then edit them in the main editor

pane. To open a file, simply double-click it or select **Dpen** from the contextual menu.

When saving the file back to the archive, you are prompted to choose if you want the application to make a backup copy of the archive before saving the new content. If you choose **Never ask me again**, you will not be asked again to make backup copies. You can re-enable the pop-up message from the *Messages preferences page*.

# **Migrating Archives to DITA or TEI**

Certain types of archives can be converted to DITA or TEI. For example, OOXML (Office Open XML) archive files with the DOCX file extension can be migrated to DITA or TEI.

To migrate DOCX files to DITA or TEI, follow these steps:

- 1. Open and expand the archive in the Archive Browser.
- 2. Open the **document.xml** file contained in the archive.
- 3. Run one of the following predefined transformation scenarios:
  - a) DOCX DITA to migrate to DITA.
  - b) DOCX TEI P5 to migrate to TEI.
- 4. You may need to do some manual reconfiguring to map DOCX styles to DITA or TEI content.

**Tip:** Oxygen XML Developer also includes a predefined transformation scenario called **ODT TEI P5** for converting ODF archive files with the ODT file extension to TEI and a similar process can be used to migrate ODT files to TEI.

# **Databases and CMS Integration**

# **Topics:**

- Working with Databases
- Content Management System (CMS) Integration

Oxygen XML Developer provides support for connecting and integrating with various databases and content management systems. This section includes information about the database-related features in Oxygen XML Developer. It explains how to connect with the supported databases, presents the actions that are available for each type, and includes information about SharePoint and Documentum (CMS) integration.

# Working with Databases

XML is a storage and interchange format for structured data and is supported by all major database systems. Oxygen XML Developer offers the means for managing the interaction with some of the most commonly used databases (both *Relational* and *Native XML* databases). Through this interaction, Oxygen XML Developer helps users with browsing, content editing, importing from databases, using XQuery with databases, SQL execution, and generating XML Schema from a database structure.

The types of connections that are supported in Oxygen XML Developer include:

- IBM DB2
- Microsoft SQL Server
- Oracle Database
- PostgreSQL
- Berkeley DB XML
- eXist
- MarkLogic
- Documentum xDB (X-Hive/DB)
- MySQL
- Generic JDBC
- JDBC-ODBC
- BaseX
- WebDAV
- Microsoft SharePoint

#### **Related Information:**

Integration with Microsoft SharePoint on page 907

# **Data Source Explorer View**

The **Data Source Explorer** view displays your database connections. If the view is not displayed, it can be opened by selecting it from the **Window** > **Show View** menu.

You can connect to a database simply by expanding the connection node (click the L connection). The database structure can be expanded to resource level, or even all the way to column level for tables inside relational databases. Oxygen XML Developer supports multiple simultaneous database connections and the connection tree in the **Data Source Explorer** view provides an easy method for browsing them.

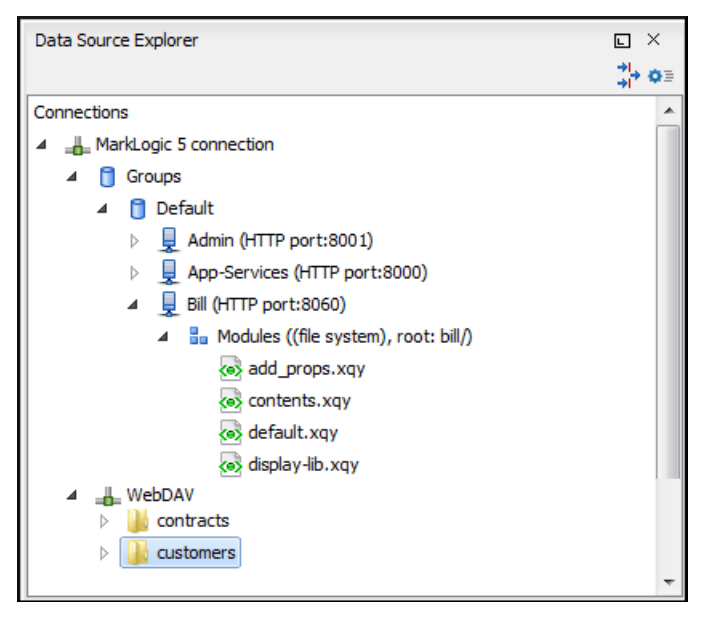

Figure 381: Data Source Explorer View

The objects (nodes) that are displayed in the **Data Source Explorer** view depend on the connection type and structure of the database. Various contextual menu actions are available for each hierarchical level and for some connections you can add or move resources in a container by simply dragging them from the *Project view*, a file browsing application, or another database.

# **Toolbar Actions**

The following actions are available in the toolbar of this view:

Filters

Opens the **Data Sources / Table Filters** preferences page, allowing you to decide which table types are displayed in the **Data Source Explorer** view.

#### Configure Database Sources

Opens the Data Sources preferences page where you can configure both data sources and connections.

#### **Database-Specific Contextual Menu Actions**

Each specific type of database will also include its own specific contextual menu actions in the **Data Source Explorer** view. The actions depend on the type of database, the type of node, or the hierarchical level of the node in which the contextual menu is invoked.

For more information on the specific actions that are available, see the topics in this section for each specific type of database.

#### **Related Information:**

Data Sources Preferences on page 115

# **Table Explorer View**

Relational databases tables in the **Data Source Explorer** view can be displayed and edited in the **Table Explorer** view by selecting the **Edit** action from the contextual menu of a **Table** node or by double-clicking one of its fields. To modify the content of a cell, double-click it and start typing. When editing is complete, Oxygen XML Developer attempts to update the database with the new cell content.

| Table | Explorer      |                |                 |            |                  |                  | ٦              | ₽ | ×          |
|-------|---------------|----------------|-----------------|------------|------------------|------------------|----------------|---|------------|
|       | ID [SMALLINT] | NAME [VARCHAR] | DEPT [SMALLINT] | JOB [CHAR] | YEARS [SMALLINT] | SALARY [DECIMAL] | COMM [DECIMAL] |   | 6          |
| 0     | 10            | Sanders        | 20              | Mgr        | 7                | 98357.50         | (null)         |   |            |
| 1     | 20            | Pernal         | 20              | Sales      | 8                | 78171.25         | 612.45         |   | 1 🖳        |
| 2     | 30            | Marenghi       | 38              | Mgr        | 5                | 77506.75         | (null)         | = | <b>R</b> . |
| 3     | 40            | O'Brien        | 38              | Sales      | 6                | 78006.00         | 846.55         | - | "          |
| 4     | 50            | Hanes          | 15              | Mgr        | 10               | 80659.80         | (null)         |   |            |
| 5     | 60            | Quigley        | 38              | Sales      | (null)           | 66808.30         | 650.25         |   |            |
| 6     | 70            | Rothman        | 15              | Sales      | 7                | 76502.83         | 1152.00        |   |            |
| 7     | 80            | James          | 20              | Clerk      | (null)           | 43504.60         | 128.20         |   |            |
| 8     | 90            | Koonitz        | 42              | Sales      | 6                | 38001.75         | 1386.70        |   |            |
| 9     | 100           | Plotz          | 42              | Mgr        | 7                | 78352.80         | (null)         | - |            |
| •     |               |                | 1               |            | 1                | 1                | 4              |   |            |

Figure 382: Table Explorer View

You can sort the content of a table by one of its columns by clicking its column header.

Note the following:

- The first column is an index (not part of the table structure)
- Every column header contains the field name and its data type
- The primary key columns are marked with this symbol: \$
- · Multiple tables are presented in a tabbed manner

For performance issues, you can set the maximum number of cells that are displayed in the **Table Explorer** view (using the *Limit the number of cells option in the Data Sources Preferences page*). If a table that has more cells than the value set in the options is displayed in the **Table Explorer** view, a warning dialog box informs you that the table is only partially shown.

You are notified if the value you have entered in a cell is not valid (and thus cannot be updated).

 If the content of the edited cell does not belong to the data type of the column, the cell is marked by a red square and remains in an editing state until a correct value is inserted. For example, in the following figure propID contains LONG values. If a character or string is inserted, the cell will look like this:

| Table | Table Explorer                     |                            |                    | Ð                                     | <del></del> | × |          |
|-------|------------------------------------|----------------------------|--------------------|---------------------------------------|-------------|---|----------|
|       | propID [LONG] 📍                    | setting [VARCHAR]          | value [VARCHAR]    |                                       |             |   | 6        |
| 0     | 8                                  | imagePath                  | /home/bogdan/proje | cts/camera/public_html/Camera/img     |             |   | ¢        |
| 1     | abc                                | maxBadPass                 | 3                  |                                       |             |   | 轀        |
| 2     | 3                                  | pageRefresh                | 5                  |                                       |             | E | <b>E</b> |
| 3     | 4                                  | lastUpdate                 | June 7th, 2002     |                                       |             |   | *        |
| 4     | 5                                  | adminEmail                 | bogdan@oxygenxml   | .com                                  |             |   |          |
| 5     | 7                                  | moviePath                  | /home/bogdan/proje | cts/camera/public_html/Camera/movie   |             |   | 1        |
| 6     | 6                                  | timeoutReceivingData       | 300                |                                       |             |   |          |
| 7     | 13                                 | firmwareUploadPort         | 3002               |                                       |             |   |          |
| 8     | 11                                 | internalFirmwareUploadHost | 10.0.0.16          |                                       |             |   |          |
| 9     | 9                                  | uploadPath                 | /home/bogdan/proje | cts/camera/public_html/Camera/tsk     |             |   |          |
| 10    | 10                                 | imageStreamPath            | /home/bogdan/proje | cts/camera/public_html/Camera/imgStre | eam         |   |          |
| •     |                                    |                            |                    |                                       | Þ           |   |          |
|       | III testcase III user III settings |                            |                    |                                       |             | Ξ |          |

#### Figure 383: Cell Containing an Invalid Value

 If the constraints of the database are not met (for instance, primary key constraints), an information dialog box will appear, notifying you of the reason the database has not been updated. For example, in the table below, trying to set the second record in the primary key propID column to 8, results in a duplicate entry error since that value has already been used in the first record:

| Table | Explorer                                          |                                   |                                                                                                    | Ъ                                      | Ţ      | х        |
|-------|---------------------------------------------------|-----------------------------------|----------------------------------------------------------------------------------------------------|----------------------------------------|--------|----------|
|       | propID [LONG] 📍                                   | setting [VARCHAR]                 | value [VARCHAR]                                                                                                    |                                        |        | 6        |
| 0     | 8                                                 | imapePath                         | /home/hoaden/projec                                                                                                    | te/camera/nublic_html/Camera/img       |        | ¢.       |
| 1     | 8                                                 | ma Error                          |                                                                                                    |                                        |        | 1        |
| 2     | 3                                                 | pag                               |                                                                                                    |                                        | Ξ      | <b>E</b> |
| 3     | 4                                                 | las Invalid argument va           | lue: Duplicate entry '8                                                                                                    | 8' for key 1                           |        |          |
| 4     | 5                                                 | adr                               | dr                                                                                                    |                                        |        | ×        |
| 5     | 7                                                 | mo                                | ОК                                                                                                    | ic_html/Camera/movie                   |        |          |
| 6     | 6                                                 | tim                               | 100 million (100 million (100 m |                                        |        |          |
| 7     | 13                                                | firmwareUploadPort                | 3002                                                                                                    |                                        |        |          |
| 8     | 11                                                | internalFirmwareUploadHost        | 10.0.0.16                                                                                                    |                                        |        |          |
| 9     | 9                                                 | uploadPath                        | /home/bogdan/projec                                                                                                    | ts/camera/public_html/Camera/tsk       |        |          |
| 10    | 10                                                | mageStreamPath /home/bogdan/proje |                                                                                                    | ts/camera/public_html/Camera/imgStream | ۱<br>+ |          |
| •     | ·                                                 |                                   |                                                                                                    | Þ                                      |        |          |
|       | III testcase III user III settings III DEPARTMENT |                                   |                                                                                                    |                                        |        | E        |

Figure 384: Duplicate Entry for Primary Key

## **Table Explorer Contextual Menu Actions**

Common editing actions (**Cut**, **Copy**, **Paste**, **Select All**, **Undo**, **Redo**) are available in the contextual menu of an edited cell.

The contextual menu, available on every cell in the Table Explorer view, also includes the following actions:

#### Set NULL

Sets the content of the cell to null. This action is not available for columns that cannot have a value of null.

# lnsert row

Inserts an empty row in the table.

# Duplicate row

Makes a copy of the selected row and adds it in the **Table Explorer** view. Note that the new row will not be inserted in the database table until all conflicts are resolved.

# Commit row

Commits the selected row.

## × Delete row

Deletes the selected row.

# Сору

Copies the content of the cell.

# Paste

Pastes copied content into the selected cell.

# **Table Explorer Toolbar Actions**

The toolbar of the Table Explorer view also includes the following actions:

# Berport to XML

Opens the **Export Criteria** dialog box (a thorough description of this dialog box can be found in the *Import from database* chapter).

# CRefresh

Performs a refresh for the sub-tree of the selected node.

# lnsert row

Inserts an empty row in the table.
## Duplicate row

Makes a copy of the selected row and adds it in the **Table Explorer** view. Note that the new row will not be inserted in the database table until all conflicts are resolved.

#### Commit row

Commits the selected row.

## × Delete row

Deletes the selected row.

## Related Information:

Data Source Explorer View on page 849

## **Database Connection Support**

Oxygen XML Developer offers support for a variety of *Relational* and *Native XML* database connections. The database drivers and connections for various types of database are configured in the *Data Sources preferences page* and once configured, the database connections can be viewed and managed in the *Data Source Explorer view*. Oxygen XML Developer also includes a *Database perspective* that helps you to manage databases.

The database support in Oxygen XML Developer offers a variety of capabilities, including:

- Browsing the structure of databases in the Data Source Explorer view.
- Viewing relational tables in the *Table Explorer view*.
- Executing SQL queries against databases.
- · Calling stored procedures with input and output parameters.
- XQuery execution with databases.
- · Exporting data from databases to XML.

## **Relational Database Support**

Relational databases use a relational model and are based on tables linked by a common key. Oxygen XML Developer offers support for the most commonly used relational databases, including:

- IBM DB2
- Oracle 11g
- Microsoft SQL Server
- PostgreSQL
- MySQL

Oxygen XML Developer also offers generic support (table browsing and execution of SQL queries) for any JDBCcompliant database (for example, *MariaDB*).

To watch our video demonstration about the integration between the relational databases and Oxygen XML Developer, go to *https://www.oxygenxml.com/demo/Author\_Database\_Integration.html*.

#### Native XML Database Support

Native XML databases have an XML-based internal model and their fundamental unit of storage is XML. They use XML as an interface to specify documents as tree structured data that may contain unstructured text, but on disk the data is stored as optimized binary files. This makes query and retrieval processes faster. Oxygen XML Developer offers support for the most commonly used native XML databases, including:

- Berkeley DB XML
- eXist
- MarkLogic
- Documentum xDB (X-Hive/DB) 10
- Oracle XML DB
- Base X

To watch our video demonstration about the integration between the native XML databases and Oxygen XML Developer, go to *https://www.oxygenxml.com/demo/Author\_Database\_XML\_Native.html*.

### **Related Information:**

WebDAV Connections on page 892 Integration with Microsoft SharePoint on page 907

#### **IBM DB2 Database Connections**

Oxygen XML Developer includes support for IBM DB2 database connections. Oxygen XML Developer allows you to browse the structure of an IBM DB2 database in the **Data Source Explorer** view, open tables in the **Table Explorer** view, and perform various operations on the resources in the repository.

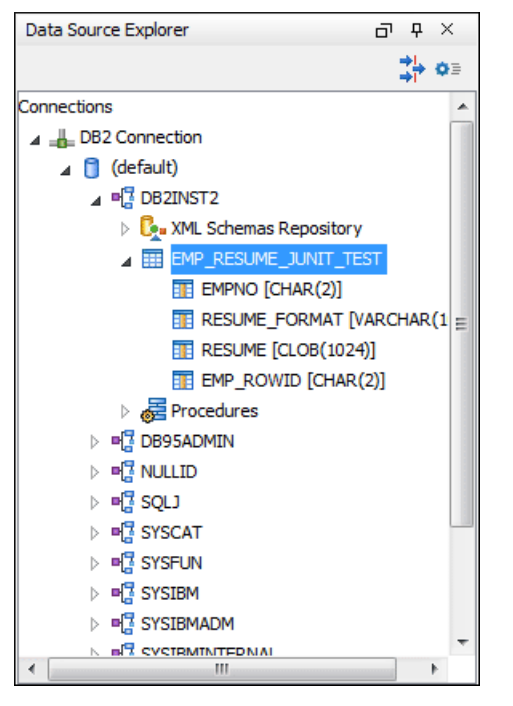

Figure 385: IBM DB2 Database Connection

#### **Configuring an IBM DB2 Database Connection**

To configure the support for the IBM DB2 database, follow this procedure:

- 1. Go to the *IBM website* and in the *DB2 Clients and Development Tools* category select the *DB2 Driver for JDBC* and *SQLJ* download link. Fill out the download form and download the zip file. Unzip the zip file and use the db2jcc.jar and db2jcc\_license\_cu.jar files in Oxygen XML Developer for configuring a DB2 data source.
- 2. Configure IBM DB2 Data Source drivers.
- 3. Configure an IBM DB2 Server Connection.
- 4. To view your connection, go to the Data Source Explorer view (if the view is not displayed, it can be opened by selecting it from the Window > Show View menu) or switch to the Database perspective.

How to Configure IBM DB2 Data Source Drivers

Available in the Enterprise edition only.

To configure a data source for connecting to an IBM DB2 server, follow these steps:

- 1. Go to the *IBM website* and in the *DB2 Clients and Development Tools* category select the *DB2 Driver for JDBC and SQLJ* download link. Fill out the download form and download the zip file.
- 2. Unzip the downloaded archive.
- 3. Open the Preferences dialog box (Options > Preferences) and go to Data Sources.
- Click the + New button in the Data Sources panel.

| X Data Source Drivers            | X           |
|----------------------------------|-------------|
| Name                             |             |
| IBM DB2                          |             |
| Туре                             |             |
| DB2                              | -           |
| Driver files (JAR, ZIP)          |             |
|                                  |             |
|                                  |             |
|                                  |             |
|                                  |             |
|                                  |             |
|                                  |             |
|                                  |             |
| Add Files Add Recursively Remove | Detect Stop |
| Drivers found: 3                 |             |
| Drivers rodid, 3                 |             |
| Driver class                     |             |
| com.ibm.db2.jcc.Ub2Uriver        | •           |
| 0                                | OK Cancel   |

The dialog box for configuring a data source is opened.

#### Figure 386: Data Source Drivers Configuration Dialog Box

- 5. Enter a unique name for the data source.
- 6. Select *DB2* in the driver **Type** drop-down menu.
- Click the Add Files button and select the IBM DB2 driver files from the archive that you downloaded and unzipped.

The IBM DB2 driver files are:

- db2jcc.jar
- db2jcc\_license\_cisuz.jar
- db2jcc\_license\_cu.jar
- 8. Select the most appropriate Driver class.
- 9. Click the OK button to finish the data source configuration.

10.Continue on to configure your IBM DB2 connection.

To watch our video demonstration about running XQuery against an IBM DB2 Pure XML database, go to *https://www.oxygenxml.com/demo/DB2.html*.

#### How to Configure an IBM DB2 Connection

The support to create an IBM DB2 connection is available in the Enterprise edition only.

To configure a connection to an IBM DB2 server, follow these steps:

- 1. Open the Preferences dialog box (Options > Preferences) and go to Data Sources.
- 2. Click the **+ New** button in the **Connections** panel.

The dialog box for configuring a database connection is displayed.

| 🔀 Connectio  | n                                                                  |
|--------------|--------------------------------------------------------------------|
| Name:        | IBM DB2 Connection                                                 |
| Data Source: | IBM DB2 🔹                                                          |
| Connection   | Details                                                            |
| URL:         | 0.0.0.17:50001/SAMPLE:retrieveMessagesFromServerOnGetMessage=true; |
| User:        | db95admin                                                          |
| Password:    | •••••                                                              |
|              |                                                                    |
|              |                                                                    |
|              |                                                                    |
|              |                                                                    |
|              |                                                                    |
| ?            | <u>OK</u> <u>C</u> ancel                                           |

Figure 387: Connection Configuration Dialog Box

- 3. Enter a unique name for the connection.
- 4. Select an *IBM DB2* data source in the **Data Source** drop-down menu.
- 5. Enter the connection details.
  - a) Enter the URL to the installed IBM DB2 engine.
  - b) Enter the user name to access the IBM DB2 engine.
  - c) Enter the password to access the IBM DB2 engine.
- 6. Click the **OK** button to finish the connection configuration.
- 7. To view your connection, go to the *Data Source Explorer view* (if the view is not displayed, it can be opened by selecting it from the **Window** > **Show View** menu) or switch to the **Database** *perspective*.

To watch our video demonstration about running XQuery against an IBM DB2 Pure XML database, go to https://www.oxygenxml.com/demo/DB2.html.

#### **IBM DB2 Contextual Menu Actions**

#### **General Contextual Menu Actions**

For relational databases, the following general actions are available in the contextual menu of the *Data Source Explorer view*, depending on the node in which it is invoked:

## CRefresh

Performs a refresh on the selected node.

#### Disconnect (available on --Connection nodes)

Closes the current database connection. If a table is already open, you are warned to close it before proceeding.

## Configure Database Sources (available on -Connection nodes)

Opens the Data Sources preferences page where you can configure both data sources and connections.

#### Edit (available on Table nodes)

Opens the selected table in the Table Explorer view.

## Export to XML (available on Table nodes)

Opens the **Export Criteria** dialog box (a thorough description of this dialog box can be found in the *Import from Database* chapter).

#### **Database-Specific Contextual Menu Actions**

In addition to the general contextual menu actions in the **Data Source Explorer** view, the various nodes in IBM DB2 connections include the following additional contextual menu actions:

#### 💁 XML Schema Repository Level Nodes

### Register

Opens a dialog box for adding a new schema file in the DB XML repository. In this dialog box, you enter a collection name and the necessary schema files. Schema dependencies management can be done by using the **Add** and **Remove** buttons.

## 📲 Schema Level Nodes

#### Unregister

Removes the selected schema from the XML Schema Repository.

🔁 View

Opens the selected schema in Oxygen XML Developer.

#### **Microsoft SQL Server Database Connections**

Oxygen XML Developer includes support for Microsoft SQL Server database connections. Oxygen XML Developer allows you to browse the structure of a SQL Server database in the **Data Source Explorer** view, open tables in the **Table Explorer** view, and perform various operations on the resources in the repository.

#### **Configuring a Microsoft SQL Server Connection**

To configure the support for a Microsoft SQL Server database, follow this procedure:

- Download the appropriate MS SQL JDBC driver from the Microsoft website. For SQL Server 2008 R2 and older go to http://www.microsoft.com/en-us/download/details.aspx?id=21599. For SQL Server 2012 and 2014 go to http://www.microsoft.com/en-us/download/details.aspx?id=11774.
- **2.** Configure MS SQL Server Data Source drivers.
- **3.** Configure a MS SQL Server Connection.
- 4. To view your connection, go to the Data Source Explorer view (if the view is not displayed, it can be opened by selecting it from the Window > Show View menu) or switch to the Database perspective.

How to Configure Microsoft SQL Server Data Source Drivers

Available in the Enterprise edition only.

To configure a data source for connecting to a Microsoft SQL server, follow these steps:

- Download the appropriate MS SQL JDBC driver from the Microsoft website. For SQL Server 2008 R2 and older, go to http://www.microsoft.com/en-us/download/details.aspx?id=21599. For SQL Server 2012 and 2014, go to http://www.microsoft.com/en-us/download/details.aspx?id=11774.
- 2. Open the Preferences dialog box (Options > Preferences) and go to Data Sources.
- 3. Click the **+ New** button in the **Data Sources** panel.

The dialog box for configuring a data source is opened.

| 🔀 Data Source Drivers                                           | X           |
|-----------------------------------------------------------------|-------------|
| Name                                                            |             |
| Microsoft SQL server                                            |             |
| Туре                                                            |             |
| SQLServer                                                       | -           |
| Driver files (JAR, ZIP)                                         |             |
| file:/D:/projects/eXml/lib/notDistributed/SQLServer/sqljdbc.jar |             |
|                                                                 |             |
|                                                                 |             |
|                                                                 |             |
|                                                                 |             |
|                                                                 |             |
|                                                                 |             |
| Add Files Add Recursively Remove                                | Detect Stop |
| Drivers found: 1                                                |             |
| Driver dass                                                     |             |
| com.microsoft.sqlserver.jdbc.SQLServerDriver                    | •           |
| 2                                                               | OK Cancel   |
| Ū                                                               |             |

## Figure 388: Data Source Drivers Configuration Dialog Box

- 4. Enter a unique name for the data source.
- 5. Select *SQLServer* in the driver **Type** drop-down menu.
- 6. Click the Add Files button and select the Microsoft SQL Server driver file that you downloaded. The SQL Server driver file is called sqljdbc.jar.
- 7. Select the most appropriate Driver class.
- 8. Click the **OK** button to finish the data source configuration.
- 9. Continue on to configure your Microsoft SQL Server connection.

How to Configure a Microsoft SQL Server Connection

The support to configure a Microsoft SQL Server connection is available in the Enterprise edition only.

To configure a connection to a Microsoft SQL Server, follow these steps:

- 1. Open the **Preferences** dialog box (**Options** > **Preferences**) and go to **Data Sources**.
- 2. Click the **+**New button in the Connections panel.

The dialog box for configuring a database connection is displayed.

| 🔀 Connectio  | n                                                   |
|--------------|-----------------------------------------------------|
| Name:        | SQL Server Connection                               |
| Data Source: | SQL Server 🔹 🔶                                      |
| Connection   | Details                                             |
| URL:         | jdbc:sqlserver://localhost;instanceName=SQLEXPRESS; |
| User:        | user                                                |
| Password:    | •••••                                               |
|              |                                                     |
|              |                                                     |
|              |                                                     |
|              |                                                     |
|              |                                                     |
| ?            | <u>O</u> K <u>Cancel</u>                            |

#### Figure 389: Connection Configuration Dialog Box

- 3. Enter a unique name for the connection.
- 4. Select the SQL Server data source in the Data Source drop-down menu.
- 5. Enter the connection details.
  - a) Enter the URL of the SQL Server server.

If you want to connect to the server using Windows integrated authentication, you must add ;integratedSecurity=true to the end of the URL. The URL will look like this:

jdbc:sqlserver://localhost;instanceName=SQLEXPRESS;integratedSecurity=true;

Note: For integrated authentication, leave the User and Password fields empty.

- b) Enter the user name for the connection to the SQL Server.
- c) Enter the password for the connection to the SQL Server.
- 6. Click the **OK** button to finish the connection configuration.
- To view your connection, go to the *Data Source Explorer view* (if the view is not displayed, it can be opened by selecting it from the Window > Show View menu) or switch to the Database perspective.

#### **Microsoft SQL Server Contextual Menu Actions**

#### **General Contextual Menu Actions**

For relational databases, the following general actions are available in the contextual menu of the *Data Source Explorer view*, depending on the node in which it is invoked:

## CRefresh

Performs a refresh on the selected node.

## Disconnect (available on --Connection nodes)

Closes the current database connection. If a table is already open, you are warned to close it before proceeding.

#### Configure Database Sources (available on -Connection nodes)

Opens the **Data Sources** preferences page where you can configure both data sources and connections.

#### Edit (available on Table nodes)

Opens the selected table in the *Table Explorer view*.

## Export to XML (available on Table nodes)

Opens the **Export Criteria** dialog box (a thorough description of this dialog box can be found in the *Import from Database* chapter).

#### **Database-Specific Contextual Menu Actions**

In addition to the general contextual menu actions in the **Data Source Explorer** view, the resource level nodes in Microsoft SQL Server connections include the following additional contextual menu action:

#### 🧏 XML Schema Repository Level Nodes

#### Register

Opens a dialog box for adding a new schema file in the DB XML repository. In this dialog box, you enter a collection name and the necessary schema files. Schema dependencies management can be done by using the **Add** and **Remove** buttons.

#### 📲 Schema Level Nodes

#### Add

Adds a new schema to the XML Schema files.

#### Unregister

Removes the selected schema from the XML Schema Repository.

## 🕫 View

Opens the selected schema in Oxygen XML Developer.

#### **Oracle Database Connections**

The Oracle database is a common relational type of database system. Oxygen XML Developer comes with builtin support for the 11g version of the database system. The Oracle database also includes a Oracle XML DB component that adds native XML support. Oxygen XML Developer allows you to browse Oracle repositories in the **Data Source Explorer** view, open tables in the **Table Explorer** view, and perform various operations on the resources in the repository.

| Data Source Explorer  | ×  |
|-----------------------|----|
| \$                    | ¢3 |
| Connections           | *  |
| ⊿ = Oracle Connection |    |
| ⊿ 📋 (default)         | Ξ  |
| 🛛 💁 XML Repository    |    |
| ⊿ 📋 home              |    |
| ⊿ 📋 OE                |    |
| PurchaseOrders        |    |
| ⊳ 📋 xsd               |    |
| ⊳ 📋 xsl               |    |
| 🐼 purchaseOrder.xsd   |    |
| 💀 purchaseOrder.xsl   |    |
| b ] public            |    |
| ⊳ 🏮 sys               | -  |

Figure 390: Oracle Database Connection

## **Related Information:**

Using XQuery with Oracle XML DB

## **Configuring an Oracle 11g Database Connection**

To configure the support for a Oracle 11g database, follow this procedure:

1. Go to http://www.oracle.com/technetwork/database/enterprise-edition/jdbc-112010-090769.html and download the Oracle 11g JDBC driver called ojdbc6.jar.

- 2. Configure Oracle 11g Data Source drivers.
- **3.** Configure an Oracle 11g Connection.
- 4. To view your connection, go to the Data Source Explorer view (if the view is not displayed, it can be opened by selecting it from the Window > Show View menu) or switch to the Database perspective.

How to Configure Oracle 11g Data Source Drivers

Available in the Enterprise edition only.

To configure a data source for connecting to an Oracle 11g server, follow these steps:

- 1. Go to http://www.oracle.com/technetwork/database/enterprise-edition/jdbc-112010-090769.html and download the Oracle 11g JDBC driver called ojdbc6.jar.
- 2. Open the Preferences dialog box (Options > Preferences) and go to Data Sources.
- 3. Click the **+ New** button in the **Data Sources** panel.

The dialog box for configuring a data source is opened.

| 🔀 Data Source Drivers                                       |            | X |
|-------------------------------------------------------------|------------|---|
| Name                                                        |            |   |
| Oracle 11g                                                  |            |   |
| Туре                                                        |            |   |
| Orade                                                       | •          | ۰ |
| Driver files (JAR, ZIP)                                     |            |   |
| file:/D:/projects/eXml/lib/notDistributed/Oracle/ojdbc6.jar |            |   |
|                                                             |            |   |
|                                                             |            |   |
|                                                             |            |   |
|                                                             |            |   |
|                                                             |            |   |
|                                                             |            |   |
| Add Files Add Recursively Remove                            | Detect Sto | P |
| Drivers found: 2                                            |            |   |
| Driver class                                                |            |   |
| oracle.jdbc.OracleDriver                                    |            | • |
|                                                             |            |   |
| C                                                           | OK Cancel  |   |

#### Figure 391: Data Source Drivers Configuration Dialog Box

- 4. Enter a unique name for the data source.
- 5. Select Oracle in the driver Type drop-down menu.
- Click the Add Files button and select the Oracle driver file that you downloaded. The Oracle driver file is called ojdbc5.jar.
- 7. Select the most appropriate **Driver class**.
- 8. Click the OK button to finish the data source configuration.
- 9. Continue on to configure your Oracle connection.

How to Configure an Oracle 11g Connection

Available in the Enterprise edition only.

To configure a connection to an Oracle 11g server, follow these steps:

1. Open the Preferences dialog box (Options > Preferences) and go to Data Sources.

# 2. Click the **+ New** button in the **Connections** panel.

The dialog box for configuring a database connection is displayed.

| 🔀 Connection |                                        |
|--------------|----------------------------------------|
| Name:        | Oracle Connection                      |
| Data Source: | Orade 🗸 🔶                              |
| Connection [ | Details                                |
| URL:         | jdbc:orade:thin:@10.0.0.17:1521:ORACLE |
| User:        | scott                                  |
| Password:    | •••••                                  |
|              |                                        |
|              |                                        |
|              |                                        |
|              |                                        |
|              |                                        |
|              |                                        |
| . C          |                                        |

#### Figure 392: Connection Configuration Dialog Box

- **3.** Enter a unique name for the connection.
- 4. Select the Oracle 11g data source in the Data Source drop-down menu.
- 5. Enter the connection details.
  - a) Enter the URL of the Oracle server.
  - b) Enter the user name for the connection to the Oracle server.
  - c) Enter the password for the connection to the Oracle server.
- 6. Click the OK button to finish the connection configuration.
- To view your connection, go to the *Data Source Explorer view* (if the view is not displayed, it can be opened by selecting it from the Window > Show View menu) or switch to the Database perspective.

#### **Oracle Database Contextual Menu Actions**

#### **General Contextual Menu Actions**

For relational databases, the following general actions are available in the contextual menu of the *Data Source Explorer view*, depending on the node in which it is invoked:

## CRefresh

Performs a refresh on the selected node.

#### Disconnect (available on --Connection nodes)

Closes the current database connection. If a table is already open, you are warned to close it before proceeding.

## Configure Database Sources (available on -Connection nodes)

Opens the **Data Sources** preferences page where you can configure both data sources and connections.

#### Edit (available on ITable nodes)

Opens the selected table in the Table Explorer view.

## Export to XML (available on Table nodes)

Opens the **Export Criteria** dialog box (a thorough description of this dialog box can be found in the *Import from Database* chapter).

#### **Database-Specific Contextual Menu Actions**

In addition to the general contextual menu actions in the **Data Source Explorer** view, the various nodes in Oracle database connections include the following additional contextual menu actions:

#### 🤽 XML Schema Repository Level Nodes

#### Register

Opens a dialog box for adding a new schema file in the XML repository. To add an XML Schema, enter the schema URI and location on your file system. *Local* scope means that the schema is visible only to the user who registers it. *Global* scope means that the schema is public.

**Note:** Registering a schema may involve dropping/creating types. Hence you need type-related privileges such as DROP TYPE, CREATE TYPE, and ALTER TYPE. You need privileges to delete and register the XML schemas involved in the registering process. You need all privileges on XMLType tables that conform to the registered schemas. For XMLType columns, the ALTER TABLE privilege is needed on corresponding tables. If there are schema-based XMLType tables or columns in other database schemas, you need privileges such as the following:

- CREATE ANY TABLE
- CREATE ANY INDEX
- SELECT ANY TABLE
- UPDATE ANY TABLE
- INSERT ANY TABLE
- DELETE ANY TABLE
- DROP ANY TABLE
- ALTER ANY TABLE
- DROP ANY INDEX

To avoid having to grant all these privileges to the schema owner, Oracle recommends that the registration be performed by a DBA if there are XML schema-based XMLType table or columns in other user database schemas.

## 🦫 XML Repository Level Nodes

#### Add container

Adds a new child container to the current one.

## Add resource

Adds a new resource to the folder.

### Container Level Nodes

#### Add container

Adds a new child container to the current one.

## Add resource

Adds a new resource to the folder.

## ×Delete

Deletes the current container.

## Properties

Shows various properties of the current container.

## 💀 Resource Level Nodes

## Open

Opens the selected resource in the editor.

## **Open in System Application**

When you use this action, Oxygen XML Developer downloads the selected resource to a local temporary folder and opens the selected resource in the system application that is currently set as the default

application associated with that type of resource. You can then edit the resource, save it, and when you switch the focus back to the **Data Source Explorer** view, Oxygen XML Developer will detect that there was a change and will ask if you want to upload the edited resource to the server.

#### Rename

Renames the current resource

#### Move

Moves the current resource to a new container (also available through drag and drop).

## ×Delete

Deletes the current container.

#### **Copy location**

Allows you to copy (to the clipboard) an application-specific URL for the resource that can then be used for various actions, such as opening or transforming the resources.

### Properties

Shows various properties of the current container.

#### Compare

Compares two selected resources using the Compare Files tool.

#### PostgreSQL Database Connections

Oxygen XML Developer includes support for PostgreSQL database connections. Oxygen XML Developer allows you to browse the structure of a PostgreSQL database in the *Data Source Explorer view*, open tables in the *Table Explorer view*, and perform various operations on the resources in the repository.

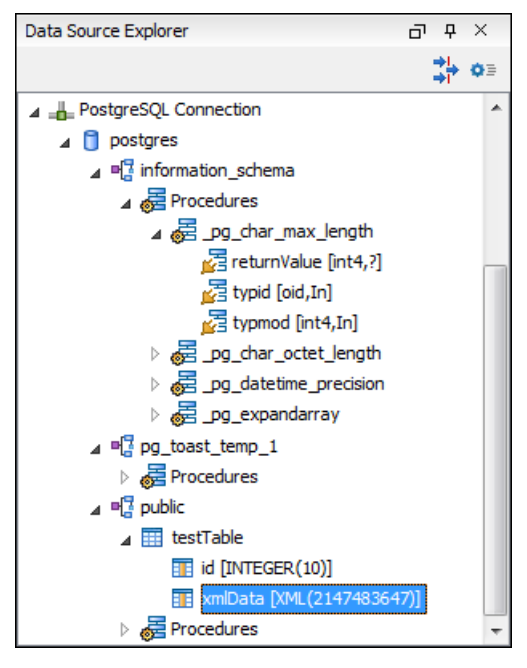

#### Figure 393: PostgreSQL Database Connection

#### Configuring a PostgreSQL Database Connection

To configure the support for a PostgreSQL database, follow this procedure:

- 1. Go to http://jdbc.postgresql.org/download.html and download the PostgreSQL 8.3 JDBC3 driver.
- **2.** Configure PostgreSQL Data Source drivers.
- **3.** Configure a PostgreSQL Connection.
- 4. To view your connection, go to the Data Source Explorer view (if the view is not displayed, it can be opened by selecting it from the Window > Show View menu) or switch to the Database perspective.

#### How to Configure PostgreSQL 8.3 Data Source Drivers

To configure a data source for connecting to a PostgreSQL server, follow these steps:

- 1. Go to http://jdbc.postgresql.org/download.html and download the PostgreSQL 8.3 JDBC3 driver.
- 2. Open the Preferences dialog box (Options > Preferences) and go to Data Sources.
- 3. Click the + New button in the Data Sources panel.

The dialog box for configuring a data source is opened.

- 4. Enter a unique name for the data source.
- 5. Select PostgreSQL in the driver Type drop-down list.
- Click the Add Files button and select the PostgreSQL driver file that you downloaded. The PostgreSQL driver file is called postgresq1-8.3-603.jdbc3.jar.
- 7. Select the most appropriate Driver class.
- 8. Click the **OK** button to finish the data source configuration.
- 9. Continue on to configure your PostgreSQL connection.

How to Configure a PostgreSQL 8.3 Connection

To configure a connection to a PostgreSQL 8.3 server, follow these steps:

- 1. Open the Preferences dialog box (Options > Preferences) and go to Data Sources.
- 2. Click the **+ New** button in the **Connections** panel.

The dialog box for configuring a database connection is displayed.

| 🔀 Connectio | n 🚬                                                |
|-------------|----------------------------------------------------|
| Name:       | PostaresSQL Connection                             |
|             |                                                    |
| Data Source | PostgresSQL 👻 🄶                                    |
| Connection  | Details                                            |
| URL:        | jdbc:postgresql:// <host>:5432/postgres_sql</host> |
| User:       | user                                               |
| Password:   | •••••                                              |
|             |                                                    |
|             |                                                    |
|             |                                                    |
|             |                                                    |
|             |                                                    |
|             |                                                    |
| ?           | OK Cancel                                          |

#### Figure 394: Connection Configuration Dialog Box

- 3. Enter a unique name for the connection.
- 4. Select the *PostgreSQL* 8.3 data source in the **Data Source** drop-down menu.
- **5.** Enter the connection details.
  - a) Enter the URL of the PostgreSQL 8.3 server.
  - b) Enter the user name for the connection to the PostgreSQL 8.3 server.
  - c) Enter the password for the connection to the PostgreSQL 8.3 server.
- 6. Click the **OK** button to finish the connection configuration.
- To view your connection, go to the *Data Source Explorer view* (if the view is not displayed, it can be opened by selecting it from the Window > Show View menu) or switch to the Database perspective.

## PostgreSQL Contextual Menu Actions

#### **General Contextual Menu Actions**

For relational databases, the following general actions are available in the contextual menu of the *Data Source Explorer view*, depending on the node in which it is invoked:

## CRefresh

Performs a refresh on the selected node.

## Disconnect (available on -Connection nodes)

Closes the current database connection. If a table is already open, you are warned to close it before proceeding.

## Configure Database Sources (available on -Connection nodes)

Opens the **Data Sources** preferences page where you can configure both data sources and connections.

#### Edit (available on Table nodes)

Opens the selected table in the Table Explorer view.

### Export to XML (available on Table nodes)

Opens the **Export Criteria** dialog box (a thorough description of this dialog box can be found in the *Import from Database* chapter).

### **Database-Specific Contextual Menu Actions**

In addition to the general contextual menu actions in the **Data Source Explorer** view, the resource level nodes in PostgreSQL connections include the following additional contextual menu action:

## Resource Level Nodes

#### Compare

Compares two selected resources using the Compare Files tool.

## **Berkeley DB XML Database Connections**

Oxygen XML Developer includes support for Berkeley DB XML database connections. Oxygen XML Developer allows you to browse the structure of a Berkeley DB XML database in the **Data Source Explorer** view and perform various operations on the resources in the repository.

Oracle Berkeley DB XML is an open source, embeddable XML database with XQuery-based access to documents stored in containers and indexed based on their content. It is built on top of the Oracle Berkeley DB and inherits its features and attributes, along with native XML support. A detailed description can be found at: <a href="http://www.oracle.com/us/products/database/berkeley-db/xml/overview/index.html">http://www.oracle.com/us/products/database/berkeley-db/xml/overview/index.html</a>.

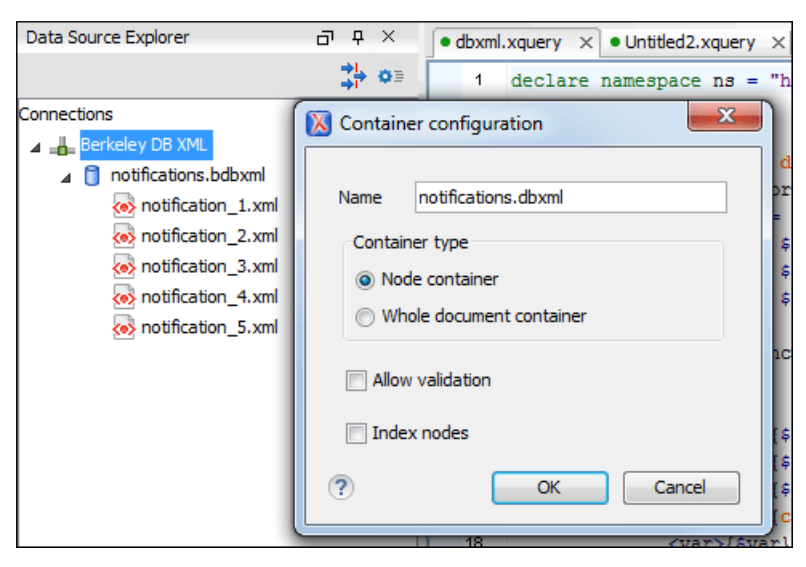

Figure 395: Berkeley DB XML Connection

## **Configuring a Berkeley DB XML Database Connection**

Follow this procedure to configure the support for a Berkeley DB XML database:

- 1. Configure Berkeley DB XML Data Source drivers.
- 2. Configure a Berkeley DB XML Connection.
- 3. To view your connection, go to the *Data Source Explorer view* (if the view is not displayed, it can be opened by selecting it from the **Window** > **Show View** menu) or switch to the **Database** *perspective*.

#### How to Configure Berkeley DB XML Data Source Drivers

For this procedure, you need to already have a Berkeley DB XML database installed on your system.

Oxygen XML Developer supports Berkeley DB XML versions 2.3.10, 2.4.13, 2.4.16 & 2.5.16. To configure a data source for a Berkeley DB XML database, follow these steps:

- 1. Open the **Preferences** dialog box (Options > Preferences) and go to Data Sources.
- 2. Click the **+ New** button in the **Data Sources** panel.
- 3. Enter a unique name for the data source.
- 4. Select *Berkeley DBXML* from the driver **Type** drop-down menu.
- 5. Click the Add Files button to add the Berkeley DB driver files.

The driver files for the Berkeley DB database (and their locations) are as follows:

- db.jar (check for it in [DBXML\_DIR]/lib or [DBXML\_DIR]/jar)
- dbxml.jar (check for it in [DBXML\_DIR]/lib or [DBXML\_DIR]/jar)

Where [DBXML\_DIR] is the Berkeley DB XML database root directory. For example, in Windows it is: C: \Program Files\Oracle\Berkeley DB XML <version>.

- 6. Click the OK button to finish the data source configuration.
- 7. Continue on to configure your Berkeley DB XML connection.

#### How to Configure a Berkeley DB XML Connection

Oxygen XML Developer supports Berkeley DB XML versions 2.3.10, 2.4.13, 2.4.16 & 2.5.16. To configure a connection to a Berkeley DB XML database, follow these steps:

- 1. Open the Preferences dialog box (Options > Preferences) and go to Data Sources.
- 2. Click the **+ New** button in the **Connections** panel.
- 3. Enter a unique name for the connection.
- **4.** Select a previously configured Berkeley data source from the **Data Source** drop-down menu.
- 5. Enter the connection details.

- a) Set the path to the Berkeley DB XML database directory in the Environment home directory field. Use a directory with write access. DO NOT use the installation directory where Berkeley DB XML is installed if you do not have write access to that directory.
- b) Select the **Verbosity** level: *DEBUG*, *INFO*, *WARNING*, or *ERROR*.
- c) Optionally, you can select the Join existing environment checkbox.

If selected, an attempt is made to join an existing environment in the specified home directory and all the original environment settings are preserved. If that fails, try reconfiguring the connection with this option unchecked.

- 6. Click the **OK** button to finish the connection configuration.
- To view your connection, go to the *Data Source Explorer view* (if the view is not displayed, it can be opened by selecting it from the Window > Show View menu) or switch to the Database perspective.

#### **Berkeley DB XML Contextual Menu Actions**

While browsing Berkeley DB XML connections in the *Data Source Explorer view*, the various nodes include the following contextual menu actions:

#### Connection Level Nodes

#### Configure Database Sources

Opens the **Data Sources** preferences page where you can configure both data sources and connections.

#### Disconnect

Stops the connection.

#### **New Collection**

Opens a **Container configuration** dialog box that allows you to adds a new container in the repository.

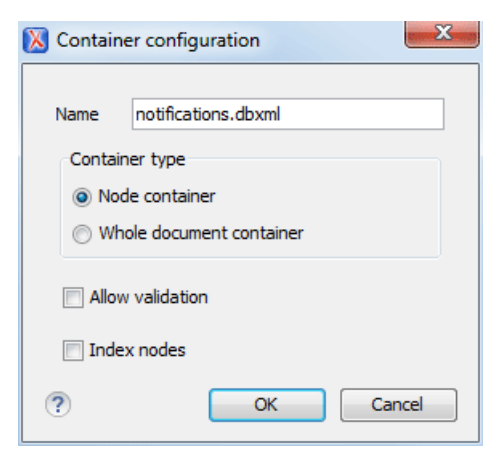

#### Figure 396: Container Configuration Dialog Box

This dialog box allows you to configure the following:

- Name The name of the new container.
- **Container type** At creation time, every container must have a type defined for it. This container type identifies how XML documents are stored in the container. As such, the container type can only be determined at container creation time. You cannot change it when subsequent container opens. You can select one of the following types:
  - Node container XML documents are stored as individual nodes in the container. Each record in the underlying database contains a single leaf node, its attributes and attribute values (if any), and its text nodes (if any). Berkeley DB XML also keeps the information it requires to reassemble the document from the individual nodes stored in the underlying databases. This is the default selection and is the preferred container type.
  - Whole document container The container contains entire documents. The documents are stored without any manipulation of line breaks or whitespace.
- Allow validation If selected, documents will be validated when they are loaded into the container. The default behavior is to not validate documents.

• Index nodes - If selected, indices for the container will return nodes rather than documents. The default is to index at the document level. This property has no meaning if the container type is Whole document container.

# CRefresh

Performs a refresh on the selected node.

# Properties

Shows various properties of the current container.

## GFind/Replace in Files

Opens the *Find/Replace in Files dialog box* that allows you to find and replace text in multiple files from the connection.

## Container Level Nodes

## Import Files

Allows you to add a new file on the connection, in the current folder.

## Export

Allows you to export the folder on the remote connection to a local folder.

# 💑 Cut

Removes the current selection and places it in the clipboard.

# Paste

Pastes the copied selection.

## Rename

Renames the current resource

# ×Delete

Deletes the current container.

## Edit indices

Opens a **Container Indices** dialog box that allows you to configure indices properties for the selected Berkeley container.

| 🔀 Container indic | es                            |                                      | x            |
|-------------------|-------------------------------|--------------------------------------|--------------|
| Granularity:      | ─ Node level                  | evel                                 |              |
| Node              | Namespace                     | Index strategy                       |              |
| name              | http://www.sleepycat.com/     | unique-node-metadata-equality-string |              |
|                   |                               |                                      |              |
|                   |                               |                                      |              |
|                   |                               |                                      |              |
|                   |                               |                                      |              |
| Node              | name                          |                                      |              |
| Namespace         | http://www.sleepycat.com/2002 | 2/dbxml                              |              |
| Index type        |                               |                                      |              |
| ✓ Uniqueness      |                               |                                      |              |
| Path type         | node                          |                                      | <b>–</b>     |
| Node type         | metadata                      |                                      | -            |
| Key type          | equality                      |                                      | <b>v</b>     |
| Syntax            | string                        |                                      | -            |
|                   |                               | Add default Add Remove               | <u>E</u> dit |
| ?                 |                               |                                      | icel         |

Figure 397: Container Indices Dialog Box

This dialog box allows you to configure the following properties:

- **Granularity** A measure of the level of details of your data in the database. You can select one of the following:
  - Document level Good option for retrieving large documents.
  - Node level Good option for retrieving nodes from within documents.
- Node The name of the node.
- Namespace The index namespace.
- Index type:
  - Uniqueness Indicates whether or not the indexed value must be unique within the container.
  - Path type Drop-down menu that allows you to select from the following:
    - **node** Indicates that you want to index a single node in the path.
    - edge Indicates that you want to index the portion of the path where two nodes meet.
  - Node type Drop-down menu that allows you to select from the following:
    - element An element node in the document content.
    - **attribute** An attribute node in the document content.
    - metadata A node found only in the metadata content of a document.
  - Key type Drop-down menu that allows you to select from the following:
    - equality Improves the performances of tests that look for nodes with a specific value.
    - presence Improves the performances of tests that look for the existence of a node regardless
      of its value.
    - **substring** Improves the performance of tests that look for a node whose value contains a given sub-string.
  - **Syntax** The syntax describes the type of data the index contains and is mostly used to determine how indexed values are compared. The default value is string.

# CRefresh

Performs a refresh on the selected node.

# Properties

Shows various properties of the current container.

## GFind/Replace in Files

Opens the *Find/Replace in Files dialog box* that allows you to find and replace text in multiple files from the connection.

## 🕺 Resource Level Nodes

## Open

Opens the selected resource in the editor.

## **Open in System Application**

When you use this action, Oxygen XML Developer downloads the selected resource to a local temporary folder and opens the selected resource in the system application that is currently set as the default application associated with that type of resource. You can then edit the resource, save it, and when you switch the focus back to the **Data Source Explorer** view, Oxygen XML Developer will detect that there was a change and will ask if you want to upload the edited resource to the server.

## 💑 Cut

Removes the current selection and places it in the clipboard.

## **Copy location**

Allows you to copy (to the clipboard) an application-specific URL for the resource that can then be used for various actions, such as opening or transforming the resources.

## Rename

Renames the current resource

## ×Delete

Deletes the current container.

## CRefresh

Performs a refresh on the selected node.

## Properties

Shows various properties of the current container.

## Find/Replace in Files

Opens the *Find/Replace in Files dialog box* that allows you to find and replace text in multiple files from the connection.

## Compare

Compares two selected resources using the Compare Files tool.

## Debugging with Berkeley DB XML

The Berkeley DB XML database added a debugging interface starting with version 2.5. The current version is supported in the Oxygen XML Developer XQuery Debugger. *The same restrictions and peculiarities* apply for the Berkeley debugger as for the MarkLogic debugger.

## eXist Database Connections

Oxygen XML Developer includes support for eXist database connections. Oxygen XML Developer allows you to browse the structure of a eXist database in the *Data Source Explorer view* and perform various operations on the resources in the repository.

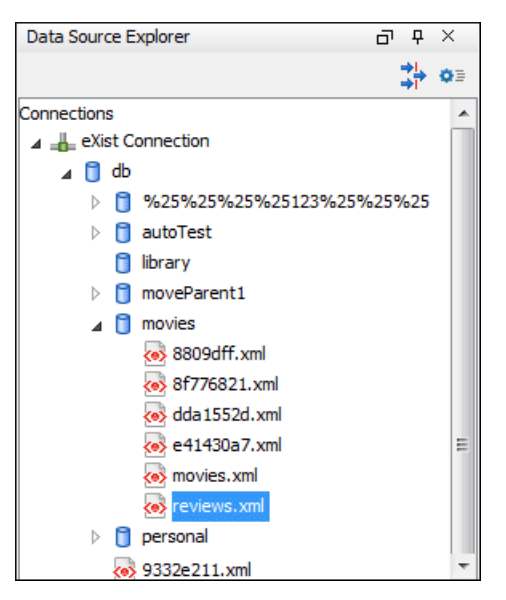

Figure 398: eXist Database Connection

## Configuring an eXist Database Connection

There are two ways to configure the support for an eXist database:

- 1. Use the dedicated Create eXist-db XML connection connection wizard.
  - Open the Preferences dialog box (Options > Preferences), go to Data Sources and click the Create eXist-db XML connection link.
  - b. Enter your connection details in the connection wizard and click OK.

**Important:** To create an eXist connection using this wizard, Oxygen XML Developer expects the exist/webstart/exist.jnlp path to be accessible at the provided **Host** and **Port**.

- c. To view your connection, go to the *Data Source Explorer view* (if the view is not displayed, it can be opened by selecting it from the **Window** > **Show View** menu) or switch to the **Database** *perspective*.
- 2. Use the Data Sources preferences page to configure your connection.
  - **a.** Configure eXist Data Source drivers.
  - **b.** Configure an eXist Connection.
  - **c.** To view your connection, go to the **Data Source Explorer** view (if the view is not displayed, it can be opened by selecting it from the **Window** > **Show View** menu) or switch to the **Database** perspective.

How to Configure eXist Data Source Drivers

For this procedure, you need to already have an eXist database server installed.

Oxygen XML Developer supports eXist database server versions up to and including version 3.0. To configure a data source for an eXist database, follow these steps:

- 1. Open the Preferences dialog box (Options > Preferences) and go to Data Sources.
- 2. Click the **+ New** button in the **Data Sources** panel.
- 3. Enter a unique name for the data source.
- 4. Select *eXist* from the driver **Type** drop-down menu.
- 5. Click the Add Files button to add the eXist driver files.

The following driver files should be added and they are found in the installation directory of the eXist database server. Make sure you copy the files from the installation of the eXist server where you want to connect from Oxygen XML Developer.

- exist.jar
- lib/core/xmldb.jar
- lib/core/xmlrpc-client-3.1.x.jar
- lib/core/xmlrpc-common-3.1.x.jar

# Databases and CMS Integration

- lib/core/ws-commons-util-1.0.x.jar
- lib/core/slf4j-api-1.x.x.jar (if available)
- lib/core/slf4j-log4j12-1.x.x.jar (if available)

The version number from the driver file names may be different for your eXist server installation.

- 6. Click the OK button to finish the data source configuration.
- 7. Continue on to configure your eXist connection.

To watch our video demonstration about running XQuery against an eXist XML database, go to *https://www.oxygenxml.com/demo/eXist\_Database.html*.

## How to Configure an eXist Connection

To configure a connection to an eXist database, follow these steps:

- 1. Open the Preferences dialog box (Options > Preferences) and go to Data Sources.
- 2. Click the **+ New** button in the **Connections** panel.
- 3. Enter a unique name for the connection.
- 4. Select a previously configured eXist data source from the **Data Source** drop-down menu.
- 5. Enter the connection details.
  - a) Set the URI to the installed eXist engine in the XML DB URI field.
  - b) Set the user name in the User field.
  - c) Set the password in the **Password** field.
  - d) Enter the start collection in the Collection field.

eXist organizes all documents in hierarchical collections. Collections are like directories. They are used to group related documents together. This text field allows the user to set the default collection name.

- 6. Click the **OK** button to finish the connection configuration.
- 7. To view your connection, go to the *Data Source Explorer view* (if the view is not displayed, it can be opened by selecting it from the **Window** > **Show View** menu) or switch to the **Database** *perspective*.

To watch our video demonstration about running XQuery against an eXist XML database, go to https://www.oxygenxml.com/demo/eXist\_Database.html.

#### **eXist Contextual Menu Actions**

While browsing eXist database connections in the *Data Source Explorer view*, the various nodes include the following contextual menu actions:

#### Connection Level Nodes

#### Configure Database Sources

Opens the Data Sources preferences page where you can configure both data sources and connections.

#### Disconnect

Stops the connection.

## CRefresh

Performs a refresh on the selected node.

## Generation Files

Opens the *Find/Replace in Files dialog box* that allows you to find and replace text in multiple files from the connection.

## Container Level Nodes

## New File

Creates a new file on the connection, in the current folder.

## New Collection

Creates a new collection on the connection.

#### Import Folders

Imports folders on the server.

## lmport Files

Allows you to add a new file on the connection, in the current folder.

## Export

Allows you to export the folder on the remote connection to a local folder.

## 💑 Cut

Removes the current selection and places it in the clipboard.

## Paste

Pastes the copied selection.

## CRefresh

Performs a refresh on the selected node.

## Properties

Shows various properties of the current container.

## Geria Contension Files

Opens the *Find/Replace in Files dialog box* that allows you to find and replace text in multiple files from the connection.

## 🕺 Resource Level Nodes

## Open

Opens the selected resource in the editor.

## **Open in System Application**

When you use this action, Oxygen XML Developer downloads the selected resource to a local temporary folder and opens the selected resource in the system application that is currently set as the default application associated with that type of resource. You can then edit the resource, save it, and when you switch the focus back to the **Data Source Explorer** view, Oxygen XML Developer will detect that there was a change and will ask if you want to upload the edited resource to the server.

## Save As

Allows you to save the selected resource as a file on disk.

## 💑 Cut

Removes the current selection and places it in the clipboard.

## Сору

Copies the current selection into the clipboard.

## **Copy location**

Allows you to copy (to the clipboard) an application-specific URL for the resource that can then be used for various actions, such as opening or transforming the resources.

## Rename

Renames the current resource

## ×Delete

Deletes the current container.

## CRefresh

Performs a refresh on the selected node.

## Properties

Shows various properties of the current container.

## GFind/Replace in Files

Opens the *Find/Replace in Files dialog box* that allows you to find and replace text in multiple files from the connection.

## Compare

Compares two selected resources using the Compare Files tool.

### MarkLogic Database Connections

Oxygen XML Developer Enterprise edition includes support for MarkLogic database connections. Once you configure a MarkLogic connection, you can use the **Data Source Explorer** view to display all the application servers that are configured on the MarkLogic server. You can expand each application server and view all of its configured modules, and the **Data Source Explorer** view allows you to open and edit these modules.

**Note:** To browse modules located in a database, directory properties must be associated with them. These directory properties are generated automatically if the *directory creation* property of the database is set to automatic. If this property is set to **manual** or **manual-enforced**, add the directory properties of the modules manually, using the XQuery function xdmp:directory-create(). For example, for two documents with the / code/modules/main.xqy and /code/modules/imports/import.xqy IDs, run the following query:

```
(xdmp:directory-create('/code/modules/'), xdmp:directory-create('/code/modules/
imports/'))
```

For more information about directory properties, go to: http://blakeley.com/blogofile/2012/03/19/directory-assistance/.

## MarkLogic and XQuery

MarkLogic connections can be used in conjunction with XQuery scripts to debug and solve problems with XQuery transformations. XQuery modules can also be validated using a MarkLogic server to allow to you to spot possible issues without the need of actually executing the XQuery script.

When *debugging XQuery files with MarkLogic*, you can use the **Data Source Explorer** view to open the files from the application server that is involved in the debugging process. By using the **Data Source Explorer** view, any imported modules are better identified by the MarkLogic server. You can also use step actions and breakpoints in the modules to help identify problems.

## **Modules Container**

For each Application server (for example: *Bill (HTTP port:8060)*), you have access to the XQuery modules that are visible to that server. When editing, executing, or debugging XQuery it is recommended to open the XQuery files

from this 🏪 Modules container.

**Note:** You can also manage resources for a MarkLogic database through a WebDAV connection, although it is not recommended if you work with XQuery files since imported modules may not be resolved correctly.

## **Requests Container**

Each MarkLogic application server includes a **Requests** container. In this container, Oxygen XML Developer displays both queries that are stopped for debugging purposes and queries that are still running. To clean up the entire **Requests** container at the end of your session, right-click it and use the **Cancel all requests** action.

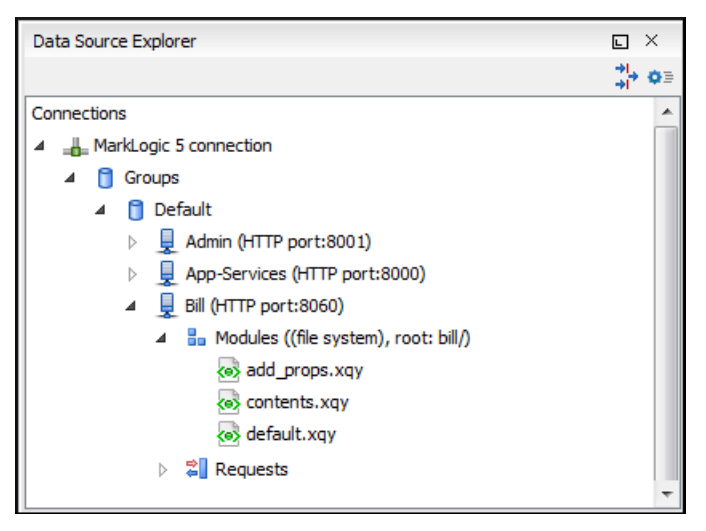

## Figure 399: MarkLogic Connection in Data Source Explorer

#### Configuring a MarkLogic Database Connection

Note that this feature is available in Oxygen XML Developer Enterprise edition only.

Follow this procedure to configure the support for a MarkLogic database connection:

- 1. Download the MarkLogic driver from MarkLogic Community site.
- 2. Configure MarkLogic Data Source drivers.
- **3.** Configure a MarkLogic Connection.
- 4. To view your connection, go to the Data Source Explorer view (if the view is not displayed, it can be opened by selecting it from the Window > Show View menu) or switch to the Database perspective.

#### **Related Information:**

MarkLogic Development in Oxygen XML Developer on page 877

How to Configure MarkLogic Data Source Drivers

Available in the Enterprise edition only.

**Note:** Oxygen XML Developer supports MarkLogic version 4.0 or later.

To configure a data source for MarkLogic, follow this procedure:

- 1. Download the XCC Java distribution zip file from: http://developer.marklogic.com/products/xcc.
- 2. Unzip the downloaded archive.
- 3. Open the Preferences dialog box (Options > Preferences) and go to Data Sources.
- Click the + New button in the Data Sources panel.
- 5. Enter a unique name for the data source.
- 6. Select *MarkLogic* from the driver **Type** drop-down list.
- 7. Click the Add Files button and select the MarkLogic driver file from the lib folder of the archive that you downloaded and unzipped. The driver file name is marklogic-xcc-{server\_version}.jar, where {server\_version} is the MarkLogic server version.
- 8. Click the **OK** button to finish the data source configuration.
- 9. Continue on to configure your MarkLogic Connection.

How to Configure a MarkLogic Connection

Available in the Enterprise edition only.

**Note:** Oxygen XML Developer supports MarkLogic version 4.0 or later.

To configure a connection to a MarkLogic database, follow these steps:

1. Open the Preferences dialog box (Options > Preferences) and go to Data Sources.

- 2. Click the **+ New** button in the **Connections** panel.
- **3.** Enter a unique name for the connection.
- 4. Select a previously configured MarkLogic data source from the **Data Source** drop-down menu.
- 5. Enter the connection details.
  - a) The host name or IP address of the installed MarkLogic engine in the **XDBC Host** field.

Oxygen XML Developer uses XCC connector to interact with MarkLogic XDBC server and requires the basic authentication schema to be set. Starting with version MarkLogic 4.0 the default authentication method when you create an HTTP or WebDAV Server is *digest*, so make sure to change it to *basic*.

- b) Set the port number of the MarkLogic engine in the **Port** field. A MarkLogic XDBC application server must be configured on the server on this port. This XDBC server will be used to process XQuery expressions against the server. Later, if you want to change the XDBC server, instead of editing the configuration just use the *Use it to execute queries action* from Data Source Explorer.
- c) Set the user name to access the MarkLogic engine in the User field.
- d) Set the password to access the MarkLogic engine in the **Password** field.
- e) Optionally, in the **WebDAV URL** field, set the URL used for browsing the MarkLogic database in the **Data Source Explorer** view.

The **Database** field specifies the database for which the XQuery expressions are executed. If you set this option to default, the database associated to the application server of the configured port is used.

- 6. Click the **OK** button to finish the connection configuration.
- 7. To view your connection, go to the *Data Source Explorer view* (if the view is not displayed, it can be opened by selecting it from the **Window** > **Show View** menu) or switch to the **Database** *perspective*.

#### MarkLogic Development in Oxygen XML Developer

The Oxygen XML Developer support for MarkLogic includes features designed for developers, such as debugging XQuery transformations, remote and collaborative debugging, XQuery editing and validation, and an *XQuery builder* that helps to improve productivity.

## Working with XQuery Files

MarkLogic supports working with XQuery files to create queries over stored XML content. You can open an XQuery file, configure a transformation scenario to match your MarkLogic connection, write the XQuery, and then execute it.

When editing XQuery modules stored on the MarkLogic server, the **Outline** view collects and displays all the functions from all imported modules. The **Content Completion Assistant** also presents all of these functions along with the latest built-in XQuery functions in accordance with the server version.

When developing queries for MarkLogic, it is best to open the resources from the *Data Source Explorer view*. When you execute or debug XQuery files opened from this view, imported modules can be resolved better by the MarkLogic server. Another advantage is that validation is automatically performed on the MarkLogic server, including any imported modules.

## **XQuery Debugging**

Oxygen XML Developer allows you to use MarkLogic connections to debug real applications that use XQuery (for example, web applications that trigger XQuery executions). By setting the server in debug mode, you can intercept all the XQuery scripts that run on that server. Oxygen XML Developer connects to the MarkLogic server, shows you the running XQuery scripts, and allows you to debug them. The remote debugging support also allows you to debug collaboratively. Multiple users can participate in the same debugging session. You can start a debugging session and another user can continue it, and vice versa.

## Working with Modules

MarkLogic has a concept of two types of XQuery modules, *library* and *main* modules. A *library* module is used to define functions. Library modules cannot be evaluated directly. They are imported, either from other library modules or from main modules. A *main* module is used as an entry point that can be executed as an XQuery program. For more information on these types of modules, see *XQuery Library Modules and Main Modules*.

When working with *library* modules, you need to create a validation scenario and associate it with the module. In the validation scenario you need to specify a main module as the entry point for validation. The modules need to be deployed on a MarkLogic server because Oxygen XML Developer will request the server to validate the modules.

To validate *library* modules stored on a MarkLogic server, follow these steps:

- 1. Configure a MarkLogic database connection.
- 2. Expand the MarkLogic connection in the *Data Source Explorer view* and open the *library* modules. The *main* module must also be opened from the *Data Source Explorer view*.
- **3.** Configure a validation scenario for each library module. Specify the main module in the URL of the file to validate field.

**Result:** Validation is done on the server that contains the *main* module. The *main* module and all other *library* modules involved in the validation must be saved. Otherwise, the server will validate what was saved on the server, without the uncommitted changes. Also, the *Content Completion Assistant* and the *Outline view* should now present the functions from all the modules.

#### **Related Information:**

Debugging with MarkLogic on page 878 Configuring a MarkLogic Database Connection on page 876

#### Debugging with MarkLogic

Oxygen XML Developer includes support for debugging XQuery transformations that are executed against a MarkLogic database.

To use a debugging session against the MarkLogic engine, follow these steps:

- 1. Configure a MarkLogic data source and a MarkLogic connection.
- Make sure that the debugging support is enabled in the MarkLogic server that Oxygen XML Developer accesses. On the server side, debugging must be activated in the XDBC server and in the *Task Server* section of the server control console (the switch *debug allow*). If the debugging is not activated, the MarkLogic server reports a DBG-TASKDEBUGALLOW error.

**Note:** An XDBC application server must be running to connect to the MarkLogic server and this XDBC server will be used to process XQuery expressions against the server. You can change the XDBC application server that Oxygen XML Developer uses to process XQuery expressions by selecting the *Use it to execute queries action* from the contextual menu in the *Data Source Explorer view*.

- 3. Open the XQuery file and start the debugging process.
  - If you want to debug an XQuery file stored on the MarkLogic server, we recommend you to use the *Data* Source Explorer view and open the file from the application server that is involved in the debugging process. This improves the resolving of any imported modules.
  - The MarkLogic XQuery debugger integrates seamlessly into the XQuery Debugger perspective. If you have a MarkLogic validation scenario configured for the XQuery file, you can choose to debug the scenario directly.
  - Otherwise, switch to the **XQuery Debugger** *perspective*, open the XQuery file in the editor, and select the MarkLogic connection in the XQuery engine selector from the *debug control toolbar*.

For general information about how a debugging session is started and controlled, see the *Working with the Debugger* section.

In a MarkLogic debugging session, you can use step actions and *breakpoints* to help identify problems. When you *add a breakpoint* on a line where the debugger never stops, Oxygen XML Developer displays a warning message. These warnings are displayed for *breakpoints* you add either in the main XQuery (which you can open locally or from the server) or for *breakpoints* you add in any XQuery that is opened from the connection that participates in the debugging session. For more information, see *Using Breakpoints for Debugging Queries that Import Modules with MarkLogic* on page 879.

## Remote Debugging with MarkLogic

Oxygen XML Developer allows you to debug remote applications that use XQuery (for example, web applications that trigger XQuery executions). Oxygen XML Developer connects to a MarkLogic server, shows you the running

XQuery scripts and allows you to debug them. You can even pause the scripts so that you can start the debugging queries in the exact context of the application. You can also switch a server to debug mode to intercept all XQuery scripts.

Oxygen XML Developer also supports collaborative debugging. This feature allows multiple users to participate in the same debugging session. You can start a debugging session and at a certain point, another user can continue it.

**Important:** When using the remote debugging feature, the HTTP and the XDBC servers involved in the debugging session must have the same module configuration.

To watch our video demonstration about the XQuery debugger for MarkLogic, go to https://www.oxygenxml.com/ demo/XQueryDebuggerforMarkLogic.html.

#### **Related Information:**

MarkLogic Development in Oxygen XML Developer on page 877 Configuring a MarkLogic Database Connection on page 876

#### Using Breakpoints for Debugging Queries that Import Modules with MarkLogic

When debugging queries that imports modules stored in the database, it is recommended to place *breakpoints* in the modules. When starting a new debugging session, make sure that the modules that you will debug are already opened in the editor. This is necessary so that the *breakpoints* in all the modules will be considered. Also, make sure that there are no other opened modules that are not involved in the current debugging session.

To place breakpoints in the modules, use the following procedure:

- In the Data Source Explorer view, open all the modules from the Modules container of the XDBC application server that performs the debugging.
- 2. Set breakpoints in the module as needed.
- **3.** *Continue debugging* the query.

If you get a warning that the *breakpoints* failed to initialize, try the following solutions:

- Check the *Breakpoints view* and make sure there are no older *breakpoints* (set on resources that are not part of the current debugging context).
- Make sure you open the modules from the context of the application server that does the debugging and place *breakpoints* there.

## **Related Information:**

MarkLogic Database Connections on page 875 MarkLogic Development in Oxygen XML Developer on page 877

### Peculiarities and Limitations of the MarkLogic Debugger

MarkLogic debugger has the following peculiarities and limitations:

- Debugging support is only available for MarkLogic server versions 4.0 or newer.
- For MarkLogic server versions 4.0 or newer, there are three XQuery syntaxes that are supported: '0.9ml' (inherited from MarkLogic 3.2), '1.0-ml', and '1.0'.
- All declared variables are presented as strings. The Value column of the Variables view contains the
  expression from the variable declaration. It can be evaluated by copying the expression with the Copy value
  action from the contextual menu of the Variables view and pasting it in the XWatch view.
- There is no support for *output to source mapping*.
- There is no support for *showing the trace*.
- You can only set *breakpoints* in imported modules in one of the following cases:
  - When you open the module from the context of the application server involved in the debugging, using the **Data Source Explorer** view.
  - When the debugger automatically opens the modules in the Editor.
- No *breakpoints* are set in modules from the same server that are not involved in the current debugging session.
- No support for *profiling* when an XQuery transformation is executed in the debugger.

## Databases and CMS Integration

#### MarkLogic Contextual Menu Actions

While browsing MarkLogic connections in the *Data Source Explorer view*, the various nodes include the following contextual menu actions:

#### Connection Level Nodes

#### Configure Database Sources

Opens the Data Sources preferences page where you can configure both data sources and connections.

### Disconnect

Stops the connection.

## CRefresh

Performs a refresh on the selected node.

### Find/Replace in Files

Opens the *Find/Replace in Files dialog box* that allows you to find and replace text in multiple files from the connection.

## Container Level Nodes

#### **Enable Debug Mode**

Switches the server to a debugging mode. For more information, see MarkLogic debugging sessions.

#### Use it to Execute Queries

The server will be used to process XQuery expressions against it.

## CRefresh

Performs a refresh on the selected node.

## 🏪 Module or 🚞 Folder Level Nodes

### Export

Allows you to export the folder on the remote connection to a local folder.

## CRefresh

Performs a refresh on the selected node.

## Requests Level Nodes

## CRefresh

Performs a refresh on the selected node.

#### **Cancel all requests**

Cancels all queries that are either running or stopped on the application server. You can use this action to clean up the entire **Requests** container at the end of your sessions.

## 🕺 Resource Level Nodes

#### Open

Opens the selected resource in the editor.

## **Open in System Application**

When you use this action, Oxygen XML Developer downloads the selected resource to a local temporary folder and opens the selected resource in the system application that is currently set as the default application associated with that type of resource. You can then edit the resource, save it, and when you switch the focus back to the **Data Source Explorer** view, Oxygen XML Developer will detect that there was a change and will ask if you want to upload the edited resource to the server.

#### **Copy location**

Allows you to copy (to the clipboard) an application-specific URL for the resource that can then be used for various actions, such as opening or transforming the resources.

# CRefresh

Performs a refresh on the selected node.

## Compare

Compares two selected resources using the Compare Files tool.

### **Related Information:**

Configuring a MarkLogic Database Connection on page 876 MarkLogic Development in Oxygen XML Developer on page 877 Debugging with MarkLogic on page 878

## Documentum xDB (X-Hive/DB) 10 Database Connections

Oxygen XML Developer includes support for Documentum xDB (X-Hive/DB) 10 database connections. Oxygen XML Developer allows you to browse the structure of a Documentum xDB (X-Hive/DB) 10 database in the **Data Source Explorer** view and perform various operations on the resources in the repository.

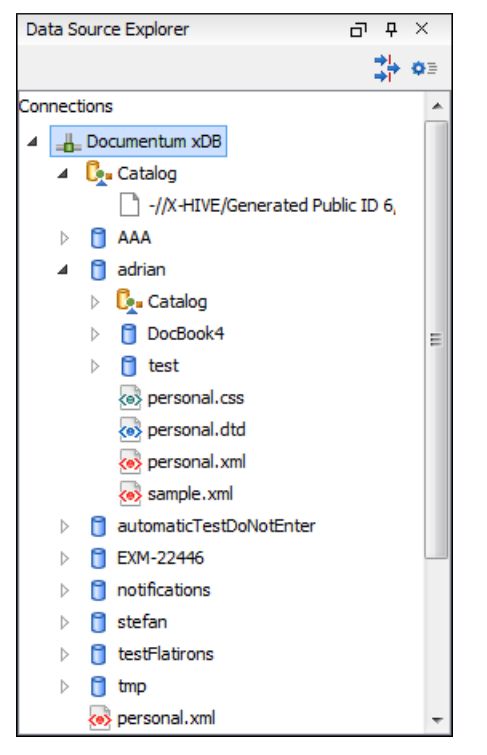

## Figure 400: Documentum xDB (X-Hive/DB) 10 Connection

## Configuring a Documentum xDB (X-Hive/DB) 10 Database Connection

Follow this procedure to configure the support for a Documentum xDB (X-Hive/DB) 10 database:

- 1. Configure Documentum xDB Data Source drivers.
- 2. Configure a Documentum xDB Connection.
- 3. To view your connection, go to the *Data Source Explorer view* (if the view is not displayed, it can be opened by selecting it from the **Window** > Show View menu) or switch to the **Database** *perspective*.

How to Configure Documentum xDB (X-Hive/DB) 10 Data Source Drivers

Available in the Enterprise edition only. For this procedure, you need to already have a Documentum xDB server installed.

To configure a data source for Documentum xDB (X-Hive/DB) 10, follow these steps:

- 1. Open the Preferences dialog box (Options > Preferences) and go to Data Sources.
- 2. Click the **+ New** button in the **Data Sources** panel.
- 3. Enter a unique name for the data source.

- 4. Select *Documentum xDB* from the driver **Type** drop-down menu.
- 5. Click the Add button to add the driver files.

The driver files for the Documentum xDB (X-Hive/DB) 10 database are found in the Documentum xDB (X-Hive/DB) 10 lib directory from the server installation folder:

- antlr-runtime.jar
- aspectjrt.jar
- icu4j.jar
- xhive.jar
- google-collect.jar
- 6. Click the **OK** button to finish the data source configuration.
- 7. Continue on to configure your Documentum xDB (X-Hive/DB) 10 connection.

How to Configure an Documentum xDB (X-Hive/DB) 10 Connection

To configure a connection to a Documentum xDB (X-Hive/DB) 10 database, follow these steps:

**Note:** The bootstrap type of X-Hive/DB connections is not supported in Oxygen XML Developer. The following procedure explains the xhive:// protocol connection type.

- 1. Open the Preferences dialog box (Options > Preferences) and go to Data Sources.
- 2. Click the + New button in the Connections panel.
- **3.** Enter a unique name for the connection.
- **4.** Select a previously configured data source from the **Data Source** drop-down menu.
- 5. Enter the connection details.
  - a) Set the URL property of the connection in the **URL** field.

If the property is a URL of the form *xhive://host:port*, the Documentum xDB (X-Hive/DB) 10 connection will attempt to connect to a Documentum xDB (X-Hive/DB) 10 server running behind the specified TCP/IP port.

- b) Set the user name to access the Documentum xDB (X-Hive/DB) 10 engine in the **User** field.
- c) Set the password to access the Documentum xDB (X-Hive/DB) 10 engine in the **Password** field.
- d) Set the name of the database to access from the Documentum xDB (X-Hive/DB) 10 engine in the **Database** field.
- e) Select the **Run XQuery in read / write session (with committing)** checkbox if you want to end the session with a commit. Otherwise, the session ends with a rollback.
- 6. Click the **OK** button to finish the connection configuration.
- To view your connection, go to the *Data Source Explorer view* (if the view is not displayed, it can be opened by selecting it from the Window > Show View menu) or switch to the Database perspective.

## Documentum xDB (X-Hive/DB) 10 Contextual Menu Actions

While browsing Documentum xDB (X-Hive/DB) 10 connections in the **Data Source Explorer** view, the various nodes include the following contextual menu actions:

#### Connection Level Nodes

## Configure Database Sources

Opens the **Data Sources** preferences page where you can configure both data sources and connections.

#### Disconnect

Stops the connection.

#### Add Library

Allows you to add a new library.

## Insert XML Instance

Allows you to add a new XML resource directly into the database root. See *Documentum xDB (X-Hive/DB)* 10 Parser Configuration for more details.

## Insert non-XML Instance

Allows you to add a new non-XML resource directly in the database root.

## CRefresh

Performs a refresh on the selected node.

## Find/Replace in Files

Opens the *Find/Replace in Files dialog box* that allows you to find and replace text in multiple files from the connection.

## 🦫 Catalog Level Nodes

### Add AS Models

Allows you to add a new abstract schema model to the selected catalog.

## Export

Allows you to export the folder on the remote connection to a local folder.

#### Set Default Schema

Allows you to set a default DTD to be used for parsing. It is not possible to set a default XML Schema.

## **Clear Default Schema**

Allows you to clear the default DTD. The action is available only if there is a DTD set as default.

## CRefresh

Performs a refresh on the selected node.

## Properties

Shows various properties of the current container.

## GFind/Replace in Files

Opens the **Find/Replace in Files** dialog box that allows you to find and replace text in multiple files from the connection.

## Container (Library) Level Nodes

#### New File

Creates a new file on the connection, in the current folder.

## Add Library

Allows you to add a new library.

## Import Folders

Imports folders on the server.

#### Add Local Catalog

Adds a catalog to the selected library. By default, only the root-library has a catalog, and all models are stored there.

## Insert XML Instance

Allows you to add a new XML resource directly into the database root. See *Documentum xDB* (X-Hive/DB) 10 Parser Configuration for more details.

## Insert non-XML Instance

Allows you to add a new non-XML resource directly in the database root.

## Export

Allows you to export the folder on the remote connection to a local folder.

# 💑 Cut

Removes the current selection and places it in the clipboard.

## Сору

Copies the current selection into the clipboard.

# Paste

Pastes the copied selection.

## Rename

Renames the current resource

## ×Delete

Deletes the current container.

# CRefresh

Performs a refresh on the selected node.

## Properties

Shows various properties of the current container.

## Find/Replace in Files

Opens the *Find/Replace in Files dialog box* that allows you to find and replace text in multiple files from the connection.

## 🕺 Resource Level Nodes

## Open

Opens the selected resource in the editor.

## **Open in System Application**

When you use this action, Oxygen XML Developer downloads the selected resource to a local temporary folder and opens the selected resource in the system application that is currently set as the default application associated with that type of resource. You can then edit the resource, save it, and when you switch the focus back to the **Data Source Explorer** view, Oxygen XML Developer will detect that there was a change and will ask if you want to upload the edited resource to the server.

## Save As

Allows you to save the selected resource as a file on disk.

# 💑 Cut

Removes the current selection and places it in the clipboard.

## Сору

Copies the current selection into the clipboard.

## **Copy location**

Allows you to copy (to the clipboard) an application-specific URL for the resource that can then be used for various actions, such as opening or transforming the resources.

## Add AS model

Allows you to add an XML schema to the selected XML resource.

## Set AS model

Allows you to set an active AS model for the selected XML resource.

## Clear AS model

Allows you to clear the active AS model of the selected XML resource.

## Properties

Displays the resource properties. Available only for XML resources.

## Set Default Schema

Allows you to set the selected DTD to be used as default for parsing. The action is available only for DTD.

## **Clear Default Schema**

Allows you to unset the selected DTD. The action is available only if the selected DTD is the current default to be used for parsing.

#### Rename

Renames the current resource

## ×Delete

Deletes the current container.

## CRefresh

Performs a refresh on the selected node.

## GFind/Replace in Files

Opens the *Find/Replace in Files dialog box* that allows you to find and replace text in multiple files from the connection.

## Compare

Compares two selected resources using the Compare Files tool.

## Documentum xDB (X-Hive/DB) 10 Parser Configuration for Adding XML Instances

When an XML instance document is added to a Documentum xDB (X-Hive/DB) 10 connection or library, it is parsed with an internal XML parser of the database server. The following options are available for configuring this parser:

- DOM Level 3 parser configuration parameters. More about each parameter can be found here: DOM Level 3 Configuration.
- Documentum xDB (X-Hive/DB) 10 specific parser parameters (for more information, consult the Documentum xDB (X-Hive/DB) 10 manual):
  - **xhive-store-schema** If selected, the corresponding DTD or XML schemas are stored in the catalog during validated parsing.
  - xhive-store-schema-only-internal-subset Stores only the internal sub-set of the document (not an
    external sub-set). This option modifies the xhive-store-schema (only has a function when that parameter is
    set to true, and when a DTD is involved). Select this option if you only want to store the internal sub-set of
    the document (not the external sub-set).
  - **xhive-ignore-catalog** Ignores the corresponding DTD and XML schemas in the catalog during validated parsing.
  - **xhive-psvi** Stores **psvi** information about elements and attributes. Documents parsed with this feature turned on give access to **psvi** information and enable support of data types by XQuery queries.
  - xhive-sync-features With this convenience setting turned on, parameter settings of XhiveDocumentIf are synchronized with the parameter settings of LSParser. Note that parameter settings xhive-psvi and schema-location are always synchronized.

## Troubleshooting Documentum xDB

## Question:

I am able to access my XML Database in the *Data Source Explorer* and open files for reading but when I try to save changes to a file back into the database, I receive the following error: "Cannot save the file. DTD factory class org.apache.xerces.impl.dv.dtd.DTDDVFactoryImpl does not extend from DTDDVFactory". How can I fix this?

## Answer:

xhive.jar contains a MANIFEST.MF with a classpath:

```
Class-Path: core/antlr-runtime.jar core/aspectjrt.jar core/fastutil-shrinked.jar
core/google-collect.jar core/icu4j.jar core/lucene-regex.jar core/lucene.jar
core/serializer.jar core/xalan.jar core/xercesImpl.jar
```

Since the driver was configured to use xhive.jar directly from the *xDB* installation (where many other *JARS* are located), core/xercesImpl.jar from the *xDB* installation directory is loaded even though it is not specified in the list of *JARS* from the data source driver configuration (it is in the classpath from xhive.jar - MANIFEST.MF). A simple workaround for this issue is to copy **ONLY** the *JAR* files used in the driver configuration to a separate folder and configure the data source driver to use them from there.

#### **MySQL Database Connections**

Oxygen XML Developer includes support for MySQL database connections. Oxygen XML Developer allows you to browse the structure of a SQL Server database in the **Data Source Explorer** view, open tables in the **Table Explorer** view, and perform various operations on the resources in the repository.

#### **Configuring a MySQL Database Connection**

To configure the support for a MySQL database, follow this procedure:

- **1.** Configure MySQL Data Source drivers.
- **2.** Configure a MySQL Connection.
- To view your connection, go to the *Data Source Explorer view* (if the view is not displayed, it can be opened by selecting it from the Window > Show View menu) or switch to the Database perspective.

How to Configure MySQL Data Source Drivers

To connect to a MySQL server, you need to create a generic JDBC type data source based on *the MySQL JDBC driver available on the MySQL website*.

To configure this data source, follow these steps:

- 1. Go to https://www.oxygenxml.com/database\_drivers.html and download the appropriate MySQL driver.
- 2. Open the Preferences dialog box (Options > Preferences) and go to Data Sources.
- 3. Click the **+ New** button in the **Data Sources** panel.

The dialog box for configuring a data source is opened.

| 🔀 Data Source Drivers                                                               | ×           |
|-------------------------------------------------------------------------------------|-------------|
| Name                                                                                |             |
| MySQL                                                                               |             |
| Туре                                                                                |             |
| Generic JDBC                                                                        | • 🔶         |
| Driver files (JAR, ZIP)                                                             |             |
| file:/D:/projects/eXml/lib/notDistributed/MySQL/mysql-connector-java-5.1.12-bin.jar |             |
|                                                                                     |             |
|                                                                                     |             |
|                                                                                     |             |
|                                                                                     |             |
|                                                                                     |             |
|                                                                                     |             |
| Add Files Add Recursively Remove                                                    | Detect Stop |
| Drivers found: 5                                                                    |             |
| brivers tourid, 5                                                                   |             |
| Driver class                                                                        |             |
| com.mysqi.jabc.uriver                                                               | •           |
| ?                                                                                   | OK Cancel   |

#### Figure 401: Data Source Drivers Configuration Dialog Box

- 4. Enter a unique name for the data source.
- 5. Select Generic JDBC in the driver Type drop-down list.
- 6. Click the Add Files button and select the MySQL driver file that you downloaded. The driver file for the MySQL server is called mysql-com.jar.
- 7. Select the most appropriate Driver class.
- 8. Click the OK button to finish the data source configuration.

## Databases and CMS Integration

**9.** Continue on to *configure your MySQL connection*.

How to Configure a MySQL Connection

To configure a connection to a MySQL server, follow these steps:

- 1. Open the Preferences dialog box (Options > Preferences) and go to Data Sources.
- 2. Click the **+ New** button in the **Connections** panel.

The dialog box for configuring a database connection is displayed.

| 🔀 Connectio  | n                              |
|--------------|--------------------------------|
| Name:        | MySQL Connection               |
| Data Source: | MySQL 🔹 🔶                      |
| Connection   | Details                        |
| URL:         | jdbc:mysql://10.0.0.16:3306/qa |
| User:        | user                           |
| Password:    | •••••                          |
|              |                                |
|              |                                |
|              |                                |
|              |                                |
|              |                                |
| ?            | <u>OK</u> <u>Cancel</u>        |

## Figure 402: Connection Configuration Dialog Box

- 3. Enter a unique name for the connection.
- 4. Select the MySQL data source in the Data Source drop-down list.
- 5. Enter the connection details.
  - a) Enter the URL of the MySQL server.
  - b) Enter the user name for the connection to the MySQL server.
  - c) Enter the password for the connection to the MySQL server.
- 6. Click the **OK** button to finish the connection configuration.
- To view your connection, go to the *Data Source Explorer view* (if the view is not displayed, it can be opened by selecting it from the Window > Show View menu) or switch to the Database perspective.

#### **Generic JDBC Database Connections**

Oxygen XML Developer includes support for Generic JDBC database connections.

#### **Configuring a Generic JDBC Database Connection**

To configure the support for a generic JDBC database, follow this procedure:

- 1. Configure Generic JDBC Data Source drivers.
- **2.** Configure a Generic JDBC Connection.
- To view your connection, go to the *Data Source Explorer view* (if the view is not displayed, it can be opened by selecting it from the Window > Show View menu) or switch to the Database perspective.

#### How to Configure Generic JDBC Data Source Drivers

Starting with version 17, Oxygen XML Developer comes bundled with Java 8, which does not provide built-in access to JDBC-ODBC data sources. To access such sources, you need to find an alternative JDBC-ODBC bridge or use a platform-independent distribution of Oxygen XML Developer along with a Java VM version 7 or 6.

To configure a generic JDBC data source, follow these steps:

- 1. Open the Preferences dialog box (Options > Preferences) and go to Data Sources.
- 2. Click the **+ New** button in the **Data Sources** panel.
- **3.** Enter a unique name for the data source.
- 4. Select Generic JDBC in the driver Type drop-down list.
- 5. Add the driver file(s) using the Add Files button.
- 6. Select the most appropriate Driver class.
- 7. Click the **OK** button to finish the data source configuration.
- **8.** Continue on to configure a generic JDBC connection.

#### How to Configure a Generic JDBC Connection

To configure a connection to a generic JDBC database, follow these steps:

- 1. Open the Preferences dialog box (Options > Preferences) and go to Data Sources.
- 2. Click the **+New** button in the **Connections** panel.
- 3. Enter a unique name for the connection.
- 4. Select the Generic JDBC data source in the Data Source drop-down menu.
- 5. Enter the connection details.
  - a) Enter the URL of the generic JDBC database, with the following format:jdbc: <subprotocol>: <subname>.
  - b) Enter the user name for the connection to the generic JDBC database.
  - c) Enter the password for the connection to the generic JDBC database.
- 6. Click the **OK** button to finish the connection configuration.
- To view your connection, go to the *Data Source Explorer view* (if the view is not displayed, it can be opened by selecting it from the Window > Show View menu) or switch to the Database perspective.

#### JDBC-ODBC Database Connections

Oxygen XML Developer includes support for JDBC-ODBC database connections.

#### How to Configure a JDBC-ODBC Connection

Starting with version 17, Oxygen XML Developer comes bundled with Java 8, which does not provide built-in access to JDBC-ODBC data sources. To access such sources, you need to find an alternative JDBC-ODBC bridge or use a platform-independent distribution of Oxygen XML Developer along with a Java VM version 7 or 6.

To configure a connection to an ODBC data source, follow these steps:

- 1. Open the Preferences dialog box (Options > Preferences) and go to Data Sources.
- 2. Click the **+ New** button in the **Connections** panel.

The dialog box for configuring a database connection is displayed.
| 🔀 Connection | n                            |  |  |  |  |  |  |  |  |  |  |
|--------------|------------------------------|--|--|--|--|--|--|--|--|--|--|
| Name:        | JDBC-ODBC Connection         |  |  |  |  |  |  |  |  |  |  |
| Data Source: | JDBC-ODBC Bridge 🔹 🗸         |  |  |  |  |  |  |  |  |  |  |
| Connection   | Details                      |  |  |  |  |  |  |  |  |  |  |
| URL:         | jdbc:odbc:JDBC_ODBC_Database |  |  |  |  |  |  |  |  |  |  |
| User:        | user                         |  |  |  |  |  |  |  |  |  |  |
| Password:    | •••••                        |  |  |  |  |  |  |  |  |  |  |
|              |                              |  |  |  |  |  |  |  |  |  |  |
|              |                              |  |  |  |  |  |  |  |  |  |  |
|              |                              |  |  |  |  |  |  |  |  |  |  |
|              |                              |  |  |  |  |  |  |  |  |  |  |
|              |                              |  |  |  |  |  |  |  |  |  |  |
| ?            | <u>O</u> K <u>C</u> ancel    |  |  |  |  |  |  |  |  |  |  |

Figure 403: Connection Configuration Dialog Box

- 3. Enter a unique name for the connection.
- 4. Select JDBC-ODBC Bridge in the Data Source drop-down list.
- 5. Enter the connection details.
  - a) Enter the URL of the ODBC source.
  - b) Enter the user name of the ODBC source.
  - c) Enter the password of the ODBC source.
- 6. Click the **OK** button to finish the connection configuration.
- 7. To view your connection, go to the *Data Source Explorer view* (if the view is not displayed, it can be opened by selecting it from the **Window** > **Show View** menu) or switch to the **Database** *perspective*.

#### **BaseX Database Connections**

Oxygen XML Developer includes support for BaseX database connections using a WebDAV connection. BaseX is a light-weight XML database engine and XQuery processor. Oxygen XML Developer allows you to browse the structure of a BaseX database in the *Data Source Explorer view* and perform XQuery executions.

#### How to Configure a BaseX Connection

To configure a BaseX connection, follow these steps:

- First of all, make sure the BaseX HTTP Server is started. For details about starting the BaseX HTTP server, go to http://docs.basex.org/wiki/Startup#BaseX\_HTTP\_Server. The configuration file for the HTTP server is named .basex and is located in the BaseX installation directory. This file helps you to find out which port the HTTP server using. The default port for BaseX WebDAV is 8984.
- 2. To ensure that everything is functioning, open a WebDAV URL inside a browser and check to see if it works. For example, the following URL retrieves a document from a database named TEST: http://localhost:8984/webdav/TEST/etc/factbook.xml.
- 3. Once you are sure that the BaseX WebDAV service is working, you can configure the WebDAV connection in Oxygen XML Developer as described in *How to Configure a WebDAV Connection* on page 892. The WebDAV URL should resemble this: http://{hostname }:{port}/webdav/. If the BaseX server is running on your own machine and it has the default configuration, the data required by the WebDAV connection is:
  - WebDAV URL: http://localhost:8984/webdav
  - User: admin
  - Password: admin

4. Once the WebDAV connection is created, to view your connection, go to the Data Source Explorer view (if the view is not displayed, it can be opened by selecting it from the Window > Show View menu) or switch to the Database perspective.

#### **BaseX Contextual Menu Actions**

While browsing BaseX connections in the **Data Source Explorer** view, the various nodes include the following contextual menu actions:

#### Connection Level Nodes

# Configure Database Sources

Opens the Data Sources preferences page where you can configure both data sources and connections.

#### Disconnect

Stops the connection.

#### New Folder

Creates a new folder on the connection.

#### 🕗 Import Files

Allows you to add a new file on the connection, in the current folder.

# CRefresh

Performs a refresh on the selected node.

# GFind/Replace in Files

Opens the *Find/Replace in Files dialog box* that allows you to find and replace text in multiple files from the connection.

# <sup>l</sup> Folder Level Nodes

#### New File

Creates a new file on the connection, in the current folder.

#### **New Folder**

Creates a new folder on the connection.

#### **Import Folders**

Imports folders on the server.

#### Import Files

Allows you to add a new file on the connection, in the current folder.

#### Export

Allows you to export the folder on the remote connection to a local folder.

# 💑 Cut

Removes the current selection and places it in the clipboard.

#### Сору

Copies the current selection into the clipboard.

# Paste

Pastes the copied selection.

# Rename

Renames the current resource

# ×Delete

Deletes the current container.

# CRefresh

Performs a refresh on the selected node.

# GFind/Replace in Files

Opens the *Find/Replace in Files dialog box* that allows you to find and replace text in multiple files from the connection.

## 💀 Resource Level Nodes

#### Open

Opens the selected resource in the editor.

#### **Open in System Application**

When you use this action, Oxygen XML Developer downloads the selected resource to a local temporary folder and opens the selected resource in the system application that is currently set as the default application associated with that type of resource. You can then edit the resource, save it, and when you switch the focus back to the **Data Source Explorer** view, Oxygen XML Developer will detect that there was a change and will ask if you want to upload the edited resource to the server.

# 💑 Cut

Removes the current selection and places it in the clipboard.

#### Сору

Copies the current selection into the clipboard.

#### **Copy location**

Allows you to copy (to the clipboard) an application-specific URL for the resource that can then be used for various actions, such as opening or transforming the resources.

#### Rename

Renames the current resource

#### ×Delete

Deletes the current container.

# CRefresh

Performs a refresh on the selected node.

#### Properties

Shows various properties of the current container.

# Find/Replace in Files

Opens the *Find/Replace in Files dialog box* that allows you to find and replace text in multiple files from the connection.

#### Compare

Compares two selected resources using the Compare Files tool.

# Base X XQJ Connection

XQuery execution is possible in a BaseX connection through an XQJ connection.

# BaseX XQJ Data Source

First of all, create an XQJ data source as described in *How to Configure an XQJ Data Source* on page 892. The BaseX XQJ API-specific files that must be added in the configuration dialog box are xqj-api-1.0.jar, xqj2-0.1.0.jar and basex-xqj-1.2.3.jar (the version names of the *JAR* file may differ). These libraries can be downloaded from xqj.net/basex/basex-xqj-1.2.3.zip. As an alternative, you can also find the libraries in the BaseX installation directory, in the **lib** sub-directory.

# **BaseX XQJ Connection**

The next step is to create an XQJ connection.

For a default BaseX configuration, the following connection details apply (you can modify them when necessary):

**Port**: 1984

- serverName: localhost
- user: admin
- password: admin

#### **XQuery Execution**

Now that the XQJ connection is configured, open the XQuery file you want to execute in Oxygen XML Developer and create an *XQuery Transformation* on page 700. In the **Transformer** drop-down menu, select the name of the XQJ connection you created. Apply the transformation scenario and the XQuery will be executed.

#### How to Configure an XQJ Data Source

Any transformer that offers an XQJ API implementation can be used when validating XQuery or transforming XML documents. An example of an XQuery engine that implements the XQJ API is *Zorba*.

- 1. If your XQJ Implementation is native, make sure the directory containing the native libraries of the engine is added to your system environment variables: to PATH on Windows, to LD\_LIBRARY\_PATH on Linux, or to DYLD\_LIBRARY\_PATH on OS X. Restart Oxygen XML Developer after configuring the environment variables.
- 2. Open the Preferences dialog box (Options > Preferences) and go to Data Sources.
- 3. Click the **+ New** button in the **Data Sources** panel.
- 4. Enter a unique name for the data source.
- 5. Select XQuery API for Java (XQJ) in the Type combo box.
- 6. Press the Add button to add XQJ API-specific files.

You can manage the driver files using the Add, Remove, Detect, and Stop buttons.

Oxygen XML Developer detects any implementation of javax.xml.xquery.XQDataSource and presents it in **Driver class** field.

- 7. Select the most suited driver in the **Driver class** combo box.
- 8. Click the **OK** button to finish the data source configuration.
- 9. Continue on to configure the XQJ connection.

#### How to Configure an XQJ Connection

The steps for configuring an XQJ connection are the following:

- 1. Open the Preferences dialog box (Options > Preferences) and go to Data Sources.
- 2. Click the **+** New button in the Connections panel.
- 3. Enter a unique name for the connection.
- 4. Select one of the previously configured *XQJ data sources* in the **Data Source** combo box.
- **5.** Fill-in the connection details.

The properties presented in the connection details table are automatically detected depending on the selected data source.

6. Click the **OK** button to finish the connection configuration.

# **WebDAV Connections**

Oxygen XML Developer includes support for WebDAV server connections. Oxygen XML Developer allows you to browse the structure of a WebDAV connection in the *Data Source Explorer view* and perform various operations on the resources in the repository.

#### How to Configure a WebDAV Connection

By default, Oxygen XML Developer contains built-in data source drivers for **WebDAV** connections. Based on this data source, you can create a WebDAV connection for browsing and editing data from a database that provides a WebDAV interface. The connection is available in the *Data Source Explorer view*.

To configure a WebDAV connection, follow these steps:

1. Open the **Preferences** dialog box (**Options** > **Preferences**) and go to **Data Sources**.

- 2. Click the **+ New** button in the **Connections** panel.
- **3.** Enter a unique name for the connection.
- 4. Select one of the WebDAV data sources in the **Data Source** drop-down menu.
- 5. Enter the connection details:
  - a) Set the URL to the WebDAV repository in the field WebDAV URL.
  - b) Set the user name that is used to access the WebDAV repository in the **User** field.
  - c) Set the password that is used to access the WebDAV repository in the **Password** field.
- 6. Click the **OK** button to finish the connection configuration.
- To view your connection, go to the *Data Source Explorer view* (if the view is not displayed, it can be opened by selecting it from the Window > Show View menu) or switch to the Database perspective.

To watch our video demonstration about the WebDAV support in Oxygen XML Developer, go to https://www.oxygenxml.com/demo/WebDAV\_Support.html.

#### WebDAV Contextual Menu Actions

While browsing WebDAV connections in the *Data Source Explorer view*, the various nodes include the following contextual menu actions:

#### Connection Level Nodes

#### Configure Database Sources

Opens the **Data Sources** preferences page where you can configure both data sources and connections.

#### Disconnect

Stops the connection.

#### New Folder

Creates a new folder on the connection.

#### lmport Files

Allows you to add a new file on the connection, in the current folder.

# CRefresh

Performs a refresh on the selected node.

#### Find/Replace in Files

Opens the *Find/Replace in Files dialog box* that allows you to find and replace text in multiple files from the connection.

# <sup>l</sup> Folder Level Nodes

#### New File

Creates a new file on the connection, in the current folder.

# New Folder

Creates a new folder on the connection.

#### Import Folders

Imports folders on the server.

# Import Files

Allows you to add a new file on the connection, in the current folder.

# Export

Allows you to export the folder on the remote connection to a local folder.

# 💑 Cut

Removes the current selection and places it in the clipboard.

#### Сору

Copies the current selection into the clipboard.

# Paste

Pastes the copied selection.

# Rename

Renames the current resource

# ×Delete

Deletes the current container.

# CRefresh

Performs a refresh on the selected node.

# GFind/Replace in Files

Opens the *Find/Replace in Files dialog box* that allows you to find and replace text in multiple files from the connection.

# 🕺 Resource Level Nodes

# Open

Opens the selected resource in the editor.

# **Open in System Application**

When you use this action, Oxygen XML Developer downloads the selected resource to a local temporary folder and opens the selected resource in the system application that is currently set as the default application associated with that type of resource. You can then edit the resource, save it, and when you switch the focus back to the **Data Source Explorer** view, Oxygen XML Developer will detect that there was a change and will ask if you want to upload the edited resource to the server.

# 💑 Cut

Removes the current selection and places it in the clipboard.

# Сору

Copies the current selection into the clipboard.

#### **Copy location**

Allows you to copy (to the clipboard) an application-specific URL for the resource that can then be used for various actions, such as opening or transforming the resources.

# Rename

Renames the current resource

# ×Delete

Deletes the current container.

# CRefresh

Performs a refresh on the selected node.

# Properties

Shows various properties of the current container.

# GFind/Replace in Files

Opens the *Find/Replace in Files dialog box* that allows you to find and replace text in multiple files from the connection.

# Compare

Compares two selected resources using the Compare Files tool.

# **SQL Execution Support**

The database support in Oxygen XML Developer includes support for writing SQL statements, syntax highlighting, *folding*, and dragging and dropping from the *Data Source Explorer view*. It also includes transformation scenarios for executing the statements, and the results are displayed in the *Table Explorer view*.

#### Drag and Drop from Data Source Explorer View

Drag and drop operations from the **Data Source Explorer** view to the SQL Editor allows you to create SQL statements quickly by inserting the names of tables and columns in the SQL statements.

- 1. Configure a database connection (see the specific procedure for your database server in the *Database Connection Support* section).
- 2. Browse to the table you will use in your statement.
- 3. Drag the table or a column of the table into the editor where a SQL file is open.

Drag and drop actions are available both on the table and on its fields. A pop-up menu is displayed in the SQL editor.

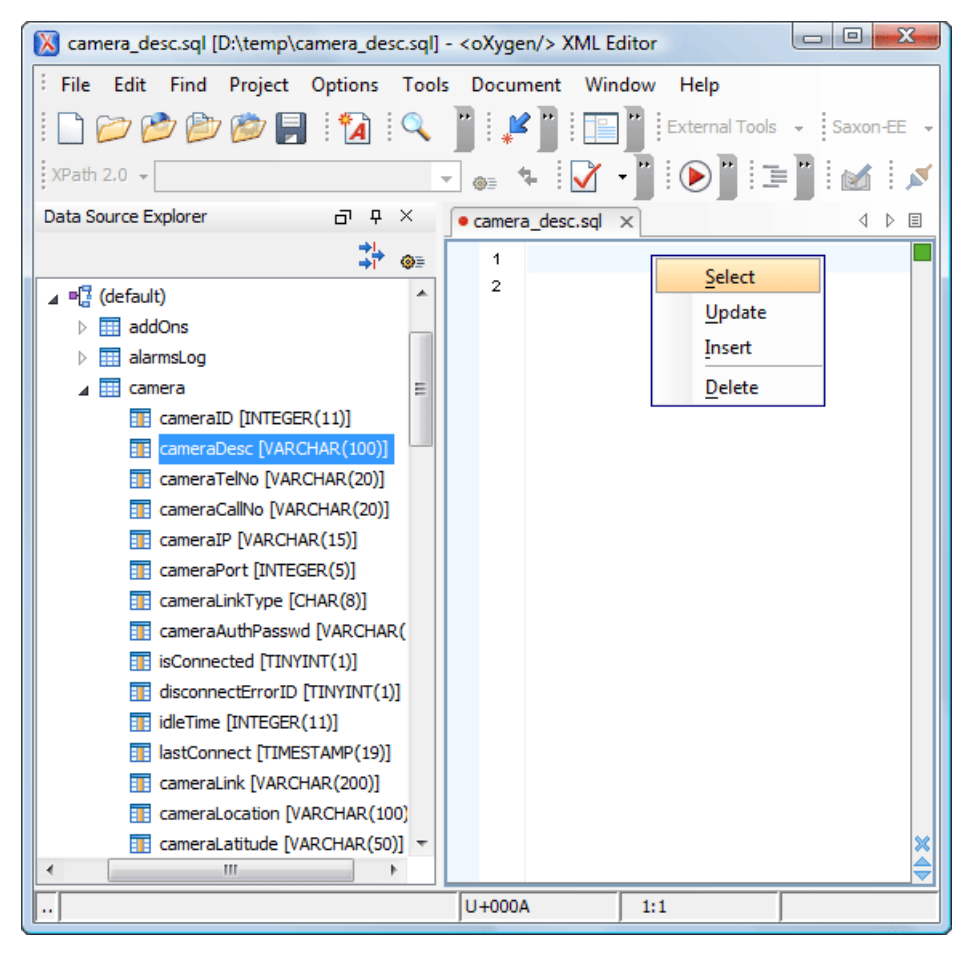

Figure 404: SQL Statement Editing with Drag and Drop

4. Select the type of statement from the pop-up menu.

Depending on your choice, dragging a table results in one of the following statements being inserted into the document:

- SELECT `field1`,`field2`, .... FROM `catalog`. `table` (for example: SELECT `DEPT`, `DEPTNAME`, `LOCATION` FROM `camera`. `cameraDesc`)
- UPDATE `catalog`. `table` SET `field1`=, `field2`=,.... (for example: UPDATE `camera`. `cameraDesc` SET `DEPT`=, `DEPTNAME`=, `LOCATION`=)
- INSERT INTO`catalog`.`table` (`field1`,`field2`,....) VALUES (,,) (for example: INSERT INTO `camera`.`cameraDesc` (`DEPT`, `DEPTNAME`, `LOCATION`) VALUES (, , ))
- DELETE FROM `catalog`. `table` (for example: DELETE FROM `camera`. `cameraDesc`)

Depending on your choice, dragging a column results in one of the following statements being inserted into the document:

- SELECT `field` FROM `catalog`. `table` (for example: SELECT `DEPT` FROM `camera`. `cameraDesc` )
- UPDATE `catalog`.`table` SET `field` = (for example: UPDATE `camera`. `cameraDesc` SET `DEPT`=)
- INSERT INTO`catalog`.`table` (`field1) VALUES () (for example: INSERT INTO `camera`.`cameraDesc` (`DEPT`) VALUES ())
- DELETE FROM `catalog`. `table` (for example: DELETE FROM `camera`. `cameraDesc` WHERE `DEPT`=)

# SQL Validation

SQL validation support is offered for IBM DB2. Note that if you choose a connection that does not support SQL validation, you will receive a warning when trying to validate. The SQL document is validated using the connection from the associated transformation scenario.

#### **Executing SQL Statements**

The steps for executing an SQL statement on a relational database are as follows:

Configure a transformation scenario using the Configure Transformation Scenario(s) action from the toolbar or the Document > Transformation menu.

A SQL transformation scenario needs a database connection. You can configure a connection using the

**Preferences** button from the SQL transformation dialog box.

The dialog box contains the list of existing scenarios that apply to SQL documents.

2. Set parameter values for SQL placeholders using the **Parameters** button from the SQL transformation dialog box.

For example, in SELECT \* FROM `test`.`department` where DEPT = ? or DEPTNAME = ? the two parameters can be configured for the place holders (?) in the transformation scenario.

When the SQL statement is executed, the first placeholder is replaced with the value set for the first parameter in the scenario, the second placeholder is replaced by the second parameter value, and so on.

**Restriction:** When a stored procedure is called in an SQL statement executed on an SQL Server database, mixing inline parameter values with values specified using the **Parameters** button of the scenario dialog box is not recommended. This is due to a limitation of the SQL Server driver for Java applications. An example of stored procedure that is not recommended: call dbo.Test(22, ?).

3. Execute the SQL scenario by clicking the OK or Apply associated button.

The result of a SQL transformation is *displayed in a view* at the bottom of the Oxygen XML Developer window.

4. View more complex return values of the SQL transformation in a separate editor panel.

A more complex value returned by the SQL query (for example, an *XMLTYPE* or *CLOB* value) cannot be displayed entirely in the result table.

- a) Right-click the cell containing the complex value.
- b) Select the action **Copy cell** from the contextual menu. The action copies the value in the clipboard.
- c) Paste the value into an appropriate editor.

For example, you can paste the value in an opened XQuery editor panel of Oxygen XML Developer.

# **XQuery and Databases**

XQuery is a native XML query language that is useful for querying XML views of relational data to create XML results. It also provides the mechanism to efficiently and easily extract information from Native XML Databases (NXD) and relational data. The following database systems supported in Oxygen XML Developer offer XQuery support:

- Native XML Databases:
  - Berkeley DB XML
  - eXist
  - MarkLogic (validation support available starting with version 5)

- Documentum xDB (X-Hive/DB) 10
- Relational Databases:
  - IBM DB2
  - Microsoft SQL Server (validation support not available)
  - Oracle (validation support not available)

#### **Related Information:**

Editing XQuery Documents on page 448

#### Build Queries with Drag and Drop from the Data Source Explorer View

When a query is edited in the XQuery editor, the XPath expressions can be composed quickly by dragging them from the **Data Source Explorer** view and dropping them into the editor panel.

- 1. Configure the data source drivers for the particular relational database in the **Data Sources** preferences page.
- 2. Configure the connection for the particular relational database in the Data Sources preferences page.
- 3. Browse the connection in the *Data Source Explorer view*, expanded to the table or column that you want to insert in the query.
- 4. Drag the table or column name to the XQuery editor panel.
- 5. Drop the table or column name where the XPath expression is needed.

An XPath expression that selects the dragged name is inserted in the XQuery document at the cursor position.

#### XQuery Validation When Connected to a Database

With Oxygen XML Developer, you can validate your XQuery documents when connected to a database. When you open an XQuery document from a connection that supports validation (for example, MarkLogic, or eXist), by default Oxygen XML Developer uses this connection for validation. If you open an XQuery file using a MarkLogic connection, the validation resolves imports better.

#### **Related Information:**

XQuery Validation on page 448

#### **XQuery Transformation for Databases**

XQuery is designed to retrieve and interpret XML data from any source, whether it is a database or document. Data is stored in relational databases but it is often required that the data be extracted and transformed as XML when interfacing to other components and services. Also, it is an XPath-based querying language supported by most NXD vendors. To perform a query, you need an XQuery transformation scenario.

- 1. Configure the data source drivers and the connection for the particular database.
- 2. Configure an XQuery transformation scenario.
  - a) Click the Configure Transformation Scenario toolbar button or go to menu Document > Transformation > Configure Transformation Scenario.

The **Configure Transformation Scenario** dialog box is opened.

- b) Click the **New** button toward the bottom of the dialog box.
- c) Select XML Transformation with XQUERY.

The New Scenario dialog box for configuring an XQuery scenario is opened.

| ×                          |              | New scenario              |    |     |        | ×  |  |  |  |  |  |  |
|----------------------------|--------------|---------------------------|----|-----|--------|----|--|--|--|--|--|--|
| Name: Berkeley DB -        | Extract Data |                           |    |     |        |    |  |  |  |  |  |  |
| Storage: O Global Options  |              |                           |    |     |        |    |  |  |  |  |  |  |
| XQuery FO Processor Output |              |                           |    |     |        |    |  |  |  |  |  |  |
| XML URL:                   |              |                           |    | ¥ . | t. 🗀 • | •  |  |  |  |  |  |  |
| XQuery URL: \${curr        | entFileURL}  |                           |    | ¥ . | t. 🗀 • | •  |  |  |  |  |  |  |
|                            | More         | about \${currentFileURL}  |    |     |        |    |  |  |  |  |  |  |
|                            |              |                           |    |     |        |    |  |  |  |  |  |  |
|                            |              |                           |    |     |        |    |  |  |  |  |  |  |
|                            | Transformer: | Saxon-PE XQuery 9.6.0.7 🗸 | ¢= |     |        |    |  |  |  |  |  |  |
|                            |              | P <u>a</u> rameters (0)   |    |     |        |    |  |  |  |  |  |  |
|                            |              | Extensions (0)            |    |     |        |    |  |  |  |  |  |  |
|                            |              |                           |    |     |        |    |  |  |  |  |  |  |
|                            |              |                           |    |     |        |    |  |  |  |  |  |  |
|                            |              |                           |    |     |        |    |  |  |  |  |  |  |
| ?                          |              |                           | OK |     | Cano   | el |  |  |  |  |  |  |

#### Figure 405: New Scenario Dialog Box

- d) Insert the scenario name in the dialog box for editing the scenario.
- e) Choose the database connection in the Transformer drop-down list.
- f) Configure any other parameters as needed.

For an XQuery transformation, the output tab has an option called **Sequence** that allows you to run an XQuery in lazy mode. The amount of data extracted from the database is controlled from the *Size limit on Sequence view option* in the **XQuery** preferences page. If you choose **Perform FO Processing** in the **FO Processor** tab, the **Sequence** option is ignored.

g) Click the **OK** button to finish editing the scenario.

Once the scenario is associated with the XQuery file, the query can include calls to specific XQuery functions that are implemented by that engine. The available functions depend on the target database engine selected in the scenario. For example, for eXist and Berkeley DB XML, the *Content Completion Assistant* lists the functions supported by that database engine. This is useful for only inserting calls to the supported functions (standard XQuery functions or extension ones) into the query.

**Note:** An XQuery transformation is executed against a Berkeley DB XML server as a transaction using the query transaction support of the server.

**3.** Run the transformation scenario.

To view a more complex value returned by the query that cannot be entirely displayed in the XQuery query result table at the bottom of the Oxygen XML Developer window (for example, an XMLTYPE or CLOB value), do the following:

- Right-click that table cell.
- · Select the Copy cell action from the contextual menu to copy the value into the clipboard.
- Paste the value wherever you need it (for example, in an opened XQuery editor panel of Oxygen XML Developer).

#### **Related Information:**

#### XML Transformation with XQuery on page 675

This type of transformation specifies the transform parameters and location of an XQuery file that is applied to the edited XML document.

# **XQuery XQJ Transformation**

XQuery API for Java (XQJ) refers to the common Java API for the W3C XQuery 1.0 specification. The XQJ API enables you to execute XQuery against an XML data source.

Oxygen XML Developer supports any transformer that offers an XQJ API implementation and it be used for validating XQuery or transforming XML documents.

To configure the support for XQJ, do the following:

- 1. Configure an XQJ Data Source.
- **2.** Configure an XQJ Connection.
- 3. To view your connection, go to the *Data Source Explorer view* (if the view is not displayed, it can be opened by selecting it from the **Window** > **Show View** menu) or switch to the **Database** *perspective*.

#### How to Configure an XQJ Data Source

Any transformer that offers an XQJ API implementation can be used when validating XQuery or transforming XML documents. An example of an XQuery engine that implements the XQJ API is *Zorba*.

- 1. If your XQJ Implementation is native, make sure the directory containing the native libraries of the engine is added to your system environment variables: to PATH on Windows, to LD\_LIBRARY\_PATH on Linux, or to DYLD\_LIBRARY\_PATH on OS X. Restart Oxygen XML Developer after configuring the environment variables.
- 2. Open the Preferences dialog box (Options > Preferences) and go to Data Sources.
- Click the + New button in the Data Sources panel.
- 4. Enter a unique name for the data source.
- 5. Select XQuery API for Java (XQJ) in the Type combo box.
- 6. Press the Add button to add XQJ API-specific files.

You can manage the driver files using the Add, Remove, Detect, and Stop buttons.

Oxygen XML Developer detects any implementation of javax.xml.xquery.XQDataSource and presents it in **Driver class** field.

- 7. Select the most suited driver in the Driver class combo box.
- 8. Click the OK button to finish the data source configuration.
- **9.** Continue on to *configure the XQJ connection*.

#### How to Configure an XQJ Connection

The steps for configuring an XQJ connection are the following:

- 1. Open the Preferences dialog box (Options > Preferences) and go to Data Sources.
- 2. Click the **+ New** button in the **Connections** panel.
- 3. Enter a unique name for the connection.
- 4. Select one of the previously configured *XQJ data sources* in the **Data Source** combo box.
- 5. Fill-in the connection details.

The properties presented in the connection details table are automatically detected depending on the selected data source.

6. Click the **OK** button to finish the connection configuration.

#### XQuery Database Debugging

Oxygen XML Developer includes a debugging interface that helps you to detect and solve problems with XQuery transformations that are executed against MarkLogic and Berkeley DB XML databases.

For more information about the debugging support in Oxygen XML Developer, see *Debugging XSLT Stylesheets* and XQuery Documents on page 922.

#### Debugging with MarkLogic

Oxygen XML Developer includes support for debugging XQuery transformations that are executed against a MarkLogic database.

To use a debugging session against the MarkLogic engine, follow these steps:

- 1. Configure a *MarkLogic data source* and a *MarkLogic connection*.
- 2. Make sure that the debugging support is enabled in the MarkLogic server that Oxygen XML Developer accesses. On the server side, debugging must be activated in the XDBC server and in the *Task Server* section of the server control console (the switch *debug allow*). If the debugging is not activated, the MarkLogic server reports a DBG-TASKDEBUGALLOW error.

**Note:** An XDBC application server must be running to connect to the MarkLogic server and this XDBC server will be used to process XQuery expressions against the server. You can change the XDBC application server that Oxygen XML Developer uses to process XQuery expressions by selecting the *Use it to execute queries action* from the contextual menu in the *Data Source Explorer view*.

- **3.** Open the XQuery file and start the debugging process.
  - If you want to debug an XQuery file stored on the MarkLogic server, we recommend you to use the *Data* Source Explorer view and open the file from the application server that is involved in the debugging process. This improves the resolving of any imported modules.
  - The MarkLogic XQuery debugger integrates seamlessly into the XQuery Debugger perspective. If you have a MarkLogic validation scenario configured for the XQuery file, you can choose to debug the scenario directly.
  - Otherwise, switch to the **XQuery Debugger** *perspective*, open the XQuery file in the editor, and select the MarkLogic connection in the XQuery engine selector from the *debug control toolbar*.

For general information about how a debugging session is started and controlled, see the *Working with the Debugger* section.

In a MarkLogic debugging session, you can use step actions and *breakpoints* to help identify problems. When you *add a breakpoint* on a line where the debugger never stops, Oxygen XML Developer displays a warning message. These warnings are displayed for *breakpoints* you add either in the main XQuery (which you can open locally or from the server) or for *breakpoints* you add in any XQuery that is opened from the connection that participates in the debugging session. For more information, see *Using Breakpoints for Debugging Queries that Import Modules with MarkLogic* on page 879.

#### Remote Debugging with MarkLogic

Oxygen XML Developer allows you to debug remote applications that use XQuery (for example, web applications that trigger XQuery executions). Oxygen XML Developer connects to a MarkLogic server, shows you the running XQuery scripts and allows you to debug them. You can even pause the scripts so that you can start the debugging queries in the exact context of the application. You can also switch a server to debug mode to intercept all XQuery scripts.

Oxygen XML Developer also supports collaborative debugging. This feature allows multiple users to participate in the same debugging session. You can start a debugging session and at a certain point, another user can continue it.

**Important:** When using the remote debugging feature, the HTTP and the XDBC servers involved in the debugging session must have the same module configuration.

To watch our video demonstration about the XQuery debugger for MarkLogic, go to *https://www.oxygenxml.com/demo/XQueryDebuggerforMarkLogic.html*.

#### **Related Information:**

MarkLogic Development in Oxygen XML Developer on page 877 Configuring a MarkLogic Database Connection on page 876

Using Breakpoints for Debugging Queries that Import Modules with MarkLogic

When debugging queries that imports modules stored in the database, it is recommended to place *breakpoints* in the modules. When starting a new debugging session, make sure that the modules that you will debug are already

opened in the editor. This is necessary so that the *breakpoints* in all the modules will be considered. Also, make sure that there are no other opened modules that are not involved in the current debugging session.

To place *breakpoints* in the modules, use the following procedure:

- 1. In the *Data Source Explorer view*, open all the modules from the **Boundary Modules** container of the *XDBC application* server that performs the debugging.
- **2.** Set breakpoints in the module as needed.
- **3.** *Continue debugging* the query.

If you get a warning that the *breakpoints* failed to initialize, try the following solutions:

- Check the *Breakpoints view* and make sure there are no older *breakpoints* (set on resources that are not part of the current debugging context).
- Make sure you open the modules from the context of the application server that does the debugging and place *breakpoints* there.

#### **Related Information:**

MarkLogic Database Connections on page 875 MarkLogic Development in Oxygen XML Developer on page 877

Peculiarities and Limitations of the MarkLogic Debugger

MarkLogic debugger has the following peculiarities and limitations:

- Debugging support is only available for MarkLogic server versions 4.0 or newer.
- For MarkLogic server versions 4.0 or newer, there are three XQuery syntaxes that are supported: '0.9ml' (inherited from MarkLogic 3.2), '1.0-ml', and '1.0'.
- All declared variables are presented as strings. The Value column of the Variables view contains the
  expression from the variable declaration. It can be evaluated by copying the expression with the Copy value
  action from the contextual menu of the Variables view and pasting it in the XWatch view.
- There is no support for *output to source mapping*.
- There is no support for *showing the trace*.
- You can only set *breakpoints* in imported modules in one of the following cases:
  - When you open the module from the context of the application server involved in the debugging, using the **Data Source Explorer** view.
  - When the debugger automatically opens the modules in the Editor.
- No breakpoints are set in modules from the same server that are not involved in the current debugging session.
- No support for *profiling* when an XQuery transformation is executed in the debugger.

#### Debugging with Berkeley DB XML

The Berkeley DB XML database added a debugging interface starting with version 2.5. The current version is supported in the Oxygen XML Developer XQuery Debugger. *The same restrictions and peculiarities* apply for the Berkeley debugger as for the MarkLogic debugger.

# **Content Management System (CMS) Integration**

This chapter explains how you can use Oxygen XML Developer with Documentum CMS and Microsoft SharePoint. You can use the *plugin support* to develop your own integration with other content management systems..

All the major CMS vendors that are listed in the CMS Solution Partners section of our website also provide CMS integration with Oxygen XML Developer.

## **Related Information:**

*General Configuration of an Oxygen XML Developer Plugin* on page 944 *Working with Databases* on page 849

# Integration with Documentum (CMS) (deprecated)

**Important:** Starting with version 17.0, the support for Documentum (CMS) is deprecated and will no longer be actively maintained.

Oxygen XML Developer provides support for browsing and managing Documentum (CMS) connections in the **Data Source Explorer view**. You can easily create new resources on the repository, copy and move them using contextual actions or the drag and drop support, or edit and transform the documents in the editor.

Oxygen XML Developer supports Documentum (CMS) version 6.5 and 6.6 with **Documentum Foundation Services 6.5 or 6.6** installed.

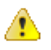

**Attention:** It is recommended to use the latest 1.6.x Java version. It is possible that the Documentum (CMS) support will not work properly if you use other Java versions.

| Data Source Explorer                                                                                                    | ٦   | 무   | ×          |
|----------------------------------------------------------------------------------------------------|-----|-----|------------|
|                                                                                                    |     | ‡¦- | <b>⊚</b> ≡ |
| Connections                                                                                                    |     |     | *          |
| Documentum Connection                                                                                                    |     |     |            |
| 🔺 🧻 DITA Projects                                                                                                    |     |     |            |
| 🔺 🧰 dita                                                                                                    |     |     |            |
| 🔺 🧰 flowers                                                                                                    |     |     |            |
| > 🧰 .svn                                                                                                    |     |     |            |
| Concepts                                                                                                    |     |     |            |
| 🔺 🧰 topics                                                                                                    |     |     | -          |
| ⊳ 🧰 .svn                                                                                                    |     |     | =          |
| 🐟 care.xml                                                                                                    |     |     |            |
| 🐟 chrysanthemu                                                                                                    | m.x | ml  |            |
| copyright.xml                                                                                                    |     |     |            |
| 🐟 gerbera.xml                                                                                                    |     |     |            |
| <i>index.xml</i>                                                                                                    |     |     |            |
| introduction.x                                                                                                    | ml  |     |            |
| 🐼 iris. xml                                                                                                    |     |     |            |
| 🧒 salvia.xml                                                                                                    |     |     |            |
| snowdrop.xml 🧑                                                                                                    |     |     |            |
| 🐼 flowers.ditamap                                                                                                    |     |     |            |
| Image: Image: Image: block of the second second |     |     |            |
| documentum                                                                                                    |     |     | -          |

Figure 406: Documentum (CMS) Connection

#### Configuring a Documentum (CMS) Database Connection

Follow this procedure to configure the support for a Documentum (CMS) database:

- 1. Configure Documentum xDB Data Source drivers.
- **2.** Configure a Documentum xDB Connection.
- To view your connection, go to the *Data Source Explorer view* (if the view is not displayed, it can be opened by selecting it from the Window > Show View menu) or switch to the Database perspective.

#### How to Configure Documentum (CMS) Data Source Drivers

Available in the Enterprise edition only.

To configure a Documentum (CMS) data source you need the Documentum Foundation Services Software Development Kit (DFS SDK) corresponding to your server version. The DFS SDK can be found in the Documentum (CMS) server installation kit or it can be downloaded from *EMC Community Network*.

**Note:** The DFS SDK can be found in the form of an archive named for Documentum (CMS) 6.5 (for example, *emc-dfs-sdk-6.5.zip*).

To configure a data source for Documentum (CMS), follow these steps:

- 1. Open the Preferences dialog box (Options > Preferences) and go to Data Sources.
- 2. In the **Data Sources** panel click the **+ New** button.

- 3. Enter a unique name for the data source.
- 4. Select Documentum (CMS) from the driver type combo box.
- 5. Press the Choose DFS SDK Folder button.
- 6. Select the folder where you have unpacked the DFS SDK archive file.

If you have indicated the correct folder the following Java libraries (*JAR* files) will be added to the list (some variation of the library names is possible in future versions of the DFS SDK):

- lib/java/emc-bpm-services-remote.jar
- lib/java/emc-ci-services-remote.jar
- lib/java/emc-collaboration-services-remote.jar
- lib/java/emc-dfs-rt-remote.jar
- lib/java/emc-dfs-services-remote.jar
- lib/java/emc-dfs-tools.jar
- lib/java/emc-search-services-remote.jar
- lib/java/ucf/client/ucf-installer.jar
- lib/java/commons/\*.jar (multiple JAR files)
- lib/java/jaxws/\*.jar (multiple JAR files)
- lib/java/utils/\*.jar (multiple JAR files)

**Note:** If for some reason the *JAR* files are not found, you can add them manually by using the **Add Files** and **Add Recursively** buttons and navigating to the lib/java folder from the DFS SDK.

- 7. Click the **OK** button to finish the data source configuration.
- **8.** Continue on to *configure your Documentum connection*.

#### How to Configure a Documentum (CMS) Connection

Available in the Enterprise edition only.

To configure a connection for a Documentum (CMS) server, follow these steps:

- 1. Open the **Preferences** dialog box (Options > Preferences) and go to Data Sources.
- 2. In the Connections panel click the + New button.
- **3.** Enter a unique name for the connection.
- 4. Select one of the previously configured Documentum (CMS) data sources in the Data Source combo box.
- **5.** Fill-in the connection details:
  - URL The URL to the Documentum (CMS) server: http://<hostname>:<port>
  - User The user name to access the Documentum (CMS) repository.
  - **Password** The password to access the Documentum (CMS) repository.
  - **Repository** The name of the repository to log into.
- 6. Click the **OK** button to finish the configuration of the connection.

#### Known Issues with Documentum (CMS)

The following are known issues with the Documentum (CMS):

There is a known problem in the UCF Client implementation for Mac OS X from Documentum 6.5 that
prevents you from viewing or editing XML documents from the repository on Mac OS X. The UCF Client is the
component responsible for file transfer between the repository and the local machine. This component is
deployed automatically from the server. Documentum 6.6 does not exhibit this problem.

**Note:** This issue was reproduced with Documentum 6.5 SP1. In Documentum 6.6 this is no longer reproducing.

 For the Documentum driver to work faster on Linux, you need to specify to the JVM to use a weaker random generator, instead of the very slow native implementation. This can be done by modifying in the Oxygen XML Developer startup scripts (or in the \*.vmoptions file) the system property:

-Djava.security.egd=file:/dev/./urandom

#### **Documentum (CMS) Contextual Menu Actions**

While browsing Documentum (CMS) connections in the **Data Source Explorer** view, the various nodes include the following contextual menu actions:

#### Connection Level Nodes

#### Configure Database Sources

Opens the **Data Sources** preferences page where you can configure both data sources and connections.

#### Disconnect

Stops the connection.

#### **New Cabinet**

Creates a new cabinet in the repository. The cabinet properties are:

- Type The type of the new cabinet (default is dm\_cabinet).
- Name The name of the new cabinet.
- Title The title property of the cabinet.
- Subject The subject property of the cabinet.

# CRefresh

Performs a refresh on the selected node.

#### Find/Replace in Files

Opens the *Find/Replace in Files dialog box* that allows you to find and replace text in multiple files from the connection.

#### Container (Cabinet) Level Nodes

#### 🗎 New Folder

Creates a new folder in the current cabinet / folder. The folder properties are the following:

- **Path** Shows the path where the new folder will be created.
- **Type** The type of the new folder (default is **dm\_folder**).
- Name The name of the new folder.
- Title The title property of the folder.
- Subject The subject property of the folder.

#### New Document

Creates a new document in the current cabinet / folder. The document properties are the following:

- Path Shows the path where the new document will be created.
- Name The name of the new document.
- Type The type of the new document (default is dm\_document).
- Format The document content type format.

#### Import

Imports local files / folders in the selected cabinet / folder of the repository. Actions available when performing an import:

- · Add Files Opens a file browse dialog box and allows you to select files to add to the list.
- Add Folders Opens a folder browse dialog box that allows you to select folders to add to the list. The subfolders will be added recursively.
- Edit Opens a dialog box where you can change the properties of the selected file / folder from the list.
- Remove Removes the selected files / folders from the list.

#### Export

Allows you to export the folder on the remote connection to a local folder.

#### Rename

Renames the current resource

# ×Delete

Deletes the current container.

# CRefresh

Performs a refresh on the selected node.

# Properties

Shows various properties of the current container.

# GFind/Replace in Files

Opens the *Find/Replace in Files dialog box* that allows you to find and replace text in multiple files from the connection.

# 🕺 Resource Level Nodes

# 📑 Edit

Checks out and opens the selected resource in the editor (if it is not already checked out).

# Edit with

Checks out and opens the selected resource in the specified editor or tool (if it is not already checked out).

# Open (Read-only)

Opens the selected resource in the editor. The resources are marked as read-only in the editor using a lock icon on the file tab. If you want to edit those resources, select the *Can edit read only files option* in the **Editor** preferences page.

# Open with

Opens the selected resource in the specified editor or tool.

# Check Out

Checks out the selected resource from the repository. The action is not available if the resource is already checked out.

#### Check In

Opens the **Check In** dialog box that allows you to check in the selected resource (commits changes) into the repository and configure some properties for the resource. The action is only available if the resource is checked out.

| 🔀 Check In                 |                       |  |            | ×      |  |  |  |  |  |  |  |
|----------------------------|-----------------------|--|------------|--------|--|--|--|--|--|--|--|
| Check In : photo-album.xml |                       |  |            |        |  |  |  |  |  |  |  |
| Name: photo-album.xml      |                       |  |            |        |  |  |  |  |  |  |  |
| Version: 1.0;              | Version: 1.0; CURRENT |  |            |        |  |  |  |  |  |  |  |
| Type: dm_                  | Type: dm_document     |  |            |        |  |  |  |  |  |  |  |
| Format: xml                |                       |  |            |        |  |  |  |  |  |  |  |
| Name:                      | photo-album.xml       |  |            |        |  |  |  |  |  |  |  |
|                            | 1.0 (same version)    |  |            |        |  |  |  |  |  |  |  |
| Version:                   | 1.1 (minor version)   |  |            |        |  |  |  |  |  |  |  |
|                            | 2.0 (major version)   |  |            |        |  |  |  |  |  |  |  |
| Version label:             |                       |  |            |        |  |  |  |  |  |  |  |
| Description:               |                       |  |            |        |  |  |  |  |  |  |  |
| Keep locks                 |                       |  |            |        |  |  |  |  |  |  |  |
| 📝 Mak <u>e</u> this        | the current version   |  |            |        |  |  |  |  |  |  |  |
| ?                          |                       |  | <u>O</u> K | Cancel |  |  |  |  |  |  |  |

Figure 407: Check In Dialog Box

The following resource properties can be configured in this dialog box:

- Name The resource name in the repository.
- Version Allows you to choose what version the resource will have after being checked in.
- Version label The label of the updated version.
- **Description** An optional description of the resource.
- Keep Locks When this option is selected, the updated resource is checked in to the repository but it also keeps it locked.
- **Make this the current version** Makes the updated resource the current version (will have the *CURRENT* version label).

#### **Cancel Checkout**

Cancels the checkout process and loses all modifications since the checkout. Action is only available if the resource is checked out.

#### Export

Allows you to export the folder on the remote connection to a local folder.

#### Сору

Copies the selected resource to another location in the tree. This action is not available on virtual document descendants. This action can also be performed with drag and drop while holding the <u>Ctrl</u> (<u>Meta on OS X</u>) key pressed.

#### Move

Moves the selected resource to another location in the tree. Action is not available on virtual document descendants and on checked out resources. This action can also be performed with drag and drop.

#### **Copy location**

Allows you to copy (to the clipboard) an application-specific URL for the resource that can then be used for various actions, such as opening or transforming the resources.

#### Rename

Renames the current resource

# ×Delete

Deletes the current container.

#### Add Relationship

Adds a new relationship for the selected resource. This action can also be performed with drag and drop between resources.

#### **Convert to Virtual Document**

Allows you to convert a simple document to a virtual document. Action is available only if the resource is a simple document.

#### **Convert to Simple Document**

Allows you to convert a virtual document to a simple document. Action is available only if the resource is a virtual document with no descendants.

# CRefresh

Performs a refresh on the selected node.

#### Properties

Shows various properties of the current container.

#### Generation Files

Opens the *Find/Replace in Files dialog box* that allows you to find and replace text in multiple files from the connection.

#### Compare

Compares two selected resources using the Compare Files tool.

# Integration with Microsoft SharePoint

Oxygen XML Developer provides support for browsing and managing SharePoint connections in the **Data Source Explorer** view. You can easily create new resources on the repository, copy and move them using contextual actions or the drag and drop support, or edit and transform the documents in the editor.

**Note:** You can access documents stored on SharePoint Online for Office 365 sites that use either **Cloud identity** (default) or **Federated identity** (ADFS) as the authentication method.

Restriction: The SharePoint connection is only available in the Enterprise edition of Oxygen XML Developer.

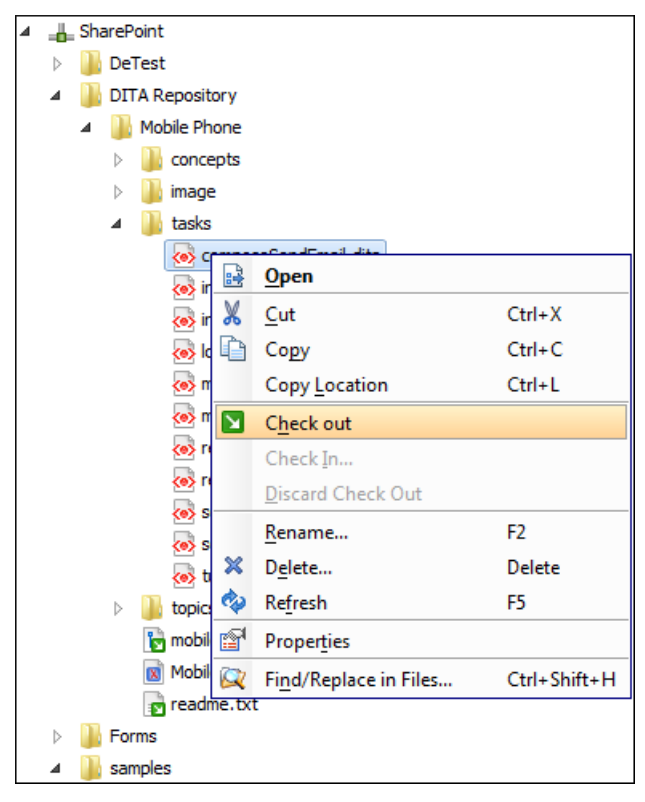

#### Figure 408: SharePoint Connection

#### **Related Information:**

Working with Databases on page 849

#### How to Configure a SharePoint Connection

By default, Oxygen XML Developer contains built-in data source drivers for **SharePoint**. Use this data source to create a connection to a SharePoint server that will be available in the **Data Source Explorer** view.

To configure a SharePoint connection, follow these steps:

- 1. Open the Preferences dialog box (Options > Preferences) and go to Data Sources.
- In the Connections panel click the + New button.
- 3. Enter a unique name for the connection.
- 4. Select SharePoint in the Data Source combo box.
- 5. Fill-in the connection details:
  - a) Set the URL to the SharePoint repository in the field SharePoint URL.
  - b) Set the server domain in the **Domain** field. If you are using a SharePoint 365 account, leave this field empty.
  - c) Set the user name to access the SharePoint repository in the User field.
  - d) Set the password to access the SharePoint repository in the Password field.
- To view your connection, go to the SharePoint Browser view (if the view is not displayed, it can be opened by selecting it from the Window > Show View menu).

To watch our video demonstration about connecting to repository located on a SharePoint server, go to *https://www.oxygenxml.com/demo/SharePoint\_Support.html*.

#### **SharePoint Browser View**

The **SharePoint Browser** view allows you to connect to a SharePoint repository and perform SharePoint-specific actions on the available resources. To display this view, go to **Window > Show View > SharePoint Browser**.

| SharePoint Browser              |                   |                          |                     |    |         |   |  |  |  |  |  |
|---------------------------------|-------------------|--------------------------|---------------------|----|---------|---|--|--|--|--|--|
| e: MySharePointSite             |                   |                          |                     |    |         |   |  |  |  |  |  |
| ▲ 🕥 <oxygen></oxygen> Team Site | Туре              | Name                     | Modified            | ID | Version |   |  |  |  |  |  |
| Automatic Tests                 | <b>1</b>          | autumnFlowers.dita       | 2014-01-27 04:53:57 | 13 | 1.0     | ~ |  |  |  |  |  |
| I Test Samples                  | <b>1</b>          | glossaryBulb.dita        | 2014-01-27 04:53:57 | 14 | 1.0     |   |  |  |  |  |  |
| ▲ Cocuments [All Documents] ▼   | <0>               | glossaryCultivar.dita    | 2014-01-27 04:53:59 | 15 | 1.0     |   |  |  |  |  |  |
| A Shared Documents              | <0>               | glossaryGenus.dita       | 2014-01-27 04:54:02 | 16 | 1.0     |   |  |  |  |  |  |
| MicroFeed                       | < <u>&gt;&gt;</u> | glossaryPanicle.dita     | 2014-01-27 04:54:02 | 17 | 1.0     |   |  |  |  |  |  |
| Dite Assets                     | < <u>&gt;&gt;</u> | glossaryPerennial.dita   | 2014-01-27 04:54:03 | 18 | 1.0     |   |  |  |  |  |  |
| Site Pages                      | <b>1</b>          | glossaryPollination.dita | 2014-01-27 04:54:04 | 19 | 1.0     |   |  |  |  |  |  |
| Oxygen XML Author Applet        | <b>(0)</b>        | glossaryRhizome.dita     | 2014-01-27 04:54:05 | 20 | 1.0     |   |  |  |  |  |  |
| QA Test Site                    | <b>(0)</b>        | glossarySepal.dita       | 2014-01-27 04:54:06 | 21 | 1.0     |   |  |  |  |  |  |
| ▲ Documents [Only DITA] ▼       | <b>(0)</b>        | springFlowers.dita       | 2014-01-27 04:54:07 | 22 | 1.0     |   |  |  |  |  |  |
| Shared Documents                | <b>(0)</b>        | summerFlowers.dita       | 2014-01-27 04:54:09 | 23 | 1.0     |   |  |  |  |  |  |
| Form Templates                  | <b>(0)</b>        | winterFlowers.dita       | 2014-01-27 04:54:10 | 24 | 1.0     |   |  |  |  |  |  |
| Site Assets                     | <b>1</b>          | gardenPreparation.dita   | 2014-01-27 04:54:33 | 35 | 1.0     |   |  |  |  |  |  |
| ▲ Site Pages [All Pages]        | <b>1</b>          | pruning.dita             | 2014-01-27 04:54:38 | 36 | 1.0     |   |  |  |  |  |  |
| SitePages                       | <b>1</b>          | care.dita                | 2014-01-27 04:54:40 | 38 | 1.0     |   |  |  |  |  |  |
| Style Library                   | <b>1</b>          | copyright.dita           | 2014-01-27 04:54:43 | 39 | 1.0     |   |  |  |  |  |  |
|                                 | <b>(0)</b>        | chrysanthemum.dita       | 2014-01-27 04:54:50 | 41 | 1.0     |   |  |  |  |  |  |
|                                 | <b>(0)</b>        | gardenia.dita            | 2014-01-27 04:54:52 | 42 | 1.0     |   |  |  |  |  |  |
|                                 | <b>(0)</b>        | gerbera.dita             | 2014-01-27 04:54:53 | 43 | 1.0     |   |  |  |  |  |  |
|                                 | <b>1</b>          | iris.dita                | 2014-01-27 04:55:01 | 44 | 1.0     |   |  |  |  |  |  |
|                                 | <0>               | lilac.dita               | 2014-01-27 04:55:04 | 45 | 1.1     | ~ |  |  |  |  |  |
|                                 | <                 |                          |                     |    | >       |   |  |  |  |  |  |

#### Figure 409: SharePoint Browser View

The view is split in several functional areas:

#### **Connection Area**

The following controls are available:

- The Site combo box allows you to select and connect to an already defined SharePoint connection.
- The <sup>(1)</sup> Disconnect action terminates the current connection.
- The Settings drop-down menu contains actions that help you to quickly define a new connection or manage the existing ones from the Data Source options page: New SharePoint Connection and Configure Database Sources. Also, here you can choose one of the predefined view layouts.

#### **SharePoint Site Navigation Area**

If there is no connection selected in the **Site** combo box, this area is left blank and promotes the actions that allow you to quickly add SharePoint connections. Otherwise, the navigation area presents the SharePoint site structure in a tree-like fashion with various node types (such as *sites*, *libraries*, and *folders*).

Depending on the type of node, a contextual menu offers customized actions that can be performed on that node. The contextual menu of a folder allows you to create new folders and documents, import folders and files, and to rename and delete the folder.

**Note:** The rename and delete actions are not available for library root folders (folders located at first level in a SharePoint library).

Each library node displays a drop-down menu next to its name where you can select what you want to display for the current library node. This functionality is also available on the contextual menu of the node.

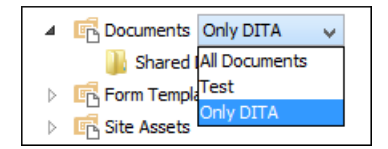

#### Figure 410: Drop-Down Menu to Select Which Items to Display

#### **Folder Content Area**

The content of a folder is displayed in a tabular form, where each row represents the properties of a folder or document. The list of columns and the way the documents and folders are organized depends on the currently selected view of the parent library.

#### Available for Action Description folders documents Displays the content of the currently selected folder. 🚞 Open ✓ Opens the current document for editing. Rename Renames the current node on server. ✓ Import files or folders into the currently selected folder. Import ✓ Deletes the current node from the server. ✓ × Delete **Copy Location** Copies to clipboard the URL of the current node. ✓ Reserves the current document for your use so that other Check Out users cannot change it while you are editing it. Check In Commits on the server the changes you made to the document, so that other users can see them. It also makes the document available for editing to other users. **Discard Check Out** Discards the previous checkout operation, making the file available for editing to other users. Queries the server to refresh the available properties of the CRefresh ~ current node. Drag and Drop You can drag documents from the SharePoint Browser view and drop them in the main editor area to open them

#### Table 35: Contextual Menu Actions for the Folder Area

You can filter and sort the displayed items. To display the available filters of a column, click the filter widget located on the column header. You can apply multiple filters at the same time.

Note: A column can be filtered or sorted only if it was configured this way on the server side.

with ease.

∢

<

✓

✓

<

✓

<

<

|         | _ |                  |            |
|---------|---|------------------|------------|
| Version | Ŧ | Checked Out To   | Created By |
| 1.0     |   | Type filter text |            |
| 1.0     | ᇆ |                  | ~          |
| 1.0     |   | ] 1.0            |            |
| 1.0     |   | _ 1.1            |            |
| 1.0     | > | Clear filters    |            |
|         | L |                  | ALC: DO L  |

#### Figure 411: Column Filter

#### Related Information:

How to Configure a SharePoint Connection on page 907

#### **SharePoint Contextual Menu Actions**

While browsing SharePoint connections in the *Data Source Explorer view*, the various nodes include the following contextual menu actions:

#### Connection Level Nodes

#### Configure Database Sources

Opens the Data Sources preferences page where you can configure both data sources and connections.

#### Disconnect

Stops the connection.

#### **New Folder**

Creates a new folder on the connection.

#### Import Files

Allows you to add a new file on the connection, in the current folder.

## CRefresh

Performs a refresh on the selected node.

### Generation Files

Opens the *Find/Replace in Files dialog box* that allows you to find and replace text in multiple files from the connection.

# <sup>l</sup> Folder Level Nodes

#### **New File**

Creates a new file on the connection, in the current folder.

#### **New Folder**

Creates a new folder on the connection.

#### Import Folders

Imports folders on the server.

#### Import Files

Allows you to add a new file on the connection, in the current folder.

# Export

Allows you to export the folder on the remote connection to a local folder.

# 💑 Cut

Removes the current selection and places it in the clipboard.

#### Сору

Copies the current selection into the clipboard.

# Paste

Pastes the copied selection.

#### Rename

Renames the current resource

# ×Delete

Deletes the current container.

# CRefresh

Performs a refresh on the selected node.

# GFind/Replace in Files

Opens the *Find/Replace in Files dialog box* that allows you to find and replace text in multiple files from the connection.

# 🕺 Resource Level Nodes

# Open

Opens the selected resource in the editor.

# **Open in System Application**

When you use this action, Oxygen XML Developer downloads the selected resource to a local temporary folder and opens the selected resource in the system application that is currently set as the default application associated with that type of resource. You can then edit the resource, save it, and when you switch the focus back to the **Data Source Explorer** view, Oxygen XML Developer will detect that there was a change and will ask if you want to upload the edited resource to the server.

# 💑 Cut

Removes the current selection and places it in the clipboard.

# Сору

Copies the current selection into the clipboard.

# **Copy location**

Allows you to copy (to the clipboard) an application-specific URL for the resource that can then be used for various actions, such as opening or transforming the resources.

#### Check Out

Checks out the selected document on the server.

#### Check In

Checks in the selected document on the server. This action opens the **Check In** dialog box. In this dialog box, the following options are available:

- Minor Version Increments the minor version of the file on the server.
- Major Version Increments the major version of the file on the server.
- Overwrite Overwrites the latest version of the file on the server.
- Comment Allows you to comment on a file that you check in.

#### **Discard Check Out**

Discards the previous checkout operation, making the file available for editing to other users.

# Rename

Renames the current resource

# ×Delete

Deletes the current container.

# CRefresh

Performs a refresh on the selected node.

# Properties

Shows various properties of the current container.

# □ Find/Replace in Files

Opens the *Find/Replace in Files dialog box* that allows you to find and replace text in multiple files from the connection.

# Compare

Compares two selected resources using the Compare Files tool.

# **Importing Data**

# **Topics:**

- Import from Text Files
- Import from MS Excel Files
- Import Database Data as an XML Document
- Import from HTML Files
- Import Content Dynamically

Computer systems and databases contain data in incompatible formats and exchanging data between these systems can be very time consuming. Converting the data to XML can greatly reduce the complexity and create data that can be read by various types of applications.

Oxygen XML Developer offers support for importing text files, MS Excel files, Database Data, and HTML files into XML documents. The XML documents can be further converted into other formats using the *Transform features*.

# **Import from Text Files**

To import a text file into an XML file, follow these steps:

- Go to File > Import > Text File.
   A Select text file dialog box is displayed.
- 2. Select the URL of the text file.
- **3.** Select the encoding of the text file.
- Click the Next button. The Import Criteria dialog box is displayed.

| Import 💌                                                                                                    |                        |                    |                      |  |  |  |  |  |  |  |
|----------------------------------------------------------------------------------------------------|------------------------|--------------------|----------------------|--|--|--|--|--|--|--|
| Import criteria                                                                                                    |                        |                    |                      |  |  |  |  |  |  |  |
| Field delimiter: Co<br>Settings                                                                                                    | omma 🤟                 |                    |                      |  |  |  |  |  |  |  |
| <> Heading0                                                                                                    | <> Heading1            | <> Heading2        | <> Heading3          |  |  |  |  |  |  |  |
| Common name                                                                                                    | Scientific name        | Location           | Temperament 🔺        |  |  |  |  |  |  |  |
| Compressiceps                                                                                                    | Haplochromis compressi | Lake Tanganyika    | Territorial          |  |  |  |  |  |  |  |
| Frontosa                                                                                                    | Cyphotilapia frontosus | Lake Tanganyika    | Very peaceful        |  |  |  |  |  |  |  |
| Golden Julie                                                                                                    | Julidochromis ornatus  | Lake Tanganyika    | Territorial and aggr |  |  |  |  |  |  |  |
| Convict Julie                                                                                                    | Julidochromis regani   | Lake Tanganyika    | Peaceful 🗸 🗸         |  |  |  |  |  |  |  |
| <                                                                                                    |                        |                    | >                    |  |  |  |  |  |  |  |
| Eirst row contain                                                                                                    | ns field names         |                    | <u>C</u> ustomize 🌻  |  |  |  |  |  |  |  |
| <root> <row> <row> <reading0>Common name  <reading1>Scientific name  <reading1>Scientific name  <reading2>Location  <reading3>Temperament  <reading4> <reading4>Diet  <reading6>Size  <reading6>Size  <reading7>Region of the Aquarium  <reading8>Breeding </reading8> Breeding  Breeding  Breeding                                                                                                    </reading7></reading6></reading6></reading4></reading4></reading3></reading2></reading1></reading1></reading0></row></row></root> |                        |                    |                      |  |  |  |  |  |  |  |
| <u>S</u> ave in file                                                                                                    |                        |                    |                      |  |  |  |  |  |  |  |
| ?                                                                                                    | < <u>B</u> a           | ack <u>N</u> ext > | Import Cancel        |  |  |  |  |  |  |  |

Figure 412: Import Criteria Dialog Box

- 5. Configure the settings for the conversion.
  - a) Select the **Field delimiter** for the import settings. You can choose between the following: Comma, Semicolon, Tab, Space, or Pipe.
  - b) The Import settings section presents the input data in a tabular form. By default, all data items are converted to element content (
     symbol), but this can be overridden by clicking the individual column headers. Clicking a column header once causes the data from this column to be converted to attribute values (= symbol). Clicking a second time causes the column data to be ignored (× symbol) when generating the XML file. You can cycle through these three options by continuing to click the column header.
  - c) First row contains field names If this option is selected, the default column headers are replaced (where such information is available) by the content of the first row. In other words, the first row is interpreted as containing the field names. The changes are also visible in the preview panel.
  - d) Customize This button opens a Presentation Names dialog box that allows you to edit the name, XML name, and conversion criterion for the root and row elements. The XML names can be edited by double-clicking the desired item and entering the label. The conversion criteria can also be modified by selecting one of the following option in the drop-down menu: ELEMENT, ATTRIBUTE, or SKIPPED.
  - e) **Example 1 Import Settings** Clicking this button opens the *Import preferences page* that allows you to configure more import options.
  - f) The XML Import Preview panel contains an example of what the generated XML document looks like.
  - g) **Open in editor** If selected, the new XML document created from the imported text file is opened in the editor.
  - h) Save in file If selected, the new XML document is saved in the specified path.

6. Click Import to generate the XML document.

# **Import from MS Excel Files**

Oxygen XML Developer provides support for importing MS Excel files into an XML file.

# Import Wizard Method

By default, this method supports importing Excel 97/2000/XP/2003 formats out-of-the-box. To import spreadsheet data from Excel 2007 or newer, additional libraries are needed before using this procedure. See *Import Data from MS Excel 2007 or Newer* on page 916 for instructions on adding more libraries.

To use the Import wizard to import an Excel file into an XML file, follow these steps:

- 1. Go to File > Import > MS Excel file.
- 2. Select the URL of the Excel file.

The sheets of the document you are importing are presented in the **Available Sheets** section of this dialog box.

3. Click the Next button to proceed to the next stage of the wizard.

| settings Settings Settings Settings Settings Settings Common name Scier Compressiceps Hapi Frontosa Cypt Golden Julie Julid Convict Julie Julid Settings Front contains field name Import formatted data (as of Import formatted data (as of ML Import Preview Setting1>Scientific name< Setteading1>Scientific name< Setteading1>Scientific name< Setteading1>Scientific name< Setteading1>Scientific name< Setteading1>Scientific name< Setteading1>Scientific name< Setteading1>Scientific name< Setteading1>Scientific name< Setteading1>Scientific name< Setteading1>Scientific name< Setteading1>Scientific name< Setteading1>Scientific nameLocation Temperament Breeding4 Setteading2>Breeding4 Setteading3>Breeding4 Setteading3>Breeding4 Setteading3>Breeding4 Setteading3>Breeding4 Setteading3>Breeding4 Setteading3>Breeding4 Setteading4 Setteading4>Breeding4 Setteading4>Breeding4>Breeding4 Setteading4>Breeding4 Setteading4>Breeding4>Breedin                                                    |                                            |                   |                     |              |
|----------------------------------------------------------------------------------------------------|--------------------------------------------|-------------------|---------------------|--------------|
| Settings   Settings   Settings   Settings   Settings  Common name Scier  Compressiceps Hapl  Frontosa Cypi  Golden Julie Julid  Convict Julie Julid   Convict Julie Julid    First row contains field name  First row contains field name  First row contains field name  Setting  First row contains field name  Setting  Setting  Set |                                            |                   |                     |              |
| ♦ Heading0 Common name Scier Compressiceps Hapl Frontosa Cypt Golden Julie Julid Convict Julie Julid Convict Julie Uniport formatted data (as of the second second sec                                                                                         |                                            |                   |                     |              |
| Common name     Scient       Compressiceps     Hapl       Frontosa     Cypi       Golden Julie     Julid       Convict Julie     Julid       Convict Julie     Julid       Import formatted data (as of the convolution)     Scientific name       Import formatted data (as of the convolution)     Scientific name        Yml version="1.0" encoding=         Scientific name              Scientific name                                                                                                    | leading1                                   | <> Heading2       | <> Heading3         |              |
| Compressiceps       Hapl         Frontosa       Cypł         Golden Julie       Julid         Convict Julie       Julid          Eirst row contains field name         Import formatted data (as of XML Import Preview          ?xml version="1.0" encoding= <row>           &gt;Leading0&gt;Common name              &gt;Leading1&gt;Scientific name              &gt;Heading2&gt;Location           &gt;Heading3&gt;Temperament               &gt;Heading5&gt;Size           &gt;Heading7&gt;Region of the Action of the Act</row>                                                                                                    | tific name                                 | Location          | Temperament         | ^            |
| Frontosa Cypi<br>Golden Julie Julid<br>Convict Julie Julid<br><<br>Eirst row contains field name<br>✓ Import formatted data (as of<br>XML Import Preview<br>xml version="1.0" encoding=<br <root><br/><row><br/><heading0>Common name&lt;<br/><heading1>Scientific name&lt;<br/><heading2>Location <br/>Aleading3&gt;Temperament<!--/<br--><heading4>Diet<heading5>Size<heading7>Region of the Action of the Action<br/><heading7>Region of the Action<br/>Coutput file<br/>✓ Open in Editor</heading7></heading7></heading5></heading4></heading2></heading1></heading0></row></root>                                                                                                    | chromis compressi                          | . Lake Tanganyika | Territorial         |              |
| Golden Julie     Julid       Convict Julie     Julid       Convict Julie     Julid       Convict Julie     Julid       Import formatted data (as of the second second se                                                                                                    | otilapia frontosus                         | Lake Tanganyika   | Very peaceful       |              |
| Convict Julie Julid   Convict Julie Julid    Eirst row contains field name  Import formatted data (as of  ML Import Preview  Croot>  Crow>  Cheading0>Common name< Cheading1>Scientific name< Cheading1>Scientific nameTemperament TemperamentDiet  Cheading5>Size  Cheading7>Region of the Acte Cheading3>Breeding  Cutput file   Output file   Output ne Editor                                                                                                    | chromis ornatus                            | Lake Tanganyika   | Territorial and age | gr           |
| <ul> <li>✓</li> <li>First row contains field name</li> <li>✓ Import formatted data (as of XML Import Preview</li> <li></li> <li></li></ul>                                                                                                    | chromis regani                             | Lake Tanganyika   | Peaceful            | $\checkmark$ |
| <pre><rreading3>) emperament <!--<br--><heading4>Diet<heading5>Water<heading5>Size<heading7>Region of the Au<br/><heading8>BreedingOutput file<br/></heading8></heading7></heading5></heading5></heading4></rreading3></pre>                                                                                                    | UTF-8"?><br>Heading0><br>Heading1><br>ng2> |                   |                     | ^            |
| Output file Open in Editor                                                                                                    | 1eading3><br>5><br>v<br>uarium<br>ng8>     |                   |                     | ~            |
|                                                                                                    |                                            |                   |                     | ~            |
|                                                                                                    |                                            |                   |                     |              |

Figure 413: Import Wizard

**4.** Configure the settings for the conversion. This stage of the wizard offers the following options:

#### Import settings section

Presents the input data in a tabular form. By default, all data items are converted to element content ( symbol), but this can be overridden by clicking the individual column headers. Clicking a column header once causes the data from this column to be converted to attribute values (= symbol). Clicking a second time causes the column data to be ignored (× symbol) when generating the XML file. You can cycle through these three options by continuing to click the column header.

#### First row contains field names

If this option is selected, the default column headers are replaced (where such information is available) by the content of the first row. In other words, the first row is interpreted as containing the field names. The changes are also visible in the preview panel.

#### Customize

This button opens a **Presentation Names** dialog box that allows you to edit the name, XML name, and conversion criterion for the root and row elements. The XML names can be edited by double-clicking the desired item and entering the label. The conversion criteria can also be modified by selecting one of the following option in the drop-down menu: ELEMENT, ATTRIBUTE, or SKIPPED.

# Import Settings

Clicking this button opens the *Import preferences page* that allows you to configure more import options.

#### Import formatted data (as displayed in Excel)

If this option is selected, the imported data retains the Excel data formatting (such as the representation of numeric values or dates). If deselected, the data formatting is not imported.

#### **XML Import Preview panel**

Contains an example of what the generated XML document will look like.

#### Open in editor

If selected, the new XML document created from the imported file is opened in the editor.

#### Save in file

If selected, the new XML document is saved in the specified path.

5. Click Import to generate the XML document.

# Import Data from MS Excel 2007 or Newer

To import spreadsheet data from Excel 2007 or newer (.xlsx), Oxygen XML Developer needs additional libraries from the release 3.10 of the Apache POI project.

To add the libraries, follow these steps:

- 1. Download version 3.10 of the Apache POI project from <a href="http://archive.apache.org/dist/poi/release/bin/">http://archive.apache.org/dist/poi/release/bin/</a>. The specific ZIP file that you need is: poi-bin-3.10-FINAL-20140208.zip.
- **2.** Unpack poi-bin-3.10-FINAL-20140208.zip.
- 3. Copy the following . jar files in the lib directory of the installation folder of Oxygen XML Developer :
  - dom4j-1.6.1.jar
  - poi-ooxml-3.10-FINAL-20140208.jar
  - poi-ooxml-schemas-3.10-FINAL-20140208.jar
  - xmlbeans-2.3.0.jar

**Result:** You can now use the *Import wizard* to import data from Excel 2007 or newer.

# Import Database Data as an XML Document

To import the data from a relational database table as an XML document, follow these steps:

1. Go to File > Import > Database Data to start the Import wizard.

This opens a **Select database table** dialog box that lists all the defined database connections:

| 8                                                                                                    | Import                                           |
|----------------------------------------------------------------------------------------------------|--------------------------------------------------|
| Select database table                                                                                                    |                                                  |
| Connections:                                                                                                    |                                                  |
| Name                                                                                                    | URL                                              |
| MySQL Connection                                                                                                    | jdbc:mysql://10.0.0.16:3306/qa                   |
| Oracle Connection                                                                                                    | jdbc:oracle:thin:@10.0.0.17:1521:ORACLE          |
| DB2 Connection                                                                                                    | jdbc:db2://10.0.0.17:50001/SAMPLE:retrieveMessag |
| SQLSERVER Connection                                                                                                    | jdbc:sqlserver://10.0.0.17\\SQLExpress;          |
|                                                                                                    | Configure Database Sources                       |
| ▲              mysql            ▲         ■ <sup>1</sup> / <sub>2</sub> (default)            ▷              model columns_priv            ▷              model columns_priv            ▷              model columns_priv           ▷              model columns_priv            ▷              model columns_priv           ▷              model columns_priv           ▷              model columns_priv            ▷              model columns_priv            ▷              model columns_prive            ▷              melp_category            ▷              melp_relation           ▷              melp_topic            ▷              melst |                                                  |
| ?                                                                                                    | < <u>B</u> ack Next > Import Cancel              |

Figure 414: Select Database Table Dialog Box

- Select the connection to the database that contains the appropriate data.
   Only connections configured in relational data sources can be used to import data.
- **3.** If you want to edit, delete, or add a data source or connection, click the **Configure Database Sources** button. The **Preferences/Data Sources** option page is opened.
- 4. Click Connect.
- 5. In the list of sources, expand a schema and choose the required table.
- 6. Click the Next button.

The Import Criteria dialog box is opened with a default query string in the SQL Query pane.

| Import criteria                                                       |                                                                                            |              |               |          |       |             |           |
|-----------------------------------------------------------------------|--------------------------------------------------------------------------------------------|--------------|---------------|----------|-------|-------------|-----------|
|                                                                       |                                                                                            |              |               |          |       |             |           |
| SQL Query                                                             |                                                                                            |              |               |          |       |             |           |
| SELECT `Country                                                       | y`,`VAT_ra                                                                                 | te`FROM`o    | kygenxml`.`I  | EU_VAT_R | ates` |             |           |
|                                                                       |                                                                                            |              |               |          |       | <u>S</u> QL | Preview   |
| Settings                                                              |                                                                                            |              |               |          |       |             |           |
| <> Country                                                            | <> VA                                                                                      | T_rate       |               |          |       |             |           |
| Austria                                                               | 20                                                                                         |              |               |          |       |             |           |
| Belgium                                                               | 21                                                                                         |              |               |          |       |             |           |
| Bulgaria                                                              | 20                                                                                         |              |               |          |       |             |           |
| -XML Import Previ<br>xml version="<br <root></root>                   | iew<br>1.0" encodi                                                                         | ng="UTF-8"?> | •             |          |       | Custo       | omize 🗢 🖹 |
| <row><br/><country>Au<br/><vat_rate>2<br/></vat_rate></country></row> | stria0 <td>ntry&gt;<br/>te&gt;</td> <td></td> <td></td> <td></td> <td></td> <td>III +</td> | ntry><br>te> |               |          |       |             | III +     |
| Output file                                                           |                                                                                            |              |               |          |       |             |           |
| 🔽 Open in Edit                                                        | or                                                                                         |              |               |          |       |             |           |
| 📝 Sa <u>v</u> e in file                                               |                                                                                            | D:\temp\impo | ortTest.xml   |          |       |             | 2         |
|                                                                       |                                                                                            |              |               |          |       |             |           |
| ?                                                                     |                                                                                            |              | < <u>B</u> ad | k 📃      | ext > | Import      | Cancel    |

Figure 415: Import from Database Criteria Dialog Box

- 7. Configure the settings for the conversion.
  - a) SQL Preview If this button is pressed, the Settings pane displays the labels that are used in the XML document and the first five lines from the database. By default, all data items are converted to element content (
     symbol), but this can be overridden by clicking the individual column headers. Clicking a column header once causes the data from this column to be converted to attribute values (= symbol). Clicking a second time causes the column data to be ignored (× symbol) when generating the XML file. You can cycle through these three options by continuing to click the column header.
  - b) Customize This button opens a Presentation Names dialog box that allows you to edit the name, XML name, and conversion criterion for the root and row elements. The XML names can be edited by double-clicking the desired item and entering the label. The conversion criteria can also be modified by selecting one of the following option in the drop-down menu: ELEMENT, ATTRIBUTE, or SKIPPED.
  - c) Clicking this button opens the *Import preferences page* that allows you to configure more import options.
  - d) The XML Import Preview panel contains an example of what the generated XML document looks like.
  - e) **Open in editor** If selected, the new XML document created from the imported file is opened in the editor.
  - f) Save in file If selected, the new XML document is saved in the specified path.
  - g) Generate XML Schema Allows you to specify the path of the generated XML Schema file.
- 8. Click Import to generate the XML document.

# Import from HTML Files

Oxygen XML Developer offers support for importing HTML files into an XML document.

#### Import Wizard Method

To use the **Import** wizard to import from HTML files, follow these steps:

- 1. Go to File > Import > HTML File. The Import HTML wizard is displayed.
- 2. Enter the URL of the HTML document.
- 3. Select the type of the resulting XHTML document:
  - XHTML5
  - XHTML 1.0 Transitional
  - XHTML 1.0 Strict
- 4. Click the OK button.

**Result:** The resulting document is an XHTML file containing a DOCTYPE declaration that references the XHTML DTD definition on the Web. The parsed content of the imported file is transformed to XHTML5, XHTML Transitional, or XHTML Strict depending on the option you chose.

# **Import Content Dynamically**

Along with the built-in support for various useful URL protocols (such as HTTP or FTP), Oxygen XML Developer also provides special support for a *convert* protocol that can be used to chain predefined processors to dynamically import content from various sources.

A *dynamic conversion URL* chains various processors that can be applied, in sequence, on a target resource and has the following general syntax:

```
convert:/processor=xslt;ss=urn:processors:excel2d.xsl/processor=excel!/
urn:files:sample.xls
```

The previous example first applies a processor (excel) on a target identified by the identifier (urn:files:sample.xls) and converts the Excel<sup>™</sup> resource to XML. The second applied processor (xslt) applies an XSLT stylesheet identified using the identifier (urn:processors:excel2d.xsl) over the resulting content from the first applied processor. These identifiers are all mapped to real resources on disk via an XML catalog that is configured in the application, as in the following example:

```
<catalog xmlns="urn:oasis:names:tc:entity:xmlns:xml:catalog">
     <rewriteURI uriStartString="urn:files:" rewritePrefix="./resources/"/>
     <rewriteURI uriStartString="urn:processors:" rewritePrefix="./processors/"/>
</catalog>
```

The target resource part of the conversion URL must always follow the ! / pattern. It can be any of the following:

- An absolute URL that points to a resource.
- An identifier that will be resolved to an actual resource via the XML Catalog support in the application. In the
  example above, the urn:files:sample.xls target resource is resolved via the XML catalog.
- A relative location. This location can only be resolved to an actual resource URL when the application has enough information about the location where the URL is referenced.

For example, for a DITA map with a topic ref such as:

<topicref href="convert:/.../processor=excel!/resources/sample.xls"/>

the resources/sample.xls path will be resolved relative to the DITA map location.

This type of URL can be opened in the application by using the **Open URL** action from the **File** menu. It can also be referenced from existing XML resources via xi:include or as a topic reference from a *DITA map*.

A *GitHub* project that contains various dynamic conversion samples for producing DITA content from various sources (and then publishing it) can be found here: <a href="https://github.com/oxygenxml/dita-glass">https://github.com/oxygenxml/dita-glass</a>.

#### **Conversion Processors**

A set of predefined conversion processors is provided in Oxygen XML Developer. Each processor has its own parameters that can be set to control the behavior of the conversion process. All parameters that are resolved to resources are passed through the *XML catalog* mapping.

The following predefined conversion processors are included:

xslt Processor - Converts an XML input using the Saxon EE XSLT processor. The ss parameter indicates
the stylesheet resource to be loaded. All other specified parameters will be set as parameters to the XSLT
transformation.

convert:/processor=xslt;ss=urn:processors:convert.xsl;p1=v1!/urn:files:sample.xml

 xquery Processor - Converts an XML input using the Saxon EE XQuery processor. The ss parameter indicates the XQuery script to be loaded. All other specified parameters will be set as parameters to the XSLT transformation.

convert:/processor=xquery;ss=urn:processors:convert.xquery;p1=v1!/
urn:files:sample.xml

excel Processor - Converts an Excel<sup>™</sup> input to an XML format that can later be converted by other piped processors. It has a single parameter sn, which indicates the name of the sheet that needs to be converted. If this parameter is missing, the XML will contain the combined content of all sheets included in the Excel<sup>™</sup> document.

convert:/processor=excel;sn=test!/urn:files:sample.xls

• **java Processor** - Converts an input to another format by applying a specific Java method. The jars parameter is a comma-separated list of *JAR* libraries, or folders that libraries will be loaded from. The ccn parameter is the fully qualified name of the conversion class that will be instantiated. The conversion class needs to have a method with the following signature:

```
public void convert(String systemID, String originalSourceSystemID,
InputStream is, OutputStream os, LinkedHashMap<String, String> properties)
throws IOException
```

convert:/processor=java;jars=libs;ccn=test.JavaToXML!/
urn:files:java/WSEditorBase.java

• **js Processor** - Converts an input to another format by applying a JavaScript method. The js parameter indicates the script that will be used. The fn parameter is the name of the method that will be called from the script. The method must take a string as an argument and return a string. If any of the parameters are missing, an error is thrown and the conversion stops.

convert:/processor=js;js=urn:processors:md.js;fn=convertExternal!/
urn:files:sample.md

• **j son Processor** - Converts a JSON input to XML. It has no parameters.

convert:/processor=json!/urn:files:personal.json

• **xhtml Processor** - Converts HTML content to well-formed XHTML. It has no parameters.

convert:/processor=xhtml!/urn:files:test.html

wrap Processor - Wraps content in a tag name making it well-formed XML. The rn parameter indicates the
name of the root tag to use. By default, it is wrapper. The encoding parameter specifies the encoding that
should be used to read the content. By default, it is UTF8. As an example, this processor can be used if you
want to process a comma-separated values file with an XSLT stylesheet to produce XML content. The CSV file
is first wrapped as well-formed XML, which is then processed with an xslt processor.

convert:/processor=wrap!/urn:files:test.csv

 cache Processor - Caches the converted content obtained from the original document to a temporary file. The cache will be used on subsequent uses of the same URL, thus increasing the speed for the application returning the converted content. If the original URL points to the local disk, the cache will be automatically invalidated when the original file content gets modified. Otherwise, if the original URL points to a remote resource, the cache will need to be invalidated by reloading (File > CReload (F5)) the URL content that is opened in the editor.

```
convert:/processor=cache/processor=xslt;....!/urn:files:test.csv
```

# **Reverse Conversion Processors**

All processors defined above can also be used for saving content back to the target resource if they are defined in the URL as reverse processors. Reverse processors are evaluated right to left. These reverse processors allow *round-tripping* content to and from the target resource.

As an example, the following URL converts HTML to DITA when the URL is opened using the h2d.xsl stylesheet and converts DITA to HTML when the content is saved in the application using the d2h.xsl stylesheet.

```
convert:/processor=xslt;ss=h2d.xsl/rprocessor=xslt;ss=d2h.xsl!/
urn:files:sample.html
```

**Important:** If you are publishing a *DITA map* that has such conversion URL references inside, you need to edit the transformation scenario and set the value of the parameter *fix.external.refs.com.oxygenxml* to *true*. This will instruct Oxygen XML Developer to resolve such references during a special pre-processing stage. Depending on the conversion, you may also require additional libraries to be added using the **Libaries** button in the **Advanced** tab of the transformation scenario.

# **Related Information:**

# 14

# **Topics:**

- Debugger Layout
- Working with the XSLT / XQuery Debugger
- Debugging Java Extensions
- Supported Processors for XSLT / XQuery Debugging
- Performance Profiling of XSLT Stylesheets and XQuery Documents

Oxygen XML Developer includes a powerful debugging interface that helps you to detect and solve problems with XSLT and XQuery transformations.

# **XSLT Debugger Perspective**

The **XSLT Debugger** *perspective* allows you to detect problems in an XSLT transformation by executing the process step by step. To switch the focus to this *perspective*, select the **XSLT Debugger** button in the top-right corner of the interface or **Window** > **Open perspective** > **XSLT Debugger**.

# **XQuery Debugger Perspective**

The **XQuery Debugger** *perspective* allows you to detect problems in an XQuery transformation process by executing the process step by step in a controlled environment and inspecting the information provided in the special views. To switch the focus to this *perspective*, select the **XQuery Debugger** button in the top-right corner of the interface or **Window > Open perspective > XQuery Debugger**.

# XSLT/XQuery Debugging Overview

The **XSLT Debugger** and **XQuery Debugger** *perspectives* allows you to test and debug XSLT 1.0 / 2.0 / 3.0 stylesheets and XQuery 1.0 / 3.0 documents including complex XPath 2.0 / 3.0 expressions. The interface presents simultaneous views of the source XML document, the XSLT/XQuery document and the result document. As you go step by step through the XSLT/XQuery document the corresponding output is generated step by step, and the corresponding position in the XML file is highlighted. At the same time, special views provide various types of debugging information and events useful to understand the transformation process.

The following set of features allow you to test and solve XSLT/XQuery problems:

- Support for XSLT 1.0 stylesheets (using Saxon 6.5.5 and Xalan XSLT engines), XSLT 2.0 / 3.0 stylesheets and XPath 2.0 / 3.0 expressions that are included in the stylesheets (using Saxon 9.7.0.15 XSLT engine) and XQuery 1.0 / 3.0 (using Saxon 9.7.0.15 XQuery engine).
- Stepping capabilities: step in, step over, step out, run, run to cursor, run to end, pause, stop.
- Output to source mapping between every line of output and the instruction element / source context that generated it.
- Breakpoints on both source and XSLT/XQuery documents.
- Call stack on both source and XSLT/XQuery documents.
- Trace history on both source and XSLT/XQuery documents.
- Support for XPath expression evaluation during debugging.
- · Step into imported/included stylesheets as well as included source entities.
- Available templates and hits count.
- · Variables view.
- Dynamic output generation.

# **Debugger Layout**

The XML and XSL files are displayed in Text mode. The Grid mode is available only in the Editor perspective.

The XSLT/XQuery Debugger perspective contains the following components:

- Source Document View (XML) Displays and allows the editing of XML files (documents).
- XSLT/XQuery Document View (XSLT/XQuery) Displays and allows the editing of XSL files (stylesheets) or XQuery documents.
- Output View Displays the output that results from inputting a document (XML) and a stylesheet (XSL) or XQuery document in the transformer. The transformation result is written dynamically while the transformation is processed. Several actions are available in the contextual menu for this view, including Find/Replace,

**Copy**, and **Format and Indent**. There are two types of output views: a **Text** view (with XML syntax highlights) and **XHTML** view. For large outputs, the XHTML view can be disabled (see *Debugger Settings*).

- Control Toolbar Contains a variety of actions to help you configure and control the debugging process.
- Information Views The information views at the bottom of the editor display various types of information to help you understand the transformation process.

**Tip:** The **Output** view and the various other information views are *dockable* so that you can configure the workspace according to your preferences.

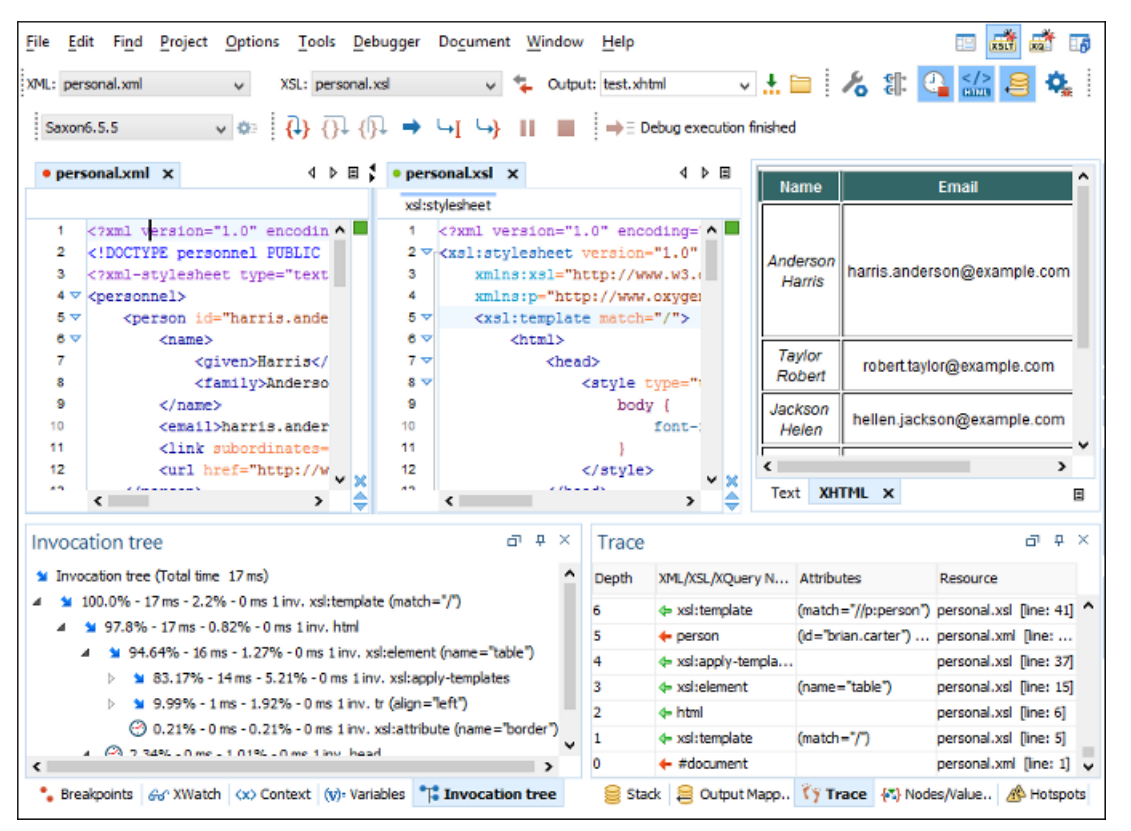

Figure 416: Debugger Interface

XML documents and XSL stylesheets or XQuery documents that were opened in the **Editor** *perspective* are automatically sorted into the first two panes. When multiple files of each type are opened, the individual documents and stylesheets are separated using the familiar tab management system of the **Editor** *perspective*. Selecting a tab brings the document or stylesheet into focus and enables editing without the need to go back to the **Editor** *perspective*.

In Debugger mode, the normal editor toolbar is not available. However, the functions are still accessible from the **Document** menu and the contextual menus.

Bookmarks are replaced in the **Debugger** perspective by breakpoints.

During debugging, the current execution node is highlighted in both document (XML) and XSLT/XQuery views.

# **Control Toolbar**

The **Control** toolbar contains all the actions that you need to configure and control the debugging process. The following actions are described as they appear in the toolbar from left to right.

| XML: | personal.xml | ~   | XSL:       | personal.xsl |                    | v  | ₩. | Output: | test.xhtml       | v 🗜 🗎       | 8 | ¢. | e 🏭 | 2 | 0 |
|------|--------------|-----|------------|--------------|--------------------|----|----|---------|------------------|-------------|---|----|-----|---|---|
| Sa   | xon6.5.5     | v 🔅 | <b>{</b> } | 01 (01 →     | ч <mark>г</mark> с | +} | п  |         | ⇒∃ Debug executi | on finished |   |    |     |   |   |

# Figure 417: Control Toolbar

#### XML source selector

The current selection represents the source document used as input by the transformation engine. The selection list contains all opened files (XML files being emphasized). This option allows you to use other file types also as source documents. In an XQuery debugging session this selection field can be set to the default value NONE, because usually XQuery documents do not require an input source.

#### XSL / XQuery selector

The current selection represents the stylesheet or XQuery document to be used by the transformation engine. The selection list contains all opened files (XSLT / XQuery files being emphasized).

# 🔁 Link with editor

When selected, the XML and XSLT/XQuery selectors display the names of the files opened in the central editor panels. This button is toggled off by default.

#### **Output selector**

The selection represents the output file specified in the associated transformation scenario. You can specify

the path by using the text field, the *Insert Editor Variables* button, or the **Browse** button.

#### Configure parameters

Opens a dialog box that allows you to configure the XSLT / XQuery parameters to be used by the transformation.

#### Libraries

Allows you to add and remove the Java classes and JARS used as XSLT extensions.

# Galary Contract of the second second sec

Enables / Disables current transformation profiling.

# Enable XHTML output

Enables the rendering of the output in the *XHTML* output view during the transformation process. For performance issues, disable XHTML output when working with very large files. Note that only XHTML conformant documents can be rendered by this view. To view the output result of other formats, such as HTML, save the **Text output** area to a file and use an external browser for viewing.

When starting a debug session from the **Editor** *perspective* by using the **Debug Scenario** action, the state of this toolbar button reflects the state of the **Show as XHTML** output option from the scenario.

#### Turn on/off output to source mapping

Enables or disables the output to source mapping between every line of output and the instruction element / source context that generated it.

#### Debugger preferences

Quick link to Debugger preferences page.

#### XSLT / XQuery engine selector

Lists the processors available for debugging XSLT and XQuery transformations.
# XSLT / XQuery engine advanced options

Advanced options available for Saxon 9.7.0.15.

#### Step into

Starts the debugging process and runs until the next instruction is encountered.

#### Olympic Step over

Run until the current instruction and its sub-instructions are over. Usually this will advance to the next sibling instruction.

| 12 | <xsl:template match="CCC" priority="4"> 🖓</xsl:template>              |             |
|----|-----------------------------------------------------------------------|-------------|
| 13 | <h3 style="color:blue"> ↔</h3>                                        | 1           |
| 14 | $<$ xsl:value-of select="name()"/> $\in$                              |             |
| 15 | $<$ xsl:text $>$ (id= $<$ /xsl:text $> \leftrightarrow$               | <b>0</b> ↓  |
| 16 | <xsl:value-of select="@id"></xsl:value-of> ↔                          |             |
| 17 | <xsl:text>)</xsl:text> ↔                                              |             |
| 18 | ⇔                                                                     |             |
| 19 | <xsl:message>Step over goes here<th>:message&gt; ⇔</th></xsl:message> | :message> ⇔ |
| 20 | ↔                                                                     |             |

Figure 418: Step over

#### Step out

Run until the parent of the current instruction is over. Usually this will advance to the next sibling of the parent instruction.

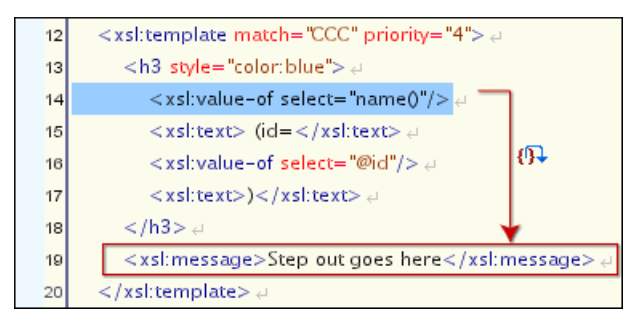

Figure 419: Step out

#### ⇒ Run

Starts the debugging process. The execution of the process is paused when a *breakpoint* is encountered or the transformation ends.

#### └-IRun to cursor

Starts the debugging process and runs until one of the following conditions occur: the line of cursor is reached, a valid *breakpoint* is reached or the execution ends.

#### Run to end

Runs the transformation until the end, without taking into account enabled breakpoints, if any.

#### Pause

Request to pause the current transformation as soon as possible.

#### Stop

Request to stop the current transformation without completing its execution.

#### Show current execution nodes

Reveals the current debugger context showing both the current instruction and the current node in the XML source. Possible displayed states:

Entering ( $\stackrel{}{\rightarrow}=$ ) or leaving ( $\stackrel{}{\leftarrow}=$ ) an XML execution node.

# Debugging XSLT Stylesheets and XQuery Documents

- Entering ( $\neq =$ ) or leaving ( $\neq =$ ) an XSL execution node.
- Entering (+=) or leaving (+=) an XPath execution node.

**Note:** When you set a MarkLogic server as a processor, the **Show current execution nodes** button is named **Refresh current session context from server**. Click this button to refresh the information in all the views.

**Note:** For some of the XSLT processors (Saxon-HE/PE/EE) the debugger could be configured to step into the XPath expressions affecting the behavior of the following debugger actions: **Step into**, **Step over** or **Step Out**.

#### **Related Information:**

Advanced Saxon HE/PE/EE XQuery Transformation Options on page 678

# **Debugging Information Views**

The information views at the bottom of the editor is comprised of two panes that are used to display various types of information used to understand the transformation process. For each information type there is a corresponding tab. While running a transformation, relevant events are displayed in the various information views. This enables the developer to obtain a clear view of the transformation progress. By using the debug controls, developers can easily isolate parts of stylesheet. Therefore, they may be more easily understood and modified.

The information types include the following:

Left side information views

- Context node view
- XWatch view
- Breakpoints view
- Messages view (XSLT only)
- · Variables view
- Invocation Tree view

Right side information views

- Stack view
- Output Mapping Stack view
- Trace view
- Templates view (XSLT only)
- Nodes/Values Set view
- Hotspots view

**Tip:** The information views are *dockable* so that you can configure the workspace according to your preferences.

#### **Context Node View**

The context node is valid only for XSLT debugging sessions and is a source node corresponding to the XSL expression that is evaluated. It is also called the context of execution. The context node implicitly changes as the processor hits various steps (at the point where XPath expressions are evaluated). This node has the same value as evaluating '.' (dot) XPath expression in *XWatch view*. The value of the context node is presented as a tree in the **Context Node** view. If the view is not displayed, it can be opened by selecting it from the **Window > Show View** menu.

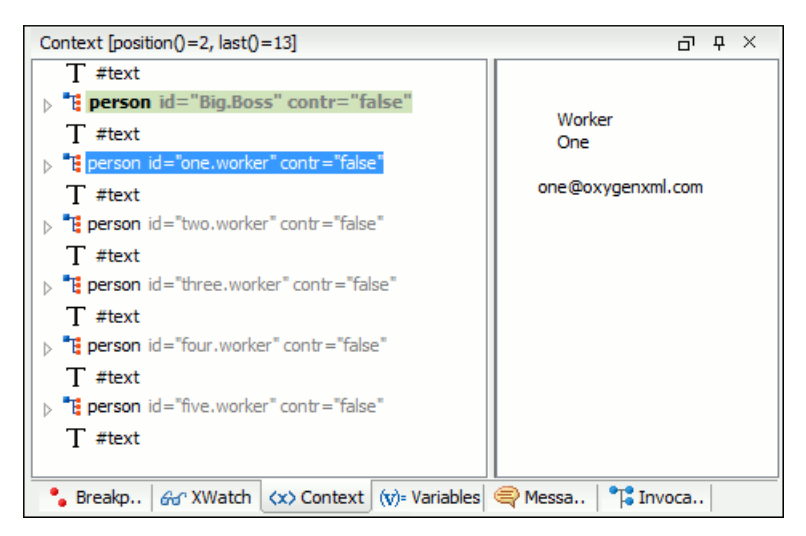

Figure 420: Context node view

The context node is presented in a tree-like fashion. Nodes from a defined namespace bound to a prefix are displayed using the qualified name. If the namespace is not bound to a prefix, the namespace URI is presented before the node name. The value of the selected attribute or node is displayed in the right side panel. The **Context** view also presents the current mode of the XSLT processor if this mode differs from the default one.

The title bar displays the current element index and the number of elements that compose the current context (this information is not available if you choose Xalan or Saxon 6 as processing engine).

#### XPath Watch (XWatch) View

The **XWatch** view shows XPath expressions evaluated during the debugging process. If the view is not displayed, it can be opened by selecting it from the **Window** > **Show View** menu.

Expressions are evaluated dynamically as the processor changes its source context. When you type an XPath expression in the **Expression** column, Oxygen XML Developer supports you with syntax highlight and *content completion* assistance.

| XWatch                 |              | ЪРХ                                                                       | Nodes/Values Set (37 items)                                    | 0 |
|------------------------|--------------|---------------------------------------------------------------------------|----------------------------------------------------------------|---|
| Expression             | Value type   | Value                                                                     | ▲     "E person id="Big.Boss" contr="false"     ▲     Big.Boss |   |
| //person[ <i>@id</i> ] | Node Set(6)  | <person>, <perso< td=""><td>a id Big.Boss</td><td></td></perso<></person> | a id Big.Boss                                                  |   |
| //*                    | Node Set(37) | <personnel>, <pe< th=""><th>a contr false</th><th></th></pe<></personnel> | a contr false                                                  |   |
|                        |              |                                                                           | T #text                                                        |   |
|                        |              |                                                                           | ⊳ "E name                                                      |   |
|                        |              |                                                                           | T #text                                                        |   |
|                        |              |                                                                           | temail chief@oxygenxml.com                                     |   |
|                        |              |                                                                           | T #text 🕌                                                      |   |
|                        |              |                                                                           |                                                                |   |
|                        |              |                                                                           | 🖓 Nodes/Values Set 🗧 Stack 😂 Output Mapping Stack              |   |

Figure 421: XPath Watch View

#### Table 36: XWatch columns

| Column     | Description                                                                                                    |
|------------|----------------------------------------------------------------------------------------------------|
| Expression | XPath expression to be evaluated (XPath 1.0 or 2.0 / 3.0 compliant).                                                                                                    |
| Value      | Result of XPath expression evaluation. Value has a type (see <i>the possible values</i> in the section <i>Variables View</i> ). For <i>Node Set</i> results, the number of nodes in the set is shown in parenthesis. |

Important: Remarks about working with the XWatch view:

- Expressions that reference variable names are not evaluated.
- The expression list is not deleted at the end of the transformation (it is preserved between debugging sessions).
- To insert a new expression, click the first empty line of the **Expression** column and start typing. As an alternative, right-click and select the **Add** action. Press <u>(Enter)</u> on the cell to add and evaluate.
- To delete an expression, click its **Expression** column and delete its content. As an alternative, right-click and select the **Remove** action. Press (<u>Enter</u>) on the cell to commit changes.
- If the expression result type is a Node Set, click it (Value column) and its value is displayed in the Nodes/ Values Set view.
- The Copy, Add, Remove and Remove All actions are available in every row's contextual menu.

#### **Breakpoints View**

The **Breakpoints** view lists all *breakpoints* that are set on opened documents. If the view is not displayed, it can be opened by selecting it from the **Window** > **Show View** menu. *Breakpoints can be inserted* in XSLT/XQuery documents and XML documents in XSLT/XQuery debugging sessions.

Once you insert a *breakpoint*, it is automatically added to the list in the **Breakpoints** view and you can edit its associated *condition*. A *breakpoint* can have an associated break condition that represents an XPath expression evaluated in the current debugger context. In order to be processed, their evaluation result should be a boolean value. A *breakpoint* with an associated condition only stops the execution of the Debugger if the *breakpoint* condition is evaluated as **true**.

| Breakpoints D |                                                                                         |                                      |  |  |  |
|---------------|-----------------------------------------------------------------------------------------|--------------------------------------|--|--|--|
| Enabled       | Resource                                                                                | Condition                            |  |  |  |
| <b>V</b>      | (conditional only)                                                                      | count(preceding::person)=2           |  |  |  |
| 1             | personal.xsl [line:16]                                                                  | local-name()="person"                |  |  |  |
| <b>V</b>      | personal.xsl [line:22]                                                                  | position()>=Last evaluated as: false |  |  |  |
| <b>V</b>      | personal.xsl [line:34]                                                                  | (no condition)                       |  |  |  |
| <b>V</b>      | personal.xsl [line:44]                                                                  | (no condition)                       |  |  |  |
| <b>V</b>      | personal.xsl [line:50]                                                                  | (no condition)                       |  |  |  |
|               |                                                                                         |                                      |  |  |  |
| 🌯 Break       | Breakpoints & XWatch <x> Context (v)= Variables Strategy Messages 1 Invocation tree</x> |                                      |  |  |  |

Figure 422: Breakpoints View

The Breakpoints view contains the following columns:

- Enabled If selected, the current condition is evaluated and taken into account.
- **Resource** Resource file and number of the line where the *breakpoint* is set. The Entire path of resource file is available as tooltip.
- **Condition** XSLT/XQuery expression to be evaluated during debugging. The expression will be evaluated at every debug step.

Clicking a record highlights the *breakpoint* line in the document.

**Note:** The *breakpoints* list is not deleted at the end of a transformation (it is preserved between debugging sessions).

The following actions are available in the contextual menu of the table:

Go to

Moves the cursor to the source of the breakpoint.

#### **Run to Breakpoint**

Runs the debugger up to the point of this particular *breakpoint* and ignores the others (regardless of whether they were previously enabled or disabled).

#### Enable

Enables the breakpoint.

#### Disable

Disables the *breakpoint*. A disabled *breakpoint* will not be evaluated by the Debugger.

## Add

Allows you to add a new breakpoint and breakpoint condition.

## Edit

Allows you to edit an existing breakpoint.

# Remove

Deletes the selected breakpoint.

# Enable all

Enables all breakpoints.

# Disable all

Disables all breakpoints.

## Remove all

Removes all breakpoints.

#### **Related Information:**

Inserting Breakpoints on page 936

#### **Messages View**

**xsl:message** instructions are one way to signal special situations encountered during transformation as well as a raw way of doing the debugging. The **Messages** view is available only for XSLT debugging sessions and shows all xsl:message calls executed by the XSLT processor during transformation. If the view is not displayed, it can be opened by selecting it from the **Window** > **Show View** menu.

| Messages  |           |                         | ٦ | Ŧ | Х |
|-----------|-----------|-------------------------|---|---|---|
| Message   | Terminate | Resource                |   |   |   |
| Message 1 | no        | personal.xsl [line: 8]  |   |   |   |
| Message 2 | no        | personal.xsl [line: 12] |   |   |   |
| Message 3 | no        | personal.xsl [line: 29] |   |   |   |
|           |           |                         |   |   |   |

#### Figure 423: Messages View

#### Table 37: Messages columns

| Column    | Description                                                                                                    |
|-----------|----------------------------------------------------------------------------------------------------|
| Message   | Message content.                                                                                                    |
| Terminate | Signals if processor terminates the transformation or not once it encounters the message (yes/no respectively).                                             |
| Resource  | Resource file where <i>xsl:message</i> instruction<br>is defined and the message line number. The<br>complete path of the resource is available as tooltip. |

The following actions are available in the contextual menu:

# Go to

Highlight the XSL fragment that generated the message.

# Сору

Copies to clipboard message details (system ID, severity info, description, start location, terminate state).

#### Important:

- Clicking a record from the table highlights the xsl:message declaration line.
- Message table values can be sorted by clicking the corresponding column header. Clicking the column header switches the sorting order between: ascending, descending, no sort.

#### Stack View

The **Stack** view shows the current execution stack of both source and XSLT/XQuery nodes. If the view is not displayed, it can be opened by selecting it from the **Window** > **Show View** menu.

During transformation two stacks are managed: one of source nodes being processed and the other for XSLT/ XQuery nodes being processed. Oxygen XML Developer shows both node types into one common stack. The source (XML) nodes are preceded by a red color icon while XSLT/XQuery nodes are preceded by a green color icon. The advantage of this approach is that you can always see the source scope on which an XSLT/XQuery instruction is executed (the last red color node on the stack). The stack is oriented upside down.

| Sta | Stack                                                        |                |              |  |  |
|-----|--------------------------------------------------------------|----------------|--------------|--|--|
| #   | XML/XSL/XQuery Node                                          | Attributes     | Resource     |  |  |
| 4   | • xsl:message                                                |                | personal.xsl |  |  |
| 3   | o xsl:element                                                | (name="table") | personal.xsl |  |  |
| 2   | • html                                                       |                | personal.xsl |  |  |
| 1   | • xsl:template                                               | (match="/")    | personal.xsl |  |  |
| 0   | #document                                                    |                | personal.xml |  |  |
|     |                                                              |                |              |  |  |
|     | 😝 Stack 👣 Trace 🚛 Templates 🐼 Nodes/Val 🙆 Hotspots 🔳 Results |                |              |  |  |

#### Figure 424: Stack View

The contextual menu contains one action: **Go to**, which moves the selection in the editor panel to the line containing the XSLT element that is displayed on the selected line from the view.

| Column               | Description                                                                                                    |
|----------------------|----------------------------------------------------------------------------------------------------|
| #                    | Order number, represents the depth of the node (0 is the stack base).                                                                          |
| XML/XSLT/XQuery Node | Node from source or stylesheet document currently being processed. One particular stack node is the document root, noted as <b>#document</b> . |
| Attributes           | Attributes of the node (a list of <i>id="value"</i> pairs).                                                                                    |
| Resource             | Resource file where the node is located. The entire path is available as tooltip.                                                              |

#### Table 38: Stack columns

#### Important: Remarks:

- · Clicking a record from the stack highlights that node's location inside resource.
- Using Saxon, the stylesheet elements are qualified with XSL proxy, while using Xalan you only see their names. (example: xsl:template using Saxon and template using Xalan).
- Only the Saxon processor shows element attributes.
- The Xalan processor shows also the built-in rules.

#### **Output Mapping Stack View**

The **Output Mapping Stack** view displays *context data* and presents the XSLT templates/XQuery elements that generated specific areas of the output. If the view is not displayed, it can be opened by selecting it from the **Window > Show View** menu.

| Out | Output Mapping Stack 과 무 ×                                            |                                             |              |  |  |
|-----|-----------------------------------------------------------------------|---------------------------------------------|--------------|--|--|
| #   | XML/XSL/XQuery Node                                                   | Attributes                                  | Resource     |  |  |
| 8   | • xsl:value-of                                                        | (select="./link/@manager")                  | personal.xsl |  |  |
| 7   | font                                                                  | (color="black") (name="verdana") (size="3") | personal.xsl |  |  |
| 6   | xsl:element                                                           | (name="td")                                 | personal.xsl |  |  |
| 5   | • xsl:element                                                         | (name="tr")                                 | personal.xsl |  |  |
| 4   | xsl:template                                                          | (match="//person")                          | personal.xsl |  |  |
| 3   | xsl:apply-templates                                                   |                                             | personal.xsl |  |  |
| 2   | xsl:element                                                           | (name="table")                              | personal.xsl |  |  |
| 1   | • html                                                                |                                             | personal.xsl |  |  |
| 0   | • xsl:template                                                        | (match="/")                                 | personal.xsl |  |  |
| 8   | 😝 Stack 😂 Output Mapping Stack 🥡 Trace 🚛 Templates 🐼 Nodes/Values Set |                                             |              |  |  |

Figure 425: Output Mapping Stack view

The **Go to** action of the contextual menu takes you in the editor panel at the line containing the XSLT element displayed in the **Output Mapping Stack** view.

Table 39: Output Mapping Stack columns

| Column          | Description                                                                                                    |  |
|-----------------|----------------------------------------------------------------------------------------------------|--|
| #               | The order number in the stack of XSLT templates/<br>XQuery elements. Number 0 corresponds to the<br>bottom of the stack in the status of the XSLT/<br>XQuery processor. The highest number corresponds<br>to the top of the stack. |  |
| XSL/XQuery Node | The name of an XSLT template/XQuery element that participated in the generation of the selected output area.                                                                                                    |  |
| Attributes      | The attributes of the XSLT template/XQuery node.                                                                                                    |  |
| Resource        | The name of the file containing the XSLT template/<br>XQuery element.                                                                                                    |  |

#### Important: Remarks:

- Clicking a record highlights that XSLT template definition/XQuery element inside the resource (XSLT stylesheet file/XQuery file).
- Saxon only shows the applied XSLT templates having at least one hit from the processor. Xalan shows all
  defined XSLT templates, with or without hits.
- The table can be sorted by clicking the corresponding column header. When clicking a column header the sorting order switches between: ascending, descending, no sort.
- Xalan shows also the built-in XSLT rules.

#### **Related Information:**

Identify the XSLT / XQuery Expression that Generated Particular Output on page 937 Stack View on page 930 Trace History View on page 931 Templates View on page 933

#### **Trace History View**

Usually the XSLT/XQuery processors signal the following events during transformation:

- + Entering a source (XML) node.
- + Leaving a source (XML) node.
- + Entering an XSLT/XQuery node.

• • Leaving an XSLT/XQuery node.

The **Trace History** view catches all these events, so you can see how the process evolved. If the view is not displayed, it can be opened by selecting it from the **Window** > **Show View** menu.

The red icon lines denote source nodes while the green icon lines denote XSLT/XQuery nodes. It is possible to save the element trace in a structured XML document. The action is available on the contextual menu of the view. Thus, you have the possibility of comparing the trace results from multiple debug sessions.

| Trace |                                                                     |                |              |  |  |
|-------|---------------------------------------------------------------------|----------------|--------------|--|--|
| Depth | XML/XSL/XQuery Node                                                 | Attributes     | Resource     |  |  |
| 0     | → #document                                                         |                | personal.xml |  |  |
| 1     | ⇒ xsl:template                                                      | (match="/")    | personal.xsl |  |  |
| 2     | ⇒ html                                                              |                | personal.xsl |  |  |
| 3     | ⇒ xsl:element                                                       | (name="table") | personal.xsl |  |  |
| 4     | ⇒ xsl:message                                                       |                | personal.xsl |  |  |
| 4     | ↓ xsl:message                                                       |                | personal.xsl |  |  |
| 4     | ⇒ xsl:message                                                       |                | personal.xsl |  |  |
|       |                                                                     |                |              |  |  |
| 🔒 Sta | 😝 Stack 🧵 Trace 🚼 Templates 🐼 Nodes/Values Set 🗥 Hotspots 🗐 Results |                |              |  |  |

Figure 426: Trace History View

The contextual menu contains the following actions:

#### Go to

Moves the selection in the editor panel to the line containing the XSLT element or XML element that is displayed on the selected line from the view;

#### Export to XML

Saves the entire trace list into XML format.

|  | Table 40: | Trace | History | columns |
|--|-----------|-------|---------|---------|
|--|-----------|-------|---------|---------|

| Column               | Description                                                                                                    |
|----------------------|----------------------------------------------------------------------------------------------------|
| Depth                | Shows you how deep the node is nested in the XML<br>or stylesheet structure. The bigger the number,<br>the more nested the node is. A depth 0 node is the<br>document root.                                                                                                |
| XML/XSLT/XQuery Node | Represents the node from the processed source<br>or stylesheet document. One particular node is the<br>document root, noted as <i>#document</i> . Every node is<br>preceded by an arrow that represents what action<br>was performed on it (entering or leaving the node). |
| Attributes           | Attributes of the node (a list of <i>id="value"</i> pairs).                                                                                                    |
| Resource             | Resource file where the node is located. The complete path of the resource file is provided as tooltip.                                                                                                    |

#### Important: Remarks:

- Clicking a record highlights that node's location inside the resource.
- Only the Saxon processor shows the element attributes.
- The Xalan processor shows also the built-in rules.

#### **Templates View**

The **xsl:template** is the basic element for stylesheets transformation. The **Templates** view is only available during XSLT debugging sessions and shows all *xsl:template* instructions used by the transformation. If the view is not displayed, it can be opened by selecting it from the **Window** > **Show View** menu.

Being able to see the number of *hits* for each of the templates allows you to get an idea of the stylesheet coverage by template rules with respect to the input source.

| Templates |        |          |        |          | 급 & ×        |  |
|-----------|--------|----------|--------|----------|--------------|--|
| Match     | Hits   | Priority | Mode   | Name     | Resource     |  |
| //person  | 6      |          |        |          | personal.xsl |  |
| 1         | 1      |          |        |          | personal.xsl |  |
|           |        |          |        |          |              |  |
|           |        |          |        |          |              |  |
| 🤤 Stack   | 😂 Outp | 👣 Trace  | 📛 Temp | 🖏 Node 🛛 | 🚯 Hots       |  |

Figure 427: Templates view

The contextual menu contains one action: **Go to**, which moves the selection in the editor panel to the line containing the XSLT template that is displayed on the selected line from the view.

#### Table 41: Templates columns

| Column   | Description                                                                                                    |  |
|----------|----------------------------------------------------------------------------------------------------|--|
| Match    | The match attribute of the xsl:template.                                                                                  |  |
| Hits     | The number of hits for the <i>xsl:template</i> . Shows how many times the XSLT processor used this particular template.   |  |
| Priority | The template priority as established by XSLT processor.                                                                   |  |
| Mode     | The mode attribute of the xsl:template.                                                                                   |  |
| Name     | The name attribute of the xsl:template.                                                                                   |  |
| Resourc  | Resource the resource file where the template is located. The complete path of the resource file is available as tooltip. |  |

#### Important: Remarks:

- Clicking a record highlights that template definition inside the resource.
- Saxon only shows the applied templates having at least one hit from the processor. Xalan shows all defined templates, with or without hits.
- Template table values can be sorted by clicking the corresponding column header. When clicking a column header the sorting order switches between: ascending, descending, no sort.
- Xalan shows also the built-in rules.

#### **Nodes/Values Set View**

The **Nodes/Values Set** view is always used in relation with *The Variables view* and *the XWatch view*. If the view is not displayed, it can be opened by selecting it from the **Window** > **Show View** menu. It shows an XSLT node set value in a tree form. The node set view is updated as response to the following events:

- You click a variable having a node set value in one of the above 2 views.
- You click a tree fragment in one of the above 2 views.
- You click an XPath expression evaluated to a node set in one of the above 2 views.

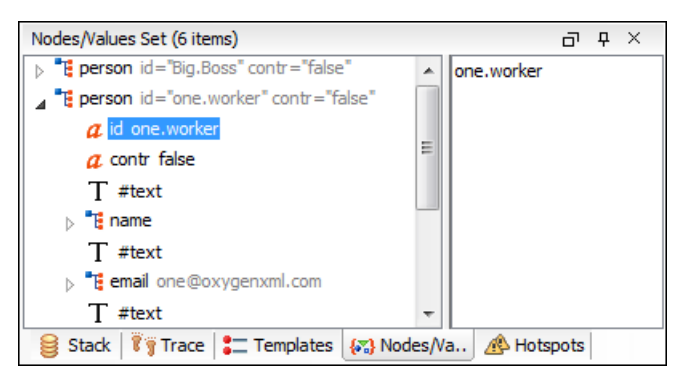

Figure 428: Node Set view

The nodes / values set is presented in a tree-like fashion. The total number of items is presented in the title bar. Nodes from a defined namespace bound to a prefix are displayed using the qualified name. If the namespace is not bound to a prefix the namespace URI is presented before the node name. The value of the selected attribute or node is displayed in the right side panel.

Important: Remarks:

- For longer values in the right side panel, the interface displays it with an ellipsis (...) at the end. A more detailed value is available as a tooltip when hovering over it.
- Clicking a record highlights the location of that node in the source or stylesheet view.

#### Variables View

The **Variables** view displays variables and parameters (local and global), along with their values. If the view is not displayed, it can be opened by selecting it from the **Window** > **Show View** menu.

Variables and parameters play an important role during an XSLT/XQuery transformation. Oxygen XML Developer uses the following icons to differentiate variables and parameters:

- V Global variable.
- {V} Local variable.
- P Global parameter.
- (P) Local parameter.

The following value types are available:

- Boolean
- String
- Date XSLT 2.0 / 3.0 only.
- Number
- Set
- Object
- Fragment Tree fragment.
- Any
- Undefined The value was not yet set, or it is not accessible.

#### Note:

When Saxon 6.5 is used, if the value is unavailable, then the following message is displayed in the **Value** field: "The variable value is unavailable".

When Saxon 9 is used:

- If the variable is not used, the Value field displays "The variable is declared but never used".
- If the variable value cannot be evaluated, the Value field displays "The variable value is unavailable".
- Document
- Element
- Attribute

- ProcessingInstruction
- Comment
- Text
- Namespace
- Evaluating Value under evaluation.
- Not Known Unknown types.

| Variables                      |                                                                             |            | Ð       | Ţ | х |   |  |
|--------------------------------|-----------------------------------------------------------------------------|------------|---------|---|---|---|--|
| Variable/Parameter name filter |                                                                             |            |         |   |   | ٩ |  |
|                                | Name                                                                        | Value type | Value   |   |   |   |  |
| {V}                            | val                                                                         | String     |         |   |   |   |  |
| {P}                            | rowval                                                                      | String     | 1,2     |   |   |   |  |
| V                              | trans                                                                       | String     |         |   |   |   |  |
| Р                              | level                                                                       | String     | 1,2     |   |   |   |  |
| Р                              | image-path                                                                  | String     | Images/ |   |   |   |  |
|                                |                                                                             |            |         |   |   |   |  |
|                                |                                                                             |            |         |   |   |   |  |
| - <b>*</b> E                   | 🔧 Breakpoints 🛛 🖧 XWatch 🔍 Context 🔤 Variables 🔍 Messages 🔭 Invocation tree |            |         |   |   |   |  |

#### Figure 429: Variables View

#### **Table 42: Variables Columns**

| Column     | Description                            |  |
|------------|----------------------------------------|--|
| Name       | Name of variable / parameter.          |  |
| Value Type | Type of variable/parameter.            |  |
| Value      | Current value of variable / parameter. |  |

The value of a variable (the **Value** column) can be copied to the clipboard for pasting it to other editor area with the action **Copy value** from the contextual menu of the table from the view. This is useful in case of long and complex values that are not easy to remember by looking at them once.

#### Important: Remarks:

- Local variables and parameters are the first entries presented in the table.
- Clicking a record highlights the variable definition line.
- · Variable values could differ depending on the transformation engine used or stylesheet version set.
- If the value of the variable is a node set or a tree fragment, clicking it causes the *Node Set view* to be shown with the corresponding set of values.
- Variable table values can be sorted by clicking the corresponding column header. Clicking the column header switches between the orders: ascending, descending, no sort.

# Multiple Output Documents in XSLT 2.0 and XSLT 3.0

For XSLT 2.0 and XSLT 3.0 stylesheets that store the output in multiple files by using the xsl:resultdocument instruction, the content of the file created in this way is displayed dynamically while the transformation is running in an output view. There is one view for each xsl:result-document instruction so that the output is not mixed while still being presented in multiple views.

# Working with the XSLT / XQuery Debugger

The topics in this section describe how to work with the debugger in some of the most common use cases. The information includes the steps typically involved in a debugging process, how to use *breakpoints*, and how to identify an expression that generates a particular output.

For even more information, watch our XSLT Debugger video demonstration.

# **Steps in a Typical Debugging Process**

To debug a stylesheet or XQuery document, follow this procedure:

- 1. Open the source XML document and the XSLT/XQuery document.
- 2. If you are in the **Editor** *perspective*, switch to the **XSLT Debugger** or **XQuery Debugger** *perspective* with one of the following actions:
  - Select Window > Open perspective > XSLT Debugger/XQuery Debugger or the at XSLT
     Debugger/at XQuery Debugger button in the top-right corner of the interface.
  - Select Document > XML Document > Debug scenario or use the Debug scenario action on the toolbar... This action initializes the Debugger perspective with the parameters of the transformation scenario. Any modification applied to the scenario parameters (the transformer engine, XSLT parameters, transformer extensions, etc.) will be saved back in the scenario when exiting from the Debugger perspective.
- **3.** Select the source XML document in the XML source selector of *the Control toolbar*. In the case of XQuery debugging, if your XQuery document has no implicit source, set the source selector value to **NONE**.
- 4. Select the XSLT/XQuery document in the XSLT/XQuery selector of the Control toolbar.
- 5. Set XSLT/XQuery parameters from the button available on the Control toolbar.
- 6. Set one or more breakpoints.
- 7. Step through the stylesheet using the following buttons available on the Control toolbar:
  - 🕀 Step into
  - <sup>0</sup>Step over
  - <sup>(</sup>
    <sup>1</sup>Step out
  - ⇒Run
  - **L**Run to cursor
  - Herein Run to end
  - II Pause
  - 📕 Stop
- 8. Examine the information in the information views to find the bug in the transformation process.

You may find the procedure for determining the XSLT template/XQuery element that generated an output section useful for fixing bugs in the transformation.

#### **Related Information:**

Identify the XSLT / XQuery Expression that Generated Particular Output on page 937

# **Using Breakpoints**

The Oxygen XML Developer XSLT/XQuery Debugger allows you to interrupt XSLT/XQuery processing to gather information about variables and processor execution at particular points. To ensure *breakpoints* are persistent between work sessions, they are saved at project level. You can set a maximum of 100 *breakpoints* per project.

#### **Related Information:**

Breakpoints View on page 928

#### **Inserting Breakpoints**

Breakpoints can be set in XSLT/XQuery documents and XML documents in XSLT/XQuery debugging sessions.

To insert a breakpoint, follow these steps:

1. Click the line where you want to insert the *breakpoint* in the XML source document or the XSLT/XQuery document.

You can only set *breakpoints* on the XML source in XSLT or XQuery debugging sessions.

Breakpoints are automatically created on the ending line of a start tag, even if you click a different line.

2. Click the vertical stripe on the left side of the editor panel or select **€Create Breakpoint** (Shift+F7) from the Edit > Breakpoints menu.

Once you insert a *breakpoint*, it is automatically added to the list in the **Breakpoints** view and you can edit its associated *condition*. A *breakpoint* can have an associated break condition that represents an XPath expression evaluated in the current debugger context. In order to be processed, their evaluation result should be a boolean value. A *breakpoint* with an associated condition only stops the execution of the Debugger if the *breakpoint* condition is evaluated as **true**.

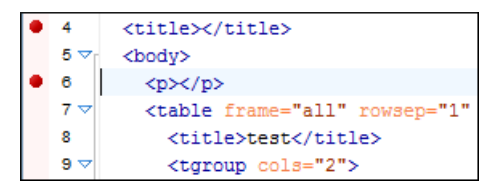

#### Figure 430: Example: Breakpoints

#### Related Information:

Breakpoints View on page 928

#### **Removing Breakpoints**

Only one action is required to remove a breakpoint:

Click the *breakpoint* icon (●) in the vertical stripe on the left side of the editor panel or right-click the *breakpoint* and select **Renove** or **Remove all**.

# Identify the XSLT / XQuery Expression that Generated Particular Output

To quickly spot the XSLT templates or XQuery expressions with problems it is important to know what XSLT template in the XSLT stylesheet (or XQuery expression in the XQuery document) and what element in the source XML document generated a specified area in the output.

Some of the debugging capabilities (for example, *Step in*) can be used for this purpose. Using *Step in* you can see how output is generated and link it with the XSLT/XQuery element being executed in the current source context. However, this can become difficult on complex XSLT stylesheets or XQuery documents that generate a large output.

You can click the text from the **Text** output view or **XHTML** output view and the editor will select the XML source context and the XSLT template/XQuery element that generated the text. Also, inspecting the whole stack of XSLT templates/XQuery elements that determined the state of the XSLT/XQuery processor at the moment of generating the specified output area speeds up the debugging process.

- 1. Switch to the XSLT Debugger or XQuery Debugger perspective with one of the following actions:
  - Select Window > Open perspective > XSLT Debugger/XQuery Debugger or the aXSLT Debugger/aXQuery Debugger button in the top-right corner of the interface.
  - Select Document > XML Document > Debug scenario or use the Debug scenario action on the toolbar.. This action initializes the Debugger perspective with the parameters of the transformation scenario. Any modification applied to the scenario parameters (the transformer engine, XSLT parameters, transformer extensions, etc.) will be saved back in the scenario when exiting from the Debugger perspective.
- 2. Select the source XML document in the XML source selector of *the Control toolbar*. In the case of XQuery debugging without an implicit source choose the **NONE** value.
- 3. Select the XSLT/XQuery document in the XSLT/XQuery selector of the Control toolbar.
- 4. Select the XSLT/XQuery engine in the XSLT/XQuery engine selector of the Control toolbar.
- 5. Set XSLT/XQuery parameters from the button available on *the Control toolbar*.
- 6. Apply the XSLT stylesheet or XQuery transformation using the →**Run to end** button that is available on *the Control toolbar*.
- 7. Inspect the mapping by clicking a section of the output from the **Text** view tab or from the **XHTML** view tab of the *Output document view*.

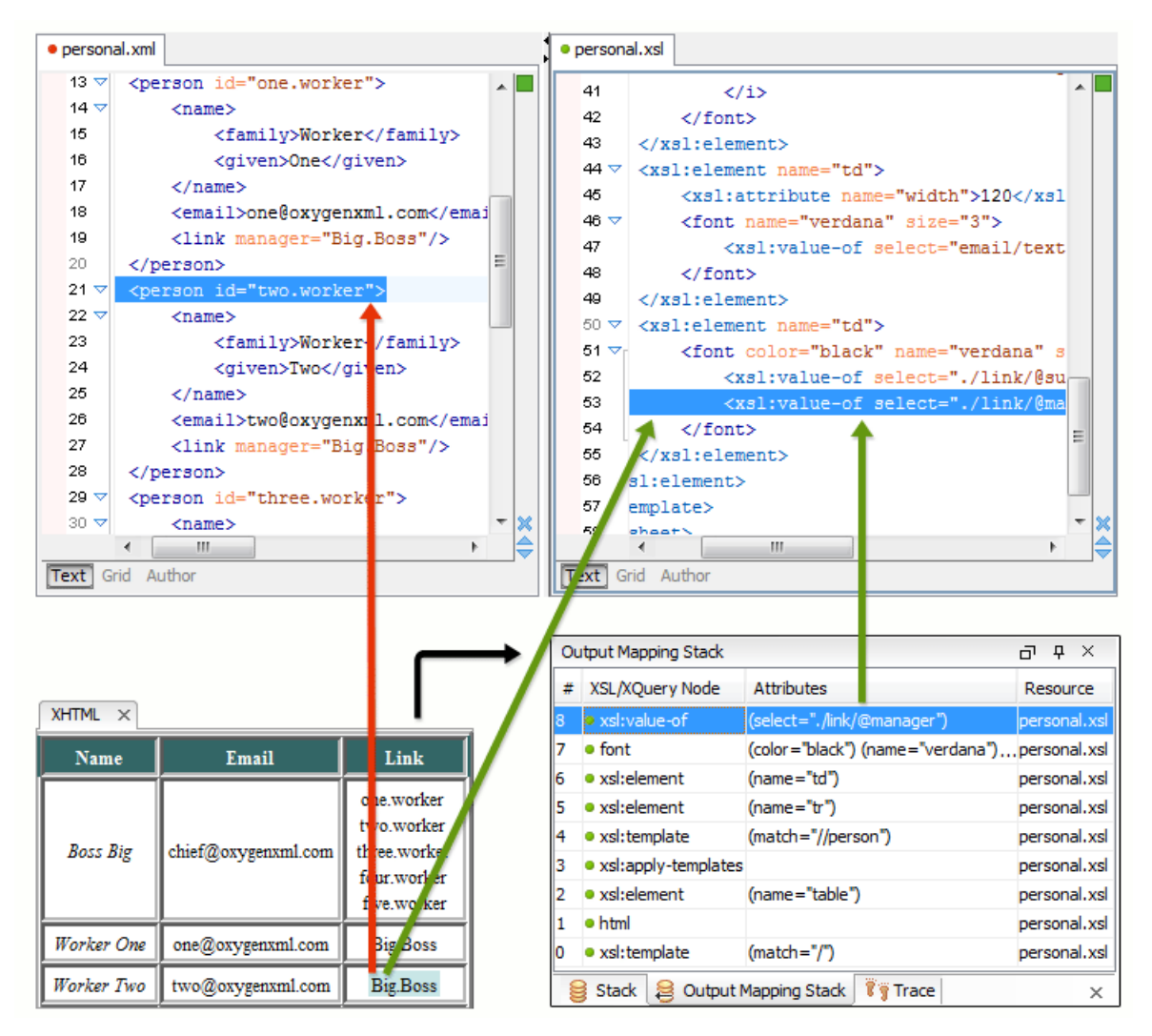

Figure 431: XHTML Output to Source Mapping

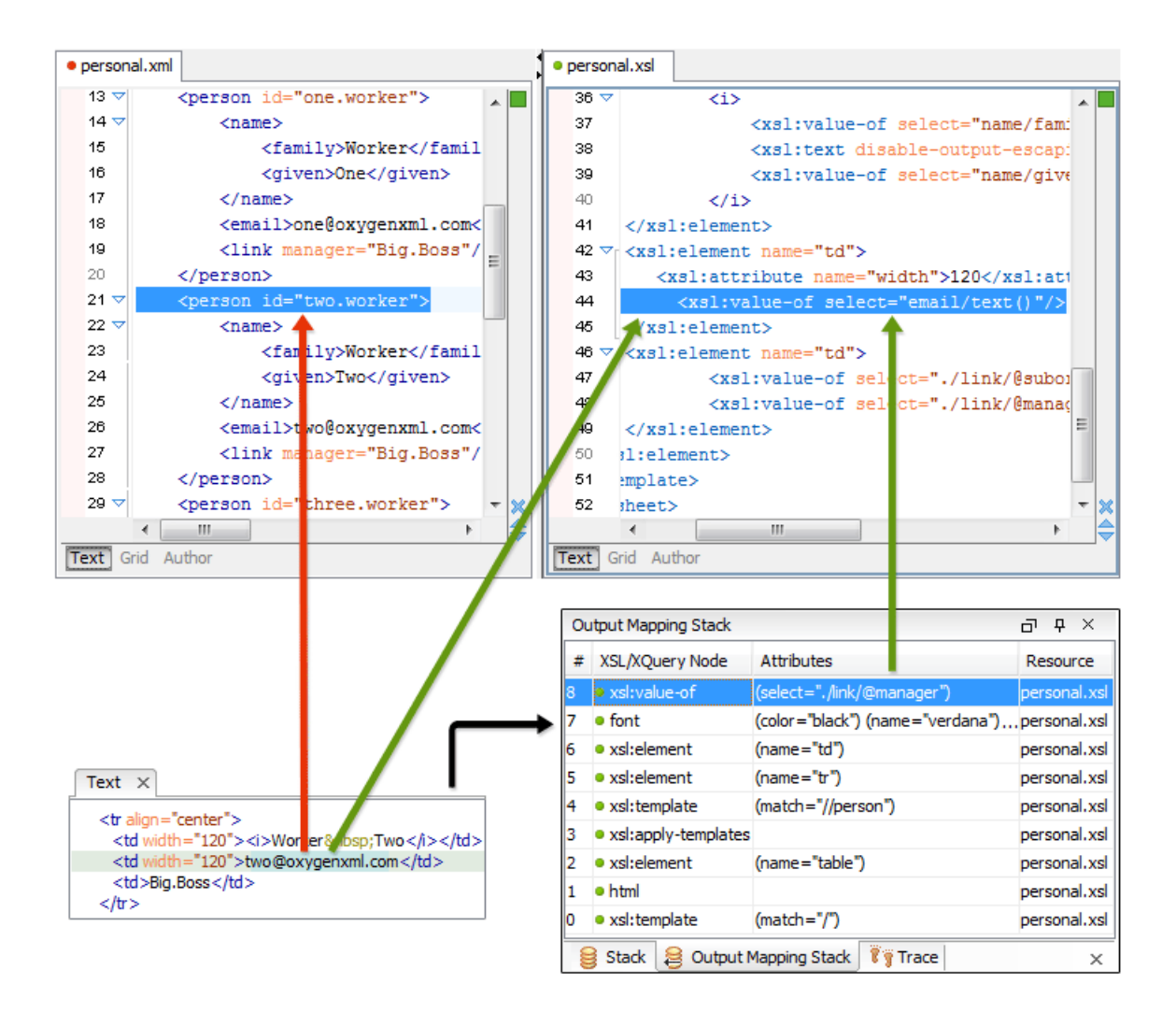

#### Figure 432: Text Output to Source Mapping

This action will highlight the XSLT / XQuery element and the XML source context. This XSLT template/XQuery element that is highlighted in the XSLT/XQuery editor represents only the top of the stack of XSLT templates/ XQuery elements that determined the state of the XSLT/XQuery processor at the moment of generating the clicked output section. In the case of complex transformations inspecting the whole stack of XSLT templates/ XQuery elements speeds up the debugging process. This stack is available in *the Output Mapping Stack view*.

#### **Related Information:**

Output Mapping Stack View on page 930 Trace History View on page 931 Templates View on page 933

# **Debugging Java Extensions**

The XSLT/XQuery debugger does not step into Java classes that are configured as XSLT/XQuery extensions of the transformation. To step into Java classes, inspect variable values, and set *breakpoints* in Java methods, you can set up a Java debug configuration in an IDE (such as the Eclipse SDK) as described in the following steps:

- 1. Create a debug configuration.
  - a) Set at least 256 MB as heap memory for the Java virtual machine (recommended 512 MB) by setting the Xmx parameter in the debug configuration (for example, "-Xmx512m").

b) Make sure the [OXYGEN\_INSTALL\_DIR]/lib/oxygen.jar file and your Java extension classes are on the Java classpath.

The Java extension classes should be the same classes that were set as an extension of the XSLT/XQuery transformation in the debugging *perspective*.

c) Set the class ro.sync.exml.Oxygen as the main Java class of the configuration.

The main Java class ro.sync.exml.Oxygen is located in the oxygen.jar file.

**2.** Start the debug configuration.

Now you can set *breakpoints* and inspect Java variables as in any Java debugging process executed in the selected IDE (Eclipse SDK, and so on.).

# Supported Processors for XSLT / XQuery Debugging

The following built-in XSLT processors are integrated in the debugger and can be selected in the *Control Toolbar*:

- Saxon 9.7.0.15 HE (Home Edition) a limited version of the Saxon 9 processor, capable of running XSLT 1.0, XSLT 2.0 / 3.0 basic and XQuery 1.0 transformations, available in both the XSLT debugger and the XQuery one,
- Saxon 9.7.0.15 PE (Professional Edition) capable of running XSLT 1.0 transformations, XSLT 2.0 basic ones and XQuery 1.0 ones, available in both the XSLT debugger and the XQuery one,
- Saxon 9.7.0.15 EE (Enterprise Edition) a schema aware processor, capable of running XSLT 1.0 transformations, XSLT 2.0 / 3.0 basic ones, XSLT 2.0 / 3.0 schema aware ones and XQuery 1.0 / 3.0 ones, available in both the XSLT debugger and the XQuery debugger,
- Saxon 6.5.5 capable of running only XSLT 1.0 transformations, available only in the XSLT debugger,
- Xalan 2.7.1 capable of running only XSLT 1.0 transformations, available only in the XSLT debugger.

# Performance Profiling of XSLT Stylesheets and XQuery Documents

This chapter explains the user interface and how to use the profiler for finding performance problems in XSLT transformations and XQuery ones.

# XSLT/XQuery Performance Profiling Overview

Whether you are trying to identify a performance issue that is causing your production XSLT/XQuery transformation to not meet customer expectations or you are trying to proactively identify issues prior to deploying your XSLT/XQuery transformation, using the XSLT/XQuery profiler feature is essential to helping you save time and ultimately ensure a better performing, more scalable XSLT/XQuery transformation.

The XSLT/XQuery profiling feature can use any available XSLT/XQuery processors that could be used for debugging and it is available from the debugging *perspective*.

Enabling and disabling the profiler is controlled by the **Profiler** button from the debugger control toolbar. The XSLT/XQuery profiler is off by default. This option is not available during a debugger session so you should set it before starting the transformation.

# Working with XSLT/XQuery Profiler

Profiling activity is linked with debugging activity, so the first step in profiling is to switch to the debugging *perspective* and follow the corresponding procedure for debugging (see *Steps in a Typical Debugging Process* on page 936).

Immediately after turning the profiler on two new information views are added to the current debugger *information views*:

- Invocation tree view on left side
- Hotspots view on right side

Profiling data is available only after the transformation ends successfully.

Looking to the right side (*Hotspots view*), you can immediately spot the time the processor spent in each instruction. As an instruction usually calls other instructions the used time of the called instruction is extracted from the duration time of the caller (the hotspot only presents the inherent time of the instruction).

Looking to the left side (*Invocation tree view*), you can examine how style instructions are processed. This result view is also named call-tree, as it represents the order of style processing. The profiling result shows the duration time for each of the style-instruction including the time needed for its called children.

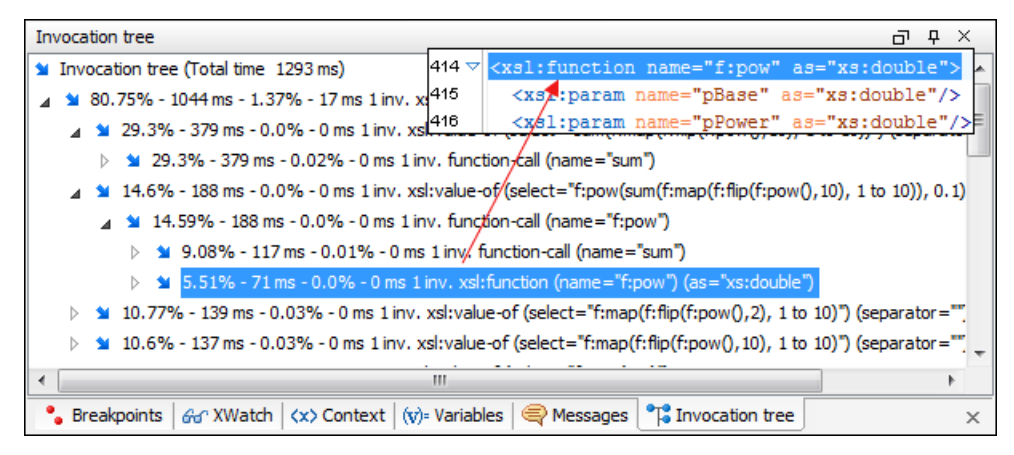

Figure 433: Source backmapping

In any of the above views you can use the backmapping feature to find the XSLT stylesheet or XQuery expression definition. Clicking the selected item cause Oxygen XML Developer to highlight the XSLT stylesheet or XQuery expression source line where the instruction is defined.

When navigating through the trees by opening instruction calls, Oxygen XML Developer automatically expands instructions that are only called by one other instruction themselves.

The profiling data can be saved into XML and HTML format. On any of the above views, use the contextual menu and select the corresponding choice. Basically saving HTML means saving XML and applying an XSLT stylesheet to render the report as XML. These stylesheets are included in the Oxygen XML Developer distribution (see the subfolder [OXYGEN\_INSTALL\_DIR]/frameworks/profiler/) so you can make your own report based on the profiling raw data.

If you want to change the *XSLT/XQuery profiler settings*, use the contextual menu and choose the corresponding **View settings** entry.

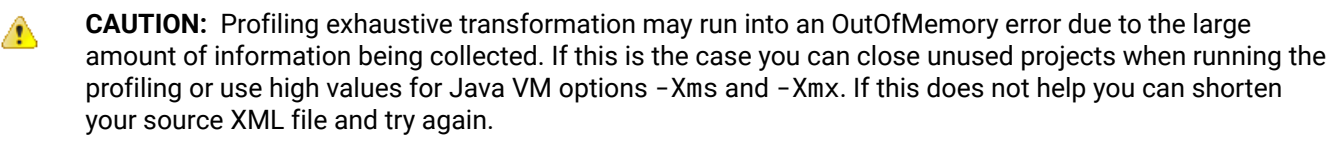

To watch our video demonstration about the XSLT/XQuery Profiler, go to https://www.oxygenxml.com/demo/ XSLT\_Profiling.html.

#### **Invocation Tree View**

The **Invocation Tree** view shows a top-down call tree that represents how XSLT instructions or XQuery expressions are processed. If the view is not displayed, it can be opened by selecting it from the **Window** > **Show View** menu.

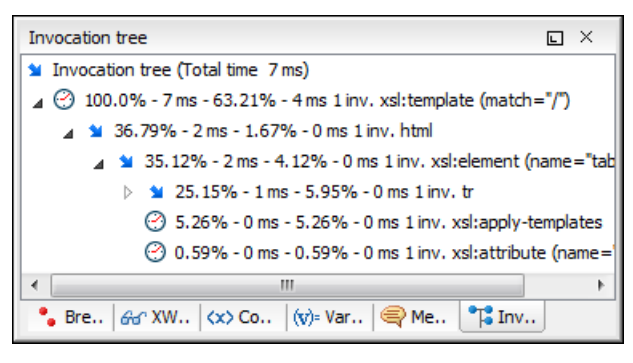

Figure 434: Invocation Tree View

The entries in the invocation tree include a few possible icons that indicate the following:

- • Points to a call whose inherent time is insignificant compared to its total time.
- O Points to a call whose inherent time is significant compared to its total time (greater than 1/3rd of its total time).

Every entry in the invocation tree includes textual information that depends on the XSLT/XQuery profiler settings:

- A percentage number of the total time that is calculated with respect to either the root of the tree or the calling instruction.
- A total time measurement in milliseconds or microseconds. This is the total execution time that includes calls into other instructions.
- A percentage number of the inherent time that is calculated with respect to either the root of the tree or the calling instruction.
- An inherent time measurement in milliseconds or microseconds. This is the inherent execution time of the instruction.
- · An invocation count that shows how often the instruction has been invoked on this call-path.
- · An instruction name that contains also the attributes description.

#### **Hotspots View**

The **Hotspots** view displays a list of all instruction calls that lie above the threshold defined in the **XSLT/XQuery profiler settings**. If the view is not displayed, it can be opened by selecting it from the **Window** > **Show View** menu.

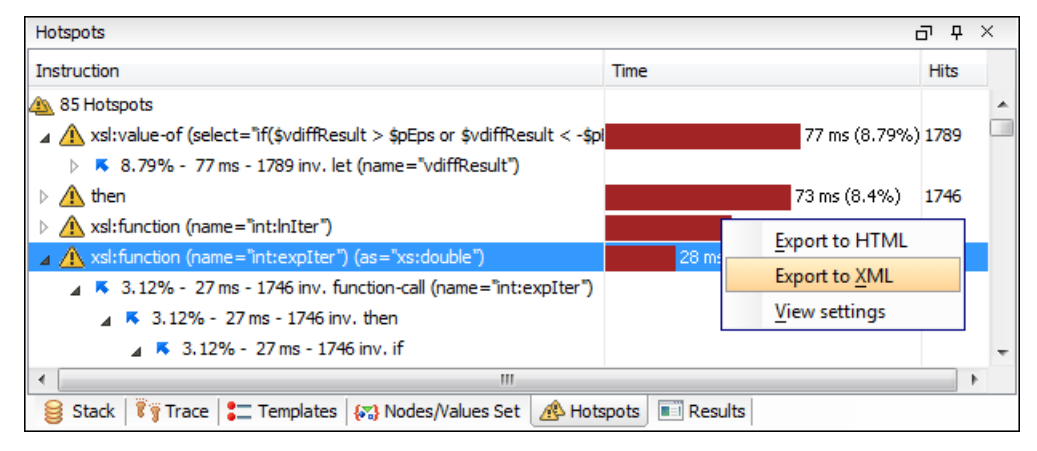

Figure 435: Hotspots View

By opening a hotspot instruction entry, the tree of back-traces leading to that instruction call are calculated and shown.

Every hotspot is described by the values from the following columns:

• Instruction - The name of the instruction.

- **Time** The inherent time in milliseconds or microseconds of how much time has been spent in the hotspot, along with a bar whose length is proportional to this value. All calls into this instruction are summed up regardless of the particular call sequence.
- Hits The invocation count of the hotspot entry.

If you click the  $\triangle$  handle on the left side of a hotspot, a tree of back-traces will be shown.

Every entry in the backtrace tree has textual information attached to it that depends on the *XSLT/XQuery profiler* settings:

- A percentage number that is calculated with respect to either the total time or the called instruction.
- A time measured in milliseconds or microseconds of how much time has been contributed to the parent hotspot on this call-path.
- An invocation count that shows how often the hotspot has been invoked on this call-path.

Note: This is not the number of invocations of this instruction.

• An instruction name that also contains its attributes.

# Using the Oxygen XML SDK

# **Topics:**

# • Extending Oxygen XML Developer with Plugins

Oxygen XML Developer has an SDK that can be used as a base to develop *frameworks* and *plugins*. The SDK is a Java library available under the *Oxygen XML SDK licensing terms* and is delivered with a set of examples that demonstrate how to extend Oxygen XML functionality through API calls. The SDK is available on our website at *https://www.oxygenxml.com/oxygen\_sdk.html*.

# **Extending Oxygen XML Developer with Plugins**

A *plugin* is a software component that adds extra functionality to the standalone version of the application using a series of application-provided extension points.

This chapter explains how to write and install a *plugin* for the standalone version of Oxygen XML Developer. The *Plugins Development Kit* contains sample *plugins* (source and compiled Java code) and the Javadoc API necessary for developing custom *plugins*.

If you want to customize the Oxygen XML Developer Eclipse plugin you can look at the *Eclipse IDE Integration Sample Project* to see how an Eclipse plugin can interact with the Oxygen XML Developer APIs.

# General Configuration of an Oxygen XML Developer Plugin

The Oxygen XML Developer functionality can be extended with *plugins* that implement a clearly specified API. On the Oxygen XML Developer website, there is an *SDK* with sample *plugins* (source and compiled Java code) and the Javadoc API necessary for developing custom *plugins*.

The minimal implementation of a *plugin* must provide:

- A Java class that extends the ro.sync.exml.plugin.Plugin class.
- A Java class that implements the ro.sync.exml.plugin.PluginExtension interface.
- A *plugin* descriptor file called plugin.xml.

A ro.sync.exml.plugin.PluginDescriptor object is passed to the constructor of the subclass of the ro.sync.exml.plugin.Plugin class. It contains the following data items about the *plugin*:

- basedir (File object) The base directory of the plugin.
- description (String object) The description of the plugin.
- name (String object) The name of the plugin.
- vendor (String object) The vendor name of the plugin.
- version (*String* object) The *plugin* version.
- id (String object) A unique identifier.
- classLoaderType You can choose between preferOxygenResources (default value) and preferReferencedResources. When choosing preferOxygenResources, the libraries that are referenced in the Oxygen XML Developer lib directory will have precedence over those referenced in the plugin.xml configuration file, if they have the same package names. When choosing preferReferencedResources, the libraries that are referenced in the plugin.xml configuration file will have precedence over those found in the Oxygen XML Developer lib directory, if they have the same package names.

The *plugin* descriptor is an XML file that defines how the *plugin* is integrated in Oxygen XML Developer and what libraries are loaded. The structure of the *plugin* descriptor file is fully described in a DTD grammar located in

[OXYGEN\_INSTALL\_DIR]/plugins/plugin.dtd. Here is a sample *plugin* descriptor used by the *Capitalize Lines* sample *plugin*:

```
<?xml version="1.0" encoding="UTF-8"?>
<!DOCTYPE plugin SYSTEM "../plugin.dtd">
<plugin
    name="Capitalize Lines"
    description="Capitalize the first character on each line"
    version="1.0.0"
    vendor="SyncR0"
    class="ro.sync.sample.plugin.caplines.CapLinesPlugin">
        <runtime>
```

If your *plugin* is of the **Selection**, **Document** or **General** types, and thus contributes an action either to the contextual menu or to the main menu of the **Text** editing mode, then you can assign a keyboard shortcut for it. You can use the keyboardShortcut attribute for each extension element to specify the desired shortcut.

**Tip:** To compose string representations of the desired shortcut keys you can go to the Oxygen XML Developer **Menu Shortcut Keys** preferences page, press **Edit** on any action, press the desired key sequence and use the representation that appears in the **Edit** dialog box.

#### **Referencing Libraries**

To reference libraries, use either of the following elements:

library name="libraryName" scope="global"/> - To point to specific libraries.

**Note:** You can use the *\${oxygenInstallDir}* editor variable as part of the value of the name attribute. You can also use a system variable (*\${system(var.name)}*) or environment variable (*\${env(VAR\_NAME)}*).

 <librariesFolder name="libraryFolderPath" scope="global"/>-To point to multiple libraries located in the specified folder.

Both elements support the scope attribute that defines the loading priority. It can have one of the following three values:

- · local The library is loaded in the plugin's own class loader. This is the default behavior.
- global The library is loaded in the main application class loader as the last library in the list (as if it would be present in the application lib directory).
- globalHighPriority The library is loaded in the main application class loader as the first library in the list (useful to patch certain resources located in other JARs of the application).

# Installing an Oxygen XML Developer Plugin

Choose one of the following methods to install a *plugin* in Oxygen XML Developer:

#### Automatic Method

To install a new add-on, follow these steps:

- 1. Go to Help > Install new add-ons.
- 2. In the displayed dialog box, fill-in the Show add-ons from with the update site that hosts add-ons. If you want to see all Oxygen XML Developer default add-ons, choose the ALL AVAILABLE SITES option from the Show add-ons from drop down. The add-ons list contains the name, status, update version, Oxygen XML Developer version, and the type of the add-on (either framework, or plugin). A short description of each add-on is presented under the add-ons list.

**Note:** To see all the add-ons from the remote update site, deselect **Show only compatible add-ons** and **Show only the latest version of the add-ons**. Incompatible add-ons are shown only to acknowledge their presence on the remote update site. You cannot install an incompatible add-on.

- **3.** By default, only the latest versions of the add-ons that are compatible with the current version of Oxygen XML Developer are displayed.
- 4. Choose the add-ons you want to install, press the Next button, then follow the on-screen instructions.

Note: Accepting the license agreement of the add-on is a mandatory step in the installation process.

**Note:** All add-ons are installed in the extensions directory inside the Oxygen XML Developer *preferences directory*.

#### **Manual Method**

To manually install a *plugin* in Oxygen XML Developer, follow these steps:

1. Go to the Oxygen XML Developer installation directory and locate the plugins directory.

**Note:** The plugins directory contains all the *plugins* available to Oxygen XML Developer.

- 2. In the plugins directory, create a subfolder to store the *plugin* files.
- 3. In the new folder, place the *plugin* descriptor file (plugin.xml), the Java classes of the *plugin*, and the other files that are referenced in the descriptor file.
- 4. Restart Oxygen XML Developer.

# Types of Plugin Extensions Available with the SDK

A *plugin* can have one or more defined *plugin extensions* that provide functionality to the application. This section presents the *plugin extensions* that are available.

## Additional Framework Plugin Extension

This type of *plugin* allows you to add a new framework straight from the *plugin*.

To specify additional frameworks, edit the *plugin* descriptor and add extension elements that point to them, as in the following example:

<extension type="AdditionalFrameworks" path="framework\_directory"/>

The path attribute should be a sub-directory of the plugin. If the *plugin* is *installed as an add-on*, the new framework will be set as read-only and editing it will only be possible if you *duplicate it*. If the *plugin* is installed in the [OXYGEN\_INSTALL\_DIR]/plugins directory, the new frameworks will be editable.

#### **Components Validation Plugin Extension**

This type of *plugin* allows you to customize the menus, toolbars, and other components by enabling or filtering them from the user interface.

This *plugin* provides the following API:

- The interface ComponentsValidatorPluginExtension There is one method that must be implemented:
  - getComponentsValidator() Returns a *ro.sync.exml.ComponentsValidator* implementation class used for validating the menus, toolbars, and their actions.
- The ComponentsValidator interface provides methods to filter various features from being added to the GUI of Oxygen XML Developer:
  - validateMenuOrTaggedAction(String[] menuOrActionPath) Checks if a menu or a tag action from a menu is allowed and returns a boolean value. A tag is used to uniquely identifying an action. The String[] argument is the tag of the menu / action and the tags of its parent menus if any.
  - validateToolbarTaggedAction(String[] toolbarOrAction) Checks if an action from a toolbar is allowed and returns a *boolean* value. The String[] argument is the tag of the action from a toolbar and the tag of its parent toolbar if any.
  - validateComponent(String key) Checks if the given component is allowed and returns a boolean value. The String argument is the tag identifying the component. You can remove toolbars entirely using this callback.
  - validateAccelAction(String category, String tag) Checks if the given accelerator action is allowed to appear in the GUI and returns a boolean value. An accelerator action can be uniquely identified so it will be removed both from toolbars or menus. The first argument represents the action category, the second is the tag of the action.

- validateContentType(String contentType) Checks if the given content type is allowed and returns a boolean value. The String argument represents the content type. You can instruct Oxygen XML Developer to ignore content types such as text / xslortext / xquery.
- validateOptionPane(String optionPaneKey) Checks if the given options page can be added in the preferences option tree and returns a boolean value. The String argument is the option pane key.
- validateOption(String optionKey) Checks if the given option can be added in the option page and returns a boolean value. The String argument is the option key. This method is mostly used for internal use and it is not called for each option in a preferences page.
- validateLibrary(String library) Checks if the given library is allowed to appear listed in the **About** dialog box and returns a boolean value. The String argument is the library. This method is mostly for internal use.
- validateNewEditorTemplate(EditorTemplate editorTemplate) Checks if the given template for a new editor is allowed and returns a boolean value. The EditorTemplate argument is the editor template. An EditorTemplate is used to create an editor for a given extension. You can thus filter what appears in the list of the **New** dialog box.
- isDebuggerperspectiveAllowed() Checks if the debugger *perspective* is allowed and returns a boolean value.
- validateSHMarker(String marker) Checks if the given marker is allowed and returns a boolean value. The String argument represents the syntax highlight marker to be checked. If you decide to filter certain content types, you can also filter the syntax highlight options so that the content type is no longer present in the Preferences options tree.
- validateToolbarComposite(String toolbarCompositeTag) Checks if the toolbar composite is available. A toolbar composite is a toolbar component such as a drop-down menu.

**Tip:** The best way to decide what to filter is to observe the values that Oxygen XML Developer passes when these callbacks are called. You have to create an implementation for this interface that lists in the console all values received by each function. Then you can decide on the values to filter and act accordingly.

## Custom Protocol Plugin Extension

This type of *plugin* allows you to work with a custom designed protocol for retrieving and storing files.

It provides the following API:

- The interface URLStreamHandlerPluginExtension There is one method that must be implemented:
  - getURLStreamHandler(String protocol) It takes as an argument the name of the protocol and returns a URLStreamHandler object, or null if there is no URL handler for the specified protocol.

This type of *plugin* extension can be usually combined with a *Workspace Access plugin extension* that can add a custom toolbar with custom actions for opening documents from a certain source.

As an alternative, two older *plugin* extensions can also be used to add a toolbar action for showing a custom URL chooser:

- With the help of the URLChooserPluginExtension2 interface, it is possible to create your own dialog box that works with the custom protocol. This interface provides two methods:
  - chooseURLs(StandalonePluginWorkspace workspaceAccess) Returns a URL[] object that contains the URLs the user decided to open with the custom protocol. You can invoke your own URL chooser dialog box here and then return the chosen URLs having your own custom protocol. You have access to the workspace of Oxygen XML Developer.
  - getMenuName() Returns a String object that is the name of the entry added in the File menu.
- With the help of the URLChooserToolbarExtension interface, it is possible to provide a toolbar entry that is used for launching the custom URLs chooser from the URLChooserPluginExtension implementation. This interface provides two methods:
  - getToolbarIcon() Returns the javax.swing.Icon image used on the toolbar.
  - getToolbarTooltip() Returns a String that is the tooltip used on the toolbar button.

#### Lock Handler Plugin Extension

This type of *plugin extension* is used for locking resources from a specific protocol.

It provides the following API:

The interface LockHandlerFactoryPluginExtension.

You need to implement the following two methods:

LockHandler getLockHandler()

Gets the lock handler for the current handled protocol. Might be null if not supported.

boolean isLockingSupported(String protocol)

Checks if a lock handler can be provided for a specific protocol.

To use this type of extension in your *plugin*, create an extension of LockHandlerFactory type in your plugin.xml file and specify the class implementing LockHandlerFactoryPluginExtension:

#### **Open Redirect Plugin Extension**

This type of *plugin* is useful for opening multiple files with only one open action.

For example, when a zip archive or an ODF file or an OOXML file is open in the **Archive Browser** view a *plugin* of this type can decide to open a file also from the archive in an XML editor panel. This file can be the document.xml main file from an OOXML file archive or a specific XML file from a zip archive.

The *plugin* must implement the interface OpenRedirectExtension. It only has one callback: redirect(URL) that receives the URL of the file opened by the Oxygen XML Developer user. If the *plugin* decides to open also other files it must return an array of information objects (OpenRedirectInformation[]) that correspond to these files. Such an information object must contain the URL that is opened in a new editor panel and the content type (for example, text/xml). The content type is used for determining the type of editor panel. A null content type allows auto-detection of the file type.

#### **Option Page Plugin Extension**

This type of *plugin extension* allows you to add custom **Preferences** pages.

The extension must implement the ro.sync.exml.plugin.option.OptionPagePluginExtension interface. The provided callbacks allow you to create a custom *Swing* component that will be added to the page and to react to various calls to persistently save the page settings using the OptionsStorage API.

All preferences pages that are contributed by a *plugin* are listed in the **Preferences** dialog box in the **Plugins** category. As long as the added preferences page has the same name as its *plugin*, it will be promoted to the first level of the hierarchy within the **Plugins** category.

The plugin.xml configuration file can specify one or more such extensions using constructs like this:

<extension type="OptionPage" class="my.pack.CustomOptionPagePluginExtension"/>

#### **Resource Locking Custom Protocol Plugin Extension**

This type of *plugin* allows you to work with a custom designed protocol for retrieving and storing files and it can lock a resource when opening it in Oxygen XML Developer.

This type of *plugin* extends the custom protocol *plugin* type with resource locking support and provides the following API:

• The interface URLStreamHandlerWithLockPluginExtension - The *plugin* receives callbacks following the simple protocol for resource locking and unlocking imposed by Oxygen XML Developer.

There are two additional methods that must be implemented:

- getLockHandler() Returns a LockHandler implementation class with the implementation of the lock specific methods from the *plugin*.
- isLockingSupported(String protocol) Returns a boolean that is true if the *plugin* accepts to manage locking for a certain URL protocol scheme (such as ftp, http, https, or customName).

#### **Targeted URL Stream Handler Plugin Extension**

This type of *plugin* can be used when it is necessary to impose custom URL stream handlers for specific URLs.

This *plugin* extension can handle the following protocols: http, https, ftp or sftp, for which Oxygen XML Developer usually provides specific fixed URL stream handlers. If it is set to handle connections for a specific protocol, this extension will be asked to provide the URL stream handler for each opened connection of a URL having that protocol.

To use this type of *plugin*, you have to implement the

ro.sync.exml.plugin.urlstreamhandler.TargetedURLStreamHandlerPluginExtension interface, that provides the following methods:

boolean canHandleProtocol(String protocol)

This method checks if the *plugin* can handle a specific protocol. If this method returns true for a specific protocol, the getURLStreamHandler(URL) method will be called for each opened connection of a URL having this protocol.

URLStreamHandler getURLStreamHandler(URL url)

This method provides the URL handler for the specified URL and it is called for each opened connection of a URL with a protocol for which the canHandleProtocol(String) method returns true.

If this method returns null, the default Oxygen XML Developer URLStreamHandler is used.

To use this type of extension in your *plugin*, create an extension of TargetedURLHandler type in your plugin.xml file and specify the class that implements TargetedURLStreamHandlerPluginExtension:

This extension can be useful in situations when connections opened from a specific host must be handled in a particular way. For example, the Oxygen XML Developer HTTP URLStreamHandler may not be compatible for sending and receiving SOAP using the SUN Web Services implementation. In this case, you can override the stream handler (set by Oxygen XML Developer) to use the default SUN URLStreamHandler, since it is more compatible with sending and receiving SOAP requests.

```
public class CustomTargetedURLStreamHandlerPluginExtension
implements TargetedURLStreamHandlerPluginExtension {
    @Override
    public boolean canHandleProtocol(String protocol) {
        boolean handleProtocol = false;
        if ("http".equals(protocol) || "https".equals(protocol)) {
            // This extension handles both HTTP and HTTPS protocols
            handleProtocol = true;
        }
        return handleProtocol;
    }
    @Override
    public URLStreamHandler getURLStreamHandler(URL url) {
        // This method is called only for the URLs with a protocol
        // where canHandleProtocol(String) method returns true (HTTP and HTTPS)
        URLStreamHandler handler = null;
        String host = url.getHost();
        String protocol = url.getProtocol();
        if ("some_host".equals(host)) {
            // When there are connections opened from some_host, the SUN HTTP(S)
        }
    }
    }
    }
    }
    }
    }
    }
    }
    }
    return the sum the sum
```

```
// handlers are used
if ("http".equals(protocol)) {
    handler = new sun.net.www.protocol.http.Handler();
    } else {
    handler = new sun.net.www.protocol.https.Handler();
    }
    return handler;
    }
}
```

#### Workspace Access Plugin Extension

This type of *plugin* allows you to contribute actions to the main menu and toolbars, create custom views, interact with the application workspace, make modifications to opened documents, and add listeners for various events.

Many complex integrations (such as integrations with Content Management Systems) usually requires access to some workspace resources such as toolbars, menus, views, and editors. This type of *plugin* is also useful because it allows you to make modifications to the XML content of an opened editor.

The *plugin* must implement the *ro.sync.exml.plugin.workspace.WorkspaceAccessPluginExtension* interface. The callback method applicationStarted of this interface allows access to a parameter of the *ro.sync.exml.workspace.api.standalone.StandalonePluginWorkspace* type (allows for API access to the application workspace).

The StandalonePluginWorkspace interface has three methods that can be called to customize toolbars, menus, and views:

• addToolbarComponentsCustomizer - Contributes to or modifies existing toolbars. You can specify additional toolbar IDs in the associated plugin.xml descriptor file using the following construct:

The toolbar element adds a toolbar in the Oxygen XML Developer interface and allows you to contribute your own *plugin*-specific actions. The following attributes are supported:

- id Unique identifier for the toolbar.
- initialSide Specifies the place where the toolbar is initially displayed. The allowed values are NORTH and SOUTH.
- initialRow Specifies the initial row on the specified side where the toolbar is displayed. For example, the first toolbar has an initial row of 0 and the next toolbar has an initial row of 1.

The *ro.sync.exml.workspace.api.standalone.ToolbarInfo* toolbar component information with the specified ID will be provided to you by the customizer interface. Therefore, you will be able to provide Swing components that will appear on the toolbar when the application starts.

 addViewComponentCustomizer - Contributes to or modifies existing views, or contributes to the reserved custom view. You can specify additional view IDs in the associated plugin.xml descriptor using the following construct:

The view element adds a view in the Oxygen XML Developer interface and allows you to contribute your own *plugin*-specific UI components. The following attributes are supported:

· id - Unique identifier of the view component.

- initialSide Specifies the place where the view is initially displayed. The allowed values are: NORTH, SOUTH, EAST, and WEST.
- initialRow Specifies the initial row on the specified side where the view is displayed. For example, in Oxygen XML Developer, the *Project view* has an initial row of 0 and the *Outline view* has an initial row of 1. Both views are in the WEST part of the workbench.
- initialState Specifies the initial state of the view. The allows values are: hidden, docked, autohide, and floating. By default, the view is visible and docked.

The ro.sync.exml.workspace.api.standalone.ViewInfo view component information with the specified ID will be provided to you by the customizer interface. Therefore, you will be able to provide Swing components that will appear on the view when the application starts.

• addMenuBarCustomizer - Contributes to or modifies existing menu components.

Access to the opened editors can be done by first getting access to all URLs opened in the workspace using the StandalonePluginWorkspace.getAllEditorLocations(int editingArea) API method. Using the URL of an opened resource, you can gain access to it using the StandalonePluginWorkspace.getEditorAccess(URL location, int editingArea) API method. A ro.sync.exml.workspace.api.editor.WSEditor then allows access to the current editing page.

A special editing API is supported for the **Text** mode (ro.sync.exml.workspace.api.editor.page.text.WSTextEditorPage).

To be notified when editors are opened, selected, and closed, you can use the StandalonePluginWorkspace.addEditorChangeListener API method to add a listener.

#### Adding a Custom View in Oxygen XML Developer

To add a custom view in Oxygen XML Developer, follow this procedure:

1. In your plugins directory, locate the plugin.xml descriptor file. Define the ID of the view you want to add and specify the location where it will be placed:

<view id="SampleWorkspaceAccessID" initialSide="WEST" initialRow="0"/>

2. In your *Workspace Access Plugin Extension* on page 950 implementation, where the applicationStarted callback is received, add a view component customizer like this:

```
pluginWorkspaceAccess.addViewComponentCustomizer(new ViewComponentCustomizer() {
   public void customizeView(ViewInfo viewInfo) {
        if(
            //The view ID defined in the "plugin.xml"
            "SampleWorkspaceAccessID".equals(viewInfo.getViewID())) {
            cmsMessagesArea = new JTextArea("CMS Session History:");
            viewInfo.setComponent(new JScrollPane(cmsMessagesArea));
            viewInfo.setTitle("CMS Messages");
            viewInfo.setIcon(Icons.getIcon(Icons.CMS_MESSAGES_CUSTOM_VIEW_STRING));
        }
    });
```

3. Define the cmsMessagesArea as a *static* field (if you can access the messages area from anywhere in your code).

#### **Related Information:**

#### Workspace Access Plugin Extension (JavaScript-Based)

This is a JavaScript-based *plugin* extension that allows you to contribute actions to the main menu and toolbars, create custom views, interact with the application workspace, make modifications to opened documents, and add listeners for various events.

This extension can use the same API as the *Workspace Access plugin extension*, but the implementation is JavaScript-based and uses the bundled *Rhino* library to create and work with Java API from the JavaScript code.

The *plugin* descriptor file (named plugin.xml) needs to reference a JavaScript file, as in the following example:

```
<!DOCTYPE plugin PUBLIC "-//Oxygen Plugin" "../plugin.dtd">
<plugin
id="unique.id.value"
name="Add Action To DITA Maps Manager popup-menu"
description="Plugin adds action to DITA Maps Manager contextual menu."
version="1.0"
vendor="Syncro Soft"
```

```
class="ro.sync.exml.plugin.Plugin"
classLoaderType="preferReferencedResources">
<<xtension type="WorkspaceAccessJS" href="wsAccess.js"/>
</plugin>
```

In the example above, the JavaScript file wsAccess.js, located in the plugin folder, will be called. This JavaScript file needs to have two JavaScript methods defined inside. Methods that will be called when the application starts and when it ends:

```
function applicationStarted(pluginWorkspaceAccess) {
......
}
function applicationClosing(pluginWorkspaceAccess) {
......
}
```

In regards to the applicationStarted callback, besides using the

*ro.sync.exml.workspace.api.standalone.StandalonePluginWorkspace* API with the pluginWorkspaceAccesspluginWorkspaceAccess parameter, you can also use a globally defined field called jsDirURL that points to the folder where the JavaScript file is located.

Below is a much larger example with a JavaScript Workspace Access *plugin* extension implementation that adds a new action in the contextual menu. The action starts the notepad.exe application and passes the reference to the currently selected topicref to it.

```
function applicationStarted(pluginWorkspaceAccess) {
    Packages.java.lang.System.err.println("Application started "
        + pluginWorkspaceAccess);
 edChangedListener = {
    /*Called when a DITA Map is opened*/
    editorOpened: function (editorLocation) {
        Packages.java.lang.System.err.println("\nrunning " + editorLocation);
        // Content of the second DITA Mark(")

  /*Get the opened DITA Map*/
   editor = pluginWorkspaceAccess.getEditorAccess(editorLocation
   Packages.ro.sync.exml.workspace.api.PluginWorkspace.DITA_MAPS_EDITING_AREA);
  ditaMapPage = editor.getCurrentPage();
/*Add listener called when right-click is done in the DITA Maps manager*/
   customizerObj = {
   customizePopUpMenu: function (popUp, ditaMapDocumentController) {
Packages.java.lang.System.err.println("RIGHT CLICK" + popUp);
tree = ditaMapPage.getDITAMapTreeComponent();
  /*Selected tree path*/
   sel = tree.getSelectionPath();
  if (sel != null) {
    selectedElement = sel.getLastPathComponent();
    /*Reference attribute*/
    href = selectedElement.getAttribute("href");
    if ();
}
   if (href != null) {
      try {
  Packages.java.lang.System.err.println("Computed absolute reference '
            + absoluteRef);
   mi = new Packages.javax.swing.JMenuItem("Run notepad");
          popUp.add(mi);
actionPerfObj = {
actionPerformed: function (e) {
             try {
              Packages.java.lang.Runtime.getRuntime().exec("notepad.exe "
                   + pluginWorkspaceAccess.getUtilAccess().locateFile(absoluteRef));
          catch (e1) {
           e1.printStackTrace();
           }
   mi.addActionListener(new JavaAdapter(Packages.java.awt.event.ActionListener,
               actionPerfObj));
         catch (e1) {
          Packages.java.lang.System.err.println(e1);
         }
       }
      }
     }
   ditaMapPage.setPopUpMenuCustomizer(new Packages.ro.sync.exml.workspace.api.
editor.page.ditamap.DITAMapPopupMenuCustomizer(customizerObj));
 }
   edChangedListener = new JavaAdapter(Packages.ro.sync.exml.workspace.api.
listeners.WSEditorChangeListener, edChangedListener);
   pluginWorkspaceAccess.addEditorChangeListener(
   edChangedListener,
```

For more information and some samples, see GitHub Project with Multiple Workspace Access JavaScript-Based Plugin Samples.

#### XML Refactoring Operations Plugin Extension

This type of *plugin* allows you to specify one or more directories where the XML Refactoring operation resources are loaded.

The RefactoringOperationsProvider extension can be used to specify the location where custom XML Refactoring operation resources (XQuery Update script or XSLT stylesheet and Operation Descriptor files) are stored. Oxygen XML Developer will scan the specified locations to load the custom operations when the XML Refactoring tool is opened, and allows you to share your custom refactoring operations.

#### Example: XML Refactoring Operations Plugin Extension

```
<?xml version="1.0" encoding="UTF-8"?>
<!DOCTYPE plugin PUBLIC "-//Oxygen Plugin" "../plugin.dtd">
<plugin
    id="refactoring.operations"
    name="Refactoring operations plugin"
    description="Contains operation descriptors and related scripts"
    version="1.0">

<extension type="Refactoring0perationsProvider">
    </older path="customDir/"/>
    </older path="customDir2"/>
    </extension*</td>
```

#### Plugin Extensions Designed to Work only in the Text Editing Mode

These *plugin* extensions operate only when editing documents in the **Text** mode. They are mounted automatically by the application on the contextual menu in the **Plugins** submenu.

#### **General Plugin Extension**

This type of *plugin* allows you to invoke custom code to interact with the workspace in **Text** mode.

This *plugin* is the most general *plugin* type and provides a limited API:

- The interface GeneralPluginExtension Intended for general-purpose *plugins*, kind of external tools but triggered from the **Plugins** menu. The implementing classes must provide the method process(GeneralPluginContext), which must provide the *plugin* processing. This method takes as a parameter a GeneralPluginContext object.
- The class GeneralPluginContext Represents the context in which the general *plugin* extension does its processing. The getPluginWorkspace() method allows you access to the workspace of Oxygen XML Developer.

#### Selection Plugin Extension

This type of *plugin* allows you to manage selections of text.

A **selection** *plugin* can be applied to both XML and non-XML documents. The *plugin* is started by making a selection in the editor, then selecting the corresponding menu item from the **Plugins** submenu in the contextual menu of **Text** mode.

This *plugin* type provides the following API:

- The interface SelectionPluginExtension The context containing the selected text is passed to the extension and the processed result is going to replace the initial selection. The process(GeneralPluginContext) method must return a SelectionPluginResult object that contains the result of the processing. The String value returned by the SelectionPluginResult object can include *editor variables* such as *\$*{caret} and *\$*{selection}.
- The SelectionPluginContext object represents the context. It provides four methods:
  - getSelection() Returns a String that is the current selection of text.

- getFrame() Returns a Frame that is the editing frame.
- getPluginWorkspace() Returns access to the workspace of Oxygen XML Developer.
- getDocumentURL() Returns the URL of the current edited document.

#### **Related Information:**

Editor Variables on page 147

#### Example - Uppercase Plugin

The following *plugin* is called UppercasePlugin and is an example of a *Selection plugin*. It is used in Oxygen XML Developer for capitalizing the characters in the current selection. This example consists of two Java classes and the *plugin* descriptor file (plugin.xml):

• UppercasePlugin.java:

```
package ro.sync.sample.plugin.uppercase;
import ro.sync.exml.plugin.Plugin;
import ro.sync.exml.plugin.PluginDescriptor;
public class UppercasePlugin extends Plugin {
   /**
* Plugin instance.
    private static UppercasePlugin instance = null;
    * UppercasePlugin constructor.
    * @param descriptor Plugin descriptor object.
    public UppercasePlugin(PluginDescriptor descriptor) {
       super(descriptor);
       if (instance != null) {
            throw new IllegalStateException("Already instantiated !");
        instance = this;
    }
    /**
    * Get the plugin instance.
    * @return the shared plugin instance.
    */
    public static UppercasePlugin getInstance() {
       return instance;
}
```

UppercasePluginExtension.java:

```
package ro.sync.sample.plugin.uppercase;
import ro.sync.exml.plugin.selection.SelectionPluginContext;
import ro.sync.exml.plugin.selection.SelectionPluginExtension;
import ro.sync.exml.plugin.selection.SelectionPluginResult;
import ro.sync.exml.plugin.selection.SelectionPluginResultImpl;
public class UppercasePluginExtension implements SelectionPluginExtension {
    /**
    * Convert the text to uppercase.
    *
    *@param context Selection context.
    *@return Uppercase plugin result.
    */
    public SelectionPluginResult process(SelectionPluginContext context) {
        return new SelectionPluginResultImpl(
            context.getSelection().toUpperCase());
    }
}
```

• plugin.xml:

```
<!DOCTYPE plugin SYSTEM "../plugin.dtd">
<plugin
name="UpperCase"
description="Convert the selection to uppercase"
version="1.0.0"
vendor="SyncR0"
class="ro.sync.sample.plugin.uppercase.UppercasePlugin">
<runtime>
```

```
</runtime>
    <extension type="selectionProcessor"
      class="ro.sync.sample.plugin.uppercase.UppercasePluginExtension"/>
</plugin>
```

#### Document Plugin Extension

This type of *plugin* allows you to manage the current document.

The **document** *plugin* type can only be applied to an XML document. It can modify the current document that is received as a callback parameter.

The *plugin* is started by selecting the corresponding menu item from the **Plugins** submenu in the contextual menu of **Text** mode. It provides the following API:

- Interface DocumentPluginExtension Receives the context object containing the current document. The process(GeneralPluginContext) method can return a DocumentPluginResult object containing a new document.
- DocumentPluginContext object Represents the context and provides three methods:
  - getDocument() Returns a javax.swing.text.Document object that represents the current document.
  - getFrame() Returns a java.awt.Frame object that represents the editing frame.
  - getPluginWorkspace() Returns access to the workspace of Oxygen XML Developer.

# Oxygen XML Developer Plugin How to...

This section includes information about how to implement complex *plugins*.

#### How to Write a CMS Integration Plugin

To have a complete integration between Oxygen XML Developer and a CMS, you usually have to write a *plugin* that combines the following two available *plugin* extensions:

- Workspace Access
- Custom protocol

The usual set of requirements for an integration between Oxygen XML Developer and the CMS are as follows:

- Contribute to the Oxygen XML Developer toolbars and main menu with your custom Check Out and Check In actions:
  - **Check Out** triggers your custom dialog boxes that allow you to browse the remote CMS and choose the resources you want to open.
  - · Check In allows you to send the modified content back to the server.

You can use the **Workspace Access** *plugin extension* (and provided sample Java code) for all these operations.

• When **Check Out** is called, use the Oxygen XML Developer API to open your custom URLs (URLs created using your custom protocol). It is important to implement and use a **Custom Protocol** extension to be notified when the files are opened and saved and to be able to provide the content for the relative references the files may contain to Oxygen XML Developer . Your custom java.net.URLStreamHandler implementation checks out the resource content from the server, stores it locally and provides its content. Sample **Check Out** implementation:

```
/**
 * Sample implementation for the "Check Out" method.
 *
 * @param pluginWorkspaceAccess (Workspace Access plugin).
 * @throws MalformedURLException
 */
 private void checkOut(StandalonePluginWorkspace pluginWorkspaceAccess)
throws MalformedURLException {
 //TODO Show the user a custom dialog box for browsing the CMS
 //TODO Show the user a custom dialog box for browsing the CMS
 //TODO Show the user a custom dialog box for browsing the URL
 //which will uniquely map to the resource create a URL with a custom protocol
 //which will uniquely map to the resource on the CMS using the URLHandler
 //something like:
 URL customURL = new URL("mycms://host/path/to/file.xml");
 //Ask Oxygen to open the URL
 pluginWorkspaceAccess.open(customURL);
 //Oxygen will then your custom protocol handler to provide the contents for
 //the resource "mycms://host/path/to/file.xml"
 //Your custom protocol handler will check out the file in a temporary
```

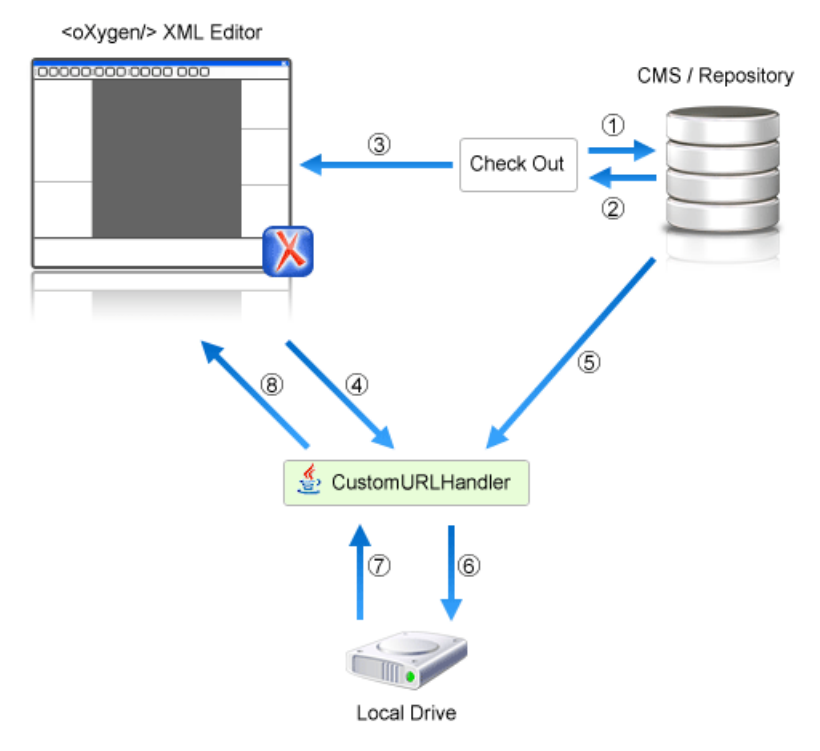

#### Figure 436: Check Out Process Diagram

Each phase is described below:

- **1.** Browse CMS repository
- 2. User chooses a resource
- 3. Use API to open custom URL: mycms://path/to/file.xml
- 4. Get content of URL: mycms://path/to/file.xml
- 5. Get content of resource
- 6. Store on disk for faster access
- 7. Retrieve content from disk if already checked out
- 8. Retrieved content

Contribute a special **Browse CMS** action to every dialog box in Oxygen XML Developer where a URL can be chosen to perform a special action (such as the **Reuse Content** or **Insert Image** action). Sample code:

When inserting references to other resources using the actions already implemented in Oxygen XML Developer, the reference to the resource is made by default relative to the absolute location of the edited XML file. You can gain control over the way in which the reference is made relative for a specific protocol like this:

```
//Add a custom relative reference resolver for your custom protocol.
//Usually when inserting references from one URL to another Oxygen
//makes the inserted path relative.
//If your custom protocol needs special relativization techniques then
//it should set up a custom relative
//references resolver to be notified when resolving needs to be done.
pluginWorkspaceAccess.addRelativeReferencesResolver(
    //Your custom URL protocol for which you already have a
    //custom URLStreamHandlerPluginExtension set up.
    "mycms",
    //The relative references resolver
    new RelativeReferenceResolver() {
    public String makeRelative(URL baseURL, URL childURL) {
        //Return the referenced path as absolute for example.
        //return childURL.toString();
        //Or return null for the default behavior.
        return null;
    }
});
```

• Write the plugin.xml descriptor file. Your *plugin* combines the two extensions using a single set of libraries. The descriptor would look like this:

```
<!DOCTYPE plugin SYSTEM "../plugin.dtd">
<plugin
name="CustomCMSAccess"
description="Test"
version="1.0.0"
vendor="ACME"
class="custom.cms.CMSAccessPlugin">
<runtime>
class="custom.cms.CMSAccessPlugin">
<runtime>
class="custom.cms.CMSAccessPlugin">
</runtime>
class="custom.cms.CMSAccessPlugin">
</runtime>
class="custom.cms.CMSAccessPlugin">
</runtime>

</runtime>
class="customWorkspaceAccessPluginExtension" Java sample for more details-->
<extension type="WorkspaceAccessPluginExtension" Java sample for more details-->
<extension type="WorkspaceAccessPluginExtension"/>
<!--The custom URL handler that will communicate with the CMS implementation-->
<!--See the "CustomProtocolURLHandlerExtension" Java sample for more details-->
</re>
```

- Create a cmsaccess.jar JAR archive containing your implementation classes.
- Copy your new plugin directory in the plugins subfolder of the Oxygen XML Developer install folder and start Oxygen XML Developer.

#### **Class Loading Issues**

It is possible that the Java libraries you have specified in the *plugin* libraries list conflict with the ones already loaded by Oxygen XML Developer. To instruct the *plugin* to prefer its libraries over the ones used by Oxygen XML Developer, you can add the following attribute on the <plugin> root element: classLoaderType="preferReferencedResources" from the plugin.xml descriptor file.

A **Late Delegation Class Loader** (the main class loader in Oxygen XML Developer) is a java.net.URLClassLoader extension that prefers to search classes in its own libraries list and only if a class is not found there to delegate to the parent class loader.

The main Oxygen XML Developer Class Loader uses as libraries all *JARS* specified in the [OXYGEN\_INSTALL\_DIR]\lib directory. Its parent class loader is the default JVM Class loader. For each *plugin* instance, a separate class loader is created having as parent the Oxygen XML Developer Class Loader.

The *plugin* class loader can be either a standard java.net.URLClassLoader or a LateDelegationClassLoader (depending on the attribute classLoaderType in the plugin.xml). Its parent class loader is always the Oxygen XML Developer LateDelegationClassLoader.

If you experience additional problems, such as:

```
java.lang.LinkageError: ClassCastException:
attempting to cast
jar:file:/C:/jdk1.6.0_06/jre/lib/rt.jar!/
javax/xml/ws/spi/Provider.class
tojar:file:/D:/Program
Files/Oxygen XML Editor
12/plugins/wspcaccess/../../xdocs/lib/jaxws/
```

```
jaxws-api.jar!/javax/xml/ws/spi/Provider.class
at javax.xml.ws.spi.Provider.provider(
Provider.java:94) at
javax.xml.ws.Service.<init>(Service.java:56)
.....
```

The cause could be the fact that some classes are instantiated using the context class loader of the current thread. The most straightforward fix is to write your code in a *try/finally* statement:

```
ClassLoader oldClassLoader =
   Thread.currentThread().getContextClassLoader();
try {
   //This is the implementation of the
   //WorkspaceAccessPluginExtension plugin interface.
   Thread.currentThread().setContextClassLoader(
        CustomWorkspaceAccessPluginExtension.
        this.getClass().getClassLoader());
   //WRITE YOUR CODE HERE
} finally {
   Thread.currentThread().
        setContextClassLoader();
}
```

#### How to Write A Custom Protocol Plugin

To create a custom protocol *plugin*, follow these steps:

- 1. Write the handler class for your protocol that implements the java.net.URLStreamHandler interface.
- Be careful to provide ways to encode and decode the URLs of your files.
- 2. Write the plugin class by extending ro.sync.exml.plugin.Plugin.
- **3.** Write the *plugin* extension class that implements the *ro.sync.exml.plugin.urlstreamhandler.URLStreamHandlerPluginExtension* interface.

It is necessary that the *plugin* extension for the custom protocol implements the URLStreamHandlerPluginExtension interface. Without it, you cannot use your *plugin*, because Oxygen XML Developer is not able to find the protocol handler.

You can choose also to implement the *URLChooserPluginExtension* interface. It allows you to write and display your own customized dialog box for selecting resources that are loaded with the custom protocol.

An implementation of the extension URLHandlerReadOnlyCheckerExtension allows you to:

- · Mark a resource as read-only when it is opened.
- · Switch between marking the resource as read-only and read-write while it is edited.

It is useful when opening and editing CMS resources.

4. Write the plugin.xml descriptor file.

Remember to set the name of the *plugin* class to the one from the second step and the *plugin* extension class name with the one you have chosen at step 3.

- 5. Create a JAR archive with all these files.
- 6. Install your new plugin in the plugins subfolder of the Oxygen XML Developer install folder.

#### Packing and Deploying Plugins or Frameworks as Add-ons

#### Packing a Plugin or Framework as an Add-on

This procedure is suitable for developers who want a better control over the *add-on* package or those who want to automate some of the steps:

- 1. Pack the *plugin* or *framework* as a ZIP file or a *Java Archive*. Note that you should pack the entire root directory not just its contents.
- 2. Digitally sign the package. Note that you can perform this step only if you have created a Java Archive at the previous step. You will need a certificate signed by a trusted authority. To sign the JAR you can either use the jarsigner command line tool inside Oracle's Java Development Kit. ([JDK\_DIR]/bin/jarsigner.exe) or, if you are working with Apache Ant, you can use the signjar task (a front for the jarsigner command line tool).

**Note:** The benefit of having a signed add-on is that you can verify the integrity of the add-on issuer. If you do not have such a certificate you can generate one yourself using the *keytool* command line tool. This approach is mostly recommended for tests since anyone can create a self signed certificate.

 Create a descriptor file. You can use a template that Oxygen XML Developer provides. To use this template, go to File > New and select the Oxygen add-ons update site template. Once deployed, this descriptor file is referenced as update site.

Alternatively, you can use the Add-ons Packager plugin by following this procedure:

- 1. Install the Add-ons Packager plugin from https://www.oxygenxml.com/InstData/Addons/optional/ updateSite.xml as described in the Installing Add-ons procedure.
- Restart Oxygen XML Developer. If the add-on is correctly installed, the Add-ons packager toolbar action is available.
- 3. Invoke the Add-ons packager toolbar action and input the required information in the displayed dialog box.
- 4. Press OK to complete the packaging process.

#### Deploying an Add-on

To deploy an add-on, copy the ZIP or *Java Archive* file and the descriptor file to an HTTP server. The URL to this location serves as the *Update Site URL*.

#### How to Share a Class Loader Between a Framework and Plugin

In some cases you may need to extend the functionality of Oxygen XML Developer both through a *framework* and through a *plugin*. Normally, a *framework* and a *plugin* both run in their own private classloader. If the *framework* and the *plugin* use the same JAVA extensions/classes, it is recommended that they share the same classloader. This way, the common classes are loaded by only one *Class Loader* and they will both use the same static objects and have the ability to cast objects between one another.

To do this, open the **Preferences** dialog box (**Options** > **Preferences**), go to **Document Type Association**, select the document type, go to the **Classpath** tab, and in the **Use parent classloader from plugin with ID** fields introduce the ID of the *plugin*. This ID is declared in the *configuration file of the plugin*.

**Important:** The shared classes must be specified only in the configuration files of the *plugin*, and not in the configuration file and the document type class path at the same time.

# **Creating and Running Automated Tests**

If you have developed complex custom *plugin* or *framework* (document types), the best way to test your implementation and ensure that further changes will not interfere with the current behavior is to make automated tests for your customization.

An Oxygen XML Developer standalone installation includes a main oxygen.jar library located in the [OXYGEN\_INSTALL\_DIR]. That JAR library contains a base class for testing developer customizations named: ro.sync.exml.workspace.api.PluginWorkspaceTCBase.

To develop JUnit tests for your customizations using the Eclipse workbench, follow these steps:

- 1. Create a new Eclipse Java project and copy to it the entire contents of the [OXYGEN\_INSTALL\_DIR].
- 2. Add all JAR libraries present in the [OXYGEN\_INSTALL\_DIR]/lib directory to the Java Build Path->Libraries tab. Make sure that the main JAR library oxygen.jar or oxygenAuthor.jar is the first one in the Java classpath by moving it up in the Order and Export tab.
- 3. Click Add Library and add the JUnit and JFCUnit libraries.
- 4. Create a new Java class that extends ro.sync.exml.workspace.api.PluginWorkspaceTCBase.
- 5. Pass the following parameters on to the constructor of the super class:
  - File installationFolder The file path to the main application installation directory. If not specified, it defaults to the folder where the test is started.
  - File frameworksFolder The file path to the frameworks directory. It can point to a custom *framework* directory where it resides.
  - File pluginsFolder The file path to the plugins directory. It can point to a custom *plugin* directory where it resides.

- File optionsFolder The folder that contains the application options. If not specified, the application will auto-detect the location based on the started product ID.
- String licenseKey The license key used to license the test class.
- int productID The ID of the product and should be one of the following: PluginWorkspaceTCBase.XML\_AUTHOR\_PRODUCT, PluginWorkspaceTCBase.XML\_EDITOR\_PRODUCT, or PluginWorkspaceTCBase.XML\_DEVELOPER\_PRODUCT.
- 6. Create test methods that use the API in the base class to open XML files and perform various actions on them. Your test class could look something like this:

```
public class MyTestClass extends PluginWorkspaceTCBase {
 * Constructor.
public MyTestClass() throws Exception {
    super(null, new File("frameworks"), new File("plugins"), null,
    "-----START-LICENSE-KEY-----\n" +
 "\n"
 "Registration_Name=Developer\n" +
 "Company=\n" +
"\n" +
 "Category=Enterprise\n" +
 "\n"
  "Component=XML-Editor, XSLT-Debugger, Saxon-SA\n" +
  "\n'
 "Version=14\n" +
  \n"
 "Number_of_Licenses=1\n" +
 "Date=09-04-2012\n" +
 "\n"
 "Trial=31\n" +
 "\n'
 "SGN=MCwCFGNoEGJSeiC3XCYIyalvjzHhGhhqAhRNRDpEu8RIWb8icCJ07HqfVP4++A\\=\\" +
 "\n" +
"-----END-LICENSE-KEY-----"
 PluginWorkspaceTCBase.XML_AUTHOR_PRODUCT);
   * <b>Description:</b> TC for opening a file and using a bold operation
   * <b>Bug ID:</b> EXM-20417
    * @author radu_coravu
    * @throws Exception
public void testOpenFileAndBoldEXM_20417() throws Exception {
       WSEditor ed = open(new File
("D:/projects/eXml/test/authorExtensions/dita/sampleSmall.xml").toURL());
      //Move caret
      moveCaretRelativeTo("Context", 1, false);
      //Insert <b>
      invokeAuthorExtensionActionForID("bold");
 invokeAutnorExtensionActionForID( bold );
assertEquals("<?xml version=\"1.0\" encoding=\"utf-8\"?>\n" +
"<!DOCTYPE task PUBLIC \"-//OASIS//DTD DITA Task//EN\"
\"http://docs.oasis-open.org/dita/v1.1/OS/dtd/task.dtd\">\n" +
"<task id=\"taskId\">\n" +
" <title>Task <b>title</b></title>\n" +
" <prolog/>\n" +
" <taskbady>\n" +
               <taskbody>\n" +
                <context>\n" +
                         Context for the current task\n" +
                  </context>\n" +
                   <steps>\n"
                      <step>\n" +
                              <cmd>Task step.</cmd>\n" +
                   </step>\n"
</steps>\n" +
              </taskbody>\n"
        "</task>\n" +
           , getCurrentEditorXMLContent());
   }
}
```

# Debugging a Plugin Using the Eclipse Workbench

To debug problems in the code of a *plugin* without having to re-bundle the *plugin's* Java classes in a *JAR* library, follow these steps:

1. Download and install Oxygen XML Developer.
- 2. Set up the Oxygen SDK following this set of instructions.
- 3. Create an Eclipse Java Project (for example, MyPluginProject) from one of the sample *plugins* (the Workspace Access plugin, for example).
- 4. In the MyPluginProject folder, create a folder called myPlugin. In this new folder copy the plugin.xml file from the sample *plugin*. Modify the added plugin.xml to add a library reference to the directory where Eclipse copies the compiled output. To find out where this directory is located, invoke the contextual menu of the project (in the *Project view*), and go to Build Path > Configure Build Path. Then inspect the value of the Default output folder text box.

**Example:** If the compiled output folder is classes, then the you need to add in the plugin.xml the following library reference:

library name="../classes"/>

- 5. Copy the plugin.dtd from the [OXYGEN\_INSTALL\_DIR]/plugins folder in the root MyPluginProject folder.
- 6. In the MyPluginProject build path add external JAR references to all the JAR libraries in the [OXYGEN\_INSTALL\_DIR]/lib folder. Now your MyPluginProject should compile successfully.
- 7. In the Eclipse IDE, create a new *Java Application* configuration for debugging. Set the **Main class** box to ro.sync.exml.Oxygen. Click the **Arguments** tab and add the following code snippet in the **VM arguments** input box, making sure that the path to the plugins directory is the correct one:

-Dcom.oxygenxml.app.descriptor=ro.sync.exml.EditorFrameDescriptor -Xmx1024m -XX:MaxPermSize=384m -Dcom.oxygenxml.editor.plugins.dir=D:\projects \MyPluginProject

**Note:** If you need to configure the *plugin* for Oxygen XML Developer, set the com.oxygenxml.app.descriptor to ro.sync.exml.DeveloperFrameDescriptor.

- 8. Add a breakpoint in the source of one of your Java classes.
- **9.** Debug the created configuration. When the code reaches your *breakpoint*, the Eclipse IDE debugging *perspective* should take over.

# Debugging an Oxygen SDK Extension Using the Eclipse Workbench

To debug problems in an *extension* code without having to bundle its Java classes in a *JAR* library, perform the following steps:

- 1. *Download* and install Oxygen XML Developer.
- 2. Create an Eclipse Java Project (for example, MySDKProject) with the corresponding Java sources (for example, a custom implementation of the ro.sync.ecss.extensions.api.StylesFilter interface).
- **3.** In the Project build path add external JAR references to all the JAR libraries in the [OXYGEN\_INSTALL\_DIR] / lib folder. Now your Project should compile successfully.
- 4. Start the standalone version of Oxygen XML Developer from the [OXYGEN\_INSTALL\_DIR] and in the Document Type Association preferences page, edit the document type (for example, DITA) to open the Document Type configuration dialog box. In the Classpath tab, add a reference to your Project's classes directory and in the Extensions tab, select your custom StylesFilter extension as a value for the CSS styles filter property. Close the application to save your changes.
- 5. Create a new Java Application configuration for debugging. The Main Class should be ro.sync.exml.Oxygen. The given VM Arguments should be

-Dcom.oxygenxml.app.descriptor=ro.sync.exml.EditorFrameDescriptor -Xmx1024m -XX:MaxPermSize=384m

- 6. Add a breakpoint in one of the source Java classes.
- 7. Debug the created configuration. When the code reaches your *breakpoint*, the Eclipse IDE debugging *perspective* should take over.

# **Disabling a Plugin**

To disable a *plugin*, use one of the following two methods:

- Open the Preferences dialog box (Options > Preferences), go to Plugins, and deselect the plugin that you want to disable.
- Create an empty file called plugin.disable next to the *plugin* configuration file (plugin.xml). The *plugin* will be disabled and will no longer be loaded by the application on startup.

**Note:** This is useful if you want to temporarily stop work on a *plugin* and use the application without it.

# Tools

# **Topics:**

- Refactoring XML Documents
- Generating Sample XML Files
- Converting Schema to Another Schema Language
- Converting Database to XML Schema
- Flatten an XML Schema
- XML to JSON Converter
- Compiling an XSL Stylesheet for Saxon
- Format and Indent (Pretty-Print) Multiple Files
- Generate Documentation
- Canonicalizing Files
- Signing Files
- Verifying Signature
- WSDL SOAP Analyzer
- XML Schema Regular Expressions Builder
- Large File Viewer
- Hex Viewer
- Standalone SVG Viewer
- Tree Editor
- Compare Files
- Compare Directories
- Compare Directories Against a Base (3-Way)
- Syncro SVN Client
- External Tools

Oxygen XML Developer includes a variety of helpful tools to help you accomplish XML-related tasks. This section presents many of those tools. These tools are available in the **Tools** menu and some of them can be launched through keyboard shortcuts or command-line scripts.

# **Refactoring XML Documents**

In the life cycle of XML documents there are instances when the XML structure needs to be changed to accommodate various needs. For example, when an associated schema is updated, an attribute may have been removed, or a new element added to the structure.

These types of situations cannot be resolved with a traditional *Find/Replace* tool, even if the tool accepts regular expressions. The problem becomes even more complicated if an XML document is computed or referenced from multiple modules, since multiple resources need to be changed.

To assist you with these types of refactoring tasks, Oxygen XML Developer includes a specialized **XML Refactoring** tool that helps you manage the structure of your XML documents.

#### XML Refactoring Tool

The **XML Refactoring** tool is presented in the form of an easy to use wizard that is designed to reduce the time and effort required to perform various structure management tasks. For example, you can insert, delete, or rename an attribute in all instances of a particular element that is found in all documents within your project.

To access the tool, select the **XML Refactoring** action from one of the following locations:

- The Tools menu.
- The Refactoring submenu from the contextual menu in the Project view.

**Note:** The predefined refactoring operations are also available from the **Refactoring** submenu in the contextual menu of **Text** mode. This is useful because by selecting the operations from the contextual menu, Oxygen XML Developer considers the editing context to skip directly to the wizard page of the appropriate operation and to help you by preconfiguring some of the parameter values. For your convenience, the last 5 operations that were *finished* or *previewed* also appear in the **Refactoring** submenu of the contextual menu in the **Project** view.

#### XML Refactoring Wizard

The XML Refactoring tool includes the following wizard pages:

#### **Refactoring operations**

The first wizard page presents the available operations, grouped by category. To search for an operation, you can use the filter text box at the top of the page.

| 🔀 🛛                                           | KML Refactoring                                                    | ×        |
|-----------------------------------------------|--------------------------------------------------------------------|----------|
| Refactoring operations                        |                                                                    |          |
| Select a refactoring operation                |                                                                    |          |
|                                               |                                                                    |          |
|                                               | >                                                                  | ×        |
| Name                                          | Description                                                        |          |
| ▲ Attributes (4)                              |                                                                    | ^        |
| Add/Change attribute                          | Adds a new attribute or changes the value of an existing one.      |          |
| Delete attribute                              | Deletes one or more attributes.                                    |          |
| Rename attribute                              | Renames an attribute.                                              |          |
| Replace in attribute value                    | Searches for a given text fragment inside an attribute value and r |          |
| ▲ Comments (1)                                |                                                                    |          |
| Delete comments                               | Deletes the comments that are found inside one or more elements.   |          |
| DITA (1) [Lightweight DITA - Map, Lightweight | DITA - Topic, DITA, DITA Map, DITAVAL]                             |          |
| Change topic ID to file name                  | Changes the topic ID to the file name.                             |          |
| Convert simple tables to tables               | Convert DITA simple tables to CALS tables                          |          |
| ▲ Elements (7)                                |                                                                    |          |
| Delete element                                | Deletes one or more elements.                                      |          |
| Delete element content                        | Deletes the content of one or more elements.                       |          |
| Insert element                                | Inserts a new element at a specific location.                      |          |
| Rename element                                | Renames one or more elements.                                      |          |
| Unwrap element                                | Deletes the tags of one or more elements, but preserves their con  |          |
| Wrap element                                  | Surrounds one or more elements with another one.                   |          |
| Wrap element content                          | Surrounds the content of one or more elements with another one.    |          |
| ▲ Fragments (3)                               |                                                                    |          |
| Insert XML fragment                           | Inserts an XML fragment at a specific location.                    | <b>v</b> |
| ?                                             | < <u>B</u> ack <u>N</u> ext > <u>F</u> inish <b>Cancel</b>         |          |

Figure 437: XML Refactoring Wizard

#### **Configure Operation Parameters**

The next wizard page allows you to specify the parameters for the refactoring operation. The parameters are specific to the type of refactoring operation that is being performed. For example, to delete an attribute you need to specify the parent element and the qualified name of the attribute to be removed.

|                  | XML Refactoring                                    | × |
|------------------|----------------------------------------------------|---|
| Delete attribu   | te                                                 |   |
| Specify the eler | nent that contains the attribute(s) to be deleted. |   |
| Parent element   | nt                                                 | _ |
| Local name:      | para                                               | ¥ |
| Namespace:       | <any></any>                                        | ¥ |
| Attribute        |                                                    | _ |
| Local name:      | os                                                 | ۷ |
| Namespace:       | <any></any>                                        | ¥ |
|                  |                                                    |   |
|                  |                                                    |   |
|                  | < <u>B</u> ack <u>N</u> ext > Einish Cance         | 1 |

Figure 438: XML Refactoring 2nd Wizard Page (Delete Attribute Operation)

#### **Scope and Filters**

The last wizard page allows you to select the set of files that represent the input of the operation.

| 8                                                                                                    | XML Refactoring ×                         |
|----------------------------------------------------------------------------------------------------|-------------------------------------------|
| Scope and Filters<br>Select the resources                                                                                      | affected by the XML Refactoring operation |
| Scope Current File Project Selected project All opened files Current DITA M                                                    | t resources<br>Iap hierarchy              |
| Opened archive     Opened archive     Overlap Sets:     Filters     Include files:     ✓ Restrict only to     Look inside arch | known XML file types                      |
|                                                                                                    | < Back Preyjew Einish Cancel              |

Figure 439: XML Refactoring - Scope and Filters Wizard Page

#### Scope section

In the **Scope** section, you can select from predefined resource sets (such as the current file, your whole project, the current *DITA map* hierarchy for DITA projects, etc.) or you can define your own set of resources by creating a *working set*.

#### Filters

The Filters section includes the following options:

• Include files - Allows you to filter the selected resources by using a file pattern. For example, to restrict the operation to only analyze build files you could use build\*.xml for the file pattern.

- **Restrict only to known XML file types** When selected, only resources with a known XML file type will be affected by the operation.
- Look inside archives When selected, the resources inside archives will also be affected.

#### Preview

You can use the **Preview** button to open a comparison panel where you can review all the changes that will be made by the refactoring operation before applying the changes.

#### Finish

After clicking the **Finish** button, the operation will be processed and Oxygen XML Developer provides no automatic means for reverting the operations. Any **Undo** action will only revert changes on the current document.

**Tip:** If an operation takes longer than expected you can use the **Stop** button in the progress bar to cancel the operation.

### **Predefined Refactoring Operations**

The XML Refactoring tool includes a variety of predefined operations that can be used for common refactoring tasks. They are grouped by category in the **Refactoring operations** wizard page. You can also access the operations from the **Refactoring** submenu in the contextual menu of **Text** mode. The operations are also grouped by category in this submenu. When selecting the operations from the contextual menu, Oxygen XML Developer considers the editing context to get the names and namespaces of the current element or attribute, and uses this information to preconfigure some of the parameter values for the selected refactoring operation.

**Tip:** Each operation includes a link in the lower part of the wizard that opens the **XML / XSLT-FO-XQuery / XPath** preferences page where you can configure XPath options and declare namespace prefixes.

The following predefined operations are available:

#### **Refactoring Operations for Attributes**

#### Add/Change attribute

Use this operation to change the value of an attribute or insert a new one. This operation allows you to specify the following parameters:

- Parent element section
  - **Element** The parent element of the attribute to be changed, in the form of a local name from any namespace, a local name with a namespace prefix, or an XPath expression.
- Attribute section
  - Local name The local name of the affected attribute.
  - Namespace The namespace of the affected attribute.
  - Value The value for the affected attribute.
- Options section
  - You can choose between one of the following options for the Operation mode:
    - · Add the attribute in the parent elements where it is missing
    - · Change the value in the parent elements where the atrribute already exists
    - Both

#### Delete attribute

Use this operation to remove one or more attributes. This operation requires you to specify the following parameters:

- **Element** The parent element of the attribute to be deleted, in the form of a local name from any namespace, a local name with a namespace prefix, or an XPath expression.
- Attribute The name of the attribute to be deleted.

#### Rename attribute

Use this operation to rename an attribute. This operation requires you to specify the following parameters:

- **Element** The parent element of the attribute to be renamed, in the form of a local name from any namespace, a local name with a namespace prefix, or an XPath expression.
- Attribute The name of the attribute to be renamed.
- New local name The new local name of the attribute.

#### Replace in attribute value

Use this operation to search for a text fragment inside an attribute value and change the fragment to a new value. This operation allows you to specify the following parameters:

- Target attribute section
  - **Element** The parent element of the attribute to be modified, in the form of a local name from any namespace, a local name with a namespace prefix, or an XPath expression.
  - Attribute The name of the attribute to be modified.
- Find / Replace section
  - Find The text fragments to find. You can use Perl-like regular expressions.
  - **Replace with** The text fragment to replace the target with. This parameter can bind regular expression capturing groups (\$1, \$2, etc.) from the find pattern.

#### **Refactoring Operations for Comments**

#### **Delete comments**

Use this operation to delete comments from one or more elements. This operation requires you specify the following parameter:

• **Element** - The target element (or elements) for which comments will be deleted, in the form of a local name from any namespace, a local name with a namespace prefix, or an XPath expression.

**Note:** Comments that are outside the root element will not be deleted because the *serializer* preserves the content before and after the root.

#### **Refactoring Operations for DITA**

#### Change topic ID to file name

Use this operation to change the ID of a topic to be the same as its file name.

#### Convert conrefs to conkeyrefs

Use this operation to convert conref attributes to conkeyref attributes.

#### Convert simple tables to CALS tables

Use this operation to convert DITA simple tables to CALS tables.

#### **Convert to Concept**

Use this operation to convert a DITA topic (of any type) to a DITA Concept topic type (for example, Topic to Concept).

#### **Convert to Reference**

Use this operation to convert a DITA topic (of any type) to a DITA Reference topic type (for example, Topic to Reference).

### Convert to Task

Use this operation to convert a DITA topic (of any type) to a DITA Task topic type (for example, Topic to Task).

#### **Convert to Topic**

Use this operation to convert a DITA topic (of any type) to a DITA Topic (for example, Task to Topic).

#### **Convert to Troubleshooting**

Use this operation to convert a DITA topic (of any type) to a DITA Troubleshooting topic type (for example, Topic to Troubleshooting).

All of these DITA refactoring actions allow you to choose a scope for the operation and some filters:

- Scope Select from a variety of options to define the scope for which resources will be affected by the
  operation. For example, you can choose to affect all resources in the Project, All opened files, Current DITA
  map hierarchy, or just the Current file.
- Filters section
  - **Include files** Specifies files to be excluded from the operation. You can specify multiple files by separating them with commas and the patterns can include wildcards (such as \* or ?).
  - **Restrict to known XML file types only** Excludes non-XML file types from the operation.
  - Look inside archives If this option is selected, the scope of the operation will include files inside archives.

#### **Refactoring Operations for Elements**

#### **Delete element**

Use this operation to delete elements. This operation requires you to specify the following parameter:

• **Element** - The target element to be deleted, in the form of a local name from any namespace, a local name with a namespace prefix, or an XPath expression.

#### Delete element content

Use this operation to delete the content of elements. This operation requires you to specify the following parameter:

• **Element** - The target element whose content is to be deleted, in the form of a local name from any namespace, a local name with a namespace prefix, or an XPath expression.

#### Insert element

Use this operation to insert new elements. This operation allows you to specify the following parameters:

- Element section
  - Local name The local name of the element to be inserted.
  - Namespace The namespace of the element to be inserted.
- Location section
  - **XPath** An XPath expression that identifies an existing element to which the new element is relative, in the form of a local name from any namespace, a local name with a namespace prefix, or other XPath expressions.
  - **Position** The position where the new element will be inserted, in relation to the specified existing element. The possible selections in the drop-down menu are: **After**, **Before**, **First child**, or **Last child**.

#### **Rename element**

Use this operation to rename elements. This operation requires you to specify the following parameters:

- **Target elements (XPath)** The target elements to be renamed, in the form of a local name from any namespace, a local name with a namespace prefix, or other XPath expressions.
- New local name The new local name of the element.

#### Unwrap element

Use this operation to remove the surrounding tags of elements, while keeping the content unchanged. This operation requires you to specify the following parameter:

• **Target elements (XPath)** - The target elements whose surrounding tags will be removed, in the form of a local name from any namespace, a local name with a namespace prefix, or other XPath expressions.

#### Wrap element

Use this operation to surround elements with element tags. This operation allows you to specify the following parameters:

- **Target elements (XPath)** The target elements to be surrounded with tags, in the form of a local name from any namespace, a local name with a namespace prefix, or other XPath expressions.
- · Wrapper element section
  - Local name The local name of the Wrapper element.

• Namespace - The namespace of the Wrapper element.

#### Wrap element content

Use this operation to surround the content of elements with element tags. This operation allows you to specify the following parameters:

- **Target elements (XPath)** The target elements whose content will be surrounded with tags, in the form of a local name from any namespace, a local name with a namespace prefix, or other XPath expressions.
- · Wrapper element section
  - Local name The local name of the Wrapper element that will surround the content of the target.
  - **Namespace** The namespace of the *Wrapper element* that will surround the content of the target.

#### **Refactoring Operations for Fragments**

#### Insert XML fragment

Use this operation to insert an XML fragment. This operation allows you to specify the following:

- XML Fragment The XML fragment to be inserted.
- Location section
  - **XPath** An XPath expression that identifies an existing element to which the inserted fragment is relative, in the form of a local name from any namespace, a local name with a namespace prefix, or other XPath expressions.
  - **Position** The position where the fragment will be inserted, in relation to the specified existing element. The possible selections in the drop-down menu are: **After**, **Before**, **First child**, or **Last child**.

#### **Replace element content with XML fragment**

Use this operation to replace the content of elements with an XML fragment. This operation allows you to specify the following parameters:

- **Target elements (XPath)** The target elements whose content will be replaced, in the form of a local name from any namespace, a local name with a namespace prefix, or other XPath expressions.
- XML Fragment The XML fragment with which to replace the content of the target element.

# **Replace element with XML fragment**

Use this operation to replace elements with an XML fragment. This operation allows you to specify the following parameters:

- **Target elements (XPath)** The target elements to be replaced, in the form of a local name from any namespace, a local name with a namespace prefix, or other XPath expressions.
- XML Fragment The XML fragment with which to replace the target element.

# Refactoring Operations for JATSKit

#### Add BITS DOCTYPE - NLM/NCBI Book Interchange 2.0

Use this operation to add an NLM 'BITS' 2.0 DOCTYPE declaration.

# Add Blue DOCTYPE - NISO JATS Publishing 1.1

Use this operation to add a JATS 'Blue' 1.1 DOCTYPE declaration.

# Normalize IDs

Use this operation to normalize assigned IDs and assigned IDs to elements that are missing them.

All of these JATSKit refactoring actions allow you to choose a scope for the operation and some filters:

- Scope Select from a variety of options to define the scope for which resources will be affected by the operation. For example, you can choose to affect all resources in the **Project**, **All opened files**, or just the **Current file**.
- Filters section
  - **Include files** Specifies files to be excluded from the operation. You can specify multiple files by separating them with commas and the patterns can include wildcards (such as \* or ?).
  - Restrict to known XML file types only Excludes non-XML file types from the operation.

• Look inside archives - If this option is selected, the scope of the operation will include files inside archives.

### Additional Notes

**Note:** There are some operations that allow <ANY> for the **local name** and **namespace** parameters. This value can be used to select an element or attribute regardless of its local name or namespace. Also, the <NO\_NAMESPACE> value can be used to select nodes that do not belong to a namespace.

**Note:** Some operations have parameters that accept XPath expressions to match elements or attributes. In these XPath expressions you can only use the prefixes declared in the *Options > Preferences > XML > XSLT-FO-XQUERY > XPath* page. This preferences page can be easily opened by clicking the link in the note (**Each prefix used in an XPath expression must be declared in the Default prefix-namespace mappings section**) at the bottom of the **Configure Operation Parameters** wizard page.

# **Custom Refactoring Operations**

While Oxygen XML Developer includes a variety of predefined XML refactoring operations to help you accomplish particular tasks, you can also create custom operations according to your specific needs. For example, you could create a custom refactoring operation to convert an attribute to an element and insert the element as the first child of the parent element.

An XML Refactoring operation is defined as a pair of resources:

- An XQuery Update script or XSLT stylesheet that Oxygen XML Developer will run to refactor the XML files.
- An XML Operation Descriptor file that contains information about the operation (such as the name, description, and parameters).

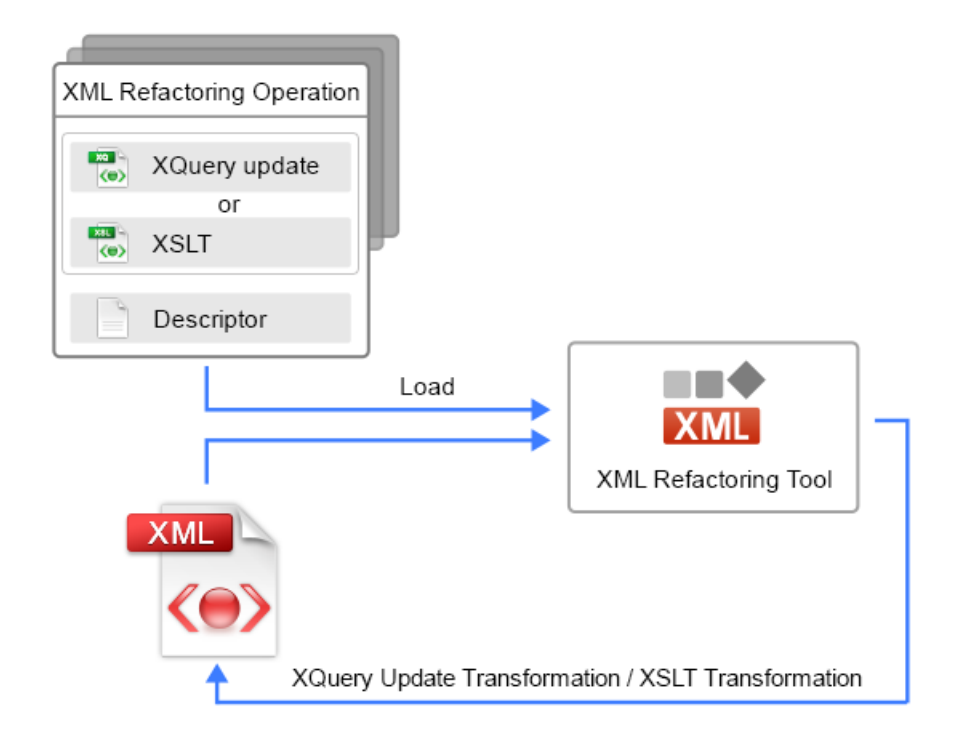

#### Figure 440: Diagram of an XML Refactoring Operation

All the defined custom operations are loaded by the **XML Refactoring Tool** and presented in *the Refactoring Operations wizard page*, along with the predefined built-in operations.

After the user chooses an operation and specifies its parameters, Oxygen XML Developer processes an XQuery Update or XSLT transformation over the input file. This transformation is executed in a **safe mode**, which implies the following:

• When loading the document:

- The **XInclude** mechanism is disabled. This means that the resources included by using XInclude will not be visible in the transformation.
- The DTD entities will be processed without being expanded.
- The associated DTD will be not loaded, so the default attributes declared in the DTD will not be visible in the transformation.
- When saving the updated XML document:
  - The DOCTYPE will be preserved.

Note: This can be changed using Saxon extension functions in XSLT.

- The DTD entities will be preserved as they are in the original document when the document is saved.
- The attribute values will be kept in their original form without being normalized.
- The spaces between attributes are preserved. Basically, the spaces are lost by a regular XML serialization since they are not considered important.

The result of this transformation overrides the initial input file.

**Note:** To achieve some of the previous goals, the XML Refactoring mechanism adds several attributes that are interpreted internally. The attributes belong to the http://www.oxygenxml.com/ns/xmlRefactoring/additional\_attributes namespace. These attributes should not be taken into account when processing the input XML document since they are discarded when the transformed document is serialized.

**Restriction:** Comments or processing instructions that are in any node before or after the root element cannot be modified by an XML Refactoring operation. In other words, XML Refactoring operations can only be applied on the root element and the nodes inside it. However, as a work around to this limitation, you can use Saxon extension functions and the XSLT stylesheet method to implement the new custom XML refactoring operation.

#### **Creating a Custom Refactoring Operation**

To create a custom refactoring operation, follow these steps:

- 1. Create an XQuery Update script or XSLT stylesheet file.
- Create an XML Refactoring Operation Descriptor file contains the path to the XQuery Update script or XSLT stylesheet.
- 3. Store both files in one of the locations that Oxygen XML Developer scans when loading the custom operations.

**Result:** Once you run the **XML Refactoring** tool again, the custom operation appears in *the* **Refactoring Operations** *wizard page*.

#### Related Information:

Storing and Sharing Refactoring Operations on page 338

#### **Custom Refactoring Script**

The first step in creating a custom refactoring operation is to create an *XQuery Update script* or *XSLT stylesheet* that is needed to process the refactoring operations. The easiest way to create this script file is to use the **New** document wizard to create a new **XQuery** or **XSLT** file and you can use our *XQuery method example* or *XSLT method example* to help you with the content.

There are cases when it is necessary to add parameters in the *XQuery script* or *XSLT stylesheet*. For instance, if you want to rename an element, you may want to declare an external parameter associated with the name of the element to be renamed. To allow you to specify the value for these parameters, they need to be declared in the *refactoring operation descriptor file* that is associated with this operation.

**Note:** The XQuery Update processing is disabled by default in Oxygen XML Developer. Thus, if you want to create or edit an XQuery Update script you have to enable this mechanism by creating an *XQuery transformation scenario* and choose **Saxon EE** as the transformation engine. Also, you need to make sure the **Enable XQuery update** option is selected in the Saxon processor advanced options.

**Note:** If you are using an XSLT file, XPath expressions that are passed as parameters will automatically be rewritten to conform with the mapping of the namespace prefixes declared in the *XML* /*XSLT-FO-XQuery* / *XPath preferences page*.

The next step in creating a custom refactoring operation is to create an **XML Refactoring Operation Descriptor** file contains the path to the *XQuery Update script* or *XSLT stylesheet*.

#### Related Information:

XQuery Update Script for Creating a Custom Operation on page 332 XSLT Stylesheet for Creating a Custom Operation on page 334

#### **Custom Refactoring Operation Descriptor File**

The second step in creating a custom refactoring operation is to create an operation descriptor file. The easiest way to do this is to use the **New** document wizard and choose the **XML Refactoring Operation Descriptor** template.

#### Introduction to the Descriptor File

This file contains information (such as name, description, and id) that is necessarily when loading an XML Refactoring operation. It also contains the path to the *XQuery Update script* or *XSLT stylesheet* that is associated with the particular operation through the script element.

You can specify a category for your custom operations to logically group certain operations. The category element is optional and if it is not included in the descriptor file, the default name of the category for the custom operations is *Other operations*.

The descriptor file is edited and validated against the following schema: frameworks/xml\_refactoring/ operation\_descriptor.xsd.

#### **Declaring Parameters in the Descriptor File**

If the XQuery Update script or XSLT stylesheet includes parameters, they should be declared in the **parameters** section of the descriptor file. All the parameters specified in this section of the descriptor file will be displayed in the **XML Refactoring** tool within *the Configure Operation Parameters wizard page* for that particular operation.

The value of the first description element in the **parameters** section will be displayed at the top of *the* **Configure Operation Parameters** wizard page.

To declare a parameter, specify the following information:

- label This value is displayed in the user interface for the parameter.
- **name** The parameter name used in the XQuery Update script or XSLT stylesheet and it should be the same as the one declared in the script.
- type Defines the type of the parameter and how it will be rendered. There are several types available:
  - TEXT Generic type used to specify a simple text fragment.
  - XPATH Type of parameter whose value is an XPATH expression. For this type of parameter, Oxygen XML Developer will use a text input with corresponding content completion and syntax highlighting.

**Note:** The value of this parameter is transferred as plain text to the XQuery Update or XSLT transformation without being evaluated. You should evaluate the XPath expression inside the XQuery Update script or XSLT stylesheet. For example, you could use the saxon:evaluate Saxon extension function.

**Note:** A relative XPath expression is converted to an absolute XPath expression by adding // before it (//XPathExp). This conversion is done before transferring the XPath expression to the XML refactoring engine.

**Note:** When writing XPath expressions, you can only use prefixes declared in the *Options > Preferences > XML > XSLT-FO-XQUERY > XPath* options page.

- NAMESPACE Used for editing namespace values.
- REG\_EXP\_FIND Used when you want to match a certain text by using Perl-like regular expressions.
- REG\_EXP\_REPLACE Used along with REG\_EXP\_FIND to specify the replacement string.
- XML\_FRAGMENT This type is used when you want to specify an XML fragment. For this type, Oxygen XML Developer will display a text area specialized for inserting XML documents.
- NC\_NAME The parameter for NC\_NAME values. It is useful when you want to specify the local part of a *QName* for an element or attribute.

- BOOLEAN Used to edit boolean parameters.
- TEXT\_CHOICE It is useful for parameters whose value should be from a list of possible values. Oxygen XML Developer renders each possible value as a radio button option.
- **description** The description of the parameter. It is used by the application to display a tooltip when you hover over the parameter.
- possibleValues Contains the list with possible values for the parameter and you can specify the default value, as in the following example:

#### **Specialized Parameters to Match Elements or Attributes**

If you want to match elements or attributes, you can use some specialized parameters, in which case Oxygen XML Developer will propose all declared elements or attributes based on the schema associated with the currently edited file. The following specialized parameters are supported:

#### elementLocation

This parameter is used to match elements. For this type of parameter, the application displays a text field where you can enter the element name or an XPath expression. The text from the label attribute is displayed in the application as the label of the text field. The name attribute is used to specify the name of the parameter from the XQuery Update script or XSLT stylesheet. If the value of the useCurrentContext attribute is set to true, the element name from the cursor position is used as proposed values for this parameter.

Example of an elementLocation:

#### attributeLocation

This parameter is used to match attributes. For this type of parameter, the application displays two text fields where you can enter the parent element name and the attribute name (both text fields accept XPath expressions for a finer match). The text from the label attributes is displayed in the application as the label of the associated text fields. The name attribute is used to specify the name of the parameter from the XQuery Update script or XSLT stylesheet. The value of this parameter is an XPath expression that is computed by using the values of the expression from the element and attribute text fields. For example, if section is entered for the element and a title is entered for the attribute, the XPath expression would be computed as //section/@title. If the value of the useCurrentContext attribute is set to true, the element and attribute name from the cursor position is used as proposed values for the operation parameters.

Example of an attributeLocation:

#### elementParameter

This parameter is used to specify elements by local name and namespace. For this type of parameter, the application displays two combo boxes with elements and namespaces collected from the associated schema of the currently edited file. The text from the label attribute is displayed in the application as label of the associated combo. The name attribute is used to specify the name of the parameter from the XQuery Update script or XSLT stylesheet. If you specify the allowsAny attribute, the application will propose <*ANY*> as a

possible value for the **Name** and **Namespace** combo boxes. You can also use the useCurrentContext attribute and if its value is set to true, the element name and namespace from the cursor position is used as proposed values for the operation parameters.

Example of an elementParameter:

#### attributeParameter

This parameter is used to specify attributes by local name and namespace. For this type of parameter, the application displays two combo boxes with attributes and their namespaces collected from the associated schema of the currently edited file. The text from the label attribute is displayed in the application as the label of the associated combo box. You can also use the useCurrentContext attribute and if its value is set to true, the attribute name and namespace from the cursor position is used as proposed values for the operation parameters.

**Note:** An attributeParameter is dependent upon an elementParameter. The list of attributes and namespaces are computed based on the selection in the elementParameter combo boxes.

Example of an attributeParameter:

```
<attributeParameter dependsOn="elemID">
<localName label="Name" name="attribute_localName" useCurrentContext="true">
<description>The name of the attribute to be converted.</description>
</localName>
<namespace label="Namespace" name="attribute_namespace" allowsAny="true">
<description>Namespace" name="attribute_namespace" allowsAny="true">
</description>Namespace" name="attribute_namespace" allowsAny="true">
</namespace
</namespace</pre>
```

Note: All predefined operations are loaded from the [OXYGEN\_INSTALL\_DIR]/refactoring folder.

#### **Related Information:**

Example of an Operation Descriptor File with an XSLT Stylesheet on page 336 Example of an Operation Descriptor File with an XQuery Update script on page 333

#### XSLT Stylesheet for Creating a Custom Operation

To demonstrate creating a custom operation, consider that we have a task where we need to convert an attribute into an element and insert it inside another element. A specific example would be if you have a project with a variety of image elements where a deprecated alt attribute was used for the description and you want to convert all instances of that attribute into an element with the same name and insert it as the first child of the image element.

Thus, our task is to convert this attribute into an element with the same name and insert it as the first child of the image element.

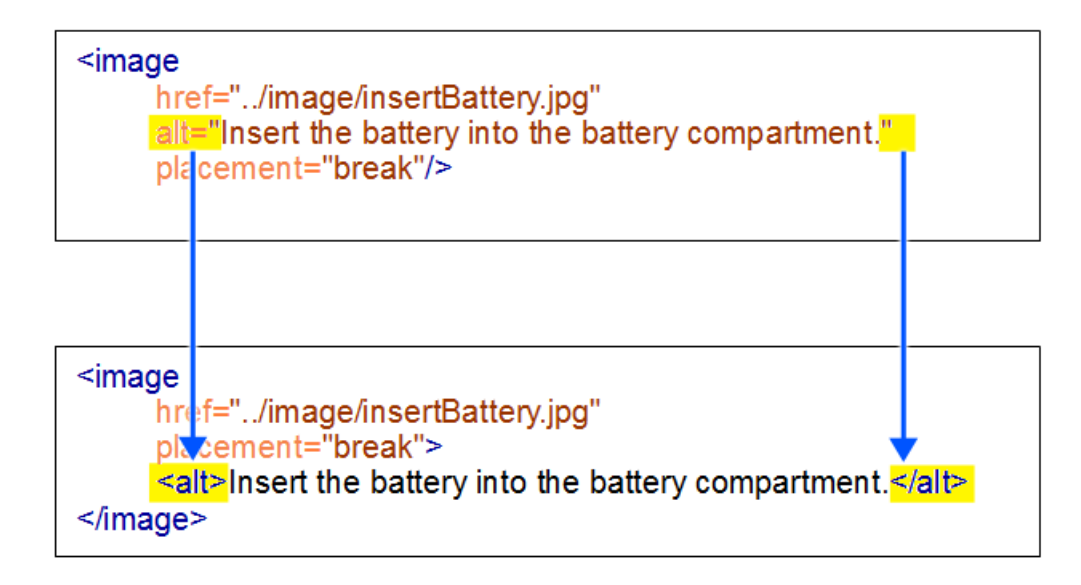

#### Figure 441: Example: Custom XML Refactoring Operation

We can use an XSLT stylesheet to implement the new custom XML refactoring operation. The second requirement is an XML Refactoring operation descriptor file that contains the path to the XSLT stylesheet.

#### Example of an XSLT Script for Creating a Custom Operation to Convert an Attribute to an Element

The XSLT stylesheet does the following:

- · Iterates over all elements from the document that have the specified local name and namespace.
- · Finds the attribute that will be converted to an element.
- · Adds the new element as the first child of the parent element.

```
xmlns:xr="http://www.oxygenxml.com/ns/xmlRefactoring"
version="2.0">
  <xsl:import
href="http://www.oxygenxml.com/ns/xmlRefactoring/resources/commons.xsl"/>
  <xsl:param name="element_localName" as="xs:string" required="yes"/>
<xsl:param name="element_namespace" as="xs:string" required="yes"/>
<xsl:param name="attribute_localName" as="xs:string" required="yes"/>
<xsl:param name="attribute_namespace" as="xs:string" required="yes"/>
<xsl:param name="new_element_localName" as="xs:string" required="yes"/>
<xsl:param name="new_element_namespace" as="xs:string" required="yes"/>
   <xsl:template match="node() | @*">
        <xsl:copy>
             <xsl:apply-templates select="node() | @*"/>
        </xsl:copy>
   </xsl:template>
   <xsl:template match="//*[xr:check-local-name($element_localName, ., true())
      and
          xr:check-namespace-uri($element_namespace, .)]">
        <xsl:variable name="attributeToConvert"
            select="@*[xr:check-local-name($attribute_localName, ., true())
      and
          xr:check-namespace-uri($attribute_namespace, .)]"/>
        <xsl:choose>
             <xsl:when test="empty($attributeToConvert)">
                  <xsl:copy>
                        <xsl:apply-templates select="node() | @*"/>
                   </xsl:copy>
             </xsl:when>
        <xsl:otherwise>
             <xsl:copy>
                  <xsl:for-each select="@*[empty(. intersect $attributeToConvert)]">
                         <xsl:copy-of select=".
                  </xsl:for-each>
                     <!-- The new element namespace -->
```

```
<xsl:variable name="nsURI" as="xs:string">
              <xsl:choose>
       </xsl:when>
                 <xsl:otherwise>
                    <xsl:value-of select="$new_element_namespace"/>
                 </xsl:otherwise>
              </xsl:choose>
      </xsl:element>
          <xsl:apply-templates select="node()"/>
      </xsl:copy>
     </xsl:otherwise>
   </xsl:choose>
 </xsl:template>
</xsl:stylesheet>
```

**Note:** The XSLT stylesheet imports a module library that contains utility functions and variables. The location of this module is resolved via an *XML Catalog* set in the XML Refactoring *framework*.

# Example of an Operation Descriptor File That References the XSLT Stylesheet for Creating a Custom Operation to Convert an Attribute to an Element

After you have developed the XSLT stylesheet, you have to create an XML Refactoring operation descriptor. This descriptor is used by the application to load the operation details such as name, description, or parameters.

```
<?xml version="1.0" encoding="UTF-8"?>
<refactoringOperationDescriptor
xmlns:xsi="http://www.w3.org/2001/XMLSchema-instance"</pre>
 xmlns="http://www.oxygenxml.com/ns/xmlRefactoring
 id="convert-attribute-to-element"
 name="Convert attribute to element">
 <description>Converts the specified attribute to an element.
               The new element will be inserted as first child of the attribute's parent element.</description>
 <!-- For the XSLT stylesheet option uncomment the following line and comment
 the line referring the XQuery Update script -->
<!-- <script type="XSLT" href="convert-attribute-to-element.xsl"/>
<script type="XQUERY_UPDATE" href="convert-attribute-to-element.xq"/>
  <parameters>
   <description>Specify the attribute to be converted to element.</description>
<section label="Parent element">
    <elementParameter id="elemID">
    <localName label="Name" name="element_localName" allowsAny="true">
</or>
         <description>Local name of the parent element.</description>
           </localName>
         <namespace label="Namespace" name="element_namespace" allowsAny="true">
   <description>Local name of the parent element</description>
         </namespace>
      </elementParameter>
     </section>
     <section label="Attribute">
      <attributeParameter dependsOn="elemID">
<localName label="Name" name="attribute_localName">
         <description>Name of the attribute to be converted.</description>
        </localName>
      <namespace label="Namespace" name="attribute_namespace" allowsAny="true">
    <description>Namespace of the attribute to be converted.</description>
       </namespace>
       </attributeParameter>
     </section>
     <section label="New element">
           <elementParameter>
               <localName label="Name" name="new_element_localName">
                    <description>The name of the new element.</description>
               </localName>
               <namespace label="Namespace" name="new_element_namespace">
                    <description>The namespace of the new element.</description>
                /namespace
          </elementParameter>
     </section>
   </parameters>
</refactoringOperationDescriptor>
```

**Note:** If you are using an XSLT file, the line with the script element would look like this:

```
<script type="XSLT" href="convert-attribute-to-element.xsl"/>
```

#### Results

After you have created these files, copy them into a folder *scanned by Oxygen XML Developer when it loads the custom operation*. When the XML Refactoring tool is started again, you will see the created operation.

Since various parameters can be specified, this custom operation can also be used for other similar tasks. The following image shows the parameters that can be specified in our example of the custom operation to convert an attribute to an element:

|                                                                                                    | XML Refactoring                                    | ×  |
|----------------------------------------------------------------------------------------------------|----------------------------------------------------|----|
| Convert attribution Specify the attribution of the strike strike | ute to element<br>bute to be converted to element. |    |
| Parent elemen                                                                                                    | t                                                  | ~  |
| Namespace:                                                                                                    | <any></any>                                        | ۷  |
| Attribute                                                                                                    |                                                    |    |
| Name:                                                                                                    |                                                    | ~  |
| Namespace:                                                                                                    | <any></any>                                        | ~  |
| New element                                                                                                    |                                                    |    |
| Name:                                                                                                    |                                                    | ~  |
| Namespace:                                                                                                    |                                                    | *  |
|                                                                                                    | < <u>B</u> ack <u>N</u> ext > Einish Cance         | el |

Figure 442: Example: XML Refactoring Wizard for a Custom Operation

# Using Saxon Extension Functions to Allow Custom Refactoring Operations to Read and Modify Content Outside the Root Node

One advantage to using an XSLT stylesheet is that there is limitation when using an *XQuery Update script* in that refactoring operations can only be performed on *comments* or *processing instructions* that are inside the root element. Thus, using the XQuery method, *comments* or *processing instructions* that are in any node before or after the root element cannot be modified by an XML Refactoring operation.

The XSLT stylesheet method offers a work around to this limitation through the use of some Saxon extension functions.

To illustrate the use of these functions, consider the following sample XML file:

The following Saxon extension functions can be used to read and modify content outside the root node:

**Note:** They belong to the http://www.oxygenxml.com/ns/xmlRefactoring/functions namespace.

• get-content-after-root() - Returns the content after root as xs:string.

For the XML above, the call of this function will return the following string value:

```
<!-- comment after root -->
<?pi after root ?>
```

 set-content-after-root(xs:string) - Updates the content that will be serialized in the refactored document after the root node. The function call set-content-after-root('<!-- Inserted comment -->') will result in replacing the nodes after the root element with the comment passed as string argument. The XML document will be modified as follows:

• get-content-before-root() - Returns the content before root as xs:string.

For the XML above, the call of this function will return the following string value:

```
<?xml version="1.0" encoding="UTF-8"?>
<!-- comment before root -->
<?pi before root ?>
```

 set-content-before-root(xs:string) - Updates the content that will be serialized in the refactored document after the root node.

The function call set-content-before-root('<!-- Inserted comment -->') will result in replacing the nodes before the root element with the comment passed as string argument. The XML document will be modified as follows:

#### XSLT Example:

To process content after the root node, the XSLT would look like this:

```
<?xml version="1.0" encoding="UTF-8"?>
<xsl:stylesheet xmlns:xsl="http://www.w3.org/1999/XSL/Transform"
   xmlns:xs="http://www.w3.org/2001/XMLSchema" exclude-result-prefixes="xs"
xmlns:xrf="http://www.oxygenxml.com/ns/xmlRefactoring/functions" version="3.0">
<xsl:template match="/">
           - The comment content that will be inserted after the root element -->
        <xsl:variable name="commentAsText">&lt;!-- COMMENT ADDED FROM XR OPERATION-->
        </xsl:variable>
        <!-- Retrieve the content after the root element as is -->
        <xsl:variable name="processedContent"
                             select="concat($after-root-content, $commentAsText)"/>
        <!-- Update the content after the root element -->
        <xsl:value-of select="xrf:set-content-after-root($processedContent)"/>
        <xsl:apply-templates/>
    </xsl:template>
   <xsl:template match="node() | @*">
        <xsl:copy>
            <xsl:apply-templates select="node() | @*"/>
        </xsl:copy>
    </xsl:template>
</xsl:stvlesheet>
```

**Note:** The above XSLT retrieves the nodes after the root element as string, appends a new comment, and then sets back the updated content into the XML document.

#### **Storing and Sharing Refactoring Operations**

Oxygen XML Developer scans the following locations when looking for XML Refactoring operations to provide flexibility:

- A refactoring folder, created inside a directory that is associated to a framework you are customizing.
- A folder that you specify in the Load additional refactoring operations from text box in the XML Refactoring
  preferences page.

**Note:** If you share a project with your team, you can also share the custom operation by doing the following: Then by doing the following:

- 1. Save the custom operation in a folder that is part of your project.
- 2. Switch the XML Refactoring option page to project level:
  - a. Open the Preferences dialog box (Options > Preferences) and go to XML > XML Refactoring.
  - b. Select Project Options at the bottom of the dialog box.
- **3.** In the *Load additional refactoring operations from text box*, use the *\${pd} editor variable* so that the folder path is declared relative to the project.
- A folder specified by the XML Refactoring Operations Plugin Extension.
- The refactoring folder from the Oxygen XML Developer installation directory ([OXYGEN\_INSTALL\_DIR] / refactoring/).

#### **Sharing Custom Refactoring Operations**

The purpose of Oxygen XML Developer scanning multiple locations for the XML Refactoring operations is to provide more flexibility for developers who want to share the refactoring operations with the other team members. Depending on your particular use case, you can attach the custom refactoring operations to other resources, such as *framework* or projects.

After storing custom operations, you can share them with other users by sharing the resources.

# Localizing XML Refactoring Operations

Oxygen XML Developer includes localization support for the XML refactoring operations.

The translation keys for the built-in refactoring operations are located in [OXYGEN\_INSTALL\_DIR]/ refactoring/i18n/translation.xml.

The localization support is also available for custom refactoring operations. The following information can be translated:

- The operation name, description, and category.
- The description of the parameters element.
- The label, description, and possibleValues for each parameter.

Translated refactoring information uses the following form:

```
${i18n(translation_key)}
```

Oxygen XML Developer scans the following locations to find the translation.xml files that are used to load the translation keys:

- A refactoring/i18n folder, created inside a directory that is associated to a customized *framework*.
- A i18n folder, created inside a directory that is associated to a customized framework.
- An i18n folder inside any specified folder. In this case, you need to open the Preferences dialog box (Options > Preferences), go to XML > XML Refactoring, and specify the folder in the Load additional refactoring operations from text box.
- An i18n folder located in directories specified through the XML Refactoring Operations Plugin Extension.
- The refactoring/i18n folder from the Oxygen XML Developer installation directory ([OXYGEN\_INSTALL\_DIR]/refactoring/i18n).

#### Example: Refactoring Operation Descriptor File with i18n Support

# **Generating Sample XML Files**

Oxygen XML Developer offers support to generate sample XML files both from XML schema 1.0 and XML schema 1.1, depending on the XML schema version set in *XML Schema* preferences page.

To generate sample XML files from an XML Schema, use the Generate Sample XML Files action from the Tools menu. This action is also available in the contextual menu of the schema Design mode. The action opens the Generate Sample XML Files dialog box that allows you to configure a variety of options for generating the files.

For more information about this tool, watch our video demonstration about generating sample XML files at *https://www.oxygenxml.com/demo/Generate\_Sample\_XML\_Files.html*.

The **Generate Sample XML Files** dialog box contains three tabs with various configurable options. Default values for these options can be set in the *Sample XML Files Generator preferences page*. You can also run the tool from the command line using exported options.

# Schema Tab (Generate Sample XML Files Tool)

The **Constant Constant Series** The first set of options are found in the **Schema** tab.

| W3C XML Schema       |                                               |                |  |
|----------------------|-----------------------------------------------|----------------|--|
| URL:                 | http://www.w3.org/2004/10/inkml/inkml.xsd     | v 🖻 - C        |  |
| Namespace:           | http://www.w3.org/2003/InkML                  |                |  |
| Root Element:        | ink                                           |                |  |
| –<br>Output folder:  | D:\projects\userquide-private\DITA\topics\out |                |  |
| <br>Filename prefix: | instance                                      | Extension: xml |  |
| Number of instances: | 1                                             |                |  |
| Open first instand   |                                               |                |  |
| Namespaces           |                                               |                |  |
| Default Namespace:   | <no_namespace></no_namespace>                 | ~              |  |
| Prefix               | Namespace                                     |                |  |
| mml                  | http://www.w3.org/1998/Math/MathML            |                |  |
| inkml                | http://www.w3.org/2003/InkML                  |                |  |
|                      |                                               |                |  |
|                      |                                               |                |  |
|                      |                                               |                |  |

Figure 443: Generate Sample XML Files Dialog Box (Schema Tab)

This tab includes the following options:

URL

Specifies the URL of the Schema location. You can specify the path by using the text field, the history dropdown menu, or the browsing tools in the a **\*Browse** drop-down list.

#### Namespace

Displays the namespace of the selected schema.

#### Root Element

After the schema is selected, this drop-down menu is populated with all root candidates gathered from the schema. Choose the root of the output XML documents.

#### **Output folder**

Path to the folder where the generated XML instances will be saved.

#### Filename prefix and Extension

You can specify the prefix and extension for the file name that will be generated. Generated file names have the following format: prefixN.extension, where N represents an incremental number from 0 up to the specified *Number of instances*.

#### Number of instances

The number of XML files to be generated.

#### Open first instance in editor

When selected, the first generated XML file is opened in the editor.

#### Namespaces section

You can specify the **Default Namespace**, as well as the prefixes for the namespaces.

#### Export settings

Use this button to save the current settings for future use.

### Import settings

Use this button to load previously exported settings.

You can click **OK** at any point to generate the sample XML files.

# **Options Tab (Generate Sample XML Files Tool)**

The **Constant Second Second Se** 

| Schema Options Advanced           |                               |             |            |
|-----------------------------------|-------------------------------|-------------|------------|
| Namespace                         |                               | Element     |            |
| <any></any>                       |                               | <any></any> |            |
|                                   |                               |             |            |
|                                   |                               |             |            |
|                                   |                               |             |            |
|                                   |                               | New E       | dit Delete |
| Settings Element values Attribu   | ute values                    |             |            |
| Namespace:                        | <any></any>                   |             |            |
| Element:                          | <any></any>                   |             |            |
| Generate optional elements        |                               |             |            |
| Generate optional attributes      |                               |             |            |
| Values of elements and attributes | : Default (ignore restriction | ıs)         | v (i)      |
| Preferred number of repetitions:  | 2                             |             | i          |
| Maximum recursivity level:        | 1                             |             | <i>i</i>   |
| Type alternative strategy:        | First                         |             | v (i)      |
| "Choice" and "Substitution Group  | )=                            |             |            |
| Choice strategy: Random           |                               |             | v (i)      |
| Generate the other options a      | as comments                   |             | i          |
|                                   |                               |             |            |
|                                   |                               |             |            |
|                                   |                               |             |            |
| Export settings     Imr           | port settings                 | OK          | Cancel     |

#### Figure 444: Generate Sample XML Files Dialog Box (Options Tab)

This tab includes the following options:

#### Namespace / Element table

Allows you to set a namespace for each element name that appears in an XML document instance. The following prefix-to-namespace associations are available:

- All elements from all namespaces (<ANY> <ANY>). This is the default setting.
- All elements from a specific namespace.
- A specific element from a specific namespace.

#### Settings subtab

#### Namespace

Displays the namespace specified in the table at the top of the dialog box.

#### Element

Displays the element specified in the table at the top of the dialog box.

#### **Generate optional elements**

When selected, all elements are generated, including the optional ones (having the minOccurs attribute set to 0 in the schema).

#### Generate optional attributes

When selected, all attributes are generated, including the optional ones (having the use attribute set to optional in the schema).

#### Values of elements and attributes

Controls the content of generated attribute and element values. The following choices are available:

- None No content is inserted.
- **Default** Inserts a default value depending of data type descriptor of the particular element or attribute. The default value can be either the data type name or an incremental name of the attribute or element

(according to the global option from the **Sample XML Files Generator** preferences page). Note that type restrictions are ignored when this option is selected. For example, if an element is of a type that restricts an **xs:string** with the **xs:maxLength** facet to allow strings with a maximum length of 3, the XML instance generator tool may generate string element values longer than 3 characters.

• **Random** - Inserts a random value depending of data type descriptor of the particular element or attribute.

Important: If all of the following are true, the Generate Sample XML Files tool outputs invalid values:

- At least one of the restrictions is a regexp.
- The value generated after applying the regexp does not match the restrictions imposed by one of the facets.

#### Preferred number of repetitions

Allows you to set the preferred number of repeating elements related to minOccurs and maxOccurs facets defined in the XML Schema.

- If the value set here is between minOccurs and maxOccurs, then that value is used.
- If the value set here is less than minOccurs, then the minOccurs value is used.
- If the value set here is greater than maxOccurs, then maxOccurs is used.

#### Maximum recursion level

If a recursion is found, this option controls the maximum allowed depth of the same element.

#### Type alternative strategy

Used for the xs:alternative element from XML Schema 1.1. The possible strategies are:

- **First** The first valid alternative type is always used.
- Random A random alternative type is used.

#### **Choice strategy**

Used for xs:choice or substitutionGroup elements. The possible strategies are:

- First The first branch of xs: choice or the head element of substitutionGroup is always used.
- **Random** A random branch of xs:choice or a substitute element or the head element of a substitutionGroup is used.

#### Generate the other options as comments

If selected, generates the other possible choices or substitutions (for xs:choice and substitutionGroup). These alternatives are generated inside comments groups so you can uncomment and use them later. Use this option with care (for example, on a restricted namespace and element) as it may generate large result files.

#### Element values subtab

Allows you to add values that are used to generate the content of elements. If there are multiple values, then the values are used in a random order.

#### Attribute values subtab

Allows you to add values that are used to generate the content of attributes. If there are multiple values, then the values are used in a random order.

#### Export settings

Use this button to save the current settings for future use.

#### Import settings

Use this button to load previously exported settings.

You can click **OK** at any point to generate the sample XML files.

# Advanced Tab (Generate Sample XML Files Tool)

The **Generate Sample XML Files** tool includes a dialog box that allows you to configure a variety of options for generating the XML files. The **Advanced** tab allows you to set some options in regards to output values and performance.

| Schema Options Advanced                                          |             |
|------------------------------------------------------------------|-------------|
| Strings and values<br>Juse incremental attribute/element names a | as default  |
| Maximum length                                                   | 30          |
| Performance<br>Discard optional elements after nested level      | 6           |
| Export settings     Import settings                              | s OK Cancel |

#### Figure 445: Generate Sample XML Files Dialog Box (Advanced Tab)

This tab includes the following options:

#### Use incremental attribute / element names as default

If selected, the value of an element or attribute starts with the name of that element or attribute. For example, for an a element the generated values are: a1, a2, a3, and so on. If not selected, the value is the name of the type of that element / attribute (for example: string, decimal, etc.)

#### Maximum length

The maximum length of string values generated for elements and attributes.

#### Discard optional elements after nested level

The optional elements that exceed the specified nested level are discarded. This option is useful for limiting deeply nested element definitions that can quickly result in very large XML documents.

#### **Export settings**

Use this button to save the current settings for future use.

#### Import settings

Use this button to load previously exported settings.

# Running the Generate Sample XML Files Tool from the Command Line

The **Generate Sample XML Files** tool can be also used from command line by running the script called xmlGenerator.bat (on Windows) / xmlGenerator.sh (on Mac OS X / Unix / Linux) located in the Oxygen XML Developer installation folder. The parameters can be set in the dialog box, exported to an XML file on disk with the **Export settings** button, and then reused from command line. With the exported settings file, you can generate the same XML instances from the command line as from the dialog box. For example:

xmlGenerator.bat path\_of\_CFG\_file

The script can be integrated in an external batch process launched from the command line. The command line parameter of the script is the relative path to the exported XML settings file. The files specified with relative paths in the exported XML settings will be made absolute relative to the folder where the script is run.

The following example shows such an XML configuration file:

# **Converting Schema to Another Schema Language**

The Generate/Convert Schema tool allows you to convert a DTD or Relax NG (full or compact syntax) schema or a set of XML files to an equivalent XML Schema, DTD or Relax NG (full or compact syntax) schema. Where perfect equivalence is not possible due to limitations of the target language, Oxygen XML Developer generates an approximation of the source schema. Oxygen XML Developer uses *Trang multiple format converter* to perform the actual schema conversions.

To use this tool, select the Generate/Convert Schema (<u>Alt + Shift + C (Command + Alt + C on OS X</u>)) action from the **Tools** menu or from the **Open with** submenu when invoking the contextual menu in the **Project** view. This action opens the **Generate/Convert Schema** dialog box that allows you to configure various options for conversion.

| Generate/Convert Schema                                                                                                    |                                                                                                    |  |
|----------------------------------------------------------------------------------------------------|----------------------------------------------------------------------------------------------------|--|
| Input          Input         RELAX NG Schema - XML         RELAX NG Schema - Compact         XML 1.0 DTD         XML Documents         file:/D:/Projects/samples/personal.dtd | Output          RELAX NG Schema - XML         RELAX NG Schema - Compact         XML 1.0 DTD         W3C XML Schema         Options         Encoding:       UTF-8         Line width:       72         Indent size:       2         Output file:       D:\Work\personal.xsd |  |
| ☑ Close dialog when finished                                                                                                    |                                                                                                    |  |
| ? Advanced options                                                                                                    | <u>C</u> onvert Close                                                                                                    |  |

Figure 446: Generate/Convert Schema Dialog Box

The Generate/Convert Schema dialog box includes the following options:

#### Input section

Allows you to select the language of the source schema. If the conversion is based on a set of XML files, rather than just a single XML file, select the **XML Documents** option and use the file selector to add the XML files involved in the conversion.

#### **Output section**

Allows you to select the language of the target schema.

#### Options

You can choose the **Encoding**, the maximum **Line width**, and the **Indent size** (in number of spaces) for one level of indentation.

#### Output file

Specifies the path for the output file that will be generated.

#### Close dialog when finished

If you deselect this option, the dialog box will remain opened after the conversion so that you can easily continue to convert more files.

#### Advanced options

If you select **XML 1.0 DTD** for the input, you can click this button to access more advance options to further fine-tune the conversion. The following advanced options are available:

#### XML 1.0 DTD Input section

These options apply to the source DTD:

- **xmins** Specifies the default namespace, that is the namespace used for unqualified element names.
- **attlist-define** Specifies how to construct the name of the definition representing an attribute list declaration from the name of the element. The specified value must contain exactly one percent character. This percent character is replaced by the name of element (after colon replacement) and the result is used as the name of the definition.
- colon-replacement Replaces colons in element names with the specified chars when constructing the
  names of definitions used to represent the element declarations and attribute list declarations in the
  DTD.
- **any-name** Specifies the name of the definition generated for the content of elements declared in the DTD as having a content model of ANY.
- **element-define** Specifies how to construct the name of the definition representing an element declaration from the name of the element. The specified value must contain exactly one percent character. This percent character is replaced by the name of element (after colon replacement) and the result is used as the name of the definition.
- annotation-prefix Default values are represented using an annotation attribute prefix:defaultValue where prefix is the specified value and is bound to http://relaxng.org/ ns/compatibility/annotations/1.0 as defined by the RELAX NG DTD Compatibility Committee Specification. By default, the conversion engine will use a for prefix unless that conflicts with a prefix used in the DTD.
- **inline-attlist** Instructs the application not to generate definitions for attribute list declarations, but instead move attributes declared in attribute list declarations into the definitions generated for element declarations. This is the default behavior when the output language is XSD.
- strict-any Preserves the exact semantics of ANY content models by using an explicit choice of
  references to all declared elements. By default, the conversion engine uses a wildcard that allows any
  element
- **generate-start** Specifies whether or not the conversion engine should generate a start element. DTD's do not indicate what elements are allowed as document elements. The conversion engine assumes that all elements that are defined but never referenced are allowed as document elements.
- **xmlns mappings** table Each row specifies the prefix used for a namespace in the input schema.

#### W3C XML Schema Output section

This section is available if you select **W3C XML Schema** for the output.

- **disable-abstract-elements** Disables the use of abstract elements and substitution groups in the generated XML Schema. This can also be controlled using an annotation attribute.
- any-process-contents One of the values: strict, lax, skip. Specifies the value for the processContents attribute of any elements. The default is skip (corresponding to RELAX NG semantics) unless the input format is DTD, in which case the default is strict (corresponding to DTD semantics).

• **any-attribute-process-contents** - Specifies the value for the processContents attribute of anyAttribute elements. The default is skip (corresponding to RELAX NG semantics).

# **Converting Database to XML Schema**

Oxygen XML Developer includes a tool that allows you to create an XML Schema from the structure of a database.

To convert a database structure to an XML Schema, use the following procedure:

1. Select the Convert DB Structure to XML Schema action from the Tools menu.

**Result:** The **Convert DB Structure to XML Schema** dialog box is opened and your current database connections are displayed in the **Connections** section.

- If the database source is not listed, click the Configure Database Sources button to open the Data Sources preferences page where you can configure data sources and connections.
- 3. In the Format for generated schema section, select one of the following formats:
  - Flat schema A flat structure that resembles a tree-like view of the database without references to elements.
  - **Hierarchical schema** Display the table dependencies visually, in a type of tree view where dependent tables are shown as indented child elements in the content model. Select this option if you want to configure the database columns of the tables to be converted.
- 4. Click Connect.

**Result:** The database structure is listed in the **Select database tables** section according to the format you chose.

- 5. Select the database tables that you want to be included in the XML Schema.
- 6. If you selected Hierarchical schema for the format, you can configure the database columns.
  - **a.** Select the database column you want to configure.
  - **b.** In the **Criterion** section you can choose to convert the selected database column as an **Element**, **Attribute**, or to be **Skipped** in the resulting XML Schema.
  - c. You can also change the name of the selected database column by changing it in the Name text field.
- 7. Click Generate XML Schema.

Result: The database structure is converted to an XML Schema and it is opened for viewing and editing.

# Flatten an XML Schema

You can organize an XML schema linked by xs:include and xs:import statements on several levels. In some cases, working on such a schema as if it were a single file is more convenient than working on multiple files separately. The **Flatten Schema** operation allows you to flatten an entire hierarchy of XML schemas. Starting with the main XML schema, Oxygen XML Developer calculates its hierarchy by processing the xs:include and xs:import statements.

The **Flatten Schema** action is available from the **Tools** menu or the contextual menu in **Text** mode. The action opens the **Flatten Schema** dialog box that allows you to configure the operation.

| 🔀 Flatten Schema                                                                   |                                              |                                               |
|------------------------------------------------------------------------------------|----------------------------------------------|-----------------------------------------------|
| Specify the flattened XML Schema output file name and select the output directory: |                                              |                                               |
| File name: kml.xsd                                                                 |                                              |                                               |
| Output directory:                                                                  | E: \Flatten \KML                             | - 2                                           |
| ☑ Open the flatte                                                                  | ened XML Schema file in edito                | r                                             |
| XML Catalogs o                                                                     | ntions                                       |                                               |
| Use the XML C                                                                      | atalogs when collecting the re               | ferred XML Schemas                            |
| Process the                                                                        | imported XML Schemas resol                   | ved through the XML Catalogs                  |
|                                                                                    |                                              |                                               |
| Imported XML 9                                                                     | 5chema(s)                                    |                                               |
| Flatten the imp                                                                    | oorted <u>X</u> ML Schema(s)                 |                                               |
| The resulted XML<br>will be updated ac                                             | Schemas will be saved in the c<br>cordingly. | output folder and the references between them |
| File name                                                                          |                                              | Namespace                                     |
| atom-author-link.                                                                  | xsd                                          | http://www.w3.org/2005/Atom                   |
| xAL.xsd                                                                            |                                              | urn:oasis:names:tc:ciq:xsdschema:xAL:2.0      |
| ogckml22.xsd                                                                       |                                              | http://www.opengis.net/kml/2.2                |
| kml22gx.xsd http://www.google.com/kml/ext/2.2                                      |                                              |                                               |
|                                                                                    |                                              |                                               |
|                                                                                    |                                              |                                               |
| ?                                                                                  |                                              | Elatten Schema Cancel                         |
|                                                                                    |                                              |                                               |

Figure 447: Flatten Schema Dialog Box

For the main schema file and for each imported schema, a new flattened schema is generated in the specified output folder. These schemas have the same name as the original ones.

Note: If necessary, the operation renames the resulted schemas to avoid duplicated file names.

A flattened XML schema is obtained by recursively adding the components of the included schemas into the main one. This means Oxygen XML Developer replaces the xs:include, xs:redefine, and xs:override elements with the ones coming from the included files.

#### **Options in the Flatten Schema Dialog Box**

The following options are available in the Flatten Schema dialog box:

#### File name

The name of the output file.

#### **Output directory**

The path of the output directory where the flattened schema file will be saved.

#### Open the flattened XML Schema file in editor

Opens the main flattened schema in the editing area after the operation completes.

#### Use the XML Catalogs when collecting the referenced XML Schemas

Enables the imported and included schemas to be resolved through the available *XML Catalogs*.

Note: Changing this option triggers the recalculation of the dependencies graph for the main schema.

#### Process the imported XML Schemas resolved through the XML Catalogs

Specifies whether or not the imported schemas that were resolved through an *XML Catalog* are also processed.

#### Flatten the imported XML Schema(s)

Specifies whether or not the imported schemas are flattened.

**Note:** For the schemas skipped by the flatten operation, no files are created in the output folder and the corresponding import statements remain unchanged.

#### Flatten Schema from the Command Line

The Flatten Schema tool can be also ran from command line by using the following command:

- flattenSchema.bat on Windows
- sh flattenSchemaMac.sh on OS X
- sh flattenSchema.sh on Unix/Linux

The command line accepts the following parameters:

- -in:inputSchemaURL The input schema URL.
- -outDir:outputDirectory The directory where the flattened schemas should be saved.
- -flattenImports:<boolean\_value> Controls whether or not the imported XML Schemas should be flattened. The default value true.
- -useCatalogs:<boolean\_value> Controls if the references to other XML Schemas should be resolved through the available XML Catalogs. The default value false.
- -flattenCatalogResolvedImports:<boolean\_value> Controls whether or not the imported schemas that were resolved through the XML Catalogs should be flattened. The default value is true.

Note: This option is used only when -useCatalogs is set to true.

- -verbose Provides information about the current flatten XML Schema operation.
- --help | -help | --h | -h Prints the available parameters for the operation.

#### Example: Command Line Example for Windows

```
flattenSchema.bat -in:http://www.w3.org/MarkUp/SCHEMA/xhtml11.xsd
    -outDir:mySchemas/flattened/xhtml -flattenImports:true -useCatalogs:true
    -flattenCatalogResolvedImports:true -verbose
```

#### Example: Command Line Example for OS X

```
sh flattenSchemaMac.sh -in:http://www.w3.org/MarkUp/SCHEMA/xhtml11.xsd
    -outDir:mySchemas/flattened/xhtml -flattenImports:true -useCatalogs:true
    -flattenCatalogResolvedImports:true -verbose
```

#### **Example: Command Line Example for Unix/Linux**

```
sh flattenSchema.sh -in:http://www.w3.org/MarkUp/SCHEMA/xhtml11.xsd
-outDir:mySchemas/flattened/xhtml -flattenImports:true -useCatalogs:true
-flattenCatalogResolvedImports:true -verbose
```

# XML to JSON Converter

Oxygen XML Developer includes a useful and simple tool for converting XML files to JSON. It can be found in the **Tools** menu.

To convert an XML document to JSON, follow these steps:

1. Select the XML to JSON action from the Tools menu.

```
The XML to JSON dialog box is displayed:
```

| XML to JSON         | ×                                   |
|---------------------|-------------------------------------|
| Input URL:          | file:/D:/samples/personal.xml 🗸 🗁 🗸 |
| Output file (JSON): | D:\samples\personal.json            |
| V Open in Editor    |                                     |
| ?                   | <u>C</u> onvert Close               |

#### Figure 448: XML to JSON Dialog Box

- 2. Choose or enter the Input URL of the XML document.
- 3. Choose the path of the Output file that will contain the conversion JSON result.

- Select the Open in Editor option to open the JSON result of the conversion in the Oxygen XML Developer JSON Editor.
- 5. Click the Convert button.

The original XML document is now converted to a JSON document.

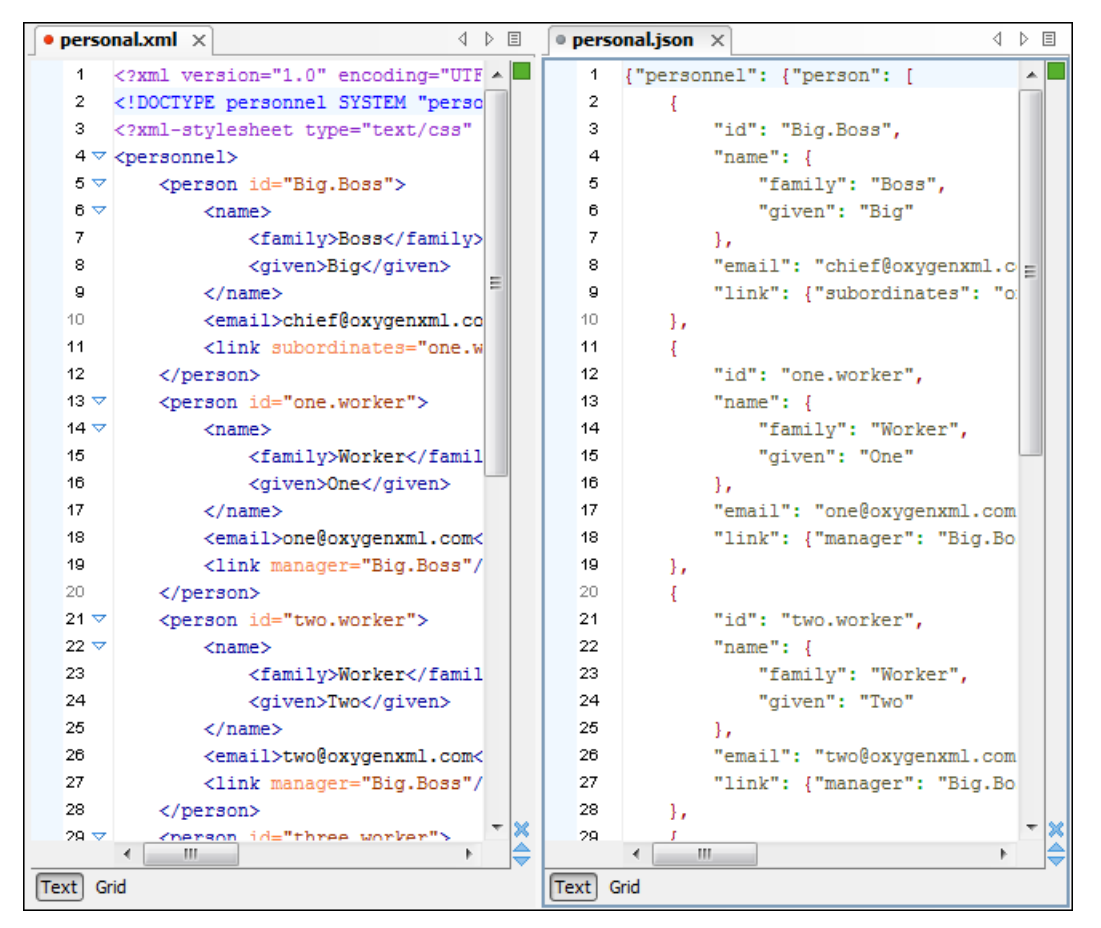

Figure 449: Example: XML to JSON Operation Result

# **Compiling an XSL Stylesheet for Saxon**

As of Saxon 9.7, it is possible to export a compiled form of a stylesheet as an XML file (called a *stylesheet export file*). Oxygen XML Developer includes a simple tool called **Compile XSL Stylesheet for Saxon** that does this for you. A *stylesheet export file* is also needed if you want to use the Saxon-JS product to run transformations in a browser, as in the following example:

```
<script type="text/javascript" src="SaxonJS/SaxonJS.min.js"></script>
<script>
    window.onload = function() {
        SaxonJS.transform({
            stylesheetLocation: "books.sef",
            sourceLocation: "books.xml"
        });
    }
</script>
```

The **Compile XSL Stylesheet for Saxon** tool can be found in the **Tools** menu and it compiles a specified stylesheet as an XML file (*stylesheet export file* with a file extension of .sef).

Selecting this tool opens the **Compile XSL Stylesheet for Saxon** dialog box that allows you to configure some options for conversion.

| Compile XSL  | stylesheet for Saxon          |                 | ×     |
|--------------|-------------------------------|-----------------|-------|
| XSL URL:     | file:/C:/samples/personal.xsl |                 | ~ ⊟ • |
| Target:      | Saxon-JS 🗸                    |                 |       |
| Output file: | \${cfn}.sef                   |                 | v 📩 🗀 |
|              | 🗹 Open in Editor              |                 |       |
| ?            |                               | <u>C</u> onvert | Close |

#### Figure 450: Compile XSL Stylesheet for Saxon Dialog Box

This dialog box includes the following options:

### XSL URL

Allows you to select URL of the source XSL stylesheet. You can specify the URL by using the text field, the history drop-down, or the browsing tools in the  $\cong$  **\*Browse** drop-down list.

#### Target

Allows you to select the type of Saxon product that the export file will be used with. You can choose **Saxon-JS**, **Saxon-EE**, **Saxon-PE**, or **Saxon-HE**.

#### Output file

You can specify the path where the output file will be saved by entering it in the text field, using the **Editor Variables** button, or using the **Editor Variables** button.

#### **Open in Editor**

Select this option to open the resulting *stylesheet export file* in the main Oxygen XML Developer editing pane.

#### Convert

Use this button to generate the stylesheet export file according the options selected in this dialog box.

# Format and Indent (Pretty-Print) Multiple Files

Oxygen XML Developer provides support for formatting and indenting (*pretty-print*) multiple files at once. This action is available for any document in XML format, as well as for XQuery, CSS, JavaScript, and JSON documents.

To format and indent multiple files, use the **Format and Indent Files** action that is available in the contextual menu of the **Project** view or from the **Tools** menu. This opens the **Format and Indent Files** dialog box that allows you to configure options for the action.

| Sector Format and Indent Files                                                                                                    |
|----------------------------------------------------------------------------------------------------|
| Scope          All opened files         Qurrent file directory         Project         Selected project resources         Specified path:         D:\projects\userguide-private\DITA |
| Options File filter: *                                                                                                    |
| OK Cancel                                                                                                    |

Figure 451: Format and Indent Files Dialog Box

The **Scope** section allows you choose from the following scopes:

- All opened files The *pretty-print* is performed in all opened files.
- Directory of the current file All the files in the folder of the current edited file.
- · Project files All files from the current project.
- · Selected project files The selected files from the current project.
- **Specified path** the *pretty-print* is performed in the files located at a specified path.

The **Options** section includes the following options:

- File filter Allow you to filter the files from the selected scope.
- **Recurse subdirectories** When selected, the *pretty-print* is performed recursively for the specified scope. The one exception is that this option is ignored if the scope is set to **All opened files**.
- Include hidden files When selected, the *pretty-print* is also performed in the hidden files.
- **Make backup files with extension** When selected, Oxygen XML Developer makes backup files of the modified files. The default extension is .bak, but you can change the extension as you prefer.

# **Generate Documentation**

Oxygen XML Developer includes a tool for generating documentation for XSLT, XML Schema, XQuery, and WSDL documents.

# **Generating Documentation for an XML Schema**

Oxygen XML Developer can generate detailed documentation for the components of an XML Schema in HTML, PDF, DocBook, or other custom formats. You can select the components and the level of detail. The components are hyperlinked in both HTML and DocBook documents.

Note: You can generate documentation for both XML Schema version 1.0 and 1.1.

To generate documentation for an XML Schema document, select XML Schema Documentation from the Tools > Generate Documentation menu or from the Generate Documentation submenu in the contextual menu of the *Project view*.

| XML Schema Documentation |                                                                                                    |              |  |
|--------------------------|----------------------------------------------------------------------------------------------------|--------------|--|
| Schema URL: file:        | /D:/workspace/Test/samples/personal.xsd 🗸                                                                                                    | <u>*</u> 🖻 • |  |
| Output Settings          | 5                                                                                                    |              |  |
| Output file:             | <ul> <li>HTML</li> <li>PDE</li> <li>DocBook</li> <li>DITA</li> <li>Qustom Options</li> <li>\${cfn}.html</li> <li>\$plit output into multiple files</li> <li>Split by namespace</li> <li>Split by location</li> <li>Split by component</li> <li>Open in Browser/System Application</li> <li>Keep only the annotations with "xml:lang" set to</li> </ul> | •<br>•       |  |
| Export se                | ttings Import settings Generate                                                                                                    | Cancel       |  |

Figure 452: XML Schema Documentation Dialog Box

The **Schema URL** field of the dialog box must contain the full path to the XML Schema (XSD) file for which you want to generate documentation. The schema may be a local or a remote file. You can specify the path to the schema by entering it in the text field, or by using the **Insert Editor Variables** button or the options in the **Browse** drop-down menu.

#### **Output Tab**

The following options are available in the **Output** tab:

- Format Allows you to choose between the following formats:
  - HTML The documentation is generated in HTML output format.
  - **PDF** The documentation is generated in *PDF* output format.
  - **DocBook** The documentation is generated in *DocBook output format*.
  - **DITA** The documentation is generated in *DITA* output format.
  - Custom The documentation is generated in a *custom output format*, allowing you to control the output. Click the Options button to open a Custom format options dialog box where you can specify a custom stylesheet for creating the output. There is also an option to Copy additional resources to the output folder and you can select the path to the additional Resources that you want to copy. You can also choose to keep the intermediate XML files created during the documentation process by deselecting the Delete intermediate XML file option.
- Output file You can specify the path of the output file by entering it in the text field, or by using the **Insert** Editor Variables button or the options in the a 'Browse drop-down menu.
- **Split output into multiple files** Instructs the application to split the output into multiple files. You can choose to split them by namespace, location, or component name.
- **Open in Browser/System Application** Opens the result in the system application associated with the output file type. For DITA and DocBook documents, this option appears as **Open in Editor** and the result will be opened in Oxygen XML Developer (in the current editor).

**Note:** To set the browser or system application that will be used, *open the Preferences dialog box (Options > Preferences)*, go to **Global**, and set it in the **Default Internet browser** field. This will take precedence over the default system application settings.

 Keep only the annotations with xml:lang set to - The generated output will contain only the annotations with the xml:lang attribute set to the selected language. If you choose a primary language code (for example, en for English), this includes all its possible variations (en-us, en-uk, etc.).

#### Settings Tab

When you generate documentation for an XML schema you can choose what components to include in the output and the details to be included in the documentation.

| XML Schema Documentation X                                                                                                    |                                                                                                    |                                                                                                    |  |  |
|----------------------------------------------------------------------------------------------------|----------------------------------------------------------------------------------------------------|----------------------------------------------------------------------------------------------------|--|--|
| Schema URL: file:/D:/workspace/Test/samples/personal.xsd                                                                                                    |                                                                                                    |                                                                                                    |  |  |
| Included components<br>Global elements<br>Global attributes<br>Local elements<br>Local attributes<br>Simple Types<br>Complex Types<br>Groups<br>Attribute Groups<br>Redefines<br>Referenced schemas | Included components de<br>Diagram JPEG<br>Diagram annotation<br>Namespace<br>Location<br>Type<br>Type hierarchy<br>Model<br>Children<br>Instance<br>Used by<br>Properties | etails<br>Facets<br>Identity constraints<br>Attributes<br>Asserts<br>Annotations<br>Escape XML content<br>Source |  |  |
| ✓ Generate index         ☐ Include local elements and attributes         ☐ Include resource hierarchy         Select all         ① Export settings         ☐ Include resource hierarchy             |                                                                                                    |                                                                                                    |  |  |

Figure 453: Settings Tab of the XML Schema Documentation Dialog Box

The Settings tab allows you to choose whether or not to include the following components: Global elements, Global attributes, Local elements, Local attributes, Simple Types, Complex Types, Groups, Attribute Groups, Redefines, Referenced schemas, Include notations.

You can choose whether or not to include the following other details:

- **Diagram** Displays the diagram for each component. You can choose the image format (JPEG, PNG, GIF, SVG) to use for the diagram section. The generated diagrams are dependent on the options from the *Schema Design Properties* page.
  - **Diagram annotations** This option controls whether or not the annotations of the components presented in the diagram sections are included.
- Namespace Displays the namespace for each component.
- Location Displays the schema location for each component.
- **Type** Displays the component type if it is not an anonymous one.
- Type hierarchy Displays the types hierarchy.
- **Model** Displays the model (sequence, choice, all) presented in BNF form. The separator characters that are used depend upon the information item used:

- xs:all Its children will be separated by space characters.
- xs:sequence Its children will be separated by comma characters.
- xs:choice Its children will be separated by / characters.
- Children Displays the list of component's children.
- Instance Displays an XML instance generated based on each schema element.
- **Used by** Displays the list of all the components that reference the current one. The list is sorted by component type and name.
- **Properties** Displays some of the component's properties.
- Facets Displays the facets for each simple type
- **Identity constraints** Displays the identity constraints for each element. For each constraint there are presented the name, type (unique, key, keyref), reference attribute, selector and field(s).
- **Attributes** Displays the attributes for the component. For each attribute there are presented the name, type, fixed or default value, usage and annotation.
- Asserts Displays the assert elements defined in a complex type. The test, XPath default namespace, and annotation are presented for each assert.
- Annotations Displays the annotations for the component. If you choose Escape XML Content, the XML tags
  are present in the annotations.
- Source Displays the text schema source for each component.
- Generate index Displays an index with the components included in the documentation.
  - Include local elements and attributes If selected, local elements and attributes are included in the documentation index.
  - **Include resource hierarchy** Specifies whether or not the resource hierarchy for an XML Schema documentation is generated. It is deselected by default.

**Export settings** - Save the current settings in a settings file for further use (for example, with the exported settings file you can generate the same *documentation from the command line interface*.)

Import settings - Reloads the settings from the exported file.

Generate - Use this button to generate the XML Schema documentation.

#### **Related Information:**

Customizing the PDF Output of Generated XML Schema Documentation on page 438

# **Generating Documentation for an XSLT Stylesheet**

You can use Oxygen XML Developer to generate detailed documentation in HTML format for the elements (toplevel elements whose names are in the XSLT namespace) of an XSLT stylesheet. You can select what XSLT elements to include in the generated documentation and also the level of details to present for each of them. The elements are hyperlinked. To generate documentation in a *custom output format*, you can edit the XSLT stylesheet used to generate the documentation, or create your own stylesheet.

To open the XSLT Stylesheet Documentation dialog box, select XSLT Stylesheet Documentation from the Tools > Generate Documentation menu or from the Generate Documentation submenu in the contextual menu of the Project view.

| XSLT Stylesheet Documentation X             |                                                                                                    |                         |  |  |
|---------------------------------------------|----------------------------------------------------------------------------------------------------|-------------------------|--|--|
| X <u>S</u> L URL: file:/D:<br>Output Settin | /workspace/Test/samples/personal.xsl                                                                                                    | ✓ ± □ •                 |  |  |
| Format:<br><u>O</u> utput file:             | <u>H</u> TML <u>Q</u> ustom <u>Q</u> tions     \${cfn}.html                                                                                                    | ~ ≛ 🖻                   |  |  |
|                                             | <ul> <li>✓ Split output into multiple files         <ul> <li>● Split by location</li> <li>○ Split by component</li> <li>○ Split by namespace</li> </ul> </li> <li>✓ Open in Browser/System Application</li> </ul> |                         |  |  |
| (?) Export                                  | settings <u>I</u> mport settings                                                                                                    | <u>G</u> enerate Cancel |  |  |

Figure 454: XSLT Stylesheet Documentation Dialog Box

The **XSL URL** field of the dialog box must contain the full path to the XSL Stylesheet file you want to generate documentation for. The stylesheet may be a local or a remote file. You can specify the path to the stylesheet by entering it in the text field, or by using the **Insert Editor Variables** button or the options in the **Frowse** drop-down menu.

#### **Output Tab**

The following options are available in the **Output** tab:

- Format Allows you to choose between the following formats:
  - HTML The documentation is generated in HTML output format.
  - Custom The documentation is generated in a custom output format, allowing you to control the output. Click the Options button to open a Custom format options dialog box where you can specify a custom stylesheet for creating the output. There is also an option to Copy additional resources to the output folder and you can select the path to the additional Resources that you want to copy. You can also choose to keep the intermediate XML files created during the documentation process by deselecting the Delete intermediate XML file option.
- Output file You can specify the path of the output file by entering it in the text field, or by using the **Insert** Editor Variables button or the options in the interval of the result.
- **Split output into multiple files** Instructs the application to split the output into multiple files. For large XSLT stylesheets, choosing another split criterion may generate smaller output files, providing faster documentation browsing. You can choose to split them by namespace, location, or component name.
- **Open in Browser/System Application** Opens the result in the system application associated with the output file type.

**Note:** To set the browser or system application that will be used, *open the Preferences dialog box (Options > Preferences)*, go to **Global**, and set it in the **Default Internet browser** field. This will take precedence over the default system application settings.

#### Settings Tab

When you generate documentation for an XSLT stylesheet you can choose what XSLT elements to include in the output (templates, functions, global parameters, global variables, attribute sets, character maps, keys, decimal formats, output formats, XSLT elements from referenced stylesheets) and the details to include in the documentation.
| XSLT Stylesheet Documentatio                                                                                  | n                                                                                         |                                                                                         | ×                                                                                            |
|----------------------------------------------------------------------------------------------------|-------------------------------------------------------------------------------------------|-----------------------------------------------------------------------------------------|----------------------------------------------------------------------------------------------|
| X <u>S</u> L URL: file:/D:/workspace/Te<br>Output Settings                                                    | est/samples/personal.xsl                                                                  |                                                                                         | ✓ ± 🗅 •                                                                                      |
| Included components  Templates  Functions  Global parameter  Global variables  Attribute sets  Generate index | naracter maps<br>eys<br>ecimal formats<br>utput formats<br>efere <u>n</u> ced stylesheets | Included components Documentation Use comments Namespace Location Parameters References | details<br>Used by<br>Supersedes<br>Overriding<br>Return type<br>Source<br>Import precedence |
| ② Export settings                                                                                             | Select all                                                                                | <u>D</u> eselect all                                                                    | nerate Cancel                                                                                |

Figure 455: Settings Tab of the XSLT Stylesheet Documentation Dialog Box

The Settings tab allows you to choose whether or not to include the following components: Templates, Functions, Global parameters, Global variables, Attribute sets, Character maps, Keys, Decimal formats, Output formats, Referenced stylesheets.

You can choose whether or not to include the following other details:

- **Documentation** Shows the documentation for each XSLT element. For HTML format, the user-defined data elements that are recognized and transformed in documentation blocks of the XSLT elements they precede, are the ones from the following schemas:
  - Oxygen XML Developer built-in XSLT documentation schema.
  - A subset of DocBook 5 elements. The recognized elements are: section, sect1 to sect5, emphasis, title, ulink, programlisting, para, orderedlist, itemizedlist.
  - A subset of DITA elements. The recognized elements are: concept, topic, task, codeblock, p, b, i, ul, ol, pre, sl, sli, step, steps, li, title, xref.
  - Full XHTML 1.0 support.
  - XSLStyle documentation environment. XSLStyle uses DocBook or DITA languages inside its own userdefined data elements. The supported DocBook and DITA elements are the ones mentioned above.
  - DOXSL documentation *framework*. Supported elements are: codefrag, description, para, docContent, documentation, parameter, function, docSchema, link, list, listitem, module, parameter, template, attribute-set;

Other XSLT documentation blocks that are not recognized will just be serialized inside an HTML pre element. You can change this behavior by using a *custom format* instead of the built-in *HTML format* and providing your own XSLT stylesheets.

- Use comments Controls whether or not the comments that precede an XSLT element is treated as documentation for the element they precede. Comments that precede or succeed the xsl:stylesheet element, are treated as documentation for the whole stylesheet. Note that comments that precede an import or include directive are not collected as documentation for the imported/included module. Also, comments from within the body of the XSLT elements are not collected at all.
- Namespace Shows the namespace for named XSLT elements.
- Location Shows the stylesheet location for each XSLT element.
- Parameters Shows parameters of templates and functions.
- **References** Shows the named XSLT elements that are referenced from within an element.
- Used by Shows the list of all the XSLT elements that reference the current named element.
- Supersedes Shows the list of all the XSLT elements that are superseded the current element.

- Overriding Shows the list of all the XSLT elements that override the current element.
- **Return type** Shows the return type of the function.
- Source Shows the text stylesheet source for each XSLT element.
- Import precedence Shows the computed import precedence as declared in the XSL transformation specifications.
- Generate index Creates an index with all the XSLT elements included in the documentation.

**Export settings** - Save the current settings in a settings file for further use (for example, with the exported settings file you can generate the same *documentation from the command-line interface*.)

Import settings - Reloads the settings from the exported file.

Generate - Use this button to generate the XSLT documentation.

#### **Related Information:**

XSLT Stylesheet Component Documentation Support on page 360

## **Generating HTML Documentation for an XQuery Document**

To generate HTML documentation for an XQuery document, use the **XQuery Documentation** dialog box. It is opened with the **XQuery Documentation** action that is available from the **Tools** > **Generate Documentation** menu or from the **Generate Documentation** submenu in the contextual menu of the **Project** view.

The dialog box allows you to configure a set of parameters for the process of generating the HTML documentation.

| XQuery Documentation                                                                                       | x |  |  |  |  |  |  |  |
|----------------------------------------------------------------------------------------------------|---|--|--|--|--|--|--|--|
| Input  URU 2:/D:/Projects/eXml/samples/xquery/Books/authors.xquery V V V  Eolder                           |   |  |  |  |  |  |  |  |
| Extensions xq, xql, xqm, xquery, xqy, xu Default function namespace http://www.w3.org/2005/xpath-functions |   |  |  |  |  |  |  |  |
| Predefined function namespaces                                                                             |   |  |  |  |  |  |  |  |
| Proxy Namespace                                                                                            | - |  |  |  |  |  |  |  |
| Add Edit Remove                                                                                            |   |  |  |  |  |  |  |  |
| Open in Browser/System Application     Output                                                              |   |  |  |  |  |  |  |  |
| ? <u>G</u> enerate Close                                                                                   |   |  |  |  |  |  |  |  |

#### Figure 456: XQuery Documentation Dialog Box

The following options are available:

- Input The full path to the XQuery file must be specified in one of the two fields in this section:
  - **URLFile** The URL of the file in which you want to generate the documentation.
  - **Folder** The directory that contains the files for which you want to generate the documentation. You can also specify the XQuery file extensions to be searched for in the specified directory.
- **Default function namespace** Optional URI for the default namespace for the submitted XQuery.
- **Predefined function namespaces** Optional, engine-dependent, predefined namespaces that the submitted XQuery refers to. They allow the conversion to generate annotation information to support the presentation

component hypertext linking (only if the predefined modules have been loaded into the local xqDoc XML repository).

• **Open in Browser/System Application** - Select this option if you want the result to be opened in the system application associated with that file type.

**Note:** To set the browser or system application that will be used, *open the Preferences dialog box (Options > Preferences)*, go to **Global**, and set it in the **Default Internet browser** field. This will take precedence over the default system application settings.

• **Output** - Allows you to specify where the generated documentation is saved on disk.

# **Generating Documentation for WSDL Documents**

You can use Oxygen XML Developer to generate detailed documentation for the components of a WSDL document in HTML format. You can select the WSDL components to include in your output and the level of details to present for each of them. Also, the components are hyperlinked. You can also generate the documentation in a *custom output format* by using a custom stylesheet.

**Note:** The WSDL documentation includes the XML Schema components that belong to the internal or imported XML schemas.

To generate documentation for a WSDL document, select **WSDL Documentation** from the **Tools** > **Generate Documentation** menu or from the **Generate Documentation** submenu in the contextual menu of the **Project** view.

| WSDL Documentation                                                                                       | ×   |
|----------------------------------------------------------------------------------------------------|-----|
| Input URL: file:/D:/workspace/Test/samples/wsdl/xCurrencies.wsdl                                         | ] • |
| Format:   HTML  Custom  Options                                                                          |     |
| Qutput file:       \${cfn}.html       ✓       ★       ►         ✓       Split output into multiple files |     |
| en<br>② Export settings Import settings Cancel                                                           |     |

Figure 457: WSDL Documentation Dialog Box

The **Input URL** field of the dialog box must contain the full path to the WSDL document that you want to generate documentation for. The WSDL document may be a local or a remote file. You can specify the path to the WSDL file by entering it in the text field, or by using the **\* Insert Editor Variables** button or the options in the **\* Browse** drop-down menu.

# Output Tab

The following options are available in the **Output** tab:

- Format Allows you to choose between the following formats:
  - **HTML** The documentation is generated in *HTML output format*.
  - **Custom** The documentation is generated in a *custom output format*, allowing you to control the output. Click the **Options** button to open a **Custom format options** dialog box where you can specify a custom

stylesheet for creating the output. There is also an option to **Copy additional resources to the output folder** and you can select the path to the additional **Resources** that you want to copy. You can also choose to keep the intermediate XML files created during the documentation process by deselecting the **Delete intermediate XML file** option.

- Output file You can specify the path of the output file by entering it in the text field, or by using the **# Insert** Editor Variables button or the options in the = •Browse drop-down menu.
- **Split output into multiple files** Instructs the application to split the output into multiple files. For large WSDL documents, choosing a different split criterion may generate smaller output files providing a faster documentation browsing. You can choose to split them by namespace, location, or component name.
- **Open in Browser/System Application** Opens the result in the system application associated with the output file type.

**Note:** To set the browser or system application that will be used, *open the Preferences dialog box (Options > Preferences)*, go to **Global**, and set it in the **Default Internet browser** field. This will take precedence over the default system application settings.

 Keep only the annotations with xml:lang set to - The generated output will contain only the annotations with the xml:lang attribute set to the selected language. If you choose a primary language code (for example, en for English), this includes all its possible variations (en-us, en-uk, etc.).

#### Setting Tab

When you generate documentation for a WSDL document, you can choose what components to include in the output and the details to be included in the documentation.

| WSDL Documentation X                                                     |                                  |                               |  |  |  |  |  |
|--------------------------------------------------------------------------|----------------------------------|-------------------------------|--|--|--|--|--|
| Input URL: file:/D:/workspace/Test/samples/wsdl/xCurrencies.wsdl 🗸 📩 🗁 🗸 |                                  |                               |  |  |  |  |  |
| Output Settings                                                          |                                  |                               |  |  |  |  |  |
| Included components                                                      | Included components deta         | ils                           |  |  |  |  |  |
| Services                                                                 | Namespace                        | ✓ Instance                    |  |  |  |  |  |
| ✓ Bindings                                                               | Location                         | 🗹 XML Schema diagram 🛛 JPEG 🤍 |  |  |  |  |  |
| Port Types                                                               | ✓ Used by                        | Diagram annotations           |  |  |  |  |  |
| Messages                                                                 | Documentation                    |                               |  |  |  |  |  |
| ∑ XML Schema components                                                  | Escape XML content               |                               |  |  |  |  |  |
| Only global elements and types                                           | ✓ Only global elements and types |                               |  |  |  |  |  |
| Generate index                                                           | Generate index                   |                               |  |  |  |  |  |
| Include local elements and attribute                                     | s                                |                               |  |  |  |  |  |
| Include resource hierarchy                                               | ☐ Include resource hierarchy     |                               |  |  |  |  |  |
|                                                                          |                                  |                               |  |  |  |  |  |
| Select all Deselect all                                                  |                                  |                               |  |  |  |  |  |
| Export settings         Import settings         Generate         Cancel  |                                  |                               |  |  |  |  |  |

#### Figure 458: Settings Tab of the WSDL Documentation Dialog Box

The Settings tab allows you to choose whether or not to include the following:

- Components
  - Services Specifies whether or not the generated documentation includes the WSDL services.
  - Bindings Specifies whether or not the generated documentation includes the WSDL bindings.
  - **Port Types** Specifies whether or not the generated documentation includes the WSDL port types.
  - **Messages** Specifies whether or not the generated documentation includes the WSDL messages.
  - XML Schema Components Specifies whether or not the generated documentation includes the XML Schema components.

- **Only global elements and types** Specifies whether or not the generated documentation includes only global elements and types.
- Component Details
  - Namespace Presents the namespace information for WSDL or XML Schema components.
  - Location Presents the location information for each WSDL or XML Schema component.
  - Used by Presents the list of components that reference the current one.
  - **Documentation** Presents the component documentation. If you choose **Escape XML Content**, the XML tags are presented in the documentation.
  - Source Presents the XML fragment that defines the current component.
  - Instance Generates a sample XML instance for the current component.

Note: This option applies to the XML Schema components only.

- XML Schema Diagram Displays the diagram for each XML Schema component. You can choose the image format (JPEG, PNG, GIF, SVG) to use for the diagram section.
  - **Diagram annotations** Specifies whether or not the annotations of the components presented in the diagram sections are included.
- Generate index Displays an index with the components included in the documentation.
  - Include local elements and attributes If selected, local elements and attributes are included in the documentation index.
  - **Include resource hierarchy** Specifies whether or not the resource hierarchy for an XML Schema documentation is generated. It is deselected by default.

**Export settings** - Save the current settings in a settings file for further use (for example, with the exported settings file you can generate the same *documentation from the command-line interface*.)

Import settings - Reloads the settings from the exported file.

**Generate** - Use this button to generate the WSDL documentation.

# **Canonicalizing Files**

You can select the *canonicalization* algorithm to be used for a document from the dialog box that is displayed by using the **Canonicalize** action that is available from the **Source** submenu when invoking the contextual menu in **Text** mode or from the **Tools** menu.

| Canonicalize                                                                                                    |
|----------------------------------------------------------------------------------------------------|
| Input<br>URL: file:/D:/temp/samples/personal.xml                                                                                                    |
| Canonicalize options                                                                                                    |
| Exdusive     Exdusive     Exdusive |
| $\bigcirc$ E <u>x</u> dusive with comments                                                                                                    |
| © Inclusive                                                                                                    |
| ○ Inclusive with comments                                                                                                    |
| XPath: //* //text() 		 ●                                                                                                    |
| Output                                                                                                    |
| File: file:/D:/temp/samples/personal-can.xml                                                                                                    |
| ☑ Open in Editor                                                                                                    |
| ? <u>Canonicalize</u> C <u>a</u> ncel                                                                                                    |

Figure 459: Canonicalization Settings Dialog Box

The **Canonicalize** dialog box allows you to set the following options:

- Input URL Available if the Canonicalize action was selected from the Tools menu. It allows you to specify the location of the input file.
- Exclusive If selected, the exclusive (uncommented) canonicalization method is used.

**Note:** *Exclusive Canonicalization* just copies the namespaces you are actually using (the ones that are a part of the XML syntax). It does not look into attribute values or element content, so the namespace declarations required to process these are not copied. This is useful if you have a signed XML document that you want to insert into other XML documents (or you need self-signed structures that support placement within various XML contexts), as it will ensure the signature is verified correctly each time.

- Exclusive with comments If selected, the exclusive with comments canonicalization method is used.
- · Inclusive If selected, the inclusive (uncommented) canonicalization method is used.

**Note:** *Inclusive Canonicalization* copies all the declarations, even if they are defined outside of the scope of the signature, and all the declarations you might use will be unambiguously specified. Inclusive *Canonicalization* is useful when it is less likely that the signed data will be inserted in other XML document and it is the safer method from the security standpoint because it requires no knowledge of the data that are to be secured to safely sign them. A problem may occur if the signed document is moved into another XML document that has other declarations because the Inclusive *Canonicalization* will copy them and the signature will be invalid.

- Inclusive with comments If selected, the inclusive with comments canonicalization method is used.
- XPath The XPath expression provides the fragments of the XML document to be signed.
- Output Available if the Canonicalize action was selected from the Tools menu. It allows you to specify the
  output file path where the signed XML document will be saved.
- **Open in editor** If selected, the output file will be opened in the editor.

### **Related Information:**

Digital Signatures Overview on page 561

# **Signing Files**

You can select the type of signature to be used for documents from a signature settings dialog box. To open this dialog box, select the **Sign** action from the **Source** submenu when invoking the contextual menu in **Text** mode or from the **Tools** menu.

| Sign                                                |  |  |  |  |  |  |
|-----------------------------------------------------|--|--|--|--|--|--|
| Input: file:/D:/Projects/samples/personal.xml 🗸 😥 🗸 |  |  |  |  |  |  |
| Transformation Options                              |  |  |  |  |  |  |
| <u>N</u> one                                        |  |  |  |  |  |  |
| © <u>E</u> xdusive                                  |  |  |  |  |  |  |
| $\bigcirc$ E <u>x</u> dusive with comments          |  |  |  |  |  |  |
| Inclusive                                           |  |  |  |  |  |  |
| Indusive with comments                              |  |  |  |  |  |  |
| XPath: /personnel 💌 🌚                               |  |  |  |  |  |  |
| ID: personal-ID                                     |  |  |  |  |  |  |
|                                                     |  |  |  |  |  |  |
| V Append KeyInfo                                    |  |  |  |  |  |  |
| Signature algorithm: RSA with SHA256                |  |  |  |  |  |  |
| Output                                              |  |  |  |  |  |  |
| File: file:/D:/Projects/samples/personal-signed.xml |  |  |  |  |  |  |
| ☑ Open in Editor                                    |  |  |  |  |  |  |
| ? Sign Cancel                                       |  |  |  |  |  |  |

Figure 460: Signature Settings Dialog Box

The following options are available:

**Note:** If Oxygen XML Developer could not find a valid certificate, a link is provided at the top of the dialog box that opens the *XML Signing Certificates preferences page* where you can configure a valid certificate.

Ould not obtain a valid certificate. You must configure a valid certificate.

- Input Available if the Sign action was selected from the Tools menu. Specifies the location of the input URL.
- **Transformation Options** See the *Digital Signature Overview* section for more information about these options.
  - None If selected, no canonicalization algorithm is used.
  - Exclusive If selected, the exclusive (uncommented) canonicalization method is used.

**Note:** *Exclusive Canonicalization* just copies the namespaces you are actually using (the ones that are a part of the XML syntax). It does not look into attribute values or element content, so the namespace declarations required to process these are not copied. This is useful if you have a signed XML document that you want to insert into other XML documents (or you need self-signed structures that support placement within various XML contexts), as it will ensure the signature is verified correctly each time.

- Exclusive with comments If selected, the exclusive with comments canonicalization method is used.
- Inclusive If selected, the inclusive (uncommented) canonicalization method is used.

**Note:** *Inclusive Canonicalization* copies all the declarations, even if they are defined outside of the scope of the signature, and all the declarations you might use will be unambiguously specified. Inclusive Canonicalization is useful when it is less likely that the signed data will be inserted in other XML document and it is the safer method from the security standpoint because it requires no knowledge of the data that are to be secured to safely sign them. A problem may occur if the signed document is moved into another XML document that has other declarations because the Inclusive Canonicalization will copy them and the signature will be invalid.

- Inclusive with comments If selected, the inclusive with comments canonicalization method is used.
- **XPath** The XPath expression provides the fragments of the XML document to be signed.

- ID Provides ID of the XML element to be signed.
- **Envelope** If selected, the *enveloped* signature is used. See the *Digital Signature Overview* for more information.
- **Detached** If selected, the *detached* signature is used. See the *Digital Signature Overview* for more information.
- Append KeyInfo If this option is selected, the ds:KeyInfo element will be added in the signed document.
- Signature algorithm The algorithm used for signing the document. The following options are available: RSA with SHA1, RSA with SHA256, RSA with SHA384, and RSA with SHA512.
- **Output** Available if the **Sign** action was selected from the **Tools** menu. Specifies the path of the output file where the signed XML document will be saved.
- **Open in editor** If selected, the output file will be opened in Oxygen XML Developer.

#### **Related Information:**

Digital Signatures Overview on page 561 Verifying Signature on page 566 Example of How to Digitally Sign XML Files or Content on page 566

# **Verifying Signature**

You can verify the signature of a file by selecting the **Verify Signature** action from the **Source** submenu when invoking the contextual menu in **Text** mode or from the **Tools** menu. The **Verify Signature** dialog box then allows you to specify the location of the file whose signature is verified.

If the signature is valid, a dialog box displays the name of the signer. Otherwise, an error shows details about the problem.

#### **Related Information:**

Digital Signatures Overview on page 561 Signing Files on page 564 Example of How to Digitally Sign XML Files or Content on page 566

# WSDL SOAP Analyzer

**WSDL SOAP Analyzer** is a tool that helps you test if the messages defined in a Web Service Descriptor (WSDL) are accepted by a Web Services server.

After you edit and validate your Web service descriptor against a mix of the XML Schemas for WSDL and SOAP, it is easy to check if the defined SOAP messages are accepted by the remote Web Services server by using the integrated **WSDL SOAP Analyzer** tool (available from the toolbar or **Tools** menu).

Oxygen XML Developer provides two ways of testing, one for the currently edited WSDL document and another for the remote WSDL documents that are published on a web server. To open the **WSDL SOAP Analyzer** tool for the currently edited WSDL document do one of the following:

- Click the SOAP Analyzer toolbar button.
- Use the WSDL SOAP Analyzer action from the Tools menu.
- Go to **Open with** > **Solution** SOAP Analyzer in the contextual menu of the **Project** view.

| WSDL SOAP A                                                                                                    | nalyzer                                                                                                    |         |  |  |  |  |  |  |
|----------------------------------------------------------------------------------------------------|----------------------------------------------------------------------------------------------------|---------|--|--|--|--|--|--|
| WSDL                                                                                                    |                                                                                                    |         |  |  |  |  |  |  |
| Services                                                                                                    | XigniteCurrencies                                                                                                    | -       |  |  |  |  |  |  |
| Ports                                                                                                    | XigniteCurrenciesSoap 🗸                                                                                                    |         |  |  |  |  |  |  |
| Operations                                                                                                    | Operations GetRealTimeCrossRateAsString                                                                                                    |         |  |  |  |  |  |  |
| Actions                                                                                                    |                                                                                                    |         |  |  |  |  |  |  |
| URL:                                                                                                    | http://www.xignite.com/xCurrencies.asmx                                                                                                    |         |  |  |  |  |  |  |
| SOAP Action                                                                                                    | http://www.xignite.com/services/GetRealTimeCrossRateAsString Version: 🔘 1.1                                                                                                    | 1.2     |  |  |  |  |  |  |
| Request A                                                                                                    | ttachments                                                                                                    |         |  |  |  |  |  |  |
| <soap-env:<br>xmins:ns0=<br/><soap-env<br><ns0:hea<br><ns0:par<br><ns0:tra<br></ns0:tra<br></ns0:par<br></ns0:hea<br><soap-en<br><soap-en<br><ns0:fro<br><ns0:fro<br><ns0:to<br><td>Envelope xmlns:SOAP-ENV="http://schemas.xmlsoap.org/soap/envelope/" "http://www.xignite.com/services/"&gt; ':Header&gt; der&gt; ername&gt;STRING ssword&gt;STRING icer&gt;STRING ider&gt; V:Header&gt; /:Body&gt; RealTimeCrossRateAsString&gt; m&gt;STRINGSTRING V:Body&gt;</td><td>E</td></ns0:to<br></ns0:fro<br></ns0:fro<br></soap-en<br></soap-en<br></soap-env<br></soap-env:<br> | Envelope xmlns:SOAP-ENV="http://schemas.xmlsoap.org/soap/envelope/" "http://www.xignite.com/services/"> ':Header> der> ername>STRING ssword>STRING icer>STRING ider> V:Header> /:Body> RealTimeCrossRateAsString> m>STRINGSTRING V:Body>                                                                                        | E       |  |  |  |  |  |  |
| Send                                                                                                    | Request settings: Open Save Reger                                                                                                    | herate  |  |  |  |  |  |  |
| Open res                                                                                                    | ponse in editor                                                                                                    |         |  |  |  |  |  |  |
| <pre><!-- Auto gg<br--><soap-env<br>xmlns:ns0:<br/><soap-en<br><soap-en<br><soap-en<br><ns0:get<br><ns0:get<br><ns0:get<br><ns0:c<br><ns0:c<br><ns0:c< pre=""></ns0:c<></ns0:c<br></ns0:c<br></ns0:get<br></ns0:get<br></ns0:get<br></soap-en<br></soap-en<br></soap-en<br></soap-env<br></pre>                                                                                                    | enerated server sample response><br>:Envelope xmins:SOAP-ENV="http://schemas.xmlsoap.org/soap/envelope/"<br>="http://www.xignite.com/services/"><br>V:Header/><br>V:Header/><br>V:Body><br>RealTimeCrossRateAsStringResponse><br>etRealTimeCrossRateAsStringResult><br>Dutcome>OUTCOMETYPES<br>4essage>STRING<br>dentity>STRING | < III + |  |  |  |  |  |  |

Figure 461: WSDL SOAP Analyzer Dialog Box

This tool contains a SOAP analyzer and sender for Web Services Description Language file types. The analyzer fields are as follows:

- Services The list of services defined by the WSDL file.
- Ports The ports for the selected service.
- **Operations** The list of available operations for the selected service.
- Action URL The script that serves the operation.
- **SOAP Action** Identifies the action performed by the script.
- Version Choose between 1.1 and 1.2. The SOAP version is selected automatically depending on the selected port.
- **Request Editor** It allows you to compose the web service request. When an action is selected, Oxygen XML Developer tries to generate as much content as possible for the SOAP request. The envelope of the SOAP request has the correct namespace for the selected SOAP version, that is *http://schemas.xmlsoap.org/soap/envelope/* for SOAP 1.1 or *http://www.w3.org/2003/05/soap-envelope* for SOAP 1.2. Usually you just have to change a few values for the request to be valid. The *Content Completion Assistant* is available for this editor and is driven by the schema that defines the type of the current message. While selecting various operations, Oxygen XML Developer remembers the modified request for each one. You can press the **Regenerate** button to overwrite your modifications for the current request with the initial generated content.
- Attachments List You can define a list of file URLs to be attached to the request.

- Response Area Initially it displays an auto generated server sample response so you can have an idea about
  how the response looks like. After pressing the Send button, it presents the message received from the server
  in response to the Web Service request. It may show also error messages. If the response message contains
  attachments, Oxygen XML Developer prompts you to save them, then tries to open them with the associated
  system application.
- Errors List There may be situations where the WSDL file is respecting the WSDL XML Schema, but it fails to be valid (for example, in the case of a message that is defined by means of an element that is not found in the types section of the WSDL). In such a case, the errors are listed here. This list is presented only when there are errors.
- Send Button Executes the request. A status dialog box is displayed when Oxygen XML Developer is connecting to the server.

The testing of a WSDL file is straight-forward: click the WSDL analysis button, then select the service, the port, and the operation. The editor generates the skeleton for the SOAP request. You can edit the request, eventually attach files to it and send it to the server. Watch the server response in the response area. You can find more details in the *Testing Remote WSDL Files* section.

**Note:** SOAP requests and responses are automatically validated in the **WSDL SOAP Analyzer** using the XML Schemas specified in the WSDL file.

Once defined, a request derived from a Web Service descriptor can be saved with the **Save** button to a Web Service SOAP Call (WSSC) file for later reuse. In this way, you save time in configuring the URLs and parameters.

You can open the result of a Web Service call in an editor panel using the **Open** button.

# **Testing Remote WSDL Files**

To open and test a remote WSDL file the steps are the following:

- 1. Go to Tools > XWSDL SOAP Analyzer .
- 2. On the WSDL File tab enter the URL of the remote WSDL file. You enter the URL:
  - by typing
  - by browsing the local file system
  - by browsing a remote file system
  - by browsing a UDDI Registry
- 3. Press the OK button.

This will open the **WSDL SOAP Analyzer** tool. In the **Saved SOAP Request** tab you can open directly a previously saved Web Service SOAP Call (WSSC) file, thus skipping the analysis phase.

# **UDDI Registry Browser**

Pressing the A button in the WSDL File Opener dialog box (menu Tools > WSDL SOAP Analyzer) opens the UDDI Registry Browser dialog box.

| Х | UDDI Registry   | Browser          |                                                     | ×                    |
|---|-----------------|------------------|-----------------------------------------------------|----------------------|
|   | Search Control  |                  |                                                     |                      |
|   | URL:            | http://uddi.     | microsoft.com/inquire                               | •                    |
|   | Keywords:       | Microsoft        |                                                     | Case sensitive       |
|   | Search by:      | <u> Busines </u> | s 🔘 Service                                         |                      |
|   | Rows to fetch:  | 10               |                                                     |                      |
|   |                 |                  | ſ                                                   | Search Stop          |
|   | Catagory        |                  | 1                                                   |                      |
|   | Category        |                  | Location                                            | Description          |
|   | Microsoft DRI   | MS Dev           |                                                     | <u> </u>             |
|   |                 |                  | https://wtest33.redmond.corp.microsoft.com/cer      | . Certification      |
|   |                 |                  | http://wbvt09/licensing/license.asmx                | Licensing            |
|   |                 |                  | http://localhost/activation/activation.asmx         | Machine Activation 🗉 |
|   |                 |                  | http://localhost/enrollment/enrollservice.asmx      | Server Enrollment    |
|   | ▲ Microsoft DRI | MS Isv           |                                                     |                      |
|   |                 |                  | https://certification.isv.drm.microsoft.com/certifi | Certification        |
|   |                 |                  | https://activation.isv.drm.microsoft.com/activati   | Machine Activation   |
|   |                 |                  | https://activation.isv.drm.microsoft.com/Eprol/me   | Server Enrollment    |
|   |                 |                  | nego macava do movia minici obor a competitionne a  |                      |
|   | URL: https://ac | tivation.drm     | microsoft.com/enrollment/enrollservice.asmx?WSDI    |                      |
|   | ?               |                  | 0                                                   | K <u>C</u> ancel     |

Figure 462: UDDI Registry Browser Dialog Box

The fields of the dialog box are as follows:

- URL Type the URL of an UDDI registry or choose one from the default list.
- Keywords Enter the string you want to be used when searching the selected UDDI registry for available Web services.
- Rows to fetch The maximum number of rows to be displayed in the result list.
- Search by You can choose to search either by company or by provided service.
- Case sensitive When selected, the search takes into account the keyword case.
- Search The WSDL files that matched the search criteria are added in the result list.

When you select a WSDL from the list and click the **OK** button, the **UDDI Registry Browser** dialog box is closed and you are returned to the **WSDL File Opener** dialog box.

# XML Schema Regular Expressions Builder

The XML Schema regular expressions builder allows you to test regular expressions on a fragment of text as they are applied to an XML instance document. Start the tool by selecting **XML Schema Regular Expressions Builder** from the **Tools** menu.

| Inexpected           | neta character at position 3                                             | - |
|----------------------|--------------------------------------------------------------------------|---|
| Available ex         | pressions                                                                | - |
| Regexp               | Description                                                              | _ |
|                      | Match any character as defined by The Unicode Standard                   |   |
| ١                    | Precedes a metacharacter (to specify that character) or specifies a sing |   |
| ?                    | Zero or one occurrences                                                  |   |
| *                    | Zero or more occurrences                                                 | Ε |
| +                    | One or more occurrences                                                  |   |
| l                    | The "or" operator                                                        | L |
| (                    | Start group                                                              |   |
| )                    | End group                                                                | Ŧ |
| ivaluate exp<br>Test | ression on: 💿 each line 🔘 all text                                       |   |

#### Figure 463: XML Schema Regular Expressions Builder Dialog Box

The dialog box contains the following:

#### **Regular expressions editor**

Allows you to edit the regular expression to be tested and used. Content completion is available and presents a list with all the predefined expressions. It is triggered by pressing <u>Ctrl + Space (Command + Space on OS X)</u>.

#### Error display area

If the edited regular expression is incorrect, an error message will be displayed here. The message contains the description and the exact location of the error. Also, clicking the quick navigation button (+) highlights the error inside the regular expression.

#### Category

You can choose from several categories of predefined expressions. The selected category influences the displayed expressions in the **Available expressions** table.

#### Available expressions

This table includes the available regular expressions and a short description for each of them. The set of expressions depends on the category selected in the previous **Category** combo box. You can add an expression in the **Regular expressions editor** by double-clicking the expression row in the table. You will notice that in the case of **Character categories** and **Block names**, the expressions are also listed in complementary format.

#### Evaluate expression on

You can choose between two options:

- Evaluate expression on each line The edited expression will be applied on each line in the Test area.
- Evaluate expression on all text The edited expression will be applied on the whole text.

#### Test

A text editor that allows you to enter a text sample for which the regular expression will be applied. All matches of the edited regular expression will be highlighted.

After editing and testing your regular expression you can insert it in the current editor. The **Insert** button will become active when an editor is opened in the background and there is an expression in the **Regular expressions** editor.

The regular expression builder cannot be used to insert regular expressions in the *Grid mode* or *schema Design mode*. Accordingly, the *Insert* button will be not available if the current document is edited in these modes.

**Note:** Some regular expressions may indefinitely block the Java Regular Expressions engine. If the execution of the regular expression does not end in about five seconds, the application displays a dialog box that allows you to interrupt the operation.

# Large File Viewer

XML files tend to become larger and larger mostly because they are frequently used as a format for database export or for porting between multiple database formats. Traditional XML text editors simply cannot handle opening these huge export files, some having sizes exceeding one gigabyte, because all the file content must be loaded in memory before the user can actually view it.

The best performance of the viewer is obtained for encodings that use a fixed number of bytes per character (such as UTF-16 or ASCII). The performance for UTF-8 is very good for documents that use mostly characters of the European languages. For the same encoding, the rendering performance is higher for files consisting of long lines (up to few thousands characters) and may degrade for short lines. In fact, the maximum size of a file that can be rendered in the Large File Viewer decreases when the total number of the text lines of the file increases. Trying to open a very large file (for example, a file of 4 GB) with a very high number of short lines (100 or 200 characters per line) may produce an *out of memory* error (**OutOfMemoryError**) that would require either increasing the Java heap memory with the -Xmx startup parameter or decreasing the total number of lines in the file.

The powerful **Large File Viewer** is available from the **Tools** menu or as a standalone application. You can also right-click a file in your project and choose to open it with the viewer. It uses an efficient structure for indexing the opened document. No information from the file is stored in the main memory, just a list of indexes in the file. In this way the viewer can open very large files, up to 10 gigabytes. If the opened file is XML, the encoding used to display the text is detected from the XML prolog of the file. For other file types, the encoding is taken from the Oxygen XML Developer options. See *Encoding for non XML files*.

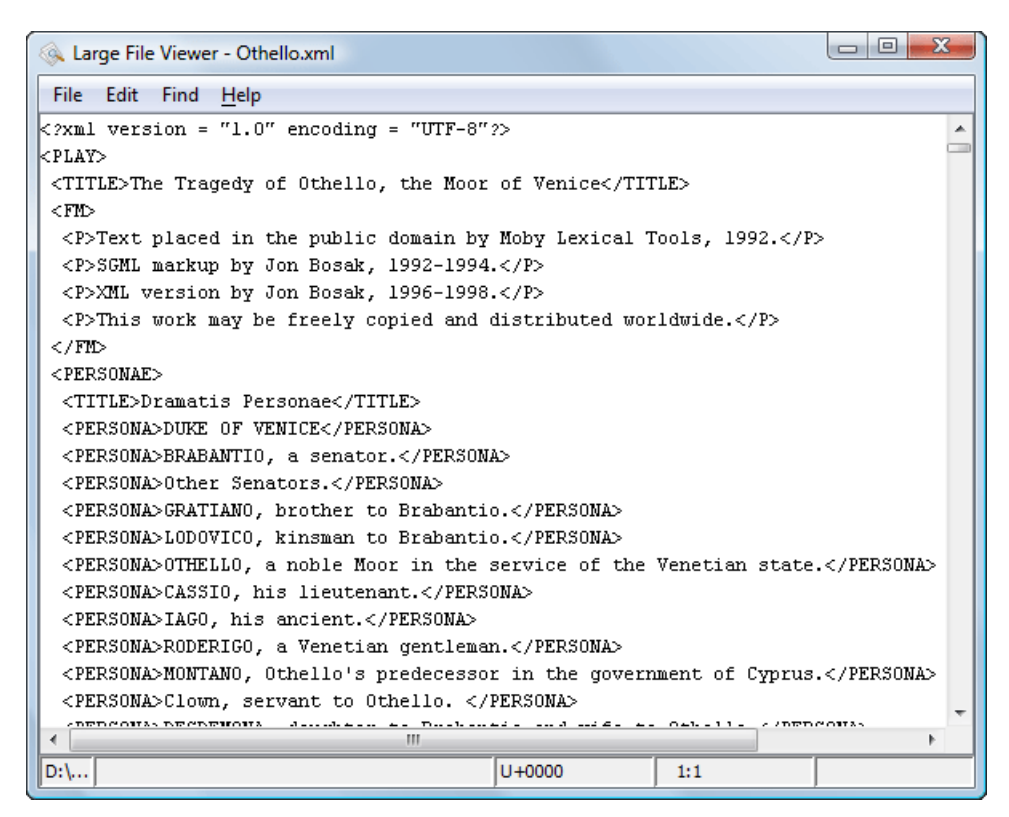

#### Figure 464: Large File Viewer

#### Large File Viewer components:

 The menu bar provides menu driven access to all the features and functions that are available in Large File Viewer:

#### File > Open

Opens files in the viewer (also available in the contextual menu).

#### File > Exit

Closes the viewer.

#### Edit > Copy

Copies the selected text to clipboard (also available in the contextual menu).

#### Find > Find

Opens a reduced Find dialog box that provides some basic search options, such as:

- Case sensitive When selected, operations are case-sensitive.
- Regular Expression When selected, allows you to use any regular expression in Perl-like syntax.
- Wrap around Continues the find operation from the start/end of the document after reaching the end/, depending on whether the search is in forward or backward direction.

#### Help > Help

Provides access to the User Manual.

The status bar provides information about the current opened file path, the Unicode representation of the character at cursor position and the line and column in the opened document where the cursor is located.

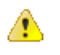

**Attention:** For faster computation the **Large File Viewer** uses a fixed font (plain, monospace font of size 12) to display characters. The font is *not* configurable from the *Preferences page*.

**Tip:** The best performance of the viewer is accomplished for encodings that use a fixed number of bytes per character (such as UTF-16 or ASCII). The performance for UTF-8 is very good for documents that use mostly characters of the European languages. For the same encoding the rendering performance is high for files consisting of short lines (up to a few thousand characters) and may degrade for long lines.

# **Hex Viewer**

When the Unicode characters that are visible in a text viewer or editor are not enough and you need to see the byte values of each character of a document, you can start the **Hex Viewer** that is available on the **Tools** menu. It has two panels: the characters are rendered in the right panel and the bytes of each character are displayed in the left panel. There is a 1:1 correspondence between the characters and their byte representation: the byte representation of a character is displayed in the same matrix position of the left panel as the character in the matrix of the right panel.

| 🔀 н  | lex Vie | ewer D | ):\Proje | ects\sa | mples | \docb | ook\v | 5\sam | ple.xml |    |    |    |    |    |    |    |    |    |    | 3    |
|------|---------|--------|----------|---------|-------|-------|-------|-------|---------|----|----|----|----|----|----|----|----|----|----|------|
| File |         |        |          |         |       |       |       |       |         |    |    |    |    |    |    |    |    |    |    |      |
| 0    | 1       | 2      | 3        | 4       | 5     | 6     | 7     | 8     | 9       | 10 | 11 | 12 | 13 | 14 | 15 | 16 | 17 | 18 | 19 |      |
| 3C   | 3F      | 78     | 6D       | 6C      | 20    | 76    | 65    | 72    | 73      | <  | ?  | х  | m  | l. |    | v  | e  | r  | s  |      |
| 69   | 6F      | 6E     | 3D       | 22      | 31    | 2E    | 30    | 22    | 20      | i  | o  | n  | =  |    | 1  |    | 0  |    |    | - 38 |
| 65   | 6E      | 63     | 6F       | 64      | 69    | 6E    | 67    | 3D    | 22      | e  | n  | с  | o  | d  | i  | n  | g  | =  |    |      |
| 55   | 54      | 46     | 2D       | 38      | 22    | 3F    | 3E    | 0D    | 0A      | U  | т  | F  | -  | 8  |    | ?  | >  |    |    |      |
| 3C   | 61      | 72     | 74       | 69      | 63    | 6C    | 65    | 20    | 78      | <  | а  | r  | t  | i  | с  | 1  | e  |    | х  |      |
| 6D   | 6C      | 6E     | 73       | 3D      | 22    | 68    | 74    | 74    | 70      | m  | l. | n  | s  | =  |    | h  | t  | t  | р  |      |
| ЗA   | 2F      | 2F     | 64       | 6F      | 63    | 62    | 6F    | 6F    | 6B      | :  | 1  | 1  | d  | o  | с  | b  | o  | o  | k  |      |
| 2E   | 6F      | 72     | 67       | 2F      | 6E    | 73    | 2F    | 64    | 6F      |    | o  | r  | g  | 1  | n  | s  | 1  | d  | o  |      |
| 63   | 62      | 6F     | 6F       | 6B      | 22    | 20    | 76    | 65    | 72      | c  | Ь  | o  | o  | k  |    |    | v  | e  | r  |      |
| 73   | 69      | 6F     | 6E       | 3D      | 22    | 35    | 2E    | 30    | 22      | s  | i  | o  | n  | =  |    | 5  |    | 0  |    |      |
| 3E   | 0D      | 0A     | 20       | 20      | 20    | 20    | 3C    | 69    | 6E      | >  |    |    |    |    |    |    | <  | i  | n  |      |
| 66   | 6F      | ЗE     | 0D       | 0A      | 20    | 20    | 20    | 20    | 20      | f  | o  | >  |    |    |    |    |    |    |    |      |
| 20   | 20      | 20     | 3C       | 74      | 69    | 74    | 6C    | 65    | 3E      |    |    |    | <  | t  | i  | t  | 1  | e  | >  |      |
| 57   | 65      | 6C     | 63       | 6F      | 6D    | 65    | 20    | 74    | 6F      | w  | e  | 1  | с  | o  | m  | e  |    | t  | o  |      |
| 20   | 74      | 68     | 65       | 20      | 44    | 6F    | 63    | 62    | 6F      |    | t  | h  | e  |    | D  | o  | c  | Ь  | o  |      |
| 6F   | 6B      | 3C     | 2F       | 74      | 69    | 74    | 6C    | 65    | 3E      | o  | k  | <  | 1  | t  | i  | t  | 1  | e  | >  |      |
| 0D   | 0A      | 20     | 20       | 20      | 20    | 3C    | 2F    | 69    | 6E      |    |    |    |    |    |    | <  | 1  | i  | n  |      |
| 66   | 6F      | ЗE     | 0D       | 0A      | 20    | 20    | 20    | 20    | 3C      | f  | o  | >  |    |    |    |    |    |    | <  |      |
| 73   | 65      | 63     | 74       | 31      | 3E    | 0D    | 0A    | 20    | 20      | s  | e  | с  | t  | 1  | >  |    |    |    |    | Ŧ    |

#### Figure 465: Hex Viewer

To open a file in **Hex Viewer** use the **File > Open** action. Alternatively, you can drag a file and drop it in the **Hex Viewer** panel.

# **Standalone SVG Viewer**

Oxygen XML Developer includes a simple **SVG Viewer** that allows you to work with SVG images.

To open the viewer, select SVG Viewer from the Tools menu.

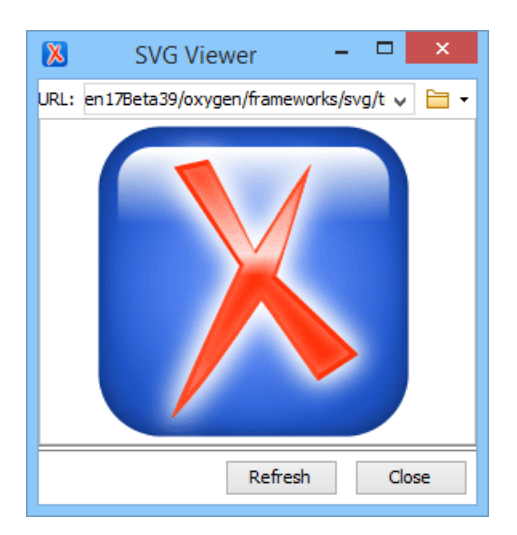

#### Figure 466: SVG Viewer

You can browse for and open any SVG file that has the .svg or .svgz extension.

If the file is included in the current project, you can open it in the viewer by right-clicking the image file in the **Project** view and selecting **Open with** > **SVG** Viewer.

#### Actions Available in the SVG Viewer

The following actions are available in the SVG Viewer:

#### Zoom in

To zoom in on an image, use any of the following methods:

- Scroll forward with the mouse wheel.
- Select **Zoom in** from the contextual menu.
- Use the Ctrl + I (Command + I on OS X) keyboard shortcut.

#### Zoom out

To zoom in on an image, use any of the following methods:

- · Scroll backward with the mouse wheel.
- Use the Ctrl + O (Command + O on OS X) keyboard shortcut.
- Select **Zoom out** from the contextual menu.

#### Rotate

To rotate an image, use either of the following methods:

- Use the <u>Ctrl + Right-Click + Drag (Command + Right-Click + Drag on OS X)</u> shortcut.
- Select **Rotate** from the contextual menu. This rotates the image exactly 90 degrees clockwise.

#### Refresh

To refresh (or reset) an image, use either of the following methods:

- Use the Ctrl + T (Command + T on OS X) keyboard shortcut.
- Select **Refresh** from the contextual menu.

#### Move

To move an image, use either of the following methods:

- Use the Arrow Keys on your keyboard.
- Use the Shift + Left-Click + Drag shortcut.

#### Pan

To pan an image, **<u>click and drag</u>** the image with your mouse.

# **Tree Editor**

The **Tree Editor** (**Tools** > **Tree Editor**) is used for editing the content of a document displayed as an XML tree. The workspace offers the following functional areas:

- Main menu Provides access to all the features and functions available in Oxygen XML Developer Tree Editor.
- Toolbar Provides easy access to common and frequently used functions. Each icon is a button that acts as a shortcut to a related function.
- Editor panel Easy editing of structured mark-up documents. Each token has an associated icon for easier visual identification.
- · Message panel Displays messages returned from user operations.
- · Model view Shows the detailed information about the attribute or element that you are working on.
- · All Elements panel Presents a list of all defined elements that can be inserted within your document.

The tree editor does not offer entity support. Entities are not presented with a special type of node in the tree and new entity nodes cannot be inserted in the document.

# **Compare Files**

The **Compare Files** tool can be used to compare files or XML file fragments. The tool provides a mechanism for comparing two files or fragments, as well as the mechanism for a three-way comparison. The utility is available from the **Tools** menu or can be opened as a stand-alone application from the Oxygen XML Developer installation folder (diffFiles.exe).

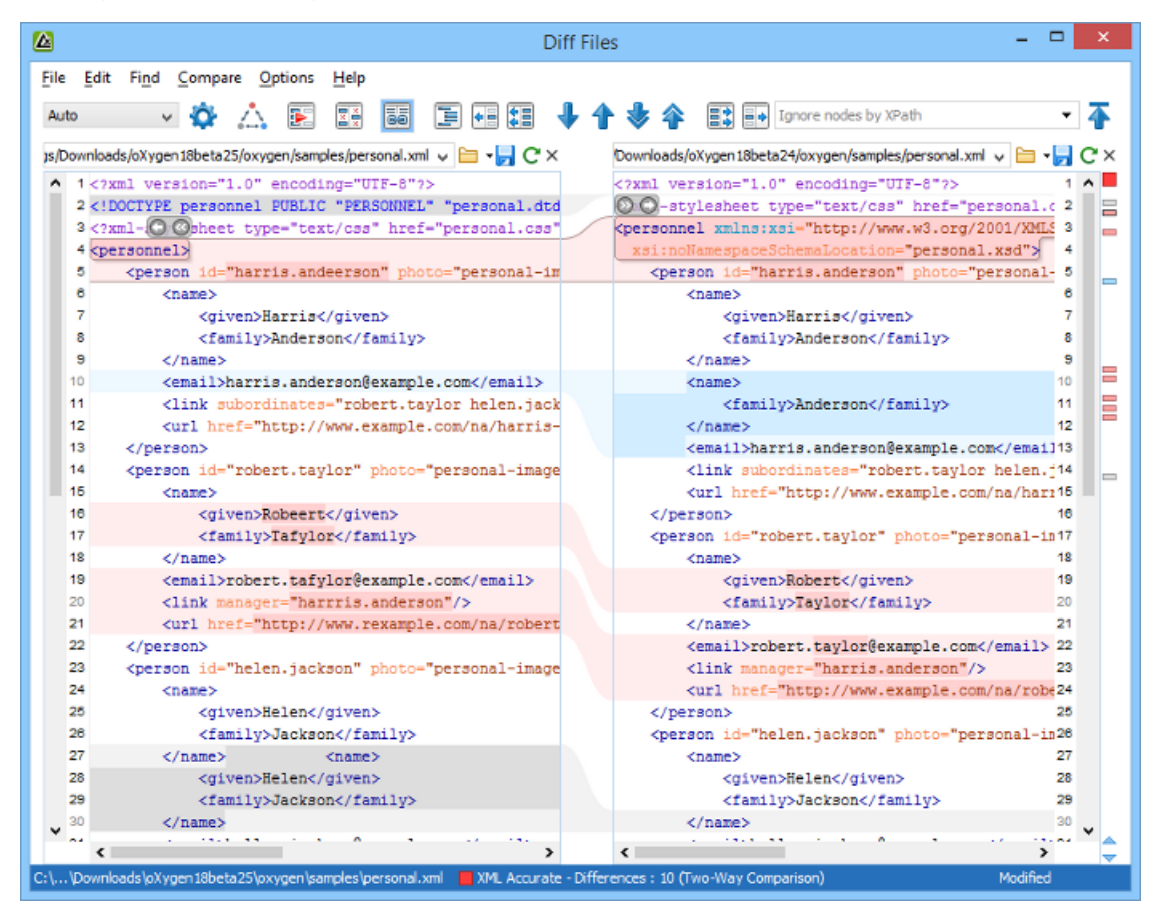

Figure 467: Compare Files Tool

#### Starting the Tool from a Command Line

The file comparison tool can also be started by using command-line arguments. In the installation folder there is an executable shell (diffFiles.bat on Windows, diffFiles.sh on Unix/Linux, diffFilesMac.sh on OS X). To specify the files to compare, you can pass command-line arguments using the following construct: diffFiles.bat/diffFiles.sh/diffFilesMac.sh [path to left file] [path to right file] [path to 3-way base file].

If three files are specified, the tool will start in the *3-way comparison mode*. If only two files are specified, the tool will start in the *2-way comparison mode*. The first specified file will be added to the left panel in the comparison tool, the second file to the right panel, and the optional third file will be the base (ancestor) file used for a 3-way comparison. If you pass only one argument, you are prompted to manually choose another file.

If you want to launch the file comparison tool from an external application with specified files and you want the file browsing tools at the top of both panels to be hidden, you should use the -ext argument as the first command. There are some additional arguments that are allowed and to see all the details for the command line construct, type diffFiles.bat --help in the command line.

For example, to do a 3-way comparison on Windows, the command line might look like this:

diffFiles.bat "c:\docs\file 1" "c:\docs\file 2" c:\docs\basefile

Tip: If there are spaces in the path names, surround the paths with quotes.

#### **Two-Way Comparisons**

The **Compare Files** tool can be used to compare the differences between two files or XML fragments.

#### **Compare Files**

To perform a two-way comparison, follow these steps:

1. Open a file in the left panel and the file you want to compare it to in the right panel. You can specify the path by using the text field, the history drop-down, or the browsing tools in the <sup>□</sup> **\*Browse** drop-down menu.

**Step Result:** The selected files are opened in the two side-by-side editors. A text editing mode is used to offer a better view of the differences.

- 2. To highlight the differences between the two files, click the **Perform File Differencing** button from the toolbar.
- 3. You can use the drop-down menu on the left side of the toolbar to change the *algorithm* for the operation.
- **4.** You can also use the Diff Options button to access the Files Comparison preferences page where you can choose to ignore certain types of markup and configure various options.
- 5. If you are comparing XML documents using the XML Fast or XML Accurate algorithms, you can enter an XPath 2.0 expression in the Ignore nodes by XPath text field to ignore certain nodes from the comparison.

The resulting comparison will show you differences between the two files. The line numbers on each side and colored marks on the right-side vertical stripe help you to quickly identify the locations of the differences. Adjacent changes are grouped into blocks of changes. This layout allows you to easily identify and focus on a group of related changes.

```
      1 <?xml version="1.0" encoding="UTF-8"?>
      <?xml version="1.0" encoding="UTF-8"? 1</td>

      2 <!DOCTYPE personnel PUBLIC "PERSONNEL"</td>
      <?xml-stylesheet type="text/css" href 2</td>

      3 <?xml-stylesheet type="text/css" href="</td>
      <personnel xmlns="http://www.oxygenxm 3</td>

      4 <personnel>
      <person id="robert.taylor" photo=</td>
```

#### Figure 468: Two-Way Differences

#### **Highlighting Colors**

The differences are also highlighted in several colors, depending on the type of change, and dynamic lines connect the compared fragments in the middle section between the two panes. The highlighting colors can be customized in the *Files Comparison / Appearance preferences page*, but the default colors and their shades mean the following:

- **Pink** Identifies modifications on either side.
- Gray Identifies an addition of a node in the left side (your outgoing changes).
- **Blue** Identifies an addition of a node in the right side (incoming changes).
- Lighter Shade Identifies blocks of changes that can be merged in their entirety.
- Darker Shade Identifies specific changes within the blocks that can be merged more precisely.

#### **Compare Fragments**

To compare XML file fragments, you need to copy and paste the fragments you want to compare into each side,

without selecting a file. If a file is already selected, you need to close it using the  $\times$  Close (<u>Ctrl + W (Command +</u> <u>W on OS X</u>)) button, before pasting the fragments. If you save modified fragments, a dialog box opens that allows you to save the changes as a new document.

#### **Navigate Differences**

To navigate through differences, do one of the following:

- Use the navigation buttons on the toolbar (or in the **Compare** menu).
- Select a block of differences by clicking its small colored marker in the overview ruler located in the right-most part of the window. At the top of the overview ruler there is a success indicator that turns green where there are no differences, or red if differences are found.
- Click a colored area in between the two text editors.

#### **Editing Actions**

You can edit the files directly in either editing pane. The two editors are constantly synchronized and the

differences are refreshed when you save the modified document or when you click the **Perform File Differencing** button.

A variety of actions are available on the *toolbar* and in the *various menus* (these same actions are also available in the contextual menu in both editing panes). The tool also includes some inline actions to help you merge, copy, or remove changes. When you select a change, the following inline action widgets are available, depending on the type of change:

#### Append left change to right and Append right change to left

Copies the content of the selected change from one side and appends it on the other, according to the content of the corresponding change. As a result, the side where the arrow points to will contain the changes from both sides.

#### Copy change from left to right and Copy change from right to left

Replaces the content of a change from one side with the content of the corresponding change from the other side.

#### 😳 Remove change

Rejects the change on the particular side and preserves the particular content on the other side.

#### **Two-Way Diff Algorithms**

Oxygen XML Developer offers the following two-way diff algorithms to compare files or fragments:

- Auto Selects the most appropriate algorithm, based on the compared content and its size (selected by default).
- **Characters** Computes the differences at character level, meaning that it compares two files or fragments looking for identical characters.
- Words Computes the differences at word level, meaning that it compares two files or fragments looking for identical words.
- Lines Computes the differences at line level, meaning that it compares two files or fragments looking for identical lines of text.
- **Syntax Aware** Computes differences for known file types or fragments. This algorithm splits the files or fragments into sequences of *tokens* and computes the differences between them. The meaning of a *token* depends on the type of compared files or fragments.

Known file types include those listed in the **New** dialog box, such as XML file types (XSLT files, XSL-FO files, XSD files, RNG files, NVDL files, etc.), XQuery file types (.xquery, .xq, .xqy, .xqm extensions), DTD file types (.dtd, .ent, .mod extensions), TEXT file type (.txt extension), or PHP file type (.php extension).

For example:

- When comparing XML files or fragments, a token can be one of the following:
  - The name of an XML tag
  - The < character</li>
  - The /> sequence of characters
  - The name of an attribute inside an XML tag
  - The = sign
  - The " character
  - An attribute value
  - The text string between the start tag and the end tag (a text node that is a child of the XML element corresponding to the XML tag that encloses the text string)
- When comparing plain text, a token can be any continuous sequence of characters or any continuous sequence of whitespaces, including a new line character.
- XML Fast Comparison that works well on large files or fragments, but it is less precise than XML Accurate.
- XML Accurate Comparison that is more precise than XML Fast, at the expense of speed. It compares two XML files or fragments looking for identical XML nodes.

#### Three-Way Comparisons

Oxygen XML Developer also includes a three-way comparison feature to help you solve conflicts and merge changes between multiple modifications. It is especially helpful for teams who have multiple authors editing and committing the same documents. It provides a comparison between a local change, another change, and the original base revision. Some additional advantages include:

- Visualize and merge content that was modified by you and another member of your team.
- Marks differences correctly even when the document structure is rearranged.
- · Allows you to merge XML-relevant modifications.

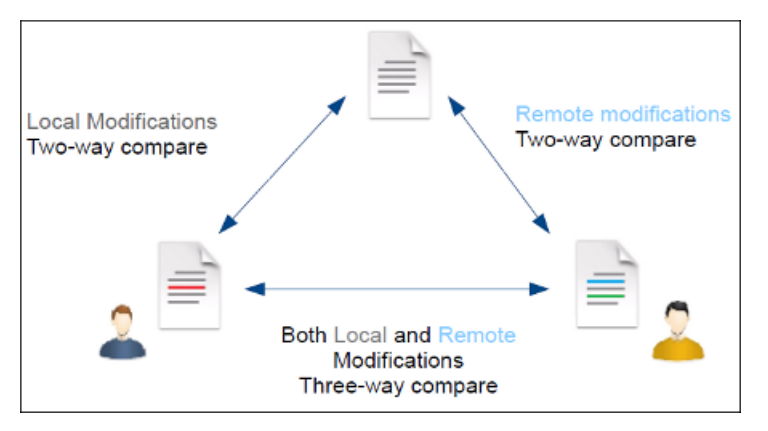

Figure 469: Three-Way Comparison

#### **Compare Files**

To perform a three-way comparison, follow these steps:

1. Open a file in the left panel and the file you want to compare it to in the right panel. You can specify the path by using the text field, the history drop-down, or the browsing tools in the <sup>□</sup> **\*Browse** drop-down menu.

**Step Result:** The selected files are opened in the two side-by-side editors. A text editing mode is used to offer a better view of the differences.

- Click the <sup>A</sup> Three-Way Comparison button on the toolbar and select the base file in the Base field. You can specify the path by using the text field, the history drop-down, or the browsing tools in the <sup>B</sup> \*Browse drop-down menu.
- **3.** To highlight the differences, click the **Perform File Differencing** button on the toolbar.
- **4.** You can use the drop-down menu on the left side of the toolbar to change the *algorithm* for the operation.
- 5. You can also use the Diff Options button to access the Files Comparison preferences page where you can choose to ignore certain types of markup and configure various options.

The resulting comparison will show you differences between the two files, as well as differences between either of them and the base (ancestor) file. The line numbers on each side and colored marks on the right-side vertical stripe help you to quickly identify the locations of the differences. Adjacent changes are grouped into blocks of changes.

| 7  | <given>Robert</given>                           |    | <given><mark>Helen</mark></given>               | 8  |
|----|-------------------------------------------------|----|-------------------------------------------------|----|
| 8  | <family>Taylor</family>                         | 00 | <family>Jackson</family>                        | 9  |
| 9  |                                                 | 00 |                                                 | 10 |
| 10 | <pre><email>robert.taylor@example</email></pre> |    | <pre><email>helen.jackson@example</email></pre> | 11 |

## Figure 470: Three-Way Differences

## **Highlighting Colors**

The differences are also highlighted in several colors, depending on the type of change, and dynamic lines connect the compared fragments in the middle section between the two panes. The highlighting colors can be customized in the *Files Comparison / Appearance preferences page*, but the default colors and their shades mean the following:

- Pink Identifies blocks of changes that include conflicts.
- Gray Identifies your outgoing changes that do not include conflicts.
- · Blue Identifies incoming changes that do not include conflicts.
- Lighter Shade Identifies blocks of changes that can be merged in their entirety.
- Darker Shade Identifies specific changes within the blocks that can be merged more precisely.

#### **Navigate Differences**

To navigate through differences, do one of the following:

- Use the navigation buttons on the toolbar (or in the **Compare** menu).
- Select a block of differences by clicking its small colored marker in the overview ruler located in the right-most part of the window. At the top of the overview ruler there is a success indicator that turns green where there are no differences, or red if differences are found.
- · Click a colored area in between the two text editors.

#### **Editing Actions**

You can edit the files directly in either editing pane. The two editors are constantly synchronized and the

differences are refreshed when you save the modified document or when you click the **Perform File Differencing** button.

A variety of actions are available on the *toolbar* and in the *various menus* (these same actions are also available in the contextual menu in both editing panes). The tool also includes some inline actions to help you merge, copy, or remove changes. When you select a change, the following inline action widgets are available, depending on the type of change:

# Append left change to right and Append right change to left

Copies the content of the selected change from one side and appends it on the other, according to the content of the corresponding change. As a result, the side where the arrow points to will contain the changes from both sides.

# Copy change from left to right and Copy change from right to left

Replaces the content of a change from one side with the content of the corresponding change from the other side.

🛇 Remove change

Rejects the change on the particular side and preserves the particular content on the other side.

## **Three-Way Diff Algorithms**

Oxygen XML Developer offers the following three-way diff algorithms to compare files:

- Auto Selects the most appropriate algorithm, based on the compared content and its size (selected by default).
- Lines Computes the differences at line level, meaning that it compares two files or fragments looking for identical lines of text.
- XML Fast Comparison that works well on large files or fragments, but it is less precise than XML Accurate.
- XML Accurate Comparison that is more precise than XML Fast, at the expense of speed. It compares two XML files or fragments looking for identical XML nodes.

## **Second Level Comparisons**

For both two-way and three-way comparisons, Oxygen XML Developer automatically performs a second level comparison for the **Lines**, **XML Fast**, and **XML Accurate** algorithms. After the first comparison is finished, the second level comparisons for the **Lines** algorithm is processed on text nodes using a word level comparison, meaning that it looks for identical words. For the **XML Fast** and **XML Accurate** algorithms, the second level comparison is processed using a *syntax-aware comparison*, meaning that it looks for identical *tokens*. This second level comparison makes it easier to spot precise differences and you can merge or reject the precise modifications.

| are four genera seasons occur:                          | are four gener🔕 seasons occur                     |
|---------------------------------------------------------|---------------------------------------------------|
| Summer, Autumn and Winter.                              | Spring, Summer, Autumn.                           |
| <pre><ul id="flowers_by_season_list"></ul></pre>        | <pre><ol id="flowers_by_season_list"></ol></pre>  |
| <li>Spring Flowers<ul <="" id="spring" li=""></ul></li> | <li>Spring Flowers&lt;ul id="spri&lt;/td&gt;</li> |

Figure 471: Second Level Diff Comparison

**Note:** If a modified text fragment contains XML markup (such as processing instructions, XML comments, CData, or elements), the second level comparison will not automatically be performed. In this case you can manually select a second level comparison by doing a word level or character level comparison.

To do a word level comparison, select Show word level details from the contextual menu or Compare menu.

|                                               | Word details                       | ×      |
|-----------------------------------------------|------------------------------------|--------|
|                                               | ↓↑⇒♀ ==                            | ₮      |
| <pre>1 <topic id="option-menu"></topic></pre> | <pre>Colorid="find-menu"&gt;</pre> | 1 ^    |
| v                                             |                                    | ~      |
| ۲                                             | \$                                 | >      |
| ?                                             | OK                                 | Cancel |

#### Figure 472: Word Level Comparison

To do a character level comparison, select **Show Character Level details** from the contextual menu or **Compare** menu.

|            | Charao                      | ×                                        |          |
|------------|-----------------------------|------------------------------------------|----------|
|            |                             |                                          | ₮        |
| <b>^</b> 1 | <title>Options Menu</title> | <pre>C <title>options Menu</title></pre> | 1 ^      |
| ~          | >                           | <                                        | ×<br>> ≑ |
| ?          |                             | ОК                                       | Cancel   |

Figure 473: Character Level Comparison

#### **Related Information:**

Files Comparison Preferences Page on page 122 Compare Directories on page 579

# **Toolbar and Contextual Menu Actions of the Compare Files Tool**

The toolbar of the **Compare Files** tool contains operations that can be performed on the source and target files or XML fragments. Many of the actions are also available in the contextual menu.

| Auto              | × 🏠 | .∴ | 2 | X | 69 | 1     | ↓ ↑ ♥ ቅ            | == | Ignore nodes by XPath 🔻 Ŧ |
|-------------------|-----|----|---|---|----|-------|--------------------|----|---------------------------|
| Base:             |     |    |   |   |    |       |                    |    | v 🛅 •                     |
| file:/D:/test1.xm | i   |    |   | ~ | -  | 🖥 C × | file:/D:/test2.xml |    | v 🖻 • 🖥 C ×               |

#### Figure 474: Compare Toolbar

The following actions are available:

#### Algorithm

This drop-down menu allows you to select one of the following diff algorithms (depending on whether it is a two-way or three-way comparison):

- Auto Selects the most appropriate algorithm, based on the compared content and its size (selected by default).
- Characters Computes the differences at character level, meaning that it compares two files or fragments looking for identical characters.
- **Words** Computes the differences at word level, meaning that it compares two files or fragments looking for identical words.
- Lines Computes the differences at line level, meaning that it compares two files or fragments looking for identical lines of text.
- **Syntax Aware** Computes differences for the file types or fragments known by Oxygen XML Developer, taking the syntax (the specific types of tokens) into consideration.
- XML Fast Comparison that works well on large files or fragments, but it is less precise than XML Accurate.
- XML Accurate Comparison that is more precise than XML Fast, at the expense of speed. It compares two XML files or fragments looking for identical XML nodes.

# Diff Options

Opens the Files Comparison preferences page where you can configure various options.

# AThree-Way Comparison

Toggle action that allows you to perform a three-way comparison between the two files displayed in the two editing panes and a base (ancestor) file.

# EPerform Files Differencing

Looks for differences between the two files displayed in the left and right side panels.

# Ignore Whitespaces

Enables or disables the whitespace ignoring feature. Ignoring whitespace means that before performing the comparison, the application normalizes the content and trims its leading and trailing whitespaces.

# Synchronized scrolling

Toggles synchronized scrolling on or off so that a selected difference can be seen on both sides of the application window. This option is on by default.

# Format and Indent Both Files (Ctrl + Shift + P (Command + Shift + P on OS X))

Formats and indents both files before comparing them. Use this option for comparisons that contain long lines that make it difficult to spot differences.

**Note:** When comparing two JSON files, the **Format and Indent Both Files** action will automatically sort the keys in both files the same to make it easier to compare.

# Copy Change from Right to Left

Copies the selected difference from the file in the right panel to the file in the left panel.

# Copy All Changes from Right to Left

Copies all changes from the file in the right panel to the file in the left panel.

#### Vext Block of Changes (<u>Ctrl + Period (Command + Period on OS X</u>))

Jumps to the next block of changes. This action is not available when the cursor is positioned on the last change block or when there are no changes.

**Note:** A change block groups one or more consecutive lines that contain at least one change.

#### Previous Block of Changes (<u>Ctrl + Comma (Command + Comma on OS X</u>))

Jumps to the previous block of changes. This action is not available when the cursor is positioned on the first change block or when there are no changes.

#### Wext Change (<u>Ctrl + Shift + Period (Command + Shift + Period on OS X)</u>)

Jumps to the next change from the current block of changes. When the last change from the current block of changes is reached, it highlights the next block of changes. This action is not available when the cursor is positioned on the last change or when there are no changes.

# Previous Change (<u>Ctrl + Shift + Comma (Command + Shift + M on OS X</u>)

Jumps to the previous change from the current block of changes. When the first change from the current block of changes is reached, it highlights the previous block of changes. This action is not available when the cursor is positioned on the first change or when there are no changes.

# E Copy All Changes from Left to Right

Copies all changes from the file in the left panel to the file in the right panel.

# E Copy Change from Left to Right

Copies the selected difference from the file in the left panel to the file in the right panel.

#### Ignore Nodes by XPath

You can use this text field to enter an *XPath expression* to ignore certain nodes from the comparison. It will be processed as XPath version 2.0. You can also enter the name of the node to ignore all nodes with the specified name (for example, if you want to ignore all ID attributes from the document, you could simply enter @id). This field is only available when comparing XML documents using the **XML Fast** or **XML Accurate** algorithms.

**Note:** If an XPath expression is specified in the *Ignore nodes by XPath option* in the **Diff / File Comparison** preferences page, that one is used as a default when the application is started. If you then enter an

expression in this field on the toolbar, this one will be used instead of the default. If you delete the expression from this field, neither will be used.

#### First Change (<u>Ctrl + B (Command + B on OS X)</u>)

Jumps to the first change.

#### Base

Available for *three-way comparisons*. It is the base file that will be compared with the files opened in the left and right editors. You can specify the path to the file by using the text field, its history drop-down, or the browsing tools in the  $rac{1}{2}$  **Browse** drop-down menu.

## Left-Side (Source) File

You can specify the path to the file to be compared on the left side (source) by using the text field, its history drop-down, or the browsing tools in the a **Browse** drop-down menu.

## Save

Saves the changes made in the source (left-side) file.

# CReload

Reloads the source (left-side) file.

#### ×Close

Closes the source (left-side) file.

#### Right-Side (Target) File

You can specify the path to the file to be compared on the right side (target) by using the text field, its history drop-down, or the browsing tools in the a **Browse** drop-down menu.

## Save

Saves the target (right-side) file.

## CReload

Reloads the target (right-side) file.

#### ×Close

Closes the target (right-side) file.

# **Compare Files Tool Menus**

The menus in the **Compare Files** tool contain some of the same actions that are on the toolbar, as well as some common actions that are identical to the same actions in the Oxygen XML Developer menus. The menu actions include:

#### File Menu

## Source > 🚞 Open

Browses for a file that will be displayed in the left panel.

#### Source > 🔽 Open URL

Browses for a remote file that will be displayed in the left panel.

#### Source > 🛱 Open File from Archive

Browses an archive for a file that will be displayed in the left panel.

# Source > CReload

Reloads the file in the left panel.

# Source > 💾 Save

Saves the changes made to the file in the left panel.

#### Source > Save As

Allows you to choose a destination to save the file in the left panel.

# Source > ×Close

Closes the file in the left panel.

## Target > 🚞 Open

Browses for a file that will be displayed in the right panel.

# Target > 靖 Open URL

Browses for a remote file that will be displayed in the right panel.

# Target > 🛱 Open File from Archive

Browses an archive for a file that will be displayed in the right panel.

# Target > CReload

Reloads the file in the right panel.

# Target > 💾 Save

Saves the changes made to the file in the right panel.

# Target > Save As

Allows you to choose a destination to save the file in the right panel.

# Target > ×Close

Closes the file in the right panel.

## Base > 🚞 Open

Browses for a file that will be compared with both files in a three-way comparison.

# Base > 靖 Open URL

Browses for a remote file that will be compared with both files in a three-way comparison.

# Base > 🛱 Open File from Archive

Browses an archive for a file that will be compared with both files in a three-way comparison.

#### Close (Ctrl + W (Command + W on OS X))

Closes the application.

#### Edit Menu

# 💑 Cut

Cut the selection from the currently focused editor panel to the clipboard.

#### Сору

Copy the selection from the currently focused editor panel to the clipboard.

# Paste

Paste content from the clipboard into the currently focused editor panel.

### Select all

Selects all content in the currently focused editor panel.

# うUndo

Undo changes in the currently focused editor panel.

# 🕈 Redo

Redo changes in the currently focused editor panel.

## Find Menu

# Find/Replace

Perform *find/replace* operations in the currently focused editor panel.

## Find Next

Go to the next match using the same options as the last *find* operation. This action runs in both editor panels.

## Find Previous

Go to the previous match using the same options as the last *find* operation. This action runs in both editor panels.

## **Compare Menu**

# AThree-Way Comparison

Toggle action that allows you to perform a three-way comparison between the two files displayed in the two editing panes and a base (ancestor) file.

# EPerform Files Differencing

Looks for differences between the two files displayed in the left and right side panels.

# Wext Block of Changes (<u>Ctrl + Period (Command + Period on OS X</u>))

Jumps to the next block of changes. This action is not available when the cursor is positioned on the last change block or when there are no changes.

Note: A change block groups one or more consecutive lines that contain at least one change.

## Previous Block of Changes (<u>Ctrl + Comma (Command + Comma on OS X</u>))

Jumps to the previous block of changes. This action is not available when the cursor is positioned on the first change block or when there are no changes.

# Wext Change (<u>Ctrl + Shift + Period (Command + Shift + Period on OS X)</u>)

Jumps to the next change from the current block of changes. When the last change from the current block of changes is reached, it highlights the next block of changes. This action is not available when the cursor is positioned on the last change or when there are no changes.

# Previous Change (Ctrl + Shift + Comma (Command + Shift + M on OS X))

Jumps to the previous change from the current block of changes. When the first change from the current block of changes is reached, it highlights the previous block of changes. This action is not available when the cursor is positioned on the first change or when there are no changes.

# Last Change (<u>Ctrl + E (Command + E on OS X</u>))

Jumps to the last change.

# First Change (<u>Ctrl + B (Command + B on OS X</u>))

Jumps to the first change.

# Copy All Changes from Right to Left

Copies all changes from the file in the right panel to the file in the left panel.

# Copy All Changes from Left to Right

Copies all changes from the file in the left panel to the file in the right panel.

# Copy Change from Right to Left

Copies the selected difference from the file in the right panel to the file in the left panel.

# Copy Change from Left to Right

Copies the selected difference from the file in the left panel to the file in the right panel.

# Show Word Level Details

Provides a word-level comparison of the selected change.

# Show Character Level Details

Provides a character-level comparison of the selected change.

# Format and Indent Both Files (<u>Ctrl + Shift + P (Command + Shift + P on OS X)</u>)

Formats and indents both files before comparing them. Use this option for comparisons that contain long lines that make it difficult to spot differences.

**Note:** When comparing two JSON files, the **Format and Indent Both Files** action will automatically sort the keys in both files the same to make it easier to compare.

#### **Options Menu**

#### Preferences

Opens the preferences dialog box that includes numerous pages of options that can be configured.

#### Menu Shortcut Keys

Opens the **Menu Shortcut Keys** option page where you can configure keyboard shortcuts available for menu items.

#### **Reset Global Options**

Resets options to their default values. Note that this option appears only when the tool is executed as a stand-alone application.

#### **Import Global Options**

Allows you to import an options set that you have previously exported.

#### Export Global Options

Allows you to export the current options set to a file.

#### Help Menu

#### Help (F1)

Opens a **Help** dialog box that displays the User Manual at a section that is appropriate for the context of the current cursor position.

#### **Use Online Help**

If this option is selected, when you select Help or press F1 while hovering over any part of the interface, Oxygen XML Developer attempts to open the help documentation in online mode. If this option is not selected or an internet connection fails, the help documentation is opened in offline mode.

#### **Report problem**

Opens a dialog box that allows the user to write the description of a problem that was encountered while using the application. You can change the URL where the reported problem is sent by using the com.oxygenxml.report.problems.url system property. The report is sent in XML format through the report parameter of the POST HTTP method.

#### Support Center

Opens the Oxygen XML Developer Support Center web page in a browser.

# **Compare Directories**

The **Compare Directories** tool can be used to compare and manage changes to files and folders within the structure of your directories. The utility is available from the **Tools** menu or can be opened as a stand-alone application from the Oxygen XML Developer installation folder (diffDirs.exe).

| Compare Directories                                                                                             |             |            |       |   |                                         |             |                  |   |
|----------------------------------------------------------------------------------------------------|-------------|------------|-------|---|-----------------------------------------|-------------|------------------|---|
| File Compare Options Help                                                                                       |             |            |       |   |                                         |             |                  |   |
| Exclude files: *   Exclude files: DS_Store   Exclude folders: CVS,.svn,_svn                                     |             |            |       |   |                                         |             |                  |   |
| D:\Projects\VideoDemonstrations\oXygenXM                                                                        | ILDiff\Samp | leFiles    | - 🞾   | • | D:\Projects\VideoDemonstrations\oXygen> | (MLDiff\Sar | npleFiles2 🛛 🗸 📂 | • |
| Name                                                                                                    | Size        | Modified   |       |   | Name                                    | Size        | Modified         |   |
| D:\Projects\VideoDemonstrations\oX                                                                              | N/A         | 2011-07-18 | 12:27 |   | D:\Projects\VideoDemonstrations\oX      | N/A         | 2011-07-18 12:27 |   |
| 🔺 鷆 JavaFiles                                                                                                   | N/A         | 2011-07-18 | 12:26 |   | 🔺 鷆 JavaFiles                           | N/A         | 2011-07-18 12:27 |   |
| TreeDemo.java                                                                                                   | 7512        | 2009-06-04 | 14:51 | ≠ | TreeDemo.java                           | 7271        | 2009-06-04 14:51 |   |
| 🔺 鷆 LargeFiles                                                                                                  | N/A         | 2011-07-18 | 12:26 |   | 🔺 鷆 LargeFiles                          | N/A         | 2011-07-18 12:27 |   |
| 🐼 l1.xml                                                                                                    | 4696438     | 2009-12-03 | 16:48 | ≠ | k l1.xml                                | 4644713     | 2009-12-03 16:19 |   |
| 📄 l3.txt                                                                                                    | 8699        | 2009-06-04 | 14:51 | ≠ | 📄 l3.txt                                | 8969        | 2009-06-04 14:51 |   |
| 🔺 鷆 MediumFiles                                                                                                 | N/A         | 2011-07-18 | 12:26 |   | 🔺 鷆 MediumFiles                         | N/A         | 2011-07-18 12:27 |   |
| 🧒 m 1. xml                                                                                                    | 252         | 2009-12-04 | 10:26 |   | 🧒 m 1. xml                              | 252         | 2009-06-04 14:51 | Н |
| 🧒 m2.xml                                                                                                    | 566         | 2009-12-03 | 15:28 |   | 🐼 m2.xml                                | 577         | 2009-12-03 15:08 |   |
| m3.txt                                                                                                    | 158         | 2009-06-04 | 14:51 | ≠ | m3.txt                                  | 168         | 2009-06-04 14:51 |   |
| <mark>∢e&gt;</mark> m3.xml                                                                                      | 252         | 2009-06-04 | 14:51 | ≠ | <mark>∢e&gt;</mark> m3.xml              | 532         | 2009-06-04 14:51 |   |
|                                                                                                    |             |            |       | х | m4.txt                                  | 168         | 2009-06-04 14:51 |   |
| 🔺 鷆 SmallFiles                                                                                                  | N/A         | 2011-07-18 | 12:26 |   | 🔺 鷆 SmallFiles                          | N/A         | 2011-07-18 12:27 |   |
| <o>&gt; s1.xml</o>                                                                                              | 77          | 2009-06-04 | 14:51 | ŧ | <⊛ s1.xml                               | 83          | 2009-06-04 14:51 |   |
| s3.txt                                                                                                    | 90          | 2009-06-04 | 14:51 | ≠ | s3.txt                                  | 84          | 2009-06-04 14:51 |   |
| ⊿ 鷆 concepts                                                                                                    | N/A         | 2011-07-18 | 12:26 |   | ⊿ 🍌 concepts                            | N/A         | 2011-07-18 12:27 |   |
| <₽>> glossary.xml                                                                                               | 4765        | 2009-04-09 | 11:06 |   | 🧒 glossary.xml                          | 4765        | 2009-04-09 11:06 |   |
| springFlowers.xml                                                                                               | 1406        | 2009-12-04 | 09:48 | ≠ | <ul> <li>✓springFlowers.xml</li> </ul>  | 1402        | 2009-12-04 09:48 |   |
| 🔺 鷆 images                                                                                                    | N/A         | 2011-07-18 | 12:26 |   | 🔺 鷆 images                              | N/A         | 2011-07-18 12:27 | Ŧ |
| Compared using 'Auto'. 11 differences from which: 10 modified files, 0 only in left side, 1 only in right side. |             |            |       |   |                                         |             |                  |   |

Figure 475: Compare Directories Tool

# Starting the Tool from a Command Line

The directory comparison tool can also be started by using command-line arguments. In the installation folder there is an executable shell (diffDirs.bat on Windows, diffDirs.sh on Unix/Linux, diffDirsMac.sh on OS X). To specify the directories to compare, you can pass command-line arguments using the following construct: diffDirs.bat/diffDirs.sh/diffDirsMac.sh [directory path 1] [directory path 2].

If you pass only one argument, you are prompted to manually choose the second directory or archive.

For example, to start a comparison between two Windows directories, the command line would look like this:

diffDirs.bat "c:\documents new" "c:\documents old"

Tip: If there are spaces in the path names, surround the paths with quotes.

#### **Directory Comparisons**

To perform a directory comparison, follow these steps:

1. Select a folder in the left panel and the folder you want to compare it to in the right panel. You can specify the path by using the text field, the history drop-down, or the **Browse for local directory** action in the <sup>□</sup> **\*Browse** drop-down menu.

Step Result: The selected directory structures are opened in the two side-by-side panels.

- 2. To highlight the differences between the two folders, click the **Perform Directories Differencing** button from the toolbar.
- **3.** You can also use the Diff Options button to access the Directories Comparison preferences page where you can configure various options.

To compare the content of two archives, follow these steps:

- 1. Use the **Browse for archive file** action in the archives drop-down menu to select the archives in the left and right panels.
- By default, the supported archives are not treated as directories and the comparison is not performed on the files inside them. To make Oxygen XML Developer treat supported archives as directories, select the *Look in archives option* in the **Directories Comparison** preferences page.
- **3.** To highlight the differences, click the **Perform Directories Differencing** button from the toolbar.

The directory comparison results are presented using two tree-like structures showing the files and folders, including their name, size, and modification date. A column that contains graphic symbols separates the two tree-like structures. The graphic symbols can be one of the following:

- An X symbol, when a file or a folder exists in only one of the compared directories.
- A ≠symbol, when a file exists in both directories but the content differs. The same sign appears when a collapsed folder contains differing files.

The color used for the symbol and the directory or file name can be customized in the *Directories Comparison / Appearance preferences page*. You can double-click lines marked with the ≠ symbol to open a **Compare Files** window, which shows the differences between the two files.

The directories that contain files that differ are expanded automatically so that you can focus directly on the differences. You can merge the contents of the directories by using the copy actions. If you double-click (or press <u>Enter</u>) on a line with a pair of files, Oxygen XML Developer starts a *file comparison* between the two files, using the **Compare Files** tool.

#### **Related Information:**

Compare Files on page 567

# **Toolbar and Contextual Menu Actions of the Compare Directories Tool**

The toolbar of the **Compare Directories** tool contains operations that can be performed on the compared directory structure. Some of the toolbar actions are also available in the contextual menu.

#### Figure 476: Compare toolbar

#### **Toolbar Actions**

# Perform Directories Differencing

Looks for differences between the two directories displayed in the left and right side of the application window.

# Perform Files Differencing

Opens the Compare Files tool that allows you to compare the currently selected files.

# **Copy Change from Right to Left**

Copies the selected change from the right side to the left side (if there is no file/folder in the right side, the left file/folder is deleted).

# Copy Change from Left to Right

Copies the selected change from the left side to the right side (if there is no file/folder in the left side, the right file/folder is deleted).

# Binary Compare

Performs a byte-level comparison on the selected files.

# Diff Options

Opens the **Directory Comparison** preferences page where you can configure various options.

#### ♥ ✓Show Only Modifications

Displays a more uncluttered file structure by hiding all identical files.

#### File and folder filters

Differences can be filtered using three combo boxes: **Include files**, **Exclude files**, and **Exclude folders**. They come with predefined values and are editable to allow custom values. All of them accept multiple commaseparated values and the \* and ? wildcards. For example, to filter out all JPEG and GIF image files, edit the **Exclude files** filter box to read \*.jpeg, \*.png. Each filter includes a drop-down menu with the latest 15 filters applied.

#### **Contextual Menu Actions**

## Perform Files Differencing

Opens the Compare Files tool that allows you to compare the currently selected files.

#### Binary Compare

Performs a byte-level comparison on the selected files.

#### Copy Change from Right to Left

Copies the selected difference from the file in the right panel to the file in the left panel.

#### Copy Change from Left to Right

Copies the selected difference from the file in the left panel to the file in the right panel.

#### Open

If the action is invoked on a file, the selected file is opened in Oxygen XML Developer. If the action is invoked on a directory, the selected directory is opened in the default file browser for your particular operating system.

#### **Open in System Application**

Opens the selected file in the system application that is associated with that type of file. The action is available when launching the **Compare Directories** tool from the **Tools** menu in Oxygen XML Developer.

#### Show in Explorer

Opens the default file browser for your particular operating system with the selected file highlighted.

#### **Compare Directories Tool Menus**

The menus in the **Compare Directories** tool contain some of the same actions that are on the toolbar, as well as some common actions that are identical to the same actions in the Oxygen XML Developer menus. The menu actions include:

#### File Menu

#### Close (Ctrl + W (Command + W on OS X))

Closes the application.

#### Compare Menu

# Perform Directories Differencing

Looks for differences between the two directories displayed in the left and right side of the application window.

## Perform Files Differencing

Opens the Compare Files tool that allows you to compare the currently selected files.

#### Copy Change from Right to Left

Copies the selected change from the right side to the left side (if there is no file/folder in the right side, the left file/folder is deleted).

## Copy Change from Left to Right

Copies the selected change from the left side to the right side (if there is no file/folder in the left side, the right file/folder is deleted).

#### **Options Menu**

#### Preferences

Opens the preferences dialog box that includes numerous pages of options that can be configured.

#### Menu Shortcut Keys

Opens the **Menu Shortcut Keys** option page where you can configure keyboard shortcuts available for menu items.

#### **Reset Global Options**

Resets options to their default values. Note that this option appears only when the tool is executed as a stand-alone application.

#### Import Global Options

Allows you to import an options set that you have previously exported.

#### **Export Global Options**

Allows you to export the current options set to a file.

#### Help Menu

#### Help (<u>F1</u>)

Opens a **Help** dialog box that displays the User Manual at a section that is appropriate for the context of the current cursor position.

#### **Use Online Help**

If this option is selected, when you select Help or press F1 while hovering over any part of the interface, Oxygen XML Developer attempts to open the help documentation in online mode. If this option is not selected or an internet connection fails, the help documentation is opened in offline mode.

#### **Report problem**

Opens a dialog box that allows the user to write the description of a problem that was encountered while using the application. You can change the URL where the reported problem is sent by using the com.oxygenxml.report.problems.url system property. The report is sent in XML format through the report parameter of the POST HTTP method.

#### Support Center

Opens the Oxygen XML Developer Support Center web page in a browser.

#### **Compare Images**

You can use the **Compare Directories** tool to compare images. If you double-click a line that contains two different images, the **Compare images** window is displayed. This dialog box presents the images in the left and right sides, scaled to fit the available view area. You can use the contextual menu actions to scale the images to their original size or scale them down to fit in the view area.

The supported image types are: *GIF*, *JPG*, *JPEG*, *PNG*, and *BMP*.

# **Compare Directories Against a Base (3-Way)**

The **Compare Directories Against a Base (3-way)** tool allows you to perform three-way comparisons on directories to help you identify and merge changes between multiple modifications of the same directory structure. It is especially helpful for teams that have multiple authors contributing documents to the same directory system. It offers information about conflicts and changes, and includes actions to easily merge, accept, overwrite, or ignore changes to the directory system.

#### How to Perform 3-Way Directory Comparisons

To perform a 3-way directories comparison, follow these steps:

1. Select **3**Compare Directories Against a Base (3-way) from the Tools menu.

**Step Result:** This opens a dialog box that allows you to select the 3 file sets that will be used for the comparison.

| 🔀 Compare Directories Against a Base (3-way)                                                       | ×                         |
|----------------------------------------------------------------------------------------------------|---------------------------|
| Specify the original base file set (ancestor of the modifications) and the directories that contai | in the altered file sets. |
| Base directory (original file set):                                                                |                           |
| C:\Users\project\OurProject_Base                                                                   | ~ 🗎                       |
| Directory with your changes (will be shown in the left panel):                                     |                           |
| C:\Users\project\OurProject_MyChanges                                                              | ~ 🗎                       |
| Directory with changes made by others (will be shown in the right panel):                          |                           |
| C:\Users\project\OurProject_OthersChanges                                                          | ~ 🗎                       |
|                                                                                                    |                           |
| Compar                                                                                             | re Cancel                 |

#### Figure 477: Compare Directories Against a Base File Set Chooser

- 2. Select the file sets to be compared:
  - Base directory This is the original (base) file set before any modifications were made by your or others.
  - **Directory with your changes** This is the file set with changes that you have made. This file set will be displayed in the left panel in the comparison tool.
  - **Directory with changes made by others** This is the file set with changes made by others that you want to merge with your changes. This file set will be displayed in the right panel in the comparison tool.
- 3. Click the **Compare** button to compare the file sets and open the comparison and merge tool.
- 4. Use the features and actions described in the next section to identify and merge the changes.

## 3-Way Directory Comparison and Merge Tool

| Name ^       Status       Description       Merge action         Chrysanthemuns.jog       b       Added by you       Keep         Concepts/winterFlowers.dta       Modified by others       Automatically merge         Images/Varcissus.jog       b       Added by you       Keep         Images/Varcissus.jog       b       Added by you and by others       Automatically merge         Images/Varcissus.jog       b       Added by you       Keep         Images/Varcissus.jog       c       Added by you       Keep         Images/Varcissus.jog       c       Added by you       Keep         Images/Varcissus.jog       c       Added by you       Keep         Images/Varcissus.jog       c       Added by others       Add         Images/Varcissus.jog       c       Added by others       Add         Images/Varcissus.jog       c       Added by others       Add         Images/Varcissus.jog       c       Added by others       Add         Images/Varcissus.jog       c       Added by others       Add         Images/Varcissus.jog       c       Added by others       Add         Images/Varcissus.jog       c       Added by others       Add         Images/Varcissus.jog       c                                                                                                    | Com                                                            | pare Directories Against a Base (3-way)                                                                                                    |        |                                                                                                    |                                                                                                    |                                                                                  |
|----------------------------------------------------------------------------------------------------|----------------------------------------------------------------|----------------------------------------------------------------------------------------------------|--------|----------------------------------------------------------------------------------------------------|----------------------------------------------------------------------------------------------------|----------------------------------------------------------------------------------|
| Name     Status     Description     Merge action       Chrysanthemuns.jog     p     Added by you     Keep       Chrysanthemuns.jog     p     Added by you     Keep       Images/Vardssus.jog     p     Added by you     Keep       Images/Vardssus.jog     p     Added by you     Keep       Images/Vardssus.jog     p     Added by you     Keep       Images/Vardssus.jog     p     Added by you     Keep       Images/Vardssus.dta     p     Added by you     Keep       Images/Vardssus.dta     p     Added by you and by others     Add       Images/Vardssus.dta     p     Added by you and by others     Add       Images/Vardssus.dta     p     Added by you and by others     Add       Images/VargeDirectoriesDemo/flowers/flowers.dta     p     Added by you and by others     Select action>       XuburderTirel=     Images/VargeDirectoriesDemo/flowers/flowers.dta     Images/VargeDirectoriesDemo/flowers/flowers.dta     Images/VargeDirectoriesDemo/flowers/flowers.dta     Images/VargeDirectoriesDemo/flowers/flowers.dta     Images/VargeDirectoriesDemo/flowers/flowers.dta     Images/VargeDirectoriesDemo/flowers/flowers.dta     Images/VargeDirectoriesDemo/flowers/flowers.dta     Images/VargeDirectoriesDemo/flowers/flowers/flowers/flowers/flowers/flowers/flowers/flowers/flowers/flowers/flowers/flowers/flowers/flowers/flowers/flowers/flowers/flowers/flowers/flowers/flowers/flowers/                                                                                                    | nanges r                                                       | hade by others: 3. Your changes: 3. Connicts: 2.                                                                                                    |        |                                                                                                    | 9 <b>•</b> • •                                                                                                    |                                                                                  |
| Image       the image       the image       the image       the image       the image       the image         Image       the image       the image       the image       the image       the image         Image       the image       the image       the image       the image       the image         Image       the image       the image       the image       the image       the image         Image       the image       the image       the image       the image       the image         Image       the image       the image       the image       the image       the image         Image       the image       the image       the image       the image       the image         Image       the image       the image       the image       the image       the image         Image       the image       the image       the image       the image       the image         Image       the image       the image       the image       the image       the image         Image       the image       the image       the image       the image       the image         Image       the image       the image       the image       the image       the image       the image                                                                                                    | ame ^                                                          |                                                                                                    | Status | Description                                                                                                    | Merge action                                                                                                    |                                                                                  |
| Images       Images       Modified by others       Automatically merge         Images       Images       Modified by you and by others       Automatically merge         Images       Images       Added by you       Keep         Images       Images       Added by others       Added by you         Images       Images       Added by others       Added by others         Images       Images       Added by others       Added by others         Images       Images       Added by others       Added by others         Images       Images       Added by others       Added by others         Images       Images       Added by others       Added by others         Images       Images       Added by others       Added by others         Images       Images       Images       Added by others       Added by others         Images       Images       Images       Images       Images       Images         Images       Images       Images       Images       Images       Images         Images       Images       Images       Images       Images       Images         Images       Images       Images       Images       Images       Images       Images       Ima                                                                                                    | Chrys                                                          | anthemums.jpg                                                                                                    | ₽      | Added by you                                                                                                    | Keep                                                                                                    |                                                                                  |
| If forwers.ditamap       # Modified by you and by others       Automatically merge         Images/Narcissus.jpg       IP       Added by you       Keep         Images/Narcissus.jpg       IP       Added by you       Keep         Images/Narcissus.jpg       IP       Added by you       Keep         Images/Narcissus.dta       IP       Added by you       Keep         Images/Narcissus.dta       IP       Added by you       Keep         Images/Narcissus.dta       IP       Added by you       Keep         Images/Narcissus.dta       IP       Added by you       Keep         Images/Narcissus.dta       IP       Added by you       Keep         Images/Narcissus.dta       IP       Added by you and by others       Add         Images/Narcissus.dta       IP       Added by you and by others       Added by you and by others         Images/Narcissus.dta       IP       Added by you and by others       Added by you and by others       Added by you and by others         Images/Narcissus.dta       IP       IP       IP       IP       IP       IP       IP       IP       IP         Images/Narcissus.dta       IP       IP       IP       IP       IP       IP       IP       IP       IP       IP                                                                                                    | o conce                                                        | pts\winterFlowers.dita                                                                                                    |        | Modified by others                                                                                                    | Automatically merge                                                                                                    |                                                                                  |
| Images/Narcissus.jpg       c>       Added by you       Keep         Images/Narcissus.dia       c>       Added by others       Add         Images/Narcissus.dia       c>       Added by you       Keep         Images/Narcissus.dia       c>       Added by others       Add         Images/Narcissus.dia       c>       Added by you       Keep         Images/Narcissus.dia       c>       Added by others       Add         Images/Narcissus.dia       c>       Added by others       Add         Images/Narcissus.dia       c>       Added by others       Add         Images/Narcissus.dia       c>       Added by others       Add         Images/Narcissus.dia       c>       Added by others       Add         Images/Narcissus.dia       c>       Added by others       Select action>         Images/Narcissus.dia       c>       Modified by you and by others       Select action>         Images/Narcissus.dia       c>       Images/Narcissus.dia       C       C         Images/Narcissus.dia       c>       Images/Narcissus.dia       C       C         Images/Narcissus.dia       c>       Images/Narcissus.dia       C       C         Images/Narcissus.dia       c>       Images/Narcissusus.dia <td>flowe</td> <td>rs.ditamap</td> <td></td> <td>Modified by you and by others</td> <td>Automatically merge</td>                                                                                                    | flowe                                                          | rs.ditamap                                                                                                    |        | Modified by you and by others                                                                                                    | Automatically merge                                                                                                    |                                                                                  |
| images/kose.jpg       4       Added by others       Add         images/kose.jpg       4       Added by others       Add         images/kose.jpg       4       Added by others       Add         images/kose.jpg       4       Added by others       Add         images/kose.jpg       4       Added by others       Add         images/kose.jpg       4       Added by others       Add         images/kose.jpg       4       Added by others       Add         images/kose.jpg       4       Added by others       Add         images/kose.jpg       4       Added by others       Add         images/kose.jpg       4       Added by others       Add         images/kose.jpg       4       Added by others       Add         images/kose.jpg       images/kose.jpg       4       Added by others       Added by others         images/kose.jpg       images/kose.jpg       images/kose.jpg       Added by others       Added by others         images/kose.jpg       images/kose.jpg       images/kose.jpg       Added by others       Added by others         images/kose.jpg       images/kose.jpg       images/kose.jpg       images/kose.jpg       Added by others       Added by others         Addes/koy.imag                                                                                                    | image                                                          | sWardssus.ipg                                                                                                    | Þ      | Added by you                                                                                                    | Keep                                                                                                    |                                                                                  |
| Image:       Image:                                                                                                    | image                                                          | skose ing                                                                                                    | di la  | Added by others                                                                                                    | Add                                                                                                    |                                                                                  |
| ip:       ip:       Added by you       keep         ip:       ip:       Added by others       Added by others       Added by others         ip:       ip:       ip:       Added by others       Added by others         ip:       ip:       ip:       Modified by you and by others       Added by others         ip:       ip:       ip:       ip:       Added by others       Added by others         ip:       ip:       ip:       ip:       ip:       ip:       ip:         ip:       ip:       ip:       ip:       ip:       ip:       ip:         ip:       ip:       ip:       ip:       ip:       ip:       ip:         ip:       ip:       ip:       ip:       ip:       ip:       ip:         ip:       ip:       ip                                                                                                    | a topic                                                        | lifewara laarsiaswa dita                                                                                                    |        | Added by vereis                                                                                                    | Kaaa                                                                                                    |                                                                                  |
| Improvementation       Improvementation       Improvementation <td< td=""><td>topics</td><td>Viowers viarcissus, orca</td><td>62</td><td>Added by you</td><td>Keep</td></td<>                                                                                                    | topics                                                         | Viowers viarcissus, orca                                                                                                    | 62     | Added by you                                                                                                    | Keep                                                                                                    |                                                                                  |
| exit topics/introduction.dta       *       Modified by you and by others <select action="">         E:/Demos/MergeDirectoriesDemo (flowers/flowers.ditamap)       Auto       Image: Image: Imag</select> | topics                                                         | (flowers voses. dita                                                                                                    | 4      | Added by others                                                                                                    | Add                                                                                                    |                                                                                  |
| E: \Demos\WergeDirectoriesDemo\flowers\flowers.ditamap           Auto         Image         Image                                                                                                    | topics                                                         | Vintroduction.dita                                                                                                    | +      | Modified by you and by others                                                                                                    | <select action=""></select>                                                                                                    |                                                                                  |
| 22 <topicref> <topicref>     ?     ?     ?     ?     ?     ?     ?     ?     ?     ?     ?     ?     ?     ?     ?     ?     ?     ?     ?     ?     ?     ?     ?     ?     ?     ?     ?     ?     ?     ?     ?     ?     ?     ?     ?     ?     ?     ?     ?     ?     ?     ?     ?     ?     ?     ?     ?     ?     ?     ?     ?     ?     ?     ?     ?     ?     ?     ?     ?     ?     ?     ?     ?     ?     ?     ?     ?     ?     ?     ?     ?     ?     ?     ?     ?     ?     ?     ?     ?     ?     ?     ?     ?     ?     ?     ?     ?     ?     ?     ?     ?     ?     ?     ?     ?     ?     ?     ?     ?     ?     ?     ?     ?     ?     ?     ?     ?     ?     ?     ?     ?     ?     ?     ?     ?     ?     ?     ?     ?     ?     ?     ?     ?     ?     ?     ?     ?     ?     ?     ?     ?</topicref></topicref>                                                                                                    | 10<br>16<br>17<br>18<br>19<br>20<br>21<br>22<br>21<br>22<br>22 | <pre><uputer conectorrype="sequence&lt;br" mer="wpus/invex.una"><topicref collection-type<br="" href="concepts/springFlowerQ" ta"=""><topicref href="topics/flowerg/init2.dita"></topicref><br/><topicref href="topics/flowers/snowdrop.dita"></topicref><br/><topicref href="topics/flowers/gardenia.dita"></topicref><br/><topicref href="topics/flowers/gardenia.dita"></topicref><br/><topicref href="topics/flowers/gardenia.dita"></topicref></topicref></uputer></pre>                                                                                                    | ="sequ | <ul> <li><updef corectorred<br="" met="opcs/index.ora"><topicref <br="" href="concepts/springFlowers.dta"><topicref href="topics/flowers/ins.dta"></topicref></topicref></updef><topicref flowers="" gardenia.dt"="" href="concepts/summerFlowers.di&lt;br&gt;&lt;topicref href=" topics=""></topicref></li></ul> <li><updef href="topics/flowers/gardenia.dt"></updef> <li><updef href="topics/flowers/gardenia.dt"></updef></li></li></li></li></li></li></li></li></li></li></li></li></li></li></li></li></li></li></li></li></li></li></li></li></li></li></li></li></li></li></li> | ype = sequence > 13<br>* collection-type = "sequence > 13<br>ita"/> 18<br>19<br>ta" collection-type = "sequence > 13<br>18<br>19<br>ta" collection-type = "sequence > 13<br>18<br>19<br>ta" collection-type = "sequence > 13<br>18<br>19<br>19<br>19<br>19<br>10<br>10<br>10<br>10<br>10<br>10<br>10<br>10<br>10<br>10 |                                                                                  |
| *** CopiceFineF=**topics/flowers/chrysantienum3.dta*/>     ************************************                                                                                                    | 23                                                             | <br><topicref boof="concents/putumeElements dita" collection="" td="" two<=""><td></td><td></td></topicref><br><topicref.brof="concents butumoeleviers_di<="" td=""><td>ta" collection, type ="con 24</td></topicref.brof="concents>                                                                                                    |        |                                                                                                    | ta" collection, type ="con 24                                                                                                    |                                                                                  |
| 28 <topicref href="topics/flowers/salvia.dita"></topicref> 28         27 <topicref href="topics/flowers/salvia.dita"></topicref> 28         28 <topicref href="topics/flowers/salvia.dita"></topicref> 28         29 <topicref href="topics/flowers/geneers.dita"></topicref> 29         30 <topicref href="topics/flowers/geneers.dita"></topicref> 29         30 <topicref href="topics/flowers/geneers.dita"></topicref> 29         31 <topicref href="topics/flowers/geneers.dita"></topicref> 30         31 <topicref href="topics/flowers/roses.dita"></topicref> 31         32 <topicref href="topics/flowers/roses.dita"></topicref> 31                                                                                                    | 25                                                             | <topicref href="topics/flowers/chrysanthemum1.dita"></topicref>                                                                                                    | c- sec | <topicref href="topics/flowers/chrvsanther&lt;/td&gt;&lt;td&gt;mum3.dita"></topicref> 25                                                                                                    |                                                                                                    |                                                                                  |
| 28 <topicref collection-type="sequ&lt;/td&gt;     28       29     &lt;topicref href=" concepts="" flowers="" gerbera.dita"="" href="concepts/winterFlowers.dita" topics="" winterflowers.dita"=""></topicref> <topicref href="topics/flowers/gerbera.dita"></topicref> 29       30 <topicref href="topics/flowers/gerbera.dita"></topicref> <topicref href="topics/flowers/gerbera.dita"></topicref> 30       31 <topicref href="topics/flowers/gerbera.dita"></topicref> 31       32 <topicref>     31</topicref>                                                                                                    | 26<br>27                                                       | <topicref href="topics/flowers/salvia.dita"></topicref><br>                                                                                                    |        | <topicref <br="" href="topics/flowers/salvia.dita"></topicref>                                                                                                    | /> 28<br>27                                                                                                    |                                                                                  |
| 29 <topicref href="topics/flowers/gerbera.dita"></topicref> <topicref href="topics/flowers/gerbera.dita"></topicref> 29       30 <topicref href="topics/flowers/gerbera.dita"></topicref> <topicref href="topics/flowers/roses.dita"></topicref> 30       31 <topicref href="topics/flowers/gerbera.dita"></topicref> 31       32 <topicref>     31       33      <topicref>     31</topicref></topicref>                                                                                                    | 28                                                             | <topicref collection-type<="" href="concepts/winterFlowers.dita" td=""><td>="sequ</td><td><topicref collection-type="sequ 28&lt;/td&gt;&lt;/tr&gt;&lt;tr&gt;&lt;td&gt;30     &lt;topicret nret- topics/howers/gerbera.dita /&gt;     30       31      &lt;topicret nret- topics/howers/roses.dita /&gt;     31       31          32          33&lt;/td&gt;&lt;td&gt;29&lt;/td&gt;&lt;td&gt;&lt;topicref href=" flowers="" href="concepts/winterFlowers.dita&lt;/td&gt;&lt;td&gt;a" narcissus.dita"="" topics=""></topicref></td><td></td><td><topicref href="topics/flowers/gerbera.dit&lt;/td&gt;&lt;td&gt;a"></topicref> 29</td></topicref> | ="sequ | <topicref collection-type="sequ 28&lt;/td&gt;&lt;/tr&gt;&lt;tr&gt;&lt;td&gt;30     &lt;topicret nret- topics/howers/gerbera.dita /&gt;     30       31      &lt;topicret nret- topics/howers/roses.dita /&gt;     31       31          32          33&lt;/td&gt;&lt;td&gt;29&lt;/td&gt;&lt;td&gt;&lt;topicref href=" flowers="" href="concepts/winterFlowers.dita&lt;/td&gt;&lt;td&gt;a" narcissus.dita"="" topics=""></topicref>                                                                                                    |                                                                                                    | <topicref href="topics/flowers/gerbera.dit&lt;/td&gt;&lt;td&gt;a"></topicref> 29 |
| *                                                                                                    | 30                                                             | < topicref href = "topics/flowers/gerbera.dita"/>                                                                                                    |        | <topicref <="" href="topics/flowers/roses.dita" td=""><td>&gt; 30</td></topicref>                                                                                                    | > 30                                                                                                    |                                                                                  |
|                                                                                                    | 31                                                             |                                                                                                    |        |                                                                                                    | 31                                                                                                    |                                                                                  |
| 33 <20xy_comment_start author = "Mary" timestamp = "20120510T11530<br>34 <chool chead="" id="clossary" nautitie="Glossary" time="thoic"></chool>                                                                                                    | ✓ <sup>33</sup> <sub>34</sub>                                  | <pre></pre> </td <td>r11530</td> <td><pre><?owp.cl/<br><?owp.comment_start author="Mary" timesta<br><tonichead <br="" navitite="Glossary" time="tonic">&lt;</tonichead></pre></td> <td>amp="20120510T11530"33<br/>id="nineserv"&gt; 33<br/>34</td>                                                                                                    | r11530 | <pre><?owp.cl/<br><?owp.comment_start author="Mary" timesta<br><tonichead <br="" navitite="Glossary" time="tonic">&lt;</tonichead></pre>                                                                                                    | amp="20120510T11530"33<br>id="nineserv"> 33<br>34                                                                                                    |                                                                                  |

#### Figure 478: Comparison and Merge Tool

The 3-way directory comparison and merge tool includes the following information, features, and actions:

#### Number of Changes and Conflicts

The first thing you see in top-left corner of the tool is grand total of all the changes made by others, changes made by you, and the number of conflicts.

#### **Filter Buttons**

In the top-right corner you can use the toggle buttons to filter the list of modifications:

#### Show all files

Use this button to show all modified and unmodified files, as well as conflicts.

## Show only files modified by you and others

Filters the list to show all files that have been modified, including conflicts.

#### Show only files modified by others

Filters the list to only show the files that were modified by others.

#### Show only files modified by you

Filters the list to only show the files that were modified by you.

#### Show only conflicting files

Filters the list to only show files that contain conflicts.

#### List of Files Panel

This panel shows the list of files in the compared file sets based upon the filter button that is selected. This panel includes the following sortable columns:

• Name - The file names.

- **Status** An icon that represents the file status. Red icons indicate some sort of conflict. Gray icons indicate modifications made by you. Blue icons indicate modifications made by others.
- **Description** A description of the file status.
- Merge Action This column provides a drop-down menu for each file that allows you to choose some
  merge actions depending upon its status. A default action is always set to automatically merge the
  changes made by others with your changes. If there is a conflict, the default is <Select action> and you
  are required to make a selection. Click this column to access the drop-down menu where you can make a
  selection. The same actions are available in the contextual menu.

You can double-click any non-binary file (or select **Show modifications** from the contextual menu) to open it in the file comparison panel (the file from your file set is shown in the left panel while the file from the file set with changes made by others is shown in the right panel).

## File Comparison Panels

If you double-click any non-binary file in the top panel, the file is opened in this file comparison section. The file from your file set is shown in the left panel and the file from the other file set is shown in the right panel.

**Note:** If Oxygen XML Developer does not recognize the file type, a dialog box will be displayed that allows you to select the type of editor you want it to be associated with for this comparison (if you want Oxygen XML Developer to remember this association, you can select the **Associate file type with editor** option at the bottom of the dialog box).

This panel includes the following information and toolbar actions:

## File Path

The first thing you see in this panel is the file path where merge actions will be applied if you make changes.

## × Close

Closes the file comparison panel.

## Algorithm Drop-Down Menu

This drop-down menu allows you to select one of the following diff algorithms to be used for file comparisons:

- Auto Selects the most appropriate algorithm, based on the compared content and its size (selected by default).
- Lines Computes the differences at line level, meaning that it compares two files or fragments looking for identical lines of text.
- XML Fast Comparison that works well on large files or fragments, but it is less precise than XML Accurate.
- XML Accurate Comparison that is more precise than XML Fast, at the expense of speed. It compares two XML files or fragments looking for identical XML nodes.

# Diff Options

Opens the *Files Comparison preferences page* where you can configure various options.

# Perform Files Differencing

Looks for differences between the two files displayed in the left and right side panels.

# Ignore Whitespaces

Enables or disables the whitespace ignoring feature. Ignoring whitespace means that before performing the comparison, the application normalizes the content and trims its leading and trailing whitespaces.

# Synchronized scrolling

Toggles synchronized scrolling. When toggled on, a selected difference can be seen in both panels.

# Format and Indent Both Files (<u>Ctrl + Shift + P (Command + Shift + P on OS X</u>)

Formats and indents both files before comparing them. Use this option for comparisons that contain long lines that make it difficult to spot differences.

**Note:** When comparing two JSON files, the **Format and Indent Both Files** action will automatically sort the keys in both files the same to make it easier to compare.

#### Vext Block of Changes (<u>Ctrl + Period (Command + Period on OS X</u>))

Jumps to the next block of changes. This action is not available when the cursor is positioned on the last change block or when there are no changes.

Note: A change block groups one or more consecutive lines that contain at least one change.

#### Previous Block of Changes (<u>Ctrl + Comma (Command + Comma on OS X</u>))

Jumps to the previous block of changes. This action is not available when the cursor is positioned on the first change block or when there are no changes.

#### Wext Change (<u>Ctrl + Shift + Period (Command + Shift + Period on OS X</u>))

Jumps to the next change from the current block of changes. When the last change from the current block of changes is reached, it highlights the next block of changes. This action is not available when the cursor is positioned on the last change or when there are no changes.

#### Previous Change (<u>Ctrl + Shift + Comma (Command + Shift + M on OS X</u>)

Jumps to the previous change from the current block of changes. When the first change from the current block of changes is reached, it highlights the previous block of changes. This action is not available when the cursor is positioned on the first change or when there are no changes.

#### First Change (<u>Ctrl + B (Command + B on OS X)</u>)

Jumps to the first change.

#### Left-Side File (Your changes)

Above the panel you can see the file path and the following two buttons:

#### Save

Saves changes made to the file.

#### CReload

Reloads the file.

#### Right-Side File (Changes made by others)

Above the panel you can see the file path and the following two buttons:

# CReload

Reloads the file.

#### **Displaying Changes in the File Comparison Panels**

The line numbers on each side and colored marks on the right-side vertical stripe help you to quickly identify the locations of the differences. Adjacent changes are grouped into blocks of changes.

| <pre>1 <?xml version="1.0" encoding="UTF-8"?></pre>                                                      | xml version="1.0" encoding="UTF-8"?</th <th>1 🛧 🗧</th>          | 1 🛧 🗧 |
|----------------------------------------------------------------------------------------------------|-----------------------------------------------------------------|-------|
| 2 DOCTYPE personnel PUBLIC "PERSONNEL"</td <td><?xml-stylesheet type="text/css" href</td><td>2</td></td> | xml-stylesheet type="text/css" href</td <td>2</td>              | 2     |
| <pre>3 <?xml-stylesheet type="text/css" href="</pre></pre>                                               | <pre>&lt;personnel xmlns="http://www.oxygenxm&lt;/pre&gt;</pre> | 3     |
| 4 <personnel></personnel>                                                                                | <pre></pre>                                                     | 4     |

#### Figure 479: File Comparison Panels

The differences are also highlighted in several colors, depending on the type of change, and dynamic lines connect the compared fragments in the middle section between the two panes. The highlighting colors can be customized in the *Files Comparison / Appearance preferences page*, but the default colors and their shades mean the following:

- Pink Identifies modifications on either side.
- Gray Identifies an addition of a node in the left side (your outgoing changes).
- Blue Identifies an addition of a node in the right side (incoming changes).
- Lighter Shade Identifies blocks of changes that can be merged in their entirety.
• Darker Shade - Identifies specific changes within the blocks that can be merged more precisely.

# **Direct Editing Actions in the File Comparison Panels**

In addition to selecting merge actions from the drop-down menus in the **Merge Action** column in the top panel, you can also edit the files directly in the left pane (your local changes). The two editors are constantly synchronized and the differences are refreshed when you save the modified document (**JSave** button or **Ctrl** 

# +S) or when you click the Perform File Differencing button.

A variety of actions are available in the contextual menu in both editing panes. The tool also includes some inline actions to help you merge, copy, or remove changes. When you select a change, the following inline action widgets are available, depending on the type of change:

# Append right change to left

Copies the content of the selected change from the right side and appends it on the left side.

# Copy change from right to left

Replaces the content of a change in the left side with the content of the change in the right side.

## 😳 Remove change

Removes the change from the left side.

Any time you save manual changes (Save button or <u>Ctrl+S</u>), the selection in the **Merge Action** column in the top panel automatically changes to **Use merged** and a copy of the original file is kept so that you can revert to the original file if necessary. To discard your manual changes and revert to your original changes, select a different action in the **Merge Action** drop-down menu.

## **Applying Changes**

When you click the **Apply** button, all the merge actions you have selected and the changes you have made will be processed.

If there are unresolved conflicts (conflicts where no merge action is selected in the **Merge Action** drop-down menu), a dialog box will be displayed that allows you to choose how to solve the conflicts. You can choose between the following:

- Keep your changes If you select this option and then click Apply, your local changes will be preserved for the unresolved conflicts.
- **Overwrite your changes** If you select this option and then click **Apply**, your local changes will be overwritten with the changes made by others, for the unresolved conflicts.
- Cancel You can click the Cancel button to go back to the merge tool to resolve the conflicts individually.

# **Cancelling Changes**

If you click the **Cancel** button at the bottom of the merge tool, all the changes you made in the tool will be lost.

# **Related Information:**

Compare Directories on page 579 Compare Files on page 567

# Syncro SVN Client

The Syncro SVN Client is a client application for the Apache Subversion<sup>™</sup> version control system, compatible with Subversion 1.6, 1.7, and 1.8 servers. It manages files and directories that change over time and are stored in a central repository. The version control repository is much like an ordinary file server, except that it remembers every change ever made to your files and directories. This allows you to access older versions of your files and examine the history of how and when your data changed.

To start Syncro SVN Client, go to Tools > SVN Client.

# **Main Window**

This section explains the main window of Syncro SVN Client.

# Views

The main window consists of the following views:

- **Repositories** view Allows you to define and manage Apache Subversion<sup>™</sup> repository locations.
- Working Copy view Allows you to manage with ease the content of the working copy.
- *History view* Displays information (author name, revision number, commit message) about the changes made to a resource during a specified period of time.
- Editor view Allows you to edit various types of text files, with full syntax-highlight.
- Annotations view Displays a list with information regarding the structure of a document (author and revision for each line of text).
- Compare view Displays the differences between two revisions of a text file from the working copy.
- Image Preview panel Allows you to preview standard image files supported by Syncro SVN Client: JPG, GIF and PNG.
- Compare Images view Displays two images side by side.
- Properties view Displays the SVN properties of a resource under version control.
- **Console** view Displays information about the currently running operation, similar with the output of the Subversion command line client.
- Dynamic Help view Shows information about the currently selected view.

The main window's status bar presents in the left side the operation in progress or the final result of the last performed action. In the right side there is a progress bar for the running operation and a stop button to cancel the operation.

# SVN Main Menu

The main menu of the Syncro SVN Client is composed of the following menus:

# File Menu

## New submenu:

# **New File**

This operation creates a new file as a child of the selected folder from the **Repositories** view tree or the **Working Copy** view tree, depending on the view that was last used. Note that for the **Working Copy** view, the file is added to version control only if the selected folder is under version control.

# New Folder(Ctrl (Command on OS X) + Shift + F)

This operation creates a new folder as a child of the selected folder from the **Repositories** view tree or the **Working Copy** view tree, depending on the view that was last used. Note that for the **Working Copy** view, the file is added to version control only if the selected folder is under version control.

# New External Folder (Ctrl (Command on OS X) + Shift + W)

This operation allows you to add a new external definition on the selected folder. An external definition is a mapping of a local directory to a URL of a versioned directory, and ideally a particular revision, stored in the svn:externals property of the selected folder.

**Tip:** You can specify a particular revision of the external item by using a *peg revision* at the end of the URL (for example, URL@rev1234). You can also use peg revisions to access external items that were deleted, moved, or replaced.

The URL used in the external definition format can be relative. You can specify the repository URL that the external folder points to by using one of the following relative formats:

- .../ Relative to the URL of the directory that the svn:externals property is set.
- $\gamma$  Relative to the root of the repository in which the svn:externals property is versioned.
- // Relative to the scheme of the URL of the directory that the svn:externals property is set.
- /- Relative to the root URL of the server in which the svn:externals property is versioned.

**Important:** To change the target URL of an external definition, or to delete an external item, do the following:

1. Modify or delete the item definition found in the svn:externals property that is set on the parent folder.

2. For the change to take effect, use the **Update** operation on the parent folder of the external item.

Note: Syncro SVN Client does not support definitions of local relative external items.

## Open (Ctrl (Command on OS X) + 0)

This action opens the selected file in an editor where you can modify it. The action is active only when a single item is selected. The action opens a file with the internal editor or the external application associated with that file type. This action works on any file selection from the *Repositories view*, *Working Copy view*, *History view*, or *Directory Change Set view*, depending on the view that was last used to invoke it. In the case of a folder, the action opens the selected folder with the system application for folders (for example, Windows Explorer on Windows or Finder on OS X, etc). Note that opening folders is available only for folders selected in the *Working Copy view*.

# Open with(Ctrl (Command on OS X) + Shift + O)

Displays the **Open with** dialog box for specifying the editor in which the selected file is opened. If multiple files are selected only external applications can be used to open the files. This action works on any file selection from *Repositories view*, *Working Copy view*, *History view*, or *Directory Change Set view*, depending on the view that was last used to invoke it.

#### Show in Explorer/Show in Finder

Opens the parent directory of the selected working copy file and selects the file.

# Save (Ctrl (Command on OS X) + S)

Saves the local file currently opened in the editor or the Compare view.

## Save as

Saves any file selected in the Repositories, History, or Directory Change Set view.

# Copy URL Location (Ctrl (Command on OS X) + Alt + U)

Copies the URL location of the resource currently selected in the **Repositories** view to clipboard.

# Copy to

Copies the currently selected resource, either in Repositories or Working copy view, to a specified location.

**Note:** This action can also be used from **History** and **Directory Change Set** views to recover older versions of a repository item.

# Move to(Ctrl (Command on OS X) + M)

Moves the currently selected resource, either in **Repositories** or **Working copy** view, to a specified location.

# Rename(F2)

Renames the resource currently selected, either in Repositories or Working copy view.

# ×Delete (Delete)

Deletes the resource currently selected either, in Repositories or Working copy view.

Locking:

- Scan for locks (<u>Ctrl (Command on OS X) + L</u>) Contacts the repository and recursively obtains the list
  of locks for the selected resources. A dialog box containing the locked files and the lock description
  will be displayed. This is only active for resources under version control. For more details see Scanning
  for locks.
- Lock (<u>Ctrl (Command on OS X) + K</u>) Allows you to lock certain files that need exclusive access. You can write a comment describing the reason for the lock and you can also force (*steal*) the lock. This action is active only on files under *version control*. For more details on the use of this action see Locking a file.
- <sup>1</sup> **Unlock** (Ctrl (Command on OS X) + Alt + K) Releases the exclusive access to a file from the repository. You can also choose to unlock it by force (*break the lock*).

# Show SVN Properties (Ctrl (Command on OS X) + P)

Opens the **Properties** view and displays the SVN properties for a selected resource from **Repositories** view or **Working Copy** view, depending on the view that was last used to invoke it.

# Show SVN Information (Ctrl (Command on OS X) + I)

Provides additional information for a selected resource. For more details, go to *Obtain information for a resource*.

# Exit (Ctrl (Command on OS X) + Q)

Closes the application.

# Edit Menu

# SUndo (Ctrl (Command on OS X) + Z)

Undo edit changes in the local file that is currently opened in the editor or the **Compare** view.

# Redo (Ctrl (Command on OS X) + Y)

Redo edit changes in the local file that is currently opened in the editor or the **Compare** view.

# X Cut (Ctrl (Command on OS X) + X)

Cut selection from the local file that is currently opened in the editor view or the **Compare** view to clipboard.

# Copy (Ctrl (Command on OS X) + C)

Copy selection from the local file that is currently opened in the editor or the **Compare** view to clipboard.

# Paste (Ctrl (Command on OS X) + V)

Paste selection from clipboard into the local file that is currently opened in editor or the **Compare** view.

# Find/Replace (Ctrl (Command on OS X) + F)

Perform find and replace operations in the local file that is currently opened in the editor or the **Compare** view.

# Find Next <u>(F3)</u>

Go to the next match using the same find options of the last find operation. This action runs in the editor panel and in any non-editable text area (for example, the **Console** view).

# Find Previous (Shift + F3)

Go to the previous match using the same find options of the last find operation. This action runs in the editor panel and in any non-editable text area (for example, the **Console** view).

# **Repository Menu**

# New Repository Location (<u>Ctrl + Alt + N (Command + Alt + N on OS X</u>))

Displays the **Add SVN Repository** dialog box. This dialog box allows you to define a new repository location.

| Add SVN Repository                                         | X                 |
|------------------------------------------------------------|-------------------|
| Repository URL: http://svn.public-repository.com/svn/repos | <b></b>           |
| Validate repository connection                             |                   |
| 0                                                          | QK <u>C</u> ancel |

# Figure 480: Add SVN Repository Dialog Box

If the **Validate repository connection** option is selected, the URL connection is validated before being added to the **Repositories** view.

# Edit Repository Location (Ctrl + Alt + E (Command + Alt + E on OS X))

Context-dependent action that allows you to edit the selected repository location using the **Edit SVN Repository** dialog box. It is active only when a repository location root is selected.

## Change the Revision to Browse (Ctrl + Alt + B (Command + Alt + B on OS X))

Context-dependent action that allows you to change the selected repository revision using the **Change the Revision to Browse** dialog box. It is active only when a repository location root is selected.

## Remove Repository Location (<u>Ctrl + Alt + R (Command + Alt + R on OS X</u>))

Allows you to remove the selected repository location from the view. It shows you a confirmation dialog box before removal. It is active only when a repository location root is selected.

# CRefresh (<u>F5</u>)

Refreshes the resource selected in the Repositories view.

#### Check out (Ctrl + Alt + O (Command + Alt + O on OS X))

Allows you to create a working copy from a repository directory, on your local file system. To read more about this operation, see the section *Check out a working copy*.

#### Export

Opens *the Export dialog box* that allows you to configure options for exporting a folder from the repository to the local file system.

#### Import:

## Import folder (Ctrl + Shift + L (Command + Shift + L on OS X))

Allows you to import the contents of a specified folder from the file system into the selected folder in a repository. To read more about this operation, see the section *Importing resources into a repository*.

**Note:** The difference between the **Import folder** and **Share project** actions is that the latter also converts the selected directory into a working copy.

#### Import Files (Ctrl + Shift + I (Command + Shift + I on OS X))

Imports the files selected from the files system into the selected folder in the repository.

#### Working Copy Menu

## 🥯 (🔤 on OS X)Working Copies Manager

Opens a dialog box with a list of working copies that the Apache Subversion<sup>™</sup> client is aware of. In this dialog box you can add existing working copies or remove those that are no longer needed.

## Switch to

Selects one of the following view modes: 🛓 All Files, ┿ Modified, 🗢 Incoming, 🏓 Outgoing, or ┿ Conflicts.

# CRefresh (F5)

Refreshes the state of the selected resources or of the entire working copy (if there is no selection).

#### Synchronize (Ctrl (Command on OS X) + Shift + S

Connects to the repository and determines the working copy and repository changes made to the selected resources. The application switches to **Modified** view mode if the **Always switch to 'Modified' mode** option is selected.

#### Update (Ctrl (Command on OS X) + U)

Updates all the selected resources that have incoming changes to the HEAD revision. If one of the selected resources is a directory then the update for that resource will be recursive.

#### Update to revision/depth

Allows you to update the selected resources from the working copy to an earlier revision from the repository. You can also select the update *depth* for the current folder. You can find out more about the *depth* term in the *sparse checkouts* section.

## Commit

Collects the outgoing changes from the selected resources in the working copy and allows you to choose exactly what resources to commit. A directory will always be committed recursively. Unversioned resources will be deselected by default. In the **Commit** dialog box you can also enter a comment before sending your changes to the repository.

# Update all(Ctrl (Command on OS X) + Shift + U)

Updates all resources from the working copy that have incoming changes. It performs a recursive update on the synchronized resources.

#### 🖆 Commit all

Commits all the resources with outgoing changes. It is disabled when **Incoming** mode is selected or the synchronization result does not contain resources with outgoing changes. It performs a recursive commit on the synchronized resources.

# Revert (Ctrl (Command on OS X) + Shift + V)

Undoes all local changes for the selected resources. It does not contact the repository and the files are obtained from Apache Subversion<sup>M</sup> pristine copy. It is available only for modified resources. See *Revert your changes* for more information.

## Edit conflict (Ctrl (Command on OS X) + E)

Opens the **Compare** editor, allowing you to modify the content of the currently conflicting resources. For more information about editing conflicts, see *Edit conflicts*.

## Mark Resolved (Ctrl (Command on OS X) + Shift + R)

Instructs the Subversion system that you resolved a conflicting resource. For more information, see *Merge conflicts*.

## Mark as Merged (Ctrl (Command on OS X) + Shift + M)

Instructs the Subversion system that you resolved the pseudo-conflict by merging the changes and you want to commit the resource. Read the *Merge conflicts* section for more information about how you can solve the pseudo-conflicts.

# **Override and Update**

Drops any outgoing change and replaces the local resource with the HEAD revision. This action is available on resources with outgoing changes, including conflicting ones. See the *Revert your changes* section.

#### **Override and Commit**

Drops any incoming changes and sends your local version of the resource to the repository. This action is available on conflicting resources. For more information see *Drop incoming modifications*.

## Mark as copied

You can use this action to mark an item from the working copy as a copy of an other item under *version control*, when the copy operation was performed outside of an SVN client. The **Mark as copied** action is available when you select two items (both the new item and source item), and it depends on the state of the source item.

#### Mark as moved

You can use this action to mark an item from the working copy as being moved from another location of the working copy, when the move operation was performed outside of an SVN client. The **Mark as moved** action is available when you select two items from different locations (both the new item and the source item that is usually reported as *missing*), and it depends on the state of the source item.

#### Mark as renamed

You can use this action to mark an item from the working copy as being renamed outside of an SVN client. The **Mark as renamed** action is available when you select two items from the same directory (both the new item and the source item that is usually reported as *missing*), and it depends on the state of the source item.

#### Add to "svn:ignore" (Ctrl (Command on OS X) + Alt + I)

Allows you to add files that should not participate in the *version control* operations inside your working copy. This action can only be performed on resources not under *version control*. It actually modifies the value of the svn:ignore property in the parent directory of the resource. Read more about this in the *Ignore Resources Not Under Version Control* section.

# Add to version control (Ctrl (Command on OS X) + Alt + V)

Allows you to add resources that are not under *version control*. For further details, see *Add Resources to Version Control* section.

# **Remove from version control**

Schedules selected items for deletion from repository upon the next commit. The items are not removed from the file system after committing.

# 📠 Clean up <u>(Ctrl (Command on OS X) + Shift + C)</u>

Performs a maintenance cleanup operation on the selected resources from the working copy. This operation removes the Subversion maintenance locks that were left behind. This is useful when you already know where the problem originated and want to fix it as quickly as possible. It is only active for resources under *version control*.

# Expand All (Ctrl (Command on OS X) + Alt + X)

Displays all descendants of the selected folder. The same behavior is obtained by double-clicking a collapsed folder.

# Collapse all (Ctrl (Command on OS X) + Alt + Z)

Collapses all descendants of the selected folder. The same behavior is obtained by double-clicking a expanded folder.

## **Compare Menu**

# EPerform Files Differencing

Looks for differences between the two files displayed in the left and right side panels.

# Vext Block of Changes (<u>Ctrl + Period (Command + Period on OS X</u>))

Jumps to the next block of changes. This action is not available when the cursor is positioned on the last change block or when there are no changes.

Note: A change block groups one or more consecutive lines that contain at least one change.

# Previous Block of Changes (<u>Ctrl + Comma (Command + Comma on OS X</u>))

Jumps to the previous block of changes. This action is not available when the cursor is positioned on the first change block or when there are no changes.

# Wext Change (<u>Ctrl + Shift + Period (Command + Shift + Period on OS X</u>))

Jumps to the next change from the current block of changes. When the last change from the current block of changes is reached, it highlights the next block of changes. This action is not available when the cursor is positioned on the last change or when there are no changes.

# Previous Change (<u>Ctrl + Shift + Comma (Command + Shift + M on OS X</u>)

Jumps to the previous change from the current block of changes. When the first change from the current block of changes is reached, it highlights the previous block of changes. This action is not available when the cursor is positioned on the first change or when there are no changes.

# Last Change (<u>Ctrl + E (Command + E on OS X</u>))

Jumps to the last change.

# First Change (<u>Ctrl + B (Command + B on OS X)</u>)

Jumps to the first change.

# Copy All Changes from Right to Left

Copies all changes from the file in the right panel to the file in the left panel.

# Copy Change from Right to Left

Copies the selected difference from the file in the right panel to the file in the left panel.

# Show Word Level Details

Provides a word-level comparison of the selected change.

# Show Character Level Details

Provides a character-level comparison of the selected change.

# Format and Indent Both Files (<u>Ctrl + Shift + P (Command + Shift + P on OS X)</u>)

Formats and indents both files before comparing them. Use this option for comparisons that contain long lines that make it difficult to spot differences.

**Note:** When comparing two JSON files, the **Format and Indent Both Files** action will automatically sort the keys in both files the same to make it easier to compare.

# Ignore Whitespaces

Enables or disables the whitespace ignoring feature. Ignoring whitespace means that before performing the comparison, the application normalizes the content and trims its leading and trailing whitespaces.

#### **History Menu**

# Show History(Ctrl (Command on OS X) + H)

Displays the history for a SVN resource at a given revision. The resource can be one selected from the **Repositories** view, **Working Copy** view, or from the **Affected Paths** table from the **History** view, depending on which view was last focused when this action was invoked.

# Show Annotation (Ctrl + Shift + A (Command + Shift + A on OS X))

Opens the **Show Annotation** dialog box that computes *the annotations for a file and displays them in the* **Annotations** *view*, along with the history of the file in the **History** view.

# Repositories

This operation is available for any resource selected from view, **Working Copy** view, **History** view or **Directory Change Sets** view, depending on which view was last focused when this action was invoked.

#### Revision Graph (Ctrl (Command on OS X) + G)

This action allows you to see the graphical representation of a resource's history. For more details about a resource's revision graph see the section *Revision Graph*. This operation is available for any resource selected in the **Repositories** view or **Working Copy** view.

#### **Tools Menu**

#### Share project

Allows you to *share a new project* using an SVN repository. The local project is automatically converted into an SVN working copy.

#### Branch / Tag

Allows you to copy the selected resource from the **Repositories** view or **Working Copy** view to a branch or tag into the repository. To read more about this operation, see the section *Creating a Branch / Tag*.

# Merge (Ctrl (Command on OS X) + J)

Allows you to merge the changes made on one branch back into the trunk, or vice versa, using the selected resource from the working copy. To read more about this operation, see the section *Merging*.

# Switch (Ctrl (Command on OS X) + Alt + W)

Allows you to change the repository location of a working copy, or only of a versioned item of the working copy, within the same repository. It is available when the selected item of the working copy is a versioned resource, except for *external* items. To read more about this action, see the *Switching the Repository Location* section.

# Relocate

Allows you to change the base URL of the root folder of the working copy to a new URL when the base URL of the repository changed. For example, if the repository itself was moved to a different server. This operation is only available for the root item of the working copy. To read more about this operation, see the *Relocate a Working Copy* section.

# Create patch (Ctrl (Command on OS X) + Alt + P)

Allows you to create a file containing all the differences between two resources, based on the svn diff command. To read more about creating patches, see *the section about patches*.

#### Working copy format

This submenu contains the following two operations:

# Upgrade

Upgrades the format of the currently loaded working copy to the newest one known by Syncro SVN Client. This allows you to benefit of all the new features of the client.

# Downgrade

Downgrades the format of the currently loaded working copy to SVN 1.7 format. This is useful if you want to use older SVN clients with the current working copy, or, by mistake, you have upgraded the format of an older working copy to SVN 1.8.

Note: SVN 1.7 working copies cannot be downgraded to older formats.

See the section Working Copy Format to read more about this subject.

#### **Options Menu**

#### Preferences

Opens the Preferences dialog box.

#### Menu Shortcut Keys

Opens the *Menu Shortcut Keys preferences page*, where users can configure in one place the keyboard shortcuts available for menu items available in Syncro SVN Client.

#### **Global Run-Time Configuration**

Allows you to configure SVN general options, that should be used by all the SVN clients you may use:

- Edit 'config' file In this file you can configure various SVN client-side behaviors.
- Edit 'servers' file In this file you can configure various server-specific protocol parameters, including HTTP proxy information and HTTP timeout settings.

#### Export Options

Allows you to export the current options to an XML file.

#### Import Options

Allows you to import options you have previously exported.

#### **Reset Options**

Resets all your options to the default ones.

#### Reset Authentication

Resets the Subversion authentication information.

#### Window Menu

#### Show View

Allows you to select the view you want to bring to front.

#### Show Toolbar

Allows you to select the toolbar you want to be visible.

#### **Enable flexible layout**

Toggles between a fixed and a flexible layout. When the flexible layout is enabled, you can move and dock the internal views to adapt the application to various viewing conditions and personal requirements.

#### **Reset Layout**

Resets all the views to their default position.

# Help Menu

# Help (F1)

Opens the Help dialog box.

# Use online help (selected by default)

If this option is selected, when you select **Help** or press <u>F1</u> while hovering over any part of the interface, Oxygen XML Developer attempts to open the help documentation in online mode. If this option is not selected or an internet connection fails, the help documentation is opened in offline mode.

# Show Dynamic Help view

Displays the Dynamic Help view.

# **Report Problem**

Opens a dialog box that allows you to write the description of a problem that was encountered while using the application.

# Support Center

Opens the Support Center web page in a browser.

# About

Opens the About dialog box.

# SVN Main Toolbar

The toolbar of the Syncro SVN Client SVN Repositories window contains the following actions:

# Check out

Checks out a working copy from a repository. The repository URL and the working copy format must be specified.

# **i**

**Synchronize** Synchronize Synchronizes the current working copy with the repository.

# Update All

Updates all resources of the working copy that have an older revision that repository.

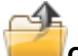

# Commit All

Commits all resources of working copy that have a newer version compared to that of the repository.

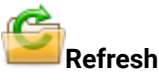

Refreshes the whole content of the current working copy from disk starting from the root folder. At the end of the operation, the modified files and folders that were not committed to repository yet, are displayed in the **Working Copy** view.

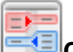

Compare

The selected resource is compared with:

- The BASE revision, when the selected resource is:
  - Locally modified and the **All Files** view mode is currently selected (no matter if there are incoming changes).
  - Locally modified and there are no incoming changes when any other view mode is selected.
- The remote version of the same resource, when remote information is available after a **Synchronize** operation (only when one of **Modified**, **Incoming**, **Outgoing** and **Conflicts** view modes is selected).
- The working copy revision, when the selected resource is from the **History** view.

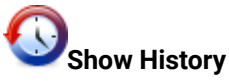

Displays the history of the selected resource (from the Working Copy or Repository views) in the History view.

# Show Annotation

Displays the annotations of the selected resource. The selected resource can be in the **Working Copy** or the **History** views.

# Revision Graph

Displays the revision graph of the selected resource. The selected resource can be in the **Working Copy** or the **Repositories** views.

# Enable/Disable flexible layout

Toggles between a fixed and a flexible layout. When the flexible layout is enabled, you can move and dock the internal views to adapt the application to various viewing conditions and personal requirements.

## Status Bar

The status bar of the Syncro SVN Client window displays important details of the current status of the application. This information is available only in the **Working Copy** view.

| usermanual/tasks/xquery-db-tranformation.dita |  | SVN 1.7 | 0 <del>4</del> | 2319 🔿 | 0⇔ 📄 | Synchronizing |
|-----------------------------------------------|--|---------|----------------|--------|------|---------------|
|-----------------------------------------------|--|---------|----------------|--------|------|---------------|

# Figure 481: Status bar

The status bar is composed of the following areas:

- The path of the currently processed file from the current working copy (during an operation such as **Check out** or **Synchronize**) or the result of the last operation.
- · The current status of the following working copy options:
  - Show ignored files (II).
  - Show deleted files (□).
  - Process svn:externals definitions (

     Antiparticipation
     Antiparticipation
     Antiparticipation
     Antiparticipation
     Antiparticipation
     Antiparticipation
     Antiparticipation
     Antiparticipation
     Antiparticipation
     Antiparticipation
     Antiparticipation
     Antiparticipation
     Antiparticipation
     Antiparticipation
     Antiparticipation
     Antiparticipation
     Antiparticipation
     Antiparticipation
     Antiparticipation
     Antiparticipation
     Antiparticipation
     Antiparticipation
     Antiparticipation
     Antiparticipation
     Antiparticipation
     Antiparticipation
     Antiparticipation
     Antiparticipation
     Antiparticipation
     Antiparticipation
     Antiparticipation
     Antiparticipation
     Antiparticipation
     Antiparticipation
     Antiparticipation
     Antiparticipation
     Antiparticipation
     Antiparticipation
     Antiparticipation
     Antiparticipation
     Antiparticipation
     Antiparticipation
     Antiparticipation
     Antiparticipation
     Antiparticipation
     Antiparticipation
     Antiparticipation
     Antiparticipation
     Antiparticipation
     Antiparticipation
     Antipation

The options for ignored and deleted files are switched on and off from *the Settings menu* of the Working Copy panel:

- The format of the currently loaded working copy.
- The current numbers of incoming changes ( $\Leftarrow$ ), outgoing changes ( $\Rightarrow$ ) and conflicting changes ( $\Leftrightarrow$ ).
- A progress bar for the currently running SVN operation and a button (=) that allows you to stop it.

# **Getting Started**

This section explains the basic operations that can be done in Syncro SVN Client.

## **SVN Repository Location**

This section explains how to add and edit the repository locations in Syncro SVN Client.

# Add / Edit / Remove Repository Locations

Usually, team members do all of their work separately, in their own working copy, and then must share their work by committing their changes. This is done using an Apache Subversion<sup>™</sup> repository. Oxygen XML Developer supports versions 1.4, 1.5, 1.6, 1.7, and 1.8 of the SVN repository format.

Before you can begin working with a Subversion repository, you must define a repository location in the *Repositories view*.

To create a repository location, use the **I** New Repository Location action that is available in the Repository menu, the Repositories view toolbar, and in the contextual menu. This action opens the New Repository Location dialog box, which prompts you for the URL of the repository you want to connect to. You can also use peg revisions at the end of the URLs (for example, URL@rev1234) to browse only that specific revision. No authentication information is requested at the time the location is defined. It is left to the Subversion client to request the user and password information when it is needed. The main benefit of allowing Subversion to manage your password is that it prompts you for a new password only when your password changes.

Once you enter the repository URL, Oxygen XML Developer tries to contact the server to get the content of the repository for displaying it in the *Repositories view*. If the server does not respond in the timeout interval set in

the preferences, an error is displayed. If you do not want to wait until the timeout expires, you can use the **Stop** button from the toolbar of the view.

To edit a repository location, use the **Edit Repository Location** action that is available in the **Repository** menu and in the contextual menu. This action opens the **Edit Repository Location** dialog box, which prompts you for the *URL of the repository* you want to connect to. You can also use peg revisions at the end of the URLs (for example, URL@rev1234) to browse only that specific revision.

To remove a repository location, use the **XRemove Repository Location** action that is available in the **Repository** menu and in the contextual menu. A confirmation dialog box is displayed to make sure that you do not accidentally remove the wrong locations.

The order of the repositories can be changed in the **Repositories** view at any time with the **\*Up** arrow and **\*Down** arrow buttons on the toolbar of the view. For example, pressing the up arrow once moves the selected repository in the list up one position.

To set the reference revision number of an SVN repository use the **Change the Revision to Browse** action that is available in the **Repository** menu and in the contextual menu. The revision number of the repository is used for displaying the contents of the repository when it is viewed in the **Repositories** view. Only the files and folders that were present in the repository at the moment when this revision number was generated in the repository are displayed as contents of the repository tree. Also, this revision number is used for all the operations executed directly from the **Repositories** view.

# Authentication

Five protocols are supported: *HTTP*, *HTTPS*, *SVN*, *SVN* + *SSH* and *FILE*. If the repository that you are trying to access is password protected, the **Enter authentication data** dialog box requests a user name and a password. If the **Store authentication data** checkbox is selected, the credentials are stored in Apache Subversion<sup>™</sup> default directory:

- Windows-%HOME%\Application Data\Subversion\auth.Example:C:\Documents and Settings \John\Application Data\Subversion\auth
- Linux and OS X \$HOME/.subversion/auth.Example:/home/John/.subversion/auth

There is one file for each server that you access. If you want to make Subversion forget your credentials, you can use the **Reset authentication** command from the **Options** menu. This causes Subversion to forget all your credentials. When you reset the authentication data, restart Oxygen XML Developer for the change to take effect.

**Tip:** The *FILE* protocol is recommended if the SVN repository and Oxygen XML Developer are located on the same computer as it ensures faster access to the SVN repository compared with other protocols.

For HTTPS connections where client authentication is required by your SSL server, you must choose the certificate file and enter the corresponding certificate password that is used to protect your certificate.

When using a secure HTTP (HTTPS) protocol for accessing a repository, a **Certificate Information** dialog box is displayed and asks you whether you want to accept the certificate permanently, temporarily, or simply deny it.

If the repository has SVN+SSH protocol, the SSH authentication can also be made with a private key and a pass phrase.

| SSH Authentication          | ×                       |
|-----------------------------|-------------------------|
| Repository:                 | svn+ssh://devel.sync.ro |
| User:                       | dragos                  |
| Authentication              |                         |
| By password                 |                         |
| Password:                   | •••••                   |
| 🔘 By public key             |                         |
| Private key file:           | Description             |
| Passphrase:                 |                         |
| Custom <u>S</u> VN User Nam | e (j)                   |
| Store authentication of     | ata                     |
| ?                           | <u>OK</u> <u>Cancel</u> |

Figure 482: SSH Authentication Dialog Box

After the SSH authentication dialog box, another dialog box appears for entering the SVN user name that accesses the SVN repository. The SVN user name is recorded as the *committer* in SVN operations.

When connecting for the first time to a Subversion repository through SVN+SSH protocol, you will be asked to confirm if you trust the SSH host. The same dialog box is also displayed when the server changed the SSH key or when the key was deleted from the local Subversion cache folder.

| SSH Host Ve         | erification                                                 |
|---------------------|-------------------------------------------------------------|
| The auth            | enticity of the server can't be established.                |
| Host:               | devel-new.sync.ro                                           |
| Key type:           | ssh-rsa                                                     |
| Fingerprint<br>MD5: | s<br>66:31:20:2e:ae:f3:ce:69:f4:79:06:d0:ee:de:c0:d0        |
| SHA-1:              | a1:a7:91:16:1f:c0:84:9d:6e:c0:4e:1e:c9:be:d7:d1:84:d3:4e:fb |
| Are you su          | re you want to continue connecting?                         |
|                     | Continue                                                    |

Figure 483: SSH server name and key fingerprint

#### Share a Project

Even if you start developing a new project, or you want to migrate an existing one to Subversion, the Syncro SVN Client allows you to easily share it with the rest of your team. The shared project directory is automatically converted to a working copy and added under Syncro SVN Client management. The **Share project** action is available in the **Tools** menu and the contextual menu of the **Repositories** view.

| 9                                | Share project                                                                             | ×      |
|----------------------------------|-------------------------------------------------------------------------------------------|--------|
| <u>P</u> roject:<br><u>U</u> RL: |                                                                                           | Browse |
| Format:<br>S <u>h</u> ar<br>Enab | ● S⊻N 1.8 ○ SV№ 1.7<br>e files matching global ignore patterns<br>le automatic properties |        |
| Commit                           | message                                                                                   |        |
| Previou                          | us messages:<br>e a previously entered message                                            | ~      |
| ?                                | Share                                                                                     | Cancel |

Figure 484: Share Project Dialog Box

The following options can be configured in the Share project dialog box:

# Project

*The location of the project folder* on the local disk by using the text box or the **Browse** button. This folder should not be empty or already under version control.

**Important:** By default, the SVN system only imports the content of the specified folder, and not the root folder itself. Therefore, it is recommended to use the **Browse** button to select the project folder so that the client will automatically append the name of it to the specified URL.

# URL

The new location of the project (inside the repository) that will be used to access it.

Note: Peg revisions have no effect for this operation since it is used to send information to the repository.

**Attention:** If the new location already exists, make sure that it is an empty directory to avoid mixing your project content with other files (if items exist with the same name, an error will occur and the operation will not proceed). Otherwise, if the address does not exist, it is created automatically.

#### Format

The SVN format of the working copy. You can choose between SVN 1.8 or SVN 1.7.

# Share files matching global ignore patterns

When selected, the file names that match the patterns defined in either of the following locations are also imported into the repository:

- The global-ignores property in the SVN configuration file.
- The File name ignore patterns option in the SVN > Working Copy preferences page.

# Enable automatic properties/Disable automatic properties

Enables or disables automatic property assignment (per runtime configuration rules), overriding the enableauto-props runtime configuration directive, defined in *the SVN configuration file*.

**Note:** This option is available only when there are defined properties to be applied automatically for newly added items under version control. You can define these properties in the SVN config file (in the auto-props section). Based on the value of the enable-auto-props runtime configuration directive, the presented option is either **Enable automatic properties**, or **Disable automatic properties**.

# Defining a Working Copy

An Apache Subversion<sup>™</sup> working copy is an ordinary directory tree on your local system, containing a collection of files. You can edit these files however you want, your working copy being your private work area. To make your

own changes available to others or incorporate changes made by others, you must explicitly tell Subversion to do so. You can even have multiple working copies of the same project.

| svnkit 👻 🚺                                                                                                    | <b>a</b> 🗌 | ස් All Fil | es 🛛 🔶 Mo    | odified  | 💠 Incor | ming | 🔿 Outo | going | \leftrightarrow Cor | nflicts      |
|----------------------------------------------------------------------------------------------------|------------|------------|--------------|----------|---------|------|--------|-------|---------------------|--------------|
| Name                                                                                                    |            | ۲          | Date         | Revision | Author  | 6I   | Ø      | ₿     | Size                | Туре         |
| 퉬 E: \svnkit                                                                                                    |            | •          | May 15, 2011 | 7636     | alex    |      |        |       |                     | File Folder  |
| 🔺 鷆 gradle                                                                                                    |            |            | May 4, 2011  | 7623     | alex    |      |        |       |                     | File Folder  |
| 🔺 퉬 wrapper                                                                                                    |            |            | May 4, 2011  | 7623     | alex    |      |        |       |                     | File Folder  |
| gradle-wrapper.jar                                                                                                    |            | •          | May 4, 2011  | 7618     | alex    |      |        |       | 12 KB               | Executable   |
| gradle-wrapper.properties                                                                                                    |            | •          | May 4, 2011  | 7623     | alex    |      |        |       | 1 KB                | PROPERTIE    |
| 🖻 퉲 svnkit                                                                                                    |            | •          | May 15, 2011 | 7636     | alex    |      |        |       |                     | File Folder  |
| 🔺 鷆 svnkit-di                                                                                                    |            | •          | May 10, 2011 | 7630     | alex    |      |        |       |                     | File Folder  |
| Isettings                                                                                                    |            | •          | May 4, 2011  | 7618     | alex    |      |        |       |                     | File Folder  |
| 🔺 퉬 src                                                                                                    |            |            | May 10, 2011 | 7630     | alex    |      |        |       |                     | File Folder  |
| 🔺 鷆 main                                                                                                    |            |            | May 10, 2011 | 7630     | alex    |      |        |       |                     | File Folder  |
| b b conf                                                                                                    |            |            | May 4, 2011  | 7618     | alex    |      |        |       |                     | File Folder  |
| ⊳ 퉬 java                                                                                                    |            |            | May 4, 2011  | 7622     | alex    |      |        |       |                     | File Folder  |
| Image: Provide the second second s |            |            | May 4, 2011  | 7618     | alex    |      |        |       |                     | File Folder  |
| 🔺 鷆 scripts                                                                                                    |            |            | May 10, 2011 | 7630     | alex    |      |        |       |                     | File Folder  |
| 📄 jsvn                                                                                                    |            | •          | May 4, 2011  | 7618     | alex    |      |        |       | 2 KB                | File         |
| 🚳 jsvn.bat                                                                                                    |            | •          | May 10, 2011 | 7630     | alex    |      |        |       | 2 KB                | Windows B    |
| jsvnsetup.openvms                                                                                                    |            | •          | May 4, 2011  | 7618     | alex    |      |        |       | 1 KB                | OPENVMS File |
| build.gradle                                                                                                    |            | •          | May 4, 2011  | 7618     | alex    |      |        |       | 2 KB                | GRADLE File  |
| Image: Source State State S |            | •          | May 4, 2011  | 7620     | alex    |      |        |       |                     | File Folder  |
| Image: Source State State S |            | •          | May 4, 2011  | 7623     | alex    |      |        |       |                     | File Folder  |
| 🖻 퉬 svnkit-javahl 16                                                                                                    |            | •          | May 4, 2011  | 7618     | alex    |      |        |       |                     | File Folder  |
| 🖻 퉲 svnkit-osgi                                                                                                    |            | •          | May 4, 2011  | 7623     | alex    |      |        |       |                     | File Folder  |
| 🔺 鷆 svnkit-test                                                                                                    |            | •          | May 12, 2011 | 7635     | alex    |      |        |       |                     | File Folder  |
| Isettings                                                                                                    |            | •          | May 4, 2011  | 7618     | alex    |      |        |       |                     | File Folder  |
| Image: Image: |            |            | May 4, 2011  | 7618     | alex    |      |        |       |                     | File Folder  |

# Figure 485: Working Copy View

A Subversion working copy also contains some extra files, created and maintained by Subversion, to help it keep track of your files. In particular, each directory in your working copy contains a subdirectory named .svn, also known as the working copy *administrative directory*. This administrative directory contains an unaltered copy of the last updated files from the repository. This copy is usually referred to as the *pristine copy* or the *BASE revision* of the working copy. These files help Subversion recognize which files contain unpublished changes, and which files are out-of-date with respect to others' work.

A typical Subversion repository often holds the files (or source code) for several projects. Usually each project is a subdirectory in the repository's file system tree. In this arrangement, a user's working copy usually corresponds to a particular sub-tree of the repository.

# Check Out a Working Copy

*Check out* means to make a copy of a project from a repository to your local file system. This copy is called a *working copy*. An Apache Subversion<sup>™</sup> working copy is a specially formatted directory structure that contains additional .svn directories that store Subversion information, as well as a pristine copy of each item that is checked out.

To check out a working copy, locate and select the desired directory in the **Repositories** view and select the **Check out** action from the contextual menu, the toolbar, or the **Repository** menu.

| 9             | Check out                          | ×       |
|---------------|------------------------------------|---------|
| <u>U</u> RL:  |                                    | Browse  |
| Revision:     | ● HEAD ○ Other:                    | History |
| Check out to: |                                    | Browse  |
| Format:       |                                    |         |
| Depth:        | Recursive (infinity)               | ~       |
|               | Ignore "svn:externals" definitions |         |
| ?             | <u>C</u> heck out                  | Cancel  |

## Figure 486: Check Out Dialog Box

The following options can be configured in the **Check out** dialog box:

#### URL

The location of the repository directory to be checked out.

**Note:** To check out an item that was deleted, moved, or replaced, you need to specify the original URL (before the item was removed) and use a *peg revision* at the end (for example, URL@rev1234).

#### Revision

You can choose between the **HEAD** or **Other** revision. If you need to *check out* a specific revision, specify it in the **Other** text box or use the **History** button and choose a revision from *the* **History** *dialog box*.

#### Check out to

Specify *the location where you want to check out* the new working copy by typing the local path in the text box or by using the **Browse** button. If the specified local path does not point to an existing directory, it will automatically be created.

**Important:** By default, the SVN system only checks out the content of the directory specified by the URL, and not the directory itself. Therefore, it is recommended to use the **Browse** button to select the *check out* location so that the client will automatically append the name of the remote directory to the path of the selected directory.

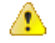

**Warning:** The destination directory should be empty. If files exist, they are skipped (left unchanged) by the *check out* operation and *displayed as modified* after the operation has finished. Also, the destination directory must not already be under version control.

#### Format

The SVN format of the working copy. You can choose between SVN 1.8 or SVN 1.7.

#### Depth

The depth is useful if you want to *check out* only a part of the selected repository directory and bring the rest of the files and subdirectories in a future update. You can find out more about the checkout depth in the *sparse checkouts* section. You can choose between the following depths:

- · Recursive (infinity) Checks out all the files and folders contained in the selected folder.
- Immediate children (immediates) Checks out only the child files and folders without recursing subfolders.
- File children only (files) Checks out only the child files.
- This folder only (empty) Checks out only the selected folder (no child file or folder is included).

#### Ignore "svn:externals" definitions

When selected, external items are ignored in the *check out* operation. This option is only available if you choose the **Recursive (infinity)** depth.

After a check out, the new working copy is added to the list in the Working Copy view and loaded automatically.

# History Dialog Box

The **History** dialog box presents a list of revisions for a resource. It is opened from the dialog boxes that require setting an SVN revision number, such as *the Check Out dialog box* or *the Branch / Tag dialog box*. It presents information about revision, commit date, author, and commit comment.

| 🗦 History for: "D | :\Projects\UserGuide"    |                               |                                                                                                    |                |                                  | ×   |
|-------------------|--------------------------|-------------------------------|----------------------------------------------------------------------------------------------------|----------------|----------------------------------|-----|
|                   |                          |                               | <b>1</b>                                                                                                    | 3 ↓ ♦ [        |                                  | ۹   |
| Revision          | Date                     | Changes                       | Author                                                                                                    | Message        |                                  |     |
| 4 🔝 Older (24     | 473 revisions)           |                               |                                                                                                    |                |                                  |     |
| 10852             | 2010-07-16 13:05:42      | 26                            | sorin                                                                                                    | Fixed brok     | en links by checking the userma  |     |
| 10851             | 2010-07-16 11:41:18      | 1                             | sorin                                                                                                    | Removed a      | auto-generated IDs for images a  |     |
| 10850             | 2010-07-16 11:40:58      | 2                             | sorin                                                                                                    | Include the    | e new screenshot that will be on | . = |
| 10849             | 2010-07-16 11:40:24      | 4                             | sorin                                                                                                    | Removed o      | option from Preferences.         |     |
| 10848             | 2010-07-15 17:55:21      | 2                             | bogdan                                                                                                    | Reviewed.      |                                  |     |
| 10847             | 2010-07-15 17:48:18      | 25                            | bogdan                                                                                                    | Documente      | ed and reviewed.                 |     |
| 10846             | 2010-07-15 17:43:00      | 4                             | sorin                                                                                                    | SVN-1101       | Screenshots for version 6.0 with |     |
| 10843             | 2010-07-15 15:07:15      | 1 radu_coravu Commit property |                                                                                                    |                | operty                           |     |
| 10842             | 2010-07-15 15:06:27      | 1                             | radu_coravu                                                                                                    | Commit pro     | roperty                          |     |
| 10839             | 2010-07-14 17:33:02      | 2                             | sorin                                                                                                    | SVN-1070       | N-1070 Documented.               |     |
| 10838             | 2010-07-14 17:13:46      | 1                             | sorin                                                                                                    | SVN-856 D      | 6 Documented.                    |     |
| 10837             | 2010-07-14 16:21:57      | 2                             | sorin                                                                                                    | EXM-1807       | 1 Removed empty shortdesc ele    |     |
| 10836             | 2010-07-14 16:06:34      | 19                            | sorin                                                                                                    | EXM-18071      | 1 Removed empty shortdesc ele    |     |
| Removed option    | from Preferences.        |                               |                                                                                                    |                |                                  |     |
| € E               | 6                        | Action Name                   |                                                                                                    |                | Path                             |     |
| https://deve      | l-site.sync.ro/svn/repos | 📩 💽 sa_s                      | svn_working_copy                                                                                                    | _options.gif   | /userguide/trunk/DITA/img        |     |
| 🔺 📗 userguid      | e/trunk/DITA             | 📩 🔜 pref                      | erences-svn.dita                                                                                                    |                | /userguide/trunk/DITA/topics     |     |
| 📗 img             |                          | 📩 🔜 pref                      | erences-svn-work                                                                                                    | king-copy.dita | /userguide/trunk/DITA/topics     |     |
| ) topic           | s                        | 📩 💽 sa_                       | Image: second second |                |                                  |     |
| ?                 |                          | ·                             |                                                                                                    |                | OK Cancel                        |     |

Figure 487: History Dialog Box

The initial number of entries in the list is 50. Additional revisions can be added to the list using the  $\downarrow$  Get next 50 and  $\checkmark$  Get all buttons. The list of revisions can be refreshed at any time with the **C**Refresh button. You can group revisions in predefined time frames (today, yesterday, this week, this month), by pressing the **C** Group by date button from the toolbar.

The **Affected Paths** area displays all paths affected by the commit of the revision selected in history. You can see the changes between the selected revision and the file's previous state using the **Compare with previous version** action, available in the contextual menu.

# Use an Existing Working Copy

Using an existing working copy is the process of taking a working copy that exists on your file system and connecting it to Apache Subversion<sup>™</sup> repository. If you have a brand new project that you want to import into your repository, then see the section *Import resources into the repository*. The following procedure assumes that you have an existing valid working copy on your file system.

1. Click the Working Copies Manager toolbar button 🞑 (🔤 on Mac OS X) in the Working Copy view.

This action opens the Working copies list dialog box.

- 2. Press the Add button.
- **3.** Select the working folder copy from the file system. The name is useful to differentiate between working copies located in folders with the same name. The default name is the name of the root folder of the working copy.

**Note:** For SVN 1.7 and newer working copies, all the internal information is kept only in the root directory. Thus, Syncro SVN Client needs to load the whole working copy.

4. Press the **OK** button.

The selected working copy is loaded and presented in the Working Copy view.

**Notice:** You can add working copies older than SVN 1.7. However, to load any of them, Syncro SVN Client will require to upgrade the working copy to SVN 1.8 format.

## Manage Working Copy Resources

This section explains how to work with the resources that are displayed in the Working Copy view.

## Edit Files

You can edit files from the *Working Copy view* by double clicking them or by right clicking them and choosing **Open** from the contextual menu.

Note that only one file can be edited at a time. If you try to open another file, it is opened in the same editor window. The editor has syntax highlighting for known file types, meaning that a different color is used for each type of recognized token in the file. If the selected file is an image, then it is previewed in the editor, with no access to modifying it.

After modifying and saving a file from a working copy, a modified marker - an asterisk (\*) - will be added to the file's icon in the *Working Copy view*. The asterisk marks the files that have local modifications that were not committed to the repository.

## Add Resources to Version Control

To share new files and folders (created in your working copy), add them to version control using the **Add to version control** option from the **Working Copy** view.

You can easily spot resources not under version control by the  $\square$  (*unversioned*) icon displayed in the  $\square$  Local file status column. Resources scheduled for addition (*added*) are displayed with this icon  $\square$  in the Working Copy view and are added in the repository after you commit them.

**Note:** Do not make a confusion between and icons. The former icon stands for resources that are actually copies of resources already committed in the repository, meaning they are *scheduled for addition with history*.

When you use the **Add to version control** option on a directory, its entire structure is scanned and all the resources that can be added under version control are presented.

Although it is not mandatory to add resources under version control explicitly, it is recommended. If you forgot to add a resource, when you *commit your changes*, the resource is presented in the commit dialog box, but not selected. When you commit and *unversioned* resource, it is automatically added under version control before starting the commit operation.

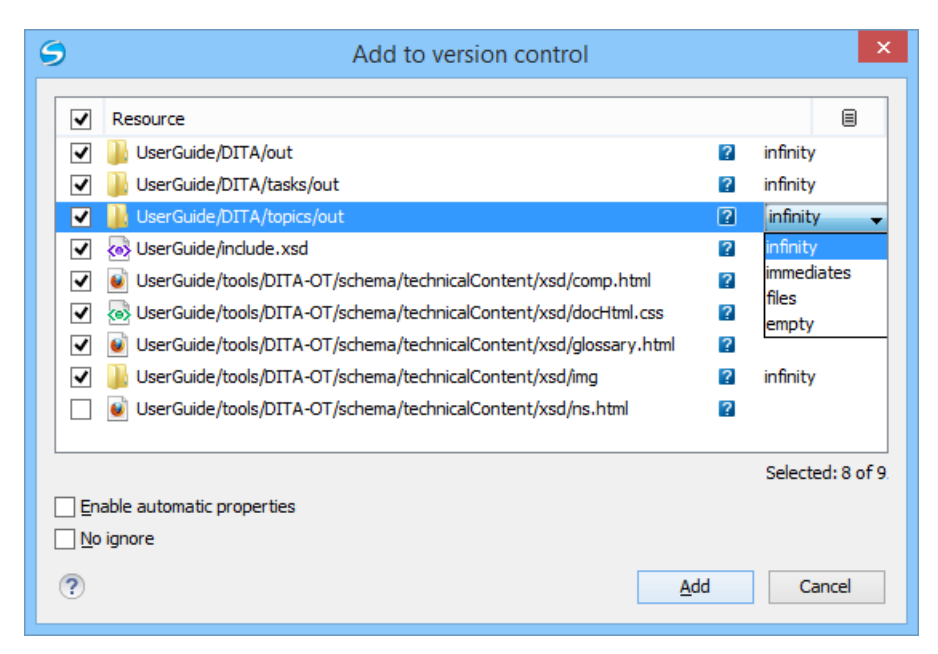

Figure 488: Add to Version Control Dialog Box

**Note:** *Ignored* (III) items can also be added under version control.

The **Depth** column is displayed only when directories are also presented in the dialog box. For any directory, you can use one of the available values to instruct Subversion to limit the scope of the operation to a particular tree depth.

**Note:** The initial value of the **Depth** field can have the following values, depending on the *listing mode of the items in the working copy view*:

- *infinity* When the working copy items are presented as a tree.
- *files* When the working copy items are presented compressed.
- empty When the working copy items are presented flat.

When you add unversioned or ignored directories, the initial value of the **Depth** field also depends on the state of the **Show unversioned directories content** and **Show ignored directories content** options. If these options are selected, the value is based on the listing mode of the items in the working copy view. When they are not selected, the value is *empty*.

The following options are available in this dialog box:

• Enable automatic properties or Disable automatic properties - enables or disables automatic property assignment (per runtime configuration rules), overriding the enable-auto-props runtime configuration directive, defined in the config file of the Subversion configuration directory.

**Note:** This option is available only when there are defined properties to be applied automatically for resources newly added under version control. You can define these properties in the config file of the Subversion configuration directory, in the auto-props section. Based on the value of the enable-auto-props runtime configuration directive, the presented option is either **Enable automatic properties**, or **Disable automatic properties**.

• **No ignore** - when you select this option, file-name patterns defined to ignore *unversioned* resources do not apply. Resources that are located inside an *unversioned* directory selected for addition, and match these patterns, are also scheduled for addition in the repository.

Note: This option is available only when directories are also presented in the dialog box.

You can define file-name patterns to ignore unversioned resources in one of the following locations:

- In the config file of the Subversion configuration directory (the global-ignores option from the miscellany section).
- In the Oxygen XML Developer options (open the Preferences dialog box (Options > Preferences) and go to SVN > Working copy > Application global ignores).

Each of the above two options is activated only when you select an item for which the option can be applied.

## Ignore Resources Not Under Version Control

Some resources inside your working copy do not need to be subject to version control. These resources can be files created by the compiler, \*.obj, \*.class, \*.lst, or output folders used to store temporary files. Whenever you *commit changes*, Apache Subversion<sup>™</sup> shows your modified files in the commit dialog box, but the unversioned files are also listed. Since the unversioned files are committed unless otherwise specified, it is difficult to see exactly what you are committing.

The best way to avoid these problems is to add the derived files to the Subversion ignore list. That way they are never displayed in the commit dialog box and only genuine unversioned files that must be committed are displayed.

You can choose to ignore a resource by using the **Add to svn:ignore** action in the contextual menu of the **Working Copy** view.

In the **Add to svn:ignore** dialog box, you can specify the resource to be ignored by name or by a custom pattern. The custom pattern can contain the following wildcard characters:

- \* Matches any string of characters of any size, including the empty string.
- ? Matches any single character.

For example, you can choose to ignore all text documents by using the pattern: \*.txt.

The action **Add to svn:ignore** adds a predefined Subversion property called svn:ignore to the parent directory of the specified resource. In this property, there are specified all the child resources of that directory that must be ignored. The result is visible in the **Working Copy** view. The ignored resources are represented with gray icons.

## **Delete Resources**

The **>Delete** action is available in the contextual menu of the *Working Copy view*. When you delete an item from the working copy, it is marked as *deleted* (scheduled for deletion from repository upon the next commit) and removed from the file system. Depending on the state of each item, you are prompted to confirm the operation.

If a resource is deleted from the file system without Subversion's knowledge, the resource is marked as *missing* (

In your working copy. You can decide what you want to do with a *missing* item:

• In the case of a commit, any *missing* item is first automatically deleted and then committed.

**Note:** Not any *missing* item can be committed as *deleted*, and removed from the repository. For example, you cannot commit an item that no longer exists on the disk and that was scheduled for addition ( ) previously, since this item does not exist in the repository, but you can use the **Delete** action instead.

• If you want to recover *missing* items, either *update* the items themselves or one of their parent directories. This fetches their latest version from the repository.

You can also delete conflicting items (file content conflicts, property conflicts, tree-conflicts) and Syncro SVN Client automatically marks them as resolved.

**Note:** It is recommended that you resolve conflicts manually to avoid loosing any important remote modifications.

Finally, you can change your mind and revert the deleted items to their initial, pristine, state.

# **Copy Resources**

You can copy resources from various locations of the working copy. You select them in the *Working Copy view* and then use **Copy to** from the contextual menu. This is not a simple file system copy, but an Apache Subversion<sup>™</sup> command. It will copy the resource and the copy will also have the original history. This is one of the important features of Subversion, as you can keep track of where the copied resources originated.

Based on the selected items, the **Copy to** action is available only if it can be performed. Even if the operation would not normally be possible in SVN (due to some invalid local file states against copy), Oxygen XML Developer performs the copy operation as a simple file system operation. This means no SVN versioning meta-data is affected.

#### Note:

- If you copy an item to a directory that is *not under version control (unversioned or ignored*), the history of the item is not preserved. For example, when copying directories, all items inside them will also be copied without history.
- If you copy a directory that contains *external* items, these are not copied. This is specific for SVN 1.7 working copies only. To fetch the *external* items, use the **Update** operation on the copied directory.

In the **Copy to** dialog box, you can navigate through the working copy directories to choose a target directory, to copy inside it. If you try to copy a single resource you are also able to change that resource's name. For *versioned* items, you can select **Ignore resource history** to copy them without their history (similar to a simple file system copy).

**Note:** The **Copy to** dialog box only presents all the local directories that are a valid destination against the copy operation, based on their local file status. Also, the *working copy settings* are taken into account.

In the **Commit** dialog box, only the directory in question will appear without its children.

#### Move Resources

As in the case of the copy command, you can move several resources at once. Select the resources in the *Working Copy view* and choose the **Move to** action from the contextual menu. The move command actually behaves as if a copy followed by a delete command were issued. You will find the moved resources at the desired destination and also at their original location, but marked as *deleted*.

**Note:** *External* items cannot be moved using the **Move to** action, because they cannot be deleted. Instead, you should edit the svn:externals property defining the *external* item and use the **Update** operation on the item's parent folder for the change to take effect.

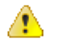

**Attention:** For SVN 1.8 working copies: when committing items that were moved and/or renamed, make sure you select both the source and the destination. Otherwise, the commit operation will fail.

#### **Rename Resources**

The **Rename** action is available in the contextual menu of the *Working Copy view* and can be performed on a single resource. This action acts as a move command with the destination directory being the same as the original location of the resource. A copy of the original item is created with the new name, also keeping its history. The original item is marked as *deleted*.

**Note:** *External* items cannot be renamed using the **Rename** action because they cannot be deleted. Instead, you should edit the *svn:externals* property defining the *external* item, then use the **Update** operation on the item's parent folder for the change to take effect.

**Attention:** For SVN 1.8 working copies: when committing items that were moved and/or renamed, make sure you select both the source and the destination. Otherwise, the commit operation will fail.

# Lock / Unlock Resources

The idea of version control is based on the *copy-modify-merge* model of file sharing. This model states that each user contacts the repository and creates a local working copy (check out). Users can then work independently and modify their working copies according to their needs. When their goal has been accomplished, it is time for the users to share their work with the others, to send them to the repository (commit). When a user has modified a file that has been also modified on the repository, the two files will have to be merged. The version control system assists the user with the merging as much as it can, but in the end the user is the one that must make sure it is done correctly.

The copy-modify-merge model only works when files are contextually mergeable: this is usually the case of line-based text files (such as source code). However this is not always possible with binary formats, such as images or sounds. In these situations, the users must each have exclusive access to the file, ending up with a *lock-modify-unlock* model. Without this, one or more users could end up wasting time on changes that cannot be merged.

An SVN lock is a piece of metadata that grants exclusive access to a user. This user is called the lock owner. A lock is uniquely identified by a lock token (a string of characters). If someone else attempts to commit the file (or delete a parent of the file), the repository demands two pieces of information:

· User authentication - the user performing the commit must be the lock owner

Software authorization - the user's working copy must have the same lock token as the one from the
repository, proving that it is the same working copy where the lock originated from.

# Scanning for Locks

When starting to work on a file that is not contextually mergeable (usually a binary file), it is better to verify if someone else is not already working on that file. You can do this in the *Working Copy view* by selecting one or more resources, then right-clicking them and choosing the **Scan for Locks** action from the contextual menu.

| Locked items                                                                                            |       |                                    |                                                                                      |                                                                            |                 | X |
|----------------------------------------------------------------------------------------------------|-------|------------------------------------|--------------------------------------------------------------------------------------|----------------------------------------------------------------------------|-----------------|---|
| Path                                                                                                    | State | Owner                              | Comment                                                                              | Creation date                                                              | Expiration Date |   |
| Sample/css/sample1.css<br>Sample/css/sample1.xhtml<br>Sample/personal-schema.css<br>Sample/personal.dtd |       | mihai<br>mihai<br>dragos<br>marius | Modified the input style.<br>Updated the W3C details<br>reverted<br>test busy cursor | 11/30/11 6:03 PM<br>11/30/11 6:04 PM<br>7/5/11 4:35 PM<br>6/22/11 11:35 AM |                 | * |
| ?                                                                                                    |       |                                    |                                                                                      | Un                                                                         | lock Clos       | e |

## Figure 489: Locked Items Dialog Box

The **Locked items** dialog box contains a table with all the resources that were found locked on the repository. For each resource there are specified: resource path, state of the lock, owner of the lock, lock comment, creation and expiration date for the lock (if any).

The state of the lock can be one of the following:

- <sup>∙</sup> <sup></sup> <sup></sup> <sup>6</sup> Appears when one of the following conditions apply:
  - Another user has locked the file in the repository.
  - The file was locked by the same user from another working copy.
  - The file was locked from the Repositories view.
- 🗀 🔒 Displayed after you have locked a file from the current working copy.
- A file already locked from your working copy is no longer locked in the repository (it was unlocked by another user).
- A file already locked from your working copy is being locked by another user. Now the owner of the file lock is the user who stole the lock from you.

You can unlock a resource by selecting it and pressing the **Unlock** button.

#### **Related Information:**

*Working Copy Locks* on page 1101 *Repository Locks* on page 1094

## Locking a File

By locking a file, you have exclusive write access to it in the repository.

You can lock a file from your working copy or directly from the Repositories view.

Note: You can only lock files (not directories). This is a restriction imposed by Apache Subversion<sup>™</sup>.

The **Lock** dialog box allows you to write a comment when you set a lock or when you *steal* an existing one. Note that you should *steal* a lock only after you made sure that the previous owner no longer needs it. Otherwise, you may cause an unsolvable conflict, which could be the reason the lock was put there in the first place. The Subversion server can have a policy concerning lock stealing, as it may not allow you to do this if certain conditions are not met.

The lock stays in place until you unlock the file or until someone breaks it. There is also the possibility that the lock expires after a period of time specified in the Subversion server policy.

# Unlocking a File

A file can be unlocked from the contextual menu of the *Working Copy view*. A dialog box will prompt you to confirm the unlocking and it will also allow you to break the lock (unlock it by force).

# Synchronize with Repository

In the work cycle you will need to incorporate other people's changes (update) and to make your own work available to others (commit). This is what the **Incoming** and **Outgoing** modes of *the Working Copy view* was designed for, to help you send and receive modifications from the repository.

The **Incoming** and **Outgoing** modes of this view focus on incoming and outgoing changes. The incoming changes are the changes that other users have committed in the repository since you last updated your working copy. The outgoing changes are the modifications you made to your working copy as a result of editing, removing or adding resources.

The view presents the status of the working copy resources against the BASE revision after a **Refresh** operation. You can view the state of the resources versus a repository HEAD revision by using the **Synchronize** action from *the* **Working Copy** view.

## **View Differences**

One of the most common requirements in project development is to see what changes have been made to the files from your Working Copy or to the files from the repository. You can examine these changes after a synchronize operation with the repository, by using the **Open in compare editor** action from the contextual menu.

The text files are compared using a built-in *Compare view* that uses a line differencing algorithm or a specified external diff application (if such an application is set in the *SVN Diff preferences page*). When a file with outgoing status is involved, the compare is performed between the file from the working copy and the BASE revision of the file. When a file with incoming or conflict status is involved, the differences are computed using a three-way algorithm that means that the local file and the repository file are each compared with the BASE revision of the file. The results are displayed in the same view. The differences obtained from the local file comparison are considered outgoing changes and the ones obtained from the repository file comparison are considered incoming changes overlap outgoing changes then they are in conflict.

A special case of difference is a *diff pseudo-conflict*. This is the case when the left and the right sections are identical but the BASE revision does not contain the changes in that section. By default, this type of changes are ignored. If you want to change this, you can go to the **SVN** preferences page and select the *Allow unversioned obstructions option*.

The right editor of the internal compare view presents either the BASE revision or a revision from the repository of the file so its content cannot be modified. By default, when opening a synchronized file in the **Compare** view, a compare is automatically performed. After modifying and saving the content of the local file presented in the left editor, another compare is performed. You will also see the new refreshed status in the **Working Copy** view.

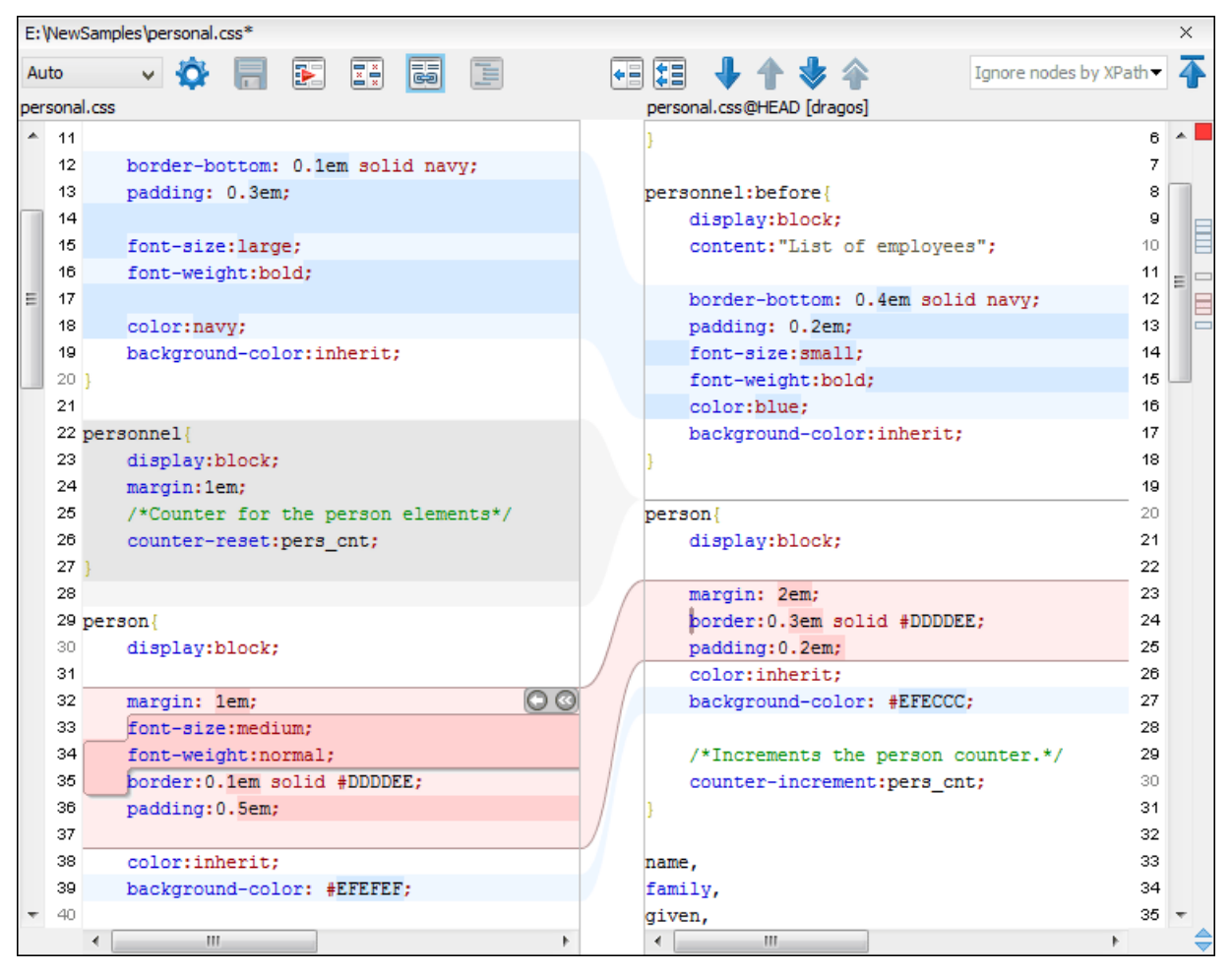

Figure 490: Compare View

At the top of each of the two editors, there are presented the name of the opened file, the corresponding SVN revision number (for remote resources) and the author who committed the associated revision.

There are three types of differences:

- Incoming changes Changes committed by other users and not present yet in your working copy file. They are marked with a blue highlight and on the middle divider the arrows point from right to left.
- Outgoing changes Changes you have done in the content of the working copy file. They are marked with a gray highlight and the arrows on the divider are pointing from left to right.
- Conflicting changes This is the case when the same section of text that you already modified in the local file has been modified and committed by some other person. They are marked with a red highlight and red diamonds on the divider.

There are numerous actions and options available in the *Compare View toolbar* or in the **Compare** menu from the main menu. You can decide that some changes need adjusting or that new ones must be made. After you perform the adjustments, you may want to perform a new compare between the files. For this case there is an action called **Perform files differencing**. After each files differencing operation the first found change will be selected. You can navigate from one change to another by using the actions **Go to first**, **Go to previous**, **Go to next** and **Go to last modification**. If you decide that some incoming change needs to be present in your working file you can use the action **Copy change from right to left**. This is useful also when you want to override the outgoing modifications contained in a conflicting section. The **Copy all non-conflicting changes from right to left** action copies all incoming changes that are not contained inside a conflicting section in your local file.

Suppose that only a few words or letters are changed. Considering that the differences are performed taking whole lines of text into account, the change will contain all the lines involved. To find exactly what words or letters have changed, the **Word Details** and **Character Details** dialog boxes are available. They present a more detailed comparison result when you double-click the middle divider of a difference.

When you want to examine only the changes in the real text content of the files, while disregarding the changes in the number of white spaces between words or lines, there is an option available in the *SVN Preferences* that allows you to enable or disable the white space ignoring feature of the compare algorithm.

# Conflicts

A file conflict occurs when two or more developers have changed the same few lines of a file or the properties of the same file. As Subversion knows nothing of your project, it leaves resolving the conflicts to the developers. Whenever a conflict is reported, you should open the file in question, and try to analyze and resolve the conflicting situation.

# Real Conflicts vs Mergeable Conflicts

There are two types of conflicts:

- real conflict ( 📴 icon in Name column) Syncro SVN Client considers the following resource states to be real conflicts:
  - conflicted state A file reported by SVN as being in this state is obtained after it was updated/merged while having incoming and outgoing content or property changes at the same time, changes that could not be merged. A content conflict ( con in *Local file status* column) is reported when the modified file has binary content or it is a text file and both local and remote changes were found on the same line. A properties conflict ( icon in *Local properties status* column) is reported when a property's value was modified both locally and remotely.
  - tree conflicted state (I icon in Local file status column) Obtained after an update or merge operation, while having changes at the directory structure level (for example, file is locally modified and remotely deleted or locally scheduled for deletion and remotely modified).
  - obstructed state (Di icon in Local file status column) Obtained after a resource was versioned as one kind of object (file, directory, symbolic link), but has been replaced outside Syncro SVN Client by a different kind of object.
- *pseudo-conflict* (<sup>III</sup> icon in *Name* column) A file is considered to be in *pseudo-conflict* when it contains both incoming and outgoing changes. When incoming and outgoing changes do not intersect, an update operation may automatically merge the incoming file content into the existing locally one. In this case, the *pseudo-conflict* marker is removed. This marker is used only as a warning that should prevent you to run into a real conflict.

#### Note:

- A conflicting resource cannot be committed to repository. You have to resolve it first, by using **Mark Resolved** action (after manually editing/merging file contents) or by using **Mark as Merged** action (for pseudo-conflicts).
- and icons are presented only when one of the following view modes is selected: **Modified**, **Incoming**, **Outgoing**, **Conflicts**.
- The icon is used also for folders to signal that they contain a file in real conflict or pseudo-conflict state.

# Content Conflicts vs Property Conflicts

A Content conflict appears in the content of a file. A merge occurs for every inbound change to a file that is also modified in the working copy. In some cases, if the local change and the incoming change intersect each other, Apache Subversion<sup>™</sup> cannot merge these changes without intervention. So if the conflict is real when updating the file in question the conflicting area is marked like this:

```
<<<<<< filename
your changes
======
code merged from repository
>>>>> revision
```

Also, for every conflicted file Subversion places three additional temporary files in your directory:

- filename.ext.mine This is your file as it existed in your working copy before you updated your working copy, that is without conflict markers. This file has your latest changes in it and nothing else.
- filename.ext.rOLDREV This is the file that was the BASE revision before you updated your working copy, that is the file revision that you updated before you made your latest edits.
- filename.ext.rNEWREV This is the file that Subversion client just received from the server when you updated your working copy. This file corresponds to the HEAD revision of the repository.

OLDREV and NEWREV are revision numbers. If you have conflicts with binary files, Subversion does not attempt to merge the files by itself. The local file remains unchanged (exactly as you last changed it) and you will get filename.ext.r\* files also.

A Property conflict is obtained when two people modify the same property of the same file or folder. When updating such a resource a file named filename.ext.prej is created in your working copy containing the nature of the conflict. Your local file property that is in conflict will not be changed. After resolving the conflict, you should use the **Mark resolved** action to commit the file. Note that the **Mark resolved** action does not really resolve the conflict. It just removes the conflicted flag of the file and deletes the temporary files.

# Edit Real Content Conflicts

The conflicts of a file in the conflicted state (a file with the red double arrow icon) can be edited visually with the **Compare** view (the built-in file comparison tool) or with an *external diff application*. Resolving the conflict means deciding for each conflict if the local version of the change will remain or the remote one instead of the special conflict markers inserted in the file by the SVN server.

The **Compare** view (or the external diff application set in Preferences) is opened with the **Edit Conflict** action, which is available on the contextual menus of *the Working Copy view* for files in the conflicted state (an update operation was executed but the differences could not be merged without conflicts). The external diff application is called with 3 parameters because it is a 3-way diff operation between the local version of the file from the working copy and the HEAD version from the SVN repository with the BASE version from the working copy as common ancestor.

If the **Show warning dialog when edit conflicts** option is selected, you will be warned at the beginning of the operation that the operation will overwrite the conflict version of the file received from the SVN server (the version that contains the conflict markers <<<<<, ======, >>>>>) with the original local version of the file that preceded the update operation. If you press the OK button the visual conflict editing will proceed and a backup file of the conflict version received from the SVN server is created in the same working copy folder as the file with the edited conflicts. The name of the backup file is obtained by appending the extension .sync.bak to the file as stored on the SVN server. If you press the **Cancel** button the visual editing will be aborted.

The usual actions on the differences between two versions of a file are available on the toolbar of this view:

# 🗖 Save

Saves the modifications of the local version of the file displayed in the left side of the view.

# Perform Files Differencing

Looks for differences between the two files displayed in the left and right side panels.

# **Ignore Whitespaces**

Enables or disables the whitespace ignoring feature. Ignoring whitespace means that before performing the comparison, the application normalizes the content and trims its leading and trailing whitespaces.

# Synchronized scrolling

Toggles synchronized scrolling. When toggled on, a selected difference can be seen in both panels.

# Format and Indent Both Files (<u>Ctrl + Shift + P (Command + Shift + P on OS X)</u>)

Formats and indents both files before comparing them. Use this option for comparisons that contain long lines that make it difficult to spot differences.

**Note:** When comparing two JSON files, the **Format and Indent Both Files** action will automatically sort the keys in both files the same to make it easier to compare.

# Copy Change from Right to Left

Copies the selected difference from the file in the right panel to the file in the left panel.

# Copy All Changes from Right to Left

Copies all changes from the file in the right panel to the file in the left panel.

#### Wext Block of Changes (<u>Ctrl + Period (Command + Period on OS X</u>))

Jumps to the next block of changes. This action is not available when the cursor is positioned on the last change block or when there are no changes.

Note: A change block groups one or more consecutive lines that contain at least one change.

#### Previous Block of Changes (<u>Ctrl + Comma (Command + Comma on OS X</u>))

Jumps to the previous block of changes. This action is not available when the cursor is positioned on the first change block or when there are no changes.

## Wext Change (<u>Ctrl + Shift + Period (Command + Shift + Period on OS X</u>))

Jumps to the next change from the current block of changes. When the last change from the current block of changes is reached, it highlights the next block of changes. This action is not available when the cursor is positioned on the last change or when there are no changes.

# Previous Change (<u>Ctrl + Shift + Comma (Command + Shift + M on OS X</u>)

Jumps to the previous change from the current block of changes. When the first change from the current block of changes is reached, it highlights the previous block of changes. This action is not available when the cursor is positioned on the first change or when there are no changes.

#### First Change (<u>Ctrl + B (Command + B on OS X)</u>)

Jumps to the first change.

The operation begins by overwriting the conflict version of the file received from the SVN server (the version that contains the conflict markers <<<<<, ======, >>>>>) with the original local version of the file before running the update action that created the conflict. After that the differences between this original local version and the repository version are displayed in the **Compare** view.

If you want to edit the conflict version of the file directly in a text editor instead of the visual editing offered by the **Compare** view you should work on the local working copy file after the update operation without running the action **Edit Conflict**. If you decide that you want to edit the conflict version directly after running the action **Edit Conflict** you have to work on the .sync.bak file.

If you did not finish editing the conflicts in a file at the first run of the action **Edit Conflict** you can run the action again and you will be prompted to choose between resuming the editing where the previous run left it and starting again from the conflict file received from the SVN server.

After the conflicts are edited and saved in the local version of the file you should run one of the following:

- The Mark Resolved action on the file so that the result of the conflict editing process can be committed to the SVN repository.
- The **Revert** action so that the repository version overwrites all the local modifications.

Both actions remove the backup file and other temporary files created with the conflict version of the local file.

#### Revert Your Changes

If you want to undo changes made in your working copy, since the last update, select the items you are interested in, right-click to display the contextual menu and select **Revert**. A dialog box will open that shows you the files and folders that you have changed and can be reverted. Select those you want to revert and click the **OK** button. Revert will undo only your local changes. It does not undo any changes that have already been committed. If you choose to revert a conflicting item to its pristine copy, then the eventual conflict is solved by losing your outgoing modifications. If you try to revert a resource not under version control, the resource will be deleted from the file system.

**Note:** By default, a directory will be recursively reverted (including any other modified item it contains). However, if the directory has only property changes, you need to explicitly choose if the operation will include any modified items found inside it.

If you want some of your outgoing changes to be overridden you must first open the file in **Compare** view and choose the sections to be replaced with ones from the repository file. This can be achieved either by editing directly the file or by using the action **Copy change from right to left** from the **Compare** view toolbar. After editing the conflicting file you have to run the action **Mark as merged** before committing it.

If you want to drop all local changes and bring all incoming changes into your working copy resource, you can use the **Override and update** action. It discards the changes in the local file and updates it from the repository. A dialog box will display the files that will be affected.

| -                                                                                                    |                                                                      |                                                                              |    |
|----------------------------------------------------------------------------------------------------|----------------------------------------------------------------------|------------------------------------------------------------------------------|----|
| Resource                                                                                                    | State                                                                | Properties sta                                                               | te |
| Samples/trunk/css/sample2.css                                                                                                    | modified                                                             | modified                                                                     | ^  |
| Samples/trunk/dita/it-book/tasks/closeprograms.dita                                                                                                    | modified                                                             | none                                                                         |    |
| Samples/trunk/docbook/v5/sample.xml                                                                                                    | modified                                                             | none                                                                         |    |
|                                                                                                    |                                                                      |                                                                              |    |
|                                                                                                    |                                                                      |                                                                              | -  |
| •                                                                                                    |                                                                      |                                                                              | •  |
|                                                                                                    |                                                                      |                                                                              |    |
| Select all Deselect all                                                                                                    |                                                                      |                                                                              |    |
| Select all                                                                                                    |                                                                      |                                                                              |    |
| Select all Deselect all                                                                                                    |                                                                      |                                                                              |    |
| Select all Deselect all                                                                                                    |                                                                      |                                                                              |    |
| Select all Deselect all The following items will be updated Items                                                                                                    |                                                                      |                                                                              |    |
| Select all Deselect all The following items will be updated Items Resource                                                                                                    | State                                                                | Properties state                                                             |    |
| Select all Deselect all<br>he following items will be updated<br>Items<br>Resource<br>Samples/trunk/css                                                                                                    | State                                                                | Properties state<br>modified                                                 |    |
| Select all Deselect all<br>he following items will be updated<br>Items<br>Resource<br>Samples/trunk/css<br>Samples/trunk/css/New Layout                                                                                                    | State<br>modified<br>added                                           | Properties state<br>modified<br>none                                         | _  |
| Select all Deselect all<br>he following items will be updated<br>Items<br>Resource<br>Samples/trunk/css<br>Samples/trunk/css/New Layout<br>Samples/trunk/css/New Layout                                                                                                    | State<br>modified<br>added<br>added                                  | Properties state<br>modified<br>none<br>none                                 |    |
| Select all Deselect all<br>he following items will be updated<br>Items<br>Resource<br>Samples/trunk/css<br>Samples/trunk/css/New Layout<br>Samples/trunk/css/New Layout/index.html<br>Samples/trunk/css/New Layout/index.html                                                                                                    | State<br>modified<br>added<br>added<br>added                         | Properties state<br>modified<br>none<br>none<br>none                         |    |
| Select all Deselect all<br>he following items will be updated<br>Items<br>Resource<br>Samples/trunk/css<br>Samples/trunk/css/New Layout<br>Samples/trunk/css/New Layout/index.html<br>Samples/trunk/css/New Layout/index.html<br>Samples/trunk/css/New Layout/index.html<br>Samples/trunk/css/New Layout/index.html                                                                                                    | State<br>modified<br>added<br>added<br>added<br>modified             | Properties state<br>modified<br>none<br>none<br>none<br>none                 |    |
| Select all Deselect all<br>The following items will be updated<br>Items<br>Resource<br>Samples/trunk/css<br>Samples/trunk/css/New Layout<br>Samples/trunk/css/New Layout/index.html<br>Samples/trunk/css/New Layout/index.html<br>Samples/trunk/css/New Layout/newLayout.css<br>Samples/trunk/css/New Layout/newLayout.css<br>Samples/trunk/css/New Layout/newLayout.css<br>Samples/trunk/css/New Layout/newLayout.css<br>Samples/trunk/css/New Layout/newLayout.css<br>Samples/trunk/css/New Layout/newLayout.css<br>Samples/trunk/fo/Basic Font Attributes/bold.xml | State<br>modified<br>added<br>added<br>added<br>modified<br>modified | Properties state<br>modified<br>none<br>none<br>none<br>none<br>none<br>none |    |

Figure 491: Override and Update Dialog Box

In the first table of the dialog box you will be able to see the resources that will be overridden. In the second table you will find the list of resources that will be updated. Only resources that have an incoming status are updated.

**Tip:** If you want to roll-back out of your working copy changes that have already been committed to the repository, see *Merge Revisions*.

# Merge Conflicted Resources

Before you can safely commit your changes to the repository you must first resolve all conflicts. In the case of pseudo-conflicts they can be resolved in most cases with an update operation that will merge the incoming modifications into your working copy resource. In the case of real conflicts, conflicts that persist after an update operation, it is necessary to resolve the conflict using the built-in compare view and editor or, in the case of properties conflict, the *Properties view*. Before you can commit you must *mark as resolved* the affected files.

Both pseudo and real conflicts can be resolved without an update. You should open the file in the compare editor and decide which incoming changes need to be copied locally and which outgoing changes must be overridden or modified. After saving your local file you have to use the *Mark as merged* action from the contextual menu before committing.

# Drop Incoming Modifications

In the situation when your file is in conflict but you decide that your working copy file and its content is the correct one, you can decide to drop some or all of the incoming changes and commit afterwards. The action **Mark as merged** proves to be useful in this case too. After opening the conflicting files with **Compare view**, **Editor** or editing their properties in the **Properties** view and deciding that your file can be committed in the repository replacing the existing one, you should use the **Mark as merged** action. When you want to override completely the remote file with the local file you should run the **Override and commit** action, which drops any remote changes and commits your file.

In general it is much safer to analyze all incoming and outgoing changes using the **Compare** view and only after to update and commit.

## **Tree Conflicts**

A *tree conflict* is a conflict at the directory tree structure level and occurs when the user runs an update action on a resource that has the following conditions:

- It is locally modified and the same resource was deleted from the repository (or deleted as a result of being renamed or moved).
- It was locally deleted (or deleted as a result of being renamed or moved) and the same resource is incoming as modified from the repository.

The same conflict situation can occur after a merge or a switch action. The action ends with an error and the folder containing the file that is now in the tree conflict state is also marked with a conflict icon.

Such a conflict can be resolved in one of the following ways that are available when the user double clicks on the conflicting resource or when running the **Edit conflict** action:

| G Tree conflict                                                                                                    |
|----------------------------------------------------------------------------------------------------|
| Description<br>As a result of the last "update" operation, the following resource is now in tree conflict:                                                                                                    |
| 'D:\Work\Samples\trunk\docbook\v5\sample.xml'                                                                                                    |
| The resource was locally "deleted" and remotely "edited".                                                                                                    |
| Conflict left source:<br>http://devel.sync.ro:81/svn/samplesRepository/samples/trunk/docbook/v5/sample.xml@3149<br>Conflict right source:<br>nttp://devel.sync.ro:81/svn/samplesRepository/samples/trunk/docbook/v5/sample.xml@3168 |
| Please choose an action to resolve the conflict <ul> <li>Keep local change (delete resource)</li> <li>Keep incoming modified resource</li> </ul>                                                                                    |
| QK         Cancel                                                                                                    |

#### Figure 492: Resolve a tree conflict

- Keep local change (delete resource) Keeps the incoming change that comes from the repository.
- **Keep incoming modified resource** If there is a renamed version of the file committed by other user that will be added to the working copy too.

#### Update the Working Copy

While you are working on a project, other members of your team may be committing changes to the project repository. To get these changes, you have to *update* your working copy. Updating may be done on single files, a set of selected files, or recursively on entire directory hierarchies. The update operation can be performed from *Working Copy view*. It updates the selected resources to the last synchronized revision (if remote information is available) or to the *HEAD* revision of the repository.

There are three different kinds of incoming changes:

- *Non-conflicting* A non-conflicting change occurs when a file has been changed remotely but has not been modified locally.
- Conflicting, but auto-mergeable An auto-mergeable conflicting change occurs when a text file has been changed both remotely and locally (for example, has non-committed local changes) but the changes are on different lines of text. Not applicable to binary resources (for example, multimedia files, PDFs, executable program files)
- *Conflicting* A conflicting change occurs when one or more of the same lines of a text file have been changed both remotely and locally.

If the resource contains only incoming changes or the outgoing changes do not intersect with incoming ones then the update will end normally and the Subversion system will merge incoming changes into the local file. In the case of a conflicting situation the update will have as result a file with conflict status.

The Oxygen XML Developer allows you to update your working copy files to a specific revision, not only the most recent one. This can be done by using the **Update to revision/depth** action from the **Working Copy** view (**All Files** view mode) or the **Update to revision** action from the **History** view contextual menu.

If you select multiple files and folders and then you perform an **Update** operation, all of those files and folders are updated one by one. The Subversion client makes sure that all files and folders belonging to the same repository are updated to the exact same revision, even if between those updates another commit occurred.

When the update fails with a message saying that there is already a local file with the same name Subversion tried to check out a newly versioned file, and found that an unversioned file with the same name already exists in your working folder. Subversion will never overwrite an unversioned file unless you specifically do this with an **Override and update** action. If you get this error message, the solution is simply to rename the local unversioned file. After completing the update, you can check to see if the renamed file is still needed.

# Send Your Changes to the Repository

Sending the changes you made to your working copy is known as *committing* the changes. If your working copy is up-to-date and there are no conflicts, you are ready to commit your changes.

The **Commit** action sends the changes from your local working copy to the repository. The **Commit** dialog box presents all the items that you can commit.

| Commit                                                                                   |        |         | ×            |
|------------------------------------------------------------------------------------------|--------|---------|--------------|
| Commit message                                                                           |        |         |              |
|                                                                                          |        |         |              |
|                                                                                          |        |         |              |
|                                                                                          |        |         |              |
| Previous messages:                                                                       |        |         |              |
| Choose a previously entered message                                                      |        |         | -            |
|                                                                                          |        |         |              |
| Resource                                                                                 |        | ۲       | 8            |
| 🔺 퉬 UserGuide                                                                            |        |         |              |
| 🔽 🌗 UserGuide                                                                            |        | 0       |              |
| UserGuide/DITA/topics/svn-externals-property.dita                                        | *      |         |              |
| UserGuide/userguide.xpr                                                                  | *      |         |              |
| ✓ BuserGuide/tools/DITA-0T                                                               |        |         |              |
| DITA-OT/schema/technicalContent/xsd/comp.html                                            | ?      |         |              |
| DITA-OT/schema/technicalContent/xsd/docHtml.css                                          | ?      |         |              |
| DITA-OT/schema/technicalContent/xsd/glossary.html                                        | ?      |         |              |
| DITA-OT/schema/technicalContent/xsd/img                                                  | ?      |         |              |
| DITA-OT/schema/technicalContent/xsd/img/Attribute_Group_abbreviated-form_attributes.jpeg | ?      |         |              |
| DITA-OT/schema/technicalContent/xsd/img/Complex_Type_abbreviated-form_class.jpeg         | 2      |         |              |
|                                                                                          |        |         |              |
| Select all                                                                               |        | Selecte | ed: 8 of 10: |
| Enable auto-properties                                                                   |        |         |              |
| No janore                                                                                |        |         |              |
| Keen locks                                                                               |        |         |              |
|                                                                                          |        |         |              |
| ?                                                                                        | Commit |         | ancel        |
|                                                                                          |        |         |              |

# Figure 493: Commit dialog box

Enter a message to associate with the commit, or choose a previous message from the **Previous messages** list (the last 10 commit messages will be remembered even after restarting the SVN client application).

An item that can be committed has one of the following states: *added*, *modified* (content or properties), *replaced*, and *deleted*. All items that have one of these states are selected in the dialog box by default. If you do not want to commit one of the items, deselect it.

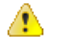

**Attention:** For SVN 1.8 working copies: when committing items that were moved and/or renamed, make sure you select both the source and the destination. Otherwise, the commit operation will fail.

Besides the items that have one of the mentioned states, Syncro SVN Client also includes the files being *unversioned* or *missing* and these items are handled automatically:

- Unversioned items are added under version control.
- *Missing* items are deleted.

**Note:** If the **Show unversioned directories content** option is not selected, the **Commit** dialog box does not display the items inside an *unversioned* directory.

*Unversioned* or *missing* items are not selected by default in the **Commit** dialog box, unless you have selected them explicitly when issuing the commit command.

Note: In some cases, items that have one of the above states are not presented in the Commit dialog box.

For example:

• Items that have been *added* or *replaced* previously, but now are presented as *missing* after being removed from the file system, outside of an SVN client. Such items do not exist in the repository and you should use the **Delete** action to remove them from your working copy.

- Items that have incoming changes from the repository, after a synchronization. You need to have your working copy up-to-date before committing your changes.
- Files that, after a synchronization, appear as locked by other users or from other locations than the current working copy.

**Note:** Due to dependencies between items, when you select or clear an *unversioned* ( 2) or *added* ( 2) item in the **Commit** dialog box, other items with one of these states can be selected or cleared automatically.

The modifications that will be committed for each file can be reviewed in the compare editor window by double clicking a file in the **Commit** dialog box, or by right clicking and selecting the **Show Modifications** action from the contextual menu. This option is available to review only file content changes, not property changes.

The 🗏 Local file status column indicates the actual state of the items and the ဳ Local properties status column indicates whether or not the properties of an item are modified.

The A Lock information column is displayed if at least one of the files in the Commit dialog box has lock information associated with it, valid against the commit operation.

The following options are available in this dialog box:

• Enable automatic properties or Disable automatic properties - enables or disables automatic property assignment (per runtime configuration rules), overriding the enable-auto-props runtime configuration directive, defined in the config file of the Subversion configuration directory.

**Note:** This option is available only when there are defined properties to be applied automatically for resources newly added under version control. You can define these properties in the config file of the Subversion configuration directory, in the auto-props section. Based on the value of the enable-auto-props runtime configuration directive, the presented option is either **Enable automatic properties**, or **Disable automatic properties**.

• Keep locks - selecting the Keep locks option preserves any locks you set on various files.

Note: This option is available only when files that you locked are presented in the dialog box.

Each of the above options is activated only when you select an item for which the option can be applied.

Your working copy must be up-to-date with respect to the resources you commit. This is ensured by using the **Update** action prior to committing, resolving conflicts and re-testing as needed. If your working copy resources you are trying to commit are out of date you will get an appropriate error message.

#### Committing to Multiple Locations

Although Subversion does not support committing to multiple locations at once, Syncro SVN Client offers this functionality regarding *external* items.

If items to be committed belong to different *external* definitions than those found in the working copy, they are grouped under the corresponding item that indicates their repository origin. Each parent item is rendered bold and its corresponding repository location is presented when hovering it. Parent items are decorated with a small arrow ( $\leq$ ) if they are *external* definitions. The working copy root directory is never decorated and is not presented if there are no *external* items listed (all items belong to the main working copy). Each child item is presented relative to the parent item.

**Note:** When an *external* directory has modifications of its own, it is presented both as a parent item and as an item that you can select and commit. This is always the case for *external* files.

The sets of items belonging to *external* definitions from the same repository are committed together, resulting a single revision. So, the number of revisions can be smaller than the number of *externals*. External definitions are considered from the same repository if they have the same protocol, server address, port, and repository address within the server.

**Note:** *External* files are always from the same repository as the parent directory that defines them, so they are always committed together with the changes from their parent directory.

# Integration with Bug Tracking Tools

Users of bug tracking systems can associate the changes they make in the repository resources with a specific ID in their bug tracking system. The only requirement is that the user includes the bug ID in the commit message

that they enter in the **Commit** dialog box. The format and the location of the ID in the commit message are configured with SVN properties.

To make the integration possible Syncro SVN Client needs some data about the bug tracking tool used in the project. You can configure this using the following *SVN properties* that must be set on the folder that contains resources associated with the bug tracking system (usually they are set recursively on the root folder of the working copy):

- **bugtraq:message** A string property. If it is set the *Commit dialog box* will display a text field for entering the bug ID. It must contain the string *%BUGID%*, which is replaced with the bug number on commit.
- **bugtraq:label** A string property that sets the label for the text field configured with the **bugtraq:message** property.
- **bugtraq:url** A string property that is the URL pointing to the bug tracking tool. The URL string should contain the substring *%BUGID%* which Syncro SVN Client replaces with the issue number. That way the resulting URL will point directly to the correct issue.
- **bugtraq:warnifnoissue** A boolean property with the values *true/yes* or *false/no*. If set to *true*, the Syncro SVN Client will warn you if the bug ID text field is left empty. The warning will not block the commit, only give you a chance to enter an issue number.
- **bugtraq:number** A boolean property with the value *true* or *false*. If this property is set to *false*, then any character can be entered in the bug ID text field. If the property is set to *true* or is missing then only numbers are allowed as the bug ID.
- **bugtraq:append** A boolean property. If set to *false*, then the bug ID is inserted at the beginning of the commit message. If yes or not set, then it's appended to the commit message.
- bugtraq:logregex This property contains one or two regular expressions, separated by a newline. If only one expression is set, then the bug ID's must be matched in the groups of the regular expression string (for example, [Ii]ssue #?(\d+)). If two expressions are set, then the first expression is used to find a string which relates to a bug ID but may contain more than just the bug ID (for example, Issue #123 or resolves issue 123). The second expression is then used to extract the bug ID from the string extracted with the first expression. An example: if you want to catch every pattern issue #XXX and issue #890, #789 inside a log message you could use the following strings:
  - [Ii]ssue #?(\d+)(,? ?#?(\d+))+
  - (\d+)

The data configured with these SVN properties is stored on the repository when a revision is committed. A bug tracking system or a statistics tools can retrieve the revisions that affected a bug from the SVN server and present the commits related to that bug to the user of the bug tracking system.

If the **bugtraq:url** property was filled in with the URL of the bug tracking system and this URL includes the *%BUGID* % substring as specified above in the description of the **bugtraq:url** property then the *History view* presents the bug ID as a hyperlink in the commit message. Clicking such a hyperlink in the commit message of a revision opens a Web browser at the page corresponding to the bug affected by that commit.

# **Obtain Information for a Resource**

This section explains how to obtain information for a SVN resource:

# **Request Status Information for a Resource**

While you are working with the SVN Client you often need to know which files you have changed, added, removed, or renamed, or even which files got changed and committed by others. This is where the **Synchronize** action from the **Working Copy** view comes in handy. The **Working Copy** view shows you every file that has changed your working copy, as well as any unversioned files you may have.

If you want more detailed information about a given resource, you can use the **OShow SVN Information** action. This action is available from the **File** menu or the contextual menu of the **Working Copy**, **Repositories**, **History**, or **Directory Change Set** views, or from the **Revision Graph** dialog box. The **SVN Information** dialog box will be displayed, showing information about the selected resource. The information displayed depends on the location of the item (local or remote) and may include the following:

- Local path and repository location
- Revision number

- Last change author, revision and date
- Information about locks
- Local file status
- Local properties status
- Local directory depth
- · Repository location and revision number for copied files or directories
- Path information about locally moved items
- · Path information about conflict generated files
- Remote file status
- Remote properties status
- File size and other information

The value of a property of the resource displayed in the dialog box can be copied by right-clicking the property and selecting the **Copy** action.

# **Request History for a Resource**

In Apache Subversion<sup>™</sup>, both files and directories are versioned and have a history. If you want to examine the history for a selected resource and find out what happened at a certain revision you can use the **History view** that can be accessed from *Repositories view*, *Working Copy view*, *Revision Graph*, or *Directory Change Set view*. From the **Working copy view** you can display the history of local versioned resources. If the view is not displayed, it can be opened by selecting it from the **Window** > **Show View** menu.

# **Related Information:**

History View on page 1107

# **Management of SVN Properties**

In the **Properties** view you can read and set the Apache Subversion<sup>™</sup> properties of a file or folder. There is a set of predefined properties with special meaning to Subversion. For more information about properties in Subversion see the SVN Subversion specification. Subversion properties are revision dependent. After you change, add or delete a property for a resource, you have to commit your changes to the repository.

If you want to change the properties of a given resource you need to select that resource from the *Working Copy view* and run the **Show properties** action from the contextual menu. The *Properties view* will show the local properties for the resource in the working copy. Once the <u>Properties</u> view is visible, it will always present the properties of the currently selected resource. There are actions available in the **Properties** view *toolbar* that allow you to add, change, and delete the properties.

If you choose the Add a new property action, a new dialog box will appear that contains the following:

- **Name** Combo box that allows you to enter the name of the property. The drop-down menu of the combo box presents the predefined Subversion properties (such as **svn:ignore**, **svn:externals**, **svn:needs-lock**, etc.)
- Current value Text area that allows you to enter the value of the new property.

If the selected item is a directory, you can also set the property recursively on its children by selecting the **Set property recursively** checkbox.

If you want to change the value for a previously set property, you can use the **Edit property** action, which will display a dialog box with the following information:

- Name Property name (cannot be changed).
- **Current value** The current value (can be changed).
- Base value The value of the property, if any, from the resource in the pristine copy (cannot be changed).

If you want to completely remove a property previously set you can choose the **Remove property** action. It will display a confirmation dialog box in which you can also choose if the property will be removed recursively.

There is a **Refresh** action in the **Properties** view that can be used when the properties have been changed from outside the view. This can happen, for example, when the view was already presenting the properties of a resource and they have been changed after an **Update** operation.

# **Branches and Tags**

One of the fundamental features of version control systems is the ability to create a new line of development from the main one. This new line of development will always share a common history with the main line if you look far enough back in time. This line is known as a *branch*. Branches are mostly used to try out features or fixes. When the feature or fix is finished, the branch can be merged back into the main branch (*trunk*).

Another feature of version control systems is the ability to take a snapshot of a particular revision, so you can at any time recreate a certain build or environment. This is known as *tagging*. Tagging is especially useful when making release versions.

In Apache Subversion<sup>™</sup>, there is no difference between a *tag* and a *branch*. On the repository, both are ordinary directories that are created by copying. The trick is that they are cheap copies instead of physical copies. Cheap copies are similar to hard links in Unix, which means that they merely link to a specific tree and revision without making a physical copy. As a result, branches and tags occupy little space on the repository and are created very quickly.

Provided that nobody ever commits to the directory in question, it remains a tag. If people start committing to it, it becomes a branch.

# Create a Branch / Tag

To create a branch or tag by copying a directory, use the **Branch/Tag** action that is available in the **Tools** menu when an item is selected in the **Working Copy** view or **Repositories** view, or from the contextual menu of the **Repositories** view.

| ource                                              |                                 |          |
|----------------------------------------------------|---------------------------------|----------|
| reate Branch/Ta                                    | ag using the resource with URL: |          |
| nttp://devel.syn                                   | c.ro:81/svn/samplesRepository   | /samples |
| opy from:                                          |                                 |          |
| HEAD revision                                      | ion in the repository           |          |
| Specific rev                                       | ision in the repository         | Histo    |
|                                                    |                                 |          |
| estination                                         |                                 |          |
| nto repository's                                   | directory:                      |          |
| ttp://devel.syn                                    | c.ro:81/svn/samplesRepository   | Brov     |
| Inder the name:                                    | samples                         |          |
|                                                    |                                 |          |
|                                                    |                                 |          |
| ommit message                                      |                                 |          |
| Commit message                                     |                                 |          |
| ommit message                                      |                                 |          |
| ommit message                                      |                                 |          |
| ommit message                                      |                                 |          |
| ommit message                                      |                                 |          |
| ommit message                                      |                                 |          |
| ommit message                                      | 5                               |          |
| ommit message<br>evious message                    | s                               |          |
| ommit message<br>evious message<br>hoose a previou | s<br>Isly entered message       |          |
| ommit message<br>evious message<br>hoose a previou | s<br>Isly entered message       |          |

# Figure 494: Branch/Tag Dialog Box

You can configure the following options in this dialog box:

You can specify the source revision of the copy in the **Copy from** section. You can choose between the following options:

• **HEAD revision in the repository** - The new branch or tag will be copied in the repository from the HEAD revision. The branch will be created very quickly, as the repository will make a *cheap* copy.

- **Specific revision in the repository** The new branch will be copied into the repository, but you can specify the exact desired revision. For example, this is useful if you forgot to make a branch or tag when you released your application. If you click the **History** button you can select the revision number from *the History dialog box*. This type of branch will also be created very quickly.
- Working copy (Available only if the item is selected from the Working copy view). The new branch will be a copy of your local working copy. If you have updated some files to an older revision in your working copy, or if you have made local changes, that is exactly what goes into the copy. This involves transferring some data from your working copy back to the repository, or more specifically, the locally modified files.

You can specify the location of the new branch or tag in the **Destination** section:

• Into repository's directory - The URL of the parent directory of the new branch or tag.

**Note:** *Peg revisions* have no effect for this operation since it is used to send information to the repository.

• Under the name - You can specify another branch or tag name other than the name of the resource selected in the **Repositories** or **Working copy** view.

The new branch or tag will be created as a child of the specified URL of the repository directory and will have the new name.

## Merging

At some stage during the development process, you will want to merge the changes made on a *branch* back into the *trunk*, or vice-versa. The *merge* is accomplished by comparing two points (branches or revisions) in the repository and applying the obtained differences to your working copy. This process is closely related to the *diff* concept.

**Note:** A *branch* is a line of development that exists independently of another line, yet still shares a common history if you look far enough back in time. A *branch* always begins life as *a copy of something* (such as a trunk, another branch, or tag), and moves on from there, generating its own history.

The **Merge** action is available in the **Tools** menu. The working copy item selected when you issued the command will be the one receiving the generated changes. If there is no item selected, the *merge* operation will be performed on the entire working copy.
| 9                                                                                                    | Merge                                                                                                    | ×  |
|----------------------------------------------------------------------------------------------------|----------------------------------------------------------------------------------------------------|----|
| Select the ty                                                                                                | rpe of merge                                                                                                    |    |
| Merge type<br>Merge re<br>Merge sp<br>Synchron<br>Fetch all<br>Reintegra<br>Merge ba<br>Merge tw<br>Merge th | visions<br>becific revisions (or revision ranges) from one branch to another.<br>nize branch<br>the latest changes made on a parent branch.<br>ate a branch<br>ack a branch to its originating branch.<br>wo different trees<br>e difference between two source URLs at specific revisions. |    |
| Merge revisio<br>Changes doi<br>branch.                                                                      | ne between different revisions of the source branch are merged to the target                                                                                                    |    |
| Perform p                                                                                                    | re-merge best practices checks of the working copy target (recommended)                                                                                                    |    |
| ?                                                                                                    | < Back Next > Merge Cance                                                                                                    | el |

#### Figure 495: Merge Wizard

The four types of merging are as follows:

- *Merge revisions* Port changes from one branch to another. Note that the *trunk* can also be considered a branch, in this context.
- Synchronize branch Fetch all the changes made on a parent branch (or the trunk) to a child branch.
- Reintegrate a branch Merge a branch back to its parent branch (can also be the trunk).
- Merge two different trees Integrate the changes done on a branch to a different branch.

It is recommended that you enable the following pre-merge check:

 Perform pre-merge best practices checks of the working copy target - When selected, the SVN Client checks if the working copy target item is ready for the merge operation and displays the pre-merge checks wizard page.

**Remember:** It is a good idea to perform a merge into an unmodified working copy. If you have made changes to your working copy, commit them first. If the *merge* does not go as you expect, you may want to revert the changes and revert cannot recover your uncommitted modifications.

Important: The above recommendation becomes mandatory when reintegrating a branch.

#### Pre-Merge Checks

Before performing a merge, it is recommended to make sure that the working copy target item is ready for the merge operation. The SVN Client includes a best practices step that checks various conditions of the working copy target item to ensure that the merge operation will succeed. By selecting the **Perform pre-merge best practices checks of the working copy target** option in the first page of the **Merge** wizard, the **Pre-merge checks** wizard page is displayed to give you a summary of the verified conditions.

| S Merge ×                                                                                                    |  |  |  |  |
|----------------------------------------------------------------------------------------------------|--|--|--|--|
| Pre-merge checks                                                                                                    |  |  |  |  |
| Pre-merge best practices checks results of the working copy target.                                                                                                    |  |  |  |  |
| A No local modifications                                                                                                    |  |  |  |  |
| The working copy target should not have any local modifications. It will be easier to revert the<br>merge if you don't like the result of it or if you encounter serious problems. |  |  |  |  |
| <b>Commit</b> or <b>Revert</b> any local modifications before merging.                                                                                                    |  |  |  |  |
| √ No switched children                                                                                                    |  |  |  |  |
| The working copy target does not have switched children.                                                                                                    |  |  |  |  |
| 🔥 Complete working copy tree                                                                                                    |  |  |  |  |
| The working copy target should be a complete tree (depth=infinity), to avoid incomplete<br>merges and subtree mergeinfo.                                                           |  |  |  |  |
| $\bigcirc$ <b>Update</b> the working copy target to "infinity" depth before merging.                                                                                               |  |  |  |  |
| O mixed revisions                                                                                                    |  |  |  |  |
| The working copy target should not contain items updated to different revisions, to avoid<br>unexpected merge conflicts.                                                           |  |  |  |  |
| <b>Q Update</b> the working copy target before merging.                                                                                                    |  |  |  |  |
|                                                                                                    |  |  |  |  |
| < Back Next > Merge Cancel                                                                                                    |  |  |  |  |

Figure 496: Pre-Merge Checks Wizard Page

The following conditions are checked in this operation:

### No local modifications

The working copy item (or any of its children) receiving the merge should not contain uncommitted changes, to make it easier to revert merge-generated changes if you encounter unexpected results.

Tip: If this condition fails, you should commit or revert the local modifications before merging.

#### No switched children

None of the children of the working copy item receiving the merge should be switched, to avoid incomplete merges and *subtree mergeinfo*.

Tip: If this condition fails, you should switch back all the children before merging.

#### Complete working copy tree

The working copy item receiving the merge should be a complete directory tree structure with an infinite depth, to avoid incomplete merges and *subtree mergeinfo*.

**Tip:** If this condition fails, you should change the *sticky* depth of the working copy item receiving the merge to *infinity* value.

#### No mixed revisions

To avoid unexpected merge conflicts, the working copy item that is receiving the merge should not contain items that were updated to other revisions.

Tip: If this condition fails, you should update the working copy before merging.

Each condition is marked with an icon that represents the state of the condition. The possible states are as follows:

- Successful) The condition is fulfilled successfully.
- Marning) The condition is not fulfilled, but it is not mandatory.
- (Error) The condition is not fulfilled and is mandatory (therefore, the operation cannot proceed until you solve the error).

**Tip:** For each condition state, a message is displayed that gives you additional information about the results and, for warning or errors, a hint that explains how you can solve them.

**Important:** After solving any of the warnings or errors, it is recommended that you perform the *pre-merge checks* again to make sure your new changes are valid.

### Merge Revisions

This case is when you have made one or more changes to a branch and you want to duplicate them in another branch. For example, we know that a problem has been fixed by committing revisions 17, 20, and 25 on branch B1. These changes are also needed in branch B2. Thus, to merge them, we need a working copy of the B2 branch.

To merge revisions from a different branch, follow these steps:

- 1. Go to menu Tools > Merge. The Merge wizard is opened.
- 2. Select the Merge revisions option.
- **3.** It is recommended that you select the **Perform pre-merge best practices checks of the working copy target** option to make sure that the working copy target item is ready for the merge operation.
  - a) Press the **Next** button.
    - If the **Perform pre-merge best practices checks of the working copy target** option is selected, *the* **Pre-***Merge Checks wizard page* is displayed.
    - Note: If errors are found you need to solve them before proceeding.
- 4. Press the **Next** button.

The **Merge revisions** wizard page is displayed.

5. In the Merge from (URL) text box, enter *the URL of the branch or tag* that contain the changes that you want to duplicate in your working copy. In our example, it is the URL of the B1 branch.

You may also click the **Browse** button to browse the repository and find the desired branch. If you have previously merged from this branch, then you can simply use the drop down menu, which displays a history of previously used URLs.

**Note:** If the URL belongs to a different repository than the working copy, the **Ignore ancestry / Disable merge tracking** option (in the *Merge Options wizard page*) will be selected automatically (and you cannot change this). This is because the *Subversion client cannot track changes between different repositories*.

**Tip:** You can also specify a *peg revision* at the end of the URL (for example, URL@rev1234). The peg revision does not affect the merge range you select. By default, the HEAD revision is assumed.

#### 6. In the Revisions to merge section, choose between the all revisions and specific revision(s) options.

- **all revisions** The operation will include *all eligible revisions* that were not yet merged.
- specific revision(s) You can specify one or more individual revisions and/or revision ranges. Also, you can mix *forward* ranges (for example, 1–5), *backward* ranges (for example, 20–15), and subtract specific revisions from a range (for example, 1–5, –3).

**Note:** If using the Subversion command-line client, a revision range of the form 1–5 means all changes starting from revision 2 up to revision 5 (the changes necessary to reach revision 5, committed after revision 1). Unlike the Subversion command-line client, in Syncro SVN Client the revision ranges are inclusive, meaning that it will process all revisions, starting with revision 1, up to and including revision 5.

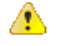

**Attention:** The HEAD revision is the only non-numerical revision allowed, and it can only be used when specifying revision ranges as one of the ends of the range (for example, 10-HEAD). Be careful when using it, as it might not refer to the desired revision, if it has recently been committed by another user.

**Tip:** If you want to perform a *reverse merge* and roll-back your working copy changes that have already been committed to the repository, use the *negative revisions* notation (for example, –7) or *backward revision ranges* (for example, 20–10).

- a) If you press the **History** button, *the History dialog box* is displayed, which allows you to select one or more revisions to be merged.
- Optionally, if you want to configure the options for your merge, press the Next button. The Merge Options wizard page is displayed that allows you to configure options for the operation.

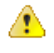

**Warning:** If the **Ignore ancestry / Disable merge tracking** option is selected and you chose **all revisions** in the **Revisions to merge** section, revisions that were previously merged will also be included, which may result in conflicts.

# 8. Press the Merge button.

The merge operation is performed.

If the merge is completed successfully, all the changes corresponding to the selected revisions should be merged in your working copy.

It is recommended to look at the results of the merge, in the working copy, to review the changes and see if it meets your expectations. Since merging can sometimes be complicated, *you may need to resolve conflicts* after making major changes.

**Note:** The merge result is only in your local working copy and needs to be committed to the repository for it to be available to others.

### Synchronize a Branch

While working on your own branch, other people on your team might continue to make important changes in the parent branch (which can be the *trunk* itself or any other branch). It is recommended to periodically duplicate those changes in your branch to make sure your changes are compatible with them. This is done by performing a *synchronize merge*, which will bring your branch up-to-date with any changes made to its ancestral parent branch since your branch was last created or synchronized. Subversion is aware of the history of your branch and can detect when it split away from the parent branch.

Frequently keeping your branch in sync with the parent branch helps you to prevent unexpected conflicts when the time comes for you to duplicate your changes back into the parent branch. The synchronization uses *merge tracking* to skip all those revisions that have already been merged, thus a sync merge can be repeated periodically to fetch all the latest changes of the parent branch to keep up-to-date with it.

**Important:** It is recommended to synchronize the whole working copy that was created from the child branch (the root of the working copy), rather than just a part of it.

After running the *synchronize merge*, your working copy from the child branch now contains new local modifications, and these edits are duplications of all of the changes that have happened on the *trunk* since you first created your branch. At this point, your private branch is now synchronized with the trunk.

To synchronize your branch with its parent branch, follow these steps:

- 1. Go to Tools > Merge. The Merge wizard is opened.
- 2. Select the Synchronize branch option.
- **3.** It is recommended that you select the **Perform pre-merge best practices checks of the working copy target** option to make sure that the working copy target item is ready for the merge operation.
  - a) Press the **Next** button.

If the **Perform pre-merge best practices checks of the working copy target** option is selected, *the* **Pre-***Merge Checks wizard page* is displayed.

Note: If errors are found you need to solve them before proceeding.

4. Press the Next button.

The Synchronize branch wizard page is displayed.

5. In the **Parent branch (URL)** text box, enter *the URL of the branch from which you created your branch*. This means that the URL must belong to the same repository as your working copy that was created from the child branch.

You may also click the **Browse** button to browse the repository and find the desired branch. If you have previously merged from this branch, then you can simply use the drop down menu, which displays a history of previously used URLs.

**Tip:** You can also specify a *peg revision* at the end of the URL (for example, URL@rev1234). The peg revision specifies both the peg revision of the URL and the latest revision that will be considered for merging. By default, the HEAD revision is assumed.

6. Optionally, if you want to *configure the options* for your merge, press the **Next** button.

The Merge Options wizard page is displayed that allows you to configure options for the operation.

**Note:** The **Ignore ancestry / Disable merge tracking** option is not available for this merge type, since a synchronization merge should always be recorded in the destination branch.

7. Press the Merge button.

The merge operation is performed.

If the merge is completed successfully, all the changes corresponding to the selected revisions should be merged in your working copy.

It is recommended to look at the results of the merge, in the working copy, to review the changes and see if it meets your expectations. Since merging can sometimes be complicated, *you may need to resolve conflicts* after making major changes.

**Note:** The merge result is only in your local working copy and needs to be committed to the repository for it to be available to others.

### Reintegrate a Branch

There are some conditions that apply to reintegrate a branch:

- The server must support merge tracking.
- The source branch (to be reintegrated) must be coherently synchronized with its parent branch. This means that all revisions between the branching point and the last revision merged from the parent branch to the child branch must be merged to the latter one (there must be no missing revisions in-between).
- The working copy **must not** contain the following:
  - · Local modifications.
  - A mixture of revisions (all items must point to the same revision).
  - Sparse directories (all directories must be of **infinity** depth).
  - · Switched items.
- The revision of the working copy must be greater than or equal to the last revision of the parent branch with which the child branch was synchronized.

**Tip:** You can use *the pre-merge checks option* to make sure these conditions are fulfilled.

This method is useful when you have a feature branch on which the development has concluded and it should be merged back into its parent branch. Since you have kept the feature branch synchronized with its parent, the latest versions of them will be absolutely identical except for your feature branch changes. These changes can be reintegrated into the parent branch by using a working copy of it and the **Reintegrate a branch** option.

This method uses the *merge-tracking* features of Apache Subversion<sup>™</sup> to automatically calculate the correct revision ranges and to perform additional checks that will ensure that the branch to be reintegrated has been fully updated with its parent changes. This ensures that you do not accidentally undo work that others have committed to the parent branch since the last time you synchronized the child branch with it. After the merge, all branch development will be completely merged back into the parent branch, and the child branch will be redundant and can be deleted from the repository.

**Tip:** Before reintegrating the child branch it is recommended to synchronize it with its parent branch one more time, to help avoid any possible conflicts.

To reintegrate a child branch into its parent branch, follow these steps:

- 1. Go to menu Tools > Merge. The Merge wizard is opened.
- 2. Select the Reintegrate a branch option.

**Note:** This option is not available if the selected working copy item (or if it is a directory, any of the items inside of it) has any type of modification. This is because it is mandatory for the target item to have no modifications.

- **3.** It is recommended that you select the **Perform pre-merge best practices checks of the working copy target** option to make sure that the working copy target item is ready for the merge operation.
  - a) Press the **Next** button.

If the **Perform pre-merge best practices checks of the working copy target** option is selected, *the* **Pre-***Merge Checks wizard page* is displayed.

Note: If errors are found you need to solve them before proceeding.

4. Press the Next button.

The **Reintegrate a branch** wizard page is displayed.

5. In the **Child branch (URL)** text box, enter *the URL of the child branch to be reintegrated*. This means that the URL must belong to the same repository as your working copy that was created from the parent branch.

You may also click the **Browse** button to browse the repository and find the desired branch. If you have previously merged from this branch, then you can simply use the drop down menu, which displays a history of previously used URLs.

**Tip:** You can also specify a *peg revision* at the end of the URL (for example, URL@rev1234). The peg revision specifies both the peg revision of the URL and the latest revision that will be considered for merging. By default, the HEAD revision is assumed.

The *Merge Options wizard page* is displayed that allows you to configure options for the operation.

**Note:** Since a *reintegrate merge* is so specialized, most of the merge options are not available, except for those in the **File Comparison** category.

6. Press the Merge button.

The merge operation is performed.

If the merge is completed successfully, all the changes corresponding to the selected revisions should be merged in your working copy.

It is recommended to look at the results of the merge, in the working copy, to review the changes and see if it meets your expectations. Since merging can sometimes be complicated, *you may need to resolve conflicts* after making major changes.

**Note:** The merge result is only in your local working copy and needs to be committed to the repository for it to be available to others.

# Merge Two Different Trees

This merge type is useful when you need to duplicate changes from one child branch (for example, CB1) to another child branch (CB2) from the same parent branch. The SVN client will calculate the changes necessary to get from the HEAD revision of the parent branch (or the *trunk*) to the HEAD revision of one of its child branches (CB1), and apply those changes to your working copy of the other branch (CB2). The result is that the latter child branch (CB2) will also include the changes made on the original child branch (CB1), although that branch was not reintegrated into the parent branch.

This merge type could also be used to reintegrate a child branch back into its parent when the repository does not support *merge tracking*.

**Note:** If the server does not support *merge-tracking*, then this is the only way to merge a branch back to its parent.

- 1. Go to menu Tools > Merge. The Merge wizard is opened.
- 2. Select the option Merge two different trees.
- **3.** It is recommended that you select the **Perform pre-merge best practices checks of the working copy target** option to make sure that the working copy target item is ready for the merge operation.

# a) Press the **Next** button.

If the **Perform pre-merge best practices checks of the working copy target** option is selected, *the* **Pre-***Merge Checks wizard page* is displayed.

Note: If errors are found you need to solve them before proceeding.

# 4. Press the Next button.

The Merge two different trees wizard page is displayed.

5. In the From (starting URL and revision) section enter the URL of the first branch.

You may also click the **Browse** button to browse the repository and find the desired branch. If you have previously merged from this branch, then you can simply use the drop down menu, which displays a history of previously used URLs.

**Tip:** If you are using this method to merge a feature branch back to its parent branch, you need to start the merge wizard from within a working copy of the parent. In this field enter the full URL of the parent branch. This may sound wrong, but remember that the parent is the starting point to which you want to add the branch changes.

**Note:** If the URL belongs to a different repository than the working copy, the **Ignore ancestry / Disable merge tracking** option (in the *Merge Options wizard page*) will be selected automatically (and you cannot change this). This is because the *Subversion client cannot track changes between different repositories*.

**Tip:** You can also specify a *peg revision* at the end of the URL (for example, URL@rev1234). By default, the HEAD revision is assumed.

- 6. Enter the last revision number at which the two trees were synchronized by choosing between **HEAD revision** and **other revision**.
  - **HEAD revision** Use this option if you are sure that no one else has committed changes since the last synchronization.
  - **other revision** Use this option to input a specific revision number and avoid losing recent commits. You can use the **History** button to see a list of all revisions.
- 7. In the To (ending URL and revision) section enter the URL of the second branch.

You may also click the **Browse** button to browse the repository and find the desired branch. If you have previously merged from this branch, then you can simply use the drop down menu, which displays a history of previously used URLs.

**Tip:** If you are using this method to merge a feature branch back to its parent branch, enter the URL of the feature branch. This way, only the changes unique to this branch will be merged, since the branch should have been periodically synchronized with its parent.

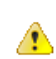

**Attention:** The URL must point to the same repository as the one in the **From (starting URL and revision)** field. Otherwise, the operation will not be allowed, since Subversion cannot compute changes between items from different repositories.

**Tip:** You can also specify a *peg revision* at the end of the URL (for example, URL@rev1234). By default, the HEAD revision is assumed.

- 8. Select a revision to compute all changes committed up to that point by choosing between **HEAD revision** and **other revision**.
  - HEAD revision This is the default selected revision.
  - **other revision** Use this option if you want to enter a previous revision. You can use the **History** button to see a list of all revisions.
- Optionally, if you want to configure the options for your merge, press the Next button. The Merge Options wizard page is displayed that allows you to configure options for the operation.

Warning: If the Ignore ancestry / Disable merge tracking option is selected and you chose all revisions in the Revisions to merge section, revisions that were previously merged will also be included, which may result in conflicts.

10.Press the Merge button.

The merge operation is performed.

If the merge is completed successfully, all the changes corresponding to the selected revisions should be merged in your working copy.

It is recommended to look at the results of the merge, in the working copy, to review the changes and see if it meets your expectations. Since merging can sometimes be complicated, *you may need to resolve conflicts* after making major changes.

**Note:** The merge result is only in your local working copy and needs to be committed to the repository for it to be available to others.

# Merge Options

Here is the list of options that can be used when merging:

| S Merge ×                                                          |
|--------------------------------------------------------------------|
| Options                                                            |
| Select merge options.                                              |
| Merge                                                              |
| Depth: Current depth v                                             |
| Ignore ancestry / Disable merge tracking                           |
| Eorce deletion of modified or non-versioned items, if necessary    |
| $\Box$ Only record the merge (block revisions from getting merged) |
| Files Comparison                                                   |
| Ignore line endings                                                |
| Ignore <u>W</u> hitespaces                                         |
| Ignore whitespace changes                                          |
| Ignore all whitespaces                                             |
| Test merce                                                         |
| Test merge                                                         |
| < Back Next > Merge Cancel                                         |

Figure 497: Merge Wizard - Advanced Options

- **Depth** (This option is applicable only for directories) sets the depth of the merge operation. You can specify how far down into your working copy the merge should go by selecting one of the following values:
  - **Current depth** Obeys the depths registered for the directories in the working copy that are to be switched.
  - **Recursive (infinity)** Merges all the files and folders contained in the selected folder. This is the recommended depth for most users, to avoid incomplete merges and *subtree mergeinfo*.
  - Immediate children (immediates) Merges only the child files and folders without recursing subfolders.
  - File children only (files) Merges only the child files.
  - This folder only (empty) Merges only the selected folder (no child files or folders are included).

**Note:** The *depth* term is described in the *Sparse checkouts* section. The default depth is the current depth of the working copy item receiving the merge.

• Ignore ancestry / Disable merge tracking - Changes the way two items are merged if they do not share a common ancestry. Most merges involve comparing items that are ancestrally related to one another. However, occasionally you may want to merge unrelated items. If this option is not selected, the first item will be replaced with the second item. In these situations, you would want the merge to do a path-based comparison only, ignoring any relations between the items. For example, if two different files have the same name and are in the same relative location, deselecting the option replaces one of the files with the other one, and selecting it merges their contents.

**Note:** If the URL of the merge source belongs to a different repository than the URL of the target working copy item (the one receiving the changes), this option is selected automatically (and you cannot change this). This is because the *Subversion client cannot track changes between different repositories*.

- Force deletion of modified or non-versioned items, if necessary If not selected, when the merge operation involves deleting locally modified or non-versioned items, it will fail. This is done to prevent data loss. This option is only available if there are uncommitted changes in the working copy.
- Only record the merge (block revisions from getting merged) Available when the *Ignore ancestry / Disable merge tracking option* is not selected. It enables a special mode of the merge operation that just records it in the local merge tracking information, without actually performing it (does not modify any file contents or the structure of your working copy). You might want to select this option for two possible reasons:

- You made (or will make) the merge manually, and therefore need to mark the revisions as being merged to make the merge tracking system aware of them. This will exclude them from future merges.
- You want to prevent one or more particular changes from being fetched in subsequent merges.
- **Ignore line endings** Allows you to specify how the line ending changes should be handled. By default, all such changes are treated as real content changes, but you can ignore them if you select this option.
- **Ignore whitespaces** Allows you to specify how the whitespace changes should be handled. By default, all such changes are treated as real content changes, but you can ignore them if you select this option.
  - **Ignore whitespace changes** Ignores changes in the amount of whitespaces or to their type (for example, when changing the indentation or changing tabs to spaces).

**Note:** Whitespaces that were added where there were none before, or that were removed, are still considered to be changes.

- · Ignore all whitespaces Ignores all types of whitespace changes.
- **Test merge** Performs a dry run of the merge operation, allowing you to *preview* it without actually performing the merge. In the **Console** view you will see a list of the working copy items that will be affected and how they will be affected. This is helpful in detecting whether or not a merge will be successful, and where conflicts may occur.

#### Resolving Merge Conflicts

After the merge operation is finished, it is possible to have some items in conflict. This means that some incoming modifications for an item could not be merged with the current working copy version. If there are such conflicts, the **Merge conflicts** dialog box will appear, presenting the items that are in conflict. This dialog box offers you choices for resolving the conflicts.

| Merge conflicts                                   |                             |
|---------------------------------------------------|-----------------------------|
| Conflicting resources                             |                             |
| Resource                                          | State                       |
| C Samples/trunk/docbook/v5/sample.xml             | Keep outgoing               |
| G Samples/trunk/docbook/v5/section1.xml           | Keep incoming               |
| C Samples/trunk/docbook/v5/section2.xml           | Resolve later               |
| C Samples/trunk/docbook/v5/sampleMathMLandSVG.xml | Keep outgoing               |
| C Samples/trunk/docbook/v5/section3.xml           | Resolve later               |
| C Samples/trunk/docbook/v5/sampleXInclude.xml     | Resolve later 👻             |
|                                                   | Resolve later               |
|                                                   | Keep incoming               |
|                                                   | Keep outgoing               |
|                                                   | Mark resolved               |
|                                                   |                             |
|                                                   |                             |
|                                                   |                             |
| Keep all incoming Keep all outgoing               | Edit conflict               |
| ?                                                 | QK <u>C</u> ancel resolving |

#### Figure 498: Merge Conflicts Dialog Box

The options to resolve a conflict are as follows:

- Resolve later Used for leaving the conflict as it is, to manually resolve it later.
- **Keep incoming** This option keeps all the incoming modifications and discards all current ones from your working copy.
- **Keep outgoing** This option keeps all current modifications from your working copy and discards all incoming ones.
- **Mark resolved** You should choose this option after you have manually solved the conflict, to instruct the Subversion that it was resolved. To do this, use the **Edit conflict** button, which displays a dialog box that presents the contents of the conflicting items (the content of the working copy version versus the incoming version).

# Sub-tree Merges

It is recommended to perform a merge on the whole working copy (select its root directory when triggering the operation) to avoid *sub-tree mergeinfo*. *Sub-tree mergeinfo* is the *mergeinfo* recorded to describe a *sub-tree merge*. That is, a merge done directly to a child of a branch root that might be needed in certain situations. There is nothing special about *sub-tree merges* or *sub-tree mergeinfo* except that the complete record of merges to a branch may not be contained solely in the *mergeinfo* on the branch root and you may have to look to any *sub-tree mergeinfo* to get a full accounting. Fortunately, Subversion does this for you and rarely will you need to look for it.

# **Merging from Foreign Repositories**

Subversion supports merging from foreign repositories. While all merge source URLs must point to the same repository, the merge target (from the working copy) may come from a different repository than the source. However, copies made in the merge source will be transformed into plain additions in the merge target. Also, *merge-tracking* is not supported for merges from foreign repositories.

**Note:** When performing merges from repositories other than the one corresponding to the target item (from the working copy), the *Ignore ancestry / Disable merge tracking option* in the *Merge Options wizard page* will be selected automatically (and you cannot change this).

# **General Merge Recommendations**

As a recommendation, you should only merge into clean working copies that **do not** contain any of the following:

- Modifications.
- Sparse directories (all directories must be of depth infinity).
- Switched items.

**Important:** This recommendation becomes mandatory when performing a *reintegrate merge* operation. Also, trying to merge to mixed-revision working copies will fail in all types of merge operations.

**Remember:** The merge result is only in your local working copy and needs to be committed to the repository for it to be available to others.

# Switch the Repository Location

The **Switch** action is useful when the repository location of a working copy, or an already committed item in the working copy, must be changed within the same repository. The action is available on the **Tools** menu when a versioned resource is selected in the current working copy that is displayed in the *Working Copy view*.

**Note:** *External* items cannot be switched using this action. Instead, change the value of the svn:externals property set on the parent directory of the external item and update the parent directory.

| 9                                          | Switch ×                                                                                                    |
|--------------------------------------------|----------------------------------------------------------------------------------------------------|
| Working copy<br>Path: D:\Wo<br>URL: http:/ | / item<br>wrk\Samples\trunk<br>/repository-example.com/svn/repos/trunk                                                                                                    |
| Switch to U <u>R</u> L:<br>Revision:       | http://repository-example.com/svn/repos/branches/v1     Browse       Image: Browse in the state of the state of the state o |
| <u>D</u> epth:                             | Recursive (infinity)  V Ignore "svn:externals" definitions                                                                                                    |
| Change th                                  | e working copy item to the specified depth                                                                                                    |
| Ignore and                                 | estry                                                                                                    |
| ?                                          | <u>Switch</u> Cancel                                                                                                    |

### Figure 499: Switch Dialog Box

The following options can be configured in the **Switch** dialog box:

#### Switch to URL

The new location in the same repository you are switching to.

**Tip:** You can switch to items that were deleted, moved, or replaced, by specifying the original URL (before the item was removed) and use a *peg revision* at the end (for example, URL@rev1234).

**Note:** For items that are already *switched* that you want to switch back, the proposed URL is the original location of the item.

#### Revision

The specific version of the location that you are switching to.

#### Depth - (This option is applicable only for directories)

#### **Current depth**

Obeys the depths registered for the directories in the working copy that are to be switched.

### **Recursive (infinity)**

Switches the location of the selected folder and all of its files and folders.

#### Immediate children (immediates)

Switches the location of the selected folder and its child files and folders without recursing subfolders.

#### File children only (files)

Switches the location of the selected folder and its child files.

### This folder only (empty)

Switches the location of the selected folder (no child files or folders are included).

#### Ignore "svn:externals" definitions

When selected, external items are ignored in the switch operation. This option is only available if you choose the **Current depth** or **Recursive (infinity)** depth.

#### Change the working copy item to the specified depth

Changes the sticky depth on the directory in the working copy.

#### Ignore ancestry

When not selected, the SVN system does not allow you to switch to a location that does not share a common ancestry with the current location. If selected, the SVN does not check for a common ancestry.

# **Relocate a Working Copy**

Sometimes the base URL of the repository is changed after a working copy is checked out from that URL. For example, if the repository itself is moved to a different server. In such cases, you do not have to check out a working copy from the new repository location. It is easier to change the base URL of the root folder of the working copy to *the new URL* of the repository.

Note: Peg revisions have no effect for this operation.

This Relocate action is available in the Tools menu when selecting the root item of the working copy.

**Note:** *External* items that are defined using absolute URLs and that point to the same repository as the working copy are not affected by the **Relocate** action (the URL is not updated). To relocate these items, change the value of the svn:externals property for each external item (set on their parent directories). For example, if an external item is defined as externalDir http://host/path/to/repo/to/dir and the repository was moved to another server (host2) and its protocol changed to https, then the value of the property needs to be updated to externalDir http://host2/path/to/repo/to/dir.

**Tip:** If you edit external items using the method described in the previous note, on the next update the system will try to fetch the external items again. To avoid this, you can invoke the **Relocate** action on each of these external items.

# Patches

This section explains how to work with patches in Syncro SVN Client.

# What is a Patch

Suppose you are working with a set of XML files that you want to tag the project and distribute releases to other team members. While working on the project and correcting problems, you may need to distribute the corrections to other team members. In this case, you can distribute a patch (a collection of differences) that would correct the problems when applied over the last distribution. By default, the Syncro SVN Client generates patches in *the Unified Diff format*, but it can also use *the Git format*.

Creating a patch in Apache Subversion<sup>™</sup> implies the access to either two revisions of a versioned item, or two different versioned items from the repository:

- Two revisions of a version item the item can be local or remote and you can select two versions of it. This also applies when you need to generate a patch that only contains the changes in the working copy that were not yet committed.
- Two different versioned items from the repository the items are remote and you need to specify a revision for both.

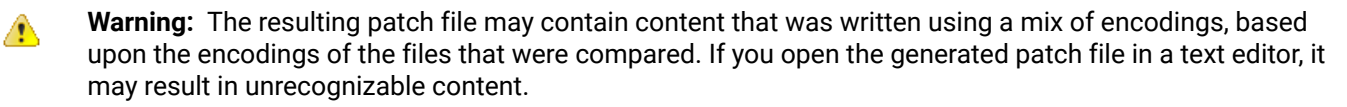

# Generating a Patch - Local Items

Based on a versioned item (already committed or scheduled for addition) in the working copy, you can generate patches that contain the local changes, the differences between a specific revision of that item and the item itself, or differences between the pristine item and another item from the repository. There are four options for generating a patch based upon local items.

To open the **Create patch** wizard, use the **Create patch** action from the **Tools** menu or from the contextual menu in the **Modified**, **Incoming**, **Outgoing**, or **Conflicts** modes.

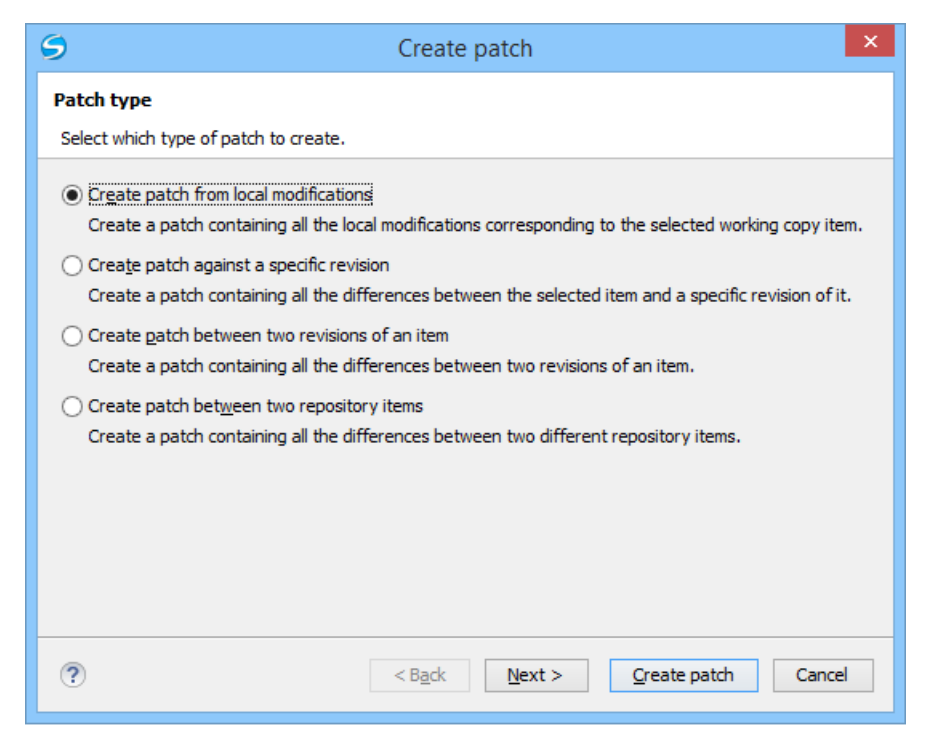

Figure 500: Create Patch Wizard - Local Items

Create Patch from Local Modifications

This is the most commonly used type of patch and contains only the local changes for the selected item.

This option is useful if you want to share changes with other team members and you are not yet ready to commit them. This option is only available for local items that contain modifications. It is not available for items in which the local file status is *unversioned or ignored, and in some cases missing or obstructed*.

The steps are as follows:

- 1. Go to menu Tools > Create patch. This opens the Create patch wizard.
- 2. Select the Create patch from local modifications option in the dialog box.
- 3. Optionally, if you want to configure the options for your patch, press the Next button.

This options page does not remember your selections when creating future patches. It will revert to the default values.

The **Options** wizard page is displayed.

4. Press the Create patch button.

If the patch is applied on a folder of the working copy and that folder contains *unversioned files*, this step of the wizard offers the option of selecting the ones that will be included in the patch.

|   | Resource                                                | State       | Properties state |   |
|---|---------------------------------------------------------|-------------|------------------|---|
| 1 | Samples/trunk/docbook/v5/sample.xml.merge-left.r3169    | unversioned | none             | ^ |
| 1 | Samples/trunk/docbook/v5/sample.xml.merge-right.r3166   | unversioned | none             |   |
| 1 | Samples/trunk/docbook/v5/sample.xml.working             | unversioned | none             |   |
| 1 | Samples/trunk/docbook/v5/sampleMathMLandSVG.xml.mer     | unversioned | none             |   |
| 1 | Samples/trunk/docbook/v5/sampleMathMLandSVG.xml.mer     | unversioned | none             |   |
| 1 | Samples/trunk/docbook/v5/sampleMathMLandSVG.xml.wor     | unversioned | none             |   |
| 1 | Samples/trunk/docbook/v5/sampleXInclude.xml.merge-left  | unversioned | none             |   |
| 1 | Samples/trunk/docbook/v5/sampleXInclude.xml.merge-righ  | unversioned | none             |   |
| 1 | Samples/trunk/docbook/v5/sampleXInclude.xml.working     | unversioned | none             |   |
| 1 | Samples/trunk/docbook/v5/section1.xml.merge-left.r3169  | unversioned | none             |   |
| 1 | Samples/trunk/docbook/v5/section1.xml.merge-right.r3166 | unversioned | none             |   |
| 1 | Samples/trunk/docbook/v5/section1.xml.working           | unversioned | none             |   |
|   |                                                         |             |                  | ~ |

### Figure 501: Create Patch Dialog Box - Add Unversioned Resources

The patch is created and stored in the path specified in *the Output section of the Options page* or in the default location.

#### Create Patch Against a Specific Revision

This type of patch contains changes between an old revision and the current content from the selected item within the working copy.

This option is useful if you want to obtain differences between an older revision and the current state of the working copy (for instance, to test how current changes apply to an older version).

The steps are as follows:

- 1. Go to menu Tools > Create patch. This opens the Create patch wizard.
- 2. Select the Create patch against a specific revision option in the dialog box.
- **3.** Press the **Next** button.

The second step of the wizard is opened:

| 9                      | Create patch                      | ×  |
|------------------------|-----------------------------------|----|
| Create patch agair     | ist a specific revision           |    |
| Select the revision ag | gainst which to create the patch. |    |
| Working copy item      |                                   | _  |
| Path: D:\Work\San      | nples\trunk                       |    |
| URL: http://reposi     | itory-example.com/svn/repos       |    |
| Revision to create p   | batch against                     |    |
| ?                      | < Back Next > Create patch Canc   | el |

### Figure 502: Create Patch Wizard - Step 2

4. Select the revision to create patch against.

You can select between the **HEAD revision** and a specific revision number. For the **other revision** option, you can press the **History** button to display a list of the item revisions.

**Note:** If the **revision to create patch against** is older than the revision for which the working copy item was updated, the patch will include changes that were made **after** the selected revision.

5. Optionally, if you want to configure the options for your patch, press the Next button.

This options page does not remember your selections when creating future patches. It will revert to the default values.

The **Options** wizard page is displayed.

6. Press the Create patch button.

The patch is created and stored in the path specified in *the Output section of the Options page* or in the default location.

Create Patch Between Two Revisions of an Item

This type of patch contains historical changes between two revisions of a selected item.

This option is useful if you want to share changes between two revisions with other team members.

**Tip:** If you need to generate a patch between two revisions of a previously *deleted*, *moved*, or *replaced* item, you should use *the* **Create patch between two repository items** option instead.

The steps are as follows:

1. Go to menu **Tools > Create patch**.

This opens the **Create patch** wizard.

- 2. Select the Create patch between two revisions of an item option in the dialog box.
- 3. Press the Next button.

The second step of the wizard is opened:

| From              |       |         |
|-------------------|-------|---------|
| O HEAD revision   |       |         |
| • other revision: | 27436 | History |
|                   |       |         |
| То                |       |         |
| HEAD revision     |       |         |
| ) other revision: |       | History |
|                   |       |         |

### Figure 503: Create Patch Wizard - Step 2

4. Select the starting and ending revisions in the From and To sections.

You can select between the **HEAD revision** and a specific revision number. For the **other revision** option, you can press *the History button* to display a list of the item revisions.

**Note:** The patch will only include changes between the two specified revisions, starting with the changes that were made **after** the older revision.

**Tip:** If you want to reverse changes done between two revisions by using a patch file, you can specify the newer revision in the **From** section and the older version in the **To** section.

5. Optionally, if you want to configure the options for your patch, press the Next button.

This options page does not remember your selections when creating future patches. It will revert to the default values.

The **Options** wizard page is displayed.

6. Press the Create patch button.

The patch is created and stored in the path specified in *the Output section of the Options page* or in the default location.

### Create Patch Between Two Repository Items

This type of patch contains changes between one version of an item and a specific version of another item.

This option is useful for generating a patch that contains changes between existing, or even previously deleted, moved, or replaced items from different branches. This is the default option when you do not have a working copy loaded, when no repository items are selected, or when exactly two repository items of the same kind are selected.

**Tip:** To access an item that was deleted, moved, or replaced, you need to specify the original URL (before the item was removed) and use a *peg revision* at the end (for example, URL@rev1234).

The steps are as follows:

- 1. Go to menu Tools > Create patch. This opens the Create patch wizard.
- 2. Select the Create patch between two repository items option in the dialog box.
- Press the Next button. The second step of the wizard is opened:

| 9                                          | Create patch                                                   | ×  |
|--------------------------------------------|----------------------------------------------------------------|----|
| Create patch betwe                         | een two repository items                                       |    |
| Select the items to cro                    | eate patch between.                                            |    |
| From (starting URL a                       | ind revision)                                                  | _  |
| http://repository-ex                       | cample.com/svn/repos/trunk/project v Browse                    |    |
| • HEAD revision                            |                                                                |    |
| ) other re <u>v</u> ision:                 | History                                                        |    |
| To (ending URL and<br>http://repository-ex | revision)<br>(ample.com/svn/repos/branches/project-v1 v Browse |    |
| ) other re <u>v</u> ision:                 | <u>H</u> istory                                                |    |
| ?                                          | < Back Next > Create patch Canc                                | el |

### Figure 504: Create Patch Wizard - Step 2

4. Select the starting and ending URLs and revisions in the From and To sections.

You can select between the **HEAD revision** and a specific revision number. For the **other revision** option, you can press *the History button* to display a list of the item revisions.

Important: Both URLs must point to items from the same repository.

**Note:** If you use a *peg* revision in the URL field, anything specified in the **other revision** field is ignored.

5. Optionally, if you want to configure the options for your patch, press the Next button.

This options page does not remember your selections when creating future patches. It will revert to the default values.

The **Options** wizard page is displayed.

6. Press the Create patch button.

The patch is created and stored in the path specified in *the Output section of the Options page* or in the default location.

Generating a Patch - Remote Items

Based on a repository item, you can generate patches that contain the differences between two specific revisions of that item, or between a revision of that same item and another revision of another item from the repository. There are two options for generating a patch based upon remote items.

To open the **Create patch** wizard, use the **Create patch** action from the **Tools** menu.

| 9                                        | Create patch                                                                                                    | ×   |
|------------------------------------------|----------------------------------------------------------------------------------------------------|-----|
| Patch t                                  | уре                                                                                                    |     |
| Select w                                 | which type of patch to create.                                                                                                    |     |
| Crea     Crea     Crea     Crea     Crea | ate patch between two revisions of an item<br>ate a patch containing all the differences between two revisions of an item.<br>ate patch between two repository items<br>ate a patch containing all the differences between two different repository items. |     |
| ?                                        | < Back Next > Create patch Cano                                                                                                    | cel |

Figure 505: Create Patch Wizard - Remote Items

#### Create Patch Between Two Revisions of an Item

This type of patch contains historical changes between two revisions of a selected item.

This option is useful if you want to share changes between two revisions with other team members.

**Tip:** If you need to generate a patch between two revisions of a previously *deleted*, *moved*, or *replaced* item, you should use *the* **Create patch between two repository items** *option* instead.

The steps are as follows:

- 1. Go to menu Tools > Create patch. This opens the Create patch wizard.
- 2. Select the Create patch between two revisions of an item option in the dialog box.
- 3. Press the Next button.

The second step of the wizard is opened:

| From<br>HEA <u>D</u> revision<br>() other re <u>v</u> ision: | 27436 | History |
|--------------------------------------------------------------|-------|---------|
| To<br>• HEA <u>D</u> revision<br>other revision:             |       | History |

# Figure 506: Create Patch Wizard - Step 2

4. Select the starting and ending revisions in the From and To sections.

You can select between the **HEAD revision** and a specific revision number. For the **other revision** option, you can press the **History** button to display a list of the item revisions.

**Note:** The patch will only include changes between the two specified revisions, starting with the changes that were made **after** the older revision.

**Tip:** If you want to reverse changes done between two revisions by using a patch file, you can specify the newer revision in the **From** section and the older version in the **To** section.

5. Optionally, if you want to configure the options for your patch, press the Next button.

This options page does not remember your selections when creating future patches. It will revert to the default values.

The **Options** wizard page is displayed.

6. Press the Create patch button.

The patch is created and stored in the path specified in *the Output section of the Options page* or in the default location.

Create Patch Between Two Repository Items

This type of patch contains changes between one version of an item and a specific version of another item.

This option is useful for generating a patch that contains changes between existing, or even previously deleted, moved, or replaced items from different branches. This is the default option when you do not have a working copy loaded, when no repository items are selected, or when exactly two repository items of the same kind are selected.

**Tip:** To access an item that was deleted, moved, or replaced, you need to specify the original URL (before the item was removed) and use a *peg revision* at the end (for example, URL@rev1234).

The steps are as follows:

- 1. Go to menu Tools > Create patch. This opens the Create patch wizard.
- 2. Select the Create patch between two repository items option in the dialog box.
- **3.** Press the **Next** button.

The second step of the wizard is opened:

| 9                          | Create patch                              | ×               |
|----------------------------|-------------------------------------------|-----------------|
| Create patch betwe         | een two repository items                  |                 |
| Select the items to cr     | eate patch between.                       |                 |
| From (starting URL a       | and revision)                             |                 |
| http://repository-ex       | kample.com/svn/repos/trunk/project v      | Browse          |
| • HEAD revision            |                                           |                 |
| ) other re <u>v</u> ision: |                                           | History         |
| HEAD revision              | kample.com/svn/repos/branches/project-v1  | Browse          |
| ○ other re <u>v</u> ision: |                                           | <u>H</u> istory |
| ?                          | < Back <u>N</u> ext > <u>Create patch</u> | Cancel          |

# Figure 507: Create Patch Wizard - Step 2

4. Select *the starting and ending URLs* and revisions in the **From** and **To** sections.

You can select between the **HEAD revision** and a specific revision number. For the **other revision** option, you can press *the History button* to display a list of the item revisions.

Important: Both URLs must point to items from the same repository.

Note: If you use a *peg* revision in the URL field, anything specified in the **other revision** field is ignored.

5. Optionally, if you want to configure the options for your patch, press the Next button.

This options page does not remember your selections when creating future patches. It will revert to the default values.

The **Options** wizard page is displayed.

# 6. Press the Create patch button.

The patch is created and stored in the path specified in *the Output section of the Options page* or in the default location.

Patch Options

| S Create patch                                     |                                  |  |  |  |  |  |  |
|----------------------------------------------------|----------------------------------|--|--|--|--|--|--|
| Options                                            |                                  |  |  |  |  |  |  |
| Select patch creation options and output location. |                                  |  |  |  |  |  |  |
| Patch                                              |                                  |  |  |  |  |  |  |
| Depth: Current depth 🗸 🗸                           |                                  |  |  |  |  |  |  |
| Ignore content of added files                      | Ignore properties                |  |  |  |  |  |  |
| Ignore content of deleted files                    | Properties only                  |  |  |  |  |  |  |
| Treat copied files as newly added                  |                                  |  |  |  |  |  |  |
| Include files having a binary <u>M</u> IME type    | Notice ancestry                  |  |  |  |  |  |  |
| Files Comparison                                   |                                  |  |  |  |  |  |  |
|                                                    |                                  |  |  |  |  |  |  |
| Ignore Whitespaces                                 |                                  |  |  |  |  |  |  |
| <ul> <li>Ignore whitespace changes</li> </ul>      |                                  |  |  |  |  |  |  |
| <ul> <li>Ignore all whitespaces</li> </ul>         |                                  |  |  |  |  |  |  |
|                                                    |                                  |  |  |  |  |  |  |
| Output<br>Save as:                                 |                                  |  |  |  |  |  |  |
| D:\projects\www.oxvaenxml.com-for-editing17.0\ima  | AC RunActiveContent.patch Browse |  |  |  |  |  |  |
|                                                    |                                  |  |  |  |  |  |  |
|                                                    |                                  |  |  |  |  |  |  |
|                                                    |                                  |  |  |  |  |  |  |
| ? < Back                                           | Next > Create patch Cancel       |  |  |  |  |  |  |

### Figure 508: Create Patch Wizard - Options

#### Patch Section

#### Depth - (This option is applicable only for directories)

#### **Current depth**

The depth of recursing the folder for creating the patch is the same as the depth of that same folder in the working copy (available only when generating patches that contain changes from the working copy).

#### **Recursive (infinity)**

The patch is created on all the files and folders contained in the selected folder.

#### Immediate children (immediates)

The patch is created only on the child files and folders without recursing subfolders.

#### File children only (files)

The patch is created only on the child files.

#### This folder only (empty)

The patch is created only on the selected folder (no child file or folder is included in the patch).

#### Ignore content of added files

When selected, the patch file does not include the content of the *added* items. This option corresponds to the --no-diff-added option of the svn diff command.

#### Ignore content of delete files

When selected, the patch file does not include the content of the *deleted* items. This option corresponds to the --no-diff-deleted option of the svn diff command.

#### Treat copied files as newly added

When selected, copied items are treated as new, rather than comparing the items with their sources. This option corresponds to the --show-copies-as-adds option of the svn diff command.

### Include files having a binary MIME type

When selected, the application is forced to compare items that are considered binary file types. This option corresponds to the --force option of the svn diff command.

#### Ignore properties

When selected, differences in the properties of items are ignored. This option corresponds to the --ignore-properties option of the svn diff command.

#### **Properties only**

When selected, only differences in the properties of the items are included in the patch file (file content is ignored). This option corresponds to the --properties-only option of the svn diff command.

### Note: The Ignore properties and Properties only options are mutually exclusive.

### **Notice ancestry**

If selected, the SVN common ancestry is taken into consideration when calculating the differences. This option corresponds to the --notice-ancestry option of the svn diff command.

### **Files Comparison Section**

#### Ignore line endings

If selected, the differences in line endings are ignored when the patch is generated. This option corresponds to the --ignore-eol-style option of the svn diff command.

#### Ignore whitespaces

If selected, it allows you to specify how the whitespace changes should be handled. When selected, you can then choose between two options:

 Ignore whitespace changes (--ignore-space-change) - Ignores changes in the amount of whitespaces or to their type (for example, when changing the indentation or changing tabs to spaces).

**Note:** Whitespaces that were added where there were none before, or that were removed, are still considered to be changes.

• Ignore all whitespaces (--ignore-all-space) - Ignores all types of whitespace changes.

# **Output Section**

#### Save as

The patch will be created and saved in the specified file.

#### Use Git extended diff format

When selected, the patch is generated using the *Git* format. This option corresponds to the --git option of the svn diff command.

#### Working with Repositories

This section explains how to locate and browse SVN repositories in Syncro SVN Client.

#### Importing Resources Into a Repository

Importing resources into a repository is the process of copying local files and directories into a repository so that they can be managed by an Apache Subversion<sup>™</sup> server. If you have already been using Subversion and you have an existing working copy you want to use, then you will likely want to follow the procedure for *using an existing working copy*.

The **Import folder** and **Import Files** actions are available from the **Import** submenu of the **Repository** menu or of the contextual menu in the **Repositories** view. These actions open a dialog box that allow you to select the directories or files that will be imported into the selected repository location.

The Import folder action opens the Import folder dialog box.

| 9               | Import folder ×                           |
|-----------------|-------------------------------------------|
| <u>F</u> older: | Browse                                    |
| <u>U</u> RL:    |                                           |
| Depth:          | Recursive (infinity)                      |
| <u>S</u> ha     | are files matching global ignore patterns |
| Ena             | able automatic properties                 |
|                 | Import Cancel                             |

### Figure 509: Import Folder Dialog Box

You can configure the following options:

#### Folder

Specify *the local folder* by using the text box or the **Browse** button. This folder should not be empty or already under version control.

**Important:** By default, the SVN system only imports the content of the specified folder, and not the folder itself. Therefore, it is recommended to use the **Browse** button to select the local folder so that the client will automatically append the name of it to the specified URL.

### URL

Specify the repository location that will be used to access the folder to be imported.

Note: Peg revisions have no effect for this operation since it is used to send information to the repository.

⚠

**Attention:** If the new location already exists, make sure that it is an empty directory to avoid mixing your project content with other files (if items exist with the same name, an error will occur and the operation will not proceed). Otherwise, if the address does not exist, it is created automatically.

# Depth

# **Recursive (infinity)**

Imports all the files and folders contained in the selected folder.

# Immediate children (immediates)

Imports only the child files and folders without recursing subfolders.

# File children only (files)

Imports only the child files.

# This folder only (empty)

Imports only the selected folder (no child file or folder is included).

# Share files matching global ignore patterns

When selected, the file names that match the patterns defined in either of the following locations are also imported into the repository:

- The global-ignores property in the SVN configuration file.
- The File name ignore patterns option in the SVN > Working Copy preferences page.

# Enable automatic properties/Disable automatic properties

Enables or disables automatic property assignment (per runtime configuration rules), overriding the enableauto-props runtime configuration directive, defined in *the SVN configuration file*. **Note:** This option is available only when there are defined properties to be applied automatically for newly added items under version control. You can define these properties in the SVN config file (in the auto-props section). Based on the value of the enable-auto-props runtime configuration directive, the presented option is either **Enable automatic properties**, or **Disable automatic properties**.

### **Exporting Resources From a Repository**

This is the process of taking a resource from the repository and saving it locally in a clean form, with no version control information. This is very useful when you need a clean build for an installation kit.

The Export dialog box is similar to the Check out dialog box:

| 9                   | Export                                  | ×               |
|---------------------|-----------------------------------------|-----------------|
| URL:                | http://repository-example.com/svn/repos | Browse          |
| Revision:           | ● HEAD ○ Other:                         | <u>H</u> istory |
| E <u>x</u> port to: |                                         | Browse          |
| Depth:              | Recursive (infinity)                    | ~               |
|                     | Ignore "svn:externals" definitions      |                 |
| EOL style:          | Default                                 | ~               |
| Ignore              | keywords                                |                 |
| ?                   | Export                                  | Cancel          |

### Figure 510: Export from Repository Dialog Box

You can configure the following options:

#### URL

Specify the source directory from the repository by using the text box or the Browse button.

**Tip:** To export an item that was deleted, moved, or replaced, you need to specify the original URL (before the item was removed) and use a *peg revision* at the end (for example, URL@rev1234).

**Note:** The content of the selected directory from the repository and not the directory itself will be exported to the file system.

#### Revision

You can choose between the **HEAD** or **Other** revision. If you need to export a specific revision, specify it in the **Other** text box or use the **History** button and choose a revision from the **History** dialog box.

#### Export to

Specify *the location where you want to export* the repository directory by typing the local path in the text box or by using the **Browse** button. If the specified local path does not point to an existing directory, it will automatically be created.

**Important:** By default, the SVN system only exports the content of the directory specified by the URL, and not the directory itself. Therefore, it is recommended to use the **Browse** button to select the *export* location so that the client will automatically append the name of the remote directory to the path of the selected directory.

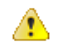

**Warning:** The destination directory should be empty. If files exist, they will be overwritten by exported files with matching names.

# Depth

# **Recursive (infinity)**

Exports all the files and folders contained in the selected folder.

# Immediate children (immediates)

Exports only the child files and folders without recursing subfolders.

### File children only (files)

Exports only the child files.

# This folder only (empty)

Exports only the selected folder (no child file or folder is included).

# Ignore "svn:externals" definitions

When selected, external items are ignored in the export operation. This option is only available if you choose the **Recursive (infinity)** depth.

### EOL style

Defines the *end-of-line* (*EOL*) marker that should be used when exporting files that have the value or the svn:eol-style property set to native. You can choose between the following styles:

- **Default** It uses the system-specific end-of-line marker.
- CRLF The Windows-specific end-of-line marker (carriage return line feed).
- LF The Unix / OS X-specific end-of-line marker (line feed).
- **CR** The Mac OS 9 (or older)-specific end-of-line marker (carriage return).

### Ignore keywords

When selected, the export operation does not expand the SVN keywords found inside the files.

### Copy / Move / Delete Resources From a Repository

Once you have a location defined in the *Repositories view*, you can run commands (such as copy, move, and delete) directly on the repository. The commands correspond to the following actions in the contextual menu:

The **Copy to** and **Move to** action allows you to copy and move individual or multiple resources to a specific directory from the *HEAD* revision of the repository.

| G Copy to                                                                                                    |                                              | X            |
|----------------------------------------------------------------------------------------------------|----------------------------------------------|--------------|
| Choose destination dir                                                                                                    | ectory:                                      |              |
| 👖 http://svn.svnkit                                                                                                    | com/repos/svnkit                             | *            |
| b branches                                                                                                    |                                              |              |
| b b shelves                                                                                                    |                                              |              |
| b b tags                                                                                                    |                                              |              |
| 🖌 📕 trunk                                                                                                    |                                              | =            |
| Image: Image: |                                              |              |
| 👂 📗 svnkit                                                                                                    |                                              |              |
| 👂 퉬 svnkit-cli                                                                                                    |                                              |              |
| 🛛 🛛 🗎 svnkit-da                                                                                                    | v                                            |              |
| 👂 퉬 svnkit-dis                                                                                                    | tribution                                    |              |
| 👂 퉬 svnkit-jav                                                                                                    | rahl 16                                      | -            |
|                                                                                                    |                                              | New Folder   |
| Destination directory:                                                                                                    | http://svn.svnkit.com/repos/svnkit/trunk/gra | dle          |
| Source                                                                                                    |                                              |              |
| URL:                                                                                                    | http://svn.svnkit.com/repos/svnkit/trunk/set | tings.gradle |
| Revision:                                                                                                    | HEAD                                         | History      |
| New name:                                                                                                    | settings.gradle                              |              |
| ?                                                                                                    |                                              | Copy Cancel  |

Figure 511: Copy/Move Items in Repository

The dialog box used to copy or move items allows you to browse the *HEAD* revision of the repository and select the destination of the items, presenting its repository URL below the tree view.

The **Source** section presents relevant options regarding the item(s) that you move or copy:

- URL This field is displayed only if you copy/move a single item.
- **Revision** Presents the revision from which you copy one or more items, allowing you to also choose another revision.

**Note:** Since only items from the HEAD revision can be moved, the **Revision** options are not presented for the **Move to** action.

**Note:** When you copy a single item while browsing a revision other than *HEAD*, the **Revision** options present this revision but does not allow you to change it. The same applies if copying multiple items.

• New name - This option is presented when you copy or move a single item, allowing you to also rename it.

Another useful action is **Delete**, allowing you to erase resources directly from the repository.

All three actions are commit operations and you will be prompted with the **Commit message** dialog box.

### Sparse Checkout

Sometimes you only need to check out certain parts of a directory tree. In this case, you can check out the top directory (using the *Check out action from the Repositories view*) and then recursively update only the needed directories (using the *Update action from the Working Copy view*). Each directory then has a depth set to it, with four possible values:

- · Recursive (infinity) Updates all descendant directories and files recursively.
- **Immediate children (immediates)** Updates the directory, including direct child directories and files, but does not populate the child directories.
- File children only (files) Updates the directory, including only child files without the child directories.
- This folder only (empty) Updates only the selected directory, without updating any children.

For some operations, you can use as depth the current depth registered on the directories from the working copy (the value **Current depth**). This is the depth value defined in a previous check out or update operation.

The sparse checked out directories are presented in the *Working Copy view* with a marker corresponding to each depth value, in the top left corner, as follows:

- Recursive (infinity) This is the default value and it is has no mark. The directory has no limiting depth.
- Immediate children (immediates) The directory is limited to direct child directories (without contents) and files.
- File children only (files) The directory is limited to direct child files only.
- **This folder only (empty)** The directory has *empty* depth set.

A depth set on a directory means that some operations process only items within the specified depth range. For example, **Synchronize** on a working copy directory reports the repository modified items within the depth set on the directory and those existing in the working copy outside of this depth.

The depth information is also presented in the **SVN Information** dialog box and in the tool tip displayed when hovering a directory in the **Working Copy** view.

# Syncro SVN Client Views

The main working area occupies the center of the application window, which contains the most important views:

- Repositories View
- Working Copy View
- History View
- Console View

The other views that support the main working area are also presented in this section.

# **Repositories View**

The **Repositories** view allows you to define and manage Apache Subversion<sup>™</sup> repository locations and browse repositories. If the view is not displayed, it can be opened by selecting it from the **Window** > **Show View** menu.

If no connections to your repository are available, you can *add a new repository location*. Repository files and folders are presented in a tree view with the repository locations at the first level, where each location represents a connection to a specific repository. More information about each resource is displayed in a tabular form:

- Date Date when the resource was last modified.
- Revision The revision number at the time the resource was last modified.
- Author Name of the person who made the last modification on the resource.
- Size Resource size on disk.
- Lock information Information about the lock status of a file. When a repository file is locked by a user

the displayed in this column. If no icon is displayed the file is not locked. The tooltip of this column displays the details about the lock:

- **Owner** The name of the user who created the lock.
- Date The date when the user locked the file.
- **Expires on** Date when the lock expires. Lock expiry policy is set in the repository options, on the server side.
- Comment The message attached when the file was locked.
- Type Contains the resource type or file extension.

| <mark>l,   ↑ ↓   ⊡</mark>                     |                |          |             |   |      |            |   |  |  |
|-----------------------------------------------|----------------|----------|-------------|---|------|------------|---|--|--|
| Name                                          | Date           | Revision | Author      | 8 | Size | Туре       |   |  |  |
| 🔒 Repositories                                |                |          |             |   |      |            |   |  |  |
| In http://devel-new.sync.ro/svn/svnrepos      |                |          |             |   |      | Repository |   |  |  |
| ⊿ 퉬 EclipseEditorArea3X                       | Jun 13, 2011   | 73635    | mircea      |   |      | Folder     |   |  |  |
| Isettings                                     | May 25, 2011   | 73008    | mircea      |   |      | Folder     |   |  |  |
| 🗅 📗 lib                                       | Jun 13, 2011   | 73635    | mircea      |   |      | Folder     |   |  |  |
| ⊳ 퉲 src                                       | Jun 13, 2011   | 73635    | mircea      |   |      | Folder     |   |  |  |
| b iools                                       | May 25, 2011   | 73008    | mircea      |   |      | Folder     |   |  |  |
| .classpath                                    | May 25, 2011   | 73008    | mircea      |   | 1 KB | File       |   |  |  |
| .project                                      | May 25, 2011   | 73008    | mircea      |   | 1 KB | File       |   |  |  |
| 📑 ant                                         | May 25, 2011   | 73008    | mircea      |   | 1 KB | File       |   |  |  |
| 🚳 ant.bat                                     | Jun 10, 2011   | 73594    | mircea      | 6 | 1 KB | bat        | = |  |  |
| 🐼 build.xml                                   | Jun 10, 2011   | 73594    | mircea      | 8 | 2 KB | xml        | - |  |  |
| b branches                                    | Jun 20, 2011   | 73893    | radu_coravu |   |      | Folder     |   |  |  |
| b 🌗 step1                                     | Today 10:39 AM | 74029    | serban      |   |      | Folder     |   |  |  |
| b 🌆 tags                                      | Jun 1, 2011    | 73165    | sorin       |   |      | Folder     |   |  |  |
| 👂 퉲 trunk                                     | Today 12:14 PM | 74037    | radu_coravu |   |      | Folder     |   |  |  |
| https://tei.svn.sourceforge.net/svnroot/tei   |                |          |             |   |      | Repository |   |  |  |
| ⊿ 🗓 https://saxon.svn.sourceforge.net/svnroot |                |          |             |   |      | Repository |   |  |  |
| Iatest8.8                                     | Jul 22, 2008   | 287      | mhkay       |   |      | Folder     |   |  |  |
| Iatest8.9                                     | Jul 22, 2008   | 286      | mhkay       |   |      | Folder     |   |  |  |
| Iatest9.0                                     | Dec 9, 2008    | 347      | mhkay       |   |      | Folder     |   |  |  |
| Iatest9.1                                     | Dec 22, 2010   | 594      | mhkay       |   |      | Folder     |   |  |  |
| Iatest9.2                                     | Dec 22, 2010   | 594      | mhkay       |   |      | Folder     |   |  |  |
| Iatest9.3                                     | Jun 22, 2011   | 621      | mhkay       |   |      | Folder     |   |  |  |
| ⊳ 퉬 tags                                      | Oct 30, 2010   | 579      | mhkay       |   |      | Folder     |   |  |  |
| 🔺 鷆 trunk                                     | Sep 5, 2006    | 4        | mhkay       |   |      | Folder     |   |  |  |
| Þ 퉬 bj                                        | Sep 5, 2006    | 4        | mhkay       |   |      | Folder     | - |  |  |

# Figure 512: Repositories View

# Toolbar

The **Repositories** view's toolbar contains the following buttons:

- **Q** New Repository Location Allows you to enter a new repository location by means of the Add SVN Repository dialog box.
- **Move Up** Move the selected repository up one position in the list of repositories in the **Repositories** view.
- Move Down Move the selected repository down one position in the list of repositories in the Repositories view.
- Collapse all Collapses all repository trees.
- **Stop** Stops the current repository browsing operation executed when a repository node is expanded. This is useful when the operation takes too long or the server is not responding.
- Settings Allows you to configure the resource table appearance.

### **Repositories View Contextual Menu Actions**

The **Repositories** view contextual menu contains various actions, depending on the selected item. If a repository location is selected, the following management actions are available:

# New Repository Location (<u>Ctrl + Alt + N (Command + Alt + N on OS X</u>))

Displays the Add SVN Repository dialog box. This dialog box allows you to define a new repository location.

| Add SVN Repository                                         | x                |
|------------------------------------------------------------|------------------|
| Repository URL: http://svn.public-repository.com/svn/repos | <b></b>          |
| Validate repository connection                             |                  |
| 0                                                          | QK <u>Cancel</u> |

# Figure 513: Add SVN Repository Dialog Box

If the **Validate repository connection** option is selected, the URL connection is validated before being added to the **Repositories** view.

#### Edit Repository Location (<u>Ctrl + Alt + E (Command + Alt + E on OS X)</u>)

Context-dependent action that allows you to edit the selected repository location using the **Edit SVN Repository** dialog box. It is active only when a repository location root is selected.

# Change the Revision to Browse (Ctrl + Alt + B (Command + Alt + B on OS X))

Context-dependent action that allows you to change the selected repository revision using the **Change the Revision to Browse** dialog box. It is active only when a repository location root is selected.

# Remove Repository Location (<u>Ctrl + Alt + R (Command + Alt + R on OS X</u>))

Allows you to remove the selected repository location from the view. It shows you a confirmation dialog box before removal. It is active only when a repository location root is selected.

The following actions are common to all repository resources:

#### Open

Opens the selected file in the Editor view in read-only mode.

#### Open with

Displays the **Open with** dialog box to specify the editor in which the selected file is opened. If multiple files are selected, only external applications can be used to open the files.

#### Save as

Saves the selected files locally, as they are in the browsed revision.

# CRefresh (F5)

Refreshes the resource selected in the Repositories view.

# Check out (<u>Ctrl + Alt + O (Command + Alt + O on OS X</u>))

Allows you to create a working copy from a repository directory, on your local file system. To read more about this operation, see the section *Check out a working copy*.

# Branch/Tag

Allows you to create a branch or a tag from the selected folder in the repository. To read more about how to create a branch/tag, see the *Creation and management of Branches/Tags* section.

#### Share project

Allows you to *share a new project* using an SVN repository. The local project is automatically converted into an SVN working copy.

### Import:

# Import folder (Ctrl + Shift + L (Command + Shift + L on OS X))

Allows you to import the contents of a specified folder from the file system into the selected folder in a repository. To read more about this operation, see the section *Importing resources into a repository*.

**Note:** The difference between the **Import folder** and **Share project** actions is that the latter also converts the selected directory into a working copy.

### Import Files (Ctrl + Shift + I (Command + Shift + I on OS X))

Imports the files selected from the files system into the selected folder in the repository.

### Export

Opens *the Export dialog box* that allows you to configure options for exporting a folder from the repository to the local file system.

# Show History (<u>Ctrl + H (Command + T on OS X)</u>)

Displays the history of the selected resource. At the start of the operation, you can set filtering options.

### Show Annotation (Ctrl + Shift + A (Command + Shift + A on OS X))

Opens the **Show Annotation** dialog box that computes *the annotations for a file and displays them in the Annotations view*, along with the history of the file in the **History** view.

### Revision Graph (<u>Ctrl + G (Command + G on OS X)</u>)

This action allows you to see the graphical representation of a resource history. For more details about a resource revision graph see *Revision Graph*. This operation is available for any resource selected in the **Repositories** view or **Working Copy** view.

# Copy URL Location (Ctrl + Alt + U (Command + Alt + U on OS X))

Copies to clipboard the URL location of the selected resource.

# Copy to

Copies to a specified location the currently selected resource(s). This action is also available when you browse other revisions than the latest one (*HEAD*), to allow restoring previous versions of an item.

# Move to (Ctrl + M (Command + M on OS X))

Moves to a specified location the currently selected resource(s).

# Rename ((F2))

Renames the selected resource.

# ×Delete ((Delete))

Deletes selected items from the repository via an immediate commit.

# New Folder (Ctrl + Shift + F (Command + Shift + F on OS X))

Allows you to create a folder in the selected repository path (available only for folders).

# Locking

The following options are available only for files:

# Lock (Ctrl + K (Command + K on OS X))

Allows you to lock certain files for which you need exclusive access. For more details on the use of this action, see *Locking a file*.

# Unlock (<u>Ctrl + Shift + K (Command + Shift + K on OS X</u>))

Releases the exclusive access to a file from the repository. You can also choose to unlock it by force (break the lock).

# Show SVN Properties (Ctrl + Shift + P (Command + Shift + P on OS X))

Brings up the *Properties view* displaying the SVN properties for the selected resource. This view does not allow adding, editing, or removing SVN properties of a repository resource. These operations are allowed only for working copy resources.

# Show SVN Information (Ctrl + I (Command + I on OS X))

Provides additional information for the selected resource. For more details, go to *Obtain information for a resource*.

# Assistant Actions

When there is no repository configured, the **Repositories** view mode lists the following two actions:

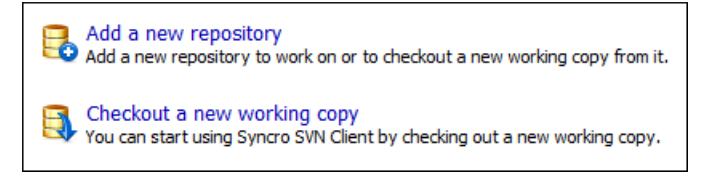

# Figure 514: Repositories View Actions

### **Drag and Drop Operations**

The structure of the files tree can be changed with drag and drop operations inside the **Repositories** view. These operations behave in the same way with the **Copy to/Move to** operations.

### Working Copy View

The **Working Copy** view allows you to manage the content of an SVN working copy. If the view is not displayed, it can be opened by selecting it from the **Window** > **Show View** menu.

The toolbar contains the following:

- The list of defined working copies.
- A set of view modes that allow you to filter the content of the working copy based on the resource status (such as incoming or outgoing changes).
- Settings menu.

If you click any of the view modes (All Files, Modified, Incoming, Outgoing, Conflicts), the information displayed changes as follows:

• Let All Files - Resources (files and folders) are presented in a hierarchical structure with the root of the tree representing the location of the working copy on the file system. Each resource has an icon representation that describes the type of resource and also depicts the state of that resource with a small overlay icon.

| svnkit 👻                                                                                                    | kit 🔹 🛃 🛃 🕹 Modified |   | 💠 Incoming   |          | Outgoing |    | ⇔ Conflicts |   |       |              |
|----------------------------------------------------------------------------------------------------|----------------------|---|--------------|----------|----------|----|-------------|---|-------|--------------|
| Name                                                                                                    |                      | ۲ | Date         | Revision | Author   | 63 | Ø           | ₿ | Size  | Туре         |
| 📔 E: \svnkit                                                                                                    |                      | • | May 15, 2011 | 7636     | alex     |    |             |   |       | File Folder  |
| 🔺 鷆 gradle                                                                                                    |                      |   | May 4, 2011  | 7623     | alex     |    |             |   |       | File Folder  |
| 🔺 鷆 wrapper                                                                                                    |                      |   | May 4, 2011  | 7623     | alex     |    |             |   |       | File Folder  |
| 📓 gradle-wrapper.jar                                                                                                    |                      | • | May 4, 2011  | 7618     | alex     |    |             | ₽ | 12 KB | Executable   |
| gradle-wrapper.properties                                                                                                    |                      | • | May 4, 2011  | 7623     | alex     |    |             | ₽ | 1 KB  | PROPERTIE    |
| 👂 퉲 svnkit                                                                                                    |                      | • | May 15, 2011 | 7636     | alex     |    |             |   |       | File Folder  |
| 🔺 퉬 svnkit-di                                                                                                    |                      | • | May 10, 2011 | 7630     | alex     |    |             |   |       | File Folder  |
| Isettings                                                                                                    |                      | • | May 4, 2011  | 7618     | alex     |    |             |   |       | File Folder  |
| 🔺 鷆 src                                                                                                    |                      |   | May 10, 2011 | 7630     | alex     |    |             |   |       | File Folder  |
| 🔺 鷆 main                                                                                                    |                      |   | May 10, 2011 | 7630     | alex     |    |             |   |       | File Folder  |
| ⊳ 퉲 conf                                                                                                    |                      |   | May 4, 2011  | 7618     | alex     |    |             |   |       | File Folder  |
| ⊳ 퉲 java                                                                                                    |                      |   | May 4, 2011  | 7622     | alex     |    |             |   |       | File Folder  |
| Image: Image: |                      |   | May 4, 2011  | 7618     | alex     |    |             |   |       | File Folder  |
| 🔺 퉲 scripts                                                                                                    |                      |   | May 10, 2011 | 7630     | alex     |    |             |   |       | File Folder  |
| 📄 jsvn                                                                                                    |                      | • | May 4, 2011  | 7618     | alex     |    |             |   | 2 KB  | File         |
| 🚳 jsvn.bat                                                                                                    |                      | • | May 10, 2011 | 7630     | alex     |    |             |   | 2 KB  | Windows B    |
| jsvnsetup.openvms                                                                                                    |                      | • | May 4, 2011  | 7618     | alex     |    |             |   | 1 KB  | OPENVMS File |
| build.gradle                                                                                                    |                      | • | May 4, 2011  | 7618     | alex     |    |             |   | 2 KB  | GRADLE File  |
| 👂 퉲 svnkit-dav                                                                                                    |                      | • | May 4, 2011  | 7620     | alex     |    |             |   |       | File Folder  |
| Image: Svnkit-distribution                                                                                                    |                      | • | May 4, 2011  | 7623     | alex     |    |             |   |       | File Folder  |
| 👂 퉬 svnkit-javahl 16                                                                                                    |                      | • | May 4, 2011  | 7618     | alex     |    |             |   |       | File Folder  |
| 👂 퉬 svnkit-osgi                                                                                                    |                      | • | May 4, 2011  | 7623     | alex     |    |             |   |       | File Folder  |
| 🔺 퉬 svnkit-test                                                                                                    |                      | • | May 12, 2011 | 7635     | alex     |    |             |   |       | File Folder  |
| Isettings                                                                                                    |                      | • | May 4, 2011  | 7618     | alex     |    |             |   |       | File Folder  |
| Image: Image: |                      |   | May 4, 2011  | 7618     | alex     |    |             |   |       | File Folder  |

# Figure 515: Working Copy View - All Files View Mode

- **Modified** The resource tree presents resources modified locally (including those with conflicting content) and remotely. Decorator icons are used to differentiate between various resource states:
- Incoming modification from repository:
  - File content or properties modified remotely.
  - Image: New file added remotely.
  - File deleted remotely.
- Outgoing modification to repository:
  - File content or properties modified locally.
  - Image: New file added locally.
  - File deleted locally.
- Pseudo-conflict state A resource being locally and remotely modified at the same time, or a parent directory of such a resource.
- Real conflict state A resource that had both incoming and outgoing changes and not all the differences could be merged automatically through the update operation (manually editing the local file is necessary for resolving the conflict).

| UserGuide 🔹 🗸                                                                                                    | 🗄 All Files |   | ⇔ Modifi | ed | 💠 Incoming     | Outgoing        | \leftrightarrow Conflicts |        | ۵.      |
|----------------------------------------------------------------------------------------------------|-------------|---|----------|----|----------------|-----------------|---------------------------|--------|---------|
| Name                                                                                                    |             | ۲ | 63       | Ø  | Remote date    | Remote revision | Remote author             | Size   | Туре    |
| 🐌 UserGuide                                                                                                    |             | • | •        |    | Today 11:44 AM | 12368           | sorin                     |        | Folder  |
| 🔺 퉲 DITA                                                                                                    |             |   |          |    |                |                 |                           |        | Folder  |
| 🗅 퉲 img                                                                                                    |             |   |          |    |                |                 |                           |        | Folder  |
| Image: Provide the second second s |             |   |          |    |                |                 |                           |        | Folder  |
| b lists                                                                                                    |             |   |          |    |                |                 |                           |        | Folder  |
| topics                                                                                                    |             |   |          |    |                |                 |                           |        | Folder  |
| ignore-resources-working-copy.dita                                                                                                    | *           |   |          |    |                |                 |                           | 2 KB   | dita    |
| avygenEntitiesDictionary.dita                                                                                                    |             |   | <b>O</b> |    | Today 11:44 AM | 12368           | sorin                     | 2 KB   | dita    |
| preferences-svn-working-copy.dita                                                                                                    | *           |   |          |    |                |                 |                           | 4 KB   | dita    |
| properties-view.dita                                                                                                    | *           |   |          |    |                |                 |                           | 2 KB   | dita    |
| revert-changes.dita                                                                                                    | *           |   |          |    |                |                 |                           | 3 KB   | dita    |
| show-history.dita                                                                                                    | *           |   |          |    |                |                 |                           | 1 KB   | dita    |
| 🕪 svn-main-menu.dita                                                                                                    | *           |   |          |    |                |                 |                           | 26 KB  | dita    |
| 🕪 svn-main-toolbar.dita                                                                                                    | *           |   |          |    |                |                 |                           | 3 KB   | dita    |
| svn-toolbar.dita                                                                                                    | *           |   |          |    |                |                 |                           | 2 KB   | dita    |
| tree-conflict.dita                                                                                                    | *           |   |          |    |                |                 |                           | 1 KB   | dita    |
| update-working-copy.dita                                                                                                    | *           |   |          |    |                |                 |                           | 4 KB   | dita    |
| 🕪 views.dita                                                                                                    | *           |   |          |    |                |                 |                           | 3 KB   | dita    |
| working-copy-menu.dita                                                                                                    | *           |   |          |    |                |                 |                           | 20 KB  | dita    |
| 🔤 working-copy-settings.dita                                                                                                    |             |   |          |    | Today 11:28 AM | 12366           | sorin                     | 2 KB   | dita    |
| working-copy-view.dita                                                                                                    | *           |   |          |    |                |                 |                           | 15 KB  | dita    |
| EditorUserManual.ditamap                                                                                                    | *           |   |          |    |                |                 |                           | 102 KB | ditamap |
| 😋 .project                                                                                                    |             |   | a        |    |                | 12368           |                           | 1 KB   | File    |
| 🔤 build.xml                                                                                                    |             | ٠ |          |    | Nov 17, 2010   | 12337           | sorin                     | 14 KB  | xml     |
| 🔤 build_part.xml                                                                                                    |             |   |          |    | Nov 16, 2010   | 12323           | sorin                     | 18 KB  | xml     |
| 💹 userguide.xpr                                                                                                    | *           |   |          |    |                |                 |                           | 2 MB   | xpr     |

# Figure 516: Working Copy View - Modified View Mode

- Incoming The resource tree presents only incoming changes.
- Outgoing The resource tree presents only outgoing changes.
- 🎽 🔶 Conflicts The resource tree presents only conflicting changes (real conflicts and pseudo-conflicts).

The following columns provide information about the resources:

- Name Resource name. Resource icons can have the following decorator icons:
  - · Additional status information:
    - **Propagated modification marker** A folder marked with this icon indicates that the folder itself presents some changes (such as modified properties) or a child resource has been modified.
    - **External** This indicates a mapping of a local directory to the URL of a versioned resource. It is declared with a svn:externals property in the parent folder and it indicates a working copy not directly related with the parent working copy that defines it.
    - **Switched** This indicates a resource that has been switched from the initial repository location to a new location within the same repository. The resource goes to this state as a result of *the Switch action* executed from the contextual menu of the Working Copy view.
    - Grayed A resource with a grayed-out icon, but no overlaid icon, is an ignored resource. It is obtained with the Add to svn:ignore action.
  - Current SVN depth of a folder:
    - **Immediate children (immediates)** (a variant of *sparse checkout*) The directory contains only direct file and folder children. Child folders ignore their content.
    - **File children only (files)** (a variant of *sparse checkout*) The directory contains only direct file children, disregarding any child folders.

<sup>3</sup>This folder only (empty) (a variant of sparse checkout) - The directory discards any child resource.

Note:

- Any folder not marked with one of the depth icons, has recursive depth (*infinity*) set by default (presents all levels of child resources).
- Although folders not under version control can have no depth set, Oxygen XML Developer presents unversioned and ignored folders with empty depth when Show unversioned directories content or Show ignored directories content options are not selected.

Local file status - Shows the changes of working copy resources that were not committed to the repository yet. The following icons are used to mark resource status:

- Resource is not under version control (unversioned).
- II Resource is being *ignored* because it is not under version control and its name matches a file name pattern defined in one of the following places:
  - global-ignores section in the SVN client-side config file.

**Attention:** If you do not explicitly set the global-ignores runtime configuration option (either to your preferred set of patterns or to an empty string), Subversion uses the default value.

- Application global ignores option of Oxygen XML Developer.
- The value of a *svn:ignore property* set on the parent folder of the resource being ignored.
- 🕒 Marks a newly created resource, scheduled for addition to the version control system.
- Darks a resource scheduled for addition, created by copying a resource already under version control and inheriting all its SVN history.
- 🖬 The content of the resource has been modified.
- **B** Resource has been *replaced* in your working copy (the file was scheduled for deletion, and then a new file with the same name was scheduled for addition in its place).
- **G** Resource is *deleted* (scheduled for deletion from **Repository** upon the next commit).
- II The resource is *incomplete* (as a result of an interrupted *check out* or *update* operation).
- **I** The resource is *missing* because it was moved or deleted without using an SVN-aware application.
- G The contents of the resource is in *real conflict state*.
- 🛛 Resource is in a name conflict state.
- **I** Resource is in *tree conflict* state after an update operation because:
  - Resource was locally modified and incoming deleted from repository.
  - Resource was locally scheduled for deletion and incoming modified.
- O Resource is *obstructed* (versioned as one kind of object: file, directory, or symbolic link, but has been replaced outside Syncro SVN Client by a different kind of object).
- <sup>2</sup> Scal properties status Marks the resources that have SVN properties, with the following possible states:
  - • The resource has SVN properties set.
  - • The resource properties have been modified.
  - 9 Properties for this resource are in *real conflict* with property updates received from the repository.
- **Revision** The current revision number of the resource.
- Date Date when the resource was last time modified on the disk.
- BASE Revision The revision number of the pristine version of the resource.
- **BASE Date** Date when the pristine version of the resource was last time committed in the repository.
- Author Name of the person who made the last modification on the pristine version of the resource.
- **I** Remote file status Shows changes of resources recently modified in the repository. The following icons are used to mark incoming resource status:
  - 💁 Resource is newly added in repository.

  - 🖪 Resource was replaced in repository.

- **d** Resource was deleted from repository.
- Remote properties status Resources marked with the sicon have incoming modified properties from the repository.
- **Remote revision** Revision number of the resource latest committed modification.
- Remote date Date of the resource latest modification committed on the repository.
- · Remote author Name of the author who committed the latest modification on the repository.
- Lock information Shows the lock state of a resource. The lock mechanism is a convention intended to help you signal other users that you are working with a particular set of files. It minimizes the time and effort wasted in solving possible conflicts generated by clashing commits. A lock gives you exclusive rights over a file, only if other users follow this convention and they do not try to bypass the lock state of a file.

A folder can be locked only by the SVN client application, completely transparent to the user, if an operation in

progress was interrupted unexpectedly. As a result, folders affected by the operation are marked with the symbol. To clear the locked state of a folder, use the **Clean up** action.

Note: Users can lock only files.

The following lock states are displayed:

- no lock the file is not locked. This is the default state of a file in the SVN repository.
- remotely locked ( 🔒 ) shown when:
  - Another user has locked the file in the repository.
  - The file was locked by the same user from another working copy.
  - The file was locked from the **Repositories** view.

If you try to commit a new revision of the file to the repository, the server does not allow you to bypass the file lock.

**Note:** To commit a new revision, you need to wait for the file to be unlocked. Ultimately, you might try to *break* or *steal* the lock, but this is not what other users expect. Use these actions carefully, especially when you are not the file lock owner.

• *locked* ( <sup>▲</sup> ) - displayed after you have locked a file from the current working copy. Now you have exclusive rights over the corresponding file, being the only one who can commit changes to the file in the repository.

**Note:** Working copies keep track of their locked files, so the locks are presented between different sessions of the application. Synchronize your working copy with the repository to make sure that the locks are still valid (not *stolen* or *broken*).

- *stolen* ( <sup>2</sup>) a file already locked from your working copy is being locked by another user. Now the owner of the file lock is the user who stole the lock from you.
- *broken* ( <sup>1</sup>/<sub>2</sub>) a file already locked from your working copy is no longer locked in the repository (it was unlocked by another user).

Note: To remove the stolen or broken states from your working copy files, you have to Update them.

If one of your working copy files is locked, hover the mouse pointer over the lock icon to see more information:

- · Lock type current file lock state
- Owner the name of the user who created the lock
- · Date the date when the user locked the file
- Expires on date when the lock expires. Lock expiry policy is set in the repository options, on the server side
- · Comment the message attached when the file was locked
- Size Resource size on disk
- **Type** Contains the resource type or file extension

**Note:** The working copy table allows you to show or hide any of its columns and also to sort its contents by any of the displayed columns. The table header provides a contextual menu that allows you to customize the displayed information.

The toolbar contains the following options for switching to a different working copy:

- List of Defined Working Copies A drop-down menu that contains all the working copies Oxygen XML Developer is aware of. When you select a different working copy from the list, the newly selected working copy content is scanned and displayed in the **Working Copy** view.
- (Image) on Mac OS X) **Working Copies Manager** Opens a dialog box that displays the working copies Oxygen XML Developer is aware of. In this dialog box, you can add existing working copies or remove those you no longer need. If you try to add a folder that is not a valid Subversion working copy, Oxygen XML Developer warns you that the selected directory is not under version control.

**Note:** Removing a working copy from this dialog box does NOT remove it from your file system; you will have to do that manually.

### **Working Copy Settings**

The Settings button from the toolbar of the Working Copy view provides the following options:

• Show unversioned directories content - Displays the content of unversioned directories.

**Note:** If this option is not selected, it will be ignored for items that, after a synchronize, are reported as incoming from the repository. This applies for all working copy modes, except **All Files**.

- Show ignored items Displays the ignored resource when All Files mode is selected.
- Show ignored directories content Displays the content of ignored directories when All Files mode is selected.

**Note:** Although *ignored* items are not presented in the **Modified**, **Incoming**, and **Conflicts** modes, they will be if, after a synchronize, they are reported as incoming from the repository.

- Show deleted items Displays the deleted resource when All Files mode is selected. All other modes always display deleted resources, disregarding this option.
- E Tree / E Compressed / E Flat Affect the way information is displayed inside the Modified, Incoming, Outgoing, and Conflicts view modes.
- Configure columns Allows you to customize the structure of the Working Copy view data. This action opens the following dialog box:

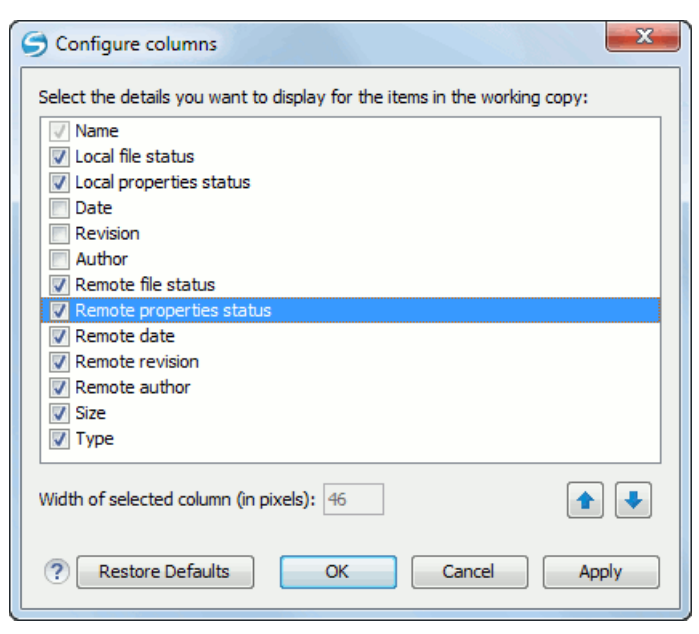

Figure 517: Configure Columns of Working Copy View

The order of the columns can be changed with the two arrow buttons. The column size can be edited in the **Width of selected column** field. The **Restore Defaults** button reverts all columns to the default order, width, and enabled/disabled state from the installation of the application.

# Working Copy Format

When an SVN working copy is loaded, Syncro SVN Client first checks the format of the working copy:

- If the format is older than SVN 1.7, you are prompted to upgrade it to SVN 1.8 to load it.
- If the format is 1.7, Syncro SVN Client takes into account the state of the When loading an old format working copyoption.

To change how working copy formats are handled, *open the Preferences dialog box (Options > Preferences), go to SVN > Working copy, and configure the options in the Administrative area section.* 

# Note:

- The format of the working copy can be downgraded or upgraded at any time with the **Upgrade** and **Downgrade** actions available in the **Tools** menu. These actions allow switching between SVN 1.7 and SVN 1.8 working copy formats.
- SVN 1.7 working copies cannot be downgraded to older formats.

# **Refresh a Working Copy**

A refresh is a frequent operation triggered automatically when you switch between two working copies using the toolbar selector of the **Working Copy** view and when you switch between Oxygen XML Developer and other applications.

The **Working Copy** view features a fast refresh mechanism: the content is cached locally when loading the working copy for the first time. Later on, when the same working copy is displayed again, the application uses this cache to detect the changes between the cached content and the current content found on disk. The refresh operation is run on these changes only, thus improving the response time. improvement is noticeable especially when working with large working copies.

# Working Copy View Contextual Menu Actions

The contextual menu in the **Working Copy** view contains the following actions:

# Edit conflict (Ctrl (Command on OS X) + E)

Opens the **Compare** editor, allowing you to modify the content of the currently conflicting resources. For more information about editing conflicts, see *Edit conflicts*.

# Open in Compare Editor (Ctrl (Command on OS X) + Alt + C)

Displays changes made in the currently selected file.

#### Open (Ctrl (Command on OS X) + 0)

Opens the selected resource from the working copy. Files are opened with an internal editor or an external application associated with that file type, while folders are opened with the default file system browsing application (Windows Explorer on Windows, Finder on OS X, etc).

#### Open with...

Submenu that allows you to open the selected resource either with Oxygen XML Developer or with another application.

# Show in Explorer/Show in Finder

Opens the parent directory of the selected working copy file and selects the file.

# Expand All (Ctrl (Command on OS X) + Alt + X)

Displays all descendants of the selected folder. The same behavior is obtained by double-clicking a collapsed folder.

# CRefresh (F5)

Re-scans the selected resources recursively and refreshes their status in the working copy view.

# Synchronize (Ctrl (Command on OS X) + Shift + S)

Connects to the repository and determines the working copy and repository changes made to the selected resources. The application switches to **Modified** view mode if the **Always switch to** '**Modified**' **mode** option is selected.

# Update (Ctrl (Command on OS X)+ U)

Updates the selected resources to the *HEAD* revision (latest modifications) from the repository. If the selection contains a directory, it will be updated depending on its depth.

### Update to revision/depth

Allows you to update the selected resources from the working copy to an earlier revision from the repository. You can also select the update *depth* for the current folder. You can find out more about the *depth* term in the *sparse checkouts* section.

# Commit

Collects the outgoing changes from the selected resources in the working copy and allows you to choose exactly what resources to commit. A directory will always be committed recursively. Unversioned resources will be deselected by default. In the **Commit** dialog box you can also enter a comment before sending your changes to the repository.

# Severt (Ctrl (Command on OS X) + Shift + V)

Undoes all local changes for the selected resources. It does not contact the repository and the files are obtained from Apache Subversion<sup>™</sup> pristine copy. It is available only for modified resources. See *Revert your changes* for more information.

### **Override and Update**

Drops any outgoing change and replaces the local resource with the HEAD revision. This action is available on resources with outgoing changes, including conflicting ones. See the *Revert your changes* section.

### **Override and Commit**

Drops any incoming changes and sends your local version of the resource to the repository. This action is available on conflicting resources. For more information see *Drop incoming modifications*.

# Mark Resolved (Ctrl (Command on OS X) + Shift + R)

Instructs the Subversion system that you resolved a conflicting resource. For more information, see *Merge conflicts*.

# Mark as Merged (Ctrl (Command on OS X) + Shift + M)

Instructs the Subversion system that you resolved the pseudo-conflict by merging the changes and you want to commit the resource. Read the *Merge conflicts* section for more information about how you can solve the pseudo-conflicts.

# Create patch (Ctrl (Command on OS X) + Alt + P)

Allows you to create a file containing all the differences between two resources, based on the svn diff command. To read more about creating patches, see *the section about patches*.

#### Compare with:

- Latest from HEAD (<u>Ctrl (Command on OS X) + Alt + H</u>) Performs a 3-way diff operation between the selected file and the *HEAD* revision from the repository and displays the result in the Compare view. The common ancestor of the 3-way diff operation is the *BASE* version of the file from the local working copy.
- BASE revision (Ctrl (Command on OS X) + Alt + C) Compares the working copy file with the BASE revision file (the so-called *pristine copy*).
- Revision (Ctrl (Command on OS X) + Alt + R) Displays the History view that contains the log history of that resource.
- Branch/Tag Opens the Compare with Branch/Tag dialog box that allows you to specify another file from the repository (To URL field) to compare with the working copy file. You can specify the revision of the repository file by choosing between HEAD revision or specific Other revision.

**Tip:** To compare with a file that was deleted, moved, or replaced, you need to specify the original URL (before the file was removed) and use a *peg revision* at the end (for example, URL@rev1234).

• Each other - Compares two selected files with each other.

These compare actions are available only if the selected resource is a file.

### Replace with:

- Latest from HEAD Replaces the selected resources with their versions from the HEAD revision of the repository.
- **BASE revision** Replace the selected resources with their versions from the pristine copy (the BASE revision).
**Note:** In some cases it is impossible to replace the currently selected resources with their versions from the *BASE/HEAD* revision:

- For the **Replace with BASE revision** action, the resources being unversioned or added have no *BASE* revision, and thus cannot be replaced. However, they will be deleted if the action is invoked on a parent folder. The action will never work for missing folders or for obstructing files (folders being obstructed by a file), since you cannot recover a tree of folders
- For the Replace with latest from HEAD action, you must be aware that there are cases when resources will be completely deleted or reverted to the BASE revision and then updated to a HEAD revision to avoid conflicts. These cases are:
  - The resource is unversioned, added, obstructed, or modified.
  - The resource is affected by a svn:ignore or svn:externals property that is locally added on the parent folder and not yet committed to the repository.

### Show History (Ctrl (Command on OS X) + H)

Displays the **History view** where the log history for the selected resource will be presented. For more details about resource history, see the sections about *the resource history view* and *requesting the history for a resource*.

#### Show Annotation (Ctrl + Shift + A (Command + Shift + A on OS X))

Opens the **Show Annotation** dialog box that computes *the annotations for a file and displays them in the Annotations view*, along with the history of the file in the **History** view.

#### VRevision Graph (Ctrl (Command on OS X) + G)

This action allows you to see the graphical representation history of a resource. For more details about the revision graph of resources, see *Revision Graph*.

#### Copy URL Location (Ctrl (Command on OS X) + Alt + U)

Copies the encoded URL of the selected resource from the Working Copy to the clipboard.

#### Mark as copied

You can use this action to mark an item from the working copy as a copy of an other item under *version control*, when the copy operation was performed outside of an SVN client. The **Mark as copied** action is available when you select two items (both the new item and source item), and it depends on the state of the source item.

#### Mark as moved

You can use this action to mark an item from the working copy as being moved from another location of the working copy, when the move operation was performed outside of an SVN client. The **Mark as moved** action is available when you select two items from different locations (both the new item and the source item that is usually reported as *missing*), and it depends on the state of the source item.

#### Mark as renamed

You can use this action to mark an item from the working copy as being renamed outside of an SVN client. The **Mark as renamed** action is available when you select two items from the same directory (both the new item and the source item that is usually reported as *missing*), and it depends on the state of the source item.

#### Copy to

Copies the currently selected resource to a specified location.

#### Move to <u>Ctrl + M (Command + M on OS X)</u>

Moves the currently selected resource to a specified location.

#### Rename (F2)

As with the move command, a copy of the original resource will be made with the new name and the original will be marked as deleted. Note that you can only rename one resource at a time.

#### ×Delete (Delete)

Schedules selected items for deletion upon the next commit and removes them from the disk. Depending on the state of each item, you are prompted to confirm the operation.

#### New:

- **Wew File** Creates a new file inside the selected folder. The newly created file will be added under version control only if the parent folder is already versioned.
- New Folder (<u>Ctrl (Command on OS X)+ Shift + F)</u> Creates a child folder inside the selected folder. The
  newly created folder will be added under version control only if its parent is already versioned.
- New External Folder (<u>Ctrl (Command on OS X) + Shift + W)</u> This operation allows you to add a new external definition on the selected folder. An external definition is a mapping of a local directory to a URL of a versioned directory, and ideally a particular revision, stored in the svn:externals property of the selected folder.

**Tip:** You can specify a particular revision of the external item by using a *peg revision* at the end of the URL (for example, URL@rev1234). You can also use peg revisions to access external items that were deleted, moved, or replaced.

The URL used in the external definition format can be relative. You can specify the repository URL that the external folder points to by using one of the following relative formats:

- .../ Relative to the URL of the directory that the svn:externals property is set.
- **\'** Relative to the root of the repository in which the svn:externals property is versioned.
- // Relative to the scheme of the URL of the directory that the svn:externals property is set.
- /- Relative to the root URL of the server in which the svn:externals property is versioned.

**Important:** To change the target URL of an external definition, or to delete an external item, do the following:

- 1. Modify or delete the item definition found in the svn:externals property that is set on the parent folder.
- 2. For the change to take effect, use the **Update** operation on the parent folder of the external item.

Note: Syncro SVN Client does not support definitions of local relative external items.

#### Add to "svn:ignore" (Ctrl (Command on OS X) + Alt + I)

Allows you to add files that should not participate in the *version control* operations inside your working copy. This action can only be performed on resources not under *version control*. It actually modifies the value of the svn:ignore property in the parent directory of the resource. Read more about this in the *Ignore Resources Not Under Version Control* section.

### Add to version control (Ctrl (Command on OS X) + Alt + V)

Allows you to add resources that are not under *version control*. For further details, see *Add Resources to Version Control* section.

#### Remove from version control

Schedules selected items for deletion from repository upon the next commit. The items are not removed from the file system after committing.

### Clean up (Ctrl (Command on OS X) + Shift + C)

Performs a maintenance cleanup operation on the selected resources from the working copy. This operation removes the Subversion maintenance locks that were left behind. This is useful when you already know where the problem originated and want to fix it as quickly as possible. It is only active for resources under *version control*.

#### Locking:

- Scan for locks (<u>Ctrl (Command on OS X) + L</u>) Contacts the repository and recursively obtains the list of locks for the selected resources. A dialog box containing the locked files and the lock description will be displayed. This is only active for resources under version control. For more details see Scanning for locks.
- Lock (<u>Ctrl (Command on OS X) + K)</u> Allows you to lock certain files that need exclusive access. You can write a comment describing the reason for the lock and you can also force (*steal*) the lock. This action is active only on files under *version control*. For more details on the use of this action see Locking a file.

**Unlock** (<u>Ctrl (Command on OS X) + Alt + K)</u> - Releases the exclusive access to a file from the repository. You can also choose to unlock it by force (*break the lock*).

### Show SVN Properties (Ctrl + P (Command + P on OS X))

Brings up the Properties view and displays the SVN properties for the selected resource.

#### Show SVN Information (Ctrl + I (Command + I on OS X))

Provides additional information for the selected resource from the working copy. For more details, go to *Obtain information for a resource*.

#### **Drag and Drop Operations**

The structure of the files tree can be changed with drag and drop operations inside the **Working Copy** view. These operations behave in the same way with the **Copy to/Move to** operations.

Also, files and folders can be added to the file tree of the view as *unversioned* resources by drag and drop operations from other applications (for example, from Windows Explorer or Mac OS X Finder). In this case, the items from the file system are only copied, without removing them from their original location.

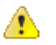

**Attention:** When you drag items from the working copy to a different application, the performed operation is controlled by that application. This means that the moved items are left as *missing* in the working copy (items are moved in the file system only, but no SVN versioning meta-data is changed).

#### **Assistant Actions**

To ensure a continuous and productive work flow, when a view mode has no files to present, it offers a set of guiding actions with some possible paths to follow.

Initially, when there is no working copy configured the All Files view mode lists the following two actions:

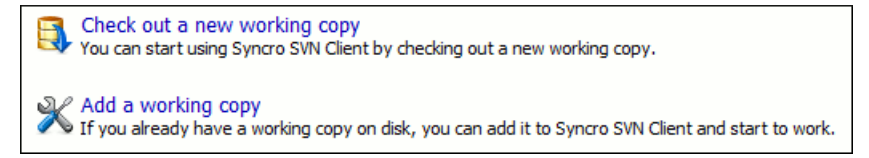

#### Figure 518: All Files Panel

For **Modified**, **Incoming**, **Outgoing**, **Conflicts** view modes, the following actions may be available, depending on the current working copy state in various contexts:

- Synchronize with Repository Available only when there is nothing to present in the Modified and Incoming view modes.
- Switch to Incoming Selects the Incoming view mode.
- Switch to Outgoing Selects the Outgoing view mode.
- Switch to Conflicts Selects the Conflicts view mode.
- 4
  - **C** Show all changes/incoming/outgoing/conflicts Depending on the currently selected view mode, this action presents the corresponding resources after a synchronize operation was executed only on a part of the working copy resources.

(Information message) - Informs you why there are no resources presented in the currently selected view mode.

#### **History View**

In Apache Subversion<sup>™</sup>, both files and directories are versioned and have a history. If you want to examine the history for a selected resource and find out what happened at a certain revision you can use the **History view** that can be accessed from *Repositories view*, *Working Copy view*, *Revision Graph*, or *Directory Change Set view*. From

the **Working copy view** you can display the history of local versioned resources. If the view is not displayed, it can be opened by selecting it from the **Window** > **Show View** menu.

The view consists of four distinct areas:

• The table showing details about each revision, such as revision number, commit date and time, number of changes (more details available in the tooltip), author's name, and a fragment of the commit message.

Some revisions may be highlighted to emphasize:

- The current revision of the resource for which the history is displayed a bold font revision.
- The last revision in which the content or properties of the resource were modified blue font revision.

Note: Both font highlights may be applied for the same revision.

- The complete commit message for the selected revision.
- A tree structure showing the folders where the modified resources are located. You can compress this structure to a more compact form that focuses on the folders that contain the actual modifications.
- The list of resources modified in the selected revision. For each resource, the type of action done against it is marked with one of the following symbols:
  - A newly created resource.
  - **D** A newly created resource, copied from another repository location.
  - In the content/properties of the resource were modified.
  - Resource was replaced in the repository.
  - Resource was deleted from the repository.

| B History for: 1 | D: \Projects \Site \xml \site. xml" |             |         | 📷   🗲 🦊 🨻 Type filter text                  | ٩ |
|------------------|-------------------------------------|-------------|---------|---------------------------------------------|---|
| Revision         | Date                                | Changes     | Author  | Message                                     |   |
| 🔺 🔝 Today (1     | L revision)                         |             |         |                                             |   |
| 16572            | 2011-11-30 16:15:29                 | 1           | mihai   | oXygen-users meetup                         |   |
| 🔺 🔝 Last wee     | ek (1 revision)                     |             |         |                                             | Ε |
| 16476            | 2011-11-22 09:22:33                 | 1           | mihai   | oXygen-user-meetup                          |   |
| 🔺 🔝 Last mor     | nth (35 revisions)                  |             |         |                                             |   |
| 16309            | 2011-10-26 16:01:09                 | 1           | sorin   | Fixed DocumentationTest.                    |   |
| 16246            | 2011-10-25 10:32:58                 | 1           | bogdan  | Reviewed.                                   |   |
| 16245            | 2011-10-24 17:39:51                 | 1           | mihaela | Small corrections                           |   |
| 16244            | 2011-10-24 17:32:24                 |             | george  | More updates on new features.               |   |
| 16243            | 2011-10-24 17:21:46                 | 1           | george  | More updates on new features.               |   |
| 16242            | 2011-10-24 17:08:52                 | 1           | george  | Update Saxon, move components section last. |   |
| 16241            | 2011-10-24 17:02:52                 | 1           | george  | Just formatting.                            |   |
| 16240            | 2011-10-24 17:01:39                 | 1           | george  | More changes on the new features.           |   |
| 16239            | 2011-10-24 16:45:35                 | 1           | sorin   | Fixed broken links.                         | Ŧ |
| More updates on  | new features.                       |             |         |                                             |   |
| e e              | <u></u>                             | Action Name | :       | Path Copied from                            |   |
| http://devel     | -site.sync.ro/svn/repos             | 📩 🔟 s       | ite.xml | /www.oxygenxml.com/trunk/xml                |   |
| ⊿ 퉬 www.ox       | ygenxml.com                         |             |         |                                             |   |
| 🔺 🃗 trun         | k                                   |             |         |                                             |   |
| د 🏭              | xml                                 |             |         |                                             |   |

#### Figure 519: History View

You can group revisions in predefined time frames (today, yesterday, this week, this month), by pressing the ফ Group by date button from the toolbar.

#### **History Filter Dialog Box**

The **History view** does not always show all the changes ever made to a resource because there may be thousands of changes and retrieving the entire list can take a long time. Normally you are interested in the more

recent ones. That is why you can specify the criteria for the revisions displayed in the **History view** by selecting one of several options presented in the **History** dialog box that is displayed when you invoke the **Show History** action.

| Filters                         |                        |         |
|---------------------------------|------------------------|---------|
| <u>All revisions</u>            |                        |         |
| <u>     B</u> etween revisions: | 1678                   | History |
|                                 | 2110                   | History |
| ) <u>F</u> or:                  | Today                  | Ŧ       |
| Between dates:                  | 2010-07-27             |         |
|                                 | 2010-07-27             |         |
| Author:                         | <all authors=""></all> |         |

#### Figure 520: History Filters Dialog Box

Options for the set of revisions presented in the History view are:

- All revisions of the selected resource.
- Only revisions between a start revision number and an end revision number.
- Only revisions added in a period of time (such as today, last week, last month, etc.)
- Only revisions between a start and an end date.
- Only revisions committed by a specified SVN user.

The toolbar of the **History view** has two buttons for extending the set of revisions presented in the view: **Get next 50** and **Get all**.

#### **History Filter Field**

When only the history entries that contain a specified substring need to be displayed in the **History** view, the filter field displayed at the top of this view is a useful tool. Just enter the search string in the field next to the **Find** label. Only the items (with an author name, commit message, revision number, or date) that match the search string are

kept in the **History** view. When you press the **Search** button, the filter action is executed and the content of the table is updated.

#### **History View Contextual Menu Actions**

The **History** view contains the following contextual menu actions:

#### Compare with working copy

Compares the selected revision with your working copy file. It is available only when you select a file.

#### Open

Opens the selected revision of the file into the Editor. This is available only for files.

#### Open with

Displays the **Open with** dialog box to specify the editor in which the selected file will be opened.

#### Get Contents

Replaces the current version from the working copy with the contents of the selected revision from the history of the file. The *BASE* version of the file is not changed in the working copy so that after this action the file will appear as modified in a synchronization operation, that is newer than the *BASE* version, even if the contents is from an older version from history.

#### Save as

Allows you to save the contents of a file as it was committed at a certain revision. This option is available only when you access the history of a file.

#### Copy to

Copies to the repository the item whose history is displayed, using the selected revision. This option is active only when presenting the history for a repository item (URL).

Note: This action can be used to resurrect deleted items also.

#### Revert changes from this revision

Reverts changes that were made in the selected revisions. The changes are reverted only in your working copy and does not affect the repository items. It does not replace your working copy items with those from the selected revisions. This action is available when the resource history was launched for a local working copy resource.

**Note:** For items displayed in the **Affected Paths** section that were *added*, *deleted*, or *replaced*, this action has no effect because such changes are considered to be changes to the parent directory. To revert these type of changes, follow these steps:

- 1. Request the history for the parent directory.
- 2. Identify the revision that contains the changes you want to revert.
- 3. Invoke the action on that revision.

**Warning:** There are instances where the SVN Client is not able to identify the corresponding working copy item for the selected item in the **Affected Paths** section. In this case, the action does not proceed and an error message is displayed. For example, the selected item in the **Affected Paths** section is from a different repository location than the working copy item for which the history is displayed.

#### Update to revision

Updates your working copy resource to the selected revision. This is useful if you want your working copy to reflect a time in the past. It is best to update a whole directory in your working copy, not just one file. Otherwise, your working copy is inconsistent and you are unable to commit your changes.

#### Check out

 $\Lambda$ 

Checks out a new working copy of the directory for which the history is presented, from the selected revision.

#### Export

Opens *the Export dialog box* that allows you to configure options for exporting a folder from the repository to the local file system.

#### Show Annotation (Ctrl + Shift + A (Command + Shift + A on OS X))

Opens the **Show Annotation** dialog box that computes *the annotations for a file and displays them in the Annotations view*, along with the history of the file in the **History** view.

#### Change

Allows you to change commit data for a file:

- · Author Changes the name of the SVN user that committed the selected revision.
- Message Changes the commit message of the selected revision.

When two resources are selected in the History view, the contextual menu contains the following actions:

#### **Compare revisions**

When the resource is a file, the action compares the two selected revisions using the **Compare** view. When the resource is a folder, the action displays the set of all resources from that folder that were changed between the two revision numbers.

#### **Revert changes from these revisions**

Similar to the svn merge command, it merges two selected revisions into the working copy resource. This action is only available when the resource history was requested for a working copy item.

For more information about the **History view** and its features, see the *Request history for a resource* and *Using the resource history view* sections.

#### **Directory Change Set View**

The result of comparing two reference revisions from the history of a folder resource is a set with all the resources changed between the two revision numbers. The changed resources can be contained in the folder or in a subfolder of that folder. These resources are presented in a tree format. For each changed resource all the revisions committed between the two reference revision numbers are presented.

| Directory Change Set - /userguide/trunk × |            |                                                    |                         |                  |           |   |  |  |  |
|-------------------------------------------|------------|----------------------------------------------------|-------------------------|------------------|-----------|---|--|--|--|
| From revision 8913 to revision 10857      |            |                                                    |                         |                  |           |   |  |  |  |
| <b></b> ⊕ <b>□</b>                        | /userguide | /userguide/trunk/DITA/AuthorDeveloperGuide.ditamap |                         |                  |           |   |  |  |  |
| 퉬 trunk 🔺                                 | Action     | Revision                                           | Date                    | Author           | Message   |   |  |  |  |
| a 📴 DITA                                  | Modified   | 10820                                              | 2010-07-09 15:48:19     | sorin            | EXM-17248 |   |  |  |  |
| 🕋 AuthorDeveloperGuide.d                  | Modified   | 10716                                              | 2010-07-01 14:54:07     | sorin            | EXM-17949 |   |  |  |  |
| 🚮 EditorUserManual.ditama                 | Modified   | 10527                                              | 2010-06-14 14:53:30     | sorin            | EXM-1684  |   |  |  |  |
| 🚮 EditorUserManual.ditava                 | Modified   | 10125                                              | 2010-04-20 17:17:46     | sorin            | EXM-16856 | E |  |  |  |
| 🚮 author.ditaval                          | Modified   | 10093                                              | 2010-04-13 15:46:10     | bogdan           | Reviewed. |   |  |  |  |
| 🚮 authorEclipse.ditaval                   | Modified   | 10088                                              | 2010-04-13 14:09:38     | sorin            | EXM-16849 | - |  |  |  |
| concepts                                  | Modified   | 10076                                              | 2010-04-09 14:19:22     | sorin            | EXM-16856 |   |  |  |  |
| 🚮 annotation-panel.dit                    | Modified   | 10075                                              | 2010-04-09 13:04:44     | sorin            | EXM-17248 |   |  |  |  |
| 🟫 attributes-panel.dita                   | Modified   | 10074                                              | 2010-04-09 12:31:56     | bogdan           | Reviewed. |   |  |  |  |
| 😭 code-templates.dita                     | Modified   | 10072                                              | 2010-04-09 12:04:13     | sorin            | EXM-17248 | Ŧ |  |  |  |
| components-validatic                      | -Commit m  | essage                                             |                         |                  |           |   |  |  |  |
| custom-protocol-plug                      | EXM-1724   | 18 Display child                                   | map AuthorDevelGuide as | one entry in par | ent map   |   |  |  |  |
| dg-attributes-functio 👻                   | EditorUse  | rManual.ditama                                     | ар.                     |                  |           |   |  |  |  |
| 4 III +                                   |            |                                                    |                         |                  |           |   |  |  |  |

Figure 521: Directory Change Set View

The set of changed resources displayed in the tree is obtained by running the action **Compare revisions** available on the contextual menu of the **History** view when two revisions of a folder resource are selected in the **History** view.

The left side panel of the view contains the tree hierarchy with the names of all the changed resources between the two reference revision numbers. The right side panel presents the list with all the revisions of the resource selected in the left side tree. These revisions were committed between the two reference revision numbers. Selecting one revision in the list displays the commit message of that revision in the bottom area of the right side panel.

Double-clicking a file listed in the left-side tree performs a diff operation between the two revisions of the file corresponding to the two reference revisions. Double-clicking one of the revisions displayed in the right side list of the view performs a diff operation between that revision and the previous one of the same file.

The contextual menu of the right side list contains the following actions:

#### Compare with previous version

Performs a diff operation between the selected revision in the list and the previous one.

#### Open

Opens the selected revision in the associated editor type.

#### Open with

Displays a dialog box with the available editor types and allows you to select the editor type for opening the selected revision.

#### Save as

Saves the selected file as it was in the selected revision.

#### Copy to

Copies to the repository the item whose history is displayed, using the selected revision.

Note: This action can be used to resurrect deleted items also.

### Check out

Checks out a new working copy of the selected directory, from the selected revision.

#### Export

Opens *the Export dialog box* that allows you to configure options for exporting a folder from the repository to the local file system.

#### Show Annotation (Ctrl + Shift + A (Command + Shift + A on OS X))

Opens the **Show Annotation** dialog box that computes *the annotations for a file and displays them in the Annotations view*, along with the history of the file in the **History** view.

### Show SVN Information (Ctrl (Command on OS X) + I)

Provides additional information for a selected resource. For more details, go to *Obtain information for a resource*.

#### **Editor Panel of SVN Client**

You can open a file for editing in an internal built-in editor. There are default associations between frequently used file types and the internal editors in the File Types preferences panel.

The internal editor can be accessed either from the *Working copy view* or from the *History view*. No actions that modify the content are allowed when the editor is opened with a revision from history.

Only one file at a time can be edited in an internal editor. If you try to open another file it will be opened in the same editor window. The editor provides syntax highlighting for known file types. This means that a different color will be used for each recognized token type found in the file. If the file's content type is unknown you will be prompted to choose the proper way the file should be opened.

After editing the content of the file in an internal editor you can save it to disk by using the **Save** action from the *File* menu or the <u>Ctrl + S (Command + S on OS X)</u> key shortcut. After saving your file you can see the file changed status in *the Working Copy view*.

If the internal editor associated with a file type is not the XML Editor, then the encoding set in *the preferences for Encoding for non XML files* is used for opening and saving a file of that type. This is necessary because in the case of XML files, the encoding is usually declared at the beginning of the XML file in a special declaration or it assumes the default value UTF-8, but in the case of non-XML files, there is no standard mechanism for declaring the encoding for the file.

#### **Annotations View**

Sometimes you need to know not only what was changed in a file, but also who made those changes. The **Annotations** view displays the revision and the author that changed every line in a file. The annotations of a file are computed and this view is opened with the **Show Annotation** action, which is available in the **History** menu, and from the contextual menu of the following views: *the Repositories view*, **Working copy** view, **History** view, and **Directory Change Set** view.

This action opens a dialog box that allows you to configure some options for showing the annotations.

| Show Annotation                                    | ×                   |
|----------------------------------------------------|---------------------|
| URL: http://repository-example.com/svn/repos/trunk | /css/responsive.css |
| From                                               |                     |
| Re <u>v</u> ision: 1                               | History             |
|                                                    |                     |
| HEAD                                               |                     |
| O Other:                                           | History             |
| Options                                            |                     |
| Encoding: Default encoding                         | ¥                   |
| Ignore MIME type                                   |                     |
| Ignore line endings                                |                     |
| Ignore <u>W</u> hitespaces                         |                     |
| Ignore whitespace changes                          |                     |
| <ul> <li>Ignore all whitespaces</li> </ul>         |                     |
|                                                    |                     |
| ОК                                                 | Cancel              |
|                                                    |                     |

#### Figure 522: Show Annotation Options Dialog Box

Once you have configured the options and click **OK**, the **Annotations** view is displayed (by default, on the right side of the application). You can click a line in the editor panel where the file is opened to see the revision in which the line was last modified. The same revision is highlighted in the **History view** and you can also see all the lines that were changed in the same revision highlighted in the editor panel. Also, the entries of the **Annotations view** corresponding to that revision are highlighted. Therefore, the **Annotations view**, **History view**, and annotations editor panel are all synchronized. Clicking a line in one of them highlights the corresponding lines in the other two.

|                                                                                                    | Repositories                                           | v       | Vorkina co           | ov 🗌                | Hist    | orv                 | Console              |                       |                      | Annotations View $P \times$ |
|----------------------------------------------------------------------------------------------------|--------------------------------------------------------|---------|----------------------|---------------------|---------|---------------------|----------------------|-----------------------|----------------------|-----------------------------|
|                                                                                                    | •                                                      |         |                      |                     |         |                     |                      |                       |                      | mihai 7285 (18 Lines) 🔺     |
| History for: "D:\                                                                                        | \\xml\site.xml"                                        |         |                      |                     |         | 🕻 🕇 🛉               | Type filter text     |                       | ٩                    | mihai 7448 (1 Line)         |
| Revision (                                                                                               | Date                                                   |         | Changes              | Author              |         | Message             |                      |                       |                      | mihai 7285 (126 Lines)      |
| ICC VISION                                                                                               |                                                        |         | chunges              | Addivi              |         | message             |                      |                       |                      | mihai 7325 (6 Lines)        |
| 16476                                                                                                    | 2011-11-22 09:22:33                                    |         | 1                    | mihai               |         | oXygen-use          | er-meetup            |                       | _                    | mihai 7285 (36 Lines)       |
| 16309                                                                                                    | 2011-10-26 16:01:09                                    |         | 1                    | sorin               |         | Fixed Docur         | mentationTest.       |                       |                      | mihai 7448 (1 Line)         |
| 16246                                                                                                    | 2011-10-25 10:32:58                                    |         | 1                    | bogdan              |         | Reviewed.           |                      |                       |                      | minal 7285 (1 Line)         |
| 16245                                                                                                    | 2011-10-24 17:39:51                                    |         | 1                    | mihaela             |         | Small correc        | ctions               |                       |                      | minai 7323 (1 Line)         |
| 16244                                                                                                    | 2011-10-24 17:32:24                                    |         | 1                    | george              |         | More updat          | tes on new features  |                       |                      | minal /410 (1 Line)         |
| 10244                                                                                                    | 2011-10-24 17.52.24                                    |         |                      | george              |         | More updat          | tes onnew reatures.  |                       | Ŧ                    | mihai 7418 (1 Line)         |
| oXvgen-users meet                                                                                        | up                                                     |         |                      |                     |         |                     |                      |                       | _                    | mihai 7285 (9 Lines)        |
|                                                                                                    | miliar /205 (2 Lines)<br>miliar /205 (1 Line)          |         |                      |                     |         |                     |                      |                       |                      |                             |
|                                                                                                    | 6                                                      | Action  | Namo                 |                     | _       | Dath                |                      | Copied from           |                      | mihai 7285 (4 Lines)        |
|                                                                                                    |                                                        | Action  | INdifie              |                     |         | Faul                |                      | Copied from           | _                    | mihai 7321 (4 Lines)        |
| 1 http://devel-site.sync.ro/svn/repos Site.xml /www.oxygenxml.com/trunk/xml                              |                                                        |         | mihai 7285 (3 Lines) |                     |         |                     |                      |                       |                      |                             |
| Viewww.oxygenxml.com                                                                                     |                                                        |         |                      | mihai 7321 (1 Line) |         |                     |                      |                       |                      |                             |
| 🔺 퉲 trunk                                                                                                |                                                        |         |                      |                     |         |                     |                      |                       |                      | mihai 7285 (4 Lines)        |
| - vml                                                                                                    |                                                        |         |                      |                     |         |                     |                      |                       | mihai 7321 (5 Lines) |                             |
| A                                                                                                    | ·                                                      |         |                      |                     |         |                     |                      |                       |                      | mihai 7285 (5 Lines)        |
| http://devel-site.sy                                                                                     | /nc.ro/svn/repos/www.                                  | oxygenx | ml.com/trun          | k/xml/site.xm       | l:Revis | ion 16247           |                      | :                     | ×                    | mihai 7321 (1 Line)         |
| 185 <                                                                                                    | <pre><title>About <pre><pre></pre></pre></title></pre> | duct/   | >                    |                     |         |                     |                      |                       |                      | mihai 7285 (6 Lines)        |
| 186 <                                                                                                    |                                                        |         |                      |                     |         |                     |                      |                       |                      | mihai 7321 (1 Line)         |
| 187 <section id="index" priority="1.0" title="oXygen XML Editor home page"> mihai 7285 (7 Line</section> |                                                        |         |                      |                     |         |                     | mihai 7285 (7 Lines) |                       |                      |                             |
| 188                                                                                                    | 188 <title>XML Editor - slt:oXvgen/sgt:</title>        |         |                      |                     |         |                     |                      | mihai 7321 (1 Line)   |                      |                             |
| 189                                                                                                    | 189 <pre>demonstrate</pre>                             |         |                      |                     |         |                     |                      | mihai 7285 (10 Lines) |                      |                             |
| 190 <description≫product></description≫product> XML Editor is a cross platform XML Editor providing to   |                                                        |         |                      |                     |         | mihai 7321 (1 Line) |                      |                       |                      |                             |
| 191 authoring, XML conversion, XSL, XSLT, X0uery, XML Schema, DTD, Belax NG ar                           |                                                        |         |                      |                     |         |                     | mihai 7285 (6 Lines) |                       |                      |                             |
| 192                                                                                                    | 192 Soberstron development SOAD and WEDL (description) |         |                      |                     |         |                     | mihai 7321 (1 Line)  |                       |                      |                             |
| 193                                                                                                    | <pre>calide&gt;</pre>                                  |         |                      | John and            |         | 2. 0, 400011        |                      |                       |                      | mihai 7285 (7 Lines)        |
|                                                                                                    | Corrdey                                                |         |                      |                     |         |                     |                      |                       | Ŧ                    | mihai 7321 (1 Line)         |
| •                                                                                                    |                                                        |         |                      |                     |         |                     |                      |                       |                      | mihai 7285 (7 Lines) 📼      |

#### Figure 523: Annotations View

The following options can be configured in the **Show Annotation** dialog box:

#### From Revision Section

Select the revision from which to start computing the annotation. If you press the **History** button, *the History dialog box* is displayed, which allows you to select a revision.

#### **To Revision Section**

Select the ending revision by choosing between the **HEAD** revision or specify it in the **Other** text box . If you press the **History** button, *the History dialog box* is displayed, which allows you to select a revision.

#### Encoding

Select the encoding to be used when the annotation is computed. For each line of text, the SVN Client looks through the history of the file to be annotated see when it was last modified, and by whom. It is required that it is in the form of a text file. Therefore, encoding is needed to properly decode and read the file content. By default, the encoding of the operating system is used.

#### Ignore MIME type

If selected, the file is treated as a text file and ignores what the SVN system infers from the svn:mime-type property.

#### Ignore line endings

If selected, the differences in line endings are ignored when the annotation is computed.

#### Ignore whitespaces

If selected, it allows you to specify how the whitespace changes should be handled. When selected, you can then choose between two options:

• **Ignore whitespace changes** - Ignores changes in the amount of whitespaces or to their type (for example, when changing the indentation or changing tabs to spaces).

**Note:** Whitespaces that were added where there were none before, or that were removed, are still considered to be changes.

• Ignore all whitespaces - Ignores all types of whitespace changes.

**Tip:** Selecting any of these *ignore* options can help you better determine the last time a meaningful change was made to a given line of text.

After you configure the options and press **OK**, the annotations will be computed and the **Annotations** view is displayed, where all the users that modified the selected resource will be presented, along with the specific lines and revision numbers modified by each user.

**Note:** If the file has a very long history, the computation of the annotation data can take a long time to process.

#### **Compare View**

In the Oxygen XML Developer, there are three types of files that can be checked for differences: text files, image files and binary files. For the text files and image files you can use the built-in **Compare** view. This view is automatically opened if you select two files and use the **Compare with** > **Each Other** action in the contextual menu.

| E:  | News                                                        | /Samples\personal.css*                |   |     |                                        |        | ×             |  |
|-----|-------------------------------------------------------------|---------------------------------------|---|-----|----------------------------------------|--------|---------------|--|
| Au  | Auto 🗸 🖏 📰 📰 🐨 🐨 🖓 🌆 🐨 🖓 🖓 Auto 🗸 Ignore nodes by XPath 🗸 🗛 |                                       |   |     |                                        |        |               |  |
| per | sonal                                                       |                                       |   | D C | ersonal.css@HEAD [dragos]              |        | -             |  |
|     | 11                                                          |                                       |   |     |                                        | в      |               |  |
|     | 12                                                          | horder-hottom: 0 1em solid nauve      |   | 1   |                                        | 7      |               |  |
|     | 13                                                          | padding: 0 3em:                       |   |     | argonnal before                        | Ś      |               |  |
|     | 14                                                          | padding. 0.5cm,                       |   | 1   | display:block:                         | ں<br>م |               |  |
|     | 15                                                          | font-size:large:                      |   |     | content:"List of employees":           | 10     |               |  |
|     | 16                                                          | font-weight:bold:                     |   |     | content. hist of employees ,           | 11     |               |  |
| =   | 17                                                          | iono weigno.boid,                     |   |     | border-bottom: 0.4em solid navy:       | 12     |               |  |
|     | 18                                                          | color:navy:                           |   |     | padding: 0.2em:                        | 13     |               |  |
|     | 19                                                          | background-color:inherit:             |   |     | font-size:small:                       | 14     |               |  |
|     | 20                                                          | }                                     |   | г   | font-weight:bold:                      | 15     |               |  |
|     | 21                                                          |                                       |   |     | color:blue;                            | 16     |               |  |
|     | 22                                                          | personnel{                            |   | Т   | background-color:inherit;              | 17     |               |  |
|     | 23                                                          | display:block;                        |   | }   | -                                      | 18     |               |  |
|     | 24                                                          | margin:1em;                           |   |     |                                        | 19     |               |  |
|     | 25                                                          | /*Counter for the person elements*/   |   | pe  | erson{                                 | 20     |               |  |
|     | 26                                                          | counter-reset:pers_cnt;               |   |     | display:block;                         | 21     |               |  |
|     | 27                                                          | }                                     |   |     |                                        | 22     |               |  |
|     | 28                                                          |                                       |   | T   | margin: 2em;                           | 23     |               |  |
|     | 29                                                          | person{                               | / |     | <pre>border:0.3em solid #DDDDEE;</pre> | 24     |               |  |
|     | 30                                                          | display:block;                        | / |     | padding:0.2em;                         | 25     |               |  |
|     | 31                                                          |                                       |   |     | color:inherit;                         | 26     |               |  |
|     | 32                                                          | margin: 1em;                          |   |     | <pre>background-color: #EFECCC;</pre>  | 27     |               |  |
|     | 33                                                          | font-size:medium;                     |   |     |                                        | 28     |               |  |
|     | 34                                                          | <pre>font-weight:normal;</pre>        |   |     | /*Increments the person counter.*/     | 29     |               |  |
|     | 35                                                          | porder:0.1em solid #DDDDEE;           |   |     | counter-increment:pers_cnt;            | 30     |               |  |
|     | 36                                                          | padding:0.5em;                        |   | }   |                                        | 31     |               |  |
|     | 37                                                          |                                       |   |     |                                        | 32     |               |  |
|     | 38                                                          | color:inherit;                        |   | na  | ame,                                   | 33     |               |  |
|     | 39                                                          | <pre>background-color: #EFEFEF;</pre> |   | fa  | amily,                                 | 34     |               |  |
| Ψ.  | 40                                                          |                                       |   | g:  | iven,                                  | 35     | <b>T</b>      |  |
|     |                                                             | 4 III +                               |   | -   |                                        | P      | $\overline{}$ |  |

Figure 524: Compare View

At the top of each of the two editors, there are presented the name of the opened file, the corresponding SVN revision number (for remote resources) and the author who committed the associated revision.

When comparing text, the differences are computed using a *line differencing algorithm*. The view can be used to show the differences between two files in the following cases:

- After obtaining the outgoing status of a file with a **Refresh** operation, the view can be used to show the differences between your working file and the pristine copy. In this way you can find out what changes you will be committing.
- After obtaining the incoming and outgoing status of the file with the **Synchronize** operation, you can examine the exact differences between your local file and the *HEAD* revision file.

• You can use the **Compare view** from the **History view** to compare the local file and a selected revision or compare two revisions of the same file.

The Compare view contains two editors. Edits are allowed only in the left editor and only when it contains the working copy file. To learn more about how the view can be used, see *View Differences*.

#### **Compare View Toolbar**

The toolbar of the **Compare** view contains the operations that can be performed on the source and target files.

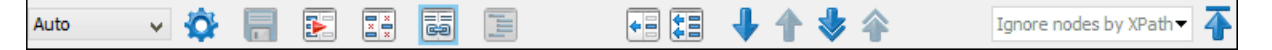

#### Figure 525: Compare View Toolbar

The following actions are available:

#### Algorithm

The algorithm to be used for performing a comparison. The following options are available:

- Auto Selects the most appropriate algorithm, based on the compared content and its size (selected by default).
- Lines Computes the differences at line level, meaning that it compares two files or fragments looking for identical lines of text.
- XML Fast Comparison that works well on large files or fragments, but it is less precise than XML Accurate.
- XML Accurate Comparison that is more precise than XML Fast, at the expense of speed. It compares two XML files or fragments looking for identical XML nodes.

### Save action

Saves the content of the left editor when it can be edited.

### Perform Files Differencing

Looks for differences between the two files displayed in the left and right side panels.

### **Ignore Whitespaces**

Enables or disables the whitespace ignoring feature. Ignoring whitespace means that before performing the comparison, the application normalizes the content and trims its leading and trailing whitespaces.

#### Synchronized scrolling

Toggles synchronized scrolling. When toggled on, a selected difference can be seen in both panels.

# Format and Indent Both Files (Ctrl + Shift + P (Command + Shift + P on OS X))

Formats and indents both files before comparing them. Use this option for comparisons that contain long lines that make it difficult to spot differences.

**Note:** When comparing two JSON files, the **Format and Indent Both Files** action will automatically sort the keys in both files the same to make it easier to compare.

### Copy Change from Right to Left

Copies the selected difference from the file in the right panel to the file in the left panel.

### Copy All Changes from Right to Left

Copies all changes from the file in the right panel to the file in the left panel.

#### Wext Block of Changes (<u>Ctrl + Period (Command + Period on OS X</u>))

Jumps to the next block of changes. This action is not available when the cursor is positioned on the last change block or when there are no changes.

Note: A change block groups one or more consecutive lines that contain at least one change.

### Previous Block of Changes (<u>Ctrl + Comma (Command + Comma on OS X</u>))

Jumps to the previous block of changes. This action is not available when the cursor is positioned on the first change block or when there are no changes.

#### Wext Change (<u>Ctrl + Shift + Period (Command + Shift + Period on OS X)</u>)

Jumps to the next change from the current block of changes. When the last change from the current block of changes is reached, it highlights the next block of changes. This action is not available when the cursor is positioned on the last change or when there are no changes.

#### Previous Change (<u>Ctrl + Shift + Comma (Command + Shift + M on OS X</u>)

Jumps to the previous change from the current block of changes. When the first change from the current block of changes is reached, it highlights the previous block of changes. This action is not available when the cursor is positioned on the first change or when there are no changes.

#### Ignore Nodes by XPath

You can use this text field to enter an *XPath expression* to ignore certain nodes from the comparison. It will be processed as XPath version 2.0. You can also enter the name of the node to ignore all nodes with the specified name (for example, if you want to ignore all ID attributes from the document, you could simply enter @id). This field is only available when comparing XML documents using the **XML Fast** or **XML Accurate** algorithms.

**Note:** If an XPath expression is specified in the *Ignore nodes by XPath option* in the **Diff / File Comparison** preferences page, that one is used as a default when the application is started. If you then enter an expression in this field on the toolbar, this one will be used instead of the default. If you delete the expression from this field, neither will be used.

#### First Change (<u>Ctrl + B (Command + B on OS X)</u>)

Jumps to the first change.

Most of these actions are also available from the Compare menu.

#### **Image Preview**

You can view your local files by using the built-in **Image Preview** component. The view can be accessed from the *Working copy view* or from the *Repository view*. It can also be used from the *History view* to view a selected revision of a image file.

Only one image file can be opened at a time. If an image file is opened in the *Image preview* and you try to open another one it will be opened in the same window. Supported image types are *GIF*, *JPEG/JPG*, *PNG*, *BMP*. Once the image is displayed in the **Image Preview** panel using the actions from the contextual menu, you can scale the image at its original size (1:1 action) or scale it down to fit in the view's available area (**Scale to fit** action).

#### **Compare Images View**

The images are compared using the **Compare Images** view. This view is automatically opened if you select two image files and use the **Compare with > Each Other** action in the contextual menu. The images are presented in the left and right part of the view, scaled to fit the available area. You can use the contextual menu actions to scale the images at their original size or scale them down to fit the view's available area.

The supported image types are: GIF, JPG / JPEG, PNG, BMP.

#### **Properties View**

The properties view presents Apache Subversion<sup>™</sup> properties for the currently selected resource from either the **Working Copy** view or the **Repositories** view. If the view is not displayed, it can be opened by selecting it from the **Window** > **Show View** menu.

| Properties 🗗 🕂 🗙 |               |            |  |  |  |  |  |
|------------------|---------------|------------|--|--|--|--|--|
| + 🔌 🗙 Ĉ          |               |            |  |  |  |  |  |
| Usermanual/img   |               |            |  |  |  |  |  |
| Name             | Current value | Base value |  |  |  |  |  |
| svn:ignore       | Thumbs.db     | Thumbs.db  |  |  |  |  |  |
|                  |               |            |  |  |  |  |  |
|                  |               |            |  |  |  |  |  |
|                  |               |            |  |  |  |  |  |
|                  |               |            |  |  |  |  |  |
| Property Value   |               |            |  |  |  |  |  |
| Thumbs.db        |               |            |  |  |  |  |  |
|                  |               |            |  |  |  |  |  |
|                  |               |            |  |  |  |  |  |
|                  |               |            |  |  |  |  |  |
|                  |               |            |  |  |  |  |  |

#### Figure 526: Properties View

The table includes four columns:

- State Can be one of the following:
  - (empty) Normal unmodified property (same current and base values)
  - \* (asterisk) Modified property (current and base values are different)
  - + (plus sign) New property
  - - (minus sign) Removed property
- Name The property name.
- Current value The current value of the property.
- Base value The base (original) value of the property.

#### svn:externals Property

The svn:externals property can be set on a folder or a file. In the first case it stores the URL of a folder from other repository.

In the second case it stores the URL of a file from other repository. The external file will be added into the working copy as a versioned item. There are a few differences between directory and file externals:

- The path to the file external must be in a working copy that is already checked out. While directory externals can place the external directory at any depth and it will create any intermediate directories, file externals must be placed into a working copy that is already checked out.
- The external file URL must be in the same repository as the URL that the file external will be inserted into; interrepository file externals are not supported.
- While commits do not descend into a directory external, a commit in a directory containing a file external will commit any modifications to the file external.

The differences between a normal versioned file and a file external:

• File externals cannot be moved or deleted; the svn:externals property must be modified instead; however, file externals can be copied.

A file external is displayed as a X in the switched status column.

#### Toolbar / Contextual Menu

The properties view toolbar and contextual menu contain the following actions:

- **+** Add a new property This button invokes the Add property dialog box in which you can specify the property name and value.
- **Edit property** This button invokes the *Edit property* dialog box in which you can change the property value and also see its original(base) value.

- Remove property This button will prompt a dialog box to confirm the property deletion. You can also
  specify if you want to remove the property recursively.
- **C**Refresh This action will refresh the properties for the current resource.

#### **Console View**

The **Console View** shows the traces of all the actions performed by the application. If the view is not displayed, it can be opened by selecting it from the **Window** > **Show View** menu.

Part of the displayed messages mirror the communication between the application and the Apache Subversion<sup>™</sup> server. The output is expressed as subcommands to the Subversion server and simulates the Subversion command-line notation. For a detailed description of the Subversion console output read the **SVN User Manual**.

The view has a simple layout, with most of its space occupied by a message area. On its right side, there is a toolbar holding the following buttons:

#### **\***Clear

Erases all the displayed messages.

### Lock scroll

Disables the automatic scrolling when new messages are appended in the view.

The maximum number of lines displayed in the console (length of the buffer) can be modified in the *Preferences* page. By default, this value is set to 100.

#### **Dynamic Help View**

**Dynamic Help view** is a help window that changes its content to display the help section that is specific to the currently selected view. As you change the focused view, you can read a short description of it and its functionality. If the view is not displayed, it can be opened by selecting it from the **Window > Show View** menu.

### **Revision Graph of a SVN Resource**

The history of a SVN resource can be watched on a graphical representation of all the revisions of that resource together with the tags in which the resource was included. The graphical representation is identical to a tree structure and very easy to follow.

The graphical representation of a resource history is invoked with the **Revision graph** action available on the right-click menu of a SVN resource in *the Working Copy view* and *the Repository view*.

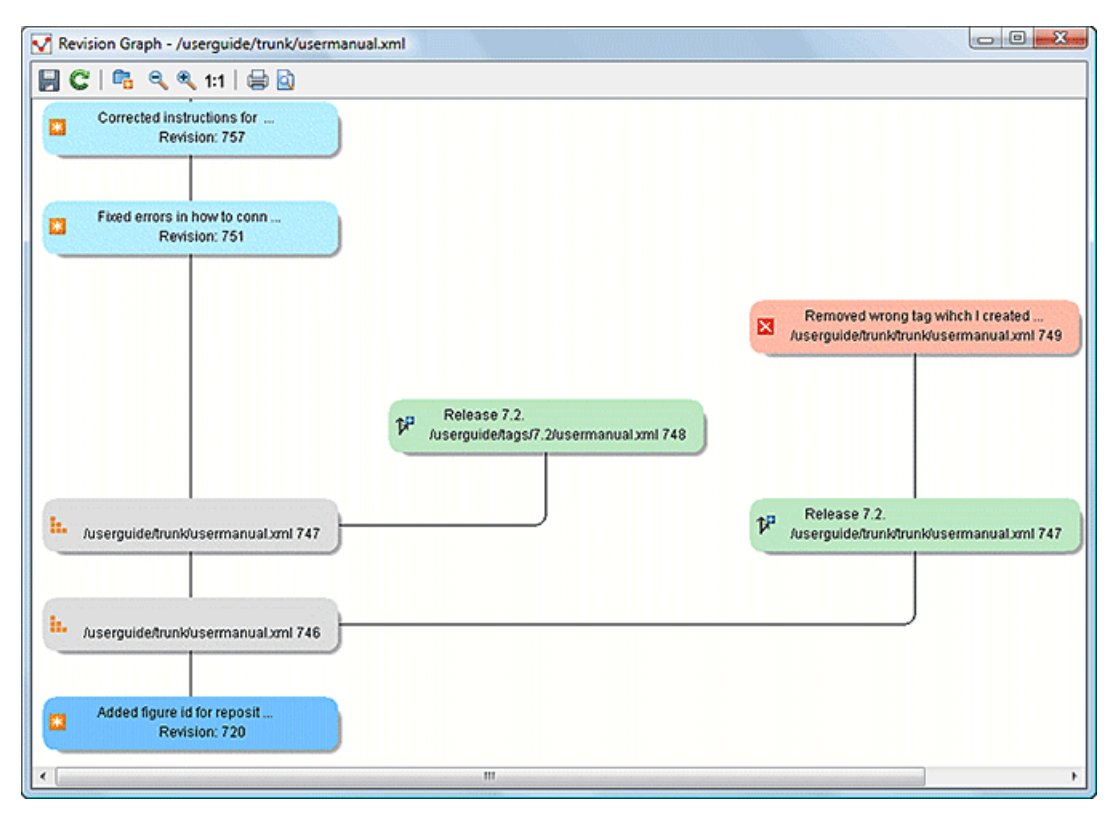

#### Figure 527: Revision Graph of a File Resource

In every node of the revision graph an icon and the background color represent the type of operation that created the revision represented in that node. The commit message associated with that revision, the repository path, and the revision number are also contained in the node. The tooltip displayed when the mouse pointer hovers over a node specifies the URL of the resource, the SVN user who created the revision of that node, the revision number, the date of creation, the commit message, the modification type and *the affected paths*.

The types of nodes used in the graph are:

#### Added resource

The 🛃 icon for a new resource added to the repository and a green background.

#### **Copied resource**

The  $\mathcal{P}$  icon for a resource copied to other location (for example, when a SVN tag is created and a green background).

#### **Modified resource**

The 🖾 icon for a modified resource and a blue background.

#### Deleted resource

The 🔀 icon for a resource deleted from the repository and a red background.

#### Replaced resource

The 🔄 icon for a resource removed and replaced with another one on the repository and a orange background.

#### Indirect resource

The **i** icon for a revision from where the resource was copied or an indirectly modified resource, that is a directory in which a resource was modified and a gray background. The *Modification type* field of the tooltip specifies how that revision was obtained in the history of the resource.

A directory resource is represented with two types of graphs:

#### Simplified graph

Lists only the changes applied directly to the directory;

### **Complete graph**

Lists also the indirect changes of the directory resource, that is the changes applied to the resources contained in the directory.

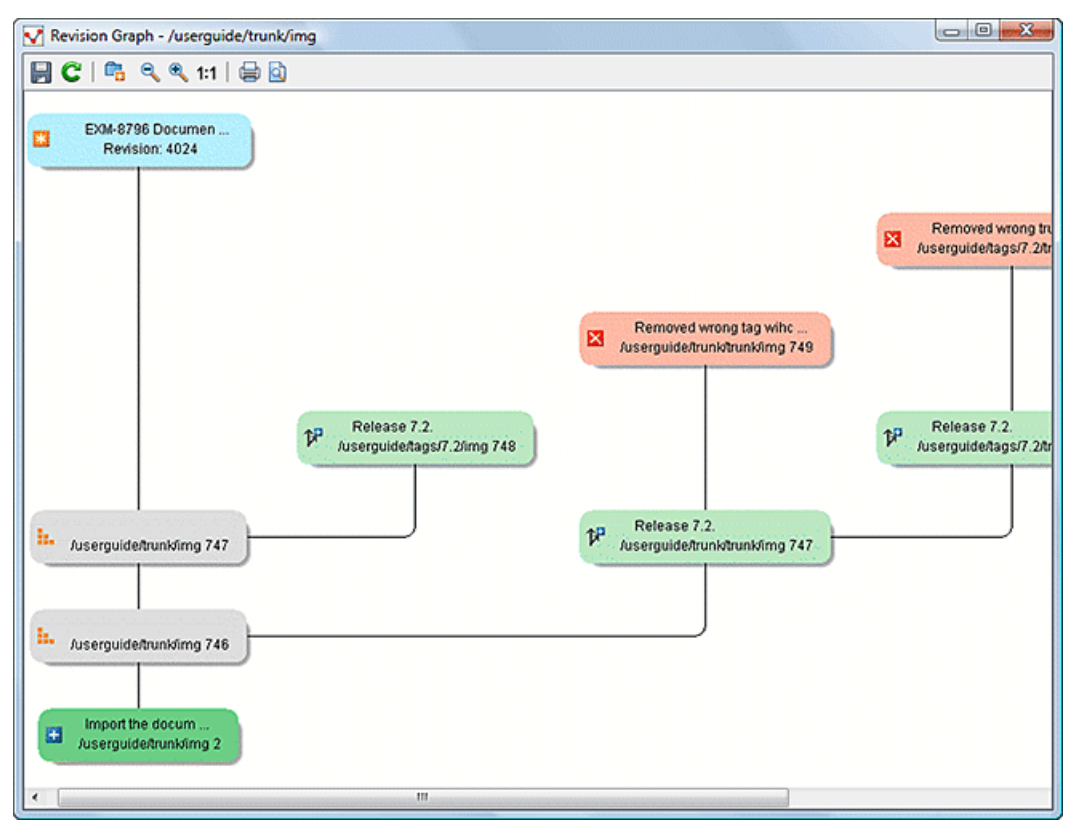

Figure 528: Revision Graph of a Directory (Direct Changes)

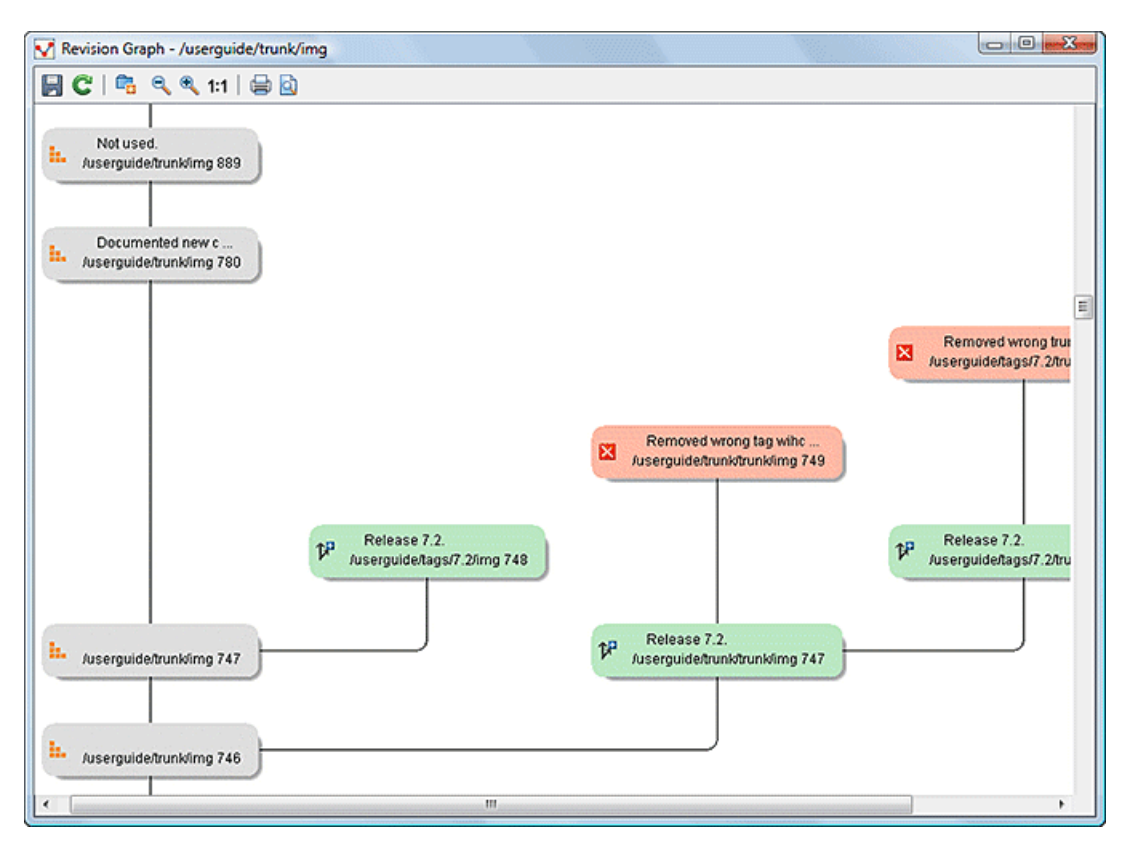

Figure 529: Revision Graph of a Directory (Including Indirect Changes)

The Revision graph toolbar contains the following actions:

#### Save as image

Saves the graphical representation as image. For a large revision graph you have to set more memory in the startup script. The default memory size is not enough when there are more than 100 revisions that are included in the graph.

### Show/Hide indirect modifications

Switches between simplified and complete graph.

#### Zoom In

Zooms in the graph.

#### 🔍 Zoom Out

Zooms out the graph. When the font reaches its minimum size, the graph nodes will display only the icons, leading to a very compact representation of the graph.

#### 1:1Reset scale

Resets the graphical scale to a default setting.

#### Print

Prints the graph.

#### Print preview

Offers a preview of the graph to allow you to check the information to be printed.

The contextual menu of any of the graph nodes contains the following actions:

#### Open

Opens the selected revision in the editor panel. Available only for files.

#### Open with

Opens the selected revision in the editor panel. Available only for files.

#### Save as

Saves the file for which the revision graph was generated, based on the selected node revision.

#### Copy to

Copies to the repository the item whose revision graph is displayed, using the selected revision.

Note: This action can be used to resurrect deleted items also.

#### **Compare with HEAD**

Compares the selected revision with the HEAD revision and displays the result in the diff panel. Available only for files.

### Show History

Displays the history of the resource in the History view. Available for both files and directories.

### 🖪 Check out

Checks out the selected revision of the directory. Available only for directories.

### Export

Opens the **Export** dialog box that allows you to configure options for exporting a folder from the repository to the local file system.

When two nodes are selected in the revision graph of a file the right-click menu of this selection contains only the **Compare** for comparing the two revisions corresponding to the selected nodes. If the resource for which the revision graph was built is a folder then the right-click menu displayed for a two nodes selection also contains the **Compare** action but it computes the differences between the two selected revisions as a set of directory changes. The result is displayed in the *Directory Change Set* view.

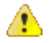

**Attention:** Generating the revision graph of a resource with many revisions may be a slow operation. You should enable caching for revision graph actions so that future actions on the same repository will not request the same data again from the SVN server, which will finish the operation much faster.

### **Oxygen XML Developer SVN Preferences**

The options used in the SVN client are saved and loaded independently from the Oxygen XML Developer options. However, if Oxygen XML Developer cannot determine a set of SVN options to be loaded at startup, some of the preferences are imported from the XML Editor options (such as the License key and HTTP Proxy settings).

There is also an additional set of preferences applied to the SVN client that are set in global SVN files. There are two editing actions available in the **Global Runtime Configuration** submenu of the **Options** menu. These actions, **Edit 'config' file** and **Edit 'servers' file**, contain parameters that act as defaults applied to all the SVN client tools that are used by the same user on their login account.

### **Entering Local Paths and URLs**

The Oxygen XML Developer includes a variety of option configuration pages or wizards that contain text boxes where you specify paths to local resources or URLs of items inside remote repositories. The Oxygen XML Developer provides support in these text boxes to make it easier to specify these paths and URLs.

### Local Item Paths

The text boxes used for specifying local item paths support the following:

- Absolute Paths In most cases, the Oxygen XML Developer expects absolute paths for local file system items.
- *Relative Paths* The Oxygen XML Developer only accepts relative paths in the form ~ [ / . . . ], where ~ is the user home directory.
- Path Validation Oxygen XML Developer validates the path as you type and invalid text becomes red.
- *Drag and Drop* You can drag files and folders from the file system or other applications and drop them into the text box.
- Automatic Use of Clipboard Data If the text box is empty when its dialog box is opened, any data that is available in the system clipboard is used, provided that it is valid for that text box.

### **Repository Item URLs**

- Local Repository Paths You can use local paths (absolute or relative) to access local repositories. When
  you use the Browse button, the Oxygen XML Developer will convert the file path to a file:// form of URL,
  provided that the location is a real repository.
  - Absolute Paths In most cases, the Oxygen XML Developer expects absolute paths for local file system items.
  - Relative Paths The Oxygen XML Developer only accepts relative paths in the form ~[/...], where ~ is the
    user home directory.
- *Peg Revisions* For URL text boxes found inside dialog boxes where you are pulling information from the repository, you can *use peg revisions at the end of the URLs* (for example, URL@rev1234).

**Note:** If you try to use a *peg revision* number in a dialog box where you are sending information to the repository then the peg revision number will become part of the name of the item rather than searching for the specified revision. For example, in the URL http://host/path/inside/repo/item@100, the item name is considered to be item@100.

**Tip:** You can even use *peg revisions* with local repository paths. For example, C:\path\to\local \repo@100 will be converted to file:///C:/path/to/local/repo@100 and the **Repository browser** will display the content of the local repository as it is at revision 100.

- URL Validation Oxygen XML Developer validates the URLs as you type and invalid text becomes red. Even paths to local repositories are not accepted unless using the **Browse** button to convert them to valid URLs.
- Drag and Drop You can drag URLs from other applications or text editors and drop them into the URL text box. You can also drag folders that point to local repositories, from the local file system or from other applications, and they are automatically converted to valid file:// type URLs.
- Automatic Use of Clipboard Data If the URL text box is empty when its dialog box is opened, any data that is
  available in the system clipboard is used, provided that it is valid for that text box. Even valid local paths will be
  automatically converted to file:// type URLs.

**Note:** The text boxes that are in the form of a combo box also allow you to select previously used URLs, or URLs defined in the **Repositories** view.

### **Technical Issues**

This section contains special technical issues found during the use of Syncro SVN Client.

### **Authentication Certificates Not Saved**

If Syncro SVN Client prompts you to enter the authentication certificate, although you already provided it in a previous session, then you should make sure that your local machine user account has the necessary rights to store certificate files in the *Subversion* configuration folder (write access to *Subversion* folder and all its subfolders). Usually, it is located in the following locations:

- Windows:[HOME\_DIR]\AppData\Roaming\Subversion
- Mac OS X and Linux: [HOME\_DIR]/.subversion

### **Updating Newly Added Resources**

When you want to get a resource that is part of a newly created structure of folders from the repository, you need to also get its parent folders.

| Samples 🗸 🗸                       |  |  |  |  |  |  |  |
|-----------------------------------|--|--|--|--|--|--|--|
| Name                              |  |  |  |  |  |  |  |
| 길 C:\Users\bogdan\Desktop\Samples |  |  |  |  |  |  |  |
| 🔺 🌗 🕼 Debug                       |  |  |  |  |  |  |  |
| 🔺 📲 Axes                          |  |  |  |  |  |  |  |
| 🔤 🕂 sample 1. xml                 |  |  |  |  |  |  |  |
| sample 1.xsl                      |  |  |  |  |  |  |  |
| Boolean functions                 |  |  |  |  |  |  |  |
| Combining stylesheets             |  |  |  |  |  |  |  |

#### Figure 530: Incoming Changes

Syncro SVN Client allows you to choose how you want to deal with the entire structure from that moment onwards:

#### Update ancestor directories recursively

This option brings the entire newly added folders structure into your working copy. In this case, the update time depends on the total number of newly incoming resources, because of the full update operation (not updating only selected resource).

#### Update selected files only (leave ancestor directories empty)

This option brings a skeleton structure composed of the resource's parent folders only, and the selected resource at the end of the operation. All of the parent directories will have depth set to *empty* in your working copy, thus subsequent **Synchronize** operations will not report any remote modifications in those folders. If you need to update the folders to full-depth, you can use the **Update to revision/depth** action from the working copy view.

### **Cannot Access a Repository through HTTPS**

If you have issues when trying to access a repository through HTTPS protocol, one of the possible causes can be the encryption protocol currently used by the application. This is happening when:

- You are running Oxygen XML Developer with Java 1.6 or older.
- The repository is set to use only one of the SSLv3 or TLSv1 encryption protocols.

To solve this issue, set the *HTTPS encryption protocols option* to **SSLv3 only** or **TLSv1 only** (depending on the repository configuration).

### Accessing Old Items from a Repository

Usually, you point to an item from a repository using a URL. However, sometimes this might not be enough because the URL alone might point to a different item than the one you want and a *peg revision* is needed.

A Subversion repository tracks any change made to its items by using *revisions*, which contain information such as the name of the author who made the changes, the date when they were made, and a number that uniquely identifies each of them. Over time, an item from a specific location in a repository evolves as a result of committing changes to it. When an item is deleted, its entire life cycle (all changes made to it from the moment it was created) remains recorded in the history of the repository. If a new item is created, with the same name and in the same location of the repository as a previously existing one, then both items are identified by the same URL even though they are located in different time frames. This is when a *peg revision* comes in handy. A *peg revision* is nothing more than a normal revision, but the difference between them is made by their usage. Many of the Subversion commands accept also a peg revision as a way to precisely identify an item in time, beside an *operative revision* (the revision we are interested in, regarding the used command).

#### Example:

To illustrate an example, consider the following:

- We created a new repository file config, identified by the URL http://host.com/myRepository/dir/ config.
- The file has been created at revision 10.
- Over time, the file was modified by committing revisions 12, 15, 17.

To access a specific version of the file identified by the http://host.com/myRepository/dir/config URL, we need to use a corresponding revision (the operative revision):

- If we use a revision number less than 10, an error is triggered, because the file has not been created yet.
- If we use a revision number between 10 and 19, we will obtain the specific version we are interested in.

**Note:** Although the file was modified in revisions 12, 15, 17, it existed in all revisions between 10 and 19. Starting with a revision at which the file is modified, it has the same content across all revisions generated in the repository until another revision in which it is modified again.

At this point, we delete the file, creating revision 20. Now, we cannot access any version of the file, because it does not exist anymore in the latest repository revision. This is due to the fact that Subversion automatically uses the HEAD revision as a peg revision (it assumes any item currently exists in the repository if not instructed otherwise). However, using any of the revision numbers from the 10–19 interval (when the file existed) as a peg revision (beside the operative revision), will help Subversion to properly identify the time frame when the file existed, and access the file version corresponding to the operative revision. If we use a revision number greater than 19, this will also trigger an error.

Continuing our example, suppose that at revision 30 we create a directory called config in the same repository location as our deleted file. This means that our new directory will be identified by the same repository address: http://host.com/myRepository/dir/config. If we use only this URL in any Subversion command, we will access the new directory. We will also access the same directory if we use any revision number equal with or greater than 30 as peg revision. However, if we are interested in accessing an old version of the previously existing file, then we must use one of the revisions that existed (10–19), as a peg revision, similar to the previous case.

#### **Checksum Mismatch Error**

A *Checksum Mismatch* error could happen if an operation that sends or retrieves information from the repository to the working copy is interrupted. This means that there is a problem with the synchronization between a local item and its corresponding remote item.

If you encounter this error, try the following:

1. Identify the parent directory of the file that caused the error (the file name should be displayed in the error message).

**Note:** If the parent directory is the root of the working copy or if it contains a large amount of items it is recommended that you check out the working copy again, rather than continuing with the rest of this procedure.

- 2. Identify the *current depth* of that directory.
- 3. Update the parent directory using the **Update to revision/depth** action that is available from the contextual menu or the **Working copy** menu.

- a. For the Depth option, select This folder only (empty).

**Warning:** If you have files with changes in this directory, those changes could be lost. You should commit your changes or move the files to another directory outside the working copy prior to proceeding with this operation.

- **4.** After clicking **OK** the contents of the directory will be erased and the directory is be marked as having *an empty depth*.
- 5. Once again, update the same directory using the Update to revision/depth action.
  - a. This time, for the **Depth** option, select the depth that was previously identified in step 2.
- **6.** If you moved modified files to another directory outside the working copy, move them back to the original location inside the working copy.

If this procedure does not solve the error, you need to check out the working copy again and move possible changes from the old working copy to the new one.

# **External Tools**

A command-line tool can be started in the Oxygen XML Developer user interface as if from the command line of the operating system shell. Oxygen XML Developer offers you the option of integrating such a tool by specifying just the command line for starting the executable file and its working directory. To integrate such a tool, *open the Preferences dialog box (Options > Preferences)* and go to *External Tools* (or select **Configure** from the **Tools** > *External Tools* menu).

The *External Tools* preferences page presents a list of the external tools that have been configured. Once a tool

*has been configured*, you can open it by selecting it from the **Tools** > **External Tools** menu or from the **Configure Toolbars** dialog box). You can also assign a keyboard shortcut to be used to launch the tool.

If the external tool is applied on one of the files opened in Oxygen XML Developer, the **Save all files before** calling external tools option (in the **Open/Save** preference page) should be selected so that all edited files are automatically saved when an external tool is applied.

When an external tool is launched, the icon on the toolbar changes to a stop icon () and you can use this button to stop the tool. When the tool has finished running (or you close it), the icon changes back to the original icon

(►).

**Note:** Even though you can stop the external tool by invoking the stop action while it is running, that does not necessarily mean it will also stop the processes spawned by that external tool. For instance, if you stop an external tool that runs a batch file, the batch may be stopped but without actually stopping the processes that the batch was running at that time.

### Example: Integrating the Ant Tool

This is an example procedure for integrating the Ant build tool into Oxygen XML Developer:

- 1. Download and install Apache Ant on your computer.
- 2. Test your *Ant* installation from the command-line interface in the directory where you want to use *Ant* from. For example, run the clean target of your build.xml file C:\projects\XMLproject\build.xml:

ant clean

- Open the Preferences dialog box (Options > Preferences) and go to External Tools (or select Configure from the Tools > External Tools menu).
- 4. Click the New button to create a new external tool entry and enter the following information:
  - Name For example, Ant tool.
  - Working directory For example, C:\projects\XMLproject.
  - **Command line** For example, "C:\projects\XMLproject\ant.bat" clean.
- 5. Click **OK** to add the new tool to the list of external tools.

#### 6. Run the tool from Tools > External Tools > Ant tool. You can see the output in the system console:

Started: "C:\projects\XMLproject\ant.bat" clean Buildfile: build.xml clean: [echo] Delete output files. [delete] Deleting 5 files from C:\projects\XMLproject BUILD SUCCESSFUL Total time: 1 second

Tools

# **Common Problems**

17

### **Topics:**

- Performance Problems and Solutions
- Misc Problems and Solutions

This section provides a collection of common performance and other types of problems that might be encountered when using Oxygen XML Developer, along with their possible solutions.

## **Performance Problems and Solutions**

This section contains solutions for some common performance problems that may appear when running Oxygen XML Developer.

#### **Related Information:**

*Editing Documents with Long Lines* on page 561 *Loading Large Documents* on page 559 *External Tools* on page 1126

### **Out of Memory on External Processes**

#### Problem

Oxygen XML Developer throws an *Out Of Memory* error when trying to generate PDF output with the built-in Apache FOP processor.

#### Solution

Open the **Preferences** dialog box (Options > Preferences), go to XML > XSLT-FO-XQuery > FO Processors, and increase the value of the **Memory available to the built-in FOP** option.

For external XSL-FO processors, XSLT processors, and external tools, the maximum value of the allocated memory is set in the command line of the tool using the -Xmx parameter set to the Java virtual machine.

#### **Related Information:**

FO Processors Preferences on page 107 Custom Engines Preferences on page 111 External Tools Preferences on page 128

### Too many nested apply-templates calls Error When Running a Transformation

#### Problem

I'm getting the error message **Too many nested apply-templates calls** when I try to transform my DocBook file to HTML using default Oxygen XML Developer DocBook to HTML transformation scenario.

#### Solution

Most likely, this is the result of a masked stack overflow error that can be solved by increasing the stack size (-Xss) to 4MB. Try setting a new VM option with the value -Xss4m. You can try to slowly increase this to larger values (e.g. -Xss5m or -Xss6m). Note that this consumes memory on a per thread basis (Oxygen XML Developer can have tens of threads), so using a very large value here can backfire and leave Oxygen XML Developer without memory.

#### **Related Information:**

Setting a Java Virtual Machine Parameter when Launching Oxygen XML Developer on page 156

### **Performance Issues with Large Documents**

#### Problem

The performance of the application slows down considerably over time when editing large documents.

#### Solution

A possible cause is that the application needs more memory to run properly. You can increase the maximum amount of memory available to Oxygen XML Developer by setting the -Xmx parameter in a configuration file that is specific to the platform that runs the application.

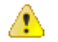

**Attention:** The maximum amount of memory should not be equal to the physical amount of memory available on the machine because in that case the operating system and other applications will have no memory available.

When installed on a multiple user environment, each instance of Oxygen XML Developer will be allocated the amount stipulated in the memory value. To avoid degrading the general performance of the host system, ensure that the amount of memory available is optimally apportioned for each of the expected instances.

**Note:** When starting Oxygen XML Developer from the icon created on the Start menu or Desktop in Windows (or from the shortcut created on the Linux desktop), the default maximum memory available to the application is set to 40% of the amount of physical RAM, but not more than 700 MB.

When starting Oxygen XML Developer from a command-line script, the default maximum memory is 512 MB.

## **Misc Problems and Solutions**

This chapter presents common problems that may appear when running the application along with solutions for these problems.

### 'Address Family Not Supported by Protocol Family; Connect' Error

#### Problem

I have experienced the following error: "Address Family Not Supported by Protocol Family; Connect". How do I solve it?

#### Solution

This seems to be an IPv6 connectivity problem. By default, the Java runtime used by Oxygen XML Developer prefers to create connections via IPv6, if the support is available. However, even though it is available in appearance, IPv6 sometimes happens to be configured incorrectly on some systems.

A quick solution for this problem is to set the java.net.preferIPv4Stack Java property to true (java.net.preferIPv4Stack=true), by following this procedure:

- Create a file named custom\_commons.vmoptions and add on a single line -Djava.net.preferIPv4Stack=true. Then save the file and copy it to the Oxygen XML Developer installation folder (may need admin access).
- 2. Restart Oxygen XML Developer.
- 3. Make sure the procedure was successful by going to Help > About > System properties and check that the value of the java.net.preferIPv4Stack property is true.

### Alignment Issues of the Main Menu on Linux Systems Based on Gnome 3.x

#### Problem

On some Linux systems based on Gnome 3.x (Ubuntu 11.x, 12.x), the main menu of Oxygen XML Developer has alignment issues when you navigate it using your mouse.

#### Solutions

This is a known problem caused by Java SE 6 1.6.0\_32 and earlier. You can resolve this problem using the latest Java SE 6 JRE from Oracle. To download the latest version, go to *http://www.oracle.com/technetwork/java/javase/downloads/index.html*.

To bypass the JRE bundled with Oxygen XML Developer, go to the installation directory of Oxygen XML Developer and rename or move the jre folder. If Oxygen XML Developer does not seem to locate the system JRE, either set the JAVA\_HOME environment variable to point to the location where you have installed the JRE, or you can simply copy that folder with the JRE to the installation directory and rename it to jre to take the place of the bundled JRE.

### Archive Distribution Fails to Run on Mac OS 10.12 (Sierra)

#### Problem

For versions prior to 18.1, the classic archive distributions of Oxygen XML Developer (.zip or .tar.gz) fail to run on Mac OS 10.12 (Sierra).

#### Solution

This happens because the archives get quarantined and Mac OS 10.12 (Sierra) treats quarantined apps differently than older versions and isolates them from their parent folder at launch. If Oxygen XML Developer was already installed when you upgraded to Mac OS 10.12 (Sierra), there are no problems.

If Oxygen XML Developer was not already installed, or you need to reinstall an older version (prior to version 18.1), the quarantine flag must be removed for the entire content of the Oxygen XML Developer installation directory or the individual applications. To resolve this issue, follow these steps:

- 1. Open a *Terminal* window and change the directory to the folder where Oxygen XML Developer is located.
- 2. Run the following command:

xattr -dr com.apple.quarantine oxygen/

where "oxygen" is the actual name of the Oxygen XML Developer directory.

If Oxygen XML Developer is in a location that requires administrator privileges for write access, you need to run the command from an administrator account and prefix the command with sudo. You will then be prompted to enter your password.

### Cannot Associate Oxygen XML Developer With a File Type on My Windows Computer

#### Problem

I cannot associate the Oxygen XML Developer application with a file type on my Windows computer by right clicking a file in Windows Explorer, selecting **Open With** > **Choose Program** and browsing to the file oxygenDeveloper19.0.exe. When I select the file oxygenDeveloper19.0.exe in the Windows file browser dialog box, the Oxygen XML Developer application is not added to the list of applications in the **Open With** dialog box. What can I do?

#### Solution

The problem is due to some garbage Windows registry entries remained from versions of Oxygen XML Developer older than version 9.0. Uninstall all your installed versions of Oxygen XML Developer and run a registry cleaner

application for cleaning these older entries. After that just reinstall your current version of Oxygen XML Developer and try again to create the file association.

### **Cannot Connect to SVN Repository from Repositories View**

#### Problem

I cannot connect to a SVN repository from the **Repositories** view of SVN Client. How can I find more details about the error?

#### Solution

First check that you entered the correct URL of the repository in the **Repositories** view. Also check that a SVN server is running on the server machine specified in the repository URL and is accepting connections from SVN clients. You can check that the SVN server accepts connections with the command line SVN client from CollabNet.

If you try to access the repository with a svn+ssh URL also check that a SSH server is running on port 22 on the server machine specified in the URL.

If the above conditions are verified and you cannot connect to the SVN repository please generate a logging file on your computer and send the logging file to support@oxygenxml.com. For generating a logging file you need to create a text file called log4j.properties in the install folder with the following content:

```
log4j.rootCategory= debug, R2
log4j.appender.R2=org.apache.log4j.RollingFileAppender
log4j.appender.R2.File=logging.log
log4j.appender.R2.MaxFileSize=12000KB
log4j.appender.R2.MaxBackupIndex=20
log4j.appender.R2.layout=org.apache.log4j.PatternLayout
log4j.appender.R2.layout.ConversionPattern=%r %p [ %t ] %c - %m%n
```

Restart the application, reproduce the error, close the application and send the file logging.log generated in the install directory to support@oxygenxml.com.

### **Cannot Open XML Files in Internet Explorer**

#### Problem

Before installing Oxygen XML Developer I had no problems opening XML files in Internet Explorer. Now when I try to open an XML file in Internet Explorer it opens the file in Oxygen XML Developer. How can I load XML files in Internet Explorer again?

#### Solution

XML files are opened in Oxygen XML Developer because Internet Explorer uses the Windows system file associations for opening files and you associated XML files with Oxygen XML Developer in the installer panel called **File Associations**. Therefore, Internet Explorer opens XML files with the associated Windows application.

By default, the association with XML files is disabled in the Oxygen XML Developer installer panel called **File Associations**. When you enabled it, the installer displayed a warning message about the effect that you experience right now.

For opening XML files in Internet Explorer, again you have to set Internet Explorer as the default system application for XML files (for example by right-clicking an XML file in Windows Explorer, selecting **Open With > Choose Program**, selecting IE in the list of applications and selecting the checkbox **Always use the selected program**). Also, you have to run the following command from a command line:

```
wscript revert.vbs
```

where revert.vbs is a text file with the following content:

```
function revert()
  Set objShell = CreateObject("WScript.Shell")
```

```
objShell.RegWrite "HKCR\.xml\", "xmlfile", "REG_SZ"
objShell.RegWrite "HKCR\.xml\Content Type", "text/xml", "REG_SZ"
end function
```

revert()

### **Compatibility Issue Between Java and Certain Graphics Card Drivers**

#### Problem

Under certain settings, a compatibility issue can appear between Java and some graphics card drivers, which results in the text from the editor (in **Author** or **Text** mode) being displayed garbled.

#### Solution

If you encounter this problem, update your graphics card driver. Another possible workaround is, *open the* **Preferences** dialog box (**Options** > **Preferences**), go to **Appearance** > **Fonts**, and set the value of the **Text antialiasing** option to ON.

**Note:** If this workaround does not resolve the problem, set the *Text antialiasing option* to other values.

### Crash at Startup on Windows with an Error About the nvog1v32.d11 File

#### Problem

I try to start Oxygen XML Developer on Windows but it crashed with an error message about "Fault Module Name: nvoglv32.dll". What is the problem?

#### Solution

It is an OpenGL driver issue that can be avoided by creating an empty file called openg132.dll in the Oxygen XML Developer install folder (if you start Oxygen XML Developer with the shortcut created by the installer on the Start menu or on Desktop) or in the subfolder bin of the home folder of the Java virtual machine that runs Oxygen XML Developer (if you start Oxygen XML Developer with the oxygen.bat script). The home folder of the Java virtual machine that runs Oxygen XML Developer is the value of the java.home property that is available in the **System properties** tab of the **About** dialog box (opened from the **Help** > **About** menu.

### Damaged File Associations on OS X

#### Problem

After upgrading OS X and Oxygen XML Developer, it is no longer associated to the appropriate file types (such as XML, XSL, XSD, etc.) How can I create the file associations again?

#### Solution

The upgrade damaged the file associations in the LaunchService Database on your OS X machine. You can rebuild the LaunchService Database with the following procedure. This will reset all file associations and will rescan the entire file system searching for applications that declare file associations and collecting them in a database used by Finder.

- 1. Find all the Oxygen XML Developer installations on your hard drive.
- 2. Delete them by dragging them to the Trash.
- 3. Clear the Trash.
- 4. Unpack the Oxygen XML Developer installation kit on your desktop.
- 5. Copy the contents of the archive into the folder / Applications / Oxygen.
- 6. Run the following command in a Terminal:

/System/Library/Frameworks/CoreServices.framework/Versions/A/Frameworks/ LaunchServices.framework/Versions/A/Support/lsregister -kill -r -domain local domain system -domain user 7. Restart Finder with the following command:

killall Finder

- 8. Create an XML or XSD file on your desktop. It should have the Oxygen XML Developer icon.
- 9. Double-click the file.
- 10.Accept the confirmation.

Result: When you start Oxygen XML Developer, the file associations should work correctly.

### Details to Submit in a Request for Technical Support Using the Online Form

### Problem

What details should I add to my request for technical support on the online form in the product website?

#### Solution

When completing a request for Technical Support using the online form, include as many details as possible about your problem. For problems where a simple explanation may not be enough for the Technical Support team to reproduce or address the issue (such as server connection errors, unexpected delays while editing a document, an application crash, etc.), you should generate a log file and attach it to the problem report. In the case of a crash, you should also attach the crash report file generated by your operating system.

If the text content of an XML document you want to send to the support team contains sensitive or private information, you can use the Randomize XML text content action to create filler content. Before using this action, you need to copy the initial XML resources and save them in a separate folder. Otherwise, you might lose your original information.

To generate an Oxygen XML Developer log file, follow these steps:

1. Create a text file called log4j.properties in the application installation folder, with the following content:

log4j.rootCategory= debug, R2 log4j.appender.R2=org.apache.log4j.RollingFileAppender log4j.appender.R2.File=\${user.home}/Desktop/oxygenLog/oxygen.log log4j.appender.R2.MaxFileSize=12000KB

- log4j.appender.R2.MaxBackupIndex=20 log4j.appender.R2.layout=org.apache.log4j.PatternLayout log4j.appender.R2.layout.ConversionPattern=%r %p [ %t ] %c %m%n
- 2. Restart the application.
- 3. Reproduce the error.
- 4. Close the application.
- 5. Delete the log4j.properties file because it might cause performance issues if you leave it in the installation folder.

Important: The logging mode may severely decrease the performance of the application. Therefore, please do not forget to delete the log4j.properties file when you are done with the procedure.

The resulting log file is named oxygen#.log (for example, oxygen.log, oxygen.log.1, oxygen.log.2, etc.) and is located in the Desktop\oxygenLog folder.

### DITA Map Transformation Fails (Cannot Connect to External Location)

#### Problem

DITA map transformation fails because it cannot connect to an external location.

#### Solution

The transformation is run as an external Ant process so you can continue using the application as the transformation unfolds. All output from the process appears in the **DITA Transformation** tab.

The HTTP proxy settings are used for the Ant transformation, so if the transformation fails because it cannot connect to an external location, you can check the *the Proxy* preferences page

### **DITA PDF Transformation Fails**

#### Problem

The DITA to PDF transformation fails.

#### Solution

To generate the PDF output, Oxygen XML Developer uses the DITA Open Toolkit.

You can analyze the **Results** tab of the DITA transformation and search for messages that contain text similar to [fop] [ERROR]. If you encounter this type of error message, edit the transformation scenario you are using and set the **clean.temp** parameter to **no** and the **retain.topic.fo** parameter to **yes**. Run the transformation, go to the temporary directory of the transformation, open the topic. fo file and go to the line indicated by the error. Depending on the XSL FO context try to find the DITA topic that contains the text that generates the error.

If none of the above methods helps you, go to **Help** > **About** > **Components** > **Frameworks** and check what version of the DITA Open Toolkit you are using. Copy the whole output from the DITA OT console output and either report the problem on the DITA User List or to support@oxygenxml.com.

### **DITA to CHM Transformation Fails**

Oxygen XML Developer uses the DITA Open Toolkit and the HTML Help compiler (part of the Microsoft HTML Help Workshop) to transform DITA content into *Compiled HTML Help* (or *CHM* in short).

However, the execution of the transformation scenario may still fail. Reported errors include the following:

#### **Problem: Cannot Open File**

[exec] HHC5010: Error: Cannot open "fileName.chm". Compilation stopped.

#### Solution: Cannot Open File

This error occurs when the CHM output file is opened and the transformation scenario cannot rewrite its content. To solve this issue, close the CHM help file and run the transformation scenario again.

#### **Problem: Compilation Failed**

[exec] HHC5003: Error: Compilation failed while compiling fileName

#### **Solution: Compilation Failed**

Possible causes of this error are:

- The processed file does not exist. Fix the file reference before executing the transformation scenario again.
- The processed file has a name that contains space characters. To solve the issue, remove any spacing from the file name and run the transformation scenario again.

### **Drag and Drop Without Initial Selection Does Not Work**

#### Problem

When I try to drag with the mouse an unselected file from the *Project view*, the drag never starts, it only selects the resource. I need to drag the resource again after it becomes selected. As a result any drag and drop without initial selection becomes a two step operation. How can I fix this?

### Solution

This is *a bug* present in JVM versions prior to 1.5.0\_09. This issue is fixed in 1.5.0\_09 and newer versions. See *the installation instructions* for setting a specific JVM version for running the Oxygen XML Developer application.

### Gray Window on Linux With the Compiz / Beryl Window Manager

#### Problem

I try to run Oxygen XML Developer on Linux with the Compiz / Beryl window manager but I get only a gray window that does not respond to user actions. Sometimes the Oxygen XML Developer window responds to user actions but after opening and closing an Oxygen XML Developer dialog or after resizing the Oxygen XML Developer window or a view of the Oxygen XML Developer window the content of this window becomes gray and it does not respond to user actions. What is wrong?

#### Solution

Sun Microsystems' Java virtual machine *does not support the Compiz window manager and the Beryl one very well*. It is expected that better support for Compiz / Beryl will be added in future versions of their Java virtual machine. You should turn off the special effects of the Compiz / Beryl window manager before starting the Oxygen XML Developer application or switch to other window manager.

### Image Appears Stretched Out in the PDF Output

#### Problem

When publishing XML content (DITA, DocBook, etc.), images are sometimes scaled up in the PDF outputs but are displayed perfectly in the HTML (or WebHelp) output.

#### Solution

PDF output from XML content is obtained by first obtaining a intermediary XML format called XSL-FO and then applying an XSL-FO processor to it to obtain the PDF. This stretching problem is caused by the fact that all XSL-FO processors take into account the DPI (dots-per-inch) resolution when computing the size of the rendered image.

The PDF processor that comes out of the box with the application is the open-source Apache FOP processor. Here is what Apache FOP does when deciding the image size:

- 1. If the XSL-FO output contains width, height or a scale specified for the image external-graphic tag, then these dimensions are used. This means that if in the XML (DITA, DocBook, etc.) you set explicit dimensions to the image they will be used as such in the PDF output.
- 2. If there are no sizes (width, height or scale) specified on the image XML element, the processor looks at the image resolution information available in the image content. If the image has such a resolution saved in it, the resolution will be used and combined with the image width and height to obtain the rendered image dimensions.
- 3. If the image does not contain resolution information inside, Apache FOP will look at the FOP configuration file for a default resolution. The FOP configuration file for XSLT transformations that output PDF is located in the [OXYGEN\_INSTALL\_DIR]/lib/fop.xconf. DITA publishing uses the DITA Open Toolkit that has the Apache FOP configuration file located in [DITA-OT-DIR/plugins/org.dita.pdf2/fop/conf/ fop.xconf. The configuration file contains two XML elements called source-resolution and target-resolution. The values set to those elements can be increased (usually a DPI value of 110 or 120 should render the image in PDF the same as in the HTML output).

The commercial **RenderX XEP** XSL-FO processor behaves similarly but as a fallback it uses 120 as the DPI value instead of using a configuration file.

**Tip:** It is best to save your images without any DPI resolution information. For example, when saving a PNG image in the open-source GIMP image editor, you do not want to save the resolution.

| 🐸 Save as PNG                      | <b>—</b> |
|------------------------------------|----------|
| Save resolution Save creation time |          |

This allows you to control the image resolution from the configuration file for all referenced images.

### **Keyboard Shortcuts Do Not Work**

#### Problem

The keyboard shortcuts listed in the Menu Shortcut Keys preferences do not work. What can I do?

#### Solution

Usually this happens when a special keyboard layout is set in the operating system that generates other characters than the usual ones for the keys of a standard keyboard. For example if you set the extended Greek layout for your keyboard you should return to the default Greek layout or to the English one. Otherwise, the Java virtual machine that runs the application will receive other key codes than the usual ones for a standard keyboard.

### **Keyboard Language Resets to Default on Windows**

#### Problem

In Windows, I have set a specific language for my keyboard other than the default language and while using Oxygen XML Developer, it keeps getting reset to the default language.

#### Solution

The default Windows shortcut keys for switching the input language is Left Alt+Shift and trying to use various shortcuts in Oxygen XML Developer that involves combinations of those two keys is probably resetting your input language to the default setting if you accidentally press those two keys without a third combination. You can change the Windows shortcut keys that are assigned to the input language by going to the control panel and searching for the Switch input languages option. For example, in Windows 10, go to Control Panel > Language > Advanced Setting. In the Switching input methods section, click on Change language bar hot keys. Click the Change Key Sequence button. This opens a dialog box that allows you to switch the shortcut keys for the input language or keyboard layout.

### **MSXML 4.0 Transformation Issues**

#### Problem

If the latest MSXML 4.0 service pack is not installed on your computer, you are likely to encounter the following error message in the *Results panel* when you run a transformation scenario that uses the MSXML 4.0 transformer.

#### Example Error Message:

```
Could not create the 'MSXML2.DOMDocument.4.0' object.
Make sure that MSXML version 4.0 is correctly installed on the machine.
```

#### Solution

To fix this issue, go to the Microsoft website and get the latest MSXML 4.0 service pack.

### Navigation to the web page was canceled when viewing CHM on a Network Drive

### Problem

When viewing a CHM on a network drive, if you only see the TOC and an empty page displaying "Navigation to the web page was canceled" note that this is normal behavior. The Microsoft viewer for CHM does not display the topics for a CHM opened on a network drive.

### Solution

As a workaround, copy the CHM file on your local system and view it there.

### **Out Of Memory Error When Opening Large Documents**

#### Problem

I am trying to open a file larger than 100 MB to edit it in Oxygen XML Developer, but it keeps telling me it runs out of memory (**OutOfMemoryError**). What can I do?

#### Solution

You should make sure that the minimum limit of document size that enables the support for editing large documents (the value of the *Optimize loading in the Text edit mode for files over option*) is less than the size of your document. That will enable the optimized support for large documents. If that fails and you still get an Out Of Memory error you should *increase the memory available to Oxygen XML Developer*.

Other tips:

- Make sure that you close other files before opening the large file.
- You can set the default editing mode *in the Preferences dialog box*. The **Text** editing mode uses less memory than other editing modes.
- If the file is too large for the editor to handle, you can open it in for viewing in Large File Viewer.

### Oxygen XML Developer Crashed on My Mac OS X Computer

#### Problem

Oxygen XML Developer crashed the Apple Java virtual machine/Oxygen XML Developer could not start up on my OS X computer due to a JVM crash. What can I do?

#### Solution

Usually it is an incompatibility between the Apple JVM and a native library of the host system. More details are available in the crash log file generated by OS X and reported in the crash error message.

### **Oxygen XML Developer Takes Several Minutes to Start**

#### Problem

Some anti-virus software can cause Java applications, such as Oxygen XML Developer, to start very slowly due to scanning of compressed archives (such as the *JAR* libraries that all Java applications use).

### Solution

A possible solution is to add the Oxygen XML Developer folder to the list of exceptions in the anti-virus software settings.

### Scroll Function of my Notebook Trackpad is Not Working

### Problem

I got a new notebook (Lenovo Thinkpad<sup>™</sup> with Windows) and noticed that the scroll function of my trackpad is not working in Oxygen XML Developer.

#### Solution

It is a problem with the Synaptics<sup>™</sup> trackpads that can be fixed by adding the following lines to the C:\Program Files\Synaptics\SynTP\TP4table.dat file:

```
*,*,oxygen19.0.exe,*,*,*,WheelStd,1,9
*,*,oxygenAuthor19.0.exe,*,*,*,WheelStd,1,9
*,*,oxygenDeveloper19.0.exe,*,*,*,WheelStd,1,9
*,*,syncroSVNClient.exe,*,*,*,WheelStd,1,9
*,*,diffDirs.exe,*,*,*,WheelStd,1,9
*,*,diffFiles.exe,*,*,*,WheelStd,1,9
```

### Segmentation Fault Error on Mac OS X

#### Problem

On my Mac OS X machine the application gives a *Segmentation fault* error when I double-click the application icon. Sometimes it gives no error but it does not start. What is the problem?

#### Solution

Make sure you have the latest Java update from the Apple website installed on your Mac OS X computer. If installing the latest Java update does not solve the problem, copy the file JavaApplicationStub from the / System/Frameworks/JavaVM.framework folder to the OxygenDeveloper.app/Contents/MacOS folder. For browsing the .app folder you have to (CMD+click) the Oxygen XML Developer icon and select Show Package Contents.

#### Set Specific JVM Version on Mac OS X

#### Problem

How do I configure Oxygen XML Developer to run with the version X of the Apple Java virtual machine on my Mac OS X computer?

#### Solution

Oxygen XML Developer uses the first JVM from the list of preferred JVM versions set on your Mac computer that has a version number 1.6.0 or higher. You can move your desired JVM version up in the preferred list by dragging it with the mouse on a higher position in the list of JVMs available in the **Java Preferences** panel that is opened from **Applications > Utilities > Java > Java Preferences**.

#### Signature Verification Failed Error on a Resource from Documentum

#### Problem

When I try to open/edit a resource from Documentum, I receive the following error:

signature verification failed: certificate for All-MB.jar.checksum not signed by a certification authority.

#### Solution

The problem is that the certificates from the Java Runtime Environment 1.6.0\_22 or later no longer validate the signatures of the UCF *JARS*.

Set the -Drequire.signed.ucf.jars=false parameter, as explained in the Setting a Parameter in the Launcher Configuration File / Startup Script topic.

### Special Characters are Replaced with a Square in Editor

#### Problem

My file was created with other application and it contains special characters (such as é, <sup>©</sup>, <sup>®</sup>, etc.) Why does Oxygen XML Developer display a square for these characters when I open the file in Oxygen XML Developer?

#### Solution

You must set a font able to render the special characters in the *Font preferences*. If it is a text file you must set also *the encoding used for non XML files*. If you want to set a font that is installed on your computer but that font is not accessible in the *Font* preferences that means the Java virtual machine is not able to load the system fonts, probably because it is not a True Type font. It is a problem of the Java virtual machine and a possible solution is to copy the font file in the [JVM\_DIR]/lib/fonts folder. [JVM\_DIR] is the value of the property *java.home* that is available in the **System properties** tab of the **About** dialog box that is opened from menu **Help** > **About**.

### Syntax Highlight Not Available in Eclipse Plugin

#### Problem

I associated the .ext extension with Oxygen XML Developer in Eclipse. Why does an .ext file opened with the Oxygen XML Developer plugin not have syntax highlight?

#### Solution

Associating an extension with Oxygen XML Developer in Eclipse versions 3.6-3.8, 4.2-4.6 requires three steps:

- 1. Associate the .ext extension with the Oxygen XML Developer plugin..
  - a. Open the Preferences dialog box (Options > Preferences) and go to General > Editors > File Associations.
  - **b.** Add \*.ext to the list of file types.
  - c. Select \*.ext in the list by clicking it.
  - d. Add Oxygen XML Developer to the list of Associated editors and make it the default editor.
- 2. Associate the .ext extension with the Oxygen XML content type.
  - a. Open the Preferences dialog box (Options > Preferences) and go to General > Content Types.
  - b. Add \*.ext to the File associations list for the Text > XML > Oxygen XML Developer content type.
- 3. Press the **OK** button in the Eclipse preferences dialog box.

**Result:** Now when an \*.ext file is opened the icon of the editor and the syntax highlight should be the same as for XML files opened with the Oxygen XML Developer plugin.

### TocJS Transformation Does not Generate All Files for a Tree-Like TOC

#### Problem

The *TocJS* transformation of a *DITA map* does not generate all the files needed to display the tree-like table of contents.

#### Solution

To get a complete set of output files, follow these steps:

- 1. Run the *XHTML* transformation on the same *DITA map*. Make sure the output gets generated in the same output folder as for the *TocJS* transformation.
- 2. Copy the content of *DITA-OT-DIR*/plugins/com.sophos.tocjs/basefiles folder in the transformation output folder.

- 3. Copy the *DITA-OT-DIR*/plugins/com.sophos.tocjs/sample/basefiles/frameset.html file in the transformation's output folder.
- 4. Edit frameset.html file.
- 5. Locate element < frame name="contentwin" src="concepts/about.html">.
- 6. Replace "concepts/about.html" with "index.html".

### **Topic References Outside the Main DITA Map Folder**

#### Problem

Referencing a DITA topic, *map*, or binary resource (for example, image) that is located outside of the folder where the main *DITA map* is located leads to problems when publishing the content using the DITA Open Toolkit.

### Solution

The DITA-OT does not handle it well when references are outside the directory where the published *DITA map* is found. By default, it does not even copy the referenced topics to the output directory.

To solve this, you have the following options:

- 1. Create another *DITA map* that is located in a folder path above all referenced folders and reference from it the original *DITA map*. Then transform this *DITA map* instead.
- 2. Edit the transformation scenario and in the **Parameters** tab edit the **fix.external.refs.com.oxygenxml** parameter. This parameter is used to specify whether or not the application tries to fix such references in a temporary files folder before the DITA Open Toolkit is invoked on the fixed references. The fix has no impact on your edited DITA content. The allowed values are "false" and "true". The default value is false.

**Important:** The **fix.external.refs.com.oxygenxml** parameter is only supported when the DITA OT transformation process is started from Oxygen XML Developer.

### Wrong Highlights of Matched Words in a Search in User Manual

#### Problem

When I do a keyword search in the User Manual that is included with the Oxygen XML Developer application, the search highlights the wrong word in the text. Sometimes the highlighted word is several words after the matched word. What can I do to get correct highlights?

#### Solution

This does not happen when Oxygen XML Developer runs with a built-in Java virtual machine, that is a JVM that was installed by Oxygen XML Developer in a subfolder of the installation folder (for example, on Windows and Linux when installing Oxygen XML Developer with the installation wizard specific for that platform). When Oxygen XML Developer runs from an All Platforms installation, it uses whatever JVM was found on the host system, which may be incompatible with the JavaHelp indexer used for creating the built-in User Manual. Such a JVM may offset the highlight of the matched word with several characters, usually to the right of the matched word. To see the highlight exactly on the matched word, it is recommended to install the application with the specific installation wizard for your platform (available only for Windows and Linux).

### XML Document Takes a Long Time to Open

#### Problem

Oxygen XML Developer takes a long time to open a document.

#### Solution

It takes longer to open an XML document if the whole content of your document is on a single line or if the document size is very large.
If the content is on a single line, you can speed up loading by selecting the *Format and indent the document on open option* (in the *Format* preferences page).

If the document is very large (above 30 MB), make sure that the value of the **Optimize loading in the Text edit mode for files over** option (in the **Open/Save** preferences page) is greater than the size of your document.

If that fails and you get an Out Of Memory error (**OutOfMemoryError**) you can *increase the memory available to Oxygen XML Developer*.

#### XSLT Debugger Is Very Slow

#### Problem

When I run a transformation in the XSLT Debugger perspective it is very slow. Can I increase the speed?

#### Solution

If the transformation produces HTML or XHTML output you should *disable rendering of output in the XHTML output view* during the transformation process. To view the XHTML output result do one of the following:

- Run the transformation in the **Editor** *perspective* and make sure the **Open in Browser/System Application** *option* is selected.
- Run the transformation in the **XSLT Debugger** *perspective*, save the text output area to a file, and use a browser application for viewing it (for example Firefox or Internet Explorer).

# Glossary

#### Topics:

- Active Cell
- Anchor
- Apache Ant
- Block Element
- Bookmap
- Callout
- Canonicalize
- Content Completion Assistant
- Dockable
- Document Fragment
- Document Type Association
- DITA Map
- DITA-OT-DIR
- Foldable Element
- Framework
- Global Options
- IDML
- Inline Element
- Java Archive
- Key Space
- Keystore
- Master File
- Named User
- Perspective
- Plugin
- Pretty-Print
- Project Options
- QName
- Quick Assist
- Quick Fix
- Root Map
- Space-Preserved Element
- Subject Scheme Map
- Working Set
- XML Catalog

# **Active Cell**

**Active cell** refers to the selected cell where data is entered when you begin typing. Only one cell is active at a time. The *active cell* is bounded by a heavy border.

18

#### Anchor

An **Anchor** is used in various types of links to take the user to a specific location within the target document. It is designated in a URL or in the value of the href attribute with a # symbol followed by the anchor that is defined in a target ID (for example href="MyTopic.dita#anchor).

# **Apache Ant**

Apache Ant (Another Neat Tool) is a software tool for automating software build processes.

## **Block Element**

A **block element** is intended to be visually separated from its siblings, usually vertically. For instance, paragraphs and list items are *block elements*. It is distinct from a *inline element*, which has no such separation.

#### Bookmap

A **bookmap** is a specialized **DITA map** used for creating books. A **bookmap** supports book divisions such as chapters and book lists such as indexes.

### Callout

A *callout* is a string of text inside a graphic and is connected to a specific location in a document by a line. Oxygen XML Developer uses callouts to present comments and other types of review modifications.

## Canonicalize

To **canonicalize** something means to convert it to a standard format that everyone generally uses. When using the term with regards to XML, it refers to the process of converting data that has more than one possible representations into a standardization that conforms to the specification of an XML document or document subset. It is helpful for applications that require the ability to test whether or not the content of an XML document or subset has been changed.

# **Content Completion Assistant**

The **Content Completion Assistant** refers to a very helpful mechanism in Oxygen XML Developer that offers a list of proposed items that could be inserted at the current location, depending on the current context, editing mode, and type of document. It also tries to determine the most logical choice in the current editing context and displays that proposal at the beginning of the list.

For more information about this feature and how to invoke it, depending on your editing context, see the following:

- Content Completion Assistant in Text Mode on page 247
- Content Completion Assistant in Grid Mode on page 275
- Content Completion in XSLT Stylesheets on page 344
- Content Completion in Ant Build Files on page 375
- Content Completion in XML Schema on page 415
- Content Completion in XQuery on page 449
- Content Completion Assistance in WSDL Documents on page 461
- Content Completion in CSS Stylesheets on page 480
- Content Completion in LESS Stylesheets on page 483

- Content Completion in Relax NG Schemas on page 488
- Content Completion in NVDL Schemas on page 500
- Content Completion in JavaScript Documents on page 511
- Content Completion in Schematron Documents on page 516
- Content Completion in SQF on page 530

#### Dockable

A **Dockable** window is one that can be moved and resized, and either floated or pinned to a location, allowing you to configure the workspace according to your preferences.

### **Document Fragment**

A *document fragment* represents a portion of an XML document's tree of nodes or content.

### **Document Type Association**

In general terms, a **Document Type Association** is a set of rules that associate a document type with a *framework*. In Oxygen XML Developer, **Document Type Association** also specifically refers to a *preferences page* where you can create new custom *frameworks* or edit existing ones. Note that predefined *frameworks* (document types) are read-only, but you can **Extend** or **Duplicate** them to configure them as custom *frameworks*.

# **DITA Map**

A **DITA map** is a component of the DITA *framework* that provides the means for a hierarchical collection of DITA topics that can be processed to form an output. Maps do not contain the content of topics, but only references to them. These are known as topic references. Usually the maps are saved on disk or in a CMS with the extension .ditamap.

Maps can also contain relationship tables that establish relationships between the topics contained within the map. Relationship tables are also used to generate links in your published document.

You can use your map or *bookmap* to generate a deliverable using an output type such as XHTML, PDF, HTML Help, or Eclipse Help.

## DITA-OT-DIR

**DITA\_OT\_DIR** refers to the default directory that is specified for your DITA Open Toolkit distribution in the **Options > Preferences > DITA** preferences page.

For example, if you are using DITA OT 2.4.4, [OXYGEN\_INSTALL\_DIR]/frameworks/dita/DITA-OT2.x (or if you are using DITA OT 1.8.5, the default DITA OT directory is: [OXYGEN\_INSTALL\_DIR]/frameworks/dita/DITA-OT). You can also specify a custom directory.

#### **Foldable Element**

A *foldable element* refers to elements that can be collapsed and expanded in Oxygen XML Developer. *Foldable* 

elements are marked with a small triangle ( / ) on the left side of the editor panel and you can use that triangle to quickly collapse or expand them. This feature is helpful when you are working with large documents and you want to temporarily hide blocks of content. You can right-click the triangle to access additional collapse and expand actions (Collapse Other Folds, Collapse Child Folds, Expand Child Folds, Expand All).

#### Framework

A **framework** refers to a package that contains resources and configuration information to provide readyto-use support for an XML vocabulary or document type. Oxygen XML Developer includes a **Document Type Configuration Dialog Box** that allows you to define a set of rules and customize various authoring mechanisms for new or existing *frameworks*.

# **Global Options**

**Global Options** refers to the storage option in the Oxygen XML Developer preference pages (**Options** > **Preferences**). If you select **Global Options**, the options in that particular preferences page are stored locally on your computer and are not accessible to other users (unless you export them into an XML options file that can then be shared).

#### IDML

*IDML* is an abbreviation for Adobe InDesign Markup files.

## **Inline Element**

An *inline element* is intended to be displayed in the same line of text as its siblings or the surrounding text. For instance, strong and emphasis in HTML are *inline elements*. It is distinct from a *block element*, which is visually separated from its siblings.

# Java Archive

Java Archive (JAR) is an archive file format. JAR files are built on the ZIP file format and have the . jar file extension. Computer users can create or extract JAR files using the jar command or an archive tool.

## **Key Space**

A Key Space is established when a root map defines a set of effective key bindings.

#### Keystore

A *Keystore* is an encrypted file that contains private keys and certificates. There are two types of *keystores* that are supported in Oxygen XML Developer:

- Java Key Store (JKS)
- Public-Key Cryptography Standards version 12 (PKCS-12)

# Master File

A **Master File** typically refers to the root of an imported or included tree of modules and this support helps you simplify the configuration and development of XML projects. For more information, see the *Master Files Support* on page 233 section.

# Named User

**Named User** is defined as an individual full or part-time employee who is authorized by *You* (the individual or entity who owns the rights to Oxygen XML Developer) to use the software regardless of whether or not the individual is actively using the software at any given time. To avoid any doubt, *Named User* licenses cannot be shared amongst multiple individuals and separate *Named User* licenses must be purchased for each individual user.

A Named User license may not be reassigned to another employee except in the following circumstances:

- (a) Upon termination of the Named User's employment with your company.
- (b) Permanent reassignment of a Named User to a position that does not involve the use of the Software.

For example, suppose Jane has been assigned an Oxygen XML license and she leaves your company. When she leaves, you can simply reassign her license to John, her replacement. In the event that you do reassign the *Named User* license in accordance with the restrictions above, you do not need to notify Syncro of such a reassignment.

Note: This definition is taken from the Oxygen XML Developer End User License Agreement.

#### Perspective

In Oxygen XML Developer, a **perspective** refers to an interface layout geared towards a specific editing environment. Each *perspective* includes a unique set of interface objects, toolbars, views, and features. You can change the *perspective* by selecting the respective icon ( $\square \stackrel{(\square}{=} \blacksquare \square \square)$  in the top-right corner of Oxygen XML Developer or by selecting the *perspective* from the **Window** > **Open Perspective** menu.

The *perspectives* that are available in Oxygen XML Developer are:

- Editor The most commonly used perspective and it is used to edit XML documents.
- *step* **Solution Security Security S**
- *Step by step in a controlled environment*
- Database Used to browse and manage databases.

## Plugin

A **plugin** (also referred to as *add-on* or *extension*) is a component that adds specific features to an existing application. Oxygen XML Developer supports *plugins* to enable numerous customizations.

## **Pretty-Print**

**Pretty-print** refers to formatting and indenting the source code in **Text** mode to make the content easier to view and analyze. The formatting actions that are available in Oxygen XML Developer include:

- **Format and Indent Element** Available in the **Source** submenu of the contextual menu for the current element.
- Format and Indent Available on the toolbar for the entire currently opened document.
- Format and Indent Files Available in the contextual menu of the *Project view* for one or more selected files.

# **Project Options**

**Project Options** refers to the storage option in the Oxygen XML Developer preference pages (**Options** > **Preferences**). If you select **Project Options**, the options in that particular preferences page are stored at project level in the project file (.xpr), which can easily be shared with other users.

# QName

**QName** stands for "qualified name" and defines a valid identifier for elements and attributes. *QNames* are used as URI references to reference particular elements or attributes within XML documents.

# **Quick Assist**

The **Quick Assist** feature gives you easy access to some of the most commonly used actions for the specific type of document you are editing. If one or more actions are available in the current context, they are accessible via a yellow bulb help ( $\heartsuit$ ) placed at the current line in the stripe on the left side of the editor in **Text** mode. You can also invoke the quick assist menu by using the <u>Alt + 1</u> (<u>Meta + Alt + 1</u> on Mac OS X) keyboard shortcuts.

# **Quick Fix**

The **Quick Fix** support in Oxygen XML Developer helps you resolve errors that appear in an XML document by offering proposals to fix problems such as missing required attributes or invalid elements. *Quick Fixes* are available in **Text** mode and they can be presented and activated in several ways.

- When hovering over an area of text where a validation error or warning occurs, the *Quick Fix* proposals can be presented as links in a tooltip pop-up window.
- If you place the cursor in the highlighted area where a validation error or warning occurs, a *Quick Fix* icon () is displayed in the stripe on the left side of the editor. Clicking that icon will allow you select from the available proposals.
- If you place the cursor in the highlighted area where a validation error or warning occurs, you can also access the *Quick Fix* menu by pressing **Alt + 1 (Command + Alt + 1 on OS X)** on your keyboard.

Oxygen XML Developer also provides support for *defining and customizing a library of Quick Fixes using the Schematron language.* 

# Root Map

A **Root Map** (or master map) specifies a *DITA map* that defines a hierarchical structures of submaps that are contained within the *root map*. Essentially, the *root map* defines a scope and provides the mechanism to allow your defined keys to be propagated throughout the entire map structure (this mechanism is also known as a *key space*).

## **Space-Preserved Element**

A **spaced-preserved element** refers to elements that require white spaces and line endings to be preserved (for example, DITA codeblock and pre elements).

## **Subject Scheme Map**

A **Subject Scheme Map** allows you to create custom controlled attribute values and to manage metadata. Subject scheme maps use a key definition to define a collection of controlled values rather than a collection of topics. The

highest level of map that uses the set of controlled values must reference the *subject scheme map* in which those controlled values are defined.

A controlled value is a keyword that can be used as a value in a metadata attribute. For example, the @audience metadata attribute may take a value that identifies the user group associated with a particular content unit (for medical equipment, that might include *therapist*, *oncologist*, *surgeon*, *radiologist*, and so on).

# **Working Set**

A **Working Set** refers to a set of files that will be used for the scope of search and refactoring operations. Many of the search and refactoring wizards include a step where you can specify the scope for the operation and you can choose one or more *working sets* to restrict the scope to that specified set of files.

# XML Catalog

An *XML Catalog* maps a system ID or a URI reference for a resource (stored either remotely or locally) to a local copy of the same resource. Whenever XML processing relies on external resources (such as referenced schemas and stylesheets), the use of an *XML Catalog* becomes a necessity when Internet access is not available or the connection is slow.

Oxygen XML Developer includes default global catalogs as well as default catalogs for each of the built-in *frameworks*, and you can also create your own. Oxygen XML Developer uses these *XML Catalogs* to resolve references for document validation and transformations. For more information, see *Working with XML Catalogs* on page 314.

# Index

# **Numerics**

3-way directory comparison and merge tool 583, 1028

# A

Action dialog box 52 Add nodes in Grid Mode 273 Add Schematron Quick Fix 524 Add-on preferences 47 Add-ons Check for add-on updates 36 Install new add-ons 36 Manage add-ons 36 Adding custom views 951 Additional Framework plugin extension 946 Annotation preferences 80 Ant build files Component Dependencies view 380 Content completion 375 Editing in Master Files context 374 Highlight occurrences 380 Outline view 376 Ouick Assist feature 382 Ouick fix support 375 Refactoring actions 381 Resource Hierarchy/Dependencies view 379 Search declarations 380 Search references 380 Syntax highlighting 376 Validation 374 Ant preferences 112 Ant transformation scenario Options tab 689 Output tab 690 Parameters tab 690 Antenna House Formatter processor 627, 667 Appearance preferences 43 Archive preferences 126 Archives Browse 844 Edit files 848 EPUB 846 File browser 844 Migrate OOXML to DITA 848 Migrate OOXML to TEI 848 Modify 844 ODF 846 00XML 846 Associate schema directly in XML documents 298 Associate schema in a framework configuration 301 Associate schema in a validation scenario defined in framework 297

Associate schema through a validation scenario 294 Associate schema to an XML document 294 Attributes view in Design mode 191, 418 Attributes view in Text mode 176, 252 Author editing mode Entities view 179, 254 Model view 178, 251 Automated tests 959 Automatic Spell Check 558 Automatic validation 277

### B

BaseX database connection 889 BaseX database contextual menu actions 890 BaseX XQJ connection 891 Batch transformation 710 Berkeley DB XML database connection 866 Berkeley DB XML database contextual menu actions 868 Berkeley DB XML debugging 871, 901 Bidirectional text in Grid mode 187 Bidirectional text in Text mode 184

# С

Canonicalize files tool 563, 1001 Certificates preferences 114 Change file permissions on remote FTP server 211 Change language for interface 155 Changing the font size in Text mode 239 Character Map dialog box 196 Check for add-on updates 36 Check Spelling 553 Check Spelling in Files 559 Check Well-Formedness action 276 Class Loader 959 Class Loader issues 957 Clear content in Grid Mode 273 Close file 214 Code template preferences 85 Code templates 255 Color preferences 44 Common problems and solutions 1129 Compare Directories Against a Base tool 583, 1028 **Compare Directories tool** Compare images 583, 1028 Menus 582, 1027 Toolbar 580, 1026 Compare Files tool Menus 576, 1021 Toolbar 573, 1019 Comparing files and directories 567 Compile LESS to CSS 484 Compile XSL Stylesheet for Saxon tool 373, 990 Components Validation plugin extension 946 Configure Toolbars 145 Configure transformation scenario 706 Configure Transformation Scenario dialog box 707 Configuring options 138 Configuring Oxygen 40 Content Completion Assistant in Grid Mode 275 Content completion helper views 250 Content completion in Text Mode 247 Content completion preferences 78 Content Management System integration 901 Contextual menu actions in Text Mode 264 Contextual menu of current editor tab 214

Convert database to XML Schema 442, 987 Convert schema to another schema language 440, 985 Convert XML to JSON 507, 989 Copy/Paste in Grid Mode 274 Create DTD from learned document structure 301 Create Markdown documents 536 Create new transformation scenario 669 Create new validation scenario 282 Create Schematron Quick Fix 524 CSS stylesheets Content completion 480 Custom CSS properties 480 Editing features 479 Folding 482 Format and indent (pretty print) 482 Minifying 482 Outline view 481 Syntax highlighting 481 Validation 480 CSS validation preferences 91 Custom editor variables 134 Custom Protocol plugin extension 947 Custom system properties 152 Custom validation engine preferences 89 Custom XML refactoring operations 327, 970 Custom XSLT/XQuery transformation engine preferences 111 Customize document templates 204 Customizing default options 139

#### D

Data Source Explorer view 849 Data Sources preferences page 115 Database connection preferences 115 Database drivers 119 Database perspective 161 Databases Connections BaseX Contextual menu actions 890 XQJ 891 Berkeley DB XML Contextual menu actions 868 Debuaaina 871, 901 Documentum xDB Contextual menu actions 882 Parser configuration 885 eXist Contextual menu actions 873 Generic JDBC 887 IBM DB2 Contextual menu actions 856 JDBC-ODBC 888 MarkLogic Contextual menu actions 880 Debugging 878, 900 MarkLogic development 877 Microsoft SQL Server Contextual menu actions 859 MySQL 886 Oracle Contextual menu actions 862 PostgreSQL Contextual menu actions 866

SharePoint Contextual menu actions 910 SharePoint Browser view 908 WebDAV Contextual menu actions 893 Data Source Explorer view 849 SQL support 894 Table Explorer view 850 XQuery Debugging Berkeley DB XML 871, 901 MarkLogic 878, 900 Drag and drop from Data Source Explorer 897 Transformations 897 Validation 897 Debug PDF transformation 713 Debugger preferences 106 Debugging XQuery Breakpoints 936 Identify expressions 937 Information views Breakpoints view 928 Context Node view 926 Messages view 929 Nodes/Values Set view 933 Output Mapping Stack view 930 Stack view 930 Templates view 933 Trace History view 931 Variables view 934 XPath Watch view 927 Java extensions 939 Layout 923 Profiling Hotspots view 942 Invocation Tree view 941 Steps in a typical debugging process 936 Toolbar 924 Debugging XSLT Breakpoints 936 Identify expressions 937 Information views Breakpoints view 928 Context Node view 926 Messages view 929 Nodes/Values Set view 933 Output Mapping Stack view 930 Stack view 930 Templates view 933 Trace History view 931 Variables view 934 XPath Watch view 927 Java extensions 939 Layout 923 Profiling Hotspots view 942 Invocation Tree view 941 Steps in a typical debugging process 936 Toolbar 924 Design editing mode Attributes view 191, 418 Components Grouping components 410 xs:all 405 xs:alternative 401

xs:any 406 xs:anyAttribute 406 xs:assert 409 xs:attribute 395 xs:attributeGroup 397 xs:choice 405 xs:complexType 398 xs:element 392 xs:field 409 xs:group 402 xs:import 403 xs:include 403 xs:key 408 xs:keyRef 408 xs:notation 404 xs:openContent 410 xs:override 404 xs:redefine 403 xs:schema 391 xs:selector 408 xs:sequence 405 xs:simpleType 400 xs:unique 407 Contextual menu actions 385 Editing actions 384 Facets view 193, 420 Navigation 189, 383 Outline view 189, 416 Palette view 194, 419 Design mode preferences 70 Detect Master Files 234 Detect Master Files from Project 234 Diff Directories tool 579, 1024 Diff Files tool 567, 1013 **Digital Signature** Canonicalize files 563, 1001 Certificates 563 Sign files 564, 1002 Verify signature 566, 1004 **Digital Signatures** Example of how to digitally sign XML content 566 Overview 561 Directory comparison appearance preferences 126 Directory comparison preferences 125 DITA Output DITA Map to MS Office Word transformation 628 DITA Map to PDF WYSIWYG transformation 627, 667 PDF output customization Add watermark 624, 663 Creating a customization directory 622, 661 Customize 'Note' images 626, 665 Customize header/footer 624, 663 Force page breaks 625, 665 Set font 626, 666 Show comments and tracked changes 626, 666 PDF output customization Add watermark 624, 663 Creating a customization directory 622, 661 Customize 'Note' images 626, 665 Customize header/footer 624, 663 Force page breaks 625, 665 Set font 626, 666 Show comments and tracked changes 626, 666 DITA and Markdown documents 543

DITA Map document type 606 DITA Map to CHM (Compiled Help) transformation 630, 668 DITA Map to Kindle transformation 630, 669 DITA Map to MS Office Word transformation 628 DITA Map to PDF WYSIWYG transformation 627, 667 DITA Map to WebHelp Classic Mobile transformation 619, 659 DITA Map to WebHelp Classic transformation 614, 654 DITA Map to WebHelp Responsive transformation 607, 647 DITA Map to WebHelp Responsive with Classic transformation 617,656 DITA Map to WebHelp Responsive with Feedback transformation 611, 650 DITA Map transformations 607, 646 **DITA Maps** Transformation scenarios 607, 646 DITA OT preferences 114 DITA OT transformation scenario Advanced tab 685 Filters tab 685 FO Processor tab 683 Output tab 687 Parameters tab 684 Skins tab 682 Templates tab 683 DITA preferences 114 DITA Topic document type 605 DocBook Output PDF output customization Show comments and tracked changes 599, 645 PDF output customization Show comments and tracked changes 599, 645 DocBook 4 document type Transformation scenarios 589, 638 DocBook 4 to WebHelp transformation 589, 638 DocBook 4 transformations 589, 638 DocBook 5 document type Transformation scenarios 596, 642 DocBook 5 to WebHelp transformation 596, 642 DocBook 5 transformations 596, 642 DocBook 5.1 Assembly 603 DocBook 5.1 document type 595 DocBook 5.1 Topic document type 604 DocBook olink 593, 600 DocBook Targetset document type 605 DocBook to DITA transformation 593, 600, 641, 646 DocBook to EPUB transformation 592, 600, 642, 646 DocBook to PDF transformation 592, 599, 641, 645 Document checking preferences 73 Document plugin extension 955 Document template preferences 88 **Document templates** Creating 203 Customizing 204 Document type association preferences 47 Document type configuration dialog box Association rules tab 49 Author tab Actions subtab 52 Content Completion subtab 61 Contextual Menu subtab 59 CSS subtab 51 Menu subtab 58 Toolbar subtab 60 Catalogs tab 63

Classpath tab 51 Extensions tab 65 Schema tab 50 Templates tab 62 Transformation tab 63 Validation tab 64 Document Types 588 Documentum xDB database connection 881 Documentum xDB database contextual menu actions 882 Documentum xDB database parser configuration 885 Documentum xDB troubleshooting 885 Drag and Drop in Grid Mode 273 Drag and Drop in Text Mode 245 DTD Entities for editing large XML documents 316 Duplicate nodes in Grid Mode 273 Duplicate transformation scenario 707

# E

Edit create new documents 199 Edit cell value in Grid Mode 273 Edit documents with long lines 561 Edit mode preferences 67 Edit validation scenario 286 **Editing Modes** Design 188, 382 Grid 185 Text 163 Editing XML markup in Text Mode 241 Editing XSLT Compile XSL Stylesheet for Saxon tool 373, 990 Editor perspective 158 Editor preferences 66 Editor variables Custom editor variables 152 Elements view in Text mode 179, 253 Encoding preferences 65 Entities view 179, 254 EPUB document type 634 Executing SQF in Other Documents 529 eXist database connection 871 eXist database contextual menu actions 873 Export color themes 43 Export Global Options 142 Export Global Transformation Scenarios 147 Export Global Validation Scenarios 147 Export Layout 143 Export Markdown documents 536 Extending Oxygen with plugins 944 External tool configuration 128 External tool preferences 128 External Tools 1126

#### F

Facets view in Design mode 193, 420 File comparison appearance preferences 124 File comparison preferences 122 File extension association 142 File properties 215 File related actions in Text Mode 258 File type preferences 131 Find All Elements action 304 Find All Elements dialog box 304 Find/Replace action 302 Find/Replace dialog box 302 Find/Replace in Files action 306 Find/Replace in multiple files 306 Find/Replace text 302 Flatten Schema tool 443, 987 FO processor preferences 107 Folding in Text Mode 245 Font preferences 45 Font size configuration in Text mode 239 Format and Indent Files tool 262, 991 Format and Indent in Text Mode 259 Format/Indent multiple files 262, 991 Formatting preferences 74 Formatting Schematron Quick Fix Content 529 Framework customization Deploying as Add-ons 958 Localizing 57 Framework directory locations 48 Frameworks 588 FTP connection settings 136

## G

General plugin extension 953 Generate Documentation tools 992 Generate Sample XML Files tool Advanced tab 431, 983 From command line 431, 984 Options tab 429, 981 Schema tab 427, 980 Generate WSDL Documentation tool 473, 999 Generate XML Schema Documentation tool Customize PDF output 438 From command line 439 Output formats 435 Generate XSLT Stylesheet Documentation tool Custom format 371 From command line 372 HTML format 369 Generic JDBC database connection 887 GET parameters for WebHelp Classic 801, 823 GET parameters for WebHelp Responsive 766 Getting Started with Oxygen Help 7 Layout 3 Resources to help you with Oxygen 4 Shortcut keys 10 Supported document types 4 Global Options 140 Global preferences 42 Grid editing mode Add nodes 273 Bidirectional text 187 Clear content 273 Content Completion Assistant 275 Copy/Paste 274 Drag and Drop 273 Duplicate nodes 273 Edit cell value 273 Insert columns 273 Insert rows 273 Refresh layout 273 Sort columns 272

Grid editing modes Layout 185 Navigation 186 Grid mode preferences 69

#### Н

Help

Randomize XML text content 9 Support related resources 7 Using the Help menu 7 Hex Viewer tool 1011 Highlight ID occurrences in Text Mode 264 Highlights in XML documents 319 HTTP authentication schemes 213 HTTP connection settings 135 HTTPS troubleshooting 211

#### 

IBM DB2 database connection 854 IBM DB2 database contextual menu actions 856 Import color themes 43 Import data dynamically 919 Import Global Options 142 Import Global Transformation Scenarios 147 Import Global Validation Scenarios 147 Import preferences 112 Importing data 913 Importing data from a database 916 Importing data from Excel 915 Importing data from HTML files 918 Importing Data from text files 913 Incorrect Function error 33 Increase stack size 1128 Indenting Schematron Quick Fix Content 529 Information view 318 Information view preferences 137 Insert columns in Grid Mode 273 Insert File in Text mode 258 Insert rows in Grid Mode 273 Install new add-ons 36 Installing Oxygen Command line options 38 Floating license server 27 Group deployment 23 HTTP floating license server Management and Statistics 29 Replacing 31 Upgrading 31 Installation options 14 Java Web Start Installer 21 Licensing 23 Linux Installation 17 Linux/Unix Server Installation 20 Mac OS X Installation 16 TCP floating license server All Platforms distribution Replacing 34 Upgrading 34 Windows 32-bit Incorrect Function error 33 Process Terminated Unexpectedly error 33 Replacing 33

Upgrading 33 Transfer license key 35 Upgrading 35 Windows Installation 15 Windows Server Installation 19 Integrate Schematron Quick Fixes in a framework 532 Integrating external tools 1126 Introduction 1

#### J

JATS document type 634 Java system properties 152 Java VM parameters 156 JavaScript documents Content Completion 511 Editing features 509 Outline view 512 Syntax highlighting 511 Validation 510 JDBC-ODBC database connection 888 Jenkins integration with WebHelp plugin 833 JSON documents Foldina 506 Grid mode editing features 505 Outline view 506 Syntax highlighting 506, 537, 542 Text mode editing features 503 Validation 506 XML to JSON converter 507, 989 jTEI document type 633

#### Κ

Kerberos 213

#### L

Large documents 559 Large File Viewer tool 1009 Layout configuration 143 Layout preferences 46 LESS stylesheets Compile to CSS 484 Content completion 483 Editing features 482 Syntax highlighting 483 Validation 483 Licensing Oxygen Floating license HTTP license server 25 Multiple users 26 Release floating license 26 TCP license server 25 Named-user license 24 Load Lavout 143 Localization file 155 Localizing frameworks 57 Localizing the user interface 155 Localizing XML refactoring operations 339, 979 Lock Handler plugin extension 947 Lock/Unlock XML tags in Text Mode 259

#### Μ

Manage add-ons 36 Manage highlighted content in Text Mode 263 Manual validation actions 277 Markdown documents Actions in Markdown Editor 537 DITA 543 Markdown Editor 536 Rules and specifications 543 Validation 542 Markdown Editor 536 MarkLogic database connection 875 MarkLogic database contextual menu actions 880 MarkLogic debugging 878, 900 MarkLogic for the developer 877 Markup transparency in Text Mode 258 Master Files Add files 235 Contextual menu 235 Detecting 234 Enabling 233 Overview 233 Transformations 235 Validation 235 Menu Shortcut Keys 130 Message preferences 138 Microsoft SQL Server database connection 857 Microsoft SQL Server database contextual menu actions 859 Model view 178, 251 Modular XML files 311 Move file tabs 213 Move XML resources 313 MSXML 3.0 and 4.0 preferences 102 MSXML.NET preferences 102 MySQL database connection 886

#### Ν

Navigating in Text Mode 163, 237 Network connection preferences 134 New document from templates 203 New Document Wizard 199 New from Templates Wizard 203 New project 6, 222 NISO Journal Article Tag Suite document type 634 Non-XML files 552 NTLM 213 NVDL schemas Component Dependencies view 501 Content completion 500 **Diagram Editor** Contextual menu actions 500 Full Model view 498 Introduction 498 Logical Model view 499 Outline view 501 Refactoring actions 502 Search actions 502 Syntax highlighting 501 Validation 500

### 0

Olink element 593, 600 Open file 205 Open File at Cursor in Text mode 258 Open file at specific location 207 Open file at start-up 206 Open file in system application 206 Open preferences 83 Open Redirect plugin extension 948 Open remote document 208 Open URL dialog box 208 **Open/Find Resource** In content 220 In file paths 221 In reviews 222 Open/Find resource preferences 132 Option Page plugin extension 948 Options Menu Preferences 40 Oracle database connection 860 Oracle database contextual menu actions 862 Out Of Memory error 107, 1009, 1128, 1129 Outline view in Design mode 189, 416 Outline view in Text mode 174, 255 Outline view preferences 137 oxy:allows-child-element function 55 oxy:allows-global-element function 56 oxy:current-selected-element function 57 oxy:is-required-element function 57 Oxygen SDK Automated tests 959 CMS integration 955 Configuration 944 Custom Protocol 958 Debugging a plugin 960 Debugging an SDK extension 961 Deploying plugins as add-ons 958 Disable a plugin 961 Installation 945 Types of Extensions 946

#### Ρ

PAC 135 Palette view in Design mode 194, 419 Performance preferences 83 Perspectives Database 161 Editor 158 XQuery Debugger 160 XSLT Debugger 159 Plugin extensions Additional Framework 946 Components Validation 946 Custom Protocol 947 Document 955 General 953 Lock Handler 947 Open Redirect 948 Option Page 948 Refactoring Operations 953 Resource Locking 948 Selection 953 URL Stream Handler 949

Workspace Access Adding custom views 951 Workspace Access (JS-based) 951 Plugin preferences 127 Plugins Automated tests 959 CMS integration 955 Configuration 944 Custom Protocol 958 Debugging 960 Debugging an SDK extension 961 Deploying plugins as add-ons 958 Disable a plugin 961 Installation 945 Types of Extensions 946 PostgreSQL database connection 864 PostgreSQL database contextual menu actions 866 Predefined frameworks DITA Map 606 DITA Topic 605 DocBook 4 588 DocBook 5 595 DocBook 5.1 595 DocBook 5.1 Assembly 603 DocBook 5.1 Topic 604 DocBook Targetset 605 EPUB 634 **JATS 634** iTEI 633 TEI ODD 632 TEI P5 631 **XHTML 630** Predefined XML refactoring operations 323, 966 Preferences Add-ons 47 Appearance Colors 44 Fonts 45 Application Layout 46 Archive 126 CSS Validator 91 Custom Editor Variables 134 Data Sources Table Filters 118 Diff **Directories Comparison** Appearance 126 **Files Comparison** Appearance 124 DITA 114 **Document Type Association** Document type configuration dialog box Association rules tab 49 Author tab Actions subtab 52 Content Completion subtab 61 Contextual Menu subtab 59 CSS subtab 51 Menu subtab 58 Toolbar subtab 60 Catalogs tab 63 Classpath tab 51 Extensions tab 65 Schema 50 Templates tab 62

Transformation tab 63 Validation tab 64 Locations 48 Editor Code Templates 85 **Content Completion** Annotations 80 JavaScript 82 XPath 81 XSD 81 XSL 80 Custom Validation Engines 89 Document Checking 73 Document Templates 88 Edit Modes Author Schema Design Properties 71 Grid 69 Text Diagram 69 Format CSS 78 JavaScript 78 XML Whitespaces 77 XPath 78 XQuery 77 Mark Occurrences 89 Open/Save Save Hooks 84 Print 67 Spell Check Spell Check Dictionaries 72 Syntax Highlight Elements/Attributes by Prefix 82 Templates 84 Encoding 65 External Tools 128 File Types 131 Global 42 Menu Shortcut Keys 130 Messages 138 **Network Connection Settings** (S)FTP 136 HTTP(S)/WebDAV 135 Proxy 134 SSH 137 Trusted Hosts 137 Open/Find Resource 132 Plugins 127 SVN Diff 121 Messages 122 Working Copy 120 Views 137 XML Ant 112 Import 112 Sample XML Files Generator 95 XML Catalog 91 XML Parser Relax NG 94 Schematron 94 XML Schema 93

XML Refactoring 114 XML Signing Certificates 114 XProc 97 XSLT-FO-XOuerv Custom Engines 111 Debugger 106 FO Processor 107 Profiler 106 XPath 110 XQuery Saxon-HE/PE/EE Advanced 105 XSLT **MSXML 102** MSXML.NET 102 Saxon-HE/PE/EE Advanced 100 Saxon6 98 XSLTProc 101 XML Structure Outline 137 Prince Print with CSS processor 627, 667 Print documents 320 Print preferences 67 Print Preview dialog box 320 Problems and solutions 1129 Process Terminated Unexpectedly error 33 Project Options 140 Project view 165, 223 Project view preferences 137 Projects Adding items to projects 6, 222 Creating new projects 6, 222 Image preview 231 Managing resources 165, 223 Master files Add files 235 Contextual menu 235 Detecting 234 Enabling 233 Overview 233 Transformations 235 Validation 235 Move resources 230 Project view 165, 223 Rename resources 230 Sharing 231 Proxy auto-config script 135 Proxy preferences 134 Publish WebHelp on SharePoint 768, 804, 826 Publishing 637

#### Q

Quick Assist feature in Text Mode 264 Quick Find toolbar 305 Quick fix support in XML documents 292

## R

Read-only files 561 Rectangular Selection feature 246 Refactoring Operations plugin extension 953 Refactoring XML Documents 321, 963 Refresh layout in Grid Mode 273 Regular expressions syntax 305, 309 **Relax NG schemas** Component Dependencies View 494 Content completion 488 Custom datatype library 497 **Diagram Editor** Contextual menu actions 487 Full Model view 485 Introduction 485 Logical Model view 486 Symbols 486 Editing in Master Files context 484 Moving resources 494 Outline view 490 Quick Assist feature 496 Refactoring actions 495 Renaming resources 494 Resource Hierarchy/Dependencies view 492 Search actions 495 Syntax highlighting 489 Validation 488 Rename XML resources 313 Reset Global Options 142 Reset Layout 143 Resolve schemas through XML catalogs 301, 315 Resource Hierarchy/Dependencies view for XML documents 312 Resource Locking plugin extension 948 Restricting Schematron Quick Fix operations 528 Results view Make persistent copy 318

#### S

Sample XML File Generator preferences 95 Save file 207 Save preferences 83 Save remote document 208 Saxon 6 XSLT preferences 98 Saxon HE/PE/EE advanced XQuery preferences 105 Saxon HE/PE/EE advanced XSLT preferences 100 Saxon HE/PE/EE XQuery preferences 104 Saxon HE/PE/EE XSLT preferences 99 Schema annotations in Text Mode 249 Schema Design mode 188, 382 Schema Diagram Editor 188, 382 Schematron Quick Fix Operations Add 526 Delete 526 Replace 526 String Replace 526 Schematron Quick Fixes Content Completion 530 Customizing 524 Defining 524 Embedded 531 Executing SQF in Other Documents 529 Formatting and Indenting 529 Highlight occurrences 530 Integrating in a framework 532 Refactoring actions 530 Restricting operations 528 Search actions 530 SQF Operations 526 Use-When Condition 528

User Entry operation 528 Validation 529 Schematron schemas Content completion 516 Syntax highlighting 517 Schematron Schemas Editing features 514 Editing in Master Files context 515 Embedded 517 Highlight occurrences 521 Moving resources 521 Outline view 518 Quick Assist feature 523 Refactoring actions 521 Renaming resources 521 Resource Hierarchy/Dependencies view 519 Search actions 521 Validation 515 Scratch Buffer 560 Search actions for IDs 309 Search dialog box 302 Search in current file 302 Search multiple files 306 Search preferences 132 Searching documents **Open/Find Resource** In content 220 In file paths 221 In reviews 222 Selecting content in Text Mode 246 Selection plugin extension 953 Set indent to zero in Text Mode 262 Set schema for content completion in Text Mode 249 SFTP connection settings 136 Share transformation scenarios 710 Share validation scenarios 290 SharePoint Browser view 908 SharePoint contextual menu actions 910 SharePoint database connection 907 Sharing project level options 141 Sharing project options file Minimize differences between versions 233 Sharing settings 141 Sharing Transformation Scenarios 231 Sharing Validation Scenarios 231 Sharing XML refactoring operations 338, 978 Shortcut actions in Text Mode 239 Shortcut key configuration 130 Shortcut Keys 10 Sign files tool 564, 1002 Signing XML document preferences 114 Single sign-on 213 Smart Editing in Text Mode 239 Sort table columns in Grid Mode 272 Special character preferences 83 Spell check preferences 71 Spell checking Add dictionaries 555 Add term lists 556, 558 Customizing dictionaries and term lists 554 Dictionaries and term lists 554 Forbidden words 556 Ignored words 558 Learned words 558 Multiple files 559

Replace dictionaries 557 Spell Checking Automatic spell check 558 SOF Content Completion 530 Customizing 524 Defining 524 Embedded 531 Executing SQF in Other Documents 529 Formatting and Indenting 529 Highlight occurrences 530 Integrating in a framework 532 Operations 526 Refactoring actions 530 Restricting operations 528 Search actions 530 Use-When Condition 528 User Entry operation 528 Validation 529 SQL transformation scenario 705 SSH connection settings 137 StackOverflowException error 90 Startup parameter Application launcher parameters 156 Command line script parameters 157 Custom startup parameters file 157 Startup parameters 156 Storing global options 140 Storing project level options 140 Storing XML refactoring operations 338, 978 StratML documents Editing features 508 Supported document types 588, 635 SVG files SVG Viewer 533, 1011 SVG viewer in Results panel 534 SVG Viewer in Results panel 534 SVG Viewer tool 533, 1011 SVN Client Authentication 1044 Branches/Tags Create branch/tag 1067 Exporting resources 1091 Importing resources 1089 Manage resources 1092 Merging 1068 Patching 1080 Relocate working copy 1080 Switch repository location 1078 Checking out a working copy 1047 Define a working copy 1046 Entering local paths and URLs 1123 History dialog box 1049 Manage repository locations 1043 Menus 1034 Preferences 1123 Properties 1066 Request history for a resource 1066 Request status information for a resource 1065 Resource History view Directory Change Set view 1111 Revision Graph 1119 Share projects 1045 Sparse checkouts 1093 Status bar 1043

Synchronize with the SVN repository Conflicts 1057 Integrating bug tracking tools 1064 Send changes to repository 1062 Update working copy 1061 View differences 1055 Technical issues 1124 Toolbar 1042 Use an existing working copy 1049 Views Annotations view 1112, 1119 Compare Images view 1117 Compare view 1115 Dynamic Help view 1119 Editor view 1112 History view 1107 Image Preview panel 1117 Properties view 1117 Repositories view 1094 Working Copy view 1097 Working copy resource management Add resources 1050 Copy resources 1052 Delete resources 1052 Edit files 1050 Ignore resources 1052 Lock/Unlock resources 1053 Move resources 1053 Rename resources 1053 SVN message preferences 122 SVN preferences 119 Switch file tabs 213 Syntax highlight preferences 82 Syntax highlighting in Text Mode 255 Syntax highlights in Text mode 183 System properties 152

#### Т

Table Explorer view 850 Tags transparency selector 258 TEI ODD document type 632 TEI P5 document type 631 Text editing mode Attributes view 176, 252 Bidirectional text 184 Content completion 247 Contextual menu actions 264 Drag and Drop 245 Editing XML markup 241 Elements view 179, 253 Entities view 179, 254 File related actions 258 Folding 245 Format and indent 259 Format and indent multiple files 262, 991 Highlight ID occurrences 264 Lock/Unlock XML tags 259 Manage highlighted content 263 Markup transparency 258 Model view 178, 251 Navigation 163, 237 Outline view 174, 255 Rectangular selection 246 Schema annotations 249

Selecting content 246 Set indent to zero 262 Set schema for content completion 249 Shortcut actions 239 Smart Editing 239 Syntax highlighting 255 Syntax highlights 183 Validation errors 183, 278 Views 165 Text mode preferences 68 Three-way file comparison 567, 1013 Too many nested apply-templates calls 1128 Toolbar configuration 145 Transform DITA document to MS Word 628 **Transformation Scenarios** Ant 689 Batch transformation 710 Built-in transformation scenarios 638 Configure 706 Configure Calabash with XEP 714 Configure Transformation Scenario dialog box 707 Configure XSLT processor extension paths 716 Custom XSLT processor 716 Debugging PDF transformations 713 DITA map 607, 646 DITA Map to CHM (Compiled Help 630, 668 DITA Map to Kindle 630, 669 DITA Map to MS Office Word 628 DITA Map to PDF WYSIWYG 627, 667 DITA Map to WebHelp Classic 614, 654 DITA Map to WebHelp Classic Mobile 619, 659 DITA Map to WebHelp Classic with Feedback 617, 656 DITA Map to WebHelp Responsive 607, 647 DITA Map to WebHelp Responsive with Feedback 611, 650 DITA OT 681 DocBook 4 589, 638 DocBook 4 to DITA 593, 600, 641, 646 DocBook 4 to EPUB 592, 600, 642, 646 DocBook 4 to PDF 592, 599, 641, 645 DocBook 4 to WebHelp 589, 638 DocBook 5 596, 642 DocBook 5 to DITA 593, 600, 641, 646 DocBook 5 to EPUB 592, 600, 642, 646 DocBook 5 to PDF 592, 599, 641, 645 DocBook 5 to WebHelp 596, 642 Duplicate 707 Integrate external XProc engine 714 New Ant 689 DITA OT 681 SQL 705 XML with XQuery 675 XML with XSLT 669 XProc 697 XQuery 700 XSLT 691 PDF output using Calabash XProc processor 714 Sharing 710 SOL 705 Supported XSLT processors 714 XML with XOuerv 675 XML with XSLT 669 XProc 697 XQuery 700 XSL-FO processors 717

#### XSLT 691

Transformation Scenarios view 711 Transformation types 706 Transforming Documents 637 Travis CI integration with WebHelp plugin 833 Tree editor preferences 137 Tree Editor tool 1013 Trusted hosts connection settings 137 Two-way file comparison 567, 1013

#### U

Unicode support Character Map 196 Fallback Font Support 198 Inserting symbols 196 Opening/Saving documents with unsupported characters 196 Uninstalling Oxygen 37 Upgrading Oxygen 35 Uppercase plugin 954 URL Stream Handler plugin extension 949 Use-When SQF Condition 528 User Entry SQF operation 528 UTF-8 BOM handling 65

#### V

Validating XML Documents Against a schema 277 Against Schematron 515 Automatic validation 277 Check Well-formedness 276 Create new validation scenarios 282 Custom validators 280 Customizing error messages 280 Edit validation scenarios 286 Manual validation 277 References to schema specifications 290 Resolving references to remote schemas 291 Sharing scenarios 290 Text Mode 183, 278 Validation engine 'StackOverflowException' error 90 Validation errors in Text mode 183, 278 Validation preferences 73 Verify Signature tool 566, 1004

#### W

WebDAV connection 892
WebDAV connection settings 135
WebDAV contextual menu actions 893
WebDAV over HTTPS 211
WebHelp Classic Mobile system
 Customizing 805
WebHelp Classic system
 Add button in code snippets (DITA) 782, 806
 Add custom HTML content 781, 805
 Add Facebook widget 787, 812
 Add Favicon 749, 782, 806
 Add Google+ widget 788, 812
 Add logo image 749, 782
 Add Twitter widget 788, 813
 Add video and audio objects in DITA 749, 783, 807

Add videos in DocBook 784, 808 Adding additional resources 747, 781, 805 Changing icons in the table of contents 784, 808 Changing the style of WebHelp Mobile pages 808 CSS styling to customize WebHelp output 752, 785, 809 Customize highlights in the table of contents 785, 809 Customize ordered lists 752, 784, 808 Customizing Overriding the XSLT processing step 759, 793, 816 Overriding XSLT stylesheet from Ant build file 763, 796, 820 XSLT-Import extension point 760, 793, 817 XSLT-Parameter extension point 760, 793, 817 Disable caching 786, 810 Edit scoring in search results 753, 786, 810 Exclude DITA topics from search results 754, 787, 811 Flag DITA content 754, 787, 811 GET parameters 801, 823 Indexing Japanese content 759, 792, 816 Integrate Google Analytics 789, 814 Integrate Google Search 790, 814 Localize email notifications 758, 791 Localizing the interface for DITA transformations 758, 791, 815 Localizing the interface for DocBook transformations 792, 815 Overriding the XSLT processing step 759, 793, 816 Overriding XSLT stylesheet from Ant build file 763, 796, 820 Publishing on SharePoint Site 804, 826 Remove Previous/Next links 799, 822 Right-to-Left languages 766, 800, 823 Search engine optimization 765, 799, 822 Skin Builder 800 Use custom CSS 785, 810 XSLT-Import extension point 760, 793, 817 XSLT-Parameter extension point 760, 793, 817 WebHelp Classic with Feedback system Admin Panel 730, 779 Deploying 728, 777 Installing 728, 777 Manage comments 730, 779 Refreshing content 730, 779 WebHelp Mobile system 804 WebHelp Plugin DITA Apply custom styling to an external transformation 832 Configuring the comments database 833 Integrate Output with Jenkins 833 Integrate Output with Travis CI 833 Integration with DITA OT 826 Licensing 827 Running external transformation 828 Upgrading 827 DocBook Configuring the comments database 837 Integration with DocBook XSL 835 Licensing 835 Running external transformation 835 Upgrading 835 WebHelp Responsive system Add custom HTML content 748 Add Facebook widget 754 Add Favicon 749, 782, 806 Add Google+ widget 755

Add logo image 749, 782 Add Tweet widget 755 Add video and audio objects in DITA 749, 783, 807 Add welcome message 749 Adding additional resources 747, 781, 805 Configure tiles 750 CSS styling to customize WebHelp output 752, 785, 809 Customization methods 744 Customize ordered lists 752, 784, 808 Customize the menu 752 Customizing Overriding the XSLT processing step 759, 793, 816 Overriding XSLT stylesheet from Ant build file 763, 796, 820 XSLT-Import extension point 760, 793, 817 XSLT-Parameter extension point 760, 793, 817 Customizing side TOC 761, 794, 818 Edit scoring in search results 753, 786, 810 Exclude DITA topics from search results 754, 787, 811 Flag DITA content 754, 787, 811 GET parameters 766 Indexing Japanese content 759, 792, 816 Integrate Google Analytics 756 Integrate Google Search 757 Localize email notifications 758, 791 Localizing the interface for DITA transformations 758, 791, 815 Overriding the XSLT processing step 759, 793, 816 Overriding XSLT stylesheet from Ant build file 763, 796, 820 Publishing on SharePoint Site 768 Right-to-Left languages 766, 800, 823 Search engine optimization 765, 799, 822 Templates Components 738 Directory structure 732 HTML template files 734 Template page types 734 XSLT-Import extension point 760, 793, 817 XSLT-Parameter extension point 760, 793, 817 WebHelp Responsive with Feedback system Admin Panel 730, 779 Deploying 728, 777 Installing 728, 777 Manage comments 730, 779 Refreshing content 730, 779 WebHelp System Output Context-Sensitive WebHelp Classic 802, 824 Context-Sensitive WebHelp Responsive 767 WebHelp Classic 769 WebHelp Classic with Feedback 772 WebHelp Mobile 804 WebHelp Responsive 721 WebHelp Responsive with Feedback 725 Workspace Access (JS-based) plugin extension 951 Workspace Access plugin extension 950 WSDL documents Component Dependencies view 468 Content completion 461 Editing in Master Files context 461 Generate documentation for WSDL documents Custom format 476 From command line 476 HTML format 475 Highlight occurrences 469 Moving resources 468

Outline view 463 Quick Assist feature 472 Refactoring actions 470 Renaming resources 468 Resource Hierarchy/Dependencies view 466 Search actions 470 SOAP analyzer Test remote files 478, 1006 UDDI Registry Browser 479, 1006 Syntax highlighting 462 Validation 461 WSDL SOAP Analyzer tool Test remote files 478, 1006 UDDI Registry Browser 479, 1006

# Х

XHTML document type 630 XHTML documents Editing features 535 XInclude for editing large XML documents 316 **XLIFF** documents Editing features 508 XML catalog preferences 91 XML Catalogs 314 XML documents Associate schema 294 Associate schema directly in XML documents 298 Associate schema in a framework configuration 301 Associate schema in a validation scenario defined in framework 297 Associate schema through a validation scenario 294 Author Mode editing Entities view 179, 254 Model view 178, 251 Code templates 255 DTD Entities for editing large documents 316 Editing in Master Files context 311 Find All Elements dialog box 304 Find/Replace dialog box 302 Find/Replace in multiple files 306 Find/Replace text 302 Grid Mode editing Add nodes 273 Clear content 273 Content Completion Assistant 275 Copy/Paste 274 Drag and Drop 273 Duplicate nodes 273 Edit cell value 273 Insert columns 273 Insert rows 273 Refresh layout 273 Sort columns 272 Highlights 319 Learn document structure 301 Moving resources 313 Navigating Find/Replace matches 305 Printing 320 Quick Assist feature 264 Quick Find toolbar 305 Quick fix support 292 Refactoring Custom operations 327, 970 Localizing operations 339, 979

Predefined operations 323, 966 Sharing operations 338, 978 Storing operations 338, 978 Renaming resources 313 Resolve schemas through XML catalogs 301, 315 Resource Hierarchy/Dependencies view 312 Results view Make persistent copy 318 Search actions for IDs 309 Status information 318 Text Mode editing Attributes view 176, 252 Content completion 247 Contextual menu actions 264 Drag and Drop 245 Editing XML markup 241 Elements view 179, 253 Entities view 179, 254 File related actions 258 Folding 245 Format and indent 259 Format and indent multiple files 262, 991 Highlight ID occurrences 264 Lock/Unlock XML tags 259 Manage highlighted content 263 Markup transparency 258 Model view 178, 251 Navigation 163, 237 Outline view 174, 255 Rectangular selection 246 Schema annotations 249 Selecting content 246 Set indent to zero 262 Set schema for content completion 249 Shortcut actions 239 Smart Editing 239 Syntax highlighting 255 Validation Against a schema 277 Against Schematron 515 Automatic validation 277 Check Well-formedness 276 Create new validation scenario 282 Custom validators 280 Customizing error messages 280 Edit validation scenario 286 Manual validation 277 References to schema specifications 290 Resolving references to remote schemas 291 Sharing scenarios 290 Text Mode 183, 278 XInclude for editing large documents 316 XML catalogs 314 XML documents without a schema 301 XML parser preferences 93 XML refactoring preferences 114 XML Refactoring tool Custom operations 327, 970 Localizing operations 339, 979 Predefined operations 323, 966 Sharing operations 338, 978 Storing operations 338, 978 XML Schema Design mode 188, 382 XML Schema Diagram Editor Attributes view 191, 418

Components 391 Contextual menu actions 385 Edit namespaces 413 Editing actions 384 Facets view 193, 420 Navigation 189, 383 Outline view 189, 416 Palette view 194, 419 Validation 412 XML Schema Regular Expression Builder tool 445, 1007 XML Schemas Attributes view 191, 418 Component Dependencies view 423 Content completion 415 Convert DB Structure to XML Schema tool 442, 987 Design mode editing Components Grouping components 410 xs:all 405 xs:alternative 401 xs:any 406 xs:anyAttribute 406 xs:assert 409 xs:attribute 395 xs:attributeGroup 397 xs:choice 405 xs:complexType 398 xs:element 392 xs:field 409 xs:group 402 xs:import 403 xs:include 403 xs:key 408 xs:keyRef 408 xs:notation 404 xs:openContent 410 xs:override 404 xs:redefine 403 xs:schema 391 xs:selector 408 xs:sequence 405 xs:simpleType 400 xs:unique 407 Contextual menu actions 385 Edit namespaces 413 Editing actions 384 Facets view 193, 420 Navigation 189, 383 Palette view 194, 419 Validation 412 Editing in Master Files context 413 Flatten Schema tool 443, 987 Generate documentation for XML Schema Customize PDF output 438 From command line 439 Output formats 435 Generate Sample XML Files tool Advanced tab 431, 983 From command line 431, 984 Options tab 429, 981 Schema tab 427, 980 Generate/Convert Schema tool 440, 985 Highlight occurrences 425 Moving resources 423 Outline view 189, 416

Ouick Assist feature 426 Refactoring actions 425 References to specification 414 Regular Expressions Builder 445, 1007 Renaming resources 423 Resource Hierarchy/Dependencies view 421 Search actions 425 Set version 447 Syntax highlighting 415 Text mode editing 413 Validation 414 XML Schema 1.1 support 446 XML to JSON tool 507, 989 XML transformation with XQuery 675 XML transformation with XSLT 669 **XPath Expressions** Catalogs 843 Prefix mapping 843 Toolbar 838 XPath Builder view 840 XPath Results view 842 XProc Scripts Editing features 512 XProc transformation scenario Inputs tab 698 Options tab 700 Outputs tab 699 Parameters tab 698 XProc tab 698 XQuery Content completion 449 Folding 450 Format and Indent 450 Generate HTML documentation 456, 998 Input view 352, 454 Outline view 451 Sequence view 458 Syntax highlighting 449 Transformations Sequence view 458 Updating XML documents 460 XQJ 899 Updating XML documents 460 Validation 448 XQuery Builder view 452 XQuery Debugger perspective Breakpoints 936 Identify expressions 937 Information views Breakpoints view 928 Context Node view 926 Messages view 929 Nodes/Values Set view 933 Output Mapping Stack view 930 Stack view 930 Templates view 933 Trace History view 931 Variables view 934 XPath Watch view 927 Java extensions 939 Layout 923 Profiling Hotspots view 942 Invocation Tree view 941 Steps in a typical debugging process 936

Toolbar 924 XQuery Documentation tool 456, 998 XQuery preferences 103 XQuery Profiler preferences 106 XQuery transformation scenario FO Processor tab 679, 704 Output tab 680, 704 XQuery tab 676, 700 XSLT Component Dependencies view 358 Component documentation 360 Content completion 344 Content completion in XPath expressions 345 Editing features 340 Editing in Master Files context 340 Generate documentation for XSLT stylesheets Custom format 371 From command line 372 HTML format 369 Highlight occurrences 359 Input view 352, 454 Moving resources 357 Outline view 349 Quick Assist feature 363 Quick fix support 342 Refactoring actions 360 Renaming resources 357 Resource Hierarchy/Dependencies view 355 Search declarations 359 Search references 359 Syntax highlighting 348 Unit test (XSpec) 365 Validation 340 XPath Tooltip Helper 348 XSLT Debugger perspective Breakpoints 936 Identify expressions 937 Information views Breakpoints view 928 Context Node view 926 Messages view 929 Nodes/Values Set view 933 Output Mapping Stack view 930 Stack view 930 Templates view 933 Trace History view 931 Variables view 934 XPath Watch view 927 Java extensions 939 Layout 923 Profiling Hotspots view 942 Invocation Tree view 941 Steps in a typical debugging process 936 Toolbar 924 XSLT Import extension points for WebHelp 759, 760, 793, 793, 816,817 XSLT Parameter extension points for WebHelp 759, 760, 793, 793.816.817 XSLT preferences 98 XSLT Profiler preferences 106 XSLT transformation scenario FO Processor tab 674, 696 Output tab 674, 696 XSLT tab 669, 691

XSLTProc preferences 101

# Copyright

Oxygen XML Developer User Manual

Syncro Soft SRL.

Copyright © 2002-2017 Syncro Soft SRL. All Rights Reserved.

**All rights reserved.** No parts of this work may be reproduced in any form or by any means - graphic, electronic, or mechanical, including photocopying, recording, taping, or information storage and retrieval systems - without the written permission of the publisher. Products that are referred to in this document may be either trademarks and/or registered trademarks of the respective owners. The publisher and the author make no claim to these trademarks.

**Trademarks.** Many of the designations used by manufacturers and sellers to distinguish their products are claimed as trademarks. Where those designations appear in this document, and Syncro Soft SRL was aware of a trademark claim, the designations have been rendered in caps or initial caps.

**Notice.** While every precaution has been taken in the preparation of this document, the publisher and the author assume no responsibility for errors or omissions, or for damages resulting from the use of information contained in this document or from the use of programs and source code that may accompany it. In no event shall the publisher and the author be liable for any loss of profit or any other commercial damage caused or alleged to have been caused directly or indirectly by this document.

**Link disclaimer.** Syncro Soft SRL is not responsible for the contents or reliability of any linked Web sites referenced elsewhere within this documentation, and Syncro Soft SRL does not necessarily endorse the products, services, or information described or offered within them. We cannot guarantee that these links will work all the time and we have no control over the availability of the linked pages.

**Warranty.** Syncro Soft SRL provides a limited warranty on this product. Refer to your sales agreement to establish the terms of the limited warranty. In addition, Oxygen XML Developer End User License Agreement, as well as information regarding support for this product, while under warranty, is available through the *Oxygen XML Developer website*.

**Third-party components.** Certain software programs or portions thereof included in the Product may contain software distributed under third party agreements ("Third Party Components"), which may contain terms that expand or limit rights to use certain portions of the Product ("Third Party Terms"). Information identifying Third Party Components and the Third Party Terms that apply to them is available on the *Oxygen XML Developer website*.

**Downloading documents.** For the most current versions of documentation, see the Oxygen XML Developer website.

**Contact Syncro Soft SRL.** Syncro Soft SRL provides telephone numbers and e-mail addresses for you to report problems or to ask questions about your product, see the *Oxygen XML Developer website*.